# **Transmittal Page**

| Product                | Title          | Part Number |
|------------------------|----------------|-------------|
| WorkCentre Pro 423/428 | Service Manual | 708P86749   |
| Status                 |                | Date        |
| Intial Issue           |                | March 2002  |

# WorkCentre Pro 423/428

Service Manual

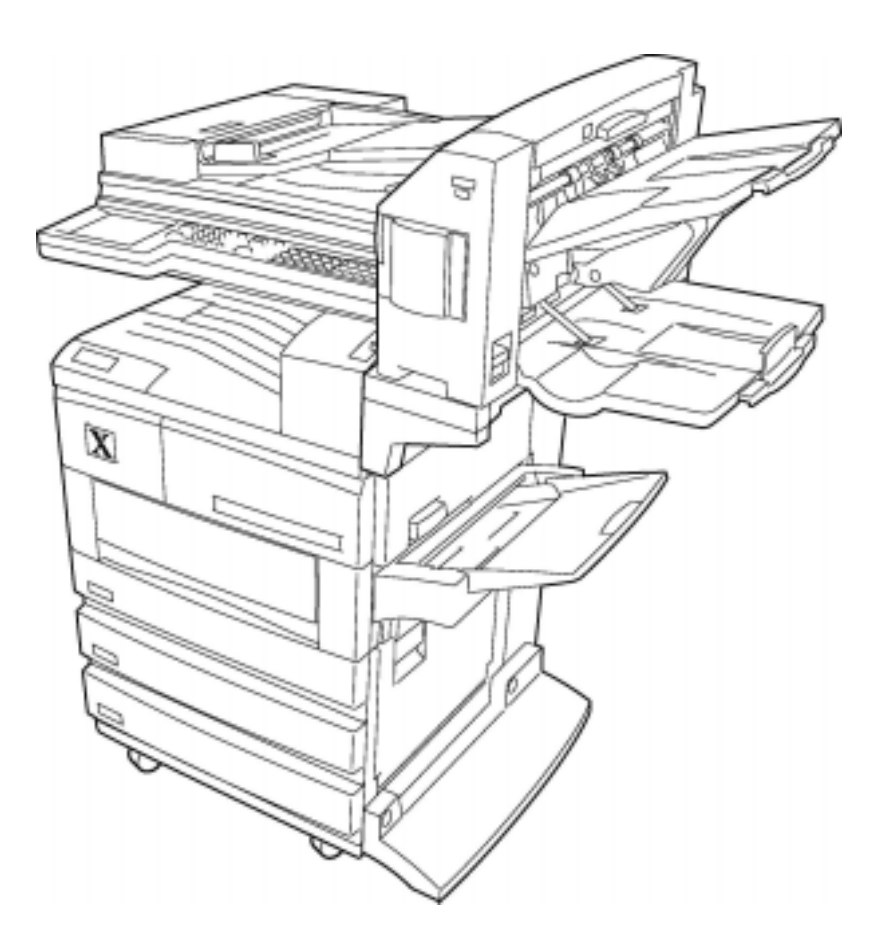

# THE DOCUMENT COMPANY **XEROX**

# WorkCentre Pro 423/428 Service Manual

#### Issued: March 2002

- This service manual covers the following Revision and Modification Information: models: Electrostatic Copier manufactured
  - by FUJI XEROX Co., Ltd
  - WorkCentre Pro 423/428
- Related: ٠

#### Confidentiality:

- This service manual is issued intending use by maintenance service personnel authorized by Xerox. Copying, transferring or leasing this manual without prior consent by Xerox is prohibited.
- Whenever a page is superseded by a • replacement page containing changes or modifications, remove and destroy the superseded page.
- Be careful of handling to avoid missing • or damaging the manual.

Important changes including revisions of spare part numbers and adjustment specifications must immediately be reflected on the respective pages of this service manual upon reception of such information.

When design changes or revisions relating

to this service manual occur, the technical

information or service bulletin may be issued

as supplementary information until such changes have been accomodated in the

updated version of this service manual.

Edited by: XEROX - GKLS [XEROX], [The Document Company] are registered trademarks

CAUTION

PRINTED IN GREAT BRITAIN

# **Revision Control List**

| Product:               | Title:             | Part Number: | Revision:  |
|------------------------|--------------------|--------------|------------|
| WorkCentre Pro 423/428 | WorkService Manual | 708P86749    | March 2002 |

#### Documentation available:

Hard Copy708P86749PDF version on CD-ROM708P86750

All pages in this manual are revision 03/02

## INTRODUCTION

- Scope of this Document
- How to Use this Manual
- Terms and Symbols
- Abbreviations
- Safety Information
- Translation of Warnings
- SECTION 1 SERVICE CALL PROCEDURES
- SECTION 2 TROUBLESHOOTING
- SECTION 3 IMAGE QUALITY TROUBLESHOOTING
- SECTION 4 DISASSEMBLY/ASSEMBLY AND ADJUSTMENT
- SECTION 5 PARTS LIST
- SECTION 6 GENERAL PROCEDURES
- SECTION 7 ELECTRICAL WIRING DIAGRAMS
- SECTION 8 ACCESSORIES
- SECTION 9 BSD (BLOCK SCHEMATIC DIAGRAM)

INTRODUCTION

## Contents

| 1        | Scope of this Document                    | 2      |
|----------|-------------------------------------------|--------|
| 2        | How to Use this Manual                    | 2      |
| 2.1      | Organisation of this Manual               | 2      |
| 2.2<br>3 | Revision Information<br>Terms and Symbols | 2<br>3 |
| 4        | Abbreviations                             | 4      |
| 5        | Safety Information                        | 5      |
| 6        | Translation of Warnings                   | 7      |

#### 1 Scope of this Document

This document is intended to serve as the standard service manual for the WorkCentre Pro 423/428.

#### Publication Comment Sheet

If you have any comments, or wish to make any suggestions, please complete the Publication Comment Sheet (PCS) at the back of this manual.

#### 2 How to Use this Manual

This manual covers the standard service procedures for the WorkCentre Pro 423/428. Follow the instructions in Section 1 Service Call Procedure when visiting customer locations on service calls.

#### 2.1 Organisation of this Manual

#### • Hardware

This manual summarises all technical information on the WorkCentre Pro 423/428.

Sections

This manual consists of nine Sections:

#### Section 1 - Service Call Procedure

This Section describes the general procedures and service practices to be utilised when servicing the WorkCentre Pro 423/428.

#### Section 2 - Troubleshooting

This Section describes the troubleshooting procedures, except for image quality troubleshooting.

#### Section 3 - Image Quality Troubleshooting

This Section describes the image quality troubleshooting procedures.

#### Section 4 - Disassembly and Assembly Procedures, Adjustment

This Section describes procedures for the disassembly, assembly, adjustment, and replacement of components.

#### Section 5 - Parts List

This Section contains lists of parts, spared and otherwise.

#### Section 6 - General

This Section provides the general information:

#### Section 7 - Electrical Wiring Diagrams

This Section provides the information related to electrical wiring:

#### Section 8 - Accessories

This Section provides information related to specific accessories & options.

#### Section 9 - BSD

This Section contains the BSD (Block Schematic Diagram) drawings.

Revisions for this manual will be promulgated as described below and associated information will be sent to all customer engineers. This manual should be kept up-to-date at all times by replacing superseded pages/old information with new pages/information.

#### **Revision Procedure**

- When the entire manual is revised, the publication number on the cover sheet will be changed from Revision 1 to Revision 2, Revision 3, etc.
- When this manual is partially revised, revisions will be sequentially indicated as Revision A, Revision B, Revision C, etc. All revised pages will be marked accordingly with "Revision A', "Revision B", "Revision C", and so on.

#### **Revision Sidebar**

When any paragraph, table, or figure has been added or amended, a revision sidebar will be added to indicate where the revision was made.

### Example

If the same page is changed again due to a subsequent revision, revision sidebars associated with the previous revision(s) will be deleted.

#### 3 Terms and Symbols

Specific terms and symbols used in any particular section are described in the Preface for that section.

The following terms and symbols are used throughout this manual:

#### Warnings, Cautions and Notes

- Translated versions of all warnings are in Translation of Warnings.
- Une version localisée de toutes les notes Danger se trouve dans la section"Translation of Warnings".
- Una versione tradotta di tutti questi avvisi si trova in Traduzione degli avvisi.
- Eine Übersetzung aller Warnmeldungen wird mit dem Text "Übersetzung von Warnhinweisen" geliefert.
- Hay una versión traducida de todos los avisos en la traducción de avisos.

#### WARNING

# A warning is used whenever an operating or maintenance procedure, practice condition or statement, if not strictly observed, could result in personal injury.

#### CAUTION

A caution is used whenever an operation or maintenance procedure, practice, condition or statement, if not strictly observed, could result in damage to the equipment.

NOTE: A note is used where it is essential to highlight a procedure, practice, condition or statement.

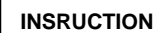

Used to alert you to a procedure which, if not strictly observed, could result in damage to the printer or equipment.

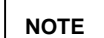

Used when work procedures and rules are emphasised.

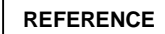

Used when other explanations are given.

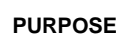

Used to explain the purpose of an adjustment.

REP:Indicates reference to the appropriate repair procedure.ADJ:Indicates reference to the appropriate adjustment procedure.PL:Indicates reference to the appropriate parts list.ASSY:Abbreviation of "Assembly".

#### WARNING

Disconnect the power cord from the outlet while performing any tasks that do not need the electricity on. Contact with electricity can cause death or injury. Contact with moving parts can cause serious injury.

#### WARNING

Do not work in a confined space. 1m (39 inches) is required to allow safe live working. Move the machine if necessary to achieve this.

The following are examples of the terminology and symbols that are used in this manual for an electrostatic damage caution and a laser radiation warning.

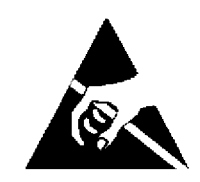

#### Figure 1. ESD caution symbol.

CAUTION

Certain components in this product are susceptible to damage from electrostatic discharge. Observe all ESD procedures to avoid component damage.

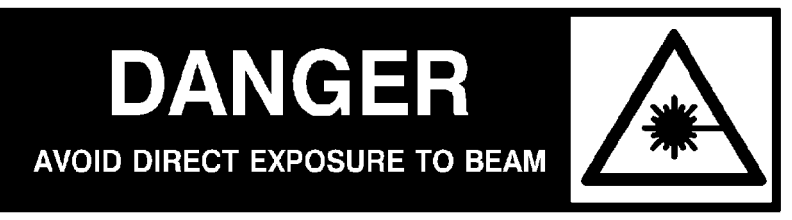

# Invisible laser radiation

Figure 2. Laser radiation warning symbol.

#### WARNING

Use of controls or adjustments or performance of procedures other than those specified in this manual may result in hazardous radiation exposure. This machine is certified to comply with laser product performance standards set by the US department of health and human services as a class 1 product. This means that it is a laser product that does not emit dangerous laser radiation during any mode of customer operation. During servicing, the laser beam could cause eye damage if looked at directly. The service procedures must be followed exactly as written without change.

#### 4 Abbreviations

This manual contains abbreviations that are specific to this manual, as well as general abbreviations, which include:

| ADC   | Automatic Density Control    | AG     | Analogue Ground                   |
|-------|------------------------------|--------|-----------------------------------|
| AUX.  | Auxiliary                    | B/W    | Black and White                   |
| BCR   | Bias Charge Roll             | BTR    | Bias Transfer Roll                |
| BUR   | Back Up Roll                 | CART.  | Cartridge                         |
| CCW   | Counter Clock Wise           | CL.    | Clutch                            |
| CLN   | Cleaning (or Cleaner)        | CLK    | Clock                             |
| CR    | Charge Roll                  | CRU    | Customer Replaceable Unit         |
| CRUM  | CRU Monitor                  | CW     | Clock Wise                        |
| DB    | Developing Bias              | DTS    | Detack Saw                        |
| EP    | Electrophotography           | FDR    | Feeder                            |
| FG    | Frame Ground                 | FRU    | Field Replaceable Unit            |
| Hex   | Hexadecimal                  | I/F    | Interface                         |
| IBT   | Intermediate Belt Transfer   | ID     | Image Density (or Identification) |
| L/H   | Left Hand                    | L/P    | Low Paper                         |
| LD    | Laser Diode                  | LEF    | Long Edge Feed                    |
| MSI   | Multi Sheet Inserter         | N/F    | Normal Force                      |
| N/P   | No Paper                     | NVM    | Non Volatile Memory               |
| O/H   | Option Hinge                 | OPC    | Organic Photo Conductor           |
| P/H   | Paper Handling               | PCDC   | Pixel Count Dispense Control      |
| Pixel | Picture Cell                 | PPM    | Prints Per Minute                 |
| PV    | Print Volume                 | PWB    | Printed Wiring Board              |
| R/H   | Right Hand                   | REGI.  | Registration                      |
| ROS   | Raster Output Scanner        | RTN    | Return                            |
| SEF   | Short Edge Feed              | SG     | Signal Ground                     |
| SNR   | Sensor                       | SOL.   | Solenoid                          |
| SOS   | Start Of Scan                | SPI    | Scans Per Inch                    |
| SYNC. | Synchronous                  | T/A    | Take Away                         |
| тс    | Toner Concentration          | TEMP.  | Temperature                       |
| TR    | Transfer                     | TRANS. | Transport                         |
| WDD   | Wide Range Dynamic Damper    | XERO.  | Xerographic                       |
| YMCBk | Yellow, Magenta, Cyan, Black |        |                                   |

#### 5 Safety Information

#### CAUTION

During normal operation, this machine produces ozone gas. The amount of ozone produced does not present a hazard to the operator. However, it is advisable that the machine be operated in a well-ventilated area.

NOTE: The product contains a dry imager cartridge that is recyclable. Under various states and local laws, it may be illegal to dispose of the cartridge into the municipal waste. Check with the local waste officials for details on recycling options or the proper disposal procedures.

#### Safety Icons

The following safety icons are displayed on the machine:

In Figure 1, an arrow points to the location to install, gain access to, or to release an object.

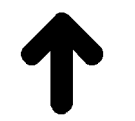

#### Figure 1 Location Arrow Symbol

Figure 2, indicates hot surfaces. Take care when servicing the machine.

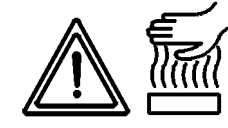

#### Figure 2 Hot Surface Symbol

In Figure 3 the label indicates potentially lethal voltages. Take care when servicing the machine when the power cord is connected.

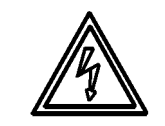

Figure 3 Potentially Lethal Voltage Symbol

#### 03/02

6 Health and Safety Incident Reporting

#### 6

NOTE: If sending a fax, please also send the original via internal mail.

#### Responsibilities for resolution:

- 1. Business Groups/Product Design Teams responsible for the product involved in the incident shall:
  - a) Manage field bulletins, customer correspondence, product recalls, safety retrofits.
  - b) Fund all field retrofits.
- 2. Field Service Operations shall:
  - c) Preserve the Xerox product involved and the scene of the incident inclusive of any associated equipment located in the vicinity of the incident.
  - d) Return any affected equipment/part(s) to the location designated by EH&S and/or the Business Division.
  - e) Implement all safety retrofits.
- 3. EH&S shall:
  - f) Manage and report all incident investigation activities.
  - g) Review and approve proposed product corrective actions and retrofits, if necessary.
  - h) Manage all communications and correspondence with government agencies.
  - i) Define actions to correct confirmed incidents.

#### VI. Appendices

The Health and Safety Incident Report involving a Xerox Product (Form # EH&S-700) is available at the end of this Service Manual.

#### Xerox Corporation and subsidiaries world-wide.

Health and Safety Incident Reporting

products (equipment and materials) at customer locations.

III. Objective

Scope

Summary

6

Ι.

П.

To enable prompt resolution of health and safety incidents involving Xerox products and to ensure Xerox regulatory compliance.

This standard defines requirements for notification of health and safety incidents involving Xerox

#### IV. Definitions

#### Incident:

An event or condition occurring in a customer account that has resulted in injury, illness or property damage. Examples of incidents include machine fires, smoke generation, physical injury to an operator or service representative. Alleged events and product conditions are included in this definition.

#### V. Requirements

#### Initial Report:

- 1. Xerox organisations shall establish a process for individuals to report product incidents to EH&S within 24 hours of becoming aware of the event.
- 2. The information to be provided at the time of reporting is contained in Appendix A (Health and Safety Incident Report involving a Xerox product).
- 3. The initial notification may be made by any of the following methods:
  - For incidents in North America and Developing Markets West (Brazil, Mexico, Latin American North and Latin American South):
  - Phone\* EH&S at: 1-800-828-6571.
  - Electronic mail EH&S at: Doris.Bush@usa.xerox.com.
  - Fax EH&S at: 1-716-422-7734 [intelnet 8\*222 7734].
  - For incidents in Europe and Developing Markets East (Middle East, Africa, India, China and Hong Kong):
  - Phone\* EH&S at: +44 (0) 1707 35343.
  - Electronic mail EH&S at: Elaine.Grange@GBR.xerox.com.
  - Fax EH&S at: +44 (0) 1707 353914 [intelnet 8\*668 3914].

\*Initial notification made by phone must be followed within 24 hours by a completed incident report and sent to the indicated electronic mail address or fax number.

#### 7 Translation of Warnings

Chapter 1 - Service Call Procedures.

#### WARNING

A warning is used whenever an operating or maintenance procedure, practice condition or statement, if not strictly observed, could result in personal injury.

#### DANGER

Une note Danger est utilisée chaque fois qu'une procédure d'utilisation ou de maintenance, une pratique, condition ou proposition peut provoquer des blessures si elle n'est pas strictement respectée.

#### ATTENZIONE

Un avviso come questo viene usato ogni qualvolta la mancata osservanza di una procedura di funzionamento o manutenzione, di una certa condizione o avvertimento potrebbe provocare ferite personali.

#### VORSICHT

Warnhinweise dieser Art gelten für Anweisungen und Situationen (im Normalbetrieb oder bei der Wartung), bei deren Nichtbeachtung oder Auftreten Verletzungsgefahr besteht.

#### AVISO

Se usa un aviso siempre que se observa un procedimiento de funcionamiento o mantenimiento, condición o declaración de práctica, que pueden ocasionar daños personales si no se respetan estrictamente.

#### WARNING

Switch off the power to the machine and disconnect the power cord from the outlet while performing any tasks that do not need the electricity on. Contact with electricity can cause death or injury. Contact with moving parts can cause serious injury.

#### DANGER

Couper l'alimentation de la machine et débrancher le cordon de la prise pour effectuer toute tâche qui ne requiert pas de tension électrique. L'électricité peut causer des blessures ou la mort. Les pièces en mouvement peuvent provoquer de graves blessures.

#### ATTENZIONE

Spegnere la macchina e staccare il cavo di alimentazione dalla presa durante l'esecuzione delle operazioni che non richiedono che la macchina sia collegata alla corrente elettrica. L'eventuale contatto con l'elettricità può provocare la morte o ferite gravi. L'eventuale contatto con parti in movimento può provocare ferite gravi.

#### VORSICHT

Bei Arbeiten, bei denen kein Strom erforderlich ist, das Gerät ausschalten und den Netzstecker abziehen. Beim Umgang mit elektrischen Geräten ist äußerste Vorsicht

#### AVISO

Apague la máquina y desconecte el cable de potencia de la red antes de realizar tareas que no requieran el uso de electricidad. El contacto con la corriente eléctrica puede ocasionar muerte o heridas. El contacto con piezas en movimiento puede ocasionar serios daños.

#### WARNING

Do not work in a confined space. 1m (39 inches) is required to allow safe live working. Move the machine if necessary to achieve this.

#### DANGER

Ne pas travailler dans un espace limité. Un espace libre de 1m (39 pouces) est requis pour permettre l'intervention en toute sécurité. Déplacer la machine si nécessaire pour assurer l'espace minimum.

#### ATTENZIONE

Non lavorare in uno spazio ristretto. È necessario almeno un metro per la sicurezza del lavoro. Se necessario, spostare la macchina per ottenere questo.

#### VORSICHT

Für ausreichend Platz beim Arbeiten sorgen. Um ein sicheres Arbeiten zu gewährleisten, wird ein Arbeitsbereich von 1m (39 Zoll) vorgeschrieben. Im Notfall das Gerät entsprechend umstellen.

#### AVISO

No trabaje en un espacio limitado. Se requiere 1m (39 pulgadas) para que pueda trabajar sin peligro. Si es necesario, mueva la máquina para lograr esto.

#### WARNING

Use of controls or adjustments or performance of procedures other than those specified in this manual may result in hazardous radiation exposure. This machine is certified to comply with laser product performance standards set by the US department of health and human services as a class 1 product. This means that it is a laser product that does not emit dangerous laser radiation during any mode of customer operation. During servicing, the laser beam could cause eye damage if looked at directly. The service procedures must be followed exactly as written without change.

#### DANGER

L'exécution de procédures ou l'utilisation de commandes ou de réglages autres que ceux spécifiés dans cette publication peut entraîner une exposition dangereuse aux rayons laser. Cette machine est certifiée conforme aux normes définies par les organismes gouvernementaux des États-Unis pour les produits laser de classe 1. Elle n'émet pas de rayonnement dangereux pendant le fonctionnement en mode client. Au cours des interventions, le faisceau laser peut causer de graves lésions aux yeux s'il est regardé

03/02

8

directement. Les procédures d'entretien doivent être rigoureusement suivies comme indiqué dans la documentation.

#### ATTENZIONE

L'uso di controlli o regolazioni o procedure diverse da quelle indicate in questo manuale possono provocare esposizione a radiazioni pericolose. Questa macchina, classificata come un prodotto di classe 1 relativamente all'emissione di raggi laser, è certificata conforme agli standard fissati dall'US department of health and human services (Ministero della Sanità USA). Ciò significa che questo prodotto non emette raggi laser pericolosi durante il suo normale funzionamento. Durante la manutenzione, il raggio laser potrebbe provocare danni alla vista se osservato direttamente. Le procedure di servizio devono essere strettamente osservate, senza alcuna deviazione.

#### VORSICHT

Das nicht den Vorschriften entsprechende Bedienen des Geräts, Ausführen von Wartungsarbeiten oder Ändern bestimmter Geräteeinstellungen kann zum Kontakt mit gefährlicher Laserstrahlung führen. Dieses Gerät wird als Gerät der Laserklasse 1 (CDRH Geräteklasse 1, IEC 825 Klasse 1) eingestuft. Produkte dieser Klasse geben im Normalbetrieb keine gefährliche Laserstrahlung ab. Bei Wartungsarbeiten kann die direkte Ansicht der Laserstrahlung zu ernsthaften Langzeitschäden der Augen führen. Alle Wartungsarbeiten müssen unbedingt den Vorschriften entsprechend ausgeführt werden.

#### AVISO

El uso de controles o de ajustes, o la realización de procedimientos que no sean aquellos especificados en este manual, puede resultar en exposición peligrosa a la radiación. Esta máquina ha sido certificada y cumple con los estándares de funcionamiento de los productos láser, establecidos por el Departamento de Salud y Servicios Humanos de los Estado Unidos, como un producto de la Clase 1. Esto significa que es un producto láser que no emite radiación láser peligrosa durante ninguno de sus modos de funcionamiento del operador. Durante el servicio, el rayo láser podría ocasionar daños a la vista si se observa directamente. Los procedimientos de servicio deben seguirse exactamente como están escritos, sin ningún cambio.

Chapter 2 – Troubleshooting.

#### WARNING

Switch off the machine and disconnect the power cord.

#### DANGER

Isoler la machine et débrancher le cordon d'alimentation.

#### ATTENZIONE

Spegnere la macchina e staccare il cavo di alimentazione.

#### VORSICHT

Das Gerät ausschalten und den Netzstecker aus der Stromquelle entfernen.

#### AVISO

Apague la máquina y desconecte el cable de potencia.

#### WARNING

Switch off the power to the machine and disconnect the power cord from the outlet while performing any tasks that do not need the electricity on. Contact with electricity can cause death or injury.

#### DANGER

Couper l'alimentation de la machine et débrancher le cordon de la prise pour effectuer toute tâche qui ne requiert pas de tension électrique. L'électricité peut causer des blessures ou la mort.

#### ATTENZIONE

Spegnere la macchina e staccare il cavo di alimentazione dalla presa durante l'esecuzione delle operazioni che non richiedono che la macchina sia collegata alla corrente elettrica. L'eventuale contatto con l'elettricità può provocare la morte o ferite gravi.

#### VORSICHT

Bei Arbeiten, bei denen kein Strom erforderlich ist, das Gerät ausschalten und den Netzstecker abziehen. Beim Umgang mit elektrischen Geräten ist äußerste Vorsicht geboten, da dies zu ernsthaften Verletzungen oder Stromschlägen führen kann.

#### AVISO

Apague la máquina y desconecte el cable de potencia de la red antes de realizar tareas que no requieran el uso de electricidad. El contacto con la corriente eléctrica puede ocasionar muerte o daños.

#### WARNING

Follow the service procedure exactly as written. Use of controls or adjustments other than those specified in this manual, may result in an exposure to invisible laser radiation. During servicing, the invisible laser radiation can cause eve damage if looked at directly.

#### DANGER

Les procédures d'entretien doivent être rigoureusement suivies comme indiqué dans la documentation. L'utilisation de commandes ou de réglages autres que ceux spécifiés dans cette publication peut entraîner une exposition aux rayons laser invisibles. Au cours des interventions, le faisceau laser invisible peut causer de graves lésions aux yeux s'il est regardé directement.

#### ATTENZIONE

Osservare strettamente le procedure di servizio. L'uso di controlli o regolazioni o procedure diverse da quelle indicate in questo manuale possono provocare esposizione a radiazioni laser invisibili. Durante la manutenzione, il raggio laser potrebbe provocare danni alla vista se osservato direttamente.

#### VORSICHT

Alle Wartungsmaßnahmen den Vorschriften entsprechend ausführen. Das nicht den Vorschriften entsprechende Bedienen der Geräts oder Ändern bestimmter Geräteeinstellungen kann zum Kontakt mit (unsichtbarer) Laserstrahlung führen. (Unsichtbare) Laserstrahlung kann beim direkter Ansicht zu ernsthaften Langzeitschäden der Augen führen.

#### **AVISO**

Siga el procedimiento de servicio exactamente como se describe. El uso de controles o ajustes que no sean aquellos especificados en este manual puede resultar en exposición a radiación invisible de láser. Durante el servicio, la radiación invisible de láser puede ocasionar daños a la vista, si se mira directamente.

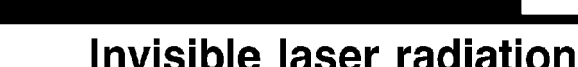

DANGER

AVOID DIRECT EXPOSURE TO BEAM

DANGER

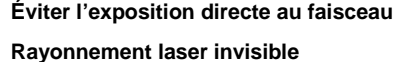

\_\_\_\_

#### PERICOLO

Evitare l'esposizione diretta ai raggi Radiazione laser invisibile.

#### ACHTUNG

Direkten kontakt mit laserstrahl vermeiden Unsichtbare Laserstrahlung

#### PELIGRO

Evite exposición directa al rayo.

Radiación invisible de láser

#### WARNING

Switch off the machine and disconnect the power cord.

#### DANGER

Isoler la machine et débrancher le cordon d'alimentation.

#### ATTENZIONE

Spegnere la macchina e staccare il cavo di alimentazione.

### VORSICHT

Das Gerät ausschalten und den Netzstecker aus der Stromquelle entfernen.

#### **AVISO**

Apague la máquina y desconecte el cable de potencia.

Chapter 3 - Image Quality Troubleshooting.

#### WARNING

Switch off the power to the machine and disconnect the power cord from the outlet while performing any tasks that do not need the electricity on. Contact with electricity can cause death or injury.

#### DANGER

Couper l'alimentation de la machine et débrancher le cordon de la prise pour effectuer toute tâche qui ne requiert pas de tension électrique. L'électricité peut causer des blessures ou la mort.

#### ATTENZIONE

Spegnere la macchina e staccare il cavo di alimentazione dalla presa durante l'esecuzione delle operazioni che non richiedono che la macchina sia collegata alla corrente elettrica. L'eventuale contatto con l'elettricità può provocare la morte o ferite gravi.

#### VORSICHT

Bei Arbeiten, bei denen kein Strom erforderlich ist, das Gerät ausschalten und den Netzstecker abziehen. Beim Umgang mit elektrischen Geräten ist äußerste Vorsicht geboten, da dies zu ernsthaften Verletzungen oder Stromschlägen führen kann.

#### AVISO

Apague la máquina y desconecte el cable de potencia de la red antes de realizar tareas que no requieran el uso de electricidad. El contacto con la corriente eléctrica puede ocasionar muerte o daños.

#### WARNING

Follow the service procedure exactly as written. Use of controls or adjustments other than those specified in this manual, may result in an exposure to invisible laser radiation. During servicing, the invisible laser radiation can cause eye damage if looked at directly.

#### DANGER

Les procédures d'entretien doivent être rigoureusement suivies comme indiqué dans la documentation. L'utilisation de commandes ou de réglages autres que ceux spécifiés dans cette publication peut entraîner une exposition aux rayons laser invisibles. Au cours des interventions, le faisceau laser invisible peut causer de graves lésions aux yeux s'il est regardé directement.

#### ATTENZIONE

Osservare strettamente le procedure di servizio. L'uso di controlli o regolazioni o procedure diverse da quelle indicate in questo manuale possono provocare esposizione a radiazioni laser invisibili. Durante la manutenzione, il raggio laser potrebbe provocare danni alla vista se osservato direttamente.

VORSICHT

#### 7 Translation of Warnings

Alle Wartungsmaßnahmen den Vorschriften entsprechend ausführen. Das nicht den Vorschriften entsprechende Bedienen der Geräts oder Ändern bestimmter Geräteeinstellungen kann zum Kontakt mit (unsichtbarer) Laserstrahlung führen. (Unsichtbare) Laserstrahlung kann beim direkter Ansicht zu ernsthaften Langzeitschäden der Augen führen.

#### AVISO

Siga el procedimiento de servicio exactamente como se describe. El uso de controles o ajustes que no sean aquellos especificados en este manual puede resultar en exposición a radiación invisible de láser. Durante el servicio, la radiación invisible de láser puede ocasionar daños a la vista, si se mira directamente.

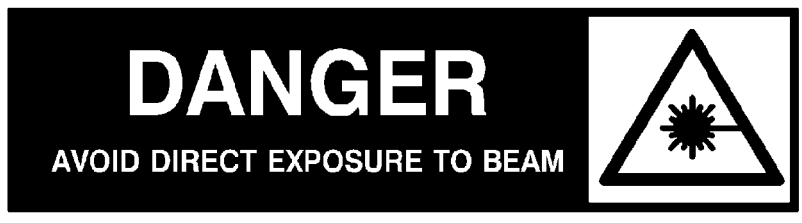

## Invisible laser radiation

#### DANGER

Éviter l'exposition directe au faisceau

Rayonnement laser invisible

03/02

10

#### PERICOLO

Evitare l'esposizione diretta ai raggi

Radiazione laser invisibile.

#### ACHTUNG

Direkten kontakt mit laserstrahl vermeiden

**Unsichtbare Laserstrahlung** 

#### PELIGRO

Evite exposición directa al rayo.

Radiación invisible de láser

WARNING

Some of the Image Quality correction activities can involve exposure to laser radiation. This is indicated by the laser warning symbol in the text. Where this is seen, observe the laser precautions.

#### DANGER

Certaines activités correctives de qualité image peuvent entraîner une exposition aux rayons laser. Chaque fois que le symbole de sécurité laser apparaît dans le texte, prendre les précautions nécessaires.

#### ATTENZIONE

Alcune attività di correzione della qualità immagine possono comportare l'esposizione a raggi laser. Questa situazione è indicata nel testo dall'apposito simbolo di pericolo laser. In presenza di tale simbolo, osservare le specifiche relative precauzioni.

#### VORSICHT

Einige Maßnahmen zur Verbesserung der Bildqualität können u.U. zum Kontakt mit Laserstrahlung führen. Auf diese Gefahrenquelle wird mit dem Symbol ACHTUNG Laserstrahlung hingewiesen. Nach Auffinden einer solchen Gefahrenquelle unbedingt alle Lasersicherheitsregeln befolgen.

#### AVISO

Algunas de las actividades de corrección de calidad de imagen pueden incluir exposición a la radiación del láser. Esto es indicado en el texto por medio del símbolo de aviso de láser. Siga las precauciones contra el láser cuando vea este símbolo. Chapter 4 - Dissasembly and Assembly Procedures, Adjustments.

#### WARNING

Switch off the machine and disconnect the power cord.

#### DANGER

Isoler la machine et débrancher le cordon d'alimentation.

#### ATTENZIONE

Spegnere la macchina e staccare il cavo di alimentazione.

#### VORSICHT

Das Gerät ausschalten und den Netzstecker aus der Stromquelle entfernen.

#### AVISO

Apague la máquina y desconecte el cable de potencia.

#### WARNING

After switching off the machine the fuser surfaces are still hot. Allow to cool, or avoid contact while working near the fuser.

#### DANGER

Après coupure de l'alimentation de la machine, les surfaces du four sont toujours chaudes. Les laisser refroidir, ou éviter de toucher les surfaces en travaillant près du four.

#### ATTENZIONE

Dopo aver spento la macchina, le superfici del fusore sono ancora calde. Attendere che si raffreddino o evitare di toccarle mentre si lavora nell'area del fusore.

#### VORSICHT

Die Fixieranlage erst nach ausreichender Abkühlzeit handhaben oder genügend Sicherheitsabstand zu der noch heißen Fixieranlage bewahren.

#### AVISO

Las superficies del fusor estarán calientes aun despues de haber apagado la máquina. Permita que se enfrien o evite el contacto cuando trabaje cerca de la superficie del fusor.

#### WARNING

The weight of the DADF assembly is 8.6 kg (18.6 lb). Use great care when lifting.

#### DANGER

Le chargeur de documents pèse 8,6 kg (18,6 lb). Faire très attention en le soulevant.

#### **ATTENZIONE**

7 Translation of Warnings INTRODUCTION 03/02 12

Il complessivo DADF pesa 8,6 Kg. Fare molta attenzione quando lo si solleva.

#### VORSICHT

Das Gewicht des Duplex-Vorlageneinzugs (DVE) beträgt 8,6 kg (18,6 Pfund). Vorsicht beim Anheben.

#### AVISO

El peso del conjunto del ADOD es de 8.6 kg (18.6 lb). Tenga mucho cuidado al levantarlo.

#### WARNING

The weight of the Finisher assembly is 16 kg (35.3 lb). Use great care when lifting.

#### DANGER

Le module de finition pèse 16 kg (35,3 lb). Faire très attention en le soulevant.

#### ATTENZIONE

Il complessivo finitore pesa 16 Kg. Fare molta attenzione quando lo si solleva.

#### VORSICHT

Das Gewicht der Finisher-Anlage beträgt 16 kg (35,3 Pfund). Vorsicht beim Anheben.

#### AVISO

El peso del conjunto de la acabadora es de 16 kg (35.3 lb). Tenga mucho cuidado al levantarla.

Chapter 6 - General

#### WARNING

The weight of the IOT assembly is 46 kg (101 lb). Two persons will be required to lift this assembly. Use great care when lifting.

#### DANGER

L'IOT pèse 46 kg (101 lb). Deux personnes sont requises pour soulever ce module. Faire très attention en le soulevant.

#### ATTENZIONE

Il complessivo IOT pesa 46 Kg. Sono necessarie due persone per alzarlo. Fare molta attenzione quando lo si solleva.

#### VORSICHT

Das Gewicht der IOT-Anlage beträgt 46 kg (101 Pfund). Vorsicht beim Anheben.

#### AVISO

El peso del conjunto IOT es de 46 kg (101 lb). Se requieren dos personas para levantar este conjunto. Tenga mucho cuidado al levantarlo.

#### WARNING

The weight of the IIT assembly is 24 kg (53 lb). Two persons will be required to lift this assembly. Use great care when lifting.

#### DANGER

L'IIT pèse 24 kg (53 lb). Deux personnes sont requises pour soulever ce module. Faire très attention en le soulevant.

#### ATTENZIONE

Il complessivo IIT pesa 24 Kg. Sono necessarie due persone per alzarlo. Fare molta attenzione quando lo si solleva.

#### VORSICHT

Das Gewicht der IIT-Anlage beträgt 24 kg (53 Pfund). Zum Anheben dieser Anlage sind mindestens zwei Personen erforderlich. Vorsicht beim Anheben.

#### AVISO

El peso del conjunto IIT (Terminal de entrada de imagen) es de 24 kg (53 lb). Se requieren dos personas para levantar este conjunto. Tenga mucho cuidado al levantarlo.

Chapter 8 – Accessories

#### WARNING

Switch off the machine and disconnect the power cord.

#### DANGER

Isoler la machine et débrancher le cordon d'alimentation.

#### ATTENZIONE

Spegnere la macchina e staccare il cavo di alimentazione.

#### VORSICHT

Das Gerät ausschalten und den Netzstecker aus der Stromquelle entfernen.

#### AVISO

Apague la máquina y desconecte el cable de potencia.

#### WARNING

The weight of the DADF assembly is 8.6 kg (18.6 lb). Use great care when lifting.

#### DANGER

Le chargeur de documents pèse 8,6 kg (18,6 lb). Faire très attention en le soulevant.

#### ATTENZIONE

Il complessivo DADF pesa 8,6 Kg. Fare molta attenzione quando lo si solleva.

#### VORSICHT

Das Gewicht des Duplex-Vorlageneinzugs (DVE) beträgt 8,6 kg (18,6 Pfund). Vorsicht beim Anheben.

### AVISO

El peso del conjunto del ADOD es de 8.6 kg (18.6 lb). Tenga mucho cuidado al levantarlo.

# CHAPTER 1 SERVICE CALL PROCEDURE

# Contents

| 1.1 | Trimming                              | 3 |
|-----|---------------------------------------|---|
| 1   | .1.1 Trimming Procedure               | 3 |
| 1   | .1.2 Consumables and consumable parts | 3 |
| 1   | .1.3 Trimming Check List              | 4 |

# Contents CHAPTER 1 SERVICE CALL PROCEDURE

# CHAPTER 1 SERVICE CALL PROCEDURE 1.1 Trimming

## 1.1 Trimming

Perform trimming on WorkCentre Pro 423/428 at eachservice call. This helps to maintain optimum machine performance.

## 1.1.1 Trimming Procedure

## 1. Pre-work check

- Make several copies of the test chart (499T247) and check the copy quality.
- Make a black copy (Chain: 23, Function: 11) and a blank copy (Chain: 23, Function: 10) in Diagnostic. (C/E) mode. Black copy: Check for no darkness irregularity or fusing fault. Blank copy: Check for no drum scratch or smearing.

## 2. Machine internal cleaning

• Wipe off toner and paper dust from the paper path. (Clean the operating section especially well.)

## 3. IIT cleaning

- Clean the platen glass (front surface) and platen cushion with a lint-free cloth.
- Clean the reflector, platen glass (back surface), mirror, and lens with a lintfree cloth.

## 4. DADF cleaning

• Clean the Pickup Roll, Separation Roll, and Platen Glass with a damp cloth.

- 5. Check the history of periodic replacement parts (consumable parts) and replace necessary parts.
  - The history can be checked in Diagnostic. (C/E) mode.
- 6. Safety check
  - Check the power plug for secure connection and the power cord and plug for no damage.

## 7. Post-work check

- Check the mechanical operations.
- Check the copy quality.
- Check the counters.

## 1.1.2 Consumables and consumable parts

For consumables and consumable parts, check the history of copying and feeding at trimming and replace necessary items. The history can be checked in Diag. (C/E) mode. (See Chapter 2, "Diagnostic Mode.")

<Drum Unit>

| Consumables | Replacement interval | Remarks                     |  |
|-------------|----------------------|-----------------------------|--|
| Drum Unit   | 24K prints           | A message is displayed when |  |
|             |                      | replacement is due          |  |

| <main unit=""></main> |                      |                                          |
|-----------------------|----------------------|------------------------------------------|
| Consumable parts      | Replacement interval | Remarks                                  |
| Tray 1 (Feed Roll)    | 600K feed            | After replacement, clear the Tray 1 feed |
|                       |                      | counter. (Chain:30 Function:6)           |
| Tray 1 (Retard Roll)  | 600K feed            | After replacement, clear the Tray 1 feed |
|                       |                      | counter. (Chain:30 Function:6)           |
| Tray 2 (Feed Roll)    | 600K feed            | After replacement, clear the Tray 2 feed |
|                       |                      | counter. (Chain:30 Function:7)           |
| Tray 2 (Retard Roll)  | 600K feed            | After replacement, clear the Tray 2 feed |
|                       |                      | counter. (Chain:30 Function:7)           |
| Tray 3 (Feed Roll)    | 600K feed            | After replacement, clear the Tray 3 feed |
|                       |                      | counter. (Chain:30 Function:8)           |
| Tray 3 (Retard Roll)  | 600K feed            | After replacement, clear the Tray 3 feed |
|                       |                      | counter. (Chain:30 Function:8)           |
| Tray 4 (Feed Roll)    | 600K feed            | After replacement, clear the Tray 4 feed |
|                       |                      | counter. (Chain:30 Function:9)           |
| Tray 4 (Retard Roll)  | 600K feed            | After replacement, clear the Tray 4 feed |
|                       |                      | counter. (Chain:30 Function:9)           |
| MSI (Feed Roll)       | 600K feed            | After replacement, clear the MSI feed    |
|                       |                      | counter. (Chain:30 Function:12)          |
| MSI (Retard Roll)     | 600K feed            | After replacement, clear the MSI feed    |
|                       |                      | counter. (Chain:30 Function:12)          |
| Fuser Assy            | 200K copying         |                                          |
| BTR                   | 200K copying         |                                          |

## <DADF>

| Consumable parts | Replacing interval | Remarks                          |
|------------------|--------------------|----------------------------------|
| Pickup Roll      | 90K feed           | Number of sheets scanned by DADF |
|                  |                    | (Chain:30 Function:3)            |
| Feed Roll        | 90K feed           | Number of sheets scanned by DADF |
|                  |                    | (Chain:30 Function:3             |
| Separation pad   | 90K feed           | Number of sheets scanned by DADF |
|                  |                    | (Chain:30 Function:3)            |

| R | er | na | rks |  |
|---|----|----|-----|--|
|   |    |    |     |  |

1.1 Trimming CHAPTER 1 SERVICE CALL PROCEDURE

## 1.1.3 Trimming Check List

a)..... Check and if necessary, clean, replace, adjust, and refill.

b)..... Always check and clean.

c)..... Always replace at the specified interval.

| No. | Work                                                                                                    | Every | 90K | 200K | Disassembly & | Description                                                                                                    |
|-----|----------------------------------------------------------------------------------------------------|-------|-----|------|---------------|----------------------------------------------------------------------------------------------------|
| 1   | Pre-work check<br>(Test chart copying)                                                                   | (b)   |     |      | Assembly No.  | <ul> <li>Make several sample copies of the test chart (4</li> <li>Make black and blank copies in Diagnostic. (C/</li> <li>Check the black copy for no darkness irregula for no drum scratch or background.</li> <li>Check the paper feed and mechanical operation</li> </ul> |
| 2   | Machine internal cleaning (Paper path cleaning)                                                          | (a)   |     |      |               | <ul> <li>Wipe off toner and paper dust from the paper p</li> <li>Clean the operating section especially well.</li> </ul>                                                                                                    |
| 3.1 | Optical section internal cleaning (Platen glass front surface and platen cushion cleaning)               | (b)   |     |      |               | <ul> <li>Clean with a lint-free cloth.</li> <li>Clean the platen cushion with a damp cloth.</li> </ul>                                                                                                    |
| 3.2 | Optical section internal cleaning<br>(Reflector, Platen glass back surface,<br>and mirror lens cleaning) | (a)   |     |      |               | Clean with a lint-free cloth.                                                                                                    |
| 4.1 | DADF cleaning (Platen cleaning)                                                                          | (b)   |     |      |               | Clean with a damp cloth.                                                                                                    |
| 4.2 | DADF cleaning (Feed Roll cleaning or replacement)                                                        | (a)   | (c) |      | 10.5.2        | Clean with a damp cloth.                                                                                                    |
| 4.3 | DADF cleaning (Pickup Roll cleaning or replacement)                                                      | (a)   | (c) |      | 10.5.1        | Clean with a damp cloth.                                                                                                    |
| 5.1 | Tray 1, 2, 3, and 4 (Feed Roll cleaning)                                                                 | (a)   |     |      |               | Clean with a damp cloth.                                                                                                    |
| 5.2 | Tray 1, 2, 3, and 4 (Retard Roll cleaning)                                                               | (a)   |     |      |               | Clean with a damp cloth.                                                                                                    |
| 6   | BTR replacement                                                                                          |       |     | (C)  |               | Replace the BTR.                                                                                                    |
| 7   | Fuser Assy replacement                                                                                   |       |     | (c)  | 6.1.1         | Replace the Fuser Assembly.                                                                                                    |
| 8.1 | MSI (Feed Roll cleaning)                                                                                 | (a)   |     |      |               | Clean with a wet cloth.                                                                                                    |
| 8.2 | MSI (Retard Roll cleaning)                                                                               | (a)   |     |      |               | Clean with a wet cloth.                                                                                                    |
| 9   | Safety check                                                                                             | (b)   |     |      |               | <ul> <li>Check that the power cord is plugged in secure</li> <li>Check that the power cord is not cracked or its</li> <li>Check that an extension cable of an inadequate used for the power cord.</li> <li>Check that no other cords are connected to the</li> </ul>         |
| 10  | Post-work check                                                                                          | (b)   |     |      |               | <ul> <li>Make black and blank copies of the test chart quality satisfies the standards.</li> <li>Check the paper feed, mechanical operations, history log and service report.</li> </ul>                                                                                     |

# CHAPTER 1 SERVICE CALL PROCEDURE 1.1 Trimming

| 499□247) and check the copy quality.<br>/E) mode.                               |
|---------------------------------------------------------------------------------|
| arity or fusing fault and the blank copy                                        |
| ons.                                                                            |
| bath.                                                                           |
|                                                                                 |
|                                                                                 |
|                                                                                 |
|                                                                                 |
|                                                                                 |
|                                                                                 |
|                                                                                 |
|                                                                                 |
|                                                                                 |
|                                                                                 |
|                                                                                 |
|                                                                                 |
| ely.<br>s conductor is not exposed.<br>te capacity or a market table tap is not |
| e same outlet.                                                                  |
| t (4990247) and check that the copy                                             |
| s, and counters and create a machine                                            |
|                                                                                 |

**CHAPTER 2 TROUBLESHOOTING** 

## Contents

| 2.1      | Preface2                                        |
|----------|-------------------------------------------------|
| 2.2      | Level 1 Troubleshooting                         |
| 2.3      | Level 2 Troubleshooting4                        |
| 2.3.1    | Status Code Lists4                              |
| 2.3.1.1  | Types of Status Code4                           |
| 2.3.1.2  | A List of IIT/IOT Status Codes4                 |
| 2.3.1.3  | ESS/Fax Status Codes11                          |
| 2.3.1.4  | V Code List11                                   |
| 2.3.1.5  | K Code List24                                   |
| 2.3.1.6  | D Code List                                     |
| 2.3.1.7  | Corrective Action for X Codes                   |
| 2.3.1.8  | Corrective Action for X Codes Flow Chart        |
| 2.3.1.9  | Activity Report in User Mode35                  |
| 2.3.1.10 | Activity report in Diag C/E Mode35              |
| 2.3.1.11 | Protocol Monitor                                |
| 2.3.1.12 | X Codes List46                                  |
| 2.3.1.13 | Printer/ESS Codes List55                        |
| 2.3.1.14 | Internal Codes List67                           |
| 2.3.2    | Troubleshooting in ISDN Communication75         |
| 2.3.2.1  | ISDN Line Basic Troubleshooting Flow            |
| 2.3.2.2  | ISDN Basic Sequences                            |
| 2.3.2.3  | G4 Fax Protocol Monitor82                       |
| 2.3.2.4  | D Channel Troubleshooting85                     |
| 2.3.2.5  | B Channel Troubleshooting93                     |
| 2.3.2.6  | ISDN Fax Installation Notes                     |
| 2.3.2.7  | Explanation of Common Terms101                  |
| 2.3.2.8  | Installation Notes                              |
| 2.3.2.9  | Cases of Parameter Setting Error or Mismatch105 |
| 2.3.3    | Super G3 Fax106                                 |
| 2.3.3.1  | Super G3 Fax Introduction106                    |
| 2.3.3.2  | V.8 CM/JM Signal107                             |
| 2.3.3.3  | V.8 Operation for Auto Transmission108          |
| 2.3.3.4  | V.8 Operation for Manual Transmission           |
| 2.3.3.5  | Troubleshooting of Super G3 Fax109              |
|          |                                                 |

| 2.3.4    | Ilt/IOT Status Code FIP               | 110 |
|----------|---------------------------------------|-----|
| 2.3.5    | Other Fault FIP                       | 131 |
| 2.3.6    | General Purpose FIP                   | 137 |
| 2.4      | How to Use the Diagnostic (C/E) Mode  | 140 |
| 2.4.1    | Entering the Diagnostic (C/E Mode)    | 140 |
| 2.4.2    | Exiting the Diagnostic (C/E Mode)     | 140 |
| 2.4.3    | Entering the Chain Function           | 140 |
| 2.4.4    | Changing the Chain Function           | 140 |
| 2.4.5    | Memory Read/Write                     | 140 |
| 2.4.6    | Memory Clear                          | 140 |
| 2.4.7    | ASCII Code                            | 141 |
| 2.4.8    | Self-Diagnosis                        | 142 |
| 2.4.9    | Chain Function Codes                  | 147 |
| 2.4.9.1  | Output Check Chain Function Code List | 147 |
| 2.4.9.2  | Input Check Chain Function Code List  | 149 |
| 2.4.9.3  | NVM Settings                          | 150 |
| 2.4.9.4  | Test Print                            | 156 |
| 2.4.9.5  | Billing/EPSV                          | 158 |
| 2.4.9.6  | Custom Presets                        | 160 |
| 2.4.9.7  | HFSI Counter/CRUM                     | 168 |
| 2.4.9.8  | Fault History/Counter                 | 169 |
| 2.4.9.9  | Mode Set                              | 171 |
| 2.4.9.10 | Automatic Diagnostic                  | 178 |
| 2.4.9.11 | Signal Send test                      | 180 |
| 2.4.9.12 | Fax System Data                       | 184 |

# WorkCentre Pro 423/428

2-1

03/02

Contents 1 CHAPTER 2 TROUBLESHOOTING

# 2.1 Preface

## How to Troubleshoot

## Level 1 Troubleshooting

Level 1 Troubleshooting (Level1 FIP) is the first step to diagnosis of a problem. Level 1 FIP asks you whether or not any status code and other problematic symptoms exist, guiding you to Level 2 Troubleshooting or BSD to resolve the problem.

## Level 2 Troubleshooting

Level 2 Troubleshooting is a diagnostic procedure for isolating one problem by problematic symptoms such as Status Codes, etc. Performing a FIP or an appropriate procedure in the check list enables you to discover causes of a problem in a short period of time.

## Status Code

When a Status Code alerts you to a machine failure, perform appropriate troubleshooting items, referring to the list of Status Codes listing presumable problem causes and corrective actions.

## Diagnostic (C/E) Mode

This shows purposes of and usage of diagnostic functions and how to read diag data.

How to Proceed Troubleshooting and Cautions

- Make sure you perform the following procedure when turning off the Circuit Breaker on the machine with the Fax.
- 1. When the Document in Memory lamp lights, check that document is stored in Memory Receive. When the machine has document in Memory Receive, outut the document by following the message on display. When there are no documents in store, output Pending Jobs Report and check the contents.
- 2. Press the Check button to confirm that there is no data under transmission or waiting for transmission.
- Firstly perform Level 1 FIP to isolate a problem.

Secondly, proceed to an appropriate Level 2 Troubleshooting (or Image Quality Troubleshooting in Section 3) to resolve the problem. To find causes of the problem using a FIP or Check procedure, thoroughly read instructions and follow the procedure properly. When two or more causes may exist, they cannot be identified at once, so a same FIP should sometimes be repeated. In this case, pay attention to different judgments made in the process of the same FIP.

When taking voltage measurements or performing operation tests of electric appliances, cheat their Interlock Switches.

When replacing PWBs, check connectors on them for proper connections before replacements.

When it is impossible to resolve problems with the Fax, contact the national • Technical Specialists and the local support centre.

|--|

| The following terminology                                              | and sentences are used throughout the troubleshooting sec                                                                                                    |
|------------------------------------------------------------------------|----------------------------------------------------------------------------------------------------|
| Terminology                                                            | Description                                                                                                    |
| Status Code                                                            | Codes (A to X) displayed on the Control Panel when the machine detects failures are called Status Codes.                                                                                                    |
| Enter Diag(C/E) Mode.                                                  | Press the Start button while pressing "0" key on the keypad for three or more seconds.                                                                                                    |
| Exit Diag(C/E) Mode.                                                   | Press the Start button while pressing "0" key on the keypad.<br>Press the Restart button on the Chain-Function display.                                                                                                    |
| Check for a short circuit                                              | Turn off the Main Power Switch and measure resistance<br>between the wire and the frame using the ohm range of<br>a tester. (Since a short circuit may exist inside the PWB<br>or component, measure the resistance maintaining the<br>wire connected to the connector.) |
| Check for an open wire or poor contact.                                | Turn off the Main Power Switch. Check continuity and connection of the wire and check the connector for a poor connection due to contamination by dirt, etc using the ohm range of a tester.                                                                             |
| Is voltage +3.3VDC?<br>Is voltage 0VDC?<br>(at +3.3VDC<br>measurement) | Check to see if the voltage is between +3.0 and +3.7VDC.<br>Check to see if the voltage is between 0 and +0.5VDC.                                                                                                    |
| Is voltage +5VDC?<br>Is voltage 0VDC?<br>(at +5VDC<br>measurement)     | Check to see if the voltage is between +4.5 and +5.3VDC.<br>Check to see if the voltage is between 0 and +1VDC.                                                                                                    |
| Is voltage +24VDC?<br>Is voltage 0VDC?<br>(at +24VDC<br>measurement)   | Check to see if the voltage is between +22.0 and +25.7VDC.<br>Check to see if the voltage is between 0 and +3.0VDC.                                                                                                    |
| Enter Diag Code[X-XX]                                                  | Enter the input/output test mode using the procedure specified in "2.X How to Use Diag (C/E) Mode", then enter Chain/Function codes [X-XX] for an input/output component to be checked.                                                                                  |
| Excute Diag Code[X-XX]                                                 | Enter the input/output test mode using the procedure<br>specified in "2.X How to Use Diag (C/E) Mode", then<br>enter Chain/Function codes [X-XX] for an input/output<br>component to be checked. Press the Start button.                                                 |
| PL 4.2                                                                 | Refer to PL4.2 in Chapter 5, Parts List.                                                                                                    |
| Replace parts in order                                                 | When it is impossible to analyze further causes of a problem, replace parts in order. Replacement parts are listed in the order of higher replacement frequency or higher possibility of being a problem cause.                                                          |

# CHAPTER 2 TROUBLESHOOTING 2.1 Preface

#### 2.2 Level 1 Troubleshooting

## Level 1 FIP

Ask the operator about symptoms. Was the procedure performed correctly? Υ Ν Take action for wrong operation/consumables-related problems. Print out pending jobs. Turn Main Power Switch off then on. Is display on Operation Panel correct? Υ Υ Ν Perform AC Power FIP. Is IIT/IOT Status Code displayed? Υ Ν Enter Diagnostic Mode and run Self Test. Is Self Diagnostics activated? Υ Ν Perform Power Supply FIP. Make a copy in the problem mode. Status Code displayed? Ν Is the operation failure unique to IIT/IOT? Υ N Is it an image quality problem? Υ Ν Perform an appropriate troubleshooting using corrective actions for other FIPs or BSDs, Chapter 9. Or Try communication with NSC. Are communications conducted normally? Ν Have you made communications tests with NSC twice? Υ Ν Take corrective action for X Code. Try communications with problem remote terminal. Are communications conducted normally? Y Ν Take corrective action for X Code. End of work. В С D E А

С D Е В Try communications with problem remote terminal. Are communications conducted normally? Ν Take corrective action for X Code. End of work. Select an appropriate image quality problem item from the table of contents for Chapter 3 and take action. Is there excessive noise from the rear gear train? Ν Take an appropriate corrective action referring to IIT/IOT Status Code List. Lubricate with lubricant (PL 14.1, Item 3) Take an appropriate action referring to Status Code List. Take an appropriate corrective action referring to IIT/IOT Status Code List.

А

2.2 Level 1 Troubleshooting **CHAPTER 2 TROUBLESHOOTING** 

#### Level 2 Troubleshooting 2.3

#### 2.3.1 Status Code Lists

# 2.3.1.1 Types of Status Codes

- An-nn: indicates DADF Document Jam, Misfeed, and Interlock Open
- Cn-nn: indicates IOT/DUPLEX misfeeds  $\bullet$
- Dn-nn: indicates a system error is detected as a result of Self Diagnostic.
- En-nn: indicates Jams in IOT/DUPLEX Paper Path and Interlock Open
- Fn-nn: Jams in FINISHER and Interlock Open
- Hn-nn: indicates IOT copying/printing are possible but that accessory equipment/features  $\bullet$ cannot be used.
- Jn-nn: alerts the operator to "Replacement or Refill of Consumables"
- Kn-nn: indicates "Wrong Operation" by the operator when the fax is used.  $\bullet$
- Ln-nn: indicates related products (accessories) are not installed
- Un-nn: indicates IOT System Error is detected and that copying/printing are impossible. ۲
- UE-nn: EPSV-related interface error status
- Vn-nn: Fax system error status
- Xn-nn: indicates a fax communication failure is detected. lacksquare
- ChainXX-LinkXX: ESS-related fault detection status ۲

| 2.3.1.2 | A List | of IIT/IOT | Status | Codes |
|---------|--------|------------|--------|-------|
|---------|--------|------------|--------|-------|

| Status<br>Code  | Status                    | Description                                                                                 | Corrective<br>Action | Ref.<br>BSD |
|-----------------|---------------------------|---------------------------------------------------------------------------------------------|----------------------|-------------|
| U0-01<br>(4001) | DCSYS<br>Software failure | Undefined interrupt such as<br>Break command and 0<br>subtraction                           | Power OFF/ON         | 3.1C        |
| U0-02<br>(4002) | DCSYS<br>Software failure | MC status transition failure                                                                | Power OFF/ON         | 3.1C        |
| U0-03<br>(40A0) | DCSYS<br>Software failure | Main Box(MCU)<br>communications failure<br>between tasks                                    | Power OFF/ON         | 3.1C        |
| U0-04<br>(4004) | DCSYS<br>Software failure | Wrong job starting<br>parameter                                                             | Power OFF/ON         | 3.1C        |
| U0-05<br>(4005) | DCSYS<br>Software failure | Job control failure                                                                         | Power OFF/ON         | 3.1C        |
| U0-06<br>(4006) | DCSYS<br>Software failure | Paper at regi section. Don't start Printing(blank purge)                                    | Power OFF/ON         | 3.1C        |
| U0-07<br>(4007) | DCSYS<br>Software failure | Main Motor keeps on being energized                                                         | Power OFF/ON         | 3.1C        |
| U0-08<br>(4008) | DCSYS<br>Software failure | Parameter failure for stopping jobs                                                         | Power OFF/ON         | 3.1C        |
| U0-09<br>(4009) | DCSYS<br>Software failure | Unable to stop the job<br>(Aborted)                                                         | Power OFF/ON         | 3.1C        |
| U1-1<br>(4111)  | MAIN MOTOR<br>failure     | M/C Clock Fail                                                                              | POWER<br>OFF/ON      | 4.1         |
| U1-2<br>(4112)  | FAN failure               | FUSER FAN failure                                                                           | POWER<br>OFF/ON      | 10.1        |
| U1-3<br>(4113)  | FAN failure               | LVPS FAN failure                                                                            | POWER<br>OFF/ON      | 1.2         |
| U2-1<br>(4421)  | Carriage failure          | IIT REGI SENSOR has kept actuated.                                                          | POWER<br>OFF/ON      | 6.2         |
| U2-2<br>(4112)  | Carriage failure          | IIT REGI SENSOR has not been actuated.                                                      | POWER<br>OFF/ON      | 6.2         |
| U2-3<br>(4113)  | Carriage failure          | A difference of 10 pulses or<br>more in Motor pulse<br>between Scan and Return<br>Carriages | POWER<br>OFF/ON      | 6.2         |

# **CHAPTER 2 TROUBLESHOOTING** 2.3 Level 2 Troubleshooting

(nnnn) indiantes en internal ande corresponding to Status ande
| Status<br>Code | Status        | Description                                                                                            | Corrective<br>Action         | Ref.<br>BSD |
|----------------|---------------|----------------------------------------------------------------------------------------------------|------------------------------|-------------|
| U3-1<br>(4131) | ROS failure   | ROS CONTROL ASIC failure                                                                               | POWER<br>OFF/ON              | 6.3         |
| U3-2<br>(4132) | ROS failure   | Abnormal power adjustment<br>value to laser diode when<br>Laser Diode Power<br>adjustment is permitted | POWER<br>OFF/ON              | 6.3         |
| U3-3<br>(4133) | ROS failure   | Abnormal power adjustment<br>value to the laser diode<br>when the diode is forced to<br>go on          | POWER<br>OFF/ON              | 6.3         |
| U3-4<br>(4134) | ROS failure   | Abnormal power adjustment value to the laser diode at SOS sample hold                                  | POWER<br>OFF/ON              | 6.3         |
| U3-5<br>(4135) | ROS failure   | ROS not ready within 20 seconds of warm-up                                                             | POWER<br>OFF/ON              | 6.3         |
| U3-6<br>(4136) | ROS failure   | Abnormal SOS interval after ROS gets ready                                                             | POWER<br>OFF/ON              | 6.3         |
| U4-1<br>(4141) | FUSER failure | FUSER ON TIME Fail<br>Warm-up has not completed<br>in 60 sec.                                          | POWER<br>OFF/ON              | 10.2        |
| U4-2<br>(4142) | FUSER failure | OVER HEAT Fail<br>230 deg C or more detected<br>continuously in more than<br>500 msec.                 | POWER<br>OFF/ON<br>Clear NVM | 10.2        |
| U4-3<br>(4143) | FUSER failure | An open circuit of Fuser<br>Thermistor has been<br>detected.                                           | POWER<br>OFF/ON              | 10.2        |
| U4-4<br>(4144) | FUSER failure | LOW TEMPERATURE Fail<br>122 deg C or less detected<br>continuously in more than<br>500 msec.           | POWER<br>OFF/ON              | 10.2        |
| U4-5<br>(4145) | FUSER failure | Fuser lamp lit for 10 or more continuous seconds in standby state                                      | POWER<br>OFF/ON              | 10.2        |
| U4-6<br>(4146) | FUSER failure | Temperature rise not over 5<br>degrees continuous three<br>times in 5 seconds during<br>warm-up        | POWER<br>OFF/ON              | 10.2        |

| Status<br>Code   | Status                                | Description                                                          | Corrective<br>Action                 | Ref.<br>BSD       |
|------------------|---------------------------------------|----------------------------------------------------------------------|--------------------------------------|-------------------|
| U6-01<br>(4061)  | Memory error at<br>Power ON           | MCU/SW PWB Memory<br>Error                                           | POWER<br>OFF/ON                      | 3.1C              |
| U6-02<br>(4062)  | Memory error at<br>Power ON           | MCU/SW PWB Memory<br>Error                                           | POWER<br>OFF/ON                      | 3.1C              |
| U6-03<br>(4063)  | Memory error at<br>Power ON           | MCU/SW PWB Memory<br>Error                                           | POWER<br>OFF/ON                      | 3.1C              |
| U6-04<br>(4064)  | Memory error at<br>Power ON           | MCU/SW PWB Memory<br>Error                                           | POWER<br>OFF/ON                      | 3.1C              |
| U6-41<br>(4461)  | Memory error at<br>Power ON           | IIT/IPS PWB ROM CHECK<br>SUM Error                                   | POWER<br>OFF/ON                      | 3.1A              |
| U6-42<br>(4462)  | Memory error at<br>Power ON           | IIT/IPS PWB RAM R/W<br>Error                                         | POWER<br>OFF/ON                      | 3.1A              |
| U6-43<br>(4463)  | Memory error at<br>Power ON           | EEPROM data damaged                                                  | POWER<br>OFF/ON<br>Initialize NVM    | 3.1A,<br>3.1C     |
| U6-44<br>(4464)  | Memory error at<br>Power ON           | EEPROM R/W Error                                                     | POWER<br>OFF/ON<br>Initialize NVM    | 3.1A,<br>3.3      |
| U6-05<br>(4065)  | Memory error at<br>Power ON           | Illegal CPM data                                                     | Replace<br>MCU/SW PWB                | 3.1C              |
| U6-82<br>(4862)  | Memory error at<br>Power ON           | Switcher D-PORT RAM<br>R/W Error                                     | Replace<br>MCU/SW PWB                | 3.1A              |
| U6-95<br>(4965)  | Memory error at<br>Power ON           | Wrong electronic billing counter value                               | Rewrite NVM.                         | 3.1A,3.<br>1C,3.3 |
| U7-01<br>(4071)  | Inter-system<br>Communication<br>Fail | Initial communication check<br>error between MF system<br>and MCU/SW | POWER<br>OFF/ON Check<br>connectors. | 19.2              |
| U7-02<br>(4072)  | Inter-system<br>Communication<br>Fail | Framing/Overrun/Parity<br>error between MF SYS and<br>MCU/SW.        | POWER<br>OFF/ON                      | 19.2              |
| U7-03<br>(4073)  | Inter-system<br>Communication<br>Fail | BCC error between MF SYS and MCU/SW.                                 | POWER<br>OFF/ON                      | 19.2              |
| U7-04<br>(4074 ) | Inter-system<br>Communication<br>Fail | No Communication between MF SYS and MCU/SW.                          | POWER<br>OFF/ON                      | 19.2              |

| Status<br>Code  | Status                                | Description                                                                  | Corrective<br>Action                 | Ref.<br>BSD |
|-----------------|---------------------------------------|------------------------------------------------------------------------------|--------------------------------------|-------------|
| U7-05<br>(4075) | Inter-system<br>Communication<br>Fail | Communication not<br>established between MF<br>system and MCU/SW             | POWER<br>OFF/ON                      | 19.2        |
| U7-31<br>(4371) | Inter-system<br>Communication<br>Fail | Initial communication check<br>error between MCU/SW and<br>PWB control panel | POWER<br>OFF/ON Check<br>connectors. | 3.1B        |
| U7-32<br>(4372) | Inter-system<br>Communication<br>Fail | Framing/Overrun/Parity<br>error between MCU/SW<br>PWB and CONTROL<br>PANEL   | POWER<br>OFF/ON                      | 3.1B        |
| U7-33<br>(4373) | Inter-system<br>Communication<br>Fail | BCC error between<br>MCU/SW PWB and<br>CONTROL PANEL                         | POWER<br>OFF/ON                      | 3.1B        |
| U7-34<br>(4374) | Inter-system<br>Communication<br>Fail | No Communication between<br>MCU/SW PWB and<br>CONTROL PANEL                  | POWER<br>OFF/ON                      | 3.1B        |
| U7-35<br>(4375) | Inter-system<br>Communication<br>Fail | Communication not<br>established between<br>MCU/SW PWB and<br>CONTROL PANEL  | POWER<br>OFF/ON Check<br>connectors. | 3.1B        |
| U7-41<br>(4471) | Inter-system<br>Communication<br>Fail | Initial communication check<br>error between MCU/SW<br>PWB and IIT/IPS PWB   | POWER<br>OFF/ON Check<br>connectors. | 3.1A        |
| U7-42<br>(4472) | Inter-system<br>Communication<br>Fail | Framing/Overrun/Parity<br>error between MCU/SW<br>PWB and IIT/IPS PWB        | POWER<br>OFF/ON                      | 3.1A        |
| U7-43<br>(4473) | Inter-system<br>Communication<br>Fail | BCC error between<br>MCU/SW PWB and IIT/IPS<br>PWB.                          | POWER<br>OFF/ON<br>Rewrite NVM.      | 3.1A        |
| U7-44<br>(4474) | Inter-system<br>Communication<br>Fail | No Communication between<br>MCU/SW PWB and IIT/IPS<br>PWB                    | POWER<br>OFF/ON<br>Rewrite NVM.      | 3.1A        |
| U7-45<br>(4475) | Inter-system<br>Communication<br>Fail | Communication not<br>established between<br>MCU/SW PWB and IIT/IPS<br>PWB.   | POWER<br>OFF/ON Check<br>connectors. | 3.1A        |

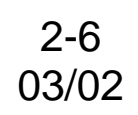

| Status<br>Code  | Status                     | Description                                                   | Corrective<br>Action                 | Ref.<br>BSD  |
|-----------------|----------------------------|---------------------------------------------------------------|--------------------------------------|--------------|
| U8-3<br>(4483)  | LAMP/CCD<br>Sensor failure | AGC FAIL                                                      | POWER<br>OFF/ON                      | 6.1B,6.<br>2 |
| U8-4<br>(4484)  | LAMP/CCD<br>Sensor failure | AOC FAIL1                                                     | POWER<br>OFF/ON                      | 6.1B,6.<br>2 |
| U8-5<br>(4485)  | LAMP/CCD<br>Sensor failure | AOC FAIL2                                                     | POWER<br>OFF/ON                      | 6.1B,6.<br>2 |
| U8-6<br>(4486)  | LAMP/CCD<br>Sensor failure | Shading correction value reading failure                      | POWER<br>OFF/ON                      | 6.1B,6.<br>2 |
| U9-1<br>(4810)  | MCU/SW PWB<br>failure      | MCU/SW PWB connection failure                                 | POWER<br>OFF/ON                      | 3.1C         |
| U9-31<br>(4831) | MCU/SW PWB<br>failure      | MCU/SW PWB self-<br>propelled synchronous<br>signal 1 failure | POWER<br>OFF/ON                      | 3.1C         |
| U9-32<br>(4832) | MCU/SW PWB<br>failure      | MCU/SW PWB self-<br>propelled synchronous<br>signal 2 failure | POWER<br>OFF/ON                      | 3.1C         |
| U9-33<br>(4833) | MCU/SW PWB<br>failure      | MCU/SW PWB self-<br>propelled synchronous<br>signal 3 failure | POWER<br>OFF/ON                      | 3.1C         |
| U9-41<br>(4841) | MCU/SW PWB<br>failure      | MCU/SW PWB⊡IOT<br>synchro failure                             | POWER<br>OFF/ON                      | 3.1C         |
| UE-01<br>(4901) | EPSV Interface<br>Error    | Login information mismatch                                    | POWER<br>OFF/ON                      | 3.2A         |
| UE-02<br>(4902) | EPSV Interface<br>Error    | Communication error<br>between EPSV and related<br>products.  | POWER<br>OFF/ON Check<br>connectors. | 3.2A         |
| UE-10<br>(4910) | EPSV Interface<br>Error    | Unable to notify Fuji Xerox of a machine fault                | Press arbitrary<br>key.              | 3.2A         |
| UE-11<br>(4911) | EPSV Interface<br>Error    | Unable to change Install data                                 | Press arbitrary<br>key.              | 3.2A         |
| UE-12<br>(4912) | EPSV Interface<br>Error    | Unable to clear EPSV alert information                        | Press arbitrary key.                 | 3.2A         |
| UE-13<br>(4913) | EPSV Interface<br>Error    | Unable to request Fuji<br>Xerox to recover the U<br>product   | Press arbitrary key.                 | 3.2A         |
| UE-14<br>(4914) | EPSV Interface<br>Error    | Unable to transmit NR data<br>to Fuji Xerox                   | Press arbitrary key.                 | 3.2A         |

| Status<br>Code  | Status                      | Description                                                                         | Corrective<br>Action                 | Ref.<br>BSD |
|-----------------|-----------------------------|-------------------------------------------------------------------------------------|--------------------------------------|-------------|
| UE-71<br>(4971) | EPSV Interface<br>Error     | Initial communication check<br>error between MCU/SW<br>PWB and EPSV                 | POWER<br>OFF/ON Check<br>connectors. | 3.2A        |
| UE-72<br>(4972) | EPSV Interface<br>Error     | Framing/Overrun/Parity error<br>between MCU/SW PWB and<br>EPSV                      | POWER<br>OFF/ON                      | 3.2A        |
| UE-73<br>(4973) | EPSV Interface<br>Error     | BCC error between<br>MCU/SW PWB and EPSV                                            | POWER<br>OFF/ON                      | 3.2A        |
| UE-74<br>(4974) | EPSV Interface<br>Error     | No Communication between<br>MCU/SW PWB and EPSV                                     | POWER<br>OFF/ON                      | 3.2A        |
| UE-75<br>(4975) | EPSV Interface<br>Error     | Communication not<br>established between<br>MCU/SW PWB and EPSV                     | POWER<br>OFF/ON Check<br>connectors. | 3.2A        |
| H5-61<br>(4561) | Finisher<br>Interface Error | Initial communication check<br>error between MCU/SW<br>PWB and FINISHER CONT<br>PWB | POWER<br>OFF/ON Check<br>connectors. | 3.1E        |
| H5-62<br>(4562) | Finisher<br>Interface Error | Framing/ Overrun/Parity<br>error between MCU/SW<br>PWB and FINISHER CONT<br>PWB     | POWER<br>OFF/ON                      | 3.1E        |
| H5-63<br>(4563) | Finisher<br>Interface Error | BCC error between<br>MCU/SW PWB and<br>FINISHER CONT PWB                            | POWER<br>OFF/ON                      | 3.1E        |
| H5-64<br>(4564) | Finisher<br>Interface Error | No Communication between<br>MCU/SW PWB and<br>FINISHER CONT PWB                     | POWER<br>OFF/ON                      | 3.1E        |
| H5-65<br>(4565) | Finisher<br>Interface Error | Communication not<br>established between<br>MCU/SW PWB and<br>FINISHER CONT PWB     | POWER<br>OFF/ON Check<br>connectors. | 3.1E        |
| H5-81<br>(4581) | Finisher Fault              | COMPILE MOTOR Fail<br>(COMPILE HP sensor not<br>ON/OFF within specified<br>time)    | POWER<br>OFF/ON                      | 12.8        |
| H5-82<br>(4582) | Finisher Fault              | Stapler Motor Fail (Staple<br>HP sensor not ON at<br>stapling)                      | POWER<br>OFF/ON                      | 12.10       |

| Status<br>Code  | Status                   | Description                                                                  | Corrective<br>Action                 | Ref.<br>BSD |
|-----------------|--------------------------|------------------------------------------------------------------------------|--------------------------------------|-------------|
| H5-83<br>(4583) | Finisher Fault           | TRAY ELEVETOR Fail<br>(UPPER LIMIT/NEAR<br>FULL/STACK HIGHT not<br>changing) | POWER<br>OFF/ON                      | 12.11       |
| H5-84<br>(4584) | Finisher Fault           | Stapler Unit fail                                                            | POWER<br>OFF/ON                      | 12.10       |
| H6-63<br>(4663) | DADF PWB<br>memory error | EEPROM data damaged                                                          | Initialize NVM.<br>POWER<br>OFF/ON   | 3.1D        |
| H6-64<br>(4664) | DADF PWB<br>memory error | EEPROM R/W Error                                                             | POWER<br>OFF/ON<br>Initialize NVM.   | 3.1D        |
| H6-71<br>(4671) | DADF Interface<br>Error  | Initial communication check<br>error between MCU/SW<br>PWB and DADF PWB      | POWER<br>OFF/ON                      | 3.1D        |
| H6-72<br>(4672) | DADF Interface<br>Error  | Framing/ Overrun/Parity<br>error between MCU/SW<br>PWB and DADF PWB          | POWER<br>OFF/ON                      | 3.1D        |
| H6-73<br>(4673) | DADF Interface<br>Error  | BCC error between<br>MCU/SW PWB and DADF<br>PWB                              | POWER<br>OFF/ON                      | 3.1D        |
| H6-74<br>(4674) | DADF Interface<br>Error  | No Communication between<br>MCU/SW PWB and DADF<br>PWB                       | POWER<br>OFF/ON                      | 3.1D        |
| H6-75<br>(4675) | DADF Interface<br>Error  | Communication not<br>established between<br>MCU/SW PWB and DADF<br>PWB       | POWER<br>OFF/ON Check<br>connectors. | 3.1D        |
| H8-2<br>(4820)  | Page Memory<br>failure   | PAGE MEMORY PWB connection failure                                           | POWER<br>OFF/ON Check<br>connectors. | 3.1C        |
| H8-65<br>(4865) | Page Memory<br>failure   | (Standard) PAGE MEMORY<br>PWB R/W Error                                      | POWER<br>OFF/ON                      | 3.1C        |
| H8-66<br>(4866) | Page Memory<br>failure   | (extensive) PAGE<br>MEMORY PWB R/W Error                                     | POWER<br>OFF/ON                      | 3.1C        |
| H8-67<br>(4867) | Page Memory<br>failure   | PAGE MEMORY PWB R/W<br>Error (The machine does<br>not reach Ready status.    | POWER<br>OFF/ON                      | 3.1C        |

| Status<br>Code  | Status                       | Description                                                                | Corrective<br>Action                            | Ref.<br>BSD  |
|-----------------|------------------------------|----------------------------------------------------------------------------|-------------------------------------------------|--------------|
| H8-68<br>(4868) | Page Memory<br>failure       | PAGE MEMORY PWB R/W<br>Error (Initialization error)                        | POWER<br>OFF/ON                                 | 3.1C         |
| HD-01<br>(4D01) | HDD Failure                  | Hard Disk NOT Ready                                                        | POWER<br>OFF/ON                                 | 3.1C         |
| HD-02<br>(4D02) | HDD Failure                  | Hard Disk Self Diag error                                                  | POWER<br>OFF/ON                                 | 3.1C         |
| HD-03<br>(4D03) | HDD Failure                  | Hard Disk commanc error                                                    | POWER<br>OFF/ON                                 | 3.1C         |
| HD-10<br>(4D04) | HDD Failure                  | Hard Disk format error                                                     | POWER<br>OFF/ON<br>Execute Chain<br>15-Function | 3.1C         |
| HD-11<br>(4D11) | HDD Failure                  | Short of effective space on hard disk                                      | POWER<br>OFF/ON                                 | 3.1C         |
| HD-71<br>(4071) | Hard Disk<br>Interface Error | Initial communication check<br>error between MCU/SW<br>PWB and I Hard Disk | POWER<br>OFF/ON Check<br>connectors.            | 3.1C         |
| HD-72<br>(4072) | Hard Disk<br>Interface Error | Framing/ Overrun/Parity<br>error between MCU/SW<br>PWB and I Hard Disk     | POWER<br>OFF/ON                                 | 3.1C         |
| HD-73<br>(4073) | Hard Disk<br>Interface Error | BCC error between<br>MCU/SW PWB and I Hard<br>Disk                         | POWER<br>OFF/ON                                 | 3.1C         |
| HD-74<br>(4074) | Hard Disk<br>Interface Error | No Communication between<br>MCU/SW PWB and I Hard<br>Disk                  | POWER<br>OFF/ON                                 | 3.1C         |
| HD-75<br>(4075) | Hard Disk<br>Interface Error | Communication not<br>established between MCU/<br>SW PWB and I Hard Disk    | POWER<br>OFF/ON Check<br>connectors.            | 3.1C         |
| E1-1<br>(4E11)  | JAM at REGI<br>SNR           | REGI SENSOR not OFF<br>within specified time                               | Remove paper.                                   | 8.5          |
| E1-2<br>(4E12)  | JAM at REGI<br>SNR           | FUSER EXIT SENSOR not<br>ON within specified time<br>after REGI SENSOR OFF | Remove paper.                                   | 8.5,10.<br>3 |
| E1-6<br>(4E14)  | JAM at REGI<br>SNR           | Paper remaining on REGI<br>SENSOR                                          | Remove paper.                                   | 8.5          |

# 2-8 03/02

| Status<br>Code | Status                    | Description                                                                      | Corrective<br>Action        | Ref.<br>BSD     |
|----------------|---------------------------|----------------------------------------------------------------------------------|-----------------------------|-----------------|
| E3-1<br>(4E31) | JAM at FUSER              | FUSER EXIT SENSOR not<br>OFF within specified time                               | Remove paper.               | 10.3,10<br>.5   |
| E3-6<br>(4E36) | JAM at FUSER              | Paper remaining on FUSER<br>EXIT SENSOR                                          | Remove paper.               | 10.3            |
| E5-1<br>(4E51) | IOT Interlock<br>Open     | RIGHT HAND COVER is open                                                         | Close the Cover.            | 1.7A            |
| E5-2<br>(4E52) | IOT Interlock<br>Open     | FRONT COVER is open                                                              | Close the Cover.            | 1.7A            |
| E6-1<br>(4E61) | CABINET<br>Interlock Open | CABINET RIGHT HAND<br>COVER is open                                              | Close the Cover.            | 1.7B            |
| E8-2<br>(4E82) | JAM at DUPLEX             | DUPLEX SENSOR not ON within specified time                                       | Remove paper.               | 10.4            |
| C1-3<br>(4C13) | TRAY1 misfeed             | REGI SENSOR not ON<br>within specified time after<br>feed start                  | Remove paper.<br>Set TRAY1. | 8.1,8.5         |
| C2-2<br>(4C22) | TRAY2 misfeed             | T/A ROLL2 SENSOR not<br>ON within specified time<br>after feed start             | Remove paper.<br>Set TRAY2. | 8.1,8.3,<br>8.4 |
| C2-3<br>(4C23) | TRAY2 misfeed             | REGI SENSOR not ON<br>within specified time after<br>T/A ROLL2 SENSOR ON         | Remove paper.               | 8.4,8.5         |
| C3-1<br>(4C31) | TRAY3 misfeed             | T/A ROLL3 SENSOR not<br>ON within specified time<br>after feed start             | Remove paper.<br>Set TRAY3. | 8.1,8.4         |
| C3-2<br>(4C32) | TRAY3 misfeed             | T/A ROLL2 SENSOR not<br>ON within specified time<br>after T/A ROLL3 SENSOR<br>ON | Remove paper.               | 8.3,8.4         |
| C3-3<br>(4C33) | TRAY3 misfeed             | REGI SENSOR not ON<br>within specified time after<br>T/A ROLL2 SENSOR ON         | Remove paper.               | 8.3,8.4         |
| C4-1<br>(4C41) | TRAY4 misfeed             | T/A ROLL3 SENSOR not<br>ON within specified time<br>after feed start             | Remove paper.<br>Set TRAY4. | 8.1,8.4         |
| C4-2<br>(4C42) | TRAY4 misfeed             | T/A ROLL2 SENSOR not<br>ON within specified after<br>T/A ROLL3 SENSOR ON         | Remove paper.               | 8.3,8.4         |

| Status<br>Code | Status                                   | Description                                                                              | Corrective<br>Action        | Ref.<br>BSD        |
|----------------|------------------------------------------|------------------------------------------------------------------------------------------|-----------------------------|--------------------|
| C4-3<br>(4C43) | TRAY4 misfeed                            | REGI SENSOR not ON<br>within specified after T/A<br>ROLL2 SENSOR ON                      | Remove paper.               | 8.3,8.4            |
| C6-1<br>(4C61) | DUPLEX<br>misfeed                        | REGI SENSOR not ON<br>within specified time after<br>DUPLEX MOTOR ON                     | Remove paper.               | 10.4,10<br>.5,10,6 |
| C8-2<br>(4C82) | Paper<br>Remaining at<br>Feed Section    | Paper remaining on T/A<br>ROLL2 SENSOR                                                   | Remove paper.<br>Set TRAY2. | 8.4                |
| C8-3<br>(4C83) | Paper<br>Remaining at<br>Feed Section    | Paper remaining on T/A<br>ROLL3 SENSOR                                                   | Remove paper.<br>Set TRAY3. | 8.4                |
| C8-6<br>(4C86) | Paper<br>Remaining at<br>Feed Section    | Paper remaining on<br>DUPLEX SENSOR                                                      | Remove paper.               | 10.4               |
| C9-2<br>(4C92) | MSI misfeed                              | T/A ROLL2 SENSOR not<br>ON within specified time<br>after MSI CLUTCH ON                  | Load paper.                 | 8.2,8.4            |
| C9-3<br>(4C93) | MSI misfeed                              | REGI SENSOR not ON<br>within specified time after<br>T/A ROLL2 SENSOR ON                 | Remove paper.               | 8.4                |
| A1-1<br>(4A11) | DADF document<br>jam (intake<br>section) | Document remaining on<br>FEED IN SENSOR                                                  | Remove<br>document.         | 5.1                |
| A1-2<br>(4A12) | DADF document<br>jam (intake<br>section) | FEED IN SENSOR not ON<br>within specified time after<br>feed start                       | Remove<br>document.         | 5.1                |
| A1-3<br>(4A13) | DADF document<br>jam (intake<br>section) | FEED IN SENSOR not OFF<br>within specified time after<br>FEED IN SENSOR ON               | Remove<br>document.         | 5.1                |
| A2-1<br>(4A21) | DADF document<br>jam (regi sec)          | Document remaining on<br>REGI SENSOR or READ<br>SENSOR                                   | Remove<br>document.         | 5.4                |
| A2-2<br>(4A22) | DADF document<br>jam (regi section)      | REGI SENSOR or READ<br>SENSOR not ON within<br>specified time after FEED IN<br>SENSOR ON | Remove<br>document.         | 5.4                |

| Status<br>Code  | Status                                 | Description                                                                            | Corrective<br>Action | Ref.<br>BSD   |
|-----------------|----------------------------------------|----------------------------------------------------------------------------------------|----------------------|---------------|
| A2-3<br>(4A23)  | DADF document<br>jam (regi section)    | REGI SENSOR or READ<br>SENSOR not OFF within<br>specified time after READ<br>SENSOR ON | Remove<br>document.  | 5.4           |
| A2-4<br>(4A24)  | DADF document<br>jam (regi<br>section) | EXIT/REVERSE SENSOR<br>not ON within specified time<br>after READ SENSOR ON            | Remove<br>document.  | 5.4           |
| A3-1<br>(4A31)  | DADF document<br>jam (eject sec)       | Document remaining on<br>EXIT/REVERSE SENSOR                                           | Remove<br>document.  | 5.4           |
| A3-2<br>(4A32)  | DADF document<br>jam (eject sec)       | REGI SENSOR not ON<br>within specified time after<br>back-side feed start              | Remove<br>document.  | 5.4           |
| A3-3<br>(4A33)  | DADF document<br>jam (eject sec)       | EXIT/REVERSE SENSOR<br>not OFF within specified<br>time after READ SENSOR<br>OFF       | Remove<br>document.  | 5.4           |
| A5-1<br>(4A51)  | DADF Interlock<br>Open                 | DADF COVER is open                                                                     | Close COVER.         | 1.7B          |
| F4-11<br>(4F41) | JAM at Finisher<br>IN SNR              | IN SENSOR not OFF within specified time after IN SENSOR ON                             | Remove paper.        | 12.3,12<br>.5 |
| F4-12<br>(4F42) | JAM at Finisher<br>IN SNR              | IN SENSOR not ON within specified time                                                 | Remove paper.        | 10.5,12<br>.5 |
| F4-16<br>(4F44) | JAM at Finisher<br>IN SNR              | Paper remaining on IN<br>SENSOR                                                        | Remove paper.        | 12.5          |
| F4-21<br>(4F45) | JAM at Finisher<br>REV SNR             | REVERSE SENSOR not<br>OFF within specified time<br>after REVERSE SENSOR<br>ON          | Remove paper.        | 12.4,12<br>.5 |
| F4-22<br>(4F46) | JAM at Finisher<br>REV SNR             | REVERSE SENSOR not<br>ON within specified time                                         | Remove paper.        | 12.3,12<br>.5 |
| F4-26<br>(4F48) | JAM at Finisher<br>REV SNR             | Paper remaining on<br>REVERSE SENSOR                                                   | Remove paper.        | 12.5          |
| F4-31<br>(4F49) | JAM at Finisher<br>TIMING SNR          | TIMING SENSOR not OFF<br>within specified time after<br>TIMING SENSOR ON               | Remove paper.        | 12.4,12<br>.6 |
| F4-32<br>(4F4A) | JAM at Finisher<br>TIMING SNR          | TIMING SENSOR not ON<br>within specified time                                          | Remove paper.        | 12.4,12<br>.6 |

| Status<br>Code  | Status                                   | Description                                                            | Corrective<br>Action                                | Ref.<br>BSD   |
|-----------------|------------------------------------------|------------------------------------------------------------------------|-----------------------------------------------------|---------------|
| F4-36<br>(4F4C) | JAM at Finisher<br>TIMING SNR            | TIMING SENSOR Paper<br>remaining on                                    | Remove paper.                                       | 12.6          |
| F4-41<br>(4F4D) | JAM at Finisher<br>EXIT SNR              | EXIT SENSOR ON even after paper ejection                               | Remove paper.                                       | 12.4,12<br>.7 |
| F4-42<br>(4F4E) | JAM at Finisher<br>EXIT SNR              | EXIT SENSOR not ON<br>within specified time                            | Remove paper.                                       | 12.4,12<br>.7 |
| F4-46<br>(4F4F) | JAM at Finisher<br>EXIT SNR              | Paper remaining on EXIT<br>SENSOR                                      | Remove paper.                                       | 12.7          |
| F7-1<br>(4F71)  | FINISHER<br>Interlock Open               | COMPILER PATH COVER<br>(top) or COMPILER PATH<br>COVER (lower) is open | Close the COVER.                                    | 12.2          |
| F7-2<br>(4F72)  | FINISHER<br>Interlock Open               | STAPLER COVER is open at COMPILER                                      | Close the Cover.                                    | 12.1          |
| F7-3<br>(4F73)  | FINISHER<br>Interlock Open               | COMPILER TOP COVER is open                                             | Close the Cover.                                    | 12.2          |
| F8-1<br>(4F81)  | FINISHER<br>Interlock Open               | FIN□SHER Interlock is open                                             | Close the Cover.                                    | 12.2          |
| J1-2<br>(4B12)  | No toner                                 | There is no toner.                                                     | Replace Drum/<br>Cartridge, then<br>POWER<br>OFF/ON | 9.2           |
| J3-1<br>(4B31)  | Drum/Cartridge<br>installation<br>defect | Drum/Cartridge installation defect                                     | Extract and<br>insert<br>Drum/Cartridge             | 9.1           |
| J6-1<br>(4B61)  | CRU life                                 | CRU End of life                                                        | Replace Drum/<br>Cartridge, then<br>POWER<br>OFF/ON | 9.1           |
| J8-1<br>(4B81)  | CRUM Access<br>Error                     | ID number mismatch                                                     | Replace Drum/<br>Cartridge, then<br>POWER<br>OFF/ON | 9.1           |
| J8-3<br>(4B83)  | CRUM Access<br>Error                     | Data read/write error                                                  | Replace Drum/<br>Cartridge, then<br>POWER<br>OFF/ON | 9.1           |

# 2-10 03/02

| Status<br>Code | Status                | Description                           | Corrective<br>Action                                | Ref.<br>BSD |
|----------------|-----------------------|---------------------------------------|-----------------------------------------------------|-------------|
| J8-4<br>(4B84) | CRUM Access<br>Error  | ACK not received more than five times | Replace Drum/<br>Cartridge, then<br>POWER<br>OFF/ON | 9.1         |
| L6-1<br>(49A1) | No Related<br>Product | Key counter not present               | Set key counter.                                    | 3.2C        |

### WorkCentre Pro 423/428

| V2-nn: Resident task error |  |
|----------------------------|--|
| V4-nn: OS internal error   |  |
| V5-nn: Job error           |  |

V6-nn: File, HDD, or image processing device error ۲

• V0-nn: Machine root device/system error or Boot/Initialize error

V7-nn: Communication error 

2.3.1.3 ESS/FAX Status Codes

• V1-nn: Device handler error

Types of Status Codes

•

•

- K0-n: Memory full/Wrong operation in dialing
- K6-n: Origination (Dial tone) failure
- K7:-n: Failure with the remote Fax terminal •
- K9-n: Origination (Dial tone) failure in using ISDN communications
- X0-n: File error/Job error/Interrupt error/Device failure with Fax in operation/Faulty I/F between CPUs
- X2-n: Error with G3FAX communication in progress
- X3-n: Error with G4FAX communication in progress, Error with ISDN communication in progress
- D1-n: Auto diagnostic error (A failure area can be isolated.)  $\bullet$
- D2-n: Auto diagnostic error (No failure area can be isolated.)

### 2.3.1.4 V Code List

| V Code | Internal<br>code | Description                                                                               | Corrective Action     |
|--------|------------------|-------------------------------------------------------------------------------------------|-----------------------|
| V0-00  | F000             | Main CPU exception<br>processing error.<br>Reset: Initial SSP                             | Replace M/F MAIN PWB. |
| V0-00  | F004             | Main CPU exception<br>processing error<br>Reset: Initial PC                               | Replace M/F MAIN PWB. |
| V0-00  | F008             | Main CPU exception<br>processing error<br>Bus error                                       | Replace M/F MAIN PWB. |
| V0-00  | F012             | Main CPU exception<br>processing error<br>Address error                                   | Replace M/F MAIN PWB. |
| V0-00  | F016             | Main CPU exception<br>processing error<br>Illegal instruction                             | Replace M/F MAIN PWB. |
| V0-00  | F020             | Main CPU exception<br>processing error<br>Division by 0                                   | Replace M/F MAIN PWB. |
| V0-00  | F024             | Main CPU exception<br>processing error<br>CHK instruction                                 | Replace M/F MAIN PWB. |
| V0-00  | F028             | Main CPU exception<br>processing error<br>TRAPV instruction                               | Replace M/F MAIN PWB. |
| V0-00  | F032             | Main CPU exception<br>processing error<br>Privilege violation                             | Replace M/F MAIN PWB. |
| V0-00  | F036             | Main CPU exception<br>processing error<br>Trace exception processing                      | Replace M/F MAIN PWB. |
| V0-00  | F040             | Main CPU exception<br>processing error<br>Unsupported instruction<br>(line 1010 emulator) | Replace M/F MAIN PWB. |
| V0-00  | F044             | Main CPU exception<br>processing error<br>Unsupported instruction<br>(line 1111 emulator) | Replace M/F MAIN PWB. |

### 2-12 03/02

| V Code | Internal<br>code | Description                                                                                         | Corrective Action                                             |
|--------|------------------|----------------------------------------------------------------------------------------------------|---------------------------------------------------------------|
| V0-01  | 8310             | Error detected by Main<br>ROM check at system boot:<br>ROM checksum not correct                     | Check/replace M/F MAIN PWB,<br>PAGE MEMORY, and MMB.          |
| V0-02  | 8320             | Error detected by SRAM read/write check at system boot                                              | Check/replace M/F MAIN PWB,<br>PAGE MEMORY, and MMB.          |
| V0-03  | 8321             | Undefined command received by SRAM handler                                                          | Check/replace M/F MAIN PWB,<br>PAGE MEMORY, and MMB.          |
| V0-03  | 8322             | Error detected by SRAM<br>handler: No memory space<br>for allocation by SRAM<br>allocation command  | Check/replace M/F MAIN PWB,<br>PAGE MEMORY, and MMB.          |
| V0-03  | 8323             | Nonvol Data Initialization<br>error at system boot                                                  | Check/replace MMB.                                            |
| V0-04  | 8330             | Error detected by DRAM<br>Read/Write check at system<br>boot                                        | Check/replace M/F MAIN PWB,<br>DRAM, PAGE MEMORY, and<br>MMB. |
| V0-05  | 8331             | Undefined command received by DRAM handler                                                          | Check/replace M/F MAIN PWB,<br>DRAM, PAGE MEMORY, and<br>MMB. |
| V0-05  | 8332             | Error detected by DRAM<br>handler: No memory space<br>for allocation by DRAM<br>allocation command  | Check/replace M/F MAIN PWB,<br>DRAM, PAGE MEMORY, and<br>MMB. |
| V0-05  | 8333             | Error detected by DRAM<br>handler: No memory space<br>for allocation by L-MEM<br>allocation command | Check/replace M/F MAIN PWB,<br>DRAM, PAGE MEMORY, and<br>MMB. |
| V0-06  | 8342             | RTC and current date write failure                                                                  | Check/replace M/F MAIN PWB,<br>DRAM, PAGE MEMORY, and<br>MMB. |
| V0-06  | 8343             | Time read failure at clock initialization                                                           | Check/replace M/F MAIN PWB,<br>DRAM, PAGE MEMORY, and<br>MMB. |
| V0-07  | 8340             | Wrong command to clock control function                                                             | Check/replace M/F MAIN PWB,<br>DRAM, PAGE MEMORY, and<br>MMB. |
| V0-07  | 8341             | Wrong device channel instruction                                                                    | Check/replace M/F MAIN PWB,<br>DRAM, PAGE MEMORY, and<br>MMB. |

| V Code    | Internal<br>code | Description                                                                           |                  |
|-----------|------------------|---------------------------------------------------------------------------------------|------------------|
| V0-08     | 8351             | EEPROM write error                                                                    | C<br>D<br>M      |
| <br>V0-09 | 8350             | EEPROM registration error:<br>Beyond EEPROM area                                      | C<br>D<br>M      |
| V0-11     | 8100             | Panel Monitor Task<br>attachment failure by<br>Initialize Task at system<br>boot      | C<br>N<br>R<br>N |
| V0-11     | 8102             | Main Power Control Task<br>attachment failure by<br>Initialize Task at system<br>boot | C<br>№<br>R      |
| V0-11     | 8103             | DC Monitor Task<br>attachment failure by<br>Initialize Task at system<br>boot         | C<br>D<br>a      |
| V0-11     | 8104             | Line Control Task<br>attachment failure by<br>Initialize Task at system<br>boot       | C<br>N<br>P<br>H |
| V0-11     | 8105             | Host Control Task<br>attachment failure by<br>Initialize Task at system<br>boot       | C<br>H<br>a      |
| V0-11     | 8106             | MMU Control Task<br>attachment failure by<br>Initialize Task at system<br>boot        | C<br>№<br>R      |
| V0-11     | 8107             | process Monitor Task<br>attachment failure by<br>Initialize Task at system<br>boot    | C<br>№<br>R      |
| V0-11     | 8108             | Timer Monitor Task<br>attachment failure by<br>Initialize Task at system<br>boot      | C<br>M<br>R      |

## **CHAPTER 2 TROUBLESHOOTING** 2.3 Level 2 Troubleshooting

#### **Corrective Action**

Check/replace M/F MAIN PWB, DRAM, PAGE MEMORY, and MMB(EEPROM).

Check/replace M/F MAIN PWB, DRAM, PAGE MEMORY, and /MB(EEPROM).

Check CONTROL PANEL and M/F MAIN PWB for connections. Replace CONTROL PANEL or M/F MAIN PWB , DRAM, PAGE MEMORYMMB.

Check M/F MAIN PWB, PAGE MEMORY, and MMB. Replace M/F MAIN PWB.

Check/replace M/F MAIN PWB, DRAM, IIT, IOT, PAGE MEMORY, and MMB.

Check/replace M/F MAIN PWB, ICU, G4M, G4/ICM, Mother board, PAGE MEMORY, MMB, and ANDSET.

Check/replace M/F MAIN PWB, OST, Cables, PAGE MEMORY, and MMB.

Check M/F MAIN PWB, PAGE MEMORY, and MMB. Replace M/F MAIN PWB.

Check M/F MAIN PWB, PAGE IEMORY, and MMB. Replace M/F MAIN PWB.

Check M/F MAIN PWB, PAGE MEMORY, and MMB. Replace M/F MAIN PWB.

| V Code | Internal<br>code | Description                                                                                                    | Corrective Action                                                                                                    |
|--------|------------------|----------------------------------------------------------------------------------------------------|----------------------------------------------------------------------------------------------------|
| V0-11  | 8109             | Event issue failure by<br>System Task at system boot                                                                   | Check M/F MAIN PWB, PAGE<br>MEMORY, and MMB.<br>Replace M/F MAIN PWB.                                                   |
| V0-11  | 810A             | Disk Task attachment failure<br>by Initialize Task at system<br>boot                                                   | Check M/F MAIN PWB, PAGE<br>MEMORY, and MMB.<br>Replace M/F MAIN PWB .                                                  |
| V0-11  | 810B             | Power Off Report Job<br>attachment failure at system<br>boot                                                           | Check M/F MAIN PWB, PAGE<br>MEMORY, and MMB.<br>Replace M/F MAIN PWB .                                                  |
| V0-11  | 810C             | Display Monitor Task<br>attachment failure by<br>Initialize Task at system<br>boot                                     | Check M/F MAIN PWB, PAGE<br>MEMORY, and MMB.<br>Replace M/F MAIN PWB .                                                  |
| V0-11  | 810D             | Failure of Job Contention<br>information import into UI at<br>initialization                                           |                                                                                                    |
| V0-12  | 8D10             | nonvol data area write<br>failure                                                                                      | Check/replace M/F MAIN PWB,<br>PAGE MEMORY, and MMB.                                                                    |
| V0-12  | 8D11             | mail box file pointer release failure                                                                                  | Check/replace M/F MAIN PWB,<br>PAGE MEMORY, and MMB.                                                                    |
| V0-14  | 8460             | Incorrect correspondence<br>between option board and<br>option slot or option<br>recognition failure at system<br>boot | Check correspondences between<br>option boards and option slots.<br>Check/replace motherboard, G4M,<br>G4/ICM, and G3M. |
| V0-14  | 8461             | Incorrect correspondence<br>between option board and<br>option slot (Four slots full)                                  | Check correspondences between<br>option boards and option slots.<br>Check/replace motherboard, G4M,<br>G4/ICM, and G4M. |
| V1-00  | 8300             | Undefined device call                                                                                                  | Check/replace M/F MAIN PWB,<br>PAGE MEMORY, and MMB.                                                                    |
| V1-02  | 8360             | VCEPDMA transfer<br>underrun                                                                                           | Check/replace M/F MAIN PWB (VCEP).                                                                                      |
| V1-02  | 8361             | DMA_CH1 handler open failure                                                                                           | Check/replace M/F MAIN PWB and MMB.                                                                                     |
| V1-02  | 8362             | DMA_CH1 handler close failure                                                                                          | Check/replace M/F MAIN PWB and MMB.                                                                                     |

| V Code | Internal<br>code | Description                                                      | Corrective Action                                                                                  |
|--------|------------------|------------------------------------------------------------------|----------------------------------------------------------------------------------------------------|
| V1-02  | 8363             | DMA_CH1 handler abort failure                                    | Check/replace M/F MAIN PWB and MMB.                                                                |
| V1-03  | 8380             | Illegal command parameter received by scmg handler               | Check/replace M/F MAIN PWB,<br>PAGE MEMORY, and MMB.                                               |
| V1-04  | 8390             | Illegal command received by<br>HANDSET handler                   | Check/replace M/F MAIN PWB,<br>NCU, G4M, G4/ICM, motherboard,<br>PAGE MEMORY, MMB, and<br>HANDSET. |
| V1-04  | 8391             | Illegal event received by<br>HANDSET handler                     | Check/replace M/F MAIN PWB,<br>NCU, G4M, G4/ICM, motherboard,<br>PAGE MEMORY, MMB, and<br>HANDSET. |
| V1-04  | 8392             | Timeout detected by<br>HANDSET handler                           | Check/replace M/F MAIN PWB,<br>NCU, G4M, G4/ICM, motherboard,<br>PAGE MEMORY, MMB, and<br>HANDSET. |
| V1-05  | 83A0             | Illegal communication type received by Comm handler              | Check/replace M/F MAIN PWB,<br>NCU, G4M, G4/ICM, motherboard,<br>PAGE MEMORY, MMB, and<br>HANDSET. |
| V1-05  | 83A1             | Illegal event received by<br>Comm handler                        | Check/replace M/F MAIN PWB,<br>NCU, G4M, G4/ICM, motherboard,<br>PAGE MEMORY, MMB, and<br>HANDSET. |
| V1-05  | 83A2             | Illegal communication state received by Comm handler             | Check/replace M/F MAIN PWB,<br>NCU, G4M, G4/ICM, motherboard,<br>PAGE MEMORY, MMB, and<br>HANDSET. |
| V1-05  | 83A3             | Timeout detected by Comm<br>handler. (event has not<br>occurred) | Check/replace M/F MAIN PWB,<br>NCU, G4M, G4/ICM, motherboard,<br>PAGE MEMORY, MMB, and<br>HANDSET. |
| V1-05  | 83A4             | Illegal communication mode received by Comm handler              | Check/replace M/F MAIN PWB,<br>NCU, G4M, G4/ICM, motherboard,<br>PAGE MEMORY, MMB, and<br>HANDSET. |

| 2-14  |  |
|-------|--|
| 03/02 |  |

| V Code | Internal<br>code | Description                                                               | Corrective Action                                                                                  |
|--------|------------------|---------------------------------------------------------------------------|----------------------------------------------------------------------------------------------------|
| V1-05  | 83A5             | Illegal communication<br>command received by<br>Comm handler              | Check/replace M/F MAIN PWB,<br>NCU, G4M, G4/ICM, motherboard,<br>PAGE MEMORY, MMB, and<br>HANDSET. |
| V1-05  | 83A6             | Protocol trace acquisition failure                                        | Check/replace M/F MAIN PWB, G3M, G4M, and G4/ICM.                                                  |
| V1-05  | 83A7             | Abnormal return value from<br>DTMF checker                                | Check M/F MAIN PWB and MMB.                                                                        |
| V1-05  | 83A8             | Job type abnormal after<br>DTMF procedure                                 | Check M/F MAIN PWB and MMB.<br>S/W bug in the process monitor.                                     |
| V1-05  | 83A9             | Abnormal return value from host DTMF related function                     | Check M/F MAIN PWB and MMB.                                                                        |
| V1-06  | 83B0             | Illegal channel number<br>received by G3 module<br>handler                | Check M/F MAIN PWB and G3M<br>board for connections. Replace<br>M/F MAIN PWB or G3M board.         |
| V1-06  | 83B1             | No response from G3 at system boot                                        | Check M/F MAIN PWB and G3M<br>board for connections. Replace<br>M/F MAIN PWB or G3M board.         |
| V1-06  | 83B2             | Command interface from<br>M/F MAIN PWB to G3 is<br>busy at system boot    | Check M/F MAIN PWB and G3M<br>board for connections. Replace<br>M/F MAIN PWB or G3M board.         |
| V1-06  | 83B3             | Command interface from G3<br>to M/F MAIN PWB not<br>active at system boot | Check M/F MAIN PWB and G3M<br>board for connections. Replace<br>M/F MAIN PWB or G3M board.         |
| V1-06  | 83B4             | Illegal interrupt detected by G3 module handler                           | Check M/F MAIN PWB and G3M<br>board for connections. Replace<br>M/F MAIN PWB or G3M board.         |
| V1-06  | 83B5             | Illegal command received by G3 module handler                             | Check M/F MAIN PWB and G3M<br>board for connections. Replace<br>M/F MAIN PWB or G3M board.         |
| V1-06  | 83B6             | Illegal ID received by G3 module handler                                  | Check M/F MAIN PWB and G3M<br>board for connections. Replace<br>M/F MAIN PWB or G3M board.         |
| V1-06  | 83B7             | Idle notification not received from G3M                                   | Check M/F MAIN PWB and G3M<br>board for connections. Replace<br>M/F MAIN PWB or G3M board.         |

| V Code | Internal<br>code | Description                                                                 | Corrective Action                                                                          |
|--------|------------------|-----------------------------------------------------------------------------|--------------------------------------------------------------------------------------------|
| V1-07  | 83C0             | Illegal channel number<br>received by G3 channel<br>handler                 | Check M/F MAIN PWB and G3M<br>board for connections. Replace<br>M/F MAIN PWB or G3M board. |
| V1-07  | 83C1             | Illegal command received by G3 channel handler                              | Check M/F MAIN PWB and G3M<br>board for connections. Replace<br>M/F MAIN PWB or G3M board. |
| V1-07  | 83C2             | G3 channel event posting failure                                            | Check M/F MAIN PWB and G3M<br>board for connections. Replace<br>M/F MAIN PWB or G3M board. |
| V1-08  | 83D0             | Illegal channel number received by PSTN handler                             | Check/replace M/F MAIN PWB,<br>NCU, motherboard, PAGE<br>MEMORY, and MMB.                  |
| V1-08  | 83D1             | Illegal command received by<br>PSTN handler                                 | Check/replace M/F MAIN PWB,<br>NCU, motherboard, PAGE<br>MEMORY, and MMB.                  |
| V1-08  | 83D2             | PSTN channel event posting failure                                          | Check/replace M/F MAIN PWB,<br>NCU, motherboard, PAGE<br>MEMORY, and MMB.                  |
| V1-09  | 83E0             | No response from G4 at system boot                                          | Check M/F MAIN PWB and G4M<br>board for connections. Replace<br>M/F MAIN PWB or G4M board. |
| V1-09  | 83E1             | Illegal channel number<br>received by G4 module<br>handler                  | Check M/F MAIN PWB and G4M<br>board for connections. Replace<br>M/F MAIN PWB or G4M board. |
| V1-09  | 83E2             | Illegal command received by G4 module handler                               | Check M/F MAIN PWB and G4M<br>board for connections. Replace<br>M/F MAIN PWB or G4M board. |
| V1-09  | 83E3             | Command interface from<br>M/F MAIN PWB to G4 is<br>busy                     | Check M/F MAIN PWB and G4M<br>board for connections. Replace<br>M/F MAIN PWB or G4M board. |
| V1-09  | 83E4             | Illegal interrupt detected by G4 module handler                             | Check M/F MAIN PWB and G4M<br>board for connections. Replace<br>M/F MAIN PWB or G4M board. |
| V1-09  | 83E5             | Illegal ID received by G4 module handler                                    | Check M/F MAIN PWB and G4M<br>board for connections. Replace<br>M/F MAIN PWB or G4M board. |
| V1-09  | 83E6             | Illegal reference number<br>received by G4 module<br>handler from G4 module | Check M/F MAIN PWB and G4M board for connections. Replace M/F MAIN PWB or G4M board.       |

| V Code | Internal<br>code | Description                                                 | Corrective Action                                                                                |
|--------|------------------|-------------------------------------------------------------|--------------------------------------------------------------------------------------------------|
| V1-09  | 83E7             | Illegal response received by G4 module handler              | Check M/F MAIN PWB and G4M<br>board for connections. Replace<br>M/F MAIN PWB or G4M board.       |
| V1-09  | 83E8             | Non-installed mail received by G4 module handler            | Check M/F MAIN PWB and G4M<br>board for connections. Replace<br>M/F MAIN PWB or G4M board.       |
| V1-09  | 83E9             | Data received by G4 module handler more than specified      | Check M/F MAIN PWB and G4M<br>board for connections. Replace<br>M/F MAIN PWB or G4M board.       |
| V1-09  | 83EA             | Illegal ID received by G4 module handler                    | Check M/F MAIN PWB and G4M<br>board for connections. Replace<br>M/F MAIN PWB or G4M board.       |
| V1-09  | 83EB             | Illegal PI received by G4 module handler                    | Check M/F MAIN PWB and G4M<br>board for connections. Replace<br>M/F MAIN PWB or G4M board.       |
| V1-09  | 83EC             | No periodic IDLE notice<br>from G4 module                   | Replace G4M board.                                                                               |
| V1-10  | 83F1             | Illegal channel number<br>received by G4 channel<br>handler | Check/replace M/F MAIN PWB,<br>G4M, G4/ICM, motherboard, PAGE<br>MEMORY, and MMB.                |
| V1-10  | 83F2             | Illegal command received by G4 channel handler              | Check/replace M/F MAIN PWB,<br>G4M, G4/ICM, motherboard, PAGE<br>MEMORY, and MMB.                |
| V1-10  | 83F3             | G4 channel event posting failure                            | Check/replace M/F MAIN PWB,<br>G4M, G4/ICM, motherboard, PAGE<br>MEMORY, and MMB.                |
| V1-11  | 8401             | Illegal channel number received by CSDN handler             | Check/replace M/F MAIN PWB,<br>motherboard, PAGE MEMORY,<br>and MMB.                             |
| V1-11  | 8402             | CSDN event posting failure                                  | Check/replace M/F MAIN PWB,<br>motherboard, PAGE MEMORY,<br>and MMB.                             |
| V1-12  | 8420             | Illegal command received by ICM handler                     | Check M/F MAIN PWB and G4/ICM<br>board for connections. Replace<br>M/F MAIN PWB or G4/ICM borad. |
| V1-12  | 8421             | Command interface from<br>M/F MAIN PWB to ICM is<br>busy    | Check M/F MAIN PWB and G4/ICM<br>board for connections. Replace<br>M/F MAIN PWB or G4/ICM borad. |

| V Code | Internal<br>code | Description                                          |                    |
|--------|------------------|------------------------------------------------------|--------------------|
| V1-12  | 8422             | Illegal interrupt detected by ICM handler            | C<br>b∙<br>N       |
| V1-12  | 8423             | Timeout detected by ICM handler                      | C<br>b∙<br>N       |
| V1-12  | 8424             | Response timeout detected by ICM handler             | C<br>b∙<br>N       |
| V1-12  | 8425             | Illegal ID received by ICM mail handler              | C<br>b<br>N        |
| V1-12  | 8430             | Illegal command received by<br>ISDN handler          | C<br>G<br>M<br>lir |
| V1-12  | 8431             | Illegal channel number received by ISDN handler      | C<br>G<br>M<br>lir |
| V1-12  | 8432             | ISDN event posting failure                           | C<br>G<br>M<br>lir |
| V2-00  | 8110             | Event issue failure by process Monitor Task          | C<br>Ⅳ<br>Ⅳ        |
| V2-00  | 8111             | Print job error (Illegal parameter)                  | C<br>P             |
| V2-00  | 8112             | Print job error (BM interface error)                 | C<br>P             |
| V2-00  | 8113             | Power-off report creation failure                    | C<br>P             |
| V2-00  | 8114             | Communication log file creation failure              | C<br>P             |
| V2-00  | 8115             | Exclusive control failure by<br>Process Monitor Task | C<br>P             |
| V2-00  | 8117             | File information read failure                        | C<br>P             |

#### **Corrective Action**

Check M/F MAIN PWB and G4/ICM oard for connections. Replace //F MAIN PWB or G4/ICM borad.

Check M/F MAIN PWB and G4/ICM oard for connections. Replace I/F MAIN PWB or G4/ICM borad.

Check M/F MAIN PWB and G4/ICM oard for connections. Replace //F MAIN PWB or G4/ICM borad.

Check M/F MAIN PWB and G4/ICM oard for connections. Replace //F MAIN PWB or G4/ICM borad.

Check/replace M/F MAIN PWB, 64M, G4/ICM, motherboard, PAGE IEMORY, and MMB. Check the ne.

Check/replace M/F MAIN PWB, 64M, G4/ICM, motherboard, PAGE IEMORY, and MMB. Check the ne.

Check/replace M/F MAIN PWB, 64M, G4/ICM, motherboard, PAGE IEMORY, and MMB. Check the ne.

Check M/F Main PWB, PAGE IEMORY, and MMB. Replace M/F lain PWB.

Check/replace M/F MAIN PWB, PAGE MEMORY, and MMB.

Check/replace M/F MAIN PWB, PAGE MEMORY, and MMB.

Check/replace M/F MAIN PWB, PAGE MEMORY, and MMB.

Check/replace M/F MAIN PWB, PAGE MEMORY, and MMB.

Check/replace M/F MAIN PWB, PAGE MEMORY, and MMB.

Check/replace M/F MAIN PWB, PAGE MEMORY, and MMB.

| 2-16  |
|-------|
| 03/02 |
|       |

| V Code | Internal<br>code | Description                                                                                                    | Corrective Action                                    |
|--------|------------------|----------------------------------------------------------------------------------------------------|------------------------------------------------------|
| V2-00  | 8118             | E-mail send log registration failure                                                                                                    | Check/replace M/F MAIN PWB,<br>PAGE MEMORY, and MMB. |
| V2-00  | 8120             | Illegal event received by<br>process Monitor Task                                                                                                    | Check/replace M/F MAIN PWB,<br>PAGE MEMORY, and MMB. |
| V2-00  | 8121             | Start attempt by illegal process type                                                                                                    | Check/replace M/F MAIN PWB,<br>PAGE MEMORY, and MMB. |
| V2-00  | 8123             | Job start failure by process<br>Monitor Task                                                                                                    | Check/replace M/F MAIN PWB,<br>PAGE MEMORY, and MMB. |
| V2-00  | 8124             | Unable to read job control ppb                                                                                                    | Check/replace M/F MAIN PWB, PAGE MEMORY, and MMB.    |
| V2-00  | 8125             | No jcb corresponding to job                                                                                                    | Check/replace M/F MAIN PWB, PAGE MEMORY, and MMB.    |
| V2-00  | 8126             | Data write abortion failure at<br>occurrence of<br>LargeMemoryFull                                                                                                    | Check/replace M/F MAIN PWB,<br>PAGE MEMORY, and MMB. |
| V2-00  | 8128             | Job termination processing<br>failure by process Monitor<br>Task (can't STOP job due to<br>js_ind_end/error())                                                          | Check/replace M/F MAIN PWB,<br>PAGE MEMORY, and MMB. |
| V2-00  | 8129             | Event processing error in process Monitor Task job (JS_JOB_STATUS())                                                                                                    | Check/replace M/F MAIN PWB,<br>PAGE MEMORY, and MMB. |
| V2-00  | 812E             | Unable to go to next job<br>(endcheck failure)                                                                                                    | Check/replace M/F MAIN PWB, PAGE MEMORY, and MMB.    |
| V2-00  | 812F             | Job transition processing<br>failure (Failure in transition<br>to batch transmission, 2-<br>way, or forced polling mode<br>or in remote maintenance<br>report creation) | Check/replace M/F MAIN PWB.                          |
| V2-00  | 81B1             | Stop processing failure<br>(SS_REQ_STOP processing<br>failure                                                                                                    | Check/replace M/F MAIN PWB,<br>PAGE MEMORY, and MMB. |
| V2-00  | 81B2             | Illegal event received by<br>Process Monitor Task (<br>SS_MEMORY_FULL )                                                                                                 | Check/replace M/F MAIN PWB,<br>PAGE MEMORY, and MMB. |

| V Code | Internal<br>code | Description                                                                                                    |        |
|--------|------------------|----------------------------------------------------------------------------------------------------|--------|
| V2-00  | 81B3             | Real-time processing error<br>by Process Monitor Task (<br>midcheck failure)                                                   | C<br>P |
| V2-00  | 81B4             | Illegal event issued by<br>Process Monitor Task (<br>SS_MEMORY_STATUS<br>processing failure)                                   | C<br>P |
| V2-00  | 81B5             | Illegal pid processed by<br>Process Monitor Task (<br>SS_JOB_BLOCK<br>processing failure)                                      | C<br>P |
| V2-00  | 81B6             | Interrupt control failure (<br>SS_REQ_PAUSE processing failure)                                                                | C<br>P |
| V2-00  | 81B7             | Job status change processing error by user                                                                                     | C<br>P |
| V2-00  | 81B8             | Data write abortion failure at<br>occurrence of<br>LargeMemoryFull                                                             | C<br>P |
| V2-00  | 81BE             | Job start failure due to<br>interface error between job<br>and job scheduler Task (No<br>ACK returned to job start<br>command) | C<br>P |
| V2-00  | 81BF             | Job stop failure due to<br>interface error between job<br>and job scheduler Task (No<br>COMP returned to job stop<br>command)  | C<br>P |
| V2-01  | 8116             | ppb creation failure at<br>document resend<br>processing                                                                       | C<br>P |
| V2-01  | 811A             | RM job creation failure by System Monitor                                                                                      | C<br>P |

## **CHAPTER 2 TROUBLESHOOTING** 2.3 Level 2 Troubleshooting

#### **Corrective Action**

Check/replace M/F MAIN PWB, PAGE MEMORY, and MMB.

Check/replace M/F MAIN PWB, PAGE MEMORY, and MMB.

Check/replace M/F MAIN PWB, PAGE MEMORY, and MMB.

Check/replace M/F MAIN PWB, PAGE MEMORY, and MMB.

Check/replace M/F MAIN PWB, PAGE MEMORY, and MMB.

Check/replace M/F MAIN PWB, PAGE MEMORY, and MMB.

Check/replace M/F MAIN PWB, PAGE MEMORY, and MMB.

Check/replace M/F MAIN PWB, PAGE MEMORY, and MMB.

Check/replace M/F MAIN PWB, PAGE MEMORY, and MMB.

Check/replace M/F MAIN PWB, PAGE MEMORY, and MMB.

| V Code | Internal<br>code | Description                                                                                                   | Corrective Action                                                                                                    |
|--------|------------------|----------------------------------------------------------------------------------------------------|----------------------------------------------------------------------------------------------------|
| V2-01  | 8140             | Illegal event received by<br>Line Control Task                                                                | Check M/F MAIN PWB, NCU,<br>G4M, G4/ICM, motherboard, PAGE<br>MEMORY, MMB, and HANDSET.<br>Replace communication board or<br>M/F MAIN PWB. |
| V2-01  | 8141             | Timeout detected by Line<br>Control Task                                                                      | Check M/F MAIN PWB, NCU,<br>G4M, G4/ICM, motherboard, PAGE<br>MEMORY, MMB, and HANDSET.<br>Replace communication board or<br>M/F MAIN PWB. |
| V2-01  | 8142             | Illegal device number<br>received by Line Control<br>Task                                                     | Check M/F MAIN PWB, NCU,<br>G4M, G4/ICM, motherboard, PAGE<br>MEMORY, MMB, and HANDSET.<br>Replace communication board or<br>M/F MAIN PWB. |
| V2-02  | 8151             | Failure in event posting to<br>Process Monitor by Timer<br>Monitor Task                                       | Check/replace M/F MAIN PWB,<br>PAGE MEMORY, and MMB.                                                                                       |
| V2-02  | 8152             | Wrong event to Timer<br>Monitor Task                                                                          | Check/replace M/F MAIN PWB,<br>PAGE MEMORY, and MMB.                                                                                       |
| V2-02  | 8153             | Time internal difference initialization failure                                                               | Check/replace M/F MAIN PWB and MMB.                                                                                                    |
| V2-02  | 8154             | Time read failure                                                                                             | Check/replace M/F MAIN PWB and MMB.                                                                                                    |
| V2-03  | 8190             | a_post failure about memory remaining/full                                                                    | Check/replace M/F MAIN PWB,<br>PAGE MEMORY, and MMB.                                                                                       |
| V2-03  | 8191             | Release block number damaged                                                                                  | Check/replace M/F MAIN PWB,<br>PAGE MEMORY, and MMB.                                                                                       |
| V2-04  | 8131             | Panel module startup failure due to system data error                                                         | Check/replace M/F MAIN PWB,<br>PAGE MEMORY, MMB, and<br>CONTROL PANEL, or clear<br>memory.                                                 |
| V2-04  | 8132             | Job registration table<br>overflow in information area<br>(jobmgr) for job control and<br>management by panel | Check/replace M/F MAIN PWB,<br>PAGE MEMORY, MMB, and<br>CONTROL PANEL.                                                                     |

| V Code | Internal<br>code | Description                                                                                                    | Corrective Action                                                       |
|--------|------------------|----------------------------------------------------------------------------------------------------|-------------------------------------------------------------------------|
| V2-04  | 8133             | Parity error in<br>communication (UART0)<br>between PANEL<->M/F<br>MAIN PWB                                                                                                    | S/W bug (Problem in M/F MAIN<br>PWB program)                            |
| V2-04  | 8134             | Overrun error detected<br>during communication<br>(UART0) between PANEL<-<br>>M/F MAIN PWBS/W bug (Problem in M/F M<br>PWB program)                                                |                                                                         |
| V2-04  | 8135             | Framing error detected<br>during communication<br>(UART0) between PANEL<-<br>>M/F MAIN PWB                                                                                         |                                                                         |
| V2-04  | 8136             | Break character detected<br>during communication<br>(UART0) between PANEL<-<br>>M/F MAIN P WB                                                                                      | S/W bug (Problem in M/F MAIN<br>PWB program)                            |
| V2-06  | 8160             | WAKE_UP or other illegal<br>event not permitted in<br>sequence during host event<br>processing, or illegal event<br>parameter (wrong device<br>number in host event<br>parameters) |                                                                         |
| V2-07  | 8600             | OA interface board<br>response timeout at system<br>boot                                                                                                    | Replace OA I/F or M/F MAIN M/F<br>MAIN PWB. Internal sequence<br>error. |
| V2-07  | 8601             | No interrupt processing job<br>for interrupt from OA<br>interface board                                                                                                    | Replace OA I/F board or M/F Main<br>PWB. Internal sequence error.       |
| V2-07  | 8602             | Illegal event to OA interface<br>board (Not within the ID<br>range or with interrupt flag)                                                                                         | Replace OA I/F board or M/F MAIN<br>PWB. Internal sequence error.       |
| V2-07  | 8603             | Illegal event from OA<br>interface board<br>(Continuation flag ON and<br>no next mail)                                                                                             | Replace OA I/F board. Internal sequence error.                          |

| 2-18  |
|-------|
| 03/02 |

| V Code | Internal<br>code | Description                                                                                                    | Corrective Action                                                     |
|--------|------------------|----------------------------------------------------------------------------------------------------|-----------------------------------------------------------------------|
| V2-07  | 8604             | WAKE_UP or other illegal<br>event not permitted in<br>sequence during OA board<br>or main event processing                                      | Replace OA I/F board or M/F MAIN<br>PWB. Internal sequence error.     |
| V2-07  | 8605             | Illegal HRB in HRB<br>processing by main OA<br>software when HRB in the<br>hrb_status "TERM_HRB" is<br>connected from TERM link<br>to Free link | Replace M/F MAIN PWB. Internal sequence error.                        |
| V2-08  | 8640             | Timeout at X/P module<br>system boot                                                                                                    | Replace XP I/F board. Internal sequence error.                        |
| V2-08  | 8641             | Illegal job-related interrupt<br>from X/P board                                                                                                 | Replace XP I/F board. Internal sequence error.                        |
| V2-08  | 8642             | Illegal XP module event (Not<br>within the ID range or with<br>interrupt flag)                                                                  | Replace XP I/F board. Internal sequence error.                        |
| V2-08  | 8643             | Illegal X/P module event<br>from XP I/F board<br>(Continuation flag ON and<br>no next mail)                                                     | Replace XP I/F board. Internal sequence error.                        |
| V2-08  | 8644             | WAKE_UP or other illegal<br>event not permitted in<br>sequence during X/P<br>module event processing                                            | Replace XP I/F board. Internal sequence error.                        |
| V2-08  | 8645             | Illegal HRB in HRB<br>processing by X/P module<br>when HRB in the hrb_status<br>"TERM_HRB" is connected<br>from TERM link to Free link          | Replace XP I/F board. Internal sequence error.                        |
| V4-03  | 8001             | Error detected by OS: TCB stack overflow                                                                                                    | Check M/F MAIN PWB, PAGE<br>MEMORY, and MMB.<br>Replace M/F MAIN PWB. |
| V4-03  | 8002             | Error detected by OS:<br>Wrong TCB address                                                                                                    | Check M/F MAIN PWB, PAGE<br>MEMORY, and MMB.<br>Replace M/F MAIN PWB. |

| V Code | Internal<br>code | Description                                                    | Corrective Action                                                     |
|--------|------------------|----------------------------------------------------------------|-----------------------------------------------------------------------|
| V4-03  | 8003             | Error detected by OS:<br>Wrong TPCB address                    | Check M/F MAIN PWB, PAGE<br>MEMORY, and MMB.<br>Replace M/F MAIN PWB. |
| V4-03  | 8004             | Error detected by OS:<br>Wrong task number                     | Check M/F MAIN PWB, PAGE<br>MEMORY, and MMB.<br>Replace M/F MAIN PWB. |
| V4-03  | 8005             | Error detected by OS:<br>Wrong ECB address                     | Check M/F MAIN PWB, PAGE<br>MEMORY, and MMB.<br>Replace M/F MAIN PWB. |
| V4-03  | 8006             | Error detected by OS:<br>Wrong PRM address                     | Check M/F MAIN PWB, PAGE<br>MEMORY, and MMB.<br>Replace M/F MAIN PWB. |
| V4-03  | 8007             | Error detected by OS:<br>Wrong TMCB address                    | Check M/F MAIN PWB, PAGE<br>MEMORY, and MMB.<br>Replace M/F MAIN PWB. |
| V4-03  | 8008             | Error detected by OS:<br>Specified TPCB address not<br>found   | Check M/F MAIN PWB, PAGE<br>MEMORY, and MMB.<br>Replace M/F MAIN PWB. |
| V4-03  | 8009             | Error detected by OS:<br>Specified TCB address not<br>found    | Check M/F MAIN PWB, PAGE<br>MEMORY, and MMB.<br>Replace M/F MAIN PWB. |
| V4-03  | 800A             | Error detected by OS: No<br>TCB memory                         | Check M/F MAIN PWB, PAGE<br>MEMORY, and MMB.<br>Replace M/F MAIN PWB. |
| V4-03  | 800B             | Error detected by OS:<br>Specified task not active             | Check M/F MAIN PWB, PAGE<br>MEMORY, and MMB.<br>Replace M/F MAIN PWB. |
| V4-03  | 800C             | Error detected by OS:<br>Inhibited event (0) detected          | Check M/F MAIN PWB, PAGE<br>MEMORY, and MMB.<br>Replace M/F MAIN PWB. |
| V4-03  | 800D             | Error detected by OS:<br>Specified ECB address not<br>found    | Check M/F MAIN PWB, PAGE<br>MEMORY, and MMB.<br>Replace M/F MAIN PWB. |
| V4-03  | 800E             | Error detected by OS:<br>Received PRM too large to<br>allocate | Check M/F MAIN PWB, PAGE<br>MEMORY, and MMB.<br>Replace M/F MAIN PWB. |

| V Code | Internal<br>code | Description                                                                    | Corrective Action                                                     |
|--------|------------------|--------------------------------------------------------------------------------|-----------------------------------------------------------------------|
| V4-03  | 800F             | Error detected by OS:<br>Syntax error                                          | Check M/F MAIN PWB, PAGE<br>MEMORY, and MMB.<br>Replace M/F MAIN PWB. |
| V4-03  | 8010             | Error detected by OS: No<br>TMCB memory                                        | Check M/F MAIN PWB, PAGE<br>MEMORY, and MMB.<br>Replace M/F MAIN PWB. |
| V4-03  | 8011             | Error detected by OS: No<br>ECB memory                                         | Check M/F MAIN PWB, PAGE<br>MEMORY, and MMB.<br>Replace M/F MAIN PWB. |
| V4-03  | 8012             | Error detected by OS: No PRM memory                                            | Check M/F MAIN PWB, PAGE<br>MEMORY, and MMB.<br>Replace M/F MAIN PWB. |
| V4-03  | 8013             | Error detected by OS: No<br>NULL event in arguments of<br>mwait_event function | Check M/F MAIN PWB, PAGE<br>MEMORY, and MMB.<br>Replace M/F MAIN PWB. |
| V4-03  | 8021             | Undefined interrupt detected<br>by OS (Undefined<br>int_emergency)             | Check M/F MAIN PWB, PAGE<br>MEMORY, and MMB.<br>Replace M/F MAIN PWB. |
| V4-03  | 8022             | Undefined interrupt detected by OS (Undefined int_jump)                        | Check M/F MAIN PWB, PAGE<br>MEMORY, and MMB.<br>Replace M/F MAIN PWB. |
| V5-00  | 8230             | Illegal event received by Tel<br>Job                                           | Check/replace M/F MAIN PWB, PAGE MEMORY, and MMB.                     |
| V5-04  | 8270             | Event timeout in transfer job                                                  | Check Main CPU or replace M/F<br>MAIN PWB.                            |
| V5-04  | 8271             | Transfer job status<br>abnormal                                                | Check/replace M/F MAIN PWB.                                           |
| V5-04  | 8272             | Illegal event received by transfer job                                         | Check/replace M/F MAIN PWB.                                           |
| V6-06  | 8250             | Notice event read failure by File job (deletion task)                          | Check/replace M/F MAIN PWB,<br>PAGE MEMORY, and MMB.                  |
| V6-06  | 8251             | Invalid event notice to File job (deletion task)                               | Check/replace M/F MAIN PWB,<br>PAGE MEMORY, and MMB.                  |

| V Code | Internal<br>code | Description                                                                                                    | Corrective Action                                    |
|--------|------------------|----------------------------------------------------------------------------------------------------|------------------------------------------------------|
| V6-06  | 8252             | a_post failure: Failed to<br>notify the generation of a file<br>deletion job, to notify the<br>start of a file deletion job, or<br>to request file deletion by a<br>file close function | Check/replace M/F MAIN PWB,<br>PAGE MEMORY, and MMB. |
| V6-06  | 8253             | a_post failure: Failed to stop<br>warm/cold boot processing                                                                                                    | Check/replace M/F MAIN PWB,<br>PAGE MEMORY, and MMB. |
| V6-06  | 8254             | file job task generation failure                                                                                                    | Check/replace M/F MAIN PWB,<br>PAGE MEMORY, and MMB. |
| V6-06  | 8255             | a_post failure: Failed to<br>assign deletion processing<br>from read& flash to the<br>file_job task                                                                                     | Check/replace M/F MAIN PWB,<br>PAGE MEMORY, and MMB. |
| V6-06  | 8257             | a_post failure: Failed to<br>assign file deletion<br>processing to the file_job<br>task                                                                                                 | Check/replace M/F MAIN PWB,<br>PAGE MEMORY, and MMB. |
| V6-06  | 8258             | a_post failure: Failed to<br>assign page deletion<br>processing to the file_job<br>task                                                                                                 | Check/replace M/F MAIN PWB,<br>PAGE MEMORY, and MMB. |
| V6-06  | 8259             | Blank FCB not found by<br>checking file directory table<br>link information                                                                                                    | Check/replace M/F MAIN PWB,<br>PAGE MEMORY, and MMB. |
| V6-06  | 825A             | Not enough free space in<br>SRAM for allocating each<br>file area in SRAM Heap<br>area. Not enough free<br>space in DRAM for<br>allocating each file area in<br>DRAM area.              | Check/replace M/F MAIN PWB,<br>PAGE MEMORY, and MMB. |
| V6-06  | 825B             | Unable to restore file<br>management information at<br>original position                                                                                                    | Check/replace M/F MAIN PWB,<br>PAGE MEMORY, and MMB. |
| V6-06  | 825C             | File close processing executed twice                                                                                                    | Check/replace M/F MAIN PWB,<br>PAGE MEMORY, and MMB. |

# 2-20 03/02

| V Code | Internal<br>code | Description                                                         | Corrective Action                                                                                                    |
|--------|------------------|---------------------------------------------------------------------|----------------------------------------------------------------------------------------------------|
| V6-06  | 825D             | Invalid open type when file<br>is closed                            | Check/replace M/F MAIN PWB, PAGE MEMORY, and MMB.                                                                                                    |
| V7-00  | 8501             | 0FFh fetched                                                        | G3M S/W bug->Replace the software with the latest version. Replace the G3M board.                                                                            |
| V7-00  | 8502             | Undefined instruction executed.                                     | G3M software bug $\rightarrow$ Replace the software with the latest version.<br>Replace the G3M board.                                                       |
| V7-00  | 8503             | Busy state not released<br>within specified time by<br>PUTCOM macro | M/F MAIN PWB or G3M software<br>bug $\rightarrow$ Replace the software with<br>the latest version. Replace the<br>G3M or M/F MAIN PWB.                       |
| V7-00  | 8504             | Undefined PID received                                              | M/F MAIN PWB or G3M software<br>bug $\rightarrow$ Replace the software with<br>the latest version. Replace the<br>G3M or M/F MAIN PWB.                       |
| V7-00  | 8505             | Necessary PID not present<br>or PI data not correct                 | M/F MAIN PWB or G3M software<br>bug $\rightarrow$ Replace the software with<br>the latest version. Replace the<br>G3M or M/F MAIN PWB.                       |
| V7-00  | 8506             | Unexpected CID received                                             | M/F MAIN PWB or G3M software<br>bug $\rightarrow$ Replace the software with<br>the latest version. Replace the<br>G3M or M/F MAIN PWB.                       |
| V7-00  | 8507             | Command acquired by<br>GETCOM macro not within<br>specified time    | M/F MAIN PWB or G3M software<br>bug $\rightarrow$ Replace the software with<br>the latest version. Replace G3M<br>board. Replace the G3M or M/F<br>MAIN PWB. |
| V7-00  | 8508             | Stack overflow detected                                             | G3M software bug -> Replace the<br>software with the latest version.<br>Replace G3M board.                                                                   |
| V7-00  | 8509             | Undefined job CID received                                          | M/F MAIN PWB or G3M software<br>bug $\rightarrow$ Replace the software with<br>the latest version. Replace the<br>G3M or M/F MAIN PWB.                       |

| V Code | Internal<br>code | Description                                          |                   |
|--------|------------------|------------------------------------------------------|-------------------|
| V7-00  | 850A             | Failure to convert physical address into bank number | C<br>s<br>F       |
| V7-00  | 850B             | Undefined bank number specified by BANK macro        | C<br>S<br>F       |
| V7-00  | 850C             | Jumped to zero address                               | C<br>s<br>F       |
| V7-00  | 8510             | Attachment error in G3 main task                     | N<br>b<br>tl<br>C |
| V7-00  | 8511             | Illegal status in procedural control section task    | N<br>b<br>tl      |
| V7-00  | 8512             | Illegal event in procedural control section task     | N<br>b<br>t<br>C  |
| V7-00  | 8514             | Under-run or overrun at high speed                   | N<br>b<br>t<br>C  |
| V7-00  | 8515             | SCM response command timeout                         | N<br>b<br>tl<br>C |
| V7-00  | 8516             | Unexpected command received from SCM                 | N<br>b<br>t<br>C  |
| V7-00  | 8517             | Illegal PI received from SCM                         | N<br>b<br>tl<br>C |

# CHAPTER 2 TROUBLESHOOTING 2.3 Level 2 Troubleshooting

### **Corrective Action**

| G3M software bug -> Replace the software with the latest version. Replace G3M board.                                                  |
|----------------------------------------------------------------------------------------------------|
| G3M software bug -> Replace the software with the latest version. Replace G3M board.                                                  |
| G3M software bug -> Replace the<br>software with the latest version.<br>Replace G3M board.                                            |
| M/F MAIN PWB or G3M software<br>oug $\rightarrow$ Replace the software with<br>he latest version. Replace the<br>G3M or M/F MAIN PWB. |
| M/F MAIN PWB or G3M software<br>oug $\rightarrow$ Replace the software with<br>he latest version. Replace the<br>G3M or M/F MAIN PWB. |
| M/F MAIN PWB or G3M software<br>oug $\rightarrow$ Replace the software with<br>he latest version. Replace the<br>G3M or M/F MAIN PWB. |
| M/F MAIN PWB or G3M software<br>oug $\rightarrow$ Replace the software with<br>he latest version. Replace the<br>G3M or M/F MAIN PWB. |
| M/F MAIN PWB or G3M software<br>oug → Replace the software with<br>he latest version. Replace the<br>G3M or M/F MAIN PWB.             |
| M/F MAIN PWB or G3M software<br>oug $\rightarrow$ Replace the software with<br>he latest version. Replace the<br>G3M or M/F MAIN PWB. |
| M/F MAIN PWB or G3M software<br>oug $\rightarrow$ Replace the software with<br>he latest version. Replace the<br>G3M or M/F MAIN PWB. |

| V Code | Internal<br>code | Description                                                                                                    | Corrective Action                   |
|--------|------------------|----------------------------------------------------------------------------------------------------|-------------------------------------|
| V7-00  | 8518             | Abnormal DSR specified<br>from SCMM/F MAIN PWB or G3M software<br>bug $\rightarrow$ Replace the software<br>the latest version. Replace the<br> |                                     |
| V7-00  | 8540             | Modem operation error                                                                                                    | Replace G3M board.                  |
| V7-00  | 8541             | FXOS post event error<br>(Event read error)                                                                                                    | Replace G3M board.                  |
| V7-00  | 8542             | Illegal event parameter received by line monitor task                                                                                           | Replace G3M board.                  |
| V7-00  | 8560             | Modem test error (Register)                                                                                                    | Check/replace G3M board.            |
| V7-00  | 8561             | Modem test error (DSP)                                                                                                    | Check/replace G3M board.            |
| V7-00  | 8562             | Modem test error<br>(Checksum)                                                                                                    | Check/replace G3M board.            |
| V7-00  | 8564             | Checksum error                                                                                                    | Replace G3M Rom.                    |
| V7-00  | 8565             | Work Ram error                                                                                                    | Replace G3M board.                  |
| V7-00  | 8566             | Dual Port Ram error                                                                                                    | Replace G3M or M/F Main PWB.        |
| V7-00  | 8567             | Timer error                                                                                                    | Replace G3M board.                  |
| V7-00  | 8568             | No modem response                                                                                                    |                                     |
| V7-00  | 8571             | TCB stack overflow                                                                                                    | Check/replace G3M and M/F MAIN PWB. |
| V7-00  | 8572             | TCB address not correct                                                                                                    | Check/replace G3M and M/F MAIN PWB. |
| V7-00  | 8573             | TPCB address not correct                                                                                                    | Check/replace G3M and M/F MAIN PWB. |
| V7-00  | 8574             | Task number not correct                                                                                                    | Check/replace G3M and M/F MAIN PWB. |
| V7-00  | 8575             | ECB address not correct                                                                                                    | Check/replace G3M and M/F MAIN PWB. |
| V7-00  | 8576             | PRM address not correct                                                                                                    | Check/replace G3M and M/F MAIN PWB. |
| V7-00  | 8577             | TMCB address not correct                                                                                                    | Check/replace G3M and M/F MAIN PWB. |
| V7-00  | 8578             | Specified TPCB address not found                                                                                                    | Check/replace G3M and M/F MAIN PWB. |
| V7-00  | 8579             | Specified TCB address not found                                                                                                    | Check/replace G3M and M/F MAIN PWB. |

| V Code | Internal<br>code | Description                                              | Corrective Action                                                                     |
|--------|------------------|----------------------------------------------------------|---------------------------------------------------------------------------------------|
| V7-00  | 857A             | No TCB memory                                            | Check/replace G3M and M/F MAIN PWB.                                                   |
| V7-00  | 857B             | Specified TCB address not found                          | Check/replace G3M and M/F MAIN PWB.                                                   |
| V7-00  | 857C             | Inhibited event (0) detected                             | Check/replace G3M and M/F MAIN PWB.                                                   |
| V7-00  | 857D             | Specified ECB address not found                          | Check/replace G3M and M/F MAIN PWB.                                                   |
| V7-00  | 857E             | Received PRM Failure                                     | Check/replace G3M and M/F MAIN PWB.                                                   |
| V7-00  | 857F             | Syntax error                                             | Check/replace G3M and M/F MAIN PWB.                                                   |
| V7-00  | 8580             | No TMCB memory                                           | Check/replace G3M and M/F MAIN PWB.                                                   |
| V7-00  | 8581             | No ECB memory                                            | Check/replace G3M and M/F MAIN PWB.                                                   |
| V7-00  | 8582             | No PRM memory                                            | Check/replace G3M and M/F MAIN PWB.                                                   |
| V7-00  | 8583             | No NULL event in<br>arguments of mwait_event<br>function | Check/replace G3M and M/F MAIN PWB.                                                   |
| V7-00  | 8584             | CPU exception processing<br>error: Bus error             | Check G3M and M/F MAIN PWB<br>for connections. Check/replace<br>G3M and M/F MAIN PWB. |
| V7-00  | 8585             | CPU exception processing<br>error: Address error         | Check G3M and M/F MAIN PWB<br>for connections. Check/replace<br>G3M and M/F MAIN PWB. |
| V7-00  | 8586             | CPU exception processing<br>error: Illegal instruction   | Check G3M and M/F MAIN PWB<br>for connections. Check/replace<br>G3M and M/F MAIN PWB. |
| V7-00  | 8587             | CPU exception processing<br>error: division by 0         | Check G3M and M/F MAIN PWB<br>for connections. Check/replace<br>G3M and M/F MAIN PWB. |
| V7-00  | 8588             | CPU exception processing<br>error. CHK instruction       | Check G3M and M/F MAIN PWB<br>for connections. Check/replace<br>G3M and M/F MAIN PWB. |

| Corrective | Action |
|------------|--------|
|------------|--------|

# 2-22 03/02

| V Code | Internal<br>code | Description                                                                        | Corrective Action                                                                          |
|--------|------------------|------------------------------------------------------------------------------------|--------------------------------------------------------------------------------------------|
| V7-00  | 8589             | CPU exception processing<br>error. TRAPV instruction                               | Check G3M and M/F MAIN PWB<br>for connections. Check/replace<br>G3M and M/F MAIN PWB.      |
| V7-00  | 858A             | CPU exception processing error. Privilege violation                                | Check G3M and M/F MAIN PWB<br>for connections. Check/replace<br>G3M and M/F MAIN PWB.      |
| V7-00  | 858B             | CPU exception processing<br>error. Trace exception<br>processing                   | Check G3M and M/F MAIN PWB<br>for connections. Check/replace<br>G3M and M/F MAIN PWB.      |
| V7-00  | 858C             | CPU exception processing<br>error. Uninstalled instruction<br>(line 1010 emulator) | Check G3M and M/F MAIN PWB<br>for connections. Check/replace<br>G3M and M/F MAIN PWB.      |
| V7-00  | 858D             | CPU exception processing<br>error. Uninstalled instruction<br>(line 1111 emulator) | Check G3M and M/F MAIN PWB<br>for connections. Check/replace<br>G3M and M/F MAIN PWB.      |
| V7-00  | 858F             | Unable to interrupt from<br>G3M to MF system                                       | Check/replace G3M board.                                                                   |
| V7-00  | 85E8             | One-minute or longer 0 fail<br>at G3 transmission (non-<br>ECM)                    | Check/replace M/F MAIN PWB.<br>Retry.                                                      |
| V7-00  | 85E9             | Image buffer overflow at G3 reception (non-ECM)                                    | Check/replace M/F MAIN PWB.<br>Retry.                                                      |
| V7-03  | 89C0             | G4M status transition error                                                        | Check M/F MAIN PWB and G4M<br>board for connections. Replace<br>M/F MAIN PWB or G4M board. |
| V7-03  | 89C1             | G4M FIFO control handler<br>abnormal                                               | Check M/F MAIN PWB and G4M<br>board for connections. Replace<br>M/F MAIN PWB or G4M board. |
| V7-03  | 89C2             | G4M page control handler<br>abnormal                                               | Check M/F MAIN PWB and G4M board for connections. Replace M/F MAIN PWB or G4M board.       |
| V7-03  | 89C3             | G4M transputer control handler abnormal (Opening)                                  | Check M/F MAIN PWB and G4M board for connections. Replace M/F MAIN PWB or G4M board.       |
| V7-03  | 89C4             | G4M transputer control handler abnormal (Data)                                     | Check M/F MAIN PWB and G4M<br>board for connections. Replace<br>M/F MAIN PWB or G4M board. |

| V Code | Internal<br>code | Description                                  | Corrective Action                                                                                                   |
|--------|------------------|----------------------------------------------|----------------------------------------------------------------------------------------------------|
| V7-03  | 89C5             | G4M wait queue control handler abnormal      | Check M/F MAIN PWB and G4M<br>board for connections. Replace<br>M/F MAIN PWB or G4M board.                          |
| V7-03  | 89C6             | G4M receive buffer control handler abnormal  | Check M/F MAIN PWB and G4M<br>board for connections. Replace<br>M/F MAIN PWB or G4M board.                          |
| V7-03  | 89C7             | G4M transmission data edit<br>error          | Check M/F MAIN PWB and G4M<br>board for connections. Replace<br>M/F MAIN PWB or G4M board.                          |
| V7-03  | 89C8             | G4M data pointer control handler abnormal    | Check M/F MAIN PWB and G4M<br>board for connections. Replace<br>M/F MAIN PWB or G4M board.                          |
| V7-03  | 89C9             | G4M logical channel control handler abnormal | Check M/F MAIN PWB and G4M<br>board for connections. Replace<br>M/F MAIN PWB or G4M board.                          |
| V7-03  | 89CA             | G4M PCIB control handler<br>abnormal         | Check M/F MAIN PWB and G4M<br>board for connections. Replace<br>M/F MAIN PWB or G4M board.                          |
| V7-03  | 89CB             | Network abnormal                             | Check M/F MAIN PWB and G4M<br>board for connections. Replace<br>M/F MAIN PWB or G4M board.<br>Check network status. |
| V7-03  | 89D2             | (G4) XID critical error                      | Check M/F MAIN PWB and G4M<br>board for connections. Replace<br>M/F MAIN PWB or G4M board.<br>Check network status. |
| V7-03  | 89D3             | (G4) Data link critical error                | Check M/F MAIN PWB and G4M<br>board for connections. Replace<br>M/F MAIN PWB or G4M board.<br>Check network status. |
| V7-07  | 8440             | G4 data handler abnormal                     | Check M/F MAIN PWB and G4M<br>board for connections. Replace<br>M/F MAIN PWB or G4M board.                          |
| V7-07  | 8441             | G4 data interface idle timeout               | Check M/F MAIN PWB and G4M<br>board for connections. Replace<br>M/F MAIN PWB or G4M board.                          |

| V Code | Internal<br>code | Description                         | Corrective Action                                                                          |
|--------|------------------|-------------------------------------|--------------------------------------------------------------------------------------------|
| V7-07  | 8442             | G3 data handler abnormal            | Check M/F MAIN PWB and G3M<br>board for connections. Replace<br>M/F MAIN PWB or G3M board. |
| V7-07  | 8443             | G3 data interface idle<br>timeout   | Check M/F MAIN PWB and G3M<br>board for connections. Replace<br>M/F MAIN PWB or G3M board. |
| V7-08  | 85E4             | Event issue failure by codec        | Check/replace M/F MAIN PWB.<br>Retry.                                                      |
| V7-08  | 85E5             | No response from codec to SCM       | Check/replace M/F MAIN PWB.<br>Retry.                                                      |
| V7-08  | 85E6             | Codec device initialization failure | Check/replace M/F MAIN PWB.<br>Retry.                                                      |
| V7-08  | 85E7             | Error detected by codec<br>DMA      | Check/replace M/F MAIN PWB.<br>Retry.                                                      |
| V7-08  | 85EA             | Codec hang-up                       | Check/replace M/F MAIN PWB.<br>Retry.                                                      |

### 2-24 03/02

# 2.3.1.5 K Code List

| K Code | Internal<br>Code | Error Description                                                      | Corrective Action       |
|--------|------------------|------------------------------------------------------------------------|-------------------------|
| K0-00  | 086E             | Facility rejection (ISDN)                                              | Check line contract.    |
| K0-00  | 0878             | QOS unavailable (ISDN)                                                 | Check line contract.    |
| K0-00  | 0879             | No contract for requested facility (ISDN)                              | Check line contract.    |
| K0-00  | 087A             | Transmission capacity not permitted (ISDN)                             | Check line contract.    |
| K0-00  | 087B             | Transmission capacity not<br>permitted (ISDN)                          | Retry.                  |
| K0-00  | 087C             | Other services or options unavailable (ISDN)                           | Check line contract.    |
| K0-00  | 087D             | Unprovided transmission<br>capacity selected (ISDN)                    | Check line contract.    |
| K0-00  | 087E             | Unprovided channel types selected (ISDN)                               | Check line contract.    |
| K0-00  | 087F             | Unprovided facility requested (ISDN)                                   | Check line contract.    |
| K0-00  | 0880             | Only limited digital info.<br>forward capacity available<br>(ISDN)     | Check line contract.    |
| K0-00  | 0881             | Other services or options not provided (ISDN)                          | Check line contract.    |
| K0-03  | 0860             | Missing number (ISDN)                                                  | Retry.                  |
| K0-03  | 0861             | No route to selected network (ISDN)                                    | Retry.                  |
| K0-03  | 0862             | No route remote terminal (ISDN)                                        | Retry.                  |
| K0-03  | 0864             | Not used (Termination at call-set channel) (ISDN)                      | Check network and line. |
| K0-03  | 0865             | Not used (Normal disconnection) (ISDN)                                 | Check network and line. |
| K0-03  | 086A             | Subscriber No. of remote terminal changed (ISDN)                       | Check remote terminal.  |
| K0-03  | 086B             | Not used (Recovery of<br>unselected user from<br>disconnection) (ISDN) | Check network and line. |

| K Code | Internal<br>Code | Error Description                                                                                                    |             |
|--------|------------------|----------------------------------------------------------------------------------------------------|-------------|
| K0-03  | 086D             | Invalid number format<br>(incomplete number) (ISDN)                                                                                                    | R           |
| K0-03  | 086F             | Not used (Response to status query)                                                                                                    | С           |
| K0-03  | 0875             | Access info. abandoned (ISDN)                                                                                                    | R           |
| K0-03  | 0884             | Selected Interrupt Call ID<br>No. not used (ISDN)                                                                                                    | R           |
| K0-03  | 0885             | Interrupt Call ID No. in use (ISDN)                                                                                                    | R           |
| K0-03  | 0886             | No interrupt call (ISDN)                                                                                                    | R           |
| K0-03  | 0887             | Selected interrupt call<br>disconnection recovered<br>(ISDN)                                                                                                    | R           |
| K0-03  | 0888             | Mismatched terminal properties (ISDN)                                                                                                    | С           |
| K0-03  | 0889             | Invalid relay network selected (ISDN)                                                                                                    | R           |
| K0-05  | 0020             | Memory full (insufficient job<br>memory capacity or too<br>many relay broadcast send<br>destinations)                                                                           | D<br>M      |
| K0-05  | 0021             | Line overflow (job lines<br>exceeded 65535 in number)<br>ERR_LINEOVER                                                                                                    | U           |
| K0-05  | 0022             | Max. number of jobs<br>exceeded<br>ERR_PAGEOVER                                                                                                    | U           |
| K0-05  | 0023             | Memory full is detected<br>without storing one page in<br>memory. (insufficient job<br>memory capacity or too<br>many relay broadcast send<br>destinations)<br>ERR_MFULL_NOPAGE | D<br>C<br>D |
| K0-05  | 0024             | Work memory overflowed while storing.                                                                                                    | T<br>lo     |

| Corrective Action                                        |
|----------------------------------------------------------|
| Retry.                                                   |
| Check network and line.                                  |
| Retry.                                                   |
| Retry.                                                   |
| Retry.                                                   |
| Retry.                                                   |
| Retry.                                                   |
| Check remote terminal.                                   |
| Retry.                                                   |
| Delete files. Check/replace M/F<br>MAIN PWB and DRAM.    |
| User interruption                                        |
| User interruption                                        |
| Delete files.<br>Check/replace M/F MAIN PWB and<br>DRAM. |
| Try operation again after selecting lower image quality. |

| K Code | Internal<br>Code | Error Description                                                                            | Corrective Action                                              |
|--------|------------------|----------------------------------------------------------------------------------------------|----------------------------------------------------------------|
| K0-05  | 0025             | Work memory overflowed<br>without completing a page<br>while storing                         | Try operation again after selecting lower image quality.       |
| K0-05  | 0026             | Work memory overflowed while sending.                                                        | Delete files. Retry.                                           |
| K0-05  | 0027             | Work memory overflowed while receiving                                                       | Delete files. Retry.                                           |
| K0-05  | 0227             | Send job detected Memory<br>full. (insufficient job memory<br>capacity)                      | Delete files. Recover residual memory capacity.                |
| K0-05  | 0254             | No operator interruption with communication size fall back alarm                             | Operating error                                                |
| K0-05  | 0255             | No operator interruption with communication resolution fall back alarm                       | Operating error                                                |
| K0-05  | 0272             | Forward job is aborted due to memory full.                                                   | Check memory capacity.                                         |
| K0-05  | 02A4             | Work memory overflowed<br>when M/C was<br>communicating                                      | Delete files. Retry.                                           |
| K0-07  | 0258             | Unlimited loop detected at remote multi-relay send.                                          | Operating error                                                |
| K0-08  | 02F0             | Memory full when response file closed.                                                       | Delete files and restore the rest of memory.                   |
| K5-03  | 00A1             | Job activated with activating requirements unsatisfied                                       | Check local functions-activating requirements. Activate again. |
| K5-03  | 00A2             | No resource could be secured.                                                                | Check operating requirements.                                  |
| K5-03  | 00A4             | Request issued when LAN<br>Message display conditions<br>are not satisfied                   | Check LAN Message display conditions.                          |
| K5-03  | 00A5             | Selected functions are<br>restrained by system data.Check system data restrain<br>functions. |                                                                |
| K5-04  | 00A0             | Wrong job-requesting parameter                                                               | Check host's job-requesting parameter                          |

| K Code | Internal<br>Code | Error Description                                                                                                    | Corrective Action                                                                                                    |
|--------|------------------|----------------------------------------------------------------------------------------------------|----------------------------------------------------------------------------------------------------|
| K5-05  | 00A3             | Host-activated job<br>terminated by stop command<br>from panel                                                                                                    | Normal processing                                                                                                    |
| K5-06  | 0270             | Job timeout because host<br>disk did not execute next<br>processing or issue<br>command within specified<br>time                                                                        | Check host connection or status.                                                                                                    |
| K5-07  | 0256             | Abnormal return value of<br>host DTMF related function                                                                                                    | Check/replace M/F MAIN PWB and MMB.                                                                                                    |
| K5-08  | 0028             | Work memory overflowed while sending to host.                                                                                                    | Delete files. Retry.                                                                                                    |
| K5-08  | 0029             | Work memory overflowed while receiving from host.                                                                                                    | Delete files. Retry.                                                                                                    |
| K5-08  | 0257             | Buffer became full for host DTMF.                                                                                                    | Check host.                                                                                                    |
| K5-08  | 0275             | Work memory overflowed while sending to host.                                                                                                    | Delete files. Retry.                                                                                                    |
| K5-09  | 002A             | Non-rotatable document<br>detected despite rotation<br>instruction ERR_ROT_NG                                                                                                    | Remove rotation instruction and try again                                                                                                    |
| K5-20  | 0620             | Other error (At job Template<br>polling lock response, Job<br>Template detail information<br>response, Job Template<br>information update end<br>request, and channel abort<br>request) | Stop command from client or<br>unclassified error                                                                                                    |
| K5-21  | 0621             | Updating Job Template (At<br>Job Template polling lock<br>response)                                                                                                    | Operator waits until the end of Job<br>Template update.                                                                                                    |
| K5-22  | 0622             | Unable to connect Job<br>Template pool server (At<br>request for the end of Job<br>Template information<br>update)                                                                      | Check connection to network.<br>(Perform a ping test between the<br>Job Template pool server and M/C.<br>Check the Job Template pool<br>server address set in P-ESS.) |

### WorkCentre Pro 423/428

| 2-26  |
|-------|
| 03/02 |

| K Code | ode Internal Error Description<br>Code |                                                                                                    | Corrective Action                                                                             |  |
|--------|----------------------------------------|----------------------------------------------------------------------------------------------------|-----------------------------------------------------------------------------------------------|--|
| K5-22  | 0623                                   | Unable to log in to Job<br>Template pool server (At<br>request for the end of Job<br>Template information<br>update)                             | Check login account for matching<br>(settings of the Job Template pool<br>server and P-ESS).  |  |
| K5-22  | 0624                                   | Specified path not found in<br>Job Template pool server (At<br>request for the end of Job<br>Template information<br>update)                     | Check specified path for matching<br>(settings of the Job Template pool<br>server and P-ESS). |  |
| K5-22  | 0625                                   | Error at file read from Job<br>Template pool server (At<br>request for the end of Job<br>Template information<br>update)                         | Check pool directory and Job<br>Template file access privilege.                               |  |
| K5-23  | 0626                                   | Error at Job Template file<br>accumulation on P-ESS local<br>HDD (At request for the end<br>of Job Template information<br>update)               | Initialize or replace HDD.                                                                    |  |
| K5-23  | 0627                                   | File system full at Job<br>Template file accumulation<br>on P-ESS local HDD (At<br>request for the end of Job<br>Template information<br>update) | Check P-ESS print queue status.<br>Initialize or replace HDD.                                 |  |
| K5-23  | 0629                                   | End of transfer job due to P-<br>ESS internal HDD read<br>error. Issued by P-ESS<br>formatter during internal<br>transfer. (At request for       | Check P-ESS print queue status.<br>Initialize or replace HDD.                                 |  |

channel abortion)

| K Code | Internal<br>Code | Error Description                                                                                                    |                         |
|--------|------------------|----------------------------------------------------------------------------------------------------|-------------------------|
| K5-23  | 062C             | End of transfer job due to P-<br>ESS internal HDD write error<br>(temporary file for work).<br>Issued by P-ESS redirector<br>during network transfer. (At<br>request for channel abortion)     | C                       |
| K5-24  | 0628             | Job Template syntax error.<br>Issued by P-ESS JT monitor<br>before internal transfer.<br>(At Job Template detail<br>information response or<br>request for Job Template<br>information update) | C                       |
| K5-24  | 062A             | End of transfer job due to<br>Job Template syntax error.<br>Issued by P-ESS formatter<br>during internal transfer.<br>(At request for channel<br>abortion)                                     | C                       |
| K5-24  | 062B             | End of transfer job due to<br>Job Template syntax error.<br>Issued by P-ESS redirector<br>during network transfer.<br>(At request for channel<br>abortion)                                     | С                       |
| K5-25  | 062D             | End of transfer job due to<br>repository connection failure.<br>Issued by P-ESS redirector<br>during network transfer.<br>(At request for channel<br>abortion)                                 | C<br>(I<br>re<br>C<br>T |
| K5-25  | 062E             | End of transfer job due to<br>repository login failure.<br>Issued by P-ESS redirector<br>during network transfer.<br>(At request for channel<br>abortion)                                      | C<br>(៖<br>៣            |

# CHAPTER 2 TROUBLESHOOTING 2.3 Level 2 Troubleshooting

#### **Corrective Action**

Check P-ESS print queue status. Initialize or replace HDD.

Check JobTemplate contents.

Check JobTemplate contents.

Check JobTemplate contents.

Check connection to network. (Perform a ping test between repository M/C and machine.) Check repository name in Job Template.

Check login account for matching (settings of the repository M/C and machine).

| K Code | Internal<br>Code | Error Description                                                                                                    | Corrective Action                                                                                                    |
|--------|------------------|----------------------------------------------------------------------------------------------------|----------------------------------------------------------------------------------------------------|
| K5-25  | 062F             | End of transfer job due to<br>specified path finding failure<br>in repository. Issued by P-<br>ESS redirector during<br>network transfer.<br>(At request for channel<br>abortion) | Check matching (DocumentPath<br>between repository M/C and Job<br>Template).                                                   |
| K5-25  | 0630             | End of transfer job due to<br>repository write error.<br>Issued by P-ESS redirector<br>during network transfer. (At<br>request for channel abortion)                              | Check DocumentPath access<br>privilege for repository M/C.<br>Check access privilege for file in<br>DocumentPath.              |
| K5-25  | 0631             | End of transfer job due to full<br>repository. Issued by P-ESS<br>redirector during network<br>transfer. (At request for<br>channel abortion)                                     | Check remaining capacity in repository M/C disk.                                                                               |
| K5-25  | 0632             | Unable to secure P-ESS<br>transfer channel (Response<br>at start of job activation)                                                                                               | Retry after job with reserved transfer channel.                                                                                |
| K5-25  | 0633             | P-ESS fault (Response at start of job activation)                                                                                                    | Replace P-ESS/P-ESS board.                                                                                                    |
| K6-02  | 056F             | Line current can't be detected.                                                                                                    | Check switchboard. Connect line properly. Check/replace NCU.                                                                   |
| K6-03  | 056D             | Remote terminal did not answer after dialing.                                                                                                    | Check remote terminal. Check<br>telephone number. Connect tel line<br>correctly. Check/replace M/F MAIN<br>PWB(modem) and NCU. |
| K6-03  | 0867             | No response was made by the called user. (ISDN)                                                                                                    | Retry.                                                                                                    |
| K6-04  | 0545             | No dial tone could be<br>detected before dialing. DT1<br>can't be detected.                                                                                                    | Connect line properly. Change line setting. Check/replace MAIN (modem) and NCU.                                                |
| K6-04  | 0546             | Second dial tone couldn't be detected before dialing. DT2 can't be detected.                                                                                                    | Connect line properly. Change line setting. Check/replace MAIN (modem) and NCU.                                                |

| K Code | Internal<br>Code | Error Description                                                                                                    | Corrective Action                                                                     |
|--------|------------------|----------------------------------------------------------------------------------------------------|---------------------------------------------------------------------------------------|
| K6-04  | 0547             | Third dial tone couldn't be<br>detected before dialing. DT3<br>can't be detected.Connect line properly. Change line<br>setting. Check/replace MAIN<br>     |                                                                                       |
| K6-04  | 0548             | Ring back tone couldn't be<br>detected before dialing.Connect line properly. Cha<br>setting. Check/replace MA<br>(modem) and NCU.                          |                                                                                       |
| K6-04  | 0573             | No dial tone could be<br>detected before dialing.<br>(PBX) DT can't be detected.                                                                           | Connect line properly. Change line setting. Check/replace MAIN (modem) and NCU.       |
| K6-04  | 0574             | Ring back tone couldn't be<br>detected before dialing.<br>(PBX)<br>RBT can't be detected.                                                                  | Connect line properly. Change line setting. Check/replace MAIN (modem) and NCU.       |
| K6-05  | 054D             | No dial tone could be<br>detected during dialing ( = ).<br>DT1 can't be detected. This<br>can occur when external line<br>is used by pressing 0 on<br>PBX. | Connect line properly. Change line<br>setting. Check/replace MAIN<br>(modem) and NCU. |
| K6-05  | 054E             | Second dial tone couldn't be<br>detected during dialing ( = ).<br>DT2 can't be detected.                                                                   | Connect line properly. Change line setting. Check/replace MAIN (modem) and NCU.       |
| K6-05  | 054F             | Third dial tone couldn't be<br>detected during dialing ( = ).<br>DT3 can't be detected.                                                                    | Connect line properly. Change line setting. Check/replace MAIN (modem) and NCU.       |
| K6-05  | 0550             | Ring back tone couldn't be<br>detected during dialing ( = ).<br>RBT can't be detected.                                                                     | Connect line properly. Change line setting. Check/replace MAIN (modem) and NCU.       |
| K6-05  | 0555             | No dial tone could be<br>detected during dialing ( ==<br>). DT1 can't be detected.                                                                         | Connect line properly. Change line setting. Check/replace MAIN (modem) and NCU.       |
| K6-05  | 0556             | Second dial tone couldn't be<br>detected during dialing ( ==<br>). DT2 can't be detected.                                                                  | Connect line properly. Change line setting. Check/replace MAIN (modem) and NCU.       |
| K6-05  | 0557             | Third dial tone couldn't be<br>detected during dialing ( ==<br>). DT3 can't be detected.                                                                   | Connect line properly. Change line<br>setting. Check/replace MAIN<br>(modem) and NCU. |

| 2-28  |  |
|-------|--|
| 03/02 |  |

| K Code | Internal<br>Code | Error Description                                                                                                    | Corrective Action                                                                                                    |
|--------|------------------|----------------------------------------------------------------------------------------------------|----------------------------------------------------------------------------------------------------|
| K6-05  | 0558             | Ring back tone couldn't be<br>detected during dialing ( ==<br>). RBT can't be detected.Connect line properly. Chang<br>setting. Check/replace MAIN<br> |                                                                                                    |
| K6-05  | 055D             | No dial tone could be<br>detected during dialing ( ===<br>). DT1 can't be detected.                                                                    | Connect line properly. Change line setting. Check/replace MAIN (modem) and NCU.                                        |
| K6-05  | 055E             | Second dial tone couldn't be<br>detected during dialing ( ===<br>). DT2 can't be detected.                                                             | Connect line properly. Change line setting. Check/replace MAIN (modem) and NCU.                                        |
| K6-05  | 055F             | Third dial tone couldn't be<br>detected during dialing ( ===<br>). DT3 can't be detected.                                                              | Connect line properly. Change line setting. Check/replace MAIN (modem) and NCU.                                        |
| K6-05  | 0560             | Ring back tone couldn't be<br>detected during dialing ( ===<br>). RBT can't be detected.                                                               | Connect line properly. Change line setting. Check/replace MAIN (modem) and NCU.                                        |
| K6-06  | 0565             | No dial tone could be detected after dialing. DT1 can't be detected.                                                                                   | Connect line properly. Change line setting. Check/replace MAIN (modem) and NCU.                                        |
| K6-06  | 0566             | Second dial tone couldn't be detected after dialing. DT2 can't be detected.                                                                            | Connect line properly. Change line setting. Check/replace MAIN (modem) and NCU.                                        |
| K6-06  | 0567             | Third dial tone couldn't be detected after dialing. DT3 can't be detected.                                                                             | Connect line properly. Change line setting. Check/replace MAIN (modem) and NCU.                                        |
| K6-06  | 0568             | Ring back tone couldn't be detected after dialing. RBT can't be detected.                                                                              | Connect line properly. Change line setting. Check/replace MAIN (modem) and NCU.                                        |
| K6-06  | 0577             | No dial tone could be<br>detected after dialing. (PBX)<br>DT can't be detected.                                                                        | Connect line properly. Change line setting. Check/replace MAIN (modem) and NCU.                                        |
| K6-06  | 0578             | Ring back tone couldn't be<br>detected after dialing. (PBX)<br>RBT can't be detected.                                                                  | Connect line properly. Change line setting. Check/replace MAIN (modem) and NCU.                                        |
| K6-07  | 027A             | Abortion of transfer job for<br>immediate host transmission<br>due to no response from<br>remote terminal                                              | Check busy state or remote<br>terminal's number. Check<br>switchboard. Connect line<br>correctly. Check line settings. |

| K Code | Internal<br>Code | Error Description                                                                                 |                  |
|--------|------------------|---------------------------------------------------------------------------------------------------|------------------|
| K6-07  | 0519             | Busy tone detected after<br>transition to protocol phase<br>in origination by fast protocol<br>2. | L                |
| K6-07  | 0549             | Busy tone was detected before dialing. BT1 detected.                                              | 0<br>7<br>0<br>0 |
| K6-07  | 054A             | Busy tone was detected before dialing. BT2 detected.                                              |                  |
| K6-07  | 054B             | Congestion tone was<br>detected before dialing.<br>Switchboard is busy. CT1<br>detected.          | 0<br>7<br>0<br>1 |
| K6-07  | 054C             | Congestion tone was<br>detected before dialing. CT2<br>detected.                                  | 0<br>7<br>0<br>0 |
| K6-07  | 0551             | Busy tone was detected<br>during dialing ( = ).<br>BT1 detected.                                  | 0<br>7<br>0      |
| K6-07  | 0552             | Busy tone was detected<br>during dialing ( = ).<br>BT2 detected.                                  | 0<br>7<br>0      |
| K6-07  | 0553             | Congestion tone was<br>detected during dialing ( = ) .<br>CT1 detected.                           |                  |
| K6-07  | 0554             | Congestion tone was<br>detected during dialing ( = ) .<br>CT2 detected.                           |                  |
| K6-07  | 0559             | Busy tone was detected<br>during dialing ( == ) .<br>BT1 detected.                                |                  |

## **CHAPTER 2 TROUBLESHOOTING** 2.3 Level 2 Troubleshooting

#### **Corrective Action**

ine is busy. Try again.

Check switchboard. Connect line properly. Change line setting. Check/replace MAIN (modem) and NCU.

Check switchboard. Connect line properly. Change line setting. Check/replace MAIN (modem) and NCU.

Check switchboard. Connect line properly. Change line setting. Check/replace MAIN (modem) and NCU.

Check switchboard. Connect line properly. Change line setting. Check/replace MAIN (modem) and NCU.

Check switchboard. Connect line properly. Change line setting. Check/replace MAIN (modem) and NCU.

Check switchboard. Connect line properly. Change line setting. Check/replace MAIN (modem) and NCU.

Check switchboard. Connect line properly. Change line setting. Check/replace MAIN (modem) and NCU.

Check switchboard. Connect line properly. Change line setting. Check/replace MAIN (modem) and NCU.

Check switchboard. Connect line properly. Change line setting. Check/replace MAIN (modem) and NCU.

| K Code | Internal<br>Code | Error Description                                                                                                    | Corrective Action                                                                                           |
|--------|------------------|----------------------------------------------------------------------------------------------------|----------------------------------------------------------------------------------------------------|
| K6-07  | 055A             | Busy tone was detected<br>during dialing ( == ) .Check switchboard. Connect li<br>properly. Change line setting.BT2 detected.Check/replace MAIN (modem)<br>NCU.               |                                                                                                    |
| K6-07  | 055B             | Congestion tone was<br>detected during dialing ( ==<br>). CT1 detected.<br>Check switchboard. Connect<br>properly. Change line setting.<br>Check/replace MAIN (modern<br>NCU. |                                                                                                    |
| K6-07  | 055C             | Congestion tone was<br>detected during dialing ( ==<br>). CT2 detected.                                                                                                    | Check switchboard. Connect line<br>properly. Change line setting.<br>Check/replace MAIN (modem) and<br>NCU. |
| K6-07  | 0561             | Busy tone was detected<br>during dialing ( === ).<br>BT1 detected.                                                                                                    | Check switchboard. Connect line<br>properly. Change line setting.<br>Check/replace MAIN (modem) and<br>NCU. |
| K6-07  | 0562             | Busy tone was detected<br>during dialing ( === ).<br>BT2 detected.                                                                                                    | Check switchboard. Connect line<br>properly. Change line setting.<br>Check/replace MAIN (modem) and<br>NCU. |
| K6-07  | 0563             | Congestion tone was<br>detected during dialing ( ===<br>).<br>CT1 detected.                                                                                                   | Check switchboard. Connect line<br>properly. Change line setting.<br>Check/replace MAIN (modem) and<br>NCU. |
| K6-07  | 0564             | Congestion tone was<br>detected during dialing ( ===<br>).<br>CT2 detected.                                                                                                   | Check switchboard. Connect line<br>properly. Change line setting.<br>Check/replace MAIN (modem) and<br>NCU. |
| K6-07  | 0569             | Busy tone was detected after dialing.<br>BT1 detected.                                                                                                    | Check switchboard. Connect line<br>properly. Change line setting.<br>Check/replace MAIN (modem) and<br>NCU. |
| K6-07  | 056A             | Busy tone was detected after dialing.<br>BT2 detected.                                                                                                    | Check switchboard. Connect line<br>properly. Change line setting.<br>Check/replace MAIN (modem) and<br>NCU. |

| K Code | Internal<br>Code | Error Description                                                                                                    |                  |
|--------|------------------|----------------------------------------------------------------------------------------------------|------------------|
| K6-07  | 056B             | Congestion tone was<br>detected after dialing.<br>CT1 detected.                                                                        | 0<br>7<br>0<br>1 |
| K6-07  | 056C             | Congestion tone was<br>detected after dialing.<br>CT2 detected.                                                                        | 0<br>F<br>0<br>1 |
| K6-07  | 0575             | Busy tone was detected<br>before dialing. ( PBX )<br>BT detected.                                                                      | (<br>(           |
| K6-07  | 0576             | Congestion tone was<br>detected before dialing.<br>(PBX) CT detected.                                                                  | (<br>5<br>(      |
| K6-07  | 0579             | Busy tone was detected after<br>dialing. (PBX)<br>BT detected.                                                                         | (<br>5<br>(      |
| K6-07  | 057A             | Congestion tone was<br>detected after dialing. (PBX)<br>CT detected.                                                                   | (<br>5<br>(      |
| K6-07  | 057C             | BT (Busy Tone) was<br>detected during calling an<br>answer telephone (of not-<br>built-in type). Remote<br>terminal released the line. | (                |
| K6-07  | 057E             | Dial tone was detected after<br>detection of RBT (Ring back<br>tone) after dialing. DT1<br>detected.                                   | (<br>(           |
| K6-07  | 057F             | Dial tone was detected after<br>detection of RBT (Ring back<br>tone) after dialing. DT2<br>detected.                                   | (<br>(           |
| K6-07  | 0580             | Dial tone was detected after<br>detection of RBT (Ring back<br>tone) after dialing. DT3<br>detected.                                   | (<br>(           |

### **Corrective Action**

Check switchboard. Connect line properly. Change line setting. Check/replace MAIN (modem) and NCU.

Check switchboard. Connect line properly. Change line setting. Check/replace MAIN (modem) and NCU.

Connect line properly. Change line setting. Check/replace MAIN (modem) and NCU.

Connect line properly. Change line setting. Check/replace MAIN (modem) and NCU.

Connect line properly. Change line setting. Check/replace MAIN (modem) and NCU.

Connect line properly. Change line setting. Check/replace MAIN (modem) and NCU.

Check remote terminal. Change line setting. Check/replace MAIN (modem) and NCU.

Connect line properly. Change line setting. Check/replace MAIN (modem) and NCU.

Connect line properly. Change line setting. Check/replace MAIN (modem) and NCU.

Connect line properly. Change line setting. Check/replace MAIN (modem) and NCU.

# 2-30 03/02

| K Code | Internal<br>Code | Error Description Corrective Action                                                                                 |                                                                                       |
|--------|------------------|----------------------------------------------------------------------------------------------------|---------------------------------------------------------------------------------------|
| K6-07  | 0581             | Ring back tone was detected<br>after detection of RBT (Ring<br>back tone) after dialing. RBT<br>detected.           | Connect line properly. Change line<br>setting. Check/replace MAIN<br>(modem) and NCU. |
| K6-07  | 0582             | Busy tone was detected after<br>detection of RBT (Ring back<br>tone) after dialing. BT1<br>detected.                | Connect line properly. Change line setting. Check/replace MAIN (modem) and NCU.       |
| K6-07  | 0583             | Busy tone was detected after<br>detection of RBT (Ring back<br>tone) after dialing. BT2<br>detected.                | Connect line properly. Change line setting. Check/replace MAIN (modem) and NCU.       |
| K6-07  | 0584             | Congestion tone was<br>detected after detection of<br>RBT (Ring back tone) after<br>dialing. CT1 detected.          | Connect line properly. Change line setting. Check/replace MAIN (modem) and NCU.       |
| K6-07  | 0585             | Congestion tone was<br>detected after detection of<br>RBT (Ring back tone) after<br>dialing. CT2 detected.          | Connect line properly. Change line<br>setting. Check/replace MAIN<br>(modem) and NCU. |
| K6-07  | 0586             | Dial tone was detected after<br>detection of RBT (Ring back<br>tone) after dialing. (PBX)<br>DT detected.           | Connect line properly. Change line<br>setting. Check/replace MAIN<br>(modem) and NCU. |
| K6-07  | 0587             | Ring back tone was detected<br>after detection of RBT (Ring<br>back tone) after dialing. (<br>PBX) RBT detected.    | Connect line properly. Change line<br>setting. Check/replace MAIN<br>(modem) and NCU. |
| K6-07  | 0588             | Busy tone was detected after<br>detection of RBT (Ring back<br>tone) after dialing. (PBX)<br>BT detected.           | Connect line properly. Change line<br>setting. Check/replace MAIN<br>(modem) and NCU. |
| K6-07  | 0589             | Congestion tone was<br>detected after detection of<br>RBT (Ring back tone) after<br>dialing. (PBX)<br>CT1 detected. | Connect line properly. Change line<br>setting. Check/replace MAIN<br>(modem) and NCU. |

| K Code | Internal<br>Code | Error Description                                                                                                    |             |
|--------|------------------|----------------------------------------------------------------------------------------------------|-------------|
| K6-07  | 0863             | Channel<br>unacceptable(ISDN)                                                                                                    | F           |
| K6-07  | 0866             | Called user busy (ISDN)                                                                                                    | F           |
| K6-07  | 0868             | No response from called user (ISDN)                                                                                                    | F           |
| K6-07  | 0870             | Normal, unspecified. (ISDN)                                                                                                    | F           |
| K6-07  | 0871             | No available channel or line<br>(ISDN)                                                                                                    | F           |
| K6-07  | 0876             | Requested line/channel not available. (ISDN)                                                                                                    | F           |
| K6-07  | 0877             | Other resource-unavailable class (ISDN)                                                                                                    | F           |
| K6-07  | 0873             | Temporary failure (ISDN)                                                                                                    | F           |
| K6-08  | 056E             | Hook-off detected by auto dial function                                                                                                    | )<br>(<br>1 |
| K7-00  | 022E             | Password check error.<br>Mailbox number error. No<br>reserved document for<br>polling.                                                                                                    | E           |
| K7-01  | 0221             | Remote terminal unable to send.                                                                                                    | (<br>       |
| K7-03  | 0062             | Illegal dial data                                                                                                    | F           |
| K7-03  | 0222             | Remote terminal unable to receive.                                                                                                    | (           |
| K7-03  | 0228             | Remote terminal lacks relay<br>broadcast ability, also when<br>E-mail destination or F-code<br>registration destination (only<br>if prohibition is enabled in<br>FCODE_RELAY_PROHIBIT<br>system data) or non-<br>registered destination is<br>specified | (           |
| K7-03  | 0229             | Remote terminal lacks remote sort copy ability                                                                                                    | (           |

| Corrective Action                                                                   |
|-------------------------------------------------------------------------------------|
| Retry.                                                                              |
| Retry.                                                                              |
| Retry.                                                                              |
| Retry.                                                                              |
| Retry.                                                                              |
| Retry.                                                                              |
| Retry.                                                                              |
| Retry.                                                                              |
| Dperational error. Retry.<br>Check/replace HANDSET and<br>NCU.                      |
| Enter correct password.<br>Enter valid mailbox number.<br>Reserve polling document. |
| Check the remote terminal/line.<br>//F Check/replace MAIN PWB.                      |
| Re-enter dial again. Check/replace                                                  |
| Check the remote terminal.                                                          |
| Check the remote terminal.                                                          |
| DRECK THE REMOTE TERMINAL.                                                          |

| K Code | Internal<br>Code | Error Description                                                                                           | Corrective Action                              |
|--------|------------------|----------------------------------------------------------------------------------------------------|------------------------------------------------|
| K7-03  | 022A             | Remote terminal lacks<br>remote mailbox ability (FX-<br>type mailbox)                                       | Check the remote terminal.                     |
| K7-03  | 022B             | Remote terminal lacks F code communication ability                                                          | Check the remote terminal.                     |
| K7-03  | 0253             | Remote terminal lacks file forwarding ability.                                                              | Check the remote terminal.                     |
| K7-03  | 053D             | DIS was not received after<br>voice request from remote<br>terminal was not realized<br>while transmitting. | Check the remote terminal/line.                |
| K7-03  | 0540             | Auto dial was activated, but no dial data existed.                                                          | Redial. Check/replace M/F MAIN<br>PWB and MMB. |
| K7-03  | 0541             | Some of dial data is illegal.                                                                               | Redial. Check/replace M/F MAIN<br>PWB and MMB. |
| K7-03  | 0570             | Illegal command (ID) or incorrect command was received.                                                     | Check/replace M/F MAIN PWB and MMB.            |
| K7-03  | 0571             | Illegal parameter (PI) was received.                                                                        | Check/replace M/F MAIN PWB and MMB.            |
| K7-03  | 0572             | No extension line existed,<br>but a call was directed to an<br>extension.                                   | Check/replace M/F MAIN PWB and MMB.            |
| K7-06  | 053B             | Remote terminal was not in Closed Network Mode.                                                             | Check the remote terminal/line.                |
| K7-07  | 053F             | DCN received.                                                                                               | Retry. Check the remote terminal/line.         |
| K7-07  | 0968             | (G4) session abort was received.                                                                            | Check the remote terminal.                     |
| K8-01  | 00B3             | "FAILURE" DSN received                                                                                      | None                                           |
| K8-02  | 027B             | E-mail received data<br>containing data of format not<br>supported by PESS                                  | Check the remote terminal.                     |
| K8-02  | 027C             | E-mail received data<br>containing data of format not<br>supported by MF-SYS                                | Check the remote terminal.                     |

| K Code | Internal<br>Code | Error Description                                                                       | Corrective Action                                             |
|--------|------------------|-----------------------------------------------------------------------------------------|---------------------------------------------------------------|
| K8-03  | 00B2             | End of job by request from client                                                       | Normal end                                                    |
| K8-03  | 0601             | End of transfer job due to error from PESS                                              | Check/replace PESS.                                           |
| K8-04  | 00A6             | Request received when<br>mode write conditions are<br>not satisfied<br>ERR_OA_MODEWRITE | Normal processing                                             |
| K8-04  | 00A7             | Request received when<br>mode read conditions are<br>not satisfied<br>ERR_OA_MODEREAD   | Normal processing                                             |
| K8-04  | 00A8             | Request received from host in auto dial restricted state                                | Release restriction. Retry.                                   |
| K8-04  | 00A9             | Job activated when<br>activation conditions are not<br>satisfied after DTMF             | Check activation conditions and try again.                    |
| K8-04  | 00AA             | Job stop request received before transfer job                                           | Normal processing                                             |
| K8-04  | 00AB             | Mailbox number outside range                                                            | Check specified mailbox number.                               |
| K8-04  | 00AC             | Mailbox number or password format error                                                 | Check specified mailbox number and password.                  |
| K8-04  | 00AD             | Mailbox not open                                                                        | Check specified mailbox number.                               |
| K8-04  | 00AE             | Mailbox password abnormal                                                               | Check specified mailbox password.                             |
| K8-04  | 00AF             | Mailbox file abnormal                                                                   | Check/replace M/F MAIN PWB and MMB. Check mailbox parameters. |
| K8-04  | 00B0             | Nonvolatile information read failure                                                    | Check/replace M/F MAIN PWB and MMB.                           |
| K8-04  | 00B1             | Unable to delete mailbox document                                                       | Check activation conditions and try again.                    |
| K9-01  | 0869             | Communication rejected (ISDN)                                                           | Check the remote terminal.                                    |
| K9-01  | 086C             | Remote terminal out of order (ISDN)                                                     | Check the remote terminal.                                    |
| K9-01  | 0872             | Network failure (ISDN)                                                                  | Retry.                                                        |

# 2-32 03/02

# 2.3.1.6 D Code List

| D Code | Internal<br>Code | Error Description                                                                       | Corrective Action                                                                     |
|--------|------------------|-----------------------------------------------------------------------------------------|---------------------------------------------------------------------------------------|
| D1-35  | 3106             | M/F MAIN PWB parts are<br>not good (especially when<br>limited to G3M0)<br>G3M0_ERROR   | Replace M/F MAIN PWB.                                                                 |
| D1-36  | 3107             | G3M1 parts are not good.<br>G3M1_ERROR                                                  | Replace G3M1 board.                                                                   |
| D1-37  | 3108             | G3M2 parts are not good.<br>G3M2_ERROR                                                  | Replace G3M2.                                                                         |
| D1-40  | 3100             | M/F MAIN PWB parts are<br>not good.<br>PWBA_M/F MAIN ERROR                              | Replace M/F MAIN PWB.                                                                 |
| D1-41  | 3101             | MMB parts are not good.<br>MMB_ERROR                                                    | Replace MMB board.                                                                    |
| D1-42  | 3102             | OM parts are not good.<br>OM_ERROR                                                      | Replace OPTION MEMORY board.                                                          |
| D1-43  | 3103             | OPTION MOTHER board<br>part are not good.<br>OPMOT_ERROR                                | Replace OPTION MOTHER board.                                                          |
| D1-44  | 3104             | M/F MAIN PWB parts are<br>not good. (especially when<br>limited to BP-F)<br>VCEM0_ERROR | Replace M/F MAIN PWB.                                                                 |
| D1-46  | 310C             | OAM parts are not good.<br>OAM_ERROR                                                    | Replace OAM board.                                                                    |
| D1-47  | 310D             | PANEL parts are not good.<br>PANEL_ERROR                                                | Replace CONTROL PANEL.                                                                |
| D1-48  | 310E             | Hard Disk related parts are not good. (HD_ERROR)                                        | Replace HDIF board or HDD.                                                            |
| D1-76  | 3109             | G4M0 parts are not good.<br>G4M0_ERROR                                                  | Replace G4M0 board.                                                                   |
| D1-77  | 310A             | G4M1 parts are not good.<br>G4M1_ERROR                                                  | Replace G4M1 board.                                                                   |
| D1-86  | 310B             | ICM parts are not good.<br>ICM_ERROR                                                    | Replace G4/ICM board.                                                                 |
| D2-20  | 3120             | Unsuccessful in G3M0&ICM<br>Loop Test<br>G3M0_ICM_LOOP_ERROR                            | Check/replace M/F MAIN PWB,<br>G4/ICM, and OPTION MOTHER<br>board. Check connections. |

| K Code | Internal<br>Code | Error Description             | Corrective Action |
|--------|------------------|-------------------------------|-------------------|
| K9-01  | 0874             | Switchboard congestion (ISDN) | Retry.            |

| D Code | Internal<br>Code | Error Description                                            | Corrective Action                                                                  |
|--------|------------------|--------------------------------------------------------------|------------------------------------------------------------------------------------|
| D2-21  | 3121             | Unsuccessful in G3M1&ICM<br>Loop Test<br>G3M1_ICM_LOOP_ERROR | Check/replace G3M1, G4/ICM, and<br>OPTION MOTHER board. Check<br>connections.      |
| D2-22  | 3122             | Unsuccessful in G3M2&ICM<br>Loop Test<br>G3M2_ICM_LOOP_ERROR | Check/replace G3M2, G4/ICM, and<br>OPTION MOTHER board. Check<br>connections.      |
| D2-30  | 3123             | Unsuccessful in G4M0&ICM<br>Loop Test<br>G4M0_ICM_LOOP_ERROR | Check/replace G4M0, G4/ICM, and<br>OPTION MOTHER board. Check<br>connections.      |
| D2-31  | 3124             | Unsuccessful in G4M1&ICM<br>Loop Test<br>G4M1_ICM_LOOP_ERROR | Check/replace G4M1, G4/ICM, and<br>OPTION MOTHER board. Check<br>connections.      |
| D2-40  | 3125             | Unsuccessful in G3M0&NCU<br>Loop Test<br>G3M0_NCU_LOOP_ERROR | Check/replace M/F MAIN PWB,<br>NCU, and OPTION MOTHER<br>board. Check connections. |
| D2-41  | 3126             | Unsuccessful in G3M1&NCU<br>Loop Test<br>G3M1_NCU_LOOP_ERROR | Check/replace G3M1, NCU, and<br>OPTION MOTHER board. Check<br>connections.         |
| D2-42  | 3127             | Unsuccessful in G3M2&NCU<br>Loop Test<br>G3M2_NCU_LOOP_ERROR | Check/replace G3M2, NCU, and<br>OPTION MOTHER board. Check<br>connections.         |
| D2-50  | 3129             | Unsuccessful in G4M0&X21<br>Loop Test<br>G4M0_X21_LOOP_ERROR | Check/replace G4M0 and OPTION<br>MOTHER board. Check<br>connections.               |
| D2-51  | 3128             | Unsuccessful in G4M1&X21<br>Loop Test<br>G4M1_X21_LOOP_ERROR | Check/replace G4M1 and OPTION<br>MOTHER board. Check<br>connections.               |

## 2.3.1.7 Corrective Action for X Codes

At the occurrence of a problem with the machine, the machine is monitoring its status and will indicate the problem by X Code. When Self Diagnostic is activated on the Control Panel, hardware inside the machine will be diagnosed. If there is any problem with the machine, an error will be declared. However, when the problem is caused by the remote terminal or the telephone line or software, the machine will be diagnosed as normal.

When the line is not switched to the machine, no X Code will be displayed.

For problems that have little possibility of being repeated, Internal Codes corresponding to X Codes can be observed by outputting activity reports in the Diag(C/E) Mode.

To take a corrective action for a X Code problem, comprehend the status and frequency of the problem by the activity report. For a repeatable problem, grasp signal send/receive results by outputting the protocol monitor. This leads to operation efficiency.

Resolve a X Code problem by isolating problems due to the telephone line and its surroundings, the remote terminal, etc. following the flow chart at right.

Even if no X Code is displayed, make clear causes of a problem using the X Code and Internal Code List since an Internal Error Code corresponding to a X Code is sometimes displayed in the activity report.

## 2.3.1.8 Corrective Action for X Codes flow chart

No communications Is line switched to the machine? Υ Ν Check modular jacks at line connecting points and line connection. Are connections good? Ν Connect properly. When the problem is "data was not received," replace NCU PWB. X Code Display Set Line Monitor. Are communications successful? Υ Ν

Check Coupler modular jacks and line connection. Are connections good?

Ν Connect properly.

Enter Diag(C/E) Mode. Output Activity Report. Output Protocol Monitor Report.

Go to X Code List or Internal Code List.

Check the remote terminal.

### 2.3.1.9 Activity Report in User Mode

| No                                                                | Doc No.                                                                                              | Receiver                                                                                                    | Start Time                                                                                                    | Durat                                                                                                    | Pages                                                                                                    | Mode                                                       | Contents                                                                                                    | Result                                                                                                   |  |
|-------------------------------------------------------------------|----------------------------------------------------------------------------------------------------|----------------------------------------------------------------------------------------------------|----------------------------------------------------------------------------------------------------|----------------------------------------------------------------------------------------------------|----------------------------------------------------------------------------------------------------|------------------------------------------------------------|----------------------------------------------------------------------------------------------------|----------------------------------------------------------------------------------------------------|--|
| 1<br>2<br>3<br>4<br>5<br>6<br>7<br>8<br>9<br>10<br>11<br>12<br>13 | 0004<br>0012<br>0005<br>0001<br>0013<br>0014<br>0015<br>0016<br>0002<br>0003<br>0011<br>0012<br>0013 | Remote ID<br>xxsales office<br>ECM<br>xxbranch<br>xxbranch<br>xxbranch<br>xxbranch<br>xxbranch<br>Remote center<br>ECM<br>G3<br>xxbranch Mr. Suzuki<br>012345 (F Code ex.) | 1- 1;11:36AM<br>11:36AM<br>12:07PM<br>12:09PM<br>12:09PM<br>12:09PM<br>12:09PM<br>12:09PM<br>12:10PM<br>12:13PM<br>1- 2; 6:34PM<br>7:00PM | 1'10"<br>10'15"<br>10'15"<br>10'15"<br>10'15"<br>10'15"<br>10'15"<br>10'15"<br>10'15"<br>10'15"<br>10'15"<br>10'15"<br>1'15" | 999/999<br>1/ 1<br>1/ 10<br>1/ 1<br>1/ 1<br>1/ | ECM<br>ECM<br>ECM<br>ECM<br>ECM<br>ECM<br>ECM<br>G3<br>ECM | Multi-poll<br>Relay broadcast<br>Polling<br>Relay broadcast<br>Mail Box(confidential)<br>Multi-poll Mail box<br>Relay broadcast inst<br>Multi-poll Mail box<br>Remote service<br>Mail box Polling<br>M.B. Relay B. inst | good<br>good<br>K7-07<br>good<br>Suspend<br>Delete doc<br>Delete doc<br>K6-06<br>Suspend<br>good<br>good |  |
| "R                                                                | "Receive"                                                                                            |                                                                                                    |                                                                                                    |                                                                                                    |                                                                                                    |                                                            |                                                                                                    |                                                                                                    |  |

| 1 | No               | Doc No.                      | Receiver                                                                | Start Time                                       | Durat.                           | Pages                  | Mode                     | Contents     | Result                         |
|---|------------------|------------------------------|-------------------------------------------------------------------------|--------------------------------------------------|----------------------------------|------------------------|--------------------------|--------------|--------------------------------|
|   | 1<br>2<br>3<br>4 | 0100<br>0101<br>0102<br>0103 | remote name<br>remote name<br>remote name<br>ECM<br>012345 (F Code ex.) | 1-24; 6:34PM<br>1-29; 6:34PM<br>6:50PM<br>6:50PM | 2'05"<br>2'05"<br>2'05"<br>2'05" | 9<br>90<br>900<br>9000 | ECM<br>ECM<br>ECM<br>ECM | Confidential | good<br>good<br>K7-01<br>K7-02 |

Only one remote office is recorded in the following priority order:

| Short dialing    | Origination: Remote party name > Remote office name > Remote ID > Tel number > Comm mode |
|------------------|------------------------------------------------------------------------------------------|
|                  | Termination: Remote party name > Remote ID > Communication mode                          |
| Full dialing     | Origination: Remote office name > Remote ID > Telephone number > Communication mode      |
|                  | Termination: Remote office name > Remote ID > Communication mode                         |
| Email<br>address | Remote party name> Email address                                                         |

Only one mode is recorded from four kinds (G3, G4, EMC, and SG3). Communication result

| Communication<br>result | Description                                                                        |
|-------------------------|------------------------------------------------------------------------------------|
| Good                    | Print or box accumulation is complete after error-free transmission and reception. |
| Send Complete           | Transmission to PESS is complete but arrival at the remote party is not sure.      |
| Busy                    | The redial count has exceeded the limit.                                           |
| Auto Resend             | The call is ended automatically. (The resend count has not exceeded the limit.)    |
| Wait for Print          | Printing is not complete after reception, excluding box accumulation.              |
| <b>Document Deleted</b> | The document was received normally but deleted before printing or fetch.           |
| Suspended               | The operator suspended the call from the panel.                                    |
| Print Suspended         | The operator suspended a print instruction by a box command.                       |
| Check Remote            | Communication failed due to an error at the remote party or network.               |
| Party                   |                                                                                    |
| Send Again              | The resend count has exceeded the limit.                                           |
| Receive Again           | An error occurred during reception.                                                |
| KX-XX/VX-XX             | An error code occurred.                                                            |
| Check Cable             | The line is not connected.                                                         |

#### Activity Report in Diag(C/E) Mode 2.3.1.10

#### "Send"

|             |                   | Receiver                         | Start Time                       | required)                | Pages            | Mode           | Contents                                              | Activity<br>Result         |
|-------------|-------------------|----------------------------------|----------------------------------|--------------------------|------------------|----------------|-------------------------------------------------------|----------------------------|
| 1<br>2<br>3 | 004<br>012<br>014 | Remote ID<br>G3<br>Remote center | 1- 1;11:36AM<br>7:40PM<br>8:50PM | 1'10"<br>10'15"<br>5'10" | 999/999<br>1/ 10 | 24 34<br>24 34 | Multi-poll<br>M.B Relay B.inst<br>Remote service 0501 | 0000-000000<br>FFFE-000000 |

#### 'Receive'

| No | Doc No. | Receiver    | Start Time   | Durat. | Pages | Mode  | Contents            | Result      |
|----|---------|-------------|--------------|--------|-------|-------|---------------------|-------------|
| 1  | 0100    | remote name | 1-24; 6:34PM | 2'05"  | 9     | 30 38 | Mail Box(confiden.) | 0000-000000 |
| 2  | 0101    | remote name | 1-29; 6:34PM | 2'05"  | 90    | 24 34 |                     | FFFE-000000 |
| 3  | 0102    | remote name | 6:50PM       | 2'05"  | 900   | 30 38 |                     | 086D-02001C |
| 4  | 0103    | remote name | 6:50PM       | 2'05"  | 9000  | 24 34 |                     | 022F-C01    |

### Mode Displays

| Type code | Meaning                | Type code | Meaning               |
|-----------|------------------------|-----------|-----------------------|
| 20        | Outside line 0         | 40        | Communication by G3M0 |
| 21        | Extension 0            | 41        | Communication by G3M1 |
| 22        | Outside line 1         | 42        | Communication by G3M2 |
| 23        | Extension 1            | 48        | Communication by G4M0 |
| 24        | Outside line 2         | 49        |                       |
| 25        | Extension 2            | 4A        | Communication by G4M1 |
| 28        | ISDN0                  | 4B        |                       |
| 29        | ISDN1                  |           | -                     |
| 38        | For G4M0 communication | -         | -                     |
| 39        | For G4M1 communication |           |                       |

#### **Normal Combinations of Modes**

| Combination                          | Meaning                   |
|--------------------------------------|---------------------------|
| 20 40(22 41/24 42)                   | G3 Outside line           |
| 21 40(23 41/25 42)                   | G3 Extension              |
| 28 40(28 41/28 42/29 40/29 41/29 42) | ISDN-G3                   |
| 38 48(39 4A)                         | ISDN-G4                   |
| 00 80                                | Communication by Nic card |

#### **Protocol Monitor** 2.3.1.11

### **Outline Format**

|                    | Report common         |
|--------------------|-----------------------|
|                    | Standard local office |
| Communication re   | esult information     |
| ROM version, star  | rt address            |
| TRACE: ***         |                       |
| LAPTIME CH LOCAL R | EMOTE FIF             |
| 12'34"56 01 TCR>   | 09E00000540100C0010B  |
|                    | :<br>Trace data       |

In the G3 Mode, a command indicating additional information is shown between < and -.

< [additional information] -

Example:

< @- , < # -

Definition of additional information

| Additional<br>Info.<br>Command | Send          |                     |
|--------------------------------|---------------|---------------------|
| -                              | Normal signal | Nor                 |
| @                              | Undefined     | Unc                 |
| X                              | Undefined     | CRO                 |
| #                              | Undefined     | Unc                 |
| !                              | Undefined     | Car<br>Pau<br>pixe  |
| =                              | Undefined     | An i<br>pau<br>pixe |
| /                              | Undefined     | Unc                 |
| *                              | Undefined     | Unc                 |
| +                              | Undefined     | Unc                 |
| :                              | Undefined     | Unc                 |
| Α                              | Undefined     | Unc                 |
| В                              | Undefined     | Unc                 |
| С                              | Undefined     | Unc                 |
| D                              | Undefined     | Unc                 |
| E                              | Undefined     | Unc                 |
| F                              | Undefined     | Unc                 |

| Receive             |  |  |
|---------------------|--|--|
|                     |  |  |
| mal signal          |  |  |
| lefined             |  |  |
| C error detected    |  |  |
| lefined             |  |  |
| rier puts a 1-sec.  |  |  |
| se during receiving |  |  |
| els                 |  |  |
| instantaneous       |  |  |
| se during receiving |  |  |
| els                 |  |  |
| lefined             |  |  |
| lefined             |  |  |
| lefined             |  |  |
| lefined             |  |  |
| lefined             |  |  |
| lefined             |  |  |
| lefined             |  |  |
| lefined             |  |  |
| lefined             |  |  |
| lefined             |  |  |

### Names & Description of G3 Signals Recorded

| Signal  | Description                                        |
|---------|----------------------------------------------------|
| CED     | Called terminal ID signal                          |
| CNG     | Distinction signal for receiving terminal          |
| CI      | Call signal tone                                   |
| ANSam   | Variable response tone                             |
| СМ      | Calling menu signal                                |
| JM      | Common menu signal                                 |
| CJ      | CM termination signal                              |
| NSF     | Non-standard function                              |
| CSI     | Called terminal ID                                 |
| DIS     | Digital ID signal                                  |
| NSC     | Non-standard function command                      |
| CIG     | Calling terminal ID                                |
| DTC     | Digital transmission command                       |
| SEP     | Selected palling                                   |
| PSA     | Palling sub address                                |
| PWD     | Password                                           |
| NSS     | Non-standard function setup                        |
| TSI     | Transmitter terminal ID                            |
| DCS     | Digital command signal                             |
| SUB     | Sub address                                        |
| SID     | Sender ID                                          |
| TCF     | Training check                                     |
| CFR     | Receive ready check                                |
| FTT     | Training failure                                   |
| СТС     | Correction continued (ECM)                         |
| CTR     | Correction continue response(ECM)[Response to CTC] |
| NSSX    | Non-standard function setup (FX)                   |
| TCFX    | Training check (FX)                                |
| PIX     | Pixel information                                  |
| TRN     | Training                                           |
| CPIX    | Pixel information (ECM)                            |
| EOM     | End of message                                     |
| EOP     | End of procedure                                   |
| EOS     |                                                    |
| MCF     | Message confirmation                               |
| MPS     | Multi-pages signal                                 |
| PIN     | Procedure interrupt not permitted                  |
| PIP     | Procedure interrupt permitted                      |
| PRI-EOM | Procedure interrupt EOM                            |

| Signal    | Description                                            |
|-----------|--------------------------------------------------------|
| PRI-MPS   | Procedure interrupt MPS                                |
| PRI-EOP   | Procedure interrupt EOP                                |
| RTN       | Retraining not permitted                               |
| RTP       | Retraining permitted                                   |
| EOR. EOM  | End of re-send/End of message(ECM)                     |
| EOR. EOP  | End of re-send/End of Procedure(ECM)                   |
| EOR. MPS  | End of re-send/Multi-pages signal(ECM)                 |
| EOR.NULL  | End of re-send/Partial page border(ECM)                |
| EOR.PEOM  | End of re-send/Procedure interrupt EOM(ECM)            |
| EOR.PEOP  | End of re-send/Procedure interrupt EOP(ECM)            |
| EOR.PMPS  | End of re-send/Procedure interrupt MPS(ECM)            |
| ERR       | End of re-send response(ECM)[Response to EOR]          |
| PPR       | Partial page request(ECM)                              |
| PPS. EOM  | Partial page signal/End of message(ECM)                |
| PPS. EOP  | Partial page signal/End of procedure(ECM)              |
| PPS. MPS  | Partial page signal/Multi-pages signal(ECM)            |
| PPS. NULL | Partial page signal/Partial page border(ECM)           |
| PPS. PEOM | Partial page signal/Procedure interrupt EOM(ECM)       |
| PPS. PEOP | Partial page signal/Procedure interrupt EOP(ECM)       |
| PPS. PMPS | Partial page signal/Procedure interrupt MPS(ECM)       |
| RNR       | Receive not ready(ECM)                                 |
| RR        | Receive ready(ECM)                                     |
| EOMX      | End of message(Xerox)                                  |
| EOR.EOMX  | End of re-send/End of message(Xerox,ECM)               |
| EOR.MPSX  | End of re-send/Multi-pages signal(Xerox,ECM)           |
| EOR.PEOX  | End of re-send/Procedure interrupt EOM(Xerox,ECM)      |
| EOR.PMPX  | End of re-send/ Procedure interrupt MPS(Xerox, ECM)    |
| MPSX      | Multi-pages signal(Xerox)                              |
| PPS. EOMX | Partial page signal/End of message(Xerox,ECM)          |
| PPS. MPSX | Partial page signal/Multi-pages signal(Xerox,ECM)      |
| PPS. PEOX | Partial page signal/Procedure interrupt EOM(Xerox,ECM) |
| PPS. PMPX | Partial page signal/Procedure interrupt MPS(Xerox,ECM) |
| PRI-MPSX  | Multi-pages signal MPS(Xerox)                          |
| PRI-EOMX  | Procedure interrupt EOM(Xerox)                         |
| CRP       | Command re-send                                        |
| DCN       | Disconnect command                                     |
| FNV       | Invalid field signal                                   |
| ???       | Undefined signal                                       |
| RM.DATA   |                                                        |
| RM.RRM    |                                                        |
| RM.SRM    |                                                        |

| Signal   | Description                         |
|----------|-------------------------------------|
| RM.SRR   |                                     |
| [Note1]  | Supplementary information 1         |
| [Note2]  | Supplementary information 2         |
| [Note3]  | Supplementary information 3         |
| [Error]  | Error/emergency occurrence          |
| [event]  | Event information                   |
| [V34Ph2] | Line Probing                        |
| [V34Ph3] | Equalizer Training                  |
| [V34Ph4] | Parameter replacement               |
| [DIAL]   | Dial information                    |
| [TELCNT] | Line connection(on calls)           |
| [TXCNT]  | Line connection(at auto calls)      |
| [RXCNT]  | Line connection(on receiving calls) |
| [DISCNT] | Line disconnection                  |
| TRCINFO  | Tracing information                 |
| [G3mCom] | G3Module command                    |
| [ScmCom] | System command                      |
| AlmAInd  | Alarm abandon indication            |
| AlmARes  | Alarm abandon response              |
| AlmSInd  | Alarm start indication              |
| AlmSRes  | Alarm start response                |
| CalEInd  | Call end indication                 |
| CallStts | Call status                         |
| CmIOReq  | CML OFF request                     |
| DialCon  | Dial confirmation                   |
| DialReq  | Dial request                        |
| HkOffDt  | Hook-off detection                  |
| HkOnDt   | Hook-on detection                   |
| LnHAInd  | Line hold abandon indication        |
| LnHdInd  | Line hold indication                |
| LnHdRes  | Line hold response                  |
| MemRCon  | Memory read confirmation            |
| MemRReq  | Memory read request                 |
| SttsInd  | Communication Status indication     |
| SttsReq  | Communication Status request        |
| TnDBInd  | Tone detection B indication         |
| TnDBRes  | Tone detection B response           |
| TnDRes   | Tone detection response             |
| TnDtInd  | Tone detection indication           |
| TnSBCon  | Tone send B confirmation            |
| TnSBReq  | Tone send B request                 |

| Signal  |                          |
|---------|--------------------------|
| TnSConf | Tone send confirmation   |
| TnSReq  | Tone send request        |
| TrcCon  | Trace confirmation       |
| TrcReq  | Trace request            |
| SlpReq  | Sleep transition reques  |
| SlpCon  | Sleep transition confirm |
| ExCaReq | Extension capability inf |
| ExCaRes | Extension capability inf |
| ExCaCon | Extension capability inf |
| ExCaInd | Extension capability inf |

| Description           |
|-----------------------|
|                       |
|                       |
|                       |
|                       |
| t                     |
| ation                 |
| ormation request      |
| ormation response     |
| ormation confirmation |
| ormation indication   |

| Names & Description of | G3/G4 Common | <b>Signals Recorded</b> |
|------------------------|--------------|-------------------------|
|------------------------|--------------|-------------------------|

| Signal  | Description                                 |
|---------|---------------------------------------------|
| RstReq  | Restart request                             |
| RstCon  | Restart confirm                             |
| WrSysP  | Notification on System parameter            |
| WrSCon  | System parameter received                   |
| DgWkReq | Request for working Self Diag               |
| DgWkCon | Self Diag worked confirm                    |
| DiagReq | Order of Self Diag                          |
| DiagCon | Self Diag results                           |
| DgSIReq | Request for stopping self diag              |
| DgSICon | Self Diag stopped confirm                   |
| Alive   | MC is alove                                 |
| Error   | Error information                           |
| CallReq | Request for line connection                 |
| CallCon | Line Connection confirm                     |
| CallInd | Line Connection indication                  |
| CallRes | Line Connection response                    |
| DiscReq | Request for line disconnection              |
| DiscCon | Line Disconnected confirm                   |
| DiscInd | Line Disconnected indication                |
| DiscRes | Line Disconnection response                 |
| SeOpReq | Request for session open                    |
| SeOpCon | Session Open confirm                        |
| SeCIReq | Request for session close                   |
| SeCICon | Session closed confirm                      |
| SeCIInd | Session closed indication                   |
| SeCIRes | Session Close response                      |
| CapaReq | Request for exchanging capacity information |
| CapaCon | Capacity Information Exchange confirm       |
| CapaInd | Capacity Information Exchange indication    |
| CapaRes | Capacity Information Exchange response      |
| PagSReq | Request for starting page send              |
| PagSInd | Page Receive indication                     |
| PagEReq | Request for end of page send                |
| PagECon | End of Page Send confirm                    |
| PagEInd | End of Page Receive indication              |
| PagERes | Page Receive End response                   |
| DocEReq | Request for end of document send            |
| DocECon | End of Document Sent confirm                |
| DocEInd | End of Document Receive indication          |

| Signal  | Description                   |  |
|---------|-------------------------------|--|
| DocERes | Document Receive End response |  |
| AbtReq  | Request for aborting session  |  |
| AbtCon  | Session Abort confirm         |  |
| AbtInd  | Session Abort indication      |  |
| AbtRes  | Session Abort response        |  |
| Unknown | Undefined                     |  |

### Names & Description of G4 Signals Recorded

| Signal   | Description                                              |  |
|----------|----------------------------------------------------------|--|
| SABM     | Transfer to Non-Syncro. & Balance Mode(Mod8)             |  |
| SABME    | Transfer to Non-Syncro. & Balance Mode Extension(Mod128) |  |
| DISC     | Disconnection command                                    |  |
| UA       | Unalloted numbers system confirm response                |  |
| DM       | Disconnection mode response                              |  |
| FRMR     | Frame reject response                                    |  |
| I        | Information command                                      |  |
| RR       | Receive ready command/Response                           |  |
| RNR      | Receive not ready command /Response                      |  |
| REJ      | Reject command/Response                                  |  |
| XID      | Exchange ID command/Response                             |  |
| N2TOUT   | Max. # of send attempts N2 Over                          |  |
| T3TOUT   | T3 Timer timeout                                         |  |
| Dev Dead | Device is dead. (No response from device)                |  |
| Overrun  | Number of overrun errors                                 |  |
| Nonoctet | Number of Nonoctet line up frame receive                 |  |
| Abort Sq | Number of Abort sequence receive                         |  |
| CRC Err  | Number of CRC errors                                     |  |
| Long Frm | Longer-than-spec frame                                   |  |
| Discard  | Frame to be discarded                                    |  |
| Underrun | Number of underrun                                       |  |
| CR       | Call request                                             |  |
| CN       | Connect                                                  |  |
| CA       | Call acceptance                                          |  |
| CC       | Connection complete                                      |  |
| CQ       | Connection recover request                               |  |
| CI       | Cancellation (Disconnection) instruction                 |  |
| CF       | Recovery confirm                                         |  |
| SQ       | Restart request                                          |  |
| SI       | Restart instruction                                      |  |
| SF       | Restart confirm                                          |  |
| DT       | Data                                                     |  |
| RR       | Receive ready                                            |  |
| RNR      | Receive not ready                                        |  |
| RQ       | Reset request                                            |  |
| RI       | Reset instruction                                        |  |
| RF       | Reset confirm                                            |  |
|          | Interrupt                                                |  |
| IF       | Interrupt confirm                                        |  |
| DIG      | Diagnostic                                               |  |

| GQ       | Registration request           |
|----------|--------------------------------|
| GF       | Registration confirm           |
| Unknown  | Undefined                      |
| COMWTOUT |                                |
| T20TOUT  | Restart time out               |
| T21TOUT  | CR (Call request) timeout      |
| T22TOUT  | RQ (Reset request) timeout     |
| T23TOUT  | CQ (Recover request) timeou    |
| T25TOUT  |                                |
| Lin Dead | Line is dead. (No response fr  |
| DTErdy   | DTE ready                      |
| DCErdy   | DCE ready                      |
| DCEnot   | DCE not ready                  |
| OffHook  | CR (Call request)              |
| Bell     | Bell indicating arrival        |
| DialST   | Dial start                     |
| Dial     | Dial No. send                  |
| ID/CPS   | ID/Call Progress Signal recei  |
| DATArdy  | Data ready                     |
| OnHook   | Disconnection request/Respo    |
| DiscCon  | Disconnection confirm          |
| DiscInd  | Disconnection instruction      |
| TCR      | Transport connection request   |
| TCA      | Transport connection accepta   |
| TCC      | Transport connection cut       |
| TBR      | Transport block reject         |
| TDT      | Transport data                 |
| Unknown  | Undefined                      |
| T02TOUT  | Awaiting TCR receive           |
| T11TOUT  | Awaiting TCA for TCR           |
| Net Dead | Network is dead (No respons    |
| CSS      | Session start command          |
| RSSP     | Session start permitted respo  |
| RSSN     | Session start not permitted re |
| CSE      | Session end command            |
| RSEP     | Session end permitted respon   |
| CSA      | Session abort command          |
| RSAP     | Session abort permitted resp   |
| CSCC     | Session change control comr    |
| RSCCP    | Session change control posit   |
| RSUI     | Session user information resp  |
| ANYSS    | Undefined session              |

| ıt                   |
|----------------------|
|                      |
| om lower lavers)     |
|                      |
|                      |
|                      |
|                      |
|                      |
|                      |
|                      |
|                      |
|                      |
|                      |
| ve                   |
|                      |
| onse                 |
|                      |
|                      |
|                      |
| t                    |
| ance                 |
|                      |
|                      |
|                      |
|                      |
|                      |
|                      |
|                      |
|                      |
| e from lower layers) |
| <b>,</b> ,           |
|                      |
| nse                  |
| esponse              |
|                      |
| 020                  |
|                      |
|                      |
| onse                 |
| mand                 |
|                      |
| ive response         |
| oonse                |
|                      |
| CDS     | Document start command                      |  |  |
|---------|---------------------------------------------|--|--|
| CDC     | Document continue command                   |  |  |
| CDE     | Document end command                        |  |  |
| RDEP    | Document end permitted response             |  |  |
| CDCL    | Document capacities list command            |  |  |
| RDCLP   | Document capacities list permitted response |  |  |
| CDPB    | Document page border command                |  |  |
| RDPBP   | Document page border permitted response     |  |  |
| RDPBN   | Document page border not permitted response |  |  |
| CDUI    | Document user information command           |  |  |
| CDR     | Document re-sync command                    |  |  |
| RDRP    | Document re-sync permitted response         |  |  |
| CDD     | Document discard command                    |  |  |
| RDDP    | Document discard permitted response         |  |  |
| RDGR    | Document generic reject response            |  |  |
| ANYDD   | Undefined document                          |  |  |
| PresD   | Presentation signal                         |  |  |
| DocuD   | Document                                    |  |  |
| PageD   | Page                                        |  |  |
| TextU   | Text unit                                   |  |  |
| RstReq  | Restart request                             |  |  |
| RstCon  | Restart confirm                             |  |  |
| WrSysP  | Notification on system parameter            |  |  |
| WrSCon  | System parameter received                   |  |  |
| RdSysP  | System parameter read                       |  |  |
| RdSCon  | System parameter information                |  |  |
| DgWKReq | Request for working self diag               |  |  |
| DgWkCon | n Self Diag worked confirm                  |  |  |
| DiagReq | Order of self diag                          |  |  |
| DiagCon | Self diag results                           |  |  |
| DgSIReq | Request for stopping self diag              |  |  |
| DgSICon | Slef Diag stopped confirm                   |  |  |
| Alive   | MC is alive                                 |  |  |
| Error   | Error information                           |  |  |
| OpenReq | Request for G4 channel open                 |  |  |
| OpenCon | G4 Channel Open confirm                     |  |  |
| ClsReq  | Request for G4 channel close                |  |  |
| ClsCon  | G4 Channel closed confirm                   |  |  |
| CallReq | Request for line connection                 |  |  |
| CallCon | Line Connection confirm                     |  |  |
| CallInd | Line Connection indication                  |  |  |
| CallRes | Line Connection response                    |  |  |

| DiscReq | Request for line disconnection |
|---------|--------------------------------|
| DiscCon | Line Disconnected confirm      |
| DiscInd | Line Disconnected indication   |
| DiscRes | Line Disconnection response    |
| LinkOk  | For packet replacement         |
| LinkNg  | Fo packet replacement          |
| SeOpReq | Request for session open       |
| SeOpCon | Session Open confirm           |
| SeOpInd | Session Open indication        |
| SeOpRes | Session Open response          |
| SeCIReq | Request for session close      |
| SeCICon | Session closed confirm         |
| SeCIInd | Session closed indication      |
| SeCIRes | Session Close response         |
| CapaReq | Request for exchanging capa    |
| CapaCon | Capacity Information Exchange  |
| CapaInd | Capacity Information Exchange  |
| CapaRes | Capacity Information Exchange  |
| PagSReq | Request for starting page sen  |
| PagSInd | Page Receive indication        |
| PagEReq | Request for end of page send   |
| PagECon | End of Page Send confirm       |
| PagEInd | End of Page Receive indication |
| PagERes | Page Receive End response      |
| DocEReq | Request for end of document    |
| DocECon | End of Document Sent confirm   |
| DocEInd | End of Document Receive inc    |
| DocERes | Document Receive End respo     |
| ChgCReq | Request for transferring toker |
| ChgCCon | Token Transfer confirm         |
| ChgClnd | Token Transfer indication      |
| ChgCRes | Token Transfer response        |
| AbtReq  | Request for aborting session   |
| AbtCon  | Session Abort confirm          |
| AbtInd  | Session Abort indication       |
| AbtRes  | Session Abort response         |
| FReq    | Request for G4F code           |
| Fcon    | G4F code confirmation          |
| FInd    | G4F code indication            |
| FRes    | G4F code response              |
| Unknown | Undefined                      |
|         |                                |

| n                 |
|-------------------|
|                   |
|                   |
|                   |
|                   |
|                   |
|                   |
|                   |
|                   |
|                   |
|                   |
|                   |
|                   |
|                   |
| acity information |
| ge confirm        |
| ge indication     |
| ge response       |
| าป                |
|                   |
| d                 |
|                   |
| on                |
|                   |
| tsend             |
| m                 |
| dication          |
| onse              |
| n                 |
|                   |
|                   |
|                   |
|                   |
|                   |
|                   |
|                   |
|                   |
|                   |
|                   |
|                   |
|                   |
|                   |

### Names & Description of ISDN Signals Recorded

| Signal   | Description                                |  |
|----------|--------------------------------------------|--|
| SABME    | Non-Syncro. & Balance Mode Extension setup |  |
| DISC     | Disconnection command                      |  |
| UA       | Unalloted numbers system confirm           |  |
| DM       | Disconnection mode                         |  |
| FRMR     | Frame reject                               |  |
| I        | Information command                        |  |
| RR       | Receive ready command/Response             |  |
| RNR      | Receive not ready command/Response         |  |
| REJ      | Reject command/Response                    |  |
| XID      | Exchange ID command/Response               |  |
| UI       | Unalloted numbers system information       |  |
| T200TOUT | T200 timeout                               |  |
| T201TOUT | T201 timeout                               |  |
| T202TOUT | T202 timeout                               |  |
| L1NOTSEN | Layer1 send not completed                  |  |
| L2NOTE   | Layer2 Note                                |  |
| INF00    | INF00 signal                               |  |
| INF01    | INF01 signal                               |  |
| INF02    | INF02 signal                               |  |
| INF03    | INF03 signal                               |  |
| INF04    | INF04 signal                               |  |
| INF0X    | INF0X signal                               |  |
| L1Deact  | Layer 1 deactivation                       |  |
| DchColl  | D-channel collision                        |  |
| L1Sync   | Layer 1 synchronization                    |  |
| L1Act    | Layer 1 activation                         |  |
| L1Lost   | Layer 1 synchronization lost               |  |
| L1NOTE   | Note                                       |  |
| ALERT    | Call message                               |  |
| CALLPROC | Call setup accepted message                |  |
| CONN     | Connection message                         |  |
| CONNACK  | Connect Acknowledge message                |  |
| PROG     | Progress message                           |  |
| SETUP    | Call Setup message                         |  |
| RESUME   | Resume message                             |  |
| RESACK   | Resume Acknowledge message                 |  |
| RESREJ   | Resume Reject message                      |  |
| SUSPACK  | Suspension Acknowledge message             |  |
| SUSPREJ  | Suspension Reject message                  |  |
| DISC     | Disconnection message                      |  |

| Signal   | De                            |  |
|----------|-------------------------------|--|
| RELEASE  | Release message               |  |
| RELCOMP  | Release Complete message      |  |
| INFO     | Addition Information message  |  |
| NOTIFY   | Notify message                |  |
| REST     | Reset message                 |  |
| RESTACK  | Reset Acknowledge messag      |  |
| STATUS   | Status Indication message     |  |
| STAENQ   | Status Question message       |  |
| ERROR    | Error information             |  |
| NULL     | Domestic rule message type    |  |
| SETUPACK | Call setup confirmation mess  |  |
| USERINFO | User information message      |  |
| HOLD     | Hold message                  |  |
| SUSPEND  | Suspend message               |  |
| HOLDACK  | Hold acknowledgement mes      |  |
| HOLDREJ  | Hold rejection message        |  |
| RETRIEVE | Retrieve message              |  |
| RETACK   | Retrieve acknowledgement      |  |
| RETREJ   | Retrieve rejection message    |  |
| DETACH   | Detach message (channel d     |  |
| DETACK   | Detach acknowledgement m      |  |
| SEGMENT  | Segment message               |  |
| FACILITY | Facility message              |  |
| REGISTER | Register message              |  |
| CANACK   | Cancel acknowledgement m      |  |
| FACACK   | Facility acknowledgement m    |  |
| REGACK   | Register acknowledgement      |  |
| CANREJ   | Cancel rejection message      |  |
| FACREJ   | Facility rejection message    |  |
| REGREJ   | Register rejection message    |  |
| CONGEST  | Congestion control message    |  |
| RstReq   | Restart request               |  |
| RstCon   | Restart confirm               |  |
| WrSysP   | Write system parameter        |  |
| WrSCon   | Write system parameter con    |  |
| RdSysP   | Read system parameter         |  |
| RasCon   | Read system parameter con     |  |
|          | Request for working self diag |  |
| DgwkCon  | Self Diag worked confirm      |  |
| DiagReq  | Order of self diag            |  |
| DiagCon  | Self Diag confirm             |  |

| scription |
|-----------|
|           |
|           |
| е         |
|           |
|           |
| e         |
|           |
|           |
| message   |
| sage      |
| 5         |
|           |
|           |
| sage      |
|           |
|           |
| nessage   |
|           |
|           |
| essaye    |
|           |
|           |
| essage    |
| essage    |
| nessage   |
|           |
|           |
|           |
|           |
|           |
|           |
| lirm      |
|           |
| firm      |
| ]         |
|           |
|           |
|           |

| Signal   | Description                    |  |  |
|----------|--------------------------------|--|--|
| DgSIReq  | Request for stopping self diag |  |  |
| DgSICon  | Self Diag stopped confirm      |  |  |
| Alive    | MC is alive                    |  |  |
| Error    | Error information              |  |  |
| CallReq  | Request for line connection    |  |  |
| CallCon  | Line Connection confirm        |  |  |
| CallInd  | Line Connection indication     |  |  |
| CallRes  | Line Connection response       |  |  |
| DiscReq  | Request for line disconnection |  |  |
| DiscCon  | Line Disconnected confirm      |  |  |
| DiscInd  | Line Disconnected indication   |  |  |
| DiscRes  | Line Disconnection response    |  |  |
| TrcReq   | Trace request                  |  |  |
| TrcCon   | Trace confirmation             |  |  |
| SlpReq   | Sleep request                  |  |  |
| SlpCon   | Sleep confirmation             |  |  |
| MRdWrReq | Memory read/write request      |  |  |
| MrdWrCon | Memory read/write confirmation |  |  |
| ToneReq  | Tone service request           |  |  |
| ToneCon  | Tone service confirmation      |  |  |
| SusReq   | Suspend request                |  |  |
| SusCon   | Suspend confirmation           |  |  |
| ResReq   | Restart request                |  |  |
| ResCon   | Restart confirmation           |  |  |
| ModeChg  | Mode change notice             |  |  |
| OnLine   | Online notice                  |  |  |
| OffLine  | Offline notice                 |  |  |
| State    | Call State                     |  |  |

#### 2-4403/02

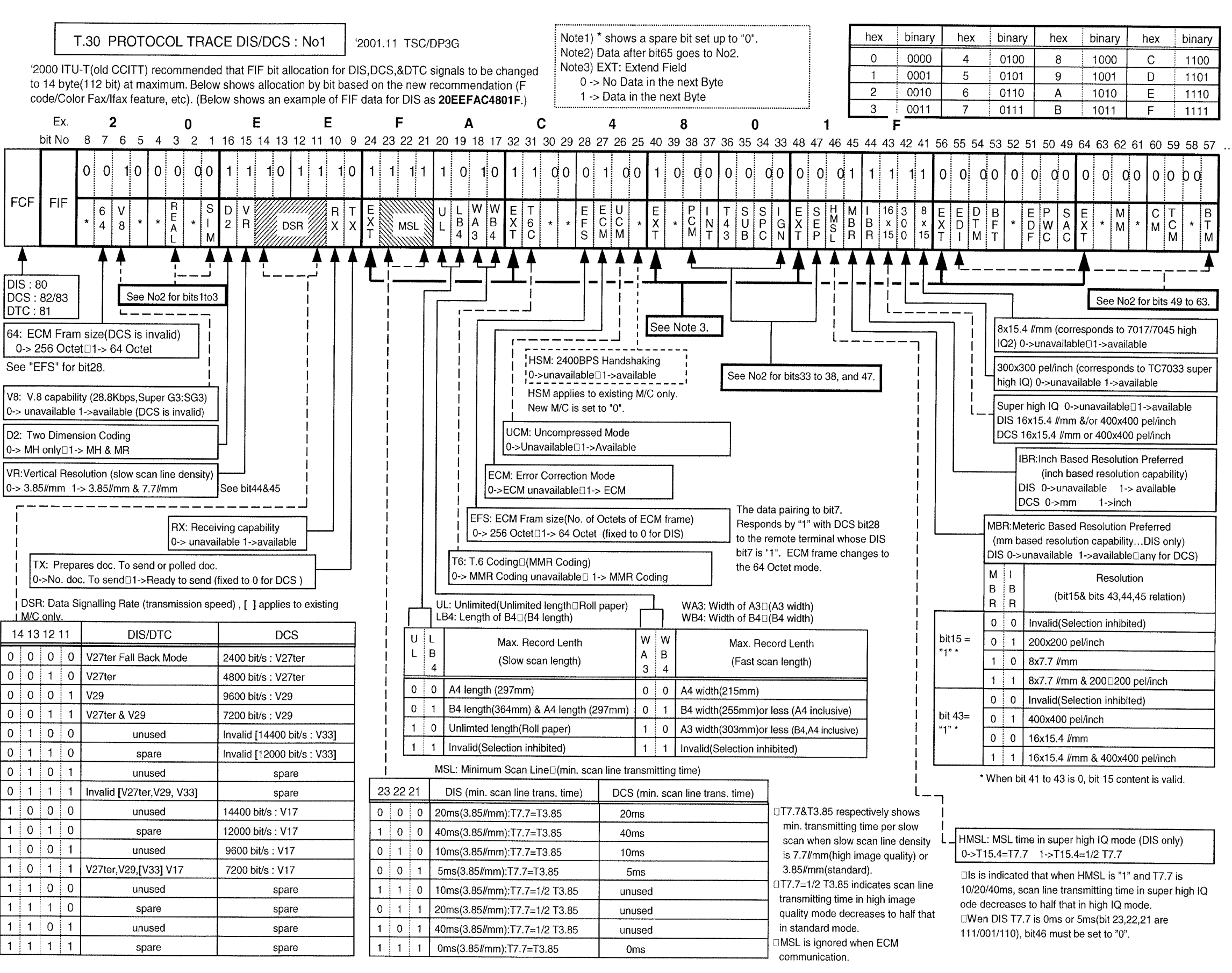

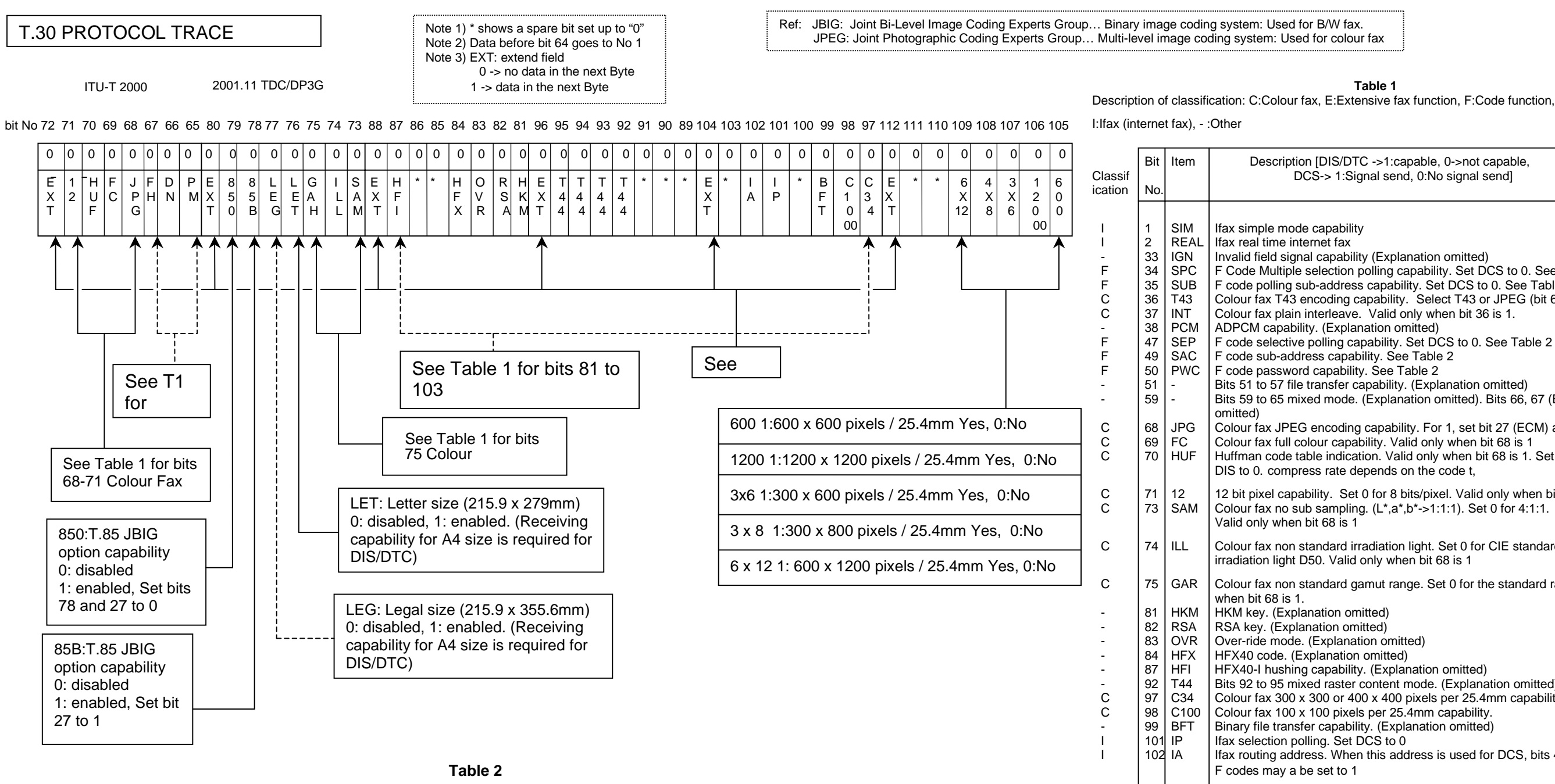

| Frame name | FCF   | Description                                                                                         | The DIS-decla                    |
|------------|-------|----------------------------------------------------------------------------------------------------|----------------------------------|
| PWD        | C1    | Password. A password enters FIF. This may be sent only when /DIS bit 50 is 1                        | sent prior to D<br>password is a |
| SEP        | A1    | Selective polling. A sub-address enters FI. The sub-address indicates a specific document           | consisting of (                  |
|            |       | number if used with PSA. This may be sent only when /DIS bit 47 is 1                                | <colour fax=""> /</colour>       |
| PSA        | 61    | Polling sub-address. A sub-address enters FIF. This may be sent only when /DIS bit 35 is 1          | (compression)                    |
| SUB        | C2/C3 | Sub-address. The called party's sub-address enters FIF. This may be sent only when /DIS bit 49 is 1 | Colour code sa                   |
| SID        | A2/A3 | Transmitter ID. The transmitter's ID (local office ID). This may be sent only when /DIS bit 50 is 1 | 1:1:1 means n<br>machine is set  |

Frames (signals) sent from transmitter in F code communication (Frame names are printed in the protocol)

ared receiver capability determines frames (signals). Each frame in the table should be DCS. When sending a frame, set DCS bits 49 and 50, or DTC bits 35, 47 and 50 to 1. A 20-digit ASCII code consisting of 0 to 9, # and \*. A sub-address is a 20-digit ASCII code to 9.

colour document is read with a scanner of 200 dpi or higher resolution and an image its or more. CIELAB data (represented by L\*,a\*,b\*) is transmitted after encoding by JPAG or T.43. ECM is essential for G3. ampling of "L\*,a\*,b\* -> 4:1:1" from CIELAB data of a\* (+:red, -:green) and b\* (+:yellow,

to reduce a\* and b\* (colour component data) for L\* (brightness component data) to ¼. io sub-sampling (reduction). If only L\* is used and both a\* and b\* are set to 0, the to black and white fax mode.

#### Table 1

Description [DIS/DTC ->1:capable, 0->not capable, DCS-> 1:Signal send, 0:No signal send] Invalid field signal capability (Explanation omitted) F Code Multiple selection polling capability. Set DCS to 0. See Table 2 F code polling sub-address capability. Set DCS to 0. See Table 2 Colour fax T43 encoding capability. Select T43 or JPEG (bit 63) for encoding. Colour fax plain interleave. Valid only when bit 36 is 1. F code selective polling capability. Set DCS to 0. See Table 2 Bits 51 to 57 file transfer capability. (Explanation omitted) Bits 59 to 65 mixed mode. (Explanation omitted). Bits 66, 67 (Explanation Colour fax JPEG encoding capability. For 1, set bit 27 (ECM) also to 1 Colour fax full colour capability. Valid only when bit 68 is 1 Huffman code table indication. Valid only when bit 68 is 1. Set DIS to 0. compress rate depends on the code t, 12 bit pixel capability. Set 0 for 8 bits/pixel. Valid only when bit 68 is 1 Colour fax no sub sampling.  $(L^*,a^*,b^*->1:1:1)$ . Set 0 for 4:1:1. Colour fax non standard irradiation light. Set 0 for CIE standard Colour fax non standard gamut range. Set 0 for the standard range. Valid only HFX40-I hushing capability. (Explanation omitted) Bits 92 to 95 mixed raster content mode. (Explanation omitted) Colour fax 300 x 300 or 400 x 400 pixels per 25.4mm capability. Colour fax 100 x 100 pixels per 25.4mm capability. Binary file transfer capability. (Explanation omitted) Ifax routing address. When this address is used for DCS, bits 49 and 50 of other

| X Code | Internal<br>Code | Error Description                                                                                                    | Corrective Action                          |
|--------|------------------|----------------------------------------------------------------------------------------------------|--------------------------------------------|
| X0-27  | 02A1             | File Error. Time out occurred<br>with Communication File access,<br>or File Handler failed to return<br>Error Code when an error<br> |                                            |
| X0-27  | 02A2             | File Error. Illegal data file that<br>SendJob couldn't handle was<br>accessed.                                                       | Check/replace M/F MAIN<br>PWB,AM, and MMB. |
| X0-27  | 02A3             | File Error. An attempt to close<br>Comm. File was made under<br>unknown status.                                                      | Check/replace M/F MAIN<br>PWB,AM, and MMB. |
| X0-27  | 02D1             | Forward job stopped due to file open error.                                                                                          | Check/replace M/F Main PWB.                |
| X0-27  | 02D2             | Forward job stopped due to file close error.                                                                                         | Check/replace M/F Main PWB.                |
| X0-27  | 02D3             | Forward job stopped due to file write error.                                                                                         | Check/replace M/F Main PWB.                |
| X0-27  | 02D4             | Forward job stopped due to file read error.                                                                                          | Check/replace M/F Main PWB.                |
| X0-27  | 02D5             | Forward job stopped due to wrong file status.                                                                                        | Check/replace M/F Main PWB.                |
| X0-27  | 03D1             | Illegal argument fdes was detected when File is open.                                                                                | Check/replace M/F MAIN PWB and MMB.        |
| X0-27  | 03D2             | Illegal argument fdes was detected at Read/Write.                                                                                    | Check/replace M/F MAIN PWB and MMB.        |
| X0-27  | 03D3             | File Open Error                                                                                                    | Check/replace M/F MAIN PWB and MMB.        |
| X0-27  | 03D4             | Open processing of directory<br>under write was executed.                                                                            | Check/replace M/F MAIN PWB and MMB.        |
| X0-27  | 03D7             | Failure in deleting File during execution of File overwrite processing.                                                              | Check/replace M/F MAIN PWB and MMB.        |
| X0-27  | 03D9             | File to be opened doesn't exist.                                                                                                    | Check/replace M/F MAIN PWB and MMB.        |
| X0-27  | 03DC             | Write open was attempted, but<br>FCB couldn't be obtained. (FCB<br>FULL)                                                             | Check/replace M/F MAIN PWB and MMB.        |

| X Code | Internal<br>Code | Error Description                        | Corrective Action                   |
|--------|------------------|------------------------------------------|-------------------------------------|
| X0-27  | 03DD             | Failure in writing Permission name       | Check/replace M/F MAIN PWB and MMB. |
| X0-27  | 03DE             | Failure in writing File name             | Check/replace M/F MAIN PWB and MMB. |
| X0-27  | 03DF             | Failure in writing comment (File info.). | Check/replace M/F MAIN PWB and MMB. |
| X0-27  | 03E1             | Page Open Error                          | Check/replace M/F MAIN PWB and MMB. |
| X0-27  | 03E2             | Block Open Error                         | Check/replace M/F MAIN PWB and MMB. |
| X0-27  | 03E3             | Page Close Error                         | Check/replace M/F MAIN PWB and MMB. |
| X0-27  | 03E4             | Block Close Error                        | Check/replace M/F MAIN PWB and MMB. |
| X0-27  | 03E5             | Page Seek Error                          | Check/replace M/F MAIN PWB and MMB. |
| X0-27  | 03E7             | Page Link Error                          | Check/replace M/F MAIN PWB and MMB. |
| X0-27  | 03E8             | Page Rewind Error                        | Check/replace M/F MAIN PWB and MMB. |
| X0-27  | 03E9             | Page Windup Error                        | Check/replace M/F MAIN PWB and MMB. |
| X0-27  | 03EA             | Page Delete Error                        | Check/replace M/F MAIN PWB and MMB. |
| X0-27  | 03EB             | Block Delete Error                       | Check/replace M/F MAIN PWB and MMB. |
| X0-27  | 03EC             | Page/Block Data Read Error               | Check/replace M/F MAIN PWB and MMB. |
| X0-27  | 03F0             | Permission name Read Error               | Check/replace M/F MAIN PWB and MMB. |
| X0-27  | 03F1             | Permission name Write Error              | Check/replace M/F MAIN PWB and MMB. |
| X0-27  | 03F2             | Permission name Compare Error            | Check/replace M/F MAIN PWB and MMB. |
| X0-27  | 03F3             | Permission name Delete Error             | Check/replace M/F MAIN PWB and MMB. |

| X Code | Internal<br>Code | Error Description                                          | Corrective Action                   |
|--------|------------------|------------------------------------------------------------|-------------------------------------|
| X0-27  | 03F4             | File name Read Error                                       | Check/replace M/F MAIN PWB and MMB. |
| X0-27  | 03F5             | File name Write Error                                      | Check/replace M/F MAIN PWB and MMB. |
| X0-27  | 03F6             | File name Compare Error                                    | Check/replace M/F MAIN PWB and MMB. |
| X0-27  | 03F7             | File name Delete Error                                     | Check/replace M/F MAIN PWB and MMB. |
| X0-27  | 03F8             | Comment (File Info.) Read Error                            | Check/replace M/F MAIN PWB and MMB. |
| X0-27  | 03F9             | Comment (File Info.) Write Error                           | Check/replace M/F MAIN PWB and MMB. |
| X0-27  | 03FA             | Comment (File Info.) Compare<br>Error                      | Check/replace M/F MAIN PWB and MMB. |
| X0-27  | 03FB             | Comment (File Info.) Delete Error                          | Check/replace M/F MAIN PWB and MMB. |
| X0-27  | 03FC             | File String Area Check: NG                                 | Check/replace M/F MAIN PWB and MMB. |
| X0-27  | 03FF             | File Device Call Command: NG                               | Check/replace M/F MAIN PWB and MMB. |
| X0-27  | 0406             | Page Management Info. Read<br>Failure (Real time receive)  | Check/replace M/F MAIN PWB and MMB. |
| X0-27  | 0407             | Page Management Info. Write<br>Failure (Real time receive) | Check/replace M/F MAIN PWB and MMB. |
| X0-27  | 0440             | Vcep Write Post-processing<br>Failure                      | Check/replace M/F MAIN PWB and MMB. |
| X0-27  | 0441             | Header Print Area Write Failure                            | Check/replace M/F MAIN PWB and MMB. |
| X0-27  | 0442             | Header Print Area Read Failure                             | Check/replace M/F MAIN PWB and MMB. |
| X0-27  | 0443             | Data Write Processing: NG                                  | Check/replace M/F MAIN PWB and MMB. |
| X0-27  | 0444             | Data Read Processing: NG                                   | Check/replace M/F MAIN PWB and MMB. |
| X0-27  | 0445             | Data Seek Failure                                          |                                     |

| X Code | Internal<br>Code | Error Description                                                            |
|--------|------------------|------------------------------------------------------------------------------|
| X0-27  | 0446             | File Data Area Overwrite Failure                                             |
| X0-27  | 0447             | Data Point Acquisition Failure                                               |
| X0-27  | 0448             | Page/Block Management Area<br>Data Error Load-processing<br>Failure          |
| X0-29  | 0200             | DC response timed out with<br>stored job.<br>ERR_STORE_DCTOUT                |
| X0-29  | 0201             | Stored job received Illegal Code<br>by DC message.<br>ERR_STORE_NGCODE       |
| X0-29  | 0202             | Stored job received Illegal<br>parameter by DC message.<br>ERR_STORE_NGPARAM |
| X0-29  | 0203             | Stored job detected illegal sequence with DC.<br>ERR_STORE_NGSEQ             |
| X0-29  | 0204             | Stored job received NG from<br>DCIF Handler.<br>ERR_STORE_DCIF               |
| X0-29  | 0211             | DC message Read Failure<br>ERR_CP_DCREAD_NG                                  |
| X0-29  | 0212             | Wront DC Message<br>ERR_CP_DCMSG_ILLEGAL                                     |
| X0-29  | 0213             | Wront DC Parameter<br>ERR_CP_DCPRM_ILLEGAL                                   |
| X0-29  | 0214             | Wrong DC Sequence<br>ERR_CP_DCSEQ_ILLEGAL                                    |

| Corrective Action                                                                               |
|-------------------------------------------------------------------------------------------------|
|                                                                                                 |
|                                                                                                 |
|                                                                                                 |
|                                                                                                 |
|                                                                                                 |
|                                                                                                 |
| Check M/F MAIN PWB and<br>MCU/SW PWB for connections.<br>Replace M/F MAIN PWB or<br>MCU/SW PWB. |
| Check M/F MAIN PWB and<br>MCU/SW PWB for connections.<br>Replace M/F MAIN PWB or<br>MCU/SW PWB. |
| Check M/F MAIN PWB and<br>MCU/SW PWB for connections.<br>Replace M/F MAIN PWB or<br>MCU/SW PWB. |
| Check M/F MAIN PWB and<br>MCU/SW PWB for connections.<br>Replace M/F MAIN PWB or<br>MCU/SW PWB. |

#### 2-48 03/02

| X Code | Internal<br>Code | Error Description                                                                    | Corrective Action                                                                               |
|--------|------------------|--------------------------------------------------------------------------------------|-------------------------------------------------------------------------------------------------|
| X0-29  | 0216             | DC-MF I/F Failure(DC-SYS<br>communication disabled)<br>ERR_CP_DCIF_NG                | Check M/F MAIN PWB and<br>MCU/SW PWB for connections.<br>Replace M/F MAIN PWB or<br>MCU/SW PWB. |
| X0-29  | 022C             | Job Error. Wrong Communication<br>Option Parameter                                   | Check/replace M/F MAIN PWB,<br>AM, MMB, Mother Board, G4M,<br>G4/ICM, and NCU.                  |
| X0-29  | 022D             | Job Error. Wrong Communication<br>Data Parameter                                     | Check/replace M/F MAIN PWB,<br>AM, MMB, Mother Board, G4M,<br>G4/ICM, and NCU.                  |
| X0-29  | 0230             | Job Error. Tel Job attempted to open the line, but in vain.                          | Check/replace M/F MAIN PWB,<br>AM, MMB, Mother Board, and<br>HANDSET.                           |
| X0-29  | 0231             | Job Error. Tel Job attempted to connect the line, but in vain.                       | Check/replace M/F MAIN PWB,<br>AM, MMB, Mother Board, and<br>HANDSET.                           |
| X0-29  | 0232             | Job Error. Tel Job attempted to open Handset, but in vain.                           | Check/replace M/F MAIN PWB,<br>AM, MMB, Mother Board, and<br>HANDSET.                           |
| X0-29  | 0233             | Job Error. Tel Job attempted to transmit dial to the line, but in vain.              | Check/replace M/F MAIN PWB,<br>AM, MMB, Mother Board, and<br>HANDSET.                           |
| X0-29  | 0240             | Report Job failed to produce report files, log files, etc.                           | Check/replace M/F MAIN PWB,<br>MMB, and AM.                                                     |
| X0-29  | 0241             | Report Job failed to open or close report files.                                     | Check/replace M/F MAIN PWB,<br>MMB, and AM.                                                     |
| X0-29  | 0260             | ppb that manages Job can't be read.                                                  | Check/replace M/F MAIN PWB,<br>MMB, and AM.                                                     |
| X0-29  | 0261             | ppb that manages Job can't be released.                                              | Check/replace M/F MAIN PWB,<br>MMB, and AM.                                                     |
| X0-29  | 0280             | DC I/F Failure ERR_PR_DCIF_NG                                                        | Check M/F MAIN PWB and<br>MCU/SW PWB for connections.<br>Replace M/F MAIN PWB or<br>MCU/SW PWB. |
| X0-29  | 0281             | ERR_PR_DCREAD_NG<br>Parameters that don't exist were<br>attempted to read (from DC). |                                                                                                 |

|        | r                |                                                                                                    |
|--------|------------------|----------------------------------------------------------------------------------------------------|
| X Code | Internal<br>Code | Error Description                                                                                                    |
| X0-29  | 0282             | ERR_PR_DCPRM_ILLEGAL<br>DC message included invalid<br>parameters.                                                        |
| X0-29  | 0287             | ERR_PR_NO_PAPER<br>No Paper is supplied or Tray is<br>not installed at Receive<br>Print/Report Print. (proxy<br>document) |
| X0-29  | 0291             | Job Error: Comm. Module lock failure in Diag Job.                                                                         |
| X0-29  | 0294             | Comm. Module time out in Diag<br>Job (except in Self Diag).                                                               |
| X0-29  | 0295             | Failed to lock OA module<br>(ERR_DJ_OA_LOCK_UNABLE)                                                                       |
| X0-29  | 0296             | ERR_DJ_DCIF<br>DC-MF I/F Failure (Data<br>transmission to DC-SYS Failure)                                                 |
| X0-29  | 0297             | ERR_DJ_DC_EVENTDC-SYS<br>Event Failure (Undefined Event<br>/Time out/Illegal parameter)                                   |
| X0-29  | 0298             | ERR_DJ_PWBA_NOT_EXIST<br>MF-SYS related boards to be<br>diagnosed were not installed.                                     |
| X0-29  | 0299             | Unsuccessful communication<br>between DC-MF<br>(ERR_DJ_DCSYS_NOT_EXIST)                                                   |
| X0-29  | 02E0             | DC-MF I/F Failure<br>(ERR_PT_DCIF_NG)                                                                                     |
| X0-29  | 02E1             | DC Message Read Error<br>(ERR_PT_DCREAD_NG)                                                                               |

### **CHAPTER 2 TROUBLESHOOTING** 2.3 Level 2 Troubleshooting

### **Corrective Action**

Supply paper or install the tray.

Retry. Check M/F MAIN PWB and communication module.

Retry. Check M/F MAIN PWB and communication module.

Check OAM board connection. Replace OAM board.

Check M/F MAIN PWB and MCU/SW PWB for connections. Replace M/F MAIN PWB or MCU/SW PWB.

Check M/F MAIN PWB and MCU/SW PWB for connections. Replace M/F MAIN PWB or MCU/SW PWB.

Re-enter. Check PWBA to be diagnosed for installation status.

Check M/F MAIN PWB and MCU/SW PWB for connections. Replace M/F MAIN PWB or MCU/SW PWB.

Check M/F MAIN PWB and MCU/SW PWB for connections. Replace M/F MAIN PWB or MCU/SW PWB.

Check M/F MAIN PWB and MCU/SW PWB for connections. Replace M/F MAIN PWB or MCU/SW PWB.

| X Code | Internal<br>Code | Error Description                                                                                                    | Corrective Action                                                                               |
|--------|------------------|----------------------------------------------------------------------------------------------------|-------------------------------------------------------------------------------------------------|
| X0-29  | 02E2             | DC Event Response Timeout<br>(ERR_PT_DC_TIMEOUT)                                                                                                    | Check M/F MAIN PWB and<br>MCU/SW PWB for connections.<br>Replace M/F MAIN PWB or<br>MCU/SW PWB. |
| X0-29  | 02E3             | Wrong DC Message<br>(ERR_PT_DCMSG_ILLEGAL)                                                                                                    | Check M/F MAIN PWB and<br>MCU/SW PWB for connections.<br>Replace M/F MAIN PWB or<br>MCU/SW PWB. |
| X0-29  | 02E4             | Wrong DC Parameter<br>(ERR_PT_DCPRM_ILLEGAL)                                                                                                    | Check M/F MAIN PWB and<br>MCU/SW PWB for connections.<br>Replace M/F MAIN PWB or<br>MCU/SW PWB. |
| X0-32  | 0538             | Modem CS didn't turn on in<br>response to RS request during<br>training at high speed.                                                               | Retry. Replace MAIN (Modem).                                                                    |
| X0-33  | 0536             | Modem CS failure to go ON for<br>an RS request in command<br>transmission                                                                            | Retry. Replace MAIN (Modem).                                                                    |
| X0-35  | 0060             | When Line Task attempted to<br>connect the line, the system was<br>busy. (The line couldn't be<br>connected.)                                        | Check the line. Retry.                                                                          |
| X0-35  | 0061             | Collision between Line call and connect                                                                                                    | Check the line. Retry.                                                                          |
| X0-35  | 0542             | Collision error between Line A<br>(outside line) call and connect.<br>(when 16 Hz signal reached )                                                   | Re-dial. Check/replace MAIN (Modem) and NCU.                                                    |
| X0-35  | 0543             | Collision error between Line B<br>(extension line) call and connect.<br>(when 16 Hz signal reached)                                                  | Re-dial. Check/replace MAIN (Modem) and NCU.                                                    |
| X0-35  | 057D             | During using a not-built-in type<br>telephone using 4 wires, call<br>request was made. (No<br>notification of hook-off to SCM in<br>a 4-wire system) | Stop using the telephone or re-dial.<br>Check/replace MAIN, MMB, and<br>NCU.                    |
| X0-36  | 0544             | Collision error between Line A<br>(external line) call and connect<br>(when 1300 Hz signal reached)                                                  | Re-dial. Check/replace MAIN (Modem) and NCU.                                                    |

| X Code | Internal<br>Code | Error Description                                                                                                    | Corrective Action                                                |
|--------|------------------|----------------------------------------------------------------------------------------------------|------------------------------------------------------------------|
| X0-40  | 0537             | Overrun                                                                                                    | Retry. Replace MAIN (Modem).                                     |
| X0-42  | 0535             | DIS was received from the call<br>terminal. DCS was received in<br>spite of no receive capacity.<br>Illegal command received. | Check the remote terminal/line.                                  |
| X0-62  | 0350             | Abort during BP-F coding.<br>ERR_VCEM_ABORT                                                                                   | Replace M/F MAIN PWB.                                            |
| X0-62  | 0351             | Image Buffer Empty was<br>detected during printing.<br>ERR_VCEM_BFEMPTY                                                       | Replace M/F MAIN PWB.                                            |
| X0-62  | 0352             | Image Buffer Full was detected<br>during scanning.<br>ERR_VCEM_BFFULL                                                         | Replace M/F MAIN PWB.                                            |
| X0-62  | 0353             | IOT Page Seek signal is active a start of extension.<br>ERR_VCEM_PSYNC                                                        | Operate again.                                                   |
| X0-62  | 0354             | Failure in Image Buffer Clearance<br>ERR_VCEM_MCLR                                                                            | Operate again or replace M/F<br>MAIN PWB.                        |
| X1-11  | 0259             | The ISDN line is disconnected.                                                                                                | Connect the ISDN line.                                           |
| X1-11  | 025A             | Outside line 1 is disconnected.                                                                                               | Connect outside line 1.                                          |
| X1-11  | 025B             | Extension line 1 is disconnected.                                                                                             | Connect extension line 1.                                        |
| X1-11  | 025C             | Outside line 2 is disconnected.                                                                                               | Connect outside line 2.                                          |
| X1-11  | 025D             | Extension line 2 is disconnected.                                                                                             | Connect extension line 2.                                        |
| X1-11  | 025E             | Outside line 3 is disconnected.                                                                                               | Connect outside line 3.                                          |
| X1-11  | 025F             | Extension line 3 is disconnected.                                                                                             | Connect extension line 3.                                        |
|        |                  |                                                                                                    |                                                                  |
| X2-00  | 0510             | T1 time out at send                                                                                                    | Retry. Check the remote terminal/<br>line. Replace MAIN (Modem). |
| X2-01  | 0511             | DCS / NSS re-send over                                                                                                    | Retry. Check the remote terminal/<br>line. Replace MAIN (Modes). |
| X2-02  | 022F             | Line was disconnected during communication. (The error occurs with ISDN only.)                                                | Check the remote terminal/line.                                  |
| X2-03  | 0220             | Fall back error. Awaiting auto re-<br>send                                                                                    | Check the remote terminal/line.<br>Check/replace M/F MAIN PWB.   |

### 2-50 03/02

| X Code | Internal<br>Code | Error Description                                                                       | Corrective Action                                                  |
|--------|------------------|-----------------------------------------------------------------------------------------|--------------------------------------------------------------------|
| X2-03  | 0512             | Fall back error.                                                                        | Retry. Check the remote terminal/<br>line. Replace MAIN (Modem).   |
| X2-04  | 0513             | Post Message re-send over                                                               | Retry. Check the remote terminal/<br>line. Replace MAIN (Modem).   |
| X2-05  | 0223             | At G3 transmission, RTN was received.                                                   | Check the remote terminal/line.<br>Speed down.                     |
| X2-05  | 0514             | RTN / PIN receive                                                                       | Retry. Check the line. Replace MAIN (Modem).                       |
| X2-06  | 0533             | Operator no interruption (for RX<br>/Voice reserve)□                                    | Retry. Check the remote terminal/line.                             |
| X2-10  | 0515             | T2 time out                                                                             | Retry. Check the line. Replace MAIN (Modem).                       |
| X2-11  | 0516             | T1 time out at receive                                                                  | Retry. Check the line. Replace MAIN (Modem).                       |
| X2-12  | 0224             | At G3 receive, RTN was transmitted.                                                     | Check the remote terminal/line.<br>Speed down.                     |
| X2-12  | 0517             | RTN / PIN transmission                                                                  | Retry. Check the remote<br>terminal/line. Replace MAIN<br>(Modem). |
| X2-13  | 0518             | T5 time out                                                                             | Retry. Check the remote<br>terminal/line. Replace MAIN<br>(Modem). |
| X2-14  | 051E             | T1 timeout on the transmission<br>side in Super G3 (V.34)<br>communication              | Retry. Check the remote<br>terminal/line. Replace MAIN<br>(Modem). |
| X2-20  | 05E1             | The correct line couldn't be detected within 1 min. after start of receiving G3 pixels. | Check/replace M/F MAIN PWB.<br>Retry.                              |
| X2-21  | 05E2             | In G3 pixels receive, when receiving 148mm, a more than 50%-decode error occurred.      | Check/replace M/F MAIN PWB.<br>Retry.                              |
| X2-22  | 05E3             | During receiving G3 pixels,<br>(Default) EOL couldn't be<br>detected for 13sec.         | Check/replace M/F MAIN PWB.<br>Retry.                              |
| X2-23  | 051C             | Carrier disconnected                                                                    | Retry. Check the remote terminal/<br>line. Replace MAIN (Modem).   |

| X Code | Internal<br>Code | Error Description                                                                                             |
|--------|------------------|----------------------------------------------------------------------------------------------------|
| X2-33  | 02C0             | In Remove Maintenance, an illegal command was received from the remote terminal.                              |
| X2-34  | 02C4             | Remote Maintenance request<br>was received from the remote<br>terminal, but this function was<br>unavailable. |
| X2-35  | 02C5             | Slave replied in NACK in response to Self Diag request.                                                       |
| X2-35  | 02C6             | Slave replied in NACK in response to Memory Write request.                                                    |
| X2-35  | 02C7             | Slave replied in NACK in<br>response to Memory Read<br>request.                                               |
| X2-35  | 02C8             | Slave replied in NACK in response to Data Loop back request.                                                  |
| X2-35  | 02C9             | Slave replied in NACK in response to Report request.                                                          |
| X2-35  | 02CA             | Slave replied in NACK in response to Result Notification request.                                             |
| X2-35  | 02CB             | Slave replied in NACK in response to Clear request.                                                           |
| X2-35  | 02CC             | Slave replied in NACK in response to Reset request.                                                           |
| X2-40  | 051A             | Sent CNG after transferring to<br>protocol phase with fast protocol<br>2 calling->Time out.                   |
| X2-41  | 051B             | Phase B flow control timer time<br>out when receiving fast protocol<br>2.                                     |
| X2-47  | 0539             | Sending terminal did not release<br>busy state in defined time while<br>sending fast protocol 2.              |

### **CHAPTER 2 TROUBLESHOOTING** 2.3 Level 2 Troubleshooting

#### **Corrective Action**

Check the remote terminal/line.

System data check. Check the remote terminal (HOST)/line.

Check the remote terminal.

Check the remote terminal.

Check the remote terminal.

Check the remote terminal.

Check the remote terminal.

Check the remote terminal.

Check the remote terminal.

Check the remote terminal.

Communication error. Tray operation again.

Tray operation again. Check the remote terminal/line. Replace MA IN (Modem).

Tray operation again. Check the remote terminal/line.

| X Code | Internal<br>Code | Error Description                                                                   | Corrective Action                                                |
|--------|------------------|-------------------------------------------------------------------------------------|------------------------------------------------------------------|
| X2-60  | 0225             | At ECM transmission, EOR-Q was transmitted.                                         | Check the remote terminal/line.<br>Check/replace M/F MAIN PWB.   |
| X2-60  | 052E             | EOR-Q transmission                                                                  | Retry. Check the line. Replace MAIN (Modem).                     |
| X2-61  | 0226             | At ECM receive, EOR-Q was received.                                                 | Check the remote terminal/line.<br>Check/replace M/F MAIN PWB.   |
| X2-61  | 0530             | EOR receive                                                                         | Retry. Check the remote terminal/<br>line. Replace MAIN (Modem). |
| X2-62  | 052F             | In ECM, Illegal Frame was received.                                                 | Retry. Check the remote terminal/<br>line. Replace MAIN (Modem). |
| X2-63  | 0531             | CTC / EOR re-send over                                                              | Retry. Check the remote terminal/<br>line. Replace MAIN (Modem). |
| X2-65  | 0534             | In ECM, timeout between frames                                                      | Retry. Check the remote terminal/ line.                          |
| X2-66  | 053C             | PIN receive (EOR exclusive)                                                         | Check the remote terminal/line.                                  |
| X2-67  | 053A             | The bust status of the receive terminal wasn't cleared within spec. time.           | Retry. Check the remote terminal/<br>line.                       |
| X2-70  | 057B             | DTMF I/F time out. The proper<br>operation wasn't executed within<br>spec. time.    | Operate properly. Check/replace MAIN (Modem) and NCU.            |
| X2-71  | 0251             | Communication was stopped<br>because Invalid Procedure signal<br>had been received. | Confirm to the remote terminal.<br>Check the line.               |
| X2-72  | 0252             | Communication was stopped<br>because Command Reject signal<br>had been received.    | Confirm to the remote terminal.<br>Check the line.               |
| X2-73  | 0250             | Communication was stopped by output of Command Reject signal.                       | Confirm to the remote terminal.<br>Check the line.               |
| X2-75  | 051D             | V.8 error                                                                           | Check the remote terminal/line.                                  |
| X2-75  | 053E             | HDLC frame send error                                                               | Retry. Replace MAIN (Modem).                                     |
| X3-00  | 0919             | (G4): Data link can't be set up.                                                    | Check the remote terminal/line.<br>Check/replace G4M PWB.        |

| X Code | Internal<br>Code | Error Description                                                                  | Corrective Action                                         |
|--------|------------------|------------------------------------------------------------------------------------|-----------------------------------------------------------|
| X3-00  | 091A             | (G4): Frame requiring response was transmitted N2 times, but no response was made. | Check the remote terminal/line.<br>Check/replace G4M PWB. |
| X3-00  | 091B             | (G4): Flag can't be received for 4 or more sec.                                    | Check the remote terminal/line.<br>Check/replace G4M PWB. |
| X3-10  | 0930             | (G4): A Disconnection Request packet was received from the remote terminal.        | Check the remote terminal.                                |
| X3-11  | 0932             | (G4): At P-P connection, Facility Error was received.                              | Check the remote terminal.                                |
| X3-12  | 0931             | (G4): At P-P connection, Remote<br>Busy was received.                              | Check the remote terminal.                                |
| X3-12  | 0933             | (G4): At P-P connection, Remote Error was made.                                    | Check the remote terminal.                                |
| X3-12  | 0934             | (G4): Data link failure                                                            | Check the remote terminal/line.<br>Check/replace G4M PWB. |
| X3-12  | 0935             | (G4): Network failure                                                              | Check the remote terminal.                                |
| X3-12  | 0936             | (G4): An unexpected restart packet was received.                                   | Check the remote terminal.                                |
| X3-12  | 0937             | (G4): Data link connection is impossible.                                          | Check the line. Check/replace G4M PWB.                    |
| X3-12  | 0938             | (G4): Other network errors                                                         | Check the remote terminal/line.<br>Check/replace G4M PWB. |
| X3-12  | 0939             | (G4): Network-used timer time out                                                  | Check the remote terminal/line.<br>Check/replace G4M PWB. |
| X3-20  | 0948             | (G4): Transport-used timer time out                                                | Check/replace G4M PWB.                                    |
| X3-20  | 0949             | (G4): TPDU Size Error                                                              | Check the remote terminal/line.<br>Check/replace G4M PWB. |
| X3-20  | 094A             | (G4): T0.1 timeout error                                                           | Check the remote terminal/line.<br>Check/replace G4M PWB. |
| X3-20  | 094B             | (G4): TPDU reception error                                                         | Check the remote terminal/line.<br>Check/replace G4M PWB. |
| X3-20  | 094C             | (G4)T.X1 timeout error                                                             | Check the remote terminal/line.<br>Check/replace G4M PWB. |

| 2-52  |
|-------|
| 03/02 |

| X Code | Internal<br>Code | Error Description                                                               | Corrective Action                                                        |
|--------|------------------|---------------------------------------------------------------------------------|--------------------------------------------------------------------------|
| X3-30  | 0960             | (G4): In session, an error with Date info. was found.                           | Check the remote terminal.                                               |
| X3-30  | 0961             | (G4): In session, an error with Document reference info. was found.             | Check the remote terminal.                                               |
| X3-30  | 0962             | (G4): In session, an error with<br>Check Point reference info. was<br>found.    | Check the remote terminal.                                               |
| X3-30  | 0963             | (G4): In session, an error with<br>Session Service Function was<br>found.       | Check the remote terminal.                                               |
| X3-30  | 0964             | (G4): In session, an error is present with instruction of Relay boradcast, etc. | Check/replace M/F MAIN PWB and G4M PWB.                                  |
| X3-30  | 0965             | (G4): Session received an illegal event.                                        | Check/replace M/F MAIN PWB and G4M PWB.                                  |
| X3-30  | 0966             | (G4): Session received an invalid data unit.                                    | Check the remote terminal.                                               |
| X3-30  | 0967             | (G4): Session found lack of indispensable parameters.                           | Check the remote terminal.                                               |
| X3-30  | 0969             | (G4): An error is present with Session Complete Parameter.                      | Check the remote terminal.<br>Check/replace M/F MAIN PWB and<br>G4M PWB. |
| X3-35  | 0978             | (G4): Presentation received an illegal event.                                   | Check/replace G4M PWB.                                                   |
| X3-35  | 0979             | (G4): Wrong Format was found with Presentation.                                 | Check the remote terminal.<br>Check/replace M/F MAIN PWB and<br>G4M PWB. |
| X3-35  | 097A             | (G4): The received presentation descriptor has no description of G4FAX or FDA.  | Check the remote terminal.                                               |
| X3-35  | 097B             | (G4): Mismatched size was instructed to be received.                            | Check the remote terminal.                                               |
| X3-35  | 097C             | (G4): Mismatched compress<br>mode was instructed to be<br>received.             | Check the remote terminal.                                               |
| X3-35  | 097D             | (G4): Mismatched density was instructed to be received.                         | Check the remote terminal.                                               |

| X Code | Internal<br>Code | Error Description                                                                                                    | Corrective Action                                    |
|--------|------------------|----------------------------------------------------------------------------------------------------|------------------------------------------------------|
| X3-35  | 097E             | (G4): Mismatched encoding was instructed to be received.                                                                                                    | Check the remote terminal.                           |
| X3-35  | 097F             | (G4): Mismatched slow scan option was instructed to be received.                                                                                                 | Check the remote terminal.                           |
| X3-35  | 0980             | (G4): Activity suspension was received from session. (CDR)                                                                                                    | Check the remote terminal.                           |
| X3-35  | 0981             | (G4): Activity discard was received from session. (CDD)                                                                                                    | Check the remote terminal.                           |
| X3-35  | 0982             | (G4): Connection error was received from session. (RSSN)                                                                                                    | Check the remote terminal.                           |
| X3-40  | 0990             | (G4): When G4 main is disconnected, data link release can't be recognized.                                                                                       | Check the line. Check/replace G4M PWB.               |
| X3-60  | 0801             | Layer 1 is not ready to work.                                                                                                    | Check the line. Check/replace G4/ICM PWB.            |
| X3-61  | 0820             | DISC command received in<br>multiframe setup and timer<br>recovery state. Correnpondant to<br>Toki ERR_DISC (0820)                                               | Check network and line.<br>Check/replace G4/ICM PWB. |
| X3-61  | 0821             | DM (F=1) is received while<br>waiting for link connection, re-<br>connection.□Correnpondant to<br>Toki EM_DATA_LINK ( 88C5 )                                     | Check network and line.<br>Check/replace G4/ICM PWB. |
| X3-61  | 0822             | Failed to connect link. N.200<br>T.200 time out occurred while<br>waiting for link connection, re-<br>connection. Correspondant to<br>Toki EM_DATA_LINK ( 88C5 ) | Check network and line.<br>Check/replace G4/ICM PWB. |
| X3-61  | 0846             | Received link disconnection primitive.                                                                                                    | Check the line. Check/replace G4/ICM PWB.            |
| X3-61  | 0847             | T.309 time out (Link reset error)                                                                                                    | Check the line. Check/replace G4/ICM PWB.            |
| X3-62  | 0802             | Essential parameters (called<br>number, high-order layer<br>matching, and ICM port<br>specification) not in call request<br>command                              | Check/replace M/F MAIN PWB and G4/ICM.               |

| X Code | Internal<br>Code | Error Description                                                                                                    | Corrective Action                            |
|--------|------------------|----------------------------------------------------------------------------------------------------|----------------------------------------------|
| X3-62  | 0803             | High-order layer matching of call<br>request command not provided<br>for this service (Other than TEL<br>and G2/G3/G4) | Check/replace M/F MAIN PWB and G4/ICM.       |
| X3-62  | 0806             | Not used (No error is registered at call control. Call reject)                                                         | Check/replace M/F MAIN PWB and G4/ICM.       |
| X3-62  | 0894             | Not defined (Special audible tone sent)                                                                                | Check network and line.                      |
| X3-62  | 0895             | Udefined. (Trunk prefix dialing error)                                                                                 | Check network and line.                      |
| X3-62  | 0896             | Udefined. (Preemption)                                                                                                 | Check network and line.                      |
| X3-62  | 0897             | Udefined. (Line reservation for reusing preemption line)                                                               | Check network and line.                      |
| X3-62  | 0898             | Udefined. (Subscriber not present)                                                                                     | Check network and line.                      |
| X3-62  | 0899             | Udefined. (Fixed-frame mode connection service stopped)                                                                | Check network and line.                      |
| X3-62  | 089A             | Udefined. (Fixed-frame mode connection not available)                                                                  | Check network and line.                      |
| X3-62  | 089B             | Udefined. (Priority call blocked)                                                                                      | Check network and line.                      |
| X3-62  | 089C             | Udefined. (CUG internal call prohibited)                                                                               | Check network and line.                      |
| X3-62  | 089D             | Udefined. ( CUG internal termination prohibited)                                                                       | Check network and line.                      |
| X3-62  | 089E             | Udefined. (Mismatch of contract class with origination access information)                                             | Check network and line.                      |
| X3-62  | 089F             | Udefined. (Non-CUG user)                                                                                               | Check network and line.                      |
| X3-62  | 08A0             | Udefined. (Non-registered CUG)                                                                                         | Check network and line.                      |
| X3-62  | 08A1             | Udefined. (Passage of parameter not defined or provided)                                                               | Check network and line.                      |
| X3-62  | 08A2             | Udefined. (Discard of message with unrecognizable parameter)                                                           | Check network and line.                      |
| X3-63  | 0840             | T.313 time out (Reception of response-confirm message: time out.)                                                      | Check the line. Check/replace<br>G4/ICM PWB. |
| X3-64  | 0841             | Not used (Reception of Restart-<br>confirm message: time out)                                                          | Check the line. Check/replace G4/ICM PWB.    |

| X Code | Internal<br>Code | Error Description                                                                          | Corrective Action                               |
|--------|------------------|--------------------------------------------------------------------------------------------|-------------------------------------------------|
| X3-65  | 0842             | Not used (Suspend<br>acknowledgement message<br>reception timeout)                         | Check the line. Check/replace<br>G4/ICM PWB.    |
| X3-65  | 084A             | T.301 time out (Reception of response message: time out.)                                  | Check the line. Check/replace G4/ICM PWB.       |
| X3-65  | 084B             | T.310 time out (Reception of<br>calling/response message: time<br>out)                     | Check the line. Check/replace G4/ICM PWB.       |
| X3-66  | 0843             | T.330 time out (Reception of response message: time out.)                                  | Check the line. Check/replace G4/ICM PWB.       |
| X3-67  | 0844             | T.303 time out (Call setup message reception timeout)                                      | Check the line. Check/replace G4/ICM PWB.       |
| X3-68  | 0845             | T.305 time out (Release message reception timeout)                                         | Check the line. Check/replace G4/ICM PWB.       |
| X3-68  | 0849             | T.308 time out (Reception of release completion message: time out.)                        | Check the line. Check/replace G4/ICM PWB.       |
| X3-69  | 0882             | Invalid Call No. used. (ISDN)                                                              | Retry.                                          |
| X3-69  | 0883             | Invalid Channel No. used. (ISDN)                                                           | Retry.                                          |
| X3-69  | 088A             | Other invalid messages (ISDN)                                                              | Retry.                                          |
| X3-70  | 088B             | Lack of indispensable info.<br>elements (ISDN)                                             | System data check.<br>Check/replace G4/ICM PWB. |
| X3-70  | 088C             | Message type undefined or<br>unprovided. (ISDN)                                            | System data check.<br>Check/replace G4/ICM PWB. |
| X3-70  | 088D             | Mismatch of call status and<br>message, or message type<br>undefined or unprovided. (ISDN) | System data check.<br>Check/replace G4/ICM PWB. |
| X3-70  | 088E             | Info. elements undefined (ISDN)                                                            | System data check.<br>Check/replace G4/ICM PWB. |
| X3-70  | 088F             | Invalid contents of Info. elements (ISDN)                                                  | System data check.<br>Check/replace G4/ICM PWB. |
| X3-70  | 0890             | Mismatch of call status and message (ISDN)                                                 | System data check.<br>Check/replace G4/ICM PWB. |
| X3-70  | 0891             | Recover due to expired timer<br>(ISDN)                                                     | System data check.<br>Check/replace G4/ICM PWB. |

| 2-54  |
|-------|
| 03/02 |

| X Code | Internal<br>Code | Error Description                                                                                                    | Corrective Action                                    |
|--------|------------------|----------------------------------------------------------------------------------------------------|------------------------------------------------------|
| X3-70  | 0892             | Other wrong procedures (ISDN)                                                                                                    | System data check.<br>Check/replace G4/ICM PWB.      |
| X3-70  | 0893             | Other interworking class (ISDN)                                                                                                    | System data check.<br>Check/replace G4/ICM PWB.      |
| X3-73  | 0804             | Call requests beyond available resources                                                                                                    | System data check.                                   |
| X3-73  | 0805             | Call status mismatch detected                                                                                                    | Check network and line.<br>Check/replace G4/ICM PWB. |
| X3-73  | 0807             | Not used (An error which could<br>not be recognized by ICM<br>occurred.)                                                                                                  | Check the line.<br>Check/replace G4/ICM PWB.         |
| X3-74  | 0823             | UA response is detected in TEI<br>set state, multi-frame set state<br>and time recover state.<br>Equivalent to Toki<br>EM_DATA_LINK ( 88C5 )                              | Check network and line.<br>Check/replace G4/ICM PWB. |
| X3-74  | 0824             | TEI control task received ID<br>reject message which includes<br>error Ai at waiting state.<br>(equivalent to Toki EM_TEI_GET<br>(88C3))                                  | Check network and line.<br>Check/replace G4/ICM PWB. |
| X3-74  | 0825             | TEI control task received ID set<br>message which includes the<br>same value as the present TEI.<br>equivalent Toki EM_TEI_GET<br>(88C3)                                  | Check network and line.<br>Check/replace G4/ICM PWB. |
| X3-74  | 0826             | TEI control task received TEI ID release message. equivalent to Toki EM_TEI_REL (88C4)                                                                                    | Check network and line.<br>Check/replace G4/ICM PWB. |
| X3-74  | 0827             | TEI control task sent ID request<br>N202 times at waiting state, but<br>failed because it could not<br>receive ID set message.<br>equivalent to Toki EM_TEI_GET<br>(88C3) | Check network and line.<br>Check/replace G4/ICM PWB. |
| X3-74  | 0828             | CP68302 transmitter channel<br>error. Detected error in TXE bit of<br>SCCE register.                                                                                      | Check/replace G4/ICM PWB.                            |

| X Code | Internal<br>Code | Error Description                                                                                     |
|--------|------------------|----------------------------------------------------------------------------------------------------|
| X3-74  | 0829             | In HDLC channel, incomplete<br>buffer was received. Error<br>detected in TXE bit of SCCE<br>register. |
| X3-74  | 88C3             | An illegal event was received.                                                                        |
| X3-74  | 88C4             | T.317 time out (Initialization procedure failure)                                                     |
| X3-75  | 0848             | Received initialization message.                                                                      |
| X4-43  | 0271             | Forward job terminated due to illegal event from OA board.                                            |

### **CHAPTER 2 TROUBLESHOOTING** 2.3 Level 2 Troubleshooting

#### **Corrective Action**

Check/replace G4/ICM PWB.

Replace G4/ICM PWB. Replace G4/ICM PWB ROM.

System error. Replace MAIN or G4/ICM PWB. Replace G4/ICM PWB ROM.

Check the line.

Check/replace G4/ICM PWB.

Check/replace OA board.

### 2.3.1.13 PRINTER ESS Codes List

| Chain-<br>Link      | Description                                                                          | LCD display                 | Job log | Corrective Action                                                                                                    | Link<br>003-381    |
|---------------------|--------------------------------------------------------------------------------------|-----------------------------|---------|----------------------------------------------------------------------------------------------------|--------------------|
| 003- 352<br>(N7-11) | Data length error of status received from IOT                                        | Ready to print              |         |                                                                                                    | (N7-30)            |
| 003- 354<br>(N7-11) | Parity error during status<br>reception from IOT                                     | Ready to print<br>(***-***) |         |                                                                                                    | 003-382<br>(N7-30) |
| 003- 355<br>(N7-11) | Framing error during status reception from IOT                                       | Ready to print<br>(***-***) |         |                                                                                                    | 003-747            |
| 003- 356<br>(N7-11) | Overrun error during status reception from IOT                                       | Ready to print<br>(***-***) |         |                                                                                                    | 003-946            |
| 003- 357<br>(N7-11) | Status reception from IOT suspended                                                  | Ready to print<br>(***-***) |         |                                                                                                    |                    |
| 003- 359<br>(N7-11) | Abnormal status (not<br>existing in I/F) received from<br>IOT                        | Ready to print<br>(***-***) |         |                                                                                                    | 003-947            |
| 003- 364<br>(N1-14) | DMA transfer error                                                                   | Ready to print<br>(***-***) |         | <ol> <li>Replace RAM.</li> <li>Execute DC355         <ul> <li>diagnosis. If the             problem persists,             replace HDD.</li> <li>Replace ESS</li> </ul> </li> </ol> | 003-948            |
| 003- 366            | Other error from JBIG                                                                | Ready to print              |         | Replace ESS PWB.                                                                                                    |                    |
| 003-370<br>(N1-14)  | Marker code detection error                                                          | Ready to print<br>(***-***) |         | <ol> <li>Replace RAM.</li> <li>Execute DC355<br/>diagnosis. If the<br/>problem persists,<br/>replace HDD.</li> <li>Replace ESS<br/>PWB.</li> </ol>                                 | 003-950            |
| 003-375<br>(N7-30)  | DC_SYS_DOWN status received                                                          | Ready to print<br>(***-***) |         |                                                                                                    |                    |
| 003-376<br>(N7-30)  | Command error status received                                                        | Ready to print<br>(***-***) |         |                                                                                                    | 003-953            |
| 003-377<br>(N7-30)  | Essential sent command<br>was rejected by IOT<br>(COMMAND_REJECT<br>status received) | Ready to print<br>(***-***) |         |                                                                                                    | 003-332            |
| 003-380<br>(N7-30)  | Serial number write request to IOT not successful                                    | Ready to print<br>(***-***) |         |                                                                                                    |                    |

| Chain-<br>Link     | Description                               | LCD display                                                                               | Job log                    | Corrective Action                       |
|--------------------|-------------------------------------------|-------------------------------------------------------------------------------------------|----------------------------|-----------------------------------------|
| 003-381            | Product number (model                     | Ready to print                                                                            |                            |                                         |
| (N7-30)            | code) write request to IOT not successful | (***-***)                                                                                 |                            |                                         |
| 003-382<br>(N7-30) | CPM TYPE write request<br>not successful  | Ready to print<br>(***-***)                                                               |                            |                                         |
| 003-747            | Specified print parameter abnormal        | Eror resolved<br>(***-***)                                                                | Print para-<br>meter error | Change the<br>parameter and<br>reprint. |
| 003-946            | Tray1 Not In Position                     | <no job=""><br/>Ready to print<br/><with job=""><br/>Push in tray1</with></no>            |                            |                                         |
| 003-947            | Tray2 Not In Position                     | <no job=""><br/>Ready to print<br/><with job=""><br/>Push in tray2</with></no>            |                            |                                         |
| 003-948            | Tray3 Not In Position                     | <no job=""><br/>Ready to print<br/><with job=""><br/>Push in tray3</with></no>            |                            |                                         |
| 003-949            | Tray4 Not In Position                     | <no job=""><br/>Ready to print<br/><with job=""><br/>Push in tray4</with></no>            |                            |                                         |
| 003-950            | Tray 1 Empty                              | <no job=""><br/>Ready to print<br/><with job=""><br/>Add paper tray1<br/>xxxx</with></no> |                            |                                         |
| 003-951            | Tray 2 Empty                              | <no job=""><br/>Ready to print<br/><with job=""><br/>Add paper tray2<br/>xxxx</with></no> |                            |                                         |
| 003-952            | Tray 3 Empty                              | <no job=""><br/>Ready to print<br/><with job=""><br/>Add paper tray3<br/>xxxx</with></no> |                            |                                         |

Soon

### 2-56 03/02

| Chain-<br>Link | Description                | LCD display                                                                               | Job log | Corrective Action                                                           | Chain-<br>Link     | Description                                                                 | LCD dis                   |
|----------------|----------------------------|-------------------------------------------------------------------------------------------|---------|-----------------------------------------------------------------------------|--------------------|-----------------------------------------------------------------------------|---------------------------|
| 003-953        | Tray 4 Empty               | <no job=""><br/>Ready to print<br/><with job=""><br/>Add paper tray4<br/>xxxx</with></no> |         |                                                                             | 012-281<br>012-284 |                                                                             |                           |
| 003-954        | Tray SMH Empty             | <no job=""><br/>Ready to print<br/><with job=""><br/>Add paper tray5</with></no>          |         | Refer to General-<br>purpose Sensor FIP<br>and check Sensor.                | 012-941<br>012-942 | Finisher Face Up Tray Full<br>of Paper<br>Stacker<br>(FinisherFaceDownTray) |                           |
| 003-958        | SMH size not conforming    | Check Tray5                                                                               |         | Load correct paper.                                                         | 012-943            | Full of Paper                                                               |                           |
| 003-959        | Tray 1 size not conforming | Check Tray1<br>xxxx                                                                       |         | Refer to General-<br>purpose Sensor FIP                                     | 012-044            |                                                                             |                           |
| 003-960        | Tray 2 size not conforming | Check Tray2<br>xxxx                                                                       |         | Refer to General-<br>purpose Sensor FIP<br>and check Sensor.                | 012-945            | error<br>Staple Cartridge Near<br>Empty                                     |                           |
| 003-961        | Tray 3 size not conforming | Check Tray3<br>xxxx                                                                       |         | Refer to General-<br>purpose Sensor FIP<br>and check Sensor.                | 012-946            | Finisher pause                                                              |                           |
| 003-962        | Tray 4 size not conforming | Check Tray4<br>xxxx                                                                       |         | Refer to General-<br>purpose Sensor FIP                                     | 016-450            | SMB host name duplicate                                                     | Duplicate S<br>host names |
| 003-965        | ATS/APS No Paper           | Check Tray N                                                                              |         | and check Sensor.<br>Refer to General-                                      | 016-452            | IP address duplicate                                                        | Duplicate IF<br>address   |
| 003-966        | ATS/APS No Destination     | XXXX                                                                                      |         | purpose Sensor FIP<br>and check Sensor.<br>Refer to General-                | 016-453            | IP address acquisition from<br>DHCP server not successful                   | Unable to g<br>address    |
|                | Error                      |                                                                                           |         | purpose Sensor FIP and check Sensor.                                        | 016-460            | FULL status detected at HD access                                           | FULL status detected at   |
| 003-985        | Check SMH pause            | Check Tray5<br>xxxx                                                                       |         | Check the paper<br>size, direction, and<br>type and press the<br>eiect key. |                    |                                                                             | access                    |
| 009-413        | Toner Black Near Empty     |                                                                                           |         | -,,-                                                                        |                    |                                                                             |                           |
| 009-428        | Drum Cartridge Change      |                                                                                           |         |                                                                             |                    |                                                                             |                           |

| display           | Job log | Corrective Action                                                                                                    |
|-------------------|---------|----------------------------------------------------------------------------------------------------|
|                   |         | Refer to the Stapler<br>Finisher Install<br>procedure (step 17)<br>and check that the<br>shipping screw has<br>been removed. |
|                   |         |                                                                                                    |
|                   |         |                                                                                                    |
|                   |         |                                                                                                    |
|                   |         |                                                                                                    |
|                   |         |                                                                                                    |
|                   |         |                                                                                                    |
| ite SMB<br>imes   |         | Change the host name.                                                                                                    |
| ite IP<br>s       |         | Change IP address.                                                                                                    |
| to get IP<br>s    |         | Set the IP address<br>(no acquisition from<br>the DHCP server).                                                              |
| tatus<br>ed at HD |         |                                                                                                    |

| Chain-<br>Link | Description                                                                                | LCD display                 | Job log                                  | Corrective Action                                                                              | Chain-<br>Link | Description                                                                 | LCD display                 | Job log                                        | Corrective Action                                                                            |
|----------------|--------------------------------------------------------------------------------------------|-----------------------------|------------------------------------------|------------------------------------------------------------------------------------------------|----------------|-----------------------------------------------------------------------------|-----------------------------|------------------------------------------------|----------------------------------------------------------------------------------------------|
| 016-702        | Failed to compress even one page                                                           | Error resolved<br>(***-***) | Print page<br>buffer<br>shortage         | Increase the<br>memory capacity,<br>lower the resolution,<br>or set print<br>guarantee mode    | 016-726        | Auto SW judgment failure                                                    | Error resolved<br>(***-***) | Print<br>language<br>auto<br>judgment<br>error | Select the fixed<br>Decomposer from<br>the operator panel or<br>by a command.                |
|                |                                                                                            |                             |                                          | (print guarantee<br>mode for PLW only).                                                        | 016-728        | Containing Tag not installed by the image file library                      | Error resolved<br>(***-***) | TIFF data<br>not<br>supported                  | None                                                                                         |
|                |                                                                                            |                             |                                          | For PCL, set the<br>"PCL heap memory<br>to band buffer ratio"                                  | 016-729        | Colours or pixels specified<br>beyond the upper limit of<br>effective range | Error resolved<br>(***-***) | TIFF data<br>size over                         | None                                                                                         |
|                |                                                                                            |                             |                                          | to 1:2 or more.(See<br>Chainlink 801-916 in                                                    | 016-731        | TIFF data interrupted or not complete                                       | Error resolved<br>(***-***) | Invalid TIFF<br>data                           | None                                                                                         |
| 016-705        | No HD for security storage                                                                 | Error resolved<br>(***-***) | Security print                           | <o2ap>.)<br/>Check that HDD is<br/>mounted.</o2ap>                                             | 016-735        | Attempted to output job<br>template list during job<br>template update      | Error resolved<br>(***-***) | Updating job<br>template                       | None                                                                                         |
|                |                                                                                            |                             | document<br>registration<br>error        | In case of a<br>mounting problem,<br>check that the<br>security print<br>operation is correct. | 016-736        | Job template syntax error                                                   | Error resolved<br>(***-***) | Job template<br>syntax error                   | 1. Set<br>Oceans(FX_DCS_4<br>50/550) at the<br>attribute<br>(enum_DCS_DCSD                   |
| 016-706        | Termination of job - Users<br>beyond the limit of<br>confidential or proof printing        | Error resolved<br>(***-***) | Users<br>beyond limit                    | Delete unnecessary<br>documents or users<br>and print again.                                   |                |                                                                             |                             |                                                | efinitionUsed) in the job template file.<br>2. Check that the                                |
| 016-707        | Proof printing not possible                                                                | Error resolved<br>(***-***) | Sample printing error                    |                                                                                                |                |                                                                             |                             |                                                | host name set in the resources is                                                            |
| 016-708        | Termination of job - Pages<br>beyond the limit (1000) of<br>confidential or proof printing | Error resolved<br>(***-***) | Pages<br>beyond limit                    | Reduce the<br>document to 1000<br>pages or less and<br>print again.                            |                |                                                                             |                             |                                                | registered in the<br>DNS server.<br>3. Check that the<br>DNS server exists.                  |
| 016-716        | TIFF spool file beyond disc capacity                                                       | Error resolved<br>(***-***) | TIFF data<br>beyond<br>spool<br>capacity | None                                                                                           | 016-737        | Failed to read from job template spool server                               | Error resolved<br>(***-***) | Job template<br>server read<br>error           | Check the right to<br>read of the directory<br>of the source server<br>set in the resources. |
| 016-719        | Short of PCL decomposer memory (AP specification)                                          | Error resolved<br>(***-***) | Out of PCL<br>Memory                     | Increase the PC memory capacity.                                                               | 016-739        | Specified path to job template spool server not found                       | Error resolved (***-***)    | Job template<br>server path                    | Set the resources of<br>the storage path                                                     |
| 016-720        | PCL Command Error<br>(AP specification)                                                    | Error resolved<br>(***-***) | PCL<br>Command<br>Error                  | Cancel and execute the job again.                                                              |                |                                                                             |                             | specification<br>error                         | trom the client PC<br>correctly using<br>CentreWare<br>correctly.                            |

### 2-58 03/02

| Chain-<br>Link | Description                                             | LCD display                 | Job log                               | Corrective Action                                                      | Chain-<br>Link | Description                                                        | LCD dis                                   |
|----------------|---------------------------------------------------------|-----------------------------|---------------------------------------|------------------------------------------------------------------------|----------------|--------------------------------------------------------------------|-------------------------------------------|
| 016-740        | Failed to log in to job<br>template spool server        | Error resolved<br>(***-***) | Job template<br>server login<br>error | 1. Set a login name<br>and a password for<br>the job template file     | 016-743        | Job template spool server setting error                            | Error resolv<br>(***-***)                 |
|                |                                                         |                             |                                       | source.<br>2. Check that the<br>server allows login<br>from another    | 016-744        | Job template spool server address not soluble                      | Error resolv<br>(***-***)                 |
|                |                                                         |                             |                                       | network-connected<br>PC with the above<br>account.<br>3. Set the login | 016-745        | Job template spool server address not soluble                      | Error resolv<br>(***-***)                 |
|                |                                                         |                             |                                       | name and password<br>from a client PC<br>using CentreWare.             | 016-746        | Local machine IP address<br>abnormal                               | Error resolv<br>(***-***)<br>Error resolv |
| 016-741        | Unable to connect job template spool server             | Error resolved (***-***)    | Job template server                   | 1. Connect the network cable from                                      |                | found full at access                                               | (***-***)                                 |
|                |                                                         |                             | connection<br>error                   | M/C correctly.                                                         | 016-749        | JCL command syntax error                                           | Error resolv<br>(***-***)                 |
|                |                                                         |                             |                                       | that M/C can be<br>seen from the                                       | 016-760        | Decompose processing<br>error                                      | Error resolv<br>(***-***)                 |
|                |                                                         |                             |                                       | destination server.                                                    | 016-761        | FIFO EMPTY error                                                   | Error resolv<br>(***-***)                 |
|                |                                                         |                             |                                       | 3. Perform a ping<br>test from PSW to the<br>destination server.       |                |                                                                    |                                           |
|                |                                                         |                             |                                       | 4. Check ftp<br>connection from a<br>client PC to the                  | 016-762        | Non-supported function<br>(print language or utility)<br>requested | Error resolv<br>(***-***)                 |
| 016-742        | File system full at job<br>template storing on local HD | Error resolved<br>(***-***) | Short of hard disk                    | destination server.<br>1. Try again a little<br>later because HDD      | 016-764        | SMTP server connection<br>error                                    | Error resolv<br>(***-***)                 |
|                |                                                         |                             | area                                  | may be full of scanned images.                                         | 016-765        | SMTP server HD full                                                | Error resolv                              |
|                |                                                         |                             |                                       | 2. Initialize the built-<br>in HDD.                                    |                |                                                                    |                                           |
|                |                                                         |                             |                                       | 3. Replace HDD.                                                        |                |                                                                    |                                           |

| play | Job log                                            | Corrective Action                                                                               |
|------|----------------------------------------------------|-------------------------------------------------------------------------------------------------|
| ved  | Job template<br>server<br>setting error            |                                                                                                 |
| ved  | Job template<br>server<br>address<br>error         |                                                                                                 |
| ved  | Job template<br>server<br>address<br>error         |                                                                                                 |
| ved  | Invalid IP<br>address                              |                                                                                                 |
| ved  | Short of<br>hard disk<br>area                      | Create HDD space and print again.                                                               |
| ved  | JCL<br>command<br>error                            | Correct the command.                                                                            |
| ved  | PostScript<br>error                                | Resend the job.                                                                                 |
| ved  | Image<br>extension<br>error                        | Print in speed<br>priority mode. If the<br>error persists, print<br>in print guarantee<br>mode. |
| ved  | Print<br>language<br>not<br>supported              | Select the fixed<br>Decomposer from<br>the operator panel or<br>by a command.                   |
| ved  | SMTP<br>server<br>connection<br>error              |                                                                                                 |
| ved  | Short of<br>hard disk<br>area in<br>SMTP<br>server |                                                                                                 |

| Chain-<br>Link | Description                                                                                                    | LCD display                 | Job log                                      | Corrective Action | Chain-<br>Link | Description                                                                                                    | LCD display                 | Job log                              | Corrective Action                                                                                                    |
|----------------|----------------------------------------------------------------------------------------------------|-----------------------------|----------------------------------------------|-------------------|----------------|----------------------------------------------------------------------------------------------------|-----------------------------|--------------------------------------|----------------------------------------------------------------------------------------------------|
| 016-766        | SMTP server file system problem                                                                                        | Error resolved<br>(***-***) | SMTP<br>server file<br>system error          |                   | 016-781        | Unable to connect server for file transfer by Scan to Server                                                                                              | Error resolved<br>(***-***) | Server<br>connection<br>failure      | 1. Set the subnet<br>mask and gateway<br>of the main unit                                                                                 |
| 016-767        | Invalid E-mail destination<br>address                                                                                  | Error resolved<br>(***-***) | Invalid E-<br>mail<br>destination<br>address |                   |                |                                                                                                    |                             |                                      | correctly.<br>2. Check by ping<br>that M/C can be<br>seen from the                                                                        |
| 016-768        | Invalid source address                                                                                                 | Error resolved<br>(***-***) | Invalid<br>source<br>address                 |                   |                |                                                                                                    |                             |                                      | destination server.<br>3. Check ftp<br>connection from a                                                                                  |
| 016-769        | SMTP server not supporting DSN                                                                                         | Error resolved<br>(***-***) | No DSN<br>support by<br>SMTP                 |                   | 016 793        |                                                                                                    |                             |                                      | Win95 or UNIX<br>machine to the<br>destination server.                                                                                    |
| 016-770        | HD found short of space<br>during job template                                                                         | Error resolved<br>(***-***) | server<br>Short of<br>hard disk              | Not needed        | 010-762        | 10-702       Unable to log in to server for file transfer by Scan to Server         Server       Server         16-783       Specified path not found for | (***-***)<br>Error resolved | error                                | <ul> <li>2. Set the attribute in</li> </ul>                                                                                               |
| 016-771        | Scan data repository<br>address not soluble                                                                            | Error resolved<br>(***-***) | Scan data<br>storage<br>address<br>error     | Not needed        |                |                                                                                                    |                             |                                      | <ul><li>2. Set the attribute in</li><li>the job template file</li><li>correctly.</li><li>3. Set the same</li><li>account as the</li></ul> |
| 016-772        | Scan data repository address not soluble                                                                               | Error resolved<br>(***-***) | Scan data<br>storage<br>address<br>error     | Not needed        | 016-783        |                                                                                                    |                             | Server path                          | above from a client<br>PC into the<br>resources by CW.<br>Set the attribute in                                                            |
| 016-773        | Local IP address error                                                                                                 | Error resolved<br>(***-***) | IP address<br>error                          | Not needed        |                | file transfer by Scan to<br>Server                                                                                                    | (***_***)                   | specification<br>error               | the job template file correctly.                                                                                                    |
| 016-774        | HD found full during<br>conversion from JBIG<br>compressed image format<br>into MH compressed format<br>by S-Formatter | Error resolved<br>(***-***) | Short of<br>hard disk<br>area                | Not needed        | 016-784        | Unable to write server for file transfer by Scan to Server                                                                                                | Error resolved<br>(***-***) | Server write<br>error                | <ol> <li>Check the right to<br/>write the server<br/>directory.</li> <li>Create space on<br/>the server disk.</li> </ol>                  |
| 016-775        | HDD found short of space<br>during image conversion by<br>S-Formatter                                                  | Error resolved<br>(***-***) | Short of<br>hard disk<br>area                | Not needed        | 016-785        | Server file system full during file transfer by Scan to Server                                                                                            | Error resolved<br>(***-***) | Short of<br>server hard<br>disk area | 1. Check the right to<br>write the server<br>directory                                                                                    |
| 016-776        | Error other than by HDD<br>access during image<br>conversion by S-Formatter                                            | Error resolved<br>(***-***) | Image<br>conversion<br>error                 | Not needed        |                |                                                                                                    |                             |                                      | 2. Create space on the server disk.                                                                                                    |
| 016-777        | HDD access error during<br>image conversion by S-<br>Formatter                                                         | Error resolved<br>(***-***) | Hard disk<br>error                           | Not needed        |                |                                                                                                    |                             |                                      |                                                                                                    |

### 2-60 03/02

| Chain-<br>Link     | Description                                                                                                    | LCD display                                                | Job log                                                  | Corrective Action                                                                                                    | Chain-<br>Link     | Description                                                                                                    | LCD display | Job log | Corrective Action |
|--------------------|----------------------------------------------------------------------------------------------------|------------------------------------------------------------|----------------------------------------------------------|----------------------------------------------------------------------------------------------------|--------------------|----------------------------------------------------------------------------------------------------|-------------|---------|-------------------|
| 016-786            | Unable to write temporary<br>file onto HD by Scan to<br>Server                                                                                                    | Error resolved<br>(***-***)                                | Short of<br>hard disk<br>area                            | <ol> <li>Try again a little<br/>later because HDD<br/>may be temporarily<br/>full of print jobs.</li> <li>Format HDD.</li> <li>Replace HDD.</li> </ol> | 050-106<br>050-107 | <ol> <li>Open the upper right unit<br/>and lower right cover and<br/>remove the jammed paper.</li> <li>Close the unit and cover.</li> <li>Adjust paper on the manual<br/>feed tray.</li> </ol>                                                                                                    |             |         |                   |
| 016-787<br>016-793 | Job template syntax error in<br>Scan to Server (Redirector<br>detection): Invalid server IP<br>address<br>HD Full                                                                                                    | Error resolved<br>(***-***)<br>Error resolved<br>(***-***) | Invalid<br>server IP<br>address<br>Short of<br>bard disk | Check the attribute<br>(string<br>RepositoryName) in<br>the job template file.<br>Not needed                                                           | 050-108            | <ol> <li>Open the upper right unit<br/>and lower right cover and<br/>remove the jammed paper.</li> <li>Close the unit.<br/>Remove all paper from the<br/>manual feed tray and load</li> </ol>                                                                                                    |             |         |                   |
| 050-101            | Paper jam                                                                                                    |                                                            | area                                                     |                                                                                                    | 050-109            | again.                                                                                                    |             |         |                   |
| 050-102            | <ol> <li>Slide the upper right unit<br/>of the main unit and remove<br/>the jammed paper.</li> <li>Close the unit.</li> <li>Slide the upper right unit<br/>of the main unit, handle</li> <li>Lever 1 in the unit, and<br/>remove the jammed paper.</li> <li>Close the unit.</li> <li>Slide the upper right unit<br/>of the main unit and remove<br/>the jammed paper</li> </ol> |                                                            |                                                          |                                                                                                    |                    | <ul> <li>of the main unit, handle</li> <li>Lever 1 in the unit, and</li> <li>remove the jammed paper.</li> <li>2. Close the unit.</li> <li>Slide the Finisher to the</li> <li>right.</li> <li>3. Open Cover 3 of the</li> <li>Finisher and remove the</li> <li>jammed paper.</li> <li>4. Close Cover 3.</li> <li>Return the Finisher to the</li> <li>original position.</li> </ul> |             |         |                   |
|                    | according to the label inside<br>DADF unit.<br>2. Close the unit.                                                                                                    |                                                            |                                                          |                                                                                                    | 050-110            | Slide the Finisher to the right.<br>1. Open Cover 3 of the                                                                                                    |             |         |                   |
| 050-104            | <ol> <li>Slide the upper right unit<br/>of the main unit and remove<br/>the jammed paper.</li> <li>Close the unit.</li> <li>Pull out Paper tray 1 and<br/>remove the jammed paper.</li> </ol>                                                                                                    |                                                            |                                                          |                                                                                                    |                    | Finisher and remove the<br>jammed paper.<br>2. Close Cover 3.<br>Return the Finisher to the<br>original position.                                                                                                    |             |         |                   |
| 050-105            | <ol> <li>Push in the tray.</li> <li>Open the lower right<br/>cover of the main unit and<br/>remove the jammed paper.</li> <li>Close the cover.</li> </ol>                                                                                                    |                                                            |                                                          |                                                                                                    |                    |                                                                                                    |             |         |                   |

| Chain-<br>Link | Description                   | LCD display    | Job log | Corrective Action | Chain-<br>Link | Description                | LCD display    | Job log        | <b>Corrective Action</b> |
|----------------|-------------------------------|----------------|---------|-------------------|----------------|----------------------------|----------------|----------------|--------------------------|
| 050-111        | Slide the Finisher to the     |                |         |                   | 081-701        | Invalid Fax number         | Error resolved | Fax number     |                          |
|                | right.                        |                |         |                   |                | FAXC_EInvalidCallNo /      | (***-***)      | error          |                          |
|                | 1. Slide the upper right unit |                |         |                   |                | Argument Error             |                |                |                          |
|                | of the main unit, and         |                |         |                   | 081-702        | Invalid Fax communication  | Error resolved | Fax            |                          |
|                | remove the jammed paper.      |                |         |                   |                | parameter                  | (***-***)      | communicati    |                          |
|                | 2. Close the unit.            |                |         |                   |                | FAXC_EInvalidParam /       |                | on             |                          |
|                | Return the Finisher to the    |                |         |                   |                | Argument Error             |                | parameter      |                          |
|                | original position.            |                |         |                   |                |                            |                | error          |                          |
| 050-112        | Slide the Finisher to the     |                |         |                   | 081-703        | MF-SYS memory full         | Error resolved | MF module      |                          |
|                | right.                        |                |         |                   |                | FAXC_EmemFull / Memory     | (***-***)      | memory         |                          |
|                | 1. Open Cover 4 and 5 of      |                |         |                   |                | Error                      |                | shortage       |                          |
|                | the Finisher and remove the   |                |         |                   | 081-704        | Suspended by user          | Error resolved | User           |                          |
|                | jammed paper.                 |                |         |                   |                | FAXC_EReqStoppedByFU /     | (***-***)      | suspension     |                          |
|                | 2. Close Cover 4 and 5.       |                |         |                   |                | State Error                |                |                |                          |
|                | Return the Finisher to the    |                |         |                   | 081-705        | Processing rejected due to | Error resolved | Request        |                          |
|                | original position.            |                |         |                   |                | MF-SYS error               | (***-***)      | rejection due  |                          |
| 050-113        | Move the Finisher, open       |                |         |                   |                | FAXC_EReqAbortedByFU /     |                | to MF          |                          |
|                | Cover 4 of the Finisher, and  |                |         |                   |                | Request Error              |                | module error   |                          |
|                | remove the jammed paper.      |                |         |                   | 081-706        | MF API call error of       | Error resolved | Unknown        |                          |
| 050-114        | Slide the Finisher to the     |                |         |                   |                | unknown cause              | (***-***)      | error          |                          |
|                | right.                        |                |         |                   |                | FAXC_ESysInErr / Internal  |                |                |                          |
|                | 1. Open Cover 3 and 4 of      |                |         |                   |                | Erro                       |                |                |                          |
|                | the Finisher and remove the   |                |         |                   | 081-707        | Error of unknown cause in  | Error resolved | Unknown        |                          |
|                | jammed paper.                 |                |         |                   |                | MF API                     | (***-***)      | internal error |                          |
|                | 2. Close Cover 3 and 4.       |                |         |                   |                | FAXC_EUnknownErr /         |                |                |                          |
|                | Return the Finisher to the    |                |         |                   |                | Internal Error             |                |                |                          |
|                | original position.            |                |         |                   | 081-708        | Line disconnection from    | Error resolved | Remote         |                          |
| 050-115        | Slide the Finisher to the     |                |         |                   |                | remote station             | (***-***)      | disconnectio   |                          |
|                | right                         |                |         |                   |                | FAXC_ERTDisconnectedLi     |                | n              |                          |
|                | 1. Open Cover 5 of the        |                |         |                   |                | ne / Remote Error          |                |                |                          |
|                | Finisher and remove the       |                |         |                   | 081-709        | Communication error of     | Error resolved | Unknown        |                          |
|                | jammed paper.                 |                |         |                   |                | unknown cause              | (***-***)      | communicati    |                          |
|                | 2. Close Cover 5.             |                |         |                   |                | FAXC_ECommunErrToRT /      |                | on error       |                          |
|                | Return the Finisher to the    |                |         |                   |                | Remote Error               |                |                |                          |
|                | original position.            |                |         |                   | 081-710        | Remote machine fault or    | Error resolved | Remote         |                          |
| 081-311        | Critical error in Fax         | Ready to print |         |                   |                | ISDN line error            | (***-***)      | machine/ISD    |                          |
| (19-58)        | controller                    | (***-***)      |         |                   |                | FAXC_ERTObstacleOrLine     |                | N line fault   |                          |
|                | FAXC_ESysInFatalErr /         |                |         |                   |                | Err / Remote Error         |                |                |                          |
|                | Fatal Error                   |                |         |                   |                |                            |                |                |                          |

### 2-62 03/02

| Chain-  | Description                                                                                                    | LCD display                 | Job log                                                | <b>Corrective Action</b> |
|---------|----------------------------------------------------------------------------------------------------|-----------------------------|--------------------------------------------------------|--------------------------|
| 081-711 | Failed to reserve resources<br>during confidential box<br>operation<br>FAXC_EMBResourceLack /<br>Mailbox Error | Error resolved<br>(***-***) | Resources<br>shortage<br>during<br>confidential<br>box |                          |
| 081-712 | Specified confidential box<br>number outside range<br>FAXC_EMBNotInScope /<br>Mailbox Error                    | Error resolved<br>(***-***) | Invalid<br>confidential<br>box number                  |                          |
| 081-713 | Confidential box number or<br>password of invalid format<br>FAXC_EMBInvalidFormat /<br>Mailbox Error           | Error resolved<br>(***-***) | Invalid<br>confidential<br>box<br>number/pas<br>sword  |                          |
| 081-714 | Specified confidential box<br>number not registered<br>FAXC_EMBNotExist /<br>Mailbox Error                     | Error resolved<br>(***-***) | Non-<br>registered<br>confidential<br>box number       |                          |
| 081-715 | Confidential box password<br>mismatch<br>FAXC_EMBInvalidPasswor<br>d / Mailbox Error                           | Error resolved<br>(***-***) | Illegal<br>confidential<br>box<br>password             |                          |
| 081-716 | Specified document not in<br>confidential box<br>FAXC_EMBDocNotFound /<br>Mailbox Error                        | Error resolved<br>(***-***) | Document<br>not in<br>confidential<br>box              |                          |
| 081-717 | Specified document in<br>confidential box in use<br>FAXC_EMBDocBusy /<br>Mailbox Error                         | Error resolved<br>(***-***) | Confidential<br>box<br>document in<br>use              |                          |
| 081-718 | Unable to fetch specified<br>document from confidential<br>box<br>FAXC_EMBDocNotRetrieve<br>d / Mailbox Error  | Error resolved<br>(***-***) | Confidential<br>box<br>document<br>fetch error         |                          |
| 081-719 | Unable to store document in<br>specified confidential box<br>FAXC_EMBDocNotStored /<br>Mailbox Error           | Error resolved<br>(***-***) | Confidential<br>box<br>document<br>storage error       |                          |

| Chain-<br>Link                           | Description                                                                                                    | LCD display                                                | Job log                              | Corrective Action                                                                                                    |
|------------------------------------------|----------------------------------------------------------------------------------------------------|------------------------------------------------------------|--------------------------------------|----------------------------------------------------------------------------------------------------|
| 081-720                                  | Error in communication with<br>MF-SYS<br>FAXC_ECommunErrToFU /<br>Fatal Error                                        | Error resolved<br>(***-***)                                | MF module<br>communicati<br>on error |                                                                                                    |
| 081-721                                  | Image data transfer aborted<br>by task in P-ESS<br>FAXC_EAbortByPRT / MF-<br>API errors                              | Error resolved<br>(***-***)                                | Image data<br>transfer<br>abortion   |                                                                                                    |
| 081-722                                  | MF-API internal processing<br>error in image transfer<br>(Mainly error in<br>PfimgConvert())<br>FAXC_EOther / Others | Error resolved<br>(***-***)                                | Image<br>transfer<br>error           |                                                                                                    |
| 082-311<br>(N9-59)                       | Unsuccessful module<br>diagnosis at QA I/F<br>activation (DP-RAM<br>contents check)<br>FAXC_EDPRam / Fatal<br>Error  | Ready to print<br>(***-***)                                |                                      |                                                                                                    |
| 103-320<br>(N6-19)                       | SEEPROM Fail                                                                                                    | Ready to print<br>(***-***)                                |                                      | <ol> <li>Extract and insert<br/>the ESS-installed<br/>standard ROM.</li> <li>Replace the ESS-<br/>installed standard<br/>ROM.</li> </ol> |
| 103-332<br>(N6-17)                       | ESS standard ROM Error                                                                                               | Ready to print<br>(***-***)                                |                                      | Replace ESS PWB.                                                                                                    |
| 103-333<br>(N1-13)                       | Sensor error                                                                                                    | Ready to print<br>(***-***)                                |                                      | Replace ESS PWB.                                                                                                    |
| 103-334<br>(N6-18)                       | Standard FontROM Error                                                                                               | Ready to print<br>(***-***)                                |                                      | Replace Font ROM.                                                                                                    |
| 103-337<br>(N6-26)<br>103-339<br>(N6-42) | ESS standard RAM Error<br>Faulty ROM DIMM installing<br>from another model                                           | Ready to print<br>(***-***)<br>Ready to print<br>(***-***) |                                      | Replace ESS<br>PWB(PL13.1).<br>1. Check ROM<br>DIMM and install a<br>correct one.<br>2.Replace ESS<br>PWB(PL13.1).                       |

| Chain-<br>Link     | Description                             | LCD display                 | Job log | Corrective Action                                                                                                    | Chain-<br>Link                           | Description                   | LCD display                 | Job log                                          | Corrective Action                                                                                         |
|--------------------|-----------------------------------------|-----------------------------|---------|----------------------------------------------------------------------------------------------------|------------------------------------------|-------------------------------|-----------------------------|--------------------------------------------------|----------------------------------------------------------------------------------------------------|
| 103-372<br>(N9-16) | IOT Controller software error           | Ready to print<br>(***-***) |         | <ol> <li>Reinstall the ESS<br/>software.</li> <li>Replace ESS<br/>PWB.</li> </ol>                                                                       | 116-318<br>(N6-11)                       | ESS ROM DIMM #2 Check<br>Fail | Ready to print<br>(***-***) |                                                  | <ol> <li>Extract and insert<br/>the optional ROM<br/>DIMM.</li> <li>Replace the</li> </ol>                |
| 103-373<br>(N9-16) | IOT Manager software error              | Ready to print<br>(***-***) |         |                                                                                                    | 116-320                                  | STREAMZ critical error        | Readv to print              |                                                  | optional ROM DIMM.<br>1.Reinstall the ESS                                                                 |
| 103-374<br>(N9-16) | IOT DeviceDriver software<br>error      | Ready to print<br>(***-***) |         |                                                                                                    | (N9-40)                                  |                               | (***-***)                   |                                                  | software.<br>2.Replace ESS                                                                                |
| 116-200<br>(N1-10) | Main PWBA IC fail                       | Ready to print<br>(***-***) |         | Replace ESS PWB.                                                                                                    | 116-321                                  | SysCon Error                  | Ready to print              |                                                  | PWB.<br>1. Reinstall the ESS                                                                              |
| 116-201<br>(N1-40) | HDD startup failure due to<br>HDD fault | Ready to print<br>(***-***) |         | 1. Diagnose HDD.<br>2.Replace HDD.<br>3.Replace ESS                                                                                                    | (N9-11)                                  |                               | (***-***)                   |                                                  | software.<br>2.Replace ESS<br>PWB.                                                                        |
| 116-206            | Timer failure                           | Ready to print              |         | PWB.<br>Replace ESS PWB                                                                                                    | 116-323<br>(N6-24)                       | ESS NVRAM W/R Check           | Ready to print              |                                                  | Replace ESS PWB.                                                                                          |
| (N1-15)<br>116-207 | Ethornot Board Eail                     | (***_***)                   |         |                                                                                                    | 116-324<br>(N9-10)                       | System error                  | Ready to print              |                                                  | Replace ESS PWB.                                                                                          |
| (N1-20)            |                                         | (***-***)                   |         |                                                                                                    | 116-325           Issert         (N2-10) | ESS FAN FAIL                  | Ready to print              |                                                  | 1.Replace ESS Fan.                                                                                        |
| 116-209<br>(N6-13) | ESS Font ROM DIMM #1<br>Check Fail      | Ready to print<br>(***-***) |         | 1. Extract and insert the ESS Font ROM                                                                                                    |                                          |                               | (***-***)                   |                                                  | 2.Replace ESS<br>PWB.                                                                                     |
|                    |                                         |                             |         | the ESS Font ROM         116-326           DIMM #1.         116-326           2.Replace ESS Font         (N6-31)           ROM DIMM #1.         116-326 | ESS ROM DIMM #1 Flash<br>Fail            | Ready to print<br>(***-***)   |                             | 1. Extract and insert<br>the ESS ROM DIMM<br>#1. |                                                                                                    |
| 116-314<br>(N6-15) | Ethernet Address Fail                   | Ready to print<br>(***-***) |         | Replace ESS PWB.                                                                                                    |                                          |                               |                             |                                                  | 2.Replace ESS<br>ROM DIMM #1.                                                                             |
| 116-315<br>(N6-21) | ESS RAM DIMM #1 W/R<br>Check Fail       | Ready to print              |         | 1. Extract and insert<br>the ESS RAM DIMM                                                                                                    |                                          |                               |                             |                                                  | 3.Replace ESS<br>PWB.                                                                                     |
|                    |                                         |                             |         | <ul> <li>#1.</li> <li>2.Replace ESS RAM</li> <li>DIMM #1.</li> <li>3.Replace ESS</li> <li>PWB.</li> </ul>                                               | 116-327<br>(N6-32)                       | ESS ROM DIMM #2 Flash<br>Fail | Ready to print<br>(***-***) |                                                  | <ol> <li>Extract and insert<br/>the ESS ROM DIMM<br/>#2.</li> <li>Replace ESS<br/>ROM DIMM #2.</li> </ol> |
| 116-317<br>(N6-10) | ESS ROM DIMM #1 Check<br>Fail           | Ready to print<br>(***-***) |         | <ol> <li>Extract and insert<br/>the standard ROM<br/>DIMM.</li> <li>Replace standard<br/>ROM DIMM.</li> <li>Replace ESS</li> </ol>                      | 116-328<br>(N6-25)                       | L2 Cache Fail                 | Ready to print<br>(***-***) |                                                  | 1.Replace ESS<br>PWB.                                                                                     |

### 2-64 03/02

| Chain-<br>Link                | Description                                           | LCD display                 | Job log | Corrective Action                                          | Chain-<br>Link                                               | Description                             | LCD display                 | Job log               | Corrective Action                                                                |
|-------------------------------|-------------------------------------------------------|-----------------------------|---------|------------------------------------------------------------|--------------------------------------------------------------|-----------------------------------------|-----------------------------|-----------------------|----------------------------------------------------------------------------------|
| 116-332<br>(N6-51)            | Invalid Log control information                       | Ready to print<br>(***-***) |         | 1.Remove HDD, turn the power ON/OFF,                       | 116-345<br>(N1-60)                                           | Token Ring Control IC access error      | Ready to print<br>(***-***) |                       |                                                                                  |
|                               |                                                       |                             |         | then reinstall HDD<br>and power ON.<br>2 Execute HDD Diag  | 116-346<br>(N9-53)                                           | Critical error detected by<br>Formatter | Ready to print<br>(***-***) |                       | 1.Power OFF/ON<br>2.Replace ESS<br>PWB.                                          |
|                               |                                                       |                             |         | (DC355).<br>3.Replace ESS                                  | 116-347<br>(N1-30)                                           | LocalTalk board failure                 | Ready to print<br>(***-***) |                       |                                                                                  |
| 116-333<br>(N9-42)            | LocalTalk related system call error                   | Ready to print<br>(***-***) |         | PWB.<br>1.Reinstall the ESS<br>software.                   | 116-348<br>(N9-54)                                           | Critical error detected by Redirector   | Ready to print<br>(***-***) |                       | 1.Power OFF/ON<br>2.Replace ESS<br>PWB.                                          |
|                               |                                                       |                             |         | 2.Replace ESS<br>PWB.                                      | 116-349<br>(N9-26)                                           | Pfile function call error by SIF        | Ready to print<br>(***-***) |                       | Replace ESS PWB.                                                                 |
| 116-334<br>(N6-30)            | ESS Standard ROM Flash<br>Fail                        | Ready to print<br>(***-***) |         |                                                            | 116-350<br>(N9-43)                                           | AppleTalk general critical error        | Ready to print<br>(***-***) |                       | 1.Reinstall the ESS software.                                                    |
| 116-335<br>(N1-41)            | HD fault detected by MFIO                             | Ready to print<br>(***-***) |         | 1.HDD Format<br>2.Replace HDD.                             |                                                              |                                         |                             |                       | 2.Replace ESS<br>PWB.                                                            |
|                               |                                                       |                             |         | 3.Replace P-ESS<br>Board.                                  | Replace P-ESS         116-351           ard.         (N9-41) | EtherTalk related critical error        | Ready to print<br>(***-***) |                       | 1. Reinstall the ESS software.                                                   |
| 116-336<br>(N1-41)            | HD fault detected by<br>Redirector                    | Ready to print<br>(***-***) |         | 1.HDD Format<br>2.Replace HDD.                             |                                                              |                                         |                             | 2.Replace ESS<br>PWB. |                                                                                  |
| 116-337<br>(N1-41)            | Job template storage error                            | Ready to print              |         | 3.Replace P-ESS<br>Board.<br>1.HDD Format<br>2 Replace HDD | 116-352<br>(N9-45)                                           | NetWare related critical error          | Ready to print<br>(***-***) |                       | <ol> <li>Reinstall the ESS<br/>software.</li> <li>Replace ESS<br/>PWB</li> </ol> |
|                               |                                                       |                             |         | 3.Replace P-ESS<br>Board.                                  | 116-353<br>(N9-44)                                           | lpd related critical error              | Ready to print<br>(***-***) |                       | 1. Reinstall the ESS                                                             |
| 116-340<br>(N6-50)            | Short of page memory, input buffer, or work area.     | Ready to print<br>(***-***) |         | 1. Add memory.<br>2. Extract the                           |                                                              |                                         |                             |                       | 2.Replace ESS<br>PWB.                                                            |
|                               | Task activation failure due to Malloc error or other. |                             |         | PostScript option.                                         | 116-355<br>(N9-48)                                           | SNMP Agent related critical error       | Ready to print<br>(***-***) |                       | 1. Reinstall the ESS software.                                                   |
| 116-341<br>(N6-40)            | ROM DIMM version<br>mismatch                          | Ready to print<br>(***-***) |         |                                                            |                                                              |                                         |                             |                       | 2. Replace ESS<br>PWB.                                                           |
| 116-342<br>(N9-49)            | Critical error detected by JT monitor                 | Ready to print<br>(***-***) |         | 1.Power OFF/ON.<br>2.Replace ESS<br>PWB.                   | 116-356<br>(N9-60)                                           | EWS related critical error              | Ready to print<br>(***-***) |                       | <ol> <li>Reinstall the ESS<br/>software.</li> <li>Replace ESS</li> </ol>         |
| 116-343<br>(N9-50)            | MF-SYS communication                                  | Ready to print              |         |                                                            | 116 257                                                      |                                         |                             |                       | PWB.                                                                             |
| (N3-33)<br>116-344<br>(N9-51) | Critical error detected by JT monitor                 | Ready to print              |         | 1.Power OFF/ON.                                            | (N9-20)                                                      | PS Fatal System error                   | (***-***)                   |                       | PWB.                                                                             |
|                               |                                                       | ( - )                       |         | PWB.                                                       |                                                              |                                         |                             |                       |                                                                                  |

| Chain-<br>Link                | Description                                        | LCD display                 | Job log | Corrective Action                                                                 | Chain-<br>Link                           | Description                                                       | LCD display                                                | Job log | Corrective Action                                          |
|-------------------------------|----------------------------------------------------|-----------------------------|---------|-----------------------------------------------------------------------------------|------------------------------------------|-------------------------------------------------------------------|------------------------------------------------------------|---------|------------------------------------------------------------|
| 116-358<br>(N9-46)            | Acknowledgement-related critical error             | Ready to print<br>(***-***) |         | <ol> <li>Reinstall the ESS<br/>software.</li> <li>Replace ESS<br/>PWB.</li> </ol> | 116-377<br>(N1-14)<br>116-378<br>(N9-75) | Video DMA Fail<br>MCR(Mail<br>Contents⊡Requester)                 | Ready to print<br>(***-***)<br>Ready to print<br>(***-***) |         | Replace ESS PWB.                                           |
| 116-360<br>(N9-61)            | SMB related critical error                         | Ready to print<br>(***-***) |         | <ol> <li>Reinstall the ESS<br/>software.</li> <li>Replace ESS<br/>PWB.</li> </ol> | 116-379<br>(N9-76)<br>116-386            | critical error<br>MCC(Mail Contents<br>Creator) critical error    | Ready to print<br>(***-***)                                |         |                                                            |
| 116-361<br>(N1-41)            | SPL HDD critical error                             | Ready to print<br>(***-***) |         | 1.Execute HDD Diag<br>(DC355).<br>2.Replace HDD.                                  | (N6-47)<br>116-387<br>(N6-46)            | data) and no IFAX ROM<br>IFax option ON(system<br>data) and no HD | (***-***)<br>Ready to print<br>(***-***)                   |         |                                                            |
| 116-365<br>(N9-22)            | SPL critical error                                 | Ready to print              |         | 3.Replace ESS<br>PWB.<br>1. Reinstall the ESS                                     | 116-390<br>(N6-41)                       | Version mismatch between<br>standard ROM and NVM                  |                                                            |         | Initialize NVM<br>according to the<br>LCD display.         |
| 116-366                       | Print Litility operation error                     | Ready to print              |         | 2.Replace ESS<br>PWB.<br>Replace ESS PWB                                          | (N6-43)<br>116-392<br>(N6-44)            | Inconsistent<br>NV area version down                              |                                                            |         |                                                            |
| (N9-71)<br>116-367<br>(N9-30) | Parallel-related general                           | (***-***)<br>Ready to print |         | 1.Reinstall the ESS                                                               | (N6-45)<br>116-394                       | Log area version changed                                          |                                                            |         |                                                            |
|                               | critical error                                     | ("""-"")                    |         | 2.Replace ESS<br>PWB.                                                             | (N6-52)<br>116-395<br>(N9-64)            | USB related critical error                                        | Ready to print                                             |         | 1. Reinstall the ESS                                       |
| 116-368<br>(N9-70)            | DumpPrint critical error                           | Ready to print<br>(***-***) |         | <ol> <li>Reinstall the ESS<br/>software.</li> <li>Replace ESS</li> </ol>          |                                          |                                                                   |                                                            |         | 2.Replace ESS<br>PWB.                                      |
| 116-370<br>(N9-72)            | XJCL critical error                                | Ready to print<br>(***-***) |         | PWB.<br>1. Reinstall the ESS<br>software.<br>2.Replace ESS                        | (N9-65)                                  | MailiO related critical error                                     | (***-***)                                                  |         | 1. Reinstall the ESS<br>software.<br>2.Replace ESS<br>PWB. |
| 116-371<br>(N9-27)            | PCL Decomposer Software<br>Fail (AP specification) | Ready to print              |         | PWB.                                                                              | (N9-52)                                  | error detected by MFIO                                            | (***-***)                                                  |         | 1.Power OFF/ON<br>2.Replace P-ESS<br>PWB.                  |
| 116-372<br>(N9-74)            | P-Formatter critical error                         | Ready to print<br>(***-***) |         | Replace ESS PWB.                                                                  | 116-398<br>(N9-63)                       | IPP related critical error                                        | Ready to print<br>(***-***)                                |         | 1. Reinstall the ESS<br>software.<br>2 Replace ESS         |
| (N9-73)                       | AutoSVV critical error                             | Ready to print<br>(***-***) |         | <ol> <li>Reinstall the ESS<br/>software.</li> <li>Replace ESS<br/>PWB.</li> </ol> | 116-399<br>(N9-62)                       | JME related critical error                                        | Ready to print<br>(***-***)                                |         | PWB.<br>1. Reinstall the ESS<br>software.                  |
| 116-376<br>(N9-66)            | Port 9100 Software Fail                            | Ready to print<br>(***-***) |         |                                                                                   |                                          |                                                                   |                                                            |         | 2.Replace ESS<br>PWB.                                      |

| Chain-<br>Link | Description                                               | LCD display | Job log                                              | <b>Corrective Action</b>                                                                                                    |
|----------------|-----------------------------------------------------------|-------------|------------------------------------------------------|----------------------------------------------------------------------------------------------------|
| 116-701        | Forced duplex printing                                    |             | Duplex print<br>failure due<br>to memory<br>shortage | Add memory or<br>install HDD if no HD<br>is available.                                                                                                    |
| 116-702        | Print in substitute font                                  |             | Substitute-<br>font print                            | Not needed                                                                                                    |
| 116-703        | Language interpretation processing error                  |             | PostScript<br>language<br>interpretatio<br>n error   | Correct job data.                                                                                                    |
| 116-720        | PCL Memory Low, Page<br>Simplified (AP specification)     |             | PCL<br>Memory<br>Low, Page<br>Simplified             | Disable unnecessary<br>ports. Adjust various<br>buffer memory sizes.<br>Add extension<br>memory.                                                                |
| 116-740        | Numeric operations beyond limit in interpreter            |             | Numeric<br>operations<br>error                       | <ol> <li>Update the print<br/>driver.</li> <li>Collect print data.</li> </ol>                                                                                   |
| 116-741        | Unable to register form data<br>because of quantity limit |             | Form<br>registration<br>failure                      | Check the registered<br>forms by the<br>operator panel utility<br>and delete<br>unnecessary ones,<br>or delete<br>unnecessary forms<br>by the print<br>command. |
| 116-780        | Abnormal document<br>attached to email to XXX             |             | Attached<br>document<br>error                        | Not needed                                                                                                    |
| 116-790        | Print with no Stapler                                     |             | Release<br>stapling                                  | Not needed                                                                                                    |
| 116-799        | Decode Error in MF-SYS                                    |             | MF module<br>decode error                            |                                                                                                    |

#### Internal Codes List 2.3.1.14

| Internal<br>Code | Error Description                                                                             | Corrective Action                                                                                     |
|------------------|-----------------------------------------------------------------------------------------------|----------------------------------------------------------------------------------------------------|
| 0273             | Character print data (Character info.) error. ERRHOSTJ_CHARA_TYPE                             | Replace OA I/F board.                                                                                 |
| 0274             | Character print data (Character length) error. ERRHOSTJ_CHARA_LEN                             | Replace OA I/F board.                                                                                 |
| 02A5             | File error<br>Attempting to send empty page                                                   | Check/replace M/F MAIN PWB, AM, and MMB.                                                              |
| 035A             | No blank channel available for BP-F device ( ERR_VCEM_NOCH )                                  | System reset.                                                                                         |
| 035B             | Attempting to connect or release port in use by another job (<br>ERR_VSWSW_BUSY)              | System reset.                                                                                         |
| 05E0             | JBIG/MMR decode error occurred with G3 module transmission.                                   | Check the transmitter parameters.<br>Check/replace M/F MAIN PWB.<br>Retry.                            |
| 09E0             | JBIG/MMR decode error occurred with G4 module transmission.                                   | Check the transmitter parameters.<br>Check/replace M/F MAIN PWB.<br>Retry.                            |
| 8143             | Line connection time out                                                                      | Replace NCU PWB.<br>Replace G4/ICM PWB/ROM.<br>Replace G3M PWB/ROM.<br>Replace G4M PWB/ROM.           |
| 8180             | EM_PNLIF_ABNORMAL<br>PNL I/F DEVICE Handler received an<br>illegal command.                   |                                                                                                    |
| 8181             | EM_PNLIF_TxILLEGAL<br>Faulty send status at the occurrence of<br>PNL I/F send interrupt       |                                                                                                    |
| 8182             | EM_PNLIF_RxILLEGAL<br>Faulty receive status at the occurrence<br>of PNL I/F receive interrupt |                                                                                                    |
| 8183             | EM_PNLIF_INTRILLEGAL<br>An illegal interrupt occurred with PNL I/F.                           | Check M/F MAIN PWB and<br>CONTROL PANEL for<br>connections. Replace M/F MAIN<br>PWB or CONTROL PANEL. |

| Internal<br>Code | Error Description                                                                                                    |                  |
|------------------|----------------------------------------------------------------------------------------------------|------------------|
| 8184             | EM_PNLIF_CHANNEL<br>PNL I/F logic channel failure: Selected<br>channel doesn't exist, is already opened,<br>isn't opened yet or is already closed. |                  |
| 8185             | EM_PNLIF_FRAMELONG<br>Send/Receive Frame Length is over.                                                                                           | C<br>C<br>C<br>P |
| 8186             | EM_PNLIF_NOFRAME<br>Frame requested to read doesn't exist.                                                                                         |                  |
| 8187             | EM_PNLIF_RxFULL<br>Receive Buffer full                                                                                                    |                  |
| 8188             | User buffer full with received data.<br>(Serial data receive buffer to Panel<br>Monitor became full.)                                              |                  |
| 8189             | Abnormal serial receive data sequence from PANEL                                                                                                   |                  |
| 818A             | Failed to notify completion of serial data sending that is to panel.                                                                               |                  |
| 818B             | Failed to notify completion of serial data receiving that is to panel.                                                                             |                  |
| 81C0             | An error was detected in the semaphore controlling library.                                                                                        | C<br>A           |
| 81D0             | DC I/F Monitor received an illegal event.<br>EM_DCIFM_ABNORMAL                                                                                     |                  |
| 81D1             | EM_DCIFM_FRAMELONG<br>Receive frame length from DC SYS is over.                                                                                    | C<br>№<br>R      |
| 81D2             | A message was sent from DC to the channel which is not open to MF. (EM_DCIFM_CHAN_CLOSE)                                                           |                  |
| 81D3             | A message with an unknown address<br>was sent from DC.<br>(EM_DCIFM_INVAILD_ADDR)                                                                  |                  |

| Corrective Action                                                                                     |
|----------------------------------------------------------------------------------------------------|
|                                                                                                    |
| Check M/F MAIN PWB and<br>CONTROL PANEL for<br>connections. Replace M/F MAIN<br>PWB or CONTROL PANEL. |
|                                                                                                    |
|                                                                                                    |
|                                                                                                    |
|                                                                                                    |
|                                                                                                    |
|                                                                                                    |
| Check/replace M/F MAIN PWB,<br>AM, and MMB.                                                           |
|                                                                                                    |
| Check M/F MAIN PWB and<br>MCU/SW PWB for connections.<br>Replace M/F MAIN PWB or<br>MCU/SW PWB.       |
|                                                                                                    |
|                                                                                                    |

| 2-68  |
|-------|
| 03/02 |

| Internal<br>Code | Error Description                                                                                                    | Corrective Action                                                                                                    |
|------------------|----------------------------------------------------------------------------------------------------|----------------------------------------------------------------------------------------------------|
| 81D4             | User buffer is full with data. (Serial data receive buffer to job or monitor became full)                              |                                                                                                    |
| 81D5             | Abnormal sequence of received serial data from DC-SYS.                                                                 |                                                                                                    |
| 81E0             | Unable to get message sent from DC-<br>SYS or to send message to panel<br>(EM_DCM_MSG_IMP)                             | Check connections between UI-<br>M/F MAIN PWB-MCU/SW PWB,<br>and turn the power OFF/ON.                                                                                                    |
| 81E1             | Invalid message contents<br>(EM_DCM_MSG_AN)                                                                            |                                                                                                    |
| 81E2             | DC-SYS and UI-SYS communication<br>timeout in initialize sequence<br>(EM_DCM_TMOUT)                                    | Check connections between UI-<br>M/F MAIN PWB-MCU/SW PWB,<br>and turn the power OFF/ON.                                                                                                    |
| 81E3             | Failure in rd_event() inside DC monitor.<br>(EM_DCM_EVREAD)                                                            |                                                                                                    |
| 81E4             | Failure in a_post() inside DC monitor.<br>(EM_DCM_EVPOST)                                                              |                                                                                                    |
| 81E5             | Failure in booting up and opening DCIF monitor. (EM_DCM_DCIF_DWN)                                                      |                                                                                                    |
| 81E6             | Unsuccessful message issue to DC-SYS<br>in initialize sequence<br>(EM_DCM_MSG_EXP)                                     |                                                                                                    |
| 81E7             | Error in system data read/write sequence with DC-SYS ( EM_DCM_SYSD )                                                   |                                                                                                    |
| 81E8             | EM_DCM_DC_INIT<br>During the initialization sequence,<br>"Initialization Complete Instruction"<br>informed of failure. | Execute diagnostic on DC-SYS<br>system data read/write. If rebooting<br>the system is unsuccessful,<br>replace DC-SYS.                                                                               |
| 81E9             | Unsuccessful management of error registration field by DC monitor (<br>EM_DCM_OTHERS)                                  |                                                                                                    |
| 81EA             | Time out while executing system data<br>read/write sequence.<br>(EM_DCM_TMOUT_CF)                                      | Check the connection between<br>MCU/SW PWB-M/F MAIN PWB or<br>UI-M/F MAIN PWB connector, then<br>reboot the M/C. If there are any<br>system data with wrong value,<br>clear them and reboot the M/C. |

| Internal<br>Code | Error Description                                                                                |                       |
|------------------|--------------------------------------------------------------------------------------------------|-----------------------|
| 81EB             | Time out while waiting for the response<br>of status request from DC-SYS.<br>(EM_DCM_TMOUT_STAT) | C<br>F<br>N           |
| 81EC             | No response from DC-SYS after<br>CUST_OUT<br>(EM_DCM_TMOUT_CUSTOUT)                              | C<br>F<br>N           |
| 81ED             | Delay in DC-SYS response to RM JOB<br>activation request and beyond RM JOB<br>end time           | F                     |
| 8200             | STORE JOB Failure. Timeout when response from DC-SYS was awaited in Store job.                   | C<br>F<br>N           |
| 8210             | COPY JOB Failure (Internal process<br>error)<br>EMG_CP_JOB_NG                                    | C<br>F<br>F<br>N<br>F |
| 8212             | Event Failure (Illegal event received)<br>EMG_CP_EVT_ILLEGAL                                     | C<br>C<br>F           |
| 8213             | Wrong Event Parameter<br>EMG_CP_EVTPRM_ILLEGAL                                                   | C<br>C<br>F           |
| 8214             | Wrong Event Sequence<br>EMG_CP_EVTSEQ_ILLEGAL                                                    | C<br>C<br>C<br>F      |
| 8215             | Time out inside MF<br>EMG_CP_MF_TIMEOUT                                                          | C<br>C<br>C<br>F      |
| 8216             | DC time out (no response)<br>EMG_CP_DC_TIMEOUT                                                   | C<br>N<br>F           |

### **CHAPTER 2 TROUBLESHOOTING** 2.3 Level 2 Troubleshooting

#### **Corrective Action**

Check MCU/SW PWB-M/F MAIN PWB connector, then reboot the M/C.

Check MCU/SW PWB-M/F MAIN PWB connector, then reboot the M/C.

Reboot the M/C.

Check MCU/SW PWB-M/F MAIN PWB connector, then reboot the M/C. Operate again.

Check M/F MAIN PWB, MCU/SW PWB, and CONTROL PANEL for connections.

Replace M/F MAIN PWB, MCU/SW PWB, or CONTROL PANEL.

Check M/F MAIN PWB and CONTROL PANEL for connections. Replace M/F MAIN PWB or CONTROL PANEL.

Check M/F MAIN PWB and CONTROL PANEL for connections. Replace M/F MAIN PWB or CONTROL PANEL.

Check M/F MAIN PWB and CONTROL PANEL for connections. Replace M/F MAIN PWB or CONTROL PANEL.

Check M/F MAIN PWB and CONTROL PANEL for connections. Replace M/F MAIN PWB or CONTROL PANEL.

Check M/F MAIN PWB and MCU/SW PWB for connections. Replace M/F MAIN PWB or MCU/SW PWB.

| Internal<br>Code | Error Description                                                                           | Corrective Action                                                                                     |
|------------------|---------------------------------------------------------------------------------------------|----------------------------------------------------------------------------------------------------|
| 8280             | EMG_PR_MF_TIMEOUT<br>No response from Scheduler                                             |                                                                                                    |
| 8281             | EMG_PR_PRM_ILLEGAL<br>Regarding an event from Scheduler, an illegal parameter came.         |                                                                                                    |
| 8282             | EMG_PR_EVT_ILLEGAL<br>An illegal event was received.                                        |                                                                                                    |
| 8283             | EMG_PR_EVTSEQ_ILLEGAL<br>An illegal event was received in terms of sequence.                |                                                                                                    |
| 8284             | EMG_PR_FILE                                                                                 |                                                                                                    |
|                  | A problem was detected with File Handler.                                                   |                                                                                                    |
| 8285             | EMG_PR_DC_TIMEOUT<br>During Print Job, no response was made<br>by DC-SYS. (60 sec. timeout) |                                                                                                    |
| 8286             | U Code was informed from DC-SYS during Print Job.                                           |                                                                                                    |
| 8290             | EMG_DJ_JPB<br>Illegal Interface data with Job Scheduler                                     |                                                                                                    |
| 8291             | EMG_DJ_JOBMF-SYS<br>Diag Job Fault (History Read Error)                                     |                                                                                                    |
| 82A0             | MF Event Response Timeout<br>(EMG_PT_MF_TIMEOUT)                                            | Check M/F MAIN PWB and<br>CONTROL PANEL for<br>connections. Replace M/F MAIN<br>PWB or CONTROL PANEL. |
| 82A1             | MF Event error<br>(EMG_PT_EVT_ILLEGAL)                                                      | Check M/F MAIN PWB and<br>CONTROL PANEL for<br>connections. Replace M/F MAIN<br>PWB or CONTROL PANEL. |
| 82A2             | Wrong MF Event Parameter<br>(EMG_PT_PRM_ILLEGAL)                                            | Check M/F MAIN PWB and<br>CONTROL PANEL for<br>connections. Replace M/F MAIN<br>PWB or CONTROL PANEL. |
| 82C0             | Invalid box number for box deletion and all document deletion                               |                                                                                                    |

| Internal<br>Code | Error Description                                                                                                    | T               |
|------------------|----------------------------------------------------------------------------------------------------|-----------------|
| 8364             | TCB Error<br>EM_DMA_TCB_ERROR                                                                                                    |                 |
| 8365             | Interrupt Reason Unknown Error<br>EM_DMA_INT_ZERO                                                                                                | (               |
| 8450             | EM_DCIF_ABNORMAL<br>DC I/F DEVICE Handler received an<br>illegal command.                                                                        |                 |
| 8451             | EM_DCIF_TxILLEGAL<br>Abnormal send status at the occurrence<br>of DC I/F send interrupt                                                          |                 |
| 8452             | EM_DCIF_RxILLEGAL<br>Faulty receive status at the occurrence<br>of DC I/F receive interrupt                                                      |                 |
| 8453             | EM_DCIF_INTRILLEGAL<br>An illegal interrupt occurred with DC I/F.                                                                                | (<br> <br> <br> |
| 8454             | EM_DCIF_CHANNEL<br>DC I/F logic channel failure: Selected<br>channel doesn't exist, is already opened,<br>isn't opend yet, or is already closed. |                 |
| 8455             | EM_DCIF_FRAMELONG<br>Send/Receive Frame Length is over.                                                                                          |                 |
| 8456             | EM_DCIF_NOFRAME<br>Frame requested to read doesn't exist.                                                                                        |                 |
| 8457             | EM_DCIF_RxFULL<br>Receive Buffer full                                                                                                    |                 |
| 8458             | Failed to notify completion of serial data sending that is to DC-SYS.                                                                            |                 |
| 8459             | Failed to notify completion of serial data receiving that is to DC-SYS.                                                                          |                 |
| 8471             | BP-F Handler can't be opened.<br>EMG_VCEM_OPEN                                                                                                   |                 |

| Corrective Action                                                                               |
|-------------------------------------------------------------------------------------------------|
| Check M/F MAIN PWB for<br>connection. Replace M/F MAIN<br>PWB.                                  |
| Check M/F MAIN PWB for<br>connection. Replace M/F MAIN<br>PWB.                                  |
|                                                                                                 |
|                                                                                                 |
|                                                                                                 |
| Check M/F MAIN PWB and<br>MCU/SW PWB for connections.<br>Replace M/F MAIN PWB or<br>MCU/SW PWB. |
|                                                                                                 |
| Check M/F MAIN PWB and<br>MCU/SW PWB for connections.<br>Replace M/F MAIN PWB or<br>MCU/SW PWB. |
|                                                                                                 |
|                                                                                                 |
|                                                                                                 |
|                                                                                                 |

| 2-70  |  |
|-------|--|
| 03/02 |  |

| Internal<br>Code | Error Description                                                                                                    | Corrective Action                                                              |
|------------------|----------------------------------------------------------------------------------------------------|--------------------------------------------------------------------------------|
| 8472             | BP-F Handler was requested to close by<br>any one else than the user.<br>EMG_VCEM_CLOSE                                                   |                                                                                |
| 8473             | At production of a report with image,<br>Buffer full is detected.<br>EMG_VCEM_MREPORT                                                     | Operate again, or replace M/F<br>MAIN PWB.                                     |
| 8474             | A glitch was detected with IOT Page<br>Sync Signal.<br>EMG_VCEM_PSYNC_GLITCH                                                              | Operate again.                                                                 |
| 8590             | Undefined interrupt                                                                                                    | Hardware problem. Check the G3M board connection. Check/replace the G3M board. |
| 8591             | Undefined trap instruction                                                                                                    | Check the G3M board connection.<br>Check/replace the G3M board.                |
| 8592             | Watchdog timer timeout                                                                                                    | Check the G3M board connection.<br>Check/replace the G3M board.                |
| 8700             | Failed to initialize IDE device (HDD) .<br>EM_HD_IDE_DIAGERR                                                                              | Check/replace M/F MAIN PWB and HDD.                                            |
| 8701             | Fatal Error<br>AMNF ( Address Mark Not Found )<br>TKONF ( Track 0 not found )<br>IDNF ( ID not found )<br>UNC ( Uncorrectable ECC error ) | Replace M/F MAIN PWB PWBA .                                                    |
| 8702             | Failed to post event from user task to disk task<br>EM_HD_FMT_ACK_NG                                                                      |                                                                                |
| 8703             | Failed to post event from disk task to<br>panel task to notify completion of HDD<br>initialization.<br>EM_HD_FMT_NG                       |                                                                                |
| 8711             | HDD media error. (Can not read/write,<br>etc.)<br>EM_HD_MEDIA_ERR                                                                         | Register the defect blocks.<br>Check/replace the media.                        |
| 8712             | HDD hardware error. (scsi controller defect) EM_HD_HW_ERR                                                                                 | Check the hardware. Replace HDD.                                               |
| 8714             | READ command reexecution failure<br>EM_HD_READ_RETRY                                                                                      | Check the hardware. Replace HDD.                                               |

| Internal | Error Description                                                                                        | Corrective Action                                                                       |
|----------|----------------------------------------------------------------------------------------------------|-----------------------------------------------------------------------------------------|
| Code     | -                                                                                                    |                                                                                         |
| 8715     | WRITE command reexecution failure<br>EM_HD_WRITE_RETRY                                                   | Check the hardware. Replace HDD.                                                        |
| 8716     | TEST UNIT READY command<br>reexecution failure<br>EM_HD_READY_RETRY                                      | Check the hardware. Replace HDD.                                                        |
| 8717     | FORMAT command reexecution failure<br>EM_HD_CTL_RETRY                                                    | Check the hardware. Replace HDD.                                                        |
| 8718     | REZERO command reexecution failure<br>EM_HD_MEDIA_RETRY                                                  | Check the hardware. Replace HDD.                                                        |
| 8719     | WRITE BUFFER/READ BUFFER<br>command reexecution failure<br>EM_HD_WRBUF_RETRY                             | Check the hardware. Replace HDD.                                                        |
| 871A     | START STOP command reexecution failure EM_HD_SSTOP_RETRY                                                 | Check the hardware. Replace HDD.                                                        |
| 871B     | READ CAPACITY command reexecution failure EM_HD_STATUS_RETRY                                             | Check the hardware. Replace HDD.                                                        |
| 871C     | SEND DIAGNOSTIC command<br>reexecution failure<br>EM_HD_DIAG_RETRY                                       | Check the hardware. Replace HDD.                                                        |
| 87FF     | HDD hardware fault (SCSI controller<br>abnormal) or configuration error (Option<br>memory not connected) | Check/replace the hardware.<br>Check Option Memory connection.<br>Replace HDD.          |
| 88C0     | FXOS attachment error (Task generation failure)                                                          | Replace G4/ICM PWB.<br>Replace G4/ICM PWB ROM.                                          |
| 88C1     | FXOS post event error (Event posting failure)                                                            | Replace G4/ICM PWB.<br>Replace G4/ICM PWB ROM.                                          |
| 88C2     | FXOS read event error (Event read failure)                                                               | Replace G4/ICM PWB.<br>Replace G4/ICM PWB ROM.                                          |
| 8B70     | Other failure                                                                                            | Reset the system for automatic recovery. If the system does not recover, replace P-ESS. |
| 8B71     | JT monitor failure                                                                                       | Reset the system for automatic recovery. If the system does not recover, replace P-ESS. |
| 8B72     | JT monitor and MF-SYS communication error                                                                | Reset the system for automatic recovery. If the system does not recover, replace P-ESS. |

| Internal<br>Code | Error Description                            | Corrective Action                                                                       |
|------------------|----------------------------------------------|-----------------------------------------------------------------------------------------|
| 8B73             | MFIO Fail                                    | Reset the system for automatic recovery. If the system does not recover, replace P-ESS. |
| 8B74             | MFIO-MF-SYS communication error              | Reset the system for automatic recovery. If the system does not recover, replace P-ESS. |
| 8B75             | Formatter Fail                               | Reset the system for automatic recovery. If the system does not recover, replace P-ESS. |
| 8B76             | Redirector Fail                              | Reset the system for automatic recovery. If the system does not recover, replace P-ESS. |
| 8C01             | TCB Stack Overflow                           | Check M/F MAIN PWB and ROM.<br>Replace CONTROL PANEL.                                   |
| 8C02             | TCB address is incorrect.                    | Check M/F MAIN PWB and ROM.<br>Replace CONTROL PANEL.                                   |
| 8C03             | TPCB address is incorrect.                   | Check M/F MAIN PWB and ROM.<br>Replace CONTROL PANEL.                                   |
| 8C04             | Task No. is incorrect.                       | Check M/F MAIN PWB and ROM.<br>Replace CONTROL PANEL.                                   |
| 8C05             | ECB address is incorrect.                    | Check M/F MAIN PWB and ROM.<br>Replace CONTROL PANEL.                                   |
| 8C06             | PRM address is incorrect.                    | Check M/F MAIN PWB and ROM.<br>Replace CONTROL PANEL.                                   |
| 8C07             | TMCB address is incorrect.                   | Check M/F MAIN PWB and ROM.<br>Replace CONTROL PANEL.                                   |
| 8C08             | Selected TPCB address can't be found.        | Check M/F MAIN PWB and ROM.<br>Replace CONTROL PANEL.                                   |
| 8C09             | Selected TCB address can't be found.         | Check M/F MAIN PWB and ROM.<br>Replace CONTROL PANEL.                                   |
| 8C0A             | Memory for TCB was deleted.                  | Check M/F MAIN PWB and ROM.<br>Replace CONTROL PANEL.                                   |
| 8C0B             | Selected TCB address can't be found.         | Check M/F MAIN PWB and ROM.<br>Replace CONTROL PANEL.                                   |
| 8C0C             | An event(0) inhibited from use was detected. | Check M/F MAIN PWB and ROM.<br>Replace CONTROL PANEL.                                   |

| Internal<br>Code | Error Description                                                                          | Corrective Action                                     |
|------------------|--------------------------------------------------------------------------------------------|-------------------------------------------------------|
| 8C0D             | Selected ECB address can't be found.                                                       | Check M/F MAIN PWB and ROM.<br>Replace CONTROL PANEL. |
| 8C0E             | The received PRM is illegal.                                                               | Check M/F MAIN PWB and ROM.<br>Replace CONTROL PANEL. |
| 8C0F             | Syntax error                                                                               | Check M/F MAIN PWB and ROM.<br>Replace CONTROL PANEL. |
| 8C10             | Memory for TMCB is deleted.                                                                | Check M/F MAIN PWB and ROM.<br>Replace CONTROL PANEL. |
| 8C11             | Memory for ECB is deleted.                                                                 | Check M/F MAIN PWB and ROM.<br>Replace CONTROL PANEL. |
| 8C12             | Memory for PRM is deleted.                                                                 | Check M/F MAIN PWB and ROM.<br>Replace CONTROL PANEL. |
| 8C20             | CPU Exception Process Error<br>Bus Error                                                   | Check M/F MAIN PWB and ROM.<br>Replace CONTROL PANEL. |
| 8C21             | CPU Exception Process Error<br>Address Error                                               | Check M/F MAIN PWB and ROM.<br>Replace CONTROL PANEL. |
| 8C22             | CPU Exception Process Error<br>Illegal instructions                                        | Check M/F MAIN PWB and ROM.<br>Replace CONTROL PANEL. |
| 8C23             | CPU Exception Process Error<br>Divided by 0                                                | Check M/F MAIN PWB and ROM.<br>Replace CONTROL PANEL. |
| 8C24             | CPU Exception Process Error<br>CHK instructions                                            | Check M/F MAIN PWB and ROM.<br>Replace CONTROL PANEL. |
| 8C25             | CPU Exception Process Error<br>TRAPV instructions                                          | Check M/F MAIN PWB and ROM.<br>Replace CONTROL PANEL. |
| 8C26             | CPU Exception Process Error<br>Privilege violation                                         | Check M/F MAIN PWB and ROM.<br>Replace CONTROL PANEL. |
| 8C27             | CPU Exception Process Error<br>Trace Exception Process                                     | Check M/F MAIN PWB and ROM.<br>Replace CONTROL PANEL. |
| 8C28             | CPU Exception Process Error<br>Instructions that are not installed (line<br>1010 emulator) | Check M/F MAIN PWB and ROM.<br>Replace CONTROL PANEL. |
| 8C29             | CPU Exception Process Error<br>Instructions that are not installed (line<br>1111 emulator) | Check M/F MAIN PWB and ROM.<br>Replace CONTROL PANEL. |

| Corrective | Action |
|------------|--------|
|------------|--------|

### 2-72 03/02

| Internal<br>Code | Error Description                                               | Corrective Action                                                                                                    |
|------------------|-----------------------------------------------------------------|----------------------------------------------------------------------------------------------------|
| 8C30             | XX System, Recognition failure                                  | Confirm XX-sys. Check<br>CONTROL PANEL-MCU/SW<br>PWB/M/F MAIN PWB connections.<br>Check M/F Main PWB and ROM.<br>Replace CONTROL PANEL. |
| 8C31             | Resource secure failure                                         | Check M/F MAIN PWB and ROM.<br>Replace CONTROL PANEL.                                                                                   |
| 8C32             | Timer is already used.                                          | Check M/F MAIN PWB and ROM.<br>Replace CONTROL PANEL.                                                                                   |
| 8C33             | Timer Table error                                               | Check M/F MAIN PWB and ROM.<br>Replace CONTROL PANEL.                                                                                   |
| 8C34             | Queuing Event mismatch                                          | Check M/F MAIN PWB and ROM.<br>Replace CONTROL PANEL.                                                                                   |
| 8C35             | Queuing Event error                                             | Check M/F MAIN PWB and ROM.<br>Replace CONTROL PANEL.                                                                                   |
| 8C36             | Queuing Event ID error                                          | Check M/F MAIN PWB and ROM.<br>Replace CONTROL PANEL.                                                                                   |
| 8C37             | XX-Sys response wait timeout                                    | Confirm XX-sys. Check<br>CONTROL PANEL-MCU/SW<br>PWB/M/F MAIN PWB connections.<br>Check M/F Main PWB and ROM.<br>Replace CONTROL PANEL. |
| 8C40             | Any other event than job-related ones was delivered.            | Check M/F MAIN PWB and ROM.<br>Replace CONTROL PANEL.                                                                                   |
| 8C41             | VDispNo. registered on Job Manager<br>Table is incorrect.       | Check M/F MAIN PWB and ROM.<br>Replace CONTROL PANEL.                                                                                   |
| 8C42             | Incorrect argument                                              | Check M/F MAIN PWB and ROM.<br>Replace CONTROL PANEL.                                                                                   |
| 8C43             | No more job-by-job PNLVAR can be obtained.                      | Check M/F MAIN PWB and ROM.<br>Replace CONTROL PANEL.                                                                                   |
| 8C44             | Job-by-job PNLVAR can't be obtained due to an illegal argument. | Check M/F MAIN PWB and ROM.<br>Replace CONTROL PANEL.                                                                                   |
| 8C45             | The job applicable doesn't exist on Job<br>Manager Table.       | Check M/F MAIN PWB and ROM.<br>Replace CONTROL PANEL.                                                                                   |
| 8C46             | The job can't be registered.                                    | Check M/F MAIN PWB and ROM.<br>Replace CONTROL PANEL.                                                                                   |
| 8C47             | No buffer area for the job                                      | Check M/F MAIN PWB and ROM.<br>Replace CONTROL PANEL.                                                                                   |

| Internal<br>Code | Error Description                                                          | Corrective Action                                                                                                    |
|------------------|----------------------------------------------------------------------------|----------------------------------------------------------------------------------------------------|
| 8C48             | Job type can't be identified.                                              | Check M/F MAIN PWB and ROM.<br>Replace CONTROL PANEL.                                                                    |
| 8C49             | Error in restarting a suspended job                                        | Check M/F MAIN PWB and ROM.<br>Replace CONTROL PANEL.                                                                    |
| 8C4A             | Error in requesting a job to stop                                          | Check M/F MAIN PWB and ROM.<br>Replace CONTROL PANEL.                                                                    |
| 8C4B             | There exists no job to be restarted resulting from clearance of interrupt. | Check M/F MAIN PWB and ROM.<br>Replace CONTROL PANEL.                                                                    |
| 8C50             | LCD Y coordinate over                                                      | Check M/F MAIN PWB and ROM.<br>Replace CONTROL PANEL.                                                                    |
| 8C60             | MF send error                                                              | Check CONTROL PANEL-<br>MCU/SW PWB/M/F MAIN PWB<br>connections. Check M/F MAIN<br>PWB and ROM. Replace<br>CONTROL PANEL. |
| 8C61             | MF receive error                                                           | Check CONTROL PANEL-<br>MCU/SW PWB/M/F MAIN PWB<br>connections. Check M/F MAIN<br>PWB and ROM. Replace<br>CONTROL PANEL. |
| 8C62             | MF receive buffer full                                                     | Check CONTROL PANEL-<br>MCU/SW PWB/M/F MAIN PWB<br>connections. Check M/F MAIN<br>PWB and ROM. Replace<br>CONTROL PANEL. |
| 8C63             | MF receive frame length is over.                                           | Check CONTROL PANEL-<br>MCU/SW PWB/M/F MAIN PWB<br>connections. Check M/F MAIN<br>PWB and ROM. Replace<br>CONTROL PANEL. |
| 8C64             | MF Interface Frame doesn't exist.                                          | Check CONTROL PANEL-<br>MCU/SW PWB/M/F MAIN PWB<br>connections. Check M/F MAIN<br>PWB and ROM. Replace<br>CONTROL PANEL. |
| 8C65             | MF Interface Frame length is over.                                         | Check CONTROL PANEL-<br>MCU/SW PWB/M/F MAIN PWB<br>connections. Check M/F MAIN<br>PWB and ROM. Replace<br>CONTROL PANEL. |

| Internal<br>Code | Error Description                                                                          | Corrective Action                                                                                                    | Internal<br>Code | Error Description                                                                                      |                       |
|------------------|--------------------------------------------------------------------------------------------|----------------------------------------------------------------------------------------------------|------------------|----------------------------------------------------------------------------------------------------|-----------------------|
| 8C66             | MF Frame length is over.                                                                   | Check CONTROL PANEL-<br>MCU/SW PWB/M/F MAIN PWB<br>connections. Check M/F MAIN<br>PWB and ROM. Replace<br>CONTROL PANEL. | 8C75             | No response is made after pnlif mon is attached (at M/C initialization).                               | C<br>M<br>C<br>F      |
| 8C67             | MF failure                                                                                 | Check CONTROL PANEL-<br>MCU/SW PWB/M/F MAIN PWB<br>connections. Check M/F MAIN<br>PWB and ROM. Replace<br>CONTROL PANEL. | 8C76             | An event parameter received from<br>another task on MF-SYS is wrong.<br>(System error)                 | C<br>N<br>C<br>C      |
| 8C68             | MF FF2                                                                                     | Check CONTROL PANEL-<br>MCU/SW PWB/M/F MAIN PWB<br>connections. Check M/F MAIN<br>PWB and ROM. Replace<br>CONTROL PANEL. | 8C77             | An undefined job status event was received from Job Scheduler.                                         | C<br>M<br>C<br>F      |
| 8C70             | An unexpected message or data came from PANEL-SYS (due to S/W bug)                         | Check CONTROL PANEL-<br>MCU/SW PWB/M/F MAIN PWB<br>connections. Check M/F MAIN<br>PWB and ROM. Replace<br>CONTROL PANEL. | 8C78             | CONTROL PANEL response awaiting time out (at M/C initialization)                                       | C<br>N<br>C<br>F      |
| 8C71             | TEL Job dial ring buffer full                                                              | Check CONTROL PANEL-<br>MCU/SW PWB/M/F MAIN PWB<br>connections. Check M/F MAIN<br>PWB and ROM. Replace<br>CONTROL PANEL. | 8C79             | Job Scheduler was requested to activate<br>a job, and an error occurred. (S/W bug is<br>a major cause) | C<br>M<br>C<br>F      |
| 8C72             | Failure in obtaining a message from<br>PANEL-SYS (importMsg return value is<br>incorrect.) | Check CONTROL PANEL-<br>MCU/SW PWB/M/F MAIN PWB<br>connections. Check M/F MAIN<br>PWB and ROM. Replace<br>CONTROL PANEL. | 8C7A             | Job Memory Register Process failure<br>(due to S/W bug)                                                | C<br>N<br>C<br>F      |
| 8C73             | Failure in sending a message to PANEL-<br>SYS (exportMsg return value is incorrect.)       | Check CONTROL PANEL-<br>MCU/SW PWB/M/F MAIN PWB<br>connections. Check M/F MAIN<br>PWB and ROM. Replace<br>CONTROL PANEL. | 8C7B             | Registered Job Memory Cancel Process failure (due to S/W bug)                                          | C<br>M<br>C<br>F<br>C |
| 8C74             | Failure in attaching pnlif mon at M/C initialization                                       | Check CONTROL PANEL-<br>MCU/SW PWB/M/F MAIN PWB<br>connections. Check M/F MAIN<br>PWB and ROM. Replace<br>CONTROL PANEL. | 8C7C             | Excess message resend to panel                                                                         | C<br>N<br>C<br>F<br>C |

03/02

| Corrective Action                                                                                                    |
|----------------------------------------------------------------------------------------------------|
| Check CONTROL PANEL-<br>MCU/SW PWB/M/F MAIN PWB<br>connections. Check M/F MAIN<br>PWB and ROM. Replace<br>CONTROL PANEL. |
| Check CONTROL PANEL-<br>MCU/SW PWB/M/F MAIN PWB<br>connections. Check M/F MAIN<br>PWB and ROM. Replace<br>CONTROL PANEL. |
| Check CONTROL PANEL-<br>MCU/SW PWB/M/F MAIN PWB<br>connections. Check M/F MAIN<br>PWB and ROM. Replace<br>CONTROL PANEL. |
| Check CONTROL PANEL-<br>MCU/SW PWB/M/F MAIN PWB<br>connections. Check M/F MAIN<br>PWB and ROM. Replace<br>CONTROL PANEL. |
| Check CONTROL PANEL-<br>MCU/SW PWB/M/F MAIN PWB<br>connections. Check M/F MAIN<br>PWB and ROM. Replace<br>CONTROL PANEL. |
| Check CONTROL PANEL-<br>MCU/SW PWB/M/F MAIN PWB<br>connections. Check M/F MAIN<br>PWB and ROM. Replace<br>CONTROL PANEL. |
| Check CONTROL PANEL-<br>MCU/SW PWB/M/F MAIN PWB<br>connections. Check M/F MAIN<br>PWB and ROM. Replace<br>CONTROL PANEL. |
| Check CONTROL PANEL-<br>MCU/SW PWB/M/F MAIN PWB<br>connections. Check M/F MAIN<br>PWB and ROM. Replace<br>CONTROL PANEL. |

### 2-74 03/02

| Internal<br>Code | Error Description                                                                                    | Corrective Action                                                                                                    |
|------------------|----------------------------------------------------------------------------------------------------|----------------------------------------------------------------------------------------------------|
| 8C7F             | Service function (sysPnI) parameter error<br>(Software bug)                                          | Check CONTROL PANEL-<br>MCU/SW PWB/M/F MAIN PWB<br>connections. Check M/F MAIN<br>PWB and ROM. Replace<br>CONTROL PANEL. |
| 8C80             | Initialization phase                                                                                 | Check M/F MAIN PWB and ROM.<br>Replace CONTROL PANEL.                                                                    |
| 8C90             | I/O Monitor                                                                                          | Check M/F MAIN PWB and ROM.<br>Replace CONTROL PANEL.                                                                    |
| 8CA0             | Display Monitor                                                                                      | Check M/F MAIN PWB and ROM.<br>Replace CONTROL PANEL.                                                                    |
| 8CB0             | M/F Monitor                                                                                          | Check CONTROL PANEL-<br>MCU/SW PWB/M/F MAIN PWB<br>connections. Check M/F MAIN<br>PWB and ROM. Replace<br>CONTROL PANEL. |
| 8CC0             | CONTROL PANEL Monitor                                                                                | Check M/F MAIN PWB and ROM.<br>Replace CONTROL PANEL.                                                                    |
| 8D12             | Page deletion table overflow                                                                         |                                                                                                    |
| 8DC1             | Timeout error (Command interrupt<br>timeout, DMA interrupt timeout, or device<br>ready timeout)      | Operate again.                                                                                                    |
| 8DC2             | Software error (Interface error, device-<br>unexpected error, or error reported from<br>DMA handler) | Operate again.                                                                                                    |
| 8DD0             | Unable to post processing result notice<br>event from disk task to user task<br>EM_HD_SND_RSP_NG     | S/W bug                                                                                                    |
| 8DD1             | Unable to post task generation OK notice<br>event from disk task to init task<br>EM_HD_INIT_NG       | S/W bug                                                                                                    |
| 8DD2             | HDD not ready<br>EM_HD_NOT_READY                                                                     | Set HDD ready.                                                                                                    |
| 8DE0             | DRAM error during file control information read                                                      | Check/replace the hardware.                                                                                              |
| 8DE1             | DRAM error during directory control information read                                                 | Check/replace the hardware.                                                                                              |

| Internal<br>Code | Error Description                                                                                                    | Corrective Action                              |
|------------------|----------------------------------------------------------------------------------------------------|------------------------------------------------|
| 8DE2             | DRAM error during page control information read                                                                                | Check/replace the hardware.                    |
| 8DE3             | DRAM error during block control information read                                                                               | Check/replace the hardware.                    |
| 8DE4             | DRAM error during tag control information read                                                                                 | Check/replace the hardware.                    |
| 9991             | Forced machine reboot on job end instruction from EPSV                                                                         | No action required.                            |
| 9993             | The unexpected "Instructions of<br>completing initialization" was received<br>from CONTROL PANEL. (action for H/W<br>problems) | No action required.                            |
| 9994             | For reboot when CUST OUT occurred in installing BLT-PNL                                                                        | No action required.                            |
| 9995             | Compel M/C to be rebooted when Billing<br>Meter is connected. BILLING_IN                                                       | No action required.                            |
| 9996             | Compel M/C to be rebooted when Billing<br>Meter is disconnected. BILLING_OUT                                                   | No action required.                            |
| 9997             | Compel M/C to be rebooted after<br>Remote Maintenance is complete.<br>RM_RESTART                                               | No action required.                            |
| 9998             | Compel M/C to be rebooted after memory is cleared. MANUAL_RESTART                                                              | No action required.                            |
| 9999             | Compel M/C to be rebooted.<br>MANUAL_RESET                                                                                     | No action required.                            |
| FFFE             | Communication interrupted by operator                                                                                          | Normal (Recorded in<br>communication log only) |

#### 2.3.2 Troubleshooting in ISDN communication

ISDN is integrated from subscriber telephone, 64 Kbps circuit switched, and packet switched networks. In Japan, NTT is providing two services, NET-64 and NET-1500. The other Class-1 carriers (TTNet, etc.) are also providing services based on the same technical standard. (Some ISDN services outside Japan use different technical standards but appropriate conversion enables intercommunication. For example, the speed is 56 kbps in the U.S. mainland.

ISDN physically has several logical channels in one line. Three channels in total (one D channel and two B channels) are available from NET-64 and up to 24 channels from NET-1500. ISDN also supports various other configurations. If NET-1500 is connected to a G4 Fax (always through PBX), its service is almost the same as that of NET-64 (however, B channel may be one).

In ISDN communication, the D channel is used to originate, terminate, and clear calls in G4 Fax, G3 Fax, and call modes and the B channels are used to exchange information with remote terminals. Therefore, what is most important in troubleshooting is to locate a communication error in the D channel (or earlier physical fault) or B channels. An error code identifies the D or B channels.

The error status is checked on protocol monitors. The D-channel protocol monitor is ICM. The B-channel protocol monitors are Link Layer (Layer 2), Network Layer (Layer 3), Transport Layer (Layer 4), Session Layer (Layer 5), and Presentation Layer (Layer 6).

For troubleshooting, the error is located in the D or B channels with the displayed error code and the corresponding protocol monitor data is ejected for checking and analyzing signal exchange and contents. Then corrective and recovery actions are taken according to the results. Details of the signals are recorded in FIF.

Through ISDN, NTT is providing an increasing number of additional services. The representative additional services are dial-in, calling number indication (Number Display), facsimile communication network, Voice Forward Service. Even functions named subscriber telephone networks (analogue public line networks) provide services of different contents. Since an ISDN line with these additional services is subject to communication errors unique to these services, the client or carrier should check the contents of contract (dial 116 for NTT).

In ISDN communication outside Japan, incoming signals from overseas may be different from those explained here because the technical standards partially differ.

This troubleshooting section consists of:

- 1. ISDN Line Basic Troubleshooting Flow
- 2. ISDN Basic Sequences (D-channel and B-channel sequences)

3. D-channel Troubleshooting (Signal list, DISC/STATUS/SETUP signals, and reason display value)

4. B-channel Troubleshooting (Network, Session, and Presentation protocols)

Precautions on Parameter Settings and Cases of Problems

Subsections 3 and 4 explain fax troubleshooting about frequently used signals. For FIF of each signal, see "FIF of DISC signal" below. A signal explained in 3 or 4 may have FIF shorter (with only information elements necessary for communication) or longer (with information elements not explained here) than the one below.

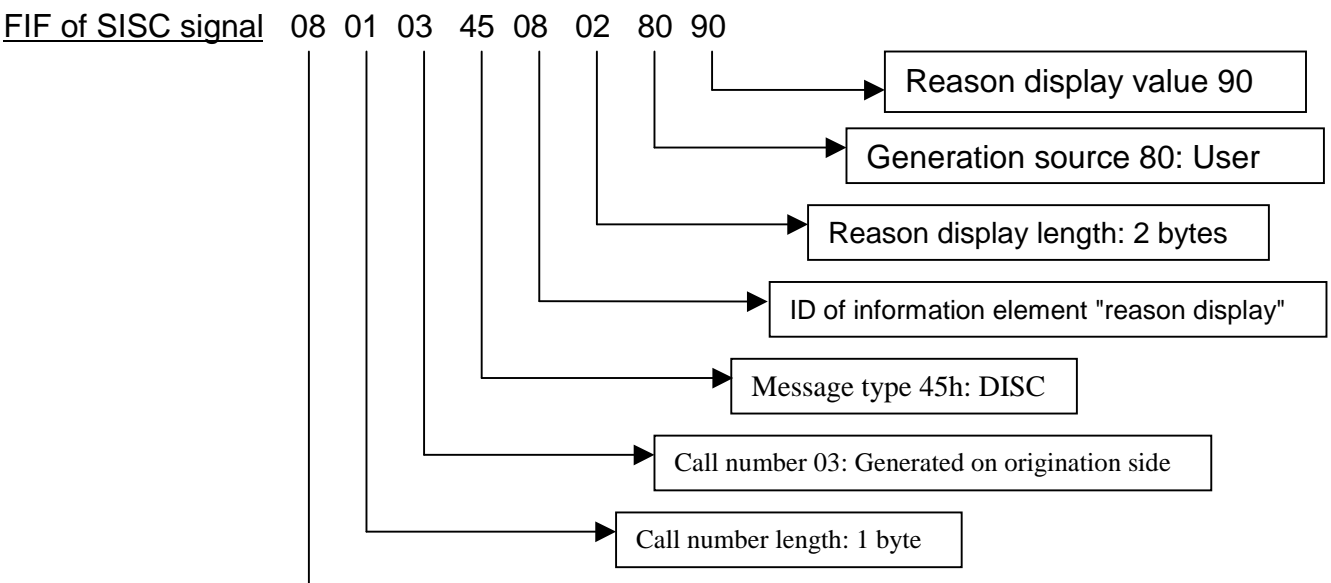

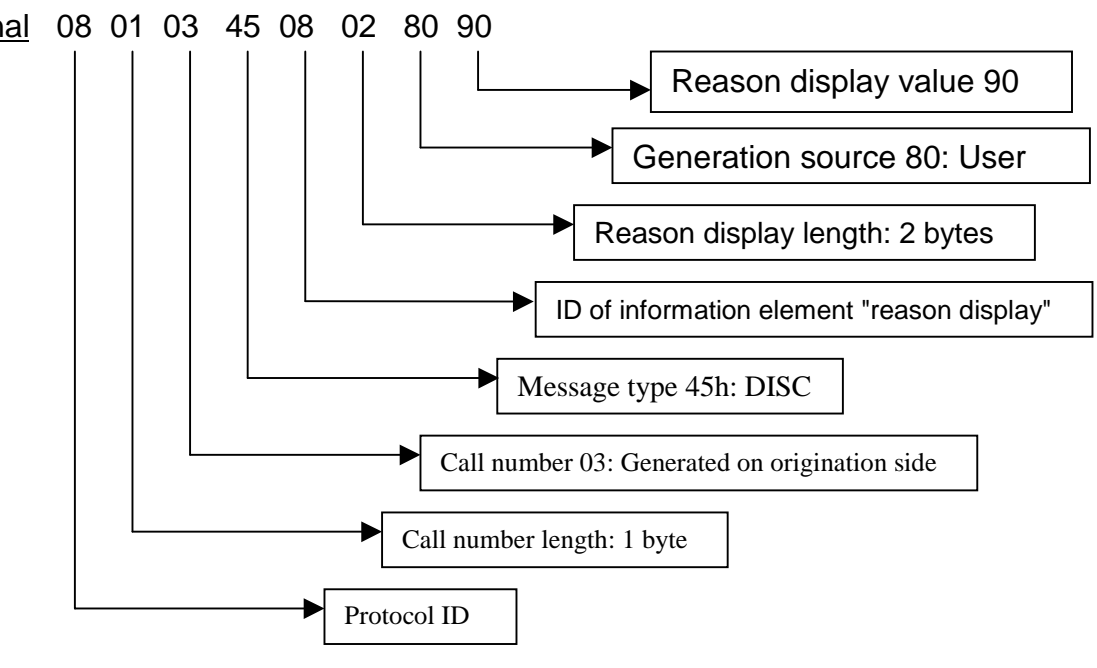

WorkCentre Pro 423/428

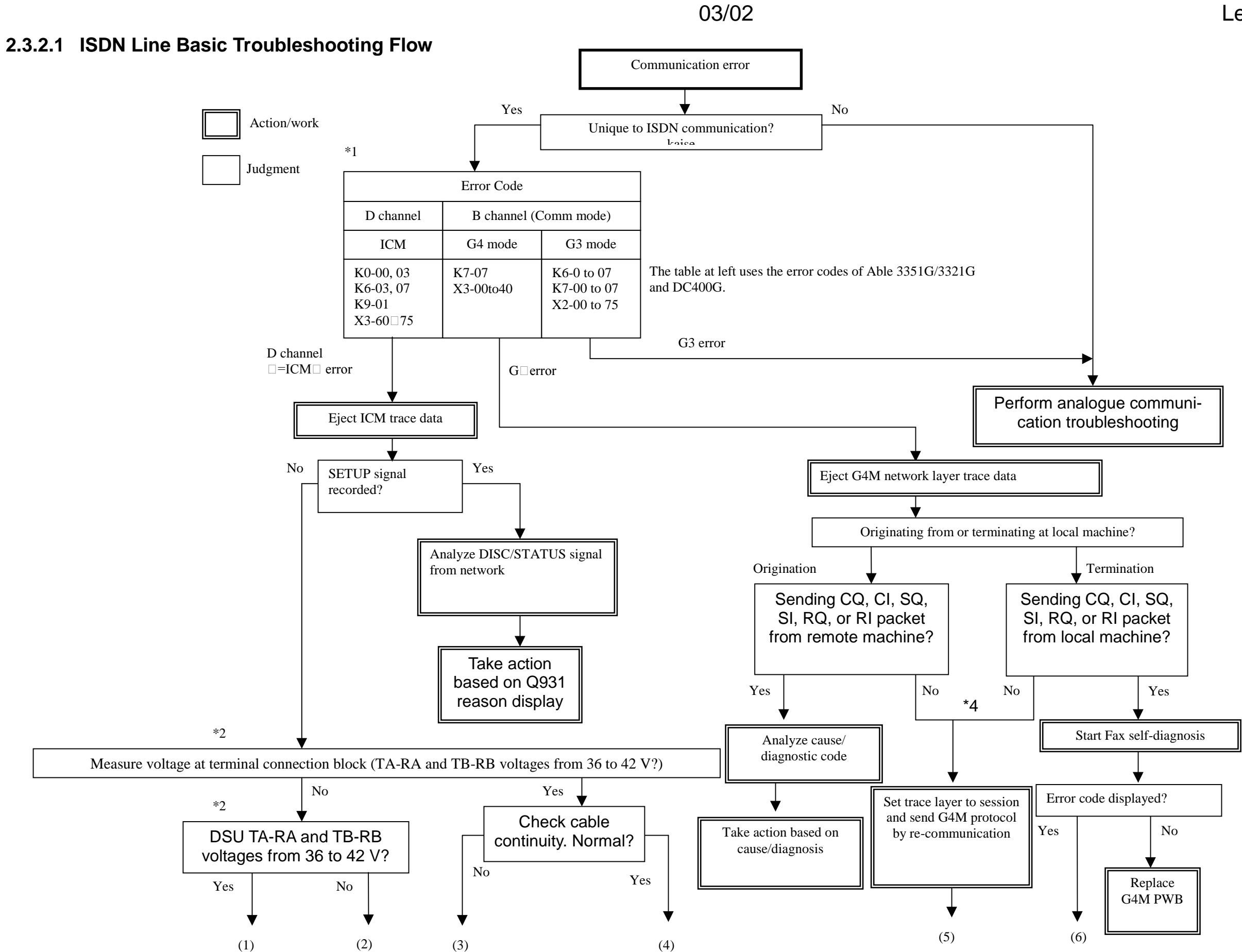

2-76
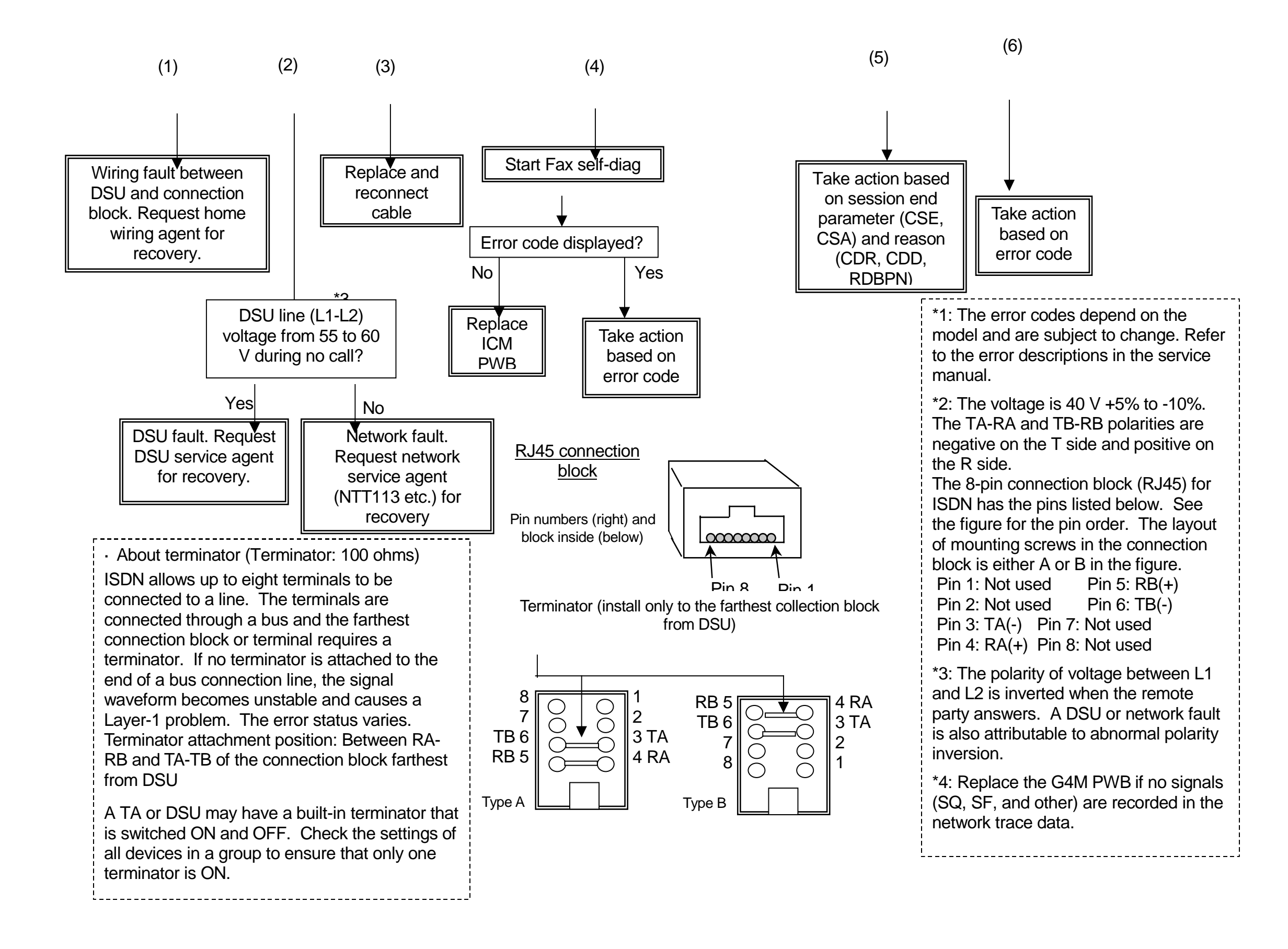

2-78 03/02

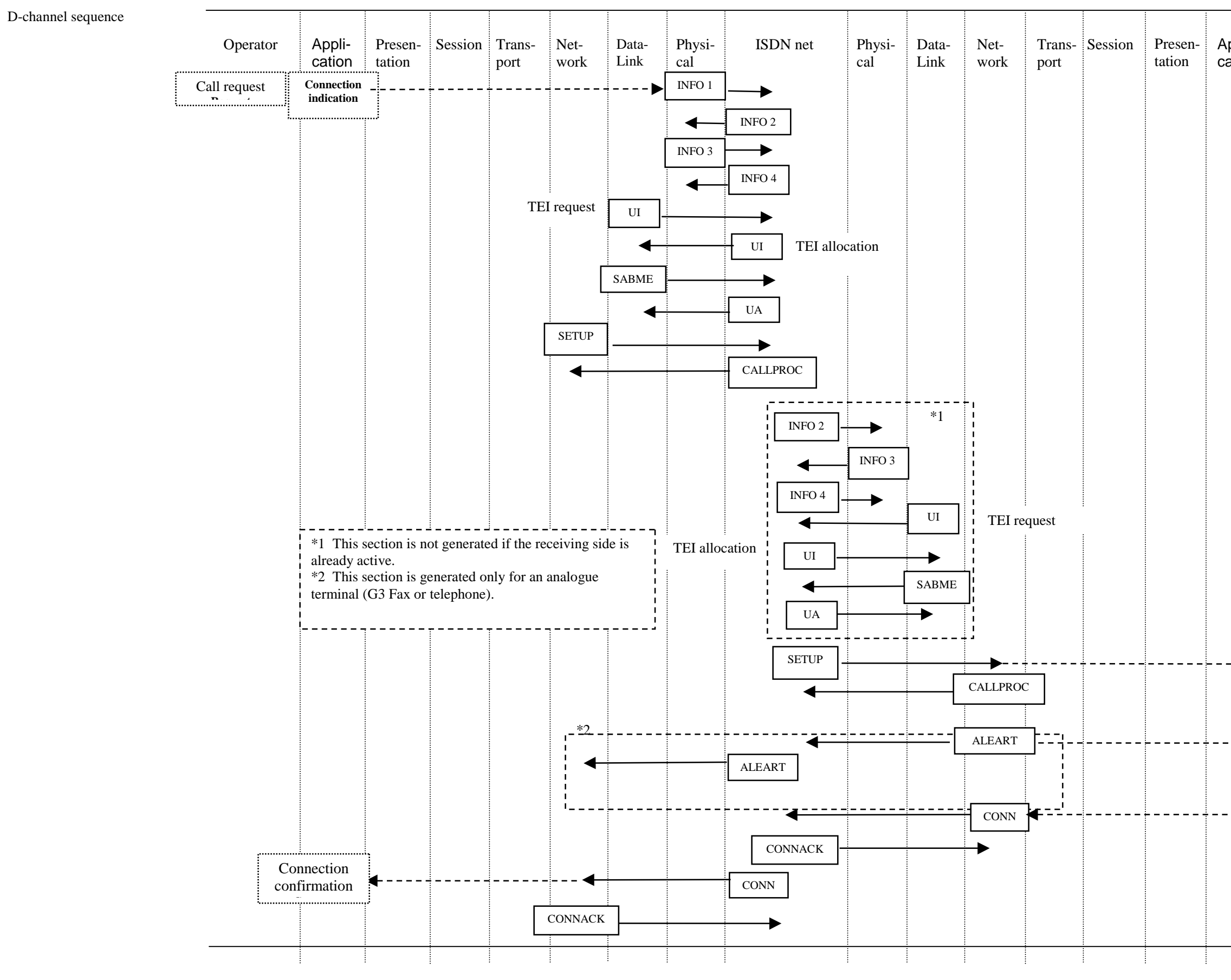

| -ilaa | Operator           |  |
|-------|--------------------|--|
| ation |                    |  |
|       |                    |  |
|       |                    |  |
|       |                    |  |
|       |                    |  |
|       |                    |  |
|       |                    |  |
|       |                    |  |
|       |                    |  |
|       |                    |  |
|       |                    |  |
|       |                    |  |
|       |                    |  |
|       |                    |  |
|       |                    |  |
| Þ     | Termination notice |  |
| :     | i                  |  |
| ►     | Call               |  |
|       |                    |  |
|       | Response           |  |
|       |                    |  |
|       |                    |  |
|       |                    |  |

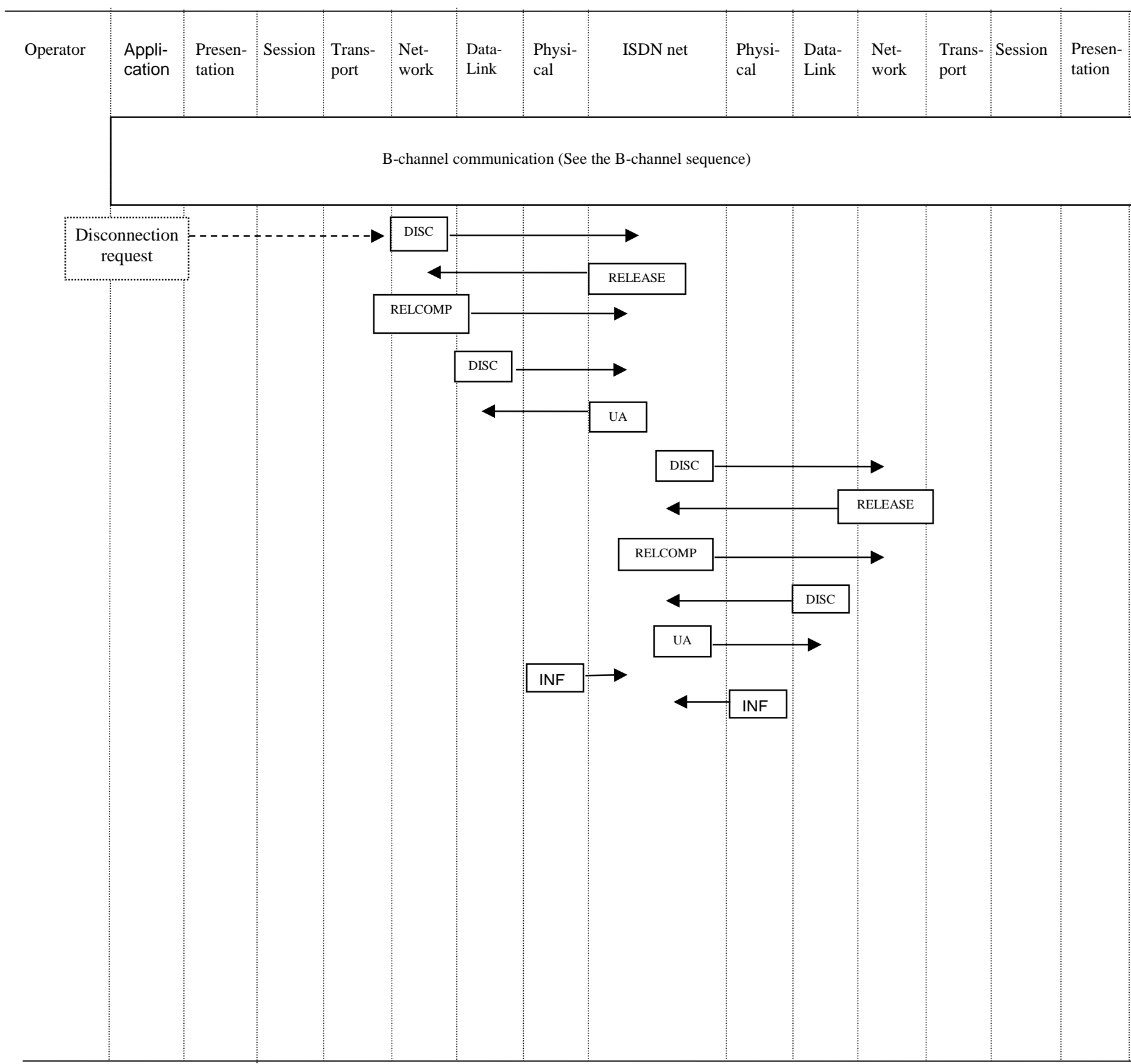

| 1- | Appli-<br>cation | Operator |  |
|----|------------------|----------|--|
|    |                  |          |  |
|    |                  |          |  |
|    |                  |          |  |
|    |                  |          |  |
|    |                  |          |  |
|    |                  |          |  |
|    |                  |          |  |
|    |                  |          |  |
|    |                  |          |  |
|    |                  |          |  |
|    |                  |          |  |
|    |                  |          |  |

\_\_\_\_

2-80 03/02

B-channel sequence

| Operator | Appli-<br>cation | Presen-<br>tation | Session | Trans-<br>port | Net-<br>work | Data-<br>Link | Physi-<br>cal | ISDN(BRI)         | Physi-<br>cal | Data-<br>Link | Net-<br>work | Trans-<br>port | Session | Presentation |
|----------|------------------|-------------------|---------|----------------|--------------|---------------|---------------|-------------------|---------------|---------------|--------------|----------------|---------|--------------|
|          |                  |                   |         | <u> </u>       | D-chanı      | nel com       | nmunica       | ation (See the I  | D-chann       | el sequ       | ience)       |                |         |              |
|          | G4<br>Start      |                   |         |                | •            | 011111        | ]             |                   |               | •             |              |                |         |              |
|          | L                |                   |         |                |              | •             | J             |                   |               | 011111        |              |                |         |              |
|          |                  |                   |         |                |              | SAB           |               |                   |               |               |              |                |         |              |
|          |                  |                   |         |                | 50           | ◄             |               | I(SQ)             |               |               |              |                |         |              |
|          |                  |                   |         |                |              |               |               | I(SF)             |               |               | SF           |                |         |              |
|          |                  |                   |         |                | CR           |               |               | I(CR)             |               |               | •            |                |         |              |
|          |                  |                   |         |                | •            |               |               | I(CC)             |               |               | СС           | ]              |         |              |
|          |                  |                   |         | TCR            |              |               |               | I(DT(TCR))        |               |               |              | -              |         |              |
|          |                  |                   |         | •              |              |               |               | I(DT(TCA))        |               |               |              | тс             |         |              |
|          |                  | Pre.              | cs -    |                |              |               |               | I(DT(TDT(CSS)))   |               |               |              |                |         |              |
|          |                  |                   | •       |                |              |               |               | I(DT(TDT(RSSP)))  |               |               |              |                | RSS     | Pre.         |
|          |                  | Pre.              | CDC     |                |              |               |               | I(DT(TDT(CDCL)))  |               |               |              |                |         |              |
|          |                  |                   | •       |                |              |               |               | I(DT(TDT(RDCLP))  | )             |               |              |                | RDC     | Pre.         |
|          |                  | Pre.D             | CDS _   |                |              |               |               | I(DT(TDT(CDS)))   |               |               |              |                |         |              |
|          |                  |                   |         |                |              |               |               | I(DT(TDT(CDUI(Doc | uD))))        |               |              |                |         |              |
|          |                  | Page              |         |                |              |               |               | I(DT(TDT(CDUI(Pag | eD))))        |               |              |                |         |              |
|          |                  |                   |         |                |              |               |               |                   |               |               |              |                |         | •            |

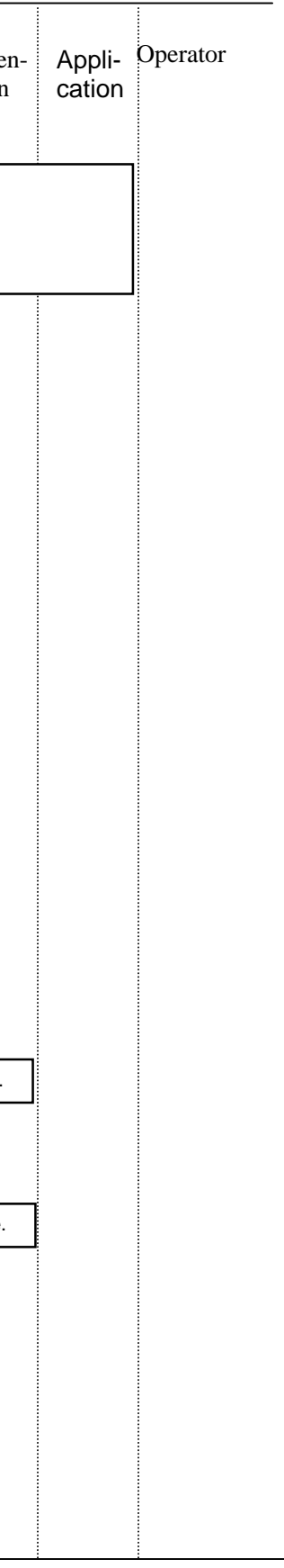

| Operator                | Appli-<br>cation   | Presen-<br>tation | Session | Trans-<br>port | Net-<br>work | Data-<br>Link | Physi-<br>cal | ISDN net            | Physi-<br>cal | Data-<br>Link | Net-<br>work | Trans-<br>port | Session | Presen-<br>tation                             | Appli-<br>cation | Operato |
|-------------------------|--------------------|-------------------|---------|----------------|--------------|---------------|---------------|---------------------|---------------|---------------|--------------|----------------|---------|-----------------------------------------------|------------------|---------|
|                         | *                  | Text.U            |         |                |              |               |               | I(DT(TDT(CDUI(Textl | )))))         |               |              |                |         | <b></b>                                       |                  |         |
|                         |                    | Text.U            |         |                |              |               |               | I(DT(TDT(CDUI(Text  | U))))         |               |              |                |         | ►                                             |                  |         |
|                         |                    | Text.U            |         |                |              |               |               | I(DT(TDT(CDUI(Text  | U))))         |               |              |                |         | -→                                            |                  |         |
| *                       |                    |                   | CDE     |                |              |               |               | I(DT(TDT(CDE)))     |               |               |              |                | →       |                                               | !                |         |
| information<br>number c | on packe           | et. The<br>s      | ]<br>   |                |              |               |               | I(DT(TDT(RDEP)))    |               |               |              |                | RDE     | ]                                             |                  |         |
| depends<br>information  | on the<br>on densi | ty of             | CSE     |                |              |               |               | I(DT(TDT(CSE)))     |               |               |              |                | →       |                                               |                  |         |
|                         | ment.              |                   | •       |                |              |               |               | I(DT(TDT(RSEP)))    |               |               |              |                | RSE     |                                               |                  |         |
|                         |                    |                   |         |                | CQ           |               |               | I(CF)               |               |               |              |                |         |                                               |                  |         |
|                         |                    |                   |         |                |              | DIS           |               |                     |               |               |              |                |         |                                               |                  |         |
|                         |                    |                   |         |                |              | └── <b>└</b>  |               |                     |               | UA            |              |                |         |                                               |                  |         |
|                         |                    | <u>.</u>          |         | C              | )-chann      | el comm       | unicatic      | on - disconnectio   | n (See        | the D-c       | hannel s     | sequenc        | :e)     | <u>                                      </u> |                  |         |
|                         |                    |                   |         |                |              |               |               |                     | -             |               |              | -              | -       |                                               |                  |         |
|                         |                    |                   |         |                |              |               |               |                     |               |               |              |                |         |                                               |                  |         |
|                         |                    |                   |         |                |              |               |               |                     |               |               |              |                |         |                                               |                  |         |

### 2.3.2.3 G4 Fax Protocol Monitor

The samples below show ICM and G4M protocol monitor data in normal G communication. G4M has five monitors in total: Link, Network, Transport, Sessio Presentation. The samples show only communication data extracted from actual p monitor data with FIF partially omitted (...).

### G4M Data Link Layer Monitor

|           | TRACE : D | DATAL | INK   |    |    |        |
|-----------|-----------|-------|-------|----|----|--------|
| ∍4 Fax    | LAPTIME   | CH    | LOCAL |    |    | REMOTE |
| on, and   | 0" 03     |       | SABM  | -> |    |        |
| locotocol | 0" 04     |       |       |    | <- | UA     |
|           | 0" 04     |       | Ι     | -> |    |        |
|           | 0" 06     |       |       |    | <- | Ι      |
|           | 0" 07     |       | Ι     | -> |    |        |
|           | 0" 10     |       |       |    | <- | Ι      |
|           | 0" 12     |       | Ι     | -> |    |        |
|           | 0" 14     |       |       |    | <- | Ι      |
|           | 0" 17     |       | Ι     | -> |    |        |
|           | 0" 25     |       |       |    | <- | Ι      |
|           | 0" 32     |       | Ι     | -> |    |        |
|           | 0" 42     |       |       |    | <- | Ι      |
|           | 0" 52     |       | Ι     | -> |    |        |
|           | 0" 93     |       | Ι     | -> |    |        |
|           | 1" 16     |       | Ι     | -> |    |        |
|           | 1" 24     |       |       |    | <- | Ι      |
|           | 1" 26     |       | Ι     | -> |    |        |
|           | 1" 29     |       |       |    | <- | Ι      |
|           | 1" 30     |       | Ι     | -> |    |        |
|           | 1" 30     |       |       | -> |    |        |
|           | 1" 32     |       |       |    | <- | Ι      |
|           | 1" 33     |       | DISC  | -> |    |        |
|           | 1" 34     |       |       |    | <- | UA     |

|             |         |    |    |          |                          | 0 0.  | -        | ,  |
|-------------|---------|----|----|----------|--------------------------|-------|----------|----|
| ICM Monitor | :       |    |    |          |                          | 0" 06 |          |    |
| LAPTIME     | LOCAL   |    |    | REMOTE   | FIF                      | 0" 07 | <br>Ι    | -> |
| 9' 40" 18   | SETUP   | -> |    |          | 08010105040288906C0C     | 0" 10 |          |    |
| 9' 40" 33   |         |    | <- | CALLPROC | 08018102180189           | 0" 12 | <br>Ι    | -> |
| 9' 40" 99   |         |    | <- | CONN     | 08018107                 | 0" 14 |          |    |
| 9' 40" 99   | CONNACK | -> |    |          | 0801010F                 | 0" 17 | <br>Ι    | -> |
| 9' 45" 66   | DISC    | -> |    |          | 0801014508028090         | 0" 25 |          |    |
| 9' 45" 74   |         |    | <- | RELEASE  | 0801814D960103823130     | 0" 32 | <br>Ι    | -> |
| 9' 45" 74   | RELCOMP | -> |    |          | 0801015A                 | 0" 42 |          |    |
| 5' 56" 65   |         |    | <- | SETUP    | 0801280504039090A2180189 | 0" 52 | <br>Ι    | -> |
| 5' 56" 72   | RELCOMP | -> |    |          | 0801A8755A08028091       | 0" 93 | <br>Ι    | -> |
| 0' 40'' 47  | SETUP   | -> |    |          | 08010205040288901801836C | 1" 16 | <br>Ι    | -> |
| 0' 40'' 62  |         |    | <- | STATUS   | 0801827D080382E46C140101 | 1" 24 |          |    |
| 0' 40" 69   |         |    | <- | CALLPROC | 0801820218018A           | 1" 26 | <br>Ι    | -> |
| 0' 41" 32   |         |    | <- | CONN     | 08018207                 | 1" 29 |          |    |
| 0' 41" 33   | CONNACK | -> |    |          | 0801020F                 | 1" 30 | <br>Ι    | -> |
| 1' 05" 84   | DISC    | -> |    |          | 0801024508028090         | 1" 30 |          | -> |
| 1' 05" 93   |         |    | <- | RELEASE  | 0801824D960103823130     | 1" 32 |          |    |
| 1' 05" 93   | RELCOMP | -> |    |          | 0801025A                 | 1" 33 | <br>DISC | -> |
|             |         |    |    |          |                          | 1" 34 |          |    |

# **CHAPTER 2 TROUBLESHOOTING** Level 2 Troubleshooting

FIF

### G4M Network Layer Monitor

### G4M Transport Layer Monitor

| TRACE : N | VETWO | RK  |    |    |        |                      | TRACE : 7 | [RANS] | PORT   |    |        |
|-----------|-------|-----|----|----|--------|----------------------|-----------|--------|--------|----|--------|
| LAPTIME   | CH    | LOC | AL |    | REMOTE | FIF                  | LAPTIME   | CH     | LOCAL  |    | REMOTE |
| 0" 01     |       | SQ  | -> |    |        | 1000FB0000           | 0" 09     | 01     | TCR -> |    |        |
| 0" 03     |       |     |    | <- | SF     | 1000FF               | 0" 12     | 01     |        | <- | TCA    |
| 0" 03     | 01    | CR  | -> |    |        | 10010B07850529400642 | 0" 13     | 01     | TDT -> |    |        |
| 0" 08     | 01    |     |    | <- | CC     | 10010F07850529400642 | 0" 23     | 01     |        | <- | TDT    |
| 0" 09     | 01    | DT  | -> |    |        | 100100               | 0" 27     | 01     | TDT -> |    |        |
| 0" 12     | 01    |     |    | <- | DT     | 100120               | 0" 40     | 01     |        | <- | TDT    |
| 0" 12     | 01    | DT  | -> |    |        | 100122               | 0" 47     | 01     | TDT -> |    |        |
| 0" 22     | 01    |     |    | <- | DT     | 100142               | 0" 55     | 01     | TDT -> |    |        |
| 0" 26     | 01    | DT  | -> |    |        | 100144               | 0" 65     | 01     | TDT -> |    |        |
| 0" 40     | 01    |     |    | <- | DT     | 100164               | 0" 74     | 01     | TDT -> |    |        |
| 0" 47     | 01    | DT  | -> |    |        | 100166               | 1" 61     | 01     |        | <- | TDT    |
| 0" 55     | 01    | DT  | -> |    |        | 100168               | 1" 62     | 01     | TDT -> |    |        |
| 0" 64     | 01    | DT  | -> |    |        | 10016A               | 1" 66     | 01     |        | <- | TDT    |
| 0" 74     | 01    | DT  | -> |    |        | 10016C               |           |        |        |    |        |
| 0" 83     | 01    | DT  | -> |    |        | 10016E               |           |        |        |    |        |
| 0" 91     | 01    | DT  | -> |    |        | 100160               |           |        |        |    |        |
| 0" 95     | 01    | DT  | -> |    |        | 100162               |           |        |        |    |        |
| 1" 16     | 01    |     |    | <- | RR     | 1001C1               |           |        |        |    |        |
| 1" 85     | 01    |     |    | <- | DT     | 100146               |           |        |        |    |        |
| 1" 86     | 01    | DT  | -> |    |        | 100184               |           |        |        |    |        |
| 1" 90     | 01    |     |    | <- | DT     | 100168               |           |        |        |    |        |
| 1" 91     | 01    | RR  | -> |    |        | 1001A1               |           |        |        |    |        |
| 1" 91     | 01    | CQ  | -> |    |        | 1001130000           |           |        |        |    |        |
| 1" 93     | 01    |     |    | <- | CF     | 101117               |           |        |        |    |        |

FIF 09E00000540100C0010B 09D05401540000C0010B 02F080 02F080 02F080 02F080 02F080 02F080 02F080 02F080 02F080 02F080 02F080

# 2-84 03/02

1" 71 1" 76

| TRACE : S | ESSIO | Ν       |    |        |                        | TRACE : P | RESEN | TATION   |    |        |   |
|-----------|-------|---------|----|--------|------------------------|-----------|-------|----------|----|--------|---|
| LAPTIME   | CH    | LOCAL   |    | REMOTE | FIF                    | LAPTIME   | CH    | LOCAL    |    | REMOTE | F |
| 0" 04     | 01    | CSS ->  |    |        | 012A0A1838312D34343835 | 0" 00     | 01    | PresD -> |    |        | I |
| 0" 15     | 01    |         | <- | RSSP   | 012A091838312D3D414243 | 0" 15     | 01    |          | <- | PresD  | A |
| 0" 18     | 01    | CDCL -> |    |        | 12013CC198A48195800102 | 0" 24     | 01    | PresD -> |    |        | ŀ |
| 0" 32     | 01    |         | <- | RDCLP  | 12013CC179A47780010281 | 0" 34     | 01    |          | <- | PresD  | ŀ |
| 0" 37     | 01    | CDS ->  |    |        | 29023834C16FA46D800102 | 0" 37     | 01    | PresD -> |    |        | ŀ |
| 0" 45     | 01    | CDUI -> |    |        |                        | 0" 37     | 01    | DocuD->  |    |        | ŀ |
| 0" 55     | 01    | CDUI -> |    |        |                        | 0" 37     | 01    | PageD -> |    |        | ŀ |
| 0" 65     | 01    | CDUI -> |    |        |                        | 0" 38     | 01    | TextU -> |    |        | ŀ |
| 0" 74     | 01    | CDUI -> |    |        |                        | 0" 45     | 01    | TextU -> |    |        | 2 |
| 0" 82     | 01    | CDUI -> |    |        |                        | 0" 55     | 01    | TextU -> |    |        | ( |
| 0" 82     | 01    | CDE ->  |    |        | 2A0131                 | 0" 64     | 01    | TextU -> |    |        | ( |
| 1" 70     | 01    |         | <- | RDEP   | 2A0131                 | 0" 74     | 01    | TextU -> |    |        | ( |
| 1" 71     | 01    | CSE ->  |    |        | 110101                 | 0" 74     | 01    | TextU -> |    |        | ( |
| 1" 76     | 01    |         | <- | RSEP   |                        | 0" 74     | 01    | TextU -> |    |        | ( |

# **CHAPTER 2 TROUBLESHOOTING** Level 2 Troubleshooting

FIF A406800102810100 A406800102810100 A48195800102810100A2... A477800102810100A25D... A46D800102810100A253... A203020100 A2160201023111A40880... A380 2480 048207D4 048207F5 048201D7 0000 0000

### 2.3.2.4 D Channel Troubleshooting

The D channel is used to originate, terminate, and clear calls. See the D-channel sequence for the normal procedure of the D channel.

If the network answers a call, the CALLPROC signal is recorded at REMOTE in the Dchannel protocol (ICM trace) data of the Transmission (Call) side. This indicates normal communication up to the switching system. If the remote terminal answers the call, the CONN signal is recorded. This starts communication through the B channels.

In D-channel troubleshooting, "reason for disconnection" is analyzed. The information element "reason for disconnection" is contained in the DISC, RELCOMP, STATUS, and PROG signals.

In the ICM trace data of a fax where several communication modules (G4M0, G4M1, G3M0, G3M1, and other), Layer-3 signals in communication by each module are recorded in the order of generation. "Call number" is a flag. "Call number" in FIF is analyzed and only the corresponding communication signals are picked up. "Call number" on the termination side looks the same in trace data but is actually different because its flag bit is 1. See the contents of each signal.

Signals used for D-channel communication (Layer-3 network of D channel)

"Type" meaning the information element "message type" is a unique value representing each signal.

| Signal name | Meaning of signal   | Туре | Description                                                 |
|-------------|---------------------|------|-------------------------------------------------------------|
| ALERT       | alerting            | 01   | Notice to origination side when termination side is alerted |
| CALLPROC    | call proceeding     | 02   | Display of start on requested call setup                    |
| CONN        | connect             | 07   | Notice of acceptance on termination side                    |
| CONNACK     | connect acknowledge | 0F   | Acknowledgement of response between terminal and network    |
| PROG        | progress            | 03   | Network notice of<br>interconnection and call<br>progress   |
| SETUP       | setup               | 05   | Call setup request                                          |
| RES         | resume              | 26   | Request for resetting suspended call                        |
| RESACK      | resume acknowledge  | 2E   | Reestablishment notice of suspended call                    |
| RESREJ      | resume reject       | 22   | Call reestablishment failure notice                         |
| SUSP        | suspend             | 25   | Call suspend request                                        |
| SUSPACK     | suspend acknowledge | 2D   | Call suspend completion notice                              |
| SUSPREJ     | suspend reject      | 21   | Call suspend failure notice                                 |

| Signal name | Meaning of signal   | Туре | Description                      |
|-------------|---------------------|------|----------------------------------|
| USERINFO    | user information    | 20   | User-set unique information      |
| DISC        | disconnect          | 45   | End-to-end connection recovery   |
|             |                     |      | request or notice                |
| REL         | release             | 4D   | Information channel and call     |
|             |                     |      | number release request after     |
|             |                     |      | information channel clearing     |
| RELCOM      | release complete    | 5A   | Information channel and call     |
|             |                     |      | number release notice            |
| REST        | restart             | 46   | Channel or interface initialize  |
|             |                     |      | request                          |
| RESTACK     | restart acknowledge | 4E   | Initialize completion display    |
| CONCON      | congestion control  | 79   | User information flow control    |
| INFO        | information         | 7B   | Additional information to send   |
| NOTIFY      | notify              | 6E   | Call information notice          |
| STATUS      | status              | 7D   | Call status notice from terminal |
|             |                     |      | or network                       |
| STATUSENQ   | status enqiry       | 75   | Status display message request   |

DISC Signal Contents (Sample FIF below: 0801014508028090)

| Information<br>element  | bit                                | Cont<br>8765  | tents<br>4321                                                                                                    | Des                                                                        | cription (Fixed                                                                                                    | unless described here)                                                                                         |  |  |  |  |
|-------------------------|------------------------------------|---------------|----------------------------------------------------------------------------------------------------|----------------------------------------------------------------------------|----------------------------------------------------------------------------------------------------|----------------------------------------------------------------------------------------------------|--|--|--|--|
| Protocol<br>ID          |                                    | lden<br>0000  | tifier<br>1000                                                                                                    | 08h(fixed)                                                                 |                                                                                                    |                                                                                                    |  |  |  |  |
| Call No.<br>-1          | 0                                  | 000           | Call No.<br>length                                                                                                    | bits 4 to 1:                                                               | bits 4 to 1: Length (bytes) of Call numbe                                                                                                   |                                                                                                    |  |  |  |  |
| Call No.<br>-2          | F<br>0                             | Call N<br>00  | No. value<br>0 0001                                                                                                    | F<br>(flag)                                                                | 0<br>1                                                                                                    | Call generation side<br>Call destination side                                                                  |  |  |  |  |
| Messag<br>e type        |                                    | DISCo<br>0100 | onnect<br>0101                                                                                                    | DISC signa                                                                 | l code: 45h                                                                                                    |                                                                                                    |  |  |  |  |
| Reason<br>display<br>-1 | Identifier<br>0000 1000            |               |                                                                                                    | Identifier of (fixed)                                                      | Identifier of information element "reason display": 08h (fixed)                                                                             |                                                                                                    |  |  |  |  |
| Reason<br>display<br>-2 | Reason display<br>length           |               |                                                                                                    | Number of o<br>(Reason dis                                                 | Number of octets in information element "reason display"<br>(Reason display 3 or later)                                                     |                                                                                                    |  |  |  |  |
| Reason<br>display<br>-3 | 10                                 | 000           | Generatio<br>n source<br>0000                                                                                                 | Generatio<br>n source<br>*See the fig.                                     | 0000<br>0001<br>0010                                                                                                    | Local terminal (User)<br>Local private network<br>Local domestic network                                       |  |  |  |  |
|                         |                                    |               |                                                                                                    | DEIOW                                                                      | 0011<br>0100<br>0101<br>0111<br>1010                                                                                                    | Relay network<br>Remote domestic network<br>Remote private network<br>Internal network<br>Interworking network |  |  |  |  |
| Reason<br>display<br>₋₄ | Reason display value<br>1 001 0000 |               | Reason display<br>value<br>* The list at<br>right gives<br>extracted<br>items. For<br>details, see<br>reason display<br>Q931. | -000 0001<br>-001 0000<br>-001 0001<br>-001 0010<br>-101 1100<br>-101 1000 | Missing (81h)<br>Normal disconnection (90h)<br>Called user busy (91h)<br>No reponse from called user<br>(92h)<br>Invalid number format (9C) |                                                                                                    |  |  |  |  |

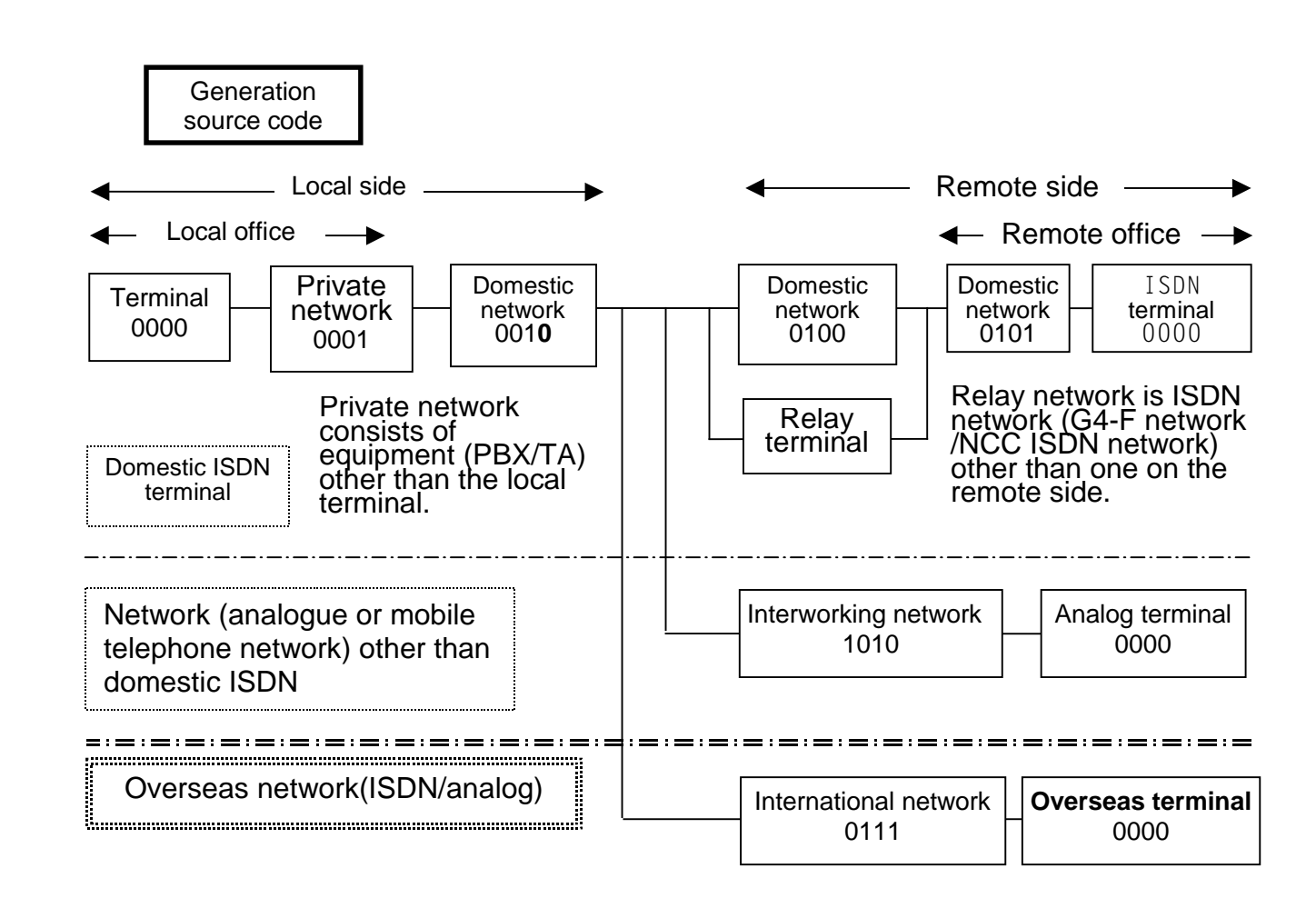

2-86 03/02

STATUS Signal Contents (Sample FIF below: 0801017D08028090140101)

| Informatio<br>n element | Conte<br>bit 8765 | ents<br>4321                  | Des                                                                                                    | cription (Fixed                                                                         | l unless described here)                                                                                                    |  |  |  |  |
|-------------------------|-------------------|-------------------------------|----------------------------------------------------------------------------------------------------|-----------------------------------------------------------------------------------------|----------------------------------------------------------------------------------------------------|--|--|--|--|
| Protocol<br>ID          | lder<br>0000      | ntifier<br>1000               | 08h(fixed)                                                                                                    | 08h(fixed)                                                                              |                                                                                                    |  |  |  |  |
| Call No.<br>-1          | 0000              | Call No.<br>Length            | bits 4 to 1:                                                                                                    | bits 4 to 1: Length (bytes) of Call number 2                                            |                                                                                                    |  |  |  |  |
| Call No.<br>-2          | F Ca<br>0 v       | all No.<br>value              | F<br>(flag)                                                                                                    | 01                                                                                      | Call generation side<br>Call destination side                                                                                                    |  |  |  |  |
| Message<br>type         | STA<br>0111       | TUS<br>1101                   | STATUS sig                                                                                                    | STATUS signal code 7Dh (fixed)                                                          |                                                                                                    |  |  |  |  |
| Reason<br>display -1    | lder<br>0000      | ntifier<br>1000               | Identifier of<br>(fixed)                                                                                                    | Identifier of information element "reason display": 08h (fixed)                         |                                                                                                    |  |  |  |  |
| Reason<br>display       | Reasor<br>len     | n display<br>igth             | Number of o<br>(Reason dis                                                                                                    | Number of octets in information element "reason display"<br>(Reason display 3 or later) |                                                                                                    |  |  |  |  |
| Reason<br>display       | 1000              | Generatio<br>n source<br>0000 |                                                                                                    | 0000<br>0001<br>0010<br>0011<br>0100<br>0101<br>0111<br>1010                            | Local terminal (User)<br>Local private network<br>Local domestic network<br>Relay network<br>Remote domestic network<br>Remote private network<br>Internal network<br>Interworking network |  |  |  |  |
| Reason<br>display<br>-4 | Reason<br>1 00    | display value<br>1 0000       | Reason display<br>value<br>* The list at<br>right gives<br>extracted<br>items. For<br>details, see<br>reason display<br>Q931. | -000 0001<br>-001 0000<br>-001 0001<br>-001 0010<br>-001 1100<br>-101 1000              | Missing (81h)<br>Normal disconnection (90h)<br>Called user busy (91h)<br>No reponse from called<br>user (92h)<br>Invalid number format (9C)<br>Terminal attribute mismatch<br>(D8h)        |  |  |  |  |

| Call status<br>-1 | Identifier<br>0001 0100         |                      | Identifier of                                                                              | f information e                                                                                                    | lement "call status": 14h (fixed)                                                                                                    |
|-------------------|---------------------------------|----------------------|--------------------------------------------------------------------------------------------|----------------------------------------------------------------------------------------------------|----------------------------------------------------------------------------------------------------|
| Call status<br>-2 | Call status length<br>0000 0001 |                      | Number of status 3 or                                                                      | octets in infor<br>later)                                                                                             | mation element "call status" (Ca                                                                                                    |
| Call status<br>-3 | 00                              | Call status<br>value | Call status<br>value<br>The list at right<br>extracts<br>frequently<br>generated<br>items. | 00 0000<br>00 0001<br>00 0011<br>00 0100<br>00 0110<br>00 1010<br>00 1001<br>00 1010<br>00 1011<br>00 1100<br>01 0011 | Idle<br>Origination (Call)<br>Origination accepted<br>Alert notice<br>Termination<br>Alerting<br>Response<br>Response Termination<br>accepted<br>Communicating<br>Disconnection request<br>Disconnection notice<br>Release request |
|                   |                                 |                      |                                                                                            |                                                                                                    |                                                                                                    |

# all

2-88 03/02

# SETUP Signal Contents(1/3) (Sample FIF below: 0801010504039090A2180183)

| Information element           | Contents<br>bit 8765 4321              |            |                              | Description (Fix                                                                                  | ted unless described here) |                                                                                      |
|-------------------------------|----------------------------------------|------------|------------------------------|---------------------------------------------------------------------------------------------------|----------------------------|--------------------------------------------------------------------------------------|
| Protocol<br>ID                |                                        | Ide<br>000 | entifier<br>0 1000           | 08h (fixed)                                                                                       |                            |                                                                                      |
| Call No.<br>-1                | 0                                      | 000        | Call No. Length<br>0001      | bits 4 to 1: Length (bytes) of Call number 2                                                      |                            |                                                                                      |
| Call No.<br>-2                | F<br>0                                 | Call<br>0  | l No. value<br>00 0001       | F<br>(flag)                                                                                       | 0<br>1                     | Call generation side<br>Call destination side                                        |
| Message<br>type               |                                        | SH<br>000  | ETUP<br>0 0101               | SETUP signal code 05h (fixed)                                                                     |                            |                                                                                      |
| Transmision<br>capacity<br>-1 |                                        | Ide<br>000 | ntifier<br>0 0100            | Identifier of information element "transmission capacity": 04h<br>(fixed)                         |                            |                                                                                      |
| Transmision<br>capacity<br>-2 | Transmission capacity length 0000 0011 |            | sion capacity<br>0000 0011   | Number of octets in information element "transmission capacity" (transmission capacity-3 or later |                            |                                                                                      |
| Transmision<br>capacity<br>-3 | 10                                     | 0          | Info. Trans. capa.<br>1 0000 | Information<br>transmission<br>capacity                                                           | 0 0000<br>0 1000<br>1 0000 | Voice<br>Unlimited digital<br>3.1KHz audio                                           |
| Transmision<br>capacity<br>-4 | Transfer mode<br>1001 0000             |            | fer mode<br>1 0000           | Information transfer by 64 kbps line switching                                                    |                            | line switching                                                                       |
| Transmision<br>capacity<br>-5 | 10                                     | 1          | Layer 1<br>0 0010            | Layer 1<br>protocol                                                                               | 0 0010<br>0 0011           | μ-law (Japan and USA)<br>A-law(Other than JP & USA)<br>* Analogue signal conversion. |
|                               |                                        |            |                              |                                                                                                   |                            | Conversion for inter- communication is from $\mu$ -law into A-law. (By KDD in Japan) |

| Channel<br>-1 | Identifier<br>0001 1000                                                                                                    |        | Identifier of information element "channel": 18h (fixed)               |                                              |                           |                                                             |
|---------------|----------------------------------------------------------------------------------------------------|--------|------------------------------------------------------------------------|----------------------------------------------|---------------------------|-------------------------------------------------------------|
| Channel<br>-2 | Call status length<br>0000 0001                                                                                                   |        | Number of octets in information element "channel" (channel-3 or later) |                                              |                           |                                                             |
| Channel<br>-3 | 1000                                                                                                    | E<br>0 | Ch<br>011                                                              | E: Channel<br>change                         | 0<br>1                    | Specified channel changeable                                |
|               |                                                                                                    |        |                                                                        | Ch:<br>Channel<br>selection                  | 000<br>001<br>010<br>011  | No channel<br>B1 channel<br>B2 channel<br>Arbitrary channel |
|               | Information elements may be further added.<br>If FIF is longer than this, see the information eleme<br>later (SETUP-2/3 and 3/3). |        |                                                                        | y be further adde<br>see the informati<br>). | d.<br>ion elements on the | next page and                                               |

SETUP Signal Contents (2/3) (Sample FIF below: 6C0C008031..6D08805031..)

| Information<br>element | Cc<br>bit 876                      | ontents<br>5 4321                 | Des                                                                 | cription (Fixe                                                                               | d unless described here)                                                                                                    |  |
|------------------------|------------------------------------|-----------------------------------|---------------------------------------------------------------------|----------------------------------------------------------------------------------------------|----------------------------------------------------------------------------------------------------|--|
| Orig. No1              | Identifier<br>0110 1100            |                                   | Identifier of information element "Origination number": 6ch (fixed) |                                                                                              |                                                                                                    |  |
| Orig. No2              | Origination No.length<br>0000 1100 |                                   | Number of<br>number" (C                                             | Number of octets in information element "Origination number" (Origination number 3 or later) |                                                                                                    |  |
| Orig. No<br>3          | Number plan<br>0000 0000           |                                   |                                                                     |                                                                                              |                                                                                                    |  |
| Orig. No4              | displa<br>y                        | Network<br>verification<br>0 0000 | Display                                                             | 100<br>101<br>110                                                                            | Origi. No. display on terminating<br>user side<br>No origi. No. display on terminating                                      |  |
|                        |                                    |                                   | Network<br>verification                                             | 0 0000<br>0 0001<br>0 0010<br>0 0011                                                         | User input (at origination)<br>User input (at origination)<br>User input (at origination)<br>Network input (at origination) |  |
| Orig. No5              | Origination<br>Number              |                                   | Origination                                                         | number 30h t                                                                                 | to 39h(30h=0, 31h=1, 32h=2, 39h=9)                                                                                          |  |

Identifier Origin Identifier of information element 0110 1101 subaddress - 1 "Origin subaddress": 6Dh (fixed) Original subaddress Number of octets in information Origin element "Origin subaddress" subaddress – 2 length (Origin subaddress 3 or later) 0000 1000 Origin subtype address – 3 1000 0000 Original subaddress Formatt of origin subaddress: 50h Origin subaddress – 4 0101 0000 (fixed) Origin subaddress 30h to 39h (30h Origin Original subaddress 0011 0001 = 0, 31h = 1, 32h = 2... 39h = 9 subaddress - 5

- "Origin subaddress 4" continues for the number of digits of the registered origin subaddress.
- Information elements may be further added. •
- If FIF is longer than this, see the information elements on the next page and later (SETUP 3/3) ٠
- The above information may not exist.

. A telephone number registered at ISDN-ID enters here. . "Origination number 5" continues for the number of digits of the registered telephone number.

SETUP Signal Contents (3/3) (Sample FIF below:700A8031..7104805031..7C0290907D029184)

| Information<br>element           | Contents<br>bit 8765 4321                     | Description (Fixed unless described here)                                                                                       |
|----------------------------------|-----------------------------------------------|----------------------------------------------------------------------------------------------------|
| Termination<br>number<br>-1      | Identifier<br>0111 0000                       | Identifier of information element "Termination number": 70h (fixed)                                                             |
| Termination<br>number<br>-2      | Termination<br>No.length                      | Number of octets in information element "Termination number" (Termination number 3 or later)                                    |
| Termination<br>number<br>-3      | Number plan<br>1000 0000                      |                                                                                                    |
| Termination<br>number<br>-5      | Termination<br>Number                         | Termination number 30h to 39h(30h=0, 31h=1, 32h=2,39h=9)"Termination number-5" continues for the number of dial digits.         |
| Termination<br>subaddress ·<br>1 | ldentifier<br>0111 0001                       | Identifier of information element "Termination subaddress)":<br>71h(fixed)                                                      |
| Termination<br>subaddress<br>-2  | Termination<br>subaddress length<br>0000 0100 | Number of octets in information element "Termination subaddress)": Termination subaddress or later.                             |
| Termination<br>subaddress<br>-3  | Type<br>1000 0000                             |                                                                                                    |
| Termination<br>subaddress<br>-4  | Termination<br>subaddress length<br>0101 0000 | Format of termination subaddress: 50h (fixed)                                                                                   |
| Termination<br>subaddress<br>-4  | Termination<br>subaddress length<br>0011 0001 | Termination subaddress 30h to 38h(30h=0, 31h=1, 32h=2,39h=9)"Termination subaddress-4" continues for the number of dial digits. |

| LLC-1 | ldentifier<br>0111 1100                      | Identifier of information element "Low Layer Compatibility (LLC)": 7Ch(fixed)   |                                                                |                                         |  |
|-------|----------------------------------------------|---------------------------------------------------------------------------------|----------------------------------------------------------------|-----------------------------------------|--|
| LLC-2 | LLC length<br>0000 0010                      | Number of c                                                                     | Number of octets in information element "LLC" (LLC-3 or later) |                                         |  |
| LLC-3 | Transmissio<br>n capability<br>1 0000        | Transmissio<br>n capability                                                     | 0 0000<br>0 1000<br>1 0000                                     | Voice<br>Unlimited digital<br>3.1 Audio |  |
| LLC-4 | LLC characteristics<br>1001 0000             |                                                                                 |                                                                |                                         |  |
| HLC-1 | ldentifier<br>0111 1101                      | Identifier of information element "High Layer Compatibility (HLC)": 7Dh (fixed) |                                                                |                                         |  |
| HLC-2 | HLC length<br>0000 0010                      | Number of c<br>later)                                                           | ctests in informa                                              | tion elemetnt "HLC" (HLC-3 or           |  |
| HLC-3 | HLC characteristics<br>1001 0001             |                                                                                 |                                                                |                                         |  |
| HLC-4 | Extended HLC<br>characteristics<br>1000 0100 | Extended<br>HLC<br>characterist                                                 | <b>1000 0001</b><br>1000<br>0100                               | TEL<br>G2/G3 Fax<br>G4 Fax              |  |
|       | The above information element may not exist. |                                                                                 |                                                                |                                         |  |

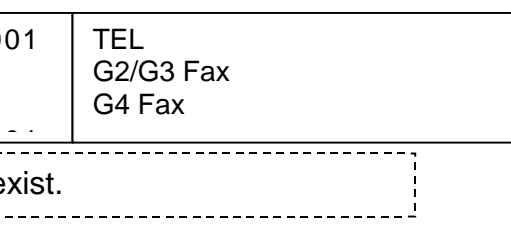

### Reason display value (q.931)

The information element "Reason display" is used in DISC, STATUS, and other signals to indicate the reason for signal generation. D-channel disconnection can be determined also from "generation source" indicating the signal source (network or equipment).

"Display value" in the table is a hexadecimal value indicated in the FF of each signal. "Number" in the rightmost column of the table is a unique number (decimal) indicating the contents of each reason. This value is used to inquire the carrier (NTT or other) or other manufacturer.

List of reason display values in information element "Reason display"

| Display<br>value | Reason                                                                        | Diagnostic information<br>(May be added) | Number<br>(decimal) |
|------------------|-------------------------------------------------------------------------------|------------------------------------------|---------------------|
| (hex)            |                                                                               |                                          |                     |
| 81               | Missing                                                                       | -                                        | #1                  |
| 82               | No route to relay network                                                     | Relay network                            | #2                  |
| 83               | No route to relay network *(See supplemental explanation)                     | -                                        | #3                  |
| 86               | Channel disabled                                                              | -                                        | #6                  |
| 87               | Termination at preset channel                                                 | -                                        | #7                  |
| 90               | Normal disconnection *                                                        | -                                        | #16                 |
| 91               | Terminating user busy                                                         | -                                        | #17                 |
| 92               | No response from terminating user (No ALERT or CONN) *                        | -                                        | #18                 |
| 93               | No response from terminating user after alerting (ALERT received) *           | -                                        | #19                 |
| 94               | Subscriber not present (No wireless communication with remote mobile station) | -                                        | #20                 |
| 95               | Communication rejected                                                        | -                                        | #21                 |
| 96               | Remote subscriber number changed                                              | New subscriber<br>number                 | #22                 |
| 9A               | Non-selected user recovered from disconnection                                | -                                        | #26                 |
| 9B               | Unable to activate terminating interface (Fault<br>or power-off)              | -                                        | #27                 |
| 9C               | Termination number of invalid format or not complete (too short) *            | -                                        | #28                 |
| 9D               | Requested facility not available from network                                 | Facility identifier                      | #29                 |
| 9E               | Response to status inquiry                                                    | -                                        | #30                 |
| 9F               | Other normal class                                                            | -                                        | #31                 |
| A2               | No line or channel for use                                                    | -                                        | #34                 |
| A6               | Network fault                                                                 | -                                        | #38                 |
| A9               | Temporary network fault (Connectable by redialling)                           | -                                        | #41                 |
| AA               | Switchboard congestion                                                        | -                                        | #42                 |

| Display     | Reason                                                            | Diagnostic information                   | Number    |
|-------------|-------------------------------------------------------------------|------------------------------------------|-----------|
| value       |                                                                   | (May be added)                           | (decimal) |
| (hex)<br>AB | Information elements partially discarded by network               | Discarded information element identifier | #43       |
| AC          | Requested line or channel not available                           | -                                        | #44       |
| AF          | Other resources unavailable class                                 | -                                        | #47       |
| B1          | Requested service quality (QOS) not available                     | -                                        | #49       |
| B2          | Requested additional service not under<br>contract                | Facility identifier                      | #50       |
| B9          | Requested transmission capability not<br>permitted by network     | Attribute number or other                | #57       |
| BA          | Requested transmission capability not available now               | Attribute number or other                | #58       |
| BF          | Other service unavailable class                                   | -                                        | #63       |
| C1          | Requested transmission capability not provided by network         | Attribute number or other                | #65       |
| C2          | Non-provided channel type specified                               | Channel type                             | #66       |
| C5          | Non-provided additional service requested                         | Facility identifier                      | #69       |
| C6          | Only limited digital information transfer<br>capability available | -                                        | #70       |
| CF          | Other service non-provided class                                  | -                                        | #79       |
| D1          | Invalid call number in use                                        | -                                        | #81       |
| D2          | Invalid channel number in use                                     | Channel type                             | #82       |
| D3          | Specified suspended call ID number not in use                     | -                                        | #83       |
| D4          | Suspended call ID number in use                                   | -                                        | #84       |
| D5          | Restart request for no suspended call in network                  | -                                        | #85       |
| D6          | Suspended call already recovered from disconnection               | Cause of disconnection                   | #86       |
| D7          | User not a member of group security (Closed Users Group)          | -                                        | #87       |
| D8          | Terminal attribute mismatch *                                     | Mismatching parameter                    | #88       |
| DB          | Invalid relay network selected                                    | -                                        | #91       |
| DF          | Other invalid message class                                       | -                                        | #95       |
| E0          | Essential information element missing                             | Info. element identifier                 | #96       |
| E1          | Message type not defined or provided                              | Message type                             | #97       |
| E2          | Message not matching call status, defined, or provided            | Message type                             | #98       |
| E3          | Information element not defined or provided                       | Info. element identifier                 | #99       |
| E4          | Invalid information element                                       | Message type                             | #100      |

# WorkCentre Pro 423/428

| Display | Reason                          | Diagnostic information | Number    |
|---------|---------------------------------|------------------------|-----------|
| value   |                                 | (May be added)         | (decimal) |
| (hex)   |                                 |                        |           |
| E5      | Message mismatching call status | Message type           | #101      |
| E6      | Recovery by timer expiration *  | Timer number           | #102      |
| EF      | Other procedure error class     | -                      | #111      |
| FF      | Other interworking class        | -                      | #127      |

Classification) #1-31: Normal event, #34-47: Resources not available, #49-63:Service not available, #65-79: Service not provided, #81-95: Invalid message, #96-111: Procedure error, #127: interworking

### 2-92 03/02

### Supplementary Explanations about Reason Display Values

1. If G4 auto dialling fails to connect the remote terminal, the number may be redialled automatically. Depending on the reason display value, the redial conditions differ as follows:

1-1. Only if Reason #3 or #88 is returned after G4 auto dialling, the number is redialled in G3 mode.

1-2. If Reason 6, 16 to 19, 27, 31, 34, 41, 44, 47, or 102 is returned, the number is redialled in G4 mode.

1-3. If any other value is returned, the number is not redialled. Depending on the setting, a transmission failure report may be ejected.

2. The reason display values indicate the D-channel status (origination, termination, or disconnection. Reason 16 "normal disconnection" means that the D channel was disconnected normally. This value is used in case of a B-channel error that occurs after the remote party is connected.

... Example: If G3 communication through ISDN starts and a DCN signal is received from the remote terminal, reason 16 is recorded at the DISC signal in ICM protocol monitor data. In normal status, this reason display is not generated from the network.

3. #3 indicates that the network cannot connect the remote party despite a connection request.

... Example: Despite G4 auto dialling, ISDN may not have the corresponding termination number. The number is then redialled in G3 mode because the remote terminal is probably not a G4 fax (number not existing on ISDN).

- 4. #18 indicates that no ALERT or CONN signal was returned within specified time in response to a SETUP signal while #19 indicates that an ALERT signal was returned but not a CONN signal. The ALERT signal indicates that the analogue terminal is now being called. #19 is used only when the remote terminal is an analogue terminal.
- 5. #28 indicates that the switchboard cannot be connected to the remote terminal because the remote number information is abnormal. For example, the termination number may be short of digits or contain an abnormal value. If the number is dialled with a space or dash (-) in the middle, the switchboard may return #28. #28 is also returned if the number is redialled through a line with an additional service as explained in the manual or prescribed in the procedure.
- 6. #88 indicates that the local terminal does not conform to the transmission capability, low layer compatibility (LLC) or high layer compatibility (HLC) of the call side declared by a SETUP signal.
- 7. #102 indicates that the Layer 3 timer has reached the prescribed time. The timer may be on the network or terminal side.

... Example: T303 is a terminal timer. The timer starts when a SETUP signal is received and stops when a CALLPROC, ALERT, CONN, or RELCOM signal is received. If none of the signals is received from the remote terminal within four seconds, a DISC signal is sent with reason #102.

### 2.3.2.5 B channel troubleshooting

If origination or termination is completed through the D channel, the channel is switched to B for fax signal transmission. In G3 communication through ISDN, the CED, DIS, and PIX signals of G3 fax are sent through B channels. In B-channel troubleshooting, therefore, it is necessary to locate a fault in the local or remote terminal.

From the B channels, the protocol trace data of Layers 2 (Network) to 6 (Presentation) can be collected individually. Seemingly necessary layers should be set before communication. Even when the protocol layer is changed after communication, its trace data is not recorded. The default is Layer 5 (Session).

The protocols of Layers 2 (Network) and 5 (Session) are used for troubleshooting the B channels and that of Layer 6 (Presentation) is used for checking the document size. This section explains the Network, Session, and Presentation protocols.

### 2.3.2.5.1 Network Protocol (Layer 3 of B channel)

For the normal sequence of the Network protocol, see "Network" in the B-channel sequence.

In case of a communication fault in the Network layer, one of the packet signals (CQ, CI, SQ, SI, RQ, and RI) is sent. The cause of the fault can be confirmed by analyzing the cause and diagnostic information contained in this signal.

### Table 1 Packet Signals Used in Network Protocol (Layer 3 of B channel)

| Packet<br>signal | Meaning              | Description                                                           |
|------------------|----------------------|-----------------------------------------------------------------------|
| CR               | Call request         | 10 01 0B (Origination number) (Termination number) (Packet size etc.) |
| CN               | Termination          | 10 01 0B (Origination number) (Termination number) (Packet size etc.) |
| CA               | Call acceptance      | 10 01 0F (Origination number) (Termination number) (Packet size etc.) |
| CC               | Connection           | 10 01 0F (Origination number) (Termination number)                    |
|                  | complete             | (Packet size etc.)                                                    |
| CQ               | Recovery request     | 10 01 13 (Cause) (Diag)                                               |
| CI               | Disconnection        | 10 01 13 (Cause) (Diag) *See Tables 2 and 3                           |
|                  | indication           |                                                                       |
| CF               | Disconnection        | 10 01 17                                                              |
|                  | confirmation         |                                                                       |
| SQ               | Restart request      | 10 00 FB (Cause) (Diag)                                               |
| SI               | Restart indication   | 10 00 FB (Cause) (Diag) *See Tables 4 and 5                           |
| SF               | Restart confirmation | 10 00 FF                                                              |
| RQ               | Reset request        | 10 01 1B (Cause) (Diag)                                               |
| RI               | Reset indication     | 10 01 1B (Cause) (Diag) *See Tables 6 and 7                           |
| RF               | Reset confirmation   | 10 01 1F                                                              |
| DT               | Data                 | 10 01 (Packet number etc.)                                            |
| RR               | RECEIVE READY        | 10 01 (Packet number etc.)                                            |
| RNR              | RECEIVE NOT READY    | 10 01 (Packet number etc.)                                            |

### Table 2 Causes of CI Packet Disconnection (Cause)

| Code value | Description                                                       |
|------------|-------------------------------------------------------------------|
| 01         | Remote terminal busy or no free channel                           |
| 03         | Invalid request by CR packet                                      |
| 05         | Network congestion                                                |
| 09         | Connection failure because remote terminal is faulty or power-off |
| 0B         | Connection to remote terminal not permitted                       |
| 0D         | Missing                                                           |
| 11         | Remote procedure error or illegal packet received                 |
| 13         | Local procedure error or illegal packet sent                      |
| 19         | Termination side not permitting charging on termination           |
| 29         | Termination side not permitting fast selection                    |
| 80-FF      | Normal disconnection                                              |

### Table 3 Diagnostic Results of CI Packet (Diag)

| Code         | Description                  | Code value | Description                     |
|--------------|------------------------------|------------|---------------------------------|
| value        |                              |            |                                 |
| 11           | Packet level ready           | 31         | Timeout in CA packet wait       |
| 12           | Terminal restart request     | 32         | Timeout in CF packet wait       |
| 14           | Empty                        | 41         | Illegal signal                  |
| 15           | CC packet wait               | 42         | Illegal parameter               |
| 16           | CA packet wait               | 43         | Invalid termination address     |
| 17           | Data transfer in progress    | 44         | Invalid origination address     |
| 18           | Origination-termination      | 45         | Illegal signal length           |
|              | collision                    |            |                                 |
| 19           | CQ packet wait               | 46         | Termination rejected            |
| 21           | Packet type unknown          | 47         | No free channel                 |
| 22           | Origination through          | 48         | Collision of origination and    |
|              | termination-only channel     |            | termination                     |
| 26           | Packet too short             | 49         | Duplicate request               |
| 27           | Packet too long              | 4A         | Illegal signal length (address  |
|              |                              |            | length)                         |
| 29           | Illegal SQ, SI, or SF packet | 4B         | Illegal signal length (facility |
|              |                              |            | length)                         |
| 2A           | Illegal packet type          | 00         | Other                           |
| <i>L</i> / \ |                              | 00         |                                 |

### Table 4 Causes of SI Packet Disconnection (Cause)

| Code value | Description                    |  |
|------------|--------------------------------|--|
| 01         | Local terminal procedure error |  |
| 03         | Network congestion             |  |
| 07         | Fault recovery                 |  |

### Table 5 Diagnostic Results of SI Packet (Diag)

| Code  | Description                | Code value | Description                  |
|-------|----------------------------|------------|------------------------------|
| value |                            |            |                              |
| 11    | 11 Packet level ready      |            | Packet too long              |
| 12    | 12 Wait for complete       |            | Illegal SQ, SI, or SF packet |
|       | disconnection of all calls |            |                              |
| 21    | Packet type unknown        | 34         | Timeout in SF packet wait    |
| 26    | Packet too short           | 00         | Other                        |

### Table 6 Causes of RI Packet Disconnection (Cause)

| Code value | Description                                   |  |
|------------|-----------------------------------------------|--|
| 00, 80-FF  | Reset or restart request from remote terminal |  |
| 01         | Communication disabled by remote fault        |  |
| 03         | Remote procedure error                        |  |
| 05         | Local procedure error                         |  |
| 07         | Network congestion                            |  |
| 09         | Remote terminal recovery                      |  |
| 11         | Protocol mismatch with remote terminal        |  |
| 1D         | Network fault                                 |  |

### Table 7 Diagnostic Results of RI Packet (Diag)

| Code value             | Description         | Code value | Description                                |
|------------------------|---------------------|------------|--------------------------------------------|
| 01                     | Invalid information | 23         | Packet type unknown (at PVC communication) |
| 02 Invalid information |                     | 26         | Packet too short                           |
| 11                     | Packet level ready  | 27         | Packet too long                            |
| 12                     | DTE restart request | 29         | Illegal SQ, SI, or SF packet               |
| 1B                     | Flow control ready  | 2B         | Verification packet not permitted          |
| 1C                     | RF wait             | 2C         | Packet not permitted                       |
| 21                     | Packet type unknown | 00         | Other                                      |

### 2.3.2.5.2 Session Protocol (Layer 5 of B channel)

For the normal sequence of the Session protocol, see "Session" in the B-channel sequence.

A CSE signal is sent at the end of communication in the Session layer. If communication is suspended, a CSA signal is sent. The cause of a fault can be confirmed by analyzing the session end parameter information contained in this signal.

### Table 8 Signals Used in Session Protocol (Layer 5 of B channel)

| Signal | Meaning                            |                         |
|--------|------------------------------------|-------------------------|
| CSS    | Session start indication           | Originating information |
| CSE    | Session end indication             | 11 01 (sess             |
| CSA    | Session suspend indication         | 11 01 (sess             |
| CDS    | Document start indication          | (Explanation            |
| CDE    | Document end indication            | Checkpoint              |
| CDCL   | Document function list indication  | (Explanation            |
| RSSP   | Session start affirmation          | Terminating information |
| RSSN   | Session start negation             | (Explanation            |
| RSEP   | Session end affirmation            | -                       |
| RSAP   | Session suspend affirmation        | -                       |
| RDCLP  | Document function list affirmation | (Explanation            |
| RDEP   | Document end affirmation           | Checkpoint              |
| CDPB   | Document page boundary indication  | Checkpoint              |
| RDPBP  | Document page boundary affirmation | (Explanation            |
| RDPBN  | Document page boundary negation    | 32 01 (rease            |
| CDUI   | Document user info                 | -                       |
| CSCC   | Session change control indication  | -                       |
| CSUI   | Session user information           | (Explanation            |
| RSCCP  | Session control change affirmation | -                       |
| RSUI   | Session user information           | -                       |
| CDR    | Document resynchronous indication  | 32 01 (rease            |
| CDD    | Document discard indication        | 32 01 (rease            |

| Description                            |
|----------------------------------------|
| terminal ID and date and time          |
| *See 2.3.2.5.2-2                       |
| sion end parameter)*See Table 9        |
| sion end parameter)*See Table 9        |
| n omitted)                             |
| reference information *See 2.3.2.5.2-1 |
| n omitted)                             |
| terminal ID and date and time          |
|                                        |
| n omitted)                             |
|                                        |
|                                        |
| n omitted)                             |
|                                        |
| reference information *See 2.3.2.5.2-1 |
| reference information *See 2.3.2.5.2-1 |
| n omitted)                             |
|                                        |
| on) *See Table 10                      |
|                                        |
|                                        |
|                                        |
| n omitted)                             |
| in online of                           |
|                                        |
|                                        |
| on) *See Table 10                      |
|                                        |
| on) *See Table 10                      |

### Table 9 Session end parameter

| Code value (binary) | Description                         |  |
|---------------------|-------------------------------------|--|
| 0000 0000           | Do not disconnect                   |  |
| 0000 000X           | X=1 Clear transport connection      |  |
| 0000 00X0           | X=1 Local terminal error            |  |
| 0000 0X00           | X=1 Non-recoverable procedure error |  |
| 0000 X000           | X=1 Other                           |  |

This parameter may be displayed in duplicate.

03H=Local procedure error. Will disconnect the Transport layer (Layer 4).

05H=Non-recoverable procedure error. Will disconnect the Transport layer (Layer 4).

### **Table 10 Reason**

| Code value | Description                                                   |  |
|------------|---------------------------------------------------------------|--|
| 00H        | No special reason                                             |  |
| 01H        | Unable to set or disconnect session (No paper or memory full) |  |
| 02H        | Text message given                                            |  |
| 03H        | Sequence error                                                |  |
| 05H        | Local terminal error                                          |  |
| 06H        | Non-recoverable procedure error                               |  |
|            |                                                               |  |

The codes are hexadecimal values.

### 2.3.2.5.2-1 Check point reference information

The ID is 2A. The page number or document count is recorded in an ASCII code format.

- FIF of CDE = 2A 01 35: Indicates that the information is one byte long and the number of document pages is 5.
- FIF of CDPB = 2A 02 31 35: Indicates that the information is two bytes long and the current page of the document is 15.

### 2.3.2.5.2-2 Command FIF

The CSS/RSSP command contains an originating or terminating terminal ID (the preregistered G4 ID of the machine) or Call date & time information. Therefore, the communication log (communication control report (Active report)) and contents (Session layer) can be referenced by analyzing the command.

The CSS/RSSP command contains several information elements (originating terminal ID and other). Necessary information elements are added according to the contents of communication. The CSS/RSSP signal gives the information elements with their relations and listing.

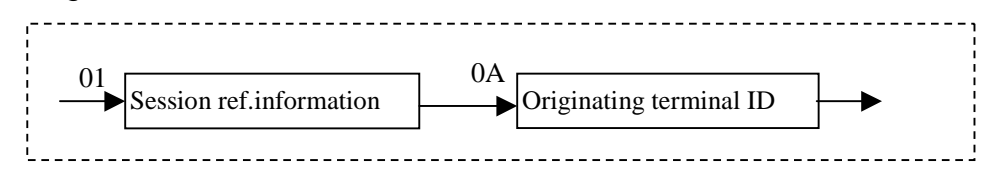

Information element names are given in squares and their IDs are indicated at the upper left positions. In the above example, "Session reference information" of ID 01 appears "Originating terminal ID" of ID 0A.

FIF indicates each information element by "identifier + information element length (number of bytes in a hex format) + information element contents." The example below shows FIF of CSS, but that of RSSP can be interpreted in the same way.

| The ex. doe | 01 | Identifier of information element "Session reference information"                    |
|-------------|----|--------------------------------------------------------------------------------------|
| Byte 2      | 2A | Byte length of information element "Session reference information": 2Ah = 42 bytes   |
| · ↓         | 0A | Identifier of information element "Originating terminal identifier"                  |
|             | 18 | Byte length of information element "Originating terminal identifier": 18h = 24 bytes |
|             | 38 | 38h = Decimal 8                                                                      |
|             |    | Followed by 23-byte originating terminal identifier (G4 ID in ASCII code format)     |
|             | 0B | Identifier of information element "Date and time information"                        |
|             | 0E | Byte length of information element "Date and time information": 18h = 14 bytes       |
|             | 30 | 30h = Decimal 0                                                                      |
|             |    | Followed by 13-byte date and time information (Origination date and time:            |
|             | 02 | Identifier of information element "Non-basic session function"                       |
|             | 03 | Byte length of information element "Non-basic session function": $03h = 3$ bytes     |
|             | 0E | Identifier of information element "Window size"                                      |
|             | 01 | Byte length of information element "Window size": $01h = 1$ byte                     |
|             | 03 | 03h = Decimal 3 indicating "Window size"                                             |
|             | 08 | Identifier of information element "Service identifier"                               |
|             | 01 | Byte length of information element "Service identifier": 01h=1 byte                  |
|             | 01 | 01h = Decimal 1 (fixed) for "Service identifier"                                     |
|             |    |                                                                                      |

↓ :

### 2.3.2.5.2-3 CSS signal (Session layer)

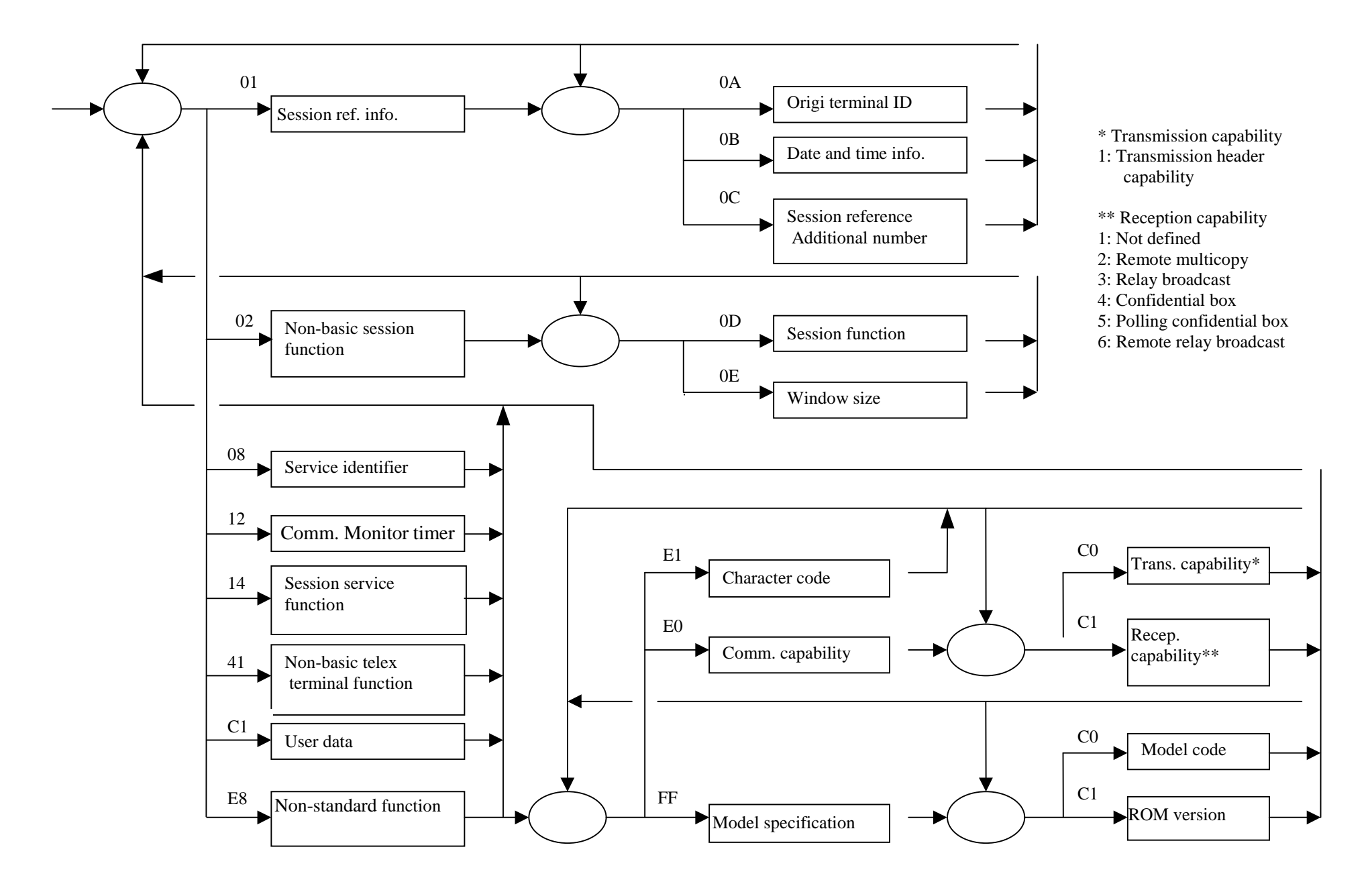

### 2.3.2.5.2-4 RSSP signal (Session layer)

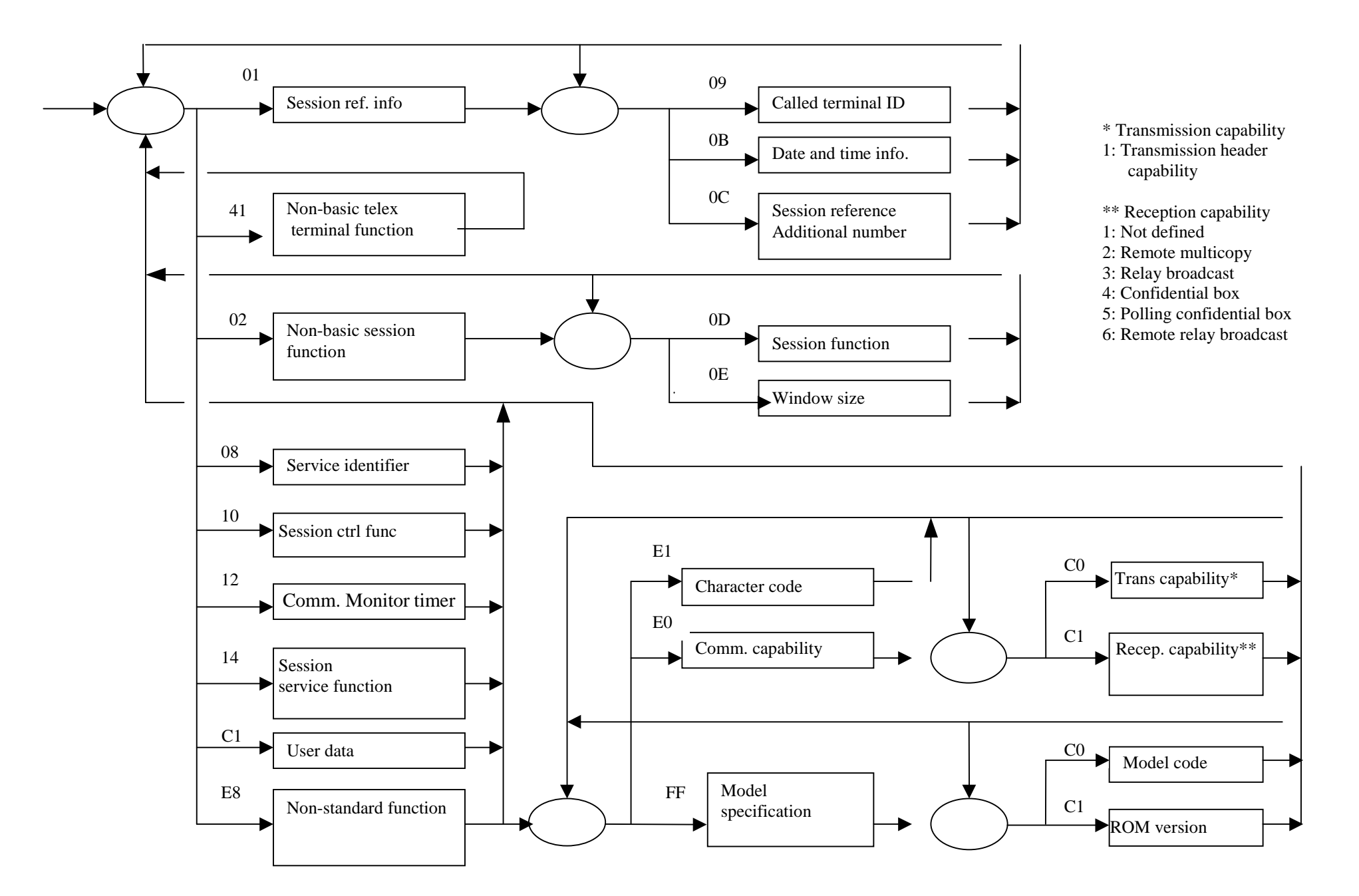

### 2.3.2.5.3 Presentation (B channel)

For the normal sequence of the Presentation protocol, see "Presentation" in the B-channel sequence.

The Presentation layer exchanges image information in pages. The reception side declares receiving capabilities and the transmission side declares necessary functions from the capabilities for transmitting image information. Page contents (document size, resolution, and other) can be known by analyzing a CDUIP signal. The CDUIP signal is recorded as "PageD" in the Presentation protocol.

### Table 11 Signals Used in Presentation Protocol (Layer 6 of B channel)

| Signal | Meaning                | Description                                          |  |
|--------|------------------------|------------------------------------------------------|--|
| PressD | Capability declaration | Capabilities of the transmission and reception sides |  |
|        |                        | (Paper size, resolution, encoding, and other)        |  |
| DocuD  | Fax page declaration   | Transmission of fax document page                    |  |
| PageD  | Page contents          | Size (fast scan and slow scan) and resolution        |  |
| TextU  | Image information      | Image information                                    |  |

### 2.3.2.5.3-1 Command FIF

The CDUIP (PageD) contains the information of a page to be transmitted. Therefore, the page size and resolution can be known by analyzing this command. See the section of the CDUIP signal.

The CDUIP signal contains the page size and other information elements. Necessary information elements are added according to the contents of the communication elements.

CDUIP FIF indicates each information element by "identifier + information element length (number of bytes in a hex format) + information element contents." The example below shows FIF of CDUIP(PageD).

| Byte 1       | A2 | Identifier of information element "Page descrip  |
|--------------|----|--------------------------------------------------|
| Byte 2       | 16 | Byte length of information element "Page desc    |
| $\downarrow$ | 02 | Identifier of information element "Layout object |
|              | 01 | Byte length of information element "Layout ob    |
|              | 02 | Layout object type: 02h = Page                   |
|              | 31 | Identifier of information element "Layout descr  |
|              | 11 | Byte length of information element "Layout de    |
|              | A4 | Identifier of information element "Document si   |
|              | 08 | Byte length of information element "Document     |
|              | 80 | Identifier of information element "Fast scan wie |
|              | 02 | Byte length of information element "Fast scan    |
|              | 26 | Contents of "Fast scan width": Fast scan width   |
|              | C0 | Fast scan width: 26C0h MBU                       |
|              | 80 | Identifier of information element "Slow scan w   |
|              | 02 | Byte length of information element "Slow scan    |
|              | 36 | Contents of "Slow scan width": Slow scan wid     |
|              | 81 | Slow scan width: 3681h MBU                       |
|              | A6 | Identifier of information element "Attribute"    |
|              | Ļ  | :                                                |

ptor" criptor": 16h = 22 bytes ect type" bject type": 01h = 1 byte riptor" scriptor": 11h = 17 bytes ize" t size": 08h = 8 bytes dth"

width": 02h = 2 bytes

value with next byte

vidth"

width": 02h = 2 bytes

Ith value with next byte

### 2.3.2.5.3-2 CDUIP (Page D: Presentation layer)

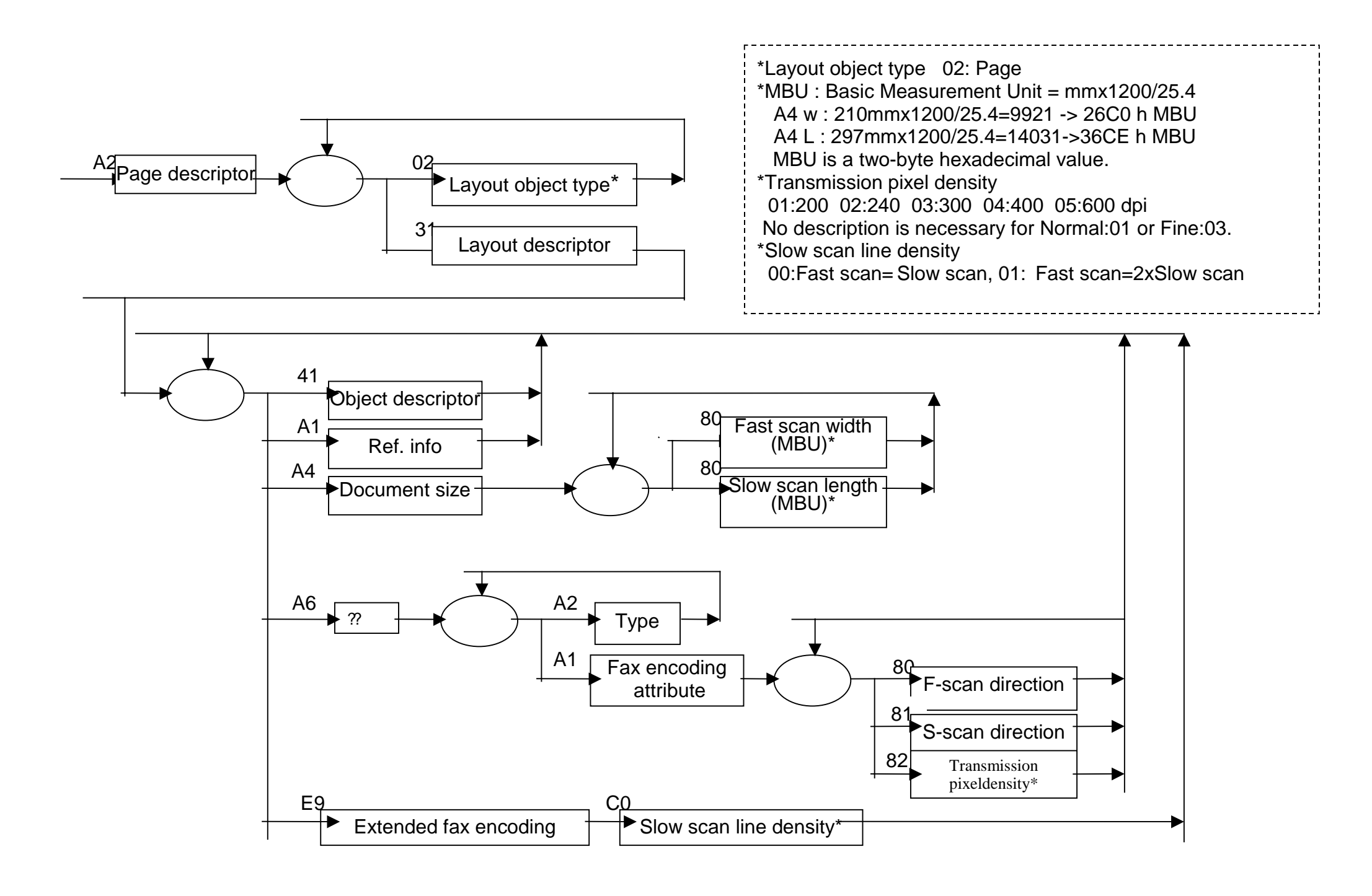

### 2.3.2.6 ISDN Fax installation notes

ISDN supports G4 and G3 fax communication. A G4/G3 Fax can accommodate an ISDN line directly but a G3 Fax cannot. Therefore, a G3 Fax is connected to ISDN through a terminal adapter (hereinafter, TA) or ISDN router (hereinafter, router). If the TA or router has an S/T point (see "Explanations of terms"), a G4/G3 Fax may be connected directly there.

G3 Fax communication through an ISDN line is called ISDN-G3.

The following sections explain common terms about fax communication (G4 and G3) through an ISDN line, fax and TA/router parameter setting notes, and troubleshooting in transmission and reception.

Explanations of terms

- Terminating resistor (terminator)
- ISDN cable, 10BASE-T cable, and modular jack (MJ) RJ45 and RJ11
- S/T point
- Bus wiring

Installation notes

- Several terminals on a single ISDN line (Bus connection)
- Dial-in contract line
- Using NET1500
- PBX accommodation
- G4/G3 Fax connection to S/T point of TA or router •
- G3 Fax connection to analog point of TA or router

### 2.3.2.7 Explanations of common terms

Terminator

NET64 requires two pieces of 100-ohm terminator on the farthest terminal (connection block). The terminators stabilize signals on a line. Without the terminators, errors will occur especially when the DSU-terminal line is long or several terminals are connected by bus wiring. Each line requires a pair of terminators.

\* An ISDN line uses a four-core cable consisting of two pairs of paired wires for TA/TB (signal transmission) and RA/RB (signal reception). The terminators are connected between TA and TB and between RA and RB.

TAs or routers and ISDN terminals may have built-in terminators that are turned OFF and ON by switches. If several terminals are connected by bus wiring, check the built-in terminators and leave the rsistors alive only in one unit (one pair). If several pairs of terminators are alive on a line, the combined resistance goes down and may cause errors or other functional problems.

ISDN cable, 10BASE-T cable, and modular jack (MJ) RJ45 and RJ11 

A modular jack for an ISDN line is called RJ45. This MJ has eight pins for four wires. Although there are eight pins, only the four pins (pins. 3 to 6) at the centre are used. The polarities are TA (pin 3), RA (pin 4), RB (pin 5), and TB (pin 6). Paired-wire (stranded) cables are used for wiring from DSU to MJ and between MJs. If a non-stranded cable is used for a long distance, errors will occur.

For terminal-side wiring, note the distance from DSU. The wiring forms are point-point connection where only one connection block or terminal is connected to a block and bus wiring where several connection blocks or terminals are connected. The maximum distances from DSU to the farthest terminal in the forms are as follows:

Point-point connection: 750 m

Short-distance bus connection (terminals at random intervals on a bus): 150 m

Long-distance bus connection (all terminals centralized within 50 m on a bus): 550 m

RJ45 MJ is connected to a terminal through a four-core ISDN cable. An ISDN cable has the same MJ (MJ45) as a 10BASE-T cable for LAN. However, the cables are not compatible with each other because their pin numbers and combinations are different from each other (see the table below). If a 10BASE-T cable for ISDN is used, errors will occur.

| cable type | Paired pin number |
|------------|-------------------|
| ISDN       | Pin 3-6, pin 4-5  |
| 10BASE-T   | Pin 1-2, pin 3-6  |

If communication errors occur in Fax communication, check the cable continuity, all the polarities between DSU and connection blocks, and paired wires of the cable. Checking the paired wires may make it necessary to unsheathe the cable partially.

A small MJ for an analogue line is called RJ11. This MJ has six pins for two wires.

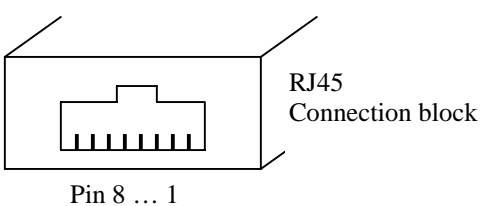

### S/T point

An S/T point is a connection point between devices connected to an ISDN line. The connection points are named U, T, S, and R sequentially from the network side. The names represent mere connection points but not physical things.

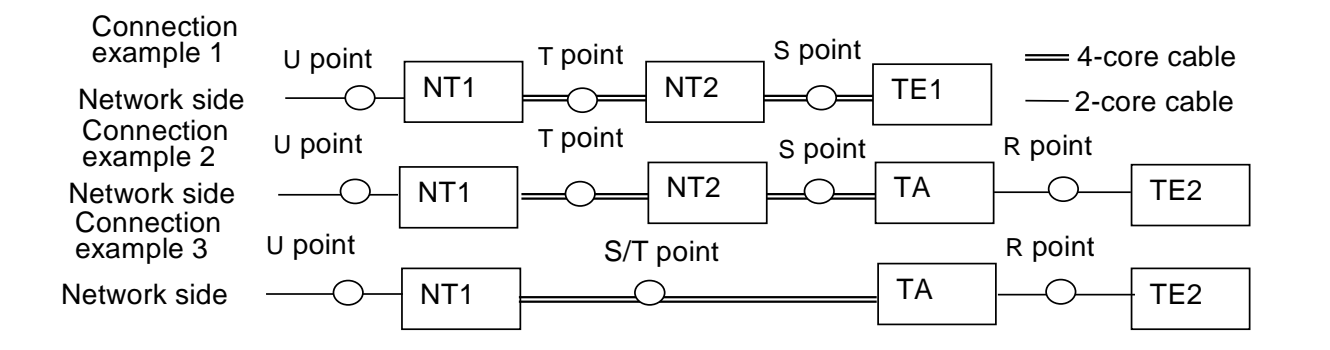

| Device | Description                                             | Actual example  |
|--------|---------------------------------------------------------|-----------------|
| NT1    | Network terminating device (when viewed from the office | DSU             |
|        | side) realizing power feed and other functions          |                 |
| NT2    | Device with line switching and concentration functions  | PBX, etc.       |
| TE1    | ISDN terminal with I interface                          | G4 Fax, etc.    |
| TA     | Adapter to connect a non-ISDN terminal to ISDN          | TA/router, etc. |
| TE2    | Conventional terminal with no I interface (Non-ISDN     | G3 Fax, etc.    |
|        | terminal)                                               |                 |

NT1 (DSU) is an essential device but the other devices are combined depending on the status as follows:

- NT1+NT2+TE1 (above connection example 1)
- NT1+NT2+TA+TE2 (Connection example 2)
- NT1+TA+TE2 (Connection example 3)
- NT1+TE1

An S/T point indicates a connection point between NT1 (DSU) and TE1 or TA when there is no NT2 (PBX). In NET64, T and S indicate the same connection point because NT2 is usually not used. Then the point is expressed as S/T.

The U, T, S, and R points indicate the demarcation points of responsibility about each terminal. They also define the ranges of responsibility for maintenance.

The U point is the demarcation point between the class-1 carrier and user. NET64 uses a two-core cable (NET1500: optical cable) from the network to NT1 (DSU) and a four-core cable of RJ45 from NT1 to TE1 or TA.

A TA/router with built-in DSU has NT1 and TA in one cabinet but allows TE1 (ISDN terminal) connection by taking the S/T point outside. A model with no S/T point allows only TE2 connection. A router supporting an S/T point may have a built-in DSU.

Bus wiring

Bus wiring is used to connect several terminals to an ISDN line. The figure below shows this wiring. Two pairs of twisted-pair wires are used to make the polarities (TA, TB, RA, and RB) common between DSU and all connection blocks.

Since the polarities of wiring screws in a connection block may be different, check the pin numbers of RJ45 before wiring.

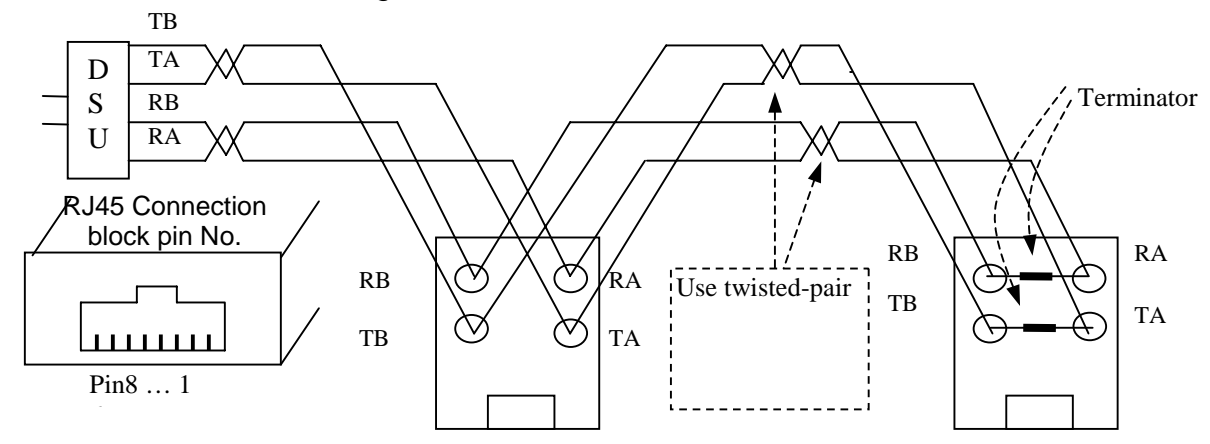

For bus wiring, note the distance from DSU to the farthest terminal. Short-distance bus connection (terminals at random intervals on a bus): 150 m max. Long-distance bus connection (all terminals centralized within 50 m on a bus): 550 m max.

Since the ISDN cable between a connection block and a terminal is not stranded (pairedwire), do not use a long cable beyond 4 meters.

### 2.3.2.8 Installation notes

• Several terminals on a single ISDN line (Bus connection)

NET64 allows the connection of up to eight terminals to a line through a bus. However, only two sessions can be established at a time. For bus wiring, note the **distance** from DSU and the terminator mounting positions. Since ISDN uses signals of 5.2 µm wide, incorrect wiring may cause signal waveform disorders or errors. Different errors may occur only in a specific device connected to the bus, or the same error may occur frequently.

The maximum distance is prescribed because the line distance increases the loss as the distance from DSU becomes long. The maximum distance is within 750 m when one terminal is connected but within 150 m when several terminals are connected. However, these lengths apply to cables of 0.5 mm in diameter. A thinner cable has greater resistance. This resistance increases the line loss and reduces the maximum length.

A four-core paired-wire cable is used for wiring between MJs. In this case, all terminals must have the same polarities. The polarities are TA (MJ pin 3), TB (MJ pin 6), RA (MJ pin 4), and RB (MJ pin 5). Pair TA with TB and also RA with RB by checking the cable wire colours and patterns. When using an 8-core cable, pair pins 1 and 2 and also pins 7 and 8. (A 10BASE-T cable for LAN has different pin numbers. To prevent errors, do not use a 10BASE-T cable.)

Install a terminator only to the farthest connection block or terminal from DSU. If two or more terminators are attached to a single line, the combined resistance goes down and may cause signal waveform disorders and communication errors.

Many TAs or routers now in the market have built-in terminators that are turned OFF and ON by switches. Terminals may also have built-in terminators. When connecting these terminals by bus wiring, check the built-in terminators and leave the terminator alive only in one unit or install one to the connection block of the farthest terminal.

If terminals are connected to the S/T point (explained later) of a TA/router with built-in DSU and the connection distance is very long, turn OFF the terminator of the TA/router and install a terminator to the farthest terminal. If the terminator of the TA/router is left ON and no terminator is installed to the connection point of the cable from the S/T point, signals may become unstable and result in errors because the long line is not terminated.

For reception only at a specific terminal among the ones connected through a bus, set a dialin number to each terminal by concluding a dial-in service contract with (charged service) or a subaddress to each terminal by no contract (free service). Then notify the transmission side of a terminal-unique number (dial-in number or telephone number + subaddress). Be sure to set "Communication capability (TEL/G4/G3) to a G4/G3 fax where a dial-in number or subaddress is registered. Select a terminal type(s) for communication.

Dial-in contract line

A general public telephone line always has a telephone number (contractor line number). Te dial-in service allows several telephone numbers to be added to a line (up to 8 lines to a NET64 line). (The numbers are called dial-in numbers or subnumbers.) If eight terminals are connected to NET64 and eight dial-in numbers are registered to the terminals, a calling terminal can specify a terminating terminal. If terminals of different communication types are connected by bus wiring, the dial-in service prevents all the terminals from ringing. If a call terminates at a terminal of the dial-in service, the network gives information about the termination number. A terminal with a dial-in number receives a call only when the termination number from the network matches its dial-in number. If the same number is registered to several terminals, a call terminates at all the terminals. (However, such a call is usually received at the nearest terminal to DSU.) One of the additional dial-in services is "global termination." Under the contract of global termination, the network does not give number information about a call terminating with the contractor line number as follows:

| Contract                     | Termination with contractor line | Termination with subnumber |  |
|------------------------------|----------------------------------|----------------------------|--|
|                              | number                           | (added for dial-in)        |  |
| Using global termination     | Termination number not given     | Termination number given   |  |
| Not using global termination | Termination number given         | Termination number given   |  |

If a call terminates with the subcontractor line number, all ISDN terminals answer the call (sending CALLPROC) and the network selects the fastest one (returning CONN). This reduces the line busy status because all terminals (excluding busy one) answer a call if only terminals of the same communication type (G4Fax, etc.) are connected through a bus. Some models of TA/router support "global termination rejection" to their analogue ports. These models do not allow a call through a global termination line to terminate at ports of global termination rejection (not sending the alerting signal) if the call does not give a termination number but the contractor line number. This function prevents several terminals connected to a TA/router from ringing together and allows a call to terminate only at a specific terminal.

### (Example of use)

Contract number: 567-1000 Subnumber (added for dial-in): 567-1234 TA: Set the dial-in number "5671234" and "global termination rejection" to the port where terminal B is connected. Do not set anything to the port where terminal A is connected. Dial-in contract: Using global termination

If a calling terminal dials "567-0000"  $\Rightarrow$  The network does not give number information to the termination side. In this case, TA does not call the port where terminal B is connected. However, since the port where terminal A is connected is called, only terminal A rings and answers the call. Terminal B does not ring.

If a calling terminal dials "567-1234"  $\Rightarrow$  The network gives number information "5671234" to the termination side. In this case, TA calls the port where terminal B is connected because the dial-in number "5671234" is registered, but not the port where terminal A is connected. In other words, terminal B rings but terminal A does not. Thus, the global termination function can allow termination only at specific terminals.

Using NET1500 (Primary group interface)

NET1500 has a communication speed of 1.5 Mbps and provides up to 24 channels of 64 kbps lines. By contract, 384 kbps and 1.5 Mbps lines are also available in 24B (B channel x 24), 23B+D (B channel x 23, D channel), and high-speed communication modes.

When using a G4/G3 fax on NET1500, take out a 64 kbps line from the PBX and connect the fax machine to the line. However, the 64 kbps line is different from that of NET64.

- The PBX manages lines by extension numbers.
- The number of B channels can be set to 1 or 2.

When connecting a G4 Fax to NET1500, register its extension number at "ISDN number" in the G4 parameters. If "office number + telephone number" is registered, the PBX may reject a call as a wrong number. Check with the PBX agent and register the correct number.

By PBX setting, one B channel can be allocated. This setting permits only one session through the line. If G4 communication is attempted during G3 communication, "No available channel" occurs. The fax side can not cope with this error and two B channels should be set.

A line in a fax can be identified as NET64 or NET1500 by the DSU position. A DSU for NET1500 is mounted before PBX and usually not visible. For NET64, the line is directly connected into the DSU. (The DSU may be hard to see if it is located at a distant position for the convenience of wiring.)

8. PBX accommodation

For fax use, NET1500 is always accommodated in a PBX. See "NET1500" for the precautions.

NET64 may be accommodated in a PBX. If a special number is added before a telephone number, an ISDN line may be acquired from outside lines for communication. See 5-2-3, "NET1500" because this kind of system may manage lines by extension numbers. However, the line configuration is 2B + D.

• G4 Fax connection to S/T point of TA or router

A G4 Fax is connected to the S/T point of a TA or ISDN router. Therefore, a G4Fax cannot be connected to a TA/router with no S/T point.

If the TA/router has a built-in terminator, turn the resistor ON and do not attach any terminator to a connection block on the line. If Layer-1 errors occur because the line distance from DSU is long and several terminals are connected, however, turn OFF the terminator of the TA/router and install a terminator to the farthest connection block.

G3 Fax connection to analogue point of TA or router (ISDN-G3)

A G3 Fax connected to the analogue port of a TA/router.

"Communication capability" is an important parameter in analogue port settings. Set "3.1 kHz Audio" or "Voice" here. A signal from the network (notifying of the remote terminal setting" is compared with this setting. If the settings do not match, a call does not terminate. For example, a TA/router where only "3.1 kHz Audio ("FAX" for some terminals) rejects an incoming call declared as "Voice" from the network.

If possible, enable the termination of both "3.1 kHz Audio" and "Voice." If the model permits the setting of either "3.1 kHz Audio" or "Voice" only, it is recommended to set "3.1 kHz Audio." Setting "3.1 kHz Audio" will reduce the number of calls to be rejected. This setting may be called "FAX" or "TEL" for some models. In addition, setting "NON" may allow some models to accept both "3.1 kHz Audio" and "Voice."

The analogue port settings include "Alerting signal." The TA/router alerts a terminal by 16 Hz or 1300 Hz (no ringing). According to the functions of the connected terminal or the convenience of the client, set either alerting signal. Most models of TA/router allow individual settings to analogue ports.

### 2.3.2.9 Cases of parameter setting error or mismatch

If a problem occurs in ISDN communication, a G4/G3 Fax can eject protocol (ICM/G4 and G3 monitor) data for troubleshooting according to the error code. For a G3 Fax, however, an ISDN line is connected to a TA/router and ISDN-related settings are registered in the TA/router. A G3 Fax cannot provide ICM monitor data for checking a problem in an ISDN line. In other words, the TA/router deals with communication until a remote terminal is connected through the D channel and the G3 Fax deals with communication after switching to the B channels. For troubleshooting before a remote terminal is connected, the operation and settings should be checked with the TA/router. This is different from a G4/G3 Fax that can directly accommodate an ISDN line.

G3 Fax communication through an ISDN line is called ISDN-G3 and can be classified by the environment into the following:

A: An ISDN line is directly accommodated in a G4/G3 Fax and G3 mode is selected (manual/auto).

B: A G4/G3 Fax is connected to the S/T point of a TA or router and G3 mode is selected.

C: A G3 Fax is connected to the analogue port of a TA or router. (ISDN connection to TA/router)

D: A G3 Fax accommodates an analogue line from a PBX connected to an ISDN line (Net64/1500).

A to C are easy to identify but D should be checked with the client or line maintenance agent.

### G4/G3 Fax

**Symptom 1:** Transmission (or reception) with some G3 Fax machines cannot be established.

Cause: The settings do not match between the transmission side and the reception side.

Examples of setting error: This kind of error can often be dtermined by analyzing the SETUP or DISC signal.

Transmission capability mismatch: "3.1 KHz audio" is set on the transmission side and "Voice" on the reception side (or vice versa). Change the setting of either side to that of the other side. Set "Communication capabilities" for Able ("TEL" corresponds to Voice and "G3 Fax" to 3.1 kHz Audio).

In G3 transmission, Able issues a SETUP signal to notify "3.1 kHz Audio" as a transmission capability after auto dialling or "Voice" after on-hook or manual dialling. Therefore, try both dialling in G3 transmission to check connection.

The dial-in or subaddress number from the calling terminal does not match that of the called terminal.

**Symptom 2:** Transmission to a G3 Fax was attempted in G4 auto mode but failed because the mode did not change to G3. - Analyze the DISC signal.

Cause: The line environment of the remote terminal may not allow the mode to change from G4 to G3 automatically.

The mode is changed only when the reason of error code Q.931 from the network is 3 or 88. Depending on the error code, the error processing is classified into three:

- Redialling in G4 mode
- No immediate transmission (No redialling)
- Redialling in G3 mode

Therefore, If the error code from network is except for #3 or #88, it is necessary to call in G3 mode.

Symptom 3: A dial-in number was registered to a fax but an incoming call also rings and terminates at some other terminals.

Cause: No dial-in numbers are set to some other terminals connected through a bus. For termination at a specific bus-connected terminal, different dial-in numbers (subnumbers) should be set to all terminals. (In other words, each terminal requires one unique dial-in number.)

### **ISDN-G3 Fax**

Symptom 4: No documents can be transmitted or received.

Cause: The TA/router is not set correctly.

In general, an analogue port where a G3 Fax is connected ha several items. If the parameters are different from the contents of the G3 Fax functions or the ISDN line contract, transmission or reception may be totally impossible. The parameters differ between manufacturers or models and cannot be explained all. If possible, connect an analogue line to the G3 Fax and check the transmission and reception functions of the fax itself. Then check the settings of the TA/router. Since the check and change methods also depend on the manufacturer and model, consult the client. In particular, router communication (10BASE-T connected to LAN port) is different from general telephone line communication, do not change the settings without permission from the client. Data may be lost or changed if the cable is disconnected and connected, the power switch is turned OFF and ON, or the settings are checked and changed.

TA/router setting items (Representative items about G3 Fax: See the product manual for the contents.)

- Dial-in: Global termination, connected equipment, subaddress, number display, inumber, and alerting signal
- Calling number indication: Priority termination port and other

**Symptom 5:** The fax ringer does not sound at termination or sounds with no termination.

Cause: (1) The TA/router alerting signal is set at 1300 Hz. - No ringing

(2) The TA/router alerting signal is different from the NTT signal. - Ringing with no termination.

**Symptom 6:** Data or image information communication errors occur frequently.

- Cause: (1) The signal level is low because an attenuator is set to the analog port of the TA/router.
  - (2) The line quality of the analog port of the TA/router went down and permitted noises.

### 2.3.3 Super G3 Fax

### 2.3.3.1 Super G3 Fax

In 1996, ITU-T recommended Super G3 Fax.

Super G3 Fax featuring 28.8 kbps communication has the modem capabilities of V.8 and V.34. The protocol consists of V.8 and V.34 and optionally supports 33.6 kbps. Super G3 Fax enables a fax to communicate with models of other manufacturers and also with the conventional 14.4 kbps and 9600 bps faxes.

- Super G3 Fax communication is recorded as SG3 in the mode column of a report.
- Super G3 Fax transmits image information in Error Correction Mode (ECM).
- V.34 is a standard for modems from 28.8 kbps (optionally, 33.6 kbps) to 2400 bps. Prior to the V.34 standard, V.8 prescribes a procedure for selecting optimum mode according to the line status.

For communication with the conventional faxes as well as V.34 (28.8 kbps) ones, Super G3 Fax has also the capabilities of V.17 (14.4 kbps) and V.29/V.27ter (9600/4800 bps). The V.8 standard prescribes a procedure for checking the line status and selecting an optimum speed.

- V.34 does not use the TCF signal in phase B.
- In V.34, the command (NSF, DIS, and other) speed for the conventional procedure section is 1200 bps.

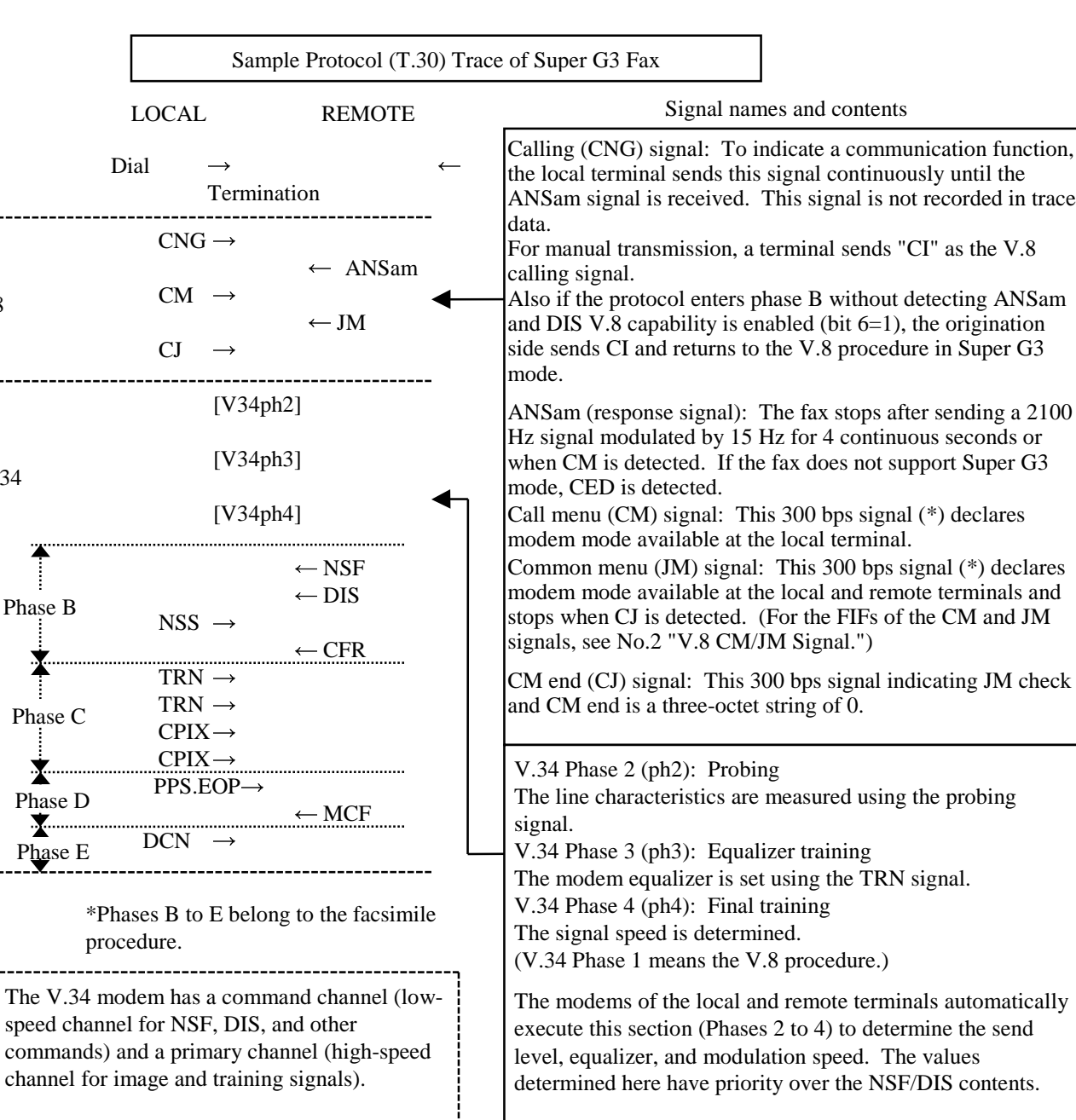

2-106 03/02

V.8

V.34

Phase B

# CHAPTER 2 TROUBLESHOOTING Level 2 Troubleshooting

Signal names and contents

the local terminal sends this signal continuously until the ANSam signal is received. This signal is not recorded in trace For manual transmission, a terminal sends "CI" as the V.8 Also if the protocol enters phase B without detecting ANSam and DIS V.8 capability is enabled (bit 6=1), the origination side sends CI and returns to the V.8 procedure in Super G3 ANSam (response signal): The fax stops after sending a 2100 Hz signal modulated by 15 Hz for 4 continuous seconds or

when CM is detected. If the fax does not support Super G3 mode, CED is detected.

Call menu (CM) signal: This 300 bps signal (\*) declares modem mode available at the local terminal.

Common menu (JM) signal: This 300 bps signal (\*) declares modem mode available at the local and remote terminals and stops when CJ is detected. (For the FIFs of the CM and JM signals, see No.2 "V.8 CM/JM Signal.")

CM end (CJ) signal: This 300 bps signal indicating JM check and CM end is a three-octet string of 0.

V.34 Phase 2 (ph2): Probing The line characteristics are measured using the probing

V.34 Phase 3 (ph3): Equalizer training The modem equalizer is set using the TRN signal. V.34 Phase 4 (ph4): Final training The signal speed is determined. (V.34 Phase 1 means the V.8 procedure.)

The modems of the local and remote terminals automatically execute this section (Phases 2 to 4) to determine the send level, equalizer, and modulation speed. The values determined here have priority over the NSF/DIS contents.

### 2.3.3.2 V.8 CM/JM signal

Table 1 shows the FIF configuration of the CM and JM signals used in V.8. For the details of each bit, see below.

The V.8 standard prescribes a procedure for a modem of multiple capabilities to select optimum mode automatically according to the line status.

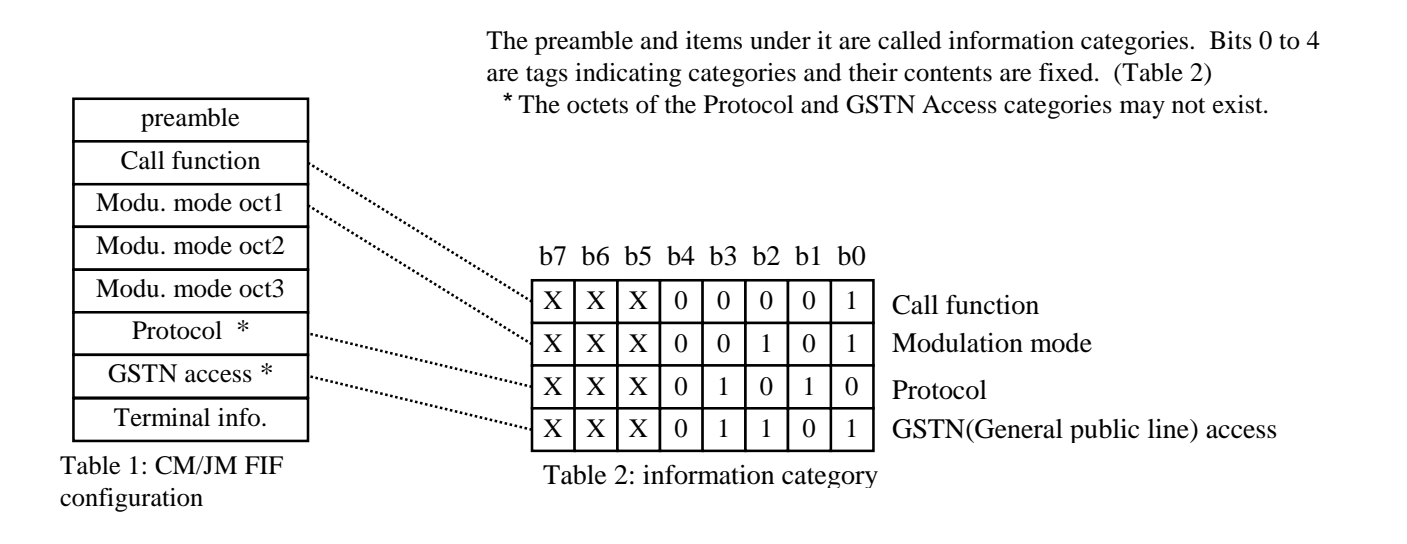

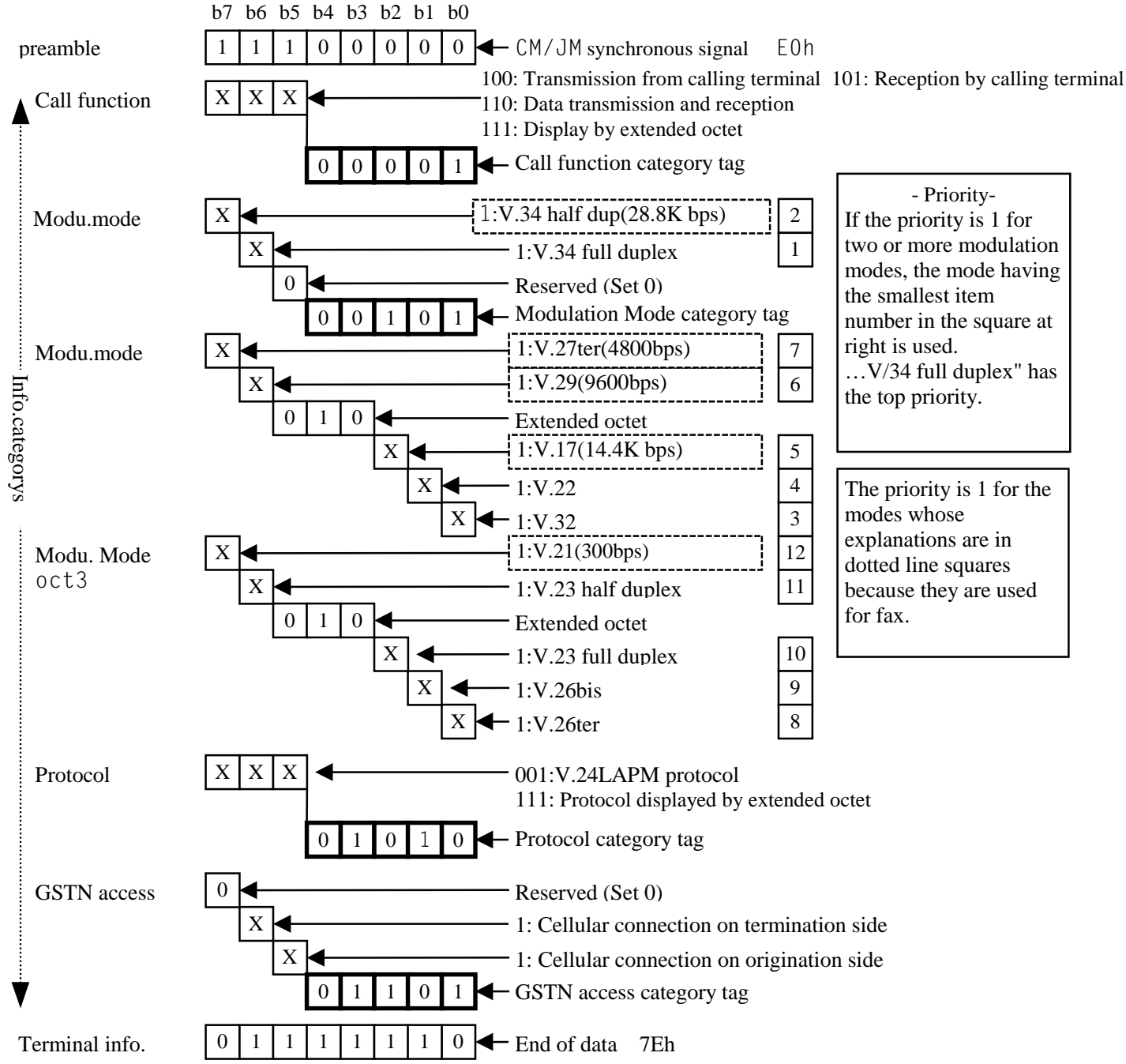

- Priority-If the priority is 1 for two or more modulation modes, the mode having the smallest item number in the square at right is used. ....V/34 full duplex" has the top priority.

The priority is 1 for the modes whose explanations are in dotted line squares because they are used for fax.

### 2.3.3.3 V.8 operation for auto transmission

Super G3 Fax also has the capabilities of V.17 (14.4K) and V.29/V.27ter (9600/4800) to support communication with the conventional G3 fax. According to the capabilities of the remote terminal and the detected signal, this fax selects a communication procedure as shown in the flowchart below.

The flow applies when both or either of the originating and terminating terminals has the capability of Super G3 Fax and the originating terminal transmits a document automatically.

# 2.3.3.4 V.8 operation for manual transmission

The flowchart below shows manual transmission from an originating terminal.

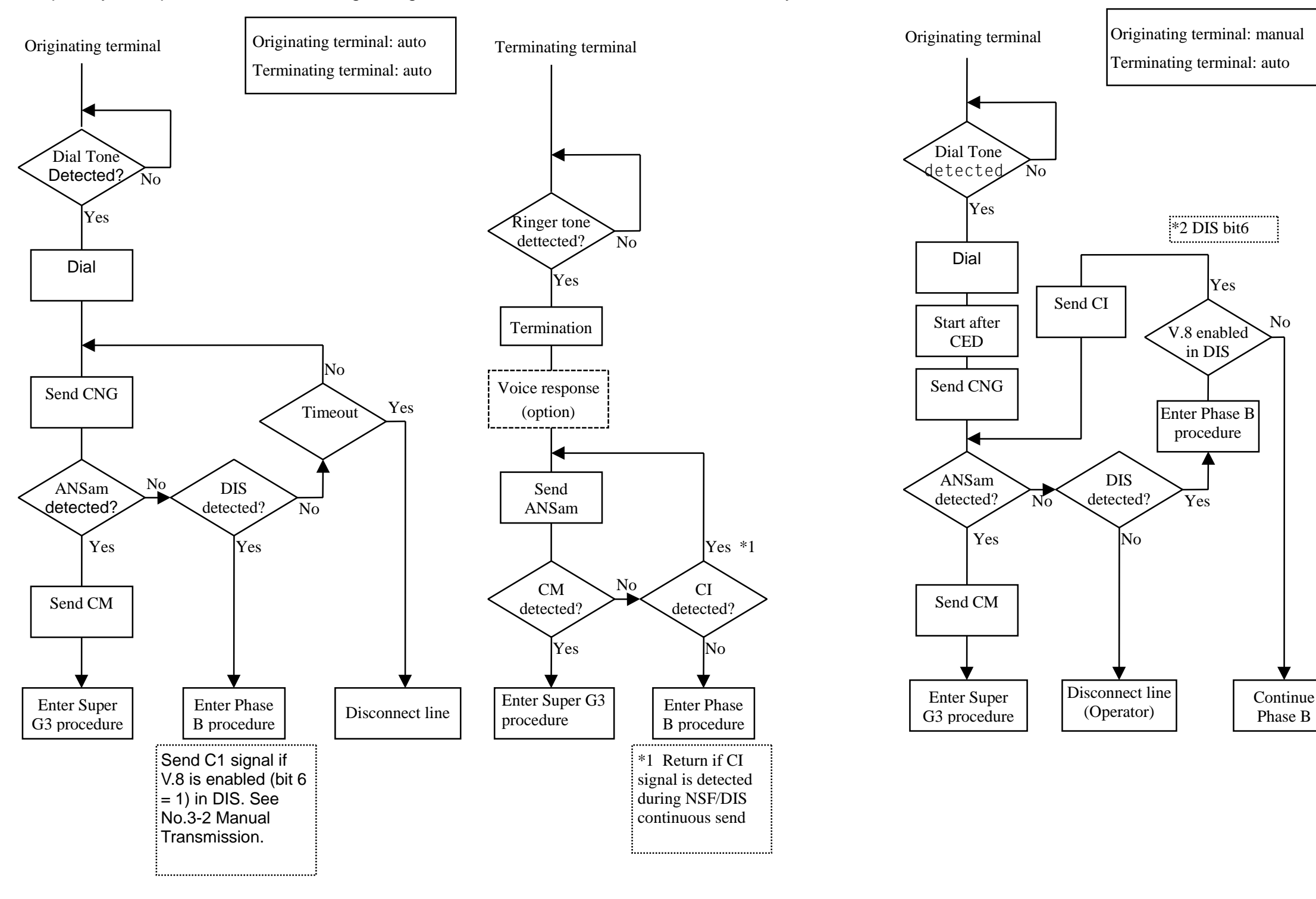

2-108 03/02

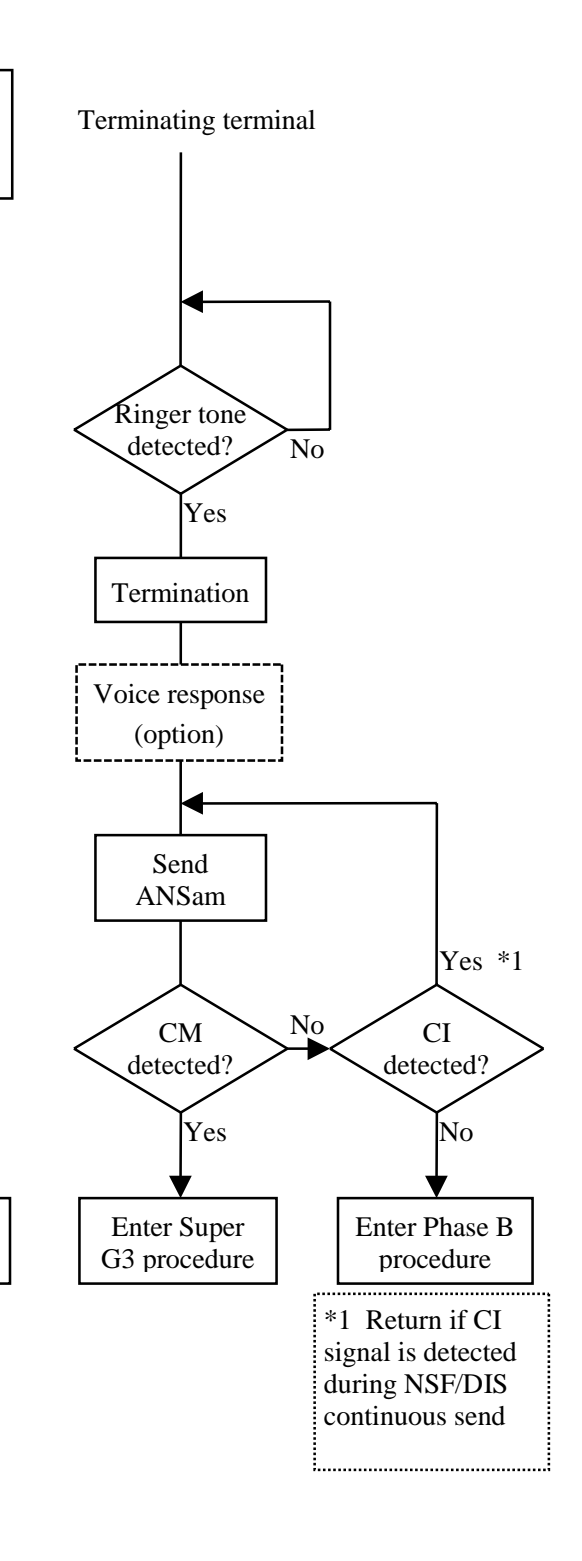

### 2.3.3.5 Troubleshooting of Super G3 Fax

Super G3 fax uses analogue communication and its troubleshooting is basically the same as that of the conventional G3 Fax. However, since the communication speed and procedure are different, this section describes troubleshooting unique to Super G3 mode.

Super G3 Fax realizes communication up to 28,800 bps by a modem of the V.34 standard. The speed can be optionally increased up to 33,600 bps.

The conventional speed is 14,400 bps (V.17). To realize the high-speed communication of V.34, the conventional data transmission rate must be more than doubled. Therefore, the telephone line guality will affect communication more than ever. Even a telephone line available for error-free communication at 14,400 or 9600 bps may cause an error in Super G3 communication.

An ordinary analogue public line shows a good frequency characteristic in a band from 300 to 3,400 Hz. In Super G3 communication, the communication speed may differ if only the direction of communication is reversed without changing the parties or the telephone line. In this communication, the transmission side determines the communication speed according to the result of line quality measurement by the probing function in the V.34 procedure and the probing result varies each time the direction of communication is reversed. In other words, Super G3 mode cannot always achieve the maximum speed (33,600 bps). In most cases, the Super G3 communication speed is 21,600 bps or more.

The conventional fax up to 14,400 bps uses half-duplex communication where signals are sent alternately. Super G3 fax, however, uses full-duplex communication of a different communication procedure. In full-duplex communication, both faxes issue signals together. While sending signals, each fax monitors signals from the other fax. The communication status can be supervised by monitoring a line for sounds in the conventional fax communication but not in Super G3 communication. If a communication error occurs, the analysis of protocol monitor data is necessary more than ever and the trace data of both the transmitter and receiver may be compared often.

### Notes on Super G3 troubleshooting

ECM: ECM is essential for Super G3 communication. If the ECM function is OFF, even a fax supporting Super G3 mode will use not V.34 but V.17/V.29 (14,000/9600 bps) for communication.

Communication procedure: The Super G3 communication procedure consists of V.8 and V.34. The V.8 procedure is used to check the Super G3 mode capability and to determine the communication speed. Once the V.8 procedure has terminated normally, Super G3 fax changes to the V.34 procedure and sends image information by the V.34 procedure. The V.34 procedure uses the same commands as the G3 procedure (V.17/V.29 or other) and the protocol trace data is also almost the same. However, the actual communication type is full duplex and the command transmission speed is 1200 bps.

The V.8 procedure uses the tonal signals of CNG or CI sent from an originating terminal for manual transmission and ANSam sent from a terminating terminal. If the line receives noises or the signal level is low, an error occurs because the remote terminal cannot recognize the tonal signals correctly. For this check, protocol data of the remote terminal is checked to see whether signals sent from the local terminal are recorded (as recorded in the local trace data).

The V.34 procedure is executed in the order of phases 2, 3, and 4 and [V34ph2], [V34ph3], and [V34ph4] are recorded in the protocol trace data. Once phase 4 has terminated normally, the procedure changes to phases B, C, D, and E. For troubleshooting in these phases, reference the conventional procedure.

If the line receives noises or the signal level is low, the procedure may not progress smoothly. If phases 2, 3, and 4 are repeated, [V34ph2], [V34ph3], and [V34ph4] are recorded again and again in the protocol trace data. If an error occurs in phase 2, [V34ph2] is recorded but [V34ph3] and [V34ph4] are not.

In both of the above two cases, the analog characteristics of the telephone line are defective or the send level is inappropriate.

Send level: Since Super G3 Fax uses analog communication, the signal level is very important. Especially, the signal to noise level (S/N) ratio is the key. For correct signal detection, a certain S/N ratio is necessary. The protocol data may indicate that the remote terminal sends the same signal repeatedly or does not advance to the next procedure. This means that the remote terminal cannot recognize signals from the local terminal. In this case, change the send level. If the noise level does not change, raising the send level should increase the S/N ratio. When changing the send level, vary the send level a little (1 or 2 dB) and find the best value by trying communication several times.

If a digital line (ISDN/corporate digital leased line) or digital equipment (digital PBX/TA) is in use, raising the level too high will cause a waveform disorder to an analog signal and disable normal communication (high-level signal waveforms are deformed at analog-digital conversion). Under this kind of line environment, lowering the send level will establish good communication.

Speed: The maximum speed is 33,600 bps in Super G3 mode. In domestic PSTN communication, however, the actual speed is 31,200 to 21,600 bps in most cases. If the line status is extremely bad, the speed may be even as low as 9600 bps. The communication speed is determined by a transmission terminal according to the result of phase 2 in V.34. Therefore, even when the same line is used, the communication speed varies with the transmission terminal.

Line frequency characteristic (F characteristic): The characteristic of a telephone line about frequency is called "frequency characteristic." The characteristic ideally should be uniform in the speech band from 300 to 3400 Hz but usually deteriorated at at high and low frequencies of a public line (attenuation distortion or signal delay not affecting a speech). The longer the ground distance (more precisely, the line distance of the analogue section) becomes, the worse the deterioration becomes. Compared with ordinary voice or G3 Fax communication, Super G3 communication is greatly affected by the frequency characteristic. Even a line available for normal communication at 14,000 or 9600 bps may cause errors in Super G3 communication. Since most corporate leased lines (digital lines) use voice compression, their frequency characteristics are worse than those of NTT public lines. Therefore, the error occurrence rate goes high in Super G3 communication.

|                                                                                                    | 03/02                                                                                                    |                                                                                                    |  |
|----------------------------------------------------------------------------------------------------|----------------------------------------------------------------------------------------------------|----------------------------------------------------------------------------------------------------|--|
| 2.3.4 IIT/IOT Status Code FIP                                                                                                    | A B                                                                                                    | U1-2 Fuser Fan                                                                                                    |  |
| U1-1 MAIN MOTOR Failure (BSD 4.1)         Close the R/H Cover and FRONT Cover. Enter Diag mode and Execute Chain4 Func1. Does the MAIN MOTOR rotate?         Y       N         Is the voltage between MAIN MOTOR J205-1(+) and GND(-) +24VDC?         Y       N         Is the voltage between MCU/SW PWB J460-8(+) and GND(-) +24VDC?         Y       N         Is the voltage between MCU/SW PWB J458-4(+) and GND(-) +24VDC?         Y       N         Is the voltage between MCU/SW PWB J458-4(+) and GND(-) +24VDC?         Y       N         Is the voltage between MCU/SW PWB J458-3(+) and GND(-) +24VDC?         Y       N         Is the voltage between MCU/SW         PWB J458-5(+) & GND(-) +24VDC?         Y       N         Is the voltage between MCU/SW         PWB J458-6(+) and GND(-) +24VDC?         Y       N         Is the voltage between MCU/SW         PWB J458-6(+) and GND(-) +24VDC?         Y       N         Is the voltage between MCU/SW         PWB J458-6(+) and GND(-) +24VDC?         Y       N         Is the voltage between MCU/SW         PWB J458-6(+) and GND(-) +24VDC?         Y       N         Is the voltage between MCU/SW         < | Is the voltage between MAIN MOTOR J205-6(+) and<br>GND(-) +5VDC?<br>Y N<br>Is the voltage between MCU/SW PWB J460-3(+) and<br>GND(-) +5VDC?<br>Y N<br>Replace the MCU/SW PWB. (PL7.2)<br>Check between MCU/SW PWB and MAIN MOTOR<br>for an open wire or poor contact.<br>Execute Chain4 Func1. Is the voltage between MAIN<br>MOTOR J205-8(+) and GND(-) +2.5VDC?<br>Y N<br>Execute Chain4 Func1. Is the voltage MCU/SW PWB<br>J460-1(+) and GND(-) +2.5VDC?<br>Y N<br>Replace the MCU/SW PWB. (PL7.2)<br>Check between MCU/SW PWB. (PL7.2)<br>Check between MCU/SW PWB and MAIN MOTOR<br>for an open wire or poor contact.<br>Replace the MAIN MOTOR. (PL1.1)<br>Execute Chain4 Func1. Is the voltage between MAIN MOTOR<br>J205-7(+) and GND(-) +2.5VDC?<br>Y N<br>Check between MCU/SW PWB and MAIN MOTOR for an<br>open wire or poor contact. They are good.<br>Y N<br>Replace the MAIN MOTOR. (PL1.1)<br>Execute Chain4 Func1. Is the voltage between MCU/SW<br>PWBJ460-2(+) and GND(-) +2.5VDC?<br>Y N<br>Check between MCU/SW PWB and MAIN MOTOR for an<br>open wire or poor contact.<br>Replace the MAIN MOTOR. (PL1.1)<br>Execute Chain4 Func1. Is the voltage between MCU/SW<br>PWBJ460-2(+) and GND(-) +2.5VDC?<br>Y N<br>Check between MCU/SW PWB and MAIN MOTOR for an<br>open wire or poor contact.<br>Replace the MCU/SW PWB and MAIN MOTOR for an<br>open wire or poor contact.<br>Replace the MCU/SW PWB and MAIN MOTOR for an<br>open wire or poor contact.<br>Replace the MCU/SW PWB and MAIN MOTOR for an<br>open wire or poor contact.<br>Replace the MCU/SW PWB and MAIN MOTOR for an<br>open wire or poor contact.<br>Replace the MCU/SW PWB and MAIN MOTOR for an<br>open wire or poor contact.<br>Replace the MCU/SW PWB. (PL7.2) | Enter Diag mode ar<br>Does the FUSER F<br>Y N<br>Execute Chair<br>Is the voltag<br>GND(-) +24VE<br>Y N<br>Execute<br>Is the vol<br>Y N<br>Che<br>MC<br>Doc<br>the<br>Replace<br>Check betwee<br>open wire or p<br>If they are goo<br>Execute Chain4 Fu<br>J204-2(+) and GND<br>Y N<br>Execute Chair<br>POWER UNIT<br>Y N<br>Execute Chair<br>POWER UNIT<br>Y N<br>Execute<br>MCU/SW<br>Y N<br>Replace the FUSEF |  |

2-110

# **CHAPTER 2 TROUBLESHOOTING** Level 2 Troubleshooting

### failure (BSD 10.1)

nd execute Chain 4 - Func 2. AN rotate at high speed?

n4 Func2. ge between POWER UNIT J204-1(+) and DC?

Chain4 Func2. POWER UNIT Itage between J524-1(+) and GND(-) 0VDC?

eck between POWER UNIT J524-1 and CU/SW PWB J403-8 for an open wire or or contact. If they are good, replace MCU /SW PWB. (PL7.2) the POWER UNIT. (PL7.1) en FUSER FAN and POWER UNIT for an boor contact. od, replace FUSER FAN. (PL5.2) unc2. Is the voltage between POWER UNIT D(-) +3.3VDC?

n4 Func2. Is the voltage between J524-4(+) and GND(-) +3.3VDC?

Chain4 Func2. Is the voltage between N PWB J403-6(+) and GND(-) +3.3VDC?

place the MCU/SW PWB. (PL7.2) etween the MCU/SW PWB and POWER an open wire or poor contact. OWER UNIT. (PL7.1) R FAN. (PL5.2)

### U1-3 LVPS FAN failure (BSD 1.2)

Enter Diag. Mode and execute Chain4 Func2. Does the LVPS FAN rotate at high speed? Υ Ν

> Execute Chain4 Func2. Is the voltage between POWER UNIT J524-1 (+) and GND(-) 0VDC?

Ν Y

> Execute Chain4 Func2. Is the voltage between MCU/SW PWB J403-8 (+) and GND(-) 0VDC? Υ Ν

Replace the MCU/SW PWB. (PL7.2) Check between MCU/SW PWB and POWER UNIT for an open wire or poor contact.

Replace the POWER UNIT. (PL7.1)

Is the voltage between POWER UNIT J524-5(+) and GND(-) +3.3VDC?

Y Ν

Is the voltage between MCU/SW PWB J403-5(+) GND(-) +3.3VDC?

```
Ν
Υ
```

Replace the MCU/SW PWB. (PL7.2)

Check between MCU/SW PWB and POWER UNIT for an open wire or poor contact.

Replace the POWER UNIT. (PL7.1)

# U2-1 Carriage Abnormal (BSD 6.2)

Enter Diag. Mode and execute Chain6 Func1. Does the Carriage operate? Υ Ν

Is the voltage between CARRIAGE MOTOR DRIVE PWB J749-1(+) and GND(-) +24VDC? Ν Is the voltage between CARRIAGE MOTOR DRIVE PWB J748-1(+) and GND(-) +24VDC? Y Ν Is the voltage between IIT/IPS PWB

J735-12(+) and GND(-) +24VDC? Υ Ν

Replace the IIT/IPS PWB. (PL3.1) Check between IIT/IPS & CARRIAGE MOTOR DRIVE PWB for an open wire or poor contact.

Replace the CARRIAGE MOTOR DRIVE PWB.(PL3.1) Is the voltage between CARRIAGE MOTOR DRIVE PWB J748-5(+) and GND(-) +5VDC?

Ν Is the voltage between IIT/IPS PWB J735-8(+) and GND(-) +5VDC?

Ν Y

Replace the IIT/IPS PWB. (PL3.1)

Check between IIT/IPS PWB & CARRIAGE MOTOR DRIVE PWB for an open wire or poor contact.

Che ck between CARRIAGE MOTOR DRIVE PWB J748 and IIT/IPS PWB J735 for an open wire or poor contact. Are they good?

Ν

Repair an open wire or poor contact. Replace CARRIAGE MOTOR DRIVE PWB(PL3.1) and

CARRIAGE MOTOR(PL3.3) in this order.

Execute Chain6 Func11. Move the carriage to the right and left. Does the display change (H/L)?

Υ Ν

Perform the general-purpose transmission sensor FIP. Replace the MCU/SW PWB. (PL7.2)

### U2-2 Carriage Abnormal (BSD 6.2)

```
Does the Carriage operate?
    Ν
        Ν
         Y
             Ν
              Y
    Υ
        Ν
         GND(-) +5VDC?
             Ν
    Are they good?
        Ν
Does the display change (H/L)?
Υ
    Ν
Replace the MCU/SW PWB. (PL7.2)
```

Enter Diag. Mode and execute Chain6 Func1. Is the voltage between Carriage Motor Drive PWB J749-1(+) and GND(-) +24VDC? Is the voltage between Carriage Motor Drive PWB J748-1(+) and GND(-) +24VDC? Is the voltage between IIT/IPS PWB J735-12(+) And GND(-) +24VDC? Ν

Replace the IIT/IPS PWB. (PL3.1) Check between IIT/IPS and Carriage Motor Drive PWB for an open wire or poor contact. Replace the Carriage Motor Drive PWB. (PL3.1) Is the voltage between Carriage Motor Drive PWB J748-5(+) and GND(-) +5VDC?

Is the voltage between IIT/IPS PWB J735-8(+) and

Replace the IIT/IPS PWB. (PL3.1) Check between IIT/IPS PWB and Carriage Motor Drive PWB for an open wire or poor contact. Check between Carriage Motor Drive PWB J748 and IIT/IPS PWB J735 for an open wire or poor contact.

Repair an open wire or poor contact. Replace the Carriage Motor DRIVE PWB.(PL3.1) If the problem persists, replace the CARRIAGE MOTOR.(PL3.3) Execute Chain6 Func11. Move the carriage to the right left.

Perform the general-purpose transmission sensor FIP.

## U2-3 Carriage Abnormal (BSD 6.2)

When moving the carriage to the right and left by hand, is there binding?

```
V
```

```
Ν
    Enter Diagnostic. Mode and execute Chain6 Func1.
    Does the Carriage operate?
         Ν
         Perform U2-1 FIP.
    Execute Chain6 Func2. Does the Carriage operate?
    Υ
         Ν
         Perform U2-1 FIP.
    Replace IIT/IPS PWB (PL3.1), and then MCU/SW PWB
    (PL7.2)
Remove the cause of binding.
```

# **U3 ROS Abnormal Checks**

# WARNING

Switch off the electricity to the machine. Disconnect the power cord from the customer's supply while performing tasks that do not require electricity. Electricity can cause death or injury.

# WARNING

Follow the service procedure exactly as written. Use of controls or adjustments other than those specified in this manual, may result in an exposure to invisible laser radiation. During servicing, the invisible laser radiation can cause eye damage if looked at directly.

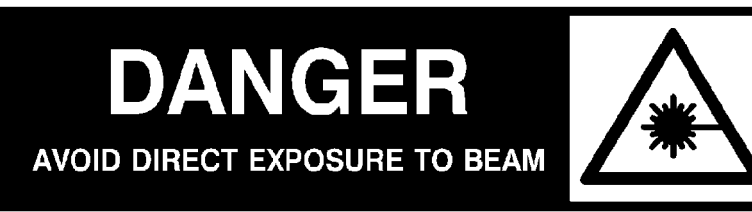

# Invisible laser radiation

# U3-1 ROS Abnormal (BSD 6.3)

Check between MCU/SW PWB and ROS ASSY for an open wire or poor contact. If no problem is found, replace the MCU/SW PWB (PL7.2) and ROS ASSY (PL4.1) in this order.

# U3-2 ROS Abnormal (BSD 6.3)

Check between MCU/SW PWB and ROS ASSY for an open wire or poor contact. If no problem is found, replace the MCU/SW PWB (PL7.2) and ROS ASSY (PL4.1) in this order.

# U3-3 ROS Abnormal (BSD 6.3)

Check between MCU/SW PWB and ROS ASSY for an open wire or poor contact. If no problem is found, replace the MCU/SW PWB (PL7.2) and ROS ASSY (PL4.1) in this order.

# U3-4 ROS Abnormal (BSD 6.3)

Check between MCU/SW PWB and ROS ASSY for an open wire or poor contact. If no problem is found, replace the MCU/SW PWB (PL7.2) and ROS ASSY (PL4.1) in this order.

# U3-5 ROS Abnormal (BSD 6.3)

Check between MCU/SW PWB and ROS ASSY for an open wire or poor contact. If no problem is found, replace the MCU/SW PWB (PL7.2) and ROS ASSY (PL4.1) in this order.

# U3-6 ROS Abnormal (BSD 6.3)

Check between MCU/SW PWB and ROS ASSY for an open wire or poor contact. If no problem is found, replace the MCU/SW PWB (PL7.2) and ROS ASSY( PL4.1) in this order.
## U4-1 FUSER abnormal (BSD 10.2)

**Initial Check** 

- Check the drawer connector (P/J12) between the FUSER ASSY and main unit for a broken or bent pin, foreign matter, or burn.
- Cheat the FRONT DOOR INTERLOCK SW and turn the power on.

Does the HEATER ROD light?

Ν Remove the FUSER ASSY. Measure the resistance between Drawer connectors P12-1 and P12-4. Is the resistance within  $10\Omega$ ? Υ Ν

Replace the FUSER. (PL6.1)

Return the FUSER ASSY and turn the power on.

Is the voltage between drawer connectors J12-4(+) and J12-1(-) 100VAC?

#### Ν Y

Cheat the R/H Interlock SW. Is the voltage between drawer connectors J12-4(+) J12-1(-) 100VAC?

- Ν Is the voltage between POWER UNIT J10-A1(+) and J10-A3(-) 100VAC?
- Ν

Υ

Is a Choke Coil or cheat connector installed to POWER UNIT P5?(100V model)

Ν

Install the CHOKE COIL or cheat connector.

Is the voltage between POWER UNIT FS-11(+) and FS-12(-) 100VAC?

- N Perform AC FIP.
- Is the voltage between POWER UNIT
- J523-2(+) and GND(-) 0VDC? F
- С D А В

Replace the POWER UNIT (PL7.1). Is the voltage between MCU/SW PWB J403-3(+) and GND(-) 0VDC? Ν Check between MCU/SW PWB J403-3 and POWER UNIT J523-2 for an open wire or poor contact. Replace the MCU/SW PWB.(PL7.2) Check between POWER UNIT and R/H Interlock SW for an open wire or poor contact. If they good, replace the R/H INTERLOCK SW.

(PL2.3) Check the actuator at the R/H INTERLOCK SW.

Check the drawer connector (P/J12) for bad contact. Remove the FUSER ASSY. Measure the resistance between Drawer connectors P12-A4 and P12-A5. Is the resistance less than  $20k\Omega$ ?

```
Replace the FUSER. (PL6.1)
```

D

Ε

Y

N 1205

С

В

Α

Check between FUSER drawer connector and MCU/SW PWB for an open wire or poor contact?

Υ Ν

Ν

Y

Repair an open wire or poor contact.

Check the NVM values by Chain20 Func100 and Chain20 Func101.

Are the values between 0 and 16?

Ν

Change the NVM values. The initial values are 8. Replace the MCU/SW PWB. (PL7.2)

## U4-2 FUSER abnormal (BSD 10.2)

To clear this error, set the Chain50 Func20 value to 0. Turn the power off and wait until the FUSER ASSY cools down well.

and P12-A5?

Ν

Υ

Install the FUSER ASSY, cheat the FRONT INTERLOCK SW, and turn the power on. Is the HEATER ROD continuously lit until an error occurs? Υ

Ν

Ν

Replace the POWER UNIT. (PL7.1) Replace the MCU/SW PWB. (PL7.2) Replace the FUSER. (PL6.1)

Is the resistance within  $2k\Omega$  between drawer connectors P12-A4

Replace the MCU/SW PWB. (PL7.2) Clear the error and turn the power on. Is the voltage between MCU/SW PWB J403-3(+) and GND(-) +5VDC until an error occurs?

## U4-3 FUSER Abnormal (BSD 10.2)

Initial Action

• Check the drawer connector (P/J12) between the FUSER ASSY and main unit for a broken or bent pin, foreign matter, or burnt material.

Turn the power off and remove the FUSER ASSY. Measure the resistance between drawer connectors P12-A4 and P12-A5. Is the resistance  $100k\Omega$  or more?

Ν Υ

Check between the drawer connectors J12 and MCU/SW PWB J402 for an open wire or poor contact. If there is no problem, replace the MCU/SW PWB. (PL7.2)

Replace the FUSER (PL6.1).

## U4-4 FUSER Abnormal (BSD 10.2)

| <ul> <li>Initial Action</li> <li>Check the drawer connector (P/J12) between the FUSER<br/>ASSY and main unit for a broken or bent pin, foreign matter,<br/>or burn.</li> </ul> | A B C D              |
|----------------------------------------------------------------------------------------------------|----------------------|
| Cheat the FRONT DOOR INTERLOCK SW and turn the power                                                                                                    |                      |
| on.                                                                                                    |                      |
| Does the HEATER ROD light?                                                                                                    |                      |
| Y N<br>Remove the FUSER ASSY. Measure the resistance<br>between drawer connectors P12-1 and P12-4. Is the<br>resistance $10\Omega$ or more?                                    |                      |
| T IN<br>Boplace the EUSER (DL6.1)                                                                                                    |                      |
| Return the FUSER ASSY and turn the power on is the                                                                                                    | Cr                   |
| Voltage 100VAC between drawer connectors J12-4(+) and                                                                                                    | IN IN                |
| J12-1(-)?                                                                                                    | со                   |
| Y N                                                                                                    |                      |
| Cheat the R/H INTERLOCK SW. Is the voltage                                                                                                    |                      |
| 100VAC between drawer connector J12-4(+) and J12-                                                                                                    | Remove the FLISE     |
|                                                                                                    | drawer connectors    |
| Y N                                                                                                    | Is the resistance le |
| IS the voltage 100 VAC between the POWER                                                                                                    | Y N                  |
| V N                                                                                                    | Replace the I        |
| Is a CHOKE COIL or cheat connector                                                                                                    | Check between th     |
| installed to POWER UNIT P5? (100V                                                                                                    | PWB for an open w    |
| model)                                                                                                    | Y N                  |
| Y N                                                                                                    | Repair an op         |
| Install a CHOKE COIL or cheat                                                                                                    |                      |
| connector.                                                                                                    | Are the values bet   |
| Is the voltage 100 VAC between the                                                                                                    | Y N                  |
| POWER UNIT FS-11(+) and FS-12(-)?                                                                                                    | Change the N         |
|                                                                                                    | Replace the MCU/     |
| A B C D E                                                                                                    |                      |
|                                                                                                    |                      |

## **CHAPTER 2 TROUBLESHOOTING** Level 2 Troubleshooting

Е

Is the voltage 0 VDC between POWER UNIT J523-2(+) and GND(-) ?

Υ Ν

Replace the POWER UNIT.(PL7.1) Is the voltage 0 VDC between the MCU/SW PWB J403-3(+) and GND(-) ? Υ Ν

Check between MCU/SW PWB J403-3 and POWER UNIT J523-2 for an open wire or poor contact.

Replace the MCU/ SW PWB.(PL7.2) heck between the POWER UNIT and R/H ITERLOCK SW for an open wire or poor onnection. If there is no problem, replacethe H INTERLOCK SW.(PL2.3)

the actuator at the R/H INTERLOCK SW. awer connector (P/J12) for bad contact. ER ASSY. Measure the resistance between P12-A4 and P12-A5. ess than  $20k\Omega$ ?

FUSER (PL6.1).

the FUSER drawer connector and MCU/SW wire or poor contact. There is no problem?

en wire or poor contact. values by Chain20 Func100 and Chain20

tween 0 and 16?

NVM values. The initial values are 8. /SW PWB (PL7.2)

#### U4-5 FUSER Abnormal (BSD 10.2) D Е С Α В Is the voltage 0 VDC between the POWER Initial Action UNIT J523-2(+) and GND(-) ? • Check the drawer connector (P/J12) between the FUSER ASSY and main unit for a broken or bent pin, foreign matter, Ν or burn. Replace the POWER UNIT. (PL7.1) Is the voltage 0 VDC between the Cheat the FRONT DOOR INTERLOCK SW and turn the power MCU/SW PWB J403-3(+) and GND(-) ? on. Υ N Does the HEATER ROD light? Check between the MCU/SW PWB Ν J403-3 and POWER UNIT J523-2 for Remove the FUSER ASSY. Measure the resistance an open wire or poor contact. between drawer connector P12-1 and P12-4. Is the Replace the MCU/SW PWB. (PL7.2) resistance less than $10\Omega$ ? Check between the POWER UNIT and R/H Υ Ν INTERLOCK SW for an open wire or poor Replace the FUSER (PL6.1) contact. If there is no problem, replace the R/H Return the FUSER ASSY and turn the power on. INTERLOCK SW. (PL2.3) Is the voltage 100 VAC J12-4(+)and J12-1(-)? Check the actuator at the R/H INTERLOCK SW. Υ Ν Check the drawer connector (P/J12) for bad contact. Cheat the R/H INTERLOCK SW. Is the voltage 100 Remove the FUSER ASSY. Measure the resistance between VAC between the drawer connector J12-4(+) and J12drawer connector P12-A4 and P12-A5. 1(-)? Is the resistance less than $20k\Omega$ ? Υ Ν Y Ν Is the voltage 100 VAC between the POWER Replace the FUSER THERMISTOR. (PL2.3) UNIT J10-A1(+) and J10-A3(-)? Check between the FUSER drawer connector and MCU/SW Ν Y PWB for an open wire or poor contact? There is no problem. Is a CHOKE COIL or cheat connector Ν Υ installed to the POWER UNIT P5? (100V Repair an open wire or poor contact. model) Check the NVM values by Chain20 Func100 and Chain20 Ν Func101. Install the CHOKE COIL or cheat Are the values between 0 and 16? connector. Ν Is the voltage 100 VAC between the Change the NVM values. The initial values are 8. POWER UNIT FS-11(+) and FS-12(-)? Replace the MCU/SW PWB. (PL7.2) Ν Perform AC FIP. С D Е В А

## U4-6 FUSER Abnormal (BSD 10.2)

| Initial Check         • Check the drawer connector (P/J12) between the FUSER<br>ASSY and main unit for a broken or bent pin, foreign matter,<br>or burn.         Cheat the FRONT DOOR INTERLOCK SW and turn the power<br>on.         Does the HEATER ROD light?         Y       N         Remove the FUSER ASSY. Measure the resistance<br>between the drawer connector P12-1 and P12-4.<br>Is the resistance less than 10Ω?         Y       N         Replace the FUSER. (PL6.1)         Return the FUSER ASSY and turn the power on.<br>Is the voltage 100 VAC between the drawer connector J12-<br>4(+) and J12-1(-)?         Y       N         Cheat the R/H INTERLOCK SW.<br>Is the voltage 100 VAC between the drawer connector<br>J12-4(+) and J12-1(-)?         Y       N         Is the voltage 100 VAC between the POWER<br>UNIT J10-A1(+) and J10-A3(-)?         Y       N         Is a CHOKE COIL or cheat connector<br>installed to the POWER UNIT P5? (100V<br>model)         Y       N | A       B       C       D       E         Is the voltage 0 VDC between the POWER<br>UNIT J523-2(+) and GND(-)?       Y       N         I       Replace the POWER UNIT. (PL7.1)       Is the voltage 0 VDC between the<br>MCU/SW PWB J403-3(+) and GND(-)?         Y       N       Check between the MCU/SW PWB         J403-3 and POWER UNIT J523-2 for       an open wire or poor contact.         Replace the MCU/SW PWB. (PL7.2)       Check between the POWER UNIT and<br>R/HINTERLOCK SW for an open wire or poor<br>contact. If there is no problem, replace the R/H<br>INTERLOCK SW. (PL2.3)         Check the actuator at the R/H INTERLOCK SW.         Check the drawer connector (P/J12) for bad contact.         Remove the FUSER ASSY. Measure the resistance between<br>the drawer connector P12-A4 and P12-A5.         Is the resistance less than 20kΩ?         Y       N         Replace the FUSER. (PL6.1)         Check between the FUSER drawer connector and MCU/SW         PWB for an open wire or poor contact?         There is no problem?         Y       N         Replair an open wire or poor contact.         Check the NVM values by Chain20 Func100 and Chain20 | If Power OFF/ON doe<br>PWB.(PL7.2)<br>U6-2 Memory Error<br>If Power OFF/ON doe<br>PWB.(PL7.2)<br>U6-3 Memory Error<br>If Power OFF/ON doe<br>PWB (PL7.2).<br>U6-4 Memory Error<br>If Power OFF/ON doe<br>PWB (PL7.2).<br>U6-41 Memory Error<br>If Power OFF/ON doe<br>PWB (PL7.2).<br>U6-42 Memory Error<br>If Power OFF/ON doe<br>PWB (PL3.1).<br>U6-43 Memory Error<br>If Power OFF/ON doe<br>PWB (PL3.1). |
|----------------------------------------------------------------------------------------------------|----------------------------------------------------------------------------------------------------|----------------------------------------------------------------------------------------------------|
| Y N<br>Install a CHOKE COIL or cheat<br>connector.<br>Is the voltage 100 VAC between the<br>POWER UNIT FS-11(+) and FS-12(-)?                                                                                                    | <ul> <li>Repair an open wire or poor contact.</li> <li>Check the NVM values by Chain20 Func100 and Chain20 Func101.</li> <li>Are the values between 0 and 16?</li> <li>Y N</li> <li>Change the NVM values. The initial values are 8.</li> </ul>                                                                                                    | If NVM initialization d<br>PWB (PL7.2), IIT/IPS<br>this order.<br><b>U6-44 Memory Er</b>                                                                                                    |
| I     I     I     Y     N       I     I     I     Perform AC FIP.       A     B     C     D                                                                                                    | Replace the MCU/SW PWB. (PL7.2)                                                                                                    | Replace the IIT/IPS order.                                                                                                    |

(PL7.2).

## **CHAPTER 2 TROUBLESHOOTING** Level 2 Troubleshooting U6-1 Memory Error at POWER ON (BSD 3.1C)

es not repair the error, replace the MCU/SW

## or at POWER ON (BSD 3.1C)

es not repair the error, replace the MCU/SW

## or at POWER ON (BSD 3.1C)

es not repair the error, replace the MCU/SW

## ror at POWER ON (BSD 3.1C)

es not repair the error, replace the MCU/SW

## rror at POWER ON (BSD 3.1A)

bes not repair the error, replace the IIT/IPS

## rror at POWER ON (BSD 3.1A)

bes not repair the error, replace the IIT/IPS

## rror at POWER ON (BSD 3.1A 3.1C

does not repair the error, replace MCU/SW S PWB (PL3.1), and DIMM PWB(PL7.2) in

## rror at POWER ON (BSD 3.1A 3.3)

PWB (PL3.1) and DIMM PWB(PL7.2) in this

## U6-5 Memory Error at POWER ON (BSD 3.1C)

If Power OFF/ON does not repair, replace the MCU/SW PWB

## U6-82 Memory Error at POWER ON (BSD 3.1A)

If Power OFF/ON does not repair, replace the IIT/IPS PWB.(PL3.1)

## U6-95 Memory Error at POWER ON (BSD 3.1A 3.1C 3.3)

If NVM initialization does not repair the error, replace the MCU/SW PWB(PL7.2), IIT/IPS PWB(PL3.1), and DIMM PWB(PL7.2) in this order.

## U7-31 Inter-system Communication FAIL (BSD 3.1B)

Check between the MCU/SW PWB and IIT/IPS PWB and between the IIT/IPS PWB and UI PWB for an open wire or poor contact.

If no problem is found, replace the MCU/SW PWB(PL7.2), UI PWB(PLXX.X), and IIT/IPS PWB(PL3.1) in this order.

## U7-32 Inter-system Communication FAIL (BSD 3.1B)

Check between the MCU/SW PWB and IIT/IPS PWB and between the IIT/IPS PWB and UI PWB for an open wire or poor contact.

If no problem is found, replace the MCU/SW PWB(PL7.2), UI PWB(PLXX.X), and IIT/IPS PWB(PL3.1) in this order.

## U7-33 Inter-system Communication FAIL (BSD 3.1B)

Check between the MCU/SW PWB and IIT/IPS PWB and between the IIT/IPS PWB and UI PWB for an open wire or poor contact.

If no problem is found, replace the MCU/SW PWB(PL7.2), UI PWB(PLXX.X), and IIT/IPS PWB(PL3.1) in this order.

## U7-34 Inter-system Communication FAIL (BSD 3.1B)

Check between the MCU/SW PWB and IIT/IPS PWB and between the IIT/IPS PWB and UI PWB for an open wire or poor contact.

If no problem is found, replace the MCU/SW PWB(PL7.2), UI PWB(PLXX.X), and IIT/IPS PWB(PL3.1) in this order.

U7-35 Inter-system Communication FAIL (BSD

## 3.1B)

Check between the MCU/SW PWB and IIT/IPS PWB and between the IIT/IPS PWB and UI PWB for an open wire or poor contact.

If no problem is found, replace the MCU/SW PWB(PL7.2), UI PWB(PLXX.X), and IIT/IPS PWB(PL3.1) in this order.

## U7-41 Inter-system Communication FAIL (BSD 3.1A)

Check between the MCU/SW PWB and IIT/IPS PWB for an open wire or poor contact. If no problem is found, replace the MCU/SW PWB(PL7.2) and IIT/IPS PWB(PL3.1) in this order.

## U7-42 Inter-system Communication FAIL (BSD) 3.1A)

Check between the MCU/SW PWB and IIT/IPS PWB for an open wire or poor contact. If no problem is found, replace the MCU/SW PWB(PL7.2) and IIT/IPS PWB(PL3.1) in this order.

## U7-42 Inter-system Communication FAIL (BSD 3.1A)

Check between the MCU/SW PWB and IIT/IPS PWB for an open wire or poor contact. If no problem is found, replace the MCU/SW PWB(PL7.2) and IIT/IPS PWB(PL3.1) in this order.

## U7-43 Inter-system Communication FAIL (BSD 3.1A)

Check between the MCU/SW PWB and IIT/IPS PWB for an open wire or poor contact. If no problem is found, replace the MCU/SW PWB(PL7.2) and IIT/IPS PWB(PL3.1) in this order.

## U7-44 Inter-system Communication FAIL (BSD) 3.1A)

Check between the MCU/SW PWB and IIT/IPS PWB for an open wire or poor contact. If no problem is found, replace the MCU/SW PWB(PL7.2) and IIT/IPS PWB(PL3.1) in this order.

## U7-45 Inter-system Communication FAIL (BSD 3.1A)

Check between the MCU/SW PWB and IIT/IPS PWB for an open

wire or poor contact. If no problem is found, replace the MCU/SW PWB(PL7.2) and IIT/IPS PWB(PL3.1) in this order.

## U8-3 LAMP/CCD Sensor Abnormal (BSD 6.1B 6.2)

Problem factors:

- CCD PWB defect
- IIT/IPS PWB defect
- MCU/SW PWB defect

## U8-4 LAMP/CCD Sensor Abnormal (BSD 6.1B 6.2)

Problem factors:

- CCD PWB defect
- IIT/IPS PWB defect
- MCU/SW PWB defect

## U8-5 LAMP/CCD Sensor Abnormal (BSD 6.1B 6.2)

Problem factors:

- CCD PWB defect
- IIT/IPS PWB defect
- MCU/SW PWB defect

## U8-6 LAMP/CCD Sensor Abnormal (BSD 6.1B 6.2)

Problem factors:

- CCD PWB defect
- IIT/IPS PWB defect
- MCU/SW PWB defect
- Reflector plate dirty or condensed

## U9-1 MCU/SW PWB Failure (BSD 3.1C)

If Power OFF/ON does not rsolve the problem, replace the MCU/SW PWB (PL7.2).

EXPOSURE LAMP quantity of light not appropriate

• EXPOSURE LAMP quantily of light not appropriate

EXPOSURE LAMP quantily of light not appropriate

• EXPOSURE LAMP quantily of light not appropriate

## U9-31 MCU/SW PWB Failure (BSD 3.1C)

If Power OFF/ON does not solve the problem, replace the MCU/SW PWB (PL7.2).

## U9-32 MCU/SW PWB Failure (BSD 3.1C)

If Power OFF/ON does not solve the problem, replace the MCU/SW PWB (PL7.2).

## U9-33 MCU/SW PWB Failure (BSD 3.1C)

If Power OFF/ON does not solve the problem, replace the MCU/SW PWB (PL7.2).

## U9-41 MCU/SW PWB Failure (BSD 3.1C)

If Power OFF/ON does not solve the problem, replace the MCU/SW PWB (PL7.2).

## H5-61 FINISHER Interface Abnormal (BSD 3.1E)

Check between the MCU/SW PWB and FINISHER CONT PWB for an open wire or poor contact. If no problem is found, replace the MCU/SW PWB (PL7.2) and FINISHER CONT PWB (PL13.16) in this order.

## H5-62 FINISHER Interface Abnormal (BSD 3.1E)

Check between the MCU/SW PWB and FINISHER CONT PWB for an open wire or poor contact. If no problem is found, replace the MCU/SW PWB (PL7.2) and FINISHER CONT PWB (PL13.16) in this order.

## H5-63 FINISHER Interface Abnormal (BSD 3.1E)

Check between the MCU/SW PWB and FINISHER CONT PWB for an open wire or poor contact. If no problem is found, replace the MCU/SW PWB (PL7.2) and FINISHER CONT PWB (PL13.16) in this order.

## H5-64 FINISHER Interface Abnormal (BSD 3.1E)

Check between the MCU/SW PWB and FINISHER CONT PWB for an open wire or poor contact. If no problem is found, replace the MCU/SW PWB (PL7.2) and FINISHER CONT PWB (PL13.16) in this order.

## H5-81 FINISHER Failure (BSD 12.8)

Enter Diag. Mode and execute Chain12 Func22. Does the COMPILE MOTOR rotate?

#### Υ Ν

Execute Chain12 Func22. Is each voltage +12 VDC between FINISHER CONT PWB CN12-1/2/3/4(+) and GND(-) ?

Ν

Is the voltage +24 VDC between the FINISHER CONT PWB CN1-1(+) and GND(-)?

- Ν
- Perform +24VDC FIP.

Replace the FINISHER CONT PWB. (PL13.16) Check between the FINISHER CONT PWB and COMPILEMOTOR for an open wire or poor contact. If no problem is found, replace the COMPILE MOTOR. (PL13.12)

Execute Chain12 Func5. Turn on and off the TAMPER HOME POSITION SENSOR with the tamper.

Does the display change (H/L)?

Ν

Y

Perform the General-purpose transmission sensor FIP. Check the actuator at the TAMPER HOME POSITION SENSOR. If no problem is found, replace the FINISHER CONT PWB (PL13.16).

## H5-82 FINISHER Failure (BSD 12.10)

```
Υ
   Ν
```

Close the TOP COVER or FRONT DOOR. Enter Diag. Mode and execute Chain12 Func29. Does the STAPLE MOTOR rotate? Ν Y

Check between CN10 of the FINISHER CONT PWB and the STAPLER UNIT for an open wire or poor contact. The connection is normal?

Ν

γ

Υ

Repair an open wire or poor contact. Replace the STAPLE HEAD. (PL13.3) Turn the power off and remove the STAPLE HEAD. Turn the power on with the connector connected and execute Chain12 Func16. Turn the STAPLE MOTOR gear manually. Does the display change (H/L)?

Ν The connection is normal. Ν

Repair an open wire or poor contact. Replace the STAPLE HEAD. (PL13.3) Replace the MCU/SW PWB. (PL7.2)

## CHAPTER 2 TROUBLESHOOTING Level 2 Troubleshooting

Are the TOP COVER and FRONT DOOR closed securely?

Check between CN10 of the FINISHER CONT PWB and STAPLER UNIT for an open wire or poor contact.

## H5-83 FINISHER Failure (BSD12.11)

Enter Diag. Mode and excute Chain12 Func27 or 28. Does the FINISHER TRAY ELEVATOR MOTOR rotate? Ν

Execute Chain12 Func27 or 28. Is each voltage +24 VDC between the FINISHER CONT PWB CN6-1/2(+) and GND(-) ?

Ν

Is the voltage +24VDC between the FINISHER CONT PWB CN1-1(+) and GND(-)?

Υ

Ν

Perform +24VDC FIP.

Replace the FINISHER CONT PWB. (PL13.16) Check between the FINISHER CONT PWB CN6 and TRAY ELEVATOR MOTOR for an open wire or poor contact.

The connection is normal.

Ν

Repair an open wire or poor contact.

Replace the TRAY ELEVATOR MOTOR. (PL13.18)

Execute Chain12 Func12. Push the Paper press lever up and down. Does the display change (H/L)?

Ν

Perform the General-purpose transmittion sensor FIP. Remove the FINISHER RECIVING TRAY. Execute Chain12 Func13.

Turn the UPPER LIMIT SENSOR on and off with paper. Does the display change?

Y Ν

Perform the General-purpose transmittion sensor FIP. Execute Chain12 Func14. Turn the NEAR FULL SENSOR on and off with paper. Does the display change (H/L)?

Υ Ν

Perform the General-purpose transmittion sensor FIP. Replace the MCU/SW PWB. (PL7.2)

## H5-84 FINISHER Failure (BSD 12.10)

Check the removal of screw that secures (for delivery only) STAPLE UNIT.

Check between the FINISHER CONT PWB CN10 and STAPLE UNIT for an open wire or poor contact. If no problem is found, replace the STAPLE HEAD (PL13.3), FINISHER CONT PWB (PL13.16), and MCU/SW PWB(PL7.2) in this order. H6-63 DADF Failure (BSD 3.1D)

If initialization does not clear the problem, replace the DADF CONT PWB. (PLXX.X)

## H6-64 DADF Failure (BSD 3.1D)

If initialization does not clear the problem, replace the DADF CONT PWB. (PLXX.X)

## H6-71 DADF Failure (BSD 3.1D)

Check between the IIT/IPS PWB and DADF CONT PWB for an open wire or poor contact. If no problem is found, replace the DADF CONT PWB(PLXX.X), IIT/IPS PWB(PL3.1), and MCU/SW PWB(PL7.2) in this order.

## H6-72 DADF Failure (BSD 3.1D)

Check between the IIT/IPS PWB and DADF CONT PWB for an open wire or poor contact. If no problem is found, replace the DADF CONT PWB(PLXX.X), IIT/IPS PWB(PL3.1), and MCU/SW PWB(PL7.2) in this order.

## H6-73 DADF Failure (BSD 3.1D)

Check between the IIT/IPS PWB and DADF CONT PWB for an open wire or poor contact. If no problem is found, replace the DADF CONT PWB(PLXX.X), IIT/IPS PWB(PL3.1), and MCU/SW PWB(PL7.2) in this order.

## H6-74 DADF Failure (BSD 3.1D)

Check between the IIT/IPS PWB and DADF CONT PWB for an open wire or poor contact. If no problem is found, replace the DADF CONT PWB (PLXX.X), IIT/IPS PWB(PL3.1), and MCU/SW PWB(PL7.2) in this order.

## H6-75 DADF Failure (BSD 3.1D)

Check between the IIT/IPS PWB and DADF CONT PWB for an open wire or poor contact. If no problem is found, replace the DADF CONT PWB(PLXX.X), IIT/IPS PWB(PL3.1), and MCU/SW PWB(PL7.2) in this order.

## H8-2 Page Memory Failure (BSD 3.1C)

Check the memory connector on the MCU/SW PWB. If no problem is found, replace the MCU/SW PWB. (PL7.2)

## H8-65 Page Memory Failure (BSD 3.1C)

Check the memory connector on the MCU/SW PWB. If no problem is found, replace the MCU/SW PWB. (PL7.2)

## H8-66 Page Memory Failure (BSD 3.1C)

Check the memory connector on the MCU/SW PWB. If no problem is found, replace the optional memory.(PL7.2) If the problem still does not recover, replace the MCU/SW PWB.(PL7.2)

## H8-67 Page Memory Failure (BSD 3.1C)

Check the memory connector on the MCU/SW PWB. If no problem is found, replace the MCU/SW PWB. (PL7.2)

## H8-68 Page Memory Failure (BSD 3.1C)

Check the memory connector on the MCU/SW PWB. If no problem is found, replace the MCU/SW PWB. (PL7.2)

## HD-01 Hard Disk Failure (BSD 3.1C)

Check between the HDC PWB and HDD for an open wire or poor contact. If no problem is found, replace the HDD. (PL7.2)

## HD-02 Hard Disk Failure (BSD 3.1C)

Check between the HDC PWB and HDD for an open wire or poor contact. If no problem is found, replace the HDD. (PL7.2)

## HD-03 Hard Disk Failure (BSD 3.1C)

Check between the HDC PWB and HDD for an open wire or poor contact. If no problem is found, replace the HDD. (PL7.2)

## HD-10 Hard Disk Failure (BSD 3.1C)

Check between the HDC PWB and HDD for an open wire or poor contact. If no problem is found, replace the HDD. (PL7.2)

## HD-71 Hard Disk Interface Abnormal (BSD 3.1C)

Check between the HDC PWB and HDD and between the HDC PWB and MCU/SW PWB for an open wire or poor contact. If no problem is found, replace the HDD (PL7.2), HDC PWB(PL7.2), and MCU/SW PWB(PL7.2) in this order.

## HD-72 Hard Disk Interface Abnormal (BSD 3.1C)

Check between the HDC PWB and HDD and between the HDC PWB and MCU/SW PWB for an open wire or poor contact. If no problem is found, replace the HDD (PL7.2), HDC PWB (PL7.2), and MCU/SW PWB(PL7.2) in this order.

## HD-73 Hard Disk Interface Abnormal (BSD 3.1C)

Check between the HDC PWB and HDD and between the HDC PWB and MCU/SW PWB for an open wire or poor contact. If no problem is found, replace the HDD (PL7.2), HDC PWB (PL7.2), and MCU/SW PWB (PL7.2) in this order.

## HD-74 Hard Disk Interface Abnormal (BSD 3.1C)

Check between the HDC PWB and HDD and between the HDC PWB and MCU/SW PWB for an open wire or poor contact. If no problem is found, replace the HDD (PL7.2), HDC PWB (PL7.2), and MCU/SW PWB(PL7.2) in this order.

## HD-75 Hard Disk Interface Abnormal (BSD 3.1C)

Check between the HDC PWB and HDD and between the HDC PWB and MCU/SW PWB for an open wire or poor contact. If no problem is found, replace the HDD (PL7.2), HDC PWB(PL7.2), and MCU/SW PWB(PL7.2) in this order.

2-120 03/02

## E1-1 REGI SENSOR Jam (BSD 8.5)

Chain Link Codes for Check

- [Chain 8 Func 5] REGI SENSOR
- Chain 8 Func 10] REGI CLUTCH

## Check Items

- REGI SENSOR operation error
- REGI SENSOR actuator broken or missing
- REGI CLUTCH operation error
- REGI ROLL dirt, worn, or operation error
- Transport error due to foreign matter on paper path
- MAIN MOTOR rotation error

## E1-2 REGI SENSOR Jam (BSD 8.5 10.3)

Chain Link Codes for Check

- Chain4 Func1] MAIN MOTOR
- Chain10 Func23] FUSER EXIT SENSOR

## Check Items

- FUSER EXIT SENSOR operation error
- FUSER EXIT SENSOR actuator broken or missing
- DRUM rotation error
- FUSER ROLL rotation error
- ROLL dirt, worn, or operation error
- Transport error due to foreign matter on paper path
- MAIN MOTOR rotation error

## E1-6 REGI SENSOR Jam (BSD 8.5)

Chain Link Codes for Check • [Chain 8 Func 5] REGI SENSOR

Check Items

- Supply voltage drop at customer
  - PWB. SENSOR.(PLXX.X)

## E3-1 FUSER Jam (BSD 10.3 10.5)

Chain Link Codes for Check [Chain 10 Func 23] FUSER EXIT SENSOR [Chain 10 Func 61] EXIT MOTOR

## Check Items

- FUSER EXIT SENSOR defect
- DECURLER ROLL rotation error
- EXIT MOTOR defect

## E3-6 FUSER Jam (BSD 10.3)

- Chain Link Codes for Check

### Check Items

- Supply voltage drop at customer
- EXIT SENSOR. (PL6.1)

## CHAPTER 2 TROUBLESHOOTING Level 2 Troubleshooting

Check the circuit between the REGI SENSOR and MCU/SW If no problem is found, replace the REGI

FUSER EXIT SENSOR actuator broken or missing

Transport error due to foreign matter on paper path

[Chain 10 Func 23] FUSER EXIT SENSOR

• Check the circuit between the FUSER EXIT SENSOR and MCU/SW PWB. If no problem is found, replace the FUSER

## E5-1 IOT Interlock Open (BSD 1.7A)

Open the R/H COVER and cheat the R/H INTERLOCK SW. Does the error display disappear?

```
Y
    Ν
    Is the voltage +24VDC between the MCU/SW PWB
                                                                Ν
    J406-A15(+) and GND(-)?
        Ν
         Is the voltage +24VDC between the MCU/SW PWB
         J406-A16(+) and GND(-)?
         Υ
             Ν
             Is the voltage +24VDC between the MCU/SW
             PWB J458-6(+) and GND(-)?
              Y
                  Ν
                  Is the voltage +24VDC between the
                  MCU/SW PWB J400-1(+) and GND(-)?
                      N
                       Perform +24VDC FIP.
                  Replace the MCU/SW PWB. (PL7.2)
             Is the voltage +24VDC between the MCU/SW
             PWB J458-5(+) and GND(-)?
              Y
                  Ν
                  Is the voltage +24VDC between the R/H
                  INTERLOCK SW FS234(+) and GND(-)?
                      Ν
                       Check betwee the R/H INTERLOCK
                       SW FS234 and MCU/SWPWB J458-6
                      for an open wire or poor contact.
                  Is the voltage +24VDC between the R/H
                  INTERLOCK SW FS233(+) and GND(-) ?
                      Ν
                       Replace the R/H INTERLOCK SW.
                       (PL2.3)
                  Check between the MCU/SW PWB J458-5
                  and R/H INTERLOCK SW FS233 for an
                  open wire or poor contact.
             Replace the MCU/SW PWB. (PL7.2)
         Check between the MCU/SW PWB J406-A16
         and J406-A15 for an open wire or poor contact.
    Replace the MCU/SW PWB. (PL7.2)
Check the R/H COVER actuator for damage or misalignment.
```

## E5-2 IOT Interlock Open (BSD 1.7A)

Open the FRONT COVER and cheat the FRONT INTERLOCK SW. Does the error display disappear? Is the voltage 0VDC between the MCU/SW PWB J458-1(+) and GND(-)? Ν Is the voltage 0VDC between the MCU/SW PWB J458-2(+) and GND(-)? Ν Replace the MCU/SW PWB. (PL7.2) Is the voltage 0 VDC between the FRONT INTERLOCK SW J621-4(+) and GND(-)? Ν Check between the FRONT INTERLOCK SW J621-4 and MCU/SW PWB J458-2 for an open wire or poor contact. Is the voltage 0 VDC between the FRONT INTERLOCK SW J621-3(+) and GND(-)? Υ Ν Replace the FRONT INTERLOCK SW. (PL2.3) Check between the MCU/SW PWB J458-1 and FRONT INTERLOCK SW J621-3 for an open wire or poor contact. Replace the MCU/SW PWB. (PL7.2) Check the FRONT COVER actuator for damage or misalignment.

## E6-1 CABINET Interlock Open (BSD 1.7B)

| Oper | n the | CAE       | BINET        |
|------|-------|-----------|--------------|
| INTE | RLO   | CK SI     | N by I       |
| Does | the e | error     | displa       |
| Y    | Ν     |           |              |
|      | Close | e the     | R/H C        |
|      | MCU   | /SW I     | PWB          |
|      | Y     | N         |              |
|      |       | Is the    |              |
|      |       | PVVB<br>V | J480<br>NI   |
|      |       | 1<br>     | IN<br>Is the |
|      |       |           |              |
|      |       |           | Y            |
|      |       |           | İ            |
|      |       |           |              |
|      |       |           |              |
|      |       |           |              |
|      |       |           |              |
|      |       |           |              |
|      |       |           |              |
|      |       |           |              |
|      |       |           |              |
|      |       |           |              |
|      |       |           |              |
|      |       |           |              |
|      |       |           |              |
|      |       |           |              |
|      |       |           |              |
|      |       |           |              |
|      |       |           |              |
|      |       |           |              |
|      |       |           |              |
|      |       |           |              |
|      |       |           |              |
|      |       |           | Repla        |
|      |       | Chec      | k betv       |
|      |       | and I     | MCU/         |
|      |       | poor      | conta        |
|      | Repl  | ace th    | ne MC        |
| Chec | k the | e CA      | BINE         |
| misa | lignm | ent.      |              |
|      |       |           |              |

R/H COVER and press the CABINET hand or with a screwdriver. y disappear?

COVER. Is the voltage 0 VDC between the J417-A14 (+) and GND(-)?

```
age 0 VDC between the CABINET DRIVE
)-A1 (+) and GND(-)?
```

e voltage 0 VDC between the CABINET /E PWB J483-A11(+) and GND(-)? Ν Is the voltage 0 VDC between CABINET DRIVE PWB J483-A10(+) and GND(-)? Ν

> Replace the CABINET DRIVE PWB. (PL9.1)

```
Is the voltage 0 VDC between the
```

```
CABINET INTERLOCK SW J111-2(+)
and GND(-)?
```

Y N

Check between the CABINET **INTERLOCK SW J111-2 and** CABINET DRIVE PWB J483-A10 for an open wire or poor contact.

Is the voltage 0 VDC between the Cabinet Interlock SW J111-1(+) and GND(-)?

Ν

Replace the CABINET INTERLOCK SW. (PL9.10)

Check between the CABINET Interlock SW J111-1 and CABINET Drive PWB J483-A11 for an open wire and poor contact. ace the CABINET DRIVE PWB. (PL9.1) ween the CABINET DRIVE PWB J480-A1 SW PWB J417-A14 for an open wire or act.

U/SW PWB. (PL7.2)

T R/H COVER actuator for damage or

## E8-2 DUPLEX Jam (BSD 10.4)

Chain Link Codes for Check

- [Chain8 Func31] DUPLEX SENSOR  $\bullet$
- [Chain8 Func38] DUPLEX MOTOR
- [Chain8 Func51] EXIT GATE SOLENOID •
- [Chain8 Func63] EXIT MOTOR  $\bullet$
- [Chain10 Func23] FUSER EXIT SENSOR  $\bullet$

## Check Items

- FUSER EXIT SENSOR defect
- FUSER EXIT SENSOR actuator broken or missing
- EXIT GATE SOLENOID defect
- EXIT GATE operation error  $\bullet$
- EXIT MOTOR defect •
- EXIT ROLL rotation error
- **DUPLEX MOTOR defect** •
- DUPLEX ROLL rotation error
- **DUPLEX SENSOR defect**
- DUPLEX SENSOR actuator broken or missing
- Transport error due to foreign matter on paper path
- ROLL dirty or worn •

## 2-122 03/02

## C1-3 TRAY1 Misfeed (BSD 8.1 8.5)

Chain Link Codes for Check

- [Chain4 Func1] MAIN MOTOR
- [Chain8 Func5] REGI SENSOR
- [Chain8 Func12] TRAY1 FEED CLUTCH

## Check Items

- MAIN MOTOR defect
- FEED CLUTCH defect •
- FEED ROLL rotation error
- REGI SENSOR defect
- **REGI SENSOR** actuator broken or missing
- Transport error due to foreign matter on paper path  $\bullet$
- ROLL dirty or worn

## C2-2 TRAY2 Misfeed (BSD 8.1 8.3 8.4)

Chain Link Codes for Check

- [Chain4 Func1] MAIN MOTOR
- [Chain8 Func2] FEED MOTOR •
- [Chain8 Func6] T/A ROLL2 SENSOR •
- Chain8 Func13] TRAY2 FEED CLUTCH

## Check Items

- FEED MOTOR defect
- FEED CLUTCH defect
- FEED ROLL rotation error
- T/A ROLL rotation error •
- MAIN MOTOR defect
- T/A ROLL2 SENSOR defect
- SENSOR actuator broken or missing
- Transport error due to foreign matter on paper path
- ROLL dirty or worn

- Chain Link Codes for Check • [Chain4 Func1] MAIN MOTOR
- •
- Chain8 Func11] T/A ROLL CLUTCH

## Check Items

- T/A ROLL CLUTCH defect
- T/A ROLL rotation error
- T/A ROLL2 SENSOR defect
- MAIN MOTOR defect
- REGI SENSOR defect lacksquare
- •
- ROLL dirty or worn •

## C3-1 TRAY3 Misfeed (BSD 8.1 8.4)

Chain Link Codes for Check [Chain8 Func2] FEED MOTOR [Chain8 Func7] T/A ROLL3 SENSOR [Chain8 Func14] TRAY3 FEED CLUTCH

## Check Items

- FEED MOTOR defect
- FEED CLUTCH defect
- FEED ROLL rotation error
- T/A ROLL3 SENSOR defect
- •
- ROLL dirty or worn •

## CHAPTER 2 TROUBLESHOOTING Level 2 Troubleshooting

C2-3 TRAY2 Misfeed (BSD 8.4 8.5)

[Chain8 Func5] REGI SENSOR [Chain8 Func6] T/A ROLL2 SENSOR

SENSOR actuator broken or missing Transport error due to foreign matter on paper path

SENSOR actuator broken or missing Transport error due to foreign matter on paper path

## C3-2 TRAY3 Misfeed (BSD 8.3 8.4)

Chain Link Codes for Check

- [Chain4 Func1] MAIN MOTOR
- [Chain8 Func2] FEED MOTOR  $\bullet$
- [Chain8 Func6] T/A ROLL2 SENSOR

Check Items

- T/A ROLL rotation error
- T/A ROLL2 SENSOR defect
- MAIN MOTOR defect
- FEED MOTOR defect
- T/A ROLL2 SENSOR defect •
- SENSOR actuator broken or missing  $\bullet$
- Transport error due to foreign matter on paper path •
- ROLL dirty or worn

## C3-3 TRAY3 Misfeed (BSD 8.3 8.4)

Chain Link Codes for Check

- [Chain4 Func1] MAIN MOTOR
- [Chain8 Func2] FEED MOTOR
- [Chain8 Func5] REGI SENSOR

Check Items

- MAIN MOTOR defect
- T/A ROLL rotation error
- FEED MOTOR defect  $\bullet$
- **REGI SENSOR defect** •
- SENSOR actuator broken or missing •
- Transport error due to foreign matter on paper path •
- ROLL dirty or worn

## C4-1 TRAY4 Misfeed (BSD 8.1 8.4)

Chain Link Codes for Check

- [Chain8 Func2] FEED MOTOR
- [Chain8 Func7] T/A ROLL3 SENSOR
- [Chain8 Func15] TRAY4 FEED CLUTCH

## Check Items

- FEED MOTOR defect
- FEED CLUTCH defect
- FEED ROLL rotation error
- T/A ROLL3 SENSOR defect
- SENSOR actuator broken or missing
- Transport error due to foreign matter on paper path
- ROLL dirty or worn

## C4-2 TRAY4 Misfeed (BSD 8.3 8.4)

Chain Link Codes for Check

- [Chain4 Func1] MAIN MOTOR
- [Chain8 Func2] FEED MOTOR
- [Chain8 Func6] T/A ROLL2 SENSOR

## Check Items

- T/A ROLL rotation error
- T/A ROLL2 SENSOR defect
- MAIN MOTOR defect
- FEED MOTOR defect
- T/A ROLL2 SENSOR defect •
- SENSOR actuator broken or missing
- Transport error due to foreign matter on paper path •
- ROLL dirty or worn

## C4-3 TRAY4 Misfeed (BSD 8.3 8.4)

Chain Link Codes for Check

- [Chain8 Func2] FEED MOTOR
- Chain8 Func5] REGI SENSOR

### Check Items

- MAIN MOTOR defect
- T/A ROLL rotation error
  - FEED MOTOR defect
  - REGI SENSOR defect
  - •

  - ROLL dirty or worn

## C6-1 DUPLEX Misfeed (BSD 10.4 10.6)

Chain Link Codes for Check

- [Chain8 Func5] REGI SENSOR
- Chain8 Func63] EXIT MOTOR

## Check Items

- DUPLEX ROLL rotation error
- EXIT MOTOR defect
- DUPLEX MOTOR defect
- REGI SENSOR defect
- •
- •
- ROLL dirty or worn

• [Chain4 Func1] MAIN MOTOR

SENSOR actuator broken or missing

Transport error due to foreign matter on paper path

[Chain8 Func38] DUPLEX MOTOR

SENSOR actuator broken or missing Transport error due to foreign matter on paper path

## C8-2 Paper Remaining at FEED Section (BSD 8.4)

Chain Link Codes for Check

[Chain8 Func6] T/A ROLL2 SENSOR

Check Items

- Supply voltage drop at customer
- Check the circuit between the T/A ROLL2 SENSOR and MCU/SW PWB. If no problem is found, replace the T/A ROLL2 SENSOR. (PL2.5)

## C8-3 Paper Remaining at FEED Section (BSD 8.4)

Chain Link Codes for Check [Chain8 Func7] T/A ROLL3 SENSOR Check Items

- Supply voltage drop at customer
- Check the circuit between the T/A ROLL3 SENSOR and MCU/SW PWB. If no problem is found, replace the T/A ROLL3 SENSOR. (PL9.4)

## **C8-6** Paper Remaining at DUPLEX Section (BSD 10.4)

Chain Link Codes for Check

Chain8 Func31] DUPLEX PATH SENSOR

Check Items

- Supply voltage drop at customer
- Check the circuit between the DUPLEX SENSOR and MCU/SW PWB. If no problem is found, replace the DUPLEX PATH SENSOR. (PL12.1)

2-124 03/02

## C9-2 MSI Misfeed (BSD 8.2 8.4)

Chain Link Codes for Check

- Chain4 Func1] MAIN MOTOR
- [Chain8 Func6] T/A ROLL2 SENSOR
- [Chain8 Func17] MSI FEED SOLENOID

### Check Items

- FFED ROLL rotation error
- MAIN MOTOR defect
- MSI FEED SOLENOID defect
- T/A ROLL2 SENSOR defect
- SENSOR actuator broken or missing  $\bullet$
- Transport error due to foreign matter on paper path  $\bullet$
- ROLL dirty or worn

## C9-3 MSI Misfeed (BSD 8.4)

Chain Link Codes for Check

- Chain4 Func1] MAIN MOTOR
- Chain8 Func5] REGI SENSOR

Check Items

- MAIN MOTOR defect
- FEED ROLL rotation error
- REGI SENSOR defect
- SENSOR actuator broken or missing
- Transport error due to foreign matter on paper path
- ROLL dirty or worn

## A1-1 DADF Document Jam (Intake Section) (BSD 5.1 5.2 5.3)

Chain Link Codes for Check [Chain5 Func67] DADF FEED IN SENSOR

Check Items

- Supply voltage drop at customer
- SENSOR. (PL10.4)

## 5.1 5.2 5.3)

Chain Link Codes for Check [Chain5 Func56] DADF FEED IN/REGI MOTOR [Chain5 Func67] DADF FEED IN SENSOR 

Check Items

- FEED IN SENSOR defect
- PICK UP ROLL rotation error
- BELT missing or cut
- •
- ROLL dirty or worn

## 5.1)

Chain Link Codes for Check [Chain5 Func67] DADF FEED IN SENSOR

Check Items

- FEED IN SENSOR defect
- REGI ROLL rotation error
- BELT missing or cut
- SENSOR actuator broken or missing
- ROLL dirty or worn •

## CHAPTER 2 TROUBLESHOOTING Level 2 Troubleshooting

Check the circuit between the FEED IN SENSOR and DADF CONT PWB. If no problem is found, replace the FEED IN

## A1-2 DADF Document Jam (Intake Section) (BSD

 FEED IN/REGI MOTOR defect SENSOR actuator broken or missing

## A1-3 DADF Document Jam (Intake Section) (BSD

Transport error due to foreign matter on paper path

## A2-1 DADF Document Jam (Regi. Section) (BSD 5.4)

Chain Link Codes for Check

- [Chain5 Func65] DADF READ SENSOR
- Chain5 Func69] DADF REGI SENSOR

## Check Items

- Supply voltage drop at customer
- Check the circuit between each Sensor and DADF CONT PWB. If no problem is found, replace the READ SENSOR(PL10.6). If the problem is not cleared, replace the REGI SENSOR.(PL10.6)

## A2-2 DADF Document Jam (Regi. Section) (BSD 5.3 5.4)

Chain Link Codes for Check

- [Chain5 Func57] DADF FEED IN/REGI MOTOR
- [Chain5 Func65] DADF READ SENSOR •
- [Chain5 Func69] DADF REGI SENSOR  $\bullet$

Check Items

- READ SENSOR defect
- **REGI SENSOR defect**
- **TRANSPORT ROLL rotation error** •
- **REGI ROLL** rotation error
- FEED IN/REGI MOTOR defect
- BELT missing or cut
- SENSOR actuator broken or missing
- ROLL dirty or worn

## A2-3 DADF Document Jam (Regi. Section) (BSD 5.3) 5.4)

Chain Link Codes for Check

- [Chain5 Func51] DADF READ EXIT MOTOR
- [Chain5 Func57] DADF FEED IN/REGI MOTOR
- [Chain5 Func65] DADF READ SENSOR
- [Chain5 Func69] DADF REGI SENSOR

## Check Items

- READ SENSOR defect
- REGI SENSOR defect
- TRANSPORT ROLL rotation error
- REGI ROLL rotation error
- INVERT/EXIT ROLL rotation error
- READ EXIT MOTOR
- FEED IN/REGI MOTOR defect
- BELT missing or cut
- SENSOR actuator broken or missing
- ROLL dirty or worn

## A2-4 DADF Document Jam (Regi. Section) (BSD 5.3) 5.4)

Chain Link Codes for Check

- [Chain5 Func51] DADF READ EXIT MOTOR
- [Chain5 Func57] DADF FEED IN/REGI MOTOR
- Chain5 Func66] DADF EXIT/REVERSE SENSOR

### Check Items

- EXIT/REVERSE SENSOR defect
- READ ROLL rotation error
- TRANSPORT ROLL rotation error
- BELT missing or cut
- SENSOR actuator broken or missing
- ROLL dirty or worn
- Transport error due to foreign matter on paper path

## 5.4)

Chain Link Codes for Check Chain5 Func66] DADF EXIT/REVERSE SENSOR

Check Items

- Supply voltage drop at customer

## 5.3 5.4)

Chain Link Codes for Check • [Chain5 Func51] DADF READ EXIT MOTOR

## Check Items

- REGI SENSOR defect
- FLAP GUIDE operation error
- INVERT EXIT ROLL rotation error
- FEED IN ROLL rotation error
- READ EXIT MOTOR defect
- FEED IN/REGI MOTOR
- BELT missing or cut
- •
- ROLL dirty or worn

## A3-1 DADF Document Jam (Ejection Section) (BSD

Check the circuit between EXIT/REVERSE SENSOR and DADF CONT PWB. If no problem is found, replace the EXIT/ REVERSE SENSOR. (PL10.6)

## A3-2 DADF Document Jam (Ejection Section) (BSD

[Chain5 Func57] DADF FEED IN/REGI MOTOR

[Chain5 Func69] DADF REGI SENSOR

[Chain5 Func81] DADF EXIT/REVERSE SOLENOID

EXIT/REVERSE SOLENOID operation error SENSOR actuator broken or missing

## A3-3 DADF Document Jam (Ejection Section)

Chain Link Codes for Check

- [Chain5 Func51] DADF READ EXIT MOTOR
- [Chain5 Func66] DADF EXIT/REVERSE SENSOR  $\bullet$

Check Items

- EXIT/REVERSE SENSOR defect
- **TRANSPORT** rotation error
- **READ EXIT MOTOR defect** •
- SENSOR actuator broken or missing
- ROLL dirty or worn •

## 2-126 03/02

## A5-1 DADF Interlock Open (BSD 1.7B)

Open the DADF TOP COVER and press the actuator of the DADF INTERLOCK SW with a screwdriver. Does the error display disappear? Ν Close the DADF TOP COVER. Is the voltage +24 VDC between the DADF CONT PWB J2-2(+) and GND(-)? Ν Is the voltage +24 VDC between the DADF CONT PWB J2-1(+) and GND(-)? Υ Ν Is the voltage +24 VDC between the DADF CONT PWB J1-1(+) and GND(-)? Υ Ν Perform +24VDC FIP.

Replace the DADF CONT PWB. (PLXX.X) Is the voltage +24 VDC between the DADF INTERLOCK SW J32-1(+) and GND(-)?

Y N

Υ

Check between the DADF INTERLOCK SW J32-1 and DADF CONT PWB J2-1 for an open wire or poor contact.

Is the voltage +24 VDC between the DADF INTERLOCK SW J32-2(+) and GND(-)?

Υ Ν

Replace the DADF INTERLOCK SW. (PLXX.X) Check between the DADF INTERLOCK SW J32-2 and DADF CONT PWB J2-2 for an open wire or poor contact.

Replace the DADF CONT PWB. (PLXX.X)

Check the DADF TOP COVER actuator for damage or misalignment.

## F4-11 FINISHER IN SENSOR Jam (BSD 12.3 12.5)

Chain Link Codes for Check Chain12 Func1] FINISHER IN SENSOR [Chain12 Func30] FINISHER REVERSE MOTOR [Chain12 Func32] FINISHER FEED MOTOR Check Items

- FINISHER IN SENSOR defect
- FINISHER FEED MOTOR defect
- FEED ROLL rotation error
- FINISHER Invertion MOTOR defect
  - **REVERSE ROLL rotation error**

  - ROLL dirty or worn

## F4-12 FINISHER IN SENSOR Jam (BSD 10.5 12.5)

Chain Link Codes for Check

Check Items

- EXIT MOTOR rotation error
- FINISHER IN SENSOR defect
- SENSOR actuator broken or missing
- ROLL dirty or worn

## F4-16 FINISHER IN SENSOR Jam (BSD 12.5)

Chain Link Codes for Check • [Chain12 Func1] FINISHER IN SENSOR

Check Items

- Supply voltage drop at customer

## CHAPTER 2 TROUBLESHOOTING Level 2 Troubleshooting

 SENSOR actuator broken or missing Transport error due to foreign matter on paper path

Chain10 Func61] EXIT MOTOR [Chain12 Func1] FINISHER IN SENSOR

FACE UP EXIT ROLL rotation error

Transport error due to foreign matter on paper path

• Check the circuit between the FINISHER IN SENSOR and FINISHER CONT PWB. If no problem is found, replace the FINISHER IN SENSOR. (PL13.11)

## F4-21 FINISHER REVERSE SENSOR Jam (BSD 12.5)

Chain Link Codes for Check

- [Chain12 Func2] FINISHER REVERSE SENSOR
- [Chain12 Func21] FINISHER TRANSFER MOTOR
- [Chain12 Func31] FINISHER REVERSE MOTOR

Check Items

- FINISHER REVERSE SENSOR defect
- FINISHER REVERSE MOTOR defect
- **REVERSE ROLL** rotation error •
- FINISHER TRANSFER MOTOR defect
- TRANSFER ROLL rotation error
- SENSOR actuator broken or missing
- ROLL dirty or worn
- Transport error due to foreign matter on paper path

## F4-22 FINISHER REVERSE SENSOR Jam (BSD 12.5)

Chain Link Codes for Check

- Chain12 Func2] FINISHER REVERSE SENSOR
- [Chain12 Func32] FINISHER FEED MOTOR

### Check Items

- FINISHER REVERSE SENSOR defect
- FINISHER FEED MOTOR defect
- FEED ROLL rotation error
- $\bullet$ SENSOR actuator broken or missing
- ROLL dirty or worn
- Transport error due to foreign matter on paper path

## F4-26 FINISHER REVERSE SENSOR Jam (BSD 12.5)

Chain Link Codes for Check

Chain12 Func2] FINISHER REVERSE SENSOR

### Check Items

- Supply voltage drop at customer
- Check the circuit between the FINISHER REVERSE SENSOR and FINISHER CONT PWB. If no problem is found, replace the FINISHER REVERSE SENSOR. (PL13.15)

- Chain Link Codes for Check

### Check Items

- FINISHER TIMING SENSOR defect
- TIMING ROLL rotation error
- EXIT ROLL rotation error
- TRANSFER BELT rotation error
- SENSOR actuator broken or missing
- ROLL dirty or worn
- BELT missing or cut

## F4-32 FINISHER TIMING SENSOR Jam (BSD 12.6)

Chain Link Codes for Check

Check Items

- FINISHER TIMING SENSOR defect
- TRANSFER ROLL rotation error
- SENSOR actuator broken or missing
- ROLL dirty or worn

## F4-31 FINISHER TIMING SENSOR Jam (BSD 12.6)

 [Chain12 Func3] FINISHER TIMING SENSOR [Chain12 Func21] FINISHER TRANSFER MOTOR

FINISHER TRANSFER MOTOR defect Transport error due to foreign matter on paper path

 [Chain12 Func3] FINISHER TIMING SENSOR [Chain12 Func21] FINISHER TRANSFER MOTOR

 FINISHER TRANSFER MOTOR defect Transport error due to foreign matter on paper path

## F4-36 FINISHER TIMING SENSOR Jam (BSD 12.6)

Chain Link Codes for Check

• [Chain12 Func3] FINISHER TIMING SENSOR

Check Items

- Supply voltage drop at customer
- Check the circuit between the FINISHER TIMING SENSOR and FINISHER CONT PWB. If no problem is found, replace the FINISHER TIMING SENSOR. (PL13.8)

## F4-41 FINISHER EXIT SENSOR Jam (BSD 12.7)

Chain Link Codes for Check

- [Chain12 Func4] FINISHER EXIT SENSOR
- [Chain12 Func21] FINISHER TRANSFER MOTOR

Check Items

- FINISHER EXIT SENSOR defect
- FINISHER TRANSFER MOTOR defect
- EXIT ROLL rotation error •
- **TRANSFER BELT rotation error** •
- SENSOR actuator broken or missing •
- ROLL dirty or worn •
- BELT missing or cut

## 2-128 03/02

## F4-42 FINISHER EXIT SENSOR Jam (BSD 12.7)

Chain Link Codes for Check

• [Chain12 Func4] FINISHER EXIT SENSOR [Chain12 Func21] FINISHER Transport MOTOR

### Check Items

- FINISHER EXIT SENSOR defect
- FINISHER Transport MOTOR defect
- EXIT ROLL rotation error
- Transport BELT rotation error
- SENSOR actuator broken or missing
- ROLL dirty or worn
- BELT missing or cut
- Transport error due to foreign matter on paper path

## F4-46 FINISHER EXIT SENSOR Jam (BSD 12.7)

Chain Link Codes for Check

Chain12 Func4] FINISHER EXIT SENSOR

### Check Items

- Supply voltage drop at customer
- Check the circuit between the FINISHER EXIT SENSOR and FINISHER CONT PWB. If no problem is found, replace the FINISHER EXIT SENSOR. (PL13.12)

## F7-1 FINISHER Interlock Open (BSD 12.2)

Close the L/H LOWER COVER and L/H UPPERE COVER. Does the error display disappear?

Ν

Open the L/H LOWER COVER and press the actuator of the PAPER PATH COVER SENSOR with a screwdriver. Does the error display disappear?

Ν Υ

Perform the General-purpose transmittion sensor FIP.

Check that the Cover is installed securely.

End of work.

| 1           |
|-------------|
| Reinstall t |
| DOOR.       |
| s the volt  |
| CONT PV     |
| ΎΝ          |
| Is th       |
| CON         |
| Y           |
|             |

the FRONT COVER and close the FRONT tage + 24 VDC between the FINISHER VB CN3-3(+) and GND(-)? ( he voltage + 24 VDC between the FINISHER NT PWB CN3-1(+) and GND(-)? Ν Is the voltage + 24 VDC between the FINI-SHER CONT PWB CN1-1(+) and GND(-)? Υ Ν Perform +24VDC FIP. Replace the FINISHER CONT PWB.(PL13.16) Keep pressing the actuator of the STAPLER COVER SW. Is the voltage +24 VDC between the STAPLER COVER SW connector and GND? Ν Replace the STAPLER COVER SW.(PL13.2)

contact.

End of work.

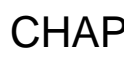

## F7-2 FINISHER Interlock Open (BSD 12.1)

Ν Remove the FRONT COVER and press the actuator of the STAPLER COVER SW by hand. Does the error display disappear?

Υ

## CHAPTER 2 TROUBLESHOOTING Level 2 Troubleshooting

Close the FRONT DOOR. Does the error display disappear?

Check between the STAPLER COVER SW and INISHER CONT PWB for an open wire or poor

Replace the FINISHER CONT PWB. (PL13.16)

Check the FRONT DOOR actuator for damage.

## F7-3 FINISHER Interlock Open (BSD 12.2)

Close the TOP COVER.

Does the error display disappear?

```
Υ
```

Ν Remove the FRONT COVER. Is the TOP COVER SENSOR actuator installed correctly? Ν Reinstall the actuator. Is the TOP COVER latched securely? Y Ν Check the latch mechanism. Perform the General-purpose transmittion sensor FIP.

End of work.

## F8-1 FINISHER Interlock Open (BSD 12.2)

Install the FINISHER.

Does the error display disappear?

Ν

```
Is the FINISHER latched securely with the main unit?
```

Ν

Reinstall the FINISHER.

Remove the FRONT COVER. Is the DOCKING SENSOR actuator installed correctly?

Y Ν

Reinstall the actuator.

Is the main unit actuator normal?

Ν

Replace the LATCH STOPPER. (PL13.1)

Perform the General-purpose transmittion sensor FIP.

End of work.

## J1-2 No Toner (BSD 9.2)

Is the voltage +3.3 VDC between the MCU/SW PWB J462-19(+) and GND(-)? Ν Υ

Replace the MCU/SW PWB. (PL7.2) Is the voltage +24 VDC between the MCU/SW PWB J462-17(+) and GND(-)?

Ν Is the voltage +24 VDC between the MCU/SW PWB J400-1(+) and GND(-)?

Ν Y

Perform +24VDC FIP.

Replace the MCU/SW PWB. (PL7.2)

Is the voltage +24 VDC between the TONER EMPTY SENSOR J141-3(+) and J141-2(-)?

Ν

Check between the TONER EMPTY SENSOR J141 and MCU/SW PWB J462 for an open wire or poor contact. Is the voltage +3.3 VDC between TONER EMPTY SENSOR J141-1(+) and GND(-)?

Ν

V

Check between the TONER EMPTY SENSOR J141 and MCU/SW PWB J462 for an open wire or poor contact. Replace the TONER EMPTY SENSOR. (PL5.1)

## J3-1 Drum/Toner Cartridge Loading Error (BSD 9.1)

```
Extract and insert the CRU.
Does the error display disappear?
     Ν
     bent pin.
     Y
         Ν
          Repair the problem.
     J461-1(+) and GND(-)?
         Ν
               Ν
          Y
               Ν
               Ν
          wire or poor contact.
End of work.
```

## J8-1 CRUM Access Error (BSD 9.1)

pin. PWB(PL7.2) in this order.

Check the CRU drawer connector P/J606 for a broken or

Is the voltage 0 VDC between the MCU/SW PWB

Is the voltage 0 VDC between the MCU/SW PWB J461-5(+) and GND(-)?

Replace the MCU/SW PWB. (PL7.2) Is the voltage 0 VDC between the CRU drawer connector J606-2(+) and GND(-)?

Check between the CRU drawer connector J606-2 and MCU/SW PWB J461-5 for an open wire or poor contact. Is the voltage 0 VDC between the CRU drawer connector J606-6(+) and GND(-)?

Replace the CRU. (PL5.1) Check between the CRU drawer connector J606-6 and MCU/SW PWB J461-1 for an open Replace the MCU/SW PWB. (PL7.2)

## J6-1 CRU End of Life (BSD 9.1)

If CRU replacement does not clear the problem, replace the MCU/ SW PWB.(PL7.2)

Check the CRU drawer connector P/J606 for a broken or bent

If no problem is found, replace the CRU(PL5.1) and MCU/SW

2-130 03/02

## J8-3 CRU Access Error (BSD 9.1)

Check the CRU drawer connector P/J606 for a broken or bent pin. Check between the CRU drawer connector J606 and MCU/SW PWB J461 for an open wire or poor contact. If no problem is found, replace the CRU(PL5.1) and MCU/SW PWB(PL7.2) in this order.

## J8-4 CRU Access Error (BSD 9.1)

Check the CRU drawer connector P/J606 for a broken or bent pin. Check between the CRU drawer connector J606 and MCU/SW PWB J461 for an open wire or poor contact. If no problem is found, replace the CRU(PL5.1) and MCU/SW PWB(PL7.2) in this order.

## **CHAPTER 2 TROUBLESHOOTING** Level 2 Troubleshooting

## WARNING

Switch off the machine and disconnect the power cord from the customer's outlet while performing tasks that do not need electricity. Electricity can cause death or injury.

AC POWER FIP (BSD 1.1 1.2)

## WARNING

## Switch off the machine and disconnect the power cord.

Perform the Power Outlet Check. Is the voltage correct?

Υ

Ν

Check the circuit breaker at the customer.

Check the power cord for an open wire. The power cord is normal.

Ν

Replace the power cord.(PL7.1)

Connect the power cord to the outlet and the machine. Is the voltage 100 VAC between the CIRCUIT BREAKER FS243(+) and FS244(-)?

Y Ν

Replace the CIRCUIT BREAKER. (PL7.1)

POWER UNIT FS11(+)FS12(-) Is the voltage 100 VAC ? Ν

Check between the CIRCUIT BREAKER and POWER UNIT for an open wire or poor contact.

Is a CHOKE COIL or cheat connector installed to the POWER UNIT P5? (100V model)

Υ Ν

Install a CHOKE COIL or cheat connector.

Is the voltage 100 VAC between the POWER UNIT J8-3(+) and J8-6(-)?

Υ Ν

Replace the POWER UNIT. (PL7.1)

Turn on the MAIN POWER SW. Is the voltage 100 VAC between the POWER UNIT J8-4(+) and J8-1(-)?

Υ Ν

А В

#### В А

Is the voltage 100 VAC between the MAIN POWER SW J620-4(+) and J620-1(-)?

Ν

Is the voltage 100 VAC between the MAIN POWER SW J620-6(+) and J620-3(-)?

Ν

Check between the MAIN POWER SW and POWER UNIT for an open wire or poor contact. Replace the MAIN POWER SW. (PL2.3)

Check between the MAIN POWER SW and POWER UNIT for an open wire or poor contact.

Replace the POWER UNIT. (PL7.1)

## +24VDC POWER FIP (BSD 1.1 1.6)

```
Is the voltage +24 VDC between the MCU/SW PWB J400-1(+)
and GND(-)?
    Ν
    Is +24DC WIRE normal (no short circuit with theFRAME)?
    Υ
         Ν
         Repair the short circuit.
    Is the voltage +24 VDC between the POWER UNIT
    J521-1(+) and GND(-)?
    Υ
         Ν
         Is the voltage +5 VDC between the POWER UNIT
         J523-1(+) and GND(-)?
         Υ
              Ν
              Is the voltage +5 VDC between the MCU/SW
              PWB J403-4(+) and GND(-)?
                  Ν
                   Is the voltage +5 VDC between the
                   MCU/PWB J400-10(+) and GND(-)?
                       Ν
                       Is the voltage +5 VDC between the
                       Power Unit J521-5(+) and GND(-)?
                            Ν
                            Is the voltage 100 VAC between
                            the POWER UNIT J8-4(+) and
                            J8-1(-)?
                                 Ν
                                 Perform AC POWER FIP.
                            Perform +5VDC POWER FIP.
                       Check between the POWER UNIT
                       J521-5 and MCU/PWB J400-10 for
                       an open wire or poor contact.
                   Replace the POWER UNIT. (PL7.1)
              Check between the POWER UNIT J523-1 and
              MCU/SW PWB J403-4 for an open wire or
              poor contact.
         Replace the POWER UNIT. (PL7.1)
    Check between the POWER UNIT and MCU/SW PWB for
    an open wire or poor contact.
Check between the MCU/SW PWB and the corresponding part
for an open wire or poor contact.
```

## +5VDC POWER FIP (BSD 1.1 1.2 1.3 1.4)

+3.3VDC POWER FIP (BSD 7.2 7.5) Is the voltage +5 VDC between the MCU/SW PWB J400-9(+) Is the voltage +3.3 VDC between the ESS PWB J300-1(+) and and GND(-)? Is the voltage +3.3 VDC between the MCU/SW PWB J417-A7(+) GND(-)? and GND(-)? Ν Y Ν Is +5 VDC WIRE normal (no short circuit with the FRAME)? Υ Ν Is the voltage +3.3 VDC between the ESS LVPS J3502-Is +3.3 VDC WIRE normal (no short circuit with the 1(+) and GND(-)? Ν Repair the short circuit. FRAME)? Ν Is the voltage +5 VDC between the MCU/SW PWB Υ Ν Is +3.3 VDC WIRE normal (no short circuit with the J403-4(+) and GND(-)? Repair the short circuit. FRAME)? Ν Is the voltage +5 VDC between the MCU/SW PWB Y Ν Is the voltage +5 VDC between the MCU/PWB J400-9(+) and GND(-)? Repair the short circuit. Is the voltage 100 VAC between the ESS LVPS J802-J400-10(+) and GND(-)? Υ Ν Υ Ν Perform +5VDC POWER FIP. 1(+) and J802-3(-)? Is the voltage +5 VDC between the POWER Replace the MCU/SW PWB. (PL7.2) Ν UNIT J521-5(+) and GND(-)? Check between the MCU/SW PWB and the corresponding part Is the voltage 100 VAC between the ESS relayconnector J15-1(+) and J15-2(-)? Ν for an open wire or poor contact. Is the voltage 100 VAC between the Ν POWER UNIT J8-4(+) and J8-1(-)? Is the voltage 100 VAC between the POWER UNIT J2-1(+) and J2-2(-)? Y Ν Perform AC POWER FIP. Y Ν Replace the POWER UNIT. (PL7.1) Check J400-10 between the POWER UNIT J521-5 and MCU/PWB for a short circuit Check between the ESS relay connector of the WIRE to FRAME. If no problem is and POWER UNIT for an open wire or poor found, replace the POWER UNIT.(PL7.1) contact. Check between the ESS relay connector and Check between the POWER UNIT J521-5 and MCU/PWB J400-10 for an open wire or poor ESS LVPS for an open wire or poor contact. contact. Replace the ESS LVPS. (PL7.5) Replace the MCU/SW PWB. (PL7.2) Check between the ESS LVPS and the corresponding part Is the voltage +5 VDC between the POWER UNIT for an open wire or poor contact. J523-1(+)and GND(-)? Check between the ESS PWB and the corresponding part for an Ν open wire or poor contact. Check between the POWER UNIT J523-1 and MCU/ SW PWB J403-4 for an open wire or poor contact. Replace the POWER UNIT. (PL7.1) Check between the MCU/SW PWB and the corresponding part for an open circuit or poor contact.

## CHAPTER 2 TROUBLESHOOTING Level 2 Troubleshooting

## ESS +3.3VDC POWER FIP (BSD 19.1)

## MF +12VDC POWER FIP (BSD 19.1)

Υ

Is the voltage +12 VDC between the MF MAIN PWB J300-5(+) and GND(-)? and GND(-)? Ν Ν Υ Is the voltage +12 VDC between the MF LVPS J507-5(+) and GND(-)? Ν Ν Is +12 VDC WIRE normal (no short circuit with the FRAME)? Υ Ν Υ Repair the short circuit. Is the voltage 100 VAC between the MF LVPS J3A-4(+) and J3A-3(-)? Ν Υ V Is the voltage 100 VAC between the MF relay connector J14-1(+) and J4-2(-)? Y Ν Is the voltage 100 VAC between the POWER UNIT J1-1(+) and J1-4(-)? Υ Ν Replace the POWER UNIT. (PL7.1) Check between the POWER UNIT and MF relay connector for an open wire or poor contact. Check between the MF relay connector and MF LVPS for an open wire or poor contact. Replace the MF LVPS. (PL7.4) Check between the MF LVPS and MF MAIN PWB for an open wire or poor contact. Check between the MF MAIN PWB and the corresponding part for an open wire or poor contact.

## MF +5VDC POWER FIP (BSD 19.1)

```
Is the voltage +5 VDC between the MF MAIN PWB J300-1(+)
                                                               and GND(-)?
                                                               Υ
    Is the voltage +5 VDC between the MF LVPS J507-1(+)
     and GND(-)?
         Is +5 VDC WIRE normal (no short circuit with the
          FRAME)?
              Ν
              Repair the short circuit.
         Is the voltage 100 VAC between the MF LVPS
         J3A-4(+) and J3A-3(-)?
              Ν
              Is the voltage 100 VAC between the MF relay
              connector J14-1(+) and J4-2(-)?
               Y
                   Ν
                   Is the voltage 100 VAC between the
                   POWER UNIT J1-1(+) and J1-4(-)?
                        Ν
                        Replace the POWER UNIT. (PL7.1)
                   Check between the POWER UNIT and MF
                   relay connector for an open wire or poor
                   contact.
              Check between the MF relay connector and MF
              LVPS for an open wire or poor contact.
          Replace the MF LVPS. (PL7.4)
     Check between the MF LVPS and MF MAIN PWB for an
     open wire or poor contact.
```

Check between the MF MAIN PWB and the corresponding part for an open wire or poor contact.

Ν Is the voltage -12 VDC between the MF LVPS J507-6(+) and GND(-)? Ν Is -12 VDC WIRE normal (no short circuit with the FRAME)? Y Ν Repair the short circuit. Is the voltage 100 VAC between the MF LVPS J3A-4(+) and J3A-3(-)? Y Ν Is the voltage 100 VAC between the MF relay connector J14-1(+) and J4-2(-)? Υ Ν Is the voltage 100 VAC between the POWER UNIT J1-1(+) and J1-4(-)? Y Ν Replace the POWER UNIT. (PL7.1) Check between the POWER UNIT and MF relay connector for an open wire or poor contact. Check between the MF relay connector and MF LVPS for an open wire or poor contact. Replace the MF LVPS. (PL7.4) Check between the MF LVPS and MF MAIN PWB for an open wire or poor contact.

for an open wire or poor contact.

## MF -12VDC POWER FIP (BSD 19.1)

Is the voltage -12 VDC between the MF MAIN PWB J300-6(+)

Check between the MF MAIN PWB and the corresponding part

## OPTION LVPS +12VDC POWER FIP (BSD 19.1)

Is the voltage +12 VDC between the OPTION MOTHER PWB J320-5(+) and GND(-)? Ν Υ Is the voltage +12 VDC between the OPTION LVPS J507-5(+) and GND(-)? Ν Is +12 VDC WIRE normal (no short circuit with the FRAME)? Y Ν Repair the short circuit. Is the voltage 100 VAC between the OPTION LVPS J3C-4(+) and J3C-3(-)? Ν Y Is the voltage 100 VAC between the

> OPTIONJ11-1(+) and J11-2(-)? Y Ν Is the voltage 100 VAC between the

POWER UNIT J1-2(+) and J1-5(-)?

Υ Ν Replace the POWER UNIT. (PL7.1) Check between the POWER UNIT and OPTION relay connector for an open wire or poor contact.

Check between the OPTION relay connector and OPTION LVPS for an open wire or poor contact.

Replace the OPTION LVPS. (PL9.5)

Check between the OPTION LVPS and MF MAIN PWB for an open wire or poor contact.

Check between the OPTION MOTHER PWB and the corresponding part for an open wire or poor contact.

2-134 03/02

## **OPTION LVPS +5VDC POWER FIP (BSD 19.1)**

Is the voltage +5 VDC between the OPTION MOTHER PWB J320-6(+) and GND(-)? J320-1(+) and GND(-)? Ν Ν Is the voltage +5 VDC between the OPTION LVPS J507-1(+) and GND(-)? Ν Is +5 DC WIRE normal (no short circuit with the FRAME)? Y N Repair the short circuit. Is the voltage 100 VAC between the OPTION LVPS J3C-4(+) and J3C-3(-)? Ν Is the voltage 100 VAC between the OPTION relay connector J11-1(+) and J11-2(-)? Υ Ν Is the voltage 100 VAC between the POWER UNIT J1-2(+) and J1-5(-)? Ν Replace the POWER UNIT. (PL7.1) Check between the POWER UNIT and OPTION relay connector for an open wire or poor contact. Check between the OPTION relay connector and OPTION LVPS for an open wire or poor contact. Replace the OPTION LVPS. (PL9.5) Check between the OPTION LVPS and MF MAIN PWB for an open wire or poor contact.

Check between the OPTION MOTHER PWB and the corresponding part for an open wire or poor contact.

Is the voltage 100 VAC between the OPTIONRelay connector J11-1(+) and J11-2(-)? Y Ν Is the voltage 100 VAC between the

```
contact.
```

Check between the OPTION LVPS and MF MAIN PWB for an open wire or poor contact. Check between the OPTION MOTHER PWB and the

Ν

Y

FRAME)?

Ν

Ν

## CHAPTER 2 TROUBLESHOOTING Level 2 Troubleshooting

## **OPTION LVPS –12VDC POWER FIP (BSD 19.1)**

Is the voltage -12 VDC between the OPTION MOTHER PWB

Is the voltage -12 VDC between the OPTION LVPS J507-6(+) and GND(-)?

Is -12 VDC WIRE normal (no short circuit with the

Repair the short circuit.

Is the voltage 100 VAC between the OPTION LVPS J3C-4(+) and J3C-3(-)?

> POWER UNIT J1-2(+) and J1-5(-)? Υ Ν

Replace the POWER UNIT. (PL7.1)

Check between the POWER UNIT and OPTION relay connector for an open wire or poor contact.

Check between the OPTION relay connector and OPTION LVPS for an open wire or poor

Replace the OPTION LVPS. (PL9.5)

corresponding part for an open wire or poor contact.

## FINISHER LVPS +24VDC POWER FIP (BSD 12.1)

Is the voltage +24 VDC between the FINISHER CONT PWB CN1-1(+) and GND(-)?

```
Y
                                                               Ν
    Ν
    Is the voltage +24 VDC between the FINISHER LVPS
    CN51-1(+) and GND(-)?
        Ν
                                                                   Ν
        Is +24VDC WIRE normal (no short circuit with the
        FRAME)?
        Υ
                                                               Υ
             Ν
                                                                   Ν
             Repair the short circuit.
        Is the voltage 100 VAC between the FINISHER LVPS
        CN1-1(+) and CN1-3(-)?
         Υ
             Ν
             Is the voltage 100 VAC between the FINISHER
             relay connector J13-1(+) and J13-2(-)?
             Y
                 Ν
                  Is the voltage 100 VAC between the
                  POWER UNIT J3-1(+) and J3-3(-)?
                  Υ
                      N
                      Replace the POWER UNIT. (PL7.1)
                  Check between the POWER UNIT and
                  FINISHER relay connector for an open
                  wireor poor contact.
             Check between the FINISHER relay connector
             and FINISHER LVPS for an open wireor poor
             contact.
         Replace the FINISHER LVPS. (PL13.16)
    Check between the FINISHER LVPS and FINISHER CONT
    PWB for an open wire or poor contact.
Check between the FINISHER CONT PWB and the
corresponding part for an open wire or poor contact.
```

## FINISHER LVPS +5VDC POWER FIP (BSD 12.1)

Is the voltage +5 VDC between the FINISHER CONT PWB CN17-1(+) and GND(-)?

```
Is the voltage +24 VDC between the FINISHER CONT
PWB CN1-1(+) and GND(-)?
```

Perform +24VDC POWER FIP.

Is +5 VDC WIRE normal (no short circuit with the FRAME)?

Repair the short circuit.

```
Replace the FINISHER CONT PWB. (PL13.16)
```

Check between the FINISHER CONT PWB and the corresponding part for an open wire and poor contact.

## PAPER JAM IN EXIT GUIDE FIP (BSD10.5)

```
jammed paper.
rollers rotate?
Υ
    Ν
```

Υ Ν

Connect all loose connectors and re-run the test. Measure the continuity and voltages between the exit motor and the exit PWB. Are all the voltages correct?

Ν

Υ

Replace the following parts, in this order: • Wiring harnesses • Exit motor PWB (PL7.1) • MCU PWB (PL7.2) Replace the exit motor (PL2.4). Check the OCT assembly for worn and damaged parts.

Open the right-hand cover, check for obstructions and remove

Close the cover and delete the current print job. Go to C/E diagnostics and run Chain 8, Function 60. Do the exit

Check the connections between the exit motor and the exit PWB. Are all the connectors correctly seated?

## **Power Outlets Check**

## CAUTION

Incorrect voltage may damage the machine. The machine must not be connected to the power outlet if the voltage is incorrect. The following steps check the input voltage:

- Check the machine identification plate to confirm the 1 machine voltage.
- 2 Check the supply voltage by performing one of the following checks:
  - Go to US and XCI 114VAC
  - Go to European Union 230VAC
  - Go to Europe 220VAC

## US and XCI 115VAC

US and XCI 115 VAC, Figure 1. Measure the AC voltage between AC line and neutral and between AC neutral and GND. The voltage between line and neutral is 104 to 127 VAC and the voltage between neutral and GND is less than 3 VAC.

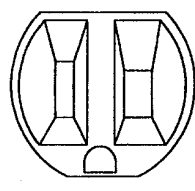

N-1-043-A

Figure 1 US, XCI and AO 115 VAC Outlet

## European Union 230 VAC ± 10%, Figure 2. Measure the AC voltage between AC line and neutral and between AC neutral and earth/GND. The voltage between line and neutral is 207 to

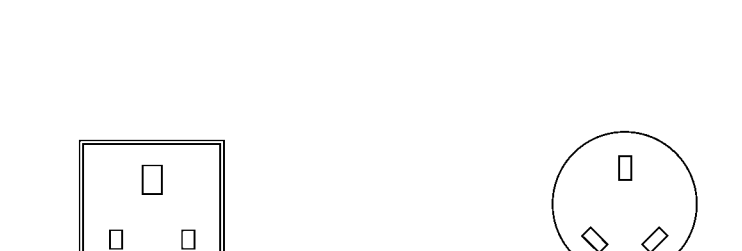

253 VAC and the voltage between neutral and GND is less than

N-1-044-A

## Figure 2 XE (UK) and AO 230 VAC Outlet

## Europe 220 VAC

3 VAC.

Europe 220 VAC, Figure 3. Measure the AC voltage between the supply pins, then between a supply pin and earth and then between the other supply pin and earth. The voltage is 196 to 244 VAC between the supply pins and between one of the supply pins and earth. Between the other supply pin and earth, the voltage is less than 3 VAC.

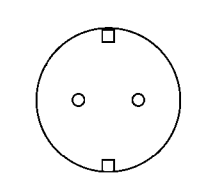

N-1-045-A

## Figure 3 XE (UK) and AO 230 VAC Outlet

If the supply voltages are incorrect, or the wiring of the main supply is found to be defective, inform your technical manager.

## **CHAPTER 2 TROUBLESHOOTING** Level 2 Troubleshooting

## 2.3.6 General-purpose FIP

## **Reflection Sensor fault FIP**

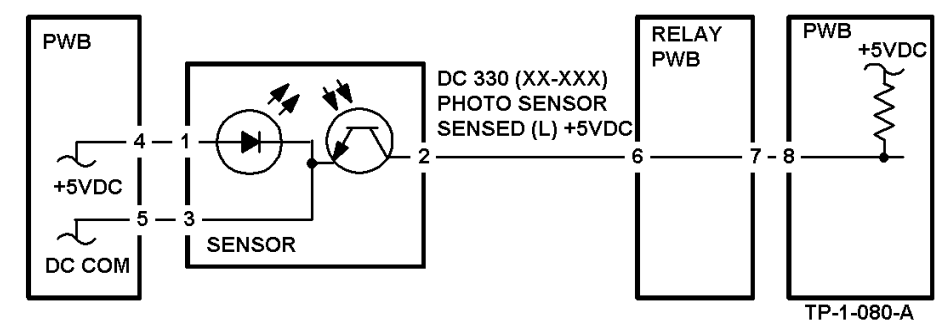

Enter Chain XX Func XXX in Diag (CE) mode. Block the sensor with blank paper. Is **LOW** displayed?

#### Y Ν

Is the voltage +5 VDC between the Sensor pin 2 (+) and GND(-)?

## Ν

Check between the Sensor pin 2 and PWB pin 8 for an open wire or poor contact. If no problem is found, replace the PWB.

Is the voltage +5 VDC between the Sensor pin 1(+) and GND(-)?

## Ν

Is the voltage +5 VDC between the PWB pin 4(+)andpin 5(-)?

Ν

Replace the PWB.

Check the wires between the PWB pin 4 and Sensor pin 1 and between the PWB pin 5 and Sensor pin 3 for an open wire or poor contact.

Check the sensor for contamination or installation fault. If no problem is found, replace the sensor.

Remove the blank paper from the sensor. Is HIGH displayed?

#### γ Ν

Disconnect the sensor connector.

Does the display change to **HIGH**?

Ν

Check the circuit from sensor pin 2 to PWB pin 8 for a short circuit. If no problem is found, replace the PWB. Check the sensor installation and external lighting. If no

problem is found, replace the sensor.

Check the sensor installation. If no problem is found, replace the Sensor.

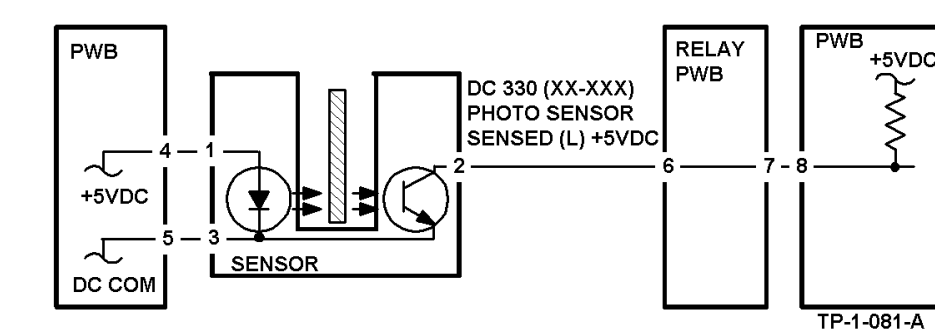

Enter Chain XX Func XXX in Diag (CE) mode. Block the sensor. Is **HIGH** displayed?

Disconnect the sensor connector.

**Transmission Sensor fault FIP** 

Does the display change to **HIGH**?

## Υ

Ν

Ν

Y

Υ

Check the circuit from sensor pin 2 to PWB pin 8 for a short circuit. If no problem is found, replace the PWB. Replace the sensor.

Remove the block from the optical path of the sensor.

Does the display change to **LOW**?

Is the voltage +5 VDC between the sensor pin 2 (+) and GND(-)?

Ν

Ν

Check between the sensor pin 2 and PWB pin 8 for an open wire or poor contact. If no problem is found, replace the PWB.

Is the voltage +5 VDC between the sensor pin 1(+) and pin 3(-)?

## Ν

Check the wires between the PWB pin 4 and sensor pin 1and between the PWB pin 5 and sensor pin 3 for an open wire or poor contact. If no problem is found, replace the PWB.

Check the sensor for contamination or installation fault. If no problem is found, replace the sensor.

Check the sensor for an installation problem and the actuator for a bending or operation error.

If no problem is found, replace the sensor.

## Switch (Normal Open) fault FIP

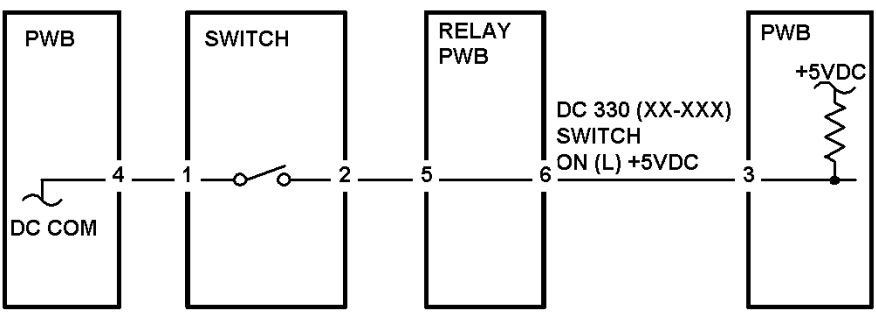

Enter Chain XX Func XXX in Diag (CE) mode. Turn on the switch. Does the display change to LOW? Ν Is the voltage +5 VDC between the swith pin 2 (+) and GND(-)? Υ Ν Check between the Switch pin 2 and PWB pin 3 for an open wire or poor contact. If no problem is found, replace the PWB. When the switch is on, is the voltage +5 VDC between the Switch pin 1(+) and GND? Ν v Replace the switch. Check between the PWB pin 4 and switch pin 1 for an open wire or poor contact. If no problem is found, replace the PWB. Turn off the switch. Does the display change to **HIGH**? Ν Disconnect the switch connector. Is the display still **HIGH**? Υ Ν Check the circuit from the switch pin 2 to PWB pin 3 for a short circuit. If no problem is found, replace the PWB. Replace the switch. Check the switch installation. If no problem is found, replace the switch.

TP-1-082-A

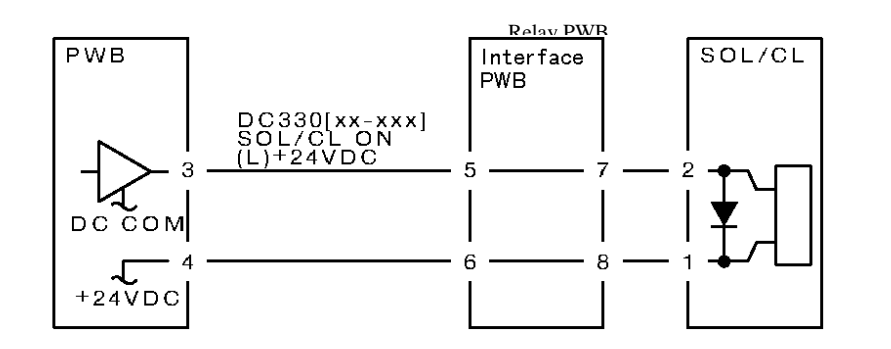

Before this FIP, check that the solenoid and clutch operate with no mechanical problems.

Enter Chain XX Func XXX in Diag (CE) mode. Turn on the power.

```
Is the voltage +24 VDC between the PWB pin 3(+) and GND(-)?
Y
    Ν
```

Is the voltage +24 VDC between the Solenoid/clutch pin 2(+) and GND(-)?

```
Ν
Is the voltage +24 VDC between the Solenoid/clutch
Pin 1 (+) and GND(-)?
```

```
Υ
   Ν
```

Υ

Check the wire between the PWB pin 4 and Solenoid/clutch pin 1 for an open wire or poor contact.

If no problem is found, replace the PWB. Replace the Solenoid/Clutch.

Check between the PWB pin 3 and Solenoid/clutch pin 2 for an open wire or poor contact.

Replace the PWB.

## Solenoid/Clutch keep energized FIP

Turn off the power. Disconnect the PWB connector. Is the resistance less than  $10\Omega$  between the connector Pin 3 and Frame? Ν Υ

Replace the PWB.

Check the circuit from PWB pin 3 to solenoid/clutch pin 2 for short circuit. If no problem is found, replace the Solenoid/clutch.

## **CHAPTER 2 TROUBLESHOOTING** Level 2 Troubleshooting

## Motor doesn't rotate FIP

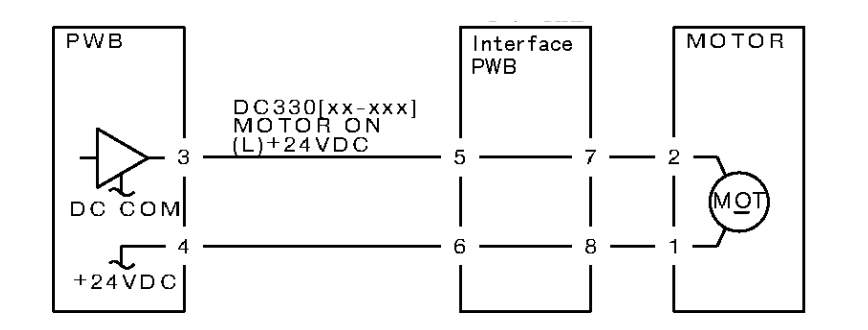

Before this FIP, check that the motor is not locked or loaded.

Enter Chain XX Func XXX in Diag (CE) mode. Turn on the power.

```
Is the voltage +24 VDC between the PWB pin 3(+) and GND(-)?
Y
    Ν
```

```
Is the voltage +24 VDC between pin 2(+) of the motor and
    GND(-)?
    Υ
         Ν
         Is the voltage +24 VDC between pin 1(+) of the motor
         and GND(-)?
         Υ
              Ν
              Is the voltage +24 VDC between the PWB pin 4
              (+) and GND(-)?
              Υ
                   Ν
                   Replace the PWB.
              Repair an open wire or poor contact of the wire
              from the PWB pin 4 and motor pin 1.
         Replace the motor?
    Check between the PWB Pin 3 and motor Pin 2 for an open
    wire or poor contact.
Replace the PWB.
```

## Motor keeps rotating FIP

Turn off the power. Disconnect the PWB connector. Is the resistance within  $10\Omega$  between the connector pin 3 and Frame? Y Ν

Replace the PWB.

Check the circuit from the connector pin 3 to motor pin 2 for a short circuit. If no problem is found, replace the motor.

## 2.4 How to Use the Diagnostic (C/E) Mode

## 2.4.1 Entering the Diagnostic (C/E) Mode

- 1. Turn the power on.
- 2. While holding the numeric key 0 down for three or more seconds, press the Start button.
- 3. If you have entered Diagnostic. mode from the copy or fax screen, display the Menu screen by pressing "Feature Selection" button.

## 2.4.2 Exiting the Diagnostic (C/E) Mode

While holding the numeric key 0 down, press the Start button.

- 4. If diagnosis is in progress, press the Stop button to stop the diagnosis.
- 5. Press the Re-start button.

## 2.4.3 Entering the Chain Function

Press the "Feature Selection" button. to display the Menu screen as needed.

6. Select LCD panel buttons in the following order:

"Custom Presets" -> "Diagnostics" -> "Chain Function"-> "Chain No."

- 7. Enter a chain code using the key pad.
- 8. Press the Function No. button.
- 9. Enter a function code using the key pad.
- 10. Press the Start button to execute the diagnostics.

If the Chain No. button is then selected, diagnosis is not executed.

The Diag. mode screens are hierarchical as follows:

## Menu Screen

- **Specifications Setting** 
  - Diagnostics
    - Auto Diag
    - Chain Func
    - Memory R/W
    - Memory Clear

Print Report/List

└─ Self-Diagnostic Report

## 2.4.4 Changing the Chain Function

Press the Chain No. or Function No. button again.

11. After confirming that the input code has been cleared, enter a new code. When changing both the Chain and Function codes, change the Chain code first. The Chain code cannot be changed alone.

## 2.4.5 Memory Read/Write

Display and change the MF-SYS memory contents or system data. Data display and input formats

- Hexadecimal input (0 to 10, A, B, C, D, E, and F)
- Decimal input (0 to 10)
- Binary input (0 or 1)
- 12. Address input
  - Up to 6 hexadecimal digits can be entered.
- 13. Hexadecimal input method
  - For input from A to F, use the LCD panel buttons.

## 2.4.6 Memory Clear

Initialize various data affecting operations, and erase or initialize data registered or set by the user.

The data is cleared by USER, SYSTEM, or ALL Clear. The table below lists the three type of clearance.

|                 | USER | CE |         | Noval Data F |                     |                        |                         | FILE  |   |
|-----------------|------|----|---------|--------------|---------------------|------------------------|-------------------------|-------|---|
|                 |      |    | Counter | History      | Operation<br>status | Management<br>division | Comm.<br>managemen<br>t | Other |   |
| USER<br>Clear   | У    | -  | -       | -            | -                   | у                      | -                       | У     | у |
| SYSTEM<br>Clear | -    | У  | -       | -            | -                   | -                      | -                       | -     | У |
| ALL Clear       | у    | у  | у       | у            | у                   | у                      | У                       | у     | у |

y: Cleared or initialized -: Not cleared or initialized USER:: User setting data SYSTEM: Setting data in CE mode

## **CHAPTER 2 TROUBLESHOOTING** How to use the Diagnostic C/E Mode

## 2.4.7 ASCII Code

| Character | Hexadecimal | Decimal | Character | Hexadecimal | Decimal |
|-----------|-------------|---------|-----------|-------------|---------|
| 0         | 30          | 48      | I         | 49          | 73      |
| 1         | 31          | 49      | J         | 4A          | 74      |
| 2         | 32          | 50      | К         | 4B          | 75      |
| 3         | 33          | 51      | L         | 4C          | 76      |
| 4         | 34          | 52      | M         | 4D          | 77      |
| 5         | 35          | 53      | N         | 4E          | 78      |
| 6         | 36          | 54      | 0         | 4F          | 79      |
| 7         | 37          | 55      | Р         | 50          | 80      |
| 8         | 38          | 56      | Q         | 51          | 81      |
| 9         | 39          | 57      | R         | 52          | 82      |
| A         | 41          | 65      | S         | 53          | 83      |
| В         | 42          | 66      | Т         | 54          | 84      |
| С         | 43          | 67      | U         | 55          | 85      |
| D         | 44          | 68      | V         | 56          | 86      |
| E         | 45          | 69      | W         | 57          | 87      |
| F         | 46          | 70      | X         | 58          | 88      |
| G         | 47          | 71      | Y         | 59          | 89      |
| Н         | 48          | 72      | Z         | 5A          | 90      |

## How to use the Diagnostic C/E Mode CHAPTER 2 TROUBLESHOOTING

| WorkCentre Pro 423/428                                                                                                    | 2-142<br>03/02                                     | CHAP<br>How to                                                                                                    |
|----------------------------------------------------------------------------------------------------|----------------------------------------------------|----------------------------------------------------------------------------------------------------|
| 2.4.8 Self-diagnosis                                                                                                    | System Data for Auto Di                            | agnosis                                                                                                    |
| Self-diagnosis checks inside the machine for a fault                                                                                                    | Label                                              |                                                                                                    |
| The basic self-diagnostic operations are as follows:                                                                                                    | AUTO DIAG SELEC                                    | T 1 Select auto diagnosis (M                                                                                                    |
| Auto Diagnosis<br>The machine is diagnosed about the items registered in the system data.<br>items can be changed by altering the system data. In CE mode, diagnor<br>returns to the first item after finishing the last, and continues infinitely.<br>diagnostic processing stops after finishing the last.<br>Individual diagnosis | The diagnostic<br>stic processing<br>In user mode, | Bit7:G/A MSBC Register<br>Bit6:DRAM(LM) Add/Dat<br>Bit5:DRAM(WN) Add/Dat<br>Bit4:DRAM(OM) Add/Dat<br>Bit3:DRAM(LM) March P<br>Bit2:DRAM(WN) March F<br>Bit1:DRAM(OM) March F<br>Bit0:OP-MOT Loop Back |
| Specified items are diagnosed individually. When specifying a diagnostic Chain-Function code from the panel.                                                                                                    | item, enter its AUTO DIAG SELEC                    | T 2 Select auto diagnosis (M<br>Bit7:ROM                                                                                                    |
| Diagnostic result display                                                                                                    |                                                    | Bit6: Not used                                                                                                    |
| Diagnostic results are displayed on the panel at the end of processing. The be output as a self-diagnostic report.                                                                                                    | results can also                                   | Bit4:SRAM Add/Data Bus<br>Bit3:SRAM March Patter                                                                                                    |
| Operating procedure                                                                                                    |                                                    | Bit2:RTC<br>Bit1: Not used<br>Bit0: Not used                                                                                                    |
| Enter Diag. (CE) mode.                                                                                                    | AUTO DIAG SELEC                                    | T 3 Select auto diagnosis (V                                                                                                    |
| 14. Select LCD buttons in the following order:                                                                                                    |                                                    | Bit7:BP-F Register Read                                                                                                    |
| "Custom Presets"->"Diag"->"Chain Func"                                                                                                    |                                                    | Bit6:BP-F Register R/W                                                                                                    |
| 15. Enter the Chain Code.                                                                                                    |                                                    | Bit4:BP-F DRAM March                                                                                                    |
| 16. Press the Function No. button.                                                                                                    |                                                    | Bit3:BP-F CODEC DMA                                                                                                    |
| 17. Enter the Function Code and press the Start Button.                                                                                                    |                                                    | Bit1:BP-F CODEC EXPR                                                                                                    |
| 18. Self-diagnosis is executed. "No error" is displayed at normal termination of                                                                                                    | r an error code                                    | Bit0:BP-F CODEC CLIPF                                                                                                    |
| (D code) at abnormal termination.                                                                                                    | AUTO DIAG SELEC                                    | T 4 Select auto diagnosis (G<br>Bit6:DPRAM<br>Bit5:ROM<br>Bit4:DPMC<br>Bit3:RCNV, Image RAM<br>Bit2:MODEM Register, R<br>Bit1:MODEM Loop Back<br>Bit0:EEPROM                                          |
|                                                                                                    | AUTO DIAG SELEC                                    | T 5 Select auto diagnosis (Pa<br>Bit7:Panel<br>Bit6: Not used<br>Bit5: Not used<br>Bit4: Not used<br>Bit3: Not used<br>Bit2: Not used<br>Bit1: Not used<br>Bit0: Not used                             |
|                                                                                                    | AUTO DIAG SELEC                                    | T 7 Select auto diagnosis(G3                                                                                                    |
|                                                                                                    |                                                    |                                                                                                    |

## PTER 2 TROUBLESHOOTING o use the Diagnostic C/E Mode

## Item M/F MAIN PWB/OP-MOT/OM) Read/Write Check ta Bus Check ata Bus Check ata Bus Check Pattern Test Pattern Test Pattern Test Test MMB) us Check rn Test /CEM0) dTest Test ss/Data Bus Test Pattern Test Test EC Test RED Test PER Test G3M0) Bit7:DRAM RAM Test Panel)

G3M1)

| Label               | Item                                                                                                    |
|---------------------|----------------------------------------------------------------------------------------------------|
|                     | Bit7:DRAM<br>Bit6:DPRAM<br>Bit5:ROM<br>Bit4:DPMC<br>Bit3:CODEC,RCNV,Image RAM<br>Bit2:MODEM Register, RAM<br>Bit1:MODEM Loop Back Test<br>Bit0:EEPROM                                |
| AUTO DIAG SELECT 8  | Select auto diagnosis(G3M2)<br>Bit7:DRAM<br>Bit6:DPRAM<br>Bit5:ROM<br>Bit4:DPMC<br>Bit3:CODEC,RCNV,Image RAM<br>Bit2:MODEM Register, RAM<br>Bit1:MODEM Loop Back Test<br>Bit0:EEPROM |
| AUTO DIAG SELECT 9  | Select auto diagnosis(G4M0)<br>Bit7:ROM<br>Bit6:SRAM<br>Bit5:DPRAM<br>Bit4:CODEC,RCNV,Image RAM<br>Bit3: Internal Loop Back<br>Bit2:DPMC<br>Bit1: Not used<br>Bit0: Not used         |
| AUTO DIAG SELECT 10 | Select auto diagnosis(G4M1)<br>Bit7:ROM<br>Bit6:SRAM<br>Bit5:DPRAM<br>Bit4:CODEC,RCNV,Image RAM<br>Bit3: Internal Loop Back<br>Bit2:DPMC<br>Bit1: Not used<br>Bit0: Not used         |
| AUTO DIAG SELECT 11 | Bit7:ROM<br>Bit6:SRAM<br>Bit5:DPRAM<br>Bit4:CODEC,RCNV,Image RAM<br>Bit3: Internal Loop Back<br>Bit2:DPMC<br>Bit1: Not used<br>Bit0: Not used<br>Select auto diagnosis(ICM)          |

| Label               |                                                                                                    |
|---------------------|----------------------------------------------------------------------------------------------------|
|                     | Bit7:ROM<br>Bit6SRAM<br>Bit5:DPRAM<br>Bit4:ST Transceiver<br>Bit3: Not used<br>Bit2: Not used<br>Bit1: Not used<br>Bit0: Not used                                                           |
| AUTO DIAG SELECT 12 | Select auto diagnosis(H<br>Bit7:Logical Block R/W (<br>Bit6:HDD built-in diagno<br>Bit5: Not used<br>Bit4: Not used<br>Bit3: Not used<br>Bit2: Not used<br>Bit1: Not used<br>Bit0: Not used |

## Item

HDIF/HDD) Check (Nondestructive) osis

How to use the Diagnostic C/E Mode CHAPTER 2 TROUBLESHOOTING

### Individual Diagnostics Chain Function Code List

| Chain | Function | Item                                                        | Content    |
|-------|----------|-------------------------------------------------------------|------------|
| 53    | 1        | G/A MSBC Register Read/Write Test                           | MAIN-SYS   |
| 53    | 2        | DRAM(LM) Add/Data Bus Check                                 | MAIN-SYS   |
| 53    | 3        | DRAM(WN) Add/Data Bus Check                                 | MAIN-SYS   |
| 53    | 4        | DRAM(OM) Add/Data Bus Check                                 | ОМ         |
| 53    | 5        | DRAM(LM) March Pattern Test                                 | MAIN-SYS   |
| 53    | 6        | DRAM(WN) March Pattern Test                                 | MAIN-SYS   |
| 53    | 7        | DRAM(OM) March Pattern Test                                 | ОМ         |
| 53    | 8        | OP-MOT Loop Back Test                                       | OP-MOT     |
| 53    | 20       | BP-F Register Read Test                                     | BP-F       |
| 53    | 21       | BP-F Register Read/Write Test                               | BP-F       |
| 53    | 22       | BP-F DRAM Address/Data Bus Test                             | BP-F       |
| 53    | 23       | BP-F March Pattern Test                                     | BP-F       |
| 53    | 24       | BP-F CODEC DMA Test                                         | BP-F       |
| 53    | 25       | BP-F CODEC CODEC Test                                       | BP-F       |
| 53    | 26       | BP-F CODEC EXPRED Test                                      | BP-F       |
| 53    | 27       | BP-F CODEC CLIPPER Test                                     | BP-F       |
| 53    | 40       | ROM                                                         | MEMORY/RTC |
| 53    | 42       | EEPROM                                                      | MEMORY/RTC |
| 53    | 43       | SRAM Add/Data Bus Check                                     | MEMORY/RTC |
| 53    | 44       | SRAM March Pattern Test                                     | MEMORY/RTC |
| 53    | 45       | RTC                                                         | MEMORY/RTC |
| 53    | 80       | All Logical Block Address Read/Write Check (Nondestructive) | HDIF/HDD   |
| 53    | 81       | All Logical Block Address Read/Write Check (Nondestructive) | HDIF/HDD   |
| 53    | 82       | HDD formatting (512byte/block)                              | HDIF/HDD   |
| 53    | 83       | HDD Internal Diag.                                          | HDIF/HDD   |
| 53    | 84       | HDD status check                                            | HDIF/HDD   |
| 53    | 100      | DRAM                                                        | G3M0       |
| 53    | 101      | DPRAM                                                       | G3M0       |
| 53    | 102      | ROM                                                         | G3M0       |
| 53    | 103      | DPMC                                                        | G3M0       |

|       |          |                                               | •        |
|-------|----------|-----------------------------------------------|----------|
| Chain | Function | Item                                          | Content  |
| 53    | 104      | CODEC,RCNV,Image RAM                          | G3M0     |
| 53    | 105      | MODEM Register, RAM Check                     | G3M0     |
| 53    | 106      | MODEM Loop Back Test                          | G3M0     |
| 53    | 107      | EEPROM                                        | G3M0     |
| 53    | 110      | G3M0/ICM Loop Back Test                       | G3M0/ICM |
| 53    | 111      | G3M0/ICM Loop Back Test                       | G3M0/ICM |
| 53    | 152      | DPRAM                                         | G4M0     |
| 53    | 153      | CODEC,RCNV,Image RAM                          | G4M0     |
| 53    | 154      | Internal Loop Back                            | G4M0     |
| 53    | 155      | DPMC                                          | G4M0     |
| 53    | 161      | G4 Loop Back                                  | G4M0     |
| 53    | 200      | Panel self-diagnosis                          | PANEL    |
| 53    | 210      | MCPP,LCTC Register Read/Write Test            | PANEL    |
| 53    | 211      | ROM                                           | PANEL    |
| 53    | 212      | DRAM Add/Data Bus Check                       | PANEL    |
| 53    | 213      | DRAM March Pattern Test                       | PANEL    |
| 53    | 214      | VRAM(SRAM)                                    | PANEL    |
| 53    | 215      | LED Test                                      | PANEL    |
| 53    | 216      | Touch/LCD Test                                | PANEL    |
| 53    | 217      | Key Test                                      | PANEL    |
| 53    | 218      | MAG. Card Read Test                           | PANEL    |
| 53    | 250      | ROM                                           | ICM      |
| 53    | 251      | SRAM                                          | ICM      |
| 53    | 252      | DPRAM                                         | ICM      |
| 53    | 253      | ST Transceiver                                | ICM      |
| 53    | 260      | Digital signal pattern reception (Channel D)  | ICM      |
| 53    | 261      | Digital signal pattern reception (Channel B1) | ICM      |
| 53    | 262      | Digital signal pattern reception (Channel B2) | ICM      |
| 153   | 100      | DRAM                                          | G3M1     |
| 153   | 101      | DPRMA                                         | G3M1     |
| 153   | 102      | ROM                                           | G3M1     |
| 153   | 103      | DPMC                                          | G3M1     |
| 153   | 104      | CODEC,RCNV,Image RAM                          | G3M1     |

## CHAPTER 2 TROUBLESHOOTING How to use the Diagnostic C/E Mode

| Chain | Function | Item                      | Content  |
|-------|----------|---------------------------|----------|
| 153   | 105      | MODEM Register, RAM Check | G3M1     |
| 153   | 106      | MODEM Loop Back Test      | G3M1     |
| 153   | 107      | EEPROM                    | G3M1     |
| 153   | 110      | G3M0/ICM Loop Back Test   | G3M1/ICM |
| 153   | 111      | G3M0/ICM Loop Back Test   | G3M1/ICM |
| 153   | 150      | ROM                       | G4M1     |
| 153   | 151      | SRAM                      | G4M1     |
| 153   | 152      | DPRAM                     | G4M1     |
| 153   | 153      | CODEC,RCNV,Image RAM      | G4M1     |
| 153   | 154      | Iernal Loop Back          | G4M1     |
| 153   | 155      | DPRAM                     | G4M1     |
| 153   | 161      | G4 Loop Back              | G4M1     |
| 253   | 100      | DRAM                      | G3M2     |
| 253   | 101      | DPRAM                     | G3M2     |
| 253   | 102      | ROM                       | G3M2     |
| 253   | 103      | DPMC                      | G3M2     |
| 253   | 104      | CODEC,RCNV,Image RAM      | G3M2     |
| 253   | 105      | MODEM Register, RAM Check | G3M2     |
| 253   | 106      | MODEM Loop Back Test      | G3M2     |
| 253   | 107      | EEPROM                    | G3M2     |
| 253   | 110      | G3M0/ICM Loop Back Test   | G3M2/ICM |
| 253   | 111      | G3M0/ICM Loop Back Test   | G3M2/ICM |

## How to use the Diagnostic C/E Mode CHAPTER 2 TROUBLESHOOTING

| 20.1                                                                          | Press the Self- | Diagnostic Report button.  |        |        |             |  |
|-------------------------------------------------------------------------------|-----------------|----------------------------|--------|--------|-------------|--|
| 21.                                                                           | Press the Start | button.                    |        |        |             |  |
| The result of the auto diagnostic is printed out as a self-diagnostic report. |                 |                            |        |        |             |  |
|                                                                               |                 |                            | -      |        |             |  |
| Details of                                                                    | f Self-Diagnost | tic Items                  |        |        |             |  |
| NO                                                                            | Board           | Diag. Items                | Active | Result | Detail Code |  |
| 1                                                                             | MAIN            | G/A MSBC                   | ON     | OK     |             |  |
|                                                                               |                 | DRAM(LM) Bus Test          | ON     | OK     |             |  |
|                                                                               |                 | DRAM(WM) Bust Test         | ON     | OK     |             |  |
|                                                                               |                 | DRAM(LM) Pattern Test      |        |        |             |  |
|                                                                               |                 | DRAM(WN) Pattern Test      |        |        |             |  |
|                                                                               |                 | BP-F Register ReadTest     | ON     | OK     |             |  |
|                                                                               |                 | BP-F Register R/W Test     |        |        |             |  |
|                                                                               |                 | BP-F DRAM Bust Test        | ON     | OK     |             |  |
|                                                                               |                 | BP-F DRAM Pattern Test     |        |        |             |  |
|                                                                               |                 | BP-F DMA                   | ON     | OK     |             |  |
|                                                                               |                 | BP-F CODEC                 | ON     | OK     |             |  |
|                                                                               |                 | BP-F EXPRED                | ON     | OK     |             |  |
|                                                                               |                 | BP-F CLIPPER               | ON     | OK     |             |  |
|                                                                               |                 | G3M DRAM                   | ON     | OK     |             |  |
|                                                                               |                 | G3M DPRAM                  | ON     | OK     |             |  |
|                                                                               |                 | G3M ROM                    | ON     | OK     |             |  |
|                                                                               |                 | G3M DPMC                   | ON     | OK     |             |  |
|                                                                               |                 | G3M CODEC, RCNV, Image RAM | ON     | D1-35  | 2108        |  |
|                                                                               |                 | G3M MODEM Register Test    | ON     | OK     |             |  |
|                                                                               |                 | G3M Loop Test              | ON     | OK     |             |  |
|                                                                               |                 | G3M EEPROM                 | ON     | OK     |             |  |
| 2                                                                             | OM              | DRAM(OM) Bust Test         | ON     | OK     |             |  |
|                                                                               |                 | DRAM(OM) Pattern Test      |        |        |             |  |
| 3                                                                             | MOMORY/         | ROM                        |        |        |             |  |
|                                                                               | RTC             | EEPROM                     |        |        |             |  |
|                                                                               |                 | SRAM Bus Test              | ON     | OK     |             |  |
|                                                                               |                 | SRAM Pattern Test          |        |        |             |  |
|                                                                               |                 | RTC                        | ON     | OK     |             |  |
| 4                                                                             | PANEL           | PANEL                      | ON     | OK     |             |  |
| 5                                                                             | OP-MOTO         | Loop Back                  | ON     | OK     |             |  |
| 6                                                                             | G3M1            | DRAM                       | ON     | OK     |             |  |
|                                                                               |                 | DPRAM                      | ON     | OK     |             |  |

# After the auto diagnostic is completed, select the Menu screen (in the Diag mode).

19. Press the Report/List output button.

WorkCentre Pro 423/428

20 Droop the Colf Diagnostic Depart h

### D

Self-Diagnostic Report

Procedure

|    |          | How to u                      | use the Di | agnostic | C/E Mode    |
|----|----------|-------------------------------|------------|----------|-------------|
| NO | Board    | Diag. Items                   | Active     | Result   | Detail Code |
|    |          | ROM                           | ON         | OK       |             |
|    |          | DPMC                          | ON         | OK       |             |
|    |          | CODEC, RCNV, Image RAM        | ON         | OK       |             |
|    |          | MODEM Register Test           | ON         | OK       |             |
|    |          | MODEM Loop Test               | ON         | OK       |             |
|    |          | EEPROM                        |            |          |             |
| 7  | G3M2     | DRAM                          | ON         | OK       |             |
|    |          | EEPROM                        | ON         | OK       |             |
|    |          | DPRAM                         | ON         | OK       |             |
|    |          | ROM                           | ON         | OK       |             |
|    |          | DPMC                          | ON         | OK       |             |
|    |          | CODEC, RCNV, Image RAM        | ON         | D1-37    | 2108        |
|    |          | MODEM Register Test           | ON         | OK       |             |
|    |          | MODEM Loop Test               | ON         | OK       |             |
|    |          | EEPROM                        |            |          |             |
| 8  | G4M0     | DRAM                          | ON         |          |             |
|    |          | CODEC, RCNV, Image RAM        | ON         | OK       |             |
|    |          | Loop Back                     |            | OK       |             |
|    |          | DPMC                          |            |          |             |
| 9  | G4M1     | ROM                           |            |          |             |
|    |          | SRAM                          |            |          |             |
|    |          | DPRAM                         | ON         |          |             |
|    |          | CODEC, RCNV, Image RAM        | ON         | OK       |             |
|    |          | Loop Back                     |            | OK       |             |
|    |          | DPMC                          |            |          |             |
| 10 | ICM      | ROM                           |            |          |             |
|    |          | RAM                           |            |          |             |
|    |          | DPRAM                         | ON         | OK       |             |
|    |          | ST Transceiver                | ON         | OK       |             |
| 11 | HDIF/HDD | Logical Block Read/Write Test |            |          |             |

## **CHAPTER 2 TROUBLESHOOTING**

## 2.4.9 Chain-Function Codes

Chain-Function assignments

- Chain1:Standby Power
- Chain4:Machine Drive Power •
- Chain5:Document Transportation
- Chain6:Imaging
- Chain7:Paper Supply  $\bullet$
- Chain8:Paper Transportation
- Chain9:Marking •
- Chain10:Fusing/Copy Transportation
- Chain12:Finisher
- Chain13:Monitoring
- Chain15:Hard Disk •
- Chain20:IOT NVM Adjustment/NVM Initialize
- Chain21:IIT NVM Adjustment
- Chain23:Test Print (600dpi) ۲
- Chain24:Test Print (400dpi)
- Chain25:Billing/EPSV
- Chain28:Custom Presets
- Chain30:HFSI Counter/CRUM
- Chain40:Fault History/Counter •
- Chain50:Mode Set
- Chain53/153/253:Automatic Diagnostic (MFarea) ۲
- Chain54: Signal Send Test =ICM (FAX area)
- Chain55/155/255: Signal Send Test =NCU (FAX area)
- Chain57: Fax System Data •
- Chain58: Set Fax Function (Image Processing/Transmission)

The function of Chain 155/255 is the same as that of Chain 55 (115 for G3M1/255 and 255 for G3M2)

| 2.4.9.1 | Output | Check | Chain | Function | Code | Li |
|---------|--------|-------|-------|----------|------|----|
|---------|--------|-------|-------|----------|------|----|

| Chain | Function | Part/Signal                                                      | Ref. BSD |
|-------|----------|------------------------------------------------------------------|----------|
| 4     | 1        | MAIN MOTOR ON                                                    |          |
| 4     | 2        | FUSER & LVPS FAN MOTOR (High Speed)                              |          |
| 5     | 34       | DADF Read Position (Side Regi)                                   |          |
|       |          | This value enters Ch21-Fun82.                                    |          |
| 5     | 35       | DADF Read Position ADJ<br>This value enters Ch21-Fun87.          |          |
| 5     | 50       | DADF Transport Motor Forward (48%)                               |          |
| 5     | 51       | DADF Transport MOTOR Forward (100%)                              |          |
| 5     | 52       | DADF Transport MOTOR Forward (400%)                              |          |
| 5     | 53       | DADF Transport MOTOR Reverse (Backward)                          |          |
| 5     | 54       | DADF Pickup Roller Down                                          |          |
| 5     | 55       | DADF Pickup Roller and Separation Roller Rotation                |          |
| 5     | 56       | DADF Pre-regi. 1 Roller Rotation (48%)                           |          |
| 5     | 57       | DADF Pre-regi. 1 Roller Rotation (100%)                          |          |
| 5     | 58       | DADF Pre-regi. 1 Roller Rotation (400%)                          |          |
| 5     | 59       | DADF Pickup Roller Up                                            |          |
| 5     | 80       | DADF Paper Reverse Ejection Roller CLUTCH                        |          |
| 5     | 81       | DADF Paper Reverse Ejection Roller SOLENOID                      |          |
| 5     | 82       | DADF PICK UP Up/Down CLUTCH                                      |          |
| 5     | 83       | DADF Large Roller Clutch                                         |          |
| 5     | 84       | DADF STAMP SOLENOID                                              |          |
| 5     | 90       | DADF LED                                                         |          |
| 5     | 99       | DADF Sensor Adjustment                                           |          |
| 6     | 1        | LAMP CARRIAGE Forward                                            |          |
| 6     | 2        | LAMP CARRIAGE Reverse                                            |          |
| 6     | 20       | CCD Adjustment Setup                                             |          |
| 6     | 25       | EXPOSURE LAMP                                                    |          |
| 6     | 30       | Auto Regi. Adjustment Slow Scan<br>This value enters Ch21-Fun71. |          |
| 6     | 31       | Auto Regi. Adjustment Fast Scan<br>This value enters Ch21-Fun70. |          |
| 6     | 73       | LD Quantity of Light Check (600dpi)                              |          |

03/02

2-147

## .ist

## How to use the Diagnostic C/E Mode CHAPTER 2 TROUBLESHOOTING

| Chain | Function | Part/Signal                                                                                                    | Ref. BSD |
|-------|----------|----------------------------------------------------------------------------------------------------|----------|
| 6     | 74       | LD Quantity of Light Check (400dpi)                                                                                   |          |
| 6     | 75       | ROS Motor Number of Rotations (600dpi)                                                                                |          |
| 6     | 76       | ROS Motor Number of Rotations (400dpi)                                                                                |          |
| 7     | 29       | MSI Guide Paper Width Sensor<br>If the value is greater than 250, the balance after<br>deduction of 250 is displayed. |          |
| 8     | 1        | MAIN MOTOR ON                                                                                                    |          |
| 8     | 2        | TTM FEED MOTOR                                                                                                    |          |
| 8     | 10       | REGI CLUTCH                                                                                                    |          |
| 8     | 11       | T/A ROLL CLUTCH                                                                                                    |          |
| 8     | 12       | TRAY1 FEED CLUTCH                                                                                                    |          |
| 8     | 13       | TRAY2 FEED CLUTCH                                                                                                    |          |
| 8     | 14       | TRAY3 FEED CLUTCH                                                                                                    |          |
| 8     | 15       | TRAY4 FEED CLUTCH                                                                                                    |          |
| 8     | 17       | MSI FEED SOLENOID                                                                                                    |          |
| 8     | 38       | DUP MOTOR (Slow)                                                                                                    |          |
| 8     | 39       | DUP MOTOR (Fast)                                                                                                    |          |
| 8     | 51       | EXIT GATE SOLENOID                                                                                                    |          |
| 8     | 60       | EXIT MOTOR Test (Forward Fast)                                                                                        |          |
| 8     | 61       | EXIT MOTOR Test (Forward Slow)                                                                                        |          |
| 8     | 62       | EXIT MOTOR Test (Rear Fast)                                                                                           |          |
| 8     | 63       | EXIT MOTOR Test (Rear Slow)                                                                                           |          |
| 9     | 1        | MAIN MOTOR ON                                                                                                    |          |
| 9     | 20       | DEVE BIAS Test (DC&AC)                                                                                                |          |
| 9     | 21       | DEVE CLOCK CHANGE 34                                                                                                  |          |
| 9     | 22       | DEVE BIAS AC600 Test                                                                                                  |          |
| 9     | 23       | BCR (AC)                                                                                                    |          |
| 9     | 24       | BCR (DC)                                                                                                    |          |
| 9     | 26       | BTR SEL                                                                                                    |          |
| 9     | 27       | DTS                                                                                                    |          |
| 9     | 30       | BTR DA                                                                                                    |          |
| 10    | 4        | FUSER FAN MOTOR (High Speed)                                                                                          |          |
| 10    | 6        | OFFSET MOTOR Forward Run                                                                                              |          |

| Chain | Function | Part/Signal                                            | Ref. BSD |
|-------|----------|--------------------------------------------------------|----------|
| 10    | 7        | OFFSET MOTOR Backward Run                              |          |
| 10    | 51       | EXIT GATE SOLENOID                                     |          |
| 10    | 60       | EXIT MOTOR Test (Forward Fast)                         |          |
| 10    | 61       | EXIT MOTOR Test (Forward Slow)                         |          |
| 10    | 62       | EXIT MOTOR Test (Rear Fast)                            |          |
| 10    | 63       | EXIT MOTOR Test (Rear S⊡ow)                            |          |
| 12    | 21       | FINISHER TRANSFER MOTOR                                |          |
| 12    | 22       | FINISHER COMPILE MOTOR                                 |          |
| 12    | 23       | FINISHER PADDLE SOLENOID                               |          |
| 12    | 24       | FINISHER EXIT UNIT UP/DOWN SOLENOID                    |          |
| 12    | 25       | FINISHER LEVER SOLENOID                                |          |
| 12    | 26       | FINISHER FEED MOTOR (Reverse)<br>(STAPLER Unit Moving) |          |
| 12    | 27       | FINISHER TRAY ELEVATOR MOTOR (Up)                      |          |
| 12    | 28       | FINISHER TRAY ELEVATOR MOTOR (Down)                    |          |
| 12    | 29       | FINISHER STAPLER MOTOR                                 |          |
| 12    | 30       | FINISHER REVERSE MOTOR (Forward Run)                   |          |
| 12    | 31       | FINISHER REVERSE MOTOR (Backward Run)                  |          |
| 12    | 32       | FINISHER FEED MOTOR                                    |          |
| 15    | 1        | HD Inspection and Removal of Defective Blocks          |          |
| 15    | 4        | Reliability Test                                       |          |

## CHAPTER 2 TROUBLESHOOTING How to use the Diagnostic C/E Mode
### 2.4.9.2 Input Check Chain Function Code List

| Chain | Function | Part/Signal                                  | Ref. BSD |
|-------|----------|----------------------------------------------|----------|
| 1     | 1        | R/H INTERLOCK                                |          |
| 1     | 2        | FRONT INTERLOCK                              |          |
| 1     | 10       | CABINET INTERLOCK                            |          |
| 5     | 60       | DADF EMPTY SENSOR                            |          |
| 5     | 61       | DADF SIZE1 DOCUMENT SENSOR                   |          |
| 5     | 62       | DADF SIZE3 DOCUMENT SENSOR                   |          |
| 5     | 63       | DADF SIZE4 DOCUMENT SENSOR                   |          |
| 5     | 64       | DADF SIZE5 DOCUMENT SENSOR                   |          |
| 5     | 65       | DADF REGI SENSOR                             |          |
| 5     | 66       | DADF Paper Reverse Ejection Sensor           |          |
| 5     | 67       | DADF PICK UP SENSOR                          |          |
| 5     | 68       | DADF Separation Encoder Sensor               |          |
| 5     | 69       | DADF PRREGI1 SENSOR                          |          |
| 5     | 70       | DADF PRREGI2 SENSOR                          |          |
| 5     | 71       | DADF Paper Feed Section Cover Release Switch |          |
| 6     | 6        | DOCUMENT SIZE SENSOR (Slow Scan)             |          |
| 6     | 11       | REGISTRATION SENSOR                          |          |
| 6     | 21       | PLATEN INTLOCK SWITCH                        |          |
| 6     | 22       | PLATEN ANGLE SWITCH                          |          |
| 7     | 1        | TRAY1 SIZE SENSOR                            |          |
| 7     | 2        | TRAY2 SIZE SENSOR                            |          |
| 7     | 3        | TRAY3 SIZE SENSOR                            |          |
| 7     | 4        | TRAY4 SIZE SENSOR                            |          |
| 7     | 6        | MSI SIZE SENSOR                              |          |
| 7     | 7        | TRAY1 NO PAPER SENSOR                        |          |
| 7     | 8        | TRAY2 NO PAPER SENSOR                        |          |
| 7     | 9        | TRAY3 NO PAPER SENSOR                        |          |
| 7     | 10       | TRAY4 NO PAPER SENSOR                        |          |
| 7     | 12       | MSI NO PAPER SENSOR                          |          |
| 7     | 13       | TRAY1 NEAR END SENSOR                        |          |
| 7     | 14       | TRAY2 NEAR END SENSOR                        |          |
| 7     | 15       | TRAY3 NEAR END SENSOR                        |          |
| 7     | 16       | TRAY4 NEAR END SENSOR                        |          |
| 8     | 5        | REGISENSOR                                   |          |
| 8     | 6        | T/A ROLL2 SENSOR                             |          |
| 8     | 7        | T/A ROLL3 SENSOR                             |          |
| 8     | 31       | DUP SENSOR                                   |          |
| 9     | 2        | DRUM DETECT                                  |          |
| 9     | 4        |                                              |          |
| 10    | 20       | FUSER CONTROL SENSOR (Analog Value)          |          |

| Chain | Function | Part/Signal                                | Ref. BSD |
|-------|----------|--------------------------------------------|----------|
| 10    | 23       | FUSER EXIT SENSOR                          |          |
| 12    | 1        | FINISHER PAPER IN SENSOR                   |          |
| 12    | 2        | FINISHER REVERSE SENSOR                    |          |
| 12    | 3        | FINISHER TIMING SENSOR                     |          |
| 12    | 4        | FINISHER PAPER EXIT SENSOR                 |          |
| 12    | 5        | FINISHER TAMPER HOME POSITION SENSOR       |          |
| 12    | 6        | FINISHER STACK HEIGHT SENSOR               |          |
| 12    | 7        | FINISHER TOP COVER SENSOR                  |          |
| 12    | 8        | FINISHER PAPER PATH COVER SENSOR           |          |
| 12    | 9        | FINISHER DOCKING SENSOR                    |          |
| 12    | 10       | STAPLER COVER SW                           |          |
| 12    | 11       | FINISHER PAUSE SW                          |          |
| 12    | 12       | FINISHER LEVER SENSOR                      |          |
| 12    | 13       | FINISHER UPPER LIMIT SENSOR                |          |
| 12    | 14       | FINISHER NEAR FULL SENSOR                  |          |
| 12    | 15       | FINISHER FACE UP TRAY FULL SENSOR          |          |
| 12    | 16       | STAPLE HEAD HOME POSITION SENSOR           |          |
| 12    | 17       | STAPLE SELF PRIM SENSOR                    |          |
| 12    | 18       | LOW STAPLE SW                              |          |
| 12    | 19       | STAPLER CARTRIDGE SET SW                   |          |
| 12    | 20       | STAPLER UNIT LOCK SW                       |          |
| 12    | 33       | STAPLER UNIT HOME POSITION SENSOR          |          |
| 13    | 1        | ALL SENSOR SWITCH CHECK (Analog Value)     |          |
|       |          | (Excluding Key, Tray Size Sensor, and DADF |          |
|       |          | Sensor/Switch)                             |          |

#### WorkCentre Pro 423/428

### 2.4.9.3 NVM Settings

| Chain | Function | Item                                                                | Min. value | Default       | Max. value   | Amount of<br>Change | Adjustment |                        |
|-------|----------|---------------------------------------------------------------------|------------|---------------|--------------|---------------------|------------|------------------------|
| 6     | 40       | Maximum number of pages Transmitted                                 | 1          | 999           | 999          | 1 sheet             |            | This                   |
| 6     | 41       | Minimum Guaranteed Read Time for Accumulated Document (DADF)        | 1          | 4             | 20           | 1 sec               |            |                        |
| 6     | 42       | Maximum Number of Copies Accumulated                                | 1          | 999           | 999          | 1 sheet             |            |                        |
| 6     | 43       | Minimum Guaranteed Read Time for Accumulated Document (PLATEN)      | 1          | 4             | 20           | 1 sec               |            |                        |
| 6     | 60       | Image Section ROS Quantity of Light (600dpi)HANA<br>Text/Text Photo | 31         | 93            | 124          |                     |            |                        |
| 6     | 61       | Image Section ROS Quantity of Light (600dpi)HANA Photo              | 31         | 87            | 124          |                     |            |                        |
| 6     | 62       | Image Section ROS Quantity of Light (400dpi)HANA                    | 31         | 93            | 124          |                     |            |                        |
| 6     | 63       | Quantity of Light after Feedback Control (600dpi)                   | -          | 40            | -            |                     |            | Auto<br>is co<br>repla |
| 6     | 64       | Quantity of Light after Feedback Control (400dpi)                   | -          | 46            | -            |                     |            | Auto<br>is co<br>repla |
| 6     | 65       | Coefficient for Controlling Light of Quantity                       | 1          | 5             | 99           |                     |            |                        |
| 6     | 80       | LASER SIDE REGI Adjustment (600dpi)ALL TRAY                         | 1          | 50            | 99           | 0.0423mm            |            | As tl<br>shift         |
| 6     | 81       | LASER SIDE REGI Adjustment (600dpi)TRAY1                            | 1          | 50            | 99           |                     |            |                        |
| 6     | 82       | LASER SIDE REGI Adjustment (600dpi)TRAY2                            | 1          | 50            | 99           |                     |            |                        |
| 6     | 83       | LASER SIDE REGI Adjustment (600dpi)TRAY3                            | 1          | 50            | 99           |                     |            |                        |
| 6     | 84       | LASER SIDE REGI Adjustment (600dpi)TRAY4                            | 1          | 50            | 99           |                     |            |                        |
| 6     | 85       | LASER SIDE REGI Adjustment (600dpi)MSI                              | 1          | 50            | 99           |                     |            |                        |
| 6     | 86       | LASER SIDE REGI Adjustment (600dpi)DUP ALL TRAY                     | 1          | 50            | 99           |                     |            |                        |
| 6     | 87       | LASER SIDE REGI Adjustment (600dpi)DUP TRAY1                        | 1          | 50            | 99           |                     |            |                        |
| 6     | 88       | LASER SIDE REGI Adjustment (600dpi)DUP TRAY2                        | 1          | 50            | 99           |                     |            |                        |
| 6     | 89       | LASER SIDE REGI Adjustment (600dpi)DUP TRAY3                        | 1          | 50            | 99           |                     |            |                        |
| 6     | 90       | LASER SIDE REGI Adjustment (600dpi)DUP TRAY4                        | 1          | 50            | 99           |                     |            |                        |
| 6     | 91       | Edge erase in fast scan (left)                                      | 0          | 47            | 94           | 0.0423mm            |            |                        |
| 6     | 92       | Edge erase in fast scan (right)                                     | 0          | 47            | 94           | 0.0423mm            |            |                        |
| 6     | 93       | Edge erase in slow scan (LE)                                        | 0          | 47            | 94           | 0.0423mm            |            |                        |
| 6     | 94       | Trail edge image cut amount adj.                                    | 0<br>-26mm | 50<br>0mm     | 119<br>+31mm | 0.26mm              |            |                        |
| 6     | 95       | MSI image loss adjustment amount                                    | 0<br>-4mm  | 130<br>+1.5mm | 189<br>+4mm  | 0.0423mm            |            |                        |
| 6     | 96       | LASER SIDE REGI Adj. (600dpi) 90 degree Rotation                    | 1          | 50            | 99           |                     |            |                        |
| 6     | 97       | LASER SIDE REGI Adj. (600dpi) 180 degree Rotation                   | 1          | 50            | 99           |                     |            |                        |
| 6     | 98       | LASER SIDE REGI Adj. (600dpi) 270 degree Rotation                   | 1          | 50            | 99           |                     |            |                        |

| Remarks                                                                                          |
|--------------------------------------------------------------------------------------------------|
| value is stored in M/F MAIN PWB NVM.                                                             |
|                                                                                                  |
|                                                                                                  |
|                                                                                                  |
|                                                                                                  |
| o rewritten after print. The value in Ch6-60<br>opied at NVM initialization and DRUM<br>acement. |
| o rewritten after print. The value in Ch6-60<br>opied at NVM initialization and DRUM<br>acement. |
|                                                                                                  |
| he adj. value is increased, the image s close to the FRONT.                                      |
|                                                                                                  |
|                                                                                                  |
|                                                                                                  |
|                                                                                                  |
|                                                                                                  |
|                                                                                                  |
|                                                                                                  |
|                                                                                                  |
|                                                                                                  |
|                                                                                                  |
|                                                                                                  |
|                                                                                                  |
|                                                                                                  |
|                                                                                                  |
|                                                                                                  |

| Chain | Function | Item                                                  | Min. value | Default | Max. value | Amount of Adjustment | [             |
|-------|----------|-------------------------------------------------------|------------|---------|------------|----------------------|---------------|
| 6     | 100      | Correction action for streaks (Fax)                   | 0          | 2       | 10         | Mm                   | Cori<br>side  |
| 6     | 101      | Fast scan edge erase amount (left) (Fax/Printer)      | 0          | 47      | 94         | 0.0423 mm<br>(dot)   |               |
| 6     | 102      | Fast scan edge erase amount (right) (Fax/Printer)     | 0          | 47      | 94         | 0.0423 mm<br>(dot)   |               |
| 6     | 103      | Slow scan edge erase amount (lead edge) (Fax/Printer) | 0          | 47      | 94         | 0.0423 mm<br>(dot)   |               |
| 9     | 90       | DEVE BIAS DC Component                                | 152        | 170     | 187        |                      |               |
| 10    | 30       | FUSER ON DELAY TIME AT WARM UP                        | 0          | 20      | 200        | 0.01 sec             |               |
| 10    | 31       | FUSER ON DELAY TIME AT STANDBY                        | 0          | 20      | 200        | 0.01 sec             |               |
| 10    | 32       | FUSER ON DELAY TIME AT RUNNING                        | 0          | 20      | 200        | 0.01 sec             |               |
| 10    | 33       | FUSER ON DELAY TIME AT LOW POWER                      | 0          | 20      | 200        | 0.01 sec             |               |
| 10    | 34       | FUSER OFF/ON Count Reduction Control at STANDBY       | 0          | 3       | 20         | 1 deg.C              |               |
| 10    | 35       | FUSER OFF/ON Count Reduction Control at Running       | 0          | 3       | 20         | 1 deg.C              |               |
| 10    | 36       | FUSER OFF/ON Count Reduction Control at LOW POWER     | 0          | 3       | 20         | 1 deg.C              |               |
| 15    | 1        | HDD defective block check & clearance                 |            |         |            |                      | 10-k          |
| 15    | 6        | HDD MODEL CODE                                        |            |         |            |                      | 10-b          |
| 15    | 7        | Number of Pages Accumulated on HD                     | 1          | 200     | 200        | 1 page               |               |
| 15    | 8        | Number of Faulty Blocks on HD                         |            |         |            |                      |               |
| 15    | 9        | Total Number of Blocks on HD                          |            |         |            |                      |               |
| 15    | 10       | HD Fault Block Inspection Area                        | 1          | 62      | 83         | 100block             | Exe           |
| 15    | 11       | Number of Backup Blocks on HD                         | 1          | 75      | 255        | 2block               | Exe           |
| 20    | 1        | LEAD REGI Adjustment - ALL TRAY                       | 102        | 112     | 142        | 0.26mm               | As t<br>app   |
| 20    | 2        | LASER LEAD REGI Adjustment (90 degree ROTATION)       | 10         | 36      | 50         | 0.26mm               |               |
| 20    | 3        | LASER LEAD REGI Adjustment (180 degree ROTATION)      | 10         | 36      | 50         | 0.26mm               |               |
| 20    | 4        | LASER LEAD REGI Adjustment (270 degree ROTATION)      | 10         | 36      | 50         | 0.26mm               |               |
| 20    | 5        | MSI Guide Width Asjustment (Min. width)               | 208        | 243     | 255        |                      | Whe<br>its re |
| 20    | 6        | MSI Guide Width Asjustment (Max. width)               | 0          | 13      | 47         |                      | Whe<br>its re |
| 20    | 7        | MSI size detection offset value adjustment            | 0          | 16      | 30         | 1mm                  |               |
| 20    | 8        | Count for Clearing No-toner Warning Status            | 1          | 5       | 99         |                      |               |
| 20    | 14       | Toner save to be enabled/disabled                     | 0          | 0       | 1          |                      | 0:dis         |
| 20    | 15       | Toner Save: Threshold of Adjacent White Pixels        | 0          | 0       | 255        |                      |               |
| 20    | 16       | Toner Save: Threshold of Noted Black Pixels           | 0          | 63      | 255        |                      |               |
| 20    | 17       | Toner Save: Converted Image Darkness                  | 0          | 0       | 255        |                      |               |
| 20    | 18       | Delay of Two Clock Pulses in Input Video Data         | 0          | 1       | 1          |                      | 0:De          |
| 20    | 21       | Memory Overflow Processing During Accumulation        | 0          | 1       | 1          |                      | 0:Di          |

| Remarks                                                              |
|----------------------------------------------------------------------|
| ective action for streaks of lead edge and edge at Fax send Scanning |
| v                                                                    |
|                                                                      |
|                                                                      |
|                                                                      |
|                                                                      |
|                                                                      |
|                                                                      |
|                                                                      |
| wto ASCII codo                                                       |
| byte ASCII code                                                      |
|                                                                      |
|                                                                      |
| cute Ch15-1 after setting change.                                    |
| cute Ch15-1 after setting change.                                    |
| ne adj. value is increased, the image<br>ears later.                 |
|                                                                      |
|                                                                      |
| en NVM is written, Ch7-6 is executed and esult is written into NVM.  |
| en NVM is written, Ch7-6 is executed and                             |
|                                                                      |
|                                                                      |
| sabled 1:enabled                                                     |
|                                                                      |
|                                                                      |
| Scontinue 1: No delay                                                |
|                                                                      |

#### 2-152 03/02

| Chain | Function | Item                                                                        | Min. value | Default | Max. value | Amount of<br>Change | Adjustment | Remarks                                                       |
|-------|----------|-----------------------------------------------------------------------------|------------|---------|------------|---------------------|------------|---------------------------------------------------------------|
|       |          |                                                                             |            |         |            |                     |            | case of mechanical fault)                                     |
| 20    | 30       | Smoothing enabled/disabled                                                  | 0          | 1       | 1          |                     |            | 0:disabled 1:enabled                                          |
| 20    | 31       | Make Edge Count Result Available                                            | 0          | 63      | 255        |                     |            |                                                               |
| 20    | 32       | Edge Count Threshold (At Copying)                                           | 0          | 111     | 255        |                     |            |                                                               |
| 20    | 33       | Black Pixel Count                                                           | 0          | 101     | 255        |                     |            |                                                               |
| 20    | 34       | Operational Offset Value                                                    | 0          | 102     | 255        |                     |            | 0-99:Positive 100-255:Negative                                |
| 20    | 35       | Enable/Disable Dot Area Control                                             | 0          | 1       | 1          |                     |            | 0:disabled 1:enabled                                          |
| 20    | 36       | Enable/Disable Criteria 1                                                   | 0          | 1       | 1          |                     |            | 0:disabled 1:enabled                                          |
| 20    | 37       | Enable/Disable Criteria 2                                                   | 0          | 1       | 1          |                     |            | 0:disabled 1:enabled                                          |
| 20    | 38       | Enable/Disable Criteria 3                                                   | 0          | 1       | 1          |                     |            | 0:disabled 1:enabled                                          |
| 20    | 39       | Edge Count Threshold (Printer/FAX)                                          | 0          | 90      | 255        |                     |            |                                                               |
| 20    | 40       | Multiplication Factor for Coefficient of Error 0FH in 16-<br>character Mode | 0          | 6       | 8          |                     |            |                                                               |
| 20    | 41       | LEAD REGI Adjustment TRAY1                                                  | 0          | 8       | 16         | 0.26mm              |            | As the adj. value is increased, the image appears later.      |
| 20    | 42       | LEAD REGI Adjustment TRAY2-4                                                | 0          | 8       | 16         | 0.26mm              |            | As the adj. value is increased, the image appears later.      |
| 20    | 43       | LEAD REGI Adjustment MSI                                                    | 0          | 8       | 16         | 0.26mm              |            | As the adj. value is increased, the image appears later.      |
| 20    | 44       | LEAD REGI Adjustment DUP                                                    | 0          | 8       | 16         | 0.26mm              |            | As the adj. value is increased, the image appears later.      |
| 20    | 45       | REGI LOOP TIMER ALL TRAY                                                    | 40         | 47      | 57         | 0.26mm              |            | Increasing the value enlarges the loop.                       |
| 20    | 46       | REGI LOOP TIMER TRAY1                                                       | 0          | 15      | 15         | 0.26mm              |            | Increasing the value enlarges the loop.                       |
| 20    | 47       | REGI LOOP TIMER TRAY2-4                                                     | 0          | 15      | 15         | 0.26mm              |            | Increasing the value enlarges the loop.                       |
| 20    | 48       | REGI LOOP TIMER MSI                                                         | 0          | 15      | 15         | 0.26mm              |            | Increasing the value enlarges the loop.                       |
| 20    | 49       | REGI LOOP TIMER DUP                                                         | 0          | 15      | 15         | 0.26sec             |            | Increasing the value enlarges the loop.                       |
| 20    | 50       | REGI CLUTCH OFF TIMER ALL TRAY                                              | 35         | 60      | 63         | 0.002 sec.          |            |                                                               |
| 20    | 51       | INVERT TIMING ALL TRAY                                                      | 46         | 60      | 74         | 10ms                |            | Increasing the value delays the reversing position by 1.9 mm. |
| 20    | 58       | MAIN MOTOR KI GAIN                                                          | 1          | 1       | 99         |                     |            |                                                               |
| 20    | 59       | MAIN MOTOR KP GAIN                                                          | 1          | 4       | 99         |                     |            |                                                               |
| 20    | 60       | Initializing NVM for the IOT adjustment                                     | -          | -       | -          | -                   |            | Ch6,9,20                                                      |
| 20    | 64       | Initializing NVM for the IIT/IPS adjustment                                 | -          | -       | -          | -                   |            | Ch21                                                          |
| 20    | 66       | Initializing NVM for mode setting                                           | -          | -       | -          | -                   |            | Ch50                                                          |
| 20    | 67       | Initializing all NVMs for the IOT                                           | -          | -       | -          | -                   |            | Initialize Ch6, 9, 12, 20, 23, 25, 28, and 50                 |
|       |          |                                                                             |            |         |            |                     |            | (including Ch15 for new NVM) and clear job                    |
|       |          |                                                                             |            |         |            |                     |            | memory, DC HFSI counter (excluding print                      |
|       |          |                                                                             |            |         |            |                     |            | count), fault history and counter (excluding                  |
|       |          |                                                                             |            |         |            |                     |            | NVM for MF), and also unused areas (not                       |
|       |          |                                                                             |            |         |            |                     |            | clearing MC model code and serial number                      |

| Chain | Function | Item                                                  | Min. value | Default | Max. value | Amount of<br>Change | Adjustment | Remarks                              |
|-------|----------|-------------------------------------------------------|------------|---------|------------|---------------------|------------|--------------------------------------|
|       |          |                                                       |            |         |            |                     |            | for initialized NVM)                 |
| 20    | 68       | Initializing all NVMs for the IIT                     | -          | -       | -          | -                   |            | Ch14,21                              |
| 20    | 70       | Initializing NVM for Diag20-60-66                     | -          | -       | -          | -                   |            | Ch6,9,14,20,21,23,28,50              |
| 20    | 71       | Initializing NVM for Presets.                         | -          | -       | -          | -                   |            | Ch28                                 |
| 20    | 80       | Initializing NVM for Fail History                     | -          | -       | -          | -                   |            | Ch40-1                               |
| 20    | 81       | Initializing NVM for Jam History                      | -          | -       | -          | -                   |            | Ch40-2 to 4                          |
| 20    | 82       | Initializing NVM for Fail Counter                     | -          | -       | -          | -                   |            | Ch40-10 to 49                        |
| 20    | 83       | Initializing NVM for Jam Counter                      | -          | -       | -          | -                   |            | Ch40-50 to 99                        |
| 20    | 84       | Initializing NVM for Fail /Jam Counter & History      | -          | -       | -          | -                   |            | Clear Ch40 to all 0.                 |
| 20    | 85       | Initializing all NVMs (including HFSI Counters)       | -          | -       | -          | -                   |            | Execute Diag 20-67 and 20-68.        |
| 20    | 100      | FUSER temperature adjustment (Ready temp.)            | 0          | 8       | 16         | 3 deg.C             |            | Range: -24 to +24                    |
| 20    | 101      | FUSER temperature adjustment (Standby temp.)          | 0          | 8       | 16         | 3 deg.C             |            | Range: -24 to +24                    |
| 20    | 102      | For Low Power temperature adjustment                  | 0          | 8       | 16         | 3 deg.C             |            | Range: -24 to +24                    |
| 20    | 103      | For Feed Start Temperature Adjustment                 | 0          | 8       | 16         | 3 deg.C             |            | Range: -24 to +24                    |
| 20    | 104      | For TRUN1 Temperature Adjustment                      | 0          | 8       | 16         | 3 deg.C             |            | Range: -24 to +24                    |
| 20    | 105      | For TRUN2 Temperature Adjustment                      | 0          | 8       | 16         | 3 deg.C             |            | Range: -24 to +24                    |
| 20    | 106      | For TRUN3 Temperature Adjustment                      | 0          | 8       | 16         | 3 deg.C             |            | Range: -24 to +24                    |
| 20    | 107      | Count A for Temperature Switching                     | 1          | 20      | 98         | 1                   |            | Values of A and B: A <b< td=""></b<> |
| 20    | 108      | Count B for Temperature Switching                     | 2          | 50      | 99         |                     |            | Values of A and B: A <b< td=""></b<> |
| 20    | 109      | Enable/Disable Jam Detection                          | 0          | 0       | 1          |                     |            |                                      |
| 20    | 110      | FUSER Temperature Adjustment (Standby2 temp.)         | 0          | 8       | 16         | 3 deg.C             |            | Range: -24 to +24                    |
| 21    | 1        | Fine adjustment in the IIT slow scan direction (Copy) | 0          | 5       | 10         | Resizing            |            | Resizing factor X (0.99%to1.01%)     |
|       |          |                                                       | -1%        | 0%      | +1%        | factor X            |            |                                      |
|       |          |                                                       |            |         |            | 0.2%                |            |                                      |
| 21    | 2        | Fine adjustment in the IIT fast scan direction        | 0          | 10      | 20         | Resizing            |            | Resizing factor X (0.99%to1.01%)     |
|       |          |                                                       | -1%        | 0%      | +1%        | factor X            |            |                                      |
|       |          |                                                       |            |         |            | 0.1%                |            |                                      |
| 21    | 3        | Fine adjustment in the IIT slow scan direction (FAX)  | 0          | 5       | 10         | Resizing            |            | Resizing factor X (0.99%to1.01%)     |
|       |          |                                                       | -1%        | 0%      | +1%        | factor X            |            |                                      |
|       |          |                                                       |            |         |            | 0.2%                |            |                                      |
| 21    | 5        | Fine adjustment of density setup Lighter-2Copy (text) | 0          | 64      | 255        |                     |            |                                      |
| 21    | 6        | Fine adjustment of density setup Lighter-1Copy (text) | 0          | 64      | 255        |                     |            |                                      |
| 21    | 7        | Fine adjustment of density setup Normal Copy (text)   | 0          | 64      | 255        |                     |            |                                      |
| 21    | 8        | Fine adjustment of density setup Daker-1Copy (text)   | 0          | 64      | 255        |                     |            |                                      |
| 21    | 9        | Fine adjustment of density setup Daker-2Copy (text)   | 0          | 64      | 255        |                     |            |                                      |
| 21    | 10       | Fine adj. of density setup Lighter-2Copy (text/photo) | 0          | 64      | 255        |                     |            |                                      |
| 21    | 11       | Fine adj. of density setup Lighter-1Copy (text/photo) | 0          | 64      | 255        |                     |            |                                      |
| 21    | 12       | Fine adj. of density setup Normal Copy (text/photo)   | 0          | 64      | 255        |                     |            |                                      |
| 21    | 13       | Fine adj. of density setup Daker-1Copy (text/photo)   | 0          | 64      | 255        |                     |            |                                      |
| 21    | 14       | Fine adj. of density setup Daker-2Copy (text/photo)   | 0          | 64      | 255        |                     |            |                                      |

#### 2-154 03/02

| Chain | Function | Item                                                        | Min. value | Default | Max. value | Amount of<br>Change | Adjustment |
|-------|----------|-------------------------------------------------------------|------------|---------|------------|---------------------|------------|
| 21    | 15       | Fine adj. of density setup Lighter-2Copy (photo)            | 0          | 64      | 255        |                     |            |
| 21    | 16       | Fine adj. of density setup Lighter-1Copy (photo)            | 0          | 64      | 255        |                     |            |
| 21    | 17       | Fine adj. of density setup Normal Copy (photo)              | 0          | 64      | 255        |                     |            |
| 21    | 18       | Fine adjustment of density setup Daker-1Copy (photo)        | 0          | 64      | 255        |                     |            |
| 21    | 19       | Fine adjustment of density setup Daker-2Copy (photo)        | 0          | 64      | 255        |                     |            |
| 21    | 20       | Fine adj. of density setup Lighter-2FAX (text/photo, photo) | 0          | 64      | 255        |                     |            |
| 21    | 21       | Fine adj. of density setup Lighter-1FAX (text/photo, photo) | 0          | 64      | 255        |                     |            |
| 21    | 22       | Fine adj. of density setup Normal FAX (text/photo, photo)   | 0          | 64      | 255        |                     |            |
| 21    | 23       | Fine adj. of density setup Daker-1FAX (text/photo, photo)   | 0          | 64      | 255        |                     |            |
| 21    | 24       | Fine adj. of density setup Daker-2FAX (text/photo, photo)   | 0          | 64      | 255        |                     |            |
| 21    | 25       | Fine adi. of density setup AE Copy (text)                   | 0          | 64      | 255        |                     |            |
| 21    | 26       | Fine adi, of density setup AE Copy (text)DADF               | 0          | 64      | 255        |                     |            |
| 21    | 31       | AE Threshold Fixed Start Line                               | 0          | 48      | 255        |                     |            |
| 21    | 32       | Inclination from AE Ground Threshold                        | 0          | 2       | 2          |                     | 0:2        |
| 21    | 33       | AE Operation Mode (DC Machine)                              | 0          | 1       | 1          |                     | 0:TH       |
| 21    | 34       | AE Operation Mode (FAX Machine)                             | 0          | 1       | 1          |                     |            |
| 21    | 35       | Number of Pixels in AE Fast Scan Non-detected Area          | 0          | 128     | 255        |                     |            |
| 21    | 36       | Maximum Qualified Darkness of AE Ground                     | 0          | 140     | 255        |                     |            |
| 21    | 37       | AE Offset                                                   | 0          | 40      | 255        |                     |            |
| 21    | 38       | AE Sampling Start Line                                      | 0          | 0       | 255        |                     |            |
| 21    | 39       | Enable/Disable RE Darkness Interpolation (Fast Scan)        | 0          | 1       | 1          |                     | 0:dis      |
| 21    | 40       | Enable/Disable RE Darkness Interpolation (Slow Scan)        | 0          | 1       | 1          |                     | 0:dis      |
| 21    | 41       | Enable/Disable AGC/AOC                                      | 0          | 1       | 1          |                     | 0:dis      |
| 21    | 42       | ODD/EVEN DC Level Correction Value (600dpi)                 | 0          | 128     | 255        |                     | Rew        |
| 21    | 43       | ODD/EVEN DC Level Correction Value (400dpi)                 | 0          | 128     | 255        |                     | Rew        |
| 21    | 44       | ODD/EVEN DC Level Correction Value (300dpi)                 | 0          | 128     | 255        |                     | Rew        |
| 21    | 45       | ODD/EVEN DC Level Correction Value (200dpi)                 | 0          | 128     | 255        |                     | Rew        |
| 21    | 46       | AGC gain (600dpi)                                           | 0          | 0       | 255        |                     | Rew        |
| 21    | 47       | AGC gain (400dpi)                                           | 0          | 0       | 255        |                     | Rew        |
| 21    | 48       | AGC gain (300dpi)                                           | 0          | 0       | 255        |                     | Rew        |
| 21    | 49       | AGC gain (200dpi)                                           | 0          | 0       | 255        |                     | Rew        |
| 21    | 50       | AOC Offset (600dpi)                                         | 0          | 144     | 255        |                     | Rew        |
| 21    | 51       | AOC Offset (400dpi)                                         | 0          | 144     | 255        |                     | Rew        |
| 21    | 52       | AOC Offset (300dpi)                                         | 0          | 144     | 255        |                     | Rew        |
| 21    | 53       | AOC Offset (200dpi)                                         | 0          | 144     | 255        |                     | Rew        |
| 21    | 54       | Enable/Disable Shading Correction                           | 0          | 1       | 1          |                     | 0:dis      |
| 21    | 55       | Average Count of Shading Correction Data                    | 1          | 20      | 100        |                     |            |
| 21    | 56       | Platen shading correction factor setup                      | 0          | 140     | 255        |                     |            |
| 21    | 57       | DADF shading correction factor setup                        | 0          | 128     | 255        |                     |            |
| 21    | 58       | Document detection threshold level                          | 0          | 40      | 128        |                     |            |
| 21    | 59       | TRC-LUT Fixed Value (for Cin-Dout Characteristic            | 0          | 64      | 255        |                     | Fror       |

| Remarks                             |
|-------------------------------------|
|                                     |
|                                     |
|                                     |
|                                     |
|                                     |
|                                     |
|                                     |
|                                     |
|                                     |
|                                     |
|                                     |
|                                     |
|                                     |
| 1:3 2:5                             |
| I varying mode 1:TH fixed mode      |
|                                     |
|                                     |
|                                     |
|                                     |
| sabled 1:enabled                    |
| sabled 1:enabled                    |
| sabled 1:enabled                    |
| rritten at power-on                 |
| ritten at power-on                  |
| vritten at power-on                 |
| ritten at power-on                  |
| ritten at power-on                  |
| ritten at power-on                  |
| ritten at power-on                  |
| vritten at power-on                 |
| vritten at power-on                 |
| vritten at power-on                 |
| vritten at power-on                 |
| rritten at power-on                 |
| sabled 1:enabled                    |
|                                     |
|                                     |
|                                     |
| nt halftone output (white to black) |
|                                     |

| Chain      | Function | Item                                                       | Min. value | Default | Max. value | Amount of<br>Change | Adjustment |      |
|------------|----------|------------------------------------------------------------|------------|---------|------------|---------------------|------------|------|
|            |          | Measurement)                                               |            |         |            |                     |            |      |
| 21         | 60       | Sharpness setup high resolution (text)                     | 0          | 0       | 2          |                     |            | 0:No |
| 21         | 61       | Sharpness setup high resolution (text/photo)               | 0          | 0       | 2          |                     |            | 0:No |
| 21         | 62       | Sharpness setup high resolution (photo)                    | 0          | 0       | 2          |                     |            | 0:No |
| 21         | 63       | Sharpness setup medi. resolution (text/photo)              | 0          | 1       | 2          |                     |            | 0:Sł |
| 21         | 64       | Sharpness setup medi. resolution (photo)                   | 0          | 0       | 2          |                     |            | 0:No |
| 21         | 65       | Sharpness setup low resolution (text/photo)                | 0          | 1       | 2          |                     |            | 0:Sł |
| 21         | 66       | Sharpness setup low resolution (photo)                     | 0          | 0       | 2          |                     |            | 0:No |
| 21         | 67       | Sharpness setup high resolution (text/photo) DADF          | 0          | 0       | 2          |                     |            | 0:Sł |
| 21         | 70       | IIT side edge regi. adjustment (Manual) Platen             | 32         | 128     | 255        |                     |            | Ch6  |
| 21         | 71       | IIT lead edge regi. adjustment (Manual) Platen             | 120        | 132     | 144        |                     |            | Ch6  |
| 21         | 72       | A4/A3 Selection (No Document Detection)                    | 0          | 0       | 1          |                     |            | 1:Se |
| 21         | 80       | DADF lead edge regi. adjustment                            | 0          | 40      | 79         | 0.127mm             |            |      |
|            |          |                                                            | -5mm       | 0mm     | +5mm       |                     |            |      |
| 21         | 81       | DADF trail edge regi. adjustment                           | 0          | 31      | 63         | 0.127mm             |            |      |
|            |          |                                                            | -4mm       | 0mm     | +4mm       |                     |            |      |
| 21         | 82       | DADF side edge regi. adjustment                            | 0          | 45      | 196        | approx.             |            | Offs |
|            |          |                                                            | 0mm        | 1.9mm   | 8.0mm      | 0.04mm              |            |      |
| 21         | 83       | DADF magnification adjustment in slow scan direction       | 0          | 35      | 70         | 0.1%                |            |      |
|            |          | (Сору)                                                     | -3.5%      | 0%      | +3.5%      |                     |            |      |
| 21         | 84       | DADF magnification adjustment in slow scan direction (FAX) | 0          | 35      | 70         | 0.1%                |            |      |
|            |          |                                                            | -3.5%      | 0%      | +3.5%      |                     |            |      |
| 21         | 85       | DADF STAMP SOLENOID ON time adjustment                     | 5          | 10      | 40         | 0.001               |            |      |
|            |          |                                                            | 5msec      | 10msec  | 40msec     |                     |            |      |
| 21         | 86       | DADF STAMP position adjustment                             | 0          | 15      | 30         | 1mm                 |            |      |
|            |          |                                                            | -5mm       | 10mm    | 25mm       |                     |            |      |
| 21         | 87       | DADF scanning position adjustment                          | 0          | 6       | 26         | 0.393mm             |            |      |
|            |          |                                                            | -5mm       | -2.7mm  | +5mm       |                     |            |      |
| 21         | 88       | Analog Main/Sub Selection                                  | 0          | 0       | 1          |                     |            | 0:M  |
| 21         | 90       | Binary threshold AE Lighter-2 FAX(text) medi. resolution   | 0          | 200     | 255        |                     |            | -    |
| 21         | 91       | Binary threshold AE Lighter-1 FAX(text) medi, resolution   | 0          | 170     | 255        |                     |            |      |
| 21         | 92       | Binary threshold AE Normal FAX(text) medi. resolution      | 0          | 150     | 255        |                     |            |      |
| 21         | 93       | Binary threshold AE Darker-1 FAX(text) medi, resolution    | 0          | 90      | 255        |                     |            |      |
| 21         | 94       | Binary threshold AE Darker-2 EAX(text) medi, resolution    | 0          | 30      | 255        |                     |            |      |
| 21         | 95       | Binary threshold AE Lighter-2 EAX(text) low resolution     | 0          | 180     | 255        |                     |            |      |
| 21         | 96       | Binary threshold AE Lighter-1 FAX(text) low resolution     | 0          | 160     | 255        |                     |            | +    |
| 21         | 97       | Binary threshold AE Normal EAX(text) low resolution        | 0          | 140     | 255        |                     |            |      |
| 21         | 98       | Binary threshold AE Darker-1 EAX(text) low resolution      | 0          | 80      | 255        |                     |            | +    |
| 21         | 00       | Binary threshold AE Darker 2 EAV(text) low resolution      | 0          | 20      | 255        |                     |            |      |
| <b>∠</b> I | ษษ       | Dinary Intestion AE Darker-2 FAA(lext) IOW resolution      | U          | 30      | 200        |                     |            |      |

| Remarks                                 |
|-----------------------------------------|
|                                         |
| ormal 1:Sharp1 2:Sharp2                 |
| ormal 1:Smooth1 2:Smooth2               |
| harp 1: Normal 2:Smooth                 |
| ormal 1:Smooth1 2:Smooth2               |
| narp 1:Normal 2:Smooth                  |
| ormal 1:Smooth1 2:Smooth2               |
| narp 1:Normal 2:Smooth                  |
| -31 result input                        |
| -so result input                        |
|                                         |
|                                         |
|                                         |
| et value from platen registration point |
|                                         |
|                                         |
|                                         |
|                                         |
|                                         |
|                                         |
|                                         |
|                                         |
|                                         |
| ain line output 1:Sub line output       |
|                                         |
|                                         |
|                                         |
|                                         |
|                                         |
|                                         |
|                                         |
|                                         |
|                                         |

#### 2.4.9.4 Test Print

| Chain | Function | Item                                                                                             | Min.<br>value | Default | Max.<br>value | Amount of<br>Change | Adjustment |                            |
|-------|----------|--------------------------------------------------------------------------------------------------|---------------|---------|---------------|---------------------|------------|----------------------------|
| 23    | 1        | Analog ASIC Test Print 3X3 Photo Output (600dpi)                                                 | -             | -       | -             | -                   |            |                            |
| 23    | 6        | IPS Test Print: Grid+Slant (1dot) Error Diffusion Output (600dpi)                                | -             | -       | -             | -                   |            |                            |
| 23    | 7        | IPS Test Print: Grid+Slant (4dot) Error Diffusion Output (600dpi)                                | -             | -       | -             | -                   |            |                            |
| 23    | 8        | IPS Test Print: Continuous gradation in the fast scan (256 gradations) 3X3 Photo Output (600dpi) | -             | -       | -             | -                   |            |                            |
| 23    | 9        | IPS Test Print: Continuous gradation in the slow scan (256 gradations) 3X3 Photo Output (600dpi) | -             | -       | -             | -                   |            |                            |
| 23    | 10       | IOT Test Print: Solid blank (600dpi)                                                             |               |         |               |                     |            |                            |
| 23    | 11       | IOT Test Print: Solid black (600dpi)                                                             | -             | -       | -             | -                   |            |                            |
| 23    | 12       | IOT Test Print Grating form (1dot) (600dpi)                                                      | -             | -       | -             | -                   |            |                            |
| 23    | 13       | IOT Test Print Grating form (4dot) (600dpi)                                                      | -             | -       | -             | -                   |            |                            |
| 23    | 14       | IOT Test Print Grating+Slanting form (1dot) (600dpi)                                             | -             | -       | -             | -                   |            |                            |
| 23    | 15       | IOT Test Print Grating+Slanting form (4dot) (600dpi)                                             | -             | -       | -             | -                   |            |                            |
| 23    | 20       | IOT Test Print Black-and-White Horizontal Striped Pattern (600dpi)                               | -             | -       | -             | -                   |            | Alternate ou<br>80 mm inte |
| 23    | 21       | Normal pattern of continuous gradation in fast scan line (256 gradations) (600dpi)               | -             | -       | -             | -                   |            | Lighting pos               |
| 23    | 22       | Dark pattern of continuous gradation in fast scan line (256 gradations) (600dpi)                 | -             | -       | -             | -                   |            | Lighting pos               |
| 23    | 23       | Normal pattern of continuous gradation in slow scan line (256 gradations) (600dpi)               | -             | -       | -             | -                   |            | Lighting pos               |
| 23    | 24       | Dark pattern of continuous gradation in slow scan line (256 gradations) (600dpi)                 | -             | -       | -             | -                   |            | Lighting pos               |
| 23    | 25       | Normal pattern of continuous gradation in fast scan line (64 gradations) (600dpi)                | -             | -       | -             | -                   |            | Lighting pos               |
| 23    | 26       | Dark pattern of continuous gradation in fast scan line (64 gradations) (600dpi)                  | -             | -       | -             | -                   |            | Lighting pos               |
| 23    | 27       | Normal pattern of continuous gradation in slow scan line (64 gradations) (600dpi)                | -             | -       | -             | -                   |            | Lighting pos               |
| 23    | 28       | Dark pattern of continuous gradation in slow scan line (64 gradations) (600dpi)                  | -             | -       | -             | -                   |            | Lighting pos               |
| 23    | 29       | Fixed Pattern (600dpi)                                                                           | -             | -       | -             | -                   |            | NVM adjust                 |
| 23    | 30       | Paper Feed Alignment Pattern (600dpi)                                                            | -             | -       | -             | -                   |            | NVM adjust                 |

| Remarks                                                                  |
|--------------------------------------------------------------------------|
|                                                                          |
|                                                                          |
|                                                                          |
|                                                                          |
|                                                                          |
|                                                                          |
| utput of all-black and all-white patterns at rvals in the slow direction |
| sition control PM.SEL=01                                                 |
| sition control PM.SEL=00                                                 |
| sition control PM.SEL=01                                                 |
| sition control PM.SEL=00                                                 |
| sition control PM.SEL=01                                                 |
| sition control PM.SEL=00                                                 |
| sition control PM.SEL=01                                                 |
| sition control PM.SEL=00                                                 |
| ment of darkness and lighting position                                   |
| ment of darkness and image registration                                  |

| Chain | Function | Item                                                                               | Min.<br>value | Default | Max.<br>value | Amount of<br>Change | Adjustment | Remarks                                                                                       |
|-------|----------|------------------------------------------------------------------------------------|---------------|---------|---------------|---------------------|------------|-----------------------------------------------------------------------------------------------|
|       |          |                                                                                    |               |         |               |                     |            | position                                                                                      |
| 23    | 50       | 1-sided/2-sided setting for Test Print (600dpi)                                    | 0             | 0       | 1             |                     |            | 0: 1-sided 1: 2-sided                                                                         |
| 23    | 52       | Darkness Adjustment for Test Print (600dpi)                                        | 0             | 128     | 255           |                     |            | 0 to 255:lighter - darker                                                                     |
| 23    | 53       | Lighting Position Adjustment for Test Print (600dpi)                               | 0             | 1       | 3             |                     |            | 0:left 1:mid 2:right 3: Single Line,Dark                                                      |
| 23    | 54       | Image Registration Adjustment for Test Print (600dpi)                              | 0             | 0       | 255           |                     |            |                                                                                               |
| 23    | 55       | Ejection Tray Setting for Test Print (600dpi)                                      | 0             | 0       | 18            |                     |            | 0:Face Down Tray 1:Face Up Tray 13:Finisher<br>Tray1 14:Finisher Tray2                        |
| 24    | 10       | IOT Test Print: Solid blank (400dpi)                                               | -             | -       | -             | -                   |            |                                                                                               |
| 24    | 11       | IOT Test Print: Solid black (400dpi)                                               | -             | -       | -             | -                   |            |                                                                                               |
| 24    | 12       | IOT Test Print: Grating form (1dot) (400dpi)                                       | -             | -       | -             | -                   |            |                                                                                               |
| 24    | 13       | IOT Test Print: Grating form (4dot) (400dpi)                                       | -             | -       | -             | -                   |            |                                                                                               |
| 24    | 14       | IOT Test Print: Grating+Slanting form (1dot) (400dpi)                              | -             | -       | -             | -                   |            |                                                                                               |
| 24    | 15       | IOT Test Print: Grating+Slanting form (4dot) (400dpi)                              | -             | -       | -             | -                   |            |                                                                                               |
| 24    | 20       | IOT Test Print Black and white horizontal streaks (400dpi)                         | -             | -       | -             | -                   |            | Alternate output of all-black and all-white patterns at 80 mm intervals in the slow direction |
| 24    | 21       | Normal pattern of continuous gradation in fast scan line (256 gradations) (400dpi) | -             | -       | -             | -                   |            | Lighting position control PM.SEL=01                                                           |
| 24    | 22       | Dark pattern of continuous gradation in fast scan line (256 gradations) (400dpi)   | -             | -       | -             | -                   |            | Lighting position control PM.SEL=00                                                           |
| 24    | 23       | Normal pattern of continuous gradation in slow scan line (256 gradations) (400dpi) | -             | -       | -             | -                   |            | Lighting position control PM.SEL=01                                                           |
| 24    | 24       | Dark pattern of continuous gradation in slow scan line (256 gradations) (400dpi)   | -             | -       | -             | -                   |            | Lighting position control PM.SEL=00                                                           |
| 24    | 25       | Normal pattern of continuous gradation in fast scan line (64 gradations) (400dpi)  | -             | -       | -             | -                   |            | Lighting position control PM.SEL=01                                                           |
| 24    | 26       | Dark pattern of continuous gradation in fast scan line (64 gradations) (400dpi)    | -             | -       | -             | -                   |            | Lighting position control PM.SEL=00                                                           |
| 24    | 27       | Normal pattern of continuous gradation in slow scan line (64 gradations) (400dpi)  | -             | -       | -             | -                   |            | Lighting position control PM.SEL=01                                                           |
| 24    | 28       | Dark pattern of continuous gradation in slow scan line (64 gradations) (400dpi)    | -             | -       | -             | -                   |            | Lighting position control PM.SEL=00                                                           |
| 24    | 29       | Fixed Pattern (400dpi)                                                             | -             | -       | -             | -                   |            | NVM adjustment of darkness and lighting position                                              |
| 24    | 30       | Paper Feed Alignment Pattern (400dpi)                                              | -             | -       | -             | -                   |            | NVM adjustment of darkness and image registration position                                    |

### 2.4.9.5 Billing/EPSV

| Chain | Function | Item                                                               | Min.<br>value | Default | Max.<br>value | Amount of<br>Change | Adjustment | Remarks                                                                                                    |
|-------|----------|--------------------------------------------------------------------|---------------|---------|---------------|---------------------|------------|----------------------------------------------------------------------------------------------------|
| 25    | 1        | Total number of prints displayed (the present counter reading) 1   | 2999997       | 2999997 |               |                     |            | No. of copy prints 3 + No. of printer prints 4 + No. of FAX Prints 5                                                                                                    |
| 25    | 2        | Total number of prints (Counter reading at the previous closing) 2 | 2999997       | 2999997 |               |                     |            | Total number of prints at the previous closing                                                                                                    |
| 25    | 3        | No. of copy prints (present counter reading) 3                     | 999999        | 999999  |               |                     |            | Writes the data in the backup area as well. Counts up when the copy print is output normally including Test Print and Report Print.                                                                                 |
| 25    | 4        | No. of Printer prints (present counter reading) 4                  | 999999        | 999999  |               |                     |            | Writes the data in the backup area as well. Counts up when the copy print is output normally including O/A Interface Print and Remote Print.                                                                        |
| 25    | 5        | No. of FAX Prints (present counter reading) 5                      | 999999        | 999999  |               |                     |            | Writes the data in the backup area as well. Counts up when the received print is output normally.                                                                                                    |
| 25    | 6        | No. of Copy Prints (Counter reading at the previous closing)       | 999999        | 999999  |               |                     |            | Displays the number of copy prints at the previous closing.                                                                                                    |
| 25    | 7        | No. of Printer Prints (Counter reading at the previous closing)    | 999999        | 999999  |               |                     |            | Displays the number of printer prints at the previous closing.                                                                                                    |
| 25    | 8        | No. of FAX Prints (Counter reading at the previous closing)        | 999999        | 999999  |               |                     |            | Displays the number of fax prints at the previous closing.                                                                                                    |
| 25    | 9        | No. Copy Prints (present counter reading) SUB                      | 999999        | 999999  |               |                     |            | DC Backup Data                                                                                                    |
| 25    | 10       | No. Printer Prints (present counter reading) SUB                   | 999999        | 999999  |               |                     |            | DC Backup Data                                                                                                    |
| 25    | 11       | No. FAX Prints (present counter reading) SUB                       | 999999        | 999999  |               |                     |            | DC Backup Data                                                                                                    |
| 25    | 12       | No. Copy Prints (present counter reading) IIT                      | 999999        | 999999  |               |                     |            | IIT Backup Data                                                                                                    |
| 25    | 13       | No. Printer Prints (present counter reading) IIT                   | 999999        | 999999  |               |                     |            | IIT Backup Data                                                                                                    |
| 25    | 14       | No. FAX Prints (present counter reading) IIT                       | 999999        | 999999  |               |                     |            | IIT Backup Data                                                                                                    |
| 25    | 20       | M/C serial No.                                                     |               |         |               |                     |            | 10bytes ASCII code<br>The codes applicable to wiring are numerical values<br>(30hex - 39hex), capital English letters (41hex - 5Ahex)<br>and Nulls (00hex) only. Any other letters will generate<br>marginal error. |
| 25    | 21       | M/C model code                                                     |               |         |               |                     |            | 8bytes ASCII code. The codes applicable to wiring are<br>numerical values (30hex-39hex), capital English letters<br>(41hex -5Ahex) and Nulls (00hex) only. Any other<br>letters will generate marginal error.       |
| 25    | 22       | Notification of ERU/CRU Switching                                  | 0             | 1       | 1             |                     |            | 0: No notice 1: Notice                                                                                                    |
| 25    | 23       | Toner Bomb Notification for Toner Supply Warning                   | 0             | 0       | 1             |                     |            | 0: No notice 1: Notice                                                                                                    |
| 25    | 24       | EPSV Counter Threshold (System Fail)                               | 0             | 10      | 127           | 1 time              |            | 0: No notice 1-127: 1 to 127 times                                                                                                    |
| 25    | 25       | EPSV Counter Threshold (Local Fail)                                | 0             | 10      | 127           | 1 time              |            | 0: No notice 1-127: 1 to 127 times                                                                                                    |
| 25    | 26       | EPSV Counter Threshold (Paper Jam)                                 | 0             | 20      | 127           | 1 time              |            | 0: No notice 1-127: 1 to 127 times                                                                                                    |
| 25    | 27       | EPSV Counter Threshold (Document Jam)                              | 0             | 40      | 127           | 1 time              |            | 0: No notice 1-127: 1 to 127 times                                                                                                    |

| Chain | Function | Item                                                                   | Min.  | Default | Max.  | Amount of  | Adjustment | Remarks                                                                                                    |
|-------|----------|------------------------------------------------------------------------|-------|---------|-------|------------|------------|----------------------------------------------------------------------------------------------------|
|       |          |                                                                        | value |         | value | Change     |            |                                                                                                    |
| 25    | 28       | EPSV Feed Count Threshold (Trays 1 to 4)                               | 0     | 3000    | 9999  | 100 sheets |            | 0: No notice 1-9999: 100 to 999900 sheets                                                                                                    |
| 25    | 29       | EPSV Feed Count Threshold (MSI)                                        | 0     | 3000    | 9999  | 100 sheets |            | 0: No notice 1-9999: 100 to 999900 sheets                                                                                                    |
| 25    | 36       | Clear ASC Alert Information                                            |       |         |       |            |            | Clear also the Fail/JamHistory and counter.                                                                                                    |
| 25    | 37       | U-product Recovery(Recall) Order                                       | 0     | 0       | 127   |            |            | Set the part number on the Write screen.                                                                                                    |
| 25    | 50       | Print Counter Write: Upload from Main Side (DC) to Backup Side (IIT)   |       |         |       |            |            | Upload the copy, fax, and printer counts simultaneously.                                                                                                    |
| 25    | 51       | Print Counter Write: Download from Backup side (IIT) to Main side (DC) |       |         |       |            |            | Download the copy, fax, and printer counts simultaneously.                                                                                                    |
| 25    | 60       | Accessories installed/not installed                                    | 0     | 0       | 5     |            |            | 0:Not installed 1:Copylyzer 2:Coin Kit 3:Reset Counter<br>4:Copy Dispensor 5:Key Corder                                                                                                    |
| 25    | 61       | Accessories installed/not installed (Key SW/Foot SW)                   | 0     | 0       | 2     |            |            | 0:Not installed 1:Key SW 2:/Foot SW                                                                                                    |
| 25    | 63       | EPSV Type (Directly Coupled with Related<br>Product/ Slave/Master)     | 0     | -       | 2     |            |            | 0: Directly Coupled with Related Product 1: Master 2:<br>Slave<br>This data is valid only when EP connection is detected.<br>(Communication detection)                                                              |
| 25    | 64       | Detection of EPSV Connection                                           | 0     | -       | 1     |            |            | 0: No 1: Yes (Hardware detection)                                                                                                    |
| 25    | 65       | EPSV Connection                                                        | 0     | 0       | 1     |            |            | 0: No 1: Yes                                                                                                    |
| 25    | 66       | Telephone Line Connection                                              | 0     | 0       | 1     |            |            | 0: No 1: Yes                                                                                                    |
| 25    | 67       | Operation Specification When TRESS is Installed                        | 0     | 0       | 2     |            |            | 0: Notice to SV (Type S) 1: Both notices(Type B) 2:<br>Notice to TRESS (Type T)                                                                                                    |
| 25    | 68       | UI Billing Meter Display Option                                        | 0     | 0       | 3     |            |            | 0: present Total meter 1: present Total meter/ closing<br>date Total meter 2:present Total/Copy(FAX), Printer<br>meter 3:present Total/Copy(FAX), Printer meter/closing<br>date Total, Copy(FAX), and Printer meter |
| 25    | 83       | M/C serial No.                                                         | -     | -       | -     | -          |            | 10-byte ASCII code                                                                                                    |
| 25    | 84       | M/C model code                                                         | -     | -       | -     | -          |            | 4-byte ASCII code                                                                                                    |
| 25    | 85       | Dial type                                                              | 0     | 0       | 2     |            |            | 0:Pushbutton 1:Dial (10pp) 2:Dial (20pp)                                                                                                    |
| 25    | 86       | Modem Ring Count                                                       | 1     | 1 or 10 | 15    |            |            | 0: No response 1-15: 1 to 15 times (Initial value: 1 for master and 10 for slave)                                                                                                    |
| 25    | 87       | Tel/Fax Installation                                                   | 0     | 1       | 1     |            |            | 0: No 1: No ok???                                                                                                    |
| 25    | 88       | Installer's Employee Number                                            | -     | -       | -     | -          |            | 10-byte ASCII code                                                                                                    |
| 25    | 89       | EPSV ID                                                                | -     | -       | -     | -          |            | 10-byte ASCII code                                                                                                    |
| 25    | 90       | Telephone Number (Outside)                                             | -     | -       | -     | -          |            | 16-byte ASCII code                                                                                                    |
| 25    | 91       | Telephone Number (Extension)                                           | -     | -       | -     | -          |            | 16-byte ASCII code                                                                                                    |
| 25    | 92       | Host Terminal Telephone Number                                         | -     | -       | -     | -          |            | 24-byte ASCII code                                                                                                    |
| 25    | 93       | Master Closing Date                                                    | 0     | 31      | 31    | 1 day      |            | 0: No processing 1-31: 1 to 31days                                                                                                    |
| 25    | 94       | Master Periodic Notification Date                                      | 0     | 31      | 31    | 1 day      |            | 0: No processing 1-31: 1 to 3days                                                                                                    |
| 25    | 95       | Machine Fixed-Time Call Count                                          | 0     | 0       | 127   | 1 time     |            |                                                                                                    |

#### 2.4.9.6 Custom Presets

| Chain | Function | Item                                                            | Min.<br>value | Default        | Max.<br>value | Amount of<br>Change | Adjustment |                               |
|-------|----------|-----------------------------------------------------------------|---------------|----------------|---------------|---------------------|------------|-------------------------------|
| 28    | 1        | Panel Setting 1: Initial Priority Tray                          | 0             | 0              | 9             |                     |            | 0:Auto 1:Tray                 |
| 28    | 2        | Panel Setting 2: Initial Priority Tray                          | 0             | 7              | 7             |                     |            | 0:Auto 1:magr<br>5:mag 5 6:ma |
| 28    | 3        | Panel Setting 3: Initial Copy Darkness (for 5-Level Adjustment) | 0             | 0              | 5             |                     |            | 0:Auto 1:lighte<br>5:darker 2 |
| 28    | 4        | Panel Setting 4: Original Type default value                    | 0             | 0              | 2             |                     |            | 0:text 1:photo                |
| 28    | 5        | Panel Setting 5: Output                                         | 0             | 0              | 4             |                     |            | 0:Center 1:Fac<br>Japan)      |
| 28    | 6        | Panel Setting: Initial Copy Screen                              | 0             | 0              | 2             |                     |            | 0:Basic Featur<br>Menu        |
| 28    | 10       | Fixed Resizing Factor 1□                                        | 250<br>25%    | 886<br>86.6%   | 4000<br>400%  | 0.1%                |            |                               |
| 28    | 11       | Fixed Resizing Factor 2                                         | 250<br>25%    | 816<br>81.6%   | 4000<br>400%  | 0.1%                |            |                               |
| 28    | 12       | Fixed Resizing Factor 3                                         | 250<br>25%    | 707<br>70.7%   | 4000<br>400%  | 0.1%                |            |                               |
| 28    | 13       | Fixed Resizing Factor 4                                         | 250<br>25%    | 1414<br>141.4% | 4000<br>400%  | 0.1%                |            |                               |
| 28    | 14       | Fixed Resizing Factor 5                                         | 250<br>25%    | 1225<br>122.5% | 4000<br>400%  | 0.1%                |            |                               |
| 28    | 15       | Fixed Resizing Factor 6                                         | 250<br>25%    | 1154<br>115.4% | 4000<br>400%  | 0.1%                |            |                               |
| 28    | 20       | Normal Input Tone                                               | 0             | 1              | 1             |                     |            | 0: off 1: on                  |
| 28    | 21       | Abnormal Input Tone (Including Unnecessary Key)                 | 0             | 1              | 1             |                     |            | 0: off 1: on                  |
| 28    | 22       | Normal End Tone                                                 | 0             | 1              | 1             |                     |            | 0: off 1: on                  |
| 28    | 23       | Copy End Tone                                                   | 0             | 0              | 1             |                     |            | 0: off 1: on                  |
| 28    | 24       | Abnormal End Tone                                               | 0             | 1              | 1             |                     |            | 0: off 1: on                  |
| 28    | 25       | Wait to Ready Change Tone                                       | 0             | 1              | 1             |                     |            | 0: off 1: on                  |
| 28    | 26       | CRU Alarm Tone                                                  | 0             | 1              | 1             |                     |            | 0: off 1: on                  |
| 28    | 30       | Tray 1 Priority                                                 | 1             | 1              | 4             |                     |            | 1:Priority 1 2:F              |
| 28    | 31       | Tray 2 Priority                                                 | 1             | 2              | 4             |                     |            | 1:Priority1 2:P               |
| 28    | 32       | Tray 3 Priority                                                 | 1             | 3              | 4             |                     |            | 1:Priority1 2:P               |
| 28    | 33       | Tray 4 Priority                                                 | 1             | 4              | 4             |                     |            | 1:Priority1 2:P               |

| Remarks                                             |
|-----------------------------------------------------|
| 1 2:Tray2 3:Tray3 4:Tray4 9:MSI                     |
| nification 1 2:mag 2 3:mag 3 4:mag 4<br>ag 6 7:100% |
| er 2 2:lighter 1 3:Normal 4:darker 1                |
| o 2:text/photo                                      |
| ce Up 4:Finisher (2,3: Not used in                  |
| res 1:Customized Features 2:Features                |
|                                                     |
|                                                     |
|                                                     |
|                                                     |
|                                                     |
|                                                     |
|                                                     |
|                                                     |
|                                                     |
|                                                     |
| Priority2 3:Priority3 4:Priority4                   |
| riority2 3:Priority3 4:Priority4                    |
| riority2 3:Priority3 4:Priority4                    |
| riority2 3:Priority3 4:Priority4                    |

| Chain | Function | Item                                           | Min.<br>value | Default | Max.<br>value | Amount of<br>Change | Adjustment | Remarks                                                                                                    |
|-------|----------|------------------------------------------------|---------------|---------|---------------|---------------------|------------|----------------------------------------------------------------------------------------------------|
| 28    | 36       | Enable/Disable Stack OCT                       | 0             | 1       | 1             |                     |            | 0:disabled 1:enabled                                                                                                    |
| 28    | 37       | Load Limit                                     | 0             | 0       | 99            |                     |            | 0: disabled 1-99: 1 to 99 sheets                                                                                                    |
| 28    | 38       | Enable/Disable 90-Degree Rotation              | 0             | 1       | 1             |                     |            | 0:disabled 1:enabled                                                                                                    |
| 28    | 39       | Enable/Disable Auto Tray Switching             | 0             | 1       | 1             |                     |            | 0:ATS disabled 1:ATS enabled                                                                                                    |
| 28    | 40       | Tray in No APS Auto Mode                       | 1             | 1       | 4             |                     |            | 1-4:Tray1 to Tray 4                                                                                                    |
| 28    | 41       | Enable/Disable Auto Clear                      | 0             | 1       | 1             |                     |            | 0:disabled 1:enabled                                                                                                    |
| 28    | 42       | Auto Clear Timer                               | 1             | 1       | 4             | 1 min.              |            | 1-4:1 to 4 minutes                                                                                                    |
| 28    | 43       | Enable/Disable Auto Power Save (DC Machine)    | 1             | 15      | 255           | 1 min.              |            | 0: disabled                                                                                                    |
| 28    | 44       | Enable/Disable ROS Power Save                  | 9             | 9       | 30            | 1 sec.              |            |                                                                                                    |
| 28    | 46       | Center Shift                                   | 0             | 0       | 1             |                     |            | 0:disabled 1:enabled                                                                                                    |
| 28    | 48       | Enable/Disable Auto Power Off                  | 1             | 45      | 105           | 1 min.              |            | 0: Enable Input (Condition of Prohibition)                                                                                                    |
| 28    | 49       | DADF Jam Detection at Copying                  | 0             | 0       | 1             |                     |            | 0:Regular 1: Maximum size (fixed)                                                                                                    |
| 28    | 50       | Frame Erasure (Top/Bottom)                     | 0             | 5       | 50            | 1mm                 |            |                                                                                                    |
| 28    | 51       | Frame Erasure (Right/Left)                     | 0             | 5       | 50            | 1mm                 |            |                                                                                                    |
| 28    | 52       | Frame Erasure (Center)                         | 0             | 10      | 50            | 1mm                 |            |                                                                                                    |
| 28    | 54       | Customized Features (Customized Copy Screen 1) | 0             | 1       | 21            |                     |            | 0:No setting 1:Paper tray 2:Reduction/enlargement<br>3:Copy darkness 4:Binding margin 5:Hight/Width<br>independent resizing 6:Document type 7:Frame<br>erasure 8:Center shift 9:Not used 10: Continuous page<br>copy 11:Duplex copy 12: Electronic sort 13:N in 1<br>14:Transparency interleaf 15:Copy ejection 16:Mix size<br>17:Edit 18:Book duplex/(As book) 19:Annotation<br>20:Booklet 21:Form synthesis |
| 28    | 55       | Customized Features (Customized Copy Screen 2) | 0             | 2       | 21            |                     |            | 0:No setting 1:Paper tray 2:Reduction/enlargement<br>3:Copy darkness 4:Binding margin 5:Hight/Width<br>independent resizing 6:Document type 7:Frame<br>erasure 8:Center shift 9:Not used 10: Continuous page<br>copy 11:Duplex copy 12: Electronic sort 13:N in 1<br>14:Transparency interleaf 15:Copy ejection 16:Mix size<br>17:Edit 18:Book duplex/(As book) 19:Annotation<br>20:Booklet 21:Form synthesis |
| 28    | 56       | Customized Features (Customized Copy Screen 3) | 0             | 3       | 21            |                     |            | 0:No setting 1:Paper tray 2:Reduction/enlargement<br>3:Copy darkness 4:Binding margin 5:Hight/Width<br>independent resizing 6:Document type 7:Frame                                                                                                    |

| WorkCentre Pro 423/428 |          |                                                |               | 2-162<br>03/02 |               |                     | CHAI<br>How to |                                                                                                    |  |
|------------------------|----------|------------------------------------------------|---------------|----------------|---------------|---------------------|----------------|----------------------------------------------------------------------------------------------------|--|
| Chain                  | Function | Item                                           | Min.<br>value | Default        | Max.<br>value | Amount of<br>Change | Adjustment     |                                                                                                    |  |
|                        |          |                                                |               |                |               |                     |                | erasure 8:Cent<br>copy 11:Duplex<br>14:Transparen<br>17:Edit 18:Boo<br>20:Booklet 21:I                                                       |  |
| 28                     | 57       | Customized Features (Customized Copy Screen 4) | 0             | 6              | 21            |                     |                | 0:No setting 1:<br>3:Copy darkne<br>independent re<br>erasure 8:Cent<br>copy 11:Duples<br>14:Transparen<br>17:Edit 18:Boo<br>20:Booklet 21:  |  |
| 28                     | 58       | Customized Features (Customized Copy Screen 5) | 0             | 10             | 21            |                     |                | 0:No setting 1:<br>3:Copy darkne<br>independent re<br>erasure 8:Cent<br>copy 11:Duple:<br>14:Transparen<br>17:Edit 18:Boo<br>20:Booklet 21:1 |  |
| 28                     | 59       | Customized Features (Customized Copy Screen 6) | 0             | 4              | 21            |                     |                | 0:No setting 1:<br>3:Copy darkne<br>independent re<br>erasure 8:Cent<br>copy 11:Duples<br>14:Transparen<br>17:Edit 18:Boo<br>20:Booklet 21:  |  |
| 28                     | 60       | Job Settings for Finisher Tray 1 (Top)         | 0             | 7              | 7             |                     |                | 0:None 1:Copy<br>only 5:Copy an                                                                                                    |  |
| 28                     | 61       | Job Settings for Finisher Tray 2 (Mid)         | 0             | 7              | 7             |                     |                | 0:None 1:Copy<br>only 5:Copy an                                                                                                    |  |
| 28                     | 70       | Print Enable Timer 1                           | 0             | 10             | 240           | 1 sec.              |                |                                                                                                    |  |
| 28                     | 71       | Print Enable Timer 2                           | 0             | 6              | 240           | 1 sec.              |                |                                                                                                    |  |
| 28                     | 90       | Initial Copy Screen (Electronic Sort)          | 0             | 0              | 1             |                     |                | 0:OFF 1:ON                                                                                                    |  |
| 28                     | 91       | Initial Screen Selection Mode (DC)             | 0             | 2              | 2             |                     |                | 0:Menu 1:FAX                                                                                                    |  |
| 28                     | 91       | Initial Screen Selection Mode (DC)             | 0             | 0              | 2             |                     |                | 0:Menu 1:FAX                                                                                                    |  |

#### CHAPTER 2 TROUBLESHOOTING o use the Diagnostic C/E Mode

Remarks

ter shift 9:Not used 10: Continuous page x copy 12: Electronic sort 13:N in 1 cy interleaf 15:Copy ejection 16:Mix size k duplex/(As book) 19:Annotation Form synthesis

Paper tray 2:Reduction/enlargement ess 4:Binding margin 5:Hight/Width esizing 6:Document type 7:Frame ter shift 9:Not used 10: Continuous page x copy 12: Electronic sort 13:N in 1 cy interleaf 15:Copy ejection 16:Mix size k duplex/(As book) 19:Annotation Form synthesis

Paper tray 2:Reduction/enlargement ss 4:Binding margin 5:Hight/Width esizing 6:Document type 7:Frame ter shift 9:Not used 10: Continuous page x copy 12: Electronic sort 13:N in 1 cy interleaf 15:Copy ejection 16:Mix size k duplex/(As book) 19:Annotation Form synthesis

Paper tray 2:Reduction/enlargement ss 4:Binding margin 5:Hight/Width esizing 6:Document type 7:Frame ter shift 9:Not used 10: Continuous page x copy 12: Electronic sort 13:N in 1 cy interleaf 15:Copy ejection 16:Mix size ok duplex/(As book) 19:Annotation Form synthesis

only 2:FAX only 3:Copy and fax 4:Print nd print 6:FAX and print 7:All

only 2:FAX only 3:Copy and fax 4:Print nd print 6:FAX and print 7:All

2:Copy

2:Copy

| Chain | Function | Item                                                                                                    | Min.<br>value | Default | Max.<br>value | Amount of<br>Change | Adjustment |                                  |
|-------|----------|----------------------------------------------------------------------------------------------------|---------------|---------|---------------|---------------------|------------|----------------------------------|
| 28    | 101      | Enable/Disable Substitute Alarm                                                                                                    | 0             | 01      | 1             |                     |            | 0:OFF 1:ON                       |
| 28    | 102      | Line Monitor Volume adjustment                                                                                                    | 1             | 02      | 3             | 1                   |            | 1:LOW 2:MID                      |
| 28    | 103      | Alarm Volume adjustment                                                                                                    | 1             | 02      | 3             | 1                   |            | 1:LOW 2:MID                      |
| 28    | 104      | Adjust Volume at Conversation Reserved Call                                                                                                    | 0             | 03      | 3             | 1                   |            | 0:OFF 1:LOW                      |
| 28    | 105      | Line Monitor                                                                                                    | 0             | 01      | 1             | 1                   |            | 0:No 1:Yes                       |
|       |          | The telephone line can be monitored through the speaker for<br>a dial tone or remote response from when auto dialing starts<br>until the remote party answers. |               |         |               |                     |            |                                  |
| 28    | 108      | DTMF Monitor                                                                                                    | 0X00          | 00      | 0X01          | 1                   |            | 0X00:Do not r                    |
|       |          | The DTMF tone can be monitored through the line monitor speaker at off-hook dialing.                                                                           |               |         |               |                     |            |                                  |
| 28    | 111      | Initial Fax Screen                                                                                                    | 1             | 02      | 4             | 1                   |            | 1:G4 auto 2:G                    |
|       |          | Communication Mode                                                                                                    |               |         |               |                     |            | (Speed: 4800                     |
| 28    | 112      | Initial Fax Screen                                                                                                    | 1             | 03      | 3             | 1                   |            | 1: Superfine (                   |
|       |          | Transmission image quality                                                                                                    |               |         |               |                     |            | 3:Standard                       |
| 28    | 113      | Initial Fax Screen                                                                                                    | 1             | 03      | 5             | 1                   |            | 1-5:lighter to c                 |
|       |          | Darkness                                                                                                    |               |         |               |                     |            |                                  |
| 28    | 115      | Initial Fax Screen                                                                                                    | 0             | 00      | 2             | 1                   |            | 0:text 1:photo                   |
|       |          | Select Image Quality                                                                                                    |               |         |               |                     |            |                                  |
| 28    | 116      | Fax Panel Default (Initial Screen)                                                                                                    | 0             | 00      | 1             | 1                   |            | 0:OFF 1:ON                       |
|       |          | Sender Record                                                                                                    |               |         |               |                     |            |                                  |
| 28    | 118      | Fax Panel Default (Initial Screen)                                                                                                    | 0             | 00      | 1             | 1                   |            | 0:OFF 1:ON                       |
|       |          | (Passage) Stamp                                                                                                    |               |         |               |                     |            |                                  |
| 28    | 119      | Fax Panel Default (Initial Screen)                                                                                                    | 0             | 00      | 1             | 1                   |            | 0:OFF 1:ON                       |
|       |          | Monitor print                                                                                                    |               |         |               |                     |            |                                  |
| 28    | 120      | Initial Fax Screen Type: A specified screen appears if the fax screen is in initial mode at M/C boot-up or auto clearance or All Clear is pressed in fax mode. | 0             | 00      | 3             | 1                   |            | 0:Basic feature<br>meau 3:Dial c |
| 28    | 130      | Enable/Disable Copy Function                                                                                                    | 0             | 01      | 1             | 1                   |            | 0: copy disabl                   |
|       |          | The copy function can be disabled for a client who uses M/C only as a fax.                                                                                     |               |         |               |                     |            |                                  |
| 28    | 131      | Enable/Disable Time-Specified Power Save                                                                                                    | 0             | 00      | 1             | 1                   |            | 0: disabled 1:                   |
| 28    | 132      | Power Save disabled ON/OFF                                                                                                    | 0             | 00      | 1             | 1                   |            | 0:off(disabled)                  |

| Remarks                                                      |
|--------------------------------------------------------------|
|                                                              |
| 3:HIGH                                                       |
| 3:HIGH                                                       |
| 2:MID 3:HIGH                                                 |
|                                                              |
| nonitor 0X01:Monitor                                         |
| 3 auto 3: International communication<br>bps max) 4:Super G3 |
| very high quality) 2:Fine (high quality)                     |
| Jarker                                                       |
| 2:text/photo                                                 |
|                                                              |
|                                                              |
|                                                              |
| es 1:Customized features 2:Features<br>directory             |
| ed 1: copy enabled                                           |
| enabled                                                      |
| 1:on(enabled)                                                |
|                                                              |

| Wor   | kCentre  | Pro 423/428                                                  |               | 2-164<br>03/02 |               |                     | CHAF<br>How to |                                                                                                    |  |
|-------|----------|--------------------------------------------------------------|---------------|----------------|---------------|---------------------|----------------|----------------------------------------------------------------------------------------------------|--|
| Chain | Function | Item                                                         | Min.<br>value | Default        | Max.<br>value | Amount of<br>Change | Adjustment     |                                                                                                    |  |
| 28    | 134      | Power Save Time                                              | 00:00         | 2100           | 23:59         | 2                   |                | 00:00 to 23:59                                                                                                    |  |
| 28    | 135      | Stanby time                                                  | 00:00         | 0800           | 23:59         | 2                   |                | 00:00 to 23:59                                                                                                    |  |
| 28    | 140      | Function registered at upper left of customized fax screen   | 0             | 01             | 17            | 1                   |                | 0: No setting 1<br>type 3: Transm<br>mode 5: Read<br>transmission 7<br>record 9: Time<br>Communication<br>13: Monitor rep<br>duplex docume |  |
| 28    | 141      | Function registered at upper middle of customized fax screen | 0             | 02             | 17            | 1                   |                | 0: No setting 1<br>type 3: Transn<br>mode 5: Read<br>transmission 7<br>record 9: Time<br>Communication<br>13: Monitor rep<br>duplex docume |  |
| 28    | 142      | Function registered at upper right of customized fax screen  | 0             | 03             | 17            | 1                   |                | 0: No setting 1<br>type 3: Transm<br>mode 5: Read<br>transmission 7<br>record 9: Time<br>Communication<br>13: Monitor rep<br>duplex docume |  |
| 28    | 143      | Function registered at lower left of customized fax screen   | 0             | 04             | 17            | 1                   |                | 0: No setting 1<br>type 3: Transm<br>mode 5: Read<br>transmission 7<br>record 9: Time<br>Communication<br>13: Monitor rep<br>duplex docume |  |
| 28    | 144      | Function registered at lower middle of customized fax screen | 0             | 07             | 17            | 1                   |                | 0: No setting 1<br>type 3: Transn<br>mode 5: Read<br>transmission 7<br>record 9 <sup>-</sup> Time                                          |  |

#### PTER 2 TROUBLESHOOTING o use the Diagnostic C/E Mode

Remarks

**BCD** display

**BCD** display

1: Transmission screen 2: Document nission darkness 4: Communication specification 6: Synthesized 7: Transmission sheet 8: Transmitter Specification 10: Confidential n 11: Polling Reservation 12: Polling port 14: Document passage stamp 15: ent 16: (None) 17: (None) 1: Transmission screen 2: Document mission darkness 4: Communication specification 6: Synthesized 7: Transmission sheet 8: Transmitter Specification 10: Confidential n 11: Polling Reservation 12: Polling port 14: Document passage stamp 15: ent 16: (None) 17: (None) 1: Transmission screen 2: Document mission darkness 4: Communication specification 6: Synthesized 7: Transmission sheet 8: Transmitter Specification 10: Confidential n 11: Polling Reservation 12: Polling port 14: Document passage stamp 15: ent 16: (None) 17: (None) 1: Transmission screen 2: Document nission darkness 4: Communication specification 6: Synthesized 7: Transmission sheet 8: Transmitter Specification 10: Confidential n 11: Polling Reservation 12: Polling port 14: Document passage stamp 15: ent 16: (None) 17: (None) 1: Transmission screen 2: Document nission darkness 4: Communication specification 6: Synthesized 7: Transmission sheet 8: Transmitter

Specification 10: Confidential

| Chain | Function | Item                                                                                                    | Min.<br>value | Default | Max.<br>value | Amount of<br>Change | Adjustment |                                                                                                    |
|-------|----------|----------------------------------------------------------------------------------------------------|---------------|---------|---------------|---------------------|------------|----------------------------------------------------------------------------------------------------|
|       |          |                                                                                                    |               |         |               |                     |            | Communication<br>13: Monitor re<br>duplex docum                                                                                    |
| 28    | 145      | Function registered at lower right of customized fax screen                                                                                                    | 0             | 0D      | 17            | 1                   |            | 0: No setting<br>type 3: Trans<br>mode 5: Rea<br>transmission<br>record 9: Tim<br>Communication<br>13: Monitor rea<br>duplex docum |
| 28    | 150      | Transmitting Screen Display                                                                                                    | 0             | 00      | 1             | 1                   |            | 0: Do not disp                                                                                                    |
| 28    | 151      | Telephone Directory Display Start Number                                                                                                    | 1             | 0001    | 200           | 2                   |            | 1 to 200 (500                                                                                                    |
| 28    | 152      | Unit of charge (yen) used to calculate the number of units for division management when a charge notice is received from ISDN                                                      | 0X000<br>0    | 0A00    | 0XFF09        | 2                   |            | 0X0000 to 0X                                                                                                    |
| 28    | 153      | Accumulation by 90-degree rotation at fax transmission or polling reserved accumulation                                                                                            | 0             | 01      | 1             | 1                   |            | 0: No accumu<br>rotation                                                                                                    |
| 28    | 154      | A4SEF reduced accumulation or equal-size accumulation if accumulation by auto resizing is specified to LETTER-SEF document                                                         | 0             | 00      | 1             | 1                   |            | 0: Equal-size accumulation                                                                                                    |
| 28    | 155      | Print Priority Setting<br>Three priority levels each for received print, automatic<br>report, and local print (System data: OR of priority levels)                                 | 0             | 00      | 63            | 1                   |            | 0 to 63(0 to 0)<br>bit0,1: receive<br>bit2,3: auto re<br>Default=0<br>Bit4,5: local p                                              |
| 28    | 160      | Initial Scanner Screen Type<br>A specified screen appears if the scanner screen is in initial<br>mode at M/C boot-up or auto clearance or All Clear is<br>pressed in scanner mode. | 0             | 00      | 3             | 1                   |            | 0: Basic scan<br>function list 3                                                                                                   |
| 28    | 161      | Function registered at upper left of customized scanner screen                                                                                                    | 0             | 01      | 7             | 1                   |            | 0: No setting<br>Read darknes<br>6: Duplex doo                                                                                     |
| 28    | 162      | Function registered at upper middle of customized scanner screen                                                                                                    | 0             | 02      | 8             | 1                   |            | 0: No setting<br>Read darknes<br>6: Duplex doo                                                                                     |

| Remarks |
|---------|
|---------|

ion 11: Polling Reservation 12: Polling eport 14: Document passage stamp 15: nent 16: (None) 17: (None)

1: Transmission screen 2: Document smission darkness 4: Communication ad specification 6: Synthesized 7: Transmission sheet 8: Transmitter ne Specification 10: Confidential ion 11: Polling Reservation 12: Polling eport 14: Document passage stamp 15: nent 16: (None) 17: (None)

play 1: Display

at memory extension)

(FF09: 0.0 to 255.9(yen)

ulation by rotation 1: Accumulation by

accumulation 1: A4SEF reduced

#### X3F)

ed print priority(0 to 2) (0:L, 2:H) Default=0 eport priority(0 to 2) (0:L,2:H)

print priority(0 to 2) (0:L,2:H) Default=0

nner 1: Customized scanner 2: Scanner 3: No scanner screen

1: Read resolution 2: Document type 3: ss 4: Read size 5: Read resizing factor cument 7: Mixed-size document

1: Read resolution 2: Document type 3: ss 4: Read size 5: Read resizing factor cument 7: Mixed-size document

| WorkCentre | Pro 423/428 |
|------------|-------------|
|------------|-------------|

| 2-1 | 66  |
|-----|-----|
| 03/ | /02 |

| Chain | Function | Item                                                                   | Min.<br>value | Default | Max.<br>value | Amount of<br>Change | Adjustment |                                                |
|-------|----------|------------------------------------------------------------------------|---------------|---------|---------------|---------------------|------------|------------------------------------------------|
| 28    | 163      | Function registered at upper right of customized scanner screen        | 0             | 03      | 9             | 1                   |            | 0: No setting<br>Read darknes<br>6: Duplex doc |
| 28    | 164      | Function registered at lower left of customized scanner screen         | 0             | 04      | 10            | 1                   |            | 0: No setting<br>Read darknes<br>6: Duplex doc |
| 28    | 165      | Function registered at lower middle of customized scanner screen       | 0             | 05      | 11            | 1                   |            | 0: No setting<br>Read darknes<br>6: Duplex doc |
| 28    | 166      | Function registered at lower right of customized scanner screen        | 0             | 07      | 12            | 1                   |            | 0: No setting<br>Read darknes<br>6: Duplex doc |
| 28    | 167      | SCANNER Initial Screen                                                 | 1             | 04      | 4             | 1                   |            | 1:600dpi 2:40                                  |
| 28    | 168      | SCANNER Initial Screen                                                 | 0             | 00      | 2             | 1                   |            | 0: text 1: phot                                |
| 28    | 169      | SCANNER Initial Screen<br>Darkness                                     | 1             | 03      | 5             | 1                   |            | 1 to 5: lighter                                |
| 28    | 170      | Broadcast Confirmation Screen Display                                  | 0             | 01      | 1             | 1                   |            | 0: No confirma                                 |
| 28    | 171      | FAX Initial Screen<br>Initial Setting of Manual Transmission/Reception | 0             | 00      | 1             | 1                   |            | 0: Reception                                   |
| 28    | 172      | FAX Initial Screen<br>Initial Setting of Reception Mode                | 0             | 00      | 1             | 1                   |            | 0: Auto recept                                 |
| 28    | 173      | FAX Initial Screen<br>Initial Setting of Mixed Size                    | 0             | 00      | 1             | 1                   |            | 0:OFF 1:ON                                     |
| 28    | 180      | Destination of Ejection for Fax Manual Job Report                      | 0             | 00      | 20            | 1                   |            | 0:centre tray 1<br>12: finisher lov            |
| 28    | 181      | Destination of Ejection for Fax Automatic Job Report                   | 0             | 00      | 20            | 1                   |            | 0:centre tray 1<br>12: finisher lov            |
| 28    | 182      | Destination of Ejection for PSTN0 Outside Line Reception<br>Print      | 0             | 00      | 20            | 1                   |            | 0:centre tray 1<br>12: finisher lov            |
| 28    | 183      | Destination of Ejection for PSTN0 Extension Line Reception Print       | 0             | 00      | 20            | 1                   |            | 0:centre tray 1<br>12: finisher lov            |
| 28    | 184      | Destination of Ejection for PSTN1 Outside Line Reception<br>Print      | 0             | 00      | 20            | 1                   |            | 0:centre tray 1<br>12: finisher lov            |

#### **CHAPTER 2 TROUBLESHOOTING** How to use the Diagnostic C/E Mode

#### Remarks

1: Read resolution 2: Document type 3: ss 4: Read size 5: Read resizing factor ument 7: Mixed-size document

1: Read resolution 2: Document type 3: ss 4: Read size 5: Read resizing factor ument 7: Mixed-size document

1: Read resolution 2: Document type 3: ss 4: Read size 5: Read resizing factor ument 7: Mixed-size document

1: Read resolution 2: Document type 3: ss 4: Read size 5: Read resizing factor ument 7: Mixed-size document

0dpi 3:300dpi 4:200dpi

to 2: text/photo

to darker

ation 1: Confirmation

1: Transmission

tion 1: Manual reception

I,: side tray, 1: side tray, 11: finisher top, wer

1,: side tray, 1: side tray, 11: finisher top, wer

1,: side tray, 1: side tray, 11: finisher top, wer

I,: side tray, 1: side tray, 11: finisher top, wer

I,: side tray, 1: side tray, 11: finisher top, wer

| Chain | Function | Item                                                              | Min.<br>value | Default | Max.<br>value | Amount of<br>Change | Adjustment |                                     |
|-------|----------|-------------------------------------------------------------------|---------------|---------|---------------|---------------------|------------|-------------------------------------|
| 28    | 185      | Destination of Ejection for PSTN1 Extension Line Reception Print  | 0             | 00      | 20            | 1                   |            | 0:centre tray 1<br>12: finisher lov |
| 28    | 186      | Destination of Ejection for PSTN2 Outside Line Reception<br>Print | 0             | 00      | 20            | 1                   |            | 0:centre tray 1<br>12: finisher lov |
| 28    | 187      | Destination of Ejection for PSTN2 Extension Line Reception Print  | 0             | 00      | 20            | 1                   |            | 0:centre tray 1<br>12: finisher lov |
| 28    | 188      | Destination of Ejection for ISDN Reception Print                  | 0             | 00      | 20            | 1                   |            | 0:centre tray 1<br>12: finisher lov |
| 28    | 189      | Destination of Ejection for CSDN Reception Print                  | 0             | 00      | 20            | 1                   |            | 0:centre tray 1<br>12: finisher lov |
| 28    | 190      | Destination of Ejection for OA I/F Reception Print                | 0             | 00      | 20            | 1                   |            | 0:centre tray 1<br>12: finisher lov |
| 28    | 301      | Use Tray 1 for FAX reception/Report printing                      |               | 1       |               |                     |            | 0: not used, 1                      |
| 28    | 302      | Use Tray 2 for FAX reception/Report printing                      |               | 1       |               |                     |            | 0: not used, 1                      |
| 28    | 303      | Use Tray 3 for FAX reception/Report printing                      |               | 1       |               |                     |            | 0: not used, 1                      |
| 28    | 304      | Use Tray 4 for FAX reception/Report printing                      |               | 1       |               |                     |            | 0: not used, 1                      |

1,: side tray, 1: side tray, 11: finisher top, wer 1,: side tray, 1: side tray, 11: finisher top, wer 1,: side tray, 1: side tray, 11: finisher top, wer 1,: side tray, 1: side tray, 11: finisher top, wer 1,: side tray, 1: side tray, 11: finisher top, wer 1,: side tray, 1: side tray, 11: finisher top, wer used used used used

#### 2.4.9.7 HFSI Counter/CRUM

| Chain | Function | Item                                 | Min. value | Default | Max. value | Amount of change | Adjustment |                                                                                                    |
|-------|----------|--------------------------------------|------------|---------|------------|------------------|------------|----------------------------------------------------------------------------------------------------|
| 30    | 1        | Number of copies scanned             | 0          | -       | 999999     |                  |            | Increments at r<br>sheet documer<br>number of copi<br>determine repla                                                                                                    |
| 30    | 2        | Number of times the scanner lamp lit | 0          | -       | 999999     |                  |            | Increments at I<br>determine the I                                                                                                    |
| 30    | 3        | Number of documents the DADF scanned | 0          | -       | 999999     |                  |            | Increments at r<br>(one sheet). T<br>the ADF/DADF<br>consumable pa                                                                                                    |
| 30    | 6        | Number of feeds made by Tray 1       | 0          | -       | 999999     |                  |            | Increments where registration post usage of the Transition the Transition for construction of the Transition of the Transition of the Tran |
| 30    | 7        | Number of feeds made by Tray 2       | 0          | -       | 999999     |                  |            | Increments who<br>registration pos<br>usage of the Tr<br>timings for cons                                                                                                    |
| 30    | 8        | Number of feeds made by Tray 3       | 0          | -       | 999999     |                  |            | Increments who<br>registration pos<br>usage of the Tr<br>timings for cons                                                                                                    |
| 30    | 9        | Number of feeds made by Tray 4       | 0          | -       | 999999     |                  |            | Increments who<br>registration pos<br>usage of the Tr<br>timings for cons                                                                                                    |
| 30    | 12       | Number of feeds made by MSI          | 0          | -       | 999999     |                  |            | Increments who<br>registration pos<br>usage of the M<br>for consumable                                                                                                    |
| 30    | 13       | Number of feeds made by DDM          | 0          | -       | 999999     |                  |            | Increments who<br>registration pos<br>usage of the D<br>for consumable                                                                                                    |
| 30    | 15       | Drum revolution time                 |            |         |            |                  |            | To check the D                                                                                                    |
| 30    | 16       | Number of prints made by the CRUM    |            |         |            |                  |            | 6 digits                                                                                                    |
| 30    | 51       | STAPLER Count                        | 0          | -       | 999999     |                  |            | Stops increment reached 100,00                                                                                                    |

#### **CHAPTER 2 TROUBLESHOOTING** How to use the Diagnostic C/E Mode

#### Remarks

normal termination of a copy scan (one it). This value is used to check the ies made by the MF machine and to acement timings for consumable parts. amp lighting. This value is used to amp replacement timing.

normal termination of a scan from DADF his value is used to check the usage of and to determine replacement timings for rts.

en a sheet from Tray 1 reaches the sition. This value is used to check the ray1 and to determine replacement sumable parts.

en a sheet from Tray 2 reaches the sition. This value is used to check the ray2 and to determine replacement sumable parts.

en a sheet from Tray 3 reaches the sition. This value is used to check the ray3 and to determine replacement sumable parts.

en a sheet from Tray 4 reaches the sition. This value is used to check the ray4 and to determine replacement sumable parts.

en a sheet from MSI/SSI reaches the sition. This value is used to check the SI and to determine replacement timings parts.

en a sheet from DDM reaches the sition. This value is used to check the DM and to determine replacement timings parts.

Frum usage. 6 minutes = 1 count.

nting when the NVM write count has 00 (NVM write limit).

### 2.4.9.8 Fault History/Counter

| Chain | Function | Item                                         | Min. value | Default | Max. value | Amount of change | Adjustment | Remarks                                                                   |
|-------|----------|----------------------------------------------|------------|---------|------------|------------------|------------|---------------------------------------------------------------------------|
| 40    | 1        | Fail History                                 |            |         |            |                  |            | Stores the latest 10 error codes and the total count at error occurrence. |
| 40    | 2        | Jam History (DC-SYS/Output)                  |            |         |            |                  |            | Stores the latest 10 error codes and the total count at error occurrence. |
| 40    | 3        | Jam History (Input)                          |            |         |            |                  |            | Stores the latest 10 error codes and the total count at error occurrence. |
| 40    | 10       | U1:MAIN MOTOR Failure/FAN Failure            | 0          | 0       | 255        |                  |            | Stores the U1 count.                                                      |
| 40    | 11       | U2: Carriage Failure                         | 0          | 0       | 255        |                  |            | Stores the U2 count.                                                      |
| 40    | 12       | U3:ROS Failure                               | 0          | 0       | 255        |                  |            | Stores the U3 count.                                                      |
| 40    | 13       | U4:FUSER Failure                             | 0          | 0       | 255        |                  |            | Stores the U4 count.                                                      |
| 40    | 14       | U6: DC SYS/PANEL memory error at M/C startup | 0          | 0       | 255        |                  |            | Stores the U6 count.                                                      |
| 40    | 15       | U7:Communication Fail between Systems        | 0          | 0       | 255        |                  |            | Stores the U7 count.                                                      |
| 40    | 16       | U8:LAMP/CCD Sensor Failure                   | 0          | 0       | 255        |                  |            | Stores the U8 count.                                                      |
| 40    | 20       | H5:FINISHER Failure                          | 0          | 0       | 255        |                  |            | Stores the H5 count.                                                      |
| 40    | 21       | H6:DADF Failure                              | 0          | 0       | 255        |                  |            | Stores the H6 count.                                                      |
| 40    | 22       | H8:SWITCH Failure                            | 0          | 0       | 255        |                  |            | Stores the H8 count.                                                      |
| 40    | 23       | N7:ESS I/F Failure                           | 0          | 0       | 255        |                  |            | Stores the N7 count.                                                      |
| 40    | 24       | UE:EPSV Failure                              | 0          | 0       | 255        |                  |            | Stores the UE count.                                                      |
| 40    | 25       | H7:Interface error between Switcher and IIT  | 0          | 0       | 255        |                  |            | Stores theH7 count.                                                       |
| 40    | 26       | HD:HD Failure                                | 0          | 0       | 255        |                  |            | Stores theHD count.                                                       |
| 40    | 27       | U9:Switcher Failure                          | 0          | 0       | 255        |                  |            | Stores the U9 count.                                                      |
| 40    | 50       | E1:Jam at REGI SENSOR                        | 0          | 0       | 255        |                  |            | Stores the E1 count.                                                      |
| 40    | 51       | E3:Jam at FUSER                              | 0          | 0       | 255        |                  |            | Stores the E3 count.                                                      |
| 40    | 53       | E8:Jam at DUPLEX                             | 0          | 0       | 255        |                  |            | Stores the E8 count.                                                      |
| 40    | 54       | C1:Tray1 Misfeed                             | 0          | 0       | 255        |                  |            | Stores the C1 count.                                                      |
| 40    | 55       | C2:Tray2 Misfeed                             | 0          | 0       | 255        |                  |            | Stores the C2 count.                                                      |
| 40    | 56       | C3:Tray3 Misfeed                             | 0          | 0       | 255        |                  |            | Stores the C3 count.                                                      |
| 40    | 57       | C4:Tray4 Misfeed                             | 0          | 0       | 255        |                  |            | Stores the C4 count.                                                      |
| 40    | 59       | C6:DUPLEX Misfeed                            | 0          | 0       | 255        |                  |            | Stores the C6 count.                                                      |
| 40    | 61       | C9:MSI Misfeed                               | 0          | 0       | 255        |                  |            | Stores the C9 count.                                                      |
| 40    | 62       | A1: Document jam (Lead-in section)           | 0          | 0       | 255        |                  |            | Stores the A1 count. (excluding A1-2)                                     |
| 40    | 63       | A2: Document jam (REGISENSOR section)        | 0          | 0       | 255        |                  |            | Stores the A2 count. (excluding A2-2)                                     |

| Work  | Centre P | ro 423/428                         |            |         | CHAR<br>How to |                  |            |            |
|-------|----------|------------------------------------|------------|---------|----------------|------------------|------------|------------|
| Chain | Function | Item                               | Min. value | Default | Max. value     | Amount of change | Adjustment |            |
| 40    | 64       | A3:Document jam (Ejection section) | 0          | 0       | 255            |                  |            | Stores the |
| 40    | 67       | DADF Misfeed                       | 0          | 0       | 255            |                  |            | Stores the |
| 40    | 68       | F4:FINISHER Paper Jam              | 0          | 0       | 255            |                  |            | Stores the |
| 40    | 101      | U Code History                     |            |         |                |                  |            | Stores the |
| 40    | 102      | Paper Jam History                  |            |         |                |                  |            | Stores the |
| 40    | 103      | Document Jam History               |            |         |                |                  |            | Stores the |

### PTER 2 TROUBLESHOOTING o use the Diagnostic C/E Mode

Remarks

ne A3 count. (excluding A3-2)

ne ADF/DADF Misfeed count.

ne F4 count.

ne latest 20 U codes.

ne latest 20 paper jam related errors.

ne latest 20 document jam related errors.

#### 2.4.9.9 Mode set

| Chain | Functio | Item                                          | Min. value | Default  | Max. value | Amount<br>of change | Adjustment | Remarks                                                              |
|-------|---------|-----------------------------------------------|------------|----------|------------|---------------------|------------|----------------------------------------------------------------------|
| 50    | 1       | Printing after detecting Toner Empty          | 0          | 1        | 1          |                     |            | 0:On 1:Off (By selecting "Off", the M/C cycles down after sensing.)  |
| 50    | 6       | MSI installed (auto detection)                | 0          | -        | 1          |                     |            | 0:No 1:Yes by hard copy (reading out only)                           |
| 50    | 7       | FACE UP TRAY installed                        | 0          | 0        | 1          |                     |            | 0:No 1:Yes                                                           |
| 50    | 9       | 90-Degree Rotation installed                  | 0          | -        | 1          |                     |            | 0:No(without PGM) 1:Yes(with PGM)                                    |
| 50    | 10      | DUPLEX installed                              | 0          | -        | 1          |                     |            | 0:No 1:Yes by hard copy (reading out only)                           |
| 50    | 11      | OCT installed (auto detection)                | 0          | -        | 1          |                     |            | 0:No 1:Yes                                                           |
| 50    | 20      | FUSER OVER TEMP disabled                      | 0          | 0        | 1          |                     |            | 0:Disabled 1:Generated                                               |
| 50    | 22      | Automatically disable copying job (CP/CF/CFP) | 4          | 10       | 99         | 1 min.              |            | 0:Disable 4 to 99:4 to 99min.                                        |
| 50    | 23      | Darkness at Auto selection (copy darkness)    | 1          | 3        | 5          |                     |            | 1:Dark 2:Dark a little 3:Normal 4:Light a little 5:Light             |
| 50    | 24      | Warm-up Time Setting for Cold Area (All Tray) | 0          | 0        | 60         | 1 sec.              |            | 0:Disable 1-60:1 to 60 sec.(Adjustment at IOT condensation)          |
| 50    | 26      | Auto interruption of printer job              | 0          | 10       | 99         | 1 min.              |            | 0:Disable 4-99:4 to 99 min.                                          |
| 50    | 28      | MAIN MOTOR speed adjustment                   | 0          | 11       | 21         | 0.1%                |            |                                                                      |
| 50    | 29      | Adjustment of Toner Empty Warning detection   | 5          | 23       | 40         | 0.1 sec.            |            |                                                                      |
|       |         |                                               | 0.5        | 2.3 sec. | 4 sec.     |                     |            |                                                                      |
| 50    | 30      | Adjustment of Toner Empty detection           | 20         | 160      | 200        | 0.1 sec.            |            |                                                                      |
|       |         |                                               | 2 sec.     | 16 sec.  | 20 sec.    |                     |            |                                                                      |
| 50    | 31      | MC type                                       | 0          |          | 1          |                     |            | 0:DC model 1:MF model                                                |
| 50    | 33      | Number of paper trays installed               | 2          |          | 3          |                     |            | 2:3 trays 3:4 trays (If tray 4 enabled, auto detected after restart) |
| 50    | 36      | DADF is installed                             | 0          |          | 2          |                     |            | 0:No 2:DADF By hardcopy (reading out only)                           |
| 50    | 37      | Printer KIT is installed                      | 0          |          | 1          |                     |            | 0:No 1:Yes By hardcopy (reading out only)                            |
| 50    | 39      | Switcher is installed                         | 0          |          | 1          |                     |            | 0:No 1:Yes By hardcopy (reading out only)                            |
| 50    | 40      | Page memory feature installed                 | 0          |          | 2          |                     |            | 0:No 1:A4 2:A3By hardcopy (reading out only)                         |
| 50    | 41      | DADF Stamp installed                          | 0          |          | 1          |                     |            | 0:No 1:Yes By hardcopy (reading out only)                            |
| 50    | 42      | Front exposure control                        | 0          | 0        | 1          |                     |            | 0:No 1:Yes                                                           |
| 50    | 44      | MSI A4/LETTER size switchover                 | 0          | 0        | 1          |                     |            | 0:A4 1:LETTER                                                        |
| 50    | 45      | Tray 1 paper type                             | 0          | 0        | 2          |                     |            | 0: plain paper, 1: transparency, 2: thick paper                      |
| 50    | 46      | Tray 2 paper type                             | 0          | 0        | 2          |                     |            | 0: plain paper, 1: transparency, 2: thick paper                      |
| 50    | 47      | Tray 3 paper type                             | 0          | 0        | 2          |                     |            | 0: plain paper, 1: transparency, 2: thick paper                      |

| 2- | 17  | 2 |
|----|-----|---|
| 03 | s/0 | 2 |

| Chain | Functio<br>n | Item                                                                 | Min. value | Default | Max. value | Amount<br>of change | Adjustment |                                             |
|-------|--------------|----------------------------------------------------------------------|------------|---------|------------|---------------------|------------|---------------------------------------------|
| 50    | 48           | Tray 4 paper type                                                    | 0          | 0       | 2          |                     |            | 0: plain pape                               |
| 50    | 49           | MSI paper type                                                       | 0          | 0       | 2          |                     |            | 0: plain pape                               |
| 50    | 51           | FINISHER is installed                                                | 0          |         | 1          |                     |            | 0:No 1:Yes E                                |
| 50    | 52           | HARD DISK is installed (Electronic Sort Kit)                         | 0          |         | 1          |                     |            | 0:No 1:Yes E                                |
| 50    | 55           | HARD DISK Stop at Auto Power Save                                    | 0          | 0       | 1          |                     |            | 0:No 1:Yes                                  |
| 50    | 62           | Tray4 is available/not available                                     | 0          | 0       | 1          |                     |            | 0:No 1:Yes                                  |
| 50    | 62           | Tray4 is available/not available (AP)                                | 0          | 1       | 1          |                     |            | 0:No 1:Yes                                  |
| 50    | 63           | Switching of Processing at Fax Rotation Transmission                 | 0          | 0       | 1          |                     |            | 0: No trunca<br>unit (with ima              |
| 50    | 67           | Auto Clearance when Related Product Card Comes Off                   | 0          | 0       | 1          |                     |            | 0: Auto clear                               |
| 50    | 68           | Duplex Mode Setting at Power on                                      | 0          | 0       | 1          |                     |            | 0:No 1:Yes                                  |
| 50    | 69           | Adjustment of Idle Rotation Time (Duplex)                            | 0          | 1       | 5          | 1 sec.              |            |                                             |
| 50    | 72           | Main Motor Off Timing at Warm up                                     | 2          | 26      | 30         | 1 sec.              |            |                                             |
| 50    | 73           | Adjustment of Rotation Time for Preventing Press Roll<br>Deformation | 0          | 35      | 60         | 0.01 sec.           |            |                                             |
| 50    | 75           | Copy-FAX Lyzer Division Management                                   | 0          | 0       | 3          | 1                   |            | 0: Copy and<br>Copy and fai<br>copy under o |
| 50    | 76           | Tray1 Paper Type which is informed of EPSV                           | 1          | 2       | 7          | 1                   |            | 0: unknown,<br>transparency                 |
| 50    | 77           | Tray2 Paper Type which is informed of EPSV                           | 1          | 2       | 7          | 1                   |            | 0: unknown,<br>transparency                 |
| 50    | 78           | Tray3 Paper Type which is informed of EPSV                           | 1          | 2       | 7          | 1                   |            | 0: unknown,<br>transparency                 |
| 50    | 79           | Tray4 Paper Type which is informed of EPSV                           | 1          | 2       | 7          | 1                   |            | 0: unknown,<br>transparency                 |
| 50    | 80           | MSI Paper Type which is informed of EPSV                             | 1          | 2       | 7          | 1                   |            | 0: unknown,<br>transparency                 |
| 50    | 81           | Frame Erasure Setting in N-in-1 Copy Mode                            | 0          | 0       | 10         | 1mm                 |            |                                             |
| 50    | 82           | For MSI Installation Check                                           | 0          | 0       | 1          |                     |            | 0:No 1:Yes                                  |
| 50    | 83           | For DM Installation Check                                            | 0          | 0       | 1          |                     |            | 0:No 1:Yes                                  |
| 50    | 84           | For OCT Installation Check                                           | 0          | 0       | 1          |                     |            | 0:No 1:Yes                                  |
| 50    | 85           | For Face Up Tray Installation Check                                  | 0          | 0       | 1          |                     |            | 0:No 1:Yes                                  |
| 50    | 86           | Read Size Specification                                              | 0          | 0       | 1          |                     |            | 0: Detected                                 |

#### **CHAPTER 2 TROUBLESHOOTING** How to use the Diagnostic C/E Mode

#### Remarks

er, 1: transparency, 2: thick paper

er, 1: transparency, 2: thick paper

By hardcopy (reading out only)

By hardcopy (reading out only)

tion (with no image loss) 1: Truncation at age loss)

rance 1: No auto clearance

fax under no division management 1: x under division management 2: Only division management

1: other, 2: normal, 3: tracing paper, 4: y, 5: roll, 6: heat sensitive, 7: thin

1: other, 2: normal, 3: tracing paper, 4: y, 5: roll, 6: heat sensitive, 7: thin

1: other, 2: normal, 3: tracing paper, 4: y, 5: roll, 6: heat sensitive, 7: thin

1: other, 2: normal, 3: tracing paper, 4: y, 5: roll, 6: heat sensitive, 7: thin

1: other, 2: normal, 3: tracing paper, 4: y, 5: roll, 6: heat sensitive, 7: thin

size 1: 1-inch/8-kai paper

| Chain | Functio<br>n | Item                                                                                 | Min. value | Default | Max. value | Amount<br>of change | Adjustment | Remarks                                |
|-------|--------------|--------------------------------------------------------------------------------------|------------|---------|------------|---------------------|------------|----------------------------------------|
| 50    | 86           | Read Size Specification                                                              | 0          | 1       | 1          |                     |            | 0: Detected size 1: 1-inch/8-kai paper |
| 50    | 90           | CE MODE                                                                              | 0          | 00      | 1          | 1                   |            | 0:USER Mode 1:CE Mode                  |
|       |              | No related to switching by numeric key operation                                     |            |         |            |                     |            |                                        |
| 50    | 91           | HDD is installed (FAX)                                                               | 0          | 01      | 1          | 1                   |            | 0:No 1:Yes                             |
| 50    | 92           | VCEM is installed                                                                    | 0          | 03      | 1          | 1                   |            | 0:No 1:Yes                             |
|       |              |                                                                                      |            |         |            |                     |            | bit0:CH0 bit1:CH1                      |
| 50    | 93           | OA Module is installed(SCSI)                                                         | 0          | 01      | 1          | 1                   |            | 0:No 1:Yes                             |
| 50    | 95           | Flag for Special Machine Operation for Debugging                                     | 00         | 00      | FF         | 1                   |            | 0 to FF                                |
| 50    | 96           | Flag for Special Machine Operation for Debugging                                     | 00         | 00      | FF         | 1                   |            | 0 to FF                                |
| 50    | 97           | Flag for Interlocking LCD back lit ON/OFF with Power Save                            | 0          | 01      | 1          | 1                   |            | 0: back lit not OFF 1: back lit OFF    |
| 50    | 101          | Battery backup (3 hours guaranteed)                                                  | 0          | 01      | 1          | 1                   |            | 0:No 1:Yes                             |
| 50    | 103          | Printer XP module installed                                                          | 0          | 01      | 1          | 1                   |            | 0:No 1:Yes                             |
| 50    | 105          | NCU installed                                                                        | 0          | 07      | 7          | 1                   |            | 0:No 1:Yes                             |
|       |              |                                                                                      |            |         |            |                     |            | bit0:CH0 bit1:CH1 bit2:CH2             |
| 50    | 106          | NCU internal option installed                                                        | 0          | 01      | 7          | 1                   |            | 0:No 1:Yes                             |
|       |              |                                                                                      |            |         |            |                     |            | bit0:CH0 bit1:CH1 bit2:CH2             |
| 50    | 107          | G4M installed                                                                        | 0          | 03      | 3          | 1                   |            | 0:No 1:Yes                             |
|       |              |                                                                                      |            |         |            |                     |            | bit0:CH0 bit1:CH1                      |
| 50    | 108          | G3M installed                                                                        | 0          | 07      | 7          | 1                   |            | 0:No 1:Yes                             |
|       |              |                                                                                      |            |         |            |                     |            | bit0:CH0 bit1:CH1 bit2:CH2             |
| 50    | 109          | ICM installed                                                                        | 0          | 01      | 1          | 1                   |            | 0:No 1:Yes                             |
| 50    | 111          | G3M*-14.4kModem installed: Check installation of                                     | 0          | 07      | 7          | 1                   |            | 0:No 1:Yes                             |
|       |              | G3M*14.4kModem and rewrite it automatically. Also rewrite system data automatically. |            |         |            |                     |            | bit0:CH0 bit1:CH1 bit2:CH2             |
|       |              | G3M*_MODEM_TX_SPEED G3M*_MODEM_RX_SPEED                                              |            |         |            |                     |            |                                        |
| 50    | 112          | IIT installed                                                                        | 0          | 01      | 1          | 1                   |            | 0:No 1:Yes                             |
| 50    | 113          | IOT installed                                                                        | 0          | 01      | 1          | 1                   |            | 0:No 1:Yes                             |

|       |          |                                                                                                    |            | 03/02   | How to     |           |            |                                                                                                    |
|-------|----------|----------------------------------------------------------------------------------------------------|------------|---------|------------|-----------|------------|----------------------------------------------------------------------------------------------------|
| Chain | Functio  | Item                                                                                                    | Min. value | Default | Max. value | Amount    | Adjustment |                                                                                                    |
| 50    | n<br>120 | Country code for the multinational use                                                                                                    |            | 00      |            | of change |            | 00:JAPAN(JF<br>09:AUSTRAL<br>0F:BELGIUM<br>20:CANADA(<br>3C:FINLAND<br>46:GREECE(<br>54:INDONES<br>59:ITALY(ITA<br>73:MEXICO(I<br>ZEALAND(NZ<br>89:PHILIPPIN<br>9C:SINGAPC<br>A5:SWEDEN<br>A9:THAILANI |
| 50    | 121      | Switching of A4-Size Fast Scan Width on FX Machine                                                                                                    | 0          | 00      | 1          | 1         |            | 0: A4 width 1                                                                                                    |
| 50    | 122      | Dual Access Function<br>During transmission or reception, the next transmission or<br>conv operation can be specified                                                                                                    | 0          | 01      | 1          | 1         |            | 0:dual access                                                                                                    |
| 50    | 123      | Version and ID of Division Management Card                                                                                                    |            | 10      |            |           |            | VVVVIIII VV                                                                                                    |
| 50    | 124      | Large-Memory size                                                                                                    |            | 0A      |            |           |            | 1 to 10Mbyte                                                                                                    |
| 50    | 125      | The board type cannot be detected automatically at power<br>on. The XP board is interfaced. This may also be set by<br>CE.                                                                                                    | 0          | 01      | 1          | 1         |            | 0:SCSI I/F 1:I                                                                                                    |
| 50    | 126      | Validation of Backup Battery<br>(Validation from DRAM refresh status at power on)                                                                                                    | 0          | 00      | 1          | 1         |            | 0:disabled 1:e                                                                                                    |
| 50    | 127      | Printer Job Priority<br>When a printer job activation request is received from DC-<br>SYS, the printer job priority set in system data is compared<br>with the priority of ppb connected to the ready link. If the<br>printer job priority is higher, the printer job is activated and<br>other activation requests are rejected. | 0          | 11      | FFH        | 1         |            | 0 to FFH(FFH                                                                                                    |
| 50    | 128      | OCT enabled/disabled at printing(receive printing/report printing/check printing)                                                                                                    | 0          | 01      | 1          | 1         |            | 0:OCT disabl                                                                                                    |
| 50    | 131      | Enable/Disable Communication Order Change from Panel                                                                                                    | 0          | 01      | 1          | 1         |            | 0: Disable 1:                                                                                                    |
| 50    | 132      | Enable/Disable Print Order Change from Panel                                                                                                    | 0          | 01      | 1          | 1         |            | 0: Disable 1:                                                                                                    |

#### **CHAPTER 2 TROUBLESHOOTING** o use the Diagnostic C/E Mode

#### Remarks

PN) 04:GERMANY(FRG) IA(AUS) 0A:AUSTRIA(AUT) (BEL) 16:BRAZIL(BRA) (CAN) 31:DENMARK(DEN) (FIN) 3D:FRANCE(FRA) (GRE) 50:HONGKONG(HNG) SIA(INA) 57:IRELAND(IRL) A) 61:KOREA(KOR) 6C:MALYSIA(MAL) MEX) 7B:HOLLAND(HOL) 7E:NEW ZL) 82:NORWAY(NOR) NES(PHI) 8B:PORTUGAL(POR) DRE(SIN) A0:SPAIN(ESP) (SWE) A6:SWIZERLAND(SUI) D(THA) B4:UK(GBR) B5:UNITED A) BC:VIETNUM F0:TAIWAN FF:CEE 1:Letter width s disabled 1: dual access enabled VV:1 to 9 IIII:0 to 6 s LAN I/F enabled H:Top Priority) led 1:OCT enabled Enable Enable

| Chain | Functio | Item                                                                                             | Min. value | Default        | Max. value | Amount Adjustment | Remarks                                          |
|-------|---------|--------------------------------------------------------------------------------------------------|------------|----------------|------------|-------------------|--------------------------------------------------|
| 50    | 133     | Enable/Disable Priority Transmission Specification from Panel                                    | 0          | 01             | 1          | 1                 | 0: Disable 1: Enable                             |
| 50    | 135     | Component of ID used for controlling Relay Broadcast<br>Infinite Loop Prevention Function        |            | 0001           |            |                   | 1 to 0XFFFF                                      |
| 50    | 136     | Composite ESS Installation Status                                                                | 0          | 01             | 1          | 1                 | 0:Not installed 1:Installed                      |
| 50    | 200     | Remote Center Call ON/OFF Flag                                                                   | 0          | 01             | 1          | 1                 | 0:OFF 1:ON                                       |
| 50    | 201     | Machine Telephone Number (for Remote Maintenance)                                                |            |                |            |                   | 38bytes Character String                         |
| 50    | 202     | Communication Mode for EP-Front to Machine                                                       | 0          | 00             | 1          | 1                 | 0:G3 1:G4                                        |
| 50    | 203     | Installer's Employee Number                                                                      |            | 00000000<br>00 |            |                   | 5 bytes Character String                         |
| 50    | 204     | 1Way/2Way setting                                                                                | 0          | 01             | 1          | 1                 | 0:1Way 1:2Way                                    |
| 50    | 206     | Inspection/Repair Request Function ON/OFF Flag                                                   | 0          | 00             | 1          | 1                 | 0:OFF 1:ON                                       |
| 50    | 207     | Fixed-Time Report Count                                                                          |            | 00             |            | 1                 | 0 to 0XFF                                        |
| 50    | 208     | EP-Front Telephone number                                                                        |            |                |            |                   | 38bytes Character String                         |
| 50    | 209     | Communication Mode for Machine to EP-Front                                                       | 0          | 00             | 1          | 1                 | 0:G3 1:G4                                        |
| 50    | 210     | Installation Date                                                                                |            |                | FFFFF      | 3                 |                                                  |
| 50    | 211     | TEL No. of Communication Management Data Destination                                             |            |                |            |                   | 38bytes Character String                         |
| 50    | 212     | Communication Mode for Machine to Communication<br>Management Data Destination                   | 0          | 00             | 1          | 1                 | 0:G3 1:G4                                        |
| 50    | 213     | Alert Origination Function ON/OFF Flag                                                           | 0          | 00             | 1          | 1                 | 0:OFF 1:ON                                       |
| 50    | 214     | Auto Notification Time                                                                           |            | FFFF           |            | 2                 | Hour and minute                                  |
|       |         | Shared for fixed-time notification, auto notification of paper count data, and periodic polling. |            |                |            |                   |                                                  |
| 50    | 215     | Billing Notification Day                                                                         | 0          | 00             | 31         | 1                 | 0: No notification 1-31: Notification day        |
| 50    | 216     | Billing Notification Time (Hour and Minute)                                                      |            | 1530           |            | 2                 |                                                  |
| 50    | 217     | Paper Count Notification Interval                                                                | 0          | 00             | 3          | 1                 | 0: No notification 1: Daily 2: Weekly 3: Monthly |
| 50    | 218     | Auto Notification Date                                                                           |            | 31             |            | 1                 | 0X01 to 0X31(BCD expression)                     |
|       |         | Shared for paper count notification and periodic polling.                                        |            |                |            |                   |                                                  |
| 50    | 220     | Consumable Replacement                                                                           | 0          | 00             | 1          | 1                 | 0: No notification 1: Notification               |
|       |         | Replenishment data auto notification ON/OFF flag                                                 |            |                |            |                   |                                                  |
| 50    | 221     | Periodic Polling Notification Interval                                                           | 0          | 00             | 3          | 1                 | 0: No notification 1: Daily 2: Weekly 3: Monthly |
| 50    | 231     | System Fail or Local Fail1 Count Threshold                                                       |            | 0A             |            | 1                 | 0 to 0XFF (0: Not detected) Default: 10 (0X0A)   |
| 50    | 232     | System Fail or Local Fail2 Count Threshold                                                       |            | 0A             |            | 1                 | 0 to 0XFF (0: Not detected) Default: 10(0X2A)    |

| 2-1 | 76 |
|-----|----|
| 03/ | 02 |

| Chain | Functio<br>n | Item                                                    | Min. value | Default      | Max. value | Amount<br>of change | Adjustment | Remarks                                       |
|-------|--------------|---------------------------------------------------------|------------|--------------|------------|---------------------|------------|-----------------------------------------------|
| 50    | 233          | System Fail or Local Fail3 Count Threshold              |            | 0A           |            | 1                   |            | 0 to 0XFF (0: Not detected) Default: 10(0X3A) |
| 50    | 234          | System Fail or Local Fail4 Count Threshold              |            | 0A           |            | 1                   |            | 0 to 0XFF (0: Not detected) Default: 10(0X4A) |
| 50    | 235          | System Fail or Local Fail5 Count Threshold              |            | 0A           |            | 1                   |            | 0 to 0XFF (0: Not detected) Default: 10(0X5A) |
| 50    | 236          | System Fail or Local Fail6 Count Threshold              |            | 0A           |            | 1                   |            | 0 to 0XFF (0: Not detected) Default: 10(0X6A) |
| 50    | 237          | System Fail or Local Fail7 Count Threshold              |            | 0A           |            | 1                   |            | 0 to 0XFF (0: Not detected) Default: 10(0X7A) |
| 50    | 238          | System Fail or Local Fail8 Count Threshold              |            | 0A           |            | 1                   |            | 0 to 0XFF (0: Not detected) Default: 10(0X8A) |
| 50    | 239          | System Fail or Local Fail9 Count Threshold              |            | 0A           |            | 1                   |            | 0 to 0XFF (0: Not detected) Default: 10(0X9A) |
| 50    | 240          | System Fail or Local Fail10 Count Threshold             |            | 0A           |            | 1                   |            | 0 to 0XFF (0: Not detected) Default: 10(0X1A) |
| 50    | 241          | Paper Jam 1 Count Threshold                             |            | 14           |            | 1                   |            | 0 to 0XFF (0: Not detected) Default: 10(0X14) |
| 50    | 242          | Paper Jam 2 Count Threshold                             |            | 14           |            | 1                   |            | 0 to 0XFF (0: Not detected) Default: 20(0X15) |
| 50    | 243          | Paper Jam 3 Count Threshold                             |            | 14           |            | 1                   |            | 0 to 0XFF (0: Not detected) Default: 20(0X16) |
| 50    | 244          | Paper Jam 4 Count Threshold                             |            | 14           |            | 1                   |            | 0 to 0XFF (0: Not detected) Default: 20(0X17) |
| 50    | 245          | Paper Jam 5 Count Threshold                             |            | 14           |            | 1                   |            | 0 to 0XFF (0: Not detected) Default: 20(0X18) |
| 50    | 246          | Document Jam 1 Count Threshold                          |            | 28           |            | 1                   |            | 0 to 0XFF (0: Not detected) Default: 20(0X28) |
| 50    | 247          | Document Jam 2 Count Threshold                          |            | 28           |            | 1                   |            | 0 to 0XFF (0: Not detected) Default: 40(0X29) |
| 50    | 248          | Document Jam 3 Count Threshold                          |            | 28           |            | 1                   |            | 0 to 0XFF (0: Not detected) Default: 40(0X30) |
| 50    | 249          | Document Jam 4 Count Threshold                          |            | 28           |            | 1                   |            | 0 to 0XFF (0: Not detected) Default: 40(0X31) |
| 50    | 250          | Document Jam 5 Count Threshold                          |            | 28           |            | 1                   |            | 0 to 0XFF (0: Not detected) Default: 40(0X32) |
| 50    | 251          | Tray 1 Feed Count Threshold                             |            | 000186A0     |            | 4                   |            | 0 to 0XFFFFFFF (0: Not detected)              |
| 50    | 252          | Tray 2 Feed Count Threshold                             |            | 000186A0     |            | 4                   |            | 0 to 0XFFFFFFF (0: Not detected)              |
| 50    | 253          | Tray 2 Feed Count Threshold                             |            | 000186A0     |            | 4                   |            | 0 to 0XFFFFFFF (0: Not detected)              |
| 50    | 254          | Tray 2 Feed Count Threshold                             |            | 000186A0     |            | 4                   |            | 0 to 0XFFFFFFF (0: Not detected)              |
| 50    | 255          | MSI Feed Count Threshold                                |            | 0000C35<br>0 |            |                     |            | 0 to 0XFFFFFFF (0: Not detected)              |
| 50    | 331          | System Fail or Local Fail 1 Count - Object Error Code 1 |            | 4421         |            | 2                   |            | 0 to 0XFFFF (0: Not detected)                 |
| 50    | 332          | System Fail or Local Fail 2 Count - Object Error Code 1 |            | 4422         |            | 2                   |            | 0 to 0XFFFF (0: Not detected)                 |
| 50    | 333          | System Fail or Local Fail 3 Count - Object Error Code 1 |            | 4423         |            | 2                   |            | 0 to 0XFFFF (0: Not detected)                 |
| 50    | 334          | System Fail or Local Fail 4 Count - Object Error Code 1 |            | 4133         |            | 2                   |            | 0 to 0XFFFF (0: Not detected)                 |
| 50    | 335          | System Fail or Local Fail 5 Count - Object Error Code 1 |            | 4135         |            | 2                   |            | 0 to 0XFFFF (0: Not detected)                 |
| 50    | 336          | System Fail or Local Fail 6 Count - Object Error Code 1 |            | 4141         |            | 2                   |            | 0 to 0XFFFF (0: Not detected)                 |
| 50    | 337          | System Fail or Local Fail 7 Count - Object Error Code 1 |            | 4142         |            | 2                   |            | 0 to 0XFFFF (0: Not detected)                 |
| 50    | 338          | System Fail or Local Fail 8 Count - Object Error Code 1 |            | 4143         |            | 2                   |            | 0 to 0XFFFF (0: Not detected)                 |

| Chain | Functio | Item                                                     | Min. value | Default | Max. value | Amount    | Adjustment | Remarks                       |
|-------|---------|----------------------------------------------------------|------------|---------|------------|-----------|------------|-------------------------------|
|       | n       |                                                          |            |         |            | of change |            |                               |
| 50    | 339     | System Fail or Local Fail 9 Count - Object Error Code 1  |            | 4483    |            | 2         |            | 0 to 0XFFFF (0: Not detected) |
| 50    | 340     | System Fail or Local Fail 10 Count - Object Error Code 1 |            | 4484    |            | 2         |            | 0 to 0XFFFF (0: Not detected) |
| 50    | 341     | Paper Jam 1 Count – Object Error Code 1                  |            | 4E11    |            | 2         |            | 0 to 0XFFFF (0: Not detected) |
| 50    | 342     | Paper Jam 2 Count – Object Error Code 1                  |            | 4E12    |            | 2         |            | 0 to 0XFFFF (0: Not detected) |
| 50    | 343     | Paper Jam 3 Count – Object Error Code 1                  |            | 0000    |            | 2         |            | 0 to 0XFFFF (0: Not detected) |
| 50    | 344     | Paper Jam 4 Count – Object Error Code 1                  |            | 4E31    |            | 2         |            | 0 to 0XFFFF (0: Not detected) |
| 50    | 345     | Paper Jam 5 Count – Object Error Code 1                  |            | 0000    |            | 2         |            | 0 to 0XFFFF (0: Not detected) |
| 50    | 346     | Document Jam 1 Count – Object Error Code 1               |            | 4A12    |            | 2         |            | 0 to 0XFFFF (0: Not detected) |
| 50    | 347     | Document Jam 2 Count – Object Error Code 1               |            | 4A13    |            | 2         |            | 0 to 0XFFFF (0: Not detected) |
| 50    | 348     | Document Jam 3 Count – Object Error Code 1               |            | 4A22    |            | 2         |            | 0 to 0XFFFF (0: Not detected) |
| 50    | 349     | Document Jam 4 Count – Object Error Code 1               |            | 4A23    |            | 2         |            | 0 to 0XFFFF (0: Not detected) |
| 50    | 350     | Document Jam 5 Count – Object Error Code 1               |            | 4A24    |            | 2         |            | 0 to 0XFFFF (0: Not detected) |

### 2.4.9.10 Automatic Diagnostic

| Chain | Function | Description                             | Object PWB |
|-------|----------|-----------------------------------------|------------|
| 53    | 1        | G/A MSBC Register Read/Write Check      | MAIN-SYS   |
| 53    | 2        | DRAM(LM) Address/Data Bus Check         | MAIN-SYS   |
| 53    | 3        | DRAM(WM) Address/Data Bus Check         | MAIN-SYS   |
| 53    | 4        | DRAM(OM) Address/Data Bus Check         | OM         |
| 53    | 5        | DRAM(LM) March Pattern Test             | MAIN-SYS   |
| 53    | 6        | DRAM(WM) March Pattern Test             | MAIN-SYS   |
| 53    | 7        | DRAM(OM) March Pattern Test             | OM         |
| 53    | 8        | OP-MOTO Address/Data Bus Loop Back Test | OP-MOT     |
| 53    | 20       | BP-F Register Read Test                 | BP-F       |
| 53    | 21       | BP-F Register Read/Write Test           | BP-F       |
| 53    | 22       | BP-F DRAM Address/Data Bus Test         | BP-F       |
| 53    | 23       | BP-F DRAM Pattern Read/Write Test       | BP-F       |
| 53    | 24       | BP-F DMA Test                           | BP-F       |
| 53    | 25       | BP-F CODEC Test                         | BP-F       |
| 53    | 26       | BP-F EXPRED Test                        | BP-F       |
| 53    | 27       | BP-F CLIPPER Test                       | BP-F       |
| 53    | 40       | EPROM                                   | MMB        |
| 53    | 42       | EEPROM                                  | MMB        |
| 53    | 43       | SRAM Address/Data Bus Check             | MMB        |
| 53    | 44       | SRAM March Pattern Test                 | MMB        |
| 53    | 45       | RTC                                     | MMB        |
| 53    | 84       | HDD status check                        | HDIF/HDD   |
| 53    | 100      | DRAM/SRAM                               | G3M0       |
| 53    | 101      | DP-RAM                                  | G3M0       |
| 53    | 102      | ROM                                     | G3M0       |
| 53    | 103      | G/A DPMC1                               | G3M0       |
| 53    | 104      | CODEC & G/A RCNV                        | G3M0       |
| 53    | 105      | MODEM Register, AM Check                | G3M0       |
| 53    | 106      | MODEM Loop Back Test                    | G3M0       |
| 53    | 107      | EEPROM                                  | G3M0       |
| 53    | 110      | Loop Back (ISDN ch0)                    | G3M0/ICM   |
| 53    | 111      | Loop Back (ISDN ch1)                    | G3M0/ICM   |
|       | -        |                                         |            |

| Chain | Function | Description                                   | Object PWB |
|-------|----------|-----------------------------------------------|------------|
| 53    | 152      | DPRAM                                         | G4M0       |
| 53    | 153      | CODEC                                         | G4M0       |
| 53    | 155      | G/A                                           | G4M0       |
| 53    | 161      | G4 Loop Back                                  | G4M0/ICM   |
| 53    | 200      | Panel Diagnostic                              | PANEL      |
| 53    | 210      | MCPP, LCTC Register R/W Check                 | PANEL      |
| 53    | 211      | ROM                                           | PANEL      |
| 53    | 212      | DRAM Address/Data Bus Check                   | PANEL      |
| 53    | 213      | DRAM Match Pattern Test                       | PANEL      |
| 53    | 214      | VRAM(SRAM)                                    | PANEL      |
| 53    | 215      | LED Test                                      | PANEL      |
| 53    | 216      | Tonch & LCD Test                              | PANEL      |
| 53    | 217      | Key Test                                      | PANEL      |
| 53    | 250      | ROM                                           | ICM        |
| 53    | 251      | SRAM                                          | ICM        |
| 53    | 252      | DPRAM                                         | ICM        |
| 53    | 253      | ST Transceiver                                | ICM        |
| 53    | 260      | Receive a Digital Signal Pattern (Channel D)  | ICM        |
| 53    | 261      | Receive a Digital Signal Pattern (Channel B1) | ICM        |
| 53    | 262      | Receive a Digital Signal Pattern (Channel B2) | ICM        |
| 153   | 100      | DRAM                                          | G3M1       |
| 153   | 101      | DP-RAM                                        | G3M1       |
| 153   | 102      | ROM                                           | G3M1       |
| 153   | 103      | G/A DPMC1                                     | G3M1       |
| 153   | 104      | CODEC & G/A RCNV                              | G3M1       |
| 153   | 105      | MODEM Register, RAM Check                     | G3M1       |
| 153   | 106      | MODEM Loop Back Test                          | G3M1       |
| 153   | 107      | EEPROM                                        | G3M1       |
| 153   | 110      | Loop Back(ISDN ch0)                           | G3M1/ICM   |
| 153   | 111      | Loop Back(ISDN ch1)                           | G3M1/ICM   |
| 153   | 150      | ROM                                           | G4M1       |
| 153   | 151      | SRAM                                          | G4M1       |
| 153   | 152      | DPRAM                                         | G4M1       |

| Chain | Function | Description               | Object PWB |
|-------|----------|---------------------------|------------|
| 153   | 153      | CODEC                     | G4M1       |
| 153   | 155      | G/A                       | G4M1       |
| 153   | 161      | G4 Loop Back              | G4M1/ICM   |
| 253   | 100      | DRAM                      | G3M2       |
| 253   | 101      | DP-RAM                    | G3M2       |
| 253   | 102      | ROM                       | G3M2       |
| 253   | 103      | G/A DPMC1                 | G3M2       |
| 253   | 104      | CODEC & G/A RCNV          | G3M2       |
| 253   | 105      | MODEM Register, RAM Check | G3M2       |
| 253   | 106      | MODEM Loop Back Test      | G3M2       |
| 253   | 107      | EEPROM                    | G3M2       |
| 253   | 110      | Loop Back(ISDN ch0)       | G3M2/ICM   |
| 253   | 111      | Loop Back(ISDN ch1)       | G3M2/ICM   |

### 2.4.9.11 Signal Send Test

| Chain | Function | Description                                                     | Object PWB     |
|-------|----------|-----------------------------------------------------------------|----------------|
| 54    | 230      | DTMF "#"                                                        | ICM            |
| 54    | 231      | DTMF "*"                                                        | ICM            |
| 54    | 232      | DTMF "0"                                                        | ICM            |
| 54    | 233      | DTMF "1"                                                        | ICM            |
| 54    | 234      | DTMF "2"                                                        | ICM            |
| 54    | 235      | DTMF "3"                                                        | ICM            |
| 54    | 236      | DTMF "4"                                                        | ICM            |
| 54    | 237      | DTMF "5"                                                        | ICM            |
| 54    | 238      | DTMF "6"                                                        | ICM            |
| 54    | 239      | DTMF "7"                                                        | ICM            |
| 54    | 240      | DTMF "8"                                                        | ICM            |
| 54    | 241      | DTMF "9"                                                        | ICM            |
| 54    | 242      | DTMF "A"                                                        | ICM            |
| 54    | 243      | DTMF "B"                                                        | ICM            |
| 54    | 244      | DTMF "C"                                                        | ICM            |
| 54    | 245      | DTMF "D"                                                        | ICM            |
| 54    | 260      | Digital Pattern Test                                            | ICM            |
| 54    | 271      | Pulse 96kHz                                                     | ICM            |
| 54    | 272      | Pulse 1NFO1                                                     | ICM            |
| 54    | 280      | Tone 400Hz                                                      | ICM            |
| 54    | 290      | ISDN Circuit Loop                                               | ICM            |
| 55    | 1        | G3M0 Relay ON/OFF Test (Relay Test0)                            | G3M0           |
| 55    | 2        | G3M0/G3M1ON/OFF Test (Relay Test0/Relay Test1)                  | G3M0/G3M1      |
| 55    | 3        | G3M0/G3M2 ON/OFF Test(Relay Test0/Relay Test2)                  | G3M0/G3M2      |
| 55    | 4        | G3M0/G3M1/G3M2 ON/OFF Test(Relay Test0/Relay Test1/Relay Test2) | G3M0/G3M1/G3M2 |
| 55    | 201      | Single Tone 0Hz                                                 | G3M0/ICM       |
| 55    | 202      | Single Tone 400Hz                                               | G3M0/ICM       |
| 55    | 203      | Single Tone 462Hz                                               | G3M0/ICM       |
| 55    | 204      | Single Tone 697Hz                                               | G3M0/ICM       |

| Chain | Function | Description        | Object PWB |
|-------|----------|--------------------|------------|
| 55    | 205      | Single Tone 770Hz  | G3M0/ICM   |
| 55    | 206      | Single Tone 852Hz  | G3M0/ICM   |
| 55    | 207      | Single Tone 941Hz  | G3M0/ICM   |
| 55    | 208      | Single Tone 1004Hz | G3M0/ICM   |
| 55    | 209      | Single Tone 1080Hz | G3M0/ICM   |
| 55    | 210      | Single Tone 1100Hz | G3M0/ICM   |
| 55    | 211      | Single Tone 1209Hz | G3M0/ICM   |
| 55    | 212      | Single Tone 1300Hz | G3M0/ICM   |
| 55    | 213      | Single Tone 1336Hz | G3M0/ICM   |
| 55    | 214      | Single Tone 1477Hz | G3M0/ICM   |
| 55    | 215      | Single Tone 1500Hz | G3M0/ICM   |
| 55    | 216      | Single Tone 1633Hz | G3M0/ICM   |
| 55    | 217      | Single Tone 1650Hz | G3M0/ICM   |
| 55    | 218      | Single Tone 1850Hz | G3M0/ICM   |
| 55    | 219      | Single Tone 2100Hz | G3M0/ICM   |
| 55    | 230      | DTMF "#"           | G3M0/ICM   |
| 55    | 231      | DTMF "*"           | G3M0/ICM   |
| 55    | 232      | DTMF "O"           | G3M0/ICM   |
| 55    | 233      | DTMF "1"           | G3M0/ICM   |
| 55    | 234      | DTMF "2"           | G3M0/ICM   |
| 55    | 235      | DTMF "3"           | G3M0/ICM   |
| 55    | 236      | DTMF "4"           | G3M0/ICM   |
| 55    | 237      | DTMF "5"           | G3M0/ICM   |
| 55    | 238      | DTMF "6"           | G3M0/ICM   |
| 55    | 239      | DTMF "7"           | G3M0/ICM   |
| 55    | 240      | DTMF "8"           | G3M0/ICM   |
| 55    | 241      | DTMF "9"           | G3M0/ICM   |
| 55    | 242      | DTMF "A"           | G3M0/ICM   |
| 55    | 243      | DTMF "B"           | G3M0/ICM   |
| 55    | 244      | DTMF "C"           | G3M0/ICM   |
| 55    | 245      | DTMF "D"           | G3M0/ICM   |
| 55    | 250      | V.17 14400bps      | G3M0/ICM   |
| 55    | 251      | V.17 12000bps      | G3M0/ICM   |

| Chain | Function | Description        | Object PWB    |
|-------|----------|--------------------|---------------|
| 55    | 252      | V.29 9600bps       | G3M0/ICM      |
| 55    | 253      | V.29 7200bps       | G3M0/ICM      |
| 55    | 254      | V.27ter 4800bps    | G3M0/ICM      |
| 55    | 255      | V.27ter 2400bps    | G3M0/ICM      |
| 55    | 256      | V.17 9600bps       | G3M0/ICM      |
| 55    | 257      | V.17 7200bps       | G3M0/ICM      |
| 55    | 258      | V.21 300bps        | G3M0/ICM      |
| 55    | 260      | V.34 2400bps       | G3M0/ICM      |
| 55    | 261      | V.34 4800bps       | G3M0/ICM      |
| 55    | 262      | V.34 7200bps       | G3M0/ICM      |
| 55    | 263      | V.34 9600bps       | G3M0/ICM      |
| 55    | 264      | V.34 12000bps      | G3M0/ICM      |
| 55    | 265      | V.34 14400bps      | G3M0/ICM      |
| 55    | 266      | V.34 16800bps      | G3M0/ICM      |
| 55    | 267      | V.34 19200bps      | G3M0/ICM      |
| 55    | 268      | V.34 21600bps      | G3M0/ICM      |
| 55    | 269      | V.34 24000bps      | G3M0/ICM      |
| 55    | 270      | V.34 26400bps      | G3M0/ICM      |
| 55    | 271      | V.34 28800bps      | G3M0/ICM      |
| 55    | 272      | V.34 31200bps      | G3M0/ICM      |
| 55    | 273      | V.34 33600bps      | G3M0/ICM      |
| 55    | 301      | Single Tone 0Hz    | G3M0/NCU Ext. |
| 55    | 302      | Single Tone 400Hz  | G3M0/NCU Ext. |
| 55    | 303      | Single Tone 462Hz  | G3M0/NCU Ext. |
| 55    | 304      | Single Tone 697Hz  | G3M0/NCU Ext. |
| 55    | 305      | Single Tone 770Hz  | G3M0/NCU Ext. |
| 55    | 306      | Single Tone 852Hz  | G3M0/NCU Ext. |
| 55    | 307      | Single Tone 941Hz  | G3M0/NCU Ext. |
| 55    | 308      | Single Tone 1004Hz | G3M0/NCU Ext. |
| 55    | 309      | Single Tone 1080Hz | G3M0/NCU Ext. |
| 55    | 310      | Single Tone 1100Hz | G3M0/NCU Ext. |
| 55    | 311      | Single Tone 1209Hz | G3M0/NCU Ext. |
| 55    | 312      | Single Tone 1300Hz | G3M0/NCU Ext. |

| Chain | Function | Description        | Object PWB    |
|-------|----------|--------------------|---------------|
| 55    | 313      | Single Tone 1336Hz | G3M0/NCU Ext. |
| 55    | 314      | Single Tone 1477Hz | G3M0/NCU Ext. |
| 55    | 315      | Single Tone 1500Hz | G3M0/NCU Ext. |
| 55    | 316      | Single Tone 1633Hz | G3M0/NCU Ext. |
| 55    | 317      | Single Tone 1650Hz | G3M0/NCU Ext. |
| 55    | 318      | Single Tone 1850Hz | G3M0/NCU Ext. |
| 55    | 319      | Single Tone 2100Hz | G3M0/NCU Ext. |
| 55    | 330      | DTMF "#"           | G3M0/NCU Ext. |
| 55    | 331      | DTMF "*"           | G3M0/NCU Ext. |
| 55    | 332      | DTMF "0"           | G3M0/NCU Ext. |
| 55    | 333      | DTMF "1"           | G3M0/NCU Ext. |
| 55    | 334      | DTMF "2"           | G3M0/NCU Ext. |
| 55    | 335      | DTMF "3"           | G3M0/NCU Ext. |
| 55    | 336      | DTMF "4"           | G3M0/NCU Ext. |
| 55    | 337      | DTMF "5"           | G3M0/NCU Ext. |
| 55    | 338      | DTMF "6"           | G3M0/NCU Ext. |
| 55    | 339      | DTMF "7"           | G3M0/NCU Ext. |
| 55    | 340      | DTMF "8"           | G3M0/NCU Ext. |
| 55    | 341      | DTMF "9"           | G3M0/NCU Ext. |
| 55    | 342      | DTMF "A"           | G3M0/NCU Ext. |
| 55    | 343      | DTMF "B"           | G3M0/NCU Ext. |
| 55    | 344      | DTMF "C"           | G3M0/NCU Ext. |
| 55    | 345      | DTMF "D"           | G3M0/NCU Ext. |
| 55    | 350      | V.17 14400bps      | G3M0/NCU Ext. |
| 55    | 351      | V.17 12000bps      | G3M0/NCU Ext. |
| 55    | 352      | V.29 9600bps       | G3M0/NCU Ext. |
| 55    | 353      | V.29 7200bps       | G3M0/NCU Ext. |
| 55    | 354      | V.27ter 4800bps    | G3M0/NCU Ext. |
| 55    | 355      | V.27ter 2400bps    | G3M0/NCU Ext. |
| 55    | 356      | V.17 9600bps       | G3M0/NCU Ext. |
| 55    | 357      | V.17 7200bps       | G3M0/NCU Ext. |
| 55    | 358      | V.21 300bps        | G3M0/NCU Ext. |
| 55    | 360      | V.34 2400bps       | G3M0/NCU Ext. |

| Chain | Function | Description        | Object PWB     |
|-------|----------|--------------------|----------------|
| 55    | 361      | V.34 4800bps       | G3M0/NCU Ext.  |
| 55    | 362      | V.34 7200bps       | G3M0/NCU Ext.  |
| 55    | 363      | V.34 9600bps       | G3M0/NCU Ext.  |
| 55    | 364      | V.34 12000bps      | G3M0/NCU Ext.  |
| 55    | 365      | V.34 14400bps      | G3M0/NCU Ext.  |
| 55    | 366      | V.34 16800bps      | G3M0/NCU Ext.  |
| 55    | 367      | V.34 19200bps      | G3M0/NCU Ext.  |
| 55    | 368      | V.34 21600bps      | G3M0/NCU Ext.  |
| 55    | 369      | V.34 24000bps      | G3M0/NCU Ext.  |
| 55    | 370      | V.34 26400bps      | G3M0/NCU Ext.  |
| 55    | 371      | V.34 28800bps      | G3M0/NCU Ext.  |
| 55    | 372      | V.34 31200bps      | G3M0/NCU Ext.  |
| 55    | 373      | V.34 33600bps      | G3M0/NCU Ext.  |
| 55    | 401      | Single Tone 0Hz    | G3M0/NCU Outer |
| 55    | 402      | Single Tone 400Hz  | G3M0/NCU Outer |
| 55    | 403      | Single Tone 462Hz  | G3M0/NCU Outer |
| 55    | 404      | Single Tone 697Hz  | G3M0/NCU Outer |
| 55    | 405      | Single Tone 770Hz  | G3M0/NCU Outer |
| 55    | 406      | Single Tone 852Hz  | G3M0/NCU Outer |
| 55    | 407      | Single Tone 941Hz  | G3M0/NCU Outer |
| 55    | 408      | Single Tone 1004Hz | G3M0/NCU Outer |
| 55    | 409      | Single Tone 1080Hz | G3M0/NCU Outer |
| 55    | 410      | Single Tone 1100Hz | G3M0/NCU Outer |
| 55    | 411      | Single Tone 1209Hz | G3M0/NCU Outer |
| 55    | 412      | Single Tone 1300Hz | G3M0/NCU Outer |
| 55    | 413      | Single Tone 1336Hz | G3M0/NCU Outer |
| 55    | 414      | Single Tone 1477Hz | G3M0/NCU Outer |
| 55    | 415      | Single Tone 1500Hz | G3M0/NCU Outer |
| 55    | 416      | Single Tone 1633Hz | G3M0/NCU Outer |
| 55    | 417      | Single Tone 1650Hz | G3M0/NCU Outer |
| 55    | 418      | Single Tone 1850Hz | G3M0/NCU Outer |
| 55    | 419      | Single Tone 2100Hz | G3M0/NCU Outer |
| 55    | 430      | DTMF "#"           | G3M0/NCU Outer |

| Chain | Function | Description     | Object PWB     |
|-------|----------|-----------------|----------------|
| 55    | 431      | DTMF "*"        | G3M0/NCU Outer |
| 55    | 432      | DTMF "0"        | G3M0/NCU Outer |
| 55    | 433      | DTMF "1"        | G3M0/NCU Outer |
| 55    | 434      | DTMF "2"        | G3M0/NCU Outer |
| 55    | 435      | DTMF "3"        | G3M0/NCU Outer |
| 55    | 436      | DTMF "4"        | G3M0/NCU Outer |
| 55    | 437      | DTMF "5"        | G3M0/NCU Outer |
| 55    | 438      | DTMF "6"        | G3M0/NCU Outer |
| 55    | 439      | DTMF "7"        | G3M0/NCU Outer |
| 55    | 440      | DTMF "8"        | G3M0/NCU Outer |
| 55    | 441      | DTMF "9"        | G3M0/NCU Outer |
| 55    | 442      | DTMF "A"        | G3M0/NCU Outer |
| 55    | 443      | DTMF "B"        | G3M0/NCU Outer |
| 55    | 444      | DTMF "C"        | G3M0/NCU Outer |
| 55    | 445      | DTMF "D"        | G3M0/NCU Outer |
| 55    | 450      | V.17 14400bps   | G3M0/NCU Outer |
| 55    | 451      | V.17 12000bps   | G3M0/NCU Outer |
| 55    | 452      | V.29 9600bps    | G3M0/NCU Outer |
| 55    | 453      | V.29 7200bps    | G3M0/NCU Outer |
| 55    | 454      | V.27ter 4800bps | G3M0/NCU Outer |
| 55    | 455      | V.27ter 2400bps | G3M0/NCU Outer |
| 55    | 456      | V.17 9600bps    | G3M0/NCU Outer |
| 55    | 457      | V.17 7200bps    | G3M0/NCU Outer |
| 55    | 458      | V.21 300bps     | G3M0/NCU Outer |
| 55    | 460      | V.34 2400bps    | G3M0/NCU Outer |
| 55    | 461      | V.34 4800bps    | G3M0/NCU Outer |
| 55    | 462      | V.34 7200bps    | G3M0/NCU Outer |
| 55    | 463      | V.34 9600bps    | G3M0/NCU Outer |
| 55    | 464      | V.34 12000bps   | G3M0/NCU Outer |
| 55    | 465      | V.34 14400bps   | G3M0/NCU Outer |
| 55    | 466      | V.34 16800bps   | G3M0/NCU Outer |
| 55    | 467      | V.34 19200bps   | G3M0/NCU Outer |
| 55    | 468      | V.34 21600bps   | G3M0/NCU Outer |
| 55    | 469      | V.34 24000bps   | G3M0/NCU Outer |

| Chain | Function | Description   | Object PWB     |
|-------|----------|---------------|----------------|
| 55    | 470      | V.34 26400bps | G3M0/NCU Outer |
| 55    | 471      | V.34 28800bps | G3M0/NCU Outer |
| 55    | 472      | V.34 31200bps | G3M0/NCU Outer |
| 55    | 473      | V.34 33600bps | G3M0/NCU Outer |

#### 2.4.9.12 Fax System Data

\*:Same feature with Channel 1 \*\*:Same feature with Channel 1 & 2 \*\*\*:Same feature with Channel 1, 2, and 3

(Channel 1:Chain code 157, Channel 2:Chain code 257, Channel 3:Chain code 357) When there are two defaults (ex. 10(0A)), the value outside the parentheses is decimal and that inside is hexadecimal.

| Chain | Function | Item                                                         | Content                                                                                        | Default | Description                                                                                                    | Access<br>by |
|-------|----------|--------------------------------------------------------------|------------------------------------------------------------------------------------------------|---------|----------------------------------------------------------------------------------------------------|--------------|
| 57    | 1**      | Line Type (NCU0: Outside Line)                               | 0:PSTN(Public Switched Telephone<br>Network) 1:PBX(Private Branch<br>Exchange) 2 = Direct Line | 00      | This data sets a line type for the main unit connection line (NCU0). When NTT is set, busy tone detection is enabled. If 2= Direct Line is set, a 1300 Hz signal is sent to the line when a single numeric key is pressed.                                                                                                    | User         |
| 57    | 2**      | Dial Type Channel 0 for Outside Line                         | 0:PB(DTMF) 1:DP(10PPS)<br>2:DP(20PPS)                                                          | 00      | This data sets a dial type for signal send to the main unit connection line (NCU0). Set PB for pushbutton signals and 20PPS or 10PPS for dial pulse signals. Setting a wrong dial type always results in busy processing.                                                                                                    | User         |
| 57    | 3**      | Line Type (NCU0: Extension Line)                             | 0:PSTN 1:PBX 2:Direct Line                                                                     | 01      | Sets up a type of the line when the NCU0 is replaced with the optional<br>"Ext/Outside line NCU". Press the "Extension" button on the Control Panel to<br>connect this line. The parameter (FUNC.No.) indicates "Function<br>No.001" (Function=001).                                                                                    | User         |
| 57    | 4**      | Dial Type Channel 0 for Extension Line                       | 0:PB(DTMF) 1:DP(10PPS)<br>2:DP(20PPS)                                                          | 00      | Sets up a type of the line when the NCU0 is replaced with the optional<br>"Ext/Outside line NCU". The parameter indicates Chain=057 and<br>Function=002(Dial type), and when a wrong dial is set up, all signals will be<br>processed as "Busy".                                                                                        | User         |
| 57    | 5        | Restriction of Dial Type Change                              | 0: Do not restrict 1: Restrict                                                                 | 00      | Restriction of Dial Type Change for 57-2 and 4                                                                                                    | CE           |
| 57    | 10       | Pause time                                                   | 0 to 255 sec.                                                                                  | 03      | For origination to NCU connected line (NTT/PBX), dialing stops for the set time. A pause is inserted into the remote party's telephone number information for the user to hear the tone and the second dial tone. For ISDN, any pause before "/" is ignored. Once "/" has appeared, the operation is the same as in the above NCU case. | User         |
| 57    | 11       | Independent communication intervals at broadcast operation   | 3-255 sec (1 setp=1 sec)??                                                                     | 08      | This data prescribes intervals between independent communication sessions<br>in broadcast. If frequent relay broadcast instructions are anticipated and the<br>general communication volume is large, set a greater value to extend the line<br>free time for longer reception because relay broadcast results do not return<br>easily. | User         |
| 57    | 12       | Number of resend operations                                  | 0 to 5 times(5) (1step=1 resend)<br>(0: No resend operated)                                    | 03      | When a transmission ends as invalid at auto send operation due to abnormal line condition or failure at the remote terminal, release the line once, then resend the page not transmitted. The data specifies the number of resend operations to be dialed for.                                                                          | User         |
| 57    | 13       | Enable/Disable Received Document<br>Sorting by Line Services | 0: Disable 1: Enable                                                                           | 00      |                                                                                                    |              |
| 57    | 14       | Enable/Disable Received Document<br>Sorting by Lines         | 0: Disable 1: Enable                                                                           | 00      |                                                                                                    |              |
| Chain | Function | Item                                           | Content                                                                           | Default | Description                                                                                                    |
|-------|----------|------------------------------------------------|-----------------------------------------------------------------------------------|---------|----------------------------------------------------------------------------------------------------|
| 57    | 15       | PSTN0 Network Service Contract                 | 0: No Number Display/Modem Dial-<br>in<br>1: Number Display<br>2: Modem Dial-in n | 00      |                                                                                                    |
| 57    | 16       | PSTN1 Network Service Contract                 | 0: No Number Display/Modem Dial-<br>in<br>1: Number Display<br>2: Modem Dial-in n | 00      |                                                                                                    |
| 57    | 17       | PSTN2 Network Service Contract                 | 0: No Number Display/Modem Dial-<br>in<br>1: Number Display<br>2: Modem Dial-in n | 00      |                                                                                                    |
| 57    | 18       | ISDN Network Service Contract                  | 0: No Number Display/Modem Dial-<br>in<br>1: Number Display<br>2: Modem Dial-in n | 00      |                                                                                                    |
| 57    | 20       | Number of redials                              | 0 to 255 times(0:No redialing made)<br>(1step=1 redial)                           | 05      | At the auto send, when the remote terminal do<br>line, release the line and redial for send again.<br>of redialings for such a case. 0 for redialing me<br>made. |
| 57    | 21       | Interval between redials(□)                    | 1 to 255 min. (1step=1 min.)                                                      | 01      | The data specifies the time between the releas<br>first redialing. When more than 6 redialings ha<br>specifies the time between the fifth and sixth re           |
| 57    | 22       | Interval between redials(2)                    | 1 to 255 min. (1step=1 min.)                                                      | 01      | The data specifies the time between the line re<br>the second. When more than 6 redialings have<br>the time between the sixth and seventh redialir               |
| 57    | 23       | Interval between redials(3)                    | 1 to 255 min. (1step=1 min.)                                                      | 01      | The data specifies the time between the line re<br>and the third. When more than 6 redialings ha<br>specifies the time between the seventh and eig               |
| 57    | 24       | Interval between redials(4)                    | 1 to 255 min. (1step=1 min.)                                                      | 01      | The data specifies the time between the line re<br>the fourth. When more than 6 redialings have<br>the time between the eighth and ninth redialing               |
| 57    | 25       | Interval between redials(5)                    | 1 to 255 min. (1step=1 min.)                                                      | 01      | The data specifies the time between the line re the fifth.                                                                                                    |
| 57    | 26       | Restriction of Redial Parameter Change by User | 0:Not restricted 1:Restricted                                                     | 00      |                                                                                                    |
| 57    | 30       | iFAX(Internet Fax) Function                    | 0: Not supported 1: Supported                                                     | 00      |                                                                                                    |
| 57    | 31       | iFAX(Internet Fax) Function                    | 0: Not supported 1: Supported                                                     | 00      |                                                                                                    |
| 57    | 32       | iFAX(Internet Fax) Function                    | 0: Not supported 1: Supported                                                     | 00      |                                                                                                    |
| 57    | 33       | iFAX(Internet Fax) Function                    | 0: Not supported 1: Supported                                                     | 00      |                                                                                                    |

|                                                                                                  | Access<br>by |
|--------------------------------------------------------------------------------------------------|--------------|
|                                                                                                  |              |
|                                                                                                  |              |
|                                                                                                  |              |
|                                                                                                  |              |
| es not answer due to the busy<br>The data specifies the number<br>eans that no redialing will be | User         |
| e of line at auto send and the<br>ve been set up, the data<br>dialings.                          | User         |
| lease at the first redialing and<br>been set up, the data specifies<br>gs.                       | User         |
| lease at the second redialing<br>/e been set up, the data<br>hth redialings.                     | User         |
| lease at the third redialing and<br>been set up, the data specifies<br>s.                        | User         |
| ease at the fourth redialing and                                                                 | User         |
|                                                                                                  |              |
|                                                                                                  |              |

#### 2-186 03/02

| Chain | Function | Item                                                            | Content Defa                                                      |     | Description                                                                                                    |
|-------|----------|-----------------------------------------------------------------|-------------------------------------------------------------------|-----|----------------------------------------------------------------------------------------------------|
| 57    | 34       | iFAX(Internet Fax) Function                                     | 0:TIFF-S 1:TIFF-F 2:TIFF-J                                        | 00  |                                                                                                    |
| 57    | 35       | Priority Order in Received Document<br>Sorting by Line Services | 0:Dial-in 1:Number Display                                        | 00  |                                                                                                    |
| 57    | 36       | SMTP Send I/F Activation                                        | 0: Stop 1: Start                                                  | 00  |                                                                                                    |
| 57    | 50**     | Call Restriction on PSTN0 (NCU Guard)                           | 0: Enable call 1: Disable call                                    | 00  | This data prohibits a G3 fax or telephone call to<br>unit. This restriction is applied when NCU0 is ir<br>connected or when NCU0 is used for reception                                                    |
| 57    | 51**     | Call Restriction on G3CH0 (Channel 0<br>Communication Guard)    | 0: Enable call 1: Disable call                                    | 00  | This data prohibits a G3 fax to NCU0 installed of Telephone call is enabled.<br>Individually reflectable on each speed dial (reference)                                                                   |
| 57    | 52**     | Call Restriction on EXT0 (NCU Guard)                            | 0: Enable call 1: Disable call                                    | 00  | This data prohibits a G3 fax or telephone call to<br>optional NCU0 for extension and outside line is<br>applied when the optional NCU0 is installed but<br>when the optional NCU0 is used for reception o |
| 57    | 60**     | Dial tone detection time<br>(NCU0□PSTN)                         | 0 to 255 sec.                                                     | 10  | If PSTN is selected with Chain=057 and Function<br>origination, dial tone detection is attempted from<br>in this data. When the dial tone is detected or the<br>dial signal send operation starts.        |
| 57    | 61**     | Dial tone detection time<br>(NCU□□PBX)                          | 0 to 255 sec.                                                     | 04  | If PBX is selected with Chain=057 and Function origination, dial signal send is attempted from he this data. When the prescribed time has passed starts.                                                  |
| 57    | 62       | On-Hook Dial Monitor Timer                                      | 0: Infinite 1:60sec 2:90sec 3:180sec                              | 02  |                                                                                                    |
| 57    | 63       | Send time by 1300Hz(NCU0□L Line)                                | 0 to 25500ms (1step=100ms)                                        | 40  | When L line is selected at Chain=057 and Func<br>1300Hz single signal can be sent by pressing a<br>specifies the time to send this signal.                                                                |
| 57    | 70**     | PB signal level (NCU0□Outside line)                             | 0 to 20(1step=-1dB) (Reference: 7=-<br>9dbm or equivalent for FX) | 07  | When PB is selected at Chain=057 and Function<br>signal will be sent onto the outside line by the let<br>When the telephone line is not connected, set up                                                 |
| 57    | 71**     | PB signal level (NCU0□Extension line)                           | 0 to 20(1step=-1dB) (Reference: 7=-<br>9dbm or equivalent for FX) | 07  | When PB is selected at Chain=057 and Functio<br>signal will be sent onto the extension line by the<br>When the telephone line is not connected, set u                                                     |
| 57    | 72       | PB signal send time by manual send                              | 0 to 255ms                                                        | 100 | When PB is selected at Chain=057 and Functio signal will be sent onto the outside line for the s Basically, the value need not be changed.                                                                |
| 57    | 78       |                                                                 | 1 to 15(digit)                                                    | 05  | Destination Check<br>Set destination check and the number of lower                                                                                                    |
| 57    | 79       |                                                                 | 0 to 255 sec.                                                     | 60  | Re-origination Timer<br>Set the re-origination inhibition interval on this ti                                                                                                    |
| 57    | 80       | CNG Send at Manual Transmission                                 | 0: Do not send 1: Send                                            | 01  | -                                                                                                    |

|                                                                                                    | Access<br>by |
|----------------------------------------------------------------------------------------------------|--------------|
|                                                                                                    |              |
|                                                                                                    |              |
| <ul> <li>NCU0 installed on the main<br/>nstalled but the line is not<br/>only.</li> </ul>            | CE           |
| on the main unit. Function=050                                                                       | CE           |
| r to page 2-207)                                                                                     |              |
| o an extension when the<br>installed. This restriction is<br>t the line is not connected or<br>only. | CE           |
| on=001 (line type) for auto<br>n hook-off for the time specified<br>he prescribed time has passed,   | CE           |
| n=001(line type) for auto<br>look-off for the time specified in<br>ld, dial signal send operation    | CE           |
|                                                                                                    |              |
| ction=001 (Line type), the<br>any key of the keypad. The data                                        | CE           |
| on=002(dial type), the push tone<br>evel of power as specified.<br>up a smaller figure.              | CE           |
| on=004(dial type), the push tone<br>e level of power as specified.<br>up a smaller figure.           | CE           |
| on=002(dial type), the push tone specified time by manual send.                                      | CE           |
| digits for re-origination control.                                                                   |              |
| imer for re-origination control.                                                                     |              |
|                                                                                                    | 1            |

| Chain | Function | Item                                                     | Content                                                                                     | Default | Description                                                                                                    | Access<br>by |
|-------|----------|----------------------------------------------------------|---------------------------------------------------------------------------------------------|---------|----------------------------------------------------------------------------------------------------|--------------|
| 57    | 81       | CNG Signal Send Start Time                               | Time from the end of dialing until the first CNG signal is sent: 0 to 25500(ms) 1step=100ms | 30      | This data prescribes the time from the end of dialing until the first CNG signal is sent in auto origination. Change the numeric value if a telephone connection is automatically set up for a receiving terminal with a FAX/TEL auto switching function due to the relationship of timing between termination and CNG signal send.                                                       | CE           |
| 57    | 82       | CNG Send Time.                                           | 0 to 255 sec.                                                                               | 58      | The data specifies the period of time when the CNG signal is sent out by auto send.                                                                                                    | CE           |
| 57    | 85       | CNG signal transmission timing by manual send            | 0 to 25500ms (1step=100ms)                                                                  | 00      | The data specifies the interval between pressing of the Start button and the transmission of the CNG signal by the manual send. In case failure occurs at the terminal when the CNG signal is sent immediately after pressing the Start button, change the value.                                                                                                    | CE           |
| 57    | 90       | Disabling the keypad                                     | 0:enabled 1:disabled                                                                        | 00      | The data is to meet the customer's needs to perform the send operation only<br>by using the numbers stored in the speed dial and no dialing using the keypad<br>will be made.                                                                                                    | CE           |
| 57    | 91       | DTMF Idle Monitor Timer.                                 | 0 to 255 sec.                                                                               | 45      | Sets up time to monitor when no transmission is made at the DTMF process<br>such as DTMF type relay send. The smaller the value, the more severe the<br>DTMF signal transmission at the send side. The greater the value, the easier<br>the operation at the emitting side of the DTMF signal, but there could be wrong<br>operation occurring resulting in longer monitor time required. | CE           |
| 57    | 92       | DTMF Response Monitor Timer.                             | 0 to 255 sec.                                                                               | 04      | This timer monitors a response signal at the DTMF process such as DTMF relay send.                                                                                                    | CE           |
| 57    | 150      | Line Power Feed Monitor.                                 | 0:Not monitored 1:Monitored                                                                 | 00      | Specifies if the feeding status of current on the ISDN line will be monitored.                                                                                                    | CE           |
| 57    | 151*     | Line type (G4M0)                                         | 1:ISDN-CSDN 2:ISDN-PSDN<br>3:CSDN 4:PSDN                                                    | 01      | Sets up the line type when various ISDN and digital lines are supported. The data needs not be changed as only ISDN-CSDN is supported currently.                                                                                                    | CE           |
| 57    | 152      | Default G4 Line Selection from ISDN-G4 and CSDN-G4 (X21) | 0:ISDN-CSDN 1:CSDN(X21)                                                                     | 00      | The data specifies priority of selection between the ISDN line and CSDN line (high speed digital line) by G4 send. The data needs not be changed with G4 model which is not compatible with the CSDN line.                                                                                                    | CE           |
| 57    | 153      | Default G4-Network Protocol                              | 0:X25PLP 1:T70NL 2:IS8208                                                                   | 02      | The data specifies the initial setup of G4 protocol to be used for G4 send. The data needs not be changed with the domestic machines connected to INS64/1500(via DPBX). "T70NL" needs to be set up with G4 models compatible to CSDN lines, only when the CSDN line has the priority.                                                                                                    | CE           |
| 57    | 154      | Default G4-Network Protocol on calling ISDN-G4 (X21)     | 0:X25PLP 1:T70NL 2:IS8280                                                                   | 01      | No change because X21 is not supported                                                                                                    |              |
| 57    | 160      | Restrictions on sending ISDN0 (network guard)            | 0: Send not restricted 1:Send restricted                                                    | 00      | The data can be changed when all send operations to the ISDN line via B1ch need to be restricted. By changing the data, B1ch can be open to be used only as a receive channel.                                                                                                    | CE           |
| 57    | 161      | Restrictions on sending ISDN1 (network guard)            | 0: Send not restricted 1:Send restricted                                                    | 00      | The data can be changed when all send operations to the ISDN line via B2ch need to be restricted. By changing the data, B2ch can be open to be used only as a receive channel.                                                                                                    | CE           |

# 2-188 03/02

| Chain | Function | Item                                                                          | Content                                                                                             | Default        | Description                                                                                                    | Access<br>by |
|-------|----------|-------------------------------------------------------------------------------|----------------------------------------------------------------------------------------------------|----------------|----------------------------------------------------------------------------------------------------|--------------|
| 57    | 162      | Restrictions on sending ISDN_ANALOG                                           | 0: Send not restricted 1:Send restricted                                                            | 00             | The data can be changed when analog send (G3 Fax/Telephone) by the ISDN line needs to be restricted. By changing the data, the ISDN line can be open only to be used for digital send or digital send or analog receive.                                                                         | CE           |
| 57    | 163***   | Restrictions on sending G4CH0(Channel 0 communication guard)                  | 0: Send not restricted 1:Send restricted                                                            | 00             | The data can be changed when G4 mode send by the ISDN line needs to be restricted. By changing the data, the ISDN line can be restricted only to be used for analog send operation.                                                                                                    | CE           |
| 57    | 164      | Restrictions on sending<br>ISDN_CSDN0:G4 restriction<br>(B1ch)(network guard) | 0: Send not restricted 1:Send restricted                                                            | 00             | The data can be changed when G4 mode send to the ISDN line via B1ch needs to be restricted. By changing the data, the traffic volume of G4 send operation via ISDN line can be restricted.                                                                                                    | CE           |
| 57    | 165      | Restrictions on sending<br>ISDN_CSDN1:G4 restriction<br>(B2ch)(network guard) | 0: Send not restricted 1:Send restricted                                                            | 00             | The data can be changed when G4 mode send to the ISDN line via B2ch needs to be restricted. By changing the data, the traffic volume of G4 send operation via ISDN line can be restricted.                                                                                                    | CE           |
| 57    | 180      | ISDN dial tone                                                                | 0:tone off 1:400Hz consecutive tone<br>2:400Hz On(260ms)/Off(260ms)<br>3:400Hz On(180ms)/Off(260ms) | 01             | The data specifies the mock dial tone type to be informed to the operator by Main unit when the handset is lifted up and the ISDN line has been captured.                                                                                                    | CE           |
| 57    | 184      | DTMF Signal Amplification Gain                                                | 0 to -28 dB m                                                                                       | 16=-16<br>dB m | This data specifies a send power level for a selected pushbutton tone signal (DTMF) when an ISDN line is connected.                                                                                                    | CE           |
| 57    | 190      | Closed-Area Communication                                                     | 0:Disable 1:Enable                                                                                  | 00             |                                                                                                    |              |
| 57    | 201      | Reception Mode                                                                | 0: TEL/FAX mode (TEL Priority)<br>1: FAX mode (FAX Only)                                            | 01             | Set the Reception Mode                                                                                                    |              |
| 57    | 202      | Ring detection time at FAX                                                    | 0 to 255 sec. (1step=1 sec.)                                                                        | 00             | Set up time to switch to Fax when transmission is received. Bell rings at the handset/separate telephone for the specified time when the terminal receives a call.                                                                                                    | User         |
| 57    | 203      | Restriction of change of the ring detection time by user                      | 0: Do not restrict 1: Restrict                                                                      | 00             | The data to restrict the change of 57-202 ring detection time at FAX.                                                                                                    |              |
| 57    | 204      |                                                                               | 0 to 255 sec. 1step=1 sec.                                                                          | 21             | Auto Answering Time in TEL/FAX Auto Switching Mode (TEL Priority)                                                                                                    |              |
| 57    | 210      | Direct Mail refection                                                         | 0=Off 1=On                                                                                          | 00             | The terminal refers the last 4 digits of all numbers stored in the speed dial directory to the last 4 digits of the ID codes sent from the remote terminal and receives only the numbers that match. The feature can be switched on and off. "Space" will be ignored when the reference is made. | CE           |
| 57    | 260      | CNG Signal (Dial Tone) Detection Time.                                        | 0 to 25500(ms) 1step=100ms                                                                          | 55             | This data is used in TEL Priority mode. If no CNG signal is detected within this time, the auto answering function (external telephone) is called.                                                                                                    |              |
| 57    | 270      | CED Send                                                                      | 0: Do not send 1: Send                                                                              | 01             |                                                                                                    |              |
| 57    | 271      | CED Send for Manual Reception                                                 | 0: Do not send 1: Send                                                                              | 01             |                                                                                                    |              |
| 57    | 272      | CED Send Frequency                                                            | 0:2100Hz 1:1650Hz 2:1100Hz                                                                          | 00             | This data changes the frequency of a CED. If an eco suppressor causes a fault in international communication, change the frequency to other than 2100 Hz. However, be careful when changing the frequency because some transmitters may monitor only CED signals of 2100 Hz                      | CE           |

| Chain | Function | Item                                                                              | Content                                 | Default | Description                                                                                                    | Access<br>by |
|-------|----------|-----------------------------------------------------------------------------------|-----------------------------------------|---------|----------------------------------------------------------------------------------------------------|--------------|
| 57    | 273      | CED Send time                                                                     | 0 to 25500ms (1step=100ms)              | 27      | This data changes the frequency of a CED signal. As the send time has been specified (2.6 to 4.0 sec.) as standard by the ITU-T recommendation and some transmitters monitor the detection time of CED signals, be careful when changing.                                                                                                    | CE           |
| 57    | 274      | Interval between the line closure and the CED signal transmission (Fax only mode) | 0 to 25500ms (1step=100ms)              | 18      | This data specifies the time from when a call terminates until when the terminal is switched to FAX and a CED signal is sent. If the CED signal is sent at a late timing, the transmitter may not recognize the terminal as a fax. If the CED signal is sent at an early timing, a connection delay may disable the transmitter to detect the CED signal. | CE           |
| 57    | 276      | CED signal transmission timing by manual receive                                  | 0 to 25500ms (1step=100ms)              | 00      | Specifies time between the pressing of manual receive button and the transmission of CED signal. As described in Chain=057 and Function=274(Time between the line close and the CED signal transmission) for auto receive, when the CED signal is sent at a late timing, the transmitter may not recognize the terminal as a Fax.                         | CE           |
| 57    | 301      | First subscriber to be displayed                                                  | 0:Not to be displayed 1:To be displayed | 00      | Specifies whether or not to enable "26 Informing the sending terminal's number" when the telephone number has been in->23. ISDN ID 1".                                                                                                    | User         |
| 57    | 302      | Communication capability of the first subscriber's number (Telephone)             | 0:Off 1:On                              | 00      | Specifies whether or not to have "25 Communication Capability" functioned as a telephone when the telephone number has been stored in ISDN ID 1".                                                                                                    | User         |
| 57    | 303      | Communication capability of the first subscriber's number (G2/G3 Fax)             | 0:Off 1:On                              | 00      | Specifies whether or not to have the G2/G3FAX functioned as "25<br>Communication Capability" when the telephone number has been stored in.<br>ISDN ID 1".                                                                                                    | User         |
| 57    | 304      | Communication capability of the first subscriber's number(G4 Fax)                 | 0:Off 1:On                              | 00      | Specifies whether or not to have the G4 FAX functioned as "25<br>Communication Capability" when the telephone number has been stored in<br>ISDN ID 1".                                                                                                    | User         |
| 57    | 311      | Second subscriber's number to be displayed                                        | 0:Not to be displayed 1:To be displayed | 00      | Specifies whether or not to enable "30. Informing the sending terminal's number" when the telephone number has been stored in ISDN ID 2".                                                                                                    | User         |
| 57    | 312      | Communication capability of the second subscriber's number (Telephone)            | 0:Off 1:On                              | 00      | Specifies whether or not to have "29. Communication Capability" functioned as a telephone when the telephone number has been stored in ISDN ID 2".                                                                                                    | User         |
| 57    | 313      | Communication capability of the second subscriber's number (G2/G3 Fax)            | 0:Off 1:On                              | 00      | Specifies whether or not to have the G2/G3FAX functioned as "29.<br>Communication Capability" when the telephone number has been stored in<br>ISDN ID 2".                                                                                                    | User         |
| 57    | 314      | Communication capability of the second subscriber's number (G4 Fax)               | 0:Off 1:On                              | 00      | Specifies whether or not to have the G4 FAX functioned as "29.<br>Communication Capability" when the telephone number has been in ISDN ID 2".                                                                                                    | User         |
| 57    | 321      | Third subscriber's number to be displayed                                         | 0:Not to be displayed 1:To be displayed | 00      | Specifies whether or not to enable "34. Informing the sending terminal's number" when the telephone number has been stored in ISDN ID 3".                                                                                                    | User         |
| 57    | 322      | Communication capability of the third subscriber's number (Telephone)             | 0:Off 1:On                              | 00      | Specifies whether or not to have "33. Communication Capability" functioned as a telephone when the telephone number has been stored in ISDN ID 3".                                                                                                    | User         |
| 57    | 323      | Communication capability of the third subscriber's number (G2/G3 Fax)             | 0:Off 1:On                              | 00      | Specifies whether or not to have the G2/G3FAX functioned as "33.<br>Communication Capability" when the telephone number has been stored in<br>ISDN ID 3".                                                                                                    | User         |

# 2-190 03/02

| Chain | Function | Item                                                                   | Content                                                       | Default       | Description                                                                                                    | Access<br>by |
|-------|----------|------------------------------------------------------------------------|---------------------------------------------------------------|---------------|----------------------------------------------------------------------------------------------------|--------------|
| 57    | 324      | Communication capability of the third subscriber's number (G4 Fax)     | 0:Off 1:On                                                    | 00            | Specifies whether or not to have the G4 FAX functioned as "33.<br>Communication Capability" when the telephone number has been stored in<br>ISDN ID 3".                                                                                                    | User         |
| 57    | 331      | Fourth subscriber's number to be displayed                             | 0:Not to be displayed 1:To be displayed                       | 00            | Specifies whether or not to enable "38. Informing the sending terminal's number" when the telephone number has been stored in ISDN ID 4".                                                                                                    | User         |
| 57    | 332      | Communication capability of the fourth subscriber's number (Telephone) | 0:Off 1:On                                                    | 00            | Specifies whether or not to have "37. Communication Capability" functioned as a telephone when the telephone number has been stored in ISDN ID 4".                                                                                                    | User         |
| 57    | 333      | Communication capability of the fourth subscriber's number (G2/G3 Fax) | 0:Off 1:On                                                    | 00            | Specifies whether or not to have the G2/G3FAX functioned as "37.<br>Communication Capability" when the telephone number has been stored in<br>ISDN ID 4".                                                                                                    | User         |
| 57    | 334      | Communication capability of the fourth subscriber's number (G4 Fax)    | 0:Off 1:On                                                    | 00            | Specifies whether or not to have the G4 FAX functioned as "37.<br>Communication Capability" when the telephone number has been stored in<br>ISDN ID 4".                                                                                                    | User         |
| 57    | 451      | Conversation Reservation Function                                      | 0:Off 1:On                                                    | 00            | Determines whether or not to enable the Conversation reservation as described in the ITU-T recommendation. Effective for controlling both send and receive operations.                                                                                                    | CE           |
| 57    | 461      | G3 mode RX Gain (ISDN)                                                 | 0 to 15(0 to -15dB)<br>15= -15dBm                             | 00            | Specifies the G3 receive power level using ISDN.                                                                                                    | CE           |
| 57    | 462      | TX Gain in ISDN G3 communication mode                                  | 0 to 15(0 to -15dB)                                           | 04= -<br>4dBm | Specifies the send power level in the G3 mode using the ISDN line.                                                                                                    | CE           |
| 57    | 501      | Selecting paper for receive operation                                  | 0:Tray selection 1:User selection                             | 00            | This data specifies the received paper size for information in the paper size area of DIS/DTC or NSF/NSC signals. This allows you to restrict or specify the original size sent by terminal.                                                                                                    | User         |
| 57    | 502      | Paper selected by user(1)                                              | 0 to 74<br>(Total value of A4LEF=4, A5LEF=8,<br>B5LEF=64)     | 4C            | Determines the programmed paper size which is effective when User<br>Selection is set up in Chain=057 and Func=501 (As paper selected for receive<br>operation). A4LEF, A5LEF, or B5LEF is available for selection.                                                                                                    | User         |
| 57    | 503      | Paper selected by user(2)                                              | 0 to 294<br>(Total value of A3=2, A4=4, B4=32,<br>letter=256) | 0126          | Determines the programmed paper size which is effective when User<br>Selection is set up in Chain=057 and Func=501 (As paper selected for receive<br>operation). A3SEF, A4SEF, B4SEF, or Letter is available for selection.                                                                                                    | User         |
| 57    | 520      | V.34 modulation capability                                             | 00: Disabled 01:V34                                           | 01            | Determines whether or not the Super G3(V.34) modulation capability will be enabled. Individually reflectable on each speed dial (refer to page 2-207)                                                                                                    | CE           |
| 57    | 550**    | Image Signal Send Level (G3M0:NCU0)                                    | 0 to 20(1step=-1dB)<br>0=-10dbm or equivalent                 | 00            | Determines the image signal send power level for G3 fax communication<br>through the outside line of NCU. As prescribed in Article 14 of the Terminal<br>Equipment and Other Regulations, the power level is set to -8dBm or less. For<br>this machine-10dBm or more cannot be set. Individually reflectable on each<br>speed dial (refer to page 2-207) | CE           |
| 57    | 551**    | Image Signal Send Level (G3M0:EXT0)                                    | 0 to 20(1step=-1dB) (Ref.: for FX,<br>0=-10dbm or equivalent) | 00            | Determines the image signal send power level for G3 fax communication through the outside line of NCU. As prescribed in Article 14 of the Terminal Equipment and Other Regulations, the power level is set to -8dBm or less. For this machine-10dBm or more cannot be set.                                                                               | CE           |

| Chain | Function | Item                                              | Content                                             | Default        | Description                                                                                                    |
|-------|----------|---------------------------------------------------|-----------------------------------------------------|----------------|----------------------------------------------------------------------------------------------------|
| 57    | 552**    | Termination (Receive)<br>Level(G3M0:NCU0)         | 0 to 50(1step=-1dB)                                 | 43= -<br>43dBm | Determines the signal amplification level for a considered outside line of NCU. If signals from the remote change the data for 48 or a higher grade. How data error because the entire level of termination                                 |
| 57    | 553**    | Termination (Receive) Level<br>(G3M0:EXT0)        | 0 to 50(1step=-1dB)                                 | 43= -<br>43dBm | Determines the signal amplification level for a d<br>extension line of NCU. If signals from the remo<br>all, change the data for 40 or a lower grade. H<br>a data error because the entire level of termina                                 |
| 57    | 554**    | G3M0 TX Cable Equalizer                           | 0:0dB(0km) 1:4dB(2.7km)<br>2:8dB(5.3km) 3:12dB(8km) | 01             | Equalizes oscillation according to the length of<br>subscriber's switchboard and main unit. When<br>data errors in the overall transmission, change<br>Individually reflectable on each speed dial (refe                                    |
| 57    | 555**    | G3M0 RX Cable Equalizer                           | 0:0dB(0km) 1:4dB(2.7km)<br>2:8dB(5.3km) 3:12dB(8km) | 01             | Equalizes oscillation according to the length of<br>subscriber's switchboard and main unit. When<br>data errors in the overall receive, change the vi-<br>each speed dial (refer to page 2-207)                                             |
| 57    | 560      | T1 timer setting at send operation                | 0 to 255 sec.                                       | 36             | When the terminal is connected to fax operatio<br>identifying the remote terminal. When the signation<br>time occurs, the value will be reset.                                                                                              |
| 57    | 561      | T1 timer setting at receive operation             | 0 to 255 sec.                                       | 39             | When the terminal is connected to fax operation<br>identifying the remote terminal. When the signation<br>time occurs, the value will be reset.                                                                                             |
| 57    | 562      | T2 timer setting                                  | 0 to 255(1step=100ms)                               | 60             | timer is to detect the loss of an instruction and<br>value will be reset when the flag sequence is p<br>occurs. Try to increase the data when carrier i<br>data or exchanging messages after image data<br>collision.                       |
| 57    | 563      | T3 timer setting                                  | 0 to 255(1step=100ms)                               | 150=<br>15sec  | Sets up time to call operator for warning when<br>sending image data with delayed conversation<br>over time occurs, the data will be reset.                                                                                                 |
| 57    | 564      | T4 timer setting at auto send/receive operation   | 0 to 255(1step=100ms)                               | 30=<br>3sec    | Sets up intervals between resend operations for<br>is connected for auto receive fax operation. Cl<br>when signals are collided with each other by do<br>BPS(overseas) or at the network in the busines<br>voice compression rate is high.) |
| 57    | 565      | T4 timer setting at manual send/receive operation | 0 to 255(1step=100ms)                               | 45=<br>4.5sec  | When the terminal is connected to manual rece<br>determines the intervals between resend opera<br>should basically not be changed.                                                                                                    |

|                                                                                                    | Access<br>by |
|----------------------------------------------------------------------------------------------------|--------------|
| all terminating through the<br>party cannot be detected at all,<br>ever, noise will easily cause a<br>g signals rises.            | CE           |
| all terminating through the<br>ote party cannot be detected at<br>owever, noise will easily cause<br>ting signals rises.          | CE           |
| unloaded cable between the<br>there are many fallbacks or<br>the value.<br>r to page 2-207)                                       | CE           |
| unloaded cable between the there are many fallbacks or alue. Individually reflectable on                                          | CE           |
| n, this data sets up time before<br>I is properly detected or over                                                                | CE           |
| n, this data sets up time before<br>I is properly detected or over                                                                | CE           |
| synchronized response. The<br>roperly detected or overtime<br>s detected on receiving image<br>which results in signal            | CE           |
| sending a message after<br>When the operator answers or                                                                           | CE           |
| r all signals when the terminal<br>ange the data to 35, 40, or 45<br>alayed transmission at the 4800<br>as environments where the | CE           |
| ive operation, this data<br>tions for all signals. The data                                                                       | CE           |

#### 2-192 03/02

| Chain | Function | Item                                                   | Content                                                                                                    | Default              | Description                                                                                                    |
|-------|----------|--------------------------------------------------------|----------------------------------------------------------------------------------------------------|----------------------|----------------------------------------------------------------------------------------------------|
| 57    | 566      | G3M ECM T5 Timer(Common to two channels)               | 0:30 min. 1:10 min. 2:65 sec. 3:2<br>min.                                                                                                    | 01                   | Determines the time for monitoring the release of<br>"RNR" state in ECM communication. When the<br>likely to be released. When the time set up is lo<br>an invalid sequence will be delayed.                                                                                                    |
| 57    | 570**    | G3M0 NSF,DIS Resend Timer                              | 0:3 sec. 1:3.45 sec. 2:2.55 sec.<br>3:4.5 sec.                                                                                                    | 00                   | When the terminal is connected to auto receive<br>intervals between resend operations at an exch<br>NSS/DCS signals for identifying the remove terr<br>(3.45 sec.) or 11 (4.5 sec.) when the signals are<br>delayed transmission at the network in the busin<br>where the voice compression rate is high.                                                 |
| 57    | 572      | Idle Time Timer Value Recommended in                   | 0 to 255ms(1step=1ms)                                                                                                    | 75=                  |                                                                                                    |
| 57    | 573      | 1.30                                                   | 0 to 255ms(1step=10ms)                                                                                                    | 75ms<br>10=<br>100ms | Monitor Timer Value from Carrier Down until Dru<br>Information Reception                                                                                                    |
| 57    | 576**    | G3M0 DIS ignore(No. of DIS signals ignored)            | 0 to 255 times                                                                                                    | 00                   | Cuts the signal over 250ms momentarily to rebo<br>the CED signal from the receiving terminal has<br>the DIS/NSF signal). Change the data to 1 (1 ig<br>frequently or transmission failure due to echoes<br>Individually reflectable on each speed dial (refer                                                                                             |
| 57    | 577**    | Number of G3M0DIS signals ignored                      | 0 to 255 times                                                                                                    | 00                   | Enables the feature of Chain=057 and Function ignored) only when 4800bps is selected.                                                                                                    |
| 57    | 581      | No. of bytes to send DIS/DTC FIF                       | 0:4bytes system 1: 5bytes system<br>2: 6bytes system 3: 7bytes system<br>4: 8bytes system 5: 9bytes system<br>6: 10bytes system 7: 11bytes sys<br>8: 12bytes system 9: 13bytes sys<br>10:14bytes system | 10                   | Specifies the number of bytes for sending the D<br>system is to deal with the super fine resolution r<br>Service using the old type G3 models or compu<br>communication error may occur when the DIS/E<br>system is detected. Change the system to 5Byt<br>Ensure to get an approval of the customer for cl<br>performance will be lowered by the change. |
| 57    | 582**    | G3M0 Modem Mode                                        | 00:AUTO 01:ITU-T G3                                                                                                    | 00                   | Determines whether or not to send nonstandard<br>When ITU-T G3 is selected, you cannot use the<br>remote service feature.                                                                                                    |
| 57    | 590      | Fast Mode Protocol                                     | 00:OFF 01:ON                                                                                                    | 00                   | Determines whether or not to enable the Fast M                                                                                                    |
| 57    | 592      | MPSX capacity at activating the Fast<br>Mode Protocol  | 0:Off 1:On                                                                                                    | 00                   | Determines whether or not to change the mode<br>while the Fast Mode Protocol is being activated                                                                                                    |
| 57    | 593      | High-Speed/Low-Speed Capacity in<br>Remote Maintenance | 0: Low-speed TRESS<br>1: High-speed TRESS                                                                                                    | 01                   | This data prescribes a protocol type for remote setting unless specified otherwise.                                                                                                    |
| 57    | 594**    | Command Preamble Send Time for<br>Remote Maintenance   | 0:300ms 1:1sec                                                                                                    | 00                   | Determines the preamble time for remote service<br>if data errors cause communication failure and r                                                                                                    |
| 57    | 595      | Fast Protocol capability                               | 0:Off 1:On                                                                                                    | 00                   |                                                                                                    |

|                                                                                                    | Access<br>by |
|----------------------------------------------------------------------------------------------------|--------------|
| of the remote machine from the<br>time set up is short, the line is<br>ong, the line release timing at                                                                        | CE           |
| operation this data sets up<br>hange of NSF/DIS and<br>minal. Change the data to 01<br>e collided with each other by<br>ness environments, or 4800bps                         | CE           |
|                                                                                                    |              |
| opout During Image                                                                                                    |              |
| oot the echo-suppressor that<br>stopped in 4800bps (ignoring<br>gnore) when 4800bps is used<br>s occurs often.<br>r to page 2-207)                                            | CE           |
| =576(No. of DIS/NSF signals                                                                                                    | CE           |
| DIS/DTC signals. The 14Bytes<br>mode/inches. In the VAN<br>uter programs, however,<br>DTC signal of the 14Bytes<br>tes or 4Bytes in such a case.<br>hanging the system as the | CE           |
| d signals (NSF/NSC/NSS).<br>FX unique features and                                                                                                    | CE           |
| Node Protocol which is the FX                                                                                                    | CE           |
| e without going back to Phase B<br>I.                                                                                                    | CE           |
| service. Do not change this                                                                                                    | CE           |
| ce. Change the value to 1 sec necessitate resend frequently.                                                                                                    | CE           |
|                                                                                                    |              |

| Chain | Function | Item                                      | Content                                                                                                    | Default | Description                                                                                           |
|-------|----------|-------------------------------------------|----------------------------------------------------------------------------------------------------|---------|----------------------------------------------------------------------------------------------------|
| 57    | 601**    | G3M0 TX Modem Speed                       | 1:2400bps 2:4800bps<br>3:7200bps 4:9600bps<br>5:12000bps 6:14400bps<br>7:16800bps 8:19200bps<br>9:21600bps 10:24000bps<br>11:26400bps 12:28800bps<br>13:31200bps 14:33600bps | 14      | Sets up a starting Modem speed for sending G<br>Individually reflectable on each speed dial (refe     |
| 57    | 602**    | G3M0 TX Modem Speed                       | 1:2400bps 2:4800bps<br>3:7200bps 4:9600bps<br>5:12000bps 6:14400bps<br>7:16800bps 8:19200bps<br>9:21600bps 10:24000bps<br>11:26400bps 12:28800bps<br>13:31200bps 14:33600bps | 14      | Sets up a starting Modem speed for receiving based on the modem speed setup will be inform            |
| 57    | 603      | 14400 bps modem type                      | 0=Off 1=V1.7 2=V3.3 & V1.7<br>3=V3.3                                                                                                    | 02      | Selects a 14400bps modem type for sending a ITU-T recommends to use V.17 and this data r              |
| 57    | 610**    | EQM Comparative data (G3M0) in 4800BPS    | 0 to 7F FTT send                                                                                                    | 47(2F)  | Determines the standard fall back data based (<br>Monitor) at receiving 4800bps                       |
| 57    | 611**    | EQM Comparative data (G3M0) in 7200BPS    | 0 to 7F FTT send                                                                                                    | 48(30)  | Determines the standard fall back data based<br>Monitor) at receiving 7200bps                         |
| 57    | 612**    | EQM Comparative data (G3M0) in 9600BPS    | 0 to 7F FTT send                                                                                                    | 56(38)  | Determines the standard fall back data based<br>Monitor) at receiving 9600bps                         |
| 57    | 613**    | EQM Comparative data (G3M0) in TCM7200BPS | 0 to 7F FTT send                                                                                                    | 70(46)  | Determines the standard fall back data based<br>Monitor) at receiving TCM7200bps                      |
| 57    | 614**    | EQM Comparative data (G3M0) in TCM9600BPS | 0 to 7F FTT send                                                                                                    | 64(40)  | Determines the standard fall back data ba<br>Monitor) at receiving TCM9600bpS                         |
| 57    | 615**    | EQM Comparative data (G3M0) in 12000BP    | 0 to 7F FTT send                                                                                                    | 64(40)  | Determines the standard fall back data ba<br>Monitor) at receiving 12000bps                           |
| 57    | 616**    | EQM Comparative data (G3M0) in 14400BPS   | 0 to 7F FTT send                                                                                                    | 64(40)  | Determines the standard fall back data ba<br>Monitor) at receiving 14400bps                           |
| 57    | 620      | Communication Declaration Data Type       | Total value of<br>MH=2, MR=4, MMR=8, IMAGE=16,<br>JBIG=32, Binary=256                                                                                                    | 318     | Selects the coded or composite capability to i sending NSF/DIS signals. The data should n instructed. |
| 57    | 623      | CCITT MMR capability                      | 0:Off 1:On                                                                                                    | 01      | Selects handling of the MMR capability that c data should not be changed unless otherwise i           |
| 57    | 624      | TCM capability                            | 0:Off 1:On                                                                                                    | 01      | Selects whether or not to enable the TCM cap<br>changed unless otherwise instructed.                  |

|                                                                  | Access<br>bv |
|------------------------------------------------------------------|--------------|
| 3 signals.<br>r to page 2-207)                                   | CE           |
| 63 signals. The loading Modem<br>ned to the NSF/DIS signal.      | CE           |
| nd receiving G3 signals. The eeds not be changed.                | CE           |
| on the EQM(Eye Quality                                           | CE           |
| on the EQM(Eye Quality                                           | CE           |
| on the EQM(Eye Quality                                           | CE           |
| on the EQM(Eye Quality                                           | CE           |
| sed on the EQM(Eye Quality                                       | CE           |
| sed on the EQM(Eye Quality                                       | CE           |
| sed on the EQM(Eye Quality                                       | CE           |
| nform the remote terminal when<br>ot be changed unless otherwise | CE           |
| an be instructed by ITU-T. The nstructed.                        | CE           |
| ability. The data should not be                                  | CE           |

#### 2-194 03/02

| Chain | Function | Item                                     | Content                                                                                                    | Default        | Description                                                                                                    | Access<br>by |
|-------|----------|------------------------------------------|----------------------------------------------------------------------------------------------------|----------------|----------------------------------------------------------------------------------------------------|--------------|
| 57    | 630      | G3 protocol minimum scan capability      | 0:20ms(T7.7) 1:5ms(T7.7)<br>2:10ms(T7.7) 3:20ms(2T7.7)<br>4:40ms(2T7.7) 5:40ms(2T7.7)<br>6:10ms(2T7.7) 7:0ms(T7.7) | 07             | Selects handling of the minimum scan capability that can be instructed by ITU-<br>T. In the transmission with VAN service using the old type G3 Fax or<br>computer system, transmission failure may occur if machine instructs to use<br>0ms. In such a case, change the data to 2-10ms. Customer's approval is<br>required for changing the data as the transmission performance will be abated.                                                                                                    | CE           |
| 57    | 640      | Communication Declaration Paper Size (1) | Total value of<br>4=A4 LEF 8=A5 LEF<br>64=B5 LEF 256=Letter LEF                                                    | 332(01<br>4C)  | Selects the LEF paper size transmittable. Normally, set up data as described in Chain=057 and Function=502/503. (as paper selected by user)                                                                                                    | CE           |
| 57    | 641      | Communication Declaration Paper Size     | Total value of<br>2=A3 4=A4 32=B4 256=Letter<br>512=Legal 1024=Letter double                                       | 1830(0<br>726) | Selects the SEF paper size transmittable. Normally, set up data as described in Chain=057 and Function=502/503. (as paper selected by user)                                                                                                    | CE           |
| 57    | 650**    | Sending G3M0 TSI/CIG Send                | 0:AUTO<br>1:forced sending<br>2:not sending                                                                        | 00             | Determines whether or not to transmit the TSI/CIG signal to inform the remote terminal of the G3 ID code data. The "Auto" setup on delivery means that the TSI/CIG signal can be transmitted only when CSI signal from the receiving terminal is detected. This is because the old type G3 Fax machine may generate transmission failure when it receives the TSI /CIG signal. In the incompany toll dialing system where voice compression rate is high (eg. 16K9, the TSI/CIG signal may generate an error and result in the following DCS signal not detected. In such a case, change the TSI/CIG signal to "Not to send" and conduct transmission test. | CE           |
| 57    | 651      | Sending G3M CSI Send                     | 0:Send 1:No to send                                                                                                | 00             | Determines whether or not to send the CSI signal to inform the remote terminal of the G3 ID code data. "Send" is selected on delivery. In the incompany toll dialing system where voice compression rate is high (eg. 16K9, the CSI signal may generate error and result in the following DIS signal not detected. In such a case, change the CSI signal to "Not to send" and conduct transmission test.                                                                                                    | CE           |
| 57    | 652      | Sending local terminal name              | 0 : Off 1 : On                                                                                                    | 01             | Determines whether or not to insert the local terminal name registered in the non standard NSF/NSC/NSS signal and inform the remote terminal of it.                                                                                                    | CE           |
| 57    | 660      | TCF check                                | 0:Normal 1:EQM/TCF not to be<br>checked                                                                            | 00             | Modem training by sending 0 data for 1.5 sec. is performed before actual transmission of images so that an appropriate mode speed to match the line quality can be selected. This data determines whether or not to enable the training (TCF signal). By selecting Normal, TCF will be cheched and compared to EQM. In case error bit ("1") is detected or the EQM data is over the standard, FTT signal will be transmitted.                                                                                                    | CE           |
| 57    | 661**    | G3M0 Tap Hold                            | 0:Off 1:On                                                                                                    | 00             | At G3 FAX protocol, modem training is conducted at Phase B and Phase C1.<br>When the difference is over the standard, the receive side releases the line.<br>Tap Hold feature is to lock the modem status equalized by the TCF signal in<br>the environment where the line quality can be significantly changed, and to<br>ignore the modem status that can be reset by the training signal prior to image<br>data so that the line quality changes can be absorbed in the protocol.                                                                                                    | CE           |

| Chain | Function | Item                                                                                                    | Content                                                                                                    | Default | Description                                                                                                    |
|-------|----------|----------------------------------------------------------------------------------------------------|----------------------------------------------------------------------------------------------------|---------|----------------------------------------------------------------------------------------------------|
| 57    | 663      | Number of FTTs Resulting in Fall Back<br>at G3M 9600/7200/4800/2400bps                                                                        | 0: Twice FTT fallbacks at all<br>frequencies<br>1: Once FTT Fall Back at<br>4800/2400bps only (twice FTT Fall<br>Back at others)<br>2: Once FTT Fall Back at all<br>frequencies | 00      | When error is detected by the TCF signal or th<br>receiving terminal sends FTT signal. This data<br>speed will be reduced based on the FTT signal<br>sent by Main unit.                                                                                                    |
| 57    | 670      | No. of consecutive lines for sending RTN signal                                                                                               | 0 to 255line(1step=1line)                                                                                                    | 05      | When error is identified in the image data rece<br>number of consecutive error lines to determine<br>back, the MCF signal or RTN signal. Some tra<br>whenever they receive the RTN signal or send<br>such a case, set up a greater number for conse                                          |
| 57    | 671      | Area rate allowed for sending RTN signal                                                                                                    | 0 to 100%(1step=1%)                                                                                                    | 05      | When error is identified in the image data rece<br>of error area to determine which signal should<br>or RTN signal. Some transmitters may falls ba<br>RTN signal or send back the same image data<br>greater number for the area rate.                                                       |
| 57    | 672      | Area rate allowed for sending RTP signal                                                                                                    | 0 to 10%(1step=0.1%)                                                                                                    | 05      | When error is identified in the image data receive<br>between the MCF signal and RTN signal, the F<br>conducting the training again. This data set as<br>error area rate. Some transmitters may falls ba<br>RTN signal or send back the same image data<br>greater number for the area rate. |
| 57    | 673      | Page processing for RTN signal<br>detected at send side.<br>If the transmitter receives RTN,<br>continuation is determined from this<br>data. | 1: Suspend transmission (This sentence is resent.)                                                                                                    | 00      | Determines how to handle thr transmission pages sent from the receiving terminal. Some of the to send back the RTN signal with the severe entrecognizes the error status which can be overlancessary, therefore, to understand the RTN paterminal when you change the setup.                 |
| 57    | 676      | Storing error codes for EOR/RTN signals                                                                                                    | 0 :Do not store 1 :Store RTN 2:<br>Store EOR 3: Store EOR and RTN                                                                                                    | 02      | Determines whether or not to store error when or received.                                                                                                    |
| 57    | 680      | FSK Detection before Image Information<br>Reception                                                                                           | 0:No 1:Yes                                                                                                    | 01      |                                                                                                    |
| 57    | 690      | ECM capability (Auto Error Resend<br>Function)                                                                                                | 0:Off 1:On                                                                                                    | 01      | This data determines the Error Correction Mod<br>by ITU-T. The ECM capability bit data of the N<br>signal, based on the setup data, changes and<br>using the signal.<br>Individually reflectable on each speed dial (refe                                                                    |
| 57    | 691      | ECM Frame Size                                                                                                    | 0:256bytes 1:64kbytes                                                                                                    | 00      | This data specifies the frame size of the send s<br>is made. The ITU-T recommendation specifies<br>has never been changed.                                                                                                    |

|                                                                                                    | Access<br>by |
|----------------------------------------------------------------------------------------------------|--------------|
| e EQM data check, the<br>specifies how the modem<br>detected when the signal is                                                                                   | CE           |
| ved, this data specifies the<br>which signal should be send<br>nsmitters may falls back<br>back the same image data. In<br>ecutive error lines.                   | CE           |
| ved, this data specifies the rate<br>be send back, the MCF signal<br>ck whenever they receive the<br>In such a case, set up a                                     | CE           |
| ved, and the level generated is<br>TP signal will be sent back for<br>the standard by specifying the<br>ack whenever they receive the<br>In such a case, set up a | CE           |
| e that detected the RTN signal<br>eceiving terminals may appear<br>ror rate, but the machine<br>boked by human eyes. It is<br>rocess status of the remote         | CE           |
| the EOR/RTN signals are sent                                                                                                    | CE           |
|                                                                                                    |              |
| e capability as recommended<br>SF/NSC/NSS/DIS/DTC/ DCS<br>nforms the remote terminal of it<br>r to page 2-207)                                                    | CE           |
| ide when ECM communication to use 64 and 256 but the data                                                                                                    | CE           |

# 2-196 03/02

| Chain | Function | Item                                 | Content                                                                       | Default      | Description                                                                                                    | Access<br>by |
|-------|----------|--------------------------------------|-------------------------------------------------------------------------------|--------------|----------------------------------------------------------------------------------------------------|--------------|
| 57    | 692**    | G3M0 ECM CTC Number                  | 0:000 to 7:111                                                                | 05           | Determines whether or not to send the CTC signal (including the fall back data) after sending the identical frame the specific times. By increasing the setup data, the signal will be send by the same modem speed on the line where the failure occurred which is not practical.                                                                    | CE           |
| 57    | 693**    | G3M0 ECM CTC Speed Down              | 0:Off 1: Speed down.                                                          | 01           | The data should not be changed as the transmission can be completed more often by letting the fall back occur at the CTC signal.                                                                                                    | CE           |
| 57    | 694**    | Sending CTC at 2400bps               | 0:Send 1:Do not send                                                          | 00           | In the G3 models, a modem with 2400bps or higher?? speed is not used.<br>Possibility of completing communication is higher by releasing the line once,<br>then transmitting signals using the newly supplied line, rather than sending<br>2400bps repeatedly using an inferior quality line. As a result, the data should<br>normally be not changed. | CE           |
| 57    | 696**    | Action after G3M0 ECM EOR detection  | 0: To be continued<br>1: Release line for EOR-EOP only                        | 01           | EOR signal can be detected when an extremely inferior line is supplied. In such a case, possibility is higher to complete by releasing the line, then using a newly supplied line rather than continuing communication using the existing line. Accordingly, the data need not be changed.                                                            | CE           |
| 57    | 791      | Link modulo                          | 0:Modulo 8<br>1:Modulo 128                                                    | 00           | In the communication using the ISDN line, this data specifies the modulo type used for monitoring the number system of data link layer (for checking the signal delivered, or received, etc.).                                                                                                    | CE           |
| 57    | 801      | Network modulo                       | 0:Modulo 8<br>1:Modulo 128                                                    | 00           | In the communication using the ISDN line, this data determines the applicable area where the numbers can be added to the data packet, so that the network layer cannot be overflowed                                                                                                    | CE           |
| 57    | 802      | CSDN Protocol                        | 0:X21PLP 1:T70null<br>2:IS8208modified                                        | 02           | In the communication using the ISDN-CDDN line, this data determines the protocol used for communicating to the line exchange network. Basically, the data needs not be changed.                                                                                                    | CE           |
| 57    | 803      | Packet size                          | 7:128bytes 8:256bytes 9:512bytes<br>10:1024bytes 11:2048bytes<br>12:4097bytes | 11           | In the G4 communication, this data determines the maximum user data field<br>length of data packet for the network layer. When a small size is selected, the<br>data size transmitted per packet will be smaller and a longer transmission time<br>will result depending on the data volume.                                                          | CE           |
| 57    | 810      | TDT blocking size                    | 7:128 8:256 9:512 10:1024 11:2049                                             | 11           | In the G4 communication, this data determines the data blocking size at the transport layer. The data must be set to "2048" to be accessible to the G4 facsimile communication network.                                                                                                    | CE           |
| 57    | 820      | Session window                       | 1 to 3                                                                        | 03           | In the G4 communication, this data determines the number of consecutive transmission of data package for the session layer. As the value is smaller, the number of delivery checks for data packages will be greater and a longer communication time will result.                                                                                     | CE           |
| 57    | 821      | Wireless communication monitor timer | 0:Infinite 1: to 255sec (1sec=1step)                                          | 60=<br>60sec | In the G4 communication, this data sets up time to monitor non communication status for the session layer protocol. The data need not be changed unless otherwise instructed.                                                                                                    | CE           |
| 57    | 822      | Exceptional process of sessions      | 0:Session 1:Document                                                          | 00           | In the G4 communication, when communication failure occurs, this data determines which layer should be moved to the disabled status, the session layer or document layer.                                                                                                    | CE           |

| Chain | Function | Item             | Content                                                                         | Default | Description                                                                                                    | Access<br>by |
|-------|----------|------------------|---------------------------------------------------------------------------------|---------|----------------------------------------------------------------------------------------------------|--------------|
| 57    | 830      | G4 Trace Mode    | 0:Overwrite 1:Buffer full<br>2:Mixed                                            | 00      | Specifies the method of receiving/storing the protocol tracing obtained into memory in the G4 communication. "Overwrite" is a FIFO method for the signal, "Buffer Full" is to fill the memory with signal, and "Mixed" is the combination of data received immediately before and after the trace. | CE           |
| 57    | 831      | G4 Trace Layer   | 2:Data link 3:Network<br>4:Transport 5:Session<br>6:Presentation 8:Between CPUs | 05      | In the G4 communication, this data specifies the protocol tracing layer for obtaining. It is necessary to specify the layer before activating communication for obtaining the protocol.                                                                                                    | CE           |
| 57    | 832      | G4 Trace Channel | 0:All channels 1:Specific channel                                               | 01      | In the G4 communication, this data specifies the channel for the protocol tracing for obtaining. When "All channels" is selected, it is necessary to understand the usage before changing data as the trace storage capacity for a channel will be reduced.                                        | CE           |

#### Fax Feature Setup List (Image process/Send operation) When there are two defaults (ex. 10(0A)), the value outside the parentheses is decimal and that inside is hexadecimal.

| Chain | Function | Item                                                                                                    | Description                                                                                                    | Default | Description                                                                                                    | Access by |
|-------|----------|----------------------------------------------------------------------------------------------------|----------------------------------------------------------------------------------------------------|---------|----------------------------------------------------------------------------------------------------|-----------|
| 58    | 2        | Maximum length of long original                                                                                                    | 0:600mm 1:3600mm                                                                                                    | 00      | Specifies handling of the long original by using DADF. When 3600mm is selected, original of that length can be transmitted but jammed paper cannot be detected in case the original is slipped on the way.                                                                                                    | User      |
| 58    | 3        | Send local terminal ID(LOCAL I.D)                                                                                                    | 0:Off 1:On                                                                                                    | 01      | Determines whether or not to send the local terminal ID code to the remote terminal.                                                                                                    | User      |
| 58    | 28       | Printing receive at relay station                                                                                                    | 0 to 999                                                                                                    | 0000    | Specifies the number that enables printing at relay station in the DTMF relay broadcast operation                                                                                                    | User      |
| 58    | 51       | Default coding for storing originals<br>(.cf.No.92)(for debug)                                                                             | 1:MH 2:MR 3:MMR 4(out of<br>use):Image 5:JBIG-BASIC 6:JBIG-<br>OPTION                                                                                | 05      | Determines a coding method at storing originals. Do not change data<br>unless otherwise instructed.<br>Individually reflectable on each speed dial (see page 2-207)                                                                                                    | CE        |
| 58    | 52       | Selecting Metric (mm) or Imperial (inch) when scanning originals                                                                           | 0:Metric at scanning 1:Inch at<br>scanning 2:Inch at super fine<br>resolution and Metric for others                                                  | 02      | By enabling this feature, subtle deterioration of images can be generated. Do not change data unless otherwise instructed.                                                                                                    | CE        |
| 58    | 53       | Send Header Name Print in the Polled mode (except forced poll)                                                                             | 1:Yes 0:No                                                                                                    | 01      | Determines whether or not to add the Send Header name to the polled original.                                                                                                    | CE        |
| 58    | 62       | Page division threshold at transmission<br>(At declaration of cut paper on remote<br>terminal)                                             | 0 0(0)mm to 255(FF)mm<br>(1step=1mm)                                                                                                    | 16      | This data is used to set a page division threshold when cut paper is declared by a DIS signal as available recording paper.                                                                                                    | CE        |
| 58    | 63       | Remaining memory capacity available for<br>storage transmission. Threshold to start<br>reading the next page in real-time<br>transmission. | 0 to 100%(64) (1step=1%)                                                                                                    | 00      | Specifies the memory capacity available for the memory send operation.<br>As the data is increased, memory overflow for the original may occur on<br>one hand, but memory capacity for receive operation can be secured on<br>the other.                                                                                                    | CE        |
| 58    | 64       | Memory threshold for shifting to real time send                                                                                            | 0 to 99% (1step=1%) 99%=Real<br>time transmission                                                                                                    | 20      | As the remaining memory capacity is being used up during storing of memory, Main unit moves to the real time transmission which enables send operation while storing original. This data specifies the memory threshold when the send operation is moved to the realtime transmission.                                                                                                    | CE        |
| 58    | 65       | FAX Photo mode                                                                                                    | 0:Difference diffused 1:Dither                                                                                                    | 00      | Specifies the halftone type for storing original in the photo mode.                                                                                                    | CE        |
| 58    | 70       | Counting transmission error pages as transmitted ones                                                                                      | 0:Error page not to be counted<br>1:Error page to be counted<br>Note: The above selection is<br>possible only if system data<br>LOG_SENT_ PAGE is 1. | 01      | Specifies how to handle Activity Report for the pages that received RTN signals. "Error page to be counted" means that the RTN signals should be handled as the MCF signal.                                                                                                    | CE        |
| 58    | 101      | Selecting 100% or auto reduced on receiving data                                                                                           | 0:100% 1:Auto reduced                                                                                                    | 01      | When the length of the data received is between the standard length of receive width and the page margin as set up at Chain=058 and Function=102 (Page margin at outputting prints) with "Auto reduced" selected, the machine automatically reduce the data received to be within the standard length. When 100% magnification is selected, the machine prints data in 100% magnification but data may be lost by page margin feature enabled. | User      |

| Chain | Function | Item                                                                               | Description                                                                                                    | Default       | Description                                                                                                    | Access by |
|-------|----------|------------------------------------------------------------------------------------|----------------------------------------------------------------------------------------------------|---------------|----------------------------------------------------------------------------------------------------|-----------|
| 58    | 102      | Page split margin on outputting prints                                             | 0mm to 127mm (1step=1mm)                                                                                                    | 16            | When the data overflew out of the standard size by specifying the page margin for receive operation, a process in Chain=058 and Function=101 (100% or auto reduced for the data received) will be enabled. This data specifies the page margin amount.                                                                                                    | User      |
| 58    | 103      | Page combined on printing data received                                            | 0:No combined 1:Combined                                                                                                    | 00            | In the identical jobs of receive operation, this data determines whether or<br>not to enable the feature that two pages of same standard size data will<br>be reduced for output in a page of print (2in1).                                                                                                    | User      |
| 58    | 104      | Printing A3-wide received document in the same or reduced size on Ledger paper     | 0: Print an A3-wide received<br>document in the same size(100%)<br>on Ledger paper by deleting both<br>ends from the image information<br>1: Print an A3-wide received<br>document on Ledger paper by<br>reducing into 93.9% (279/297). | 00            |                                                                                                    |           |
| 58    | 105      | Selecting an tray for outputing received document, report, and confirmation prints | 0:Face down tray output 1:Face up tray output                                                                                                    | 00            | Specifies outputting documents/report and copies separately in the Side Tray Kit (Face Up Tray) installed machines.                                                                                                    | User      |
| 58    | 150      | Fast scan line resolution (inch)                                                   | 0:Disable reception 1: Enable<br>reception bit2:200ppi bit4:300ppi<br>bit5:400ppi bit6:600ppi                                                                                                    | 116(007<br>4) | Specifies the fast scan line resolution by the inch. Do not change the data unless otherwise instructed.                                                                                                    | CE        |
| 58    | 151      | Fast scan line resolution (mm)                                                     | 0:Disable reception 1: Enable<br>reception bit2:8dot/mm<br>bit4:12dot/mm bit5:16dot/mm                                                                                                    | 52(0034<br>)  | Specifies the fast scan line resolution by the mm. Do not change the data unless otherwise instructed.                                                                                                    | CE        |
| 58    | 152      | Slow scan line resolution (inch)                                                   | 0:Disable reception 1: Enable<br>reception bit1:100ppi bit2:200ppi<br>bit4:300ppi bit5:400ppi bit6:600ppi                                                                                                    | 118(007<br>6) | Specifies the slow scan line resolution by the inch. Do not change the data unless otherwise instructed.                                                                                                    | CE        |
| 58    | 153      | Slow scan line resolution (mm)                                                     | 0:Disable reception 1: Enable<br>reception bit1:3.85line/mm<br>bit2:7.7line bit4:11.55line/mm<br>bit5:15.4line/mm                                                                                                    | 54(0036<br>)  | Specifies the slow scan line resolution by the mm. Do not change the data unless otherwise instructed.                                                                                                    | CE        |
| 58    | 160      | Memory threshold to reject documents received                                      | 0 to 100% (1step=1%) 100%=All is rejected                                                                                                    | 00            | Specifies the remaining memory capacity that is capable of handling image data rreceived. The customers who want to use this machine only for sending operation, should set the data to 100%.                                                                                                    | CE        |
| 58    | 161      | Memory threshold to shift to real time receive                                     | 0 to 99% (1step=1%)                                                                                                    | 20            | When the remaining memory capacity available for processing the communication image data becomes low, Main unit moves to the realtime receive operation that receives data continuously while printing the data received. This data specifies the threshold of remaining memory capacity available to move to the real time receive mode. As the setup value is greater, it is easier to move to the real time receive mode. However, the IOT will be used more frequently and it will be harder to use the dual access feature that uses IOT. | CE        |

# 2-200 03/02

| Chain | Function | Item                                                                                         | Description                                                                                                    | Default | Description                                                                                                    |
|-------|----------|----------------------------------------------------------------------------------------------|----------------------------------------------------------------------------------------------------|---------|----------------------------------------------------------------------------------------------------|
| 58    | 162      | File threshold to boot jobs (activating the memory send, receive boot or electronic sorting) | 1 to 400files(w/o HDD) 1 to<br>1000files(with HDD) 400(1000)-N<br>files accepted)                                                                                                    | 23      | Checks the number of files left, apart from ch<br>memory capacity available when activating th<br>boot or electronic sorting. This data specifies<br>available for booting each job.                                                                                            |
| 58    | 163      | Handling of documents when Stop button is pressed during printing                            | 0:Delete 1:Store                                                                                                    | 01      | Determines whether the processing of image stored when the operator press the Stop butt                                                                                                    |
| 58    | 164      | Recognizing received document size as<br>Letter/Legal/Ledger                                 | 0=Recognize none<br>1=Recognize Letter<br>2=Recognize Legal<br>3=Recognize Letter/Legal                                                                                              | 00      | <ul> <li>Even when Letter or Legal paper is loaded or<br/>Legal-size fax can usually not be received.</li> <li>Letter-size or Legal-size fax can be rece<br/>terminal is of a different manufacturer (ITU</li> </ul>                                                            |
|       |          |                                                                                              |                                                                                                    |         | the sizes.                                                                                                    |
| 58    | 165      | Number of backup files (received files)                                                      | 0 to 200                                                                                                    | 50      |                                                                                                    |
| 58    | 166      | Header Printed for G4 receive (CIL)                                                          | 0:No Header printed 1:Header<br>printer                                                                                                    | 00      | Determines which clock should be used to pr<br>communication onto the receive header, the<br>terminal or of the receiving terminal. The par<br>using the receiving terminal, and "1" for using<br>remote terminal. It is necessary to set up 1 (<br>Chain=058 and Function=167. |
| 58    | 167      | Header Print capability for G4 receive                                                       | 0:Off 1:On                                                                                                    | 00      | In the G4 receive operation, this data determ<br>the Receive Header of Main unit at the lead e<br>When the sending terminal prints the send he<br>edge of image data, the receive header overv<br>name. The data will be printed as described<br>Function=166(G4 Header Print). |
| 58    | 168      | Selection of smoothing mode for reduction<br>or enlargement at receive printing              | XXX00:Thinning out<br>XXX01:Between dots and lines<br>XXX10:Storing fine lines<br>XX0XX:Old smoothing<br>XX1XX:Smoothing with TIS<br>01XXX:TIS weak 10XXX:TIS on<br>11XXX:TIS strong | 21(15)  | Specifies the rreduction method of data receil<br>longer than the standard size and Auto Redu<br>described in Chain=058 and Functin=101 (10<br>data received).                                                                                                    |
| 58    | 170      | Printing stored data                                                                         | 0:Off 1:On                                                                                                    | 01      | When a problem occurs, such as consumable<br>paper out of stock, or paper jammed, Main un<br>data and printing them when a problem is cle<br>whether or not to enable that feature.                                                                                             |
| 58    | 172      | Data pattern to replace in case of decode error during printing                              | 0:White line 1:Front line                                                                                                    | 01      | Specifies how to inform irreproducible line da<br>"White line" may look the received data nice,<br>unclear depending on the error area and cau<br>be read as "0") Be careful when changing da                                                                                   |

|                                                                                                    | Access by |
|----------------------------------------------------------------------------------------------------|-----------|
| necking the remaining<br>he memory send, receive<br>s the appropriate file                                                         | CE        |
| e data will be deleted or ton while printing.                                                                                      | CE        |
| n the tray, Letter-size or                                                                                                    | CE        |
| eived even when the remote<br>U-T G3 fax).                                                                                         |           |
| he remote terminal supports                                                                                                    |           |
| rint the time of<br>clock of the sending<br>rameter specifies "0" for<br>g the clock sent by the<br>(Header to be printed) for     | CE        |
| nines whether or not to print<br>edge of the receive data.<br>eader name at the lead<br>writes the send header<br>in Chain=058 and | CE        |
| ived when the document is<br>uced is selected as<br>00% or auto reduced for the                                                    | CE        |
| les or an appropriate size of<br>nit is capable of storing the<br>eared. This data selects                                         | CE        |
| ata received to the receiver.<br>but the data may appear<br>use misreading. (eg. "8" can<br>ata.                                   | CE        |

| Chain | Function | Item                                                                         | Description                                       | Default | Description                                                                                                    |
|-------|----------|------------------------------------------------------------------------------|---------------------------------------------------|---------|----------------------------------------------------------------------------------------------------|
| 58    | 180      | 90 deg. rotation at outputting data or report                                | 0:Off 1:On                                        | 01      | When the user can select paper on receiving<br>Chain=057 and Function=501, if an appropri<br>A4LEF) is not loaded, enable 90 deg. rotatio<br>memory to paper that matches the size after<br>This data determines whether or not to enab |
| 58    | 181      | Smoothing                                                                    | 0:Off (Simple enlargement)<br>1:On                | 01      | Main unit's pixel density for recording is 400<br>received is below 400PPI, the image will be<br>process. This data determines whether or n<br>binary image at the stretching process.                                                  |
| 58    | 182      | Duplex printing on Outputting (received data print/report print/check print) | 0:Off 1:On                                        | 00      | Duplex printing is available with Duplex Mod<br>data determines whether or not to enable un<br>for the information of the same job when out<br>reports. This feature should be handled by i<br>change will be made by each C/E. (EP-TRE |
| 58    | 183      | 180 deg. Rotation for Side-Two on outputting SEF paper                       | 0:Off 1:On                                        | 00      | When "On" is selected at Chain=058 and Fu<br>on receiving data or reports), Main unit active<br>on the Long Edge Binding. Therefore, when<br>the short edge of SEF paper, select On.                                                    |
| 58    | 184      | 180 deg. Rotation for Side-Two on outputting LEF paper                       | 0:Off 1:On                                        | 00      | When "On" is selected at Chain=058 and Fu<br>on receiving data or reports), Main unit active<br>on the Long Edge Binding. Therefore, when<br>the short edge of LEF paper, select On.                                                    |
| 58    | 301      | Outputting Activity Report                                                   | 0:Off 1:On                                        | 01      | Determines the timing of outputting the Activ<br>selected, the Report will be automatically ou<br>communications of receive and send operati<br>When the Report is output manually in C/E n<br>communication results will be output.    |
| 58    | 302      | Outputting Broadcast Report                                                  | 0:Off 1:On                                        | 01      | While Outputting Broadcast/Multi-Poll Repor<br>and Function=354 specifies an outputting tin<br>data specifies how to output a broadcast job                                                                                             |
| 58    | 303      | Outputting Relay Broadcast Report                                            | 0:Off 1:To be sent to the specific station        | 01      | Specifies an outputting timing for Relay Broa<br>received from the relay broadcast station are<br>output and send operation will be processed                                                                                           |
| 58    | 304      | Outputting Send Fault (Transmission)<br>Report                               | 0:Off 1:On                                        | 01      | Determines whether or not to inform the ope<br>error. When "On" is selected for Transmission<br>was error in communication, Send Fault (Transport<br>output regardless of the setup status.                                             |
| 58    | 306      | Outputting Transmission report when transmission is stopped                  | 0:Off 1:On                                        | 00      | When the operator pressed the Stop Button<br>is enabled, this data determines whether or r<br>(Transmission) Report.                                                                                                    |
| 58    | 310      | Selecting Auto Deletion for polled documents                                 | 00:Not to be deleted 01:To be deleted after comm. | 00      | Determines how to handle the polled (confid memory                                                                                                    |

|                                                                                                    | Access by |
|----------------------------------------------------------------------------------------------------|-----------|
| data as described in<br>ate paper (A4SEF or<br>n (A4SEF-A4LEF) in<br>repositioning for outputting.<br>le the 90° rotation feature. | CE        |
| PPI. When the image data stretched to 400PPI during ot to smooth the edge of                                                       | CE        |
| ule installed models. This<br>conditional duplex printing<br>outting data received or<br>ndividual C/E and any<br>SS)              | CE        |
| nction=181(Duplex printing<br>ates duplex recording based<br>the customer wants to bind                                            | CE        |
| nction=182(Duplex printing<br>ates duplex recording based<br>the customer wants to bind                                            | CE        |
| ity Report. When "On" is<br>tput when 50<br>ons are accumulated.<br>node, the latest 50                                            | User      |
| t as described in Chain=058<br>hing for a multi-poll job, this                                                                     | User      |
| dcast Report. As all jobs<br>completed, reports will be<br>based on this data.                                                     | User      |
| rator of the specific send job<br>on (Monitor) Report which<br>nsmission) Report will be                                           | User      |
| or stopped a send job after it<br>not to output Send Fault                                                                         | User      |
| ential) documents stored in                                                                                                    | User      |

| 2-202 |
|-------|
| 03/02 |

| Chain | Function | Item                                                                        | Description                                                                                                    | Default | Description                                                                                                    |
|-------|----------|-----------------------------------------------------------------------------|----------------------------------------------------------------------------------------------------|---------|----------------------------------------------------------------------------------------------------|
| 58    | 311      | Selecting Auto Deletion for Documents received in the Mail Box              | 0: To be deleted after comm.1: To be stored after comm.                                                                                                    | 01      |                                                                                                    |
| 58    | 350      | Outputting Protocol Monitor                                                 | 0:Manual output 1:When comm<br>error occurs 2:Output all                                                                                                    | 00      | Main unit is loaded with the Protocol Monitor<br>visually checking the status and cause of con<br>occurs so that quick action is taken. This da<br>output the Protocol Monitor. For G4 comm.,<br>Function=830 to 832 is effective.                                                                                                    |
| 58    | 352      | Controlling protocol monitor report<br>ejection under specific conditions   | Bit0:RTN/PIN send/receive<br>bit1:RTP send/receive bit2:PPR<br>send/receive bit3:CTC send/<br>receive bit4:EOR send/receive<br>bit5:FTT send/receive(equal<br>conditions for fast mode) bit6:<br>command FCS error<br>bit7:command resend<br>bit8:Momentary failure bit9:decode<br>error (G3 only) bit10: Collection of<br>auxiliary information bit:11<br>Reserved bit12: Reserved bit13:<br>Reserved bit14: Reserved<br>bit15:Custom use | 0000    |                                                                                                    |
| 58    | 353      | Outputting Power Off Report (for debug)                                     | 0:Off 1:On                                                                                                    | 01      | This report will be output to inform the opera<br>stored due to the power shutdown or similar<br>determines how the Power Off Report can be<br>data unless otherwise instructed.                                                                                                    |
| 58    | 354      | Outputting Multi-Poll Report                                                | 0:Off 1:On                                                                                                    | 01      | While Outputting Broadcast/Multi-Poll Repor<br>Funotion=302 specifies an outputting timing<br>data specifies how to output a multi-poll job.                                                                                                    |
| 58    | 355      | Activity Report Log Display Priority                                        | 0:Addressed name>Remote<br>terminal name>Tel. No.>Remote<br>ID>CCITT<br>1:Remote ID>Tel.No.>Remote<br>terminal name>Addressed<br>name>CCITT                                                                                                    | 00      | Determines the priority of data to be printed<br>name of Activity Report. When "0" is selected<br>Addressed name recorded in the Speed dial<br>in the remote terminal ->Tel. No>ID code of<br>signal->Communication mode will be printed<br>recorded in the remote terminal->ID code da<br>signal->Communication mode will be printed |
| 58    | 356      | Handling of Transmission Report                                             | 24 hours                                                                                                    | UT      | selected as described in Chain=058 and Fur<br>for the documents not transmitted). When the<br>retained, Send Fault documents will be accu<br>eventually overflows memory.                                                                                                    |
| 58    | 360      | Registering power failure/reboot (including emergency) into Activity Report | 0:Off 1:On                                                                                                    | 00      |                                                                                                    |

|                                                                                                    | Access by |
|----------------------------------------------------------------------------------------------------|-----------|
|                                                                                                    | User      |
| feature which is capable of<br>mmunication failure when it<br>ta specifies a timing to<br>each data in Chain=057 and                                                              | CE        |
|                                                                                                    |           |
|                                                                                                    |           |
|                                                                                                    |           |
|                                                                                                    |           |
| tor of deletion of documents<br>accidents. This data<br>e output. Do not change the                                                                                               | CE        |
| t in Chain=058 and<br>foa a broadcast job, this                                                                                                    | CE        |
| for the remote terminal<br>ed as setup on delivery,<br>list->Local name recorded<br>data for the CSI/CIG/TSI<br>on sending. Local name<br>ta for the CSI/CIG/TSI<br>on receiving. | CE        |
| ot transmitted when "On" is<br>action=559(Selecting resend<br>and documents not sent are<br>mulated in memory and                                                                 | CE        |
|                                                                                                    |           |

| Chain | Function | Item                                                                                                    | Description                                                                                                    | Default | Description                                                                                                    | Access by |
|-------|----------|----------------------------------------------------------------------------------------------------|----------------------------------------------------------------------------------------------------|---------|----------------------------------------------------------------------------------------------------|-----------|
| 58    | 370      | Selecting Append Data for event tracing                                                                                           | 0X00:Event code only 0X01:Event code and *prm                                                                        | 00      |                                                                                                    |           |
| 58    | 371      | Controlling trace buffer overwrite                                                                                                | 0X00:overwrite 0X01:until full                                                                                       | 00      |                                                                                                    |           |
| 58    | 372      | Selecting trace mode from procedure<br>trace, interface trace, auxiliary information<br>trace, and event trace                    | bit0: procedure trace bit1:<br>interface trace bit2: auxiliary<br>information trace bit3:event trace<br>0X00 to 0X0F | 05      |                                                                                                    |           |
| 58    | 501      | Time display                                                                                                    | 0: 12 hr display 1:24 hr display                                                                                     | 00      | Determines 12 hour or 24 hour for displaying the time stored                                                                                                    | User      |
| 58    | 502      | Display order of Year, Month, Date, Hour, and Minute                                                                              | 0:YY_MM_DD 1:MM_DD_YY<br>2:DD_MM_YY                                                                                  | 00      | Selects Japanese, American, or British method for the order of printing date on Reports or Lists.                                                                                                    | User      |
| 58    | 503      | Time indication (hour)                                                                                                    | 0 to 0X23(0 to 23 hour)                                                                                              | 21      | Specifies how "Hour" should be indicated for a delayed send operation when it is initially set up on the Control Panel.                                                                                                    | User      |
| 58    | 504      | Time indication (min)                                                                                                    | 0 to 0X59(0 to 59 min)                                                                                               | 00      | Specifies how "Minute" should be indicated for a delayed send operation when it is initially set up on the Control Panel.                                                                                                    | User      |
| 58    | 505      | Switching display and language to print                                                                                           | 0: 1 letter 2 byte 1:1 letter 1 byte                                                                                 | 00      | To be able to switch the language on display or printed when we support<br>the second language in the future.                                                                                                    | User      |
| 58    | 510      | Combined send capability                                                                                                    | 0:Off 1:On                                                                                                    | 01      | Determines whether or not to have the combined send feature<br>functioned (When a job to the same address is waiting for transmission,<br>send the job combined with the current send job handling it as the<br>subsequent page)<br>A delayed job with the time specified, a job waiting for redialing, of the<br>broadcast/relay broadcast selected, of mail Box, of Relay Send, of<br>Immediate send, Memory capacity insufficient, Speed dial used with the<br>keypad, or of the different department number (Operator Card<br>management Kit installed) is not applicable to this feature.<br>Jobs sent combined will be separately printed on the Activity report as<br>an individual job (the time sent will be administered at the end of each<br>page) | User      |
| 58    | 511      | Relay broadcast selection capability                                                                                              | 0:Off 1:On                                                                                                    | 01      | Determines whether or not to have the Relay broadcast selection capability functioned.                                                                                                    | User      |
| 58    | 512      | Mail Box selection capability                                                                                                    | 0:Off 1:On                                                                                                    | 01      | Determines whether or not to have the Mail Box selection capability functioned.                                                                                                    |           |
| 58    | 513      | Remote service. Receiving service from TRESS master through line                                                                  | 0:Disabled 1:Enabled                                                                                                 | 01      | This data is used to enable or disable the remote service capability. If "Disable" is selected, EP-TRESS releases the line when a reception response signal is detected.                                                                                                    | CE        |
| 58    | 551      | Manual receive button during communication                                                                                        | 0:Manual receive 1:Manual poll                                                                                       | 00      | Determines that the Manual Receive button in the Telephone mode<br>should be functioned as Manual Receive or Manual Poll                                                                                                    | CE        |
| 58    | 552      | Timer value for auto start when<br>abbreviated dialling or quick dialling<br>(including group or wild card " * ") is<br>specified | 0 to 59 sec.                                                                                                    | 06      |                                                                                                    |           |

# 2-204 03/02

| Chain | Function | Item                                                                                | Description                                                                                  | Default | Description                                                                                                    | Access by |
|-------|----------|-------------------------------------------------------------------------------------|----------------------------------------------------------------------------------------------|---------|----------------------------------------------------------------------------------------------------|-----------|
| 58    | 555      | Number of speed dials available                                                     | 0 to 65535 200:with MMB-A<br>installed<br>500:with MMB-B installed                           | 200     |                                                                                                    |           |
| 58    | 558      | Resending for Send Fault documents by pressing the Stop button.                     | 0:Off 1:On                                                                                   | 00      | When the operator presses the Stop button during send operation, the document will be handled as a Send Fault job. This data determines whether or not to resend the job.                                                                                                    | CE        |
| 58    | 559      | Resending of Send Fault documents                                                   | 0:Off 1:On                                                                                   | 00      | Determines whether the documents not sent and stored in memory<br>should be resent as enabled by operator. When "On" is selected, check<br>that "1" (auto deleted in 24 hrs) is set up in Chain=058 and Function=356<br>(Handling of documents not sent) and explain to the customer that the<br>documents will be deleted in 24 hrs.                                                            | CE        |
| 58    | 560      | Relay broadcast capability                                                          | 0:Off 1:On(TOKI method)<br>2:On(Mashu method)                                                | 02      | Determines whether or not to enable the Relay Broadcast capability.<br>When "Off" is selected, NSF signal will be set to "Not function" to inform<br>the transmitter as such.                                                                                                    | CE        |
| 58    | 563      | Remote sort copy reception capability                                               | 0:Off 1:On                                                                                   | 01      | <ol> <li>The transmission side can specify the number of copies (up to 99) to<br/>the reception side to output the specified number of copies by multi-<br/>copying. (Setting at shipping from factory: 2 copies)</li> <li>The number of copies can be specified to Able 3321N/3221N/1321N<br/>Series, Able 3300/1300 Series, Able 3010/3011/3015/3016, and<br/>7030/7033 Telecopier.</li> </ol> | CE        |
| 58    | 565      | Handling of the same destination at speed dial registration                         | 0: Enable registration of the same<br>address 1: Disable registration of<br>the same address | 01      |                                                                                                    |           |
| 58    | 566      | DTMF(PB) detection capability (for DTMF I/F)                                        | 0:Off 1:On                                                                                   | 01      | Determines whether or not to enable various features using DTMF.<br>(Relay Broadcast or Mail Box)                                                                                                    | CE        |
| 58    | 567      | Setting remote reception and key detection count                                    | 0 to 15time(1step=1 time)                                                                    | 00      |                                                                                                    |           |
| 58    | 568      | Broadcast/Multi-Poll type                                                           | 0:One by one 1:Simultaneously 2:Disabled                                                     | 01      | Determines how the Broadcast and Multi-Poll operation should be<br>enabled when multi-ports are conneted: one by one or simultaneously.                                                                                                    | CE        |
| 58    | 570      | Start time of operating status hours                                                | 0 to 23 hr                                                                                   | 08      | This data is used to set the traffic measurement start time for an operation status report that can be acquired by EP-TRESS only.                                                                                                    | CE        |
| 58    | 572      | End time of operating status hours                                                  | 0 to 23 hr                                                                                   | 20      | This data is used to set the traffic measurement end time for an operation status report that can be acquired by EP-TRESS only.                                                                                                    | CE        |
| 58    | 574      | Accessibility to Private Mail Box from remote terminal using DTMF/IF                | 0:Off 1:On                                                                                   | 01      | Determines whether or not to enable accessibility to the Private Mail Box (confidential box) using DTMF                                                                                                    | CE        |
| 58    | 576      | Password for the DTMF Relay Broadcast<br>Operation                                  | 00 to 99                                                                                     | 00      | To enter a reference password at send side for enabling the DTMF Relay Broadcast operations.                                                                                                    | CE        |
| 58    | 581      | System data for forced calculation of accounting data (data for abbreviated number) | 0:ISDN charge to be applied<br>1:ISDN charge to be ignored                                   | 01      | After completing a send operation using the ISDN line, the network will<br>inform the transmitter of the accounting data to be charged for the<br>communication. This data determines which accounting data should be<br>applied as the charge, the charge sent by the network or the data to be<br>registered in the individual Speed Dial directory.                                           | CE        |

| Chain | Function | Item                                                            | Description                                                                                                    | Default | Description                                                                                                    | Access by |
|-------|----------|-----------------------------------------------------------------|----------------------------------------------------------------------------------------------------|---------|----------------------------------------------------------------------------------------------------|-----------|
| 58    | 582      | Time allocation for the Transmission charge (0 to 3)            | 00:Daytime 01:Night 10:Late night<br>11:Not used<br>0:00:XXXX XXbb 1:00:XXXX<br>bbXX 2:00:XXbb XXXX<br>3:00:bbXX XXXX      | 170(AA) | With the optional Operator card Management kit installed communication made between midnight and 3:59 will be calculated and charged as specified.                                                                                                    | CE        |
| 58    | 583      | Time allocation for the Transmission charge (4 to 7)            | 00:Daytime 01:Night 10:Late night<br>11:Not used<br>4:00:XXXX XXbb 5:00:XXXX bbXX<br>6:00:XXbb XXXX 7:00:bbXX XXXX         | 170(AA) | With the optional Operator card Management kit installed communication made between midnight and 7:59 will be calculated and charged as specified.                                                                                                    | CE        |
| 58    | 584      | Time allocation for the Transmission charge (8 to 11)           | 00:Daytime 01:Night 10:Late night<br>11:Not used<br>8:00:XXXX XXbb 9:00:XXXX bbXX<br>10:00:XXbb XXXX 11:00:bbXX<br>XXXX    | 00      | With the optional Operator card Management kit installed communication made between midnight and 11:59 will be calculated and charged as specified.                                                                                                    | CE        |
| 58    | 585      | Time allocation for the Transmission charge (12 to 15)          | 000:Daytime 01:Night 10:Late<br>night 11:Not used<br>12:00:XXXX XXbb 13:00:XXXX<br>bbXX 14:00:XXbb XXXX<br>15:00:bbXX XXXX | 00      | With the optional Operator card Management kit installed communication made between midnight and 15:59 will be calculated and charged as specified.                                                                                                    | CE        |
| 58    | 586      | Time allocation for the Transmission charge (16 to 19)          | 00:Daytime 01:Night 10:Late night<br>11:Not used<br>16:00:XXXX XXbb 17:00:XXXX<br>bbXX 18:00:XXbb XXXX<br>19:00:bbXX XXXX  | 64(40)  | With the optional Operator card Management kit installed communication made between midnight and 19:59 will be calculated and charged as specified.                                                                                                    | CE        |
| 58    | 587      | Time allocation for the Transmission charge (20 to 23)          | 00:Daytime 01:Night 10:Late night<br>11:Not used<br>20:00:XXXX XXbb 21:00:XXXX<br>bbXX 22:00:XXbb XXXX<br>23:00:bbXX XXXX  | 149(95) | With the optional Operator card Management kit installed communication made between midnight and 23:59 will be calculated and charged as specified.                                                                                                    | CE        |
| 58    | 590      | Forced polling at Printer failure                               | 0:Disable 1:Enable forced poll                                                                                             | 00      | When the maintenance service is conducted for the problem caused by<br>the IOT failure, there may be cases that the data received must be<br>deleted or retrieved urgently as required by the customer. In such<br>cases, change the data to "Enable forced poll" and the data stored in the<br>memory can be retrieved by polling from the remote terminal. However,<br>as you may have to handle the customer information directly, you need<br>to get prior approval by the customer and let the customer know that all<br>information cannot always be retrieved. | CE        |
| 58    | 591      | Permitting the existence of multiple time-<br>specified polling | 0:Permit 1:Do not permit                                                                                                   | 01      |                                                                                                    |           |
| 58    | 592      | Restricting Forced 4800 bps setting menu<br>to support PTT      | 0: Do not restrict 1: Restrict                                                                                             | 00      |                                                                                                    |           |

| WorkCentre Pro 423/428 |          |                                                  | 2-206<br>03/02                 |         | CHAP<br>How to |
|------------------------|----------|--------------------------------------------------|--------------------------------|---------|----------------|
| Chain                  | Function | Item                                             | Description                    | Default | Description    |
| 58                     | 593      | Restricting Local ID setting menu to support PTT | 0: Do not restrict 1: Restrict | 00      |                |

| Access by |
|-----------|
|           |
|           |

| Chain | Function | Item                              | Content                                   | Default | Description                                                                                                    | Access by |
|-------|----------|-----------------------------------|-------------------------------------------|---------|----------------------------------------------------------------------------------------------------|-----------|
| R/W   | 455      | 1300Hz Call                       | 00:Off 01:On                              |         | Sets up whether or not to receive a call without the sound of a bell at F network.<br>Select "00" when the machine receives a call without the sound of a bell, but because of noise. | CE        |
| R/W   | 2DE      | Alerting time after dialling(NTT) | 0 to 255 sec.                             |         |                                                                                                    |           |
| R/W   | 2E4      | Alerting time after dialling(PBX) | 0 to 255 sec.                             |         |                                                                                                    |           |
| R/W   | 5DC      | ISDN T310 timer                   | 7 to 255 sec. 1step=1 sec.                |         |                                                                                                    |           |
| R/W   | 5E6      | ICM trace layer type              | 05:Layer 3 07:Layer 2+3<br>0F:Layer 1+2+3 |         |                                                                                                    |           |
| R/W   | 60F      | V8 capability                     | 00:Off 01:On                              |         |                                                                                                    |           |

#### WorkCentre Pro 423/428

#### 2-208

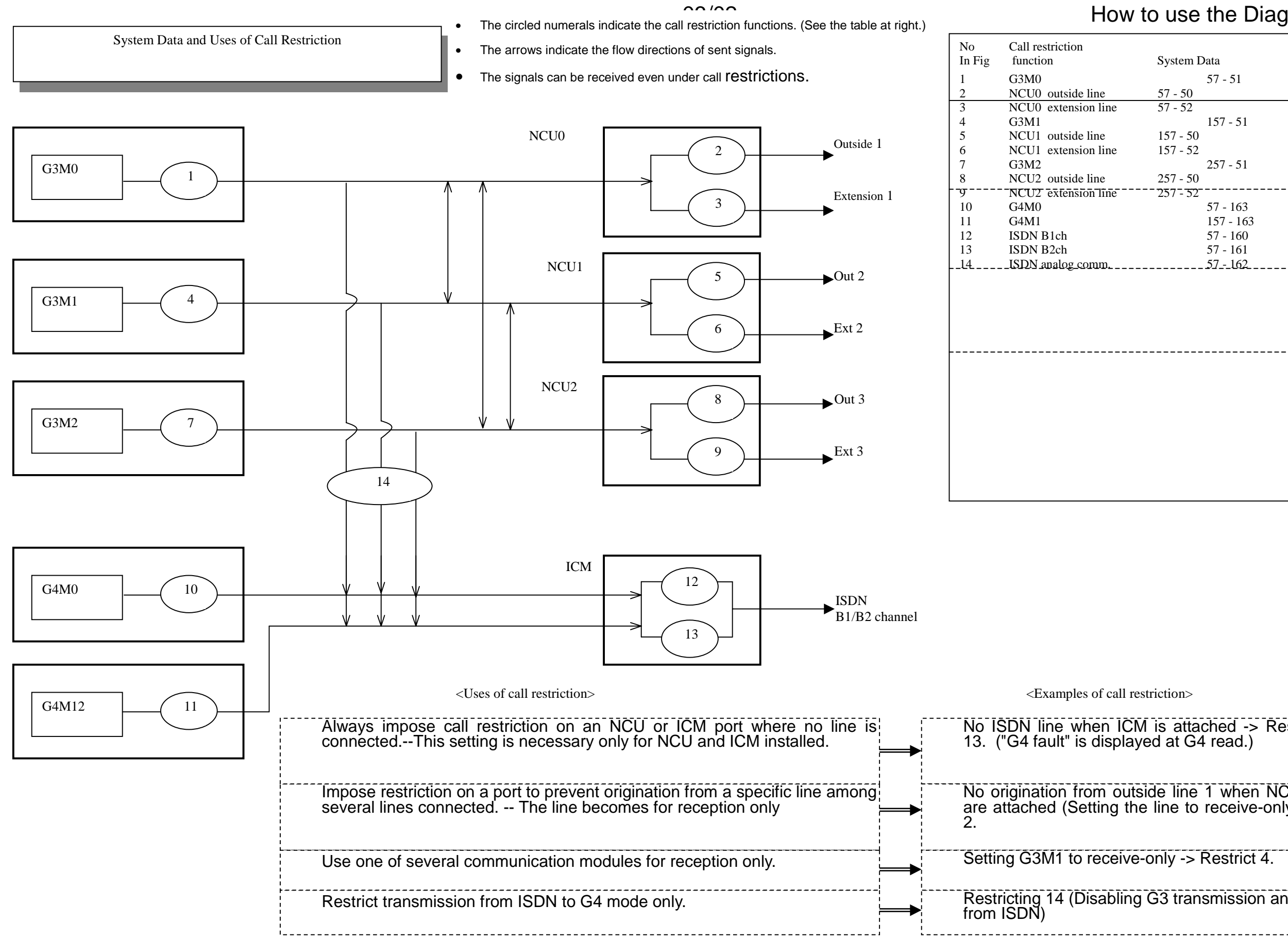

| System Data |                       |  |  |
|-------------|-----------------------|--|--|
|             | 57 - 51               |  |  |
| 57 - 50     |                       |  |  |
| 57 - 52     |                       |  |  |
|             | 157 - 51              |  |  |
| 157 - 50    |                       |  |  |
| 157 - 52    |                       |  |  |
| <b></b>     | 257 - 51              |  |  |
| 257 - 50    |                       |  |  |
| 257 - 52    | 57 162                |  |  |
|             | 57 - 105<br>157 - 163 |  |  |
|             | 57 - 160              |  |  |
|             | 57 - 160              |  |  |
|             | 57 - 162              |  |  |
|             |                       |  |  |
|             |                       |  |  |
|             |                       |  |  |
|             |                       |  |  |
|             |                       |  |  |
|             |                       |  |  |
|             |                       |  |  |
|             |                       |  |  |
|             |                       |  |  |
|             |                       |  |  |
|             |                       |  |  |
|             |                       |  |  |
|             |                       |  |  |
|             |                       |  |  |
|             |                       |  |  |

| is attached -> Restrict 12 and ed at G4 read.)                   |
|------------------------------------------------------------------|
| de line 1 when NCU0 and ICM<br>line to receive-only) -> Restrict |
| only -> Restrict 4.                                              |
| G3 transmission and speech                                       |

**Communication Parameters of Individual Settings to Speed Dial Numbers in CE** If Speed (abbreviated) dial numbers are set in CE mode, the communication parameters listed in the table below can be individually to the numbers, irrespective of the Ch-Func set values. If "Auto" is set, the Ch-Func set values are selected. The default is "Auto" for all the items below.

Depending on the item, the setting contents differ from those of Ch-Func. Set the parameters to each abbreviated dial number by referencing the table below and system data.

| Panel | Panel display                      | Contents                                                      | Abbreviated dial settings and notes                                                                                                    | Corresponding C                                                   |
|-------|------------------------------------|---------------------------------------------------------------|----------------------------------------------------------------------------------------------------|-------------------------------------------------------------------|
| 19    | Send ATT<br>level                  | Tone (image<br>signal) send level                             | <ul> <li>0 to 15, auto</li> <li>The values from 0 to 15 are the same as those in the Ch-Func setting range.</li> </ul>                                                                                                    | 57-550<br>Setting range <u>0</u> t                                |
| 20    | DIS pass<br>count                  | Number of ignoring<br>DIS from remote<br>terminal             | <ul> <li>0 to 14, auto</li> <li>The values from 0 to 14 are the same as those in the Ch-Func setting range.</li> </ul>                                                                                                    | 57-576<br>Setting range <u>0</u> t                                |
| 21    | Modem<br>speed                     | Maximum modem<br>speed at<br>transmission and<br>polling      | <ul> <li>0 to 14, auto</li> <li>The values from 1 to 14 are the same as those in the Ch-Func setting range.</li> <li>Do not use 0 reserved for future use.</li> </ul>                                                                                                    | 57-601<br>Setting range 1 t<br>1=2400bps to 1                     |
| 22    | Transmission<br>equalizer<br>value | Value of the<br>transmission cable<br>equalizer               | <ul> <li>0 to 14, auto</li> <li>The values from 0 to 3 are the same as those in the Ch-Func setting range.</li> <li>Do not use 4 to 14 reserved for future use.</li> </ul>                                                                                                    | 57-554<br>Setting range 0,<br>0=0dB, 1=4dB,                       |
| 23    | Reception<br>equalizer<br>value    | Value of the reception equalizer                              | <ul> <li>0 to 14, auto</li> <li>The values from 0 to 3 are the same as those in the Ch-Func setting range.</li> <li>Do not use 4 to 14 reserved for future use.</li> </ul>                                                                                                    | 57-555<br>Setting range 0,<br>0=0dB, 1=4dB,                       |
| 24    | ECM                                | ECM mode at<br>transmission and<br>polling                    | <ul> <li>OFF, ON, auto</li> <li>ECM communication with each destination can be turned OFF and ON, irrespective of the Ch-Func settings.</li> </ul>                                                                                                    | 57-690<br>0=OFF, <u>1</u> =ON                                     |
| 25    | SG3(V.34)                          | SuperG3 mode at transmission and polling                      | <ul> <li>OFF, ON, auto</li> <li>SG3 communication with each destination can be turned OFF and ON, irrespective of the Ch-Func settings.</li> </ul>                                                                                                    | 57-520<br>0=OFF, <u>1</u> =ON                                     |
| 26    | JBIG                               | JBIG-BASIC<br>communication at<br>transmission and<br>polling | <ul> <li>Disable(JBIG comm. OFF), Enable(ON), auto</li> <li>Even when the Ch-Func setting is ON, JBIG-BASIC comm. with each destination can be turned OFF by setting "Disable" here. (However, JBIG does document read.)</li> <li> "58-051" sets the document read mode.</li> </ul> | 57-051<br>Setting range 1,<br>1=MH, 2=MR, 3=<br>(Do not use 6 res |

Ch-Func settings (Underline: default) to 20(0=-10dBm, to 255(1 step=once) to <u>14</u> 4=336000 bps , 1, 2, 3 2=8dB, 3=12dB , <u>1,</u> 2, 3 2=8dB, 3=12dB 2, 3, <u>5</u>, 6 =MMR, 5=JBIG-BASIC, 6=JBIG-OPTION served for future use.)

# CHAPTER 3 IMAGE QUALITY TROUBLESHOOTING

#### Contents

| 3.1 Introduction                                           | 2        |
|------------------------------------------------------------|----------|
| 3.1.1 Chapter 3 Composition and Distinction                | 2        |
| 3.1.2 How to Use the Image Troubleshooting                 | 2        |
| 3.2 Image Quality Specifications                           | 3        |
| 3.2.1 Test Pattern Types                                   | 3        |
| 3.2.2 How to Use the Test Pattern                          | 3        |
| 3.2.3 Built-in Test Pattern                                | 6        |
| 3.3 Image Quality Troubleshooting                          | 9        |
| 3.3.1 Copy Sample                                          | 9        |
| 3.3.2 Cautions on image quality troubleshooting            | 9        |
| 3.3.3 Basic rules on action against image quality problems | 9        |
| 3.3.4 Image Quality Adjustment                             | 9        |
| 3.3.5 Corrective action against image quality problems     | 11       |
| C - 1 Too light copies                                     | 11       |
| C - 2 White copies                                         | 12       |
| C - 3 White off: Copy sample                               | 13       |
| C - 4 White off: Copy sample                               | 13       |
| C - 5 White off Copy sample                                | 14       |
| C - 6 Spot white off Copy sample                           | 15       |
| C - 7 Black lines Copy sample                              | 15       |
| C - 8 Black lines Copy sample                              | 16       |
| C - 9 Black spots Copy sample                              | 16       |
| C - 10 Belt high-background Copy sample                    |          |
| C - 11 Belt high-background Copy sample                    |          |
| C - 12 High background Copy sample                         |          |
| C - 13 Solid black copies                                  |          |
| С - 14 Skip                                                |          |
| C - 15 Smear Copy sample                                   | 20       |
| C - 16 Jitter/Data error Copy sample                       | 20       |
| C - 17 Distortion (Hunting) Copy sample                    |          |
| C - 18 Banding Copy sample                                 |          |
| C - 19 Magnification failure Copy sample                   | 22       |
| C - 20 Pool lesolution                                     |          |
| C - 22 Finger Merk                                         | ∠ა<br>^^ |
| C - 22 Mairá                                               | Z3<br>24 |
| C = 23 Will E                                              | 24       |
| C - 25 Poor registration: Convigamela                      | 24<br>عد |
| C - 26 Unoven density: Convigample                         | 20<br>De |
| C = 27 Wrinkle in copies                                   | 20<br>วค |
|                                                            | ∠0       |

| C - 28 | Skew        |
|--------|-------------|
| C - 29 | Black bands |

C - 30 Dark copies.....

|     | ••• | <br>••• | <br>• |     |     |     |       |     |       | • • |     |   |       | • | <br>••• | ••• | <br>••• |     | • | <br>• |     |   |     | • • | <br> |     | ••• | <br>•   |     | <br>2 | 27 | 7 |
|-----|-----|---------|-------|-----|-----|-----|-------|-----|-------|-----|-----|---|-------|---|---------|-----|---------|-----|---|-------|-----|---|-----|-----|------|-----|-----|---------|-----|-------|----|---|
|     | ••• | <br>••• | <br>• |     |     |     |       |     |       | • • |     |   |       | • | <br>••• | ••• | <br>••• |     | • | <br>• |     |   |     | • • | <br> |     | ••• | <br>•   |     | <br>2 | 28 | 3 |
| ••• | ••• | <br>••• |       | • • | ••• | ••• | <br>• | ••• | <br>• | • • | • • | • | <br>• |   | <br>••• | •   | <br>•   | • • | • | <br>• | ••• | • | ••• | • • | <br> | ••• |     | <br>••• | ••• | <br>2 | 28 | 8 |

#### Contents CHAPTER 3 IMAGE QUALITY TROUBLESHOOTING

- 3.1 Introduction
- 3.1.1 Chapter 3 Composition and Distinction
  - 1. Chapter 3, Image Quality Troubleshooting, is subdivided into Image Quality Specifications and Image Quality Troubleshooting.
  - 2. In the Image Quality Specification section, all types of test patterns and image quality judgment procedures using and applications of test patterns are explained.
  - 3. In the Image Quality Troubleshooting section, troubleshooting procedures of possible image quality problems and components causing image quality problems are explained. Procedures are described in tables, which contain problem causes and corrective action procedures.

- 3.1.2 How to Use the Image Troubleshooting
  - 1. Select a page corresponding to the image quality troubleshooting to be executed from the Contents and following the corrective action procedure instructed therein.
  - 2. Always use the correct judgment procedure when an image quality problem is analyzed, referring to 3.2 Image Quality Specifications.
  - 3. For image quality problems unique to the fax mode, check if the same problem recurs by making test communications with the NSC. If the problem does not recur, ask the remote terminal operator to check for abnormalities.

#### CHAPTER 3 IMAGE QUALITY TROUBLESHOOTING 3.1 Introduction

#### 3.2 Image Quality Specifications

3.2.1 Test Pattern Types

The following three types of Test Patterns are used for DocuCentre 230/280:

- 499T247 A3 Test Pattern (Fig.1)
- 499T281 Fax Test Pattern (Fig.2) •
- Built-in Test Pattern (This Test Pattern is stored in the memory and used for identifying problem causes for boards)

#### 3.2.2 How to Use the Test Pattern

Note For specifications, refer to Section 6 Specifications.

To check copy quality, use A3 Test Pattern (499T247). For checking image quality when the DADF is used or send/receive using fax features, use fax Test Pattern (499T281). Fax Test Pattern (499T281) is a chart having A4 LEF and B4 SEF lead edges and is used according to the document size. Use the ordinary paper for checking image quality.

A. Magnification

Terminology description

Indicates the vertical and horizontal enlargement or reduction percentages against the original. Matching to the selected magnification is specified. Judgment procedure:

• 499T247

Compare distance between two target positions on a copy to that on the Test Pattern.

• 499T281

Make a copy using the DADF and compare distance between two target positions on a copy to that on the Test Pattern.

B. Skip and Smear

Terminology description:

Represents missing images in the copy feed and transverse directions. Degree of missing images is specified.

Judgment procedure:

Make a copy of Test Pattern (499T247) and observe the ladder.

C. Resolution

Terminology description:

Represents how fine the original images can be reproduced and the degree is specified. Resolution 4.3 indicates that each line is reproduced independently when 4.3 lines are drawn within 1 mm at equal intervals.

Judgment procedure:

Make a copy of Test Pattern (499T247) and observe resolution at three target areas (or two targets for enlarged copies).

D. Legibility

Terminology description:

The character reproducing level of a document send/received using the fax feature is specified.

Judgment procedure:

Conduct send/receive using Test Pattern (499T281) and observe character patterns at two areas.

#### 3.2 Image Quality Specifications CHAPTER 3 IMAGE QUALITY TROUBLESHOOTING

- E. Lead Edge Registration
  - Terminology description:

Represents deviation between lead edges of copy images and paper. The degree of deviation is specified.

Judgment procedure:

• 499T247

Measure distance from the lead edge of paper to that of images.

• 499T281

Make a copy using the DADF and measure distance from the lead edge of paper to the bottom line of an isosceles triangle.

F. Side Registration

Terminology description:

Represents deviation of images in the copy feed direction and transverse to the copy feed direction. The degree of image deviation is specified.

Judgment procedure:

• 499T247

Measure distances between targets and side edges of the copy.

• 499T281

Make a copy using the DADF and measure distance from the side edge of paper to the bottom line of an isosceles triangle.

- G. Skew
  - Terminology description:

Indicates that copy images are copied at an angle against the paper. The degree of inclination is specified.

Judgment procedure:

• 499T247

Measure distances from two targets to the side edge of paper and calculate the difference.

499T281  $\bullet$ 

Make a copy using the DADF and measure distance from the side edge of paper to the bottom line of an isosceles triangle.

- H. Line Copy Density
  - Terminology description:

Represents density of characters and lines. Degree of character and line density is specified.

Judgment procedure:

Make a copy of Test Pattern (499T281) and check density and uniformity at three paragraphs.

I. Solid Reproducibility

Terminology description:

Represents image density of solid black area. Degree of solid image density is specified.

- Judgment procedure:
- 499T247

Observe density and uniformity at three solid areas.

499T281 Print the Test Pattern using the fax send/receive features and observe density and uniformity at three solid/white alternate areas.

White area: Background

Terminology description:

Represents density of areas without images. Degree of whiteness is specified. The work of high background is generally used to indicate dark white area or background.

Judgment procedure:

Make a copy of Test Pattern (499T247) and observe the background which is the darkest among white areas.

#### CHAPTER 3 IMAGE QUALITY TROUBLESHOOTING 3.2 Image Quality Specifications

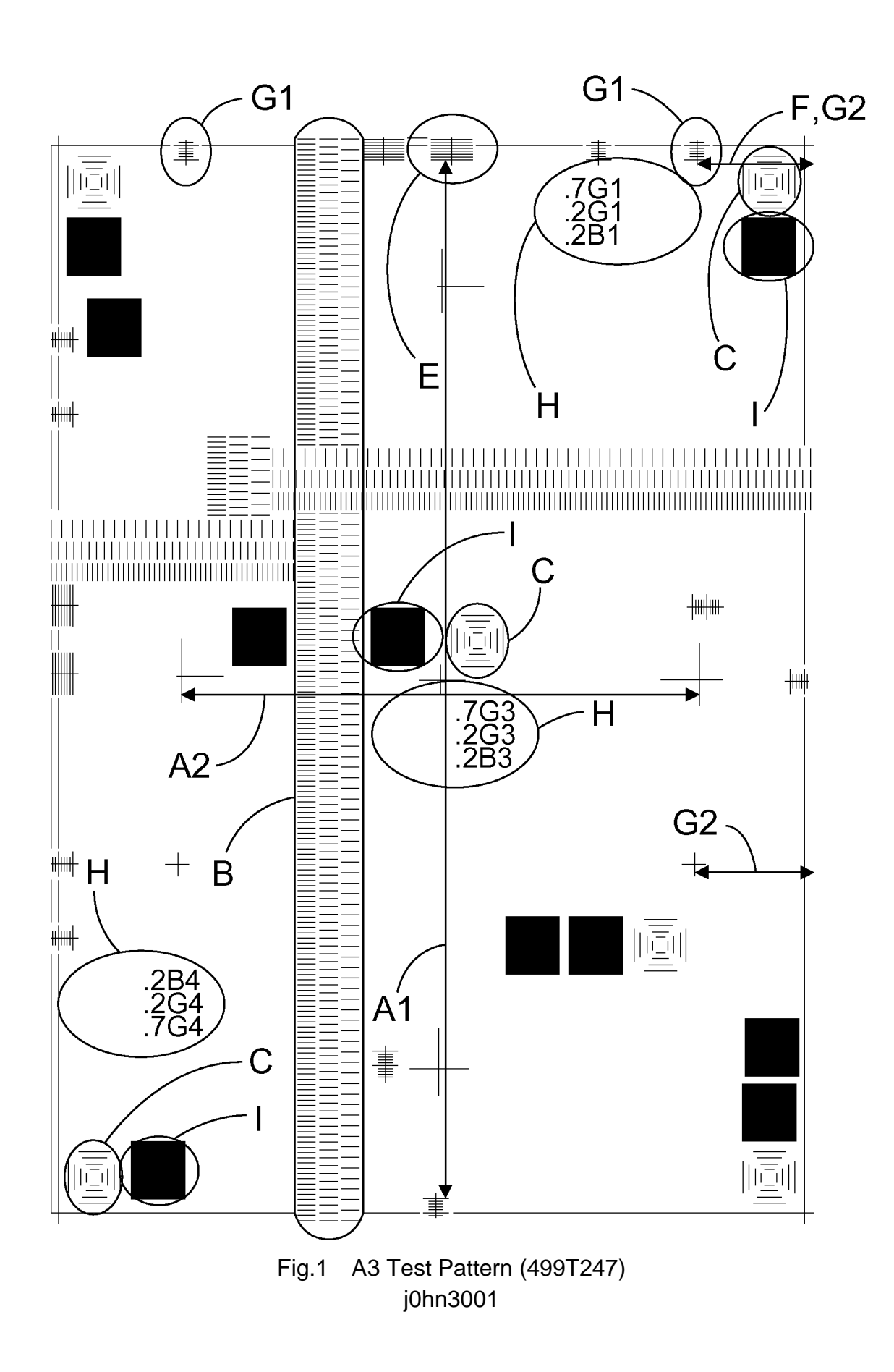

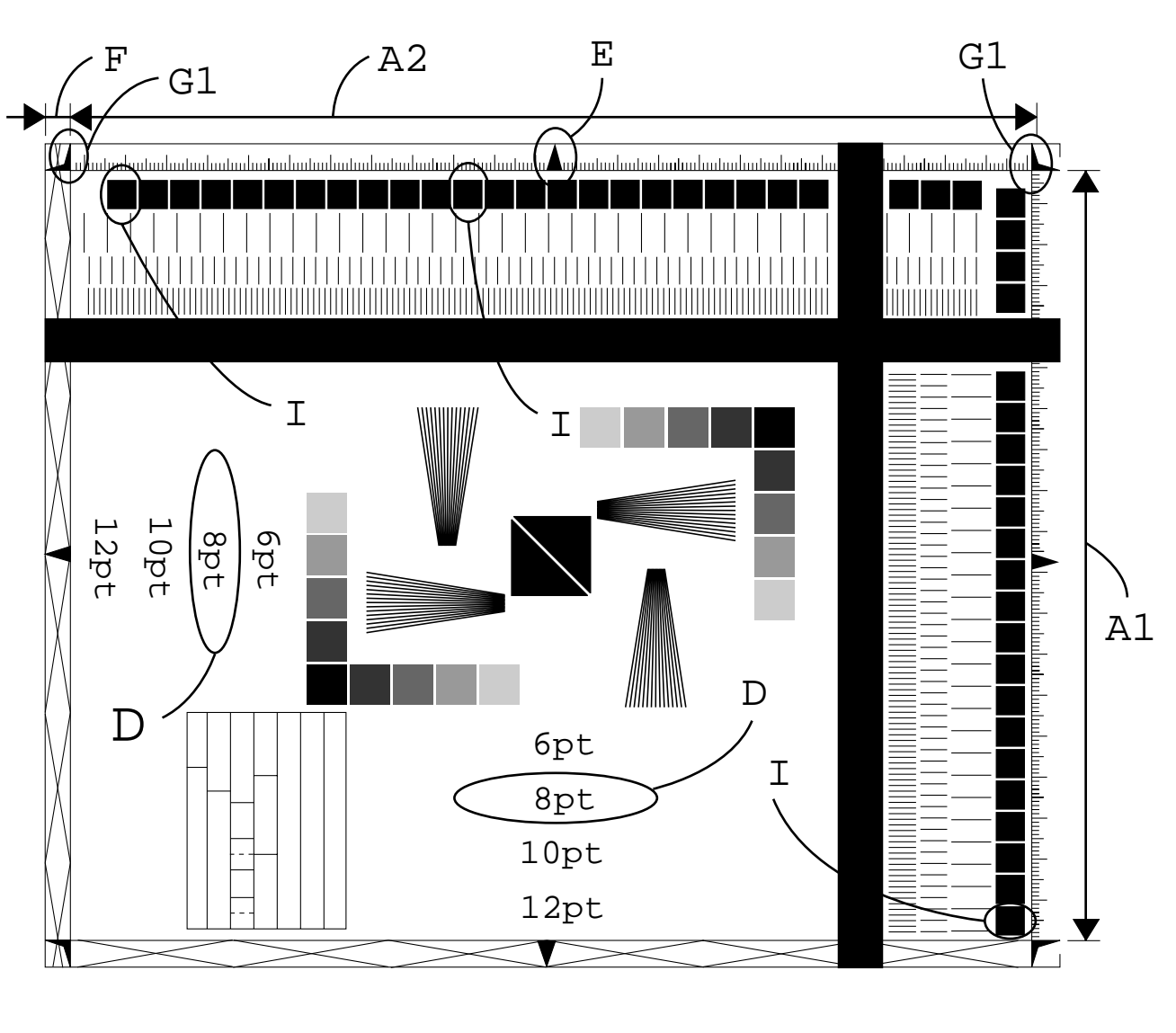

#### Fig.2 Fax Test Pattern (499T281) j0hn3002

| - | Check item                   | -           | Check item            |
|---|------------------------------|-------------|-----------------------|
| Α | Magnification                | F           | Side Registration     |
|   | A1: Vertical Magnification   | G           | Skew                  |
|   | A2: Horizontal Magnification |             | G1: Lead Edge Skew    |
| В | Skip and Smear               |             | G2: Side Edge Skew    |
| С | Resolution                   | Н           | Line Copy Density     |
| D | Legibility                   | I           | Solid Reproducibility |
| E | Lead Edge Registration       | White area: | Background            |

#### 3.2 Image Quality Specifications CHAPTER 3 IMAGE QUALITY TROUBLESHOOTING

#### 3.2.3 Built-in Test Pattern

With DocuCentre230/280, the Built-in Test Pattern can be printed out. This is used for analyzing each board on image quality problems caused by boards.

- Built-in Test Pattern printing out procedure
  - 1. Enter the diag (C/E) mode.
  - 2. Bring up the Diagnostic menu and press the Chain Function button.
  - 3. Press the Chain button and enter 23 of the chain code.
  - 4. Press the Function button and enter the specific function code of the Test Pattern.
  - 5. Press the Start button.
  - 6. Select Tray and enter number to copy.
  - 7. Press the Start button.
  - 8. Press the Close button.
- Type and output unit of Built-in Test Pattern (600dpi)

| Chain | Function | Test Pattern                                                                       | Output unit (board) |
|-------|----------|------------------------------------------------------------------------------------|---------------------|
| No.   | No.      |                                                                                    |                     |
| 23    | 1        | ANALOG ASIC TEST 3x3 Photo                                                         | IIT/IPS (SD)        |
| 23    | 6        | Grid+Slanting lines (1BIT)                                                         | IIT/IPS (TIS)       |
| 23    | 7        | Grid+Slanting lines (4BIT)                                                         | IIT/IPS (TIS)       |
| 23    | 8        | Continuous gradation (Fast scan line 256 gradations) 3x3 Photo                     | IIT/IPS (TIS)       |
| 23    | 9        | Continuous gradation (Slow scan line 256 gradations) 3x3 Photo                     | IIT/IPS (TIS)       |
| 23    | 10       | Blank copies                                                                       | MCU/SW PWB          |
| 23    | 11       | Solid black copies                                                                 | MCU/SW PWB          |
| 23    | 12       | Grid pattern (1BIT)                                                                | MCU/SW PWB          |
| 23    | 13       | Grid pattern (4BIT)                                                                | MCU/SW PWB          |
| 23    | 14       | Grid+Slanting lines (1BIT)                                                         | MCU/SW PWB          |
| 23    | 15       | Grid+Slanting lines (4BIT)                                                         | MCU/SW PWB          |
| 23    | 20       | IOT TEST PRINT of black and white<br>horizontal streaks                            | MCU/SW PWB          |
| 23    | 21       | Standard pattern with continuous gradation in fast scan direction (256 gradations) | MCU/SW PWB          |
| 23    | 22       | Dark pattern with continuous gradation in fast scan direction (256 gradations)     | MCU/SW PWB          |
| 23    | 23       | Standard pattern with continuous gradation in slow scan direction (256 gradations) | MCU/SW PWB          |
| 23    | 24       | Dark pattern with continuous gradation in slow scan direction (256 gradations)     | MCU/SW PWB          |
| 23    | 25       | Standard pattern with continuous gradation in fast scan direction (64 gradations)  | MCU/SW PWB          |

| 23 | 26 | Dark pattern with continuous gradation in  | MCU/SW PWB |
|----|----|--------------------------------------------|------------|
|    |    | fast scan direction (64 gradations)        |            |
| 23 | 27 | Standard pattern with continuous gradation | MCU/SW PWB |
|    |    | in slow scan direction (64 gradations)     |            |
| 23 | 28 | Dark pattern with continuous gradation in  | MCU/SW PWB |
|    |    | slow scan direction (64 gradations)        |            |
| 23 | 30 | Paper feed alignment adjustment pattern    | MCU/SW PWB |

• Type and output unit of Built-in Test Pattern (400dpi)

| Chain | Function | Test Pattern                               | Output unit (board) |
|-------|----------|--------------------------------------------|---------------------|
| No.   | No.      |                                            |                     |
| 24    | 10       | Blank copies                               | MCU/SW PWB          |
| 24    | 11       | Solid black copies                         | MCU/SW PWB          |
| 24    | 12       | Grid pattern (1BIT)                        | MCU/SW PWB          |
| 24    | 13       | Grid pattern (4BIT)                        | MCU/SW PWB          |
| 24    | 14       | Grid+Slanting lines (1BIT)                 | MCU/SW PWB          |
| 24    | 15       | Grid+Slanting lines (4BIT)                 | MCU/SW PWB          |
| 24    | 20       | IOT TEST PRINT of black and white          | MCU/SW PWB          |
|       |          | horizontal streaks                         |                     |
| 24    | 21       | Standard pattern with continuous gradation | MCU/SW PWB          |
|       |          | in fast scan direction (256 gradations)    |                     |
| 24    | 22       | Dark pattern with continuous gradation in  | MCU/SW PWB          |
|       |          | fast scan direction (256 gradations)       |                     |
| 24    | 23       | Standard pattern with continuous gradation | MCU/SW PWB          |
|       |          | in slow scan direction (256 gradations)    |                     |
| 24    | 24       | Dark pattern with continuous gradation in  | MCU/SW PWB          |
|       |          | slow scan direction (256 gradations)       |                     |
| 24    | 25       | Standard pattern with continuous gradation | MCU/SW PWB          |
|       |          | in fast scan direction (64 gradations)     |                     |
| 24    | 26       | Dark pattern with continuous gradation in  | MCU/SW PWB          |
|       |          | fast scan direction (64 gradations)        |                     |
| 24    | 27       | Standard pattern with continuous gradation | MCU/SW PWB          |
|       |          | in slow scan direction (64 gradations)     |                     |
| 24    | 28       | Dark pattern with continuous gradation in  | MCU/SW PWB          |
|       |          | slow scan direction (64 gradations)        |                     |
| 24    | 30       | Paper feed alignment adjustment pattern    | MCU/SW PWB          |

#### CHAPTER 3 IMAGE QUALITY TROUBLESHOOTING 3.2 Image Quality Specifications

Output Unit and Image Flow of Built-in Test Pattern 

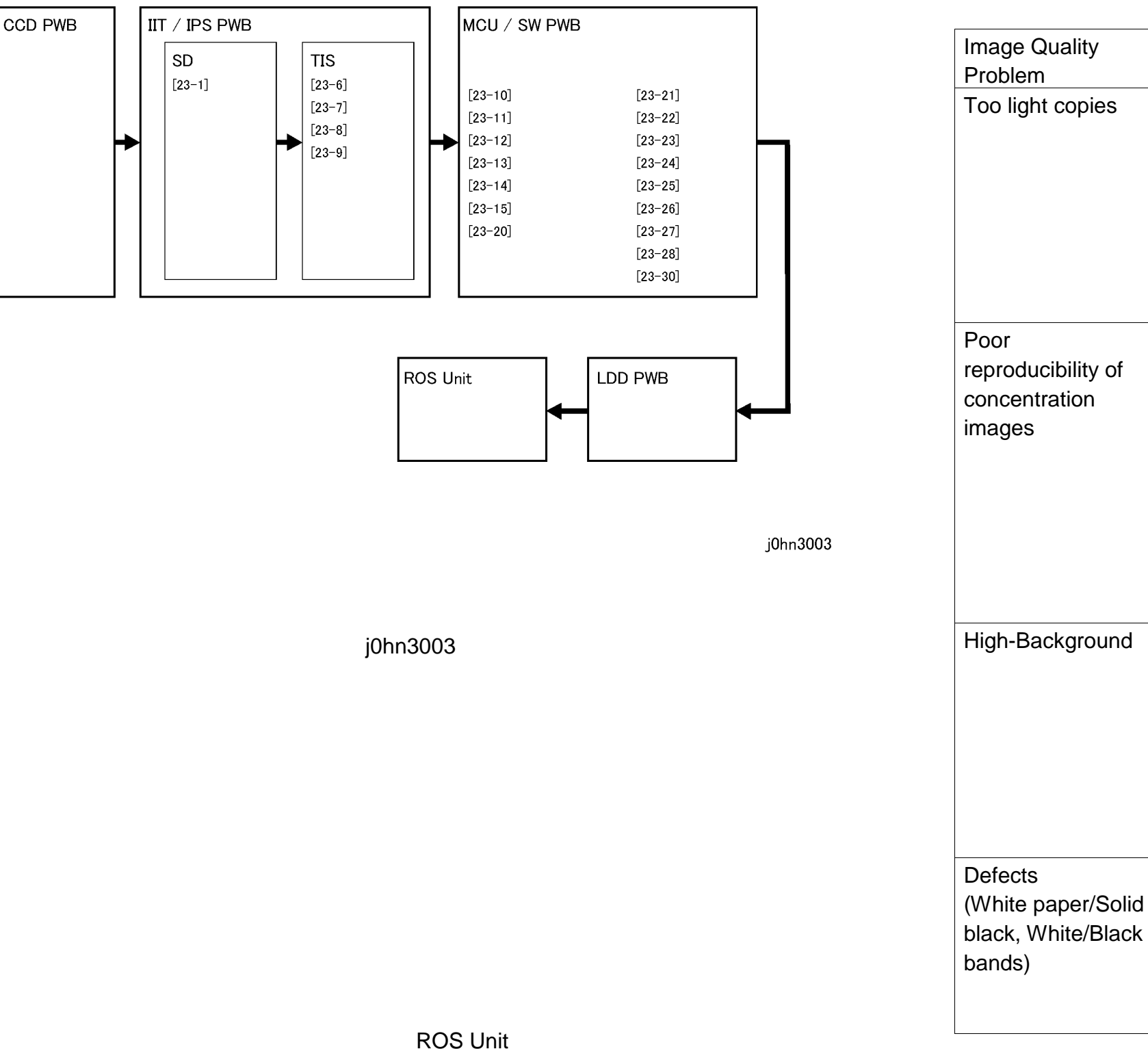

Using Built-in Test Patterns Built-in Test Pattern is used for identifying the problem cause whether it is in the Xero related IOT or IIT, apart from analyzing boards on image guality problems caused by control boards. Following is the Test Patterns used for analyzing image quality problems and problem identifying method:

**Test Pattern** 

Continuous

 $\bullet$ 

•

 $\bullet$ 

gradation [23-21]

Grid (1Bit)

Continuous

gradation

[23-21]

White Off

Continuous

gradation

White Off

[23-10]

Solid black

[23-11]

[23-21]

[23-10]

[23-6]

problems.

Note

#### How to identify the problem area

Check that two black bands copied with the darkest density of the Test Pattern copy has almost the same density as 1.3 solid. When it is lower, the problem control board is in the IOT side, when it is the same, on the IIT side. Perform an appropriate troubleshooting by referring to 3.3.5 Corrective action against image quality

When the problem is not reproduced by using the Test Pattern specified at the left column, the problem can be in the IOT side, when it is reproduced, it can be in the IIT (density related setup data).

> ROS Power Set Up and density related data setup are properly adjusted on delivery. Refer to 3.3.4 Image Quality Adjustment, and be careful on changing setup values.

Use the Test Pattern specified at the left column and check if the background covers the entire copy. When the entire image has background, the problem control board can be on the IOT side, when it has not, the IIT side.

Perform an appropriate troubleshooting by referring to 3.3.5 Corrective action against image quality problems.

When the defect is generated to the specific Test Pattern, the IOT control board may have the problem, and when it is not, the IIT board may have the problem. Perform an appropriate troubleshooting by referring to 3.3.5 Corrective action against image quality problems.

#### 3.2 Image Quality Specifications CHAPTER 3 IMAGE QUALITY TROUBLESHOOTING

23-13]

| Image Quality<br>Problem             | Test Pattern            | How to identify the problem area                                                                                                    |  |  |  |  |  |  |  |
|--------------------------------------|-------------------------|----------------------------------------------------------------------------------------------------|--|--|--|--|--|--|--|
| Deletion<br>(Image with<br>deletion) | Grid (4-Bit)<br>[23-13] | When the defect is generated to the specific Test<br>Pattern, the IOT control board may have the<br>problem, and when it is not, the IIT board may<br>have the problem. Perform an appropriate<br>troubleshooting by referring to 3.3.5 Corrective<br>action against image quality problems. |  |  |  |  |  |  |  |
| Jitter                               | Grid (4-Bit)            | Perform an appropriate troubleshooting by                                                                                                    |  |  |  |  |  |  |  |
| (Blurred images)                     | [23-13]                 | referring to 3.3.5 Corrective action against image quality problems.                                                                                                    |  |  |  |  |  |  |  |
| Banding                              | Continuous              | Check with the Test Pattern.                                                                                                    |  |  |  |  |  |  |  |
| (Vertical stripes of                 | gradation               |                                                                                                    |  |  |  |  |  |  |  |
| 0.5mm pitches in                     | [23-8]                  |                                                                                                    |  |  |  |  |  |  |  |
| the transverse                       | Continuous              |                                                                                                    |  |  |  |  |  |  |  |
| direction to the                     | gradation               |                                                                                                    |  |  |  |  |  |  |  |
| copy fed direction)                  | [23-9]                  |                                                                                                    |  |  |  |  |  |  |  |
| Other                                | Grid (4-Bit)            | Check with the Test Pattern.                                                                                                    |  |  |  |  |  |  |  |

# CHAPTER 3 IMAGE QUALITY TROUBLESHOOTING 3.2 Image Quality Specifications
#### 3.3 Image Quality Troubleshooting

#### 3.3.1 Copy Sample

When an image quality problem occurs, make A3 copy samples using Test Pattern (499T247) in order to judge, understand the symptom and execute a suitable corrective action. Use Test Pattern (499T281) for image quality problem of printout using the fax send/receive features.

#### 3.3.2 Cautions on image quality troubleshooting

Image quality problems are usually corrected according to procedures instructed in troubleshooting tables corresponding to the problems. When an image quality problem occurs continuously or an abnormal symptom is observed, check the installation environment, originals used and lives of consumables.

1. Installation environment

The power source voltage must be 100±10%(FX), 110±10%(TFX) 220±10%(KX), 220 - 240V±10%(FXA) VAC.

- Avoid places subject to high temperature and moisture (near water valves, water heaters, humidifiers, air-conditioners or fire sources).
- Avoid places subject to ammonia gas.
- Select places not subject to direct sunshine (if unavoidable, instruct the customer to install curtains).
- Select places with good ventilation.
- Select places where the machine can be secured horizontally level.
- 2. Check of originals causing image quality problems
  - Check of original density
    - E.g.: Check for wrong judgment of high background when diazo copies or newspapers are used as originals.
    - E.g.: Check for wrong judgment of too light copies when light pencil written or blue no-carbon paper originals are used.
- 3. Check of consumables
  - Check lives of CRU: 24K copies
- 4. Check of paper
  - Store paper at a place of low humidity.
- 5. Host-side check for an image quality fault
  - Check whether the fault depends on the application.
  - Try printing from another client.
  - Try printing by another application.

- Try printing by another icon (file).
- Replace the application.
- Check the client system.
- Try printing by another icon (file).

#### 3.3.3 Basic rules on action against image quality problems

The first thing to be done is cleaning of components. Check for the mirror, lens, ROS window, platen glass, platen cushion, white reference board, transport section, and fuser section for contamination and clean, if necessary. Excessive or quick contamination at certain components is often caused by improper environmental condition. In such a case, a suitable action should be taken.

#### 3.3.4 Image Quality Adjustment

Proper adjustment has been completed to the machine on delivery and no further adjustment should be necessary in the field. However, extra adjustments can be required according to the customer's preference. When light copies, high background or too dark density is generated, perform troubleshooting by referring to 3.3.5 Corrective action against image guality problems.

When the problem persists, perform adjustment.

- 1. Diagnostic Code used for Image Quality Adjustment Use Diag Code [21-5] to [21-57] to perform image quality adjustment.
- 2. Cautions on image quality adjustment Check notes described by symptoms below when performing image quality adjustment.
- 1) For improving reproducibility of low concentration images as required by the customer (Green or blue characters or lines)

Instruct the customer that density can normally be improved by manually selecting the "Dark" button. When the setup data is changed as described below, confirm with the customer that the change may trigger other problems.

- Decreasing the Diag Code [21-31] setup data.
- Note copies. Recommend the customer to use the manual density adjustment button.

In this case, threshold level for eliminating the AE ground color decreases and as a result, high background of the originals, such as newspapers, may appear on

- Check
  - 1. Check that the values are correctly set up in the Diag Code [21-5] to [21-37]. (See NVM table)
  - 2. Check that the ROS window is not contaminated.
  - 3. Print out the built-in Test Pattern of continuous gradation in the Diag Code [23-21]. Check that the darkest two black bands in the Test Pattern copy has almost the same density as 1.3 solid.
    - When the density is lower, the problem can be Xero related.
    - When the density is almost the same, the IIT may have the problem.
- When the density of built-in Test Pattern is normal
  - A. Check the IIT.
    - When the controlled auto density light is too Check that the setup data in the Diag Codes below are appropriate. (See NVM table) Change the data as needed. [21-25,26,31to37]
    - density When the manually controlled is light too Check that the setup data in the Diag Codes below are appropriate. (See NVM table) Change the data as needed. [21-5 to 24]
  - B. Check the control board.

Problem of control board rarely causes light copies, but when the problem persists after conducting the above checks, use a built-in Test Pattern and check each board for problems.

3) When the image is too light at one half side of copy

Print out the built-in Test Pattern with continuous gradation in the Diag Code [23-23]. Check for a light image at one half side of the copy.

- When the outboard side (front side of the machine) is light,
  - □ The CRU has not been properly installed.
- When the built-in Test Patterns does not show light images, check the IIT white reference board for contamination. (Particularly for the DADF white reference board)

4) High background for the entire image or density is too dark

Print out the built-in Test Pattern of the entire white copy in the Diag Code [23-10] and of continuous gradation in the Diag Code [23-23]. Check for high-background in the entire image.

□ When the entire image has background, poor toner charging can be the cause. (Replace the CRU.)

When the built-in Test Pattern has background, check XERO related components (CRU, BTR, or DST) for problems.

- Replace the CRU, then HVPS.
- When the built-in Test Pattern has no background A. Check the IIT.
  - (See NVM table) Change the data as needed.
  - When background is observed in the manually adjusted density
    - matter.
    - (See NVM table) Change the data as needed.
  - B. Check the control board.

If the problem persists, use the built-in Test Pattern to check each board for problems.

### CHAPTER 3 IMAGE QUALITY TROUBLESHOOTING 3.3 Image Quality Troubleshooting

When background is observed in the auto adjusted density Check the data setup in the Diag Codes [21-25] to [21-57] are appropriate. • Check the white reference board for pieces of paper, dust or foreign

Check that the data setup in the Diag Codes [21-5 to 24] are appropriate.

3.3.5 Corrective action against image quality problems

#### WARNING

Some of the Image Quality correction activities can involve exposure to laser radiation. This is indicated by the laser warning symbol in the text. Where this is seen, observe the laser precautions.

#### WARNING

Switch off the electricity to the machine. Disconnect the power cord from the customer's supply while performing tasks that do not require electricity. Electricity can cause death or injury.

#### WARNING

Follow the service procedure exactly as written. Use of controls or adjustments other than those specified in this manual, may result in an exposure to invisible laser radiation. During servicing, the invisible laser radiation can cause eye damage if looked at directly.

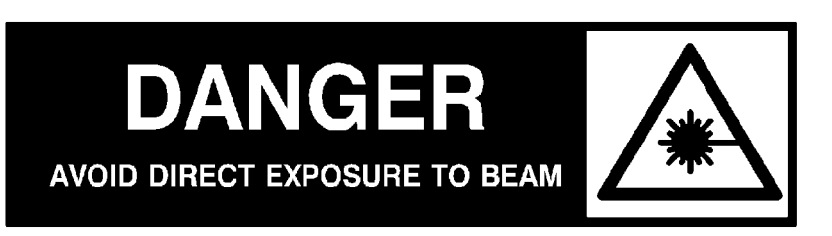

Invisible laser radiation

Too light copies C - 1 Copy sample

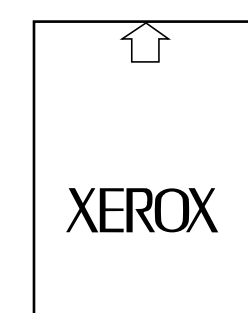

j0hn3004

Symptom Too light copies

(Copies with lower density characters and drawings throughout the whole area compared with the standard density)

| Cause                                  | Corrective ac                   |
|----------------------------------------|---------------------------------|
| Paper with high moisture content       | Replace p                       |
|                                        | <ul> <li>Instruct th</li> </ul> |
| BCR                                    | Replace C                       |
| Faulty BCR                             | Replace H                       |
| Drum                                   | Check dis                       |
| Drum ground failure                    |                                 |
| Drum                                   | Replace C                       |
| <ul> <li>Quality change and</li> </ul> |                                 |
| deterioration                          |                                 |
| Developer bias failure                 | Replace C                       |
|                                        | Replace H                       |
| Toner                                  | Replace C                       |
| Insufficient toner supply              |                                 |
| Toner                                  | Remove (                        |
| Toner blocking                         | horizontal                      |
| Toner deterioration                    | Replace C                       |
| ROS                                    | Set up RC                       |
| Insufficient light qty of ROS          | •                               |
| ROS                                    | Clean the                       |
| Laser light blocked                    | Remove c                        |
| Contamination of white reference board | Clean the                       |
|                                        |                                 |

| iction                                    |
|-------------------------------------------|
| paper.                                    |
| he customer to store paper in dry places. |
| CRU.                                      |
| HVPS.                                     |
| iscontinuity.                             |
| CRU.                                      |
| CRU.                                      |
| HVPS.                                     |
| CRU.                                      |
| CRU and release toner by shaking it       |
| ally.                                     |
| CRU.                                      |
| OS                                        |
| e ROS window.                             |
| obstacles on the light path.              |
| e white reference board.                  |
|                                           |

| Causa                                                                                                    | Corrective action                                                                                             | ~ |
|----------------------------------------------------------------------------------------------------|----------------------------------------------------------------------------------------------------|---|
| Cause                                                                                                    |                                                                                                    | C |
| Inappropriate AE setup data                                                                                   | <ul> <li>Check NVM setup data. [21-37]</li> </ul>                                                             |   |
| Inappropriate shading                                                                                         | • Check NVM setup data. [21-56][21-57]                                                                        |   |
| <ul> <li>Control Board</li> <li>Faulty MCU/SW PWB or<br/>IIT/IPS PWB</li> </ul>                               | <ul> <li>Print out built-in Test Pattern (continuous gradation) to check and isolate faulty board.</li> </ul> |   |
| <ul> <li>Control Board</li> <li>Connection failure of MCU/SW<br/>PWB, IIT/IPS PWB, MF MAIN<br/>PWB</li> </ul> | Check that the connections are secure.                                                                        |   |
| <ul><li>Control Board</li><li>Faulty CCD PWB</li></ul>                                                        | Replace CCD PWB.                                                                                              |   |
| Density setup failure                                                                                         | <ul> <li>Check NVM setup data.<br/>(Diag [21-5 to 57])</li> </ul>                                             |   |

C - 2 White copies Copy sample

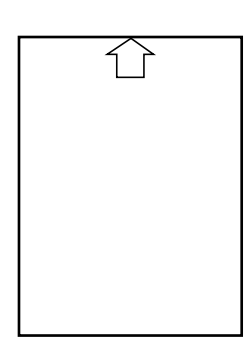

j0hn3005

Symptom

White copies (Output of entirely white copies without characters and drawings) action ne CRU drive structure. CRU. CRU and drive structure. HVPS. continuity of magnetic roll. or foreign matter in the laser path between d drum. built-in Test Pattern to check and isolate bard. connectors for connection. CCD PWB. or replace BTR.

| • | Check th                                  |
|---|-------------------------------------------|
|   |                                           |
| • | Replace                                   |
|   |                                           |
|   |                                           |
| • | Check C                                   |
|   |                                           |
|   |                                           |
| • | Replace                                   |
|   |                                           |
| • | Check co                                  |
|   |                                           |
| • | Check fo                                  |
|   | ROS and                                   |
| • | Print out                                 |
|   | faulty bo                                 |
|   | -                                         |
| • | Check co                                  |
|   |                                           |
|   |                                           |
| • | Replace                                   |
|   | -                                         |
| • | Repair o                                  |
|   | •<br>•<br>•<br>•<br>•<br>•<br>•<br>•<br>• |

### CHAPTER 3 IMAGE QUALITY TROUBLESHOOTING 3.3 Image Quality Troubleshooting

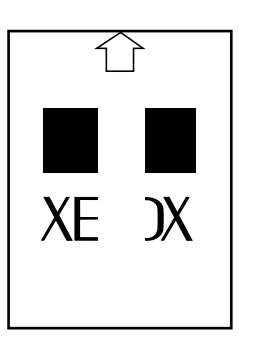

#### j0hn3006

Symptom: White off (Copies with missing or too light characters and drawings in a belt shape in the copy feed direction)

| Cause                                               | Corrective action                                      |
|-----------------------------------------------------|--------------------------------------------------------|
| Moisture of paper                                   | Replace paper.                                         |
|                                                     | • Instruct the customer to store paper in dry places.  |
| BCR                                                 | Replace CRU.                                           |
| Faulty BCR                                          | Replace HVPS.                                          |
| Faulty HVPS                                         |                                                        |
| Quality change and deterioration<br>of Drum surface | Replace CRU.                                           |
| Interrupted laser path                              | Check for foreign matter or contamination on the       |
|                                                     | laser path (mirror, ROS window) between ROS            |
|                                                     | drum.                                                  |
| Partially dirty white reference                     | Clean the white reference board.                       |
| board                                               |                                                        |
| Foreign matter (paper or fiber                      | Remove foreign matter.                                 |
| chips) on Sheet Platen of DADF                      |                                                        |
| Control board                                       | Print out built-in Test Pattern (4BIT line pattern) to |
| <ul> <li>Faulty MCU/SW PWB or</li> </ul>            | check and isolate faulty board.                        |
| IIT/IPS PWB                                         |                                                        |
| Control board                                       | Replace CCD PWB.                                       |
| Faulty CCD PWB                                      | •                                                      |
| Toner                                               | Replace CRU.                                           |
| Insufficient toner supply                           | -                                                      |
| Toner                                               | Replace CRU.                                           |
| Toner blocking                                      | -                                                      |

White off: Copy sample C - 4

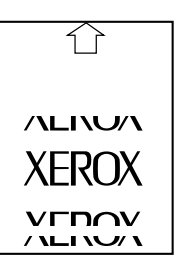

j0hn3007

Symptom: White off

(Copies with missing or too light characters and drawings in a belt shape in the transverse to copy feed direction)

| Cause                                  | Corrective ac                                      |
|----------------------------------------|----------------------------------------------------|
| Moisture or wrinkle of paper           |                                                    |
|                                        | <ul> <li>Replace µ</li> <li>Instruct th</li> </ul> |
| Foulty BCP                             | Instruct in                                        |
| Faulty DCR                             | Replace C                                          |
| _                                      | Replace F                                          |
| Drum                                   | <ul> <li>Check for</li> </ul>                      |
| Drum revolution failure                |                                                    |
| Drum                                   | Replace C                                          |
| <ul> <li>Quality change and</li> </ul> |                                                    |
| deterioration (at 94mm                 |                                                    |
| intervals)                             |                                                    |
| Toner                                  | Check for                                          |
| Magnetic roll revolution failure       |                                                    |
| Developer bias                         | Replace H                                          |
| Output failure of HVPS                 |                                                    |
| Developer bias                         | Check cor                                          |
| Magnetic roll discontinuity            |                                                    |
| Control board                          | Replace                                            |
| • A failure occurs even when the       | (BSD 6.5/                                          |
| ROS synchronized signal from           | ,                                                  |
| SOS Sensor (Line Sync signal           |                                                    |
| at IPS (BSD 6.5/6.4/6.3/6.1)           |                                                    |
| lasts longer than the specific         |                                                    |
| time and does not generate             | AVOID DIF                                          |
| status code [U3-3]. See BSD            | In                                                 |
| 6 5/6 3/6 4 SOS signal failure         |                                                    |
| lowered ROS Power or                   |                                                    |
| rovolution failure of POS Motor        |                                                    |
|                                        |                                                    |

| tion                                   |      |
|----------------------------------------|------|
| paper.                                 |      |
| e customer to store paper in dry place | s.   |
| CRU.                                   |      |
| IVPS.                                  |      |
| a skipping gear at CRU.                |      |
| CRU.                                   |      |
|                                        |      |
|                                        |      |
|                                        |      |
| a skipping gear at CRU.                |      |
| IVPS.                                  |      |
| ntinuity of magnetic roll.             |      |
| ROS Assy, then IIT/IPS                 | PWB. |
| 6.4/6.3/6.1)                           |      |
|                                        |      |
|                                        |      |
|                                        |      |
|                                        |      |
|                                        |      |
| visible laser radiation                |      |
|                                        |      |
|                                        |      |
|                                        |      |

| Cause                                                          | Corrective action      | C - 5 |
|----------------------------------------------------------------|------------------------|-------|
| can be the cause.<br>Poor contact of BTR (Deformed bias plate) | Repair or replace BTR. |       |

White off Copy sample

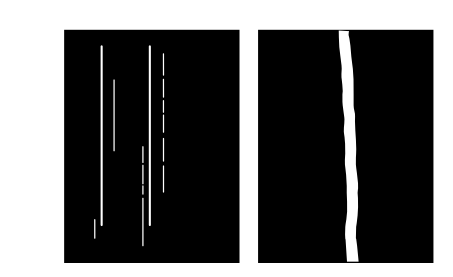

j0hn3008

Symptom: White off

(Copies with missing or too light characters and drawings in a belt shape in the copy feed direction at solid and halftone areas.)

| Cause                                                   | Corrective action                                                     |
|---------------------------------------------------------|-----------------------------------------------------------------------|
| BCR                                                     | Replace CRU.                                                          |
| Faulty BCR                                              | Replace HVPS.                                                         |
| Flaws on the drum surface in<br>circumference direction | Replace CRU.     Charly for the series of the drives flows. (Foreign) |
|                                                         | Check for the cause of the drum flaws. (Foreign                       |
|                                                         | naller on BTR of installation of the drum                             |
| Toner                                                   |                                                                       |
| Uneven toner coating on the                             | • Replace CRO.                                                        |
| magnetic roll.                                          |                                                                       |
| Foreign matter on Sheet Platen of                       | Clean DADF glass.                                                     |
| DADF (paper and fiber chips)                            |                                                                       |
| Flaws in heat roller in                                 | Replace Fuser.                                                        |
| circumference direction                                 | Check for the cause of the Heat Roller flaws.                         |
|                                                         | (Deformation of Stripper Finger and installation of                   |
|                                                         | the Heat Roller peripherals)                                          |
| Burrs or flaws of paper transport system                | Check paper transport system for burrs and flaws.                     |
| Interrupted laser path                                  | Check laser path (mirror, and ROS window) from                        |
|                                                         | ROS to drum for foreign matter.                                       |
| Partially dirty (spots) white ref. board                | Clean the White Reference Board.                                      |
| Control board                                           | Print out built-in Test Pattern (of continuous                        |
| Faulty MCU/SW PWB or                                    | gradation or 4-BITline pattern) to check and                          |
| IIT/IPS PW                                              | isolate faulty board.                                                 |
| Control board                                           | Replace CCD PWB.                                                      |
| Faulty CCD PWB                                          |                                                                       |
| BTR is dirty.                                           | Clean or replace BTR.                                                 |
| IIT No.1-3 mirrors are dirty.                           | Clean the mirrors.                                                    |

## CHAPTER 3 IMAGE QUALITY TROUBLESHOOTING 3.3 Image Quality Troubleshooting

#### Black lines Copy sample C - 7

#### Spot white off Copy sample C - 6

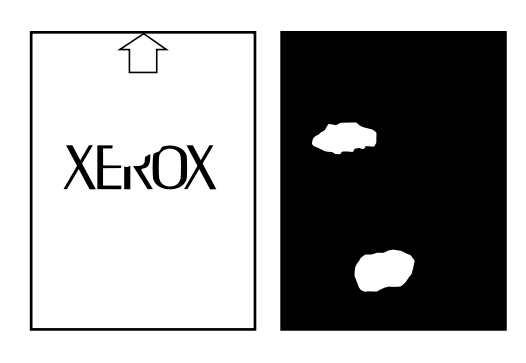

#### j0hn3009

#### Symptom: Spot white off (Copies with missing characters and drawings in spot shapes)

| Cause                                | Сс | prrective action                                       |
|--------------------------------------|----|--------------------------------------------------------|
| Moisture or wrinkle of paper         | •  | Replace paper.                                         |
|                                      | •  | Instruct the customer to store paper in dry places.    |
| DTS contamination                    | •  | Clean or replace DTS.                                  |
| Quality change or deterioration of   | •  | Replace CRU.                                           |
| drum or detached OPC                 |    |                                                        |
| Damage, quality change and           | •  | Replace Heat Roller.                                   |
| deterioration of Heat Roller surface |    |                                                        |
| (at 94mm intervals)                  |    |                                                        |
| Control board                        | •  | Print out built-in Test Pattern (4BIT line pattern) to |
| Faulty MCU/SYSTEM PWB or             |    | check and isolate faulty board.                        |
| IIT/IPS PWB                          |    | 2                                                      |
| Condensation of the Platen Glass     | •  | Clean the Platen Glass.                                |
| at rear                              |    |                                                        |

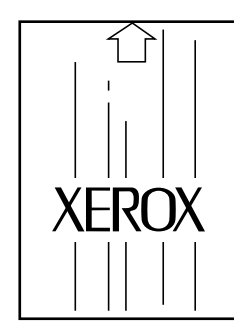

#### j0hn3010

Symptom: Black lines (Black lines of below 1mm width appear on copies in the copy feed direction)

| Cause                                        | Corrective a  |
|----------------------------------------------|---------------|
| Drum                                         | Replace       |
| <ul> <li>Flaws on Drum surface in</li> </ul> | Check for     |
| circumference direction                      | matter or     |
| Drum                                         | Replace       |
| Poor Drum cleaning                           | •             |
| Fuser                                        | Replace       |
| • Flaws on Heat Roller surface in            | Check for     |
| circumference direction                      | (Deforma      |
|                                              | Heat Roll     |
| Fuser                                        | Check N       |
| Too high fuser temperature                   | (Diag: [2(    |
| setting                                      | (= :::9: [= : |
| Toner                                        | Replace       |
| Uneven toner supply                          | •             |
| Foreign matter on Sheet Platen of            | Clean DA      |
| DADF (paper and fiber chips)                 |               |
| Faulty reflection of White                   | Clean the     |
| Reference Board                              |               |
| Control board                                | Print out     |
| Faulty MCU/SW PWB or                         | gradation     |
| IIT/IPS PWB                                  | isolate fa    |
| Control board                                | Replace       |
| Faulty CCD PWB                               |               |
| IIT No.1 - 3 mirrors are dirty.              | Clean the     |

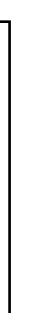

ction CRU. r the cause of the Drum flaws. (Foreign BTR or installation of drum peripherals) CRU. Heat Roller. r the cause of the Heat Roller flaws. ation of Strip Finger and installation of ller peripherals) IVM setup data. 20-100 to 106]) CRU. ADF glass. e White Reference Board. built-in Test Pattern (continuous or 4-BIT line pattern) to check and ulty board. CCD PWB. e mirrors.

Black lines Copy sample

C - 8

#### Black spots Copy sample C - 9

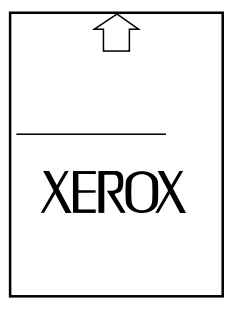

#### j0hn3011

Symptom: Black lines (Black lines of below 1mm width appear on copies in the transverse to copy feed direction)

| Cause                                    | Corrective action                                                    |
|------------------------------------------|----------------------------------------------------------------------|
| Drum                                     |                                                                      |
| Flaws on Drum surface in axial           |                                                                      |
| direction (At 94mm intervals)            |                                                                      |
|                                          | Charle CDU courling for elvipping                                    |
| Drum revolution foilure                  | Check CRU coupling for skipping.                                     |
|                                          |                                                                      |
|                                          | Replace Heat Roller.                                                 |
| Flaws on Heat Roller surface in axial    |                                                                      |
| direction (At 94mm intervals)            |                                                                      |
| Fuser                                    | Check NVM data.                                                      |
| Too high fuser temperature setting       | (Diag: [20-100 to 106])                                              |
| ROS Unit                                 | Check power source and voltage, then                                 |
| • Incident light quantity to SOS lowered | replace ROS assembly.                                                |
|                                          | DANGER<br>AVOID DIRECT EXPOSURE TO BEAM<br>Invisible laser radiation |
| Control board                            | Print out built-in Test Pattern (continuous                          |
| • Faulty MCU/SW PWB or IIT/IPS PWB       | gradation or 4-BIT line pattern) to check                            |
|                                          | and isolate faulty board                                             |
| Control board                            |                                                                      |
| Eaulty CCD PWB                           |                                                                      |
| BCR                                      |                                                                      |
| • Flaws on the BCR surface (in 1/1mm     |                                                                      |
| intonvolo)                               |                                                                      |
| initer valoj                             |                                                                      |

XEROX •

j0hn3012

Symptom Black spots

(Black spots appearing on copies)

| Cause                                         | Corrective ac |
|-----------------------------------------------|---------------|
| Dirty Platen Glass                            | Clean Pla     |
| Dirty Platen Cushion                          | Clean or r    |
| Faulty BCR                                    | Replace 0     |
| Output failure of HVPS                        | Replace H     |
| Drum (in 94mm intervals)                      | Remove f      |
| <ul> <li>Foreign matter on Drum</li> </ul>    |               |
| surface                                       |               |
| Drum (in 94mm intervals)                      | Replace 0     |
| Contamination, quality change                 |               |
| and deterioration of Drum                     |               |
| surface                                       |               |
| Drum (in 94mm intervals)                      | Replace 0     |
| Spots on Drum surface                         | •             |
| Contamination on Heat Roller                  | Clean Heat    |
| surface (in 94mm intervals)                   |               |
| Flaws on magnetic roll surface (in            | Replace C     |
| 55mm intervals)                               |               |
| Ioner                                         | Replace C     |
| <ul> <li>Flaws on Developer sleeve</li> </ul> |               |

## CHAPTER 3 IMAGE QUALITY TROUBLESHOOTING 3.3 Image Quality Troubleshooting

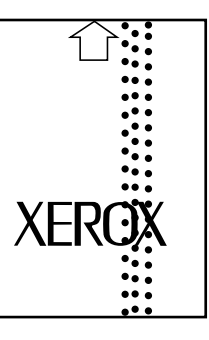

| action                    |
|---------------------------|
| laten Glass.              |
| r replace Platen Cushion. |
| CRU.                      |
| HVPS.                     |
| foreign matter.           |
|                           |
|                           |
| CRU.                      |
|                           |
|                           |
|                           |
| CRU.                      |
| aat Pollor                |
|                           |
| CRU.                      |
|                           |
| CRU.                      |
|                           |

#### Belt high-background Copy sample C - 10

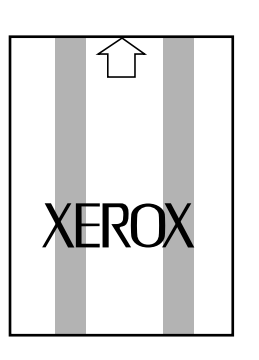

#### j0hn3013

Symptom: Belt high-background (Belt like images appearing in the copy feed direction. Belt width exceeds 1mm and light one is called belt high background while dark one is called black belt.)

| Cause                                           | Corrective action                                   |
|-------------------------------------------------|-----------------------------------------------------|
| Faulty BCR                                      | Replace CRU.                                        |
| Drum                                            | Replace CRU.                                        |
| Poor Drum cleaning                              | -                                                   |
| Drum                                            | Replace CRU.                                        |
| • Contamination, quality change,                |                                                     |
| and deterioration of Drum                       |                                                     |
| Drum                                            | Replace CRU.                                        |
| Uneven toner thickness                          |                                                     |
| Dirty Platen Glass                              | Clean Platen Glass.                                 |
|                                                 | Clean DADF Glass.                                   |
| HVPS                                            | <ul> <li>Replace HVPS, check continuity.</li> </ul> |
| <ul> <li>Output failure of HVPS, and</li> </ul> |                                                     |
| contact failure of terminals                    |                                                     |
| Control board                                   | Print out built-in Test Pattern (continuous         |
| Faulty MCU/SW PWB or IPS                        | gradation or line pattern) to check and isolate     |
| PWB (When shading                               | faulty board.                                       |
| compensation fails, high                        |                                                     |
| background appears at both                      |                                                     |
| sides.)                                         |                                                     |
| Control board                                   | Replace CCD PWB.                                    |
| Faulty CCD PWB                                  |                                                     |
| Fuser                                           | Clean/replace the appropriate roller.               |
| Contamination, quality change                   |                                                     |
| and deterioration of                            |                                                     |
| Heat/Pressure Roller                            |                                                     |

XEROX

#### j0hn3014

Symptom: Belt high-background (Belt like images appearing in the transverse to copy feed direction. Belt width exceeds 1mm and light one is called belt high background while dark one is called black belt.)

Belt high-background Copy sample

C - 11

| Cause                                     | Corrective action                                   |
|-------------------------------------------|-----------------------------------------------------|
| Faulty BCR                                | Replace CRU.                                        |
| Drum                                      | Replace CRU.                                        |
| <ul> <li>Poor cleaning of Drum</li> </ul> | •                                                   |
| Drum                                      | Replace CRU.                                        |
| • Contamination, quality change           |                                                     |
| and deterioration of Drum                 |                                                     |
| Drum                                      | Check continuity path of Drum grounding.            |
| Faulty grounding of Drum                  |                                                     |
| Dirty Platen Glass                        | Clean Platen Glass.                                 |
| Control board                             | • Print out built-in Test Pattern (line pattern) to |
| • Faulty MCU/SW PW or IIT/IPS             | check and isolate faulty board.                     |
| PWB                                       |                                                     |
| HVPS                                      | Replace HVPS, and check continuity.                 |
| • Output failure of HVPS, and             |                                                     |
| contact failure of terminals              |                                                     |
| BTR                                       | Replace BTR.                                        |
| • BTR failure (at 55mm intervals)         |                                                     |
| Fuser                                     | Clean/Replace the appropriate roller.               |
| • Contamination, quality change           |                                                     |
| and deterioration of                      |                                                     |
| Heat/Pressure Roller (at 94mm             |                                                     |
| intervals)                                |                                                     |

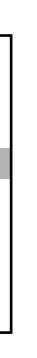

C - 13 Solid black copies Copy sample

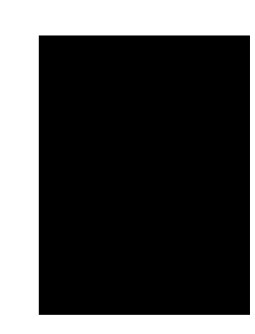

j0hn3016

High background Copy sample C - 12

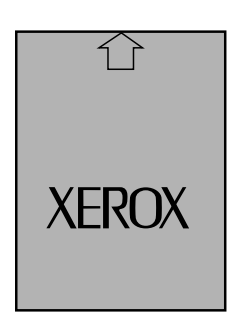

j0hn3015

Symptom: High background

(Contamination of white areas by toner particles)

| Cause                         | Corrective action                                                       |
|-------------------------------|-------------------------------------------------------------------------|
| Faulty BCR                    | Replace CRU.                                                            |
| Drum                          | Replace CRU.                                                            |
| Poor cleaning of Drum         |                                                                         |
| Drum                          | Replace CRU.                                                            |
| Contamination, quality change |                                                                         |
| and deterioration of Drum     |                                                                         |
| Developer bias failure        | Replace HVPS.                                                           |
| Output failure of HVPS, and   | Replace HVPS, and check continuity.                                     |
| contact failure of terminals  |                                                                         |
| Dirty Platen Glass            | Clean Platen Glass.                                                     |
| Foreign matter on the White   | Remove foreign matter.                                                  |
| Reference Board (causes AE    |                                                                         |
| Inappropriate AF setting      | Chack NV/M cature data [21, 27]                                         |
|                               | Check NV/M setup data [21-57]     Check NV/M setup data [21 56] [21 57] |
| compensation coefficient      | • Check NVM setup data [21-56] [21-57]                                  |
| Control board                 | Print out built-in Test Pattern (continuous                             |
| Faulty MCU/SW PWB or          | gradation or line pattern) to check and isolate                         |
| IIT/IPS PWB(When shading      | faulty boards                                                           |
| compensation fails, back-     |                                                                         |
| ground occurs at both sides)  |                                                                         |
| Control board                 | Check connectors for poor electrical connections.                       |
| Poor electrical connection of |                                                                         |
| PWB connectors                |                                                                         |
| Control board                 | Replace CCD PWB.                                                        |
| Faulty CCD PWB                |                                                                         |

#### Symptom

Solid black copies

(Solid black copies without images)

| Cause                                           | Сс | orrective a |
|-------------------------------------------------|----|-------------|
| CRU                                             | •  | Replace     |
| Faulty BCR                                      | •  | Check B     |
| Control board                                   | •  | Print out   |
| <ul> <li>Faulty MCU/SW PWB or</li> </ul>        |    | gradatior   |
| IIT/IPS PWB                                     |    | faulty boa  |
| Control board                                   | •  | Replace     |
| Faulty CCD PWB or IPS PWB                       | •  | Replace     |
| HVPS                                            | •  | Replace     |
| <ul> <li>Output failure of HVPS, and</li> </ul> |    |             |
| contact failure of terminals                    |    |             |

### CHAPTER 3 IMAGE QUALITY TROUBLESHOOTING 3.3 Image Quality Troubleshooting

action CRU. CR/CRU for continuity. built-in Test Pattern (continuous n or line pattern) to check and isolate ards CCD PWB. IIT/IPS PWB. HVPS and check continuity.

#### C - 14 Skip Copy sample

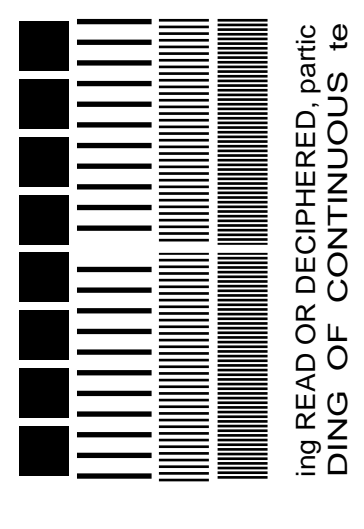

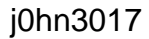

Symptom Skip

(Copies with missing characters or images)

- Skip represent missing images caused by vibration or speed changes of the drum or optics during exposure process.
- Drum and optics drive mechanisms should be checked when skip problem occurs.

| Cause                                   | Corrective action                    |
|-----------------------------------------|--------------------------------------|
| Optics (Problem occurs in platen mode.) | Clean Carriage Rail.                 |
| Contamination or foreign matter on      |                                      |
| the Carriage Rail                       |                                      |
| Optics (Problem occurs in platen mode.) | Clean or replace Carriage Cable.     |
| • Flaws, damage, contamination or       |                                      |
| foreign matter on the Carriage          |                                      |
| Cable                                   |                                      |
| Optics (Problem occurs in platen mode.) | Adjust Belt tension or replace Belt. |
| Loose Timing Belt                       |                                      |
| Optics (Problem occurs in platen mode.) | Clean or reinstall Pulley.           |
| • Dirt or wrong orientation of Pulley   |                                      |
| Optics (Problem occurs in platen mode.) | Check Carriage Motor.                |
| Faulty rotation of Carriage Motor       |                                      |
| Problem occurs in DADF mode.            | Clean or replace Feed/Retard Roll.   |
| Dirty, worn, or deformed                |                                      |
| Feed/Retard Roll                        |                                      |
| Problem occurs in DADF mode.            | Clean or replace Platen Roll.        |
| Dirty Platen Roll                       | •                                    |

| Cause                                               | Correctiv |
|-----------------------------------------------------|-----------|
| Problem occurs in DADF mode.                        | Clear     |
| • Dirty or worn Belt, Pulley, Gear or               |           |
| Clutch                                              |           |
| Problem occurs in DADF mode.                        | Chec      |
| Faulty DADF                                         |           |
| Problem occurs in DADF mode.                        | Chec      |
| Faulty DADF LARGE ROLL DRIVE                        | (BSD      |
| Motor                                               | ,         |
| Drum drive mechanism                                | Clear     |
| Dirty CRU Coupling                                  |           |
| Drum drive mechanism                                | Clear     |
| <ul> <li>Dirty, worn and faulty Belt and</li> </ul> |           |
| Pulley                                              |           |
| BTR rotation failure                                | Clear     |
| Dirty CRU Gear                                      | Clear     |
| Dirty BRT Gear                                      |           |
|                                                     |           |

ve action

n or replace drive components.

ck DADF Motor. (BSD5.3)

ck DADF LARGE ROLL DRIVE Motor D5.3)

n CRU Coupling.

n or replace drive components.

n or replace CRU.

n or replace BTR Gear.

Smear Copy sample

C - 15

#### Jitter/Data error Copy sample C - 16

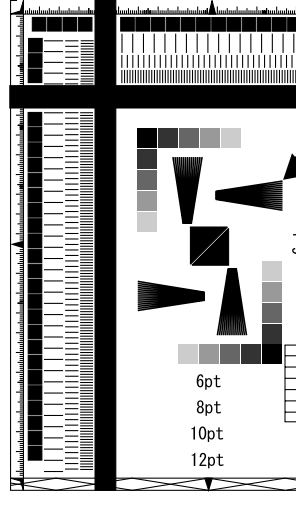

j0hn3019 Symptom: Jitter/Data error (Zigzag lines in copy feed direction)

Jitter or data error of receive data • FAX receive:

|  | • | Copy mode: | Jitter of print data |  |
|--|---|------------|----------------------|--|
|--|---|------------|----------------------|--|

| Cause                                                                                                    | Corrective ac                                  |
|----------------------------------------------------------------------------------------------------|------------------------------------------------|
| <ul> <li>Jitter/data error during Fax receive</li> <li>Data error caused by noise of<br/>telephone line</li> </ul>                  | <ul> <li>Print out b<br/>faulty boa</li> </ul> |
| <ul> <li>Jitter/data error during Fax receive</li> <li>Jitter/data error caused by poor<br/>electrical connection of NCU</li> </ul> | Check NC<br>(BSD 19.2)                         |
| <ul><li>Jitter/data error during Fax receive</li><li>Faulty modem in MF MAIN<br/>PWB</li></ul>                                      | Replace N                                      |
| <ul> <li>Jitter in copy mode</li> <li>Faulty MCU/SW PWB or<br/>IIT/IPS PWB</li> </ul>                                               | <ul> <li>Print out t<br/>faulty boa</li> </ul> |
| <ul><li>Jitter in copy mode</li><li>Faulty SOS sensor or ROS</li></ul>                                                              | Replace F                                      |
| Drive PWB (Occurs at the same level in the inside and outside.)                                                                     | AVOI                                           |
| Jitter in copy mode <ul> <li>Faulty ROS Motor</li> </ul>                                                                            | Replace F     Replace N                        |

ſÌ XEROX

j0hn3018 Symptom: Smear (Copies with blurred images)

- Smear represents blurred images caused by vibration or speed changes of Drum and paper • in the transfer process.
- Check paper transport drive mechanism, mainly drum and paper feed when smear problem occurs.

| - |                                                 |          |                             |
|---|-------------------------------------------------|----------|-----------------------------|
|   | Cause                                           | Co       | rrective action             |
|   | Faulty DTS                                      | •        | Replace DTS.                |
|   | Fuser                                           | •        | Clean or replace the Gears. |
|   | <ul> <li>Foreign matter or damage of</li> </ul> |          |                             |
|   | Heat Roller Gears                               |          |                             |
|   | Fuser                                           | •        | Replace Pressure Roller.    |
|   | Deformed Pressure Roller                        |          |                             |
|   | Damage of Paper Transport Gear,                 | •        | Replace them.               |
|   | Pulley or Belt                                  | <u> </u> |                             |
|   | Faulty rotation of Drum                         | •        | Check CRU Coupling.         |
|   |                                                 | •        | Replace CRU.                |
|   | Faulty Main Drive Assy                          | •        | Replace Main Drive Assy.    |
|   | Foreign matter in Transfer area                 | •        | Remove foreign matter.      |
|   | R/H Chute                                       | •        | Repair/Replace the Chute.   |
|   | • R/H Chute is loose/detached or                |          |                             |
|   | binding.                                        |          |                             |
|   | BTR feed fault                                  | •        | Replace BTR.                |
|   | BTR is dirty.                                   |          |                             |

## CHAPTER 3 IMAGE QUALITY TROUBLESHOOTING 3.3 Image Quality Troubleshooting

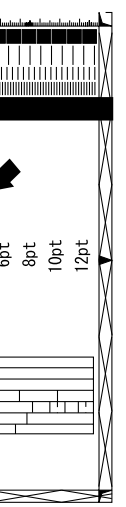

ction built-in Test Pattern to check and isolate ard.

CU PWB for poor electrical connection. 2)

MF MAIN PWB. (PL 7.3)

built-in Test Pattern to check and isolate ard.

ROS Assy.

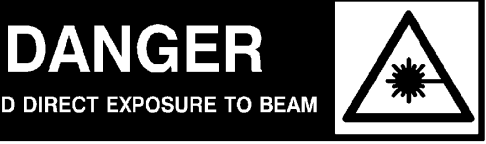

Invisible laser radiation

ROS Assy. MCU/SW PWB.

#### Distortion (Hunting) Copy sample C - 17

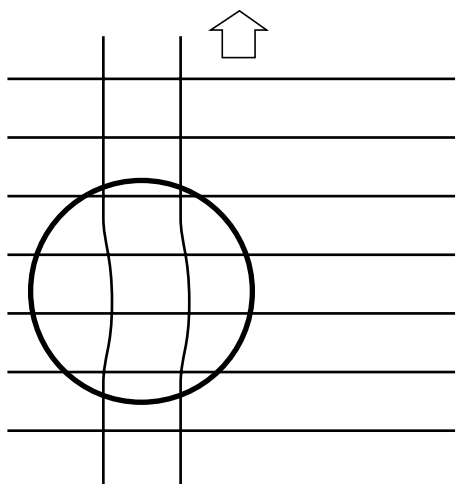

#### j0hn3020

Symptom: Distortion (Hunting) (Copies with wavy lines in copy feed direction, especially, vertical scale lines.)

| Cause                                              | Corrective action          |
|----------------------------------------------------|----------------------------|
| Detached or wavy documents                         | Load documents again.      |
| Faulty Carriage Cable Capstan                      | Replace IIT Capstan Shaft. |
| Faulty ROS Motor                                   | • Replace ROS Assy.        |
| Worn or faulty DADF Document<br>Feed Rollers/Gears | Replace Roller/Gear.       |

#### C - 18 Banding Copy sample

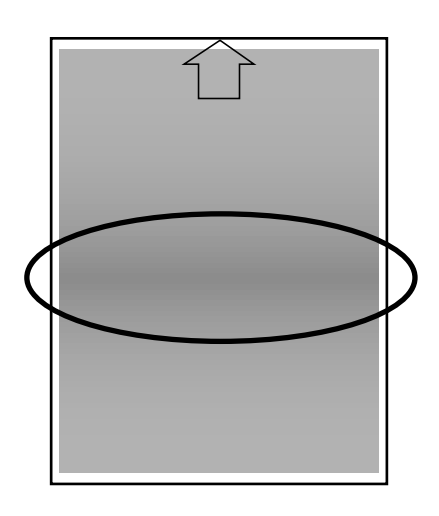

#### j0hn3021

Symptom: Banding (Copies with striped images occurring regularly in the copy feed direction of half tone copies)

#### [Check]

Print out built-in test pattern [23-8], [23-9] to check the cycle of occurrence.

| Cause                  | Сс | prrective ac |
|------------------------|----|--------------|
| Vibration of ROS Motor | •  | Replace F    |
|                        |    | AV           |
|                        | •  | Replace N    |
| Vibration of Drum      | •  | Check Ma     |
|                        | •  | Replace C    |

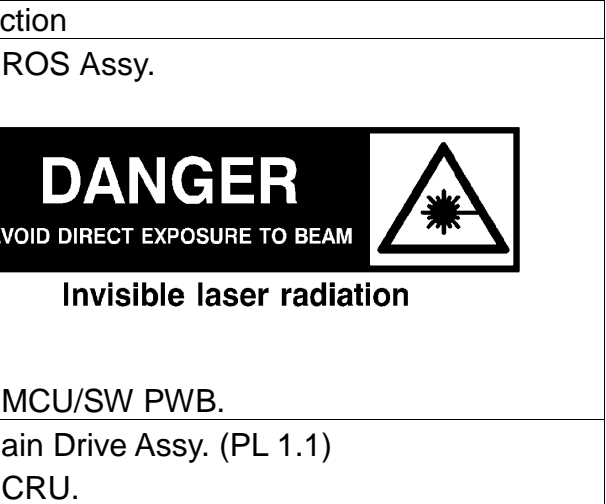

#### Magnification failure Copy sample C - 19

COPY B Α Х

Symptom

- Magnification failure
- Vertical magnification failure of DADF Use Diag Code [21-80] to [21-87] for adjustment.

| Cause                                | Сс | prrective action            |
|--------------------------------------|----|-----------------------------|
| Faulty IPS PWB (Horizontal           | •  | Replace IIT/IPS PWB.        |
| magnification failure)               |    |                             |
| Full/Half Rate Carriage Installation | •  | Install Carriage correctly. |
| Position failure                     |    | 0 7                         |
| Installation failure of CCD Assy     | •  | Replace CCD Assy.           |
| Application/Driver failure (when     | •  | Replace Application/Driver. |
| using printer)                       |    |                             |

### Symptom: Poor resolution

(Copies of unsharp images throughout entire area)

| Corrective ac                |
|------------------------------|
| Replace 0                    |
| Install Ca                   |
|                              |
| Reinstall                    |
|                              |
| AVOI                         |
|                              |
|                              |
|                              |
| <ul> <li>Check N\</li> </ul> |
|                              |

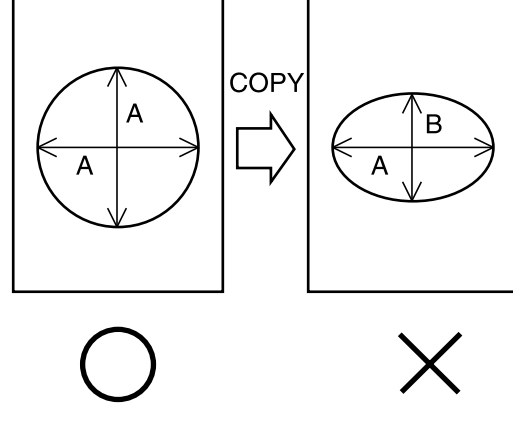

j0hn3022

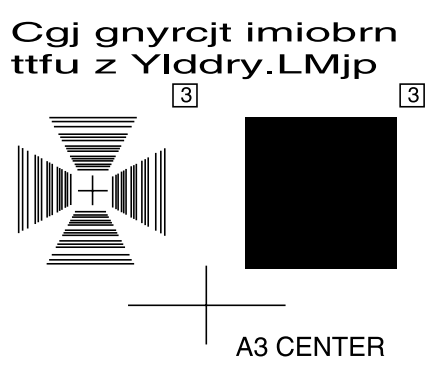

j0hn3023

### CHAPTER 3 IMAGE QUALITY TROUBLESHOOTING 3.3 Image Quality Troubleshooting

C - 20 Poor resolution Copy sample

3-22

ction CRU. arriage correctly. or replace ROS Assy. DANGER DIRECT EXPOSURE TO BEAM Invisible laser radiation VM setup data.

#### Residual image (ghost) C - 21 Copy sample

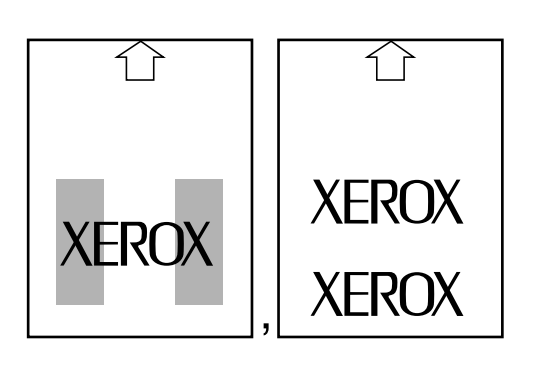

j0hn3024

Symptom

Residual image (ghost)

(Toner images incompletely cleaned from drum or heat roller and reproduced on next copy.)

| Cause                                       | Corrective action                      |
|---------------------------------------------|----------------------------------------|
| Drum (At 94mm intervals)                    | Replace CRU.                           |
| Poor cleaning of Drum                       |                                        |
| Drum (At 94mm intervals)                    | Replace CRU.                           |
| • Contamination, quality change             |                                        |
| and deterioration of Drum                   |                                        |
| Fuser (At 94mm intervals)                   | Clean or replace Heat/Pressure Roller. |
| Contamination, quality change               |                                        |
| and deterioration of                        |                                        |
| Heat/Pressure Roller                        |                                        |
| Fuser (At 94mm intervals)                   | Check NVM setup data.                  |
| <ul> <li>Faulty setting of Fuser</li> </ul> | (Diag: [20-100 to 106])                |
| temperature                                 |                                        |
| Toner (At 55mm intervals)                   | Replace CRU.                           |
| Mag Roller failure                          | •                                      |

C - 22 Finger Mark Copy sample

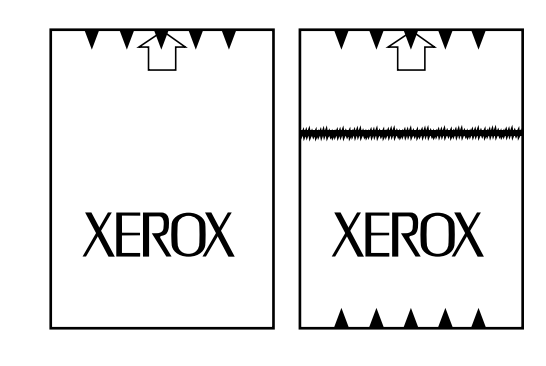

j0hn3025

Symptom

Finger Mark

(Represents copies with toner spilled on the lead and trail edges.)

| Cause                  | Corrective action |
|------------------------|-------------------|
| Faulty DTS             | Replace DTS.      |
|                        | Replace HVPS.     |
| Deterioration of Toner | Replace CRU.      |

#### C - 23 Moiré Copy sample

#### j0hn3026

Symptom

Moiré

(Copied patterns have interference fringe when the printed Document is copied.)

| Cause                                                                                                  | Corrective action                                                                                                    |
|----------------------------------------------------------------------------------------------------|----------------------------------------------------------------------------------------------------|
| Moiré is generated when a printed<br>Document is copied in the auto<br>density or manual density mode. | <ul> <li>Recommend the customer to use photo mode<br/>when a patterned Document is copied.</li> </ul>                                                |
| Moiré is generated when a printed<br>Document is copied for two<br>generations in the photo mode.      | <ul> <li>Instruct the customer that copying for two generations may cause Moiré.</li> <li>Recommend the customer to change magnification.</li> </ul> |
| Moiré is generated when a printed<br>Document is copied in the photo<br>mode.                          | Rotate the Document setting. (90 degrees)                                                                                                    |

C - 24 Poor fusing Copy sample

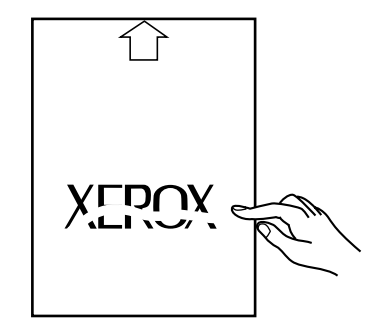

j0hn3027

#### Symptom Poor fusing

(Images on copies that can easily be removed by rubbing using a finger.)

| Cause                             | Corrective ad                                                                                                    |
|-----------------------------------|----------------------------------------------------------------------------------------------------|
| Moisture of paper/special paper   | Replace                                                                                                    |
|                                   | <ul> <li>Instruct the second second seco</li></ul> |
| Fuser                             | Check N                                                                                                    |
| Too low Fuser Temperature         | (Diag: [20                                                                                                    |
| setting                           |                                                                                                    |
| Fuser                             | ReplaceF                                                                                                    |
| • Flaws in or deformation of Heat |                                                                                                    |
| Roller or Pressure Roller         |                                                                                                    |
| Power                             | Change t                                                                                                    |
| Power voltage is too low.         |                                                                                                    |
|                                   |                                                                                                    |

3-24

### CHAPTER 3 IMAGE QUALITY TROUBLESHOOTING 3.3 Image Quality Troubleshooting

ction

paper.

the customer to store paper in dry places. WM setting.

0-100 to 106])

user.

the voltage.

#### Poor registration: Copy sample C - 25

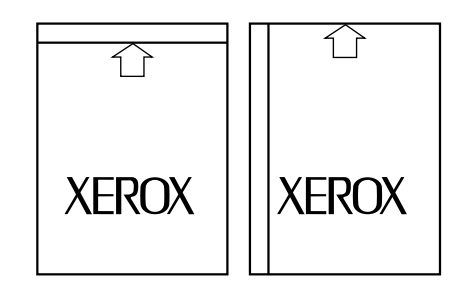

j0hn3028

#### Symptom: Poor registration

(Image position deviated in the copy feed direction or transverse to copy feed direction.)

| Cause                                            | Corrective action                                                        |
|--------------------------------------------------|--------------------------------------------------------------------------|
| Deviation of lead edge registration              | Install Platen Glass correctly. (Fix the glass while                     |
| <ul> <li>Faulty orientation of Platen</li> </ul> | pressing to the left and rear.)                                          |
| Glass                                            | Execute IIT lead edge registration adjustment.                           |
|                                                  | [06-301] (ADJ 3.1.1)                                                     |
| Deviation of lead edge registration              | Clean the Baffle.                                                        |
| Foreign matter in DADF Platen                    | • Execute DADF lead edge registration adjustment.                        |
| Baffle, or Skipping of or worn                   | [21-80] (ADJ 3.1.3)                                                      |
| DADF Feed roller                                 |                                                                          |
| Deviation of lead edge registration              | Replace Roller and Spring.                                               |
| Paper transport roller is worn                   | Execute IOIT lead edge registration adjustment.                          |
| up to the Drum or worn Spring                    | [20-01] (ADJ 7.2.1)                                                      |
| Deviation of lead edge registration              | Check the structure and replace failure parts.                           |
| <ul> <li>Paper tray end guide is</li> </ul>      |                                                                          |
| loose/detached.                                  |                                                                          |
| Deviation of lead edge registration              | Adjust IIT magnification in slow scan direction.                         |
| IIT magnification failure in slow                | (ADJ 3.1.4)                                                              |
| scan direction                                   |                                                                          |
| Deviation of lead edge registration              | <ul> <li>Adjust DADF scanning position.</li> </ul>                       |
| DADF scanning position failure                   | [21-8-] (ADJ 3.1.3)                                                      |
| Deviation of side registration                   | <ul> <li>Install Platen Glass correctly. (Fix the glass while</li> </ul> |
| Faulty orientation of Platen                     | pressing to the left and rear.)                                          |
| Glass                                            | <ul> <li>IIT side registration adjustment [06-30]</li> </ul>             |
|                                                  | (ADJ 3.1.2)                                                              |
| Deviation of side registration                   | <ul> <li>Instruct the customer to load paper correctly.</li> </ul>       |
| Wrong orientation of DADF                        | <ul> <li>Adjust DADF scanning position as needed.</li> </ul>             |
| Document Guide                                   | [21-82] (ADJ 3.1.3)                                                      |

| Cause                          | Сс | orrective a |
|--------------------------------|----|-------------|
| Deviation of side registration | •  | Instruct th |
| Improper loading of paper in   | •  | Adjust IO   |
| the paper tray.                |    | ,           |
| Deviation of side registration | •  | Check th    |
| Paper tray side guide is       |    |             |
| loose/detached.                |    |             |

action

the customer to load paper correctly. OT side registration. [06-80] (ADJ 7.2.2)

ne structure and replace failed parts.

C - 27 Wrinkle in copies Copy sample

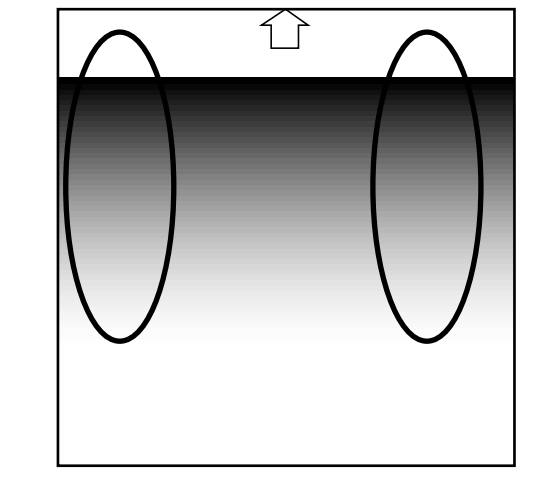

j0hn3029

Symptom

Uneven density

| Cause                                    | Corrective action                           |
|------------------------------------------|---------------------------------------------|
| Dirty BTR, or DTS                        | Clean or replace BTR, or DTS.               |
| Drum                                     | Replace CRU.                                |
| • Quality change or deterioration        |                                             |
| of Drum                                  |                                             |
| Drum                                     | Replace CRU.                                |
| Quality change or deterioration          |                                             |
| or BCR                                   |                                             |
| Fuser                                    | Replace Fuser.                              |
| Quality change or deterioration          |                                             |
| Heat Roller                              |                                             |
| Deteriorated Exposure Lamp               | Replace Exposure Lamp.                      |
|                                          | Replace Lamp Ballast PWB.                   |
| Control board                            | Print out built-in Test Pattern (continuous |
| <ul> <li>Faulty MCU/SW PWB or</li> </ul> | gradation) to isolate faulty board.         |
| IIT/IPS PWB                              |                                             |
| Control board                            | Check PWB connectors for poor electrical    |
| Poor electrical connection of            | connections.                                |
| PWB connectors.                          |                                             |
| ROS                                      | Clean ROS window                            |
| Dirty ROS Window                         |                                             |

j0hn3030

Symptom Wrinkle in copies

| Cause                                                               | Corrective ac                   |
|---------------------------------------------------------------------|---------------------------------|
| Moisture of paper                                                   | Replace p                       |
|                                                                     | <ul> <li>Instruct th</li> </ul> |
| Skew on paper feed                                                  | Check pa                        |
| Disconnection, burrs or foreign matter of Roller in Paper Transport | Check pa                        |
| Fuser                                                               | Remove p                        |
| Foreign matter of Heat Roller                                       |                                 |
| (wound paper)                                                       |                                 |
| Fuser                                                               | Adjust an                       |
| <ul> <li>Wrong orientation of Inlet</li> </ul>                      | Replace i                       |
| Chute                                                               |                                 |

Uneven density: Copy sample C - 26

## CHAPTER 3 IMAGE QUALITY TROUBLESHOOTING 3.3 Image Quality Troubleshooting

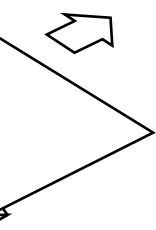

ction paper. he customer to store paper in dry places. aper transport. aper transport. paper. ny In-Out level of Lower Inlet Chute. it as needed.

C - 28 Skew Copy sample

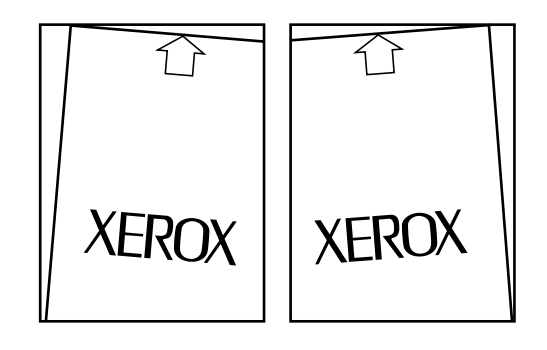

#### j0hn3031

Symptom

Skew (Inclined images, distortion of images, or incorrect straightness)

Skew is generated by many causes. Ensure you find out and isolate the cause first.

| Cause                                               | Corrective action                                    |
|-----------------------------------------------------|------------------------------------------------------|
| Paper skew at paper transport                       | Instruct the customer to load paper correctly.       |
| <ul> <li>Incorrect paper loading to</li> </ul>      |                                                      |
| Paper Tray                                          |                                                      |
| Paper skew at paper transport                       | Operation failure of Registration Clutch.            |
| Worn Paper Transport Roller before                  | Replace Roller and Spring.                           |
| Drum, skew of paper feed due to                     |                                                      |
| unbalanced Spring                                   |                                                      |
| Paper skew at paper transport                       | Replace the appropriate parts.                       |
| Tray End/Side Guide is                              |                                                      |
| loose/detached or broken.                           |                                                      |
| Paper skew at paper transport                       | Reinstall the cover.                                 |
| <ul> <li>Wrong installation of left hand</li> </ul> |                                                      |
| cover.                                              |                                                      |
| Document skew at DADF                               | Set Document Guide correctly.                        |
| <ul> <li>Incorrect setting of DADF</li> </ul>       |                                                      |
| Document Guide                                      |                                                      |
| Document skew at DADF                               | Replace Roller or Spring.                            |
| Worn DADF Document Feed                             | • Execute the DADF document skew adjustment.         |
| Roller or deteriorated Spring                       |                                                      |
| IIT skew (Image distortion)                         | <ul> <li>Install Platen Glass correctly.</li> </ul>  |
| <ul> <li>Incorrect seating of Platen</li> </ul>     | (Fix the glass while pressing to the left and rear.) |
| Glass                                               |                                                      |
| IIT skew (Image distortion)                         | <ul> <li>Install the Carriages correctly.</li> </ul> |
| <ul> <li>Incorrect parallelism between</li> </ul>   |                                                      |
| Full and Half Rate Carriages                        |                                                      |

| Cause                                                                                                    | Corrective ac                               |
|----------------------------------------------------------------------------------------------------|---------------------------------------------|
| <ul> <li>ROS skew (Incorrect straightness)</li> <li>Wrong orientation of ROS Assy<br/>or faulty ROS Assy</li> </ul> | <ul> <li>Check ins<br/>Assy as n</li> </ul> |
|                                                                                                    | AVOID                                       |
|                                                                                                    |                                             |

ction stallation of ROS Assy. Replace ROS needed.

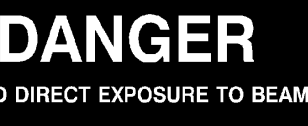

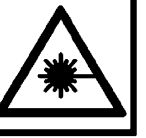

Invisible laser radiation

#### C - 29 Black bands Copy sample

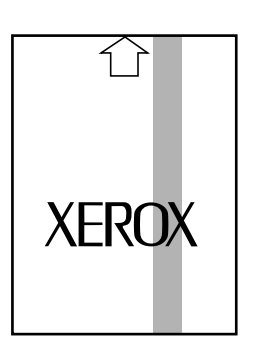

j0hn3032

Symptom Black bands (Copies with black bands in the feed direction)

| Cause      | Corrective action           |
|------------|-----------------------------|
| Faulty BCR | Replace CRU.                |
|            | Check BCR terminal of HVPS. |
|            | Replace HVPS.               |

Symptom Dark copies

| (Density level of text/photo is higher than standard.) |                   |  |  |  |  |  |
|--------------------------------------------------------|-------------------|--|--|--|--|--|
| Cause                                                  | Corrective action |  |  |  |  |  |
| Quality change and deterioration of the Drum           | Replace CRU.      |  |  |  |  |  |
| Excessive light quantity of ROS                        | Replace ROS.      |  |  |  |  |  |
| Density setup failure                                  | Check NVM setup.  |  |  |  |  |  |

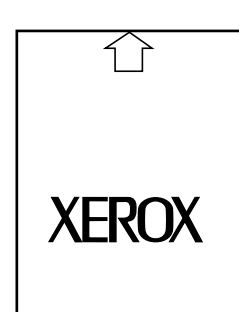

j0hn3033

C - 30 Dark copies Copy sample

## CHAPTER 3 IMAGE QUALITY TROUBLESHOOTING 3.3 Image Quality Troubleshooting

# CHAPTER 4 DISASSEMBLY/ASSEMBLY AND ADJUSTMENT

# Contents

| 4.1 |                                        | 2        |
|-----|----------------------------------------|----------|
| 4.2 | DISASSEMBLY AND ASSEMBLY               | 3        |
| 1.  | Drive                                  | 3        |
|     | REP 1.1.1 Main Drive Assembly          | 3        |
| 2.  | Paper Transport                        | 4        |
|     | REP 2.2.2 Size Cam                     | 4        |
|     | REP 2.4.1 R/H Chute Assembly           | 5        |
|     | REP 2.4.2 Exit Assembly                | 6        |
|     | REP 2.4.3 OCT Assembly                 | 6        |
|     | REP 2.11.1 Registration Chute Assembly | 7        |
| 3.  | IIT                                    | 8        |
|     | REP 3.1.1 Platen Glass                 | 8        |
|     | REP 3.1.2 IIT/IPS PWB                  | 9        |
|     | REP 3.2.1 Lens Assembly and CCD PWB    | 10       |
|     | REP 3.3.1 Timing Pulley                | 10       |
|     | REP 3.3.2 Carriage Cable               | 11       |
|     | REP 3.4.1 Exposure Lamp                | 13       |
|     | REP 3.4.2 Lamp Wire Harness            | 14       |
|     | REP 3.5.1 Platen Cushion               | 15       |
|     | REP 3.6.1 Control Panel                | 16       |
| 4.  | ROS                                    | 17       |
|     | REP 4.1.1 ROS                          | 17       |
| 6.  | Fuser                                  | 18       |
|     | REP 6.1.1 Fuser Assembly               | 18       |
| _   | REP 6.2.1 Pressure Roll                | 18       |
| R   | EP 6.2.2Heater Rod                     | 19       |
| 7.  |                                        | 20       |
|     | REP 7.2.1 MCU/SW PWB Assembly          | 20       |
| •   | REP 7.5.1 ESS PWB Assembly             | 21       |
| 8.  |                                        |          |
| 0   | Cabinet                                | 22       |
| 9.  |                                        | ZZ       |
|     | REP 9.1.1 Drive Joint                  | ZZ       |
|     | REP 9.5.1 Option Mother PWB            | 24<br>25 |
|     |                                        | 25<br>عد |
|     | NEF = J I I I I D A D E A scombly      | 20<br>26 |
|     | NEF 10.1.1 DADE ASSEILIDIY             | 0∠<br>حر |
|     | NEF IV.I.Z DAUF FIALEII GIASS          |          |

| REP 10.1.3    | DADF Platen Cushion                                   | 27                   |
|---------------|-------------------------------------------------------|----------------------|
| REP.10.2.1    | DADF Feeder Assembly                                  |                      |
| REP 10.3.1    | Left/Right Counter Balance                            |                      |
| REP 10.5.1    | DADF Nudger Roll                                      |                      |
| REP10.5.2     | DADF Feed Roll                                        |                      |
| RFP 10.6.1    | Reg Roller                                            | 32                   |
| REP 10.6.2    | Size Sensor Assembly                                  |                      |
| 11. MSI       |                                                       |                      |
| RFP 11 1 1    | MSI Assembly                                          |                      |
| REP 11 4 1    | MSI Feed Roll                                         |                      |
| REP 11 4 2    | MSI Retard Roll                                       |                      |
| 13 Finisher   |                                                       |                      |
| RED 13 1 1    | Finisher Assembly                                     |                      |
| RED 13 / 1    | Stapler Motor                                         |                      |
| DED1251       | Povorso Motor Bolt                                    |                      |
| DED 13 5 2    | Food Motor Bolt                                       |                      |
| DED 12 12 1   | 1 Compiler Motor                                      | 40                   |
| NEF 13.12.1   | 1 Evit Beller Accombly                                | ۲۰<br>۱۹             |
| REP 13.14.1   |                                                       | 42                   |
| REP 13.14.2   | 2In-Roller Assembly                                   |                      |
| REP 13.14.3   | S Lower Paper Guide                                   |                      |
| REP 13.16.1   |                                                       |                      |
| 4.3 ADJUSTME  | NT                                                    | 46                   |
| 3. IIT 4      | 6                                                     |                      |
|               | T Lead Edge Registration (Home                        | 46                   |
| Position in S | Now Scan Direction)                                   | 10<br>46             |
|               | T Side Registration (Home Position in                 |                      |
| Fast Scan D   | lirection)                                            |                      |
|               |                                                       | ۲+۸۲<br>۸۸           |
|               | lagnification Adjustment SEE (Slow Scan Direction)    | 40<br>۸۷             |
|               | lagnification Adjustment in LEE (Slow Scan Direction) | <del>4</del> 0<br>۵۵ |
|               | esition of Full/Holf Poto Corriggo                    |                      |
|               |                                                       |                      |
|               | VAL                                                   |                      |
|               | JISITATION Procedure                                  |                      |
| ADJ 7.2.1 IC  | T Lead Edge Registration                              | 52                   |
|               | JI Side Registration                                  | 52                   |
| ADJ 7.2.3 E   | age Erase Amount Adjustment                           |                      |
| 13. Finisher  |                                                       |                      |
| ADJ 13.6.1    | Adjusting the Paddle Position                         |                      |
| CHAPTER 4 [   | C<br>DISASSEMBLY/ASSEMBLY AND ADJUS                   | Content<br>STMEN     |
|               |                                                       |                      |

03/02

4-1

# nts NT

#### 4.1 Introduction

4.1.1 Using Disassembly, Assembly, and Adjustment

There are the following rules in the procedures for taking field services, e.g., disassembly, assembly, replacement, and adjustment of parts.

1. [Subsystem] : It is divided into 13 subsystems, which are described in this manual. Each subsystem is further divided into sub-titles. Each title has an item number that matches a plate number shown in the parts list in Chapter 5. By this method, the user can easily find a target procedure from the parts list and vice versa. [Example] Disassembly, Assembly, and Adjustment: Main 1.1.1 Drive Motor Assembly Parts List:

PL1.1 Main Drive Motor

- 2. [Figure -1]: Figure-1" at the end of sentences indicates that the detailed procedure is the work procedure in the illustration. The illustration shows the symmetric parts on the left and right only with the ones in either side.
- 3. [Installation]: Describes only a comment because the installation procedure is the reverse of the removal procedure.
- 4. [Replacement Procedure]: The replacement procedure is omitted when it is easy without the removal and installation procedures; however, only a comment is described if the related adjustment is required.
- 5. [Reference Procedure]:"REP or ADJ 2.1.3" following the procedure indicates a disassembly, assembly, or adjustment item to be referenced.
- 6. [Prerequisites]: Be sure to confirm the prerequisites listed as notes before the procedure.

# 4-2 CHAPTER 4 DISASSEMBLY/ASSEMBLY AND ADJUSTMENT03/02 4.1 Introduction

7. [Modification]: A modification number is shown before the title or procedure for which a difference is between the preceding and modified contents.

#### [Example 1]

- x.x.x "A" Roller [5V executed]
- \* Indicates that all the procedures indicated by this title apply to a 5V-executed machine.

#### [Example 2]

- 2. [3V unexecuted]: Remove the "B"Roller.
- \* Indicates that procedure 2 applies only to a 3Vunexecuted machine.

#### [Example 3]

- Figure -1 [3V executed]
- \* Indicates that the reference diagram of Figure-1 belongs to a 3V-executed machine.

#### [Example 4]

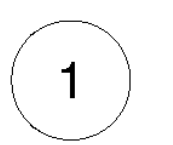

This symbol indicates the contents that are modified by the modification expressed with a number in the symbol.

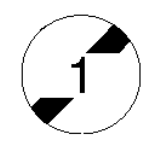

This symbol indicates the contents that are not yet modified with the modification expressed with a number in the symbol.

- 8. [Machine direction name]: Defines the position and direction used in each procedure and directions in the machine as follows:
  - Front: Front of machine
  - Right: Right, taking a front view of the machine
  - Left : Left, taking a front view of the machine
  - Rear: Rear, taking a front view of the machine

- 4.2 Disassembly and Assembly
- 1. Drive
- REP 1.1.1 Main Drive Assembly Ref. PL: PL1.1

Removal

On printer or Fax-equipped machines, ensure that outstanding jobs have cleared before servicing or interrupting the power to the machine as follows:.

- FAX equipped machines: Ensure that the "Job in Memory" indicator on the control panel goes out. Press "Job Status:Stop" button and confirm that the job has cleared from the "Current Jobs" folder.
- Printer machines: Ensure that "Ready to print or fax" is indicated on the printer control panel.

#### WARNING

Switch off the machine and disconnect the power cord.

#### WARNING

After switching off the machine the fuser surfaces are still hot. Allow to cool, or avoid contact while working near the fuser.

#### CAUTION

Be careful not to damage parts by static electricity. Electronic parts may be damaged by static electricity. Be sure to wear a wristband when handling electronic parts. If no wristband is available, touch the metal frame before work to eliminate static electricity as far as possible.

Procedure

- 1. Pull out the R/H unit.
- 2. Remove the CRU.
- 3. Remove the Fuser Assembly. (REP6.1.1)
- 4. Remove the Rear Cover. (PL8.3)
- 5. Remove the Electrical Cover. (PL7.1)
- 6. If the machine has a fax function, open the MF Box. (PL7.3)
- 7. If the machine has an HDD for Electronic Sorting

Kit, remove the HDD. (Figure-1)

- 1) Disconnect the connectors (2).
- 2) Remove the screws (4).
- 3) Remove the HDD.

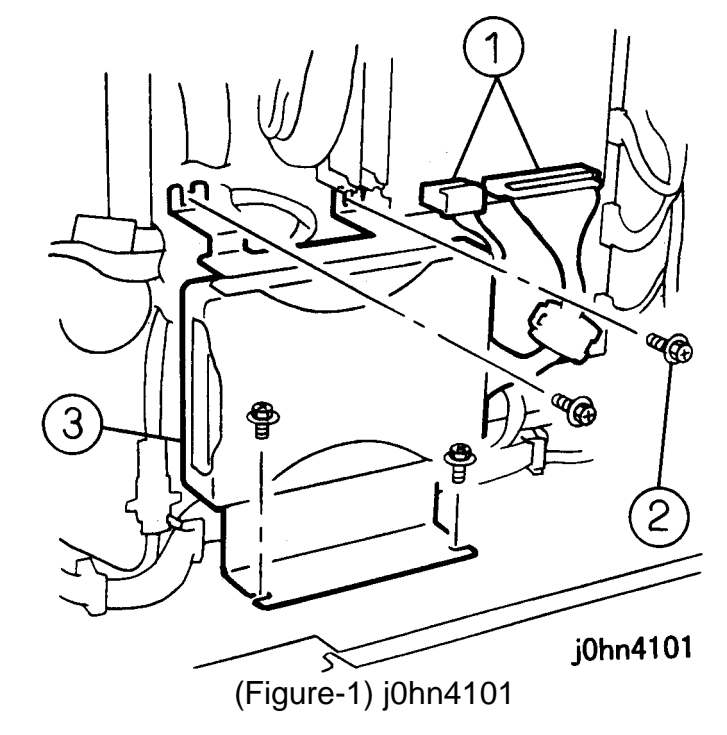

- 8. Release the Wire Harness from the Clamp. (Figure-2)
  - 1) Disconnect the Connectors (2).
  - 2) Release the Wire Harness from the Clamp.

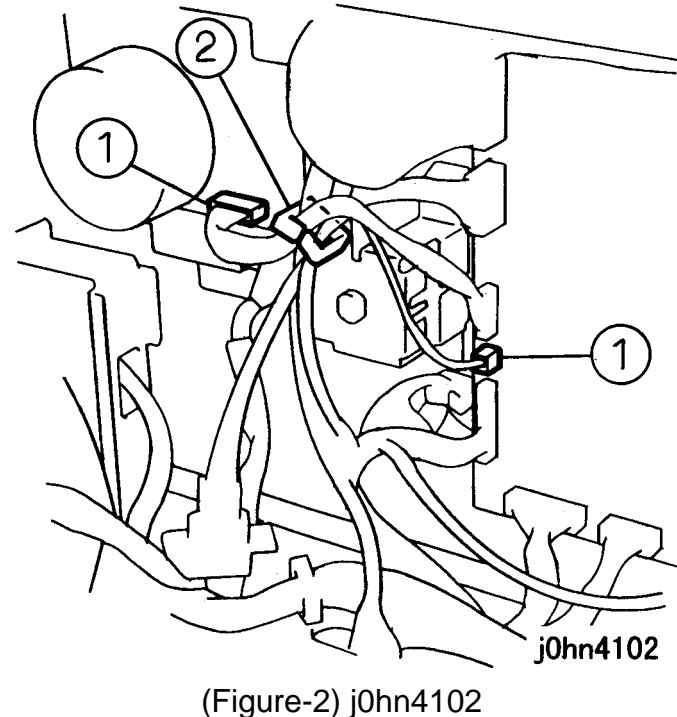

9. Remove the Feed Clutch Assembly. (Figure-3)

- 1) Remove the screws (2) and standoff.
- 2) Remove the Bracket.

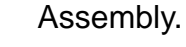

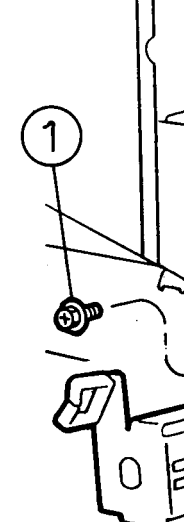

WorkCentre Pro 432/428

# 4.2 Disassembly and Assembly

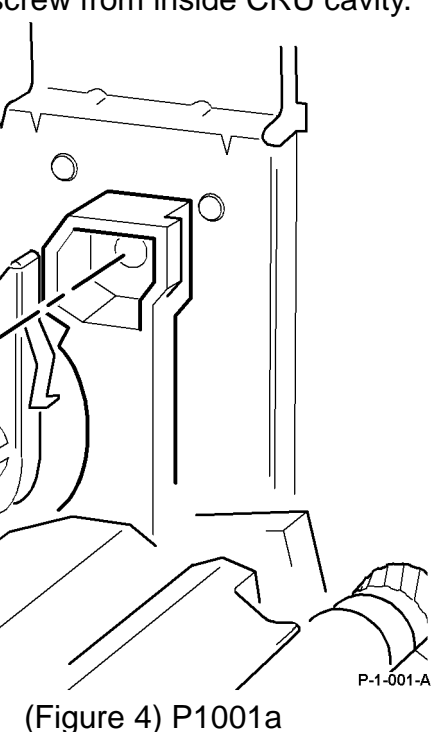

10. Remove screw (Figure 4) 1) Remove screw from inside CRU cavity.

2 j0hn4103 (Figure-3) j0hn4103

3) Remove the Bearing and Feed Clutch

#### CHAPTER 4 DISASSEMBLY/ASSEMBLY AND ADJUSTMENT 4-4 03/02 4.2 Disassembly and Assembly

- 11. Remove the Main Motor Assembly. (Figure-5)
  - 1) Disconnect the connector.
  - 2) Remove the KL-Clip.
  - 3) Remove the Gear.
  - 4) Remove the screws (4).
  - 5) Remove the Main Motor Assembly.

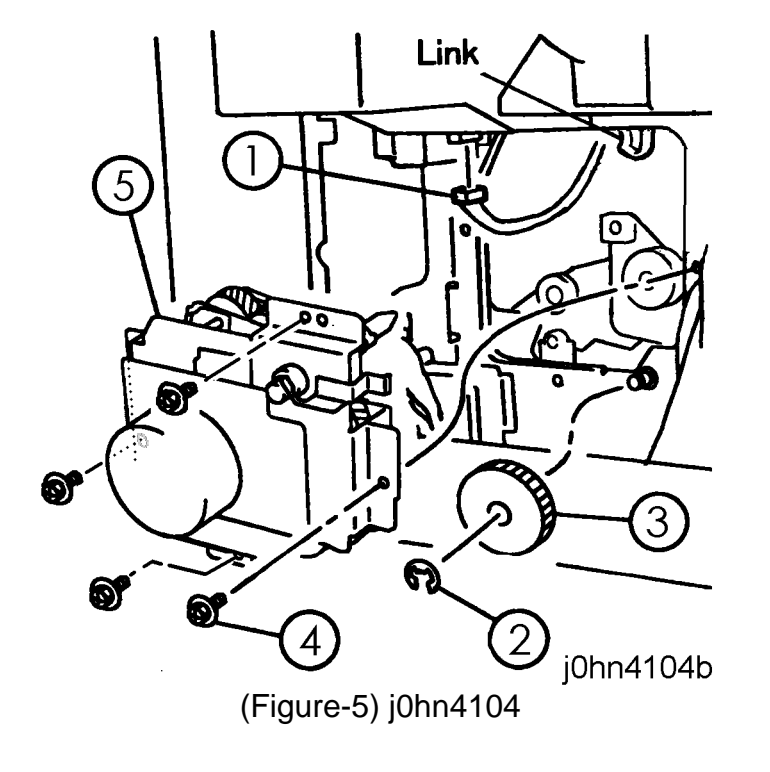

#### Installation

#### Procedure

- 1. Perform the removal steps in reverse order with the following notes in mind.
- Note Install the Main Drive Assembly while lifting the Link Assembly for CRU. (Figure-6)

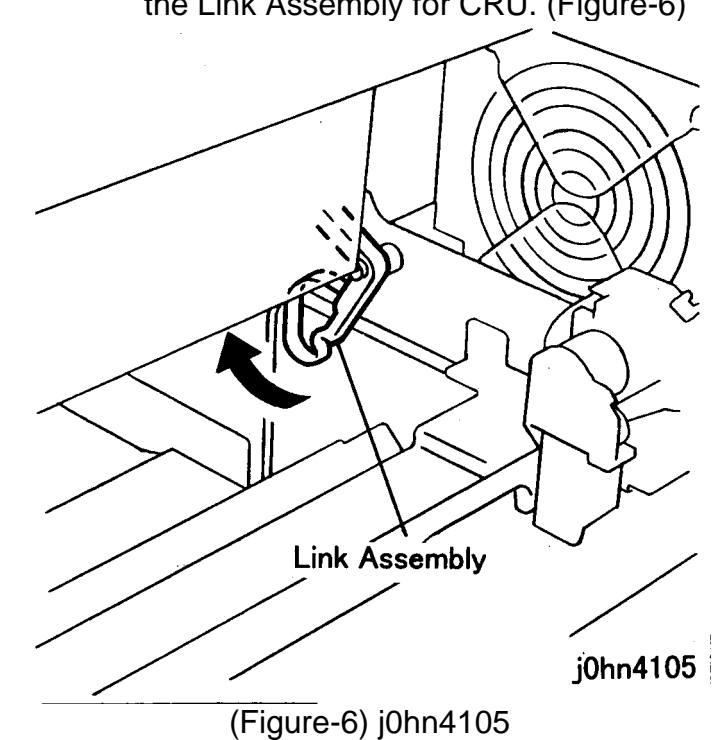

#### 2. Paper Transport

REP 2.2.2 Size Cam Ref. PL: PL2.2

Installation

Procedure

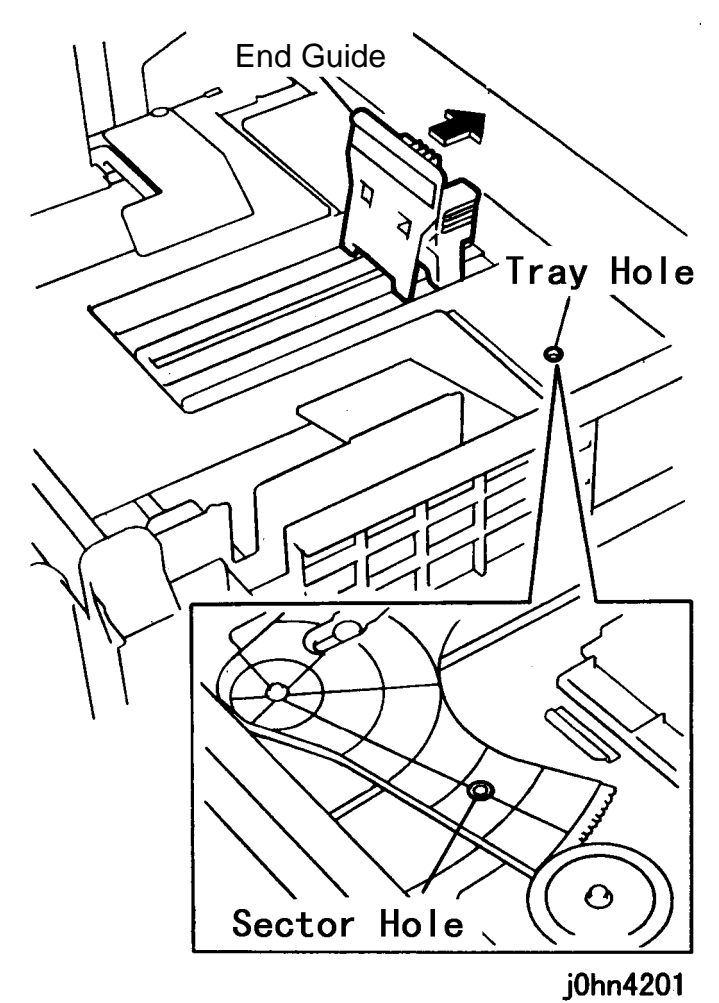

1. Slide the End Guide to the position of 8.5" to align the Sector hole with the Tray hole. (Figure-1)

(Figure-1) j0hn4201

- 2. Install the Size Cam while aligning its hole with the U groove of the Tray. (Figure-2)
  - 1) Install the Size Cam.
  - 2) Insert the Lock Pin.

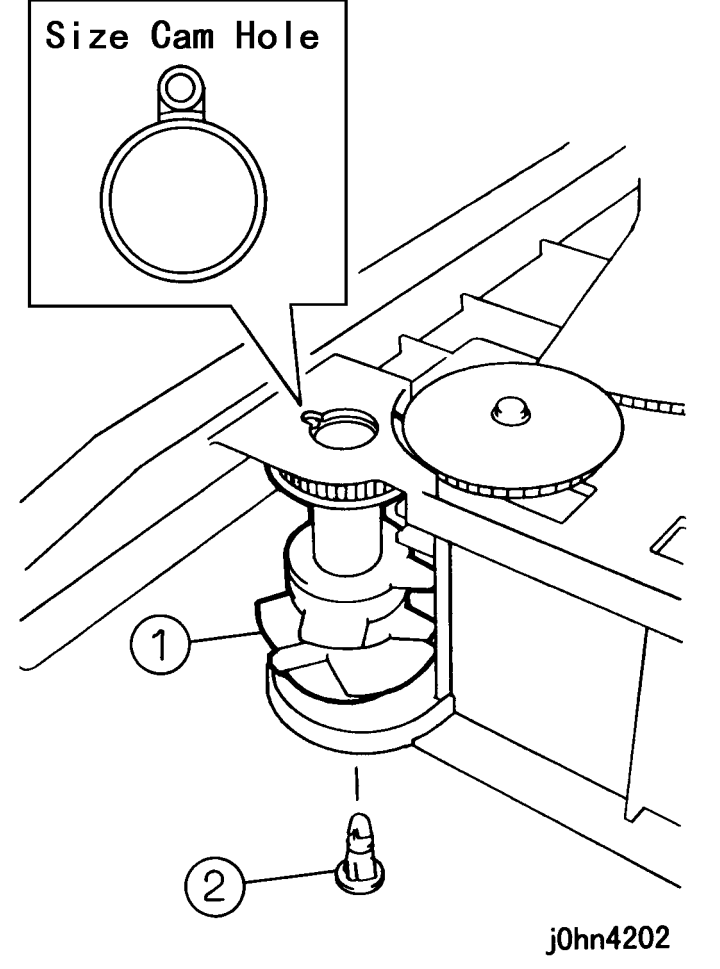

(Figure-2) j0hn4202

#### REP 2.4.1 R/H Chute Assembly

Ref. PL: PL2.4

#### Removal

On printer or Fax-equipped machines, ensure that outstanding jobs have cleared before servicing or interrupting the power to the machine as follows:.

- FAX equipped machines: Ensure that the "Job in Memory" indicator on the control panel goes out. Press "Job Status:Stop" button and confirm that the job has cleared from the "Current Jobs" folder.
- Printer machines: Ensure that "Ready to print or fax" is indicated on the printer control panel.

#### WARNING

#### Switch off the machine and disconnect the power cord.

Procedure

- 1. Pull out the R/H Unit.
- 2. If the machine has an F/U Tray, remove the F/U Tray. (PL2.4)
- 3. If the machine has an MSI, remove the MSI. (REP11.1.1)
- 4. Remove the Exit Assembly (REP2.4.2) or the OCT Assembly (REP2.4.3).
- 5. Remove the R/H Chute Assembly. (Figure-1)
  - 1) Remove the screws (2).
  - 2) Remove the screws (2).
  - 3) Remove the R/H Chute Assembly.

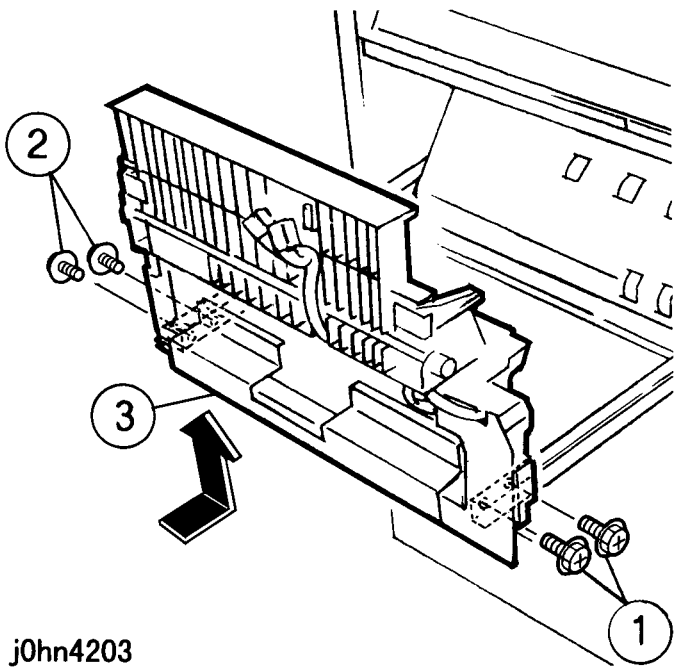

#### Installation

Procedure

WorkCentre Pro 432/428

(Figure-1)j0hn4203

1. Perform the removal steps in reverse order.

4.2 Disassembly and Assembly

#### REP 2.4.2 Exit Assembly Ref. PL: PL2.4

#### Removal

On printer or Fax-equipped machines, ensure that outstanding jobs have cleared before servicing or interrupting the power to the machine as follows:.

- FAX equipped machines: Ensure that the "Job in Memory" indicator on the control panel goes out. Press "Job Status:Stop" button and confirm that the job has cleared from the "Current Jobs" folder.
- Printer machines: Ensure that "Ready to print or fax" is indicated on the printer control panel.

#### WARNING

#### Switch off the machine and disconnect the power cord.

#### Procedure

- 1. Pull out the R/H Unit.
- 2. If the machine has an MSI, remove the MSI. (REP11.1.1)
- 3. Remove the R/H Lower Cover. (Figure-1)
  - 1) Remove the screws (2).
  - 2) Remove the Handle.
  - 3) Remove the screws (2).
  - 4) Remove the R/H Lower Cover.

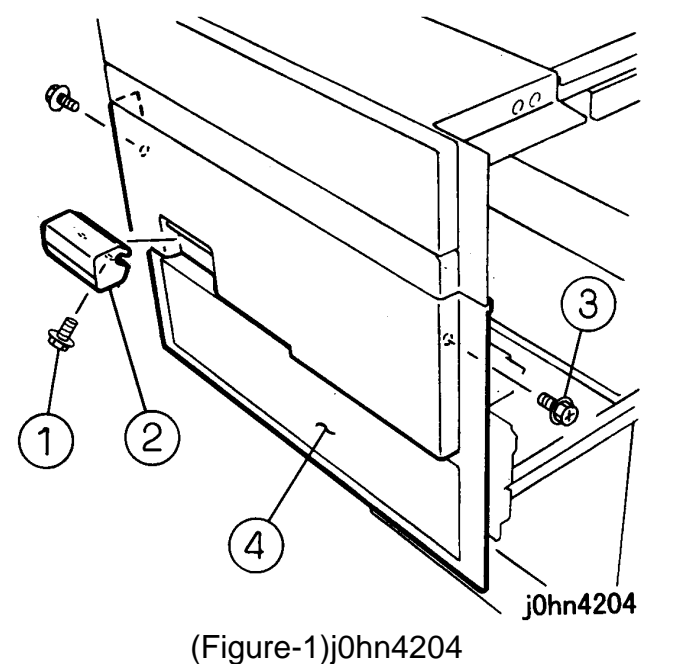

#### CHAPTER 4 DISASSEMBLY/ASSEMBLY AND ADJUSTMENT 4-6 03/02 4.2 Disassembly and Assembly

- 4. Remove the Exit Assembly. (Figure-2)
  - 1) Remove the screw.
  - 2) Push in the Rear Upper Rail.
  - 3) Loosen the screws (2).
  - 4) Remove the screws (2).
  - 5) Remove the Exit Assembly.

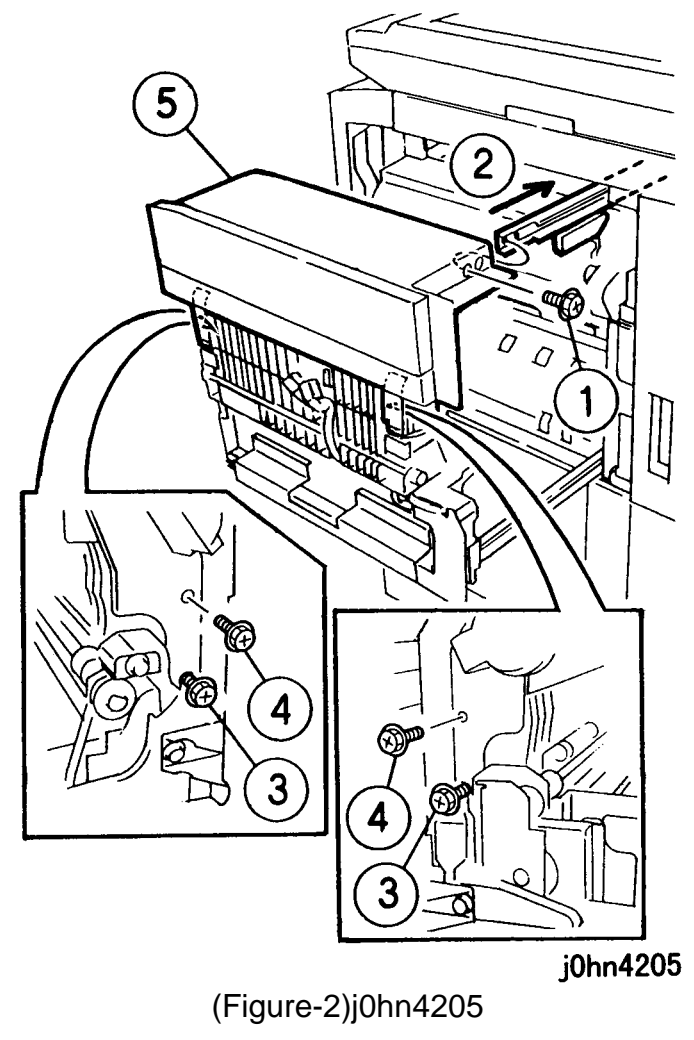

#### Installation

#### Procedure

1. Perform the removal steps in reverse order.

#### REP 2.4.3 OCT Assembly Ref. PL: PL2.4

#### Removal

On printer or Fax-equipped machines, ensure that outstanding jobs have cleared before servicing or interrupting the power to the machine as follows:.

# power cord.

#### Procedure

- 1. Pull out the R/H Unit.
- - (PL11.1)

• FAX equipped machines: Ensure that the "Job in Memory" indicator on the control panel goes out. Press "Job Status:Stop" button and confirm that the job has cleared from the "Current Jobs" folder.

• Printer machines: Ensure that "Ready to print or fax" is indicated on the printer control panel.

#### WARNING

#### Switch off the machine and disconnect the

2. If with an F/U Tray, remove the F/U Tray. (PL2.4) 3. If the machine has an MSI, remove the MSI.

- 4. Remove the R/H Lower Cover. (Figure-1)
  - 1) Remove the screws (2).
  - 2) Remove the Handle.
  - 3) Remove the screws (2).
  - 4) Remove the R/H Lower Cover.

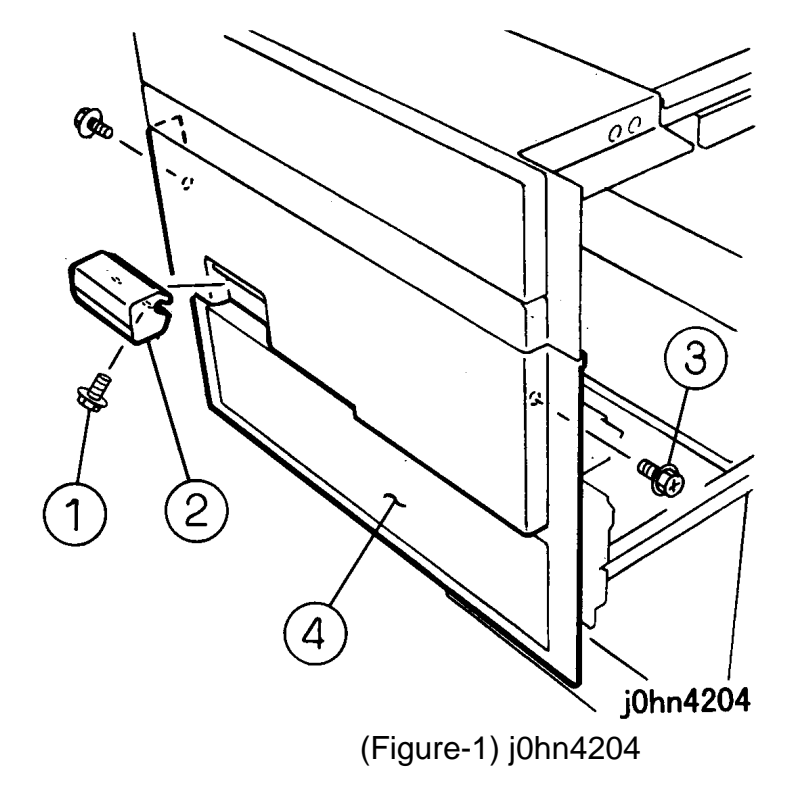

- 5. Remove the OCT Assembly. (Figure-2)
  - 1) Disconnect the connectors (2).
  - 2) Remove the screw.
  - 3) Push in the Rear Upper Rail.
  - 4) Loosen the screws (2).
  - 5) Remove the screws (2).
  - 6) Remove the OCT Assembly.

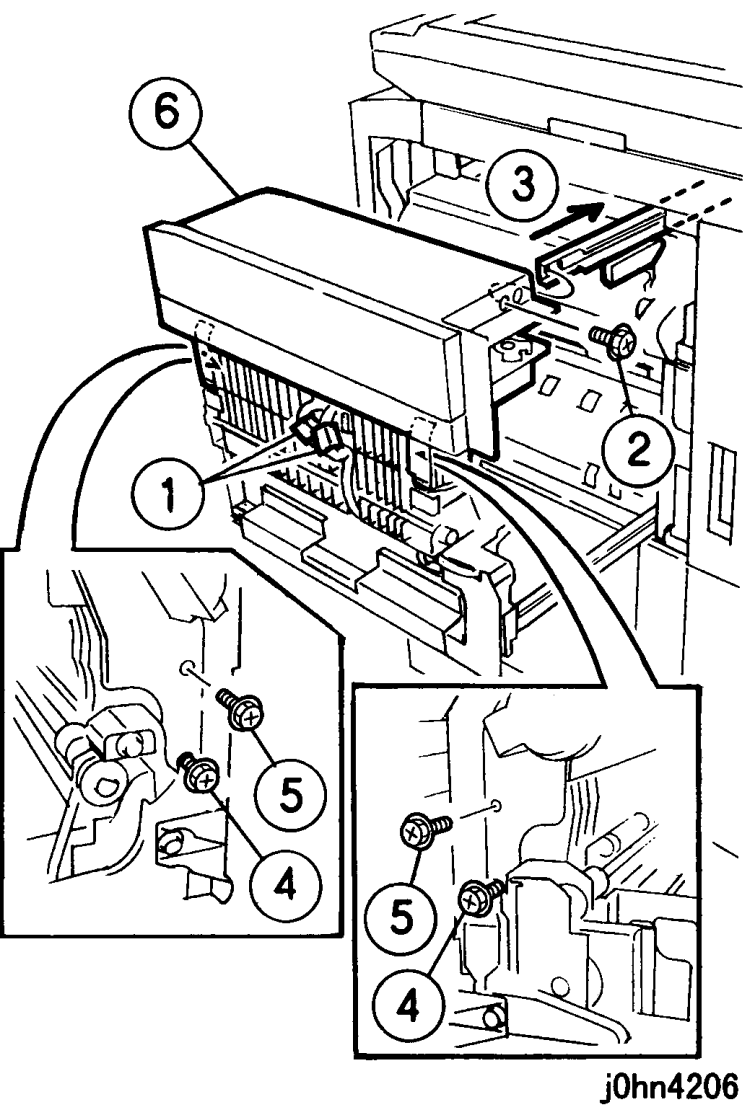

(Figure-2) j0hn4206

Installation

Procedure 1. Perform the removal steps in reverse order.

#### REP 2.11.1 Registration Chute Assembly Ref. PL: PL2.11

#### Removal

On printer or Fax-equipped machines, ensure that outstanding jobs have cleared before servicing or interrupting the power to the machine as follows:.

# power cord.

#### After switching off the machine the fuser surfaces are still hot. Allow to cool, or avoid contact while working near the fuser.

Be careful not to damage parts by static electricity. Electronic parts may be damaged by static electricity. Be sure to wear a wristband when handling electronic parts. If no wristband is available, touch the metal frame before work to eliminate static electricity as far as possible.

Procedure

- 1. Pull out the R/H Unit.
- - Harness. (Figure-1)

• FAX equipped machines: Ensure that the "Job in Memory" indicator on the control panel goes out. Press "Job Status:Stop" button and confirm that the job has cleared from the "Current Jobs" folder.

• Printer machines: Ensure that "Ready to print or fax" is indicated on the printer control panel.

#### WARNING

#### Switch off the machine and disconnect the

#### WARNING

#### CAUTION

2. Remove the Fuser Assembly. (PL6.1) 3. Disconnect the Connectors and release the Wire 1) Lift the Registration Chute Assembly. 2) Disconnect the Connector. 3) Disconnect the Wire Harness and release from the Clamps (4). 4) Disconnect the red wire. 5) Disconnect the white wire.

# 4.2 Disassembly and Assembly

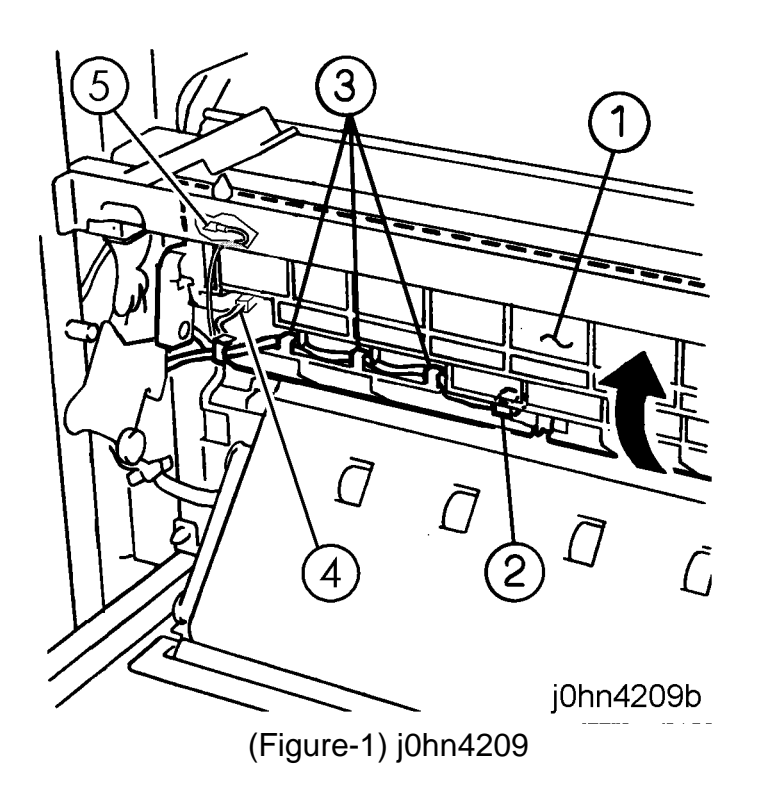

- 4. Remove the Registration Chute Assembly. (Figure-4)
  - 1) Remove the KL-Clip (2).
  - 2) Remove the Registration Chute Assembly.

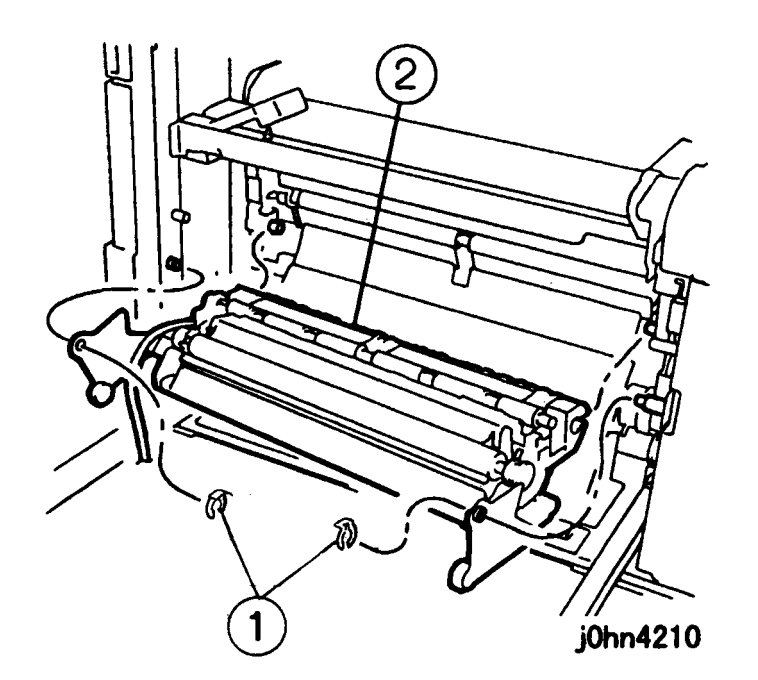

(Figure-4) j0hn4210

#### Installation Procedure

1. Perform the removal steps in reverse order.

# 3. IIT

REP 3.1.1 Platen Glass Ref. PL PL3.1

#### Removal

On printer or Fax-equipped machines, ensure that outstanding jobs have cleared before servicing or interrupting the power to the machine as follows:.

4-8 03/02

- FAX equipped machines: Ensure that the "Job in Memory" indicator on the control panel goes out. Press "Job Status: Stop" button and confirm that the job has cleared from the "Current Jobs" folder.
- · Printer machines: Ensure that "Ready to print or fax" is indicated on the printer control panel.

#### WARNING

Switch off the machine and disconnect the power cord.

Procedure

- 1. Remove the Platen Glass. (Figure-1)
  - 1) Remove the screws (2).
  - 2) Remove the Plate.
  - 3) Remove the Platen Glass.

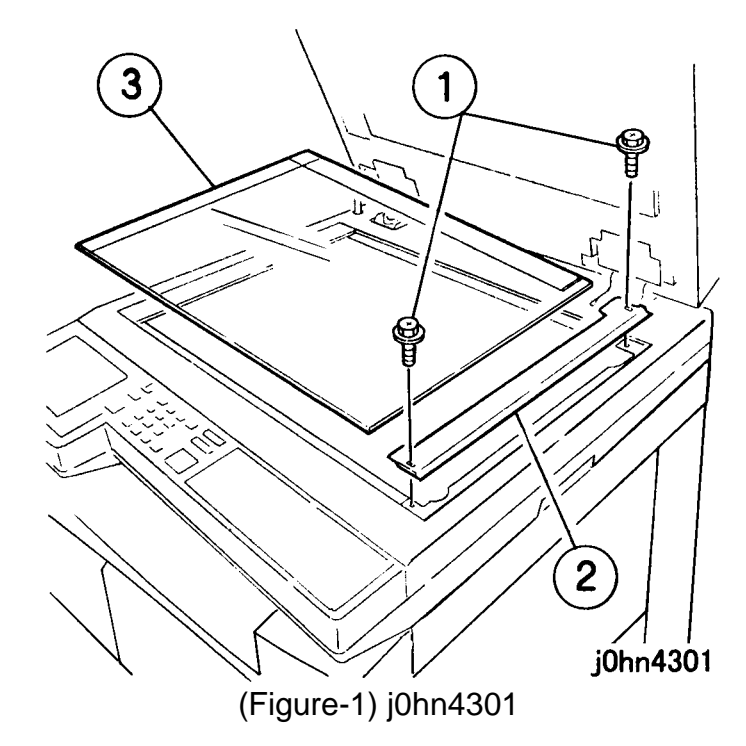

#### Installation

#### Procedure

1. Perform the removal steps in reverse order with the following notes in mind.

Note

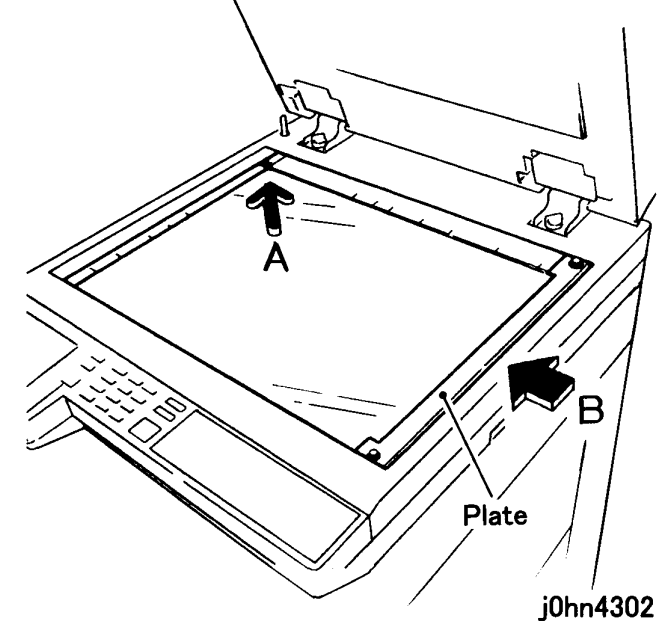

#### CHAPTER 4 DISASSEMBLY/ASSEMBLY AND ADJUSTMENT 4.2 Disassembly and Assembly

Install the Platen Glass while pressing in the direction of Arrow A and the Plate while pressing in the direction of Arrow B. (Figure-2)

(Figure-2) j0hn4302

#### REP 3.1.2 IIT/IPS PWB Ref. PL PL3.1

#### Removal

On printer or Fax-equipped machines, ensure that outstanding jobs have cleared before servicing or interrupting the power to the machine as follows:.

- FAX equipped machines: Ensure that the "Job in Memory" indicator on the control panel goes out. Press "Job Status:Stop" button and confirm that the job has cleared from the "Current Jobs" folder.
- Printer machines: Ensure that "Ready to print or fax" is indicated on the printer control panel.

#### WARNING

Switch off the machine and disconnect the power cord.

#### CAUTION

Be careful not to damage parts by static electricity. Electronic parts may be damaged by static electricity. Be sure to wear a wristband when handling electronic parts. If no wristband is available, touch the metal frame before work to eliminate static electricity as far as possible.

#### Procedure

- 1. Remove the following parts.
  - Platen Glass(REP3.1.1)
  - Cable(IIT-IOT)(PL3.1)
  - Cable(IIT-DADF)(PL10.1)
  - PWB Cover(PL3.1)
- 2. Disconnect the connectors. (Figure-1) 1) Disconnect the connectors (5).

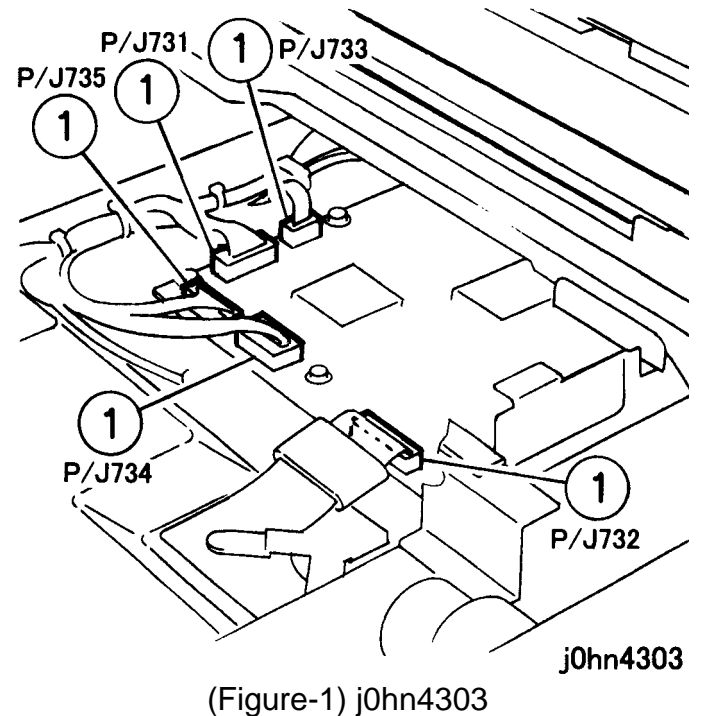

- 3) Remove the screws (8).

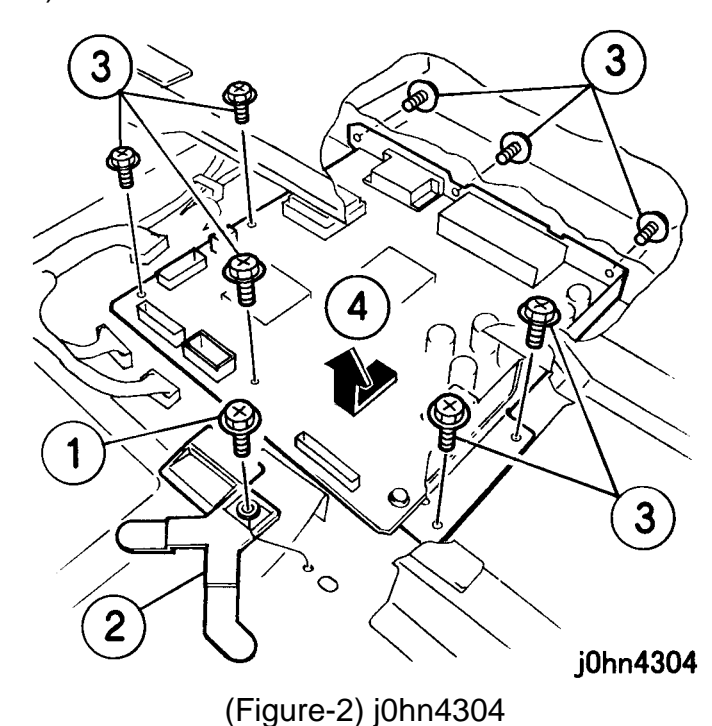

Installation Procedure

1. Perform the removal steps in reverse order.

3. Remove the IIT/IPS PWB. (Figure-2) 1) Remove the screw. 2) Remove the Stopper.

- 4) Remove the IIT/IPS PWB.

4.2 Disassembly and Assembly

#### REP 3.2.1 Lens Assembly and CCD PWB Ref. PL PL3.2

#### Removal

On printer or Fax-equipped machines, ensure that outstanding jobs have cleared before servicing or interrupting the power to the machine as follows:.

- FAX equipped machines: Ensure that the "Job in Memory" indicator on the control panel goes out. Press "Job Status:Stop" button and confirm that the job has cleared from the "Current Jobs" folder.
- Printer machines: Ensure that "Ready to print or fax" is indicated on the printer control panel.

#### WARNING

#### Switch off the machine and disconnect the power cord.

#### CAUTION

Be careful not to damage parts by static electricity. Electronic parts may be damaged by static electricity. Be sure to wear a wristband when handling electronic parts. If no wristband is available, touch the metal frame before work to eliminate static electricity as far as possible.

Procedure

- 1. Remove the following parts.
  - Platen Glass(REP3.1.1)
  - CCD Cover(PL3.2)

#### CHAPTER 4 DISASSEMBLY/ASSEMBLY AND ADJUSTMENT 4-10 03/02 4.2 Disassembly and Assembly

- 2. Remove the Lens Assembly and CCD PWB. (Figure-1)
- 1) Disconnect the connectors (2).
- 2) Remove the screws and washers (4).
- 3) Remove the Lens Assembly and CCD PWB.

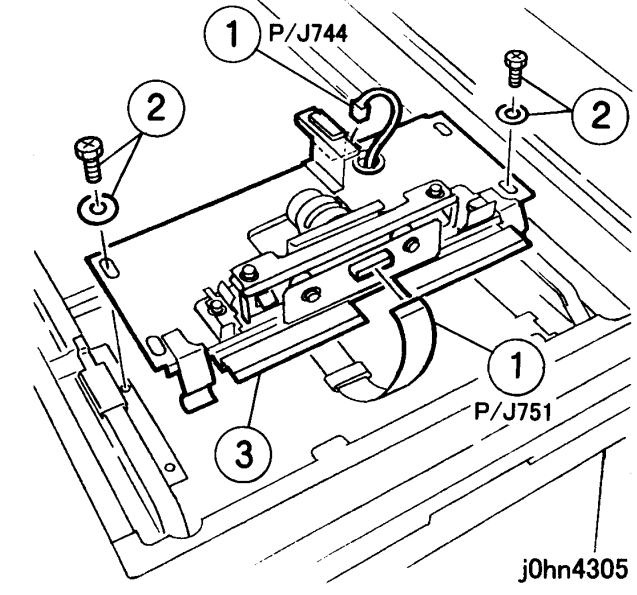

(Figure-1) j0hn4305

#### Installation

Procedure

1. Perform the removal steps in reverse order.

#### REP 3.3.1 Timing Pulley Ref. PL PL3.3

Removal

On printer or Fax-equipped machines, ensure that outstanding jobs have cleared before servicing or interrupting the power to the machine as follows:.

# power cord.

#### Procedure

- 1. Remove the following parts.

  - (REP10.1.1)

  - 4) Top Cover(PL3.6)
- - 1) Remove the spring.

  - 3) Remove the Damper.

• FAX equipped machines: Ensure that the "Job in Memory" indicator on the control panel goes out. Press "Job Status:Stop" button and confirm that the job has cleared from the "Current Jobs" folder.

• Printer machines: Ensure that "Ready to print or fax" is indicated on the printer control panel.

## WARNING

#### Switch off the machine and disconnect the

1) Platen Cover( PL3.5) or DADF Assembly 2) Platen Glass(REP3.1.1) 3) Control Panel(REP3.6.1) 2. Remove the Timing Pulley. (Figure-1) 2) Loosen the Screw of the Motor. 4) Remove the Timing Pulley.

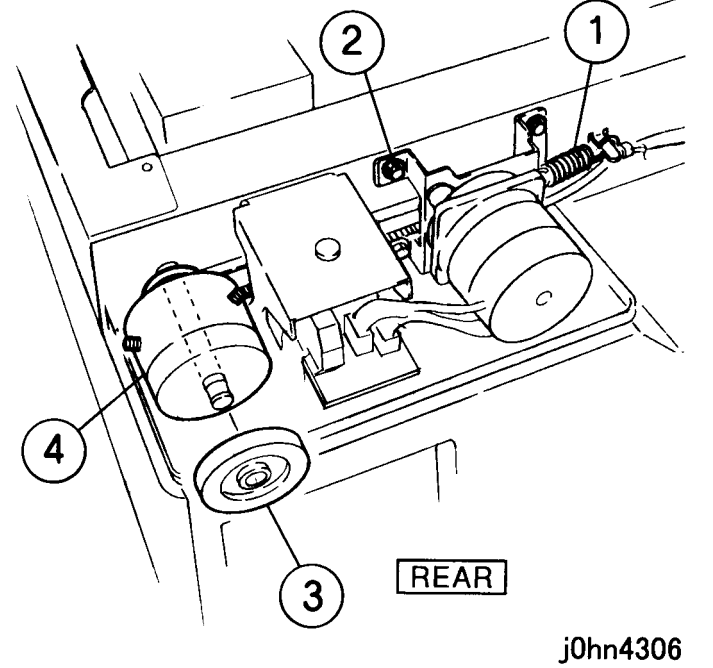

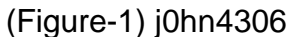

Installation

#### Procedure

- 1. Perform the removal steps in reverse order with the following notes in mind.
- Note While pressing the Shaft to Rear, reserve a clearance of about 0.4 mm between the Timing Pulley and Bearing. (Figure-2)

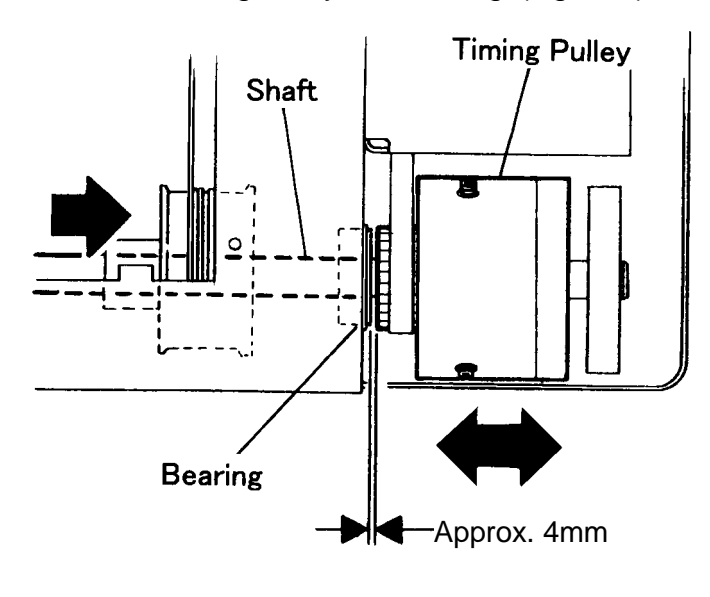

j0hn4307

(Figure-2) j0hn4307

#### REP 3.3.2 Carriage Cable Ref. PL PL3.3

#### Removal

- Note Since the replacement procedure is the same for the Front and Rear Carriage Cables, the procedure is given for the rear only.
- Note Replace one Carriage Cable at a time. Do not remove the Front and Rear Carriage Cables together.

On printer or Fax-equipped machines, ensure that outstanding jobs have cleared before servicing or interrupting the power to the machine as follows:.

- FAX equipped machines: Ensure that the "Job in Memory" indicator on the control panel goes out. Press "Job Status:Stop" button and confirm that the job has cleared from the "Current Jobs" folder.
- · Printer machines: Ensure that "Ready to print or fax" is indicated on the printer control panel.

#### WARNING

#### Switch off the machine and disconnect the power cord.

Procedure

- 1. Remove the following parts.
  - Platen Cover (PL3.5) or DADF Assembly (REP10.1.1)
  - Platen Glass(REP3.1.1)
  - Control Panel(REP3.6.1)
  - Top Cover(PL3.6)
  - Cover(PL3.1) or DADF Platen Glass(REP10.1.2)

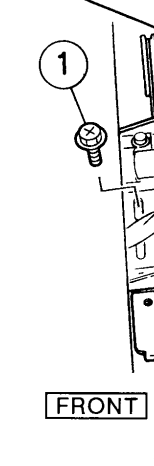

Cable.

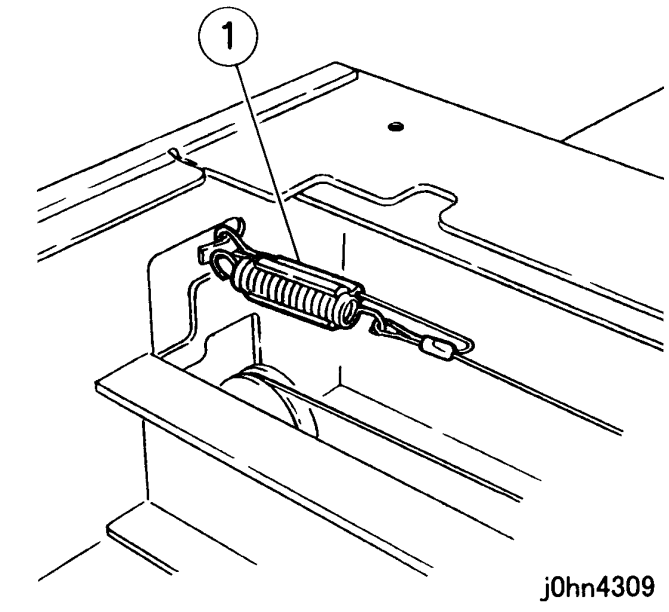

WorkCentre Pro 432/428

# 4.2 Disassembly and Assembly

(Figure-2) j0hn4309

1) Remove the spring and auxiliary Carriage

3. Remove the Carriage Cable. (Figure-2)

Carriage Cable j0hn4308 (Figure-1) j0hn4308

REAR Carriage Cable

2. Release the Full Rate Carriage from the Carriage Cable. (Figure-1) 1) Remove the screws (2).

#### WorkCentre Pro 423/428

#### Installation

#### Procedure

- 1. Wind the auxiliary Carriage Cable around the Pulley. (Figures- 3, -4, and -5)
  - 1) Put the ball of the Carriage Cable in the groove of the Pulley.
  - 2) Wind the Cable in the spring hook side one and a half times.
  - 3) Secure the Cable on the spring hook side to the Frame with gummed tape.
  - 4) Wind the Cable on the ball side twice.
  - 5) Secure the pulley-wound cable with gummed tape.

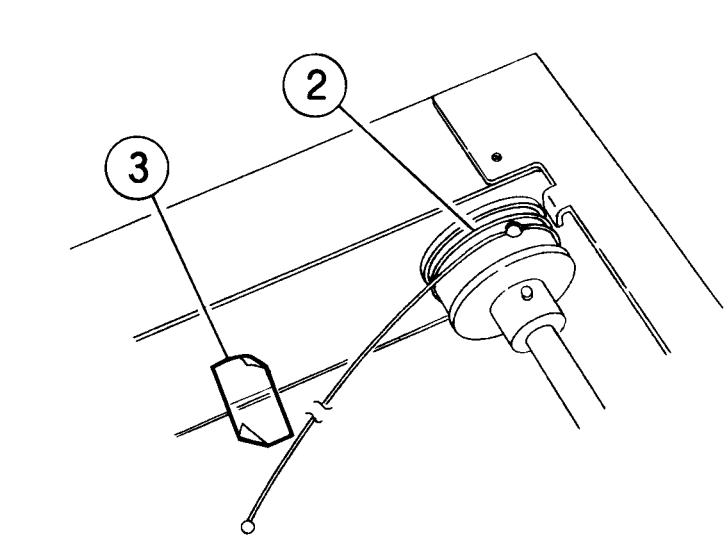

(Figure-4) j0hn4311

j0hn4311

Reference

Color : Silver

j0hn4313

2. Install the ball side of the Carriage Cable. (Figure-7) 1) Hook the Carriage Cable on the Left Pulley of the Half Rate Carriage. 2) Hook the ball on the Frame notch.

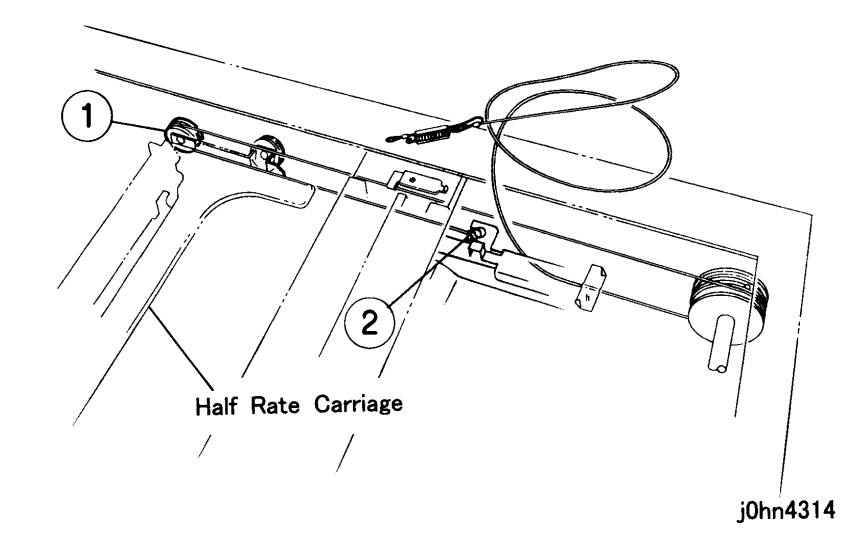

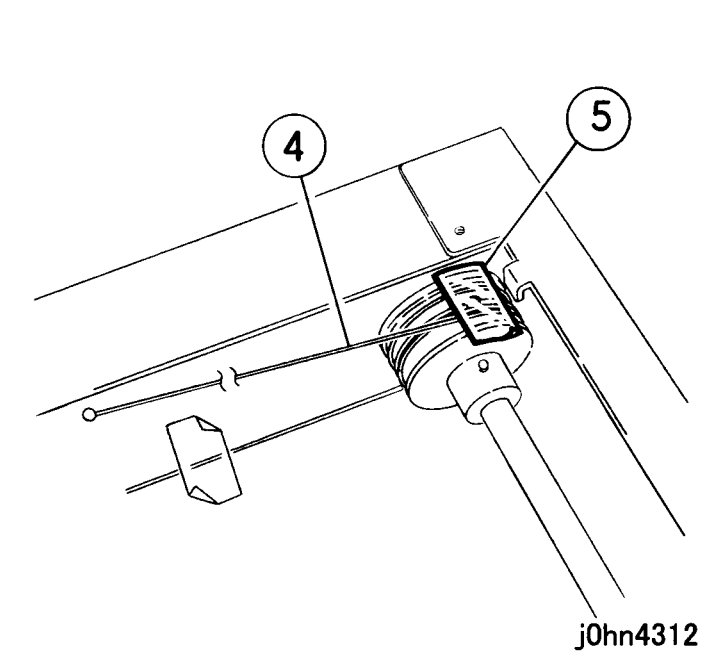

(Figure-5) j0hn4312

South

j0hn4310

(Figure-3) j0hn4310

CHAPTER 4 DISASSEMBLY/ASSEMBLY AND ADJUSTMENT 4-12 03/02

# 4.2 Disassembly and Assembly

Indicate the number of windings about the Front and Rear Carriage Cables. (Figure-6)

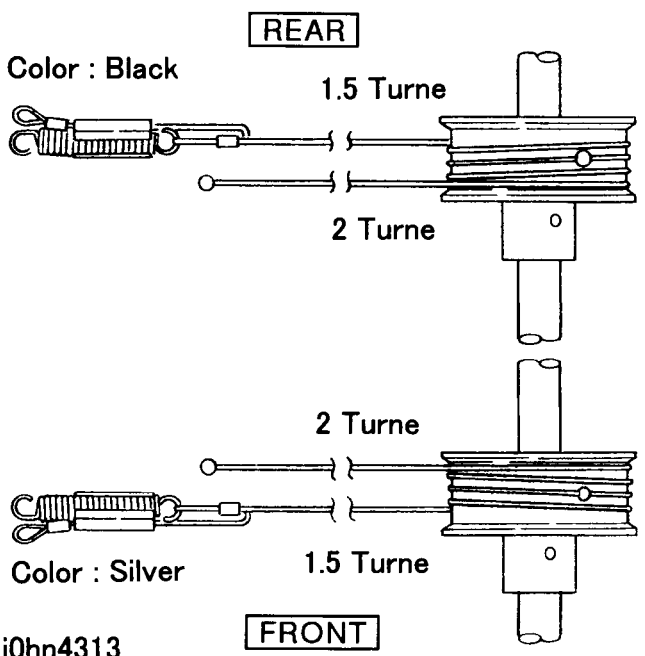

(Figure-6) j0hn4313

(Figure-7) j0hn4314

- 3. Install the spring hook side of the Carriage Cable. (Figure-8)
  - 1) Hook the Cable on the Frame Pulley.
  - 2) Hook the Cable on the Right Pulley of the Half Rate Carriage.
  - 3) Hook the spring and auxiliary Cable on the Frame Hook.
  - 4) Secure the Full Rate Carriage on the Cable temporarily.

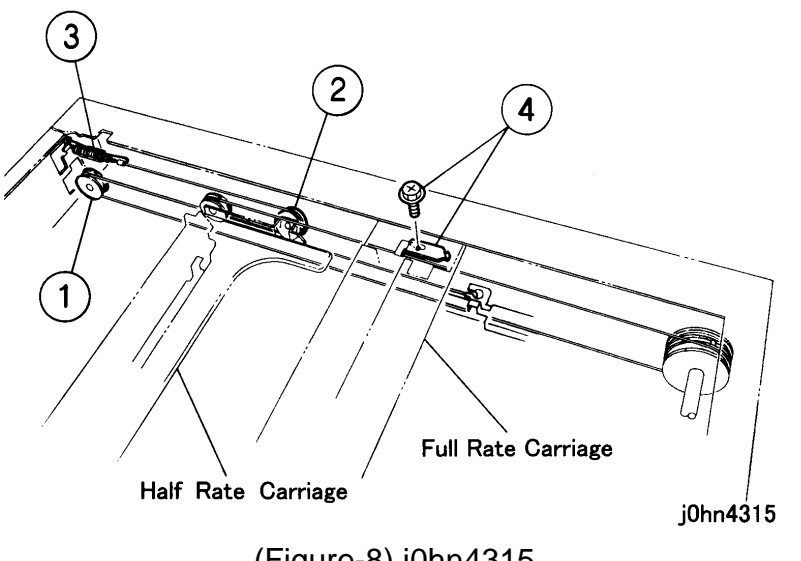

(Figure-8) j0hn4315

- The Front Carriage Cable is routed as Reference shown here. (Figure-9)
  - 1) Secure the Full Rate Carriage Cable on the Cable temporarily.

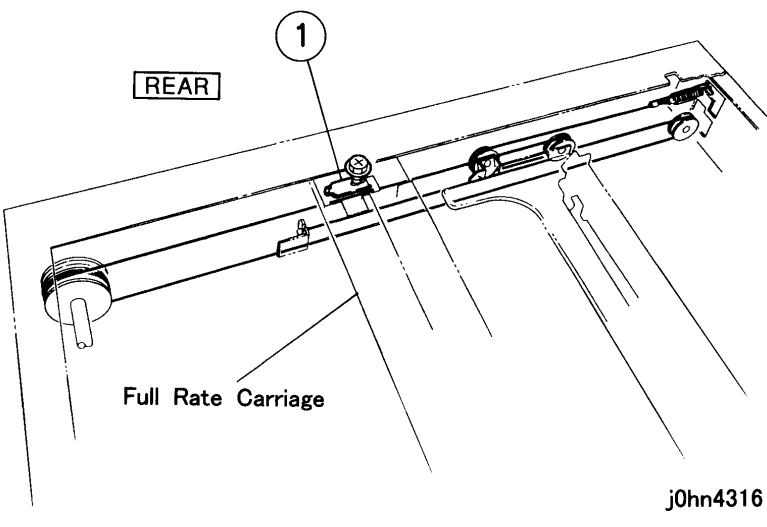

(Figure-9) j0hn4316

- 4. Peel off the gummed tape securing the Cable.
- 5. Adjust the position and parallelism of Full Rate/Half Rate Carriage. (ADJ 3.4.1)
- 6. Move the Full Rate Carriage by hand to check its smooth movement.

#### REP 3.4.1 Exposure Lamp Ref. PL PL3.4

Removal

On printer or Fax-equipped machines, ensure that outstanding jobs have cleared before servicing or interrupting the power to the machine as follows:.

# power cord.

Procedure

• FAX equipped machines: Ensure that the "Job in Memory" indicator on the control panel goes out. Press "Job Status:Stop" button and confirm that the job has cleared from the "Current Jobs" folder.

• Printer machines: Ensure that "Ready to print or fax" is indicated on the printer control panel.

#### WARNING

#### Switch off the machine and disconnect the

1. Remove the Platen Glass. (REP3.1.1)

4.2 Disassembly and Assembly

#### CHAPTER 4 DISASSEMBLY/ASSEMBLY AND ADJUSTMENT 4-14 03/02 4.2 Disassembly and Assembly

- 2. Remove the Exposure Lamp. (Figure-1)
  - 1) Disconnect the connector.
  - 2) Remove the screws (2).
  - 3) Remove the Exposure Lamp.

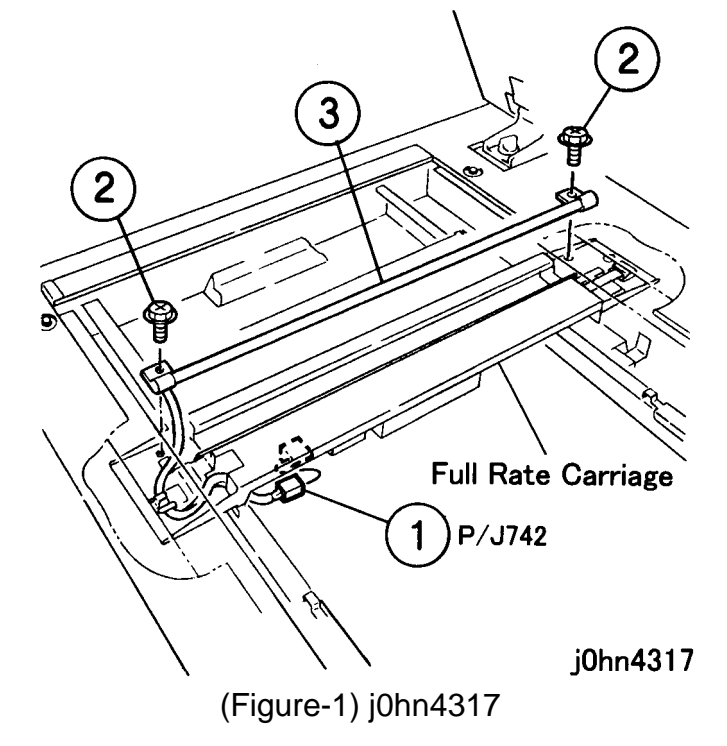

Installation

Procedure

1. Perform the removal steps in reverse order.

#### REP 3.4.2 Lamp Wire Harness

Ref. PL PL3.4

Removal

On printer or Fax-equipped machines, ensure that outstanding jobs have cleared before servicing or interrupting the power to the machine as follows:.

- FAX equipped machines: Ensure that the "Job in Memory" indicator on the control panel goes out. Press "Job Status: Stop" button and confirm that the job has cleared from the "Current Jobs" folder.
- Printer machines: Ensure that "Ready to print or fax" is indicated on the printer control panel.

#### WARNING

Switch off the machine and disconnect the power cord.

Procedure

1. Remove the following parts. □ Platen Glass(REP3.1.1) □ PWB Cover(PL3.1)

2. Remove the screws that secure the Full Rate Carriage Cable. (Figure-1) 1) Remove the screws (2).

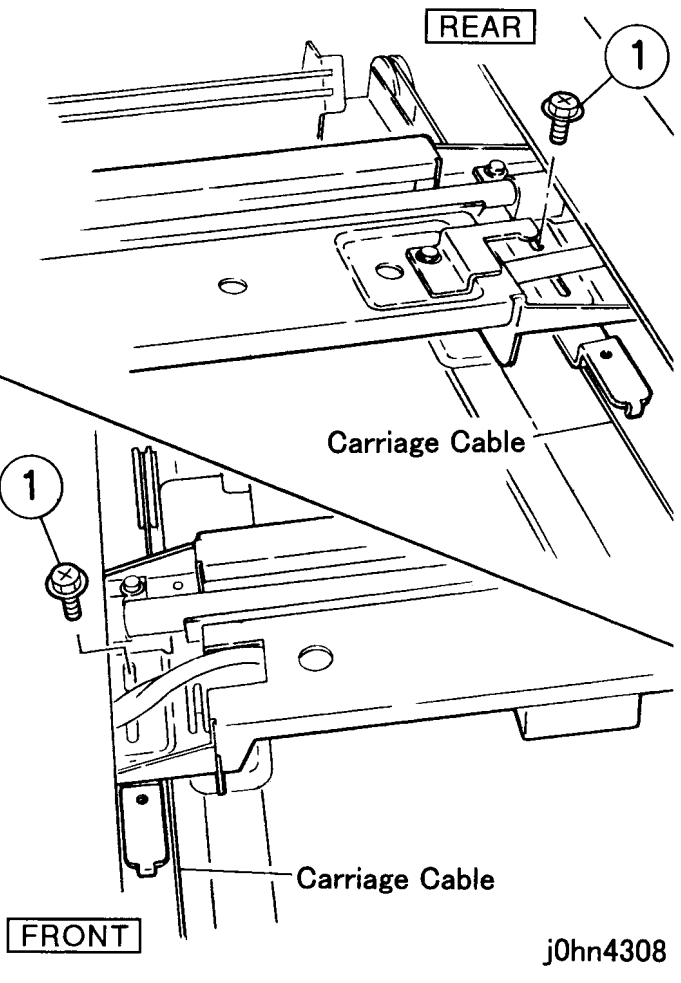

(Figure-1) j0hn4308
- 3. Remove the Holder. (Figure-2)
  - 1) Remove the screw.
  - 2) Remove the Stopper.
  - 3) Remove the screw.
  - 4) Remove the Holder.
  - 5) Disconnect the connector.
  - 6) Release the Clamp.

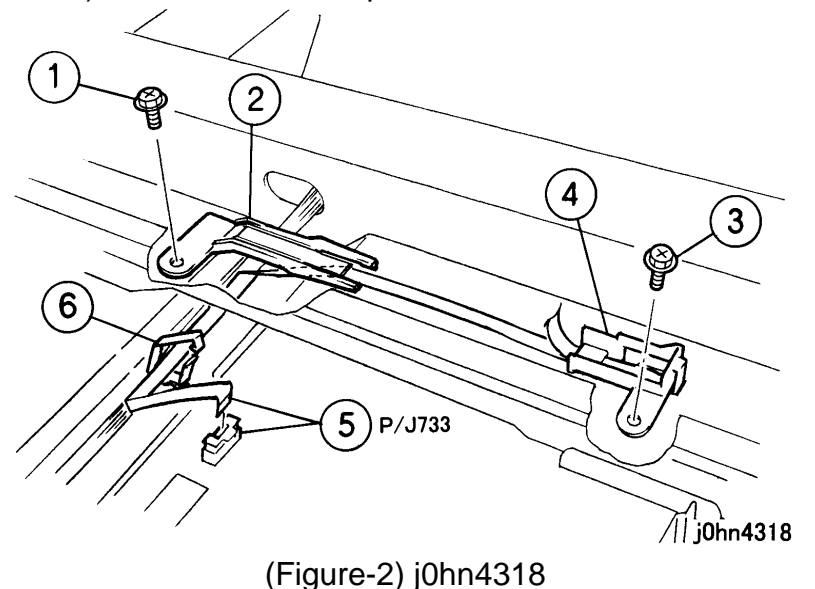

- 4. Remove the Lamp Wire Harness. (Figure-3)
  - 1) Turn over the Full Rate Carriage.
  - 2) Remove the screw.
  - 3) Remove the Guide.
  - 4) Remove the Lamp Wire Harness.

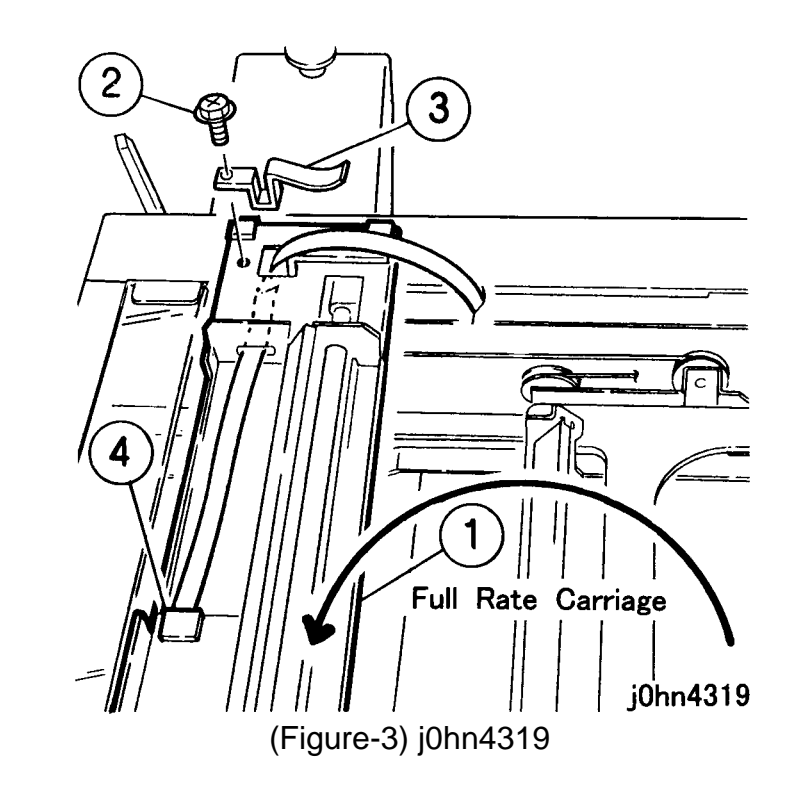

Installation

#### Procedure

- 1. Perform the removal steps in reverse order.
- 2. After installation, adjust the position and parallelism of the Full Rate Carriage. (ADJ 3.4.2)

#### REP 3.5.1 Platen Cushion Ref. PL PL3.5 Removal

On printer or Fax-equipped machines, ensure that outstanding jobs have cleared before servicing or interrupting the power to the machine as follows:.

### power cord.

Note

Procedure

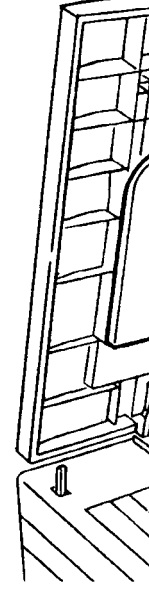

• FAX equipped machines: Ensure that the "Job in Memory" indicator on the control panel goes out. Press "Job Status:Stop" button and confirm that the job has cleared from the "Current Jobs" folder.

• Printer machines: Ensure that "Ready to print or fax" is indicated on the printer control panel.

#### WARNING

#### Switch off the machine and disconnect the

The Platen Cushion is affixed with doublesided adhesive tape.

1. Peel off the Platen Cushion. (Figure-1) 1) Peel off the Platen Cushion.

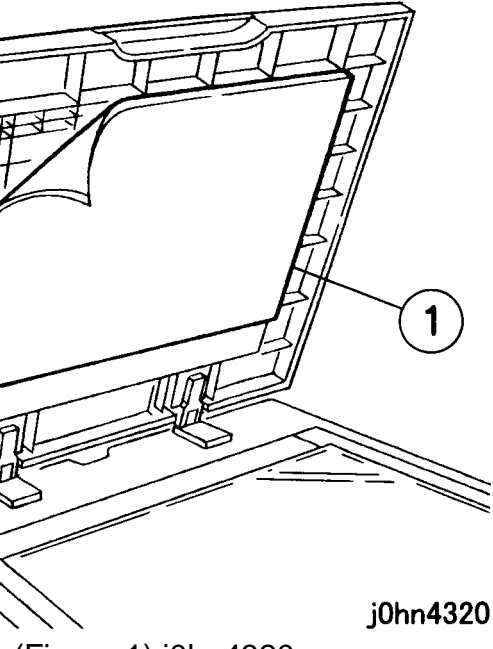

(Figure-1) j0hn4320

# 4-16 CHAPTER 4 DISASSEMBLY/ASSEMBLY AND ADJUSTMENT03/02 4.2 Disassembly and Assembly

#### Installation

Note After peeling off the Platen Cushion, remove the remaining tape cleanly from the Platen Cushion.

#### Procedure

- 1. Install the Platen Cushion. (Figure-2)
  - 1) Peel off the Seal.
  - 2) Push the Platen Cushion gently in the direction of the arrows.
  - 3) Lower the Platen Cover gently and press it against the Platen Cushion.

# 

(Figure-2) j0hn4321

### REP 3.6.1 Control Panel

Ref. PL PL3.6

#### Removal

On printer or Fax-equipped machines, ensure that outstanding jobs have cleared before servicing or interrupting the power to the machine as follows:.

- FAX equipped machines: Ensure that the "Job in Memory" indicator on the control panel goes out. Press "Job Status:Stop" button and confirm that the job has cleared from the "Current Jobs" folder.
- Printer machines: Ensure that "Ready to print or fax" is indicated on the printer control panel.

#### WARNING

Switch off the machine and disconnect the power cord.

#### CAUTION

Be careful not to damage parts by static electricity. Electronic parts may be damaged by static electricity. Be sure to wear a wristband when handling electronic parts. If no wristband is available, touch the metal frame before work to eliminate static electricity as far as possible.

#### Procedure

- 1. Remove the Control Panel. (Figure-1)
  - 1) Remove the screws (4).
  - 2) Move the control panel to the right a little and lift up to release the Panel Hook from the Frame.
  - 3) 2) Disconnect the connector.
  - 4) 3) Remove the Control Panel.

Installation Procedure 1. Perform the

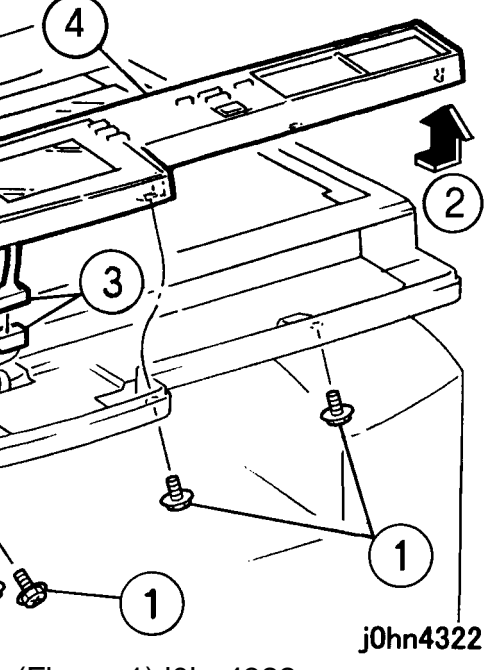

(Figure-1) j0hn4322

1. Perform the removal steps in reverse order.

4. ROS

#### REP 4.1.1 ROS Ref. PL PL4.1

Removal

On printer or Fax-equipped machines, ensure that outstanding jobs have cleared before servicing or interrupting the power to the machine as follows:.

- FAX equipped machines: Ensure that the "Job in Memory" indicator on the control panel goes out. Press "Job Status:Stop" button and confirm that the job has cleared from the "Current Jobs" folder.
- Printer machines: Ensure that "Ready to print or fax" is indicated on the printer control panel.

#### WARNING

Switch off the machine and disconnect the power cord.

#### CAUTION

Be careful not to damage parts by static electricity. Electronic parts may be damaged by static electricity. Be sure to wear a wristband when handling electronic parts. If no wristband is available, touch the metal frame before work to eliminate static electricity as far as possible.

#### Procedure

- 1. Remove the following parts.
  - 1) Front Right Cover(PL8.2)
  - 2) Front Left Cover(PL8.2)
  - 3) Top Cover(REP8.1.1)

#### 2. Remove the Cover. (Figure-1)

- 1) Remove the screws (2).
- 2) Remove the Bracket.
- 3) Remove the screws (4).
- 4) Remove the Cover.

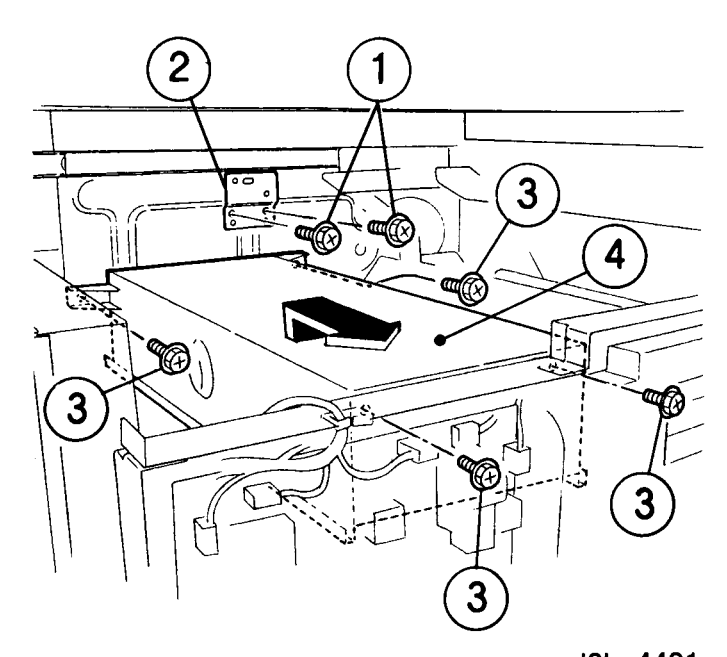

(Figure-1) j0hn4401

#### 3. Remove the ROS. (Figure-2)

- 3) Remove the ROS.

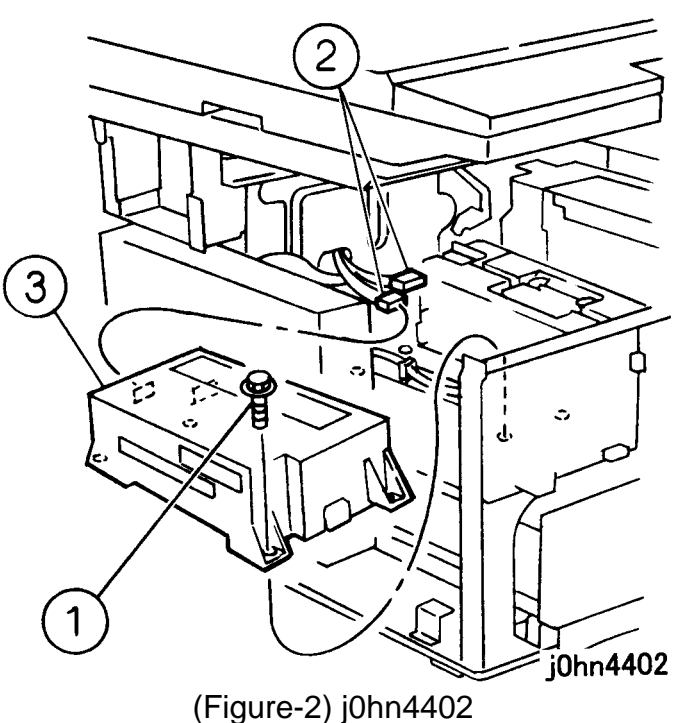

Installation Procedure

j0hn4401

1) Remove the screws (4). 2) Disconnect the connectors (2).

1. Perform the removal steps in reverse order.

6. Fuser

REP 6.1.1 Fuser Assembly Ref. PL: PL6.1

Removal

On printer or Fax-equipped machines, ensure that outstanding jobs have cleared before servicing or interrupting the power to the machine as follows:.

- FAX equipped machines: Ensure that the "Job in Memory" indicator on the control panel goes out. Press "Job Status:Stop" button and confirm that the job has cleared from the "Current Jobs" folder.
- Printer machines: Ensure that "Ready to print or fax" is indicated on the printer control panel.

#### WARNING

Switch off the machine and disconnect the power cord.

#### WARNING

After switching off the machine the fuser surfaces are still hot. Allow to cool, or avoid contact while working near the fuser.

Procedure

- 1. Pull out the R/H Unit.
- 2. Remove the Fuser Assembly. (Figure-1)
  - 1) Release the Handle.
  - 2) Remove the Fuser Assembly in the arrow direction.

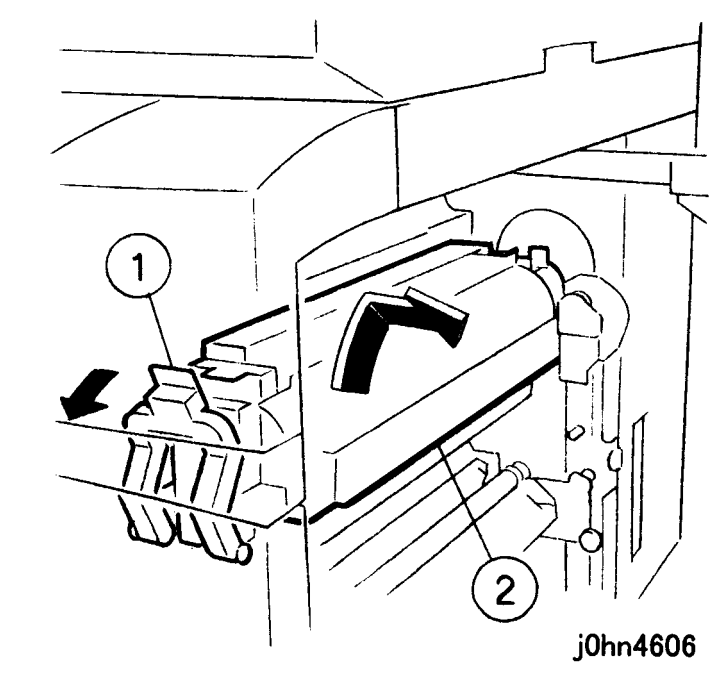

(Figure-1) j0hn4606

Installation

#### Procedure

1. Perform the removal steps in reverse order.

#### CHAPTER 4 DISASSEMBLY/ASSEMBLY AND ADJUSTMENT 4-18 03/02 4.2 Disassembly and Assembly

#### REP 6.2.1 Pressure Roll Ref. PL: PL6.2

Removal

On printer or Fax-equipped machines, ensure that outstanding jobs have cleared before servicing or interrupting the power to the machine as follows:.

Switch off the machine and disconnect the power cord.

- Procedure
- 1. Pull out the R/H Unit.
- - Fuser Assembly. (REP6.1.1)
- - 1) Remove the screw.
  - 2) Remove the Inlet Chute.
  - 3) Remove the screws (4).

• FAX equipped machines: Ensure that the "Job in Memory" indicator on the control panel goes out. Press "Job Status:Stop" button and confirm that the job has cleared from the "Current Jobs" folder.

• Printer machines: Ensure that "Ready to print or fax" is indicated on the printer control panel.

#### WARNING

### WARNING

After switching off the machine the fuser surfaces are still hot. Allow to cool, or avoid contact while working near the fuser.

2. Release the Handle toward front and lift up the

3. Remove the Decurler Chute Assembly. (Figure-1)

4) Remove the Decurler Chute Assembly.

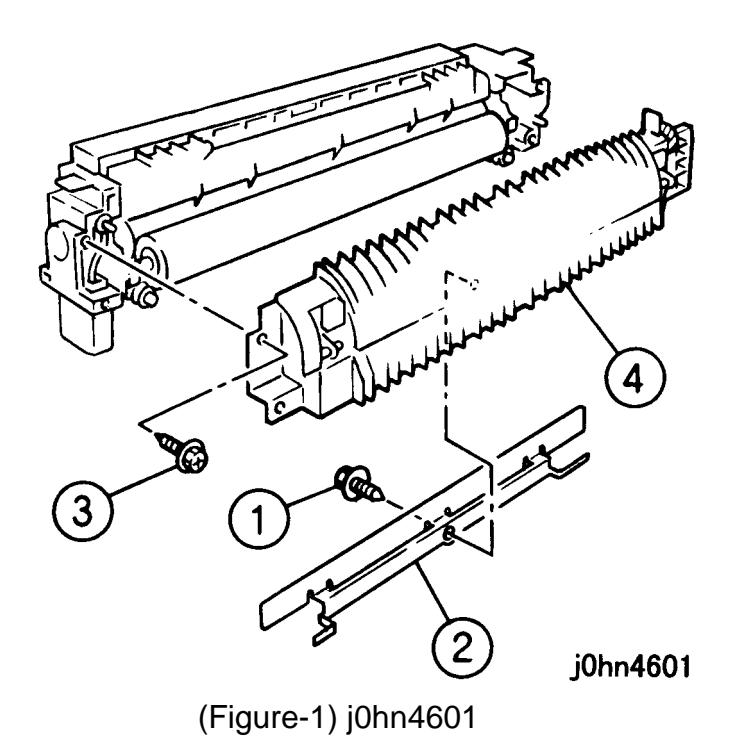

- 4. Remove the Pressure Roll. (Figure-2)
  - 1) Remove the Nip Screw.
  - 2) Remove the Nip Spring.
  - 3) Remove the Nip Screw.
  - 4) Remove the Nip Spring.
  - 5) Remove the Front Lever and Bearing.
  - 6) Remove the Rear Lever and Bearing.
  - 7) Remove the Pressure Roll.

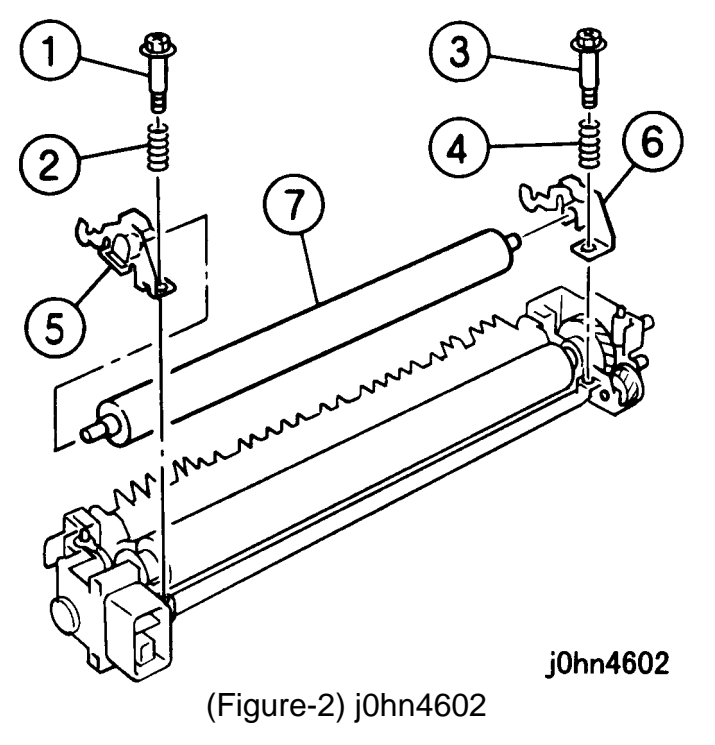

Installation

Note

Tighten the Nip Screws (Front and Rear) up to the position shown below. (Figure-3)

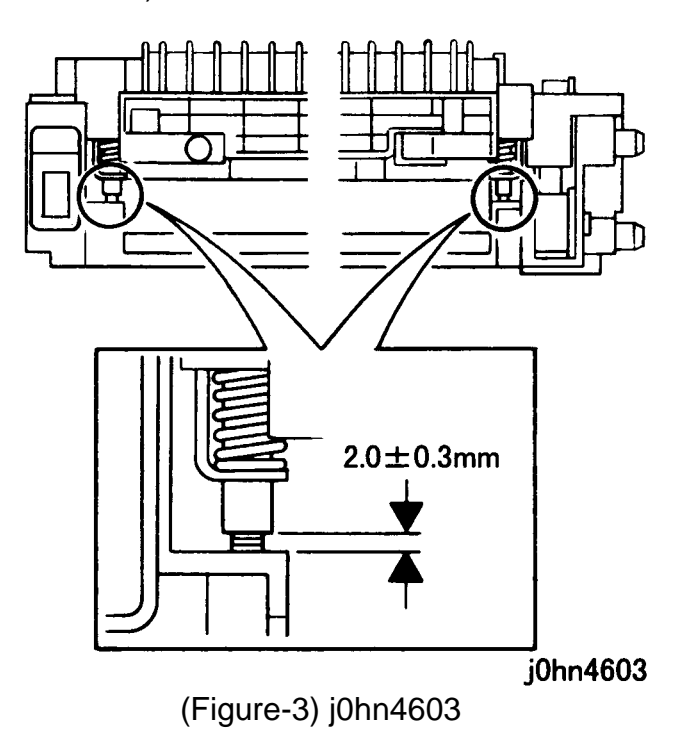

Procedure

1. Perform the removal steps in reverse order.

#### REP 6.2.2 Heater Rod

Ref. PL: PL6.2 Removal

On printer or Fax-equipped machines, ensure that outstanding jobs have cleared before servicing or interrupting the power to the machine as follows:.

power cord.

After switching off the machine the fuser surfaces are still hot. Allow to cool, or avoid contact while working near the fuser.

Be careful not to damage parts by static electricity. Electronic parts may be damaged by static electricity. Be sure to wear a wristband when handling electronic parts. If no wristband is available, touch the metal frame before work to eliminate static electricity as far as possible.

a dry cloth.

Procedure 1. Remove the Pressure Roll. (REP 6.2.1)

• FAX equipped machines: Ensure that the "Job in Memory" indicator on the control panel goes out. Press "Job Status:Stop" button and confirm that the job has cleared from the "Current Jobs" folder.

• Printer machines: Ensure that "Ready to print or fax" is indicated on the printer control panel.

#### WARNING

#### Switch off the machine and disconnect the

#### WARNING

#### CAUTION

#### CAUTION

Do not touch the glass surface of the Heater Rod directly by hand. If the glass has been touched, polish the surface with

- 2. Remove the Exit Chute Assembly. (Figure-1)
  - 1) Remove the screws (3).
  - 2) Remove the Exit Chute Assembly.

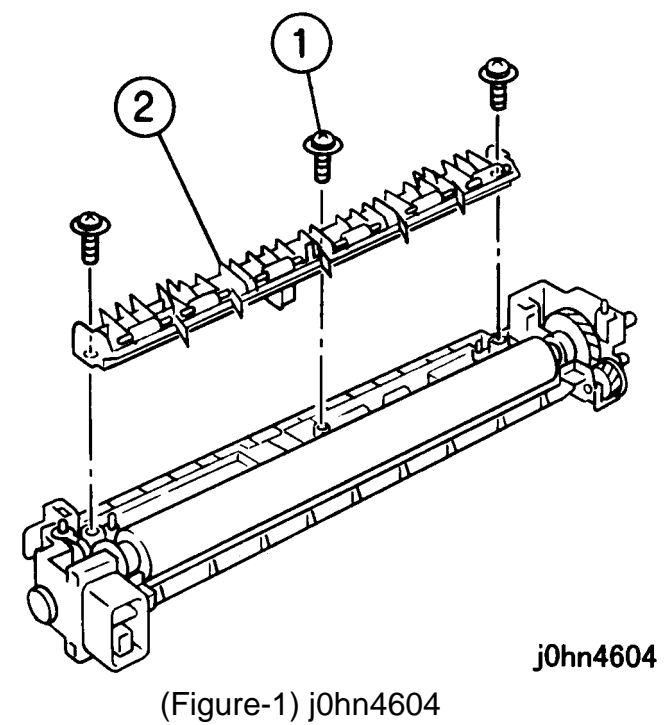

#### CHAPTER 4 DISASSEMBLY/ASSEMBLY AND ADJUSTMENT 4-20 03/02 4.2 Disassembly and Assembly

- 3. Remove the Heater Rod. (Figure-2)
  - 1) Remove the screws (2).
  - 2) Remove the Heater Rod together with the Heat Roll.
  - 3) Pull out the Heater Rod.

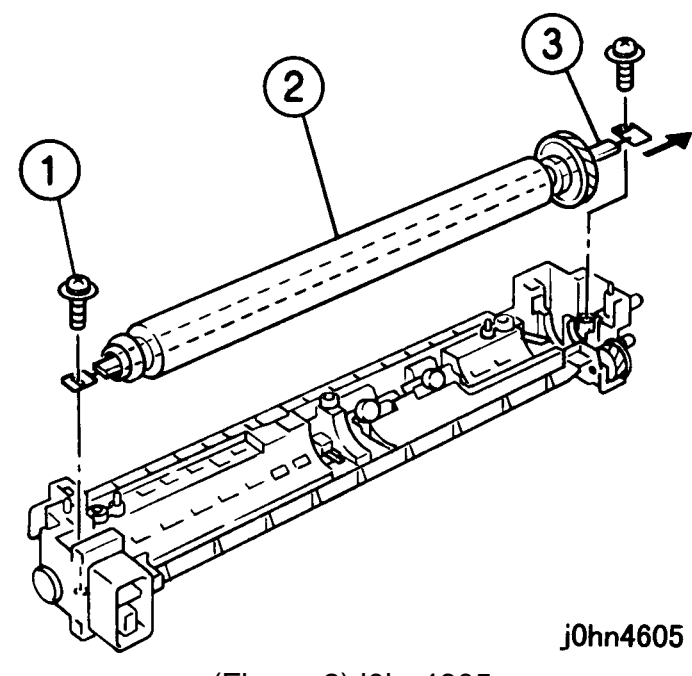

(Figure-2) j0hn4605

Installation

Procedure

1. Perform the removal steps in reverse order.

#### 7. Electrical

#### REP 7.2.1 MCU/SW PWB Assembly Ref. PL: PL7.2

Replacement

On printer or Fax-equipped machines, ensure that outstanding jobs have cleared before servicing or interrupting the power to the machine as follows:.

Be careful not to damage parts by static electricity. Electronic parts may be damaged by static electricity. Be sure to wear a wristband when handling electronic parts. If no wristband is available, touch the metal frame before work to eliminate static electricity as far as possible.

Note

MCU/SW PWB. PWB.) FAIL/JAM counter.

### power cord.

Ref.

3.Replace the MCU/SW PWB. 4.Extract all the paper trays.

5.Connect the power cable and turn the power on.

• FAX equipped machines: Ensure that the "Job in Memory" indicator on the control panel goes out. Press "Job Status:Stop" button and confirm that the job has cleared from the "Current Jobs" folder.

• Printer machines: Ensure that "Ready to print or fax" is indicated on the printer control panel.

#### CAUTION

If the replacement of IIT/IPS PWB (PL3.1) also becomes necessary, do this work first.

1.Before replacement, take a note of the IOT adjustment and setting values stored in NVM of (After replacement, enter the adjustment and setting values into MCU/DSW

2.If necessary, take a note of the contents of IOTrelated HFSI counter, FAIL/JAM history, and

#### WARNING

#### Switch off the machine and disconnect the

This is to prevent printing immediately after power-on.

6.Enter C/E Mode.

- 7.Enter the Chain/Function code "20/67" and press Start button. (Initializing IOT NVM of the new MCU/SW PWB)
- 8. Download the electronic billing counter from IIT/IPS PWB to MCU/SW PWB.
- 9. Enter the Chain/Function code "25/51" and press the Start button.
- 10.The counter value is displayed.
- 11.Press the "Enter Value", enter "91," and press the Start button.
- 12.Enter the adjustment and setting values from the note taken at Step 1.
- 13.Return all the paper trays to their positions.

#### REP 7.5.1 ESS PWB Assembly Ref. PL: PL7.5

#### Replacement

On printer or Fax-equipped machines, ensure that outstanding jobs have cleared before servicing or interrupting the power to the machine as follows:.

- FAX equipped machines: Ensure that the "Job in Memory" indicator on the control panel goes out. Press "Job Status:Stop" button and confirm that the job has cleared from the "Current Jobs" folder.
- Printer machines: Ensure that "Ready to print or fax" is indicated on the printer control panel.

#### WARNING

Switch off the machine and disconnect the power cord.

#### CAUTION

Be careful not to damage parts by static electricity. Electronic parts may be damaged by static electricity. Be sure to wear a wristband when handling electronic parts. If no wristband is available, touch the metal frame before work to eliminate static electricity as far as possible.

1. When replacing the ESS PWB Assembly, remove EP ROM from the new ESS PWB Assembly and replace with that of the old ESS PWB Assembly. (Figure-1)

Ref. MAC addresses are stored in EP ROM.

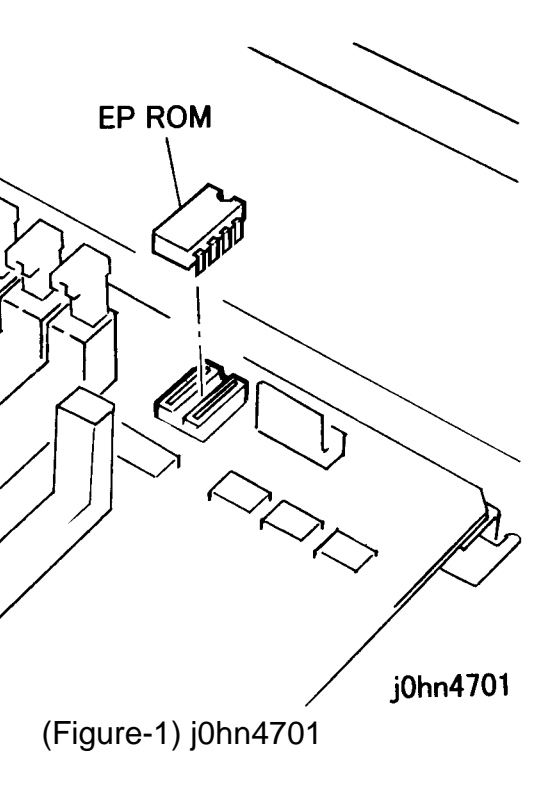

#### 8. Covers

REP 8.1.1 Top Cover Ref. PL PL8.1

Removal

On printer or Fax-equipped machines, ensure that outstanding jobs have cleared before servicing or interrupting the power to the machine as follows:.

- FAX equipped machines: Ensure that the "Job in Memory" indicator on the control panel goes out. Press "Job Status:Stop" button and confirm that the job has cleared from the "Current Jobs" folder.
- Printer machines: Ensure that "Ready to print or fax" is indicated on the printer control panel.

#### WARNING

Switch off the machine and disconnect the power cord.

Procedure

- 1. Remove the following parts.
  - 1) Fuser Top Cover(PL8.1)
  - 2) Top Rail Cover(PL8.1)
  - 3) ESS Cover(PL8.2)
  - 4) Left Cover(PL8.2)
- 2. Remove the Top Cover. (Figure-1)
  - 1) Remove the screws (4).
  - 2) Disconnect the connector.
  - 3) Remove the Top Cover.

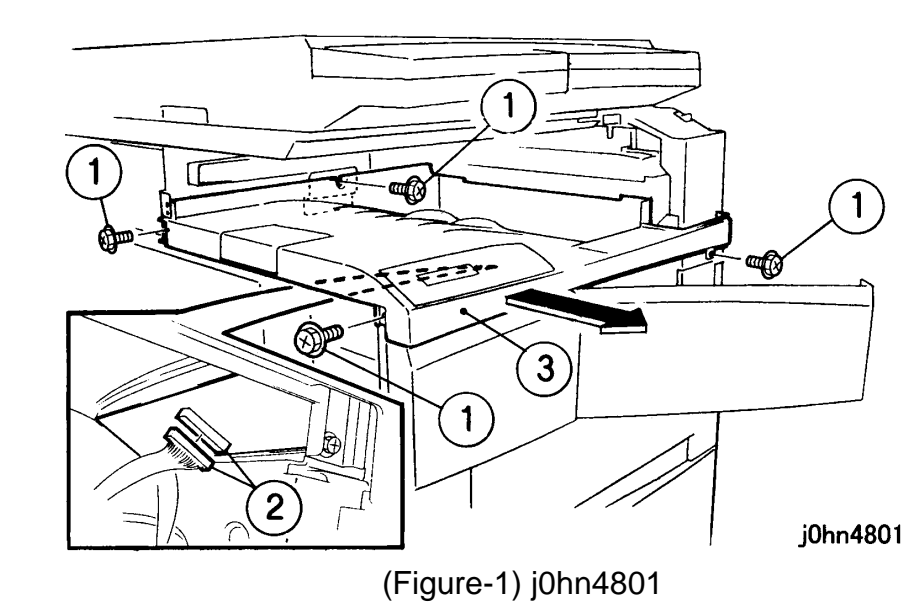

Installation

Procedure

1. Perform the removal steps in reverse order.

#### CHAPTER 4 DISASSEMBLY/ASSEMBLY AND ADJUSTMENT 4-22 03/02 4.2 Disassembly and Assembly

#### 9. Cabinet

REP 9.1.1 Drive Joint Ref. PL PL9.1

Removal

On printer or Fax-equipped machines, ensure that outstanding jobs have cleared before servicing or interrupting the power to the machine as follows:.

#### Switch off the machine and disconnect the power cord.

Note

The procedure is given for Tray 2 only. However, the procedure also applies to Trays 3 and 4.

Procedure 1. Remove the Rear Cover. (PL9.10)

• FAX equipped machines: Ensure that the "Job in Memory" indicator on the control panel goes out. Press "Job Status:Stop" button and confirm that the job has cleared from the "Current Jobs" folder.

• Printer machines: Ensure that "Ready to print or fax" is indicated on the printer control panel.

### WARNING

- 2. Remove the Harness Guide. (Figure-1)
  - 1) Remove the Harness from the Wire Guides (7).
  - 2) Push the Hooks (4).
  - 3) Remove the Harness Guide.

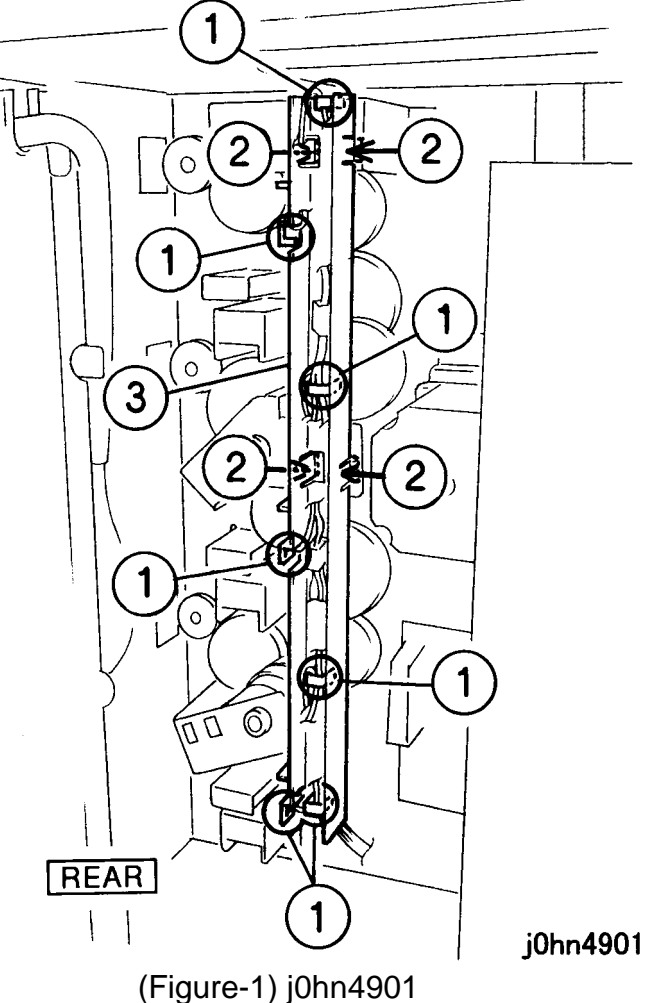

- 3. Remove the Bracket. (Figure-2)
  - 1) Remove the screws (2).
  - 2) Remove the Bracket.
  - Ο 67 (2)1 Ο

j0hn4902

(Figure-2) j0hn4902

- 4. Remove the Feed □clutch. (Figure-3)
  - 1) Remove the Bearing.
  - 2) Remove the Feed  $\square$  clutch.

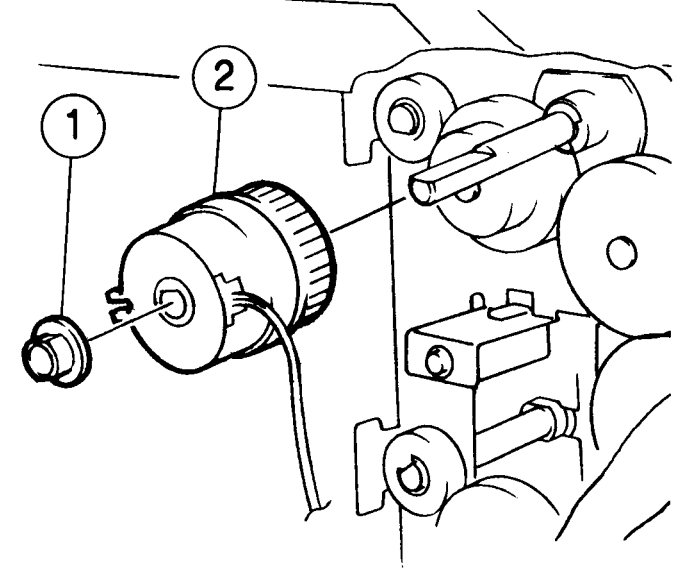

j0hn4903

(Figure-3) j0hn4903

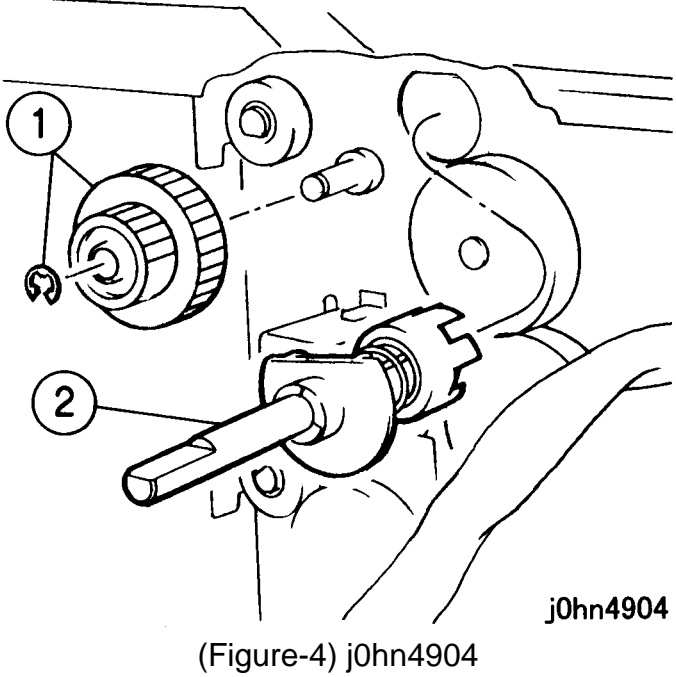

Installation

Procedure

5. Remove the joint drive. (Figure-4) 1) Remove the E-clip and Gear. 2) Remove the joint drive.

1. Perform the removal steps in reverse order.

#### REP 9.5.1 Option Mother PWB Ref. PL:PL9.5

#### Removal

On printer or Fax-equipped machines, ensure that outstanding jobs have cleared before servicing or interrupting the power to the machine as follows:.

- FAX equipped machines: Ensure that the "Job in Memory" indicator on the control panel goes out. Press "Job Status:Stop" button and confirm that the job has cleared from the "Current Jobs" folder.
- Printer machines: Ensure that "Ready to print or fax" is indicated on the printer control panel.

#### WARNING

#### Switch off the machine and disconnect the power cord.

#### CAUTION

Be careful not to damage parts by static electricity. Electronic parts may be damaged by static electricity. Be sure to wear a wristband when handling electronic parts. If no wristband is available, touch the metal frame before work to eliminate static electricity as far as possible.

Procedure

- 1. Remove the following parts.
  - 1) Rear Cover(PL9.10)
  - 2) Cover(PL9.5)

#### CHAPTER 4 DISASSEMBLY/ASSEMBLY AND ADJUSTMENT 4-24 03/02 4.2 Disassembly and Assembly

- 2. Remove the NCU-C PWB. (Figure-1)
  - 1) Remove the PWBs (3).

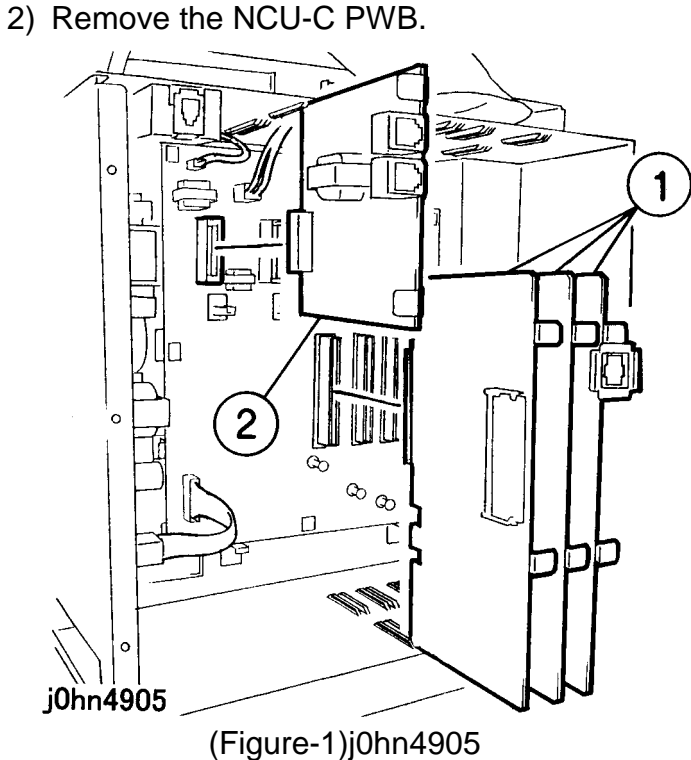

3. Disconnect the connectors. (Figure-2) 1) Disconnect the connectors (4).

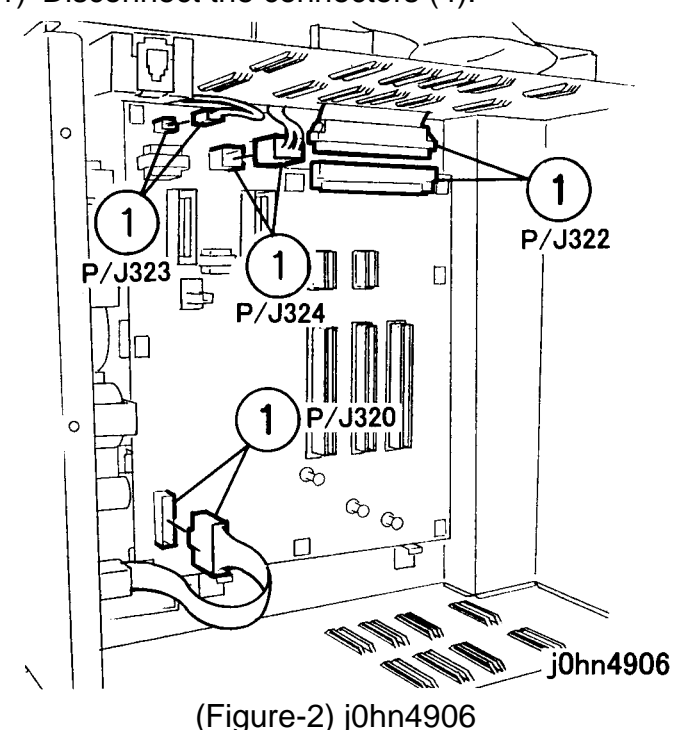

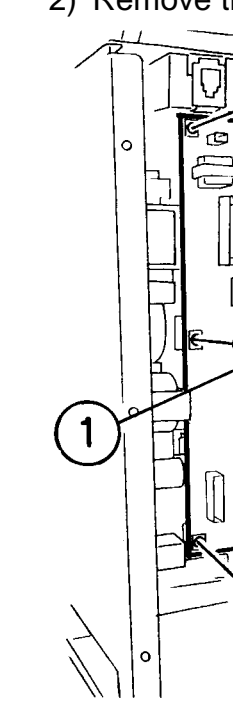

Installation

Procedure

4. Remove the Option Mother PWB. (Figure-3) 1) Remove the screws (8). 2) Remove the Option Mother PWB. 2 <sup>ര</sup> ക ¶Гл i0hn4907 (Figure-3) j0hn4907

1. Perform the removal steps in reverse order.

#### REP 9.7.1 Feed Roll Ref. PL PL9.7

#### Removal

On printer or Fax-equipped machines, ensure that outstanding jobs have cleared before servicing or interrupting the power to the machine as follows:.

- FAX equipped machines: Ensure that the "Job in Memory" indicator on the control panel goes out. Press "Job Status: Stop" button and confirm that the job has cleared from the "Current Jobs" folder.
- · Printer machines: Ensure that "Ready to print or fax" is indicated on the printer control panel.

#### WARNING

#### Switch off the machine and disconnect the power cord.

Note The procedure is given for Tray 2 only. However, the procedure also applies to Trays 3 and 4.

#### Procedure

- 1. Remove the Tray2. (PL9.6)
- 2. Remove the Feed Roll Assembly. (Figure-1)
  - 1) Remove the E-□lip and Bearing.
  - 2) Remove the Feed Roll Assembly.

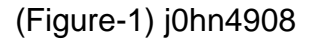

- 3. Remove the Feed Roll. (Figure-2)
  - 1) Remove the E- $\Box$ lip.
  - 2) Remove the Feed Roll.

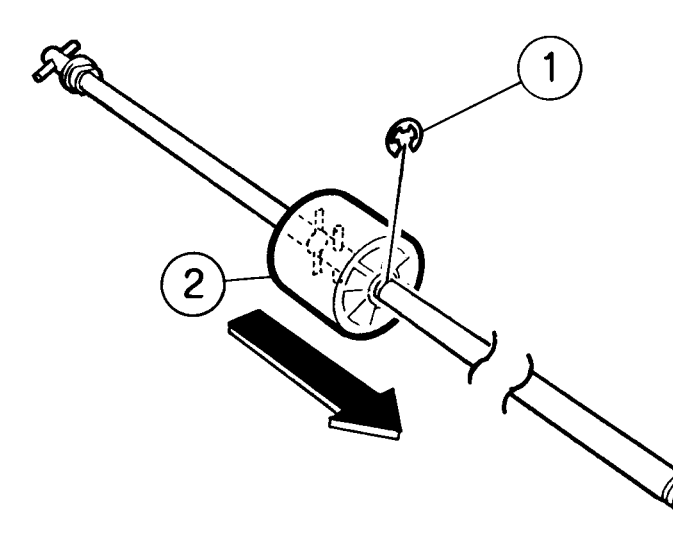

j0hn4909

(Figure-2) j0hn4909

Installation

Procedure

1. Perform the removal steps in reverse order.

#### REP 9.7.2 Retard Roll Ref. PL PL9.7

#### Removal

On printer or Fax-equipped machines, ensure that outstanding jobs have cleared before servicing or interrupting the power to the machine as follows:.

### power cord.

Note Procedure

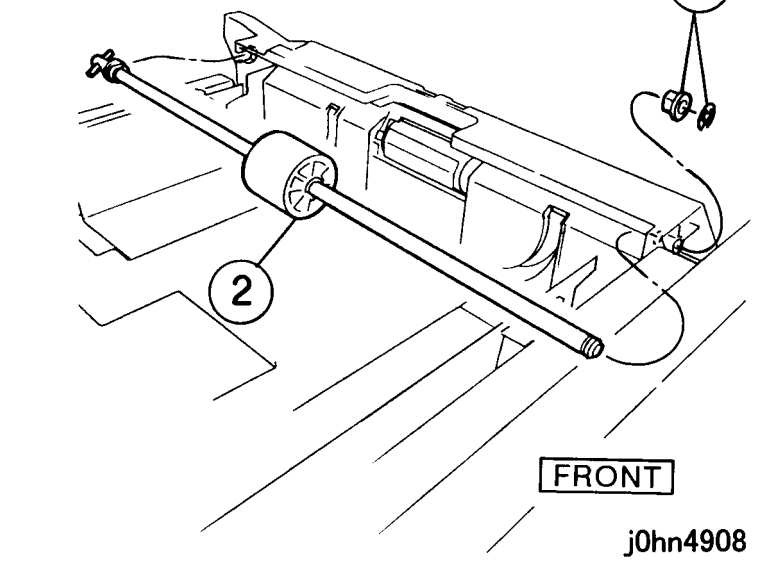

• FAX equipped machines: Ensure that the "Job in Memory" indicator on the control panel goes out. Press "Job Status:Stop" button and confirm that the job has cleared from the "Current Jobs" folder.

· Printer machines: Ensure that "Ready to print or fax" is indicated on the printer control panel.

#### WARNING

#### Switch off the machine and disconnect the

The procedure is given for Tray 2 only. However, the procedure also applies to Trays 3 and 4.

1. Remove the Tray2. (PL9.6)

- 2. Remove the Retard Roll Assembly. (Figure-1) 1) Push the Hooks on both sides.
  - 2) Push the Hooks.
  - 3) Remove the Retard Roll Assembly.

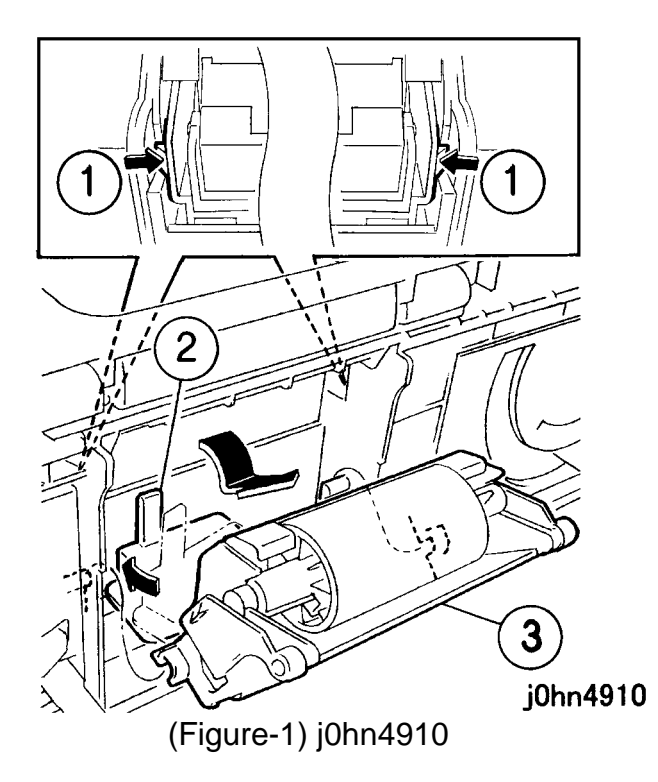

- 3. Remove the Retard Roll with the Clutch. (Figure-2) 1) Push the Holder.
  - 2) Remove the Retard Roll with the Clutch.

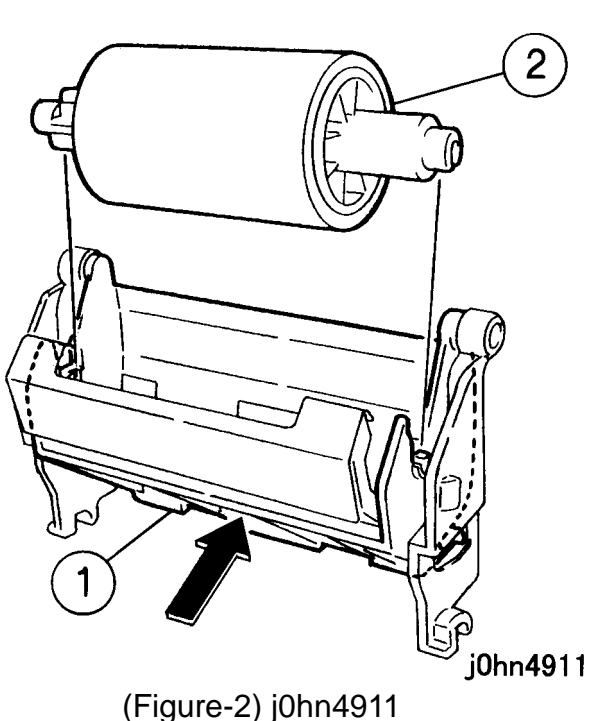

- CHAPTER 4 DISASSEMBLY/ASSEMBLY AND ADJUSTMENT 4-26 03/02
- 4. Remove the Retard Roll. (Figure-3)
  - 1) Push the Hook in the direction of the arrow.
  - 2) Extract the Shaft and remove the Retard Roll.

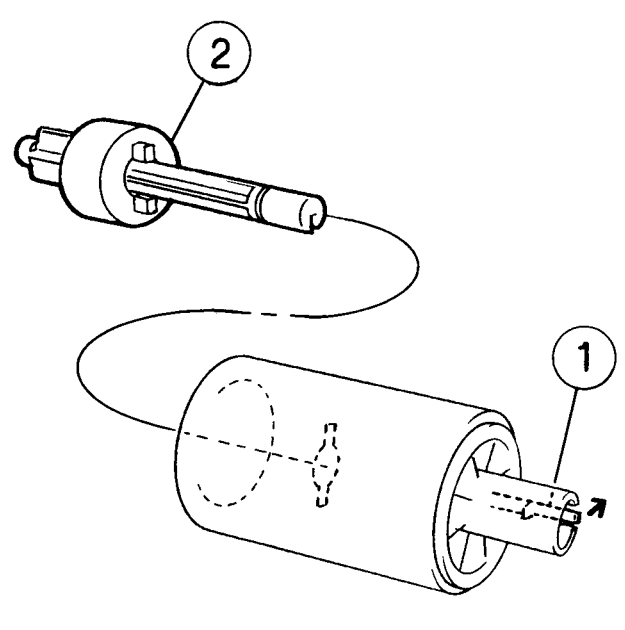

j0hn4912

(Figure-3) j0hn4912

#### Installation

Procedure

1. Perform the removal steps in reverse order.

#### 10. DADF **REP 10.1.1 DADF Assembly** Ref. PL PL10.1

Installation

On printer or Fax-equipped machines, ensure that outstanding jobs have cleared before servicing or interrupting the power to the machine as follows:.

## power cord.

when lifting.

The set plate (Figure 1 item 3) must be installed.

1. Install the DADF Assembly. (Figure-1) 1) Place the DADF on IOT and press it to the front. 2) Secure the Left Counter Balance with a Screw while pressing it against the Pin, temporarily. 3) Install the Set Plate while pressing the Right Counter Balance to the front. 4) Secure the Right Counter Balance with a Screw

# 4.2 Disassembly and Assembly

• FAX equipped machines: Ensure that the "Job in Memory" indicator on the control panel goes out. Press "Job Status:Stop" button and confirm that the job has cleared from the "Current Jobs" folder.

• Printer machines: Ensure that "Ready to print or fax" is indicated on the printer control panel.

### WARNING

Switch off the machine and disconnect the

### WARNING

#### The DADF Assembly weighs 8.6kg. Be careful

#### CAUTION

while pressing it against the Pin.

5) Tighten the Screw temporarily installed in 2).

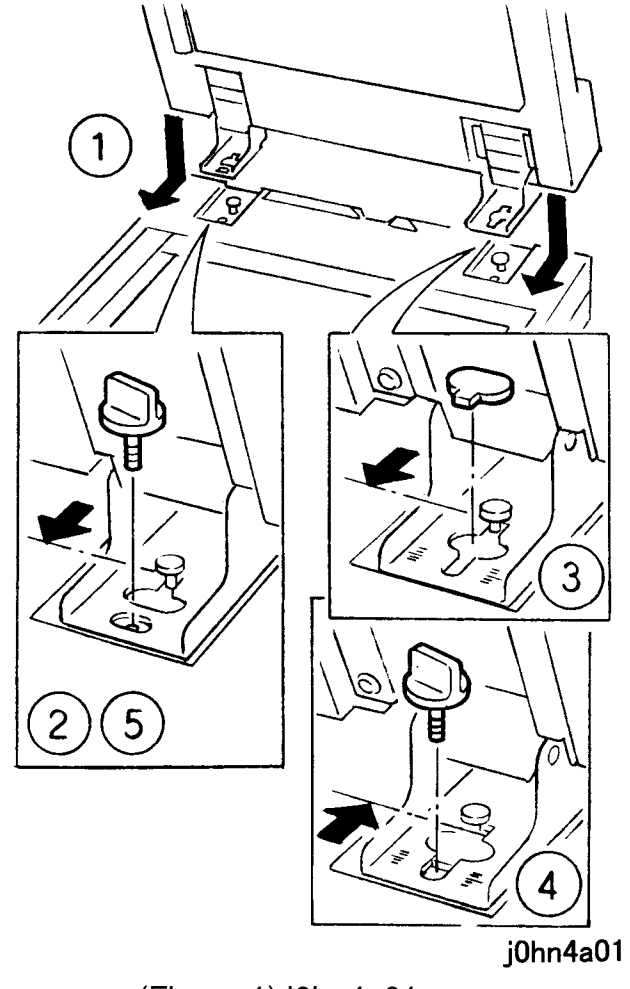

(Figure-1) j0hn4a01

Removal

Perform the installation steps in reverse order.

#### **REP 10.1.2 DADF Platen Glass** Ref. PL PL10.1

Installation

On printer or Fax-equipped machines, ensure that outstanding jobs have cleared before servicing or interrupting the power to the machine as follows:.

- FAX equipped machines: Ensure that the "Job in Memory" indicator on the control panel goes out. Press "Job Status:Stop" button and confirm that the job has cleared from the "Current Jobs" folder.
- · Printer machines: Ensure that "Ready to print or fax" is indicated on the printer control panel.

### WARNING

#### Switch off the machine and disconnect the power cord.

Procedure

- 1. Install the DADF Platen Glass. (Figure-1)
  - 1) Loosen the Screws (2).
  - 2) Press the Platen Glass in the arrow A direction.
  - 3) Press the DADF Platen Glass in the arrow B direction.
  - 4) Tighten the screws (2).

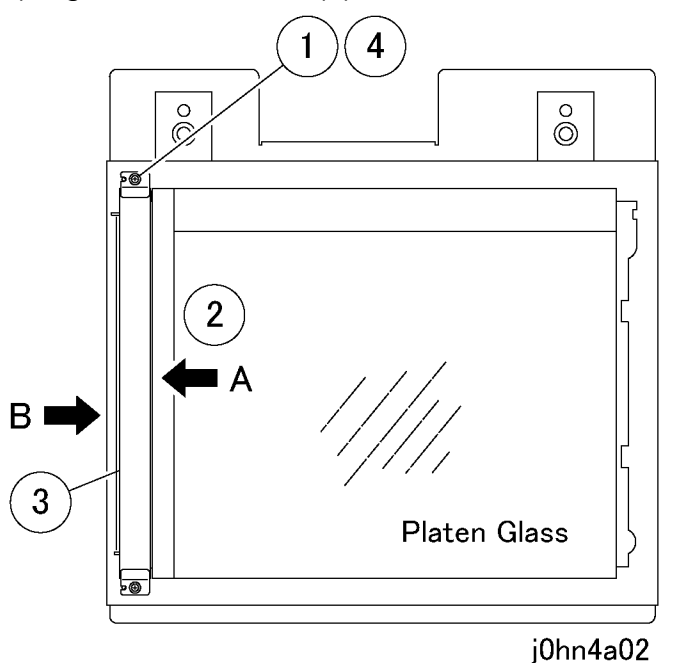

(Figure-1) j0hn4a02 2. Return the machine to the original position.

#### **REP 10.1.3 DADF Platen Cushion** Ref. PL PL10.1

Removal

On printer or Fax-equipped machines, ensure that outstanding jobs have cleared before servicing or interrupting the power to the machine as follows:.

### power cord.

Note

Procedure

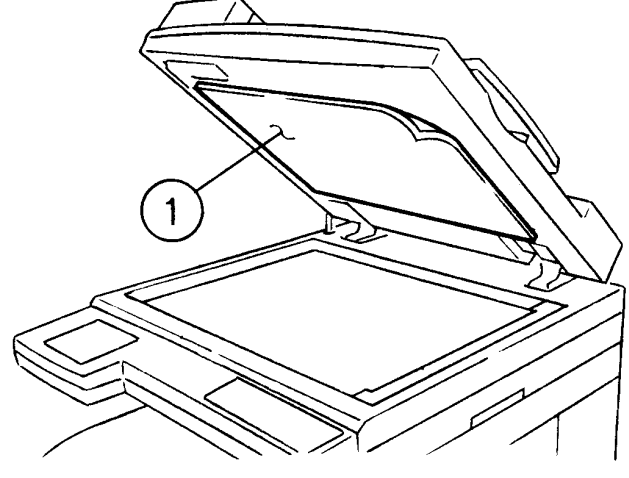

03/02 CHAPTER 4 DISASSEMBLY/ASSEMBLY AND ADJUSTMENT 4-27

• FAX equipped machines: Ensure that the "Job in Memory" indicator on the control panel goes out. Press "Job Status:Stop" button and confirm that the job has cleared from the "Current Jobs" folder.

• Printer machines: Ensure that "Ready to print or fax" is indicated on the printer control panel.

#### WARNING

Switch off the machine and disconnect the

The DADF Platen Cushion is attached with magic tape.

1. Peel off the DADF Platen Cushion. (Figure-1) 1) Peel off the DADF Platen Cushion.

j0hn4a03

(Figure-1) j0hn4a03

#### CHAPTER 4 DISASSEMBLY/ASSEMBLY AND ADJUSTMENT 4-28 03/02 4.2 Disassembly and Assembly

#### Installation

#### Procedure

- 1. Affix the DADF Platen Cushion. (Figure-2)
  - 1) Press the Platen Cushion gently in the direction of the arrow.
  - 2) Lower the DADF Assembly gently and press it against the Platen Cushion.

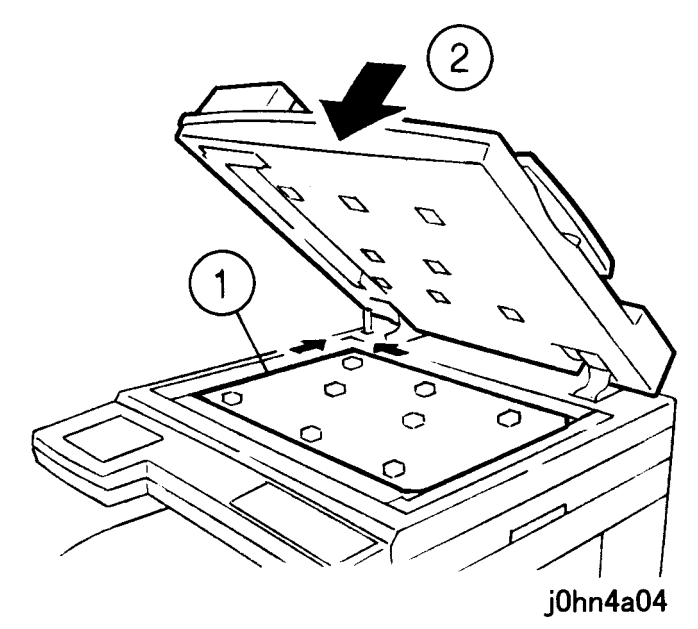

(Figure-2) j0hn4a04

### **REP.10.2.1 DADF Feeder Assembly**

Ref. PL PL10.2

#### Removal

On printer or Fax-equipped machines, ensure that outstanding jobs have cleared before servicing or interrupting the power to the machine as follows:.

- FAX equipped machines: Ensure that the "Job in Memory" indicator on the control panel goes out. Press "Job Status:Stop" button and confirm that the job has cleared from the "Current Jobs" folder.
- Printer machines: Ensure that "Ready to print or fax" is indicated on the printer control panel.

#### WARNING

Switch off the machine and disconnect the power cord.

Procedure

- 1. Remove the DADF Assembly. (REP10.1.1)
- 2. Remove the following parts.
  - 1) DADF Rear Cover(PL10.2)
  - 2) DADF Front Cover(PL10.2)
  - 3) DADF Document Tray(PL10.2)
- 3. Remove the DADF Feeder Assembly. (Figure-1)
  - 1) Remove the Arm.
  - 2) Remove the screws (6).
  - 3) Remove the screw.
  - 4) Remove the DADF Feeder Assembly.

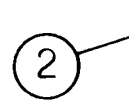

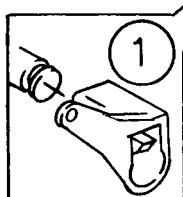

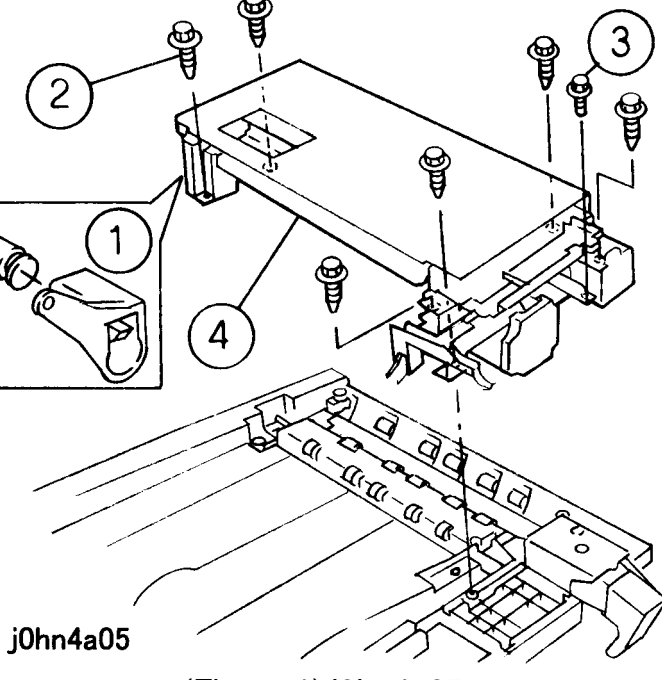

Installation

Procedure

following notes in mind.

Note

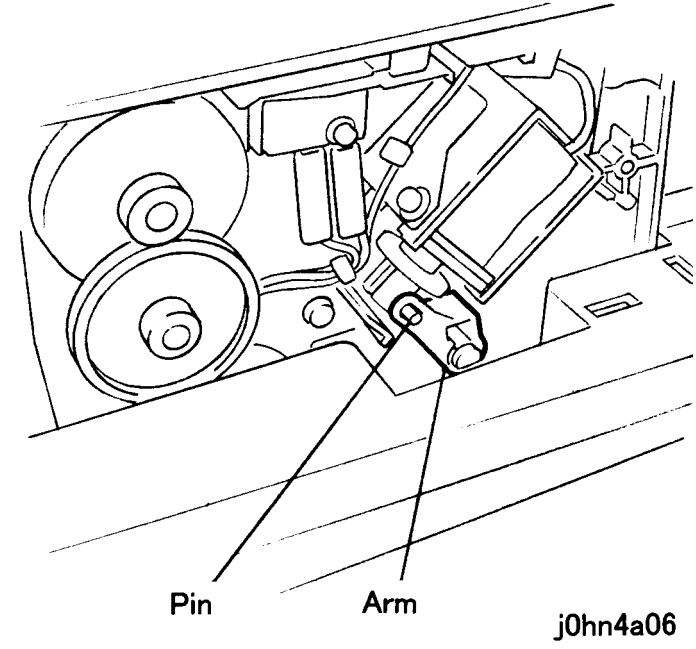

(Figure-1) j0hn4a05

1. Perform the removal steps in reverse order with the

Insert the Arm securely into the Solenoid Pin. (Figure-2)

(Figure-2) j0hn4a06

#### REP 10.3.1 Left/Right Counter Balance Ref. PL PL10.3

#### Removal

On printer or Fax-equipped machines, ensure that outstanding jobs have cleared before servicing or interrupting the power to the machine as follows:.

- FAX equipped machines: Ensure that the "Job in Memory" indicator on the control panel goes out. Press "Job Status: Stop" button and confirm that the job has cleared from the "Current Jobs" folder.
- · Printer machines: Ensure that "Ready to print or fax" is indicated on the printer control panel.

#### WARNING

#### Switch off the machine and disconnect the power cord.

Procedure

- 1. Remove the DADF Assembly. (REP 10.1.1)
- 2. Remove the Counter Balance. (Figure-2)
- Note The figure below shows the DADF Right Counter Balance. The DADF Left Counter Balance is secured with a screw from the upper side.
  - 1) Remove the screws (4).
  - 2) Remove the DADF Right Counter Balance.

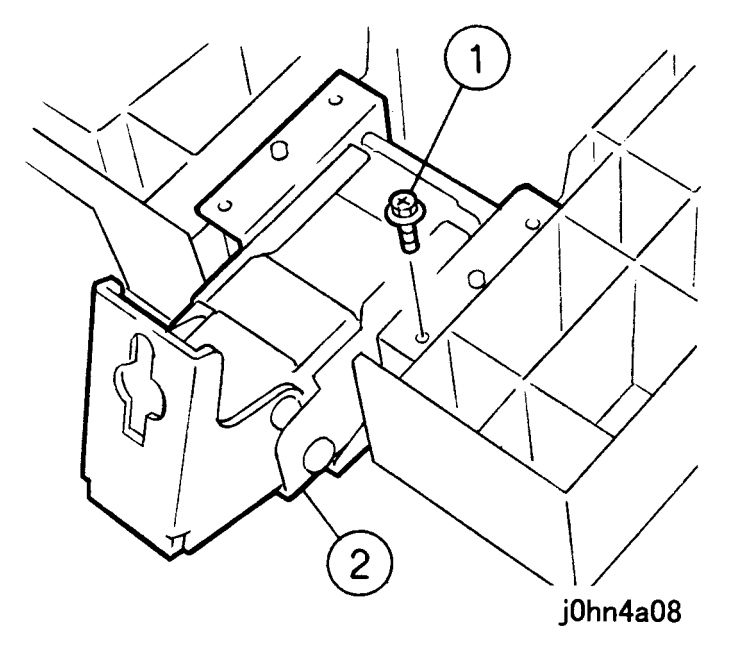

(Figure-2) j0hn4a08

#### Installation Procedure

#### 1. Perform the removal steps in reverse order with the following notes in mind:

Note The right and left Counter Balances are labelled because their loads are different. Install the Counter Balances correctly. (Figure-3)

> SERIAL NO.  $\times \times \times \times \times \times$  L

SERIAL NO.  $\times \times \times \times \times \times R$ 

#### REP 10.5.1 DADF Nudger Roll Ref. PL PL10.5

Removal

On printer or Fax-equipped machines, ensure that outstanding jobs have cleared before servicing or interrupting the power to the machine as follows:.

### power cord.

Procedure

- 1. Open the Top Cover.
- 2. Remove the chute. (Figure-1)
- (2).
- 2) Remove the chute.

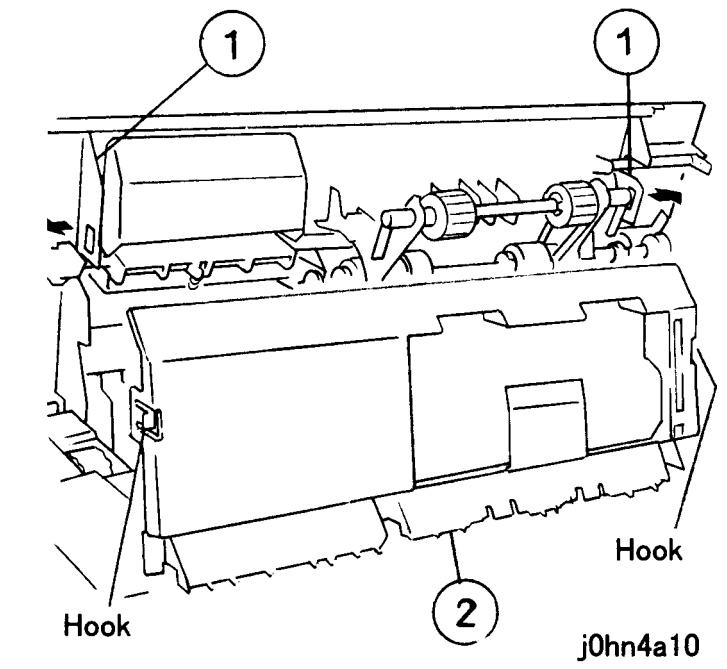

j0hn4a09

(Figure-3) j0hn4a09

• FAX equipped machines: Ensure that the "Job in Memory" indicator on the control panel goes out. Press "Job Status:Stop" button and confirm that the job has cleared from the "Current Jobs" folder.

· Printer machines: Ensure that "Ready to print or fax" is indicated on the printer control panel.

#### WARNING

#### Switch off the machine and disconnect the

1) Press both sides of the Top Cover in the directions of the arrows to release the Hooks

(Figure-1) j0hn4a10

- 3. Remove the DADF Feed/Nudger Roll Assembly. (Figure-2)
  - 1) Remove the KL-Clip.
  - 2) Remove the Bearing.
  - 3) Remove the DADF Feed/Nudger Roll Assembly.

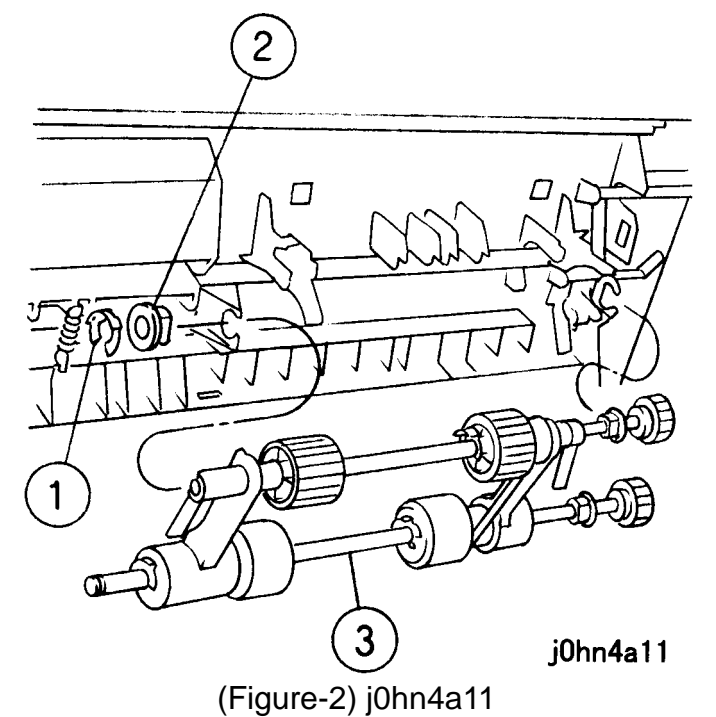

- 4. Remove the DADF Nudger Roll.
  - 1) Remove the Set Gate.
  - 2) Remove the KL-Clip.
  - 3) Remove the pins (3).
  - 4) Extract the Shaft.
  - 5) Remove the DADF Nudger Roll.

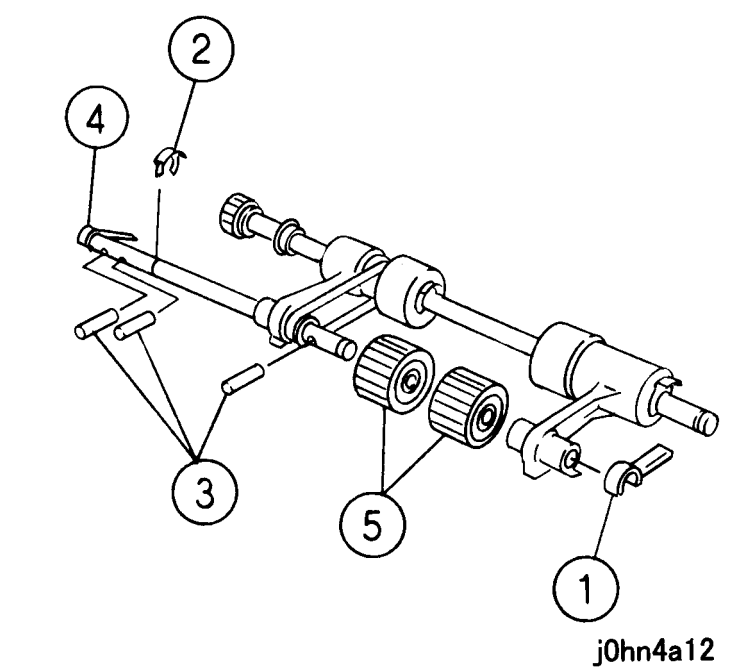

(Figure-3) j0hn4a12

Installation

#### Procedure

- 1. Perform the removal steps in reverse order with the following notes in mind.
- Note When installing the chute, insert the projections (2) securely into the Top Cover holes. (Figure-4)

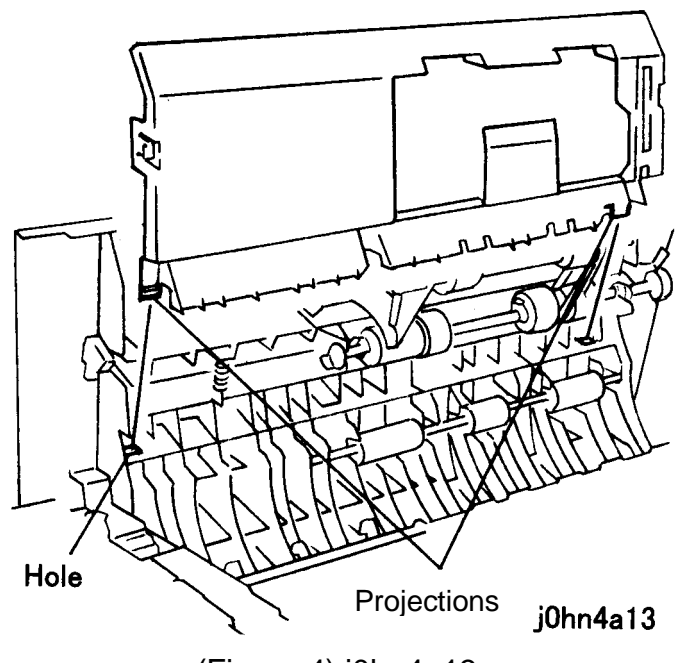

(Figure-4) j0hn4a13

#### CHAPTER 4 DISASSEMBLY/ASSEMBLY AND ADJUSTMENT 4-30 03/02 4.2 Disassembly and Assembly

#### REP10.5.2 DADF Feed Roll Ref. PL PL10.5

#### Removal

On printer or Fax-equipped machines, ensure that outstanding jobs have cleared before servicing or interrupting the power to the machine as follows:.

## power cord.

#### Procedure

- 1. Open the Top Cover.
- 2. Remove the chute. (Figure-1)
- 1) Press both sides of the Top Cover in the directions of the arrows to release the Hooks

  - (2).

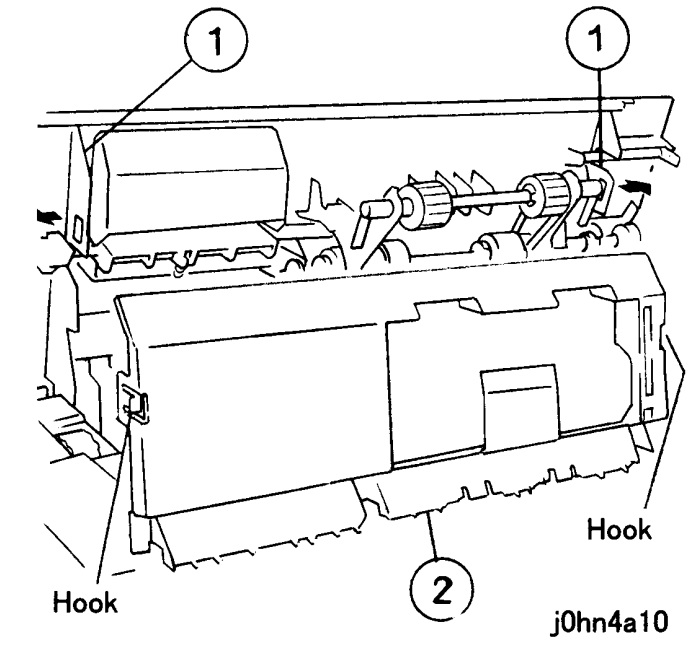

• FAX equipped machines: Ensure that the "Job in Memory" indicator on the control panel goes out. Press "Job Status:Stop" button and confirm that the job has cleared from the "Current Jobs" folder.

• Printer machines: Ensure that "Ready to print or fax" is indicated on the printer control panel.

### WARNING

#### Switch off the machine and disconnect the

2) Remove the Chute.

(Figure-1) j0hn4a10

- 3. Remove the DADF Feed/Nudger Roll Assembly.
  - 1) Remove the KL-clip.
  - 2) Remove the Bearing.
  - 3) Remove the DADF Feed/Nudger Roll Assembly.

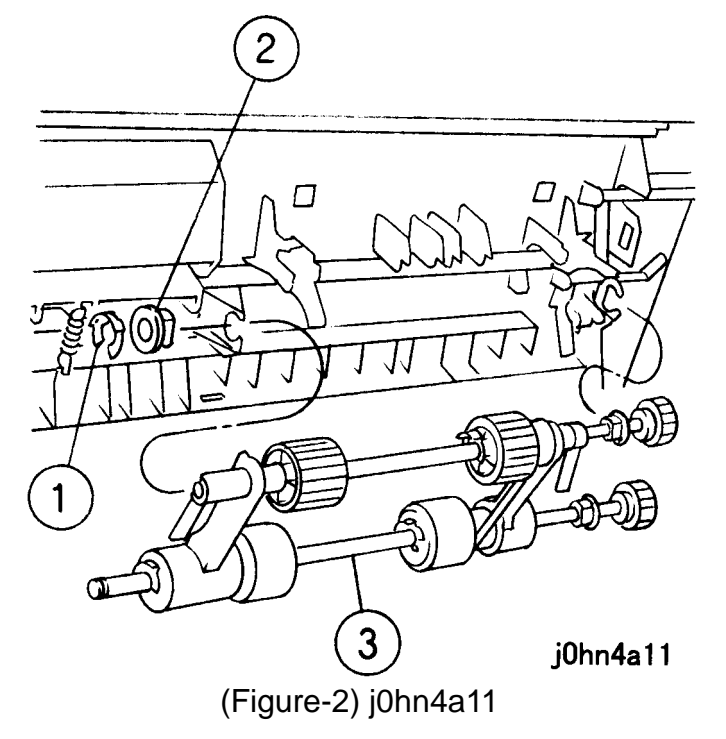

- 4. Remove the DADF Feed Roll. (Figure-3)
  - 1) Remove the KL-Clip (3).
  - 2) Remove the E-Clip.
  - 3) Remove the pins (3).
  - 4) Extract the Shaft.

WorkCentre Pro 432/428

5) Remove the DADF Feed Roll.

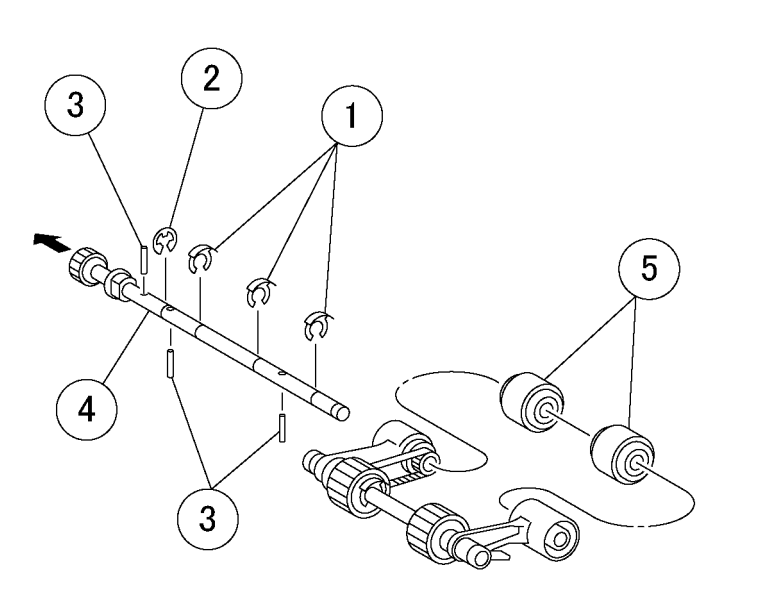

Note

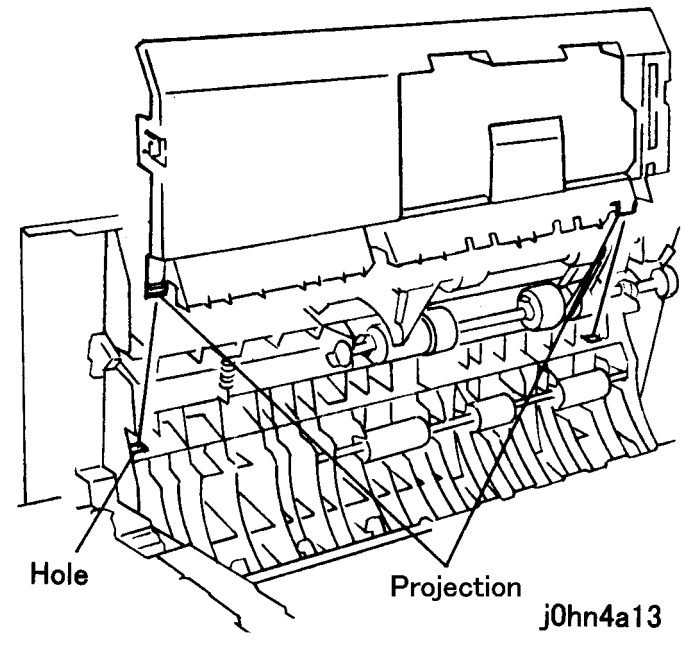

(Figure-3) j0hn4a14

j0hn4a14

Installation

Procedure

- 1. Perform the removal steps in reverse order with the following notes in mind.
- Install the Feed Roll with the arrow mark Note side to the front. (Figure-4)

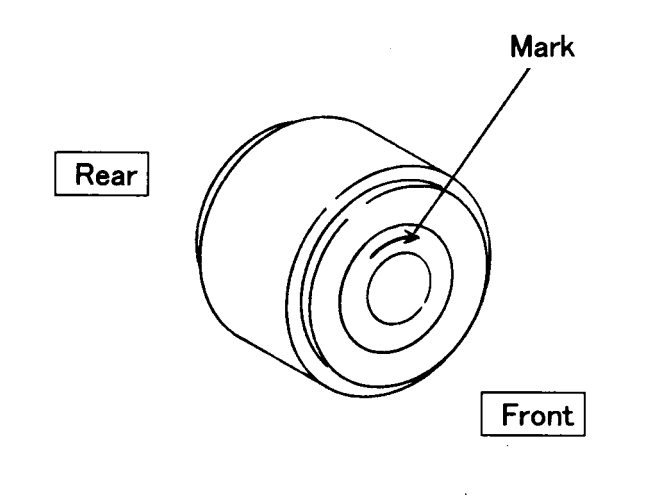

j0hn4a15

(Figure-4) j0hn4a15

(Figure-2)

When installing the chute, insert the projections (2) securely into the Top Cover holes. (Figure-5)

(Figure-5) j0hn4a13

#### REP 10.6.1 Reg Roller Ref. PL PL10.6

Removal

On printer or Fax-equipped machines, ensure that outstanding jobs have cleared before servicing or interrupting the power to the machine as follows:.

- FAX equipped machines: Ensure that the "Job in Memory" indicator on the control panel goes out. Press "Job Status:Stop" button and confirm that the job has cleared from the "Current Jobs" folder.
- Printer machines: Ensure that "Ready to print or fax" is indicated on the printer control panel.

#### WARNING

Switch off the machine and disconnect the power cord.

#### Procedure

- 1. Remove the DADF Assembly. (REP10.1.1)
- 2. Remove the DADF Feeder Assembly. (REP10.2.1)
- 3. Remove the DADF Feed Motor. (Figure-1)
  - 1) Disconnect the connector.
  - 2) Remove the spring.
  - 3) Remove the screws (3).
  - 4) Remove the DADF Feed Motor.

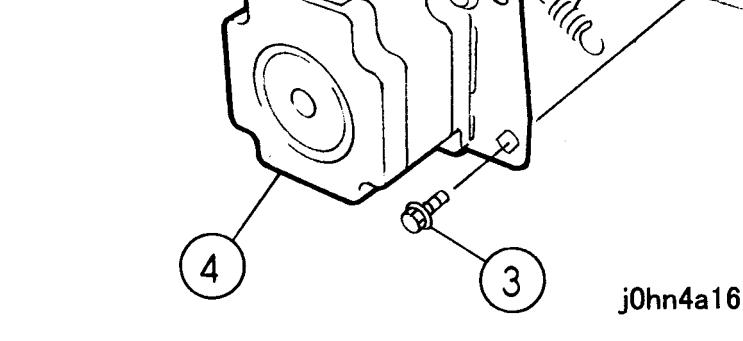

(Figure-1) j0hn4a16

- 4. Disconnect the connector. (Figure-2)
  - 1) Remove the screw.
  - 2) Disconnect the connectors (4).

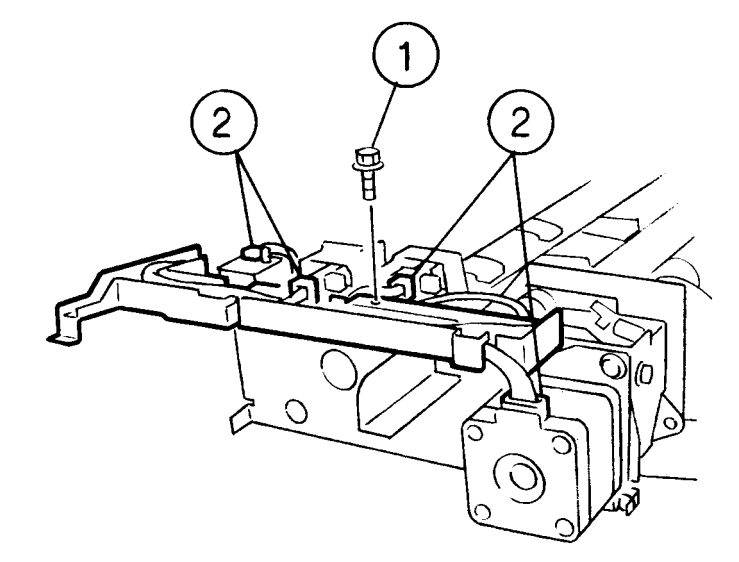

j0hn4a17

(Figure-2) j0hn4a17

- CHAPTER 4 DISASSEMBLY/ASSEMBLY AND ADJUSTMENT 4-32 03/02

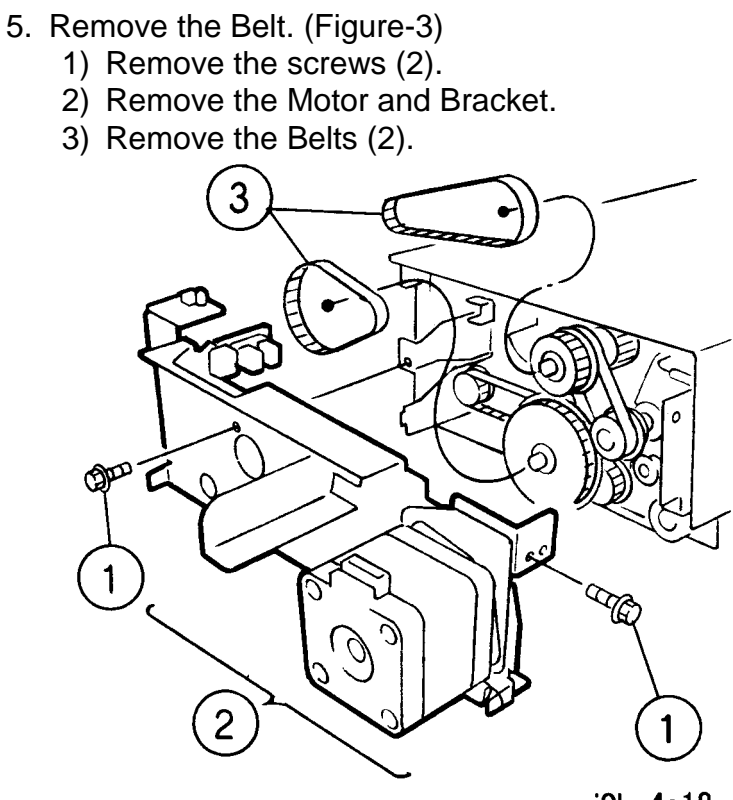

6. Remove the  $\Box$  hute. (Figure-4) 1) Remove the screw. 2) Remove the Chute.

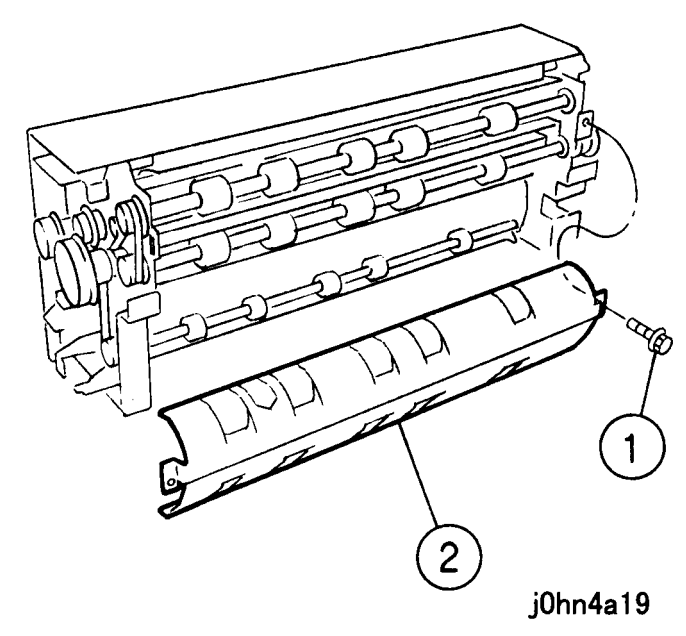

# 4.2 Disassembly and Assembly

j0hn4a18

(Figure-3) j0hn4a18

(Figure-4) j0hn4a19

- 7. Remove the Read 1/2 Roller. (Figure-5)
  - 1) Remove the KL-clip (2).
  - 2) Remove the Pulleys (2).
  - 3) Remove the Bearings (2).
  - 4) Remove the KL-□lip and Bearing.
  - 5) Remove the Pulley and Bearing.
  - 6) Remove the Read 1/2 Roller.

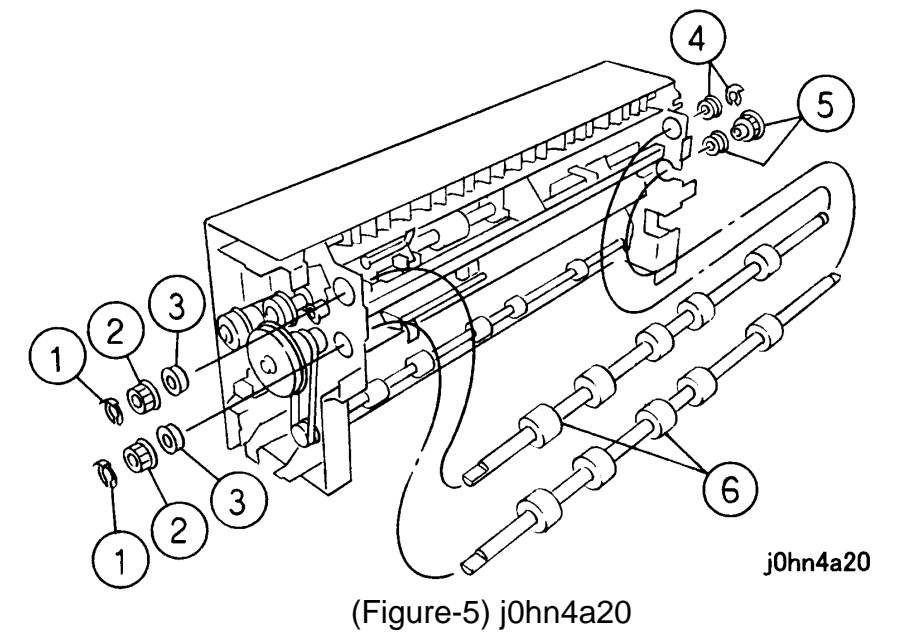

- 8. Remove the Bracket. (Figure-6)
  - 1) Remove the E- $\Box$ lip.
  - 2) Remove the KL-□lip, Pulley, and E-□lip.
  - 3) Remove the KL- $\Box$ lip and Bearing.
  - 4) Remove the spring.
  - 5) Remove the screw.
  - 6) Remove the Bracket.

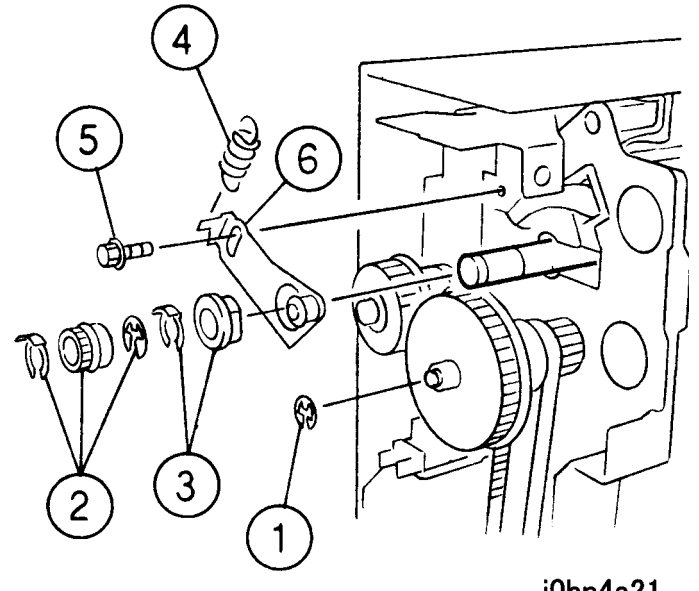

(Figure-6) j0hn4a21

- 9. Remove the Holder. (Figure-7)
  - 1) Remove the screws (2).
  - 2) Release the Hooks (2).
  - 3) Remove the Holder.

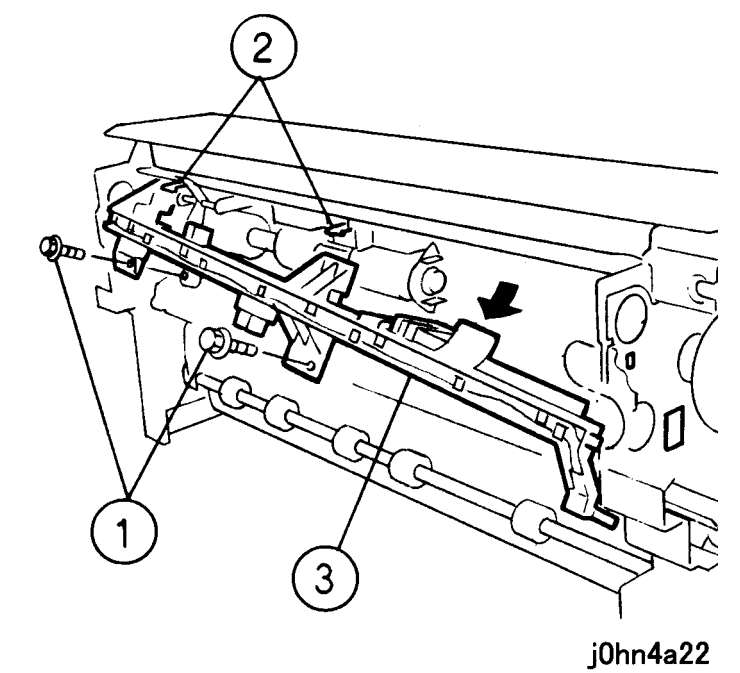

(Figure-7) j0hn4a22

10.

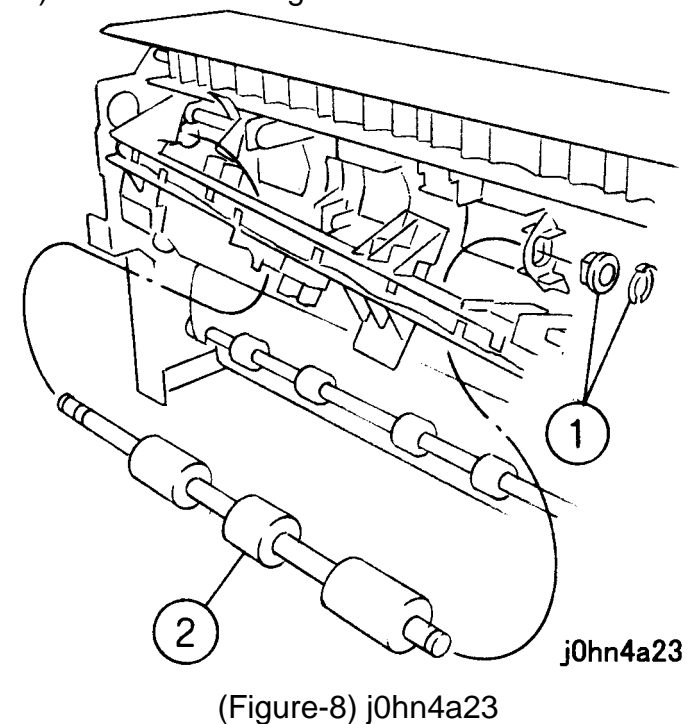

j0hn4a21

Installation Procedure

Remove the Reg. Roller. (Figure-8) 1) Remove the KL- $\Box$ lip and Bearing. 2) Remove the Reg Roller.

1. Perform the removal steps in reverse order.

#### **REP 10.6.2 Size Sensor Assembly** Ref. PL:PL10.6

#### Removal

On printer or Fax-equipped machines, ensure that outstanding jobs have cleared before servicing or interrupting the power to the machine as follows:.

- FAX equipped machines: Ensure that the "Job in Memory" indicator on the control panel goes out. Press "Job Status:Stop" button and confirm that the job has cleared from the "Current Jobs" folder.
- Printer machines: Ensure that "Ready to print or fax" is indicated on the printer control panel.

#### WARNING

#### Switch off the machine and disconnect the power cord.

#### Procedure

- 1. Remove the DADF Assembly. (REP10.1.1)
- 2. Remove the DADF Feeder Assembly. (REP10.2.1)
- 3. Remove the Holder. (REP10.6.1 up to Step 9)

#### CHAPTER 4 DISASSEMBLY/ASSEMBLY AND ADJUSTMENT 4-34 03/02 4.2 Disassembly and Assembly

#### 4. Remove the Size Sensor Assembly. (Figure-1)

- 1) Disconnect the connector.
- 2) Release the Hook.
- 3) Remove the Size Sensor Assembly.

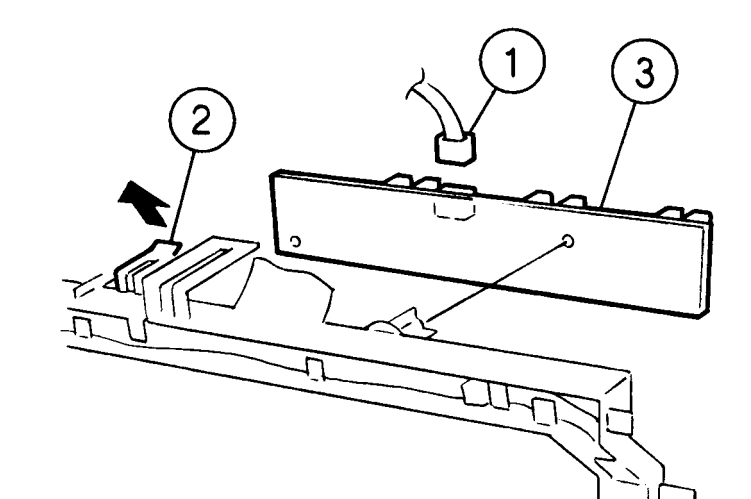

j0hn4a24

(Figure-1) j0hn4a24

Installation

Procedure

1. Perform the removal steps in reverse order.

#### 11.MSI

#### **REP 11.1.1 MSI Assembly** Ref. PL PL11.1

#### Removal

On printer or Fax-equipped machines, ensure that outstanding jobs have cleared before servicing or interrupting the power to the machine as follows:.

#### Switch off the machine and disconnect the power cord.

Procedure 1. Remove the Rear Cover. (PL11.1)

• FAX equipped machines: Ensure that the "Job in Memory" indicator on the control panel goes out. Press "Job Status:Stop" button and confirm that the job has cleared from the "Current Jobs" folder.

• Printer machines: Ensure that "Ready to print or fax" is indicated on the printer control panel.

### WARNING

- 2. Remove the MSI Assembly. (Figure-1)
  - 1) Disconnect the connectors (3).
  - 2) Remove the screw.
  - 3) Remove the screws (2).
  - 4) Remove the MSI Assembly.

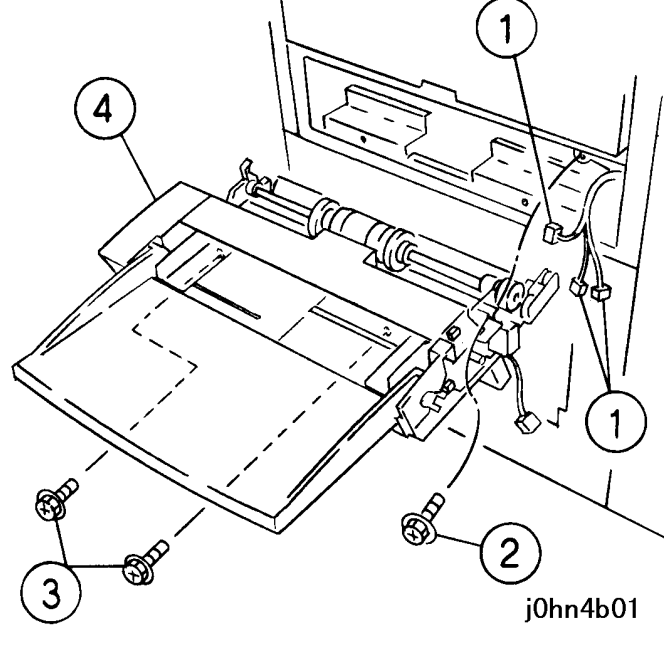

#### (Figure-1) j0hn4b01

Installation

- Procedure
- 1. Perform the removal steps in reverse order.

#### REP 11.4.1 MSI Feed Roll Ref. PL PL11.4

#### Removal

On printer or Fax-equipped machines, ensure that outstanding jobs have cleared before servicing or interrupting the power to the machine as follows:.

- FAX equipped machines: Ensure that the "Job in Memory" indicator on the control panel goes out. Press "Job Status:Stop" button and confirm that the job has cleared from the "Current Jobs" folder.
- · Printer machines: Ensure that "Ready to print or fax" is indicated on the printer control panel.

#### WARNING

Switch off the machine and disconnect the power cord.

Procedure

- 1. Remove the MSI Assembly. (REP11.1.1)
- 2. Remove the MSI Feed Roll. (Figure-1)
  - 1) Remove the ENV Feed Roll.
  - 2) Remove the Hook from the Shaft and move the Roll in the direction of the arrow.
  - 3) Remove the MSI Feed Roll.

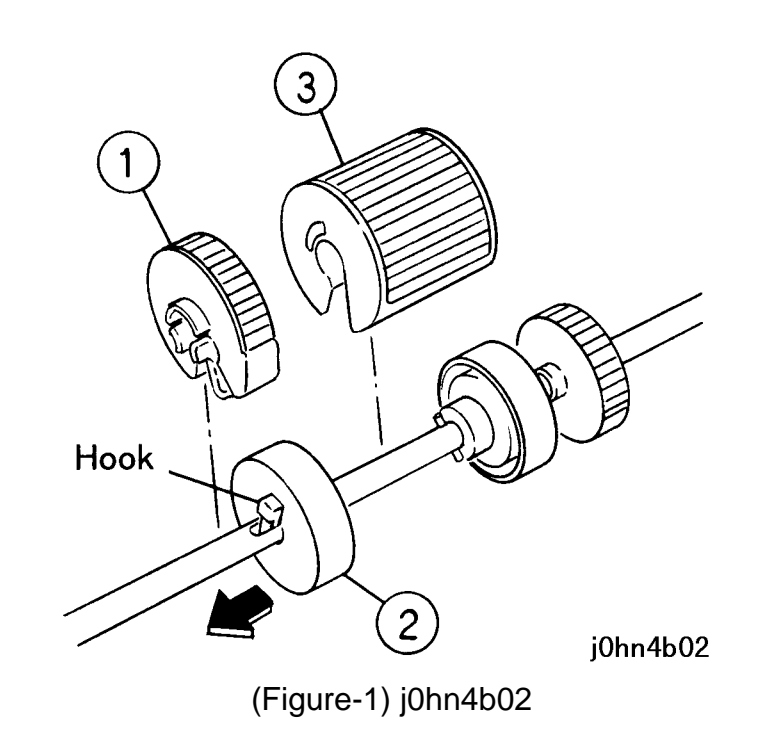

### Procedure following notes in mind.

Note

Rear

1. Perform the removal steps in reverse order. with the

When installing the ENV Feed Roll, face the arrow-marked surface to the front. (Figure-2)

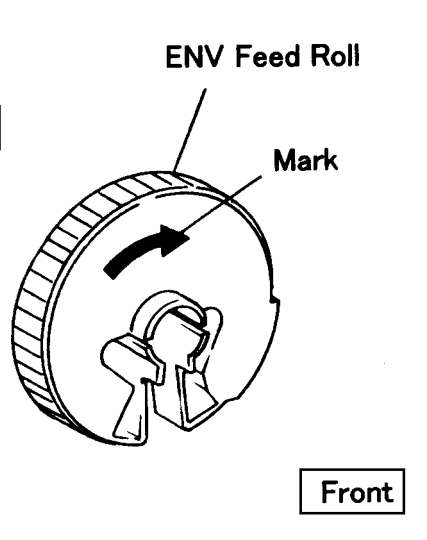

j0hn4b03

(Figure-2) j0hn4b03

#### REP 11.4.2 MSI Retard Roll Ref. PL PL11.4

#### Removal

On printer or Fax-equipped machines, ensure that outstanding jobs have cleared before servicing or interrupting the power to the machine as follows:.

- FAX equipped machines: Ensure that the "Job in Memory" indicator on the control panel goes out. Press "Job Status:Stop" button and confirm that the job has cleared from the "Current Jobs" folder.
- Printer machines: Ensure that "Ready to print or fax" is indicated on the printer control panel.

#### WARNING

Switch off the machine and disconnect the power cord.

#### Procedure

- 1. Remove the MSI Assembly. (REP11.1.1)
- 2. Remove the MSI Retard Roll Assembly. (Figure-1) 1) Push in the Hooks on both sides in the directions of the arrows.
  - 2) Remove the MSI Retard Roll Assembly.

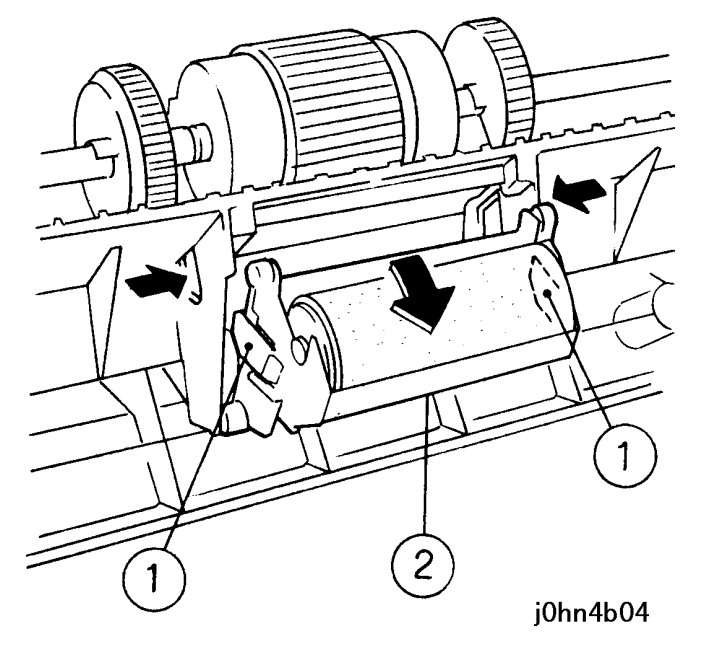

(Figure-1) j0hn4b04

- Remove the MSI Retard Roll together with the 3. Clutch. (Figure-2)
  - 1) Remove the Holder from the Housing.

- 2) Remove the spring.
- 3) Remove the MSI Retard Roll with the □clutch.

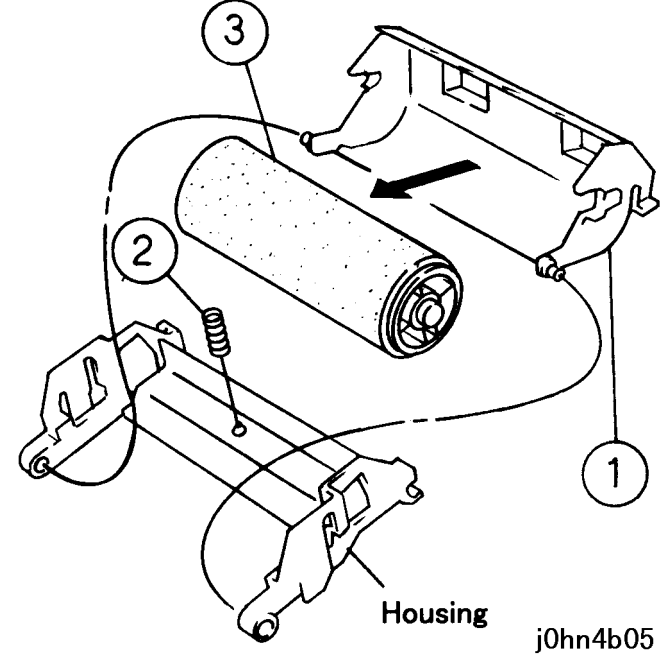

#### (Figure-2) j0hn4b05

- 4. Remove the MSI Retard Roll. (Figure-3)
  - 1) Press the Hook in the direction of the arrow.
  - 2) Remove the spring.
  - 3) Extract the Shaft and remove the Retard Roll.

(Figure-3) j0hn4b06

#### Installation

Procedure

1. Perform the removal steps in reverse order.

#### CHAPTER 4 DISASSEMBLY/ASSEMBLY AND ADJUSTMENT 4-36 03/02 4.2 Disassembly and Assembly

#### 13. Finisher

**REP 13.1.1 Finisher Assembly** Ref. PL PL13.1

#### Removal

On printer or Fax-equipped machines, ensure that outstanding jobs have cleared before servicing or interrupting the power to the machine as follows:.

### power cord.

### when lifting.

#### Procedure

- 1. Remove the following parts.

1)

- 1) Remove the Clamp.

• FAX equipped machines: Ensure that the "Job in Memory" indicator on the control panel goes out. Press "Job Status:Stop" button and confirm that the job has cleared from the "Current Jobs" folder.

• Printer machines: Ensure that "Ready to print or fax" is indicated on the printer control panel.

### WARNING

Switch off the machine and disconnect the

### WARNING

The Finisher Assembly weighs 16kg. Be careful

1) Finisher Receiving Tray(PL13.18) 2) Finisher Slide Tray (PL13.19) 3) Right Cover Cap A (PL8.3) 4) Right Cover Cap B (PL8.3) 2. Remove the Clamp from the Stay Rear Cover. (Fig.-

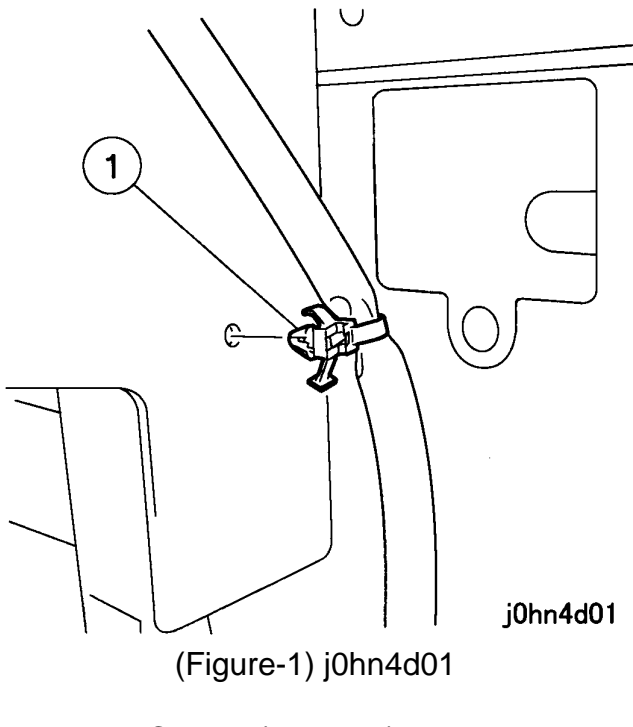

3. Remove the Clamp. (Figure-2) 1) Remove the Screw and Clamp. 2) Disconnect the Connectors (2).

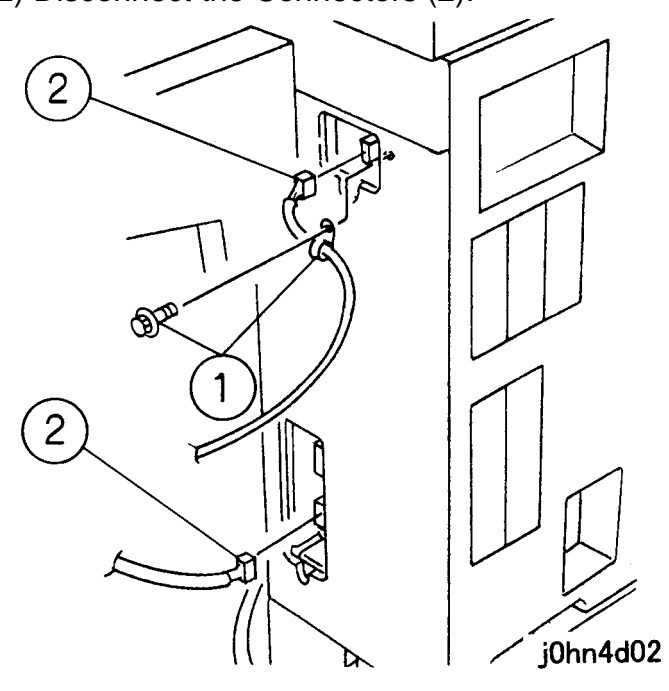

(Figure-2) j0hn4d02

- 4. Remove the Finisher Assembly while moving in the direction of the arrow.
  - 1) Remove the screw.
  - 2) Remove the Finisher Assembly.

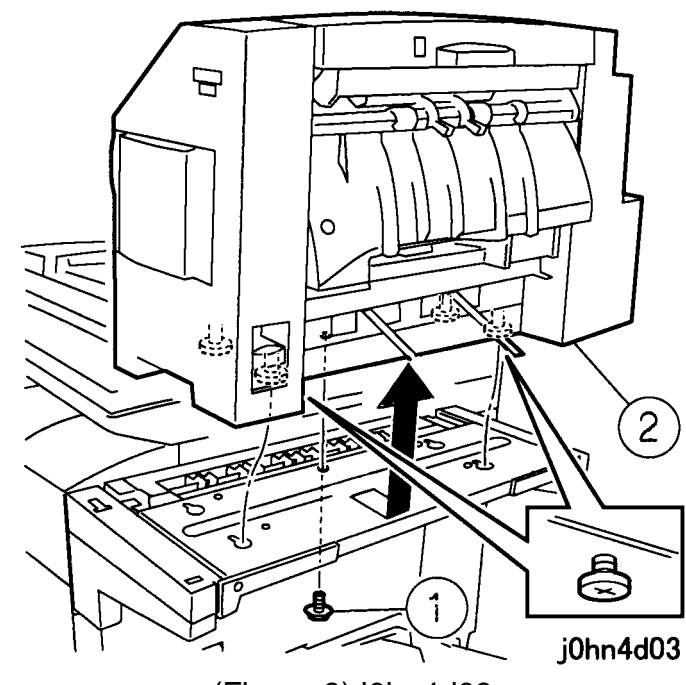

(Figure-3) j0hn4d03

#### Installation

#### Procedure

1. Perform the removal steps in reverse order.

#### REP 13.4.1 Stapler Motor Ref. PL: PL13.4

#### Removal

On printer or Fax-equipped machines, ensure that outstanding jobs have cleared before servicing or interrupting the power to the machine as follows:.

### Switch off the machine and disconnect the power cord.

Procedure

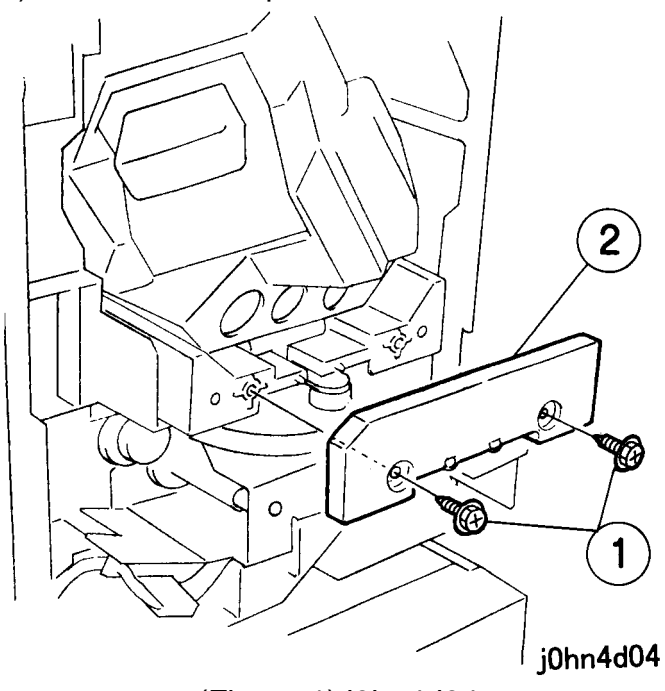

WorkCentre Pro 432/428

• FAX equipped machines: Ensure that the "Job in Memory" indicator on the control panel goes out. Press "Job Status:Stop" button and confirm that the job has cleared from the "Current Jobs" folder.

• Printer machines: Ensure that "Ready to print or fax" is indicated on the printer control panel.

#### WARNING

1. Remove the Front Cover. (PL13.17) 2. Staple Holder Cover. (Figure-1) 1) Remove the screws (2). 2) Remove the Staple Holder Cover.

(Figure-1) j0hn4d04

#### WorkCentre Pro 423/428

#### CHAPTER 4 DISASSEMBLY/ASSEMBLY AND ADJUSTMENT 4-38 03/02 4.2 Disassembly and Assembly

- 3. Remove the Gear Assembly. (The Connector may remain connected.)(Figure-2)
  - 1) Remove the screws (2).
  - 2) Remove the Screw and the Earth Wire.
  - 3) Remove the KL-Clip.
  - 4) Remove the Crank Lever from the Cam.
  - 5) Remove the Gear Assembly.

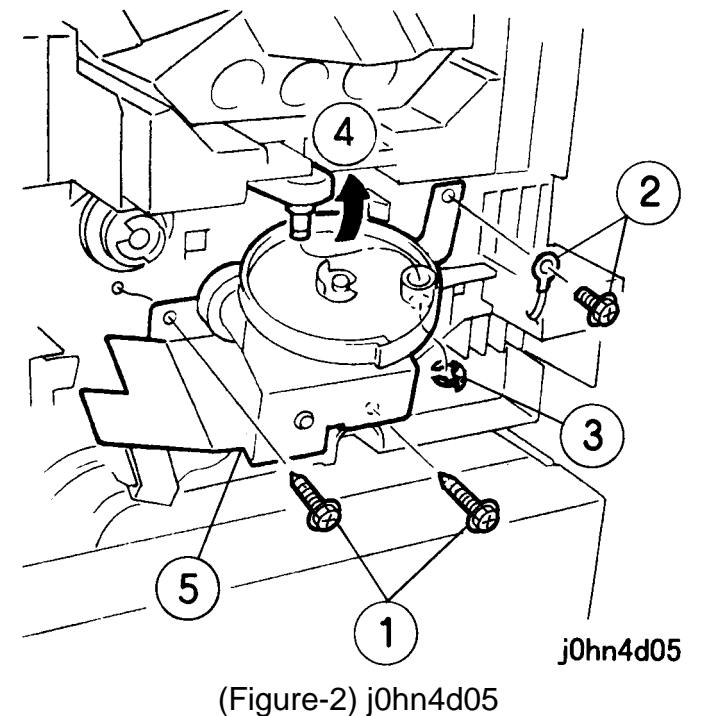

- 4. Remove the Staple Assembly. (Figure-3)
  - 1) Remove the Screw and the Earth Wire.
  - 2) Disconnect the connector.
  - 3) Remove the Staple Assembly.

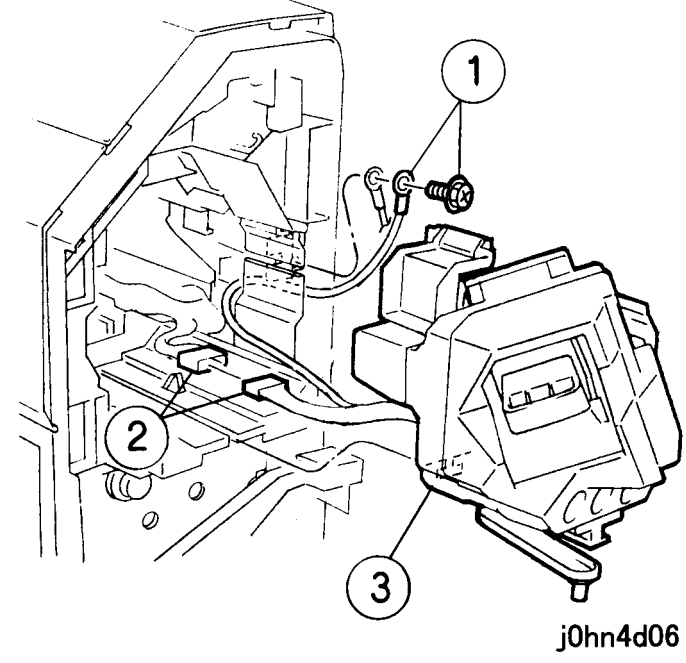

(Figure-3) j0hn4d06

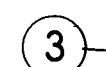

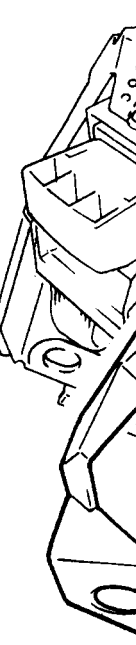

5. Remove the Slide Tray. (Figure-4) 1) Remove the screw. 2) Remove the Staple Cover. 3) Remove the screws (2). 4) Remove the Slide Tray.

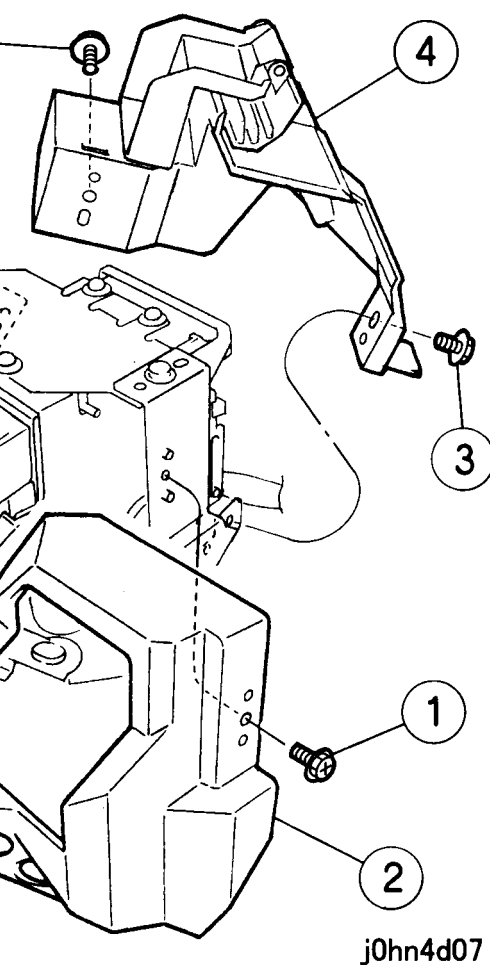

(Figure-4) j0hn4d07

- 6. Remove the Staple Motor. (Figure-5)
  - 1) Remove the screws (3).
  - 2) Disconnect the connector.
  - 3) Remove the Staple Motor.

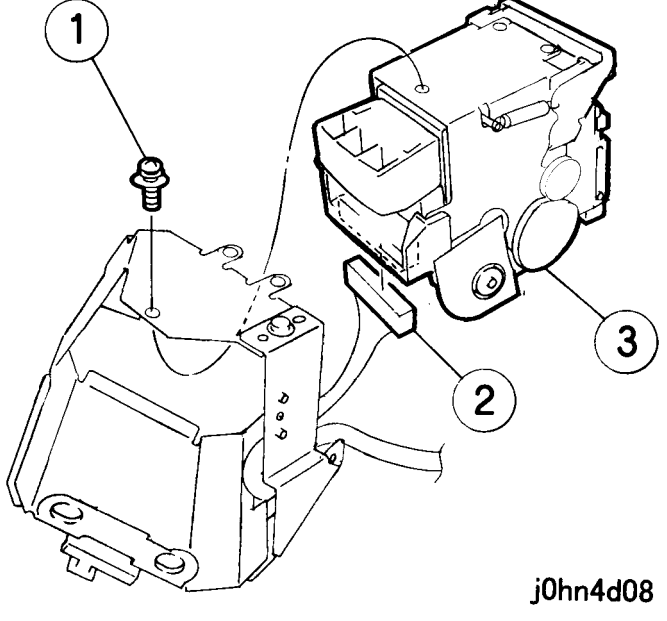

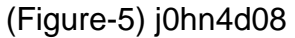

#### Installation

Procedure

1. Perform the removal steps in reverse order.

#### REP13.5.1 Reverse Motor Belt Ref. PL:PL13.5

#### Removal

On printer or Fax-equipped machines, ensure that outstanding jobs have cleared before servicing or interrupting the power to the machine as follows:.

- FAX equipped machines: Ensure that the "Job in Memory" indicator on the control panel goes out. Press "Job Status:Stop" button and confirm that the job has cleared from the "Current Jobs" folder.
- · Printer machines: Ensure that "Ready to print or fax" is indicated on the printer control panel.

#### WARNING

Switch off the machine and disconnect the power cord.

#### Caution

Be careful not to damage parts by static electricity. Electronic parts may be damaged by static electricity. Be sure to wear a wristband when handling electronic parts. If no wristband is available, touch the metal frame before work to eliminate static electricity as far as possible.

#### Procedure

- 1. Remove the Rear Cover. (PL13.17)
- 2. Remove the Finisher LVPS. (Figure-1)
  - 1) Disconnect the connector.
  - 2) Remove the screws (3).
  - 3) Remove the Screw and the Earth Wire.
  - 4) Remove the screw.
  - 5) Remove the Finisher LVPS.

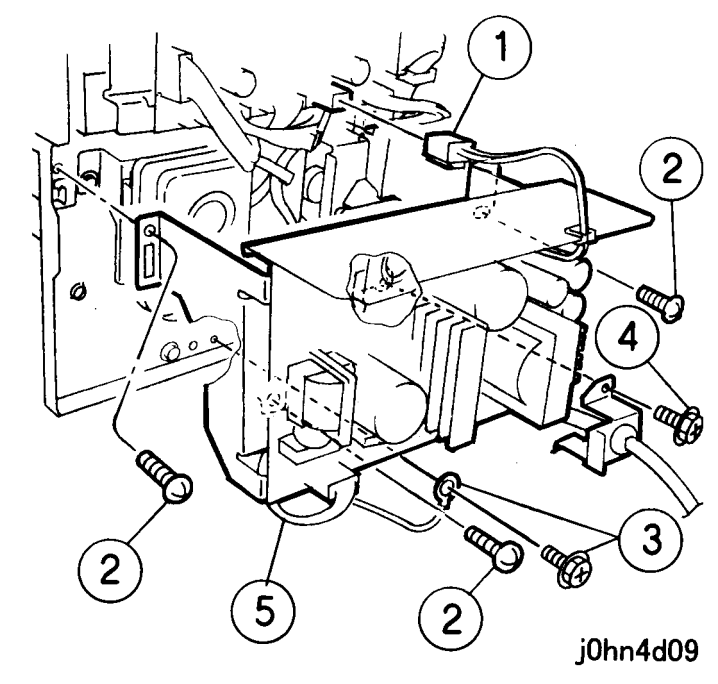

- - 1) Loosen the screw.

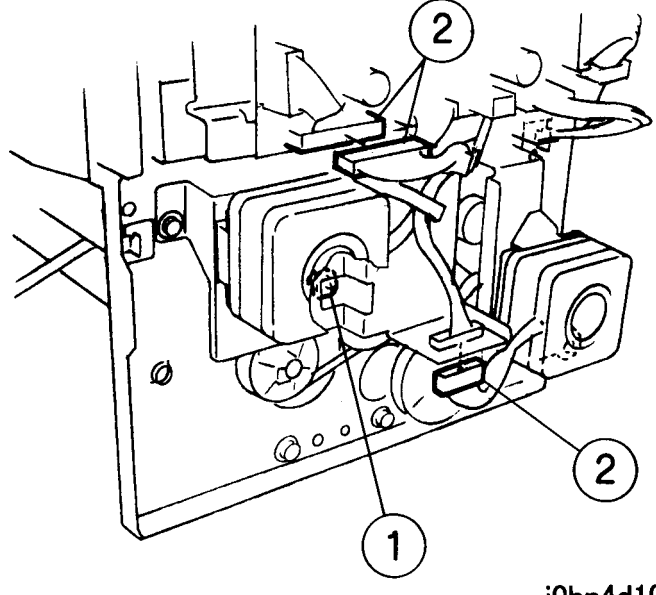

(Figure-1) j0hn4d09

3. Disconnect the connectors. (Figure-2)

2) Disconnect the connectors (2).

j0hn4d10

(Figure-2) j0hn4d10

4. Remove the Reverse Motor. (Figure-3) 1) Remove the screws (3). 2) Remove the Reverse Motor.

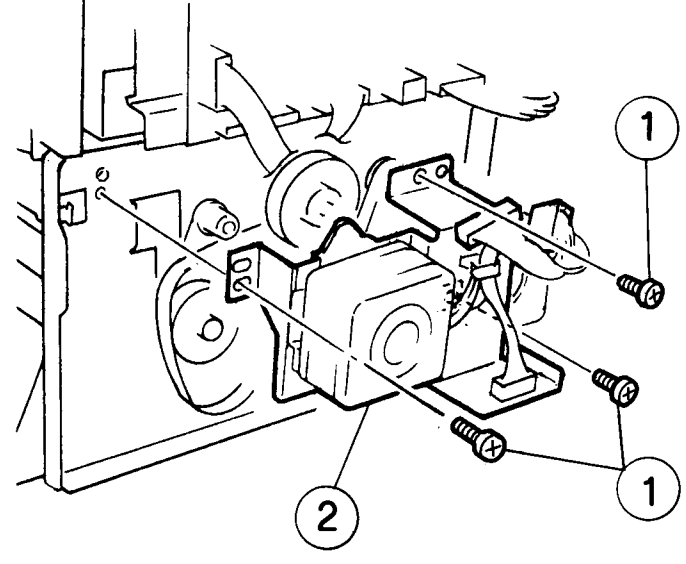

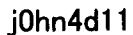

(Figure-3) j0hn4d11

- 5. Remove the Reverse Motor Belt. (Figure-4)
- 1) Disengage the Gear.
- 2) Remove the Belt.

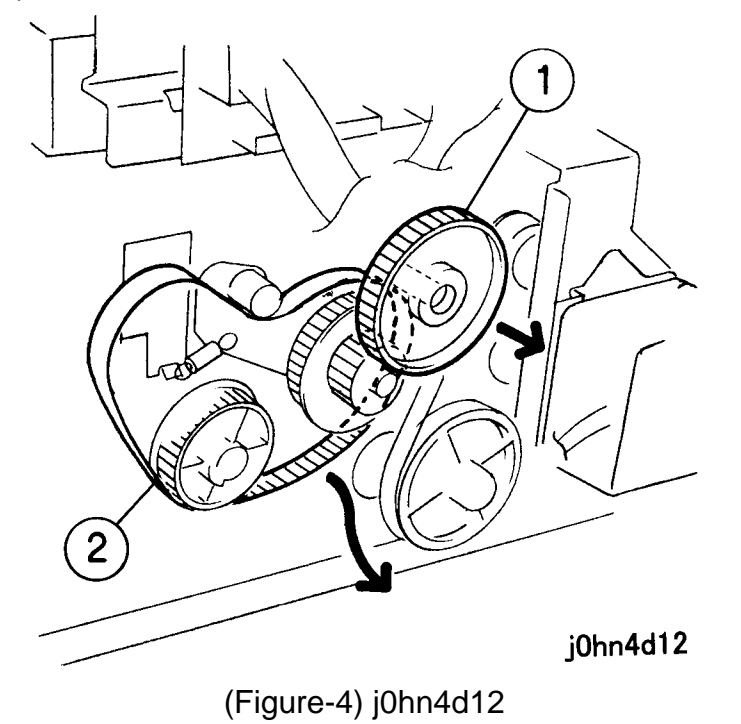

#### CHAPTER 4 DISASSEMBLY/ASSEMBLY AND ADJUSTMENT 4-40 03/02 4.2 Disassembly and Assembly

#### Installation

#### Procedure

- 1. Perform the removal steps in reverse order with the following notes in mind.
- Note Install the Belt as shown below. (Figure-5)

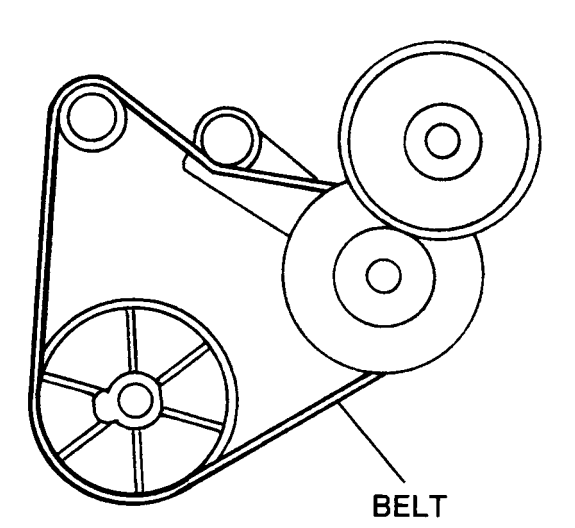

j0hn4d13

(Figure-5) j0hn4d13

#### REP 13.5.2 Feed Motor Belt Ref. PL: PL13.5

Removal

On printer or Fax-equipped machines, ensure that outstanding jobs have cleared before servicing or interrupting the power to the machine as follows:.

# power cord.

Procedure

- 2. Remove the Finisher LVPS. (Figure-1)
  - 1) Disconnect the connector.
  - 2) Remove the screws (3).
  - 3) Remove the Screw and the Earth Wire.
  - 4) Remove the screw.
  - 5) Remove the Finisher LVPS.

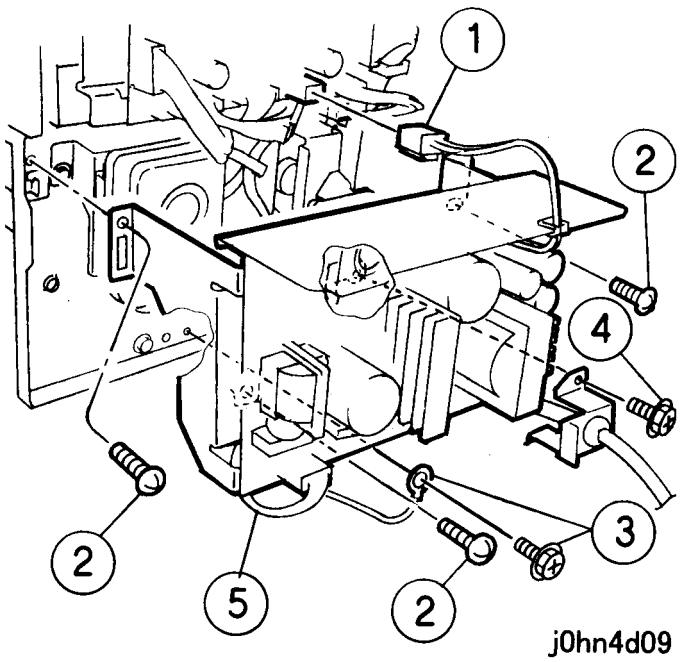

• FAX equipped machines: Ensure that the "Job in Memory" indicator on the control panel goes out. Press "Job Status:Stop" button and confirm that the job has cleared from the "Current Jobs" folder.

• Printer machines: Ensure that "Ready to print or fax" is indicated on the printer control panel.

### WARNING

#### Switch off the machine and disconnect the

1. Remove the Rear Cover. (PL13.17)

(Figure-1) j0hn4d09

- 3. Remove the Feed Motor. (Figure-2)
  - 1) Loosen the screw.
  - 2) Disconnect the connector.
  - 3) Remove the screws (2).
  - 4) Remove the Motor.

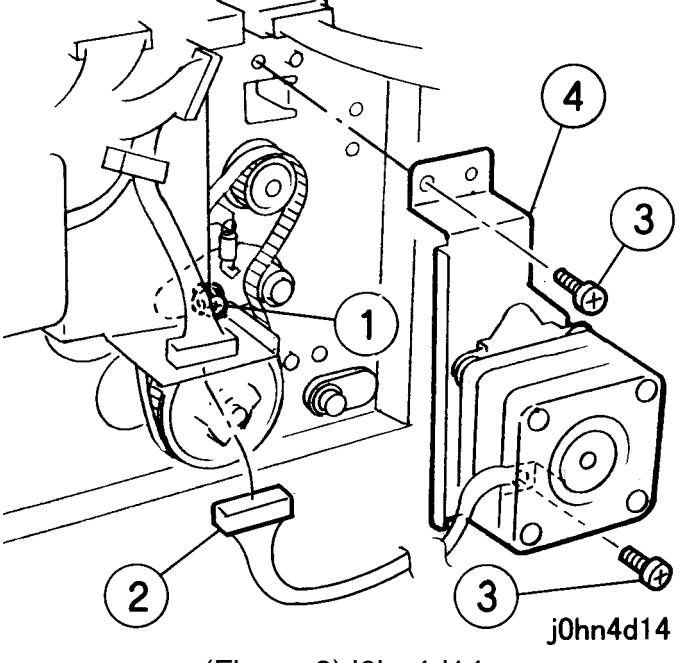

(Figure-2) j0hn4d14

4. Remove the Feed Motor Belt. (Figure-3) 1) Remove the Belt.

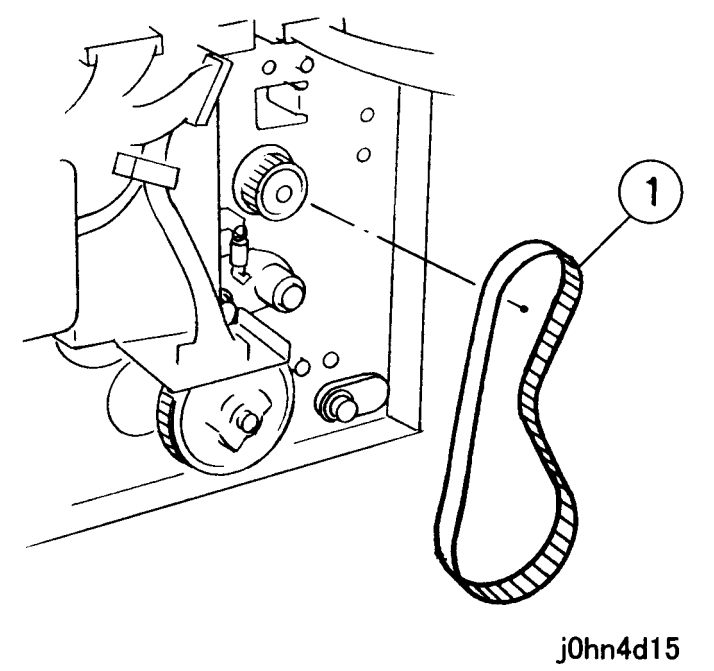

(Figure-3) j0hn4d15

#### Installation

#### Procedure

1. Perform the removal steps in reverse order. with the following notes in mind.

Note Install the Belt as shown below. (Figure-4)

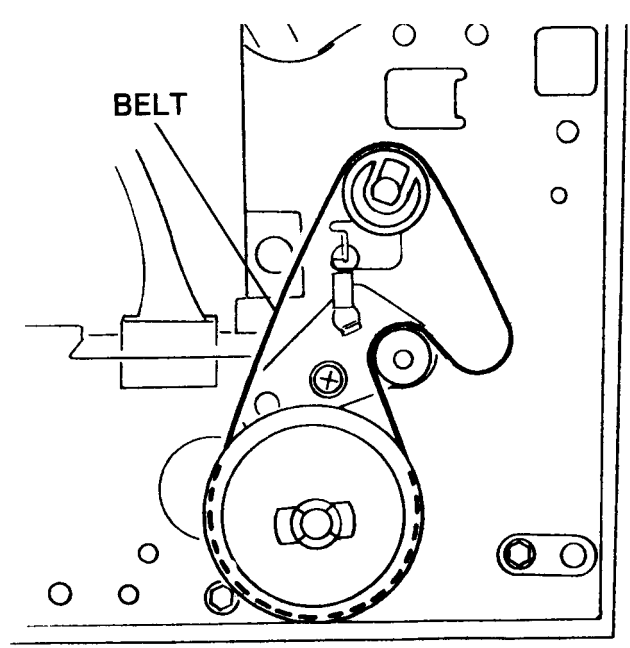

j0hn4d16

(Figure-4) j0hn4d16

#### REP 13.12.1 Ref. PL PL13.12

Removal

On printer or Fax-equipped machines, ensure that outstanding jobs have cleared before servicing or interrupting the power to the machine as follows:.

# power cord.

Procedure

- 1. Remove the following parts.

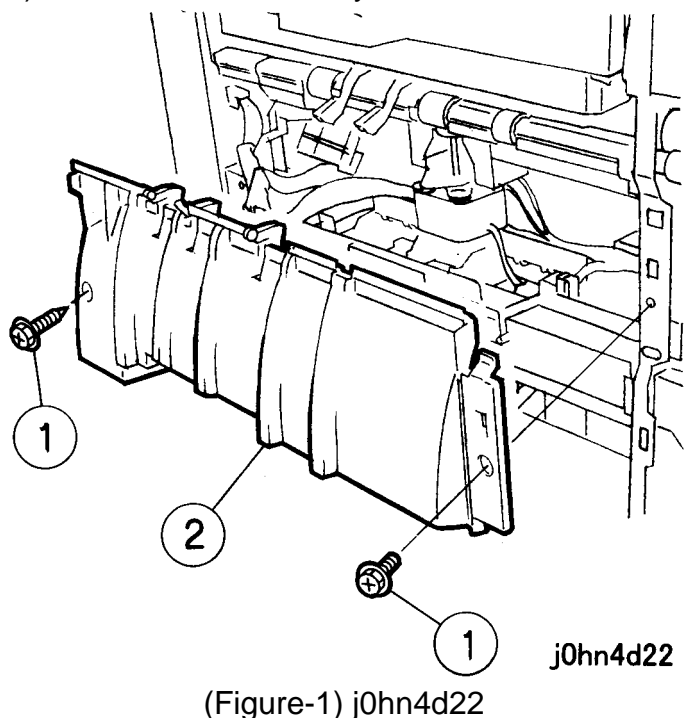

#### **Compiler Motor**

• FAX equipped machines: Ensure that the "Job in Memory" indicator on the control panel goes out. Press "Job Status:Stop" button and confirm that the job has cleared from the "Current Jobs" folder.

• Printer machines: Ensure that "Ready to print or fax" is indicated on the printer control panel.

### WARNING

#### Switch off the machine and disconnect the

1) Finisher Receiving Tray (PL13.18)

2) Rear Cover (PL13.17)

2. Remove the Feed Tray. (The Connector may remain connected.)(Figure-1)

1) Remove the screws (2).

2) Remove the Feed Tray.

#### CHAPTER 4 DISASSEMBLY/ASSEMBLY AND ADJUSTMENT 4-42 03/02 4.2 Disassembly and Assembly

- 3. Remove the Compiler Motor. (Figure-2)
  - 1) Remove the screws (2).
  - 2) Pull out the Compiler Motor.
  - 3) Remove the Screw and the Earth Wire.
  - 4) Release the Clamp and remove the Wire.
  - 5) Disconnect the connectors (2).

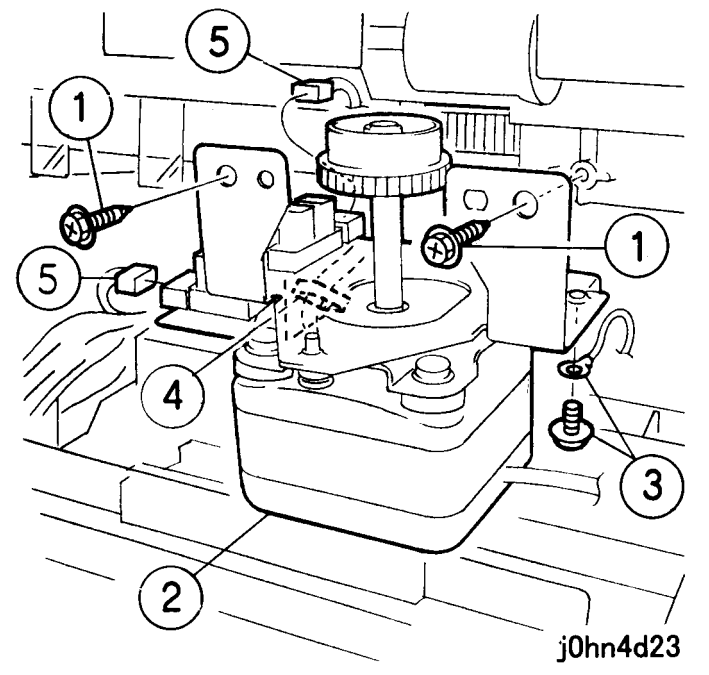

(Figure-2) j0hn4d23

Installation

Procedure

1. Perform the removal steps in reverse order.

REP 13.14.1 Exit Roller Assembly Ref. PL PL13.14

#### Removal

On printer or Fax-equipped machines, ensure that outstanding jobs have cleared before servicing or interrupting the power to the machine as follows:.

- FAX equipped machines: Ensure that the "Job in Memory" indicator on the control panel goes out. Press "Job Status:Stop" button and confirm that the job has cleared from the "Current Jobs" folder.
- Printer machines: Ensure that "Ready to print or fax" is indicated on the printer control panel.

#### WARNING

Switch off the machine and disconnect the power cord.

Procedure

- 1. Remove the Finisher Assembly. (REP13.1.1)
- 2. Remove the Reverse Motor Belt. (REP13.5.1)
- 3. Remove the Front Cover. (PL13.17)
- 4. Remove the Lever. (Figure-1)
  - 1) Remove the spring.
  - 2) Remove the Lever.

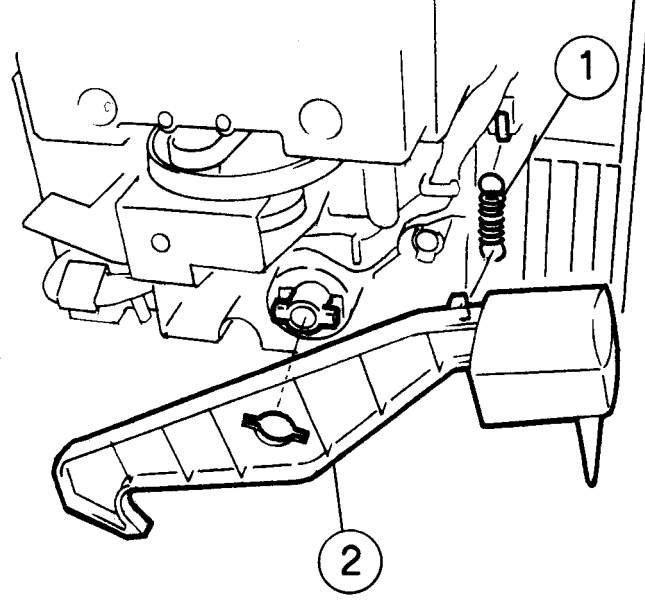

j0hn4d24

(Figure-1) j0hn4d24

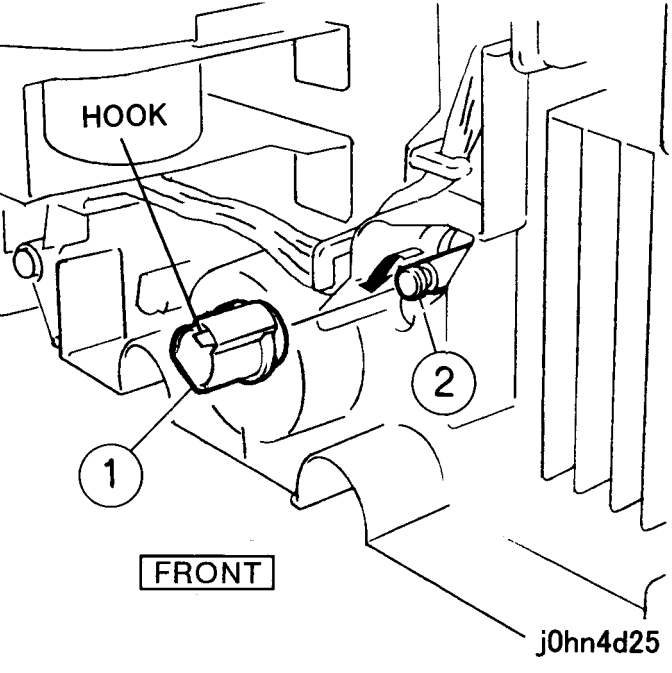

5. Remove the Bearing. (Figure-2) 1) Remove the Bearing. 2) Slide the Roller in the direction of the arrow.

(Figure-2) j0hn4d25

- 6. Remove the Exit Roller Assembly. (Figure-3)
  - 1) Release the Hook and remove the Pulley.
  - 2) Remove the Bearing.
  - 3) Remove the Exit Roller Assembly.

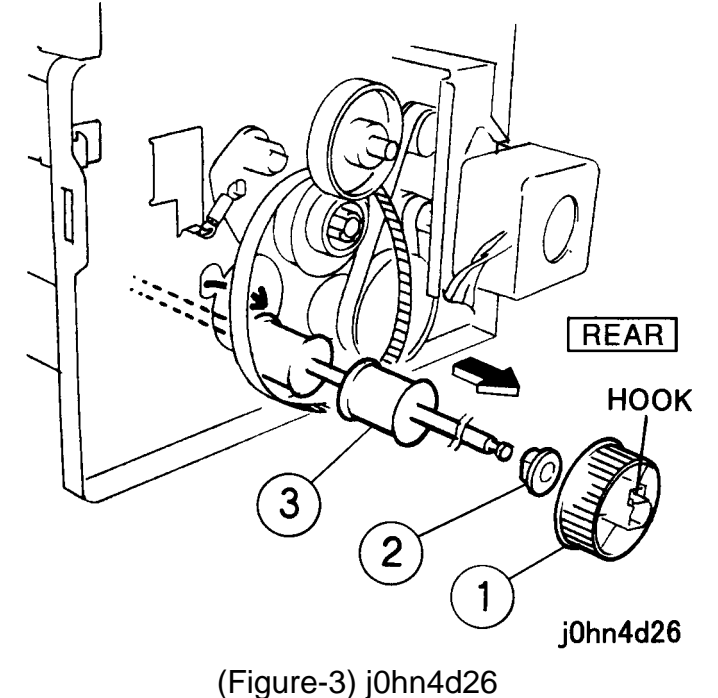

#### Installation

- Procedure
- 1. Perform the removal steps in reverse order.

#### REP 13.14.2 In-Roller Assembly Ref. PL PL13.14

#### Removal

On printer or Fax-equipped machines, ensure that outstanding jobs have cleared before servicing or interrupting the power to the machine as follows:.

- FAX equipped machines: Ensure that the "Job in Memory" indicator on the control panel goes out. Press "Job Status:Stop" button and confirm that the job has cleared from the "Current Jobs" folder.
- · Printer machines: Ensure that "Ready to print or fax" is indicated on the printer control panel.

#### WARNING

Switch off the machine and disconnect the power cord.

Procedure

- 1. Remove the Finisher Assembly. (REP13.1.1)
- 2. Remove the Feed Motor Belt. (REP13.5.2)
- 3. Remove the Front Cover. (PL13.17)
- 4. Remove the Lever. (Figure-1)
  - 1) Remove the spring.
  - 2) Remove the Lever.

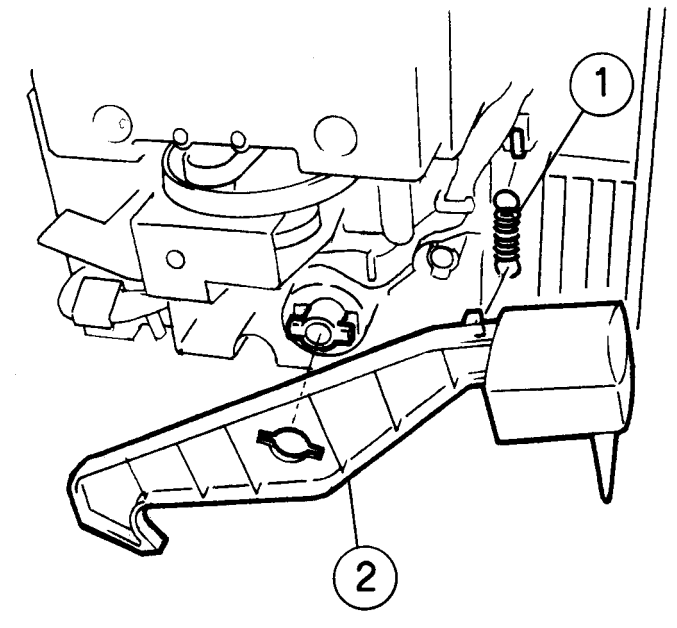

j0hn4d24

(Figure-1) j0hn4d24 5. Remove the Bearing. (Figure-2)

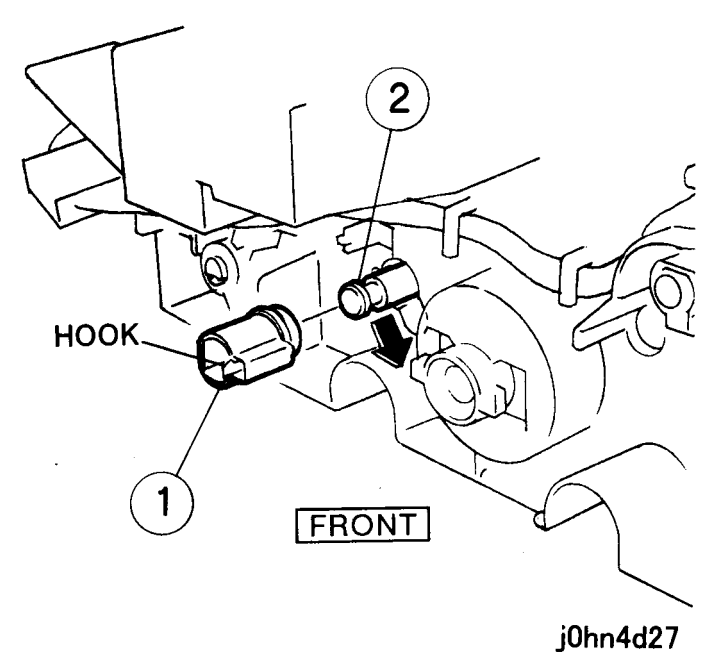

03/02 CHAPTER 4 DISASSEMBLY/ASSEMBLY AND ADJUSTMENT 4-43

1) Release the Hook and remove the Bearing. 2) Slide the Roller in the direction of the arrow.

(Figure-2) j0hn4d27

- 6. Remove the In-Roller Assembly. (Figure-3)
  - 1) Release the Hooks (2) and remove the Pulley.
  - 2) Remove the Bearing.
  - 3) Extract the Pin.
  - 4) Remove the In-Roller Assembly.

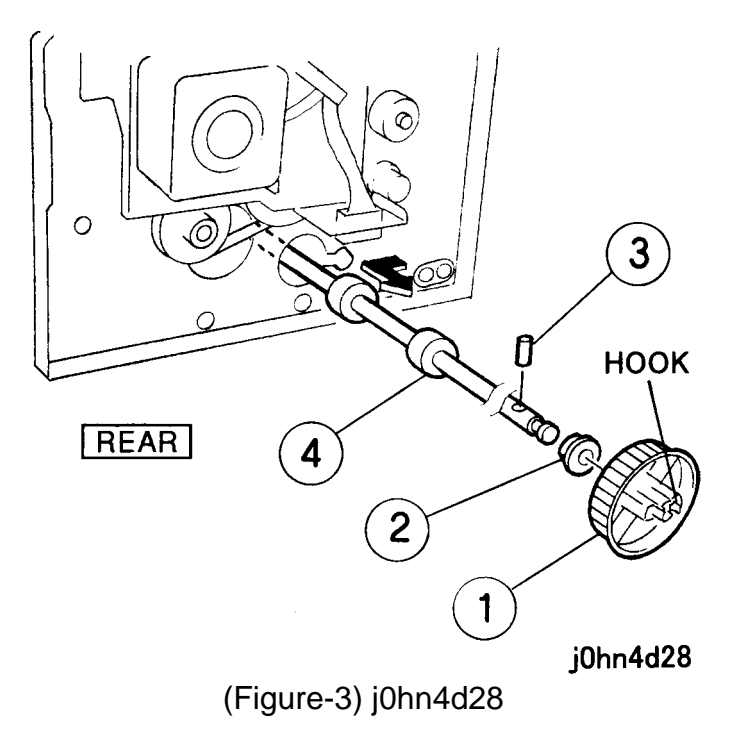

#### Installation

- Procedure
- 1. Perform the removal steps in reverse order.

#### REP 13.14.3 Lower Paper Guide

Ref. PL: PL13.14

#### Removal

On printer or Fax-equipped machines, ensure that outstanding jobs have cleared before servicing or interrupting the power to the machine as follows:.

- FAX equipped machines: Ensure that the "Job in Memory" indicator on the control panel goes out. Press "Job Status:Stop" button and confirm that the job has cleared from the "Current Jobs" folder.
- Printer machines: Ensure that "Ready to print or fax" is indicated on the printer control panel.

#### WARNING

#### Switch off the machine and disconnect the power cord.

Procedure

- 1. Remove the following parts.
  - 1) Finisher Assembly (REP13.1.1)
  - 2) Exit Roller Assembly (REP13.14.1)
  - 3) L/H Upper Cover (PL13.9)
- 2. Remove the Upper Paper Guide. (Figure-1)
  - 1) Remove the screws (2).
  - 2) Disconnect the Connector and extract it from the hole.
  - 3) Remove the Upper Paper Guide.

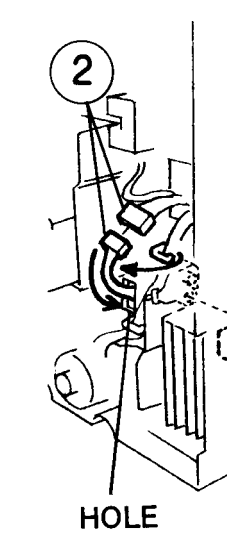

- - 1) Remove the screw.
- 2) Remove the Guide Pin.

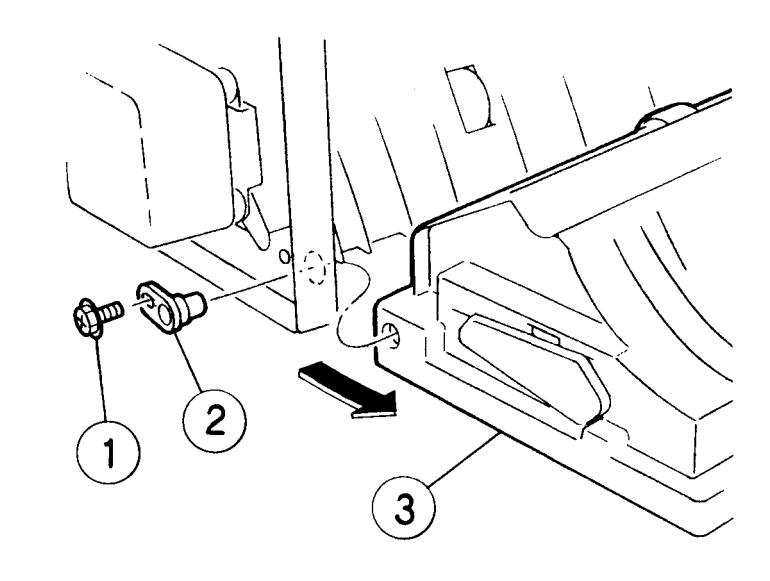

# 4.2 Disassembly and Assembly

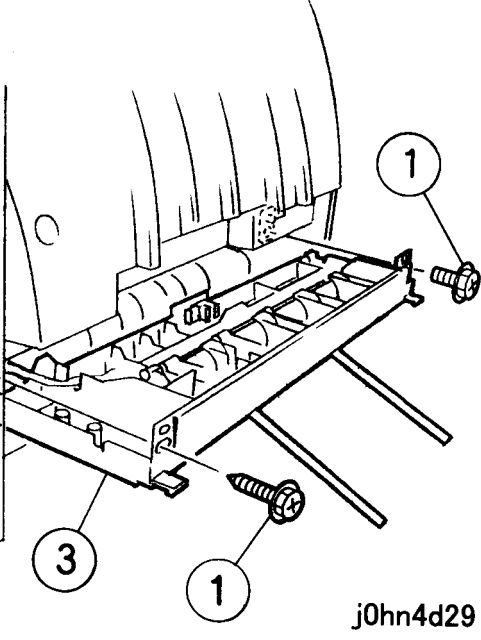

(Figure-1) j0hn4d29

3. Remove the L/H Lower Guide. (Figure-2)

3) Remove the L/H Lower Guide.

j0hn4d30

(Figure-2) j0hn4d30

4. Remove the Vertical Paper Guide. (Figure-3) 1) Remove the screws (4).

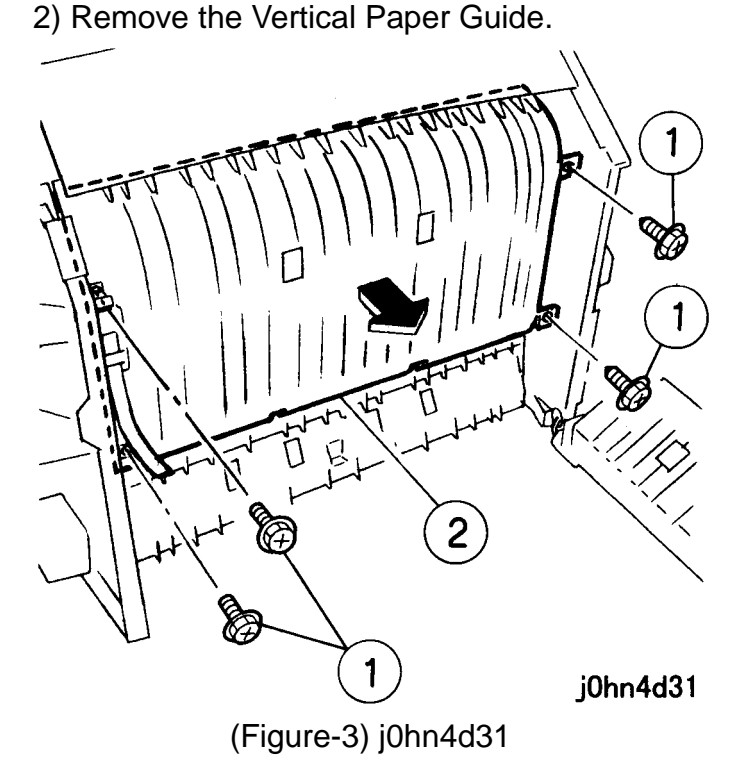

- 5. Remove the Lower Paper Guide together with Separator Guide. (Figure-4)
  - 1) Remove the screws (2).
  - 2) Release the projections (4) from the Frame and remove the Lower Paper Guide.

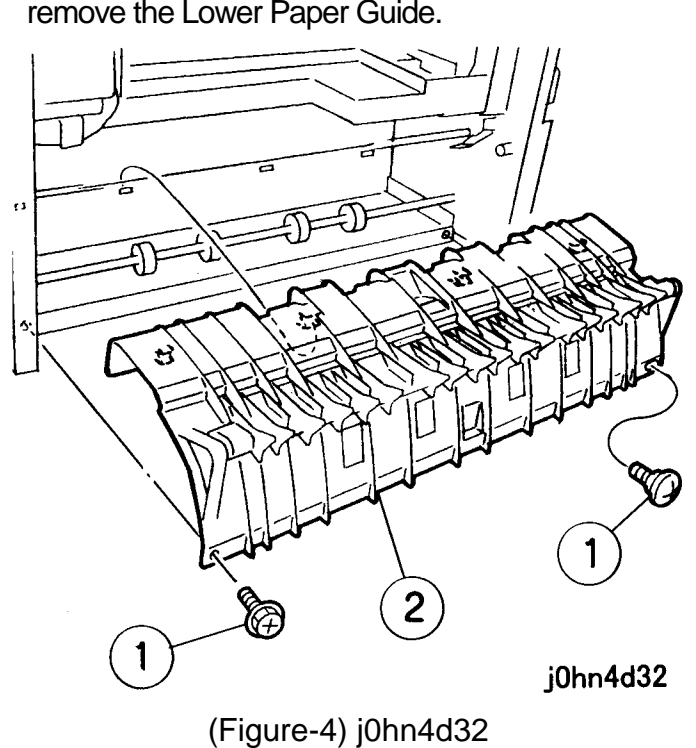

- 6. Remove the Separator Guide. (Figure-5)
- 1) Remove the spring.
- 2) Remove the Separator Guide.

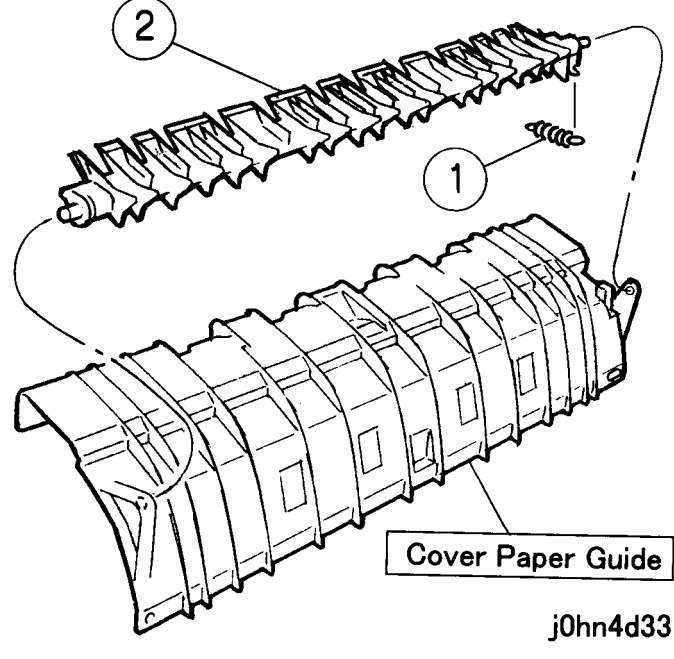

(Figure-5) j0hn4d33

#### Installation

#### Procedure

1. Perform the removal steps in reverse order.

#### REP 13.16.1 Finisher Control PWB Ref. PL PL13.16

#### Removal

On printer or Fax-equipped machines, ensure that outstanding jobs have cleared before servicing or interrupting the power to the machine as follows:.

#### Switch off the machine and disconnect the power cord.

Be careful not to damage parts by static electricity. Electronic parts may be damaged by static electricity. Be sure to wear a wristband when handling electronic parts. If no wristband is available, touch the metal frame before work to eliminate static electricity as far as possible.

Procedure 1. Remove the Rear Cover. (PL13.17)

• FAX equipped machines: Ensure that the "Job in Memory" indicator on the control panel goes out. Press "Job Status:Stop" button and confirm that the job has cleared from the "Current Jobs" folder.

• Printer machines: Ensure that "Ready to print or fax" is indicated on the printer control panel.

#### WARNING

#### CAUTION

#### CHAPTER 4 DISASSEMBLY/ASSEMBLY AND ADJUSTMENT 4-46 03/02 4.3 Adjustment

2. Disconnect the connectors. (Figure-1) 1) Disconnect the connectors (16).

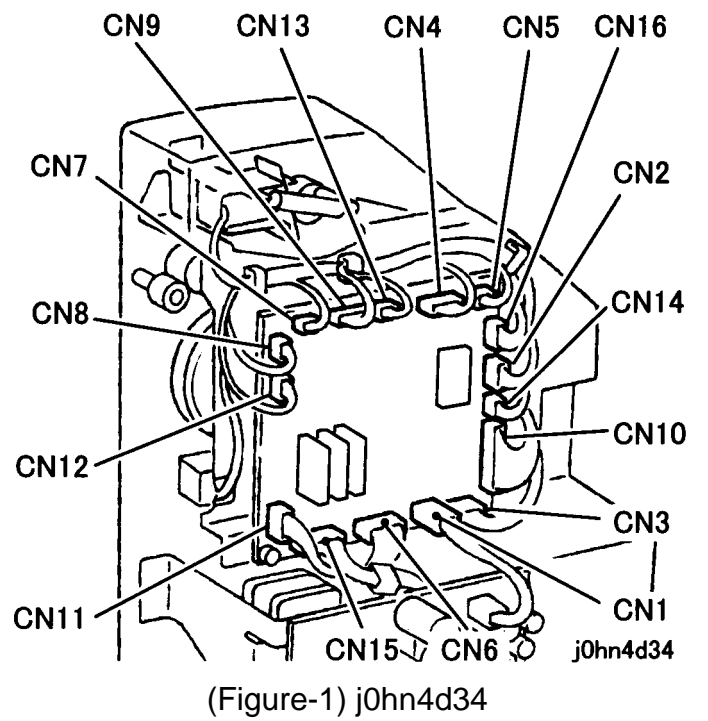

- 3. Remove the Finisher Control PWB. (Figure-2)
  - 1) Remove the Screws (2) and the Earth Wire.
  - 2) Release the Hooks (2) and remove the Finisher PWB.

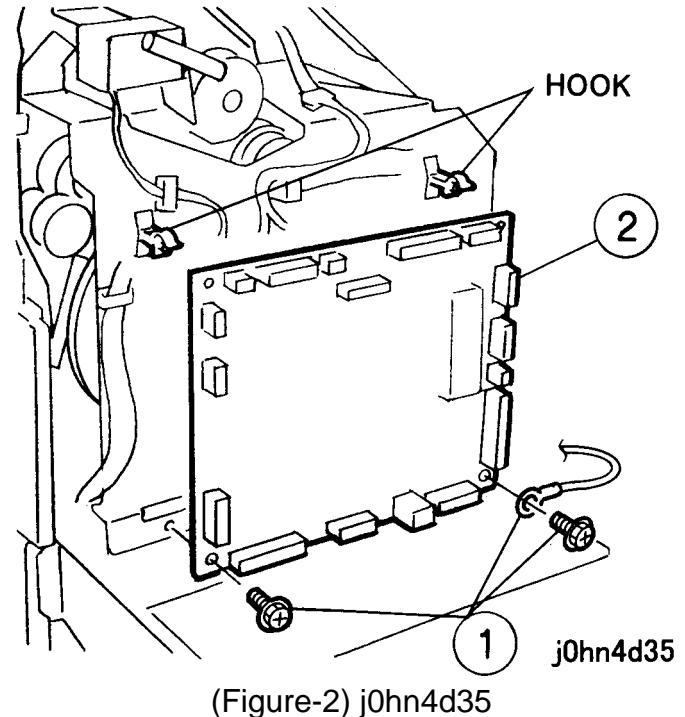

Installation

Procedure

1. Perform the removal steps in reverse order.

4.3 Adjustment

3. IIT Position in Slow Scan Direction)

Check

- 1. Make a 100% copy of Test Chart 499T247 onto A3 paper using Tray 1.
- 2. (Figure-1) Check that the distance between the lead edge of Copy to the specific point is 10±1.6mm.

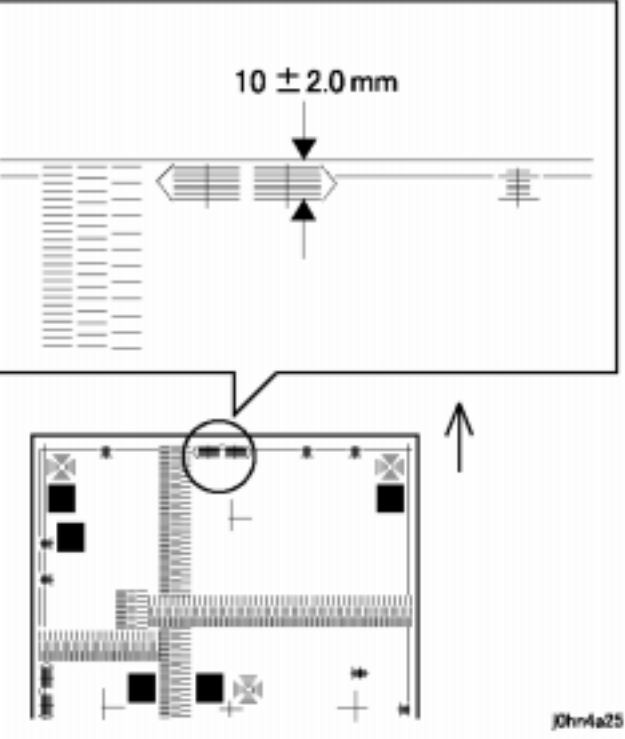

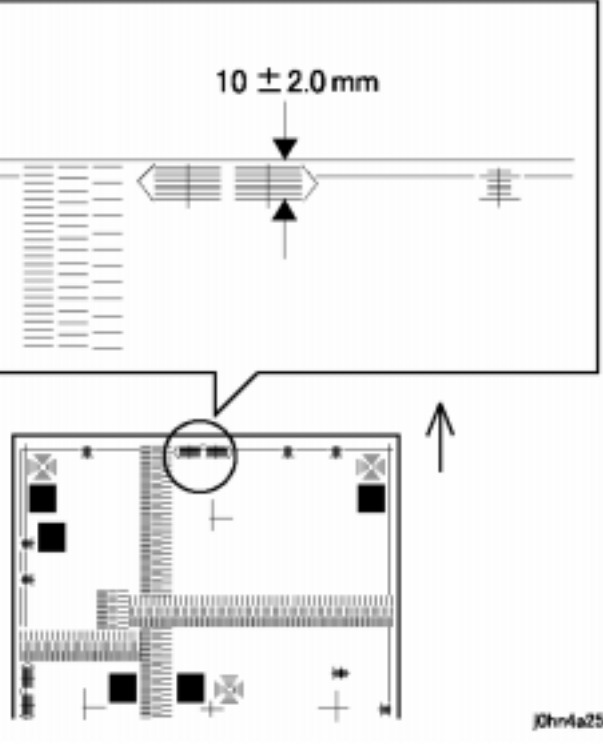

- ADJ 3.1.1 IIT Lead Edge Registration (Home
  - Purpose To obtain a proper home position in the IIT lead edge (slow scan) direction.
  - Instruction IIT lead edge registration will affect precision of document size detection, and all other precision related to document, etc.
  - I Inst. When making a copy, do not select "Auto Magnification Selection" or "Auto Paper Selection".

(Figure-1) j0hn4a25

Adjustment

- 3. Enter the C/E mode and enter the Chain/Function Code. "6/30".
- 4. Press the Start button to start Auto Registration Adjustment.
- 5. Open the Platen and press the start button again.
- I "Diag in operation" appears on the LCD and the machine starts adjustment.
- I On completion of adjustment, a new adjustment value is input in NVM[21-71].
  - 6. Make a copy from the Test Chart 499T247 using Tray 1, A3 size paper and 100% magnification to check registration.
  - Perform the fine-tune registration below as required.
  - 7. Enter the C/E mode.
  - 8. Change the set value for Chain/Function Codes "21/71".
- I When the measured value is shorter: Decrease the value.
- I When the measured value is longer: Increase the value

| •         |     |         |      |
|-----------|-----|---------|------|
|           | Min | Nominal | Max. |
| Set range | 120 | 132     | 144  |

#### ADJ 3.1.2 IIT Side Registration (Home Position in Fast Scan Direction)

- Purpose To obtain a proper home position in the IIT side-to-side (or Fast scan) direction.
- Inst. IIT side edge registration will affect precision of document size detection, and all other precision related to document, etc.

#### Check

Inst. When making a copy, do not select "Auto Magnification Selection" or "Auto Paper Selection".

- 1. Make a 100% copy of Test Chart 499T247 onto A3 paper using Tray 1.
- 2. (Figure-1) Check that the distance between the copy side edge and the specific point is 48.5±2.1mm.

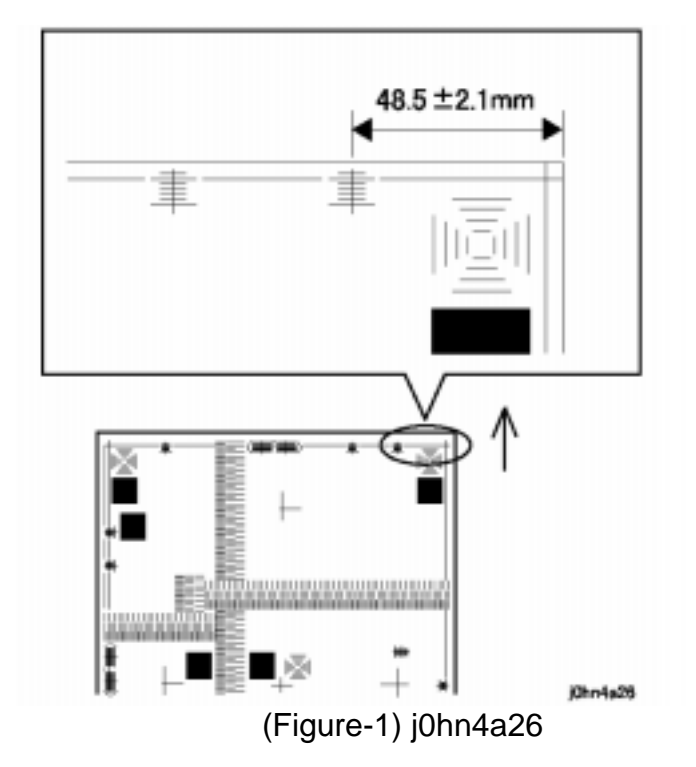

- Adjustment
- Code. "6/31".
- Adjustment.
- machine starts adjustment.
- is input in NVM[21-70]. check registration.
- 1. Enter the C/E mode.
- "21/70".
- value.
- value.

| [ |           | Min | Nominal | Max |
|---|-----------|-----|---------|-----|
|   | Set range | 32  | 128     | 255 |

1. Enter the C/E mode and enter the Chain/Function

2. Press the Start button to start Auto Registration

3. Open the Platen and press the start button again.

• I "Diag in operation" appears on the LCD and the

• I On completion of adjustment, a new adjustment value

4. Make a copy from the Test Chart 499T247 using Tray 1, A3 size paper and 100% magnification to

Perform the fine-tune registration below as required.

2. Change the set value for Chain/Function Codes

• I When the measured value is shorter: Decrease the

I When the measured value is longer: Increase the

4.3 Adjustment

#### CHAPTER 4 DISASSEMBLY/ASSEMBLY AND ADJUSTMENT 4-48 03/02 4.3 Adjustment

#### ADJ 3.1.3DADF Registration

Purpose To set up lead edge (in the slow scan direction) and side registration (in the Fast scan direction) for DADF scanning positions (Document scanning positions).

Check

- 1. Load the Test Chart 499T281 on the DADF face up. Make a 100% copy onto A4 paper.
- 2. (Figure-1) Check that the registrations are as follows:
- I Lead Edge Registration : 7.0±1.5mm
- I Side Registration : 7.0±2.1mm

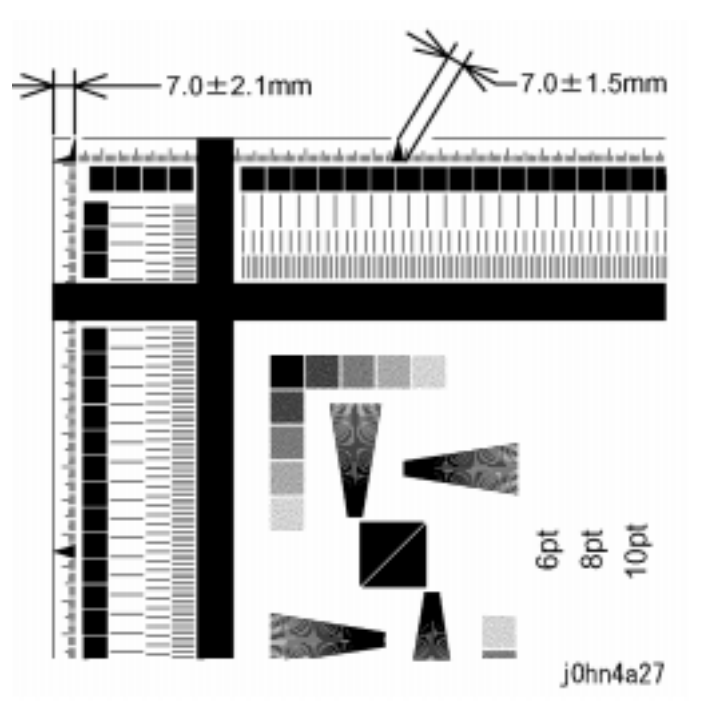

(Figure-1) j0hn4a27

Adjustment

- 1. Enter the C/E mode.
- 2. Change a set value for Chain/Function Codes (for LE or Side) to be adjusted. [Lead Edge Registration: Codes "21/80"]
- I When the measured value is shorter: •
- Decrease the value. •
- I When the measured value is longer:
- Increase the value.

|           | Min      | Nominal  | Max      |
|-----------|----------|----------|----------|
| Set range | 0        | 40       | 79       |
|           | -5mm     | ±0mm     | +5mm     |
| Changes   | 0.127mm/ | 0.127mm/ | 0.127mm/ |
|           | 1Step    | 1Step    | 1Step    |

[Side Registration: Codes "21/82"]

- I When the measured value is shorter: Increase the value.
- I When the measured value is longer: Decrease the value.

|       |      | Min     | Nominal | Max     |
|-------|------|---------|---------|---------|
| Set r | ange | 0       | 45      | 196     |
|       |      | 0mm     | 1.90mm  | 8mm     |
| Char  | nges | 0.04mm/ | 0.04mm/ | 0.04mm/ |
|       |      | 1Step   | 1Step   | 1Step   |

ADJ 3.1.4 Magnification Adjustment SEF (Slow Scan Direction)

Purpose To obtain a proper magnification in vertical (slow scan) direction on 100% ratio.

<Flow of Magnification Adjustment in vertical (slow scan) direction>

[1.] IOT Vertical Magnification Adjustment (Main Motor speed adjustment)

• I Chain Code 50

[2.] IIT Vertical Magnification Adjustment (Scan Motor speed adjustment)

• I Chain Code 21

[3.] DADF Vertical Magnification Adjustment (Document Feed speed adjustment) (DADF equipped) Function Code 83

• I Chain Code 21

[4.] DADF Vertical Magnification Adjustment on sending Fax (Document Feed speed adjustment on sending Fax) (DADF equipped)

I Chain Code 21 Function Code 84

Function Code 28

Function Code 1

[1.] IOT Vertical Magnification Adjustment (Main Motor speed adjustment)

#### Check

- 1. Enter the C/E mode.
- 2. Enter Test Print.
- 3. In Chain/Function Code "24/15", make two copies of the Grid+Slanting lines (4BIT)

4. (Figure-1) Check that a distance of 202.5±1mm is measured between the first line and 26th line.

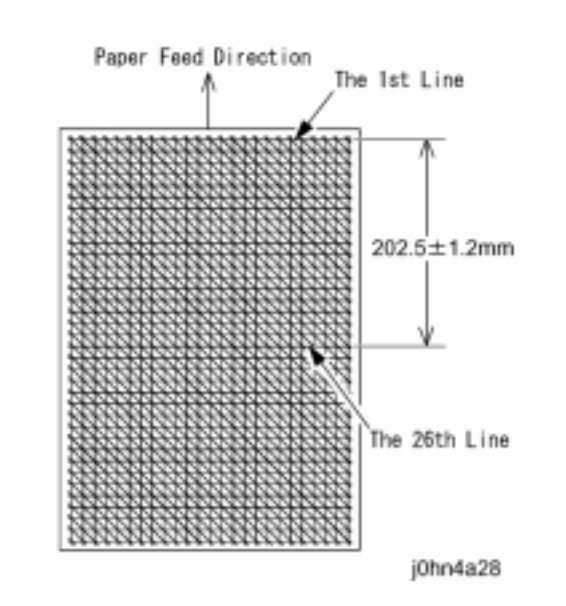

(Figure-1) j0hn4a28

Adjustment

- 1. Enter the C/E mode.
- 2. Change the set value for Chain/Function Codes "50/28".
- I When the measured value is shorter: Increase the value.
- I When the measured value is longer: Decrease the value.

|           | Min    | Nominal | Max    |
|-----------|--------|---------|--------|
| Set range | 0      | 11      | 21     |
| Changes   | 0.1%   | 0.1%    | 0.1%   |
|           | /1Step | /1Step  | /1Step |

[2.] IIT Vertical Magnification Adjustment (Scan Motor speed

#### adjustment)

Inst. The IOT Vertical Magnification Adjustment should have already been adjusted.

Check

- 1. Make two 100% copies of Test Chart 499T247 onto A3 paper.
- 2. (Figure-2) Ensure that a measured value of the specified area on the second copy is 400±3.2mm.

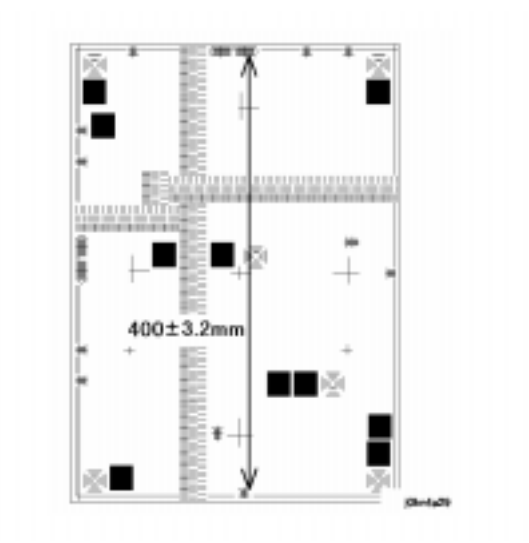

(Figure-2) j0hn4a29

#### Adjustment

- 1. Enter the C/E mode.
- 2. Change the set value for Chain/Function Codes "21/1".
- I When the measured value is shorter: Increase the value.
- I When the measured value is longer: Decrease the value.

|           | Min                      | Nominal | Max |
|-----------|--------------------------|---------|-----|
| Set range | 0                        | 5       | 10  |
|           | -1%                      | ±0%     | +1% |
| Changes   | Mag.ratio x 0.2% / 1Step |         |     |

[3.] DADF Vertical Magnification Adjustment (Document Feed speed adjustment)

already been adjusted.

Check

area is 196±2.4mm.

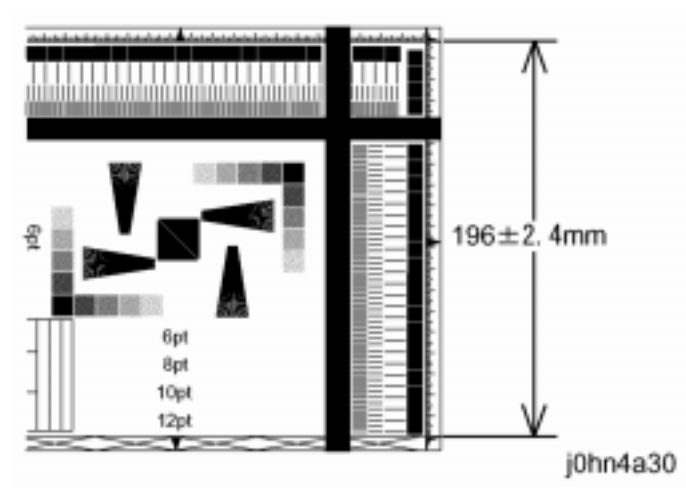

Adjustment

1. Enter the C/E mode. 2. Change the set value for Chain/Function Codes "21/83". • I When the measured value is shorter: Increase the I When the measured value is longer: Decrease the

- value.
- value.

|           | Min   | Nominal      | Max   |
|-----------|-------|--------------|-------|
| Set range | 0     | 35           | 70    |
|           | -3.5% | ±0%          | +3.5% |
| Changes   |       | 0.1% / 1Step |       |

Note Perform the following adjustment only for the DADF equipped models.

Inst. The IOT Vertical Magnification should have

1. Loading the Test Chart 499T281 on the DADF with its long edge, make its 100% copy onto B4 paper. 2. (Figure-3) Ensure a measured value of the specified

(Figure-3) j0hn4a30

# 4.3 Adjustment

#### WorkCentre Pro 423/428

- [4.] DADF Vertical Magnification Adjustment on sending Fax (Document Feed speed adjustment on sending Fax)
- Inst. This adjustment should be performed when precision of a vertical magnification ratio for a fax receiving machine is required when sending a fax using the DADF.
- I Standard setup:
  - While transmitting to NSC, perform the check/adjustment.
- I Customer Request:
  - While transmitting to a machine that a customer requests a fax to be sent to, perform the check/adjustment.
  - Check
  - 1. Load Test Chart 499T281 on the DADF with its long edge, send a fax with 100% and B4 set to NSC (or a machine a customer requests a fax to be sent to).
  - 2. (Figure-4) Ensure that a measured value of the specified area on the received copy is 196±2.7mm.

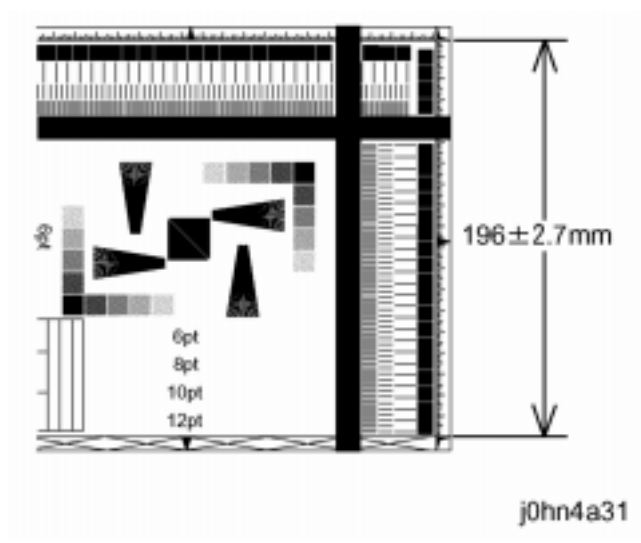

(Figure-4) j0hn4a31

#### Adjustment

- 1. Enter the C/E mode.
- 2. Change the set value for Chain/Function Codes "21/84".

4-50 03/02

- I When the measured value is shorter: Increase the value.
- I When the measured value is longer: Decrease the value.

|           | Min   | Nominal      | Max   |
|-----------|-------|--------------|-------|
| Set range | 0     | 35           | 70    |
|           | -3.5% | ±0%          | +3.5% |
| Changes   |       | 0.1% / 1Step |       |

Purpose To obtain a proper magnification ratio in LEF (fast scan) direction when making a 100% copy.

Check A3 paper.

3. (Figure-1) Ensure that a measured value of the specified area on the second copy is 200±1.6mm.

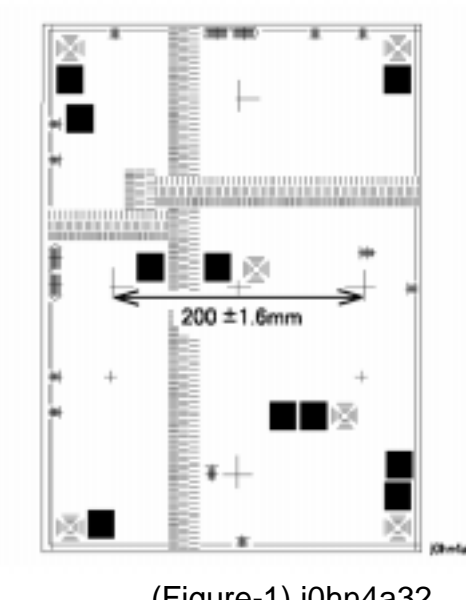

Adjustment

- 1. Enter the C/E mode.
- 2. Enter IIT memory R/W.
- value.
- value.

|           | Min                       | Nominal | Max |
|-----------|---------------------------|---------|-----|
| Set range | 0                         | 10      | 20  |
|           | -1%                       | ±0%     | +1% |
| Changes   | Mag. Ratio x 0.1% / 1Step |         |     |

### CHAPTER 4 DISASSEMBLY/ASSEMBLY AND ADJUSTMENT 4.3 Adjustment

ADJ 3.1.5 Magnification Adjustment in LEF (Fast Scan Direction)

1. Make two 100% copies of Test Chart 499T247 onto

(Figure-1) j0hn4a32

3. Change a set value for Chain/Function Codes "21/2". • I When the measured value is shorter: Increase the

• I When the measured value is longer: Decrease the
- ADJ 3.4.1 Position of Full/Half Rate Carriage Ref. PL: PL3.4
  - Purpose Optimise the positional relationship of the Full/Half Rate Carriage.

Adjustment

On printer or Fax-equipped machines, ensure that outstanding jobs have cleared before servicing or interrupting the power to the machine as follows:.

- FAX equipped machines: Ensure that the "Job in Memory" indicator on the control panel goes out. Press "Job Status:Stop" button and confirm that the job has cleared from the "Current Jobs" folder.
- Printer machines: Ensure that "Ready to print or fax" is indicated on the printer control panel.

#### WARNING

Switch off the machine and disconnect the power cord.

Procedure

- 1. Remove the Platen Glass. (REP3.1.1)
- 2. Optimise the positional relationship of the Full/Half Rate Carriage. (Figure-1)
- The Front Stopper of the Half Rate Carriage Note determines the reference position.
  - 1) Loosen two screws securing the Full Rate Carriage to the cables.
  - 2) Move the Half Rate Carriage until it stops at the Stopper.
  - 3) Push the Full Rate Carriage against the IIT Frame and tighten two screws.

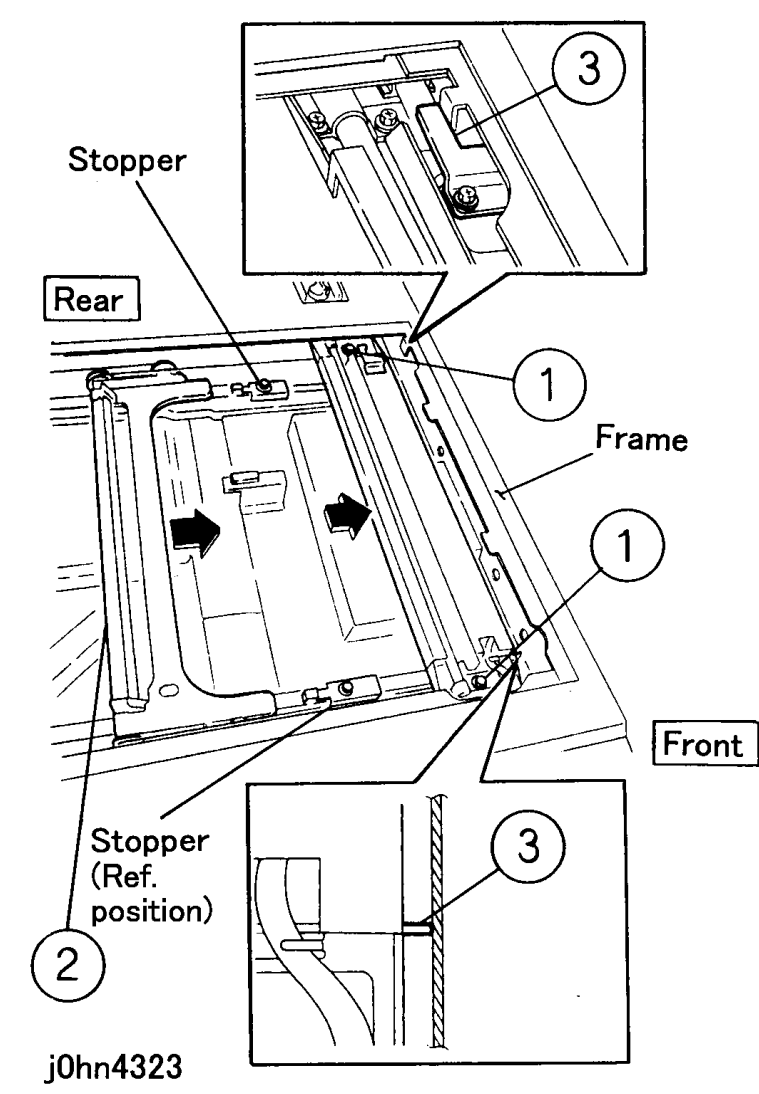

(Figure-1) j0hn4323

#### 7. ELECTRICAL

ADJ 7.1 Registration Procedure 1. IOT Lead Edge Registration (Adjustment of IOT (write) in slow scan direction)

2. IOT Side Registration (Adjustment of IOT (write) in fast scan direction)

• I Chain Code 6

3. IIT Lead Edge Registration (Adjustment of IIT (read) in slow scan direction)

I Chain Code 21

4. IIT Side Registration (Adjustment of IIT (read) in fast scan direction)

5. DADF Lead Edge Registration (DADF models) (Adjustment of DADF Document scanning position in slow scan direction)

- I Chain Code 21
  - direction)
- I Chain Code 21

- I Lead Edge
- I Trail Edge
- I Side Rear Edge
- I Side Front Edge (ADJ 7.2.3)

• I Chain Code 20 Function Code 1(ADJ 7.2.1)

Function Code 80 (ADJ 7.2.2)

Function Code 71 (ADJ 3.1.1)

• I Chain Code 21 Function Code 70 (ADJ 3.1.2)

Function Code 80 (ADJ 3.1.3)

6. DADF Side Registration (DADF models) (Adjustment of DADF Document scanning position in fast scan

Function Code 82 (ADJ 3.1.5)

7. Edge Erase Amount Adjustment

| Chain 6 | Function 93 |
|---------|-------------|
| Chain 6 | Function 94 |
| Chain 6 | Function 92 |
| Chain 6 | Function 91 |

Caution: Check each magnification before performing.

4.3 Adjustment

#### CHAPTER 4 DISASSEMBLY/ASSEMBLY AND ADJUSTMENT 4-52 03/02 4.3 Adjustment

#### ADJ 7.2.1 IOT Lead Edge Registration

Purpose To align the copy image on the Drum to the lead edge of the paper.

Check

- 1. Enter the C/E mode and enter the Chain/Function Code, "23/12" to print out the built-in Test Pattern [Grid pattern (4BIT)] onto Tray 1 using A3 size paper.
- 2. (Figure-1) Check that the distance from the lead edge of copy to the specific point is 2.0±0.3mm.

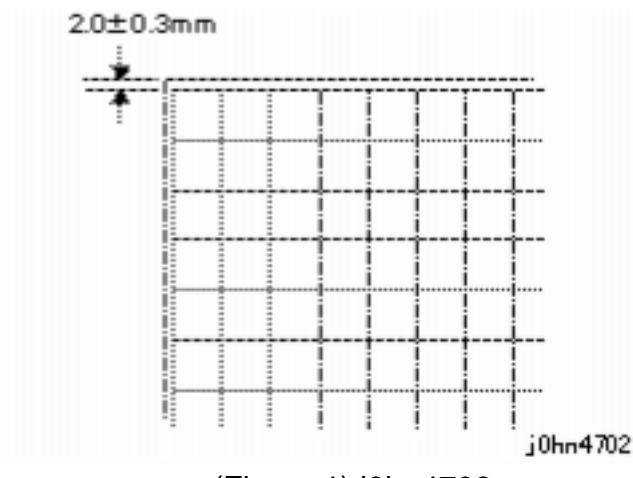

(Figure 1) j0hn4702

Adjustment

- 1. Enter the C/E mode.
- 2. Change the setup value of Chain/Function Codes "20/1".
- I When the measured value is shorter: Decrease the value.
- I When the measured value is longer: Increase the value.

|           | Min            | Nominal | Max |
|-----------|----------------|---------|-----|
| Set range | 102            | 112     | 142 |
| Changes   | 0.26mm / 1Step |         |     |

#### ADJ 7.2.2 IOT Side Registration

Purpose To align the copy image on the Drum to the side edge of the paper.

#### Check

- 1. Enter the C/E mode and enter the Chain/Function Code, "23/12" to print out the built-in Test Pattern [Grid pattern (4BIT)] onto Tray 1 using A3 size paper.
- 2. (Figure-1) Check that the distance from the side edge of copy to the specific point is 2.0±0.3mm.

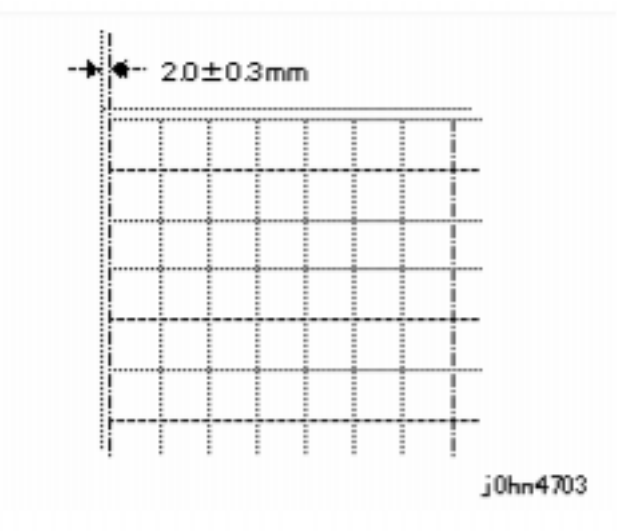

Purpose To obtain appropriate distances for the both side edges, the lead edge and the trail edge.

Inst. Lead Edge and Side Registration should have already been adjusted.

Inst. Vertical and horizontal magnification ratios should already be adjusted.

Check

- (front) are 2±1mm.

Adjustment

- 1. Enter the C/E mode.
  - will be increased.)

#### (Figure 1) j0hn4703

Adjustment

- 1. Enter the C/E mode.
- 2. Change the setup value of Chain/Function Codes "6/80". The image is shifted to the front by increasing the set value.
- I When the measured value is shorter: Increase the value.
- I When the measured value is longer: Decrease the value.

|           | Min              | Nominal | Max |
|-----------|------------------|---------|-----|
| Set range | 1                | 50      | 99  |
| Changes   | 0.0423mm / 1Step |         |     |

#### ADJ 7.2.3 Edge Erase Amount Adjustment

1. Make a solid black copy with the Platen Cover open without placing any document.

3. Ensure that the white areas at the lead edge, the trail edge, the side edge (rear) and the side edge

4. Change set values for the following Chain/Function Codes. (By increasing set values, erase amounts

| <ul> <li>I Lead Edge 6/93</li> </ul> |                  |         |     |
|--------------------------------------|------------------|---------|-----|
|                                      | Min              | Nominal | Max |
| Set range                            | 0                | 61      | 94  |
|                                      | 0mm              | 2mm     | 4mm |
| Changes                              | 0.0423mm / 1Step |         |     |

#### • I Trail Edge ..... 6/94

|           | Min            | Nominal | Max  |
|-----------|----------------|---------|------|
| Set range | 0              | 94      | 175  |
|           | -17.5mm        | 2mm     | 26mm |
| Changes   | 0.26mm / 1Step |         |      |

| I Side Edge ( | (Rear) 6/92 | 2   |
|---------------|-------------|-----|
| Min           | Nominal     | Max |
|               | 1           |     |

| Set range | 0   | 57             | 94 |
|-----------|-----|----------------|----|
| Changes   | 0.0 | 0423mm / 1Step |    |

| • I Side Edge (Front) 6/91 |
|----------------------------|
|----------------------------|

|           | Min              | Nominal | Max |
|-----------|------------------|---------|-----|
| Set range | 1                | 73      | 94  |
| Changes   | 0.0423mm / 1Step |         |     |

#### 13. Finisher

ADJ 13.6.1 Adjusting the Paddle Position Ref. PL: PL13.6

Purpose Optimise the positional relationship between the Paddle Guide and Gear.

#### Adjustment

On printer or Fax-equipped machines, ensure that outstanding jobs have cleared before servicing or interrupting the power to the machine as follows:.

- FAX equipped machines: Ensure that the "Job in Memory" indicator on the con trol panel goes out. Press "Job Status:Stop" button and confirm that the job has cleared from the "Current Jobs" folder.
- · Printer machines: Ensure that "Ready to print or fax" is indicated on the printer control panel.

#### WARNING

Switch off the machine and disconnect the power cord.

#### Procedure

- 1. Remove the Rear Cover. (PL13.17)
- 2. Remove the Finisher Top Cover. (PL13.8)
- 3. Remove the Paddle Gear. (PL13.6)

(Figure-1)

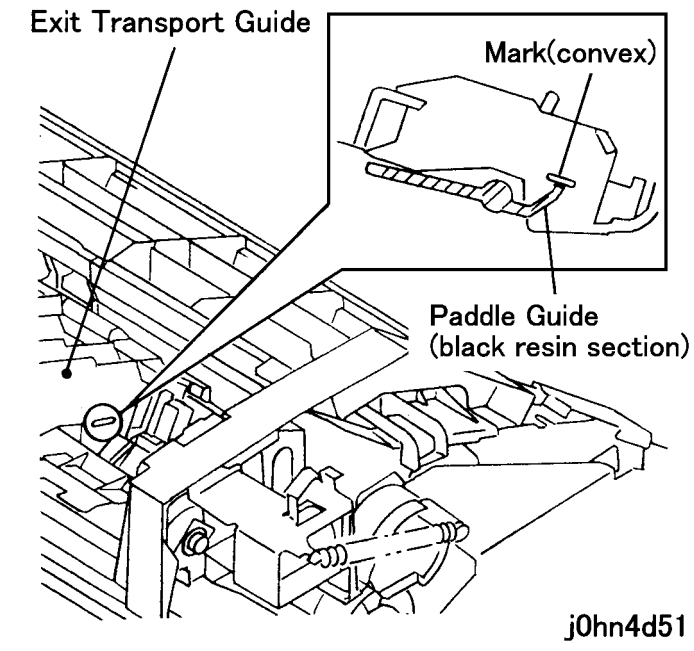

(Figure-2)

Paddle Solenoid

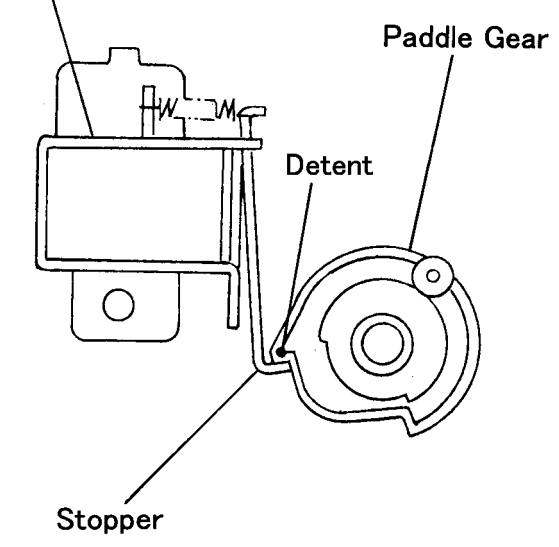

4. With the Exit Transport Guide up (initial state), align the Paddle Guide (resin section) with the convex.

(Figure-1) j0hn4d51

5. In the status of Figure-1, position the Paddle Gear until the Stopper catches the detent, and secure the Gear at the black Holder projection (PL13.6).

i0hn4d52

(Figure-2) j0hn4d52

4.3 Adjustment

#### WorkCentre Pro 423/428

CHAPTER 4 DISASSEMBLY/ASSEMBLY AND ADJUSTMENT 4-54 03/02

6. After adjustment, check that the dimension from the rubber section of the Paddle Guide to the bottom face of the Exit Transport Guide is about 5.6 mm. (Figure-3)

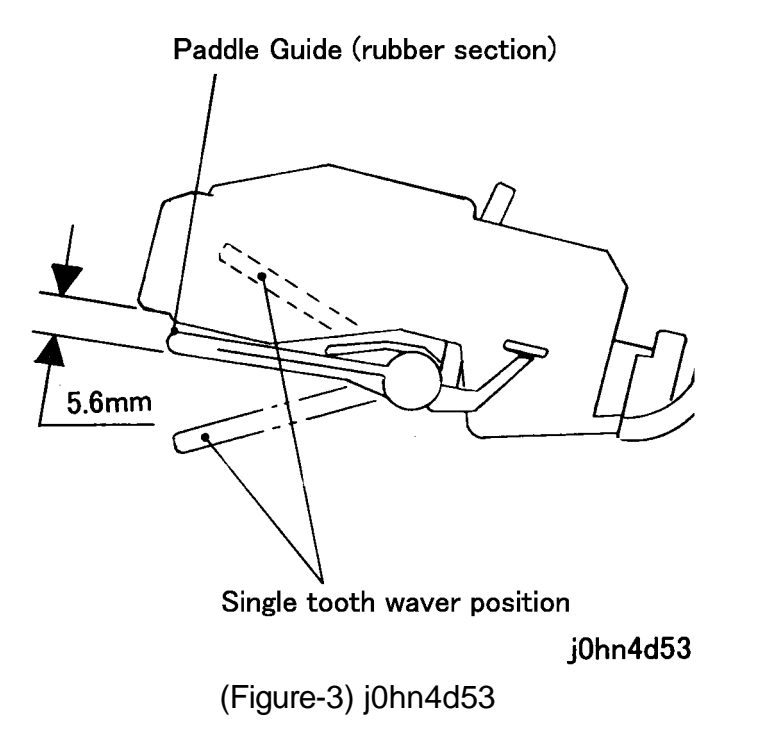

# 4.3 Adjustment

# CHAPTER 5 PARTS LIST

# Contents

| 5.1 Preface                                 | . 3      |
|---------------------------------------------|----------|
| 5.1.1 How to Use Parts List                 | 3        |
| 5.1.2 Notes on Using Parts List             | 3        |
| 5.1.3 Plate Configuration.                  | 3        |
| 5.1.4 Explanation of Terms and Symbols      | 3        |
| 5.2 Parts List                              | . 5      |
| PL1 Drive                                   | .5       |
| PL 1.1 Drive                                | . 5      |
| PL 2 Paper Transport                        | 6        |
| PL 2.1 Tray1                                | . 6      |
| PL 2.2 Tray1 Assembly                       | .7       |
| PL 2.3 Paper Feed (1/2)                     | . 8      |
| PL 2.4 Paper Feed (2/2)                     | . 9      |
| PL 2.5 T/A Chute Assembly1                  | 10       |
| PL 2.6 R/H Chute Assembly1                  | 11       |
| PL 2.7 EXIT Assembly                        | 12       |
| PL 2.0 OCT Assembly $(1/3)$                 | 13<br>17 |
| PL 2.10 OCT Assembly (2/3)                  | 15       |
| PL 2 11 Registration                        | 16       |
| PL 2.12 Registration Chute Assembly         | 17       |
| PL 3 IIT                                    | 18       |
| PL 3.1 Platen Glass and IPS PWB1            | 18       |
| PL 3.2 Lens Assembly and CCD PWB1           | 19       |
| PL 3.3 Carriage Motor and Carriage Cable    | 20       |
| PL 3.4 Full Rate Carriage and Half Carriage | 21       |
| PL 3.5 Platen Cover                         | 22       |
| PL 3.6 Top Cover, Control Panel2            | 23       |
| PL 3.7 Touch Panel, Handset                 | 24       |
| PL 4 ROS                                    | 25       |
| PL 4.1 ROS                                  | 25       |
| PL 5 XERO/DEVE                              | 26       |
| PL 5.1 XERO/DEVE (1/2)                      | 26       |
| PL 5.2 XERO/DEVE (2/2)                      | 27       |
| PL 6 Fuser                                  | 28       |
| PL 6.1 Fuser Assembly (1/2)2                | 28       |
| PL 6.2 Fuser Assembly (2/2)                 | 29       |
| PL 7 Electrical                             | 30       |
| PL 7.1 IOT Electrical (1/2)                 | 30       |
| PL 7.2 IOT Electrical (2/2)                 | 31       |
| PL 7.3 MF Box (1/2)                         | 32       |

| PL 7.4 MF Box (2/2)                                             | . 33       |
|-----------------------------------------------------------------|------------|
| PL 7.5 ESS Box                                                  | . 34       |
| PL 7.6 ESS Option                                               | . 35       |
| PL 8 Cover                                                      | . 36       |
| PL 8.1 Cover-Top, Control Panel                                 | . 36       |
| PL 8.2 Cover-Front                                              | . 37       |
| PL 8.3 Cover-Rear/Right                                         | . 38       |
| PL 9 Cabinet                                                    | . 39       |
| PL 9.1 Feed Motor, PWB                                          | . 39       |
| PL 9.2 T/A Roller                                               | . 40       |
| PL 9.3 Switch PWB, Sensor                                       | . 41       |
| PL 9.4 Right Cover Assembly                                     | . 42       |
| PL 9.5 Option Box Assembly                                      | . 43       |
| PL 9.6 Tray 2/3/4 Assembly                                      | . 44       |
| PL 9.7 Tray (1/3)                                               | . 45       |
| PL 9.0 I fay (2/3)                                              | .46        |
| PL 9.9 ITay (3/3)                                               | .47<br>مر  |
|                                                                 | . 40       |
|                                                                 | . 49       |
| PL 10.1 DADF Assembly                                           | . 49       |
| PL 10.2 DADF Feeder Assembly                                    | . 50       |
| PL 10.3 Base Cover, Counter Balance                             | . 51       |
| PL 10.4 Top Cover Assembly (1/2)                                | . 52       |
| PL 10.5 Top Cover Assembly (2/2)                                | . 33<br>57 |
| PL 10.0 Gliule, Regi Roller                                     | . 94<br>55 |
| PL 10.8 DADE Feed/Drive Motor                                   | . JC<br>56 |
| PL 10.9 Document Tray (DMO-F)                                   | . 57       |
| PL 10.10 Document Tray (DMO-W/OSG)                              | . 58       |
| PL 11 MSI                                                       | 50         |
| PI 11 1 MSI Assembly                                            | . 00<br>50 |
| PL 11 2 MSI Trav                                                | . Je<br>16 |
| PL 11.3 Base Trav                                               | . 00<br>61 |
| PL 11.4 Feed/Retard Roller                                      | . 62       |
| Pl 12 Duplex                                                    | 63         |
| PI 121 Dupley                                                   | 63         |
| DI 12 Einicher                                                  | . 00<br>64 |
|                                                                 | . 04       |
| PL 13.1 Finisher Assembly                                       | . 64       |
| PL 13.2 FIUTIL SIDE SWIICH/SETSUT                               | 00.<br>60  |
| PL 13.0 Staplet Assettibly, Dase Cuvel<br>PL 13.4 Stapler Motor | 20.<br>79  |
| PL 13.5 Reverse/Feed Motor                                      | יט.<br>88  |
| PL 13.6 Paddle Solenoid Exit Roller Assembly                    | 200.<br>20 |
| PL 13.7 Transfer Motor, C Paper Guide                           | . 70       |
| PL 13.8 Top Cover, FT Paper Guide                               | .71        |
| PL 13.9 L/H Upper Cover                                         | .72        |
|                                                                 |            |

# Contents CHAPTER 5 PARTS LIST

|     | PL 13.10 Exit Transport Base Guide    | 73 |
|-----|---------------------------------------|----|
|     | PL 13.11 L/H Lower Cover              | 74 |
|     | PL 13.12 Compiler Motor               | 75 |
|     | PL 13.13 R/H Cover                    | 76 |
|     | PL 13.14 Exit Roller Assembly         | 77 |
|     | PL 13.15 Upper Paper Guide            | 78 |
|     | PL 13.16 Finisher LVPS                | 79 |
|     | PL 13.17 Front/Rear Cover, Switch PWB | 80 |
|     | PL 13.18 Finisher Receiving Tray      | 81 |
|     | PL 13.19 Finisher Side Tray           | 82 |
|     | PL 14.1 Consumables and Special Tools | 83 |
| 5.3 | Common Hardware                       | 84 |

# CHAPTER 5 PARTS LIST Contents

#### 5.1 Preface

#### 5.1.1 How to Use Parts List

This chapter contains information related to spare parts, which is used when ordering replacement parts and entering area codes.

This Parts List is to be read in conjunction with the following description.

#### 5.1.2 Notes on Using Parts List

- The screws are only indicated by alphabetic characters without drawing shapes to supply easy to see illustrations to users.
- If a "Note" is found in the DESCRIPTION column, read the corresponding Note before proceeding.
- Area codes are shown for each plate. Area codes (toner, current value adjustment, etc.) that cannot be expressed with the parts for each plate are shown in the related plate or the area code list at the end of this chapter.

#### 5.1.3 Plate Configuration

158W 36255

252W 31350

354W 24254

354W 27254

354W 29254

413W 79359

Screw M4×12

KL-Ring 4

KL-Ring 6

KL-Ring 8

Bearing

Nylon Washer (10)

| (1       | ) PLATE                 | :                                          | Module name                                                                                           | Term and symbol | Desc                            |
|----------|-------------------------|--------------------------------------------|----------------------------------------------------------------------------------------------------|-----------------|---------------------------------|
| (2       | ) SUB F                 | PLATE NO.:                                 | Parts list reference number shown in each chapter                                                     | 4               | The a<br>descr<br>Asser         |
| (3       | ) SUB F                 | LATE name                                  | : Title name of the shown                                                                             | 5002            |                                 |
|          |                         |                                            | illustration. SUB PLATE is<br>one of submodules into which<br>each module is divided<br>mechanically. | 5001            | The r<br>proce<br>Chap<br>Adjus |
|          |                         |                                            | NAMES AND A STREET AND A STREET AND A STREET                                                          | 5001            | The                             |
| (4       | )     EIVI:             |                                            | of the same SUB PLATE NO.                                                                             | 7               | adjus<br>descr                  |
| (5       | ) PART                  | NO.:                                       | Number entered in a parts                                                                             |                 | Asse                            |
|          | -                       |                                            | order and service report                                                                              | 5003            |                                 |
| ( )      |                         |                                            |                                                                                                    | 0000            | Wher                            |
| (6)      | ) DESC                  | RIPTION:                                   | Contains part names, V (MOD)<br>codes, and comments.                                                  | 3{4-10          | descr<br>upper<br>This          |
| (7       | ) AREA                  | CODE:                                      | Code entered in the fault portion                                                                     |                 | descr                           |
|          | (5                      | 5)<br>(6)                                  | column of the service report.                                                                         |                 | Indica                          |
| ITEMI    | PART No.                |                                            | A.C.                                                                                                  | (1/4 pieces)    | illustr<br>same                 |
| 23       | 55E 94210               | Baffle<br>Baffle                           | 5315<br>5316<br>5317                                                                                  |                 | Indica                          |
| 4        | 130K 98291              | Paper Feed-in Sensor                       | (07) 5318<br>(06) 5314                                                                                |                 | spare                           |
| 5<br>6   | 22K 88181<br>35E 85980  | Feed-in Idler Roller<br>0-Ring             | 5319<br>5320                                                                                          |                 | PART                            |
| 7<br>8   | 7E 99120<br>121K 98110  | Sprocket<br>Paper Feed-in Clutch           | 5321<br>(S0L6) 5312                                                                                   |                 | Indica                          |
| 9<br>10  | 7E 99110<br>23E 97060   | Sprocket<br>Chain                          | 5322<br>5323                                                                                          | (P/O Item 5)    | symb                            |
| 11<br>12 | 13E 98120<br>13E 98100  | Bearing<br>Bearing                         | 5324<br>5325                                                                                          |                 | mana                            |
| 13<br>14 | 7E 99130<br>29E 97131   | Gear<br>Pin                                | 5326<br>5327                                                                                          |                 | Asse                            |
| 15<br>16 | 22K 88231<br>22K 88220  | Turn Roller<br>Paper Feed-in Roller        | 5313<br>5311                                                                                          |                 |                                 |
| 17<br>18 | 32E 96531<br>32 E7120   | Turn Guide (In)<br>Turn Guide (Out)        | 5328<br>5329                                                                                          |                 |                                 |
| 19<br>20 | 130E 96200<br>38E 86630 | RFC Registration Senso<br>Paper Guide Seal | or (015) 5330<br>5331                                                                                 | (INEW) (OId)    |                                 |
| 21<br>22 | 9E 88520<br>55K 19120   | Spring, Corotron<br>Baffle                 | 5332<br>5333                                                                                          |                 | part                            |
| 23<br>24 |                         | Spacer<br>Spring                           | 5334<br>5335                                                                                          |                 |                                 |
| 25       | 130K 98311              | Paper Registration Ser                     | usor Assembly (0.6) 5336<br>5337                                                                      | (Altornata)     |                                 |
| £0<br>A  | 1538 10955              | Sorow 1/2 3×10                             | <b>A</b> 3337                                                                                         | (Allemale)      |                                 |
| B        | 158W 35855              | Screw M4X8                                 | /                                                                                                    |                 | COIUII                          |

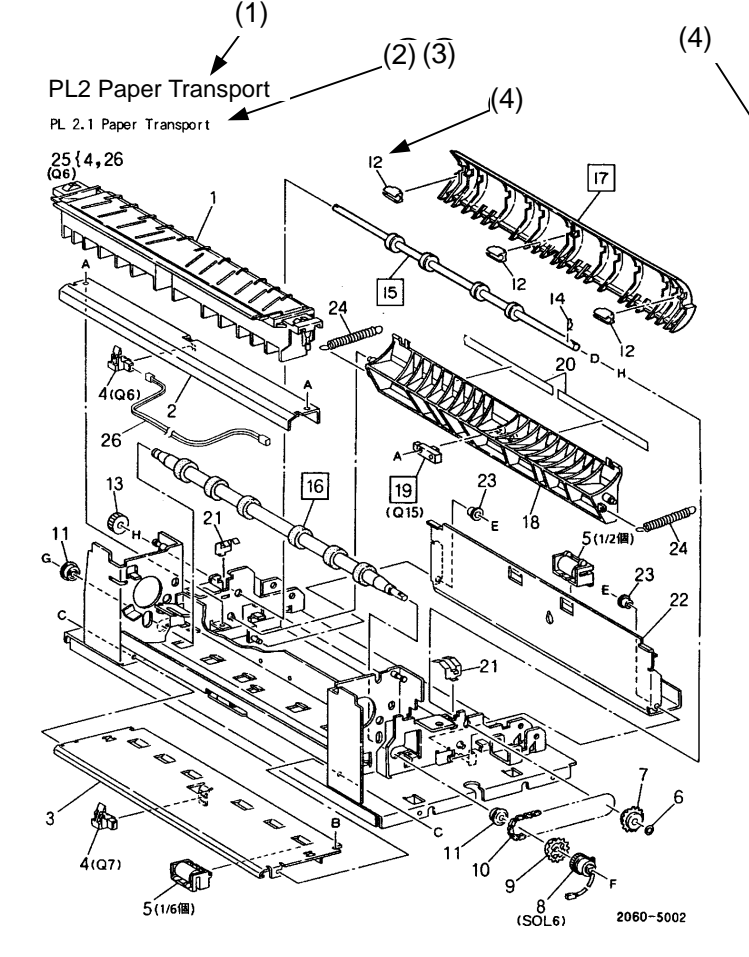

WorkCentre Pro 423/428

03/02 5-3  $(\widehat{7})'$ 

#### 5.1.4 Explanation of Terms and Symbols

#### cription

adjustment procedure of the part is cribed in Chapter 4, "Disassembly, embly, and Adjustment."

removal, installation, and replacement edures of the parts are described in pter 4, "Disassembly, Assembly, and astment."

removal, installation, replacement, and stment procedures of the parts are cribed in Chapter 4, "Disassembly, embly, and Adjustment."

en the assembly of the parts is cribed as an item, it is indicated on the er left or right of the illustration.

example indicates that item 3 cribed the assembly of items 4 to 1. cates that only one part is shown in the ration as a typical one although four e types of parts are installed in all.

cates that the part is not managed as a e when this symbol is marked in the T NO. column.

cates that the part marked by this bol in the DESCRIPTION column is not aged singly as a spare, but the embly is described in item 5 as a spare. cates that the part marked by (New) or ) in the DESCRIPTION column is new Id as a compatible part. Order the old unless especially instructed or there is special reason.

cates that the user should use either of parts described in the DESCRIPTION mn (alternate).

| Term and symbol | Description                                                                                                    |
|-----------------|----------------------------------------------------------------------------------------------------|
|                 | When this symbol is indicated in the part<br>number column, a number within a circle<br>shows that the whole and framed areas of<br>the figure are the configurations after the<br>part was changed by the Tag number |
| 5005            | within the circle.                                                                                                    |
|                 | When this symbol is indicated in the part<br>number column, a number within a circle<br>shows that the whole and framed areas of<br>the figure are the configurations before                                          |
| 5006            | the part was changed by the Tag number within the circle.                                                                                                    |
|                 | The symbol shows the part item number<br>within a circle is the configuration after the<br>part was changed by the tag number                                                                                         |
| 4001            | within the circle.                                                                                                    |
|                 | The symbol shows the part item number<br>within a circle is the configuration before<br>the part was changed by the tag number                                                                                        |
| 4002            | within the circle.                                                                                                    |
| [with 5V]       | When this is indicated in the<br>DESCRIPTION column, the number<br>shows the configuration of the part is the<br>configuration after the part was changed.                                                            |
| [w/o 5V]        | When this is indicated in the<br>DESCRIPTION column, the number<br>shows the configuration of the part is the<br>configuration before the part was<br>changed.                                                        |

# CHAPTER 5 PARTS LIST 5.1 Preface

- 5.2 Parts List
- PL 1 Drive
- PL 1.1 Drive

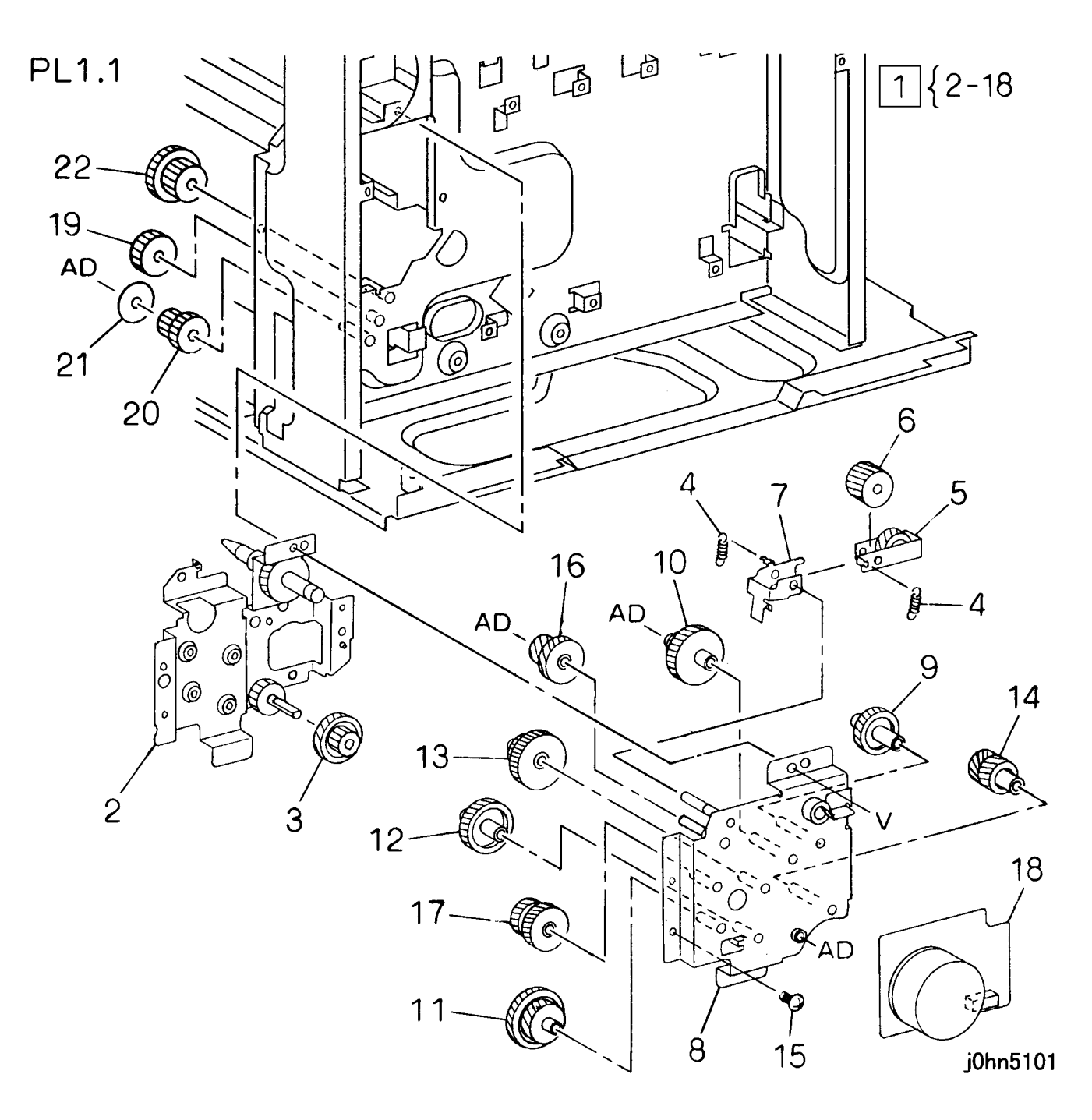

| ITEM | PARTS No. | DESCRIPTION                            | AC   |
|------|-----------|----------------------------------------|------|
| 1    | 7K87410   | Main Drive Motor Assembly (Items 2-18) | 30B4 |
| 2    |           | Drive Plate Assembly                   | 30B5 |
| 3    |           | Gear                                   | 30B6 |
| 4    |           | Spring                                 | 30B7 |
| 5    |           | Arm Assembly                           | 30B8 |
| 6    |           | Gear                                   | 30B9 |
| 7    |           | Plate                                  | 30BB |
| 8    |           | Motor Bracket Assembly                 | 30BC |
| 9    |           | Gear                                   | 30BD |
| 10   |           | Gear                                   | 30BE |
| 11   |           | Gear                                   | 30BF |
| 12   |           | Gear                                   | 30BG |
| 13   |           | Gear                                   | 30BH |
| 14   |           | Gear                                   | 30BJ |
| 15   |           | Screw                                  | 30BK |
| 16   |           | Gear                                   | 30BL |
| 17   |           | Gear                                   | 30BM |
| 18   | 127K32301 | Main Drive Motor                       | 3011 |
| 19   | 7E67880   | Gear                                   | 301N |
| 20   | 7E67890   | Gear                                   | 30BP |
| 21   | 59E96810  | Collar                                 | 30BQ |
| 22   | 7E67331   | Gear                                   | 30BR |

PL 2 Paper Transport

PL 2.1 Tray1

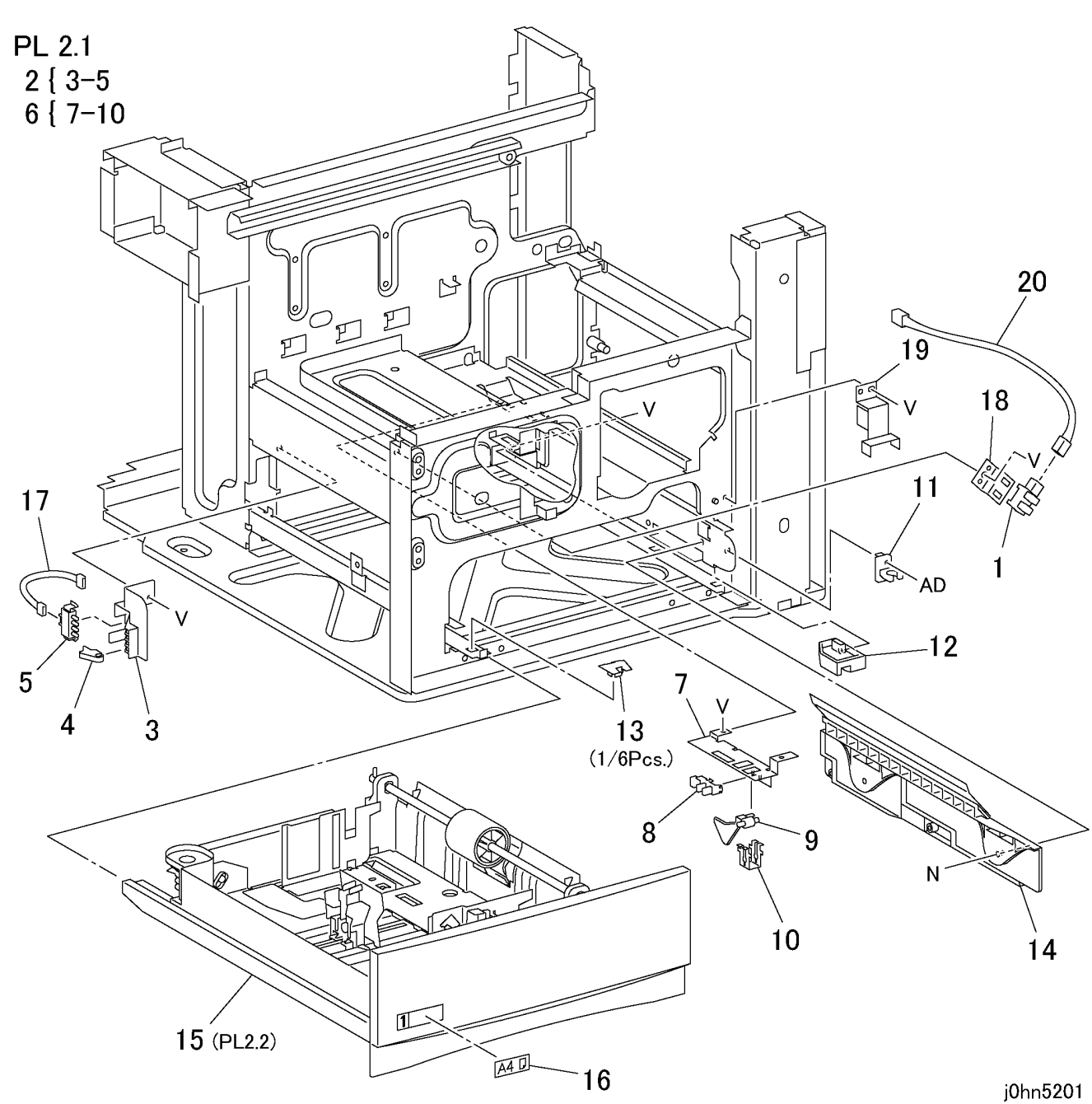

| ITEM | PART No.  | DESCRIPTION                             | A.C. |
|------|-----------|-----------------------------------------|------|
| 1    | 130E82740 | Tray 1 Near End Sensor                  | 50R1 |
| 2    | 802K29710 | Tray 1 Size Switch Assembly (Items 3-5) | 50R2 |
| 3    |           | Bracket                                 | 50R3 |
| 4    |           | Actuator                                | 50R4 |
| 5    |           | Tray1 Size Switch                       | 50R5 |
| 6    | 15K51432  | Sensor Assembly (Items 7-10)            | 50R6 |
| 7    |           | Bracket                                 | 50R7 |
| 8    | 130E82740 | Tray 1 No Paper Sensor                  | 50R8 |
| 9    | 120E20812 | Actuator                                | 50R9 |
| 10   |           | Support                                 | 50RB |
| 11   | 3E55970   | Stopper (Front)                         | 50RC |
| 12   | 3E56061   | Stopper (Rear)                          | 50RD |
| 13   | 14E43711  | Slider                                  | 50RE |
| 14   | 32K94925  | Tray 1 Guide                            | 50RF |
|      | 50K47155  | Tray 1 Assembly (PL 2.2) (FX)           | 5012 |
|      | 50K47125  | Tray 1 Assembly (PL 2.2) (FXA)          | 5012 |
| 15   | 50K47135  | Tray 1 Assembly (PL 2.2) (TFX)          | 5012 |
|      | 50K47145  | Tray 1 Assembly (PL 2.2) (FXK)          | 5012 |
|      | 50K47542  | Tray 1 Assembly (PL 2.2) (DMO)          | 5012 |
| 16   | 892E41850 | Size Label                              | 50RG |
| 17   | 962K4170  | Wire Harness (DC12)                     | 50RH |
| 18   |           | Bracket                                 | 50RI |
| 19   | 830E94110 | Bracket                                 | 50RJ |
| 20   | 962K4181  | Wire Harness (DC13)                     | 50RK |

#### PL 2.2 Tray1 Assembly

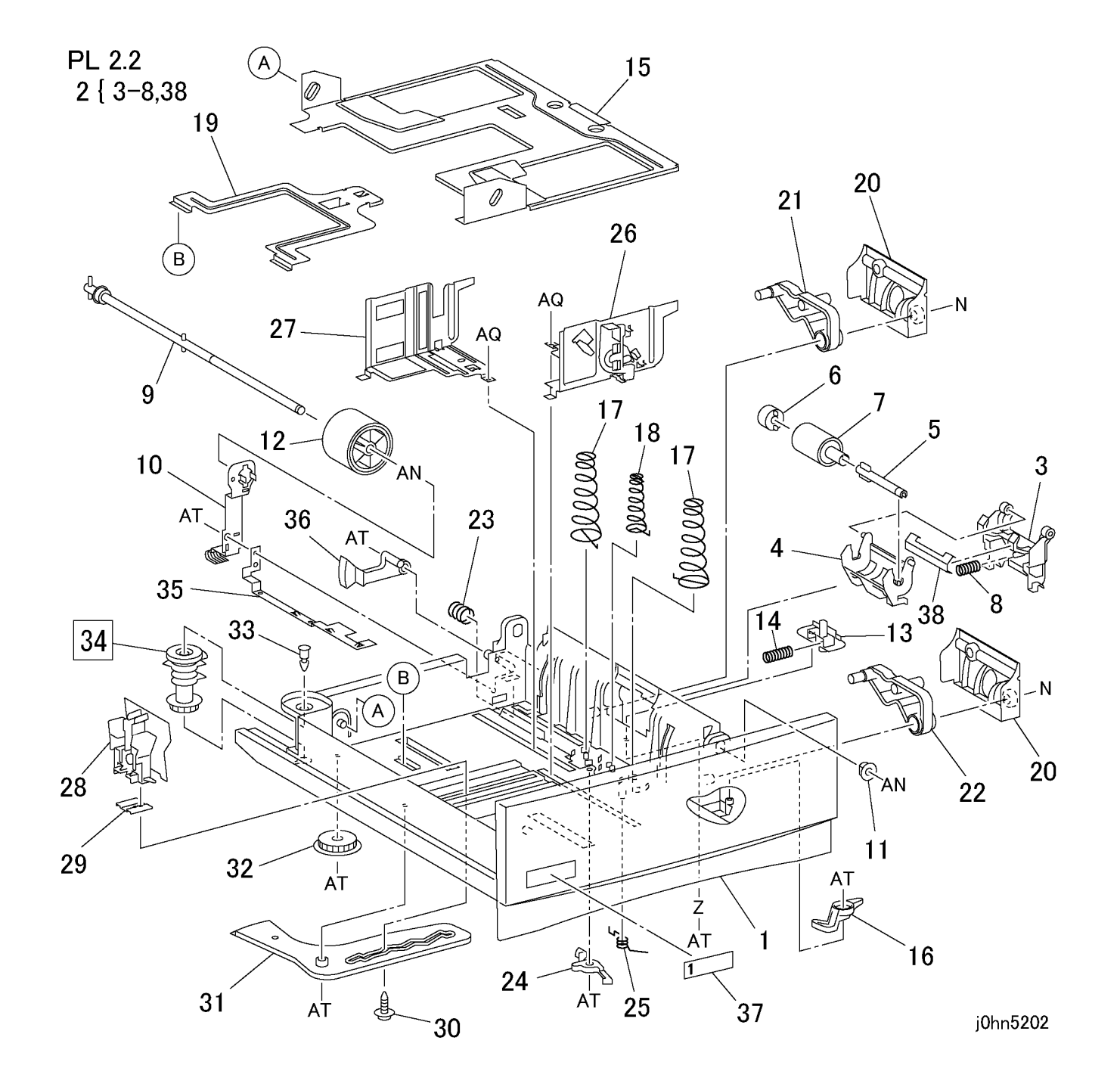

| ITEM | PART No.  | DESCRIPTION                        | A.C. |
|------|-----------|------------------------------------|------|
| 1    |           | Tray                               | 50C1 |
| 2    | 802K29704 | Retard Roller Assembly (Items 3-8) | 5033 |
| 3    |           | Housing                            | 50C2 |
| 4    |           | Holder                             | 50C3 |
| 5    |           | Shaft                              | 50C4 |
| 6    | 5K6110    | Friction Clutch                    | 50C5 |
| 7    | 59K21960  | Retard Roller                      | 50C6 |
| 8    |           | Spring                             | 50C7 |
| 9    |           | Shaft                              | 50C8 |
| 10   | 809E33030 | Earth Spring                       | 50C9 |
| 11   |           | Bearing                            | 50CB |
| 12   | 59K21970  | Feed Roller                        | 5032 |
| 13   |           | Retard Lever                       | 50CC |
| 14   | 809E33450 | Spring                             | 50CD |
| 15   |           | Bottom Plate Assembly (Upper)      | 50CE |
| 16   | 11E12262  | Lever Lock                         | 50CF |
| 17   | 809E14793 | Spring                             | 50CG |
| 18   | 809E18760 | Spring (Center)                    | 50CH |
| 19   |           | Bottom Plate (Lower)               | 50CJ |
| 20   |           | Cover                              | 50CK |
| 21   |           | Latch (Rear)                       | 50CL |
| 22   |           | Latch (Front)                      | 50CM |
| 23   |           | Spring                             | 50CN |
| 24   |           | Latch                              | 50CP |
| 25   | 809E18771 | Spring                             | 50CQ |
| 26   | 38K85904  | Side Guide (Front)                 | 50CR |
| 27   | 38K85913  | Side Guide (Rear)                  | 50CS |
| 28   | 38K85921  | End Guide                          | 50CT |
| 29   |           | Plate                              | 50CV |
| 30   |           | Screw                              | 50CW |
| 31   |           | Sector                             | 50CX |
| 32   |           | Gear                               | 50CY |
| 33   |           | Lock Pin                           | 50D1 |
| 34   | 8E93990   | Size Cam                           | 50D2 |
| 35   | 809E33481 | Earth Plate                        | 50D3 |
| 36   | 120E20821 | Actuator                           | 50D4 |
| 37   | 892E43611 | Label (1)                          | 50D5 |
| 38   | 15K53422  | Plate                              | 50D6 |

#### PL 2.3 Paper Feed (1/2)

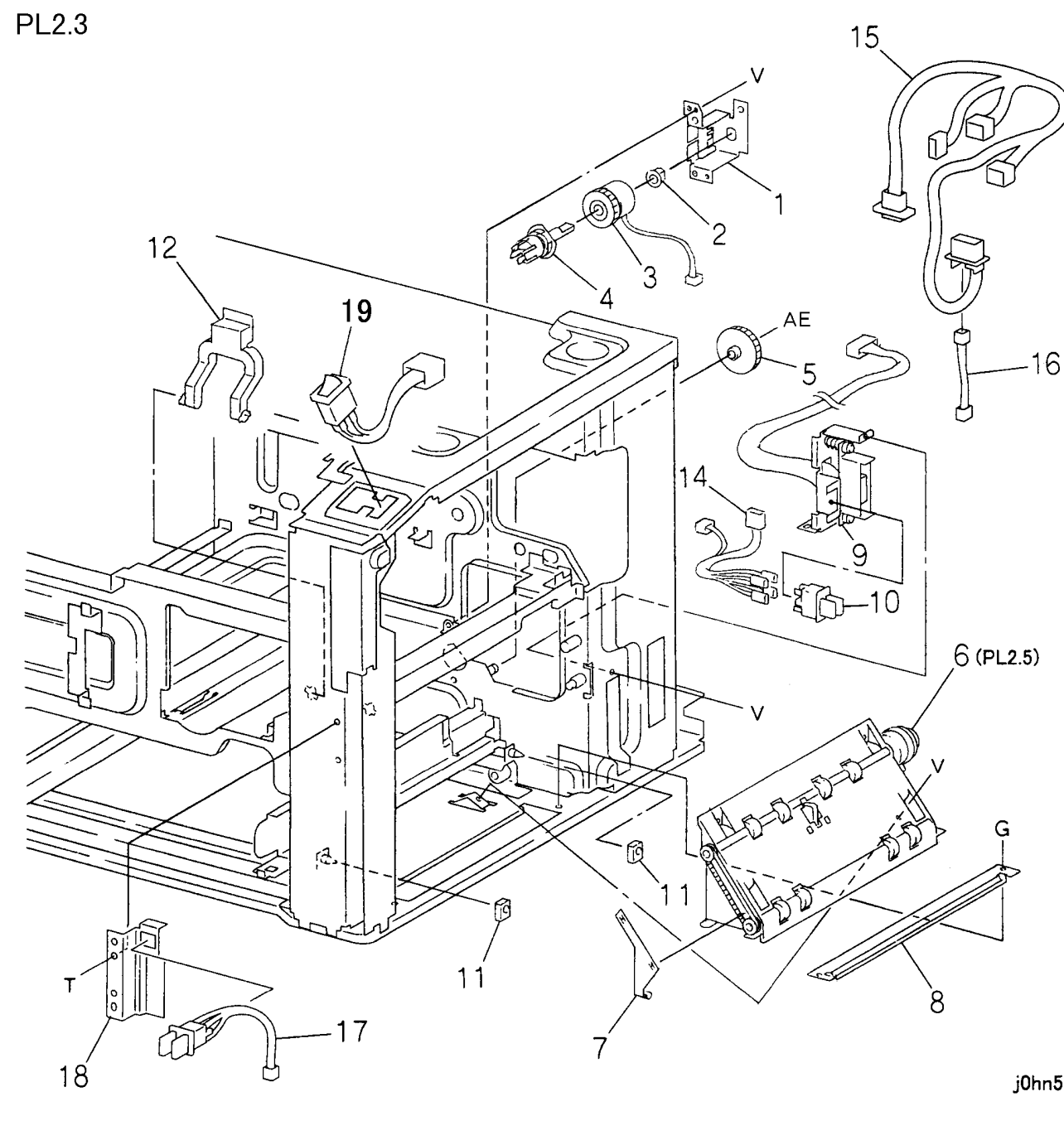

| ITEM | PART No.  | DESCRIPTION                        | A.C. |
|------|-----------|------------------------------------|------|
| 1    |           | Bracket                            | 50S4 |
| 2    |           | Bearing                            | 50S5 |
| 3    | 121K23840 | Feed Clutch                        | 5092 |
| 4    | 11K96900  | Coupling                           | 50S6 |
| 5    | 7E71460   | Gear                               | 5093 |
| 6    | 54K19786  | T/A Roller Chute Assembly (PL 2.5) | 50S7 |
| 7    |           | Earth Plate                        | 50S8 |
| 8    | 54K18701  | Lower Chute                        | 50S9 |
| 9    | 113K82474 | Connector Assembly                 | 50SB |
| 10   | 110E98300 | R/H Interlock Switch               | 50SC |
| 11   |           | Spacer                             | 50SD |
| 12   | 11E10992  | Handle (Fuser)                     | 50SE |
| 13   |           |                                    |      |
| 14   | 162K65211 | Wire Harness (Interlock)           | 50SG |
| 15   | 162K65062 | Wire Harness (AC2) (FX,TFX)        | 50SH |
| 15   | 962K4270  | Wire Harness (220V)                |      |
| 16   | 962K4221  | Wire Harness (DC17)                | 50SK |
| 17   | 162K65203 | Front Door Interlock Switch        | 50SL |
| 18   |           | Bracket                            | 50SM |
| 19   | 162K65191 | Main Switch                        | 50SN |

j0hn5203

#### PL 2.4 Paper Feed (2/2)

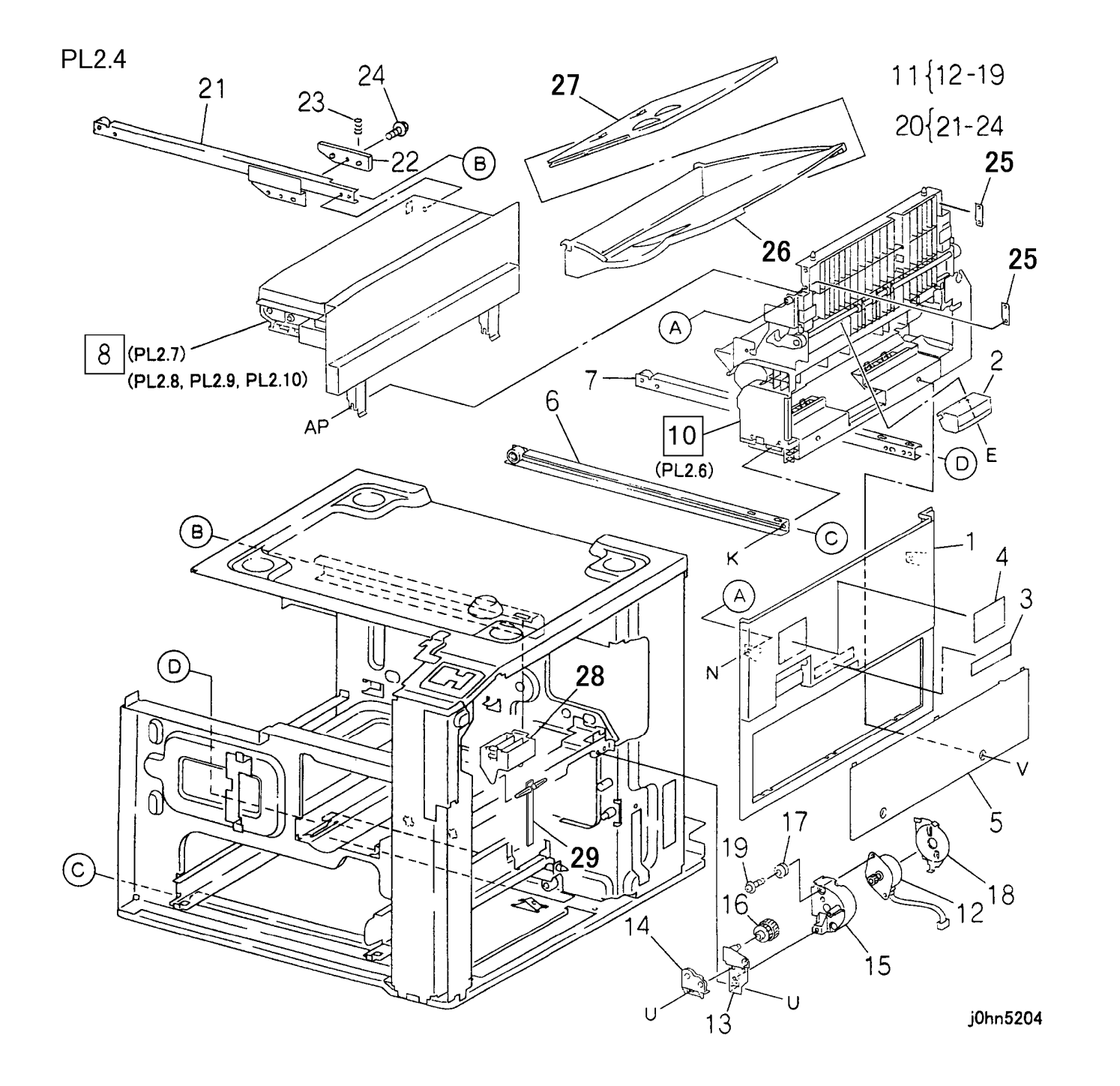

| ITEM | PART No.  | DESCRIPTION                            | A.C. |
|------|-----------|----------------------------------------|------|
| 1    | 802E26673 | R/H Lower Cover                        | 50B1 |
| 2    | 3E54131   | Handle                                 | 50B2 |
| 3    |           | Label                                  | 50B3 |
| 4    |           | Label                                  | 50B4 |
| 5    | 802E26610 | Blind Cover                            | 50B5 |
| 6    | 1K76831   | Front Lower Rail                       | 50B6 |
| 7    | 1K76841   | Rear Lower Rail                        | 50B7 |
| 0    | 22K62678  | Exit Assembly (PL 2.7)                 | 5411 |
| 0    | 22K65170  | OCT Assembly (PL 2.8, PL 2.9, PL 2.10) | 5412 |
| 9    |           |                                        | 50B8 |
| 10   | 54K19792  | R/H Chute Assembly (PL 2.6)            | 50B9 |
| 11   | 127K32513 | Exit Motor Assembly (Items 12-19)      | 50BB |
| 12   | 127K33471 | Exit Motor                             | 50BC |
| 13   |           | Bracket                                | 50BD |
| 14   | 5E16041   | Collar                                 | 50BE |
| 15   |           | Case                                   | 50BF |
| 16   |           | Gear                                   | 50BH |
| 17   |           | Damper                                 | 50BJ |
| 18   |           | Cover                                  | 50BK |
| 19   |           | Screw                                  | 50BL |
| 20   | 1K76851   | Rear Upper Rail Assembly (Items 21-24) | 50BM |
| 21   |           | Rear Upper Rail                        | 50BN |
| 22   | 32E17170  | Guide                                  | 50BP |
| 23   |           | Spring                                 | 50BQ |
| 24   |           | Screw                                  | 50BR |
| 25   |           | Plate                                  | 50BS |
| 26   | 50E17462  | Side Tray (Base)                       | 50BT |
| 27   | 50E17472  | Side Tray (Extension)                  | 50BV |
| 28   | 19E50061  | Holder                                 | 50BW |
| 29   | 36K91520  | Paper Weight                           | 50BX |

#### PL 2.5 T/A Chute Assembly

PL2.5

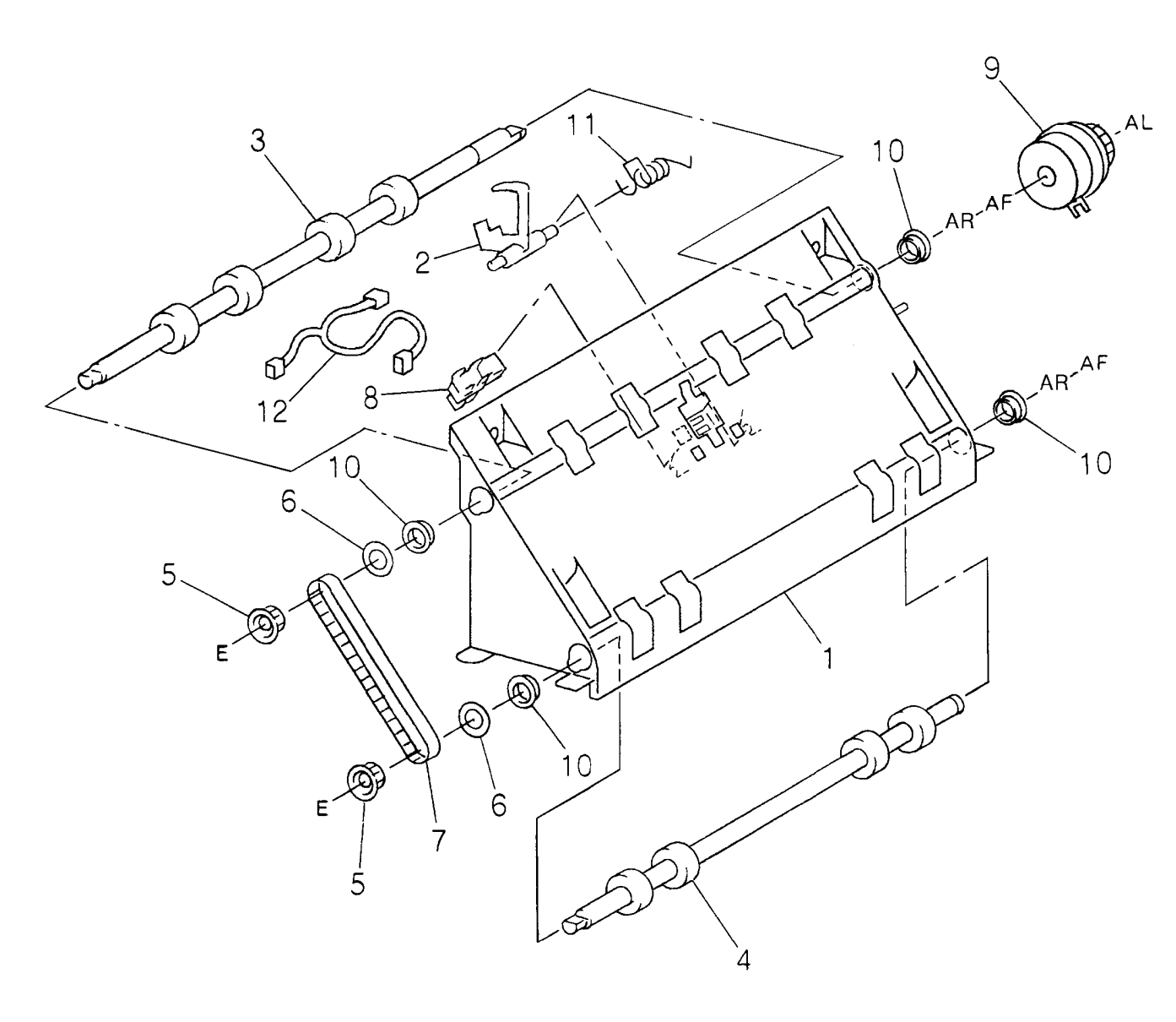

| ITEM | PART No.  | DESCRIPTION         | A.C. |
|------|-----------|---------------------|------|
| 1    |           | T/A Roller Chute    | 50E1 |
| 2    | 120E20651 | Actuator            | 50E2 |
| 3    | 22K62541  | T/A Roller          | 50E3 |
| 4    | 22K62551  | T/A Roller 1        | 50E4 |
| 5    |           | Pulley              | 50E5 |
| 6    |           | Nylon Washer        | 50E6 |
| 7    |           | Belt                | 50E7 |
| 8    | 130E81970 | T/A Roller 2 Sensor | 50E8 |
| 9    | 121K26220 | T/A Roller Clutch   | 50E9 |
| 10   |           | Bearing             | 50EB |
| 11   | 809E15241 | Spring              | 50EC |
| 12   | 962K4200  | Wire Harness (DC15) | 50ED |

j0hn5205

#### PL 2.6 R/H Chute Assembly

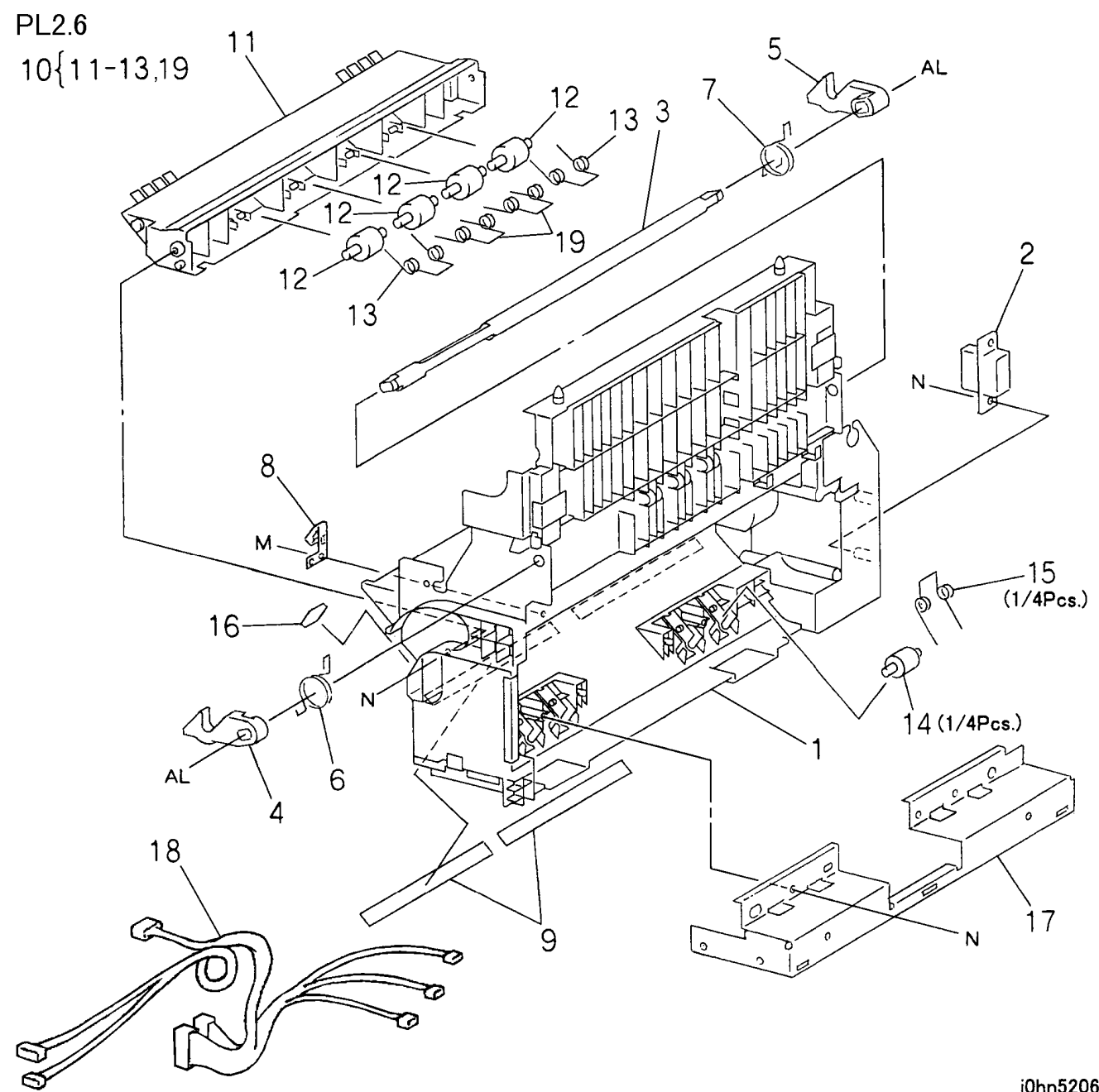

| ITEM | PART No.  | DESCRIPTION                                | A.C. |
|------|-----------|--------------------------------------------|------|
| 1    |           | R/H Chute Assembly                         | 50F1 |
| 2    |           | Connector                                  | 50F2 |
| 3    |           | Shaft                                      | 50F3 |
| 4    | 3E54090   | Latch (Front)                              | 50F4 |
| 5    | 3E54100   | Latch (Rear)                               | 50F5 |
| 6    | 809E29990 | Spring (Front)                             | 50F6 |
| 7    | 809E30001 | Spring (Rear)                              | 50F8 |
| 8    | 809E30011 | Earth Spring                               | 50FB |
| 9    | 103E26381 | Film                                       | 50FD |
| 10   | 54K19804  | T/A Pinch Chute Assembly (Items 11-13, 19) | 50FF |
| 11   |           | T/A Pinch Chute                            | 50FG |
| 12   | 22E87802  | Pinch Roller                               | 50FH |
| 13   |           | Spring (Out)                               | 50FJ |
| 14   | 22E87822  | Pinch Roller                               | 50FK |
| 15   | 809E11080 | Spring                                     | 50FL |
| 16   |           | Spacer                                     | 50FM |
| 17   |           | Bracket                                    | 50FN |
| 18   | 162K65131 | Wire Harness (DC6)                         | 50FP |
| 19   |           | Spring (in)                                | 50FQ |

j0hn5206

PL 2.7 Exit Assembly

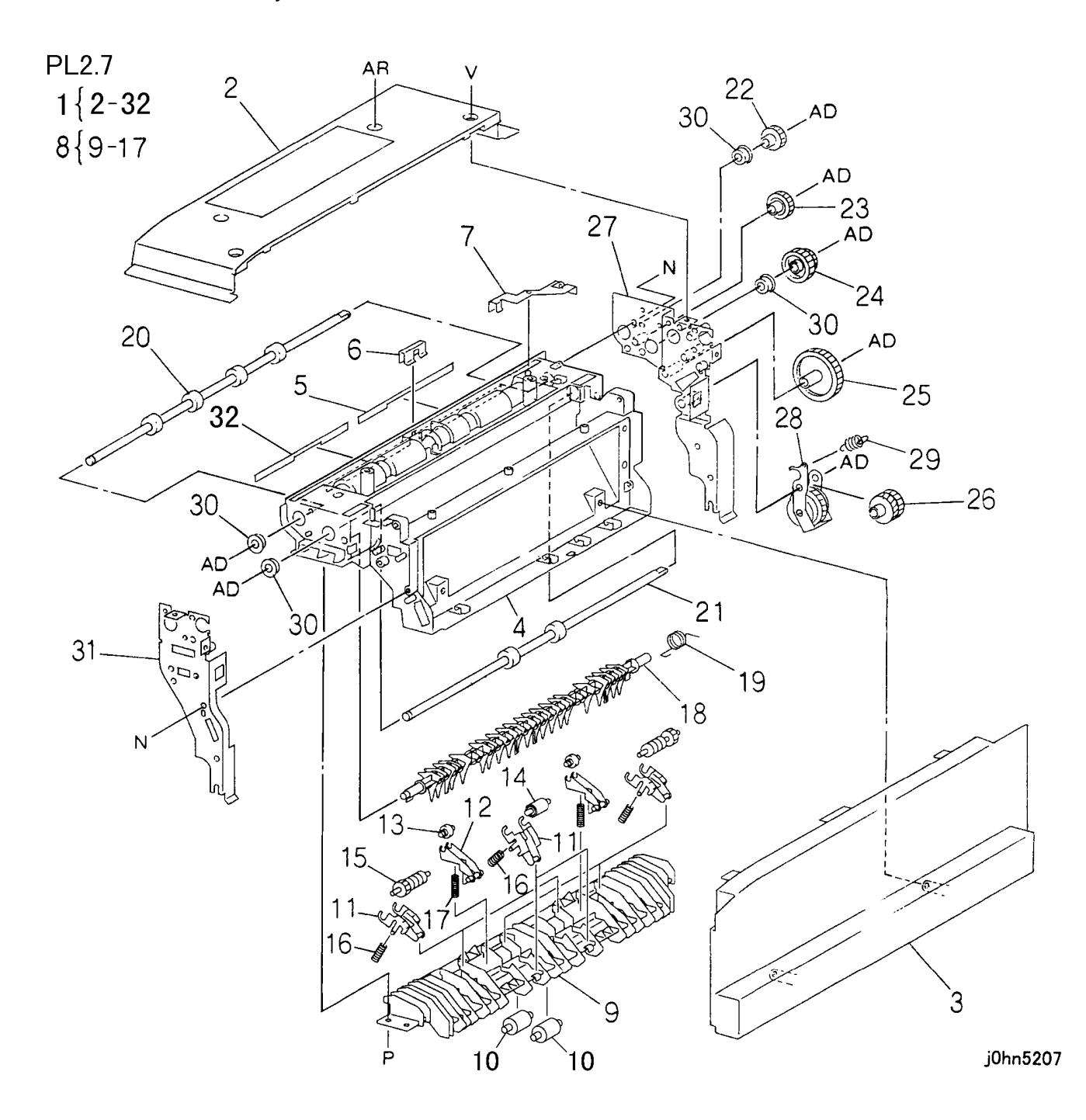

| ITEM | PART No.  | DESCRIPTION                            | A.C. |
|------|-----------|----------------------------------------|------|
| 1    |           | Exit Assembly (Items 2-32)             | 5411 |
| 2    | 802E26070 | Top Exit Cover                         | 54B1 |
| 3    | 802E26091 | Exit Cover                             | 54B2 |
| 4    | 54E18722  | Exit Upper Chute                       | 54B3 |
| 5    | 105E10890 | Eliminator-IN                          | 54B4 |
| 6    |           | Eliminator Plate                       | 54B5 |
| 7    |           | Eliminator Plate                       | 54B6 |
| 8    | 54K18753  | Exit Lower Chute Assembly (Items 9-17) | 54B7 |
| 9    |           | Exit Lower Chute                       | 54B8 |
| 10   | 22E87810  | Exit Roller                            | 54B9 |
| 11   |           | Roller Holder                          | 54BB |
| 12   |           | Roller Holder                          | 54BC |
| 13   | 59E93712  | Corrugation Roller                     | 54BD |
| 14   | 59K15590  | Pinch Roller                           | 54BE |
| 15   | 22E19722  | Pinch Roller                           | 54BF |
| 16   |           | Spring                                 | 54BG |
| 17   |           | Spring                                 | 54BH |
| 18   | 54E18743  | Gate                                   | 54BJ |
| 19   | 809E29761 | Spring                                 | 54BK |
| 20   | 59K19610  | Exit Roller                            | 54BL |
| 21   | 59K19620  | Pre Exit Roller                        | 54BM |
| 22   |           | Gear (Z20)                             | 54BN |
| 23   |           | Gear (Z22)                             | 54BP |
| 24   |           | Gear (Z22/20)                          | 54BQ |
| 25   |           | Gear (Z37)                             | 54BR |
| 26   |           | Gear (Z20/20)                          | 54BS |
| 27   |           | Plate                                  | 54BT |
| 28   |           | Gear Assembly                          | 54BV |
| 29   | 809E34110 | Spring                                 | 54C1 |
| 30   | 13E84800  | Bearing                                | 54C2 |
| 31   |           | Bracket                                | 54C3 |
| 32   | 105E10900 | Eliminator-OUT                         | 54C4 |

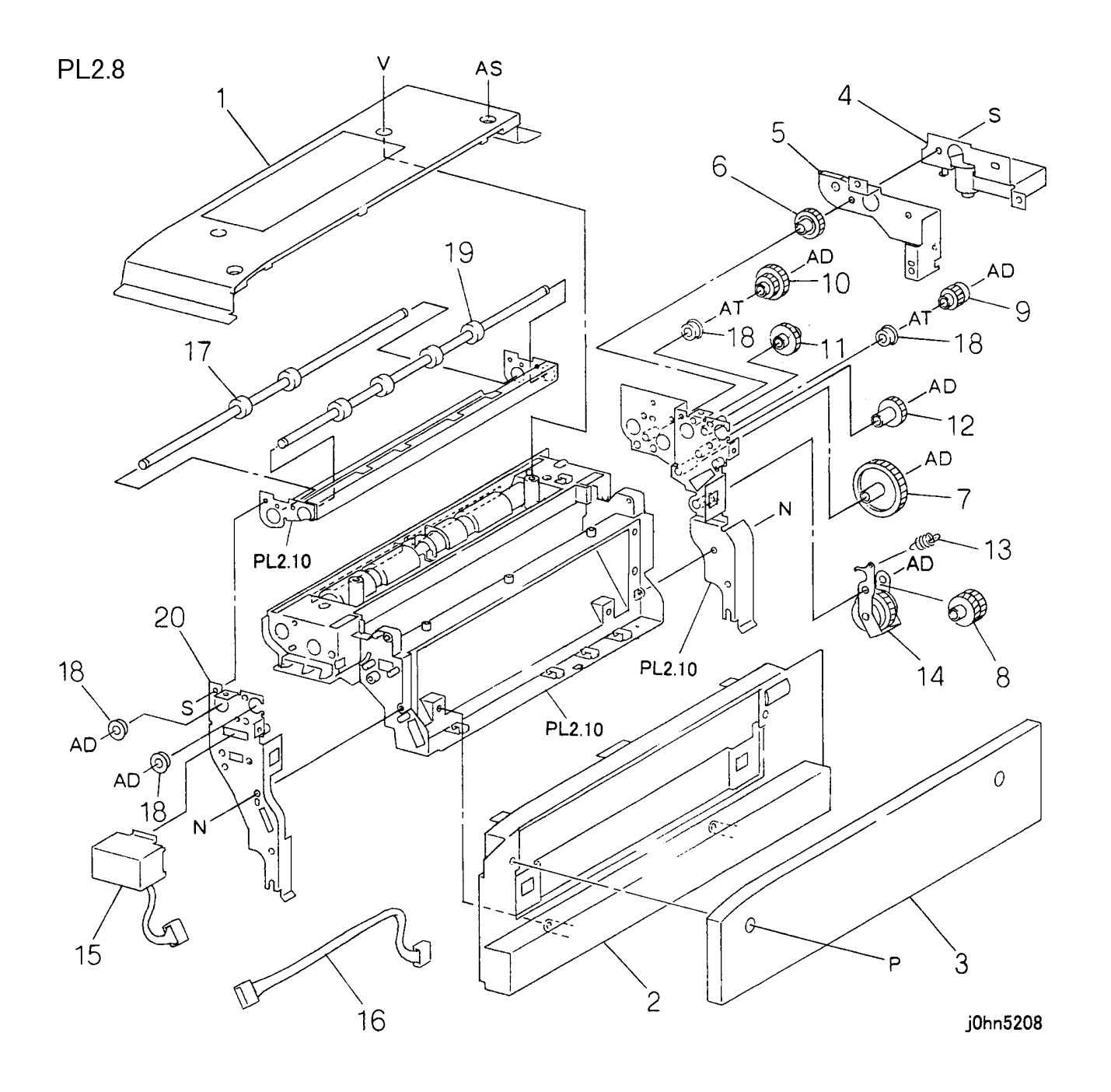

| ITEM | PART No.  | DESCRIPTION             | A.C. |
|------|-----------|-------------------------|------|
| 1    | 802E26070 | OCT Top Cover           | 54D1 |
| 2    | 802E29112 | OCT Cover               | 54D2 |
| 3    | 802E29121 | Blind Cover             | 54D3 |
| 4    | 127K33320 | Offset Motor            | 54D4 |
| 5    |           | Bracket                 | 54D5 |
| 6    |           | Gear (Z22)              | 54D6 |
| 7    |           | Gear( Z37)              | 54D7 |
| 8    |           | Gear( Z20/20)           | 54D8 |
| 9    |           | Gear (Z18) (One Way)    | 54D9 |
| 10   |           | Gear (Z22/18) (One Way) | 54DB |
| 11   |           | Gear (Z25)              | 54DC |
| 12   |           | Gear (Z19)              | 54DD |
| 13   | 809E34110 | Spring                  | 54DE |
| 14   |           | Gear                    | 54DF |
| 15   | 121K26362 | Exit Gate Solenoid      | 54DG |
| 16   | 162K65220 | Wire Harness            | 54DH |
| 17   | 59K20880  | F/U Pre Exit Roller     | 54DJ |
| 18   |           | Bearing                 | 54DK |
| 19   | 59K20870  | F/U Exit Roller         | 54DL |
| 20   |           | Bracket (Front)         | 54DM |

PL 2.9 OCT Assembly (2/3)

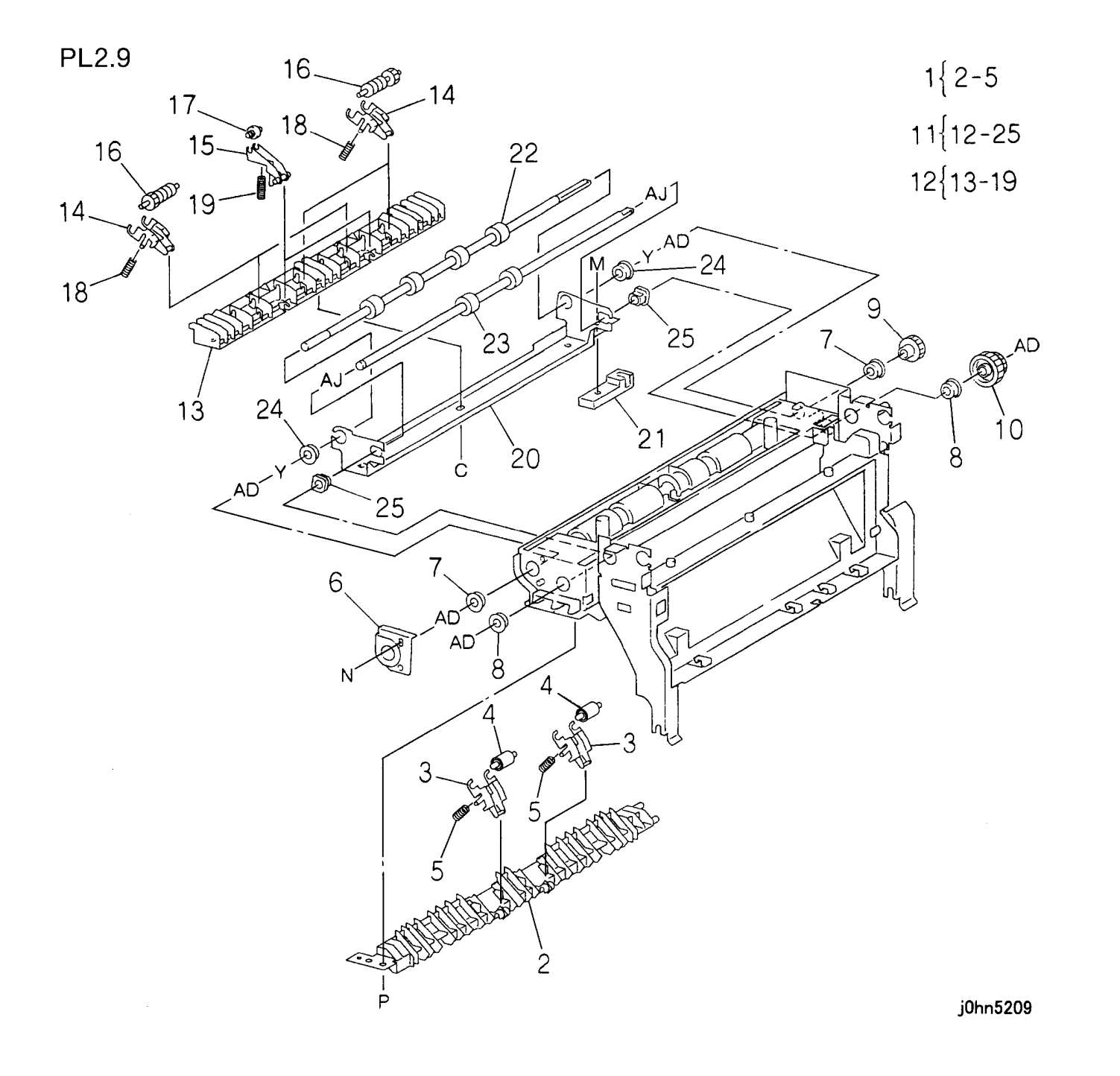

| ITEM | PART No. | DESCRIPTION                            | A.C. |
|------|----------|----------------------------------------|------|
| 1    | 54K19952 | Lower Chute Assembly (Items 2-5)       | 54F1 |
| 2    |          | Lower Chute                            | 54F2 |
| 3    |          | Holder                                 | 54F3 |
| 4    | 59K15590 | Pinch Roller                           | 54F4 |
| 5    |          | Spring                                 | 54F5 |
| 6    |          | Holder                                 | 54F6 |
| 7    |          | Bearing                                | 54F7 |
| 8    |          | Bearing                                | 54F8 |
| 9    |          | Gear (Z20)                             | 54F9 |
| 10   |          | Gear (Z22/20)                          | 54FB |
| 11   | 41K94333 | CRG Assembly (Items 12-25)             | 54FC |
| 12   | 54K19942 | OCT Lower Chute Assembly (Items 13-19) | 54FD |
| 13   |          | OCT Lower Chute                        | 54FE |
| 14   |          | Holder                                 | 54FF |
| 15   |          | Holder                                 | 54FG |
| 16   | 22E19722 | Pinch Roller                           | 54FH |
| 17   | 59E93712 | Corrugation Roller                     | 54FJ |
| 18   |          | Spring                                 | 54FK |
| 19   |          | Spring                                 | 54FL |
| 20   | 41K94342 | CRG                                    | 54FM |
| 21   |          | Rack                                   | 54FN |
| 22   | 59K20861 | OCT Exit Roller                        | 54FP |
| 23   | 59K19620 | OCT Pre Exit Roller                    | 54FQ |
| 24   |          | Bearing                                | 54FR |
| 25   |          | Bearing                                | 54FS |

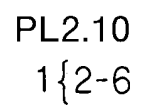

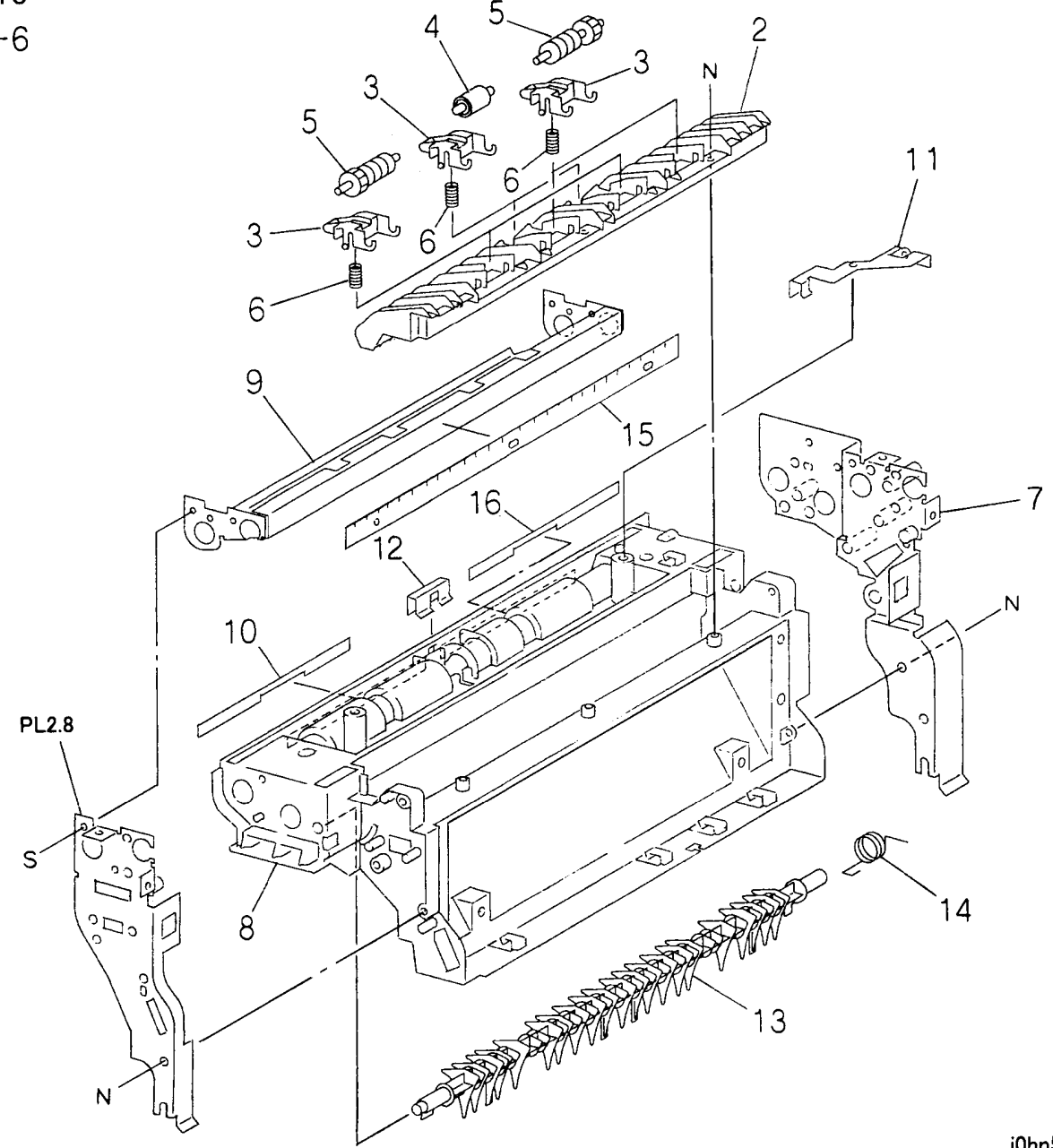

| ITEM | PART No.  | DESCRIPTION                               | A.C. |
|------|-----------|-------------------------------------------|------|
| 1    | 54K19933  | F/U Exit Lower Chute Assembly (Items 2-6) | 54E1 |
| 2    |           | F/U Exit Lower Chute                      | 54E2 |
| 3    |           | Holder                                    | 54E3 |
| 4    | 59K15590  | Pinch Roller                              | 54E4 |
| 5    | 22E19722  | Pinch Roller                              | 54E5 |
| 6    |           | Spring                                    | 54E6 |
| 7    |           | Bracket (Rear)                            | 54E7 |
| 8    | 54E18722  | OCT Upper Chute                           | 54E8 |
| 9    | 54E19402  | F/U Exit Upper Chute                      | 54E9 |
| 10   | 105E10900 | Eliminator (out)                          | 54EB |
| 11   |           | Eliminator Plate                          | 54EC |
| 12   |           | Eliminator Plate                          | 54ED |
| 13   | 54E18743  | Gate                                      | 54EE |
| 14   | 809E29761 | Spring                                    | 54EF |
| 15   | 105E10631 | Eliminator                                | 54EG |
| 16   | 105E10890 | Eliminator (in)                           | 54EH |

j0hn5210

PL 2.11 Registration

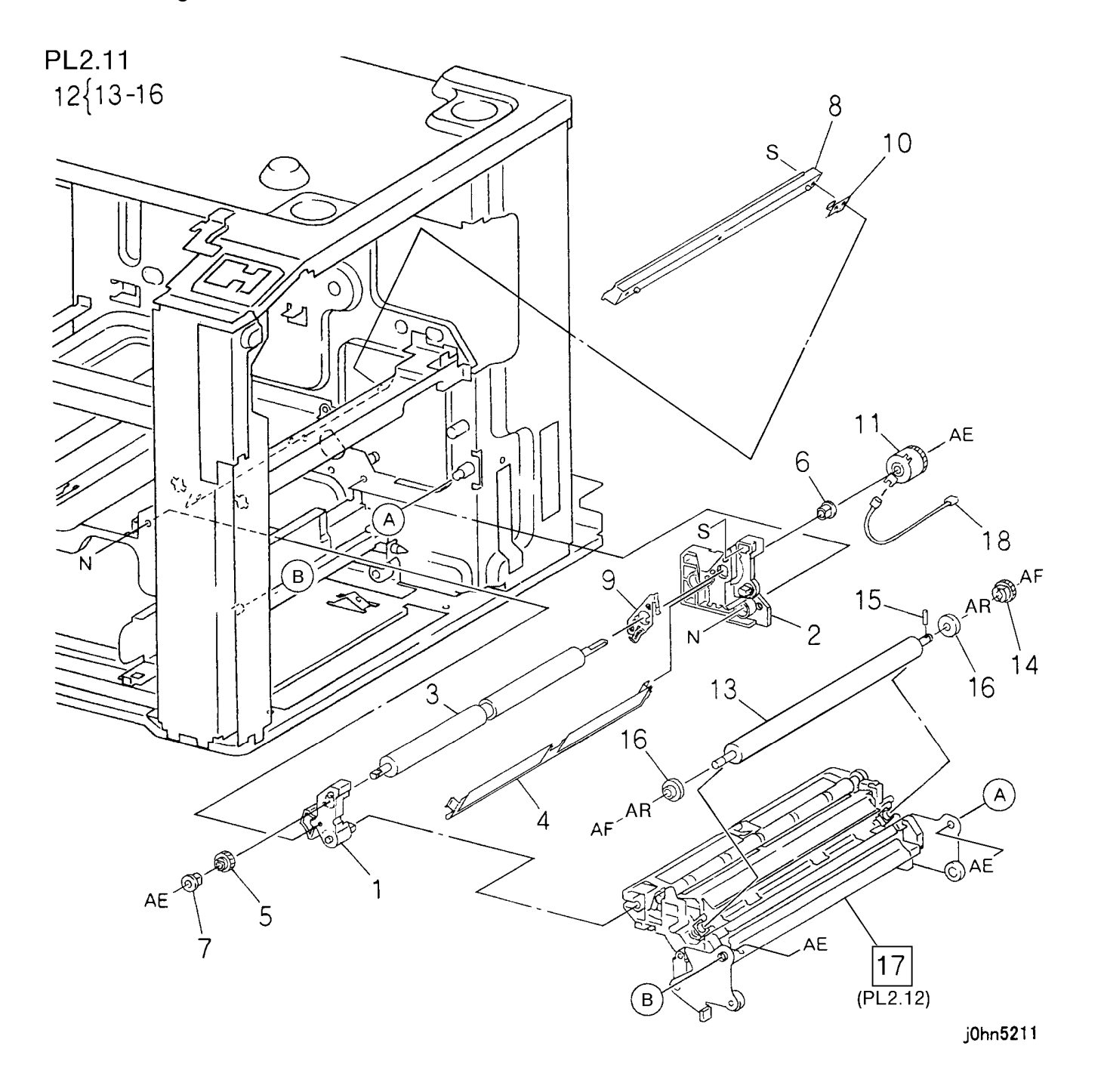

| ITEM | PART No.  | DESCRIPTION                           | A.C. |
|------|-----------|---------------------------------------|------|
| 1    | 32K94833  | Registration Front Guide              | 53B1 |
| 2    | 32K94842  | Registration Rear Guide               | 53B2 |
| 3    | 22E87782  | Registration Roller (Metal)           | 5313 |
| 4    | 15K51562  | Plate Inlet                           | 53B4 |
| 5    | 7E55450   | Gear                                  | 53B5 |
| 6    | 13E87020  | Bearing                               | 53B6 |
| 7    | 13E87030  | Bearing                               | 53B7 |
| 8    | 54E18771  | Trans Chute                           | 53B8 |
| 9    |           | Earth Plate                           | 53B9 |
| 10   |           | Earth Plate                           | 53BB |
| 11   | 121E84300 | Registration Clutch                   | 53BC |
| 12   | 22K62442  | BTR Roller Assembly (Items 13-16)     | 53BD |
| 13   |           | BTR Roller                            | 53BE |
| 14   |           | Gear                                  | 53BF |
| 15   |           | Pin                                   | 53BG |
| 16   |           | Tracking Roller                       | 53BH |
| 17   | 54K19779  | Registration Chute Assembly (PL 2.12) | 53BJ |
| 18   | 962K4160  | Wire Harness (DC11)                   | 53BK |

#### PL 2.12 Registration Chute Assembly

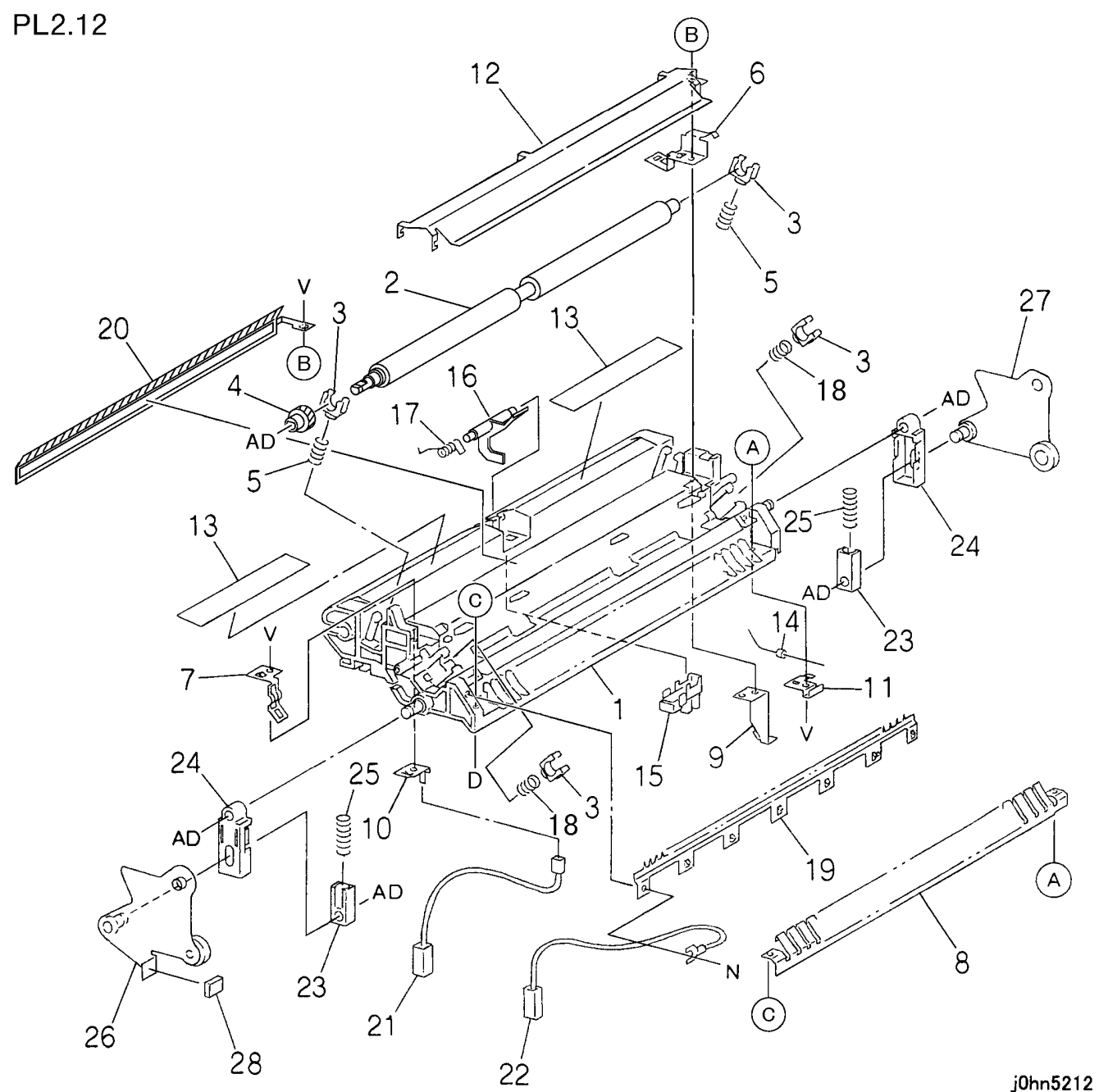

| ITEM | PART No.  | DESCRIPTION         | A.C. |
|------|-----------|---------------------|------|
| 1    | 54E18762  | Registration Chute  | 53C1 |
| 2    | 22K62533  | Registration Roller | 53C2 |
| 3    | 13E20590  | Bearing             | 53C3 |
| 4    | 7E55440   | Gear                | 53C4 |
| 5    | 809E36010 | Spring              | 53C5 |
| 6    |           | Earth Plate         | 53C6 |
| 7    |           | Earth Plate         | 53C7 |
| 8    |           | Out Plate           | 53C8 |
| 9    |           | Earth Plate         | 53C9 |
| 10   |           | BTR Plate           | 53CB |
| 11   |           | Earth Plate         | 53CC |
| 12   |           | In Lower Plate      | 53CD |
| 13   |           | Film                | 53CE |
| 14   |           | Diode               | 53CF |
| 15   | 130E82740 | Registration Sensor | 53CG |
| 16   | 120E20641 | Actuator            | 53CH |
| 17   | 809E15241 | Spring              | 53CJ |
| 18   | 809E22970 | Spring              | 53CK |
| 19   | 105E10521 | Eliminator          | 53CL |
| 20   | 105K19785 | Eliminator          | 53CM |
| 21   | 117K31981 | Code(TR)            | 53CN |
| 22   | 117K31991 | Code (DTS)          | 53CP |
| 23   | 32E16541  | Link Guide          | 53CQ |
| 24   | 32E16551  | Link Guide          | 53CR |
| 25   | 809E29961 | Spring              | 53CS |
| 26   | 12K94140  | Link                | 53CT |
| 27   | 12K94151  | Link                | 53CV |
| 28   |           | Spacer              | 53CW |

j0hn5212

PL 3 IIT

PL 3.1 Platen Glass and IPS PWB

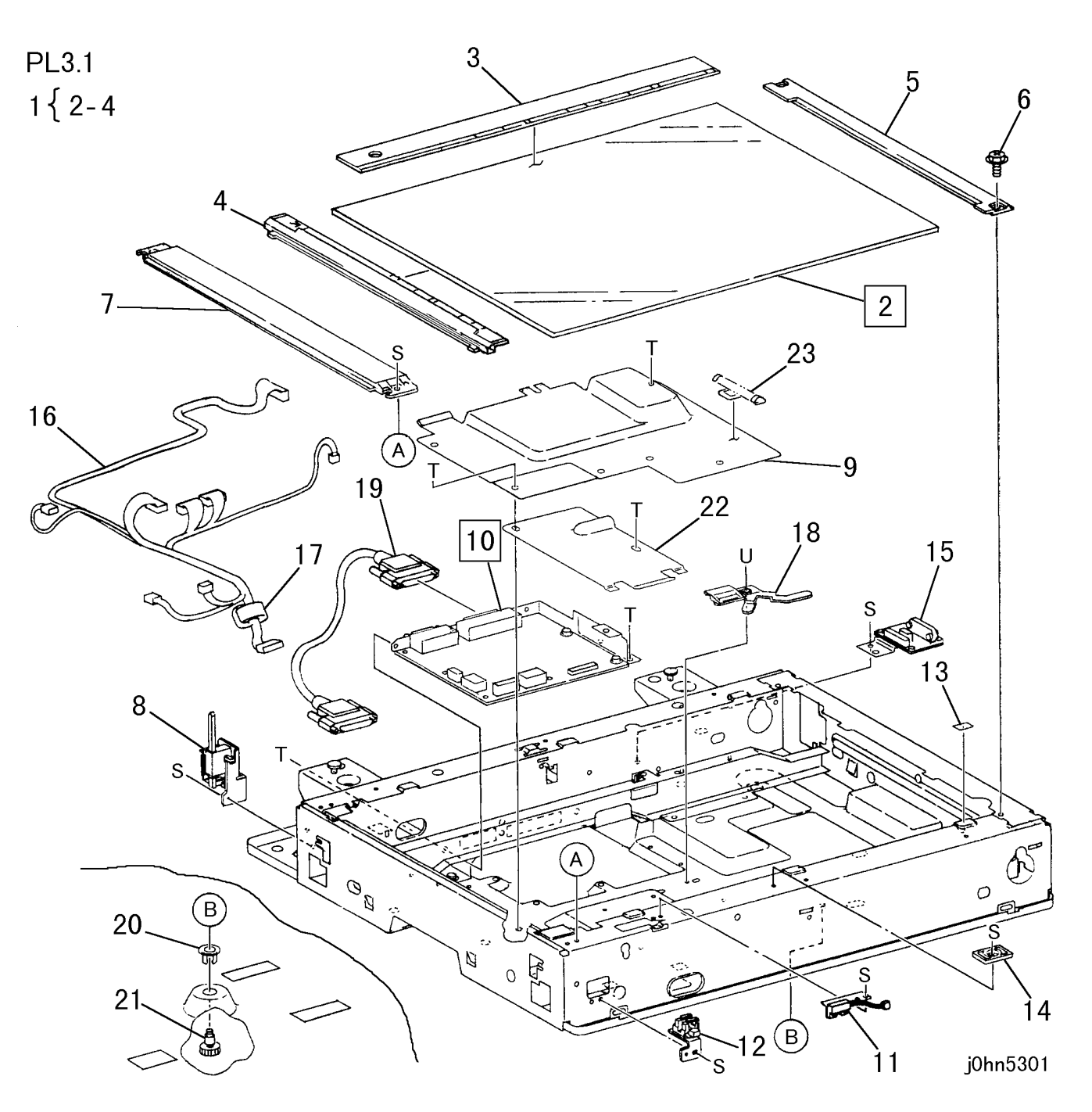

| 5-18  |  |
|-------|--|
| 03/02 |  |

| ITEM | PART No.  | DESCRIPTION                            | A.C. |
|------|-----------|----------------------------------------|------|
|      | 90K92811  | Platen Glass Assembly (Items 2-4)(FX)  | 1021 |
| 4    | 90K92962  | Platen Glass Assembly (Items 2-4)(ECK) | 1021 |
| 1    | 90K92951  | Platen Glass Assembly (Items 2-4)(DMO) | 1021 |
|      | 90K2242   | Platen Glass Assembly (Items 2-4)(PRC) | 1021 |
| 2    |           | Platen Glass                           | 12B1 |
| 3    |           | Side Guide                             | 12B2 |
| 4    |           | Lead Guide                             | 12B3 |
| 5    | 15E74730  | Right Side Plate                       | 12B4 |
| 6    |           | Screw                                  | 12B5 |
| 7    | 802E26340 | Cover                                  | 12B6 |
| 8    | 130K62162 | Platen Angle Sensor                    | 1063 |
| 9    |           | PWB Cover                              | 12B7 |
| 10   | 160K87581 | IIT/IPS PWB (DMO-E)                    | 1066 |
| 10   | 160K74854 | IIT/IPS PWB (DMO-W/OSG)                |      |
| 11   | 110K11110 | Platen Open Switch                     | 12B8 |
| 12   | 130K62150 | IIT Registration Sensor                | 12B9 |
| 13   | 19E50510  | Pad                                    | 12BB |
| 14   | 830E80890 | Support                                | 12BC |
| 15   | 160K74830 | Carriage Motor Drive PWB               | 1121 |
| 16   | 162K20483 | IIT Wire Harness                       | 12BD |
| 17   |           | Core                                   | 12BE |
| 18   | 3E55820   | Stopper                                | 12BF |
| 19   | 117E94760 | Cable (IIT-IOT)                        | 12BG |
| 20   |           | Spacer                                 | 12BH |
| 21   |           | Screw                                  | 12BJ |
| 22   | 802E23210 | Cover                                  | 12BK |
| 23   | 809E29040 | Spring                                 | 12BL |

#### PL 3.2 Lens Assembly and CCD PWB

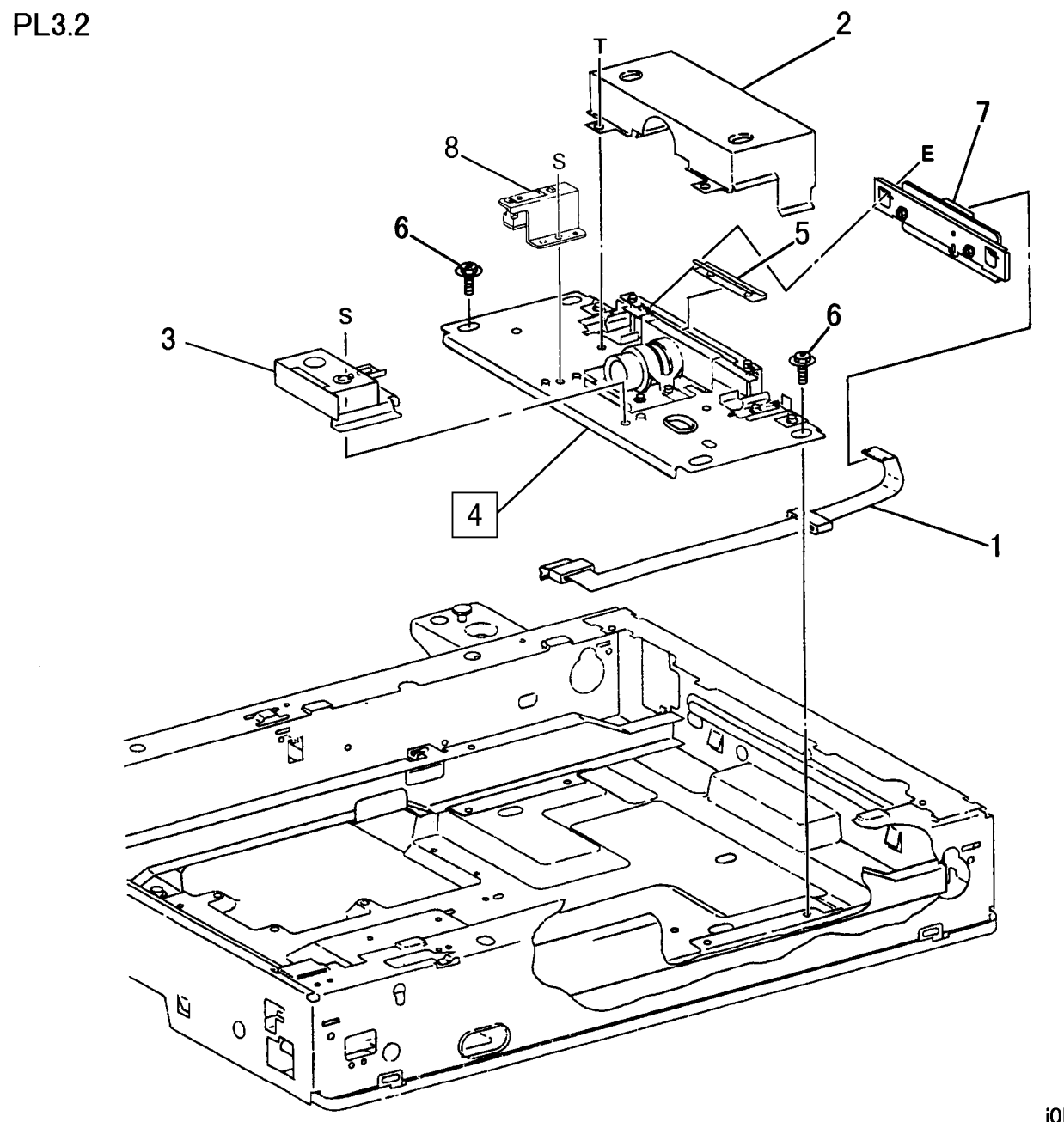

| ITEM | PART No.  | DESCRIPTION                               | A.C. |
|------|-----------|-------------------------------------------|------|
| 1    | 117K29920 | FPC CCD Assembly                          | 12C1 |
| 2    | 802K29130 | CCD Cover                                 | 12C2 |
| 3    | 130K62930 | IIT Size Detect Sensor (DMO-E))           | 1061 |
|      | 62K10680  | Lens Assembly and CCD PWB (DMO-E)         | 1031 |
| 4    | 62K11290  | Lens Assembly and CCD PWB (DMO-<br>W/OSG) |      |
| 5    | 809E27890 | Spring                                    | 12C2 |
| 6    |           | Screw                                     | 12C3 |
| 7    | 160K77220 | CCD PWB                                   | 1110 |
| 8    | 130K62930 | IIT Size Detect Sensor (DMO-W/OSG)        |      |

j0hn5302

PL 3.3 Carriage Motor and Carriage Cable

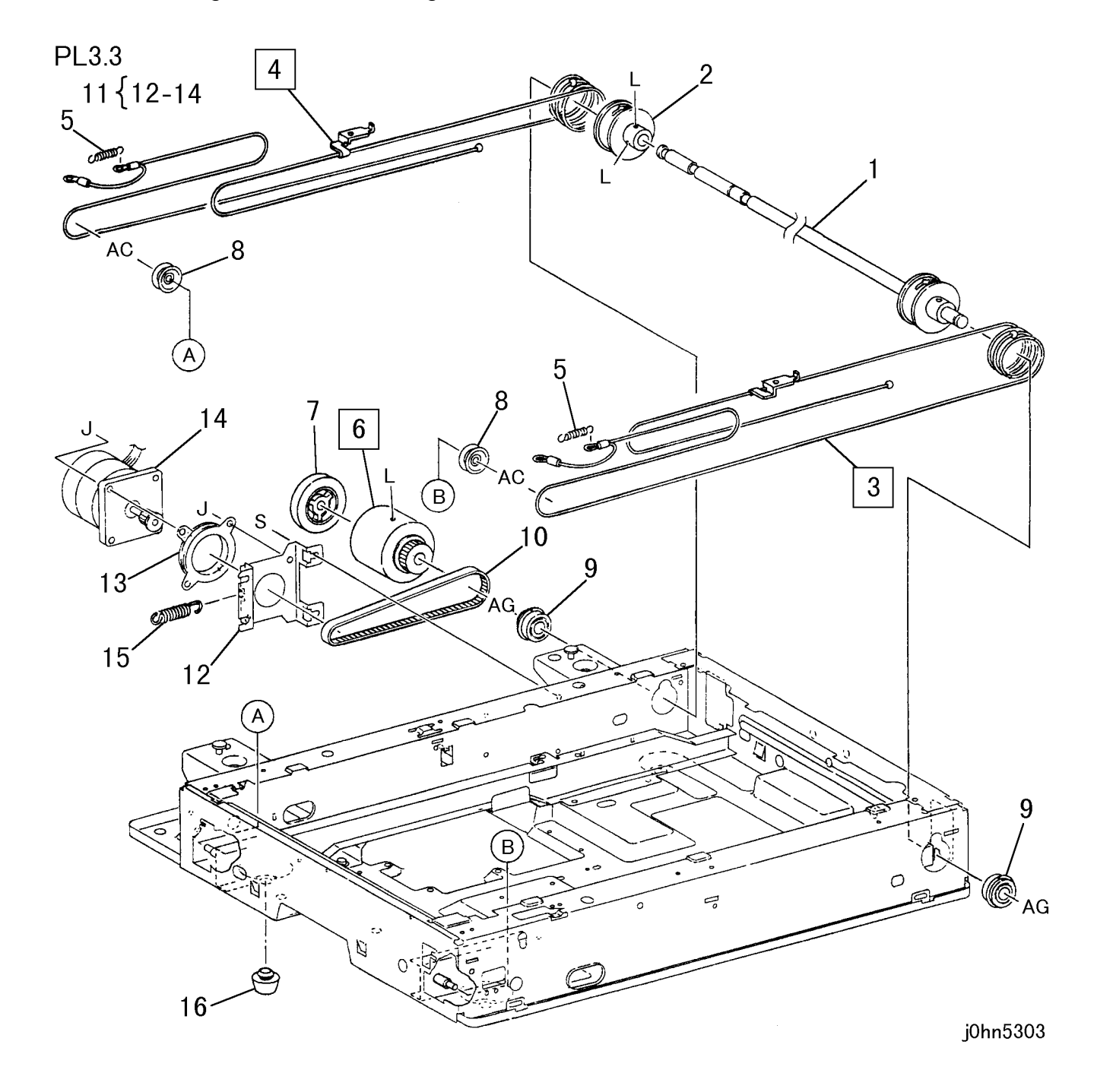

| ITEM | PART No.  | DESCRIPTION                           | A.C. |
|------|-----------|---------------------------------------|------|
| 1    |           | Capstan Shaft                         | 12D1 |
| 2    |           | Pulley                                | 12D2 |
| 3    | 12K94190  | Front Carriage Cable                  | 12D3 |
| 4    | 12K94200  | Rear Carriage Cable                   | 12D4 |
| 5    | 809E34730 | Spring                                | 12D5 |
| 6    |           | Timing Pulley                         | 12D6 |
| 7    | 4E6461    | Damper                                | 12D7 |
| 8    |           | Pulley (Idler)                        | 12D8 |
| 9    |           | Bearing (Ball)                        | 12D9 |
| 10   | 23E8690   | Belt                                  | 12DB |
| 11   | 127K32971 | Carriage Motor Assembly (Items 12-14) | 1042 |
| 12   |           | Bracket                               | 12DC |
| 13   |           | Damper                                | 12DD |
| 14   | 127K35510 | Carriage Motor                        | 1041 |
| 15   | 809E34750 | Spring                                | 12DE |
| 16   | 17E94750  | Foot                                  | 12DF |

#### PL 3.4 Full Rate Carriage and Half Carriage

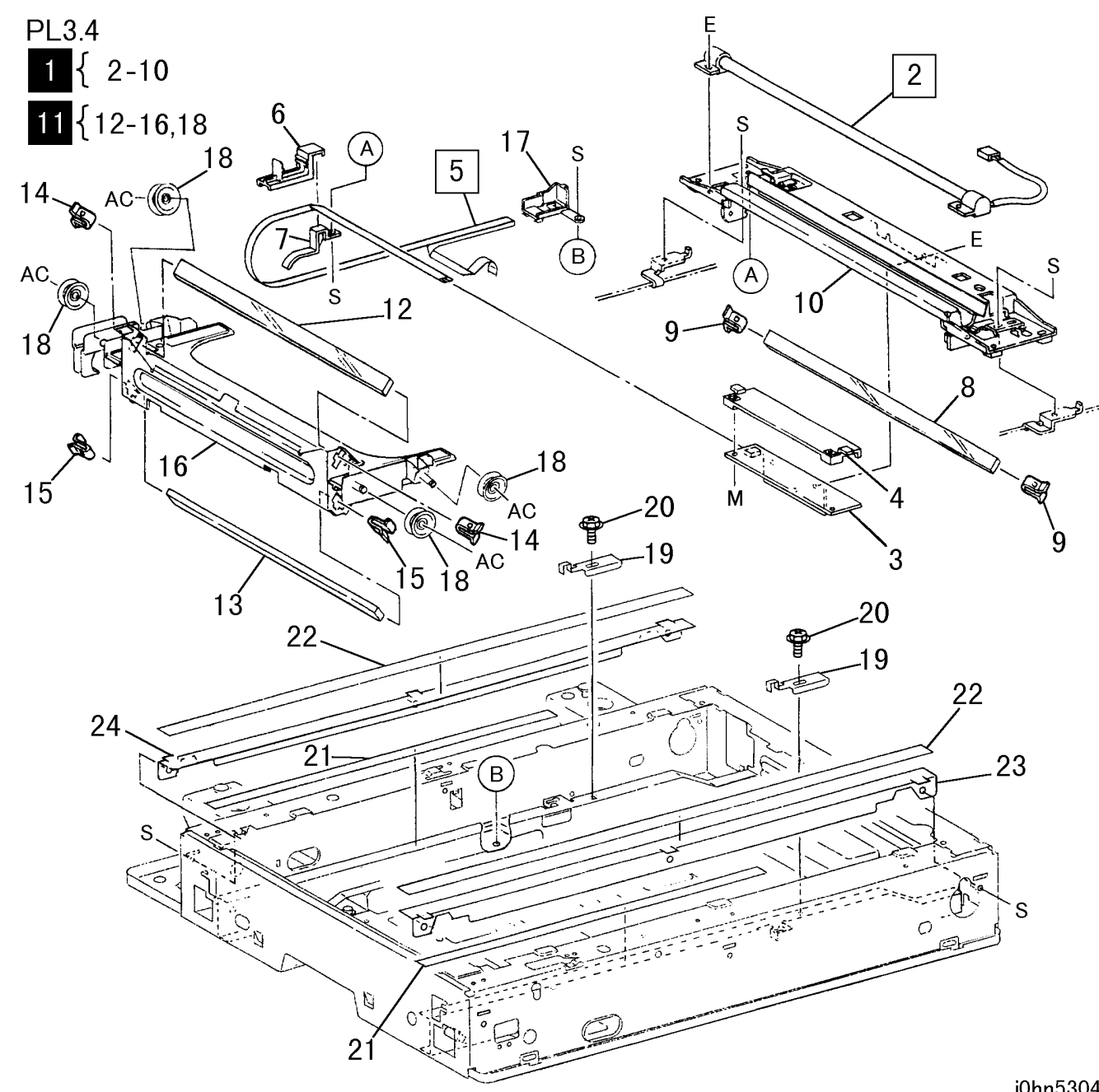

| ITEM | PART No.  | DESCRIPTION                                   | A.C. |
|------|-----------|-----------------------------------------------|------|
| 1    | 41K94190  | Full Rate Carriage Assembly (Items 2-10)      | 10B1 |
| 2    | 122K93290 | Exposure Lamp                                 | 1013 |
| 3    | 105E10430 | Lamp Ballast PWB                              | 1065 |
| 4    |           | Insulator                                     | 10B2 |
| 5    | 117E94752 | Lamp Wire Harness                             | 10B3 |
| 6    |           | Guide                                         | 10B4 |
| 7    |           | Guide                                         | 10B5 |
| 8    | 62E93781  | No.1 Mirror                                   | 1022 |
| 9    |           | Spring                                        | 10B6 |
| 10   |           | Full Rate Carriage                            | 10B7 |
| 11   | 41K94170  | Half Rate Carriage Assembly (Items 12-16, 18) | 10B8 |
| 12   | 62E98160  | No.2 Mirror                                   | 10B9 |
| 13   | 62E98170  | No.3 Mirror                                   | 10BB |
| 14   | 809E34640 | Spring                                        | 10BC |
| 15   | 809E34650 | Spring                                        | 10BD |
| 16   |           | Half Rate Carriage                            | 10BE |
| 17   |           | Holder                                        | 10BF |
| 18   | 20E99590  | Pulley                                        | 10BG |
| 19   | 3E55810   | Stopper                                       | 10BH |
| 20   |           | Screw                                         | 10BJ |
| 21   | 63E92581  | Tape (Half Rate)                              | 10BK |
| 22   | 63E92571  | Tape (Full Rate)                              | 10BL |
| 23   |           | Front Rail                                    | 10BM |
| 24   |           | Rear Rail                                     | 10BN |

j0hn5304

PL 3.5 Platen Cover

PL3.5

1{2-4

5-22 03/02

| ITEM | PART No.  | DESCRIPTION              | A.C. |
|------|-----------|--------------------------|------|
| 1    | 802K26013 | Platen Cover (Items 2-4) | 2001 |
| 2    |           | Platen Cover             | 20B2 |
| 3    | 36K91511  | Counter Balance          | 2005 |
| 4    |           | Screw                    | 20B3 |
| 5    | 4E12330   | Platen Cushion           | 2003 |

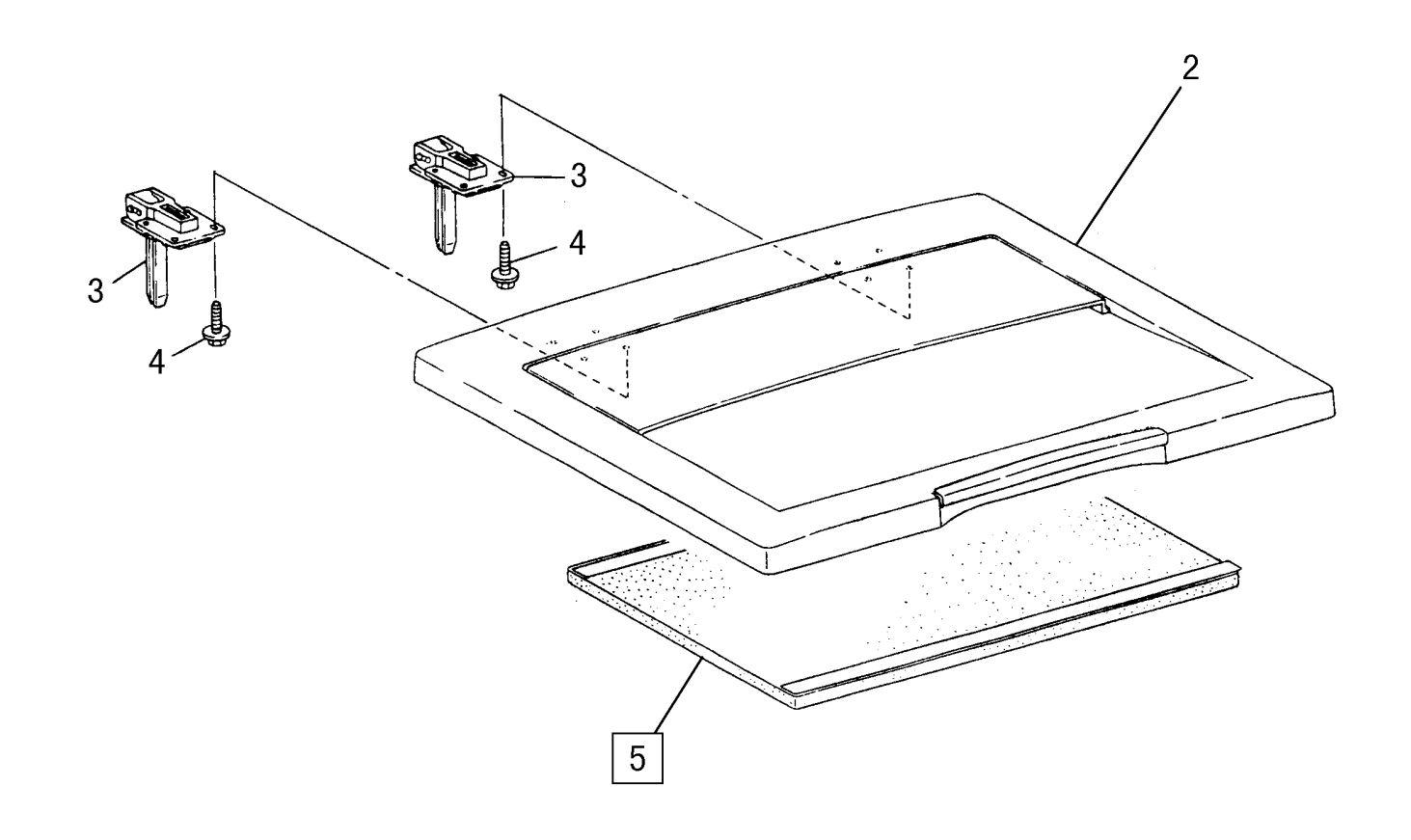

j0hn5305

PL 3.6 Top Cover, Control Panel

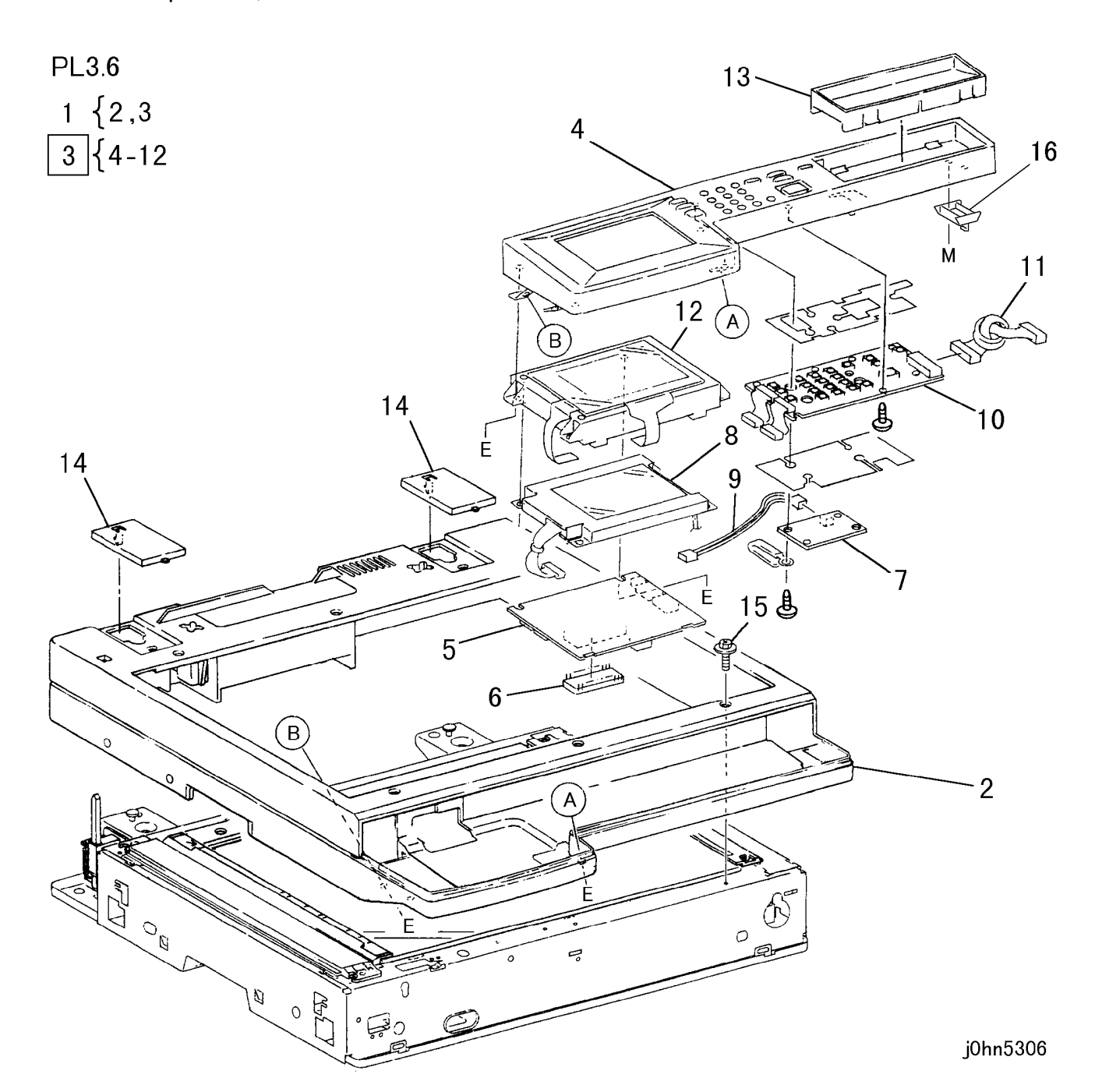

| ITEM | PART No.  | DESCRIPTION                            | A.C. |
|------|-----------|----------------------------------------|------|
|      | 802K37280 | Top Cover Assembly (Items 2,3)(OSG HM) | 75B1 |
|      | 802K31840 | Top Cover Assembly (Items 2,3)(FX)     | 75B1 |
|      | 802K31500 | Top Cover Assembly (Items 2,3)(FXA)    | 75B1 |
| 4    | 802K31480 | Top Cover Assembly (Items 2,3)(FXK)    | 75B1 |
| 1    | 802K31490 | Top Cover Assembly (Items 2,3)(TFX)    | 75B1 |
|      | 802K33920 | Top Cover Assembly (Items 2,3)(DMO-E)  | 75B1 |
|      | 802K33340 | Top Cover Assembly (Items 2,3)(PRC)    | 75B1 |
|      | 802K36400 | Top Cover Assembly (Items 2,3)(DMO-W)  | 75B1 |
| 2    |           | Top Cover                              | 32B1 |
|      | 802K26766 | Control Panel (Items 4-12)(FX)         | 7510 |
|      | 802K31224 | Control Panel (Items 4-12)(FXA)        | 7510 |
|      | 802K31233 | Control Panel (Items 4-12)(FXK)        | 7510 |
| 0    | 802K31243 | Control Panel (Items 4-12)(TFX)        | 7510 |
| 3    | 802K33683 | Control Panel (Items 4-12)(DMO-E)      | 7510 |
|      | 802K33273 | Control Panel (Items 4-12)(PRC)        | 7510 |
|      | 802K35963 | Control Panel (Items 4-12)(DMO-W)      | 7510 |
|      | 802K36742 | Control Panel (Items 4-12)(OSG)        | 7510 |
| 4    |           | Case Assembly                          | 75B1 |
| 5    | 160K75612 | UIPWB                                  | 7522 |
|      | 537K60253 | UI ROM (FX)                            | 75B2 |
| 5    | 537K61083 | UI ROM (FXA)                           | 75B2 |
|      | 537K61091 | UI ROM (FXK)                           | 75B2 |
|      | 537K61101 | UI ROM (TFX)                           | 75B2 |
| 6    | 537K61491 | UI ROM (PRC)                           | 75B2 |
|      | 537K61842 | UI ROM (DMO-W)                         | 75B2 |
|      | 537K61852 | UI ROM (DMO-W/OSG)                     | 75B2 |
|      | 537K62350 | UI ROM (DMO-E)                         | 75B2 |
|      | 537K62361 | UI ROM (OSG)                           |      |
| 7    | 160K78220 | INV PWB                                | 7513 |
| 8    | 123K94000 | LCD Display Assembly                   | 7511 |
| 9    | 162K63731 | INV Wire Harness                       | 75B3 |
| 10   | 160K75831 | Base 10Key                             | 7512 |
| 11   | 162K63740 | One Touch Wire Harness                 | 75B4 |
| 12   |           | Display                                | 75B5 |
| 13   | 802E25061 | Panel                                  | 32B2 |
| 14   | 802E24240 | Cover                                  | 32B3 |
| 15   |           | Screw                                  | 32B4 |
| 16   | 830E92720 | Panel-Hook                             | 32B5 |
|      |           | ]                                      | -    |

PL 3.7 Touch Panel, Handset

PL3.7

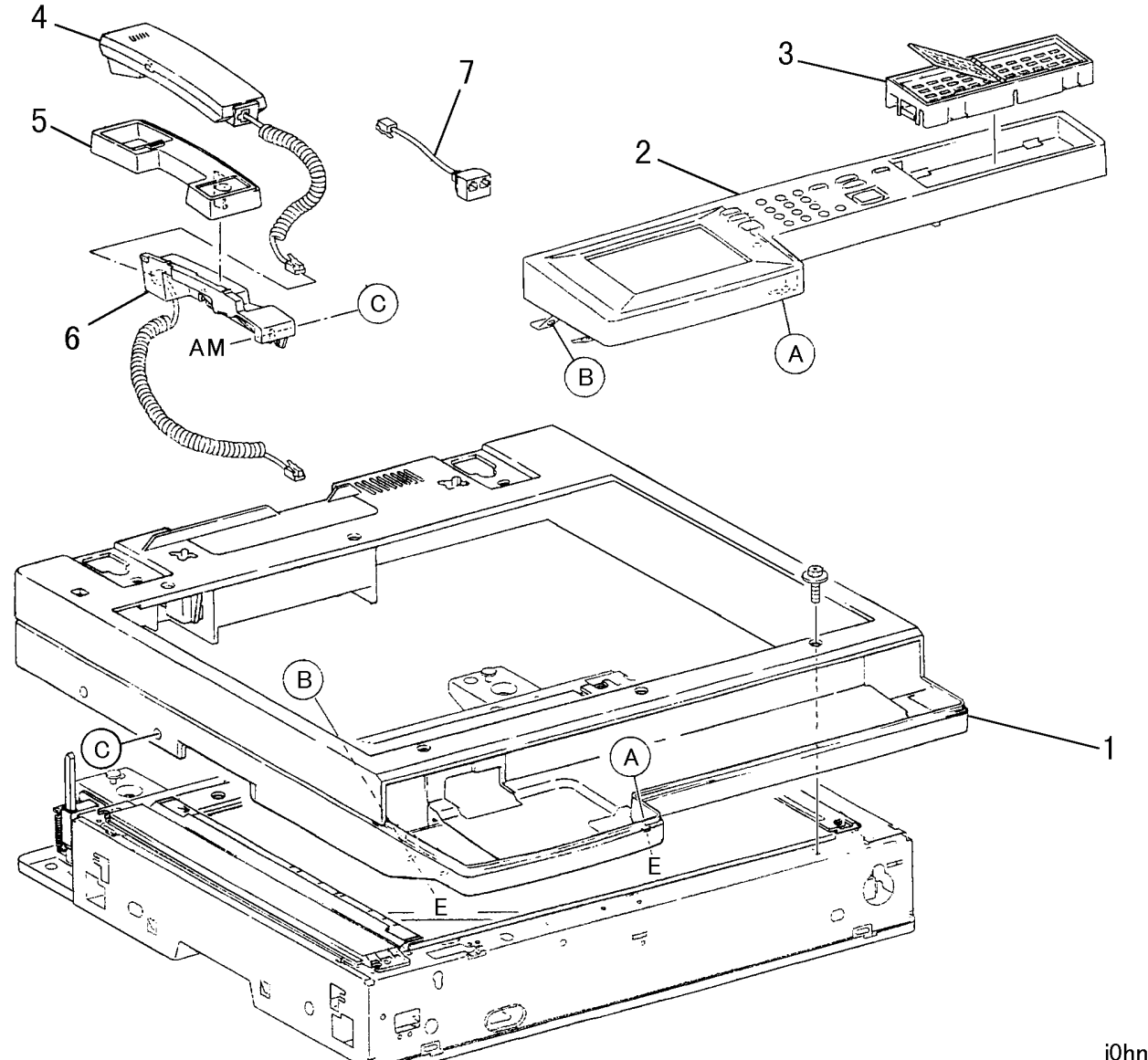

| ITEM | PART No.  | DESCRIPTION                | A.C. |
|------|-----------|----------------------------|------|
| 1    |           | Top Cover                  | 32B1 |
| 2    |           | Case Assembly              | 32C6 |
|      | 802K26791 | One Touch Panel (FX)       | 75C1 |
|      | 802K32610 | One Touch Panel (FXA)(DMO) | 75C1 |
| 3    | 802K32620 | One Touch Panel (TFX)      | 75C1 |
|      | 802K32630 | One Touch Panel (FXK)      | 75C1 |
|      | 802K33281 | One Touch Panel (PRC)      | 75C1 |
| 4    | 110K7050  | Handset (Option)           | 9023 |
| 5    | 68E86163  | Support (Option)           | 90B1 |
| 6    | 19K93090  | Holder (Option)            | 90B2 |
| 7    | 152K68650 | W/H Branch Tel. (Option)   | 90B3 |

j0hn5307

#### PL 4 ROS

PL 4.1 ROS

PL4.1

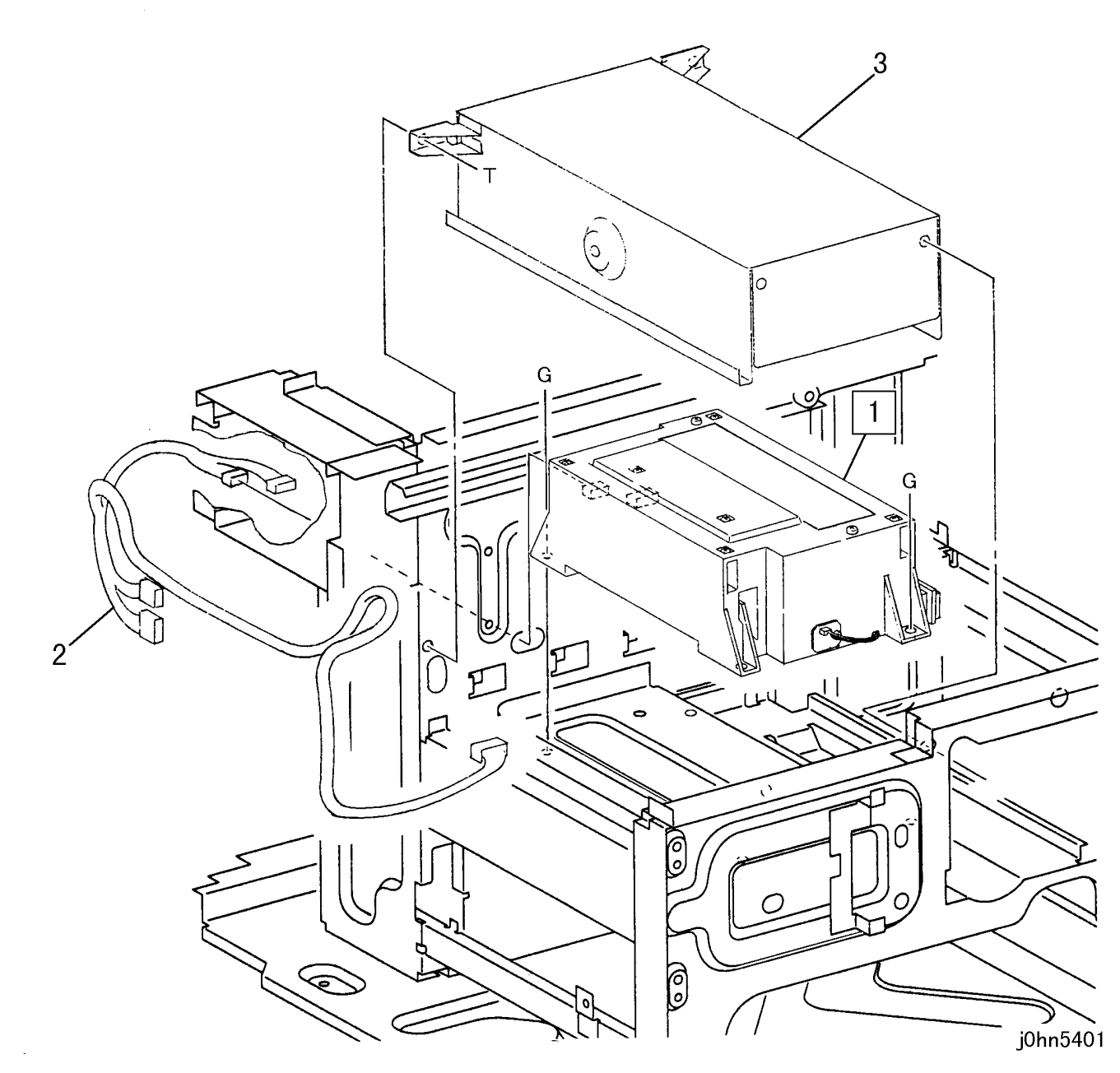

| ITEM | PART No.  | DESCRIPTION  | A.C. |
|------|-----------|--------------|------|
| 1    | 62K10901  | ROS          | 1310 |
| I    | 62K11080  | ROS (DMO)    | 1310 |
| 2    | 162K65102 | Wire Harness | 13B1 |
| 3    | 802E27131 | ROS Cover    | 13B2 |

PL 5 XERO/DEVE

PL 5.1 XERO/DEVE (1/2)

PL5.1

2 {3-7

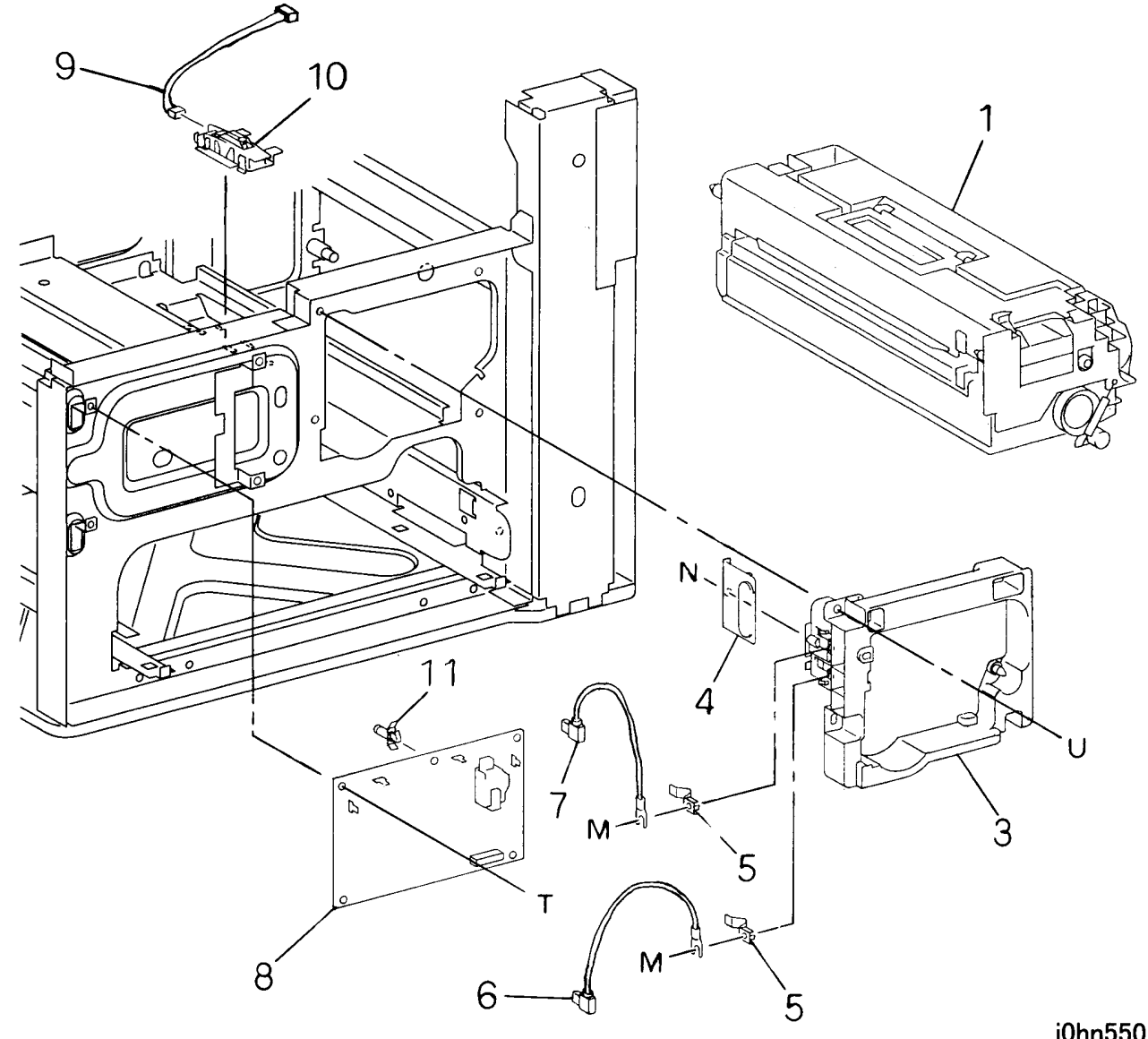

5-26 03/02

| ITEM | PART No.  | DESCRIPTION                   | A.C. |
|------|-----------|-------------------------------|------|
| 1    |           | CRU                           | 4510 |
| 2    | 1K74274   | CRU Frame Assembly (Items3-7) | 44B1 |
| 3    |           | CRU Frame                     | 44B2 |
| 4    | 802E24882 | Cover                         | 44B3 |
| 5    | 15E74801  | Bias Plate                    | 44B4 |
| 6    | 117K31950 | Wire Harness (DEVE)           | 44B5 |
| 7    | 117K31940 | Wire Harness (XERO)           | 44B6 |
| 8    | 105E10661 | HVPS                          | 7321 |
| 9    | 962K4190  | Wire Harness (DC14)           | 44B7 |
| 10   | 130K61612 | Toner Empty Sensor            | 4533 |
| 11   |           | PWB Support                   | 44B8 |

j0hn5501

# PL 5.2 XERO/DEVE (2/2)

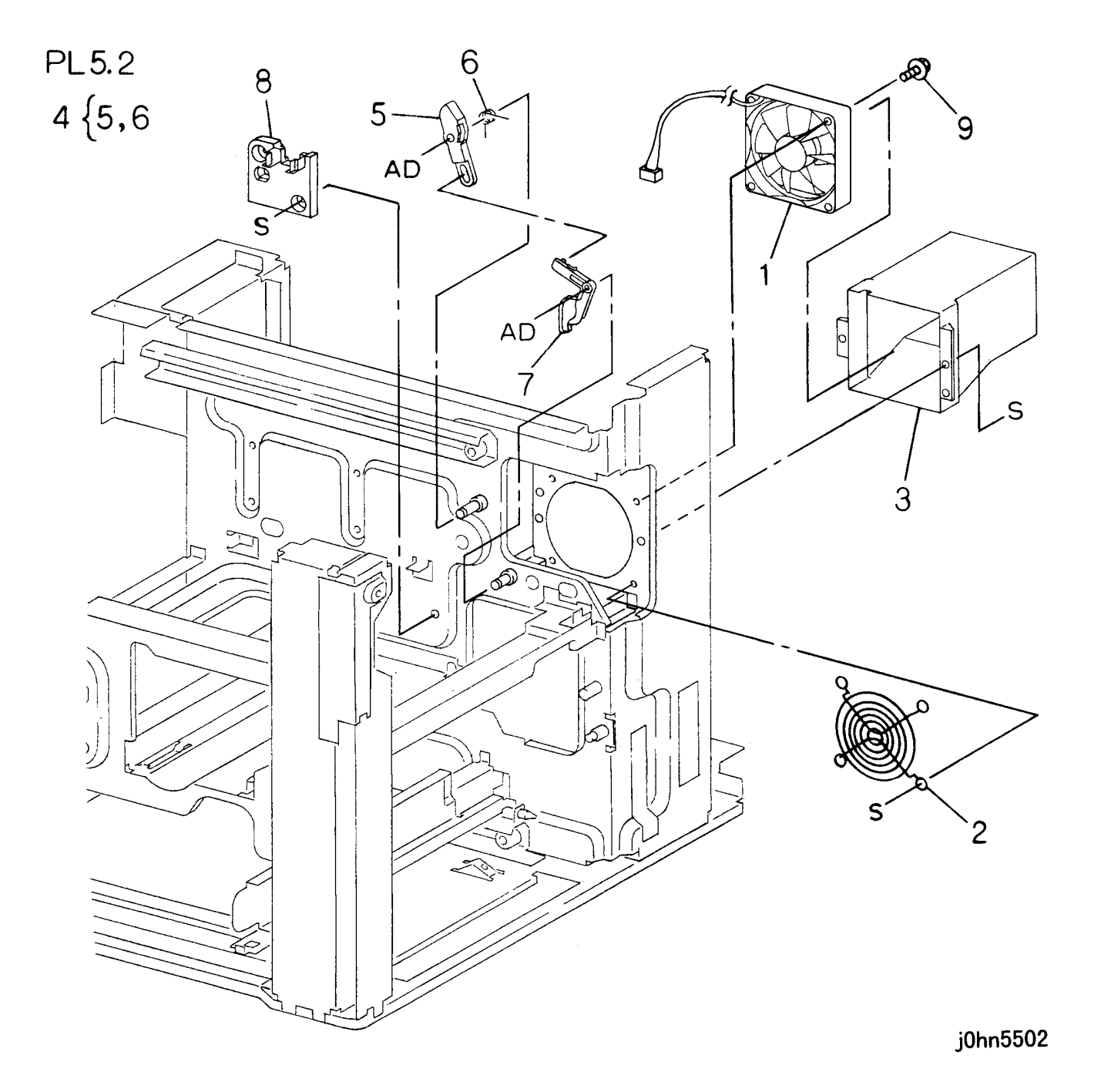

| ITEM | PART No.  | DESCRIPTION                | A.C. |
|------|-----------|----------------------------|------|
| 1    | 127K33073 | Main Fan                   | 3301 |
| 2    | 55E19870  | Guard                      | 33C1 |
| 3    | 54E18983  | Duct                       | 33C2 |
| 4    | 12K94251  | Link Assembly (Items 5, 6) | 33C3 |
| 5    |           | Link                       | 33C4 |
| 6    |           | Spring                     | 33C5 |
| 7    | 12E10221  | Link                       | 33C6 |
| 8    | 32E16441  | Guide                      | 33C7 |
| 9    |           | Screw                      | 33C8 |

PL 6 Fuser

PL 6.1 Fuser Assembly (1/2)

PL6.1

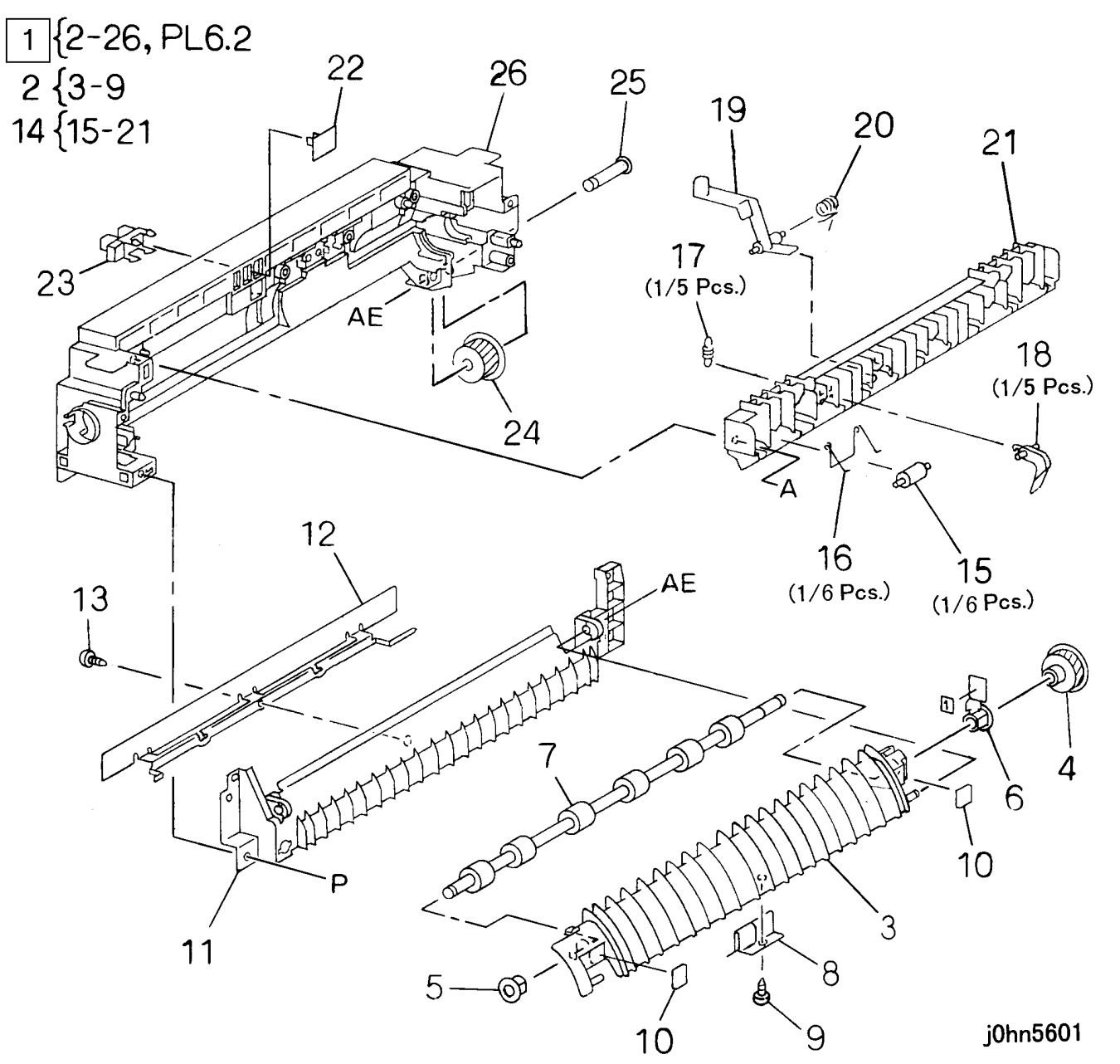

5-28 03/02

| ITEN | A PART No. | DESCRIPTION                                              | A.C. |
|------|------------|----------------------------------------------------------|------|
|      | 126K14250  | Fuser Assembly (Items 2-26)(PL 6.2)(100V)(FX)            | 43AA |
|      | 126K14271  | Fuser Assembly (Items 2-26)(PL 6.2)(220V)(FXA, FXK, DMO) | 43AA |
| 1    | 126K14261  | Fuser Assembly (Items 2-26)(PL 6.2)(110V)(TFX)           | 43AA |
|      | 126K14172  | Fuser Assembly (Items 2-26)(PL 6.2)<br>(120V)(DMO)       | 43AA |
|      | 126K13755  | Fuser Assembly (Items 2-26)(PL 6.2)<br>(220V)(PRC)       | 43AA |
| 2    | 54K19982   | Decurler Chute Assembly (Items 3-9)                      | 43B2 |
| 3    |            | Decurler Chute                                           | 43B3 |
| 4    | 7E51960    | Gear                                                     | 43B4 |
| 5    |            | Bearing                                                  | 43B5 |
| 6    |            | Bearing                                                  | 43B6 |
| 7    | 22K63030   | Decurler Roller                                          | 43B7 |
| 8    |            | Plate                                                    | 43B8 |
| 9    |            | Screw                                                    | 43B9 |
| 10   |            | Spacer                                                   | 43BB |
| 11   | 54K18582   | Bottom Chute Assembly                                    | 43BC |
| 12   | 54E19650   | Inlet Chute                                              | 43BD |
| 13   |            | Screw                                                    | 43BE |
| 14   | 54K20543   | Exit Chute Assembly (Items 15-21)                        | 43BF |
| 15   | 22K62100   | Pinch Roller                                             | 43BG |
| 16   | 809E34970  | Spring                                                   | 43BH |
| 17   |            | Spring                                                   | 43BJ |
| 18   | 19E48670   | Finger                                                   | 4313 |
| 19   | 120E13053  | Actuator                                                 | 43BK |
| 20   |            | Spring                                                   | 43BL |
| 21   |            | Exit Chute                                               | 43BM |
| 22   |            | Сар                                                      | 43BN |
| 23   | 130E81970  | Fuser Exit Sensor                                        | 4331 |
| 24   | 7E51941    | Gear                                                     | 43BP |
| 25   |            | Shaft                                                    | 43BQ |
| 26   |            | Frame Assembly                                           | 43BR |
| L    | i          | J                                                        | I    |

#### PL 6.2 Fuser Assembly (2/2)

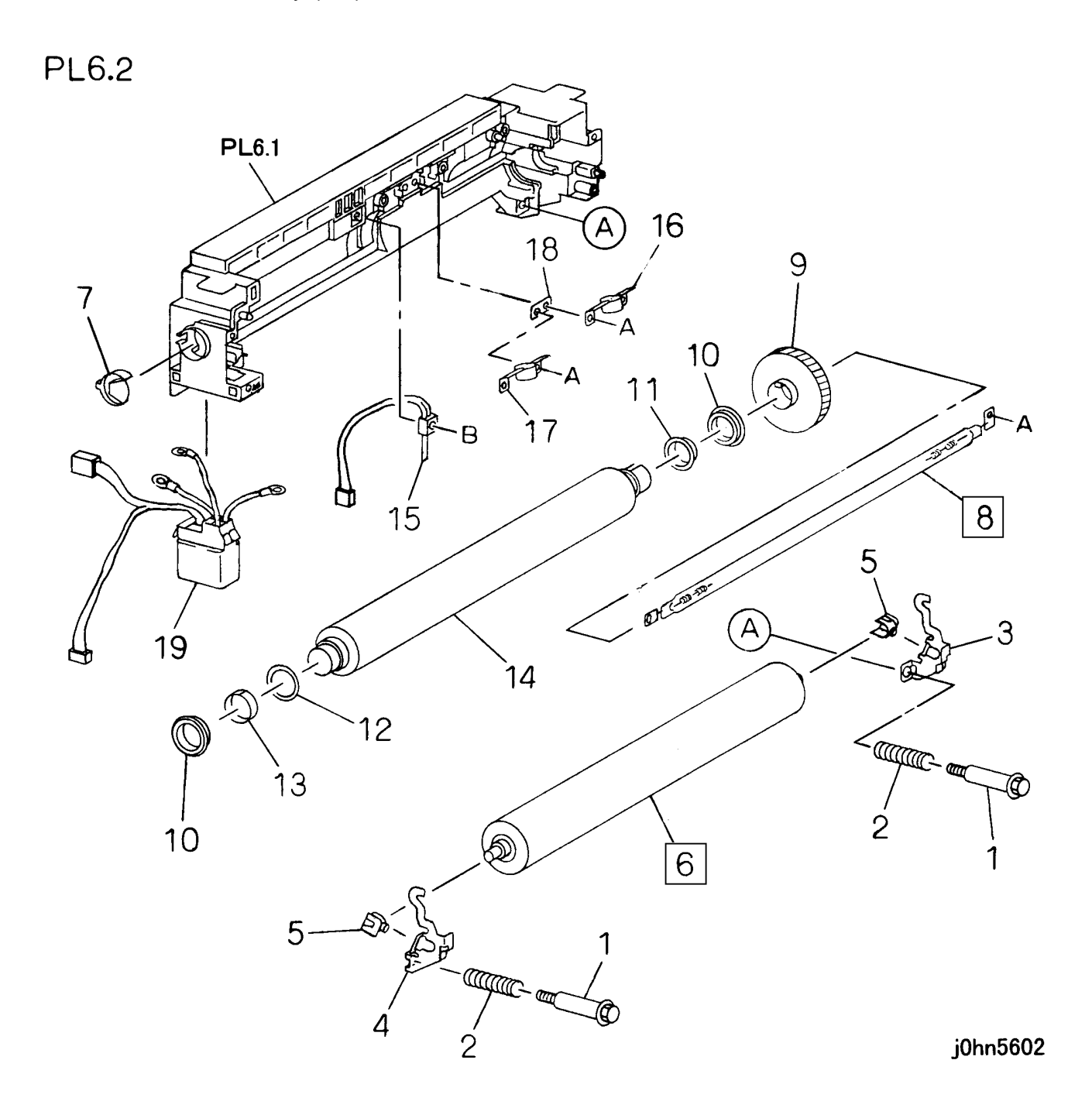

| ITEM | PART No.  | DESCRIPTION                    | A.C. |
|------|-----------|--------------------------------|------|
| 1    | 26E79982  | Nip Screw                      | 4344 |
| 2    | 809E35870 | Nip Spring                     | 43C1 |
| 3    |           | Lever (Rear)                   | 43C2 |
| 4    |           | Lever (Front)                  | 43C3 |
| 5    | 13E18860  | Bearing                        | 43C4 |
| 6    | 22K62701  | Pressure Roller                | 4322 |
| 7    |           | Rod Holder                     | 43C5 |
|      | 126K11702 | Heater Rod (100V)(FX)          | 4311 |
| 0    | 126K12591 | Heater Rod (220V)(FXA,FXK,DMO) | 4311 |
| 8    | 126K12302 | Heater Rod (110V)(TFX)         | 4311 |
|      | 126K12370 | Heater Rod (120V)(DMO)         | 4311 |
| 9    | 7E51950   | Gear                           | 43C6 |
| 10   | 13E88180  | Bearing                        | 4316 |
| 11   |           | Sleeve                         | 43C7 |
| 12   |           | Sleeve                         | 43C8 |
| 13   |           | Spacer                         | 43C9 |
| 14   | 22E87691  | Heat Roller                    | 4318 |
| 15   | 130K59680 | Fuser Thermistor               | 4314 |
| 16   | 130K60380 | Fuser Thermostat (Rear)        | 4315 |
| 17   | 130K62390 | Fuser Thermostat (Front)       | 43CB |
| 18   |           | Plate                          | 43CC |
| 10   | 962K5860  | Wire Harness (FX,TFX)          | 43CD |
| 19   | 962K5870  | Wire Harness (FXA,FXK,DMO)     | 43CD |

PL 7 Electrical

PL 7.1 IOT Electrical (1/2)

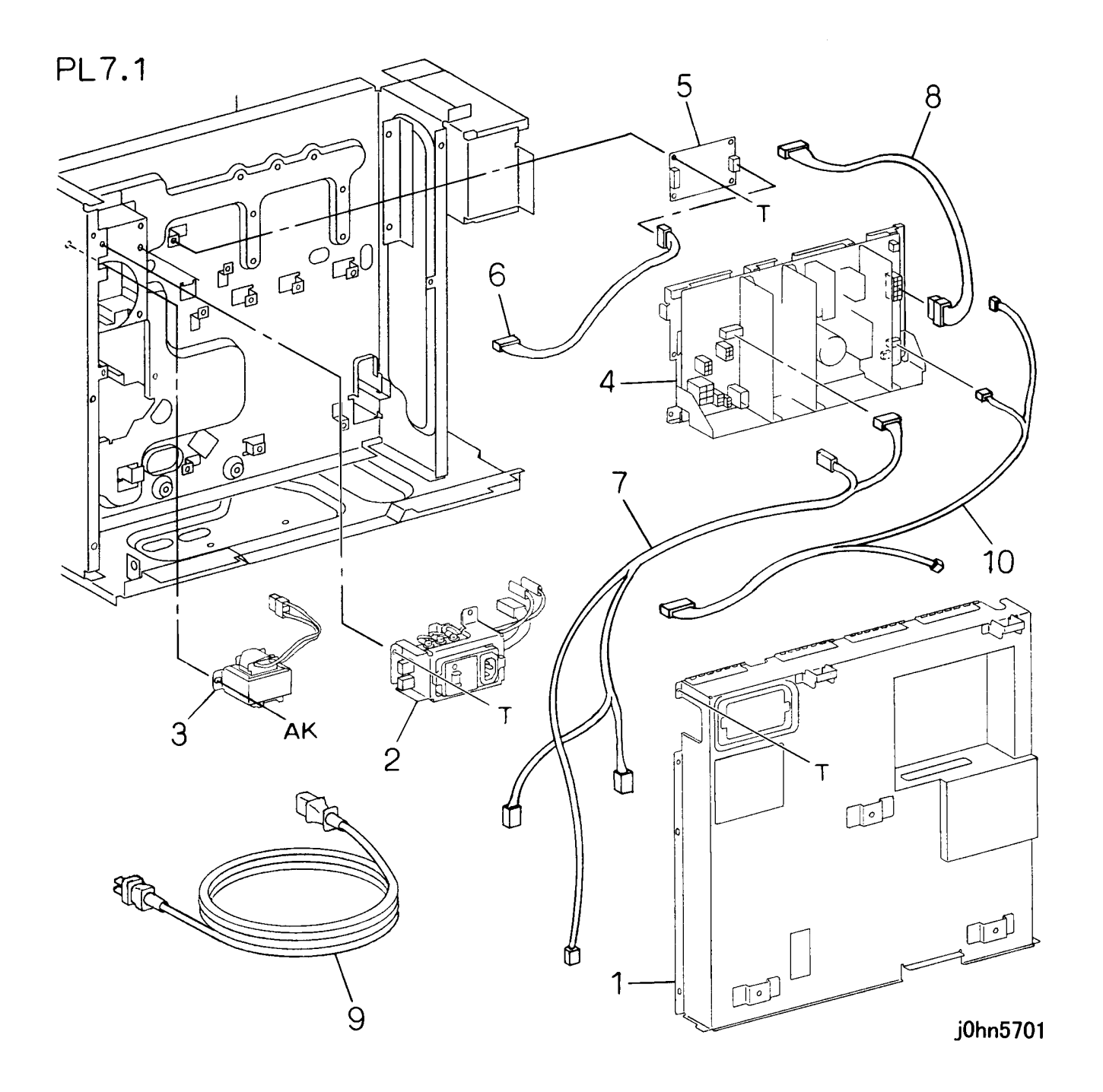

| ITEM | PART No.  | DESCRIPTION                    | A.C. |
|------|-----------|--------------------------------|------|
| 1    |           | Electrical Cover               | 73B1 |
| 2    | 105K19235 | Circuit Breaker Assembly       | 73B2 |
| 3    | 104E93960 | Choke Coil                     | 73B3 |
| Λ    | 105E10405 | Power Unit (FX,TFX,DMO)(100V)  | 7310 |
| 4    | 105E10463 | Power Unit (FXA,FXK,DMO)(220V) | 7310 |
| 5    | 160K75902 | Exit Drive PWB                 | 73B4 |
| 6    | 162K65141 | Wire Harness(DC7)              | 71B1 |
| 7    | 162K65053 | Wire Harness(AC1)              | 71B2 |
| 8    | 162K65092 | Wire Harness(DC2)              | 71B3 |
| 9    | 917W00727 | Power Code(FX,TFX)             | 7122 |
| 10   | 962K4234  | Wire Harness(DC18)             | 71B4 |
## PL 7.2 IOT Electrical (2/2)

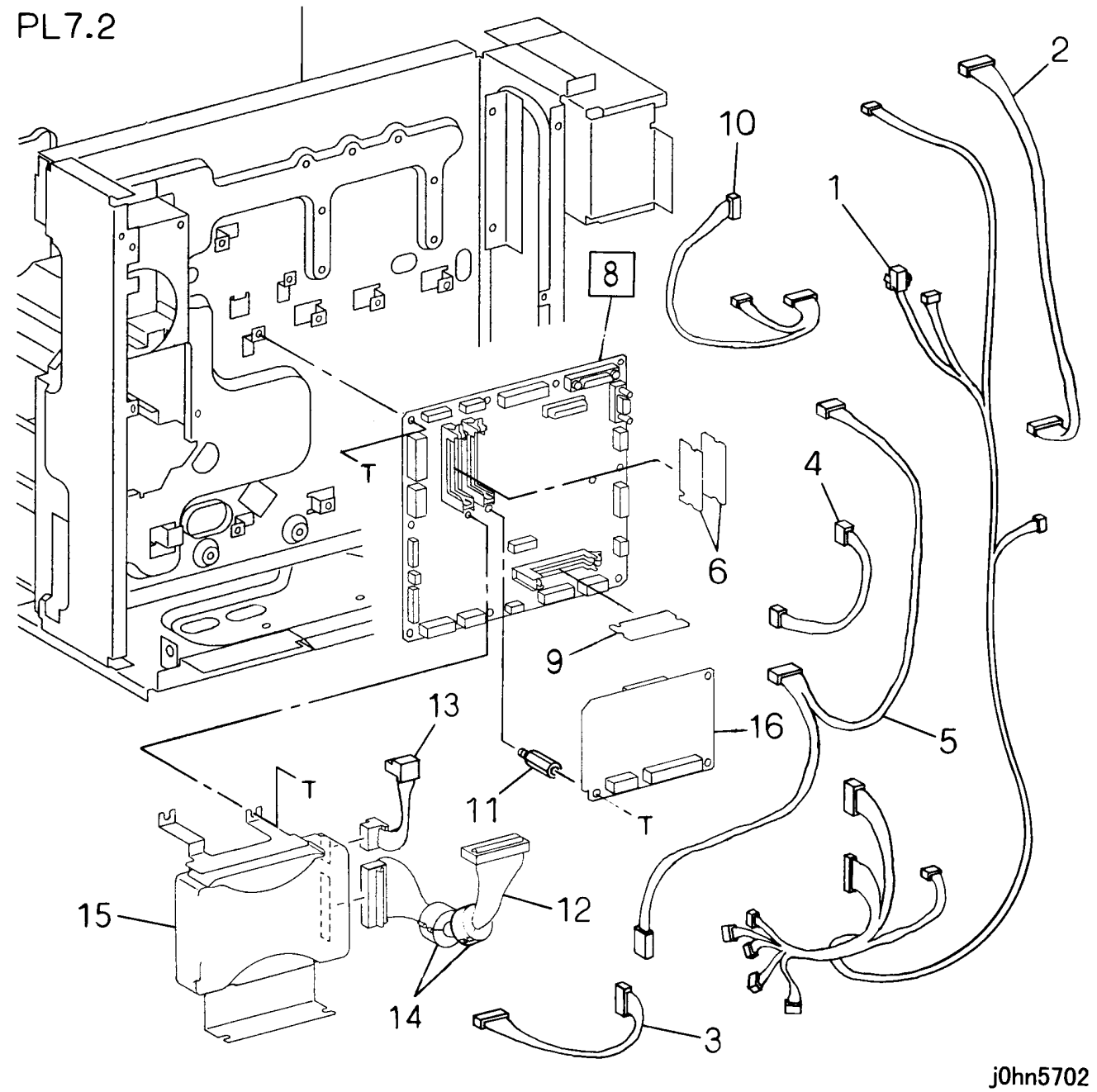

| ITEM | PART No.  | DESCRIPTION                  | A.C. |
|------|-----------|------------------------------|------|
| 1    | 162K65083 | Wire Harness(DC1)            | 71C1 |
| 2    | 162K65112 | Wire Harness(DC4)            | 71C2 |
| 3    | 162K65150 | Wire Harness(DC8)            | 71C3 |
| 4    | 162K65160 | Wire Harness(DC9)            | 71C4 |
| 5    | 162K65170 | Wire Harness(DC10)           | 71C5 |
| 6    | 160K28160 | Page Memory PWB(Option)      | 76B1 |
| 7    |           |                              |      |
| o    | 160K84180 | MCU/SW PWB(DC230/235,WCP423) | 7210 |
| 0    | 160K84170 | MCU/SW PWB(DC280/285,WCP428) | 7210 |
| 0    | 537K60064 | MSU DIMM                     | 72B1 |
| 9    | 537K62310 | MSU DIMM (DMO-W)             |      |
| 10   | 962K4210  | Wire Harness(DC16)           | 71C6 |
| 11   |           | Spacer(Option)               | 71C7 |
| 12   | 162K21521 | Wire Harness(Option)         | 71C8 |
| 13   | 962K5771  | Wire Harness(Option)         | 71C9 |
| 14   |           | Core(Option)                 |      |
| 15   | 121K24653 | HDD(Option)                  | 7811 |
| 16   | 160K76701 | HDC PWB(Option)              | 72B1 |

PL 7.3 MF Box (1/2)

PL7.3

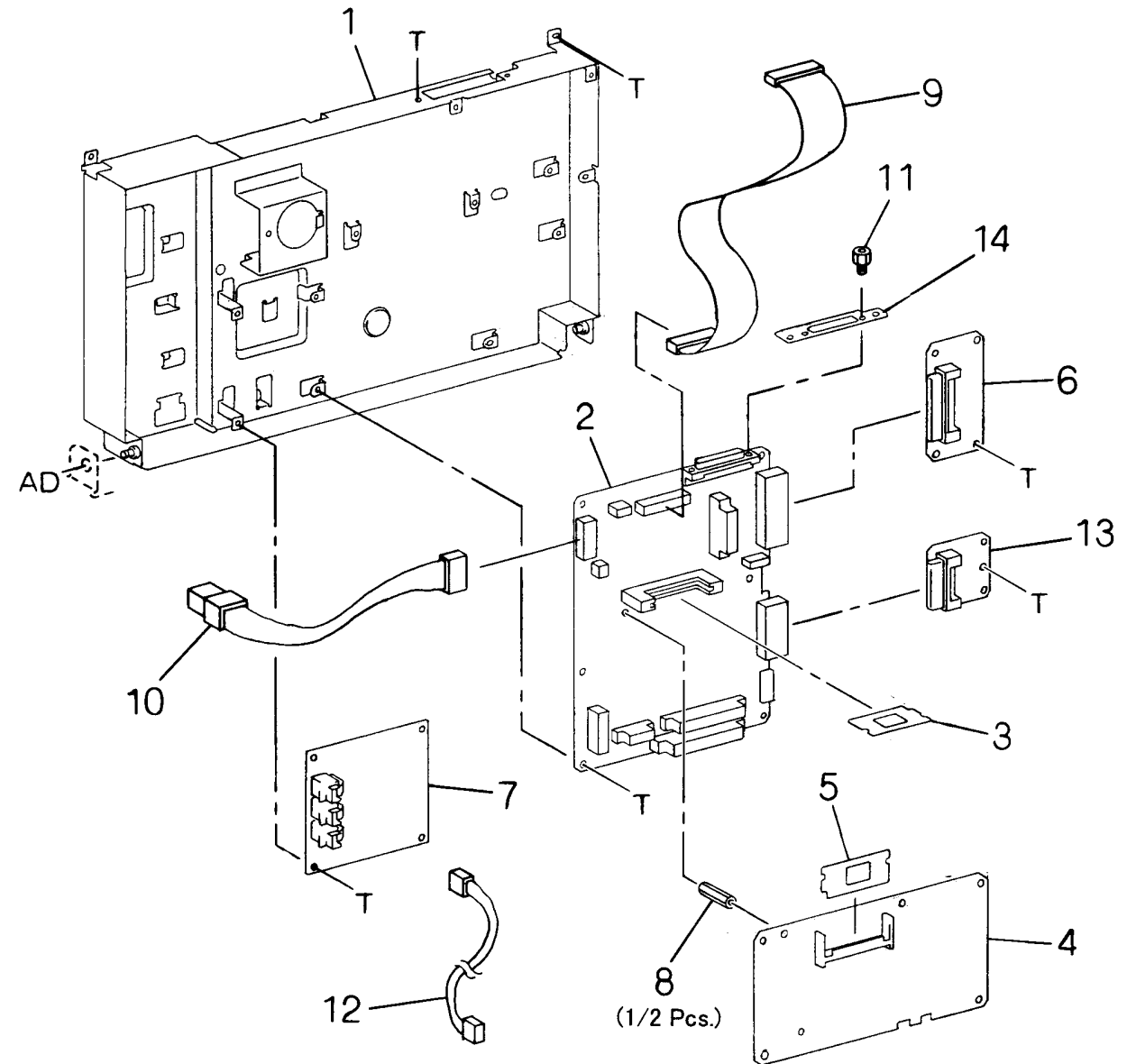

j0hn5703

| ITEM                   | PART No.                      | DESCRIPTION                         |                                                                                                    |
|------------------------|-------------------------------|-------------------------------------|----------------------------------------------------------------------------------------------------|
| 1                      |                               | MF Box Frame                        | 31E1                                                                                                    |
| 2                      | 160K84572                     | MF Main PWB                         | 72E1                                                                                                    |
|                        | 537K60410                     | MF System ROM(FX)                   | 72E2                                                                                                    |
|                        | 537K61151                     | MF System ROM(FXA)                  | 72E2                                                                                                    |
| 2                      | 537K61920                     | MF System ROM(FXA,DMO-W)            | 72E2                                                                                                    |
| 3                      | 537K61170                     | MF System ROM(FXK)                  | 72E2                                                                                                    |
|                        | 537K61160                     | MF System ROM(TFX)                  | 72E2                                                                                                    |
|                        | 537K62242                     | MF System ROM(DMO-E)                | 72E2                                                                                                    |
| 4                      | 160K29731                     | G3M0 PWB                            | 72E3                                                                                                    |
| 5                      | 537K60420                     | G3M0 ROM                            | 72E4                                                                                                    |
| 6                      | 160K76240                     | MMB-A PWB                           | 72E5                                                                                                    |
| 6                      | 160K76250                     | MMB-B PWB(Speed Dial Expansion Kit) | 72E6                                                                                                    |
|                        | 160K70752                     | NCU-A PWB(FX)                       | 72E7                                                                                                    |
|                        | 160K82600                     | NCU-A PWB(FXA,DMO)                  | 72E7                                                                                                    |
|                        | 160K84730                     | NCU-A PWB(DMO-W)                    | 72E7                                                                                                    |
|                        | 160K82620                     | NCU-A PWB(FXK)                      | 72E6<br>72E7<br>72E7<br>72E7<br>72E7<br>72E7<br>72E7<br>72E7                                                                                                    |
|                        | 160K82610                     | NCU-A PWB(TFX)                      |                                                                                                    |
| 7                      | 160K70762                     | NCU-B PWB(FX)(Option)               | 72E7                                                                                                    |
| 1                      | 160K87080                     | NCU-A PWB(RUS)                      | 72E7                                                                                                    |
|                        | 160K87070                     | NCU-A PWB(SA)                       | 72E7                                                                                                    |
|                        | 160K87090                     | NCU-A PWB(TUR)                      | 72E2     72E2     72E2     72E2     72E2     72E3     72E4     72E3     72E4     72E7     72E7     72E8     71E1     71E3     72E8     72E9     72E7 <t< td=""></t<> |
|                        | 160K87100                     | NCU-A PWB(IND)                      | 72E7                                                                                                    |
|                        | 160K87110                     | NCU-A PWB(MOR)                      | 72E7                                                                                                    |
|                        | 160K83830                     | NCU-A PWB(PRC)                      | 72E7                                                                                                    |
| 8                      |                               | Spacer                              | 72E8                                                                                                    |
| 9                      | 162K64240                     | Wire Harness(MF)                    | 71E1                                                                                                    |
| 10                     | 10 162K21450 Wire Harness(DC) |                                     | 71E2                                                                                                    |
| 11 Screy               |                               | Screw                               | 72E9                                                                                                    |
| 12                     | 177K94030                     | Data Cable(Option)                  | 71E3                                                                                                    |
| 13 160K62760 OM3 PWB(C |                               | OM3 PWB(Option)                     | 72EB                                                                                                    |
| 14                     |                               | Plate                               | 72EC                                                                                                    |

PL 7.4 MF Box (2/2)

PL7.4 14 11 6 Q 13 2 10 15 { 7–14 13  $\bigcirc$ C 2 लि  $\Im$ 8 7 Br F q U, É 9 60 10 0 10 E Ø E CÔ .3 PL7.3 Τ 5nE 4

| ITEM | PART No.  | DESCRIPTION               | A.C. |
|------|-----------|---------------------------|------|
| 4    | 105E10530 | Battery (Alternate)       | 76B1 |
| I    | 105E10670 | Battery (Alternate)       | 76B1 |
| 2    |           | Spring                    | 72F1 |
| 3    | 162K21480 | Wire Harness (AC)         | 71G1 |
| Λ    | 105E98970 | LVPS (FX,TFX)             | 73C1 |
| 4    | 105E6320  | LVPS (FXA,FXK,DMO)        | 73C1 |
| 5    |           | Cover                     | 31D1 |
| 6    | 130K83240 | Speaker                   | 72F2 |
| 7    |           | HDD                       | 78B2 |
| 8    |           | Bracket (Option)          | 78B3 |
| 9    |           | Damper (Option)           | 78B4 |
| 10   |           | Screw (Option)            | 78B5 |
| 11   | 162K64250 | Wire Harness              | 71G2 |
| 12   |           | Spacer (Option)           | 78B6 |
| 13   |           | Screw (Option)            | 78B7 |
| 14   | 160K70270 | HD I/F PWB (Option)       | 72E1 |
| 15   | 160K76401 | HDD Assembly (Items 7-14) | 78B1 |

j0hn5704

PL 7.5 ESS Box

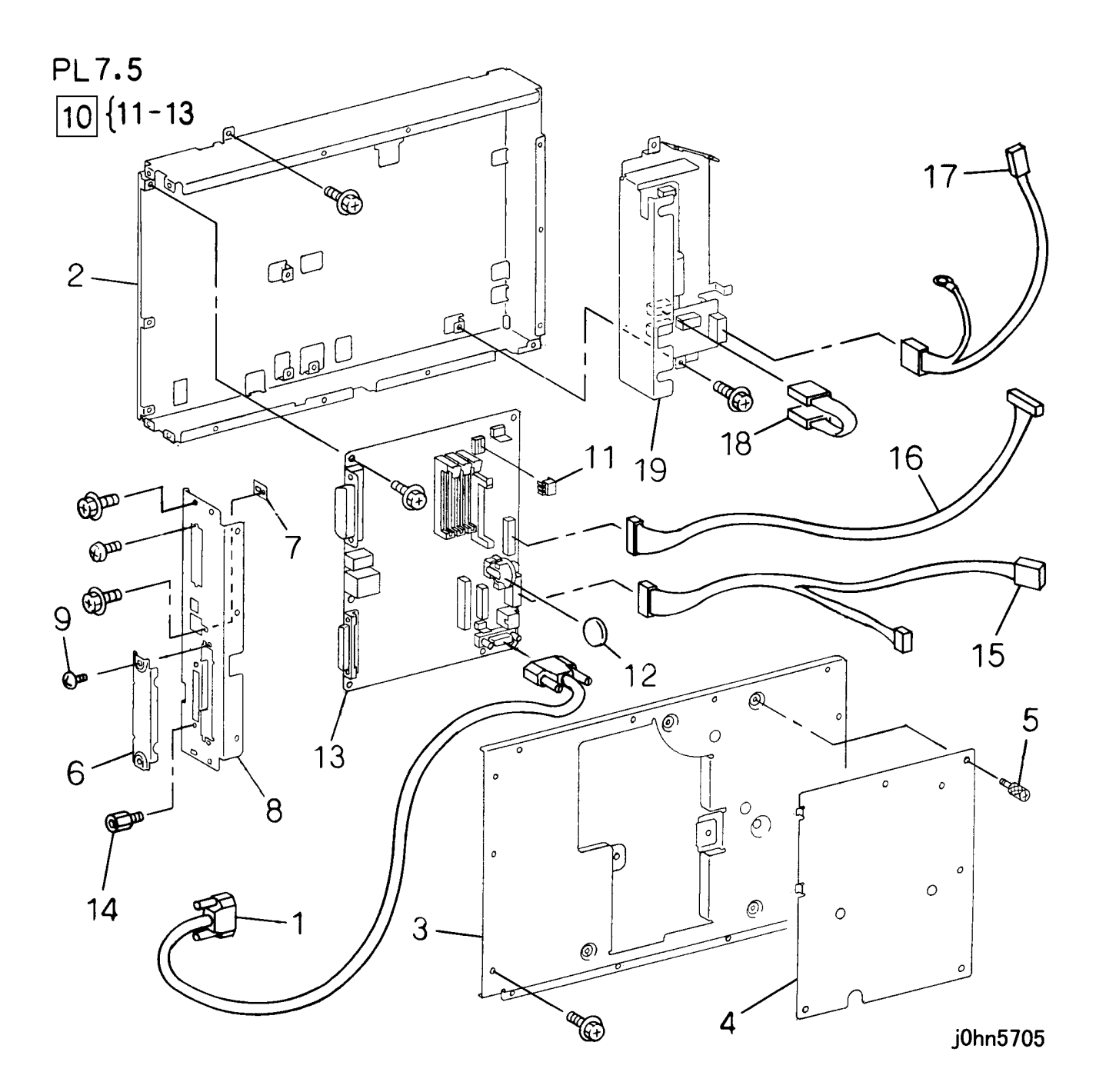

| ITEM | PART No.  | DESCRIPTION                                    | A.C. |
|------|-----------|------------------------------------------------|------|
| 1    | 962K3390  | Cable(ESS-MF)                                  | 71H1 |
| 2    |           | ESS Box Frame                                  | 31F1 |
| 3    |           | Cover                                          | 31F2 |
| 4    |           | ROM Cover                                      | 31F3 |
| 5    |           | Screw                                          | 31F4 |
| 6    |           | Slot Cover                                     | 31F5 |
| 7    |           | Plate                                          | 31F6 |
| 8    |           | Rear Plate                                     | 31F7 |
| 9    |           | Screw                                          | 31F8 |
|      | 160K77340 | ESS PWB Assembly (Items 11-13)(FX)             | 7610 |
|      | 160K82372 | ESS PWB Assembly (Items 11-13)(FXA)            | 7610 |
| 10   | 160K82381 | ESS PWB Assembly (Items 11-13)<br>(TFX,FXK)    | 7610 |
|      | 160K86073 | ESS PWB Assembly (Items 11-13) (DMO-<br>E)     | 7610 |
|      | 160k86020 | ESS PWB Assembly (Items 11-13) (DMO-<br>W/OSG) |      |
| 11   |           | ROM                                            | 76B1 |
| 12   |           | Battery                                        | 76B2 |
| 13   |           | ESS PWB                                        | 76B3 |
| 14   |           | Screw                                          | 76B4 |
| 15   | 962K3380  | Cable (ESS-IOT)                                | 71H2 |
| 16   | 962K3400  | Wire Harness (UI)                              | 71H3 |
| 17   | 962K3410  | Wire Harness( AC)                              |      |
| 18   | 962K3420  | Wire Harness (DC)                              | 71H5 |
| 19   | 105E10680 | LVPS                                           | 7660 |

PL7.6

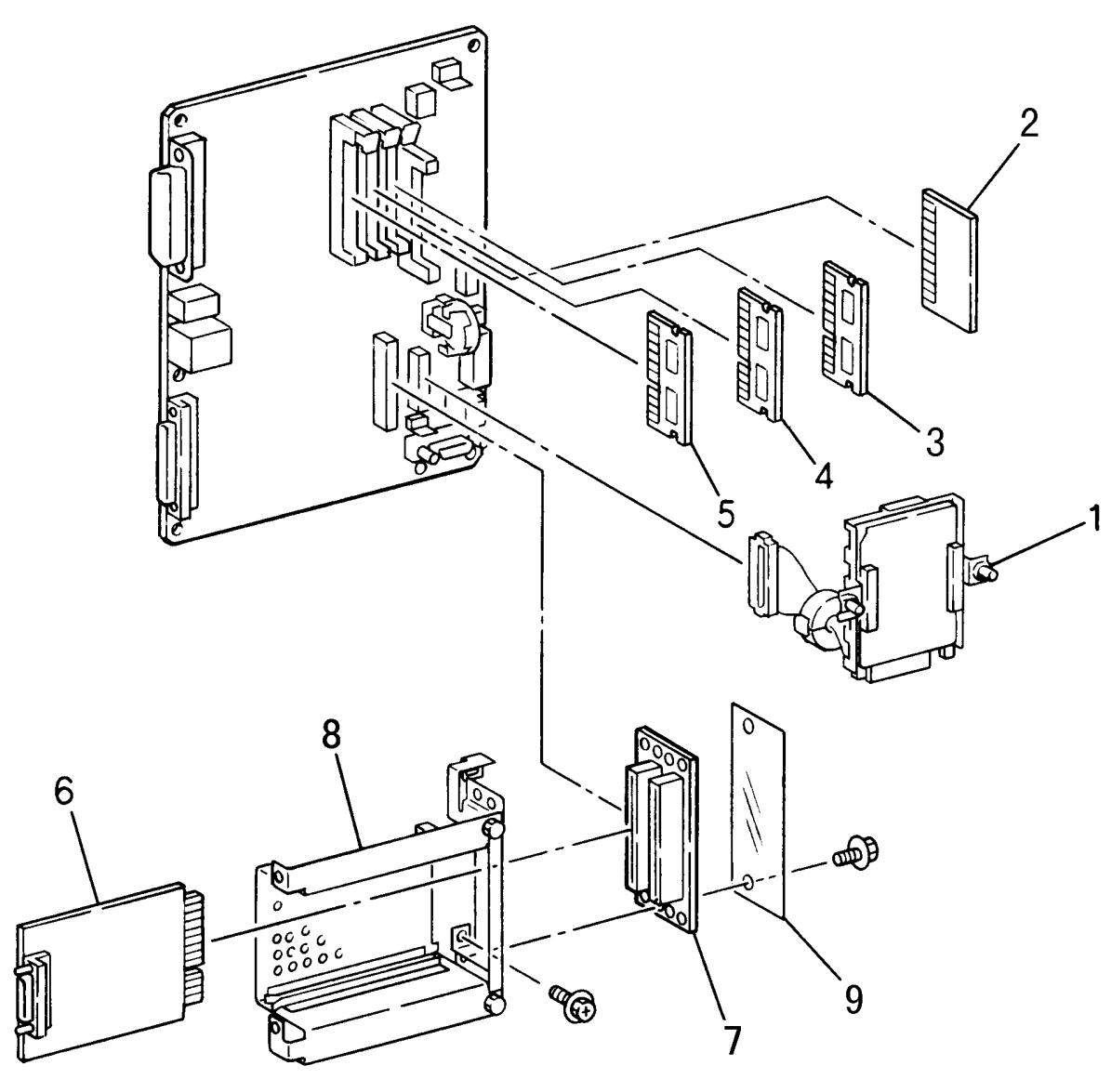

| ITEM | PART No.  | DESCRIPTION                        | A.C. |
|------|-----------|------------------------------------|------|
| 1    | 160K78520 | HDD(Option)                        |      |
| 2    | 160K69780 | Font M2(FX)(Option)                | 76C1 |
| 2    | 160K69790 | Font H3(FX)(Option)                | 76C2 |
|      | 537K60940 | PS ROM(FX)(Option)                 | 76C3 |
| 2    | 537K61140 | PS ROM(FXA,FXK,TFX,PRC)(Option)    | 76C3 |
| 3    | 537K62250 | PS ROM(DMO-E)(Option)              | 76C3 |
|      | 537K62260 | PS ROM (DMO-W/OSG) (Option)        |      |
|      | 537K60950 | I/FAX ROM(FX)(Option)              | 76C4 |
| 1    | 537K61481 | I/FAX ROM(FXA,FXK,TFX,PRC)(Option) | 76C4 |
| 4    | 537K62271 | I/FAX ROM(DMO-E)(Option)           | 76C4 |
|      | 537K62280 | I/FAX ROM(DMO-W/OSG)(Option)       | 76C4 |
| 5    | 133K21100 | RAM(64MB)(Option)                  | 7640 |
| 6    | 160K69860 | Token Ring(Option)                 | 76C5 |
| 7    | 160K48020 | Mother PWB                         | 76C6 |
| 8    |           | Bracket                            | 76C7 |
| 9    |           | PWB Guard                          | 76C8 |

j0hn5706

# WorkCentre Pro 423/428

PL 8 Cover

PL 8.1 Cover-Top, Control Panel

PL8.1

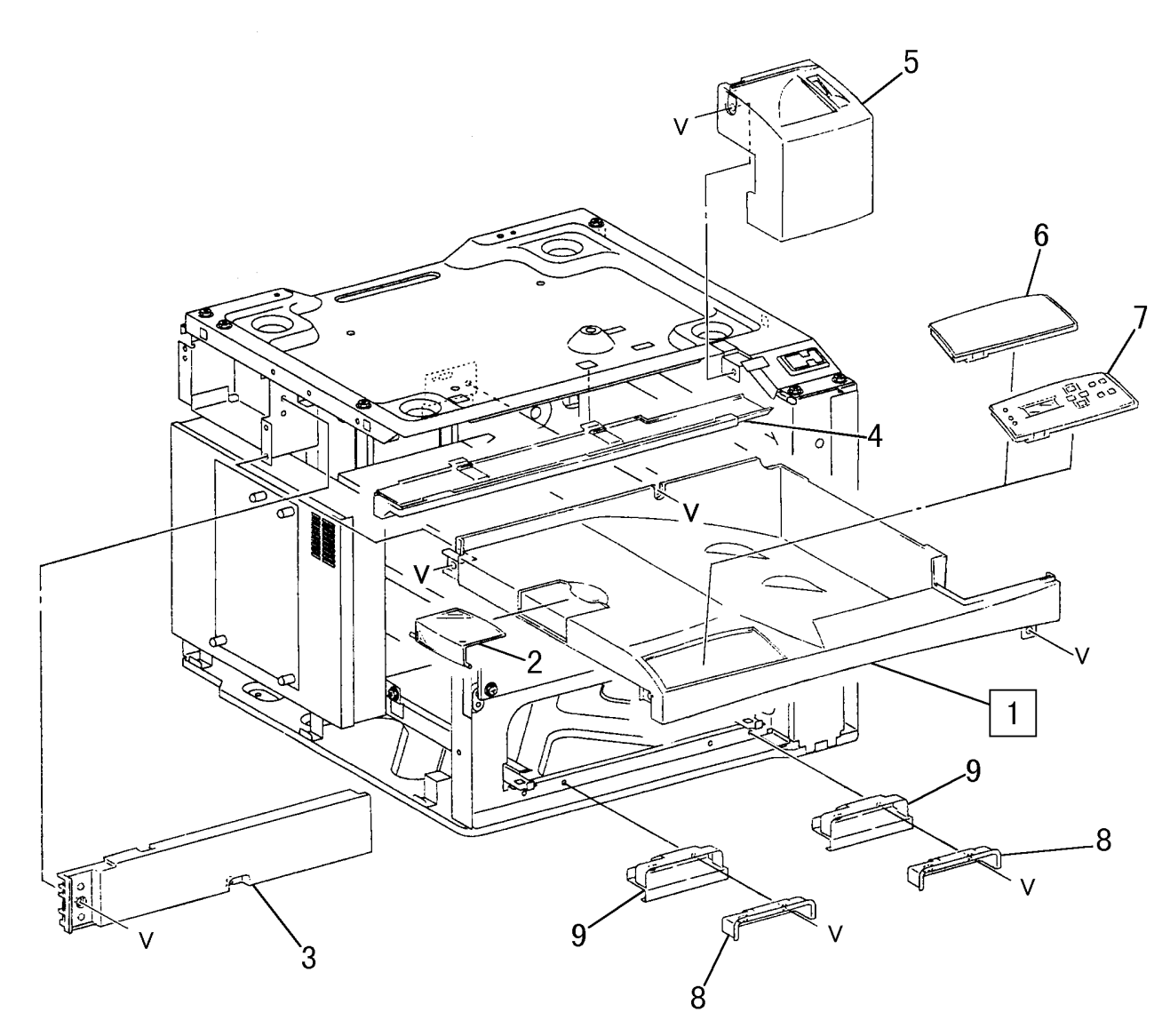

| ITEM | PART No.  | DESCRIPTION              | A.C. |
|------|-----------|--------------------------|------|
| 1    | 802E26104 | Top Cover                | 32E1 |
| 2    | 802E28101 | Stopper                  | 32E2 |
| 3    | 802E27341 | Top Rail Cover           | 32E3 |
| 4    | 802E27365 | IIT Front Cover          | 32E4 |
| 5    | 802E27163 | Fuser Top Cover          | 32E5 |
| 6    | 802E27202 | Blind Cover              | 32E6 |
|      | 802K26413 | Control Panel (FX)       | 75H1 |
| 7    | 802K31271 | Control Panel (FXA)(DMO) | 75H1 |
| 1    | 802K31331 | Control Panel (TFX)      | 75H1 |
|      | 802K31301 | Control Panel (FXK)      | 75H1 |
| 8    | 802E29511 | Handle Cover             | 32E7 |
| 9    | 830E79574 | Bracket                  | 32E8 |

j0hn5801

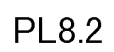

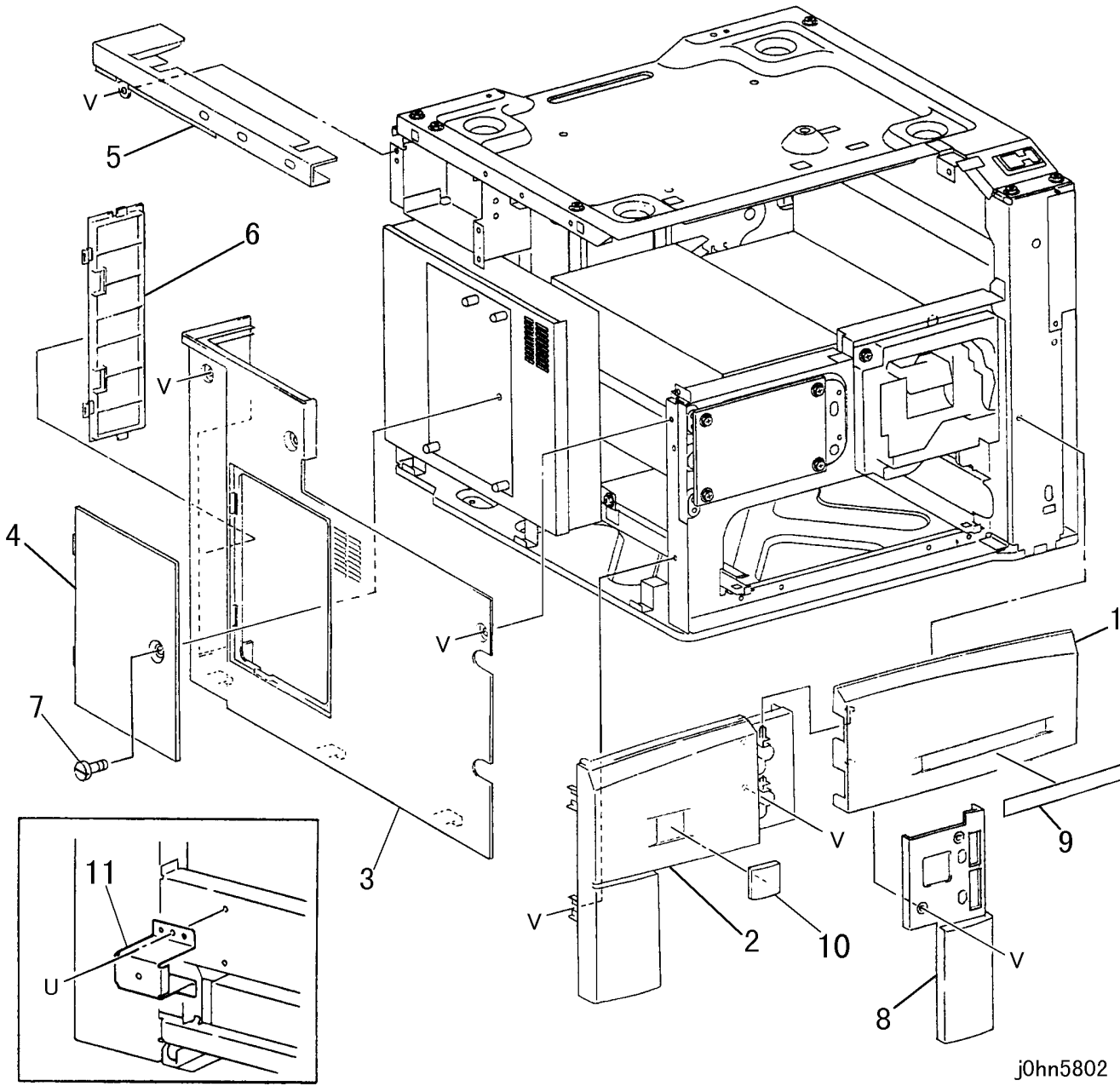

| ITEM | PART No.  | DESCRIPTION                | A.C. |
|------|-----------|----------------------------|------|
| 1    | 802K29675 | Front Right Cover Assembly | 32F1 |
| 2    | 802E26384 | Front Left Cover           | 32F2 |
| 3    | 802E26393 | Left Cover                 | 32F3 |
| 4    | 802E27321 | ESS Cover                  | 32F4 |
| 5    | 802E27385 | IIT Left Cover             | 32F5 |
| 6    | 802E27450 | Connector Cover            | 32F6 |
| 7    | 26E67850  | Screw                      | 32F7 |
| 8    | 802E27512 | Front Right Cover          | 32F8 |
|      | 892E42670 | Plate Badge 230            | 32F9 |
|      | 892E47940 | Plate Badge 230CF          | 32F9 |
|      | 892E47960 | Plate Badge 230FS          | 32F9 |
|      | 892E42700 | Plate Badge 280            | 32F9 |
| 0    | 892E47990 | Plate Badge 280CF          | 32F9 |
| 9    | 892E48020 | Plate Badge 280FS          | 32F9 |
|      | 892E50600 | Plate Badge WCP423(DMO)    | 32F9 |
|      | 892E50620 | Plate Badge WCP428(DMO)    | 32F9 |
|      | 892E49400 | Plate Badge DC235(AP)      | 32F9 |
|      | 892E49570 | Plate Badge DC285(AP)      | 32F9 |
| 10   | 892E42660 | Badge-X                    | 32FA |
| 10   | 892E50610 | Badge-X(DMO)               | 32FA |
| 11   | 830E80971 | Bracket-ESS                | 32FB |

## PL 8.3 Cover-Rear/Right

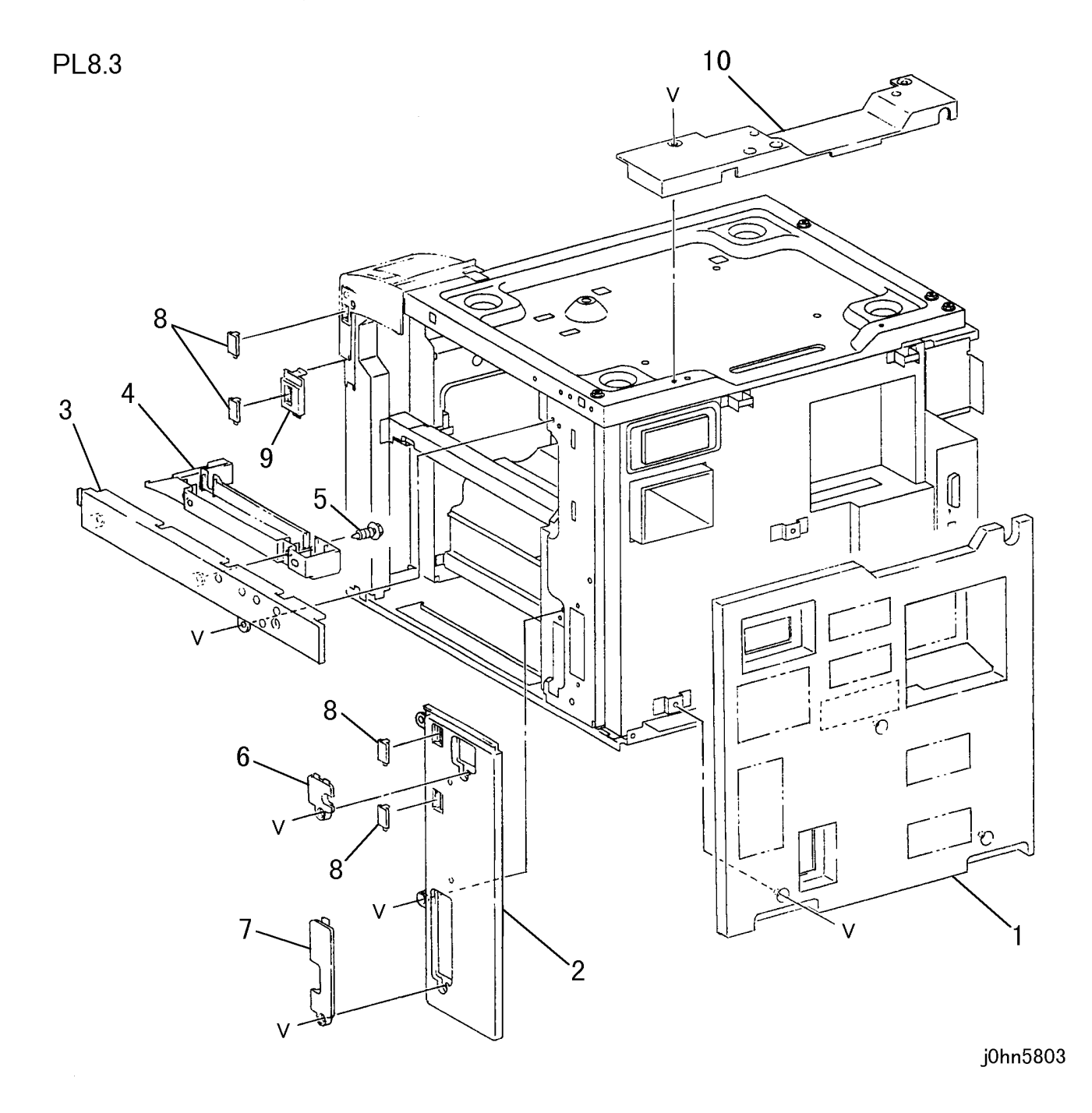

| ITEM | PART No.  | DESCRIPTION          | A.C. |
|------|-----------|----------------------|------|
| 1    | 802E27155 | Rear Cover           | 32G1 |
| 2    | 802E28143 | Right Inner Cover    | 32G2 |
| 3    | 802E27406 | IIT Right Cover      | 32G3 |
| 4    | 802E28123 | Inner Cover          | 32G4 |
| 5    | 26P63574  | Screw                | 32G5 |
| 6    | 802E28180 | Right Cover Cap B    | 32G6 |
| 7    | 802E28161 | Right Cover Cap A    | 32G7 |
| 8    | 802E27421 | Finisher Blind Cover | 32G8 |
| 9    | 802E27443 | Top Plate            | 32G9 |
| 10   | 802E26403 | IIT Rear Cover       | 32GB |

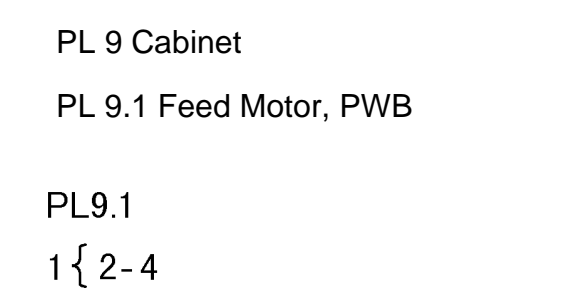

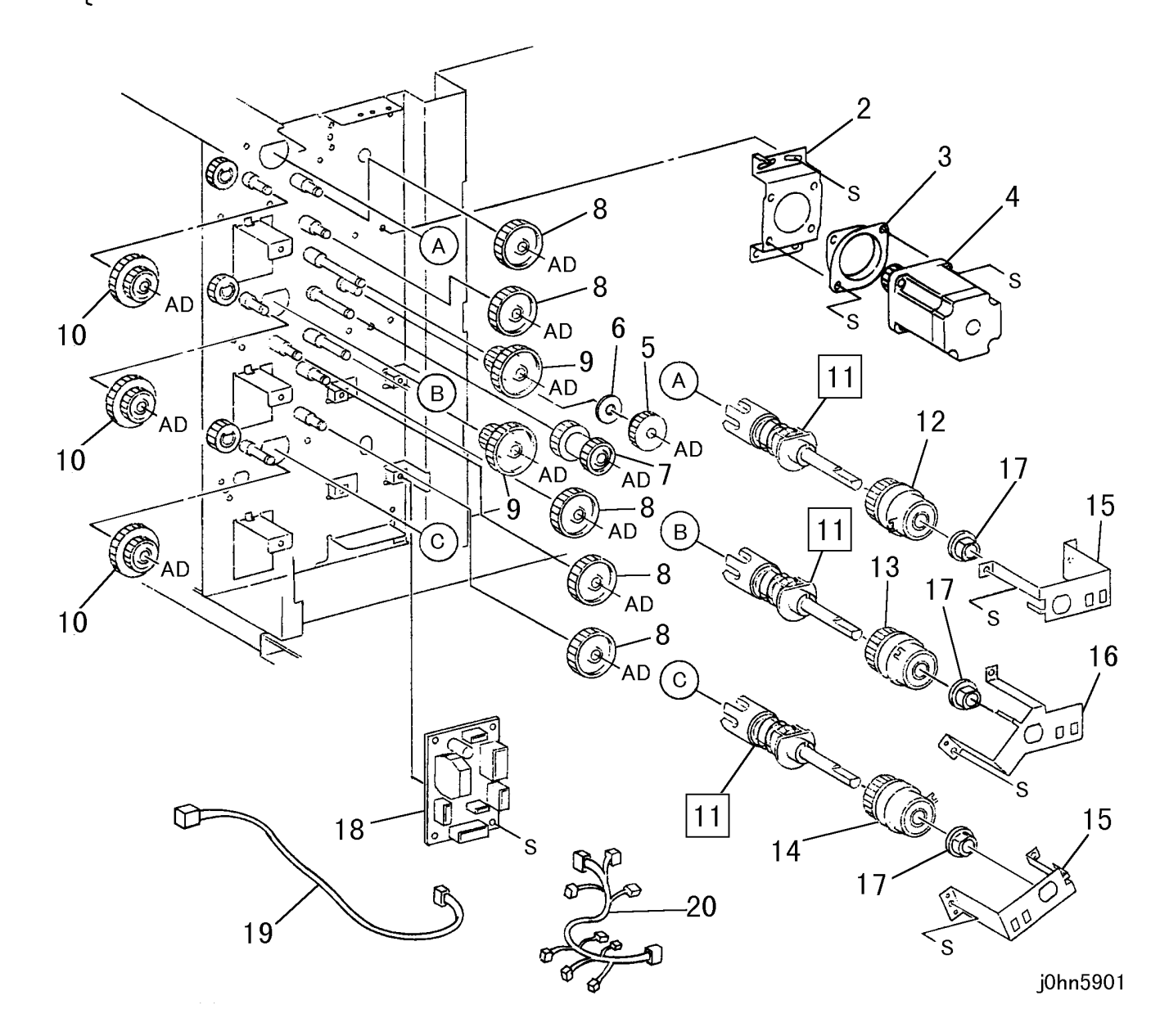

| ITEM | PART No.  | DESCRIPTION                             | A.C. |
|------|-----------|-----------------------------------------|------|
| 1    | 127K32751 | Cabinet Feed Motor Assembly (Items 2-4) | 50G1 |
| 2    |           | Bracket                                 | 50G2 |
| 3    |           | Damper                                  | 50G3 |
| 4    |           | Feed Motor                              | 50G4 |
| 5    | 7E66790   | Gear (T29)                              | 50G5 |
| 6    |           | Collar                                  | 50G6 |
| 7    | 7E66800   | Gear (T27/26)                           | 50G7 |
| 8    | 7E71240   | Gear (T37)                              | 50G8 |
| 9    | 7E66810   | Gear (T40/18)                           | 50G9 |
| 10   | 7E66820   | Gear (T38/26)                           | 50GB |
| 11   | 11K96820  | Drive Joint                             | 50GC |
| 12   | 121K24410 | Tray 2 Feed Clutch                      | 50GD |
| 13   | 121K24410 | Tray 3 Feed Clutch                      | 50GE |
| 14   | 121K24410 | Tray 4 Feed Clutch                      | 50GF |
| 15   |           | Bracket                                 | 50GG |
| 16   |           | Bracket                                 | 50GH |
| 17   |           | Bearing                                 | 50GJ |
| 18   | 160K75942 | Cabinet Drive PWB                       | 50GK |
| 19   | 162K63983 | Wire Harness                            | 71J1 |
| 20   | 162K64001 | Wire Harness                            | 71J2 |

PL 9.2 T/A Roller

PL9.2

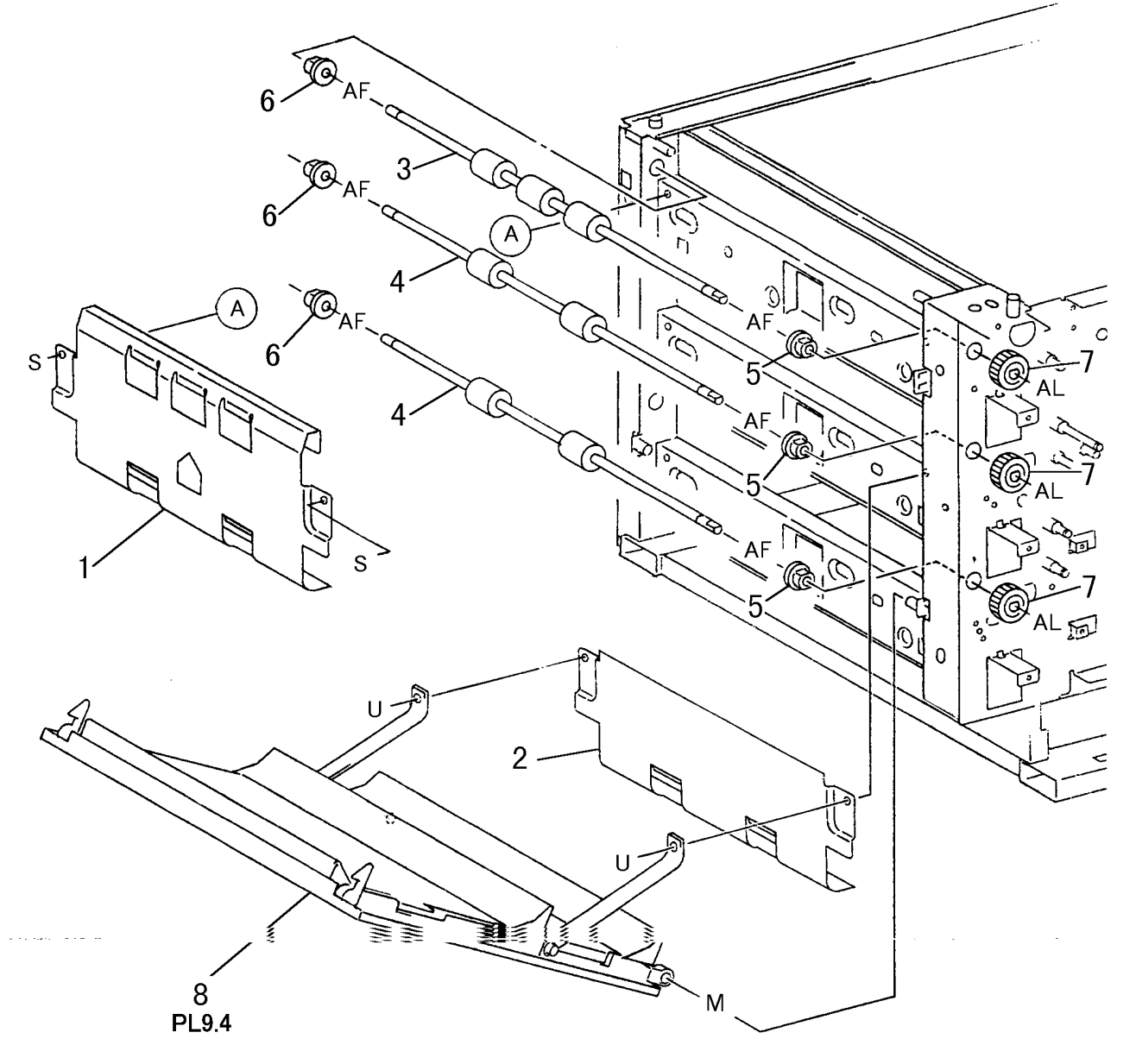

| ITEM | PART No. | DESCRIPTION                  | A.C. |
|------|----------|------------------------------|------|
| 1    | 54E14861 | Upper Chute                  | 50H1 |
| 2    | 54E18652 | Lower Chute                  | 50H2 |
| 3    | 22K62430 | T/A 2 Roller                 | 50H3 |
| 4    | 22K62630 | T/A 3,4 Roller               | 50H4 |
| 5    |          | Bearing                      | 50H5 |
| 6    |          | Bearing                      | 50H6 |
| 7    | 7E60720  | Gear (T22)                   | 50H7 |
| 8    |          | Right Cover Assembly (PL9.4) | 50H8 |

j0hn5902

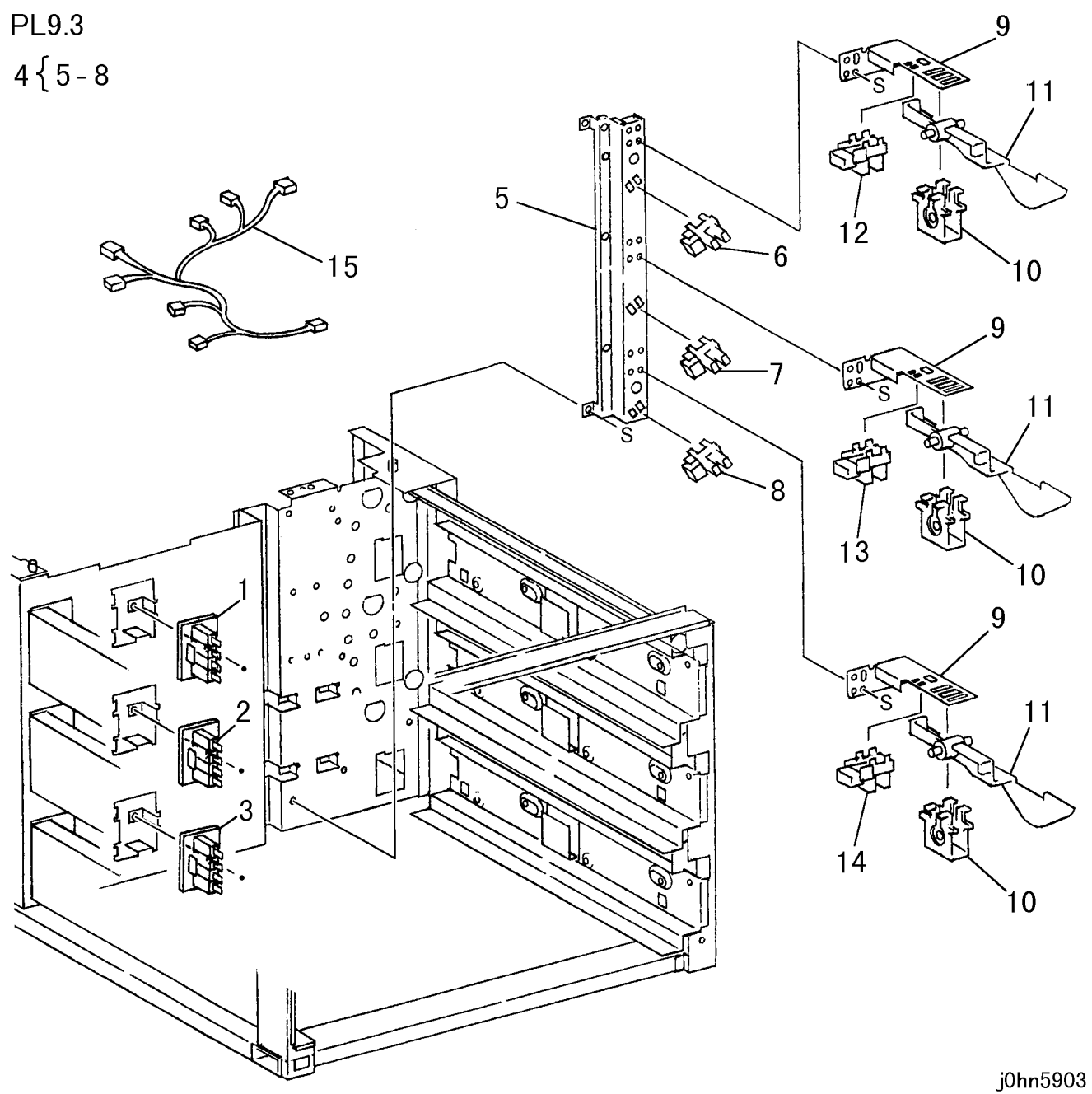

| ITEM | PART No.  | DESCRIPTION                           | A.C. |
|------|-----------|---------------------------------------|------|
| 1    | 110K10960 | Tray 2 Size Switch PWB                | 50J1 |
| 2    | 110K10960 | Tray 3 Size Switch PWB                | 50J2 |
| 3    | 110K10960 | Tray 4 Size Switch PWB                | 50J3 |
| 4    | 15K50090  | Near End Bracket Assembly (Items 5-8) | 50J4 |
| 5    |           | Bracket                               | 50J5 |
| 6    | 130E82740 | Tray 2 Near End Sensor                | 50J6 |
| 7    | 130E82740 | Tray 3 Near End Sensor                | 50J7 |
| 8    | 130E82740 | Tray 4 Near End Sensor                | 50J8 |
| 9    |           | Bracket                               | 50J9 |
| 10   |           | Support Actuator                      | 50JB |
| 11   | 120E18901 | Sensor Actuator                       | 50JC |
| 12   | 130E82740 | Tray 2 No Paper Sensor                | 50JD |
| 13   | 130E82740 | Tray 3 No Paper Sensor                | 50JE |
| 14   | 130E82740 | Tray 4 No Paper Sensor                | 50JF |
| 15   | 162K63991 | Wire Harness                          | 71K1 |

5-42 03/02

| PL | 9.4 | Right | Cover | Assem | nbly |
|----|-----|-------|-------|-------|------|
|    |     |       |       |       |      |

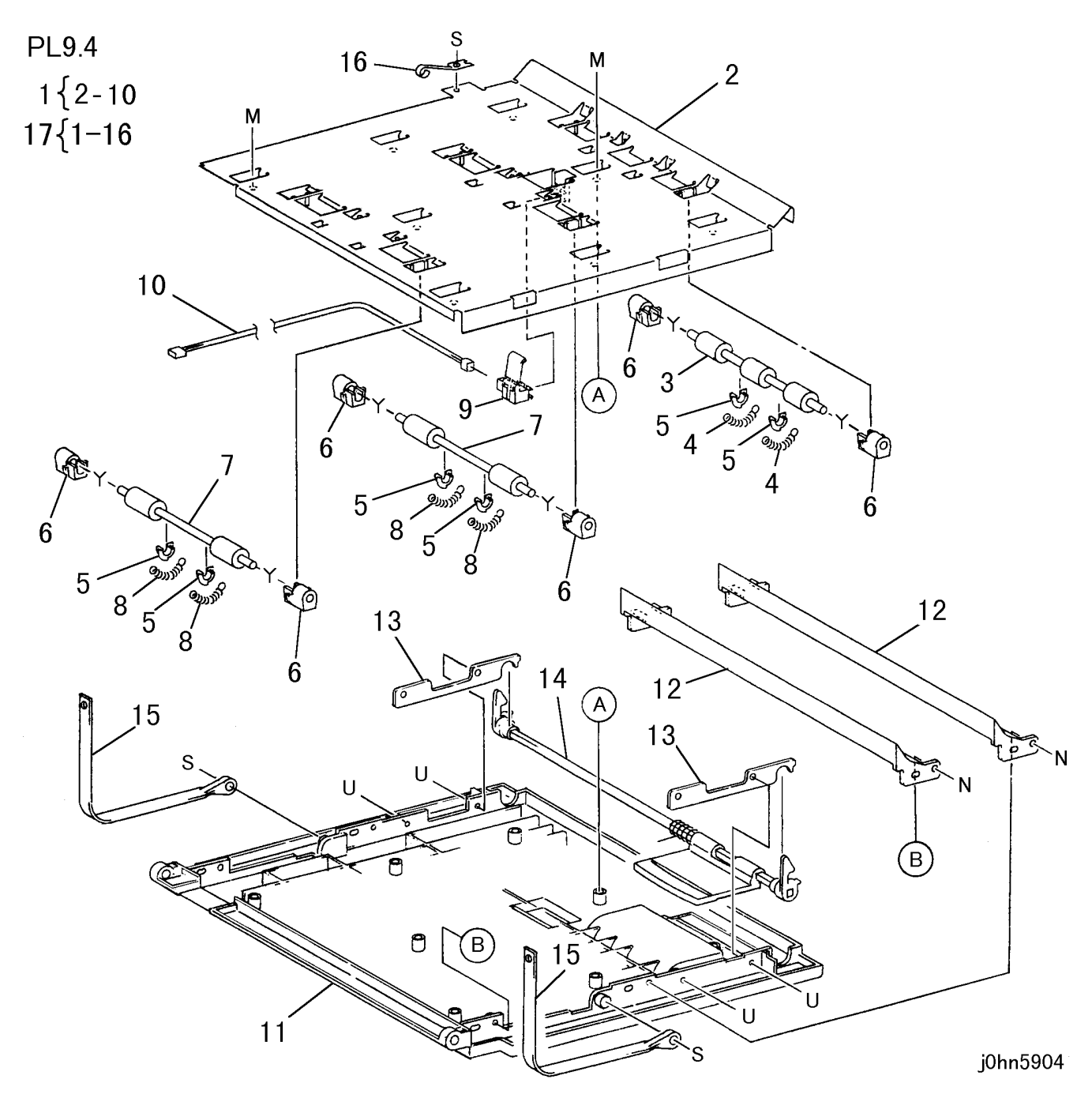

| ITEM | PART No.  | DESCRIPTION                         | A.C. |
|------|-----------|-------------------------------------|------|
| 1    | 68K20793  | Pinch Bracket Assembly (Items 2-10) | 50K1 |
| 2    |           | Bracket                             | 50K2 |
| 3    | 59K19520  | Pinch Roller                        | 50K3 |
| 4    |           | Spring                              | 50K4 |
| 5    | 13E20620  | Bearing                             | 50K5 |
| 6    | 13E88351  | Bearing                             | 50K6 |
| 7    | 59K20460  | Pinch Roller                        | 50K7 |
| 8    |           | Spring                              | 50K8 |
| 9    |           | T/A Roller 3 Sensor                 | 50K9 |
| 10   |           | Wire Harness                        | 50KB |
| 11   | 802E26335 | Right Cover                         | 50KC |
| 12   | 54E19302  | R/H Feed Chute                      | 50KD |
| 13   | 830E68470 | Support                             | 50KE |
| 14   | 3K11871   | Handle Assembly                     | 50KF |
| 15   | 830E45710 | Support Cover                       | 50KG |
| 16   | 809E32940 | Plate Spring                        | 50KH |
| 17   | 802K27278 | R/H Cover Assembly (Items 1-16)     | 50KJ |

#### PL 9.5 Option Box Assembly

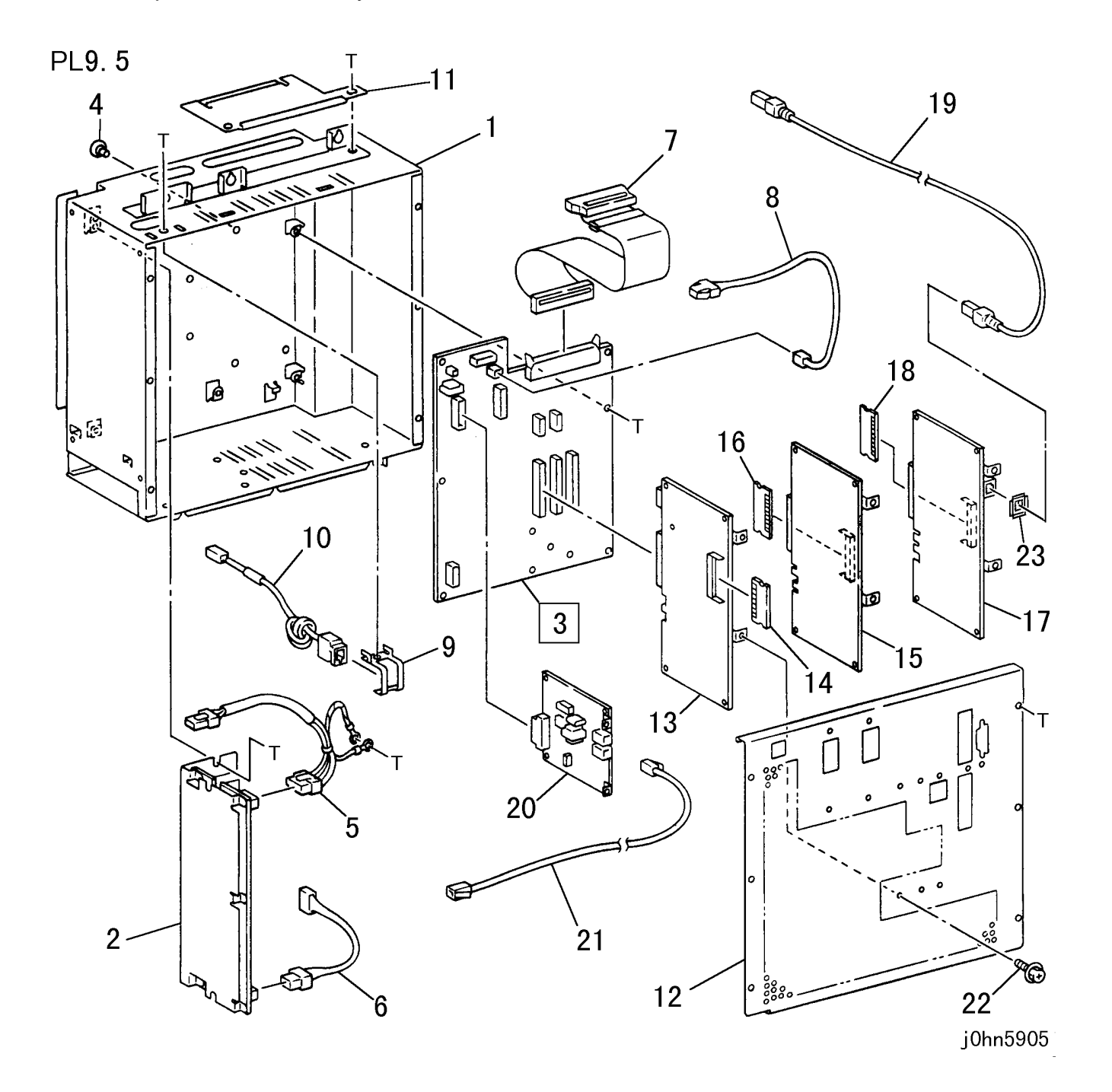

| ITEM | PART No.  | DESCRIPTION                          | A.C. |
|------|-----------|--------------------------------------|------|
| 1    | 101K26690 | Chassis Assembly                     | 31J1 |
| 0    | 105E98970 | LVPS BS2 (110-127V)(FX, TFX,DMO)     | 73E1 |
| 2    | 105E6320  | LVPS B2 HS (220-240V)(FXK)(FXA)(DMO) | 73E1 |
| 3    | 160K74600 | Option Mother PWB                    | 72G1 |
| 4    |           | PWB Support                          | 31J2 |
| 5    | 162K64271 | Wire Harness                         | 71L1 |
| 6    | 152K65500 | Wire Harness                         | 71L2 |
| 7    | 162K64261 | Wire Harness                         | 71L3 |
| 8    | 162K64281 | Wire Harness                         | 71L4 |
| 9    |           | Bracket                              | 31J3 |
| 10   | 152K65730 | Wire Harness                         | 71L4 |
| 11   |           | Bracket                              | 31J4 |
| 12   | 101K37130 | Cover                                | 31J5 |
| 13   | 160K29751 | G3M1 PWB (Option)                    | 72G2 |
| 14   | 537K60420 | G3MF ROM                             | 72G3 |
| 15   | 160K74450 | G4M3 PWB                             | 72G4 |
| 16   | 537K60440 | G4M3 ROM                             | 72G5 |
| 17   | 160K74430 | G4/ICM PWB                           | 72G6 |
| 18   | 537K60430 | G4/ICM ROM                           | 72G7 |
| 19   | 152K78220 | INS 64 Cable                         | 72G8 |
|      | 160K70772 | NCU-C PWB (FX)                       | 72G9 |
|      | 160K82631 | NCU-C PWB (FXA)                      | 72G9 |
| 20   | 160K82640 | NCU-C PWB (TFX)                      | 72G9 |
|      | 160K82650 | NCU-C PWB (FXK)                      | 72G9 |
|      | 160K83840 | NCU-C PWB (PRC)                      | 72G9 |
| 21   | 177K94030 | Data Cable                           | 71L5 |
| 22   |           | Screw                                | 31J6 |
| 23   | 9E68410   | Earth Spring                         | 31J7 |

5-44 03/02

| PL 9.6 Tray 2/3/4 Assembly |                      |
|----------------------------|----------------------|
| PL9.6                      |                      |
| 3 (4-7                     |                      |
|                            | -PL9.9)              |
|                            |                      |
| 4- 5                       | ゝ                    |
|                            | ₹ <sub>2</sub>       |
| 4                          |                      |
|                            | <b>1</b><br>7-PL9.9) |
| 4 I (PL9./-PL9.9) 2        |                      |
| jol                        | าn5906               |

| ITEM | PART No.  | DESCRIPTION                              | A.C. |
|------|-----------|------------------------------------------|------|
|      | 50K43655  | Tray 2/3/4 Assembly (PL 9.7-PL 9.9)(FX)  | 50L1 |
| 1    | 50K46901  | Tray 2/3/4 Assembly (PL 9.7-PL 9.9)(AP)  | 50L1 |
|      | 50K46564  | Tray 2/3/4 Assembly (PL9.7-PL9.9)(DMO-E) | 50L1 |
|      | 892E40580 | Tray 2 Label                             | 50L2 |
| 2    | 892E40590 | Tray 3 Label                             | 50L2 |
|      |           | Tray 4 Label                             | 50L2 |
| 3    | 32K94852  | Guide Cassette Assembly (Items 4-7)      | 50L4 |
| 4    |           | Guide Cassette                           | 50L5 |
| 5    |           | Arm                                      | 50L6 |
| 6    |           | Spring                                   | 50L7 |
| 7    |           | Spring                                   | 50L8 |
| 8    | 3E55943   | Front Stopper                            | 50L9 |
| 9    | 3E53931   | Rear Stopper                             | 50LB |
| 10   | 14E42671  | Right Spacer                             | 50LC |
| 11   | 14E39031  | Left Spacer                              | 50LD |

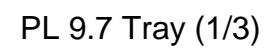

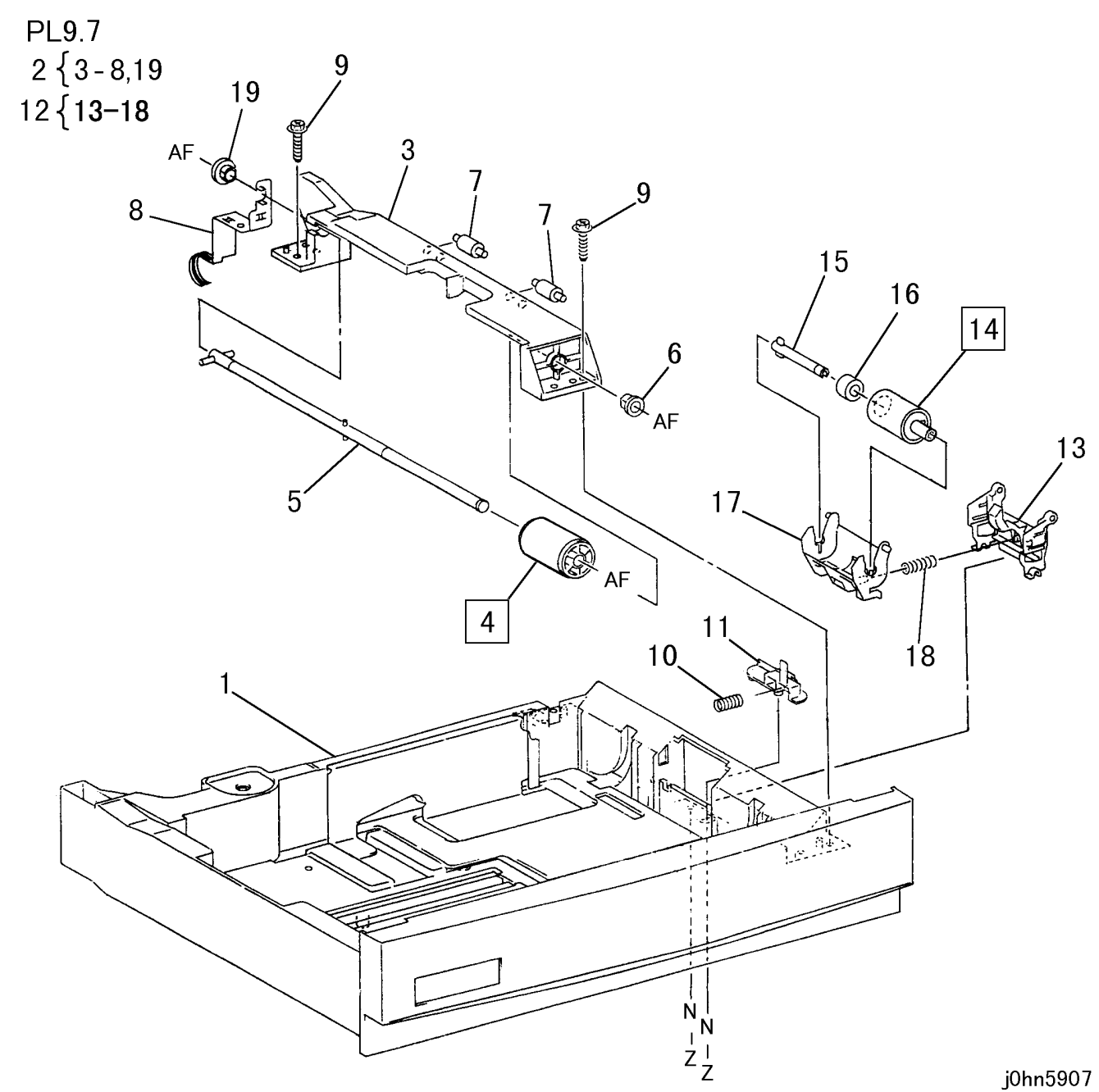

| ITEM | PART No.  | DESCRIPTION                          | A.C. |
|------|-----------|--------------------------------------|------|
| 1    |           | Tray Assembly                        | 50L1 |
| 2    | 50K43627  | Feeder Assembly (Items 3-8,19)       | 50M2 |
| 3    | 54E18864  | Chute                                | 50M3 |
| 4    | 59K21970  | Feed Roller                          | 5042 |
| 5    |           | Shaft Assembly                       | 50M4 |
| 6    |           | Bearing                              | 50M5 |
| 7    |           | Roller                               | 50M6 |
| 8    |           | Earth Plate                          | 50M7 |
| 9    |           | Screw                                | 50M8 |
| 10   | 809E33160 | Spring                               | 50M9 |
| 11   | 31E94074  | Holder                               | 50MB |
| 12   | 19K97497  | Retard Holder Assembly (Items 13-18) | 50MC |
| 13   |           | Retard Housing                       | 50MD |
| 14   | 59K21960  | Retard Roller                        | 5043 |
| 15   |           | Shaft                                | 50ME |
| 16   | 5K6110    | Friction Clutch                      | 50MF |
| 17   |           | Retard Holder                        | 50MG |
| 18   | 809E29570 | Spring                               | 50MH |
| 19   |           | Bearing                              | 50MJ |

# WorkCentre Pro 423/428

5-46 03/02

| PL 9.8 Hay (2/3) | ΡL | 8 Tray (2/3) |
|------------------|----|--------------|
|------------------|----|--------------|

PL9.8

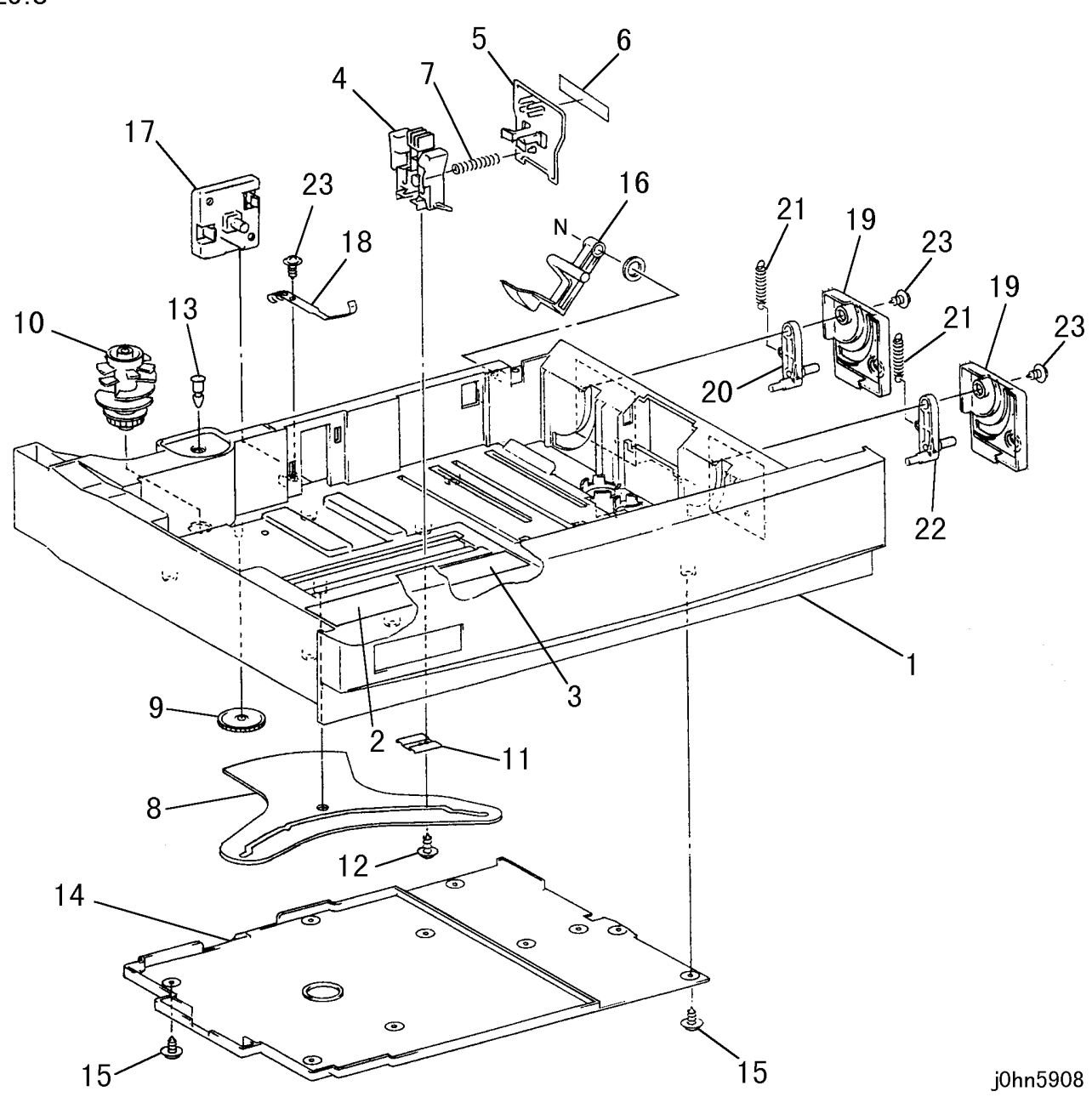

| ITEM | PART No.  | DESCRIPTION         | A.C. |
|------|-----------|---------------------|------|
| 1    |           | Housing             | 50N1 |
| 2    |           | Label (Instruction) | 50N2 |
| 3    |           | Label (End Guide)   | 50N3 |
| 4    | 38E24751  | End Guide           | 50N4 |
| 5    | 38E24280  | Plate End Guide     | 50N5 |
| 6    | 38E24300  | Guide               | 50N6 |
| 7    | 809E14810 | Spring              | 50N7 |
| 8    | 7E71051   | Gear                | 50N8 |
| 9    | 7E55290   | Idler Gear          | 50N9 |
| 10   | 8E93921   | Size Cam            | 50NB |
| 11   |           | End Guide Lock      | 50NC |
| 12   |           | Screw               | 50ND |
| 13   | 29E14970  | Pin                 | 50NE |
| 14   |           | Cover               | 50NF |
| 15   |           | Screw               | 50NG |
| 16   |           | Actuator            | 50NH |
| 17   |           | Cover               | 50NJ |
| 18   | 809E32950 | Earth Spring        | 50NK |
| 19   |           | Latch               | 50NL |
| 20   | 3K12122   | Rear Latch          | 50NM |
| 21   | 809E32960 | Spring              | 50NN |
| 22   | 3K12111   | Front Latch         | 50NP |
| 23   |           | Screw               | 50NQ |

PL 9.9 Tray (3/3)

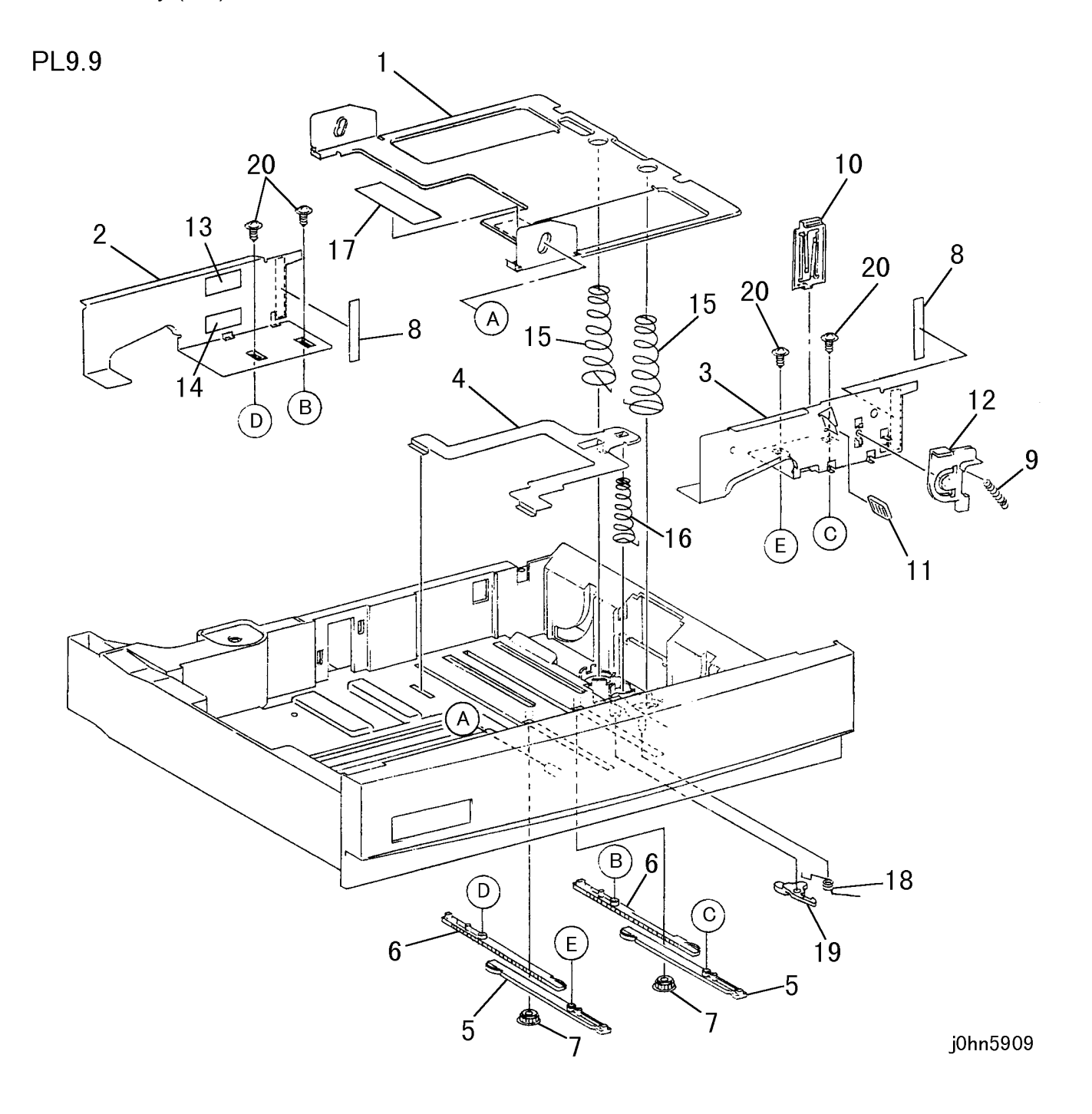

| ITEM | PART No.  | DESCRIPTION                   | A.C. |
|------|-----------|-------------------------------|------|
| 1    |           | Bottom Plate Assembly (Upper) | 50P1 |
| 2    | 38E24145  | Side Guide (Rear)             | 50P2 |
| 3    | 38E24135  | Side Guide (Front)            | 50P3 |
| 4    |           | Bottom Plate (Lower)          | 50P4 |
| 5    | 7E66834   | Rack                          | 50P5 |
| 6    | 7E70743   | Rack                          | 50P6 |
| 7    | 7E55261   | Pinion                        | 50P7 |
| 8    |           | Guide                         | 50P8 |
| 9    | 809E34771 | Spring                        | 50P9 |
| 10   |           | Spring Plate                  | 50PB |
| 11   |           | Сар                           | 50PC |
| 12   | 11E10953  | Lever                         | 50PD |
| 13   |           | Label (Max)                   | 50PE |
| 14   |           | Label (OHP MAX)               | 50PF |
| 15   | 809E19062 | Spring                        | 50PG |
| 16   | 809E18760 | Spring                        | 50PH |
| 17   |           | Label (Size)                  | 50PJ |
| 18   | 809E36360 | Spring                        | 50PK |
| 19   |           | Latch                         | 50PL |
| 20   |           | Screw                         | 50PM |

5-48 03/02

| ITEM | PART No.  | DESCRIPTION                     | A.C. |
|------|-----------|---------------------------------|------|
| 1    | 802E26281 | Left Cover                      | 50Q1 |
| 2    | 802E26304 | Bottom Cover                    | 50Q2 |
| 3    | 802E26293 | Right Cover                     | 50Q3 |
| 4    | 802E26313 | Rear Cover                      | 50Q4 |
| 5    | 110E10620 | Cabinet Interlock Switch        | 50Q5 |
| 6    | 809E21630 | Spring                          | 50Q6 |
| 7    | 802E26323 | Front Blind Cover (2 Tray Type) | 50Q7 |
| 8    | 17K92840  | Caster (Stopper)                | 50Q8 |
| 9    | 17K92850  | Caster                          | 50Q9 |
| 10   | 673K79752 | TM Foot                         | 50QB |

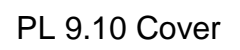

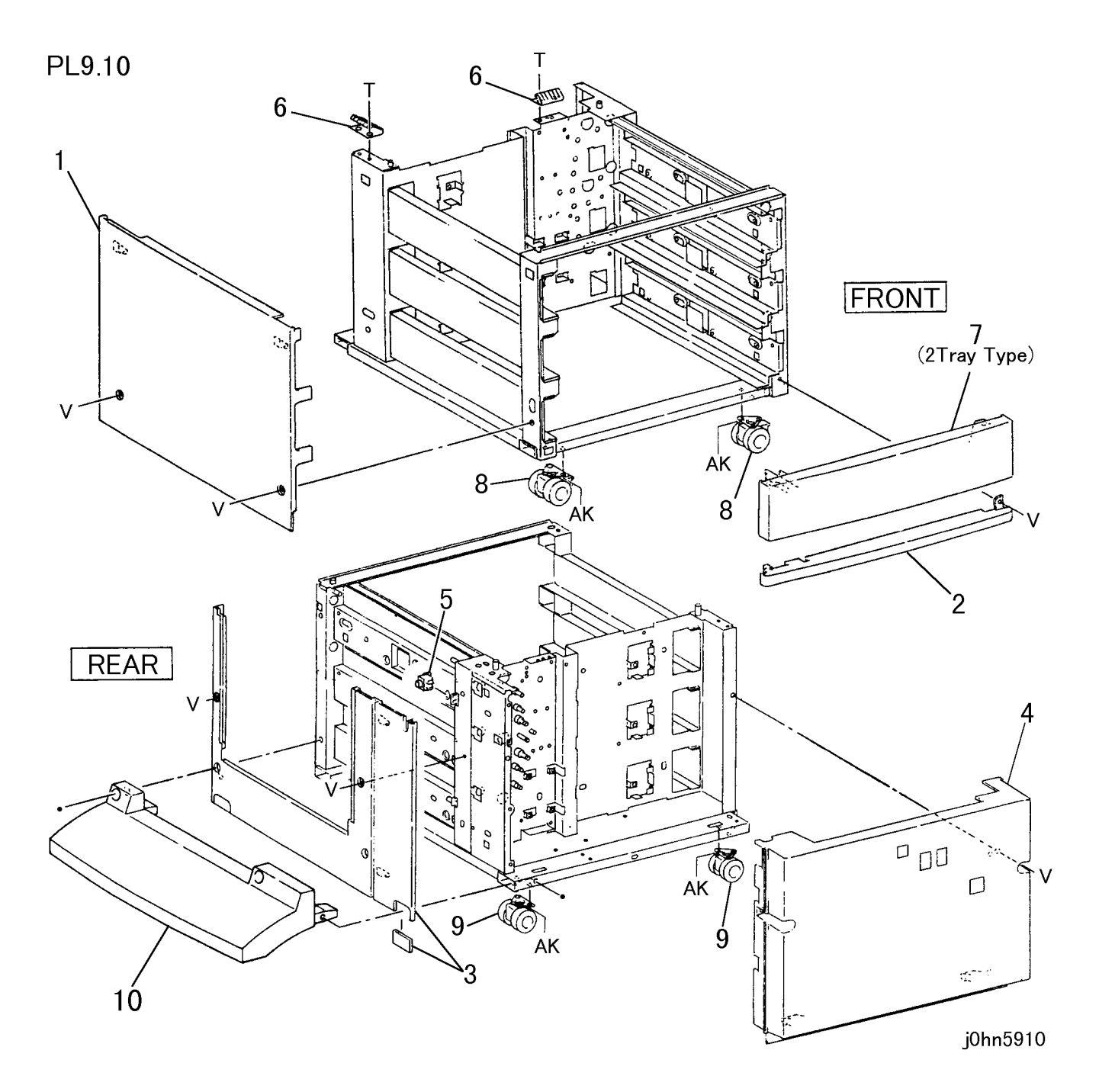

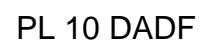

PL 10.1 DADF Assembly

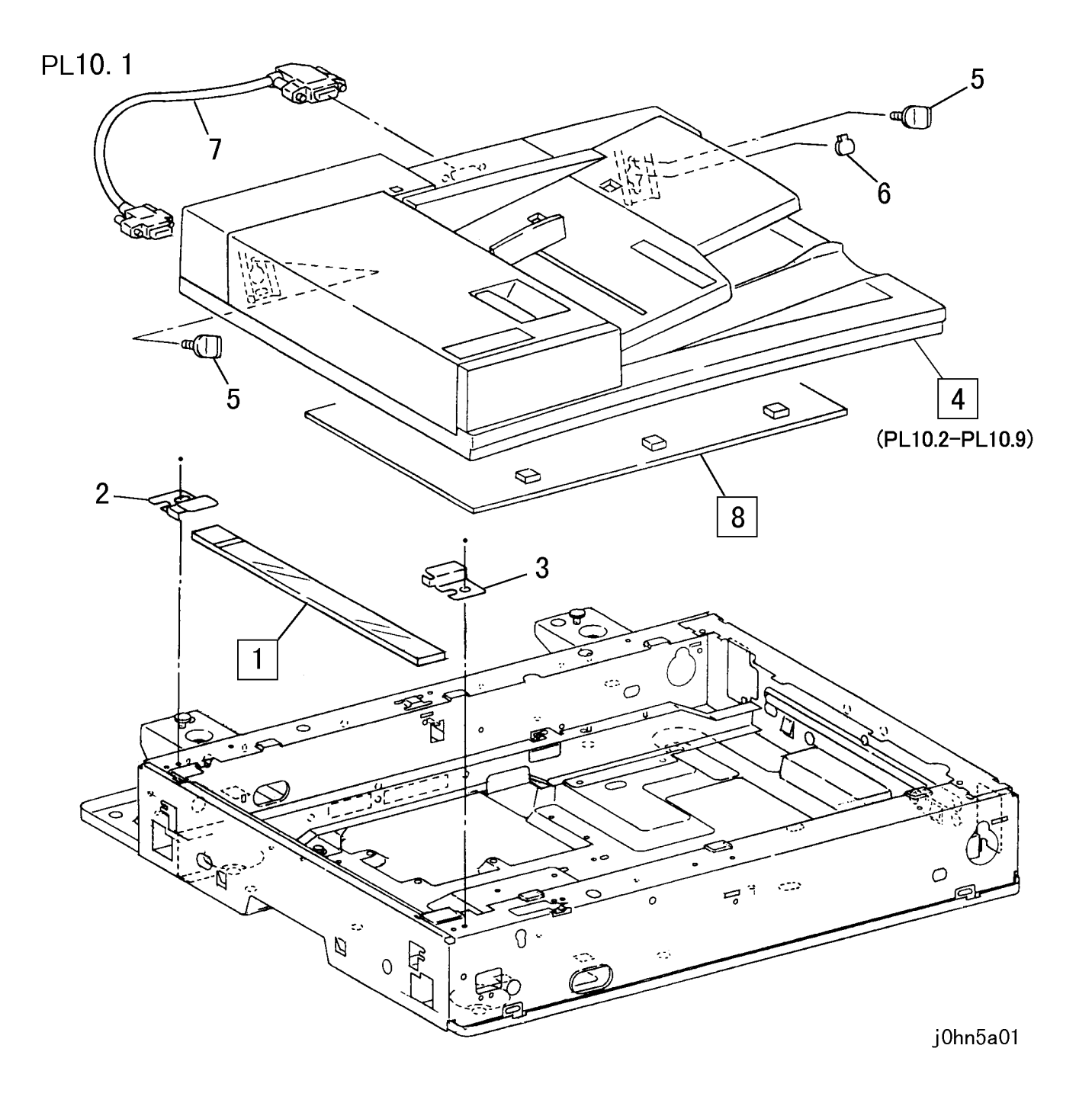

| ITEM | PART No.  | DESCRIPTION                          | A.C. |
|------|-----------|--------------------------------------|------|
| 1    | 90E91601  | DADF Platen Glass                    | 22B1 |
| 2    | 49E8410   | Plate Glass Support (Rear)           | 22B2 |
| 3    | 49E11650  | Plate Glass Support (Front)          | 22B3 |
|      | 22K62502  | DADF Assembly (PL10.2-PL 10.9)(FX)   | 22AA |
| 1    | 22K6961   | DADF Assembly (PL10.2-PL 10.9)(AP)   | 22AA |
| 4    | 22K63120  | DADF Assembly (PL10.2-PL10.9)(DMO-E) | 22AA |
|      | 22K63130  | DADF Assembly (PL10.2-PL10.9)(DMO-W) | 22AA |
| 5    | 3K91881   | Knob                                 | 22B4 |
| 6    | 15E47381  | Set Plate                            | 22B5 |
| 7    | 117E94781 | Cable (DADF-IIT)                     | 22B6 |
| 8    | 90K92920  | DADF Platen Cushion                  | 22B7 |

PL 10.2 DADF Feeder Assembly

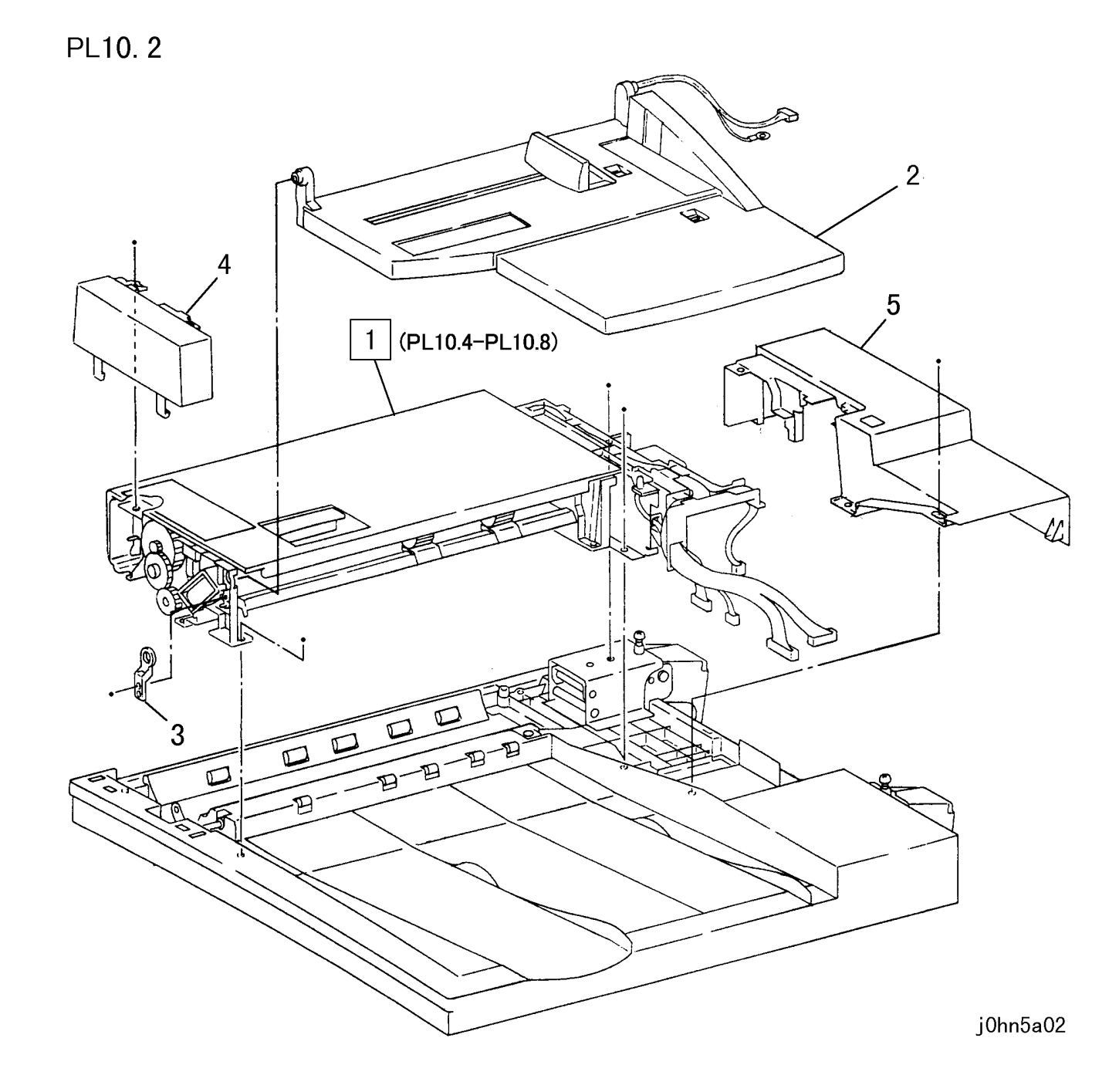

| ITEM | PART No.  | DESCRIPTION                           | A.C. |
|------|-----------|---------------------------------------|------|
| 1    |           | DADF Feeder Assembly (PL10.4-PL 10.8) | 2240 |
| 2    | 50K44800  | DADF Document Tray                    | 2210 |
| 2    | 50K47970  | DADF Document Tray (DMO-W/OSG)        |      |
| 3    | 19E52950  | Tray F Holder                         | 22B1 |
| 4    | 802K32920 | DADF Front Cover                      | 22B2 |
| 5    | 802K32930 | DADF Rear Cover                       | 22B3 |

PL 10.3 Base Cover, Counter Balance

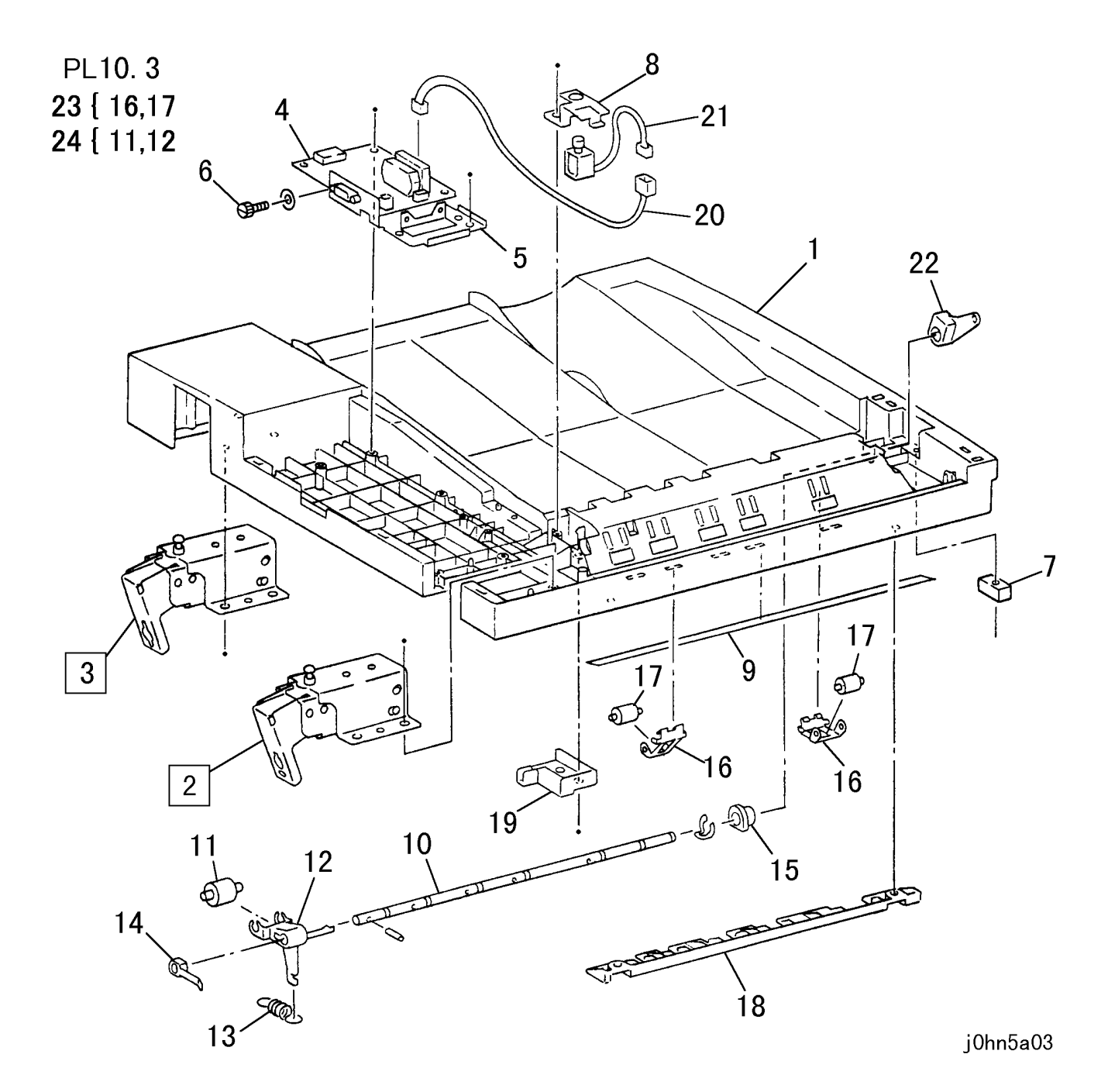

| ITEM | PART No.  | DESCRIPTION                        | A.C. |
|------|-----------|------------------------------------|------|
| 1    | 802E31920 | DADF Base Cover                    | 22D1 |
| 2    | 36K91530  | Left Counter Balance (DADF)        | 2271 |
| 3    | 36K01440  | Right Counter Balance (DADF)       | 2273 |
| 1    | 160K84221 | DADF Control PWB                   | 2281 |
| 4    | 160K89030 | DADF Control PWB (DMO-W/OSC)       |      |
| 5    |           | Bracket                            | 22D2 |
| 6    |           | Screw                              | 22D3 |
| 7    | 121E90620 | Inter Lock Magnet                  | 22D4 |
| 8    | 802E31930 | Stamp Cover                        | 22D5 |
| 9    | 32E17910  | Read U Mylar                       | 22D6 |
| 10   |           | Shaft                              | 22D7 |
| 11   |           | Roller                             | 22D8 |
| 12   |           | Holder                             | 22D9 |
| 13   | 809E34960 | Exit Tension Spring                | 22DB |
| 14   | 13E20520  | Rear Bush                          | 22DC |
| 15   | 13E20530  | Front Bush                         | 22DD |
| 16   |           | Holder                             | 22DE |
| 17   |           | Roller                             | 22DF |
| 18   | 802E31940 | Under Cover                        | 22DG |
| 19   | 802E31950 | Connector Cover                    | 22DH |
| 20   | 962K7980  | Wire Harness                       | 22DJ |
| 21   | 121K12390 | Stamp Solenoid                     | 22DK |
| 22   | 11E12320  | Link                               | 22DL |
| 23   | 59K22580  | Read Roller Assembly (Items 16,17) | 22DM |
| 24   | 59K21660  | Exit Roller Assembly (Items 11,12) | 22DN |

PL 10.4 Top Cover Assembly (1/2)

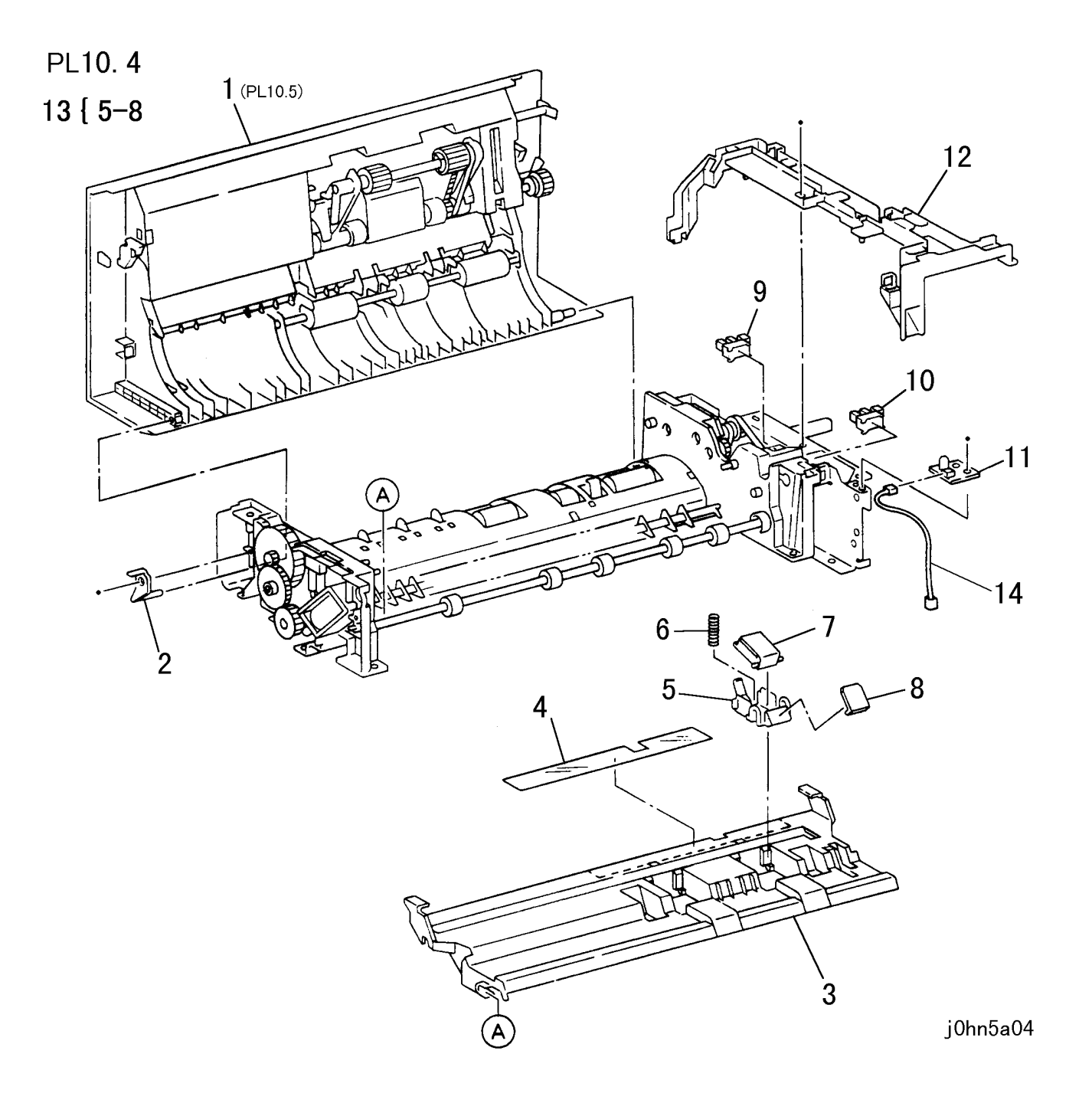

| ITEM | PART No.  | DESCRIPTION                 | A.C. |
|------|-----------|-----------------------------|------|
| 1    |           | Top Cover Assembly (PL10.5) | 2220 |
| 2    | 19E52940  | F-Feed Holder               | 22E1 |
| 3    | 38K86062  | Chute                       | 22E2 |
| 4    | 32E17920  | Reverse Registration Mylar  | 22E3 |
| 5    |           | Holder                      | 22E4 |
| 6    | 809E35430 | Pad Spring                  | 22E5 |
| 7    | 19K5801   | DADF Retard Pad Assembly    | 2223 |
| 8    | 19E52930  | Pad                         | 22E6 |
| 9    | 130K62500 | DADF Feed in Sensor         | 22E7 |
| 10   | 130K62500 | DADF Empty Sensor           | 22E8 |
| 11   | 160K83520 | DADF LED PWB                | 22E9 |
| 12   | 113E36150 | Wire Guide                  | 22EB |
| 13   | 19K97912  | Pad Assembly (Items 5-8)    | 22EC |
| 14   | 962K8030  | Wire Harness (LED PWB)      | 22ED |

PL 10.5 Top Cover Assembly (2/2)

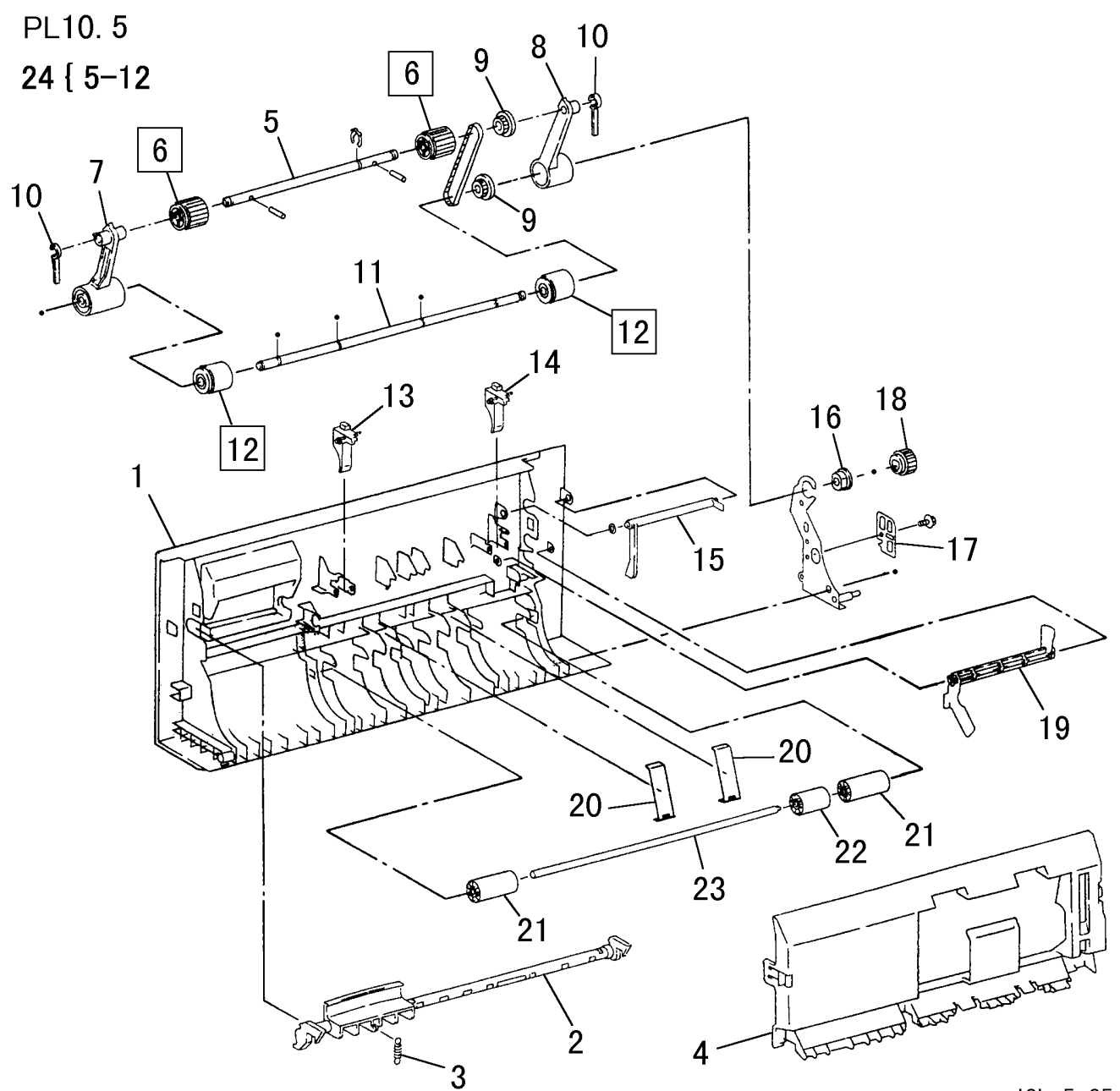

| ITEM | PART No.  | DESCRIPTION                              | A.C. |
|------|-----------|------------------------------------------|------|
| 1    | 802K32900 | Top Cover                                | 22F1 |
| 2    | 3K12190   | Handle Assembly                          | 22F2 |
| 3    | 809E35480 | Spring                                   | 22F3 |
| 4    | 802K32910 | Feed U Cover                             | 22F4 |
| 5    |           | Shaft                                    | 22F5 |
| 6    | 22E87990  | DADF Pickup Roller                       | 22F6 |
| 7    | 121K27390 | Clutch F Spring Assembly                 | 22F7 |
| 8    | 121K27380 | Clutch R Spring Assembly                 | 22F8 |
| 9    | 20E35510  | Pulley                                   | 22F9 |
| 10   | 11E12310  | Fe-Stopper Lever                         | 22FB |
| 11   |           | Shaft                                    | 22FC |
| 12   | 22E87980  | DADF Feed Roller (One Way)               | 2222 |
| 13   | 11E12290  | Front Shutter Lever                      | 22FD |
| 14   | 11E12300  | Rear Shutter Lever                       | 22FE |
| 15   | 120E21070 | EMP Actuator                             | 22FF |
| 16   |           | Bearing                                  | 22FG |
| 17   |           | Plate                                    | 22FH |
| 18   | 7E72970   | Gear                                     | 22FJ |
| 19   | 120E21080 | Feed Actuator                            | 22FK |
| 20   | 809E35440 | Plate Spring                             | 22FL |
| 21   | 59E97120  | Registration-L Roller                    | 22FM |
| 22   | 59E97110  | Registration-R Roller                    | 22FN |
| 23   |           | Shaft                                    | 22FP |
| 24   | 59K21690  | Feed/Pickup Roller Assembly (Items 5-12) | 22FQ |

j0hn5a05

PL 10.6 Chute, Regi Roller

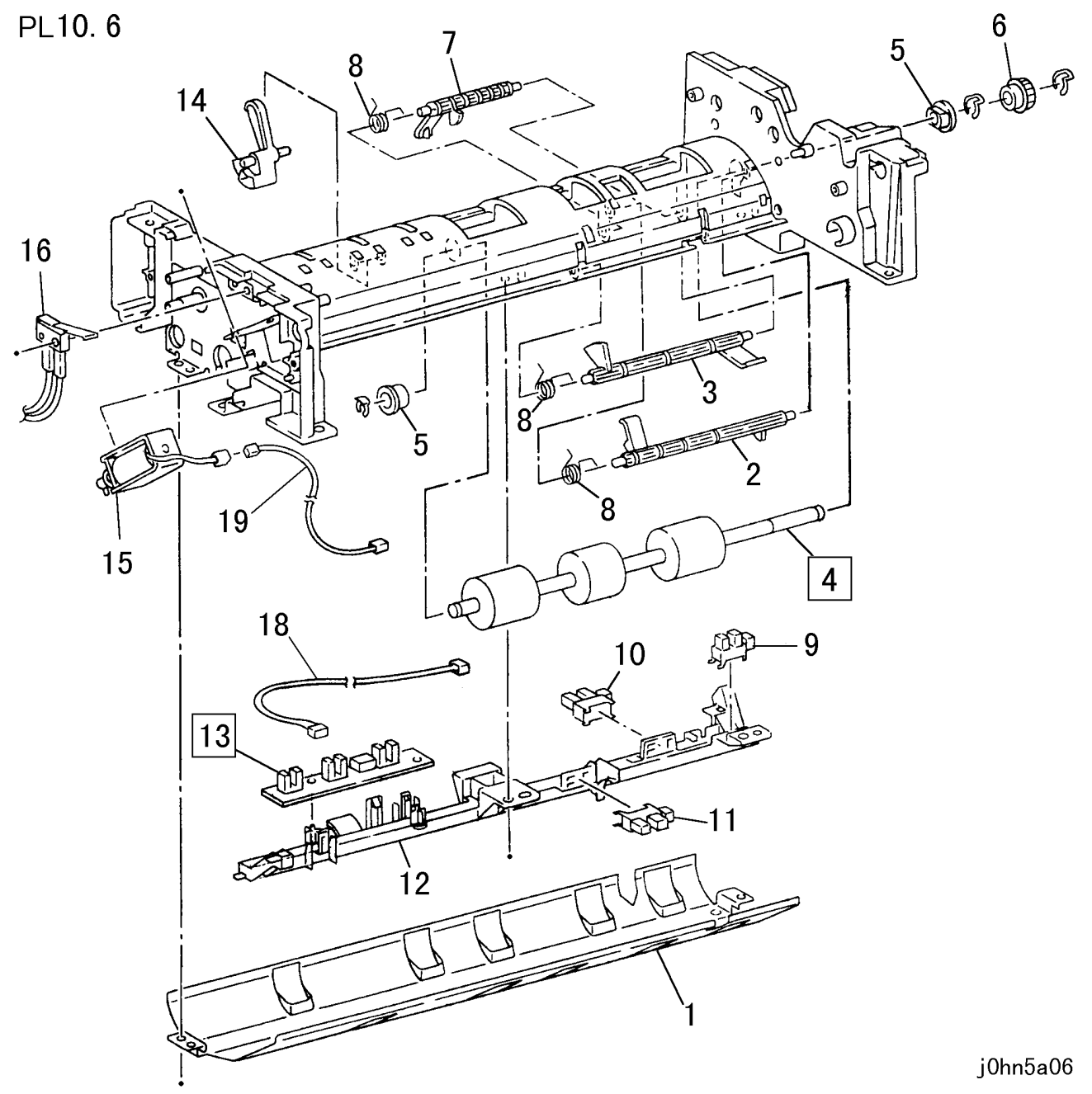

| ITEM | PART No.  | DESCRIPTION                | A.C. |
|------|-----------|----------------------------|------|
| 1    | 32K3651   | Platen Guide Assembly      | 22G1 |
| 2    | 120K91900 | Registration Actuator      | 22G2 |
| 3    | 120K91910 | Exit Actuator              | 22G3 |
| 4    | 6K22030   | Registration Roller        | 2226 |
| 5    |           | Bearing                    | 22G4 |
| 6    | 20K9980   | Pulley (One Way)           | 22G5 |
| 7    | 120K91890 | Read Actuator              | 22G6 |
| 8    | 809E35400 | Spring                     | 22G7 |
| 9    | 130K62500 | Registration Sensor        | 22G8 |
| 10   | 130K62500 | Read Sensor                | 22G9 |
| 11   | 130K62520 | Exit/Reverse Sensor        | 22GB |
| 12   | 113E36140 | Holder                     | 22GC |
| 13   | 130K62510 | Size Sensor Assembly       | 22GD |
| 14   | 120K91941 | Size Sensor Actuator       | 22GE |
| 15   | 121K27090 | Exit/Reverse Solenoid      | 22GF |
| 16   | 110K11280 | Top Cover Interlock Switch | 22GG |
| 17   |           |                            | 22GH |
| 18   | 962K8000  | Wire Harness (DADF Sensor) | 22GJ |
| 19   | 962K7990  | Wire Harness (Solenoid)    | 22GK |

j0hn5a06

PL 10.7 Exit Roller, Read Roller

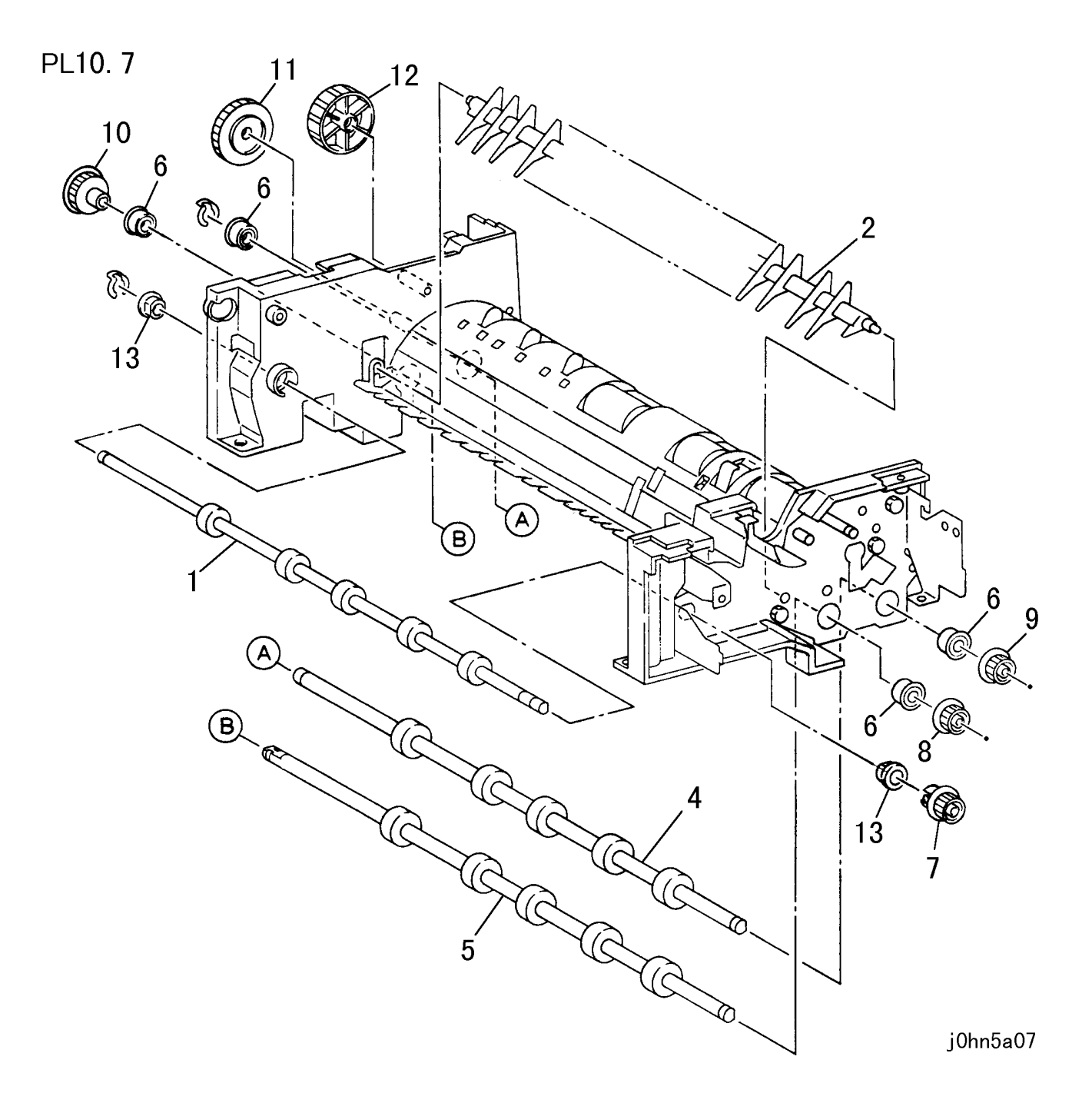

| ĺ | ITEM | PART No. | DESCRIPTION   | A.C. |
|---|------|----------|---------------|------|
|   | 1    | 6K22040  | Exit Roller   | 22H1 |
|   | 2    | 38E24850 | Flap Guide    | 22H2 |
|   | 3    |          |               | 22H3 |
|   | 4    | 59K21670 | Read 1 Roller | 22H4 |
|   | 5    | 59K21680 | Read 2 Roller | 22H5 |
|   | 6    | 13E20350 | Bearing       | 22H6 |
|   | 7    | 20K9990  | Pulley        | 22H7 |
|   | 8    | 20E35490 | Pulley        | 22H8 |
|   | 9    | 20E35490 | Pulley        | 22H9 |
|   | 10   | 7E72950  | Drive Gear    | 22HB |
|   | 11   | 7E72940  | Drive Gear    | 22HC |
|   | 12   | 7E72930  | Drive Gear    | 22HD |
|   | 13   |          | Bush          | 22HE |

5-56 03/02

| ΡL | 10.8 | DADF | Feed/Drive | Motor |
|----|------|------|------------|-------|
|----|------|------|------------|-------|

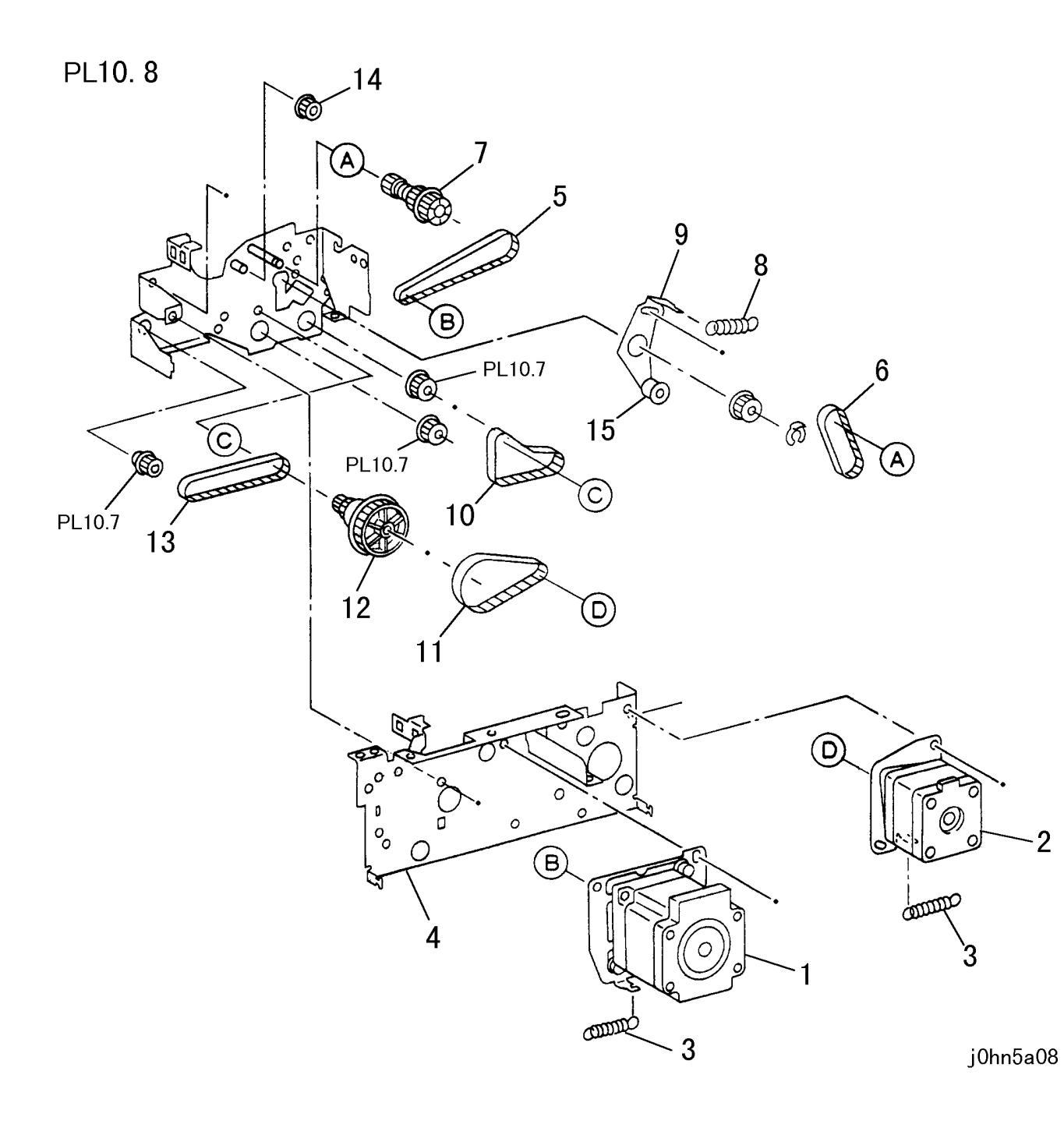

| ITEM | PART No.  | DESCRIPTION                     | A.C. |
|------|-----------|---------------------------------|------|
| 1    | 127K33650 | DADF Feed In/Registration Motor | 2291 |
| 2    | 127K33660 | DADF Read/Exit Motor            | 2293 |
| 3    | 809E35420 | Spring                          | 22J1 |
| 4    |           | Side Frame                      | 22J2 |
| 5    | 23E20510  | Belt (S2M106060)                | 22J3 |
| 6    | 23E20230  | Belt                            | 22J4 |
| 7    | 7K12770   | DADF Gear Assembly (Spring CL)  | 22J5 |
| 8    | 809E35410 | Spring                          | 22J6 |
| 9    | 30K74840  | Bracket                         | 22J7 |
| 10   | 23E20210  | Belt                            | 22J8 |
| 11   | 23E20490  | Belt (S2M079040)                | 22J9 |
| 12   | 20E35500  | Drive Pulley                    | 22JB |
| 13   | 23E20220  | Belt                            | 22JC |
| 14   | 7E72390   | Gear                            | 22JD |
| 15   | 20K10000  | Tension Pulley                  | 22JE |

PL 10.9 Document Tray (DMO-E)

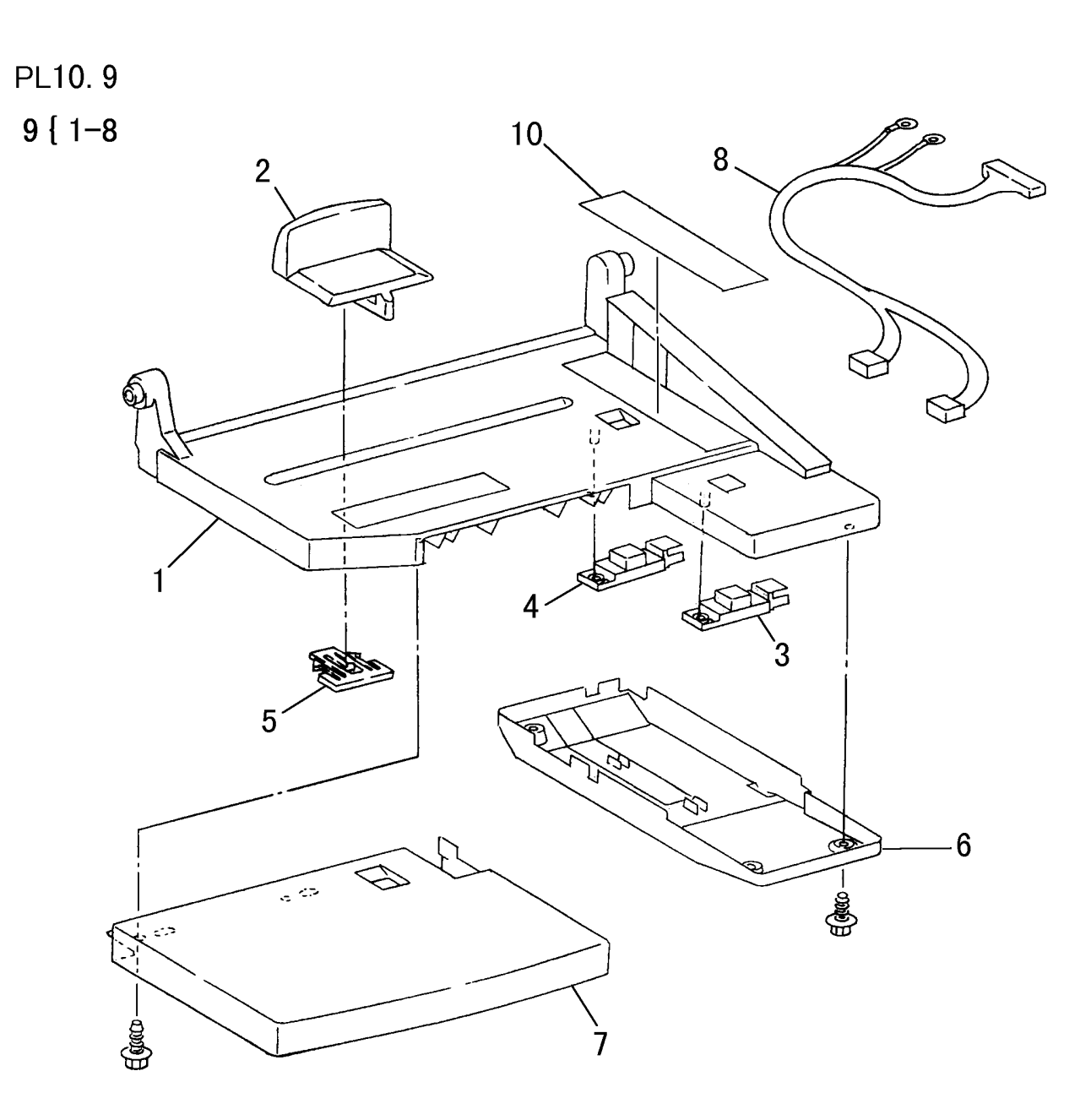

| ITEM | PART No.  | DESCRIPTION                  | A.C. |
|------|-----------|------------------------------|------|
| 1    | 50K44810  | Document Tray                | 22K1 |
| 2    | 38E24860  | Side Guide                   | 22K2 |
| 3    | 130E84140 | Document TE Size Sensor      | 22K3 |
| 4    | 130E84140 | Last Document Sensor         | 22K4 |
| 5    |           | Bracket                      | 22K5 |
| 6    | 802K34190 | Tray Under Cover             | 22K6 |
| 0    | 802K45480 | Tray Under Cover (DMO-W/OSG) |      |
| 7    | 802K34180 | Tray Clear Cover             | 22K7 |
| /    | 802K45470 | Tray Clear Cover (DMO-W/OSG) |      |
| 0    | 962K9080  | Wire Harness                 | 22K8 |
| 0    | 962K9070  | Wire Harness (DMO-W/OSG)     |      |
| 9    | 50K44800  | Tray Assembly (Items 1-8)    | 22K9 |
| 10   | 892E58650 | Label                        | 22KB |

j0hn5a09

5-58 03/02

## PL 10.10 Document Tray (DMO-W/OSG)

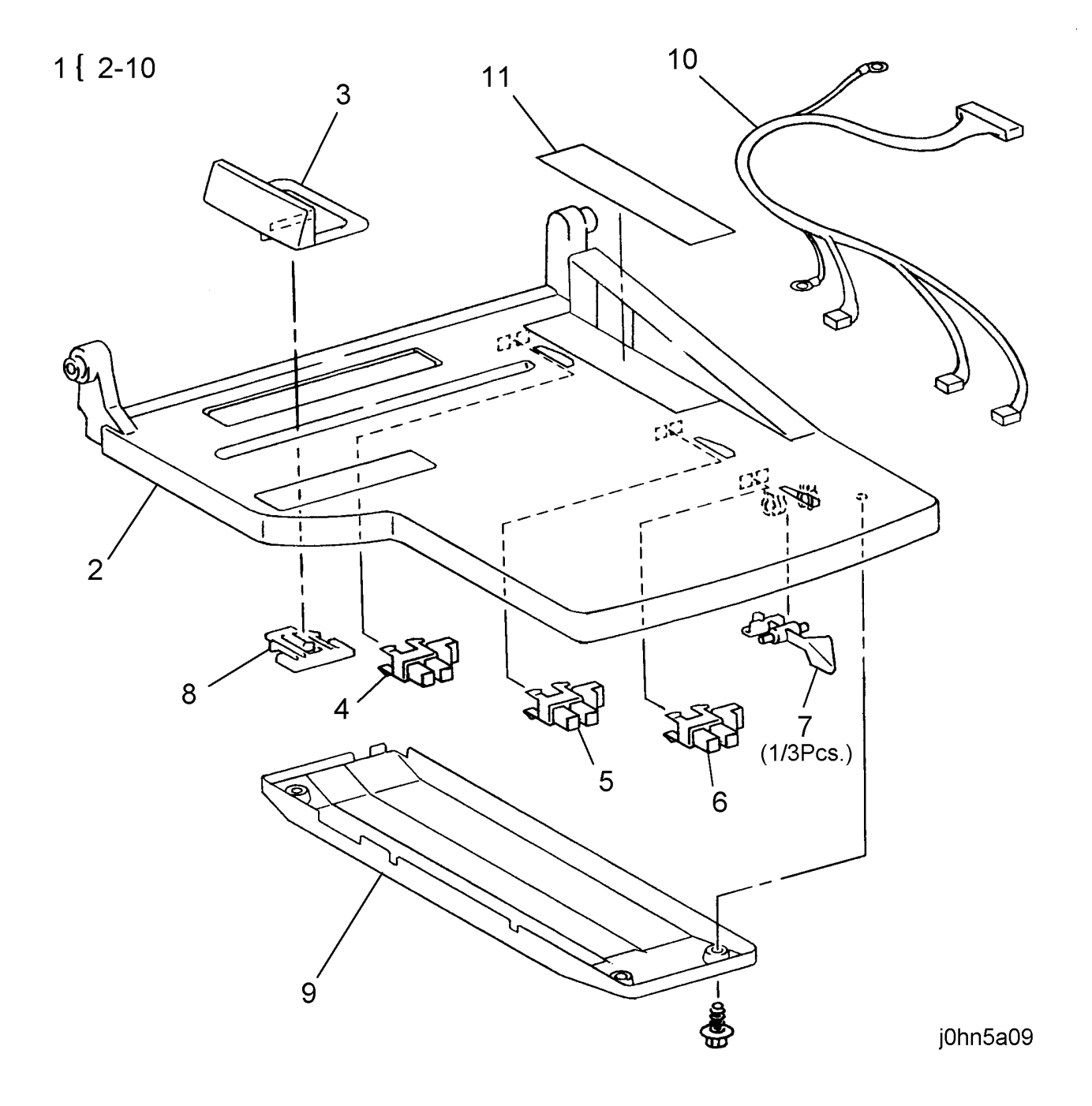

| ITEM | PART No.  | DESCRIPTION                 | A.C. |
|------|-----------|-----------------------------|------|
| 1    | 50K47970  | Tray Assembly (Items 2-10)  | 22K9 |
| 2    | 50K47980  | Document Tray               | 22K1 |
| 3    | 38E24860  | Side Guide                  | 22K2 |
| 4    | 130E84140 | Document Sensor             | 22K4 |
| 5    | 130E84140 | Document Sensor             | 22KC |
| 6    | 130E84140 | Document Sensor             | 22KD |
| 7    | 120K91920 | Document Tray Flag Actuator | 22KE |
| 8    |           | Bracket                     | 22K5 |
| 9    | 802K45480 | Tray Under Cover            | 22K6 |
| 10   | 962K9070  | Wire Harness                | 22K8 |
| 11   | 892E58650 | Label                       | 22KB |

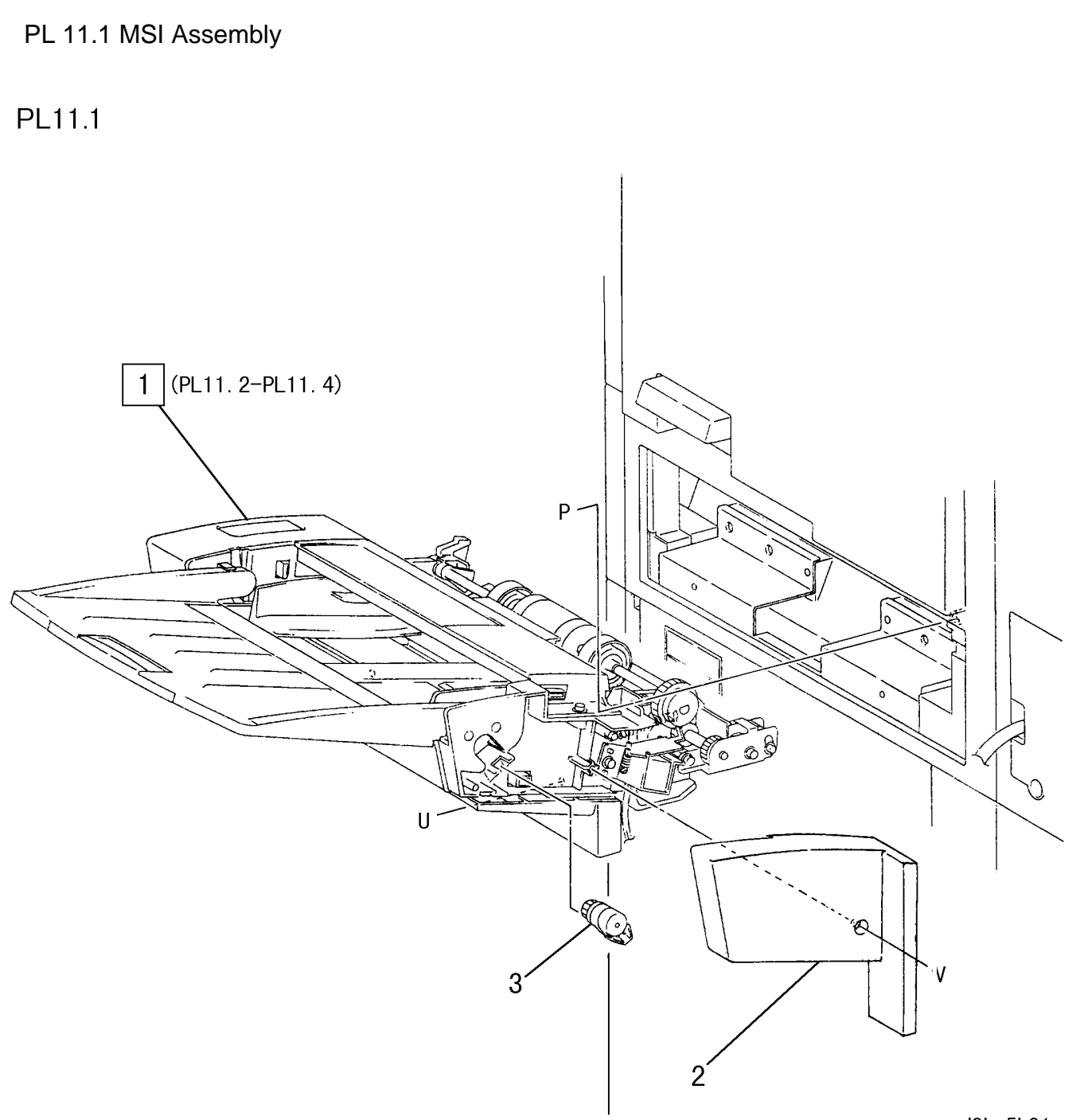

| ITEM | PART No.  | DESCRIPTION                              | A.C. |
|------|-----------|------------------------------------------|------|
|      | 59K23700  | MSI Assembly (PL 11.2-PL 11.4) (FX)(DMO) | 51AA |
| 1    | 59K23611  | MSI Assembly (PL 11.2-PL 11.4) (FXAP)    | 51AA |
| I    | 59K22504  | MSI Assembly (PL 11.2-PL 11.4) (DMO)     | 51AA |
|      | 59K22788  | MSI Assembly (PL 11.2-PL 11.4) (PRC)     | 51AA |
| 2    | 802E28281 | Cover Rear                               | 51B1 |
| 3    | 4E8050    | Oil Damper                               | 51B2 |

j0hn5b01

PL 11 MSI

PL 11.2 MSI Tray

PL11.2

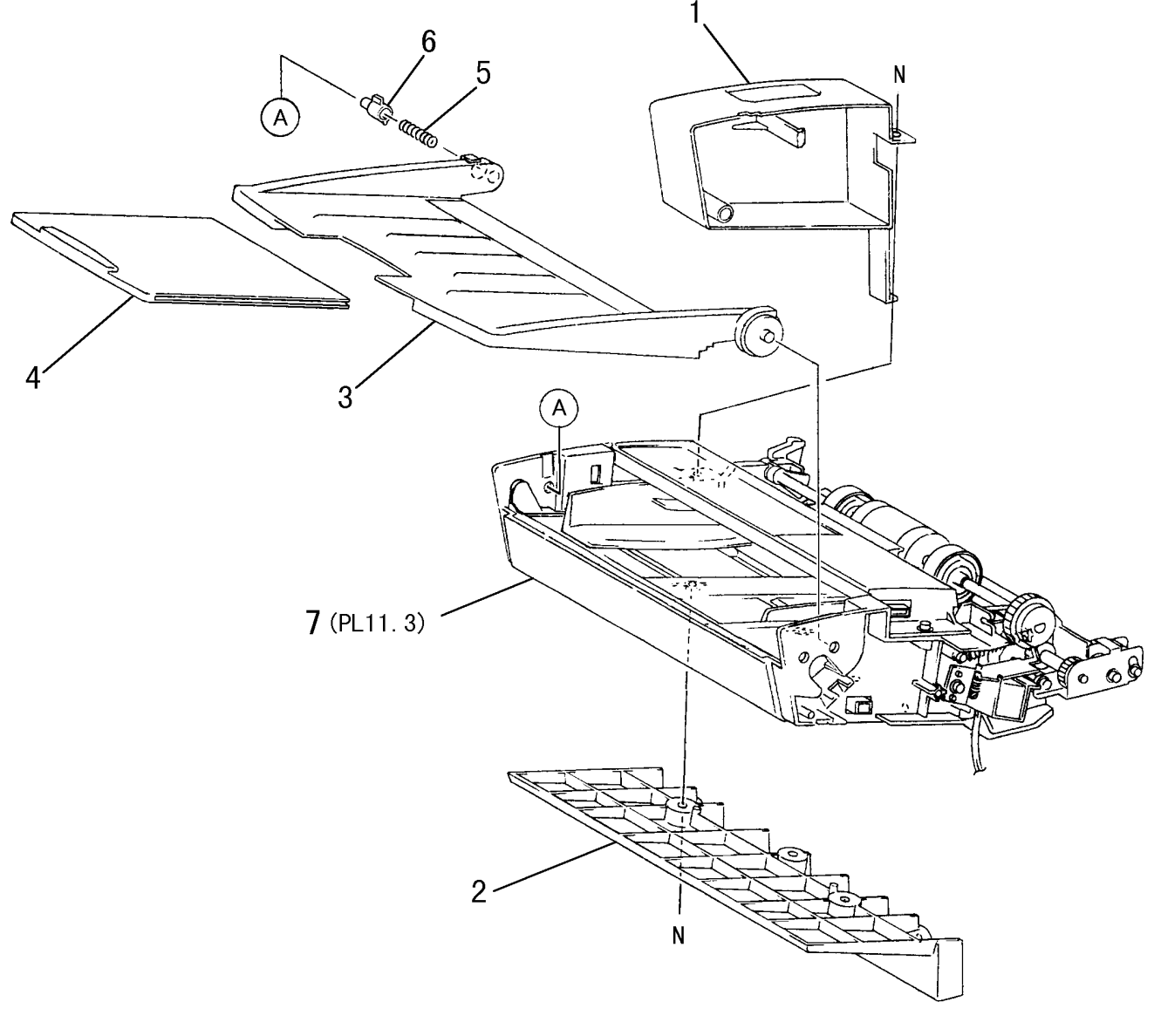

| ITEM | PART No.  | DESCRIPTION         | A.C. |
|------|-----------|---------------------|------|
| 1    | 802E28262 | Cover Front         | 51C1 |
| 2    | 19E49791  | Holder MSI          | 51C2 |
| 3    |           | Tray MSI            | 51C3 |
| 4    | 50E17370  | Tray END            | 51C4 |
| 5    | 809E7490  | Spring COMP         | 51C5 |
| 6    |           | Pin                 | 51C6 |
| 7    |           | Frame MSI (PL 11.3) | 51C7 |

j0hn5b02

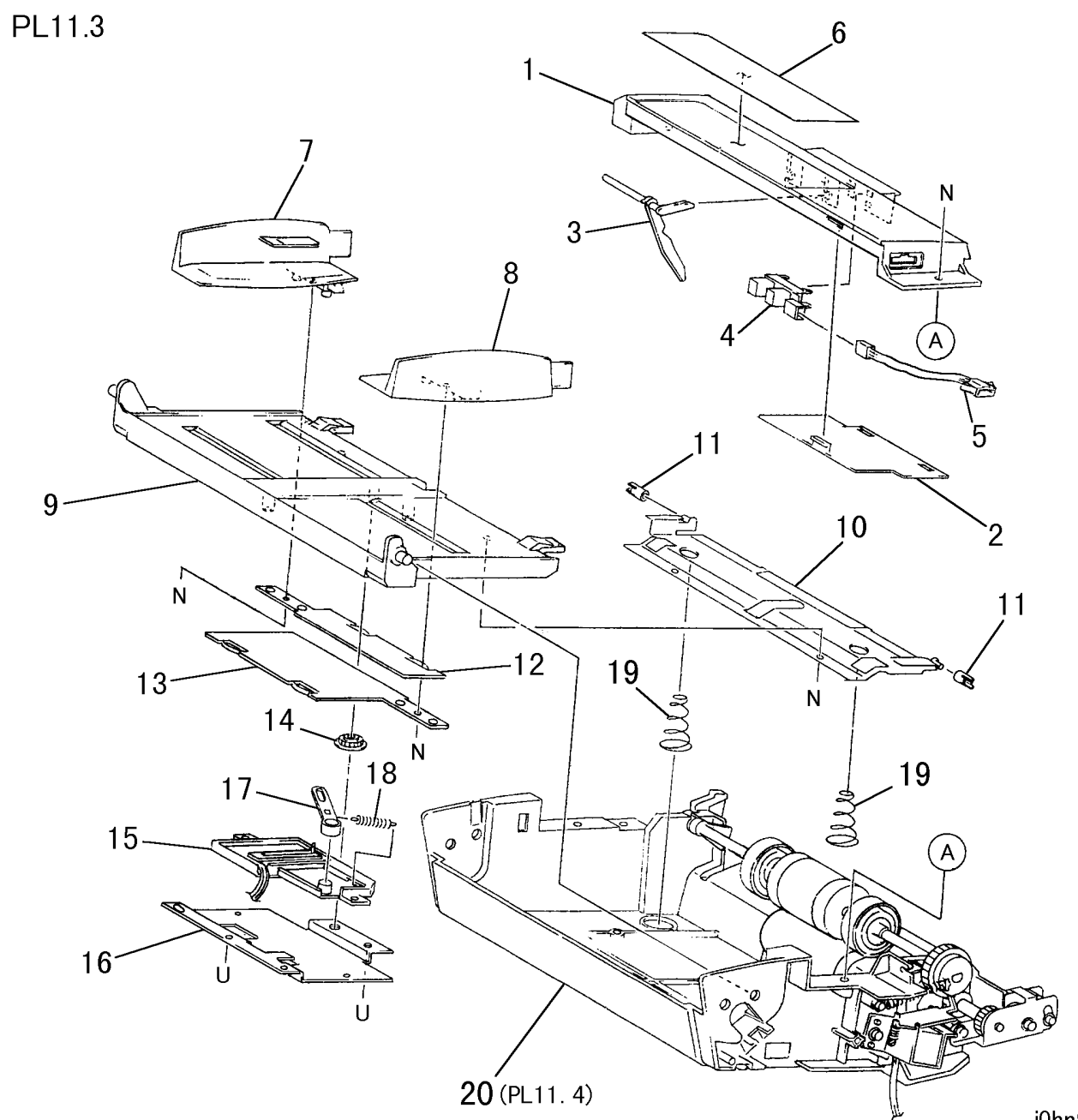

| ITEM | PART No.  | DESCRIPTION               | A.C. |
|------|-----------|---------------------------|------|
| 1    | 802E28301 | Top Cover                 | 51D1 |
| 2    |           | Cover                     | 51D2 |
| 3    | 120E21101 | Actuator                  | 51D3 |
| 4    | 130E81970 | MSI No Paper Sensor       | 51D4 |
| 5    |           | Wire Harness              | 15D5 |
| 6    |           | Label                     | 51D6 |
| 7    | 32E16993  | Front Guide               | 51D7 |
| 8    | 32E17013  | Rear Guide                | 51D8 |
| 9    | 50E17333  | Base Tray                 | 51D9 |
| 10   | 15K51992  | Bottom Plate              | 51DB |
| 11   | 22E86840  | Roller                    | 51DC |
| 12   |           | Front Rack                | 51DD |
| 13   |           | Rear Rack                 | 51DE |
| 14   |           | Gear                      | 51DF |
| 15   | 130K62041 | MSI Size Sensor           | 51DG |
| 16   |           | Plate                     | 51DH |
| 17   |           | Link                      | 51DJ |
| 18   |           | Spring                    | 51DK |
| 19   | 809E33420 | Spring                    | 51DL |
| 20   |           | Lower Base Tray (PL 11.4) | 51DM |

j0hn5b03

PL 11.4 Feed/Retard Roller

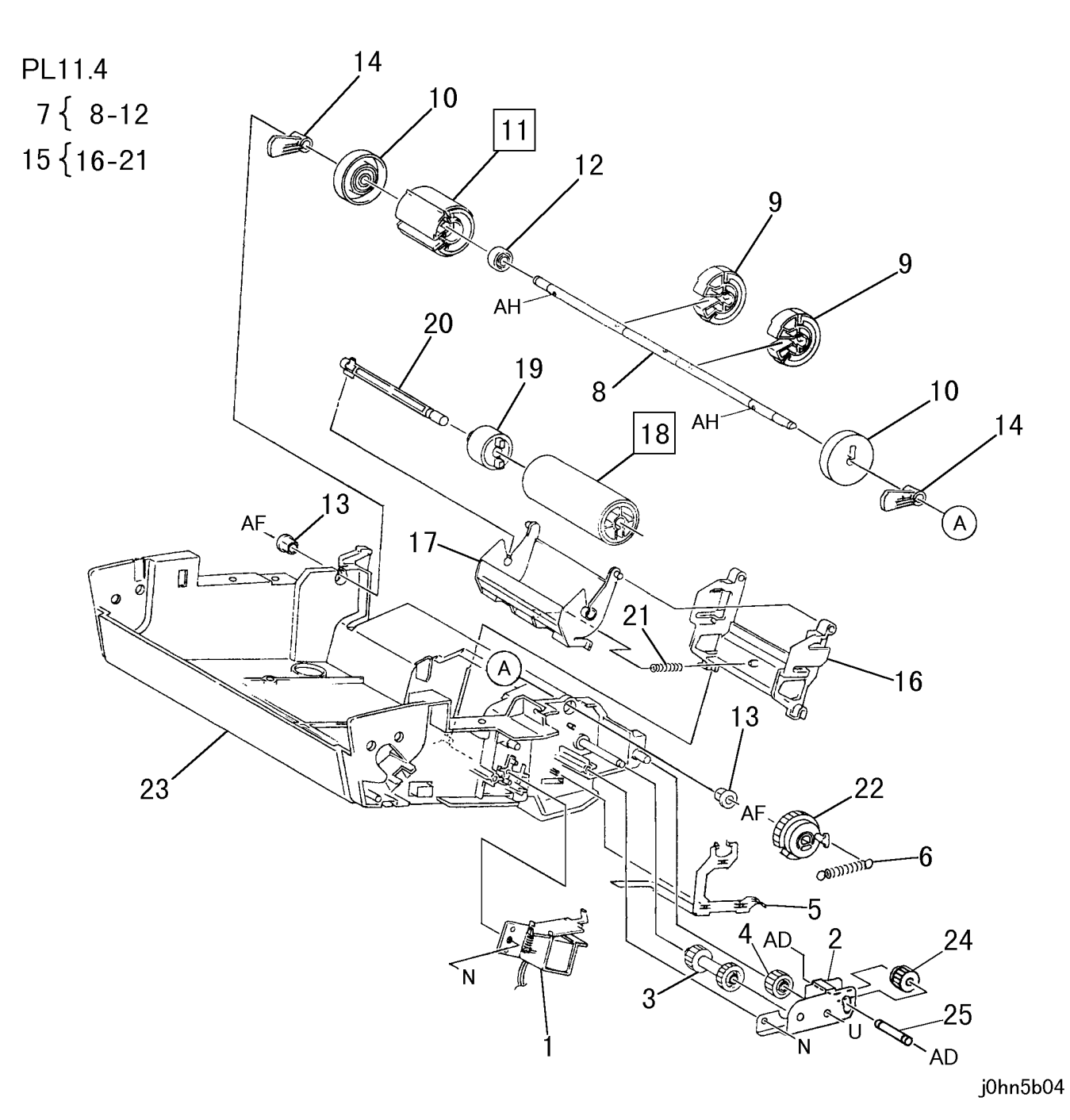

| ITEM | PART No.  | DESCRIPTION                       | A.C. |
|------|-----------|-----------------------------------|------|
| 1    | 121K26211 | MSI Feed Solenoid                 | 5136 |
| 2    | 830E80792 | Bracket                           | 51E1 |
| 3    | 7E71421   | Gear                              | 51E2 |
| 4    | 7E71411   | Gear                              | 51E3 |
| 5    | 15E76121  | Earth Plate                       | 51E4 |
| 6    | 809E15351 | Spring                            | 51E5 |
| 7    | 22K62662  | Feed Roller Assembly (Items 8-12) | 51E6 |
| 8    |           | Shaft                             | 51E7 |
| 9    | 59K20570  | ENV Feed Roller                   | 51E8 |
| 10   |           | Roller                            | 51E9 |
| 11   | 59K20561  | MSI Feed Roller                   | 5132 |
| 12   |           | Bearing                           | 51EB |
| 13   |           | Bearing                           | 51EC |
| 14   | 8E93980   | Cam                               | 51ED |
| 15   | 19K97804  | Retard Assembly (Items 16-21)     | 51EE |
| 16   |           | Housing                           | 51EF |
| 17   |           | Holder                            | 51EG |
| 18   | 59K11921  | MSI Retard Roller                 | 5233 |
| 19   | 5K6110    | Friction Clutch                   | 51EH |
| 20   |           | Shaft                             | 51EJ |
| 21   | 809E11091 | Spring                            | 51EK |
| 22   | 7E71390   | Gear                              | 51EL |
| 23   |           | Frame                             | 51EM |
| 24   | 7E71400   | Gear                              | 51EN |
| 25   | 6E74600   | Shaft Gear                        | 51EP |

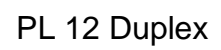

PL 12.1 Duplex

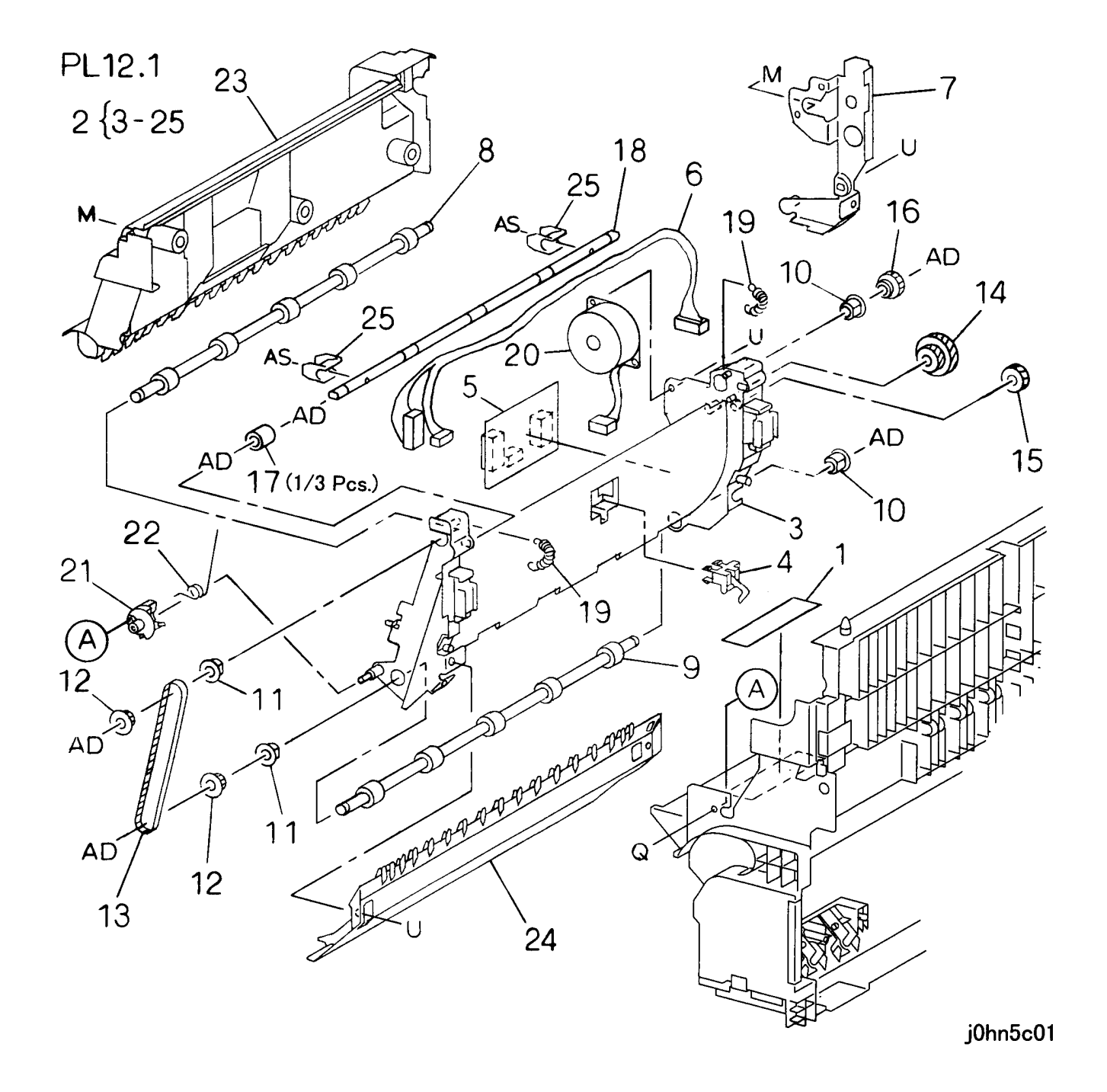

| IT | ЕМ | PART No.  | DESCRIPTION                 | A.C. |
|----|----|-----------|-----------------------------|------|
|    | 1  | 892E47601 | Label                       | 52B1 |
|    | 2  | 22K62935  | Duplex Assembly(Items 3-25) | 52AA |
|    | 3  | 1E59952   | Chute                       | 52B3 |
|    | 4  | 130K62330 | Duplex Path Sensor          | 52B4 |
|    | 5  | 160K75913 | Duplex PWB                  | 5261 |
|    | 6  | 162K69501 | Wire Harness                | 52B5 |
|    | 7  | 15K51351  | Bracket                     | 52B6 |
|    | 8  | 59K20581  | Upper Roller                | 52B7 |
|    | 9  | 59K20592  | Lower Roller                | 52B8 |
|    | 10 | 13E88770  | Bearing                     | 52B9 |
|    | 11 | 13E84800  | Bearing                     | 52BB |
|    | 12 | 20E35110  | Pulley                      | 52BC |
|    | 13 | 23E15680  | Belt                        | 52BD |
|    | 14 | 7E73070   | Gear(Z45/17)                | 52BE |
|    | 15 | 7E54340   | Gear(Z16)                   | 52BF |
|    | 16 | 7E54350   | Gear(Z15)                   | 52BG |
|    | 17 | 59E93850  | Pinch Roller                | 52BH |
|    | 18 | 6E76000   | Shaft                       | 52BJ |
|    | 19 | 809E20322 | Spring                      | 52BK |
|    | 20 | 127K24041 | Duplex Motor                | 5251 |
|    | 21 | 802E28362 | Holder                      | 52BL |
|    | 22 | 809E33430 | Spring                      | 52BM |
|    | 23 | 802E28352 | Cover                       | 52BN |
|    | 24 | 19K97623  | Cover                       | 52BP |
|    | 25 | 32E18020  | Guide                       | 52BQ |

PL 13 Finisher

PL 13.1 Finisher Assembly

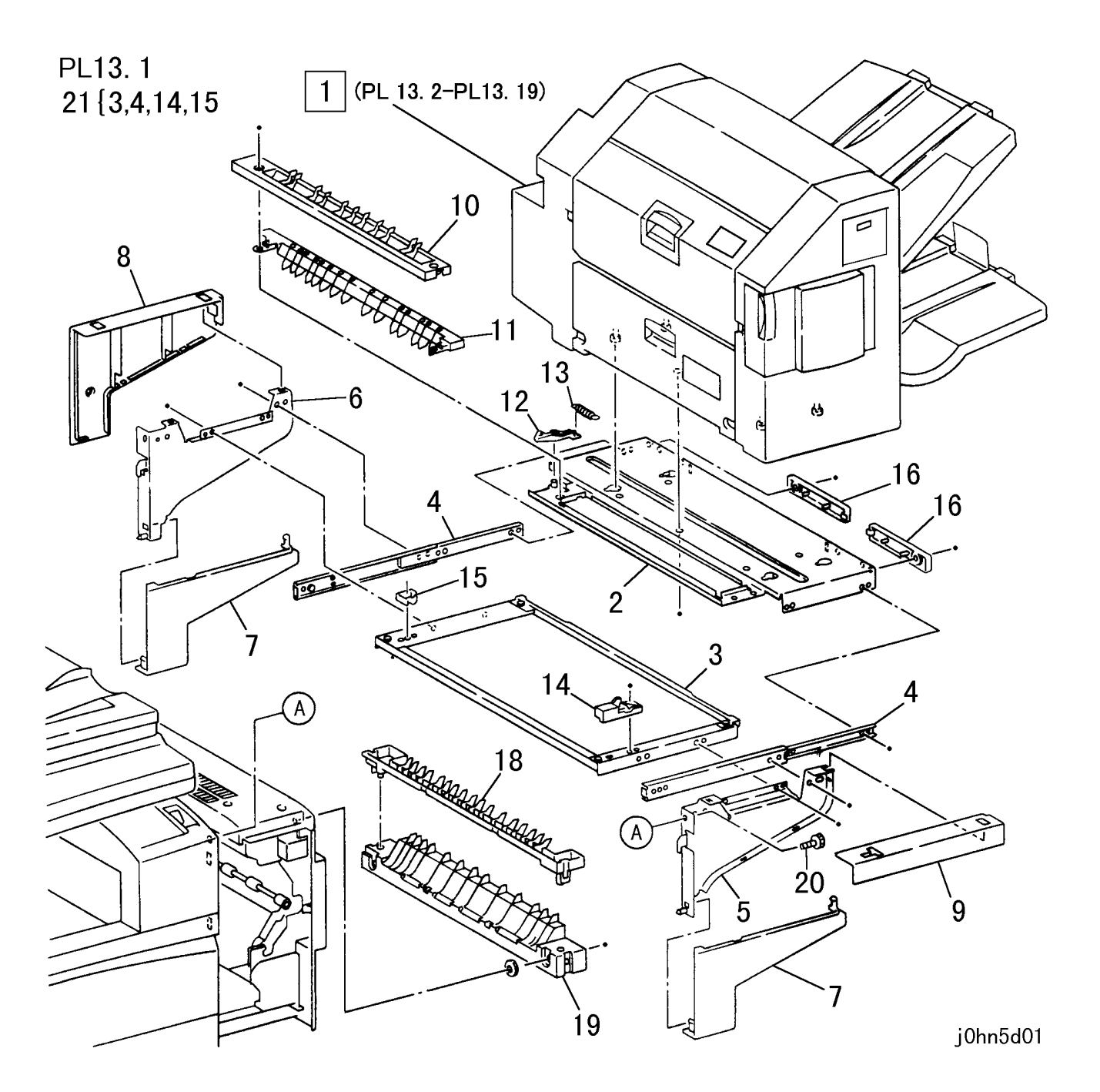

| ITEM | PART No.  | DESCRIPTION                          | A.C. |
|------|-----------|--------------------------------------|------|
| 1    |           | Finisher Assembly (PL 13.2-PL 13.19) | 62AA |
| 2    |           | Base Frame                           | 62B1 |
| 3    |           | Slide Frame                          | 62B2 |
| 4    | 1E61740   | Slide Rail                           | 62B3 |
| 5    |           | Front Stay Frame                     | 62B4 |
| 6    |           | Rear Stay Frame                      | 62B5 |
| 7    | 802E31430 | Front Stay Cover                     | 62B6 |
| 8    | 802E31440 | Rear Stay Cover                      | 62B7 |
| 9    | 802E31460 | Rail Cover                           | 62B8 |
| 10   | 32E17660  | Entrance Chute                       | 62B9 |
| 11   | 32E17670  | Lower Chute                          | 62BB |
| 12   | 3E56780   | Side Latch                           | 62BC |
| 13   | 809E35100 | Spring                               | 62BD |
| 14   | 3E56790   | Latch Stopper                        | 62BE |
| 15   | 3E56770   | Side Stopper                         | 62BF |
| 16   | 802E31280 | Front Rail Cover (2)                 | 62BG |
| 17   |           |                                      | 62BH |
| 18   | 32E17640  | Link U Guide                         | 62BJ |
| 19   | 32E17650  | Link L Guide                         | 62BK |
| 20   | 826E2270  | Screw                                | 62BL |
| 21   | 15K55400  | Fix Plate Assembly (Items 3,4,14,15) | 62BM |

PL 13.2 Front Side Switch/Sensor

PL13.2

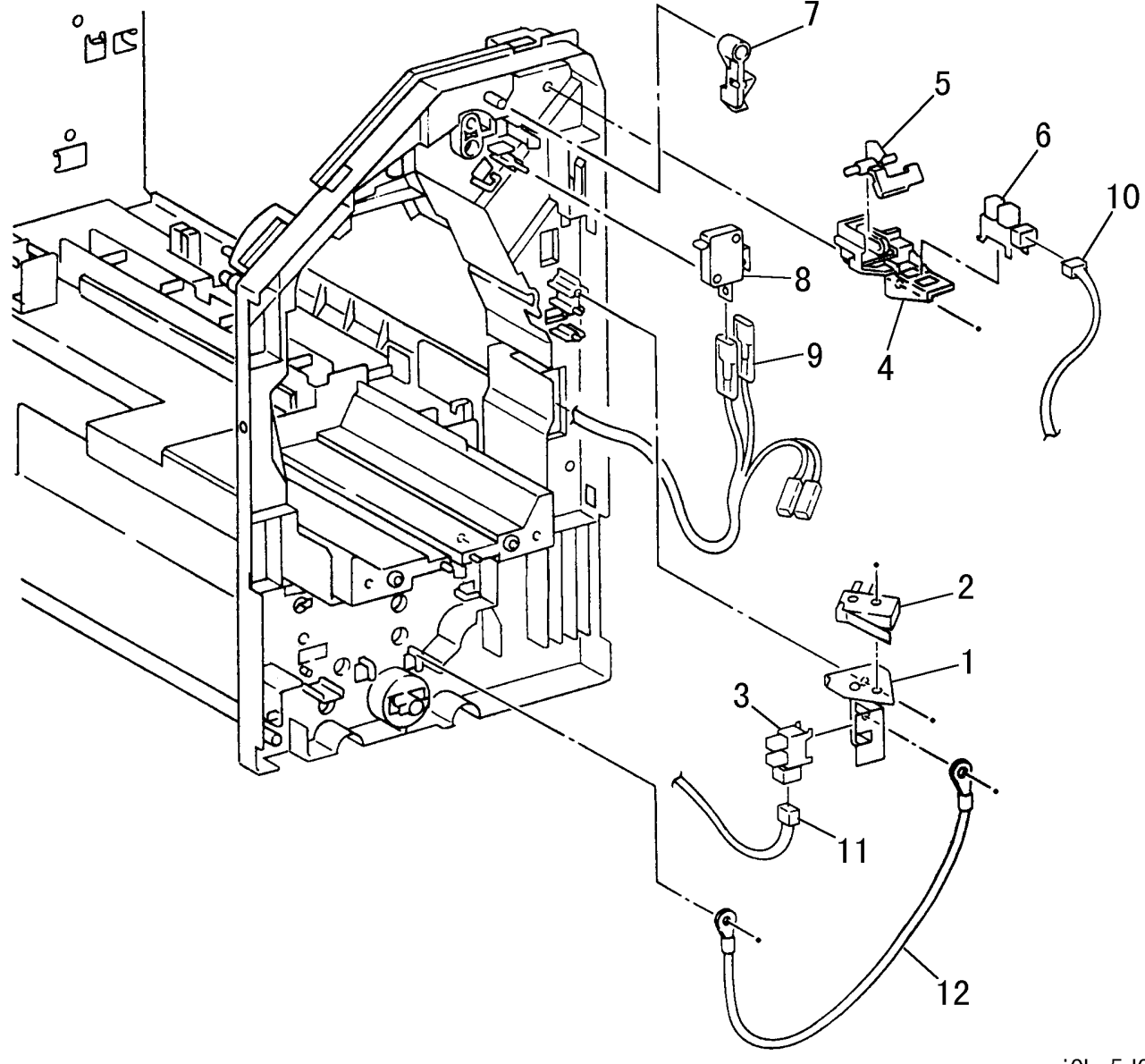

| ITEM | PART No.  | DESCRIPTION            | A.C. |
|------|-----------|------------------------|------|
| 1    |           | Bracket                | 62C1 |
| 2    | 110E10980 | Stapler Cover Switch   | 62C2 |
| 3    | 130E85360 | Stapler Unit HP Sensor | 62C3 |
| 4    | 19E52830  | Bracket                | 62C4 |
| 5    | 11E12200  | Actuator               | 62C5 |
| 6    | 130E85360 | Top Cover Open Sensor  | 62C6 |
| 7    | 11E12190  | Actuator               | 62C7 |
| 8    | 110E10970 | Exit Unit Switch       | 62C8 |
| 9    | 962K4640  | Switch Wire Harness    | 62C9 |
| 10   | 962K4550  | TCS Wire Harness       | 62CB |
| 11   | 962K4720  | STH Wire Harness       | 62CC |
| 12   | 962K4730  | Earth Wire             | 62CD |

j0hn5d02

PL 13.3 Stapler Assembly, Base Cover

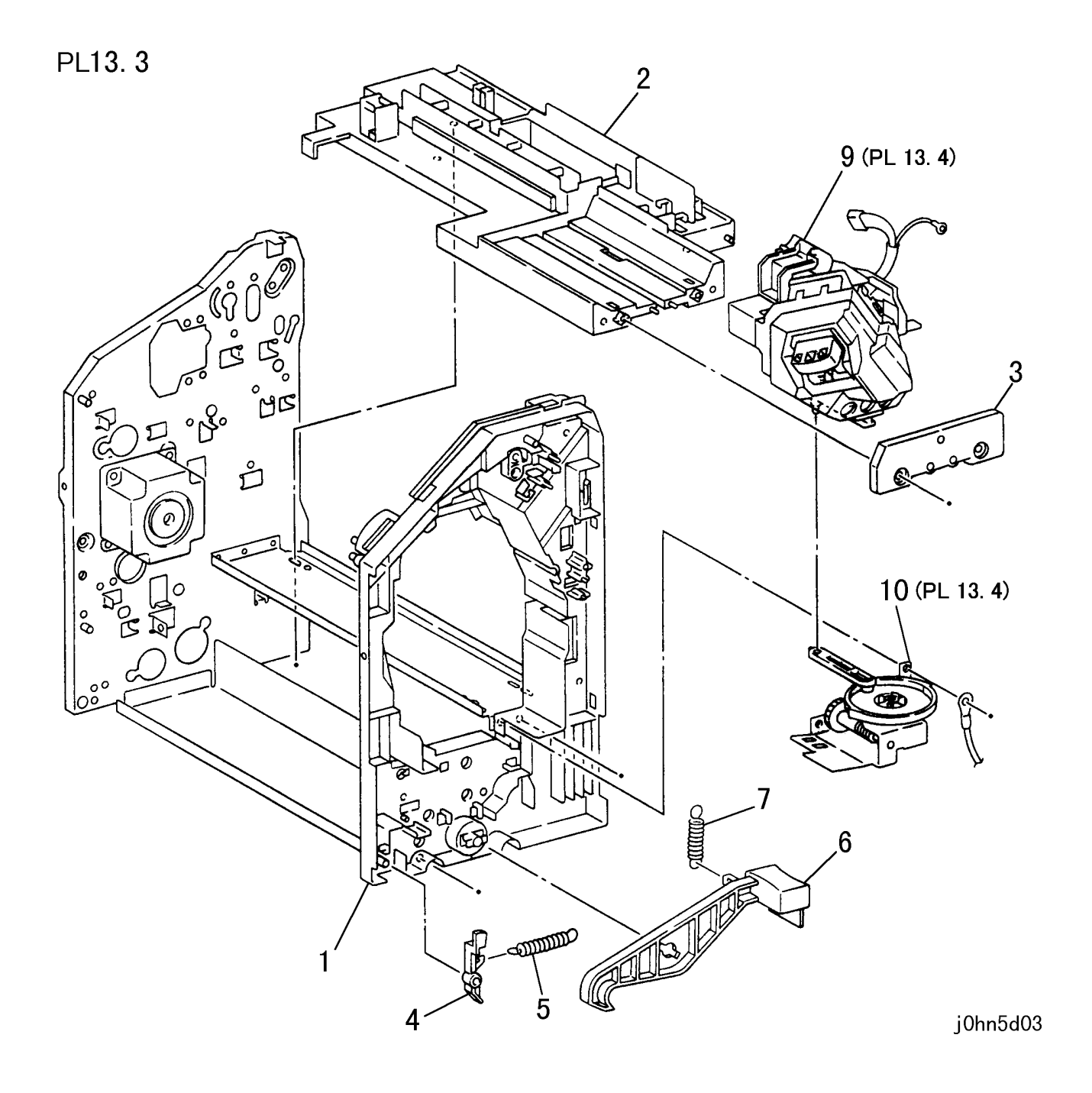

| ITEM | PART No.  | DESCRIPTION                | A.C. |
|------|-----------|----------------------------|------|
| 1    | 1E61730   | Front Frame                | 62E1 |
| 2    | 1E61720   | Base Frame                 | 62E2 |
| 3    | 19E50620  | Staple Holder Cover        | 62E3 |
| 4    | 11E12040  | Actuator                   | 62E4 |
| 5    | 809E35090 | Spring                     | 62E5 |
| 6    | 11E12020  | Lever                      | 62E6 |
| 7    | 809E35010 | Spring                     | 62E7 |
| 8    |           |                            |      |
| 9    | 604K4690  | Stapler Assembly (PL 13.4) | 6202 |
| 10   |           | Cam Assembly (PL 13.4)     | 6203 |
# PL 13.4 Stapler Motor

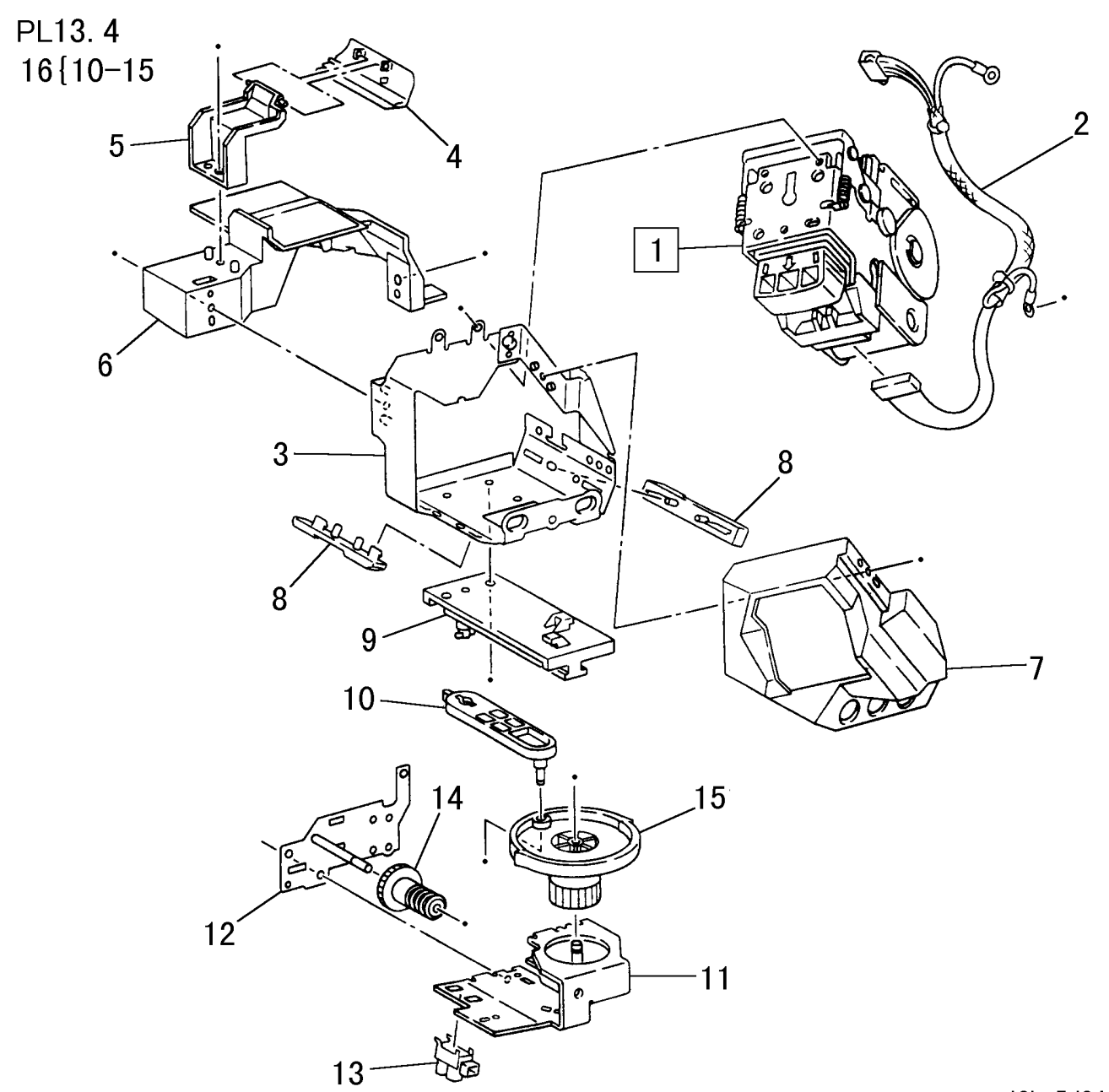

| ITEM | PART No.  | DESCRIPTION                         | A.C. |
|------|-----------|-------------------------------------|------|
| 1    | 127E83070 | Stapler Motor                       | 62F1 |
| 2    | 962K4650  | ST Wire Harness                     | 62F2 |
| 3    |           | Bracket                             | 62F3 |
| 4    | 36E91400  | Paper Weight (Front)                | 62F4 |
| 5    |           | Holder                              | 62F5 |
| 6    |           | Slide Tray                          | 62F6 |
| 7    | 802E31410 | Staple Cover                        | 62F7 |
| 8    |           | Slide Foot                          | 62F8 |
| 9    | 12E10270  | Link                                | 62F9 |
| 10   | 11E12070  | Crank Lever                         | 62FB |
| 11   |           | Bracket                             | 62FC |
| 12   |           | Plate                               | 62FD |
| 13   | 130E85360 | Docking Sensor                      | 62FE |
| 14   | 7E72440   | Gear                                | 62FF |
| 15   | 7E72450   | Cam                                 | 62FG |
| 16   | 12K5530   | Staple Crank Assembly (Items 10-15) | 62FH |

j0hn5d04

PL 13.5 Reverse/Feed Motor

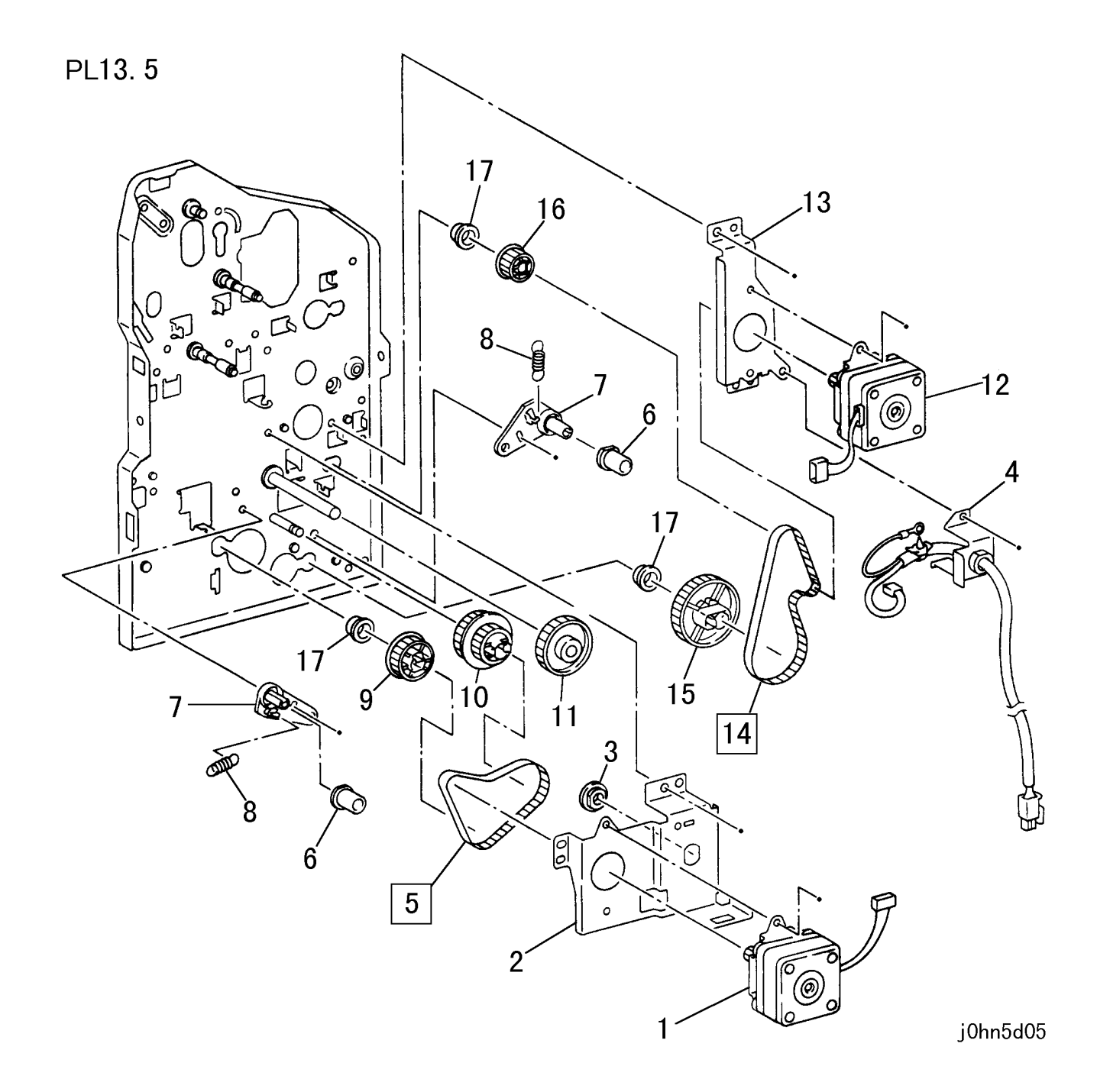

| ITEM | PART No.  | DESCRIPTION        | A.C. |
|------|-----------|--------------------|------|
| 1    | 127E83050 | Reverse Motor      | 62G1 |
| 2    |           | Bracket            | 62G2 |
| 3    |           | Bearing            | 62G3 |
| 4    | 962K4710  | AC Wire Harness    | 62G4 |
| 5    | 23E20250  | Reverse Motor Belt | 62G5 |
| 6    | 22E88020  | Tension Pulley     | 62G6 |
| 7    | 19E50770  | Bracket            | 62G7 |
| 8    | 809E35070 | Spring             | 62G8 |
| 9    | 20E35370  | Gear               | 62G9 |
| 10   | 20E35360  | Gear               | 62GB |
| 11   | 7E72470   | Gear               | 62GC |
| 12   | 127E83050 | Feed Motor         | 62GD |
| 13   |           | Bracket            | 62GE |
| 14   | 23E20260  | Feed Motor Belt    | 62GF |
| 15   | 20E35390  | Idler Gear         | 62GG |
| 16   | 20E35380  | Gear               | 62GH |
| 17   |           | Bearing            | 62GJ |

PL 13.6 Paddle Solenoid, Exit Roller Assembly

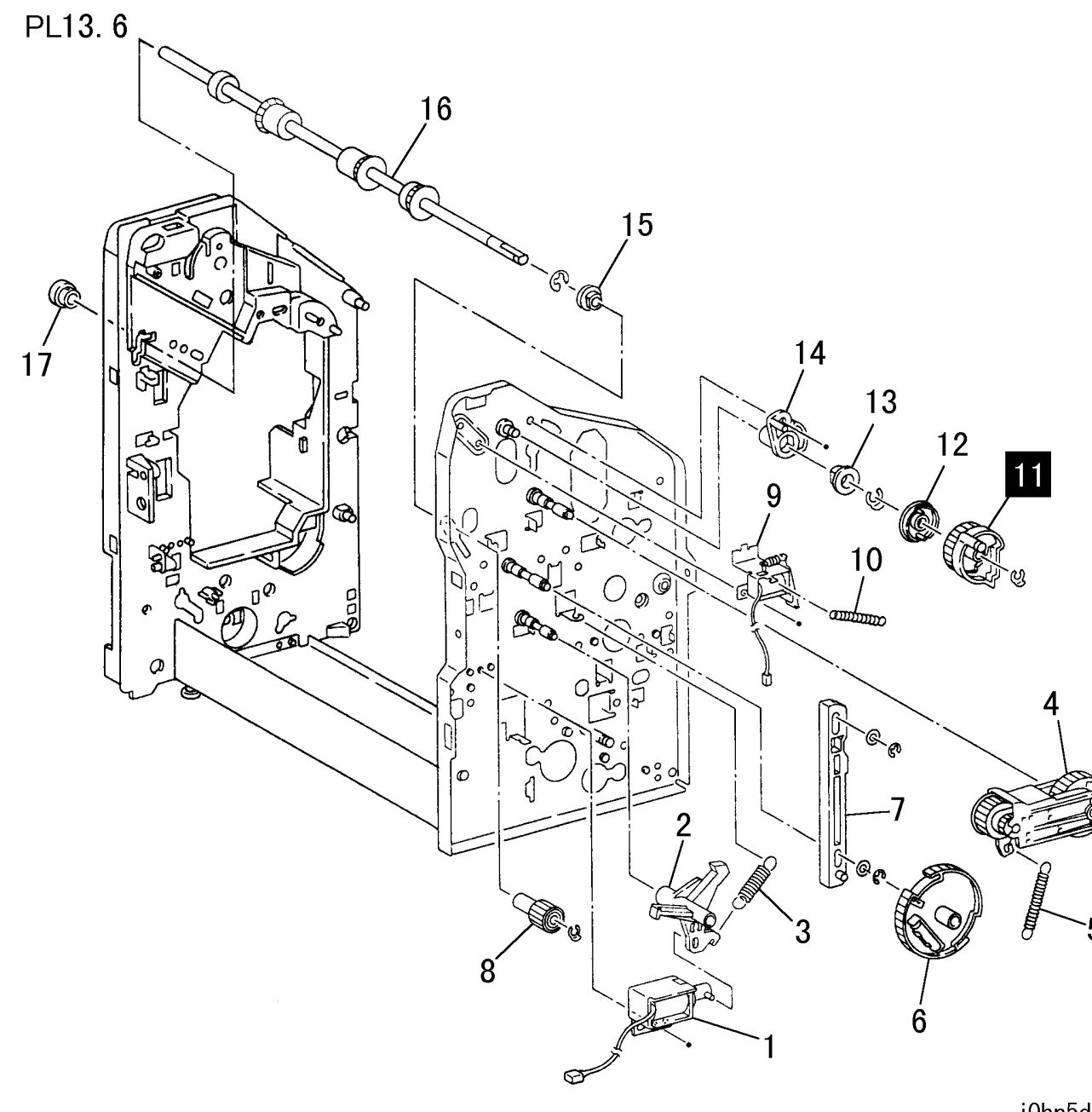

| ITEM | PART No.  | DESCRIPTION                | A.C. |
|------|-----------|----------------------------|------|
| 1    | 121E88660 | Exit Unit Up/Down Solenoid | 62H1 |
| 2    |           | Link                       | 62H2 |
| 3    | 809E35170 | Spring                     | 62H3 |
| 4    | 7K87490   | Gear Assembly              | 62H4 |
| 5    | 809E35150 | Spring                     | 62H5 |
| 6    | 7E72560   | Cam                        | 62H6 |
| 7    | 12E10300  | Guide                      | 62H7 |
| 8    | 7E72550   | Gear                       | 62H8 |
| 9    | 121E88650 | Paddle Solenoid            | 62H9 |
| 10   | 809E35160 | Spring                     | 62HB |
| 11   | 7E72540   | Paddle Gear                | 62HC |
| 12   | 19E50730  | Holder                     | 62HD |
| 13   |           | Bearing                    | 62HE |
| 14   | 16E93250  | Bush                       | 62HF |
| 15   |           | Bearing                    | 62HG |
| 16   | 22K63080  | Exit Roller Assembly       | 62HH |
| 17   |           | Bearing                    | 62HJ |

j0hn5d06

PL 13.7 Transfer Motor, C Paper Guide

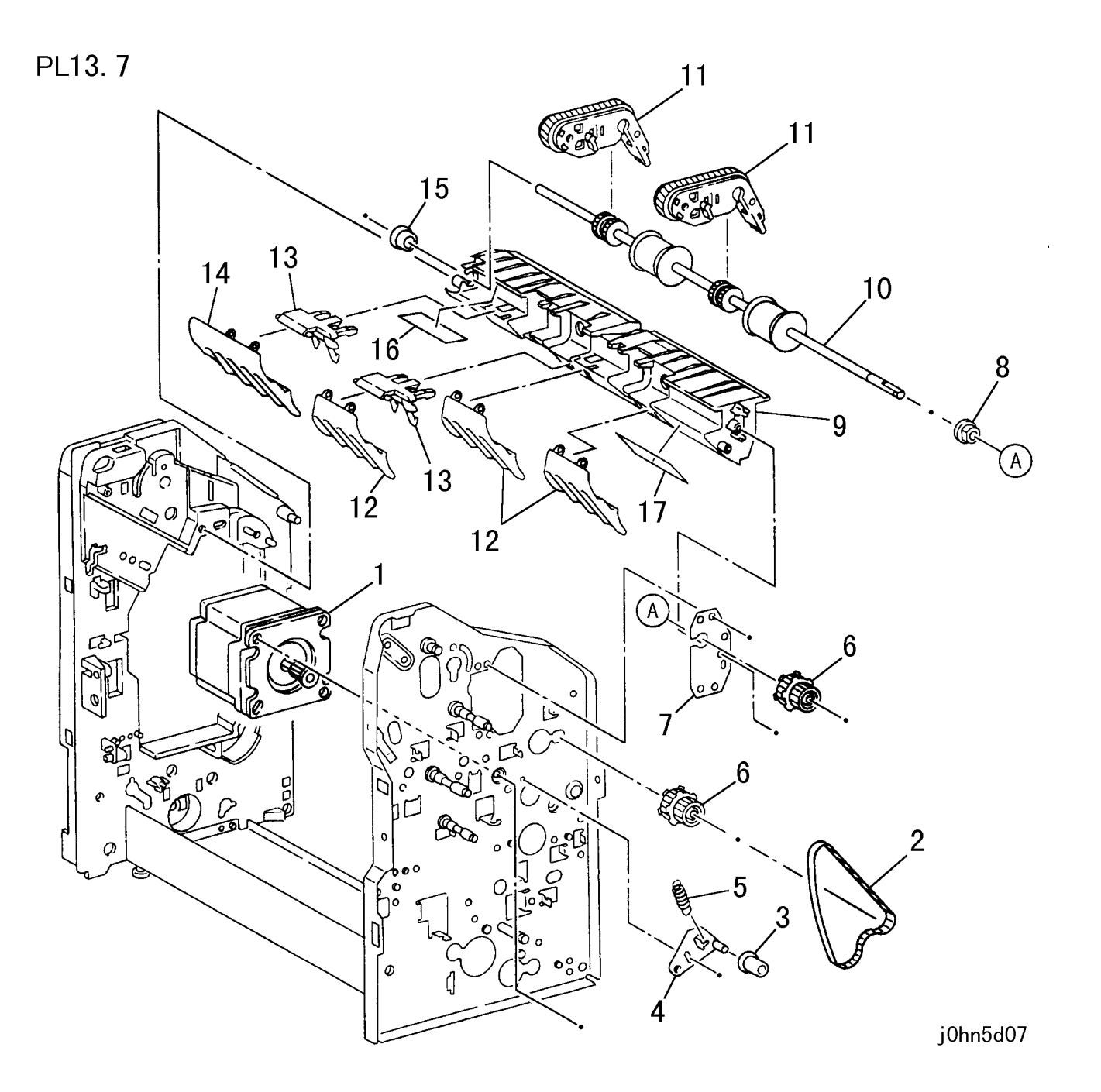

| ITE | EM | PART No.  | DESCRIPTION                | A.C. |
|-----|----|-----------|----------------------------|------|
| 1   | 1  | 127E83040 | Transfer Motor             | 6271 |
| 2   | 2  | 23E20240  | Belt                       | 62K1 |
| 3   | 3  | 22E88020  | Tension Pulley             | 62K2 |
| 2   | 1  | 19E50770  | Bracket                    | 62K3 |
| 5   | 5  | 809E35070 | Spring                     | 62K4 |
| 6   | 6  | 20E35400  | Pulley                     | 62K5 |
| 7   | 7  |           | Plate                      | 62K6 |
| 8   | 3  |           | Bearing                    | 62K7 |
| ç   | 9  | 38K86390  | C Paper Guide              | 62K8 |
| 1   | 0  | 22K63090  | Roller                     | 6274 |
| 1   | 1  | 59K24180  | Roller Belt Assembly       | 62K9 |
| 1   | 2  | 36E91410  | Paper Weight (Center/Rear) | 62KB |
| 1   | 3  | 19E50760  | Support                    | 62KC |
| 1   | 4  | 36E91440  | Paper Weight (Front)       | 62KD |
| 1   | 5  | 16E93230  | Bearing                    | 62KE |
| 1   | 6  | 103E27510 | Mylar                      | 62KF |
| 1   | 7  | 103E27520 | Mylar                      | 62KG |

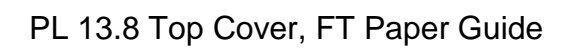

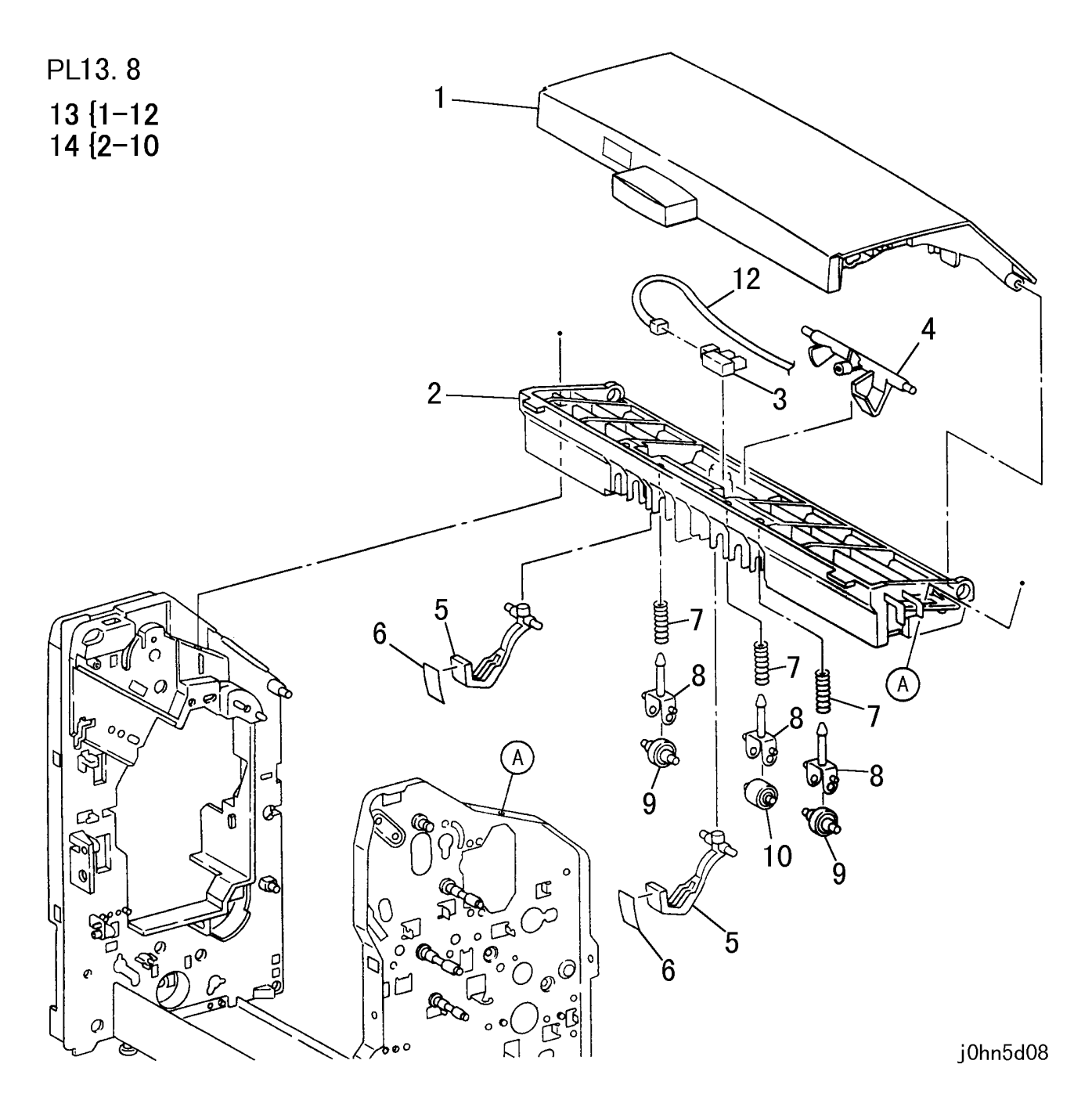

| ITEM | PART No.  | DESCRIPTION                     | A.C. |
|------|-----------|---------------------------------|------|
| 1    | 802K42860 | Top Cover                       | 62L1 |
| 2    | 32E17630  | FT Paper Guide                  | 62L2 |
| 3    | 130E85360 | Timing Sensor                   | 62L3 |
| 4    | 120K02540 | Actuator Assembly               | 62L4 |
| 5    | 11K97090  | Actuator Assembly               | 62L5 |
| 6    |           | Mylar                           | 62L6 |
| 7    | 809E35140 | Spring                          | 62L7 |
| 8    | 19E50710  | Holder                          | 62L8 |
| 9    | 22E88030  | Pinch Roller                    | 62L9 |
| 10   | 22E26300  | Pinch Roller                    | 62LB |
| 11   |           |                                 | 62LC |
| 12   | 962K4570  | TMS Wire Harness                | 62LD |
| 13   |           | Top Cover Assembly (Items 1-12) | 62LE |
| 14   | 38K86380  | FT Guide Assembly (Items 2-10)  | 62LF |

5-72 03/02

| PL 13.9 L/H | Upper | Cover |
|-------------|-------|-------|
|-------------|-------|-------|

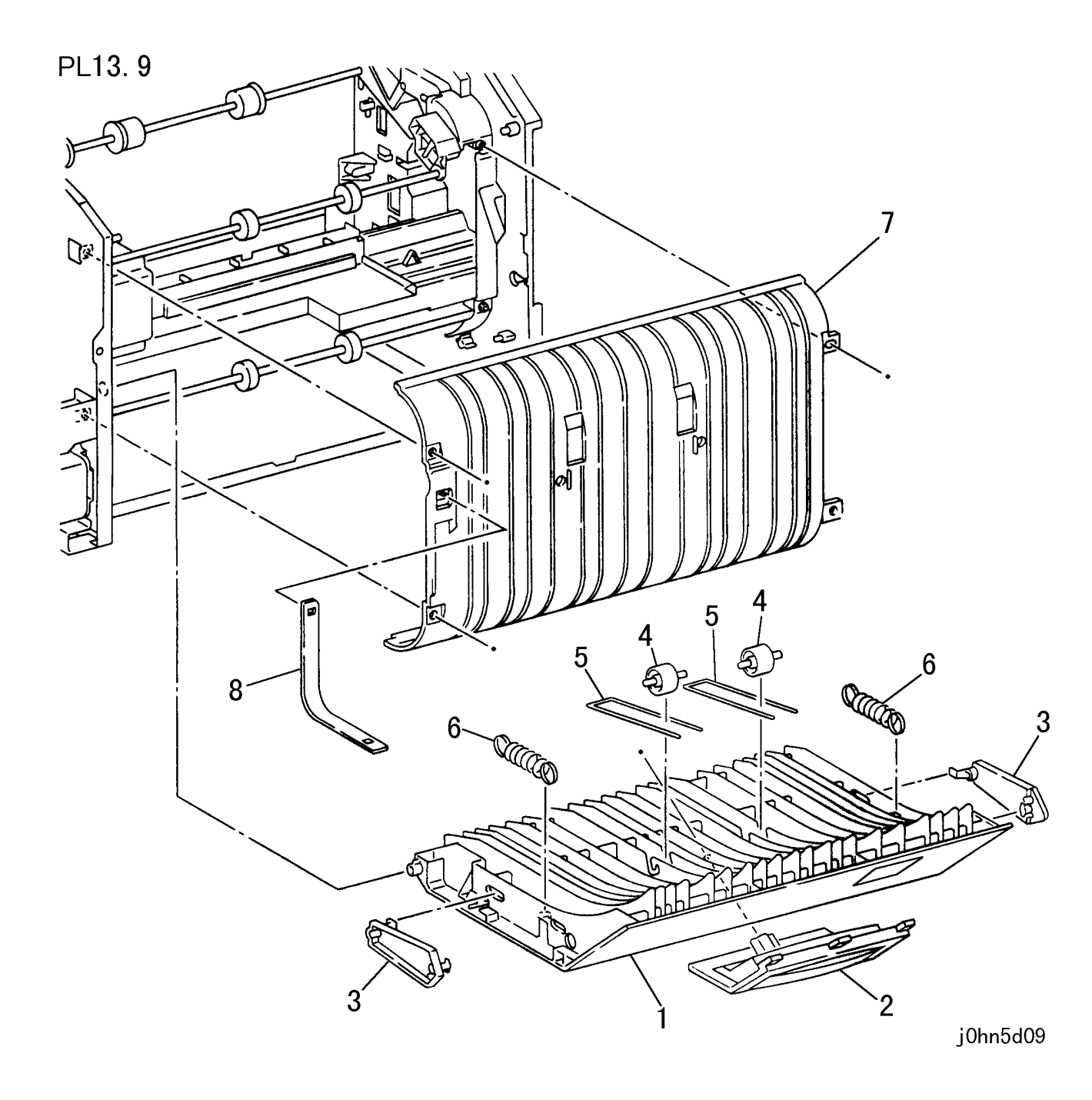

| ITEM | PART No.  | DESCRIPTION           | A.C. |
|------|-----------|-----------------------|------|
| 1    | 38K86360  | L/H Upper Cover       | 62M1 |
| 2    | 3E56820   | Handle                | 62M2 |
| 3    | 11E12010  | L/H Lower Cover Guide | 62M3 |
| 4    | 22E88000  | Pinch Roller          | 62M4 |
| 5    | 809E35050 | Spring                | 62M5 |
| 6    | 809E35040 | Spring                | 62M6 |
| 7    | 32E17600  | Vertical Paper Guide  | 62M7 |
| 8    |           | Belt Stopper          | 62M8 |

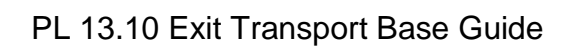

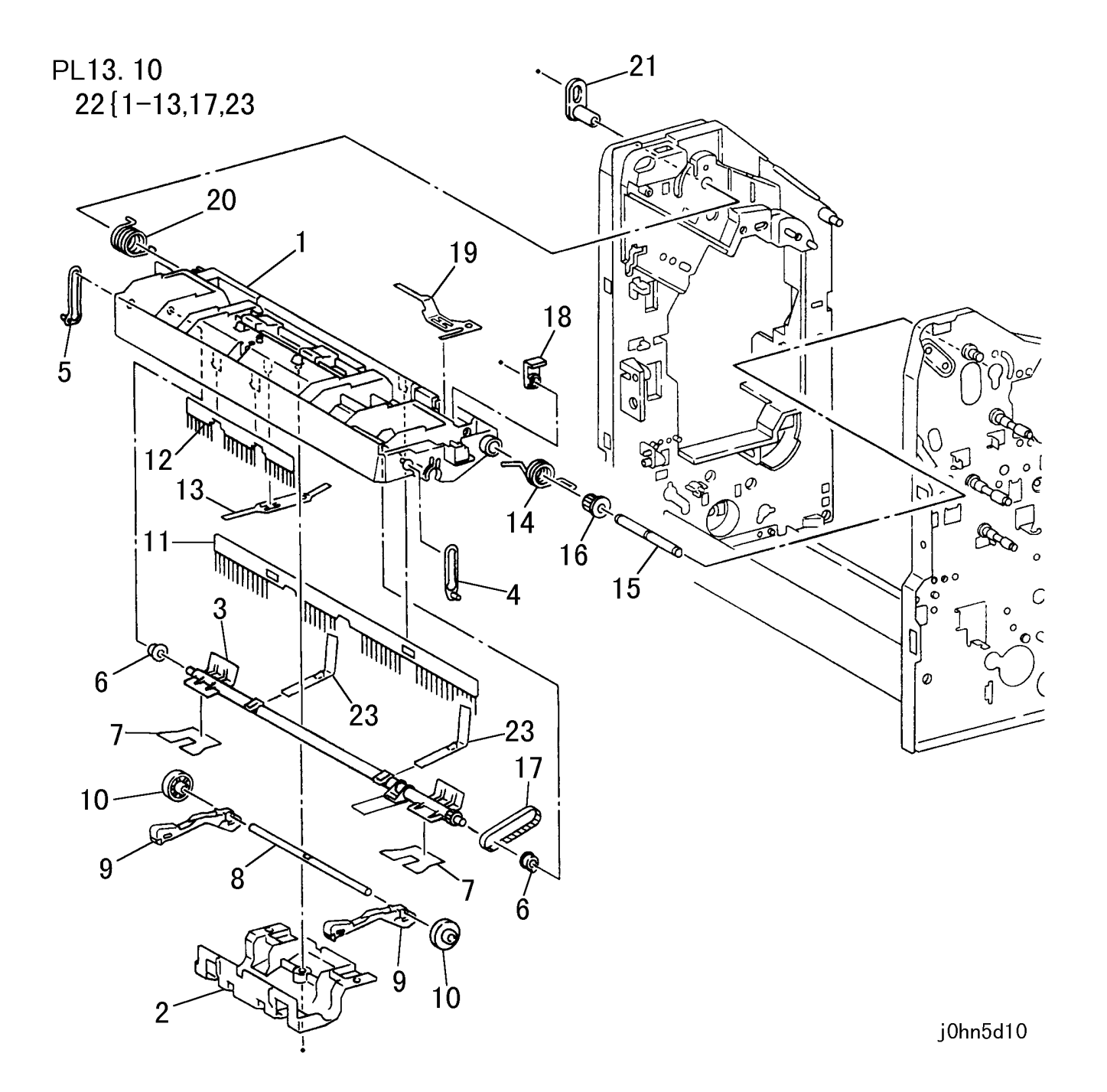

| ITEM | PART No.  | DESCRIPTION                         | A.C. |
|------|-----------|-------------------------------------|------|
| 1    | 32E17710  | Exit Transport Base Guide           | 62N1 |
| 2    | 32E17730  | Holder                              | 62N2 |
| 3    | 6E75360   | Shaft Paddle                        | 62N3 |
| 4    | 12E10280  | Stopper                             | 62N4 |
| 5    | 12E10290  | Stopper                             | 62N5 |
| 6    |           | Bearing                             | 62N6 |
| 7    | 103E27530 | Mylar                               | 62N7 |
| 8    | 6E75420   | Shaft                               | 62N8 |
| 9    |           | Lever                               | 62N9 |
| 10   | 22E26290  | Roller                              | 62NB |
| 11   | 42E91100  | Brush                               | 62NC |
| 12   | 42E91110  | Brush                               | 62ND |
| 13   | 15E77640  | Plate Spring                        | 62NE |
| 14   | 809E35120 | Spring                              | 62NF |
| 15   | 6E75430   | Shaft                               | 62NG |
| 16   | 20E35430  | Pulley                              | 62NH |
| 17   |           | Belt                                | 62NJ |
| 18   | 13E20390  | Bearing                             | 62NK |
| 19   | 15E77630  | Plate Spring                        | 62NL |
| 20   | 809E35130 | Spring                              | 62NM |
| 21   | 16E93240  | Guide Pin                           | 62NN |
| 22   | 38K86370  | TH Guide Assembly(Items 1-13,17,23) | 62NP |
| 23   |           | Paddle                              | 62NQ |

PL 13.11 L/H Lower Cover

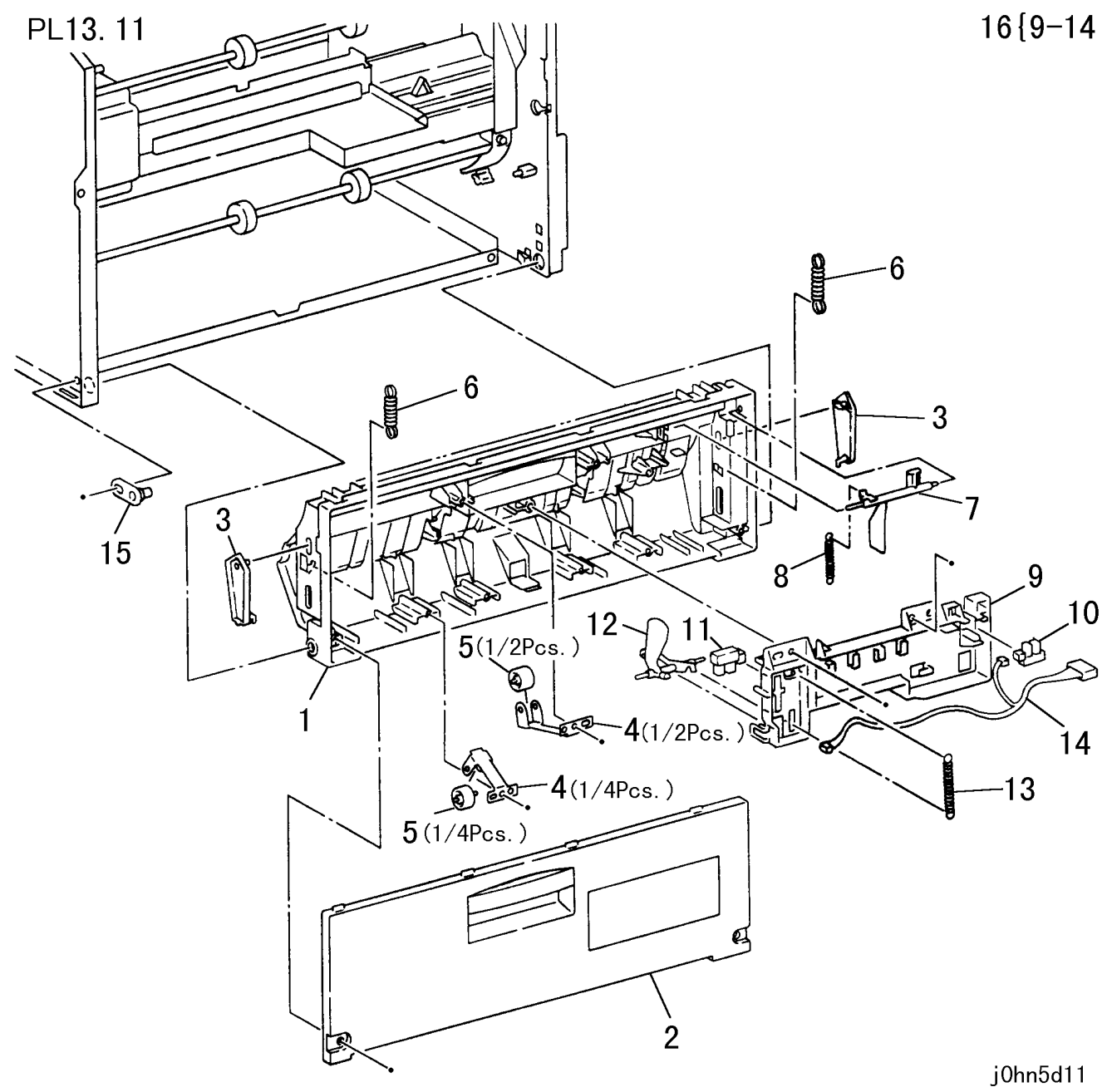

| 5-74  |  |
|-------|--|
| 03/02 |  |

| ITEM | PART No.  | DESCRIPTION                           | A.C. |
|------|-----------|---------------------------------------|------|
| 1    | 32E17590  | L/H Lower Chute                       | 62P1 |
| 2    | 802K42850 | L/H Lower Cover                       | 62P2 |
| 3    | 11E12010  | L/H Lower Cover Guide                 | 62P3 |
| 4    | 809E35000 | Pinch Roller Spring                   | 62P4 |
| 5    | 22E88000  | Pinch Roller                          | 62P5 |
| 6    | 809E35040 | Spring                                | 62P6 |
| 7    | 11E12050  | Actuator                              | 62P7 |
| 8    | 809E35020 | Spring                                | 62P8 |
| 9    | 19E50630  | Sensor Holder                         | 62P9 |
| 10   | 130E85360 | Paper Path Cover Sensor               | 62PB |
| 11   | 130E85360 | Paper In Sensor                       | 62PC |
| 12   | 11E12000  | In Sensor Actuator                    | 62PD |
| 13   | 809E35020 | Spring                                | 62PE |
| 14   | 962K4560  | PCS Wire Harness                      | 62PF |
| 15   | 29E31840  | Guide Pin                             | 92PG |
| 16   | 19K98210  | In Sensor Holder Assembly(Items 9-14) | 62PH |

PL 13.12 Compiler Motor

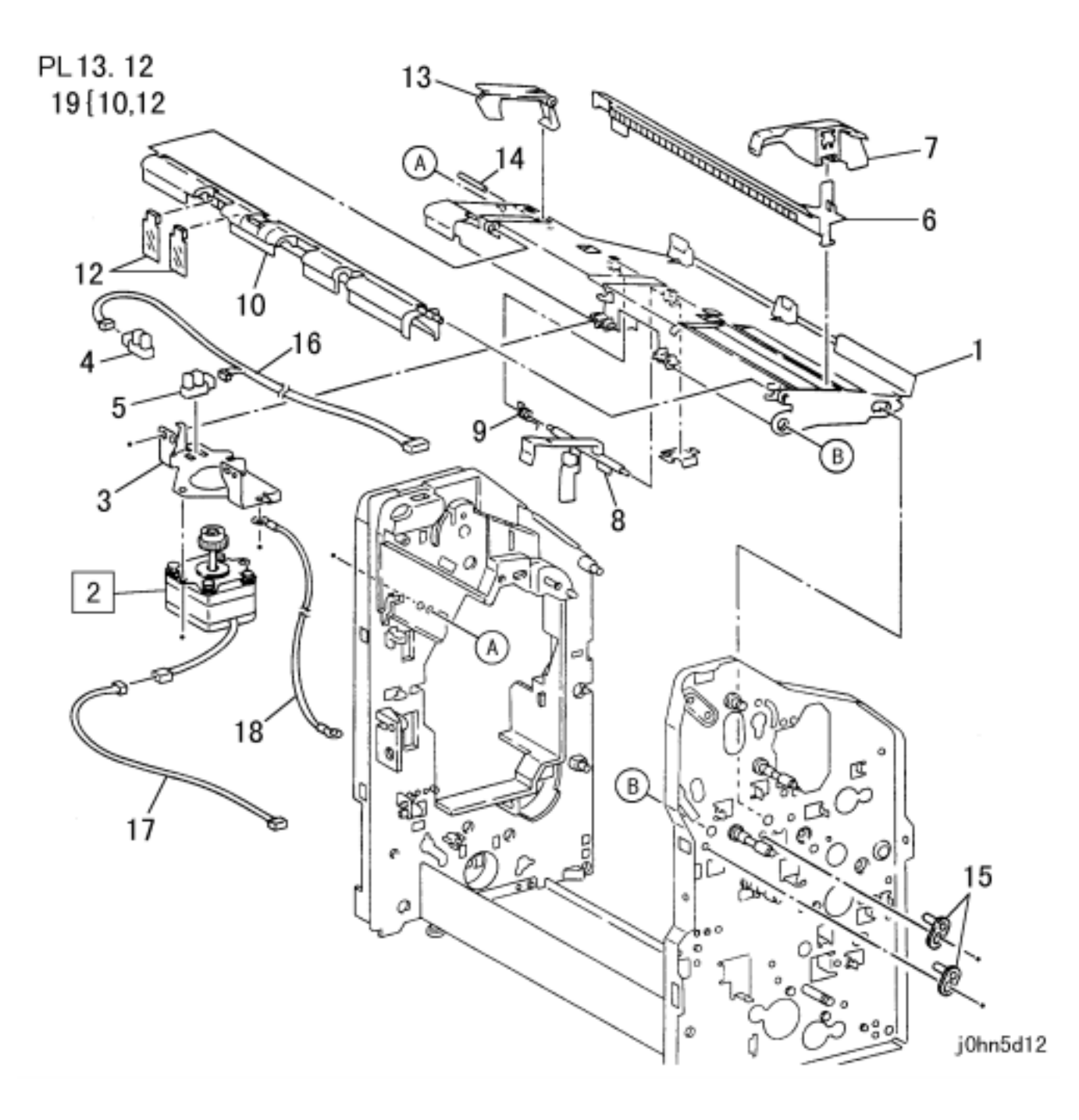

| ITEM | PART No.  | DESCRIPTION                         | A.C. |
|------|-----------|-------------------------------------|------|
| 1    | 50E17610  | Compiler Tray                       | 62R1 |
| 2    | 127E83030 | Compiler Motor                      | 62R2 |
| 3    |           | Bracket                             | 62R3 |
| 4    | 130E85360 | Paper Exit Sensor                   | 62R4 |
| 5    | 130E85360 | Tamper HP Sensor                    | 62R5 |
| 6    | 802E31420 | Rack                                | 62R6 |
| 7    | 32E17720  | Guide                               | 62R7 |
| 8    | 11K97110  | Actuator                            | 62R8 |
| 9    | 809E35180 | Spring                              | 62R9 |
| 10   | 38K86400  | Flap Guide                          | 62RB |
| 11   |           |                                     |      |
| 12   |           | Mylar                               | 62RD |
| 13   | 3E56810   | Stopper                             | 62RE |
| 14   |           | Shaft                               | 62RF |
| 15   | 16E93240  | Pin                                 | 62RG |
| 16   | 962K4580  | AHPS Wire Harness                   | 62RH |
| 17   | 962K4660  | A-MOT Wire Harness                  | 62RJ |
| 18   | 962K4680  | Earth Wire                          | 62RK |
| 19   | 38K86400  | F-Flap Guide Assembly (Items 10,12) | 62RL |

5-76 03/02

| ITEM | PART No.  | DESCRIPTION         | Α.C. |
|------|-----------|---------------------|------|
| 1    | 38K86410  | R/H Cover           | 62T1 |
| 2    | 121K28700 | Lever Solenoid      | 62T2 |
| 3    |           | Screw               | 62T3 |
| 4    | 130E85360 | Stack Height Sensor | 62T4 |
| 5    | 130E85360 | Lever Sensor        | 62T5 |
| 6    | 11K97100  | Lever               | 62T6 |
| 7    |           | Stopper             | 62T7 |
| 8    |           | Spring              | 62T8 |
| 9    | 962K4590  | SVS Wire Harness    | 62T9 |

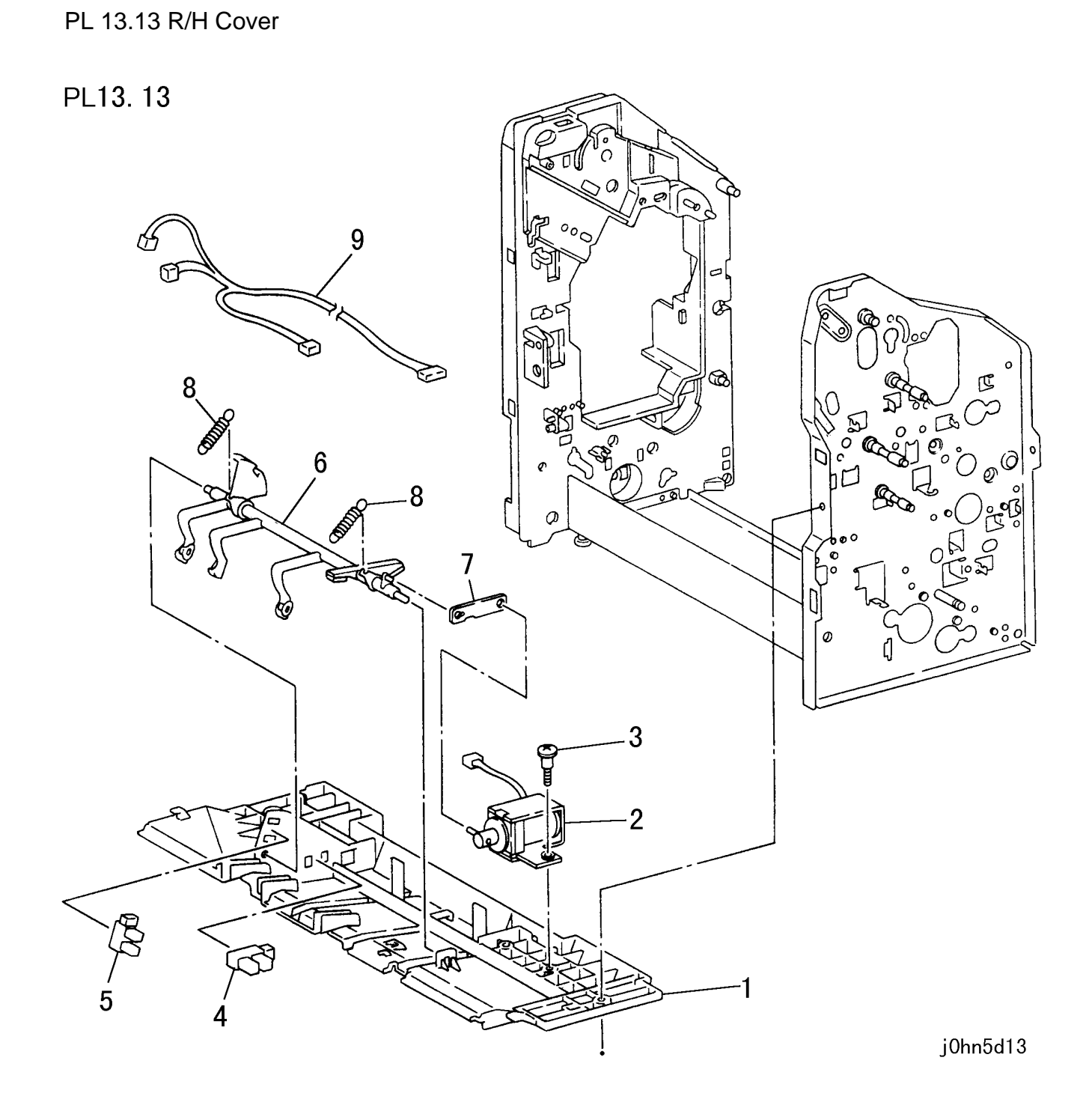

PL 13.14 Exit Roller Assembly

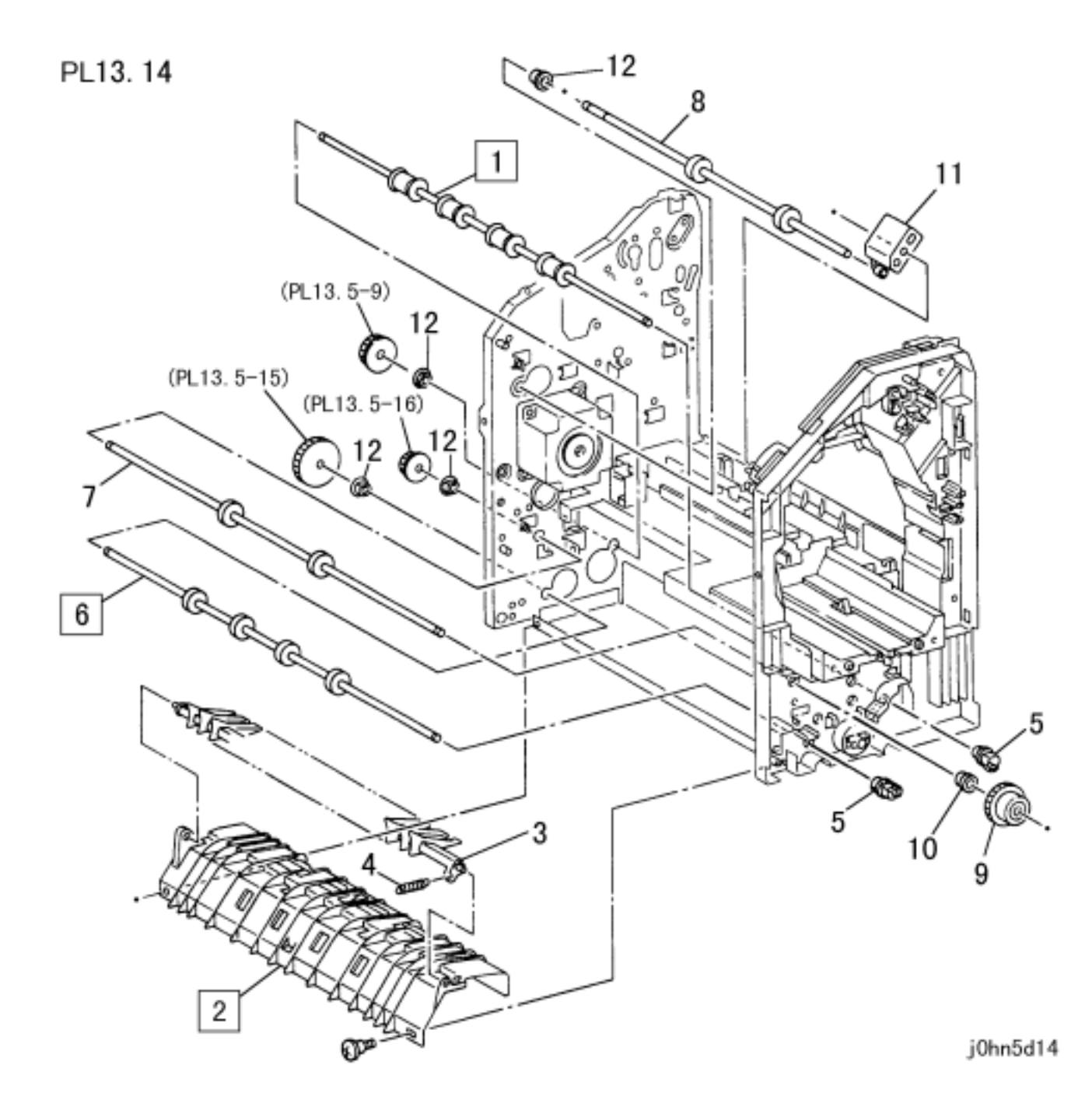

| ITEM | PART No.  | DESCRIPTION                     | A.C. |
|------|-----------|---------------------------------|------|
| 1    | 22K63050  | Exit Roller Assembly            | 62V1 |
| 2    | 38K86420  | Lower Paper Guide               | 62V2 |
| 3    | 32E17680  | Separator Guide                 | 62V3 |
| 4    | 809E35030 | Spring                          | 62V4 |
| 5    | 16E93220  | Bush                            | 62V5 |
| 6    | 22K63040  | In-Roller Assembly              | 62V6 |
| 7    | 22K63060  | Lower Transport Roller Assembly | 62V7 |
| 8    | 22K63070  | Upper Transport Roller Assembly | 62V8 |
| 9    | 7E72460   | Gear (One Way)                  | 62V9 |
| 10   |           | Bearing                         | 62VB |
| 11   | 19E50640  | Holder                          | 62VC |
| 12   |           | Bearing                         | 62VD |

5-78 03/02

| PL 1 | 13.15 | Upper | Paper | Guide |
|------|-------|-------|-------|-------|
|------|-------|-------|-------|-------|

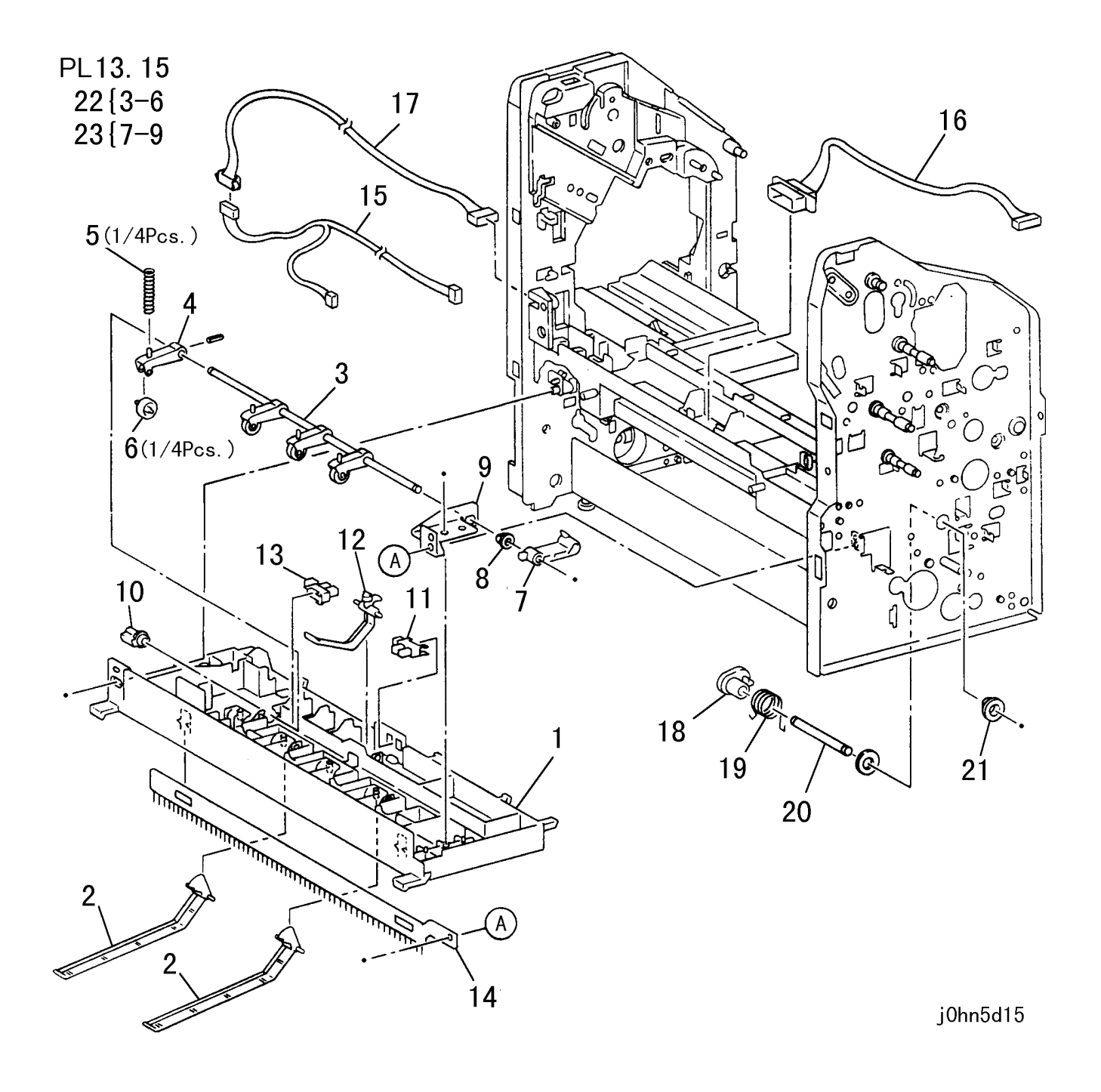

| ITEM | PART No.  | DESCRIPTION                       | A.C. |
|------|-----------|-----------------------------------|------|
| 1    | 32E17580  | Upper Paper Guide                 | 62W1 |
| 2    | 11E12080  | Side Tray Paper Weight            | 62W2 |
| 3    | 6E75370   | Shaft                             | 62W3 |
| 4    | 19E50570  | Holder                            | 62W4 |
| 5    | 809E35060 | Spring                            | 62W5 |
| 6    | 22E88030  | Roller                            | 62W6 |
| 7    | 12E10260  | Link                              | 62W7 |
| 8    |           | Bearing                           | 62W8 |
| 9    |           | Bracket                           | 62W9 |
| 10   | 16E93220  | Bush                              | 62WB |
| 11   | 130E85360 | Full Stack Sensor                 | 62WC |
| 12   | 11E12030  | Actuator                          | 62WD |
| 13   | 130E85360 | Reverse Sensor                    | 62WE |
| 14   | 115E7500  | Eliminator                        | 62WF |
| 15   | 962K4610  | RVS2 Wire Harness                 | 62WG |
| 16   | 962K4530  | Tray 1 Cable                      | 62WH |
| 17   | 962K4600  | RVS1 Wire Harness                 | 62WJ |
| 18   | 8E94090   | Cam                               | 62WK |
| 19   | 809E35080 | Spring                            | 62WL |
| 20   | 6E75380   | Shaft                             | 62WM |
| 21   |           | Bearing                           | 62WN |
| 22   | 22K65280  | Rikan Roller Assembly (Items 3-6) | 62WP |
| 23   | 12K5540   | Link Assembly (Items 7-9)         | 62WQ |

# PL 13.16 Finisher LVPS

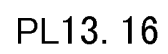

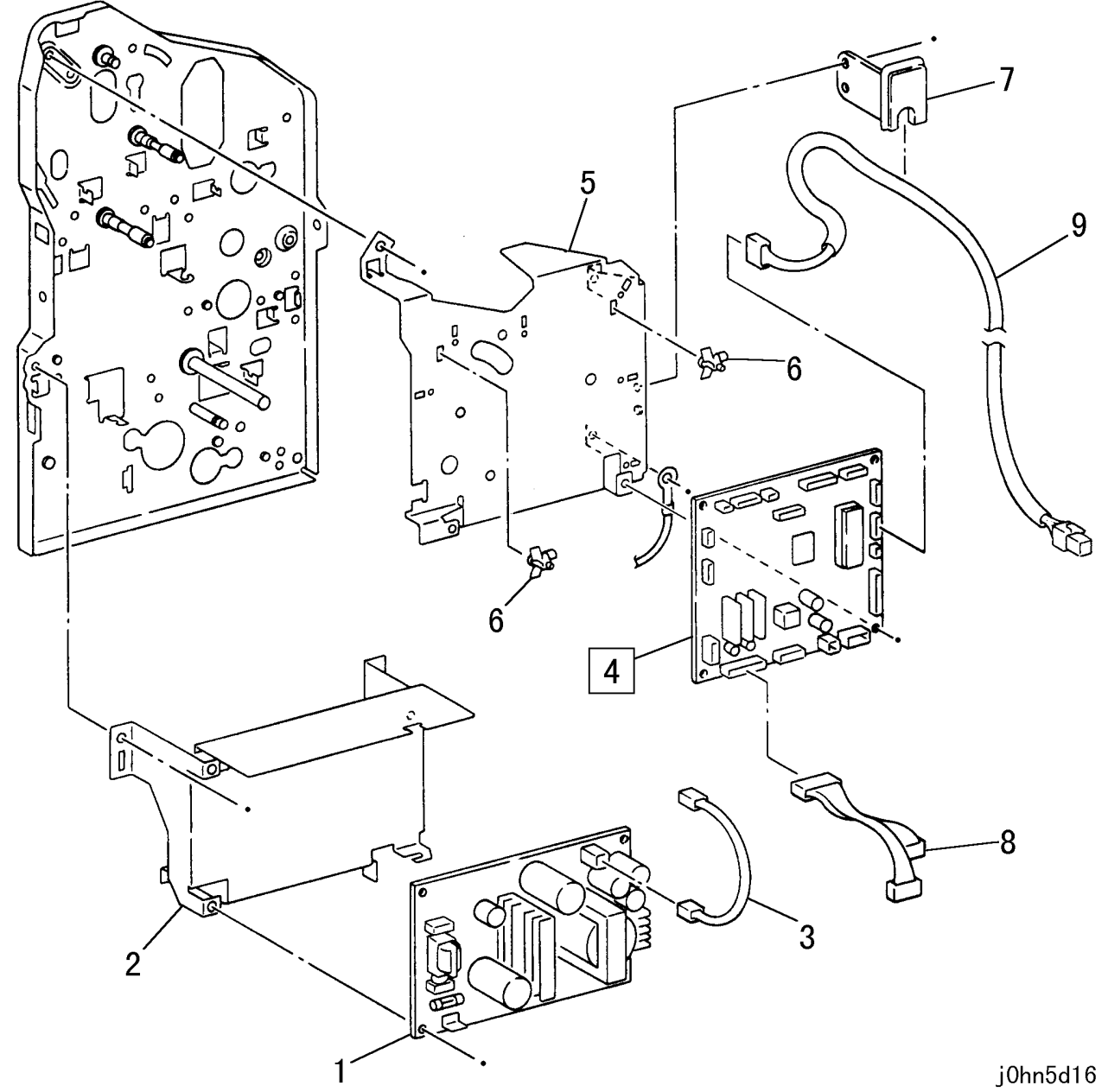

| ITEM | PART No.  | DESCRIPTION          | A.C. |
|------|-----------|----------------------|------|
| 1    | 160K83600 | Finisher LVPS        | 6234 |
| 2    |           | Bracket              | 62Q1 |
| 3    | 962K4700  | Power Cable          | 62Q2 |
| 4    | 160K83580 | Finisher Control PWB | 6261 |
| 5    |           | Bracket              | 62Q3 |
| 6    |           | PWB Support          | 62Q4 |
| 7    |           | Cable Cover          | 62Q5 |
| 8    | 962K4670  | MOT Wire Harness     | 62Q6 |
| 9    | 962K4690  | I/F Wire Harness     | 62Q7 |

5-80 03/02

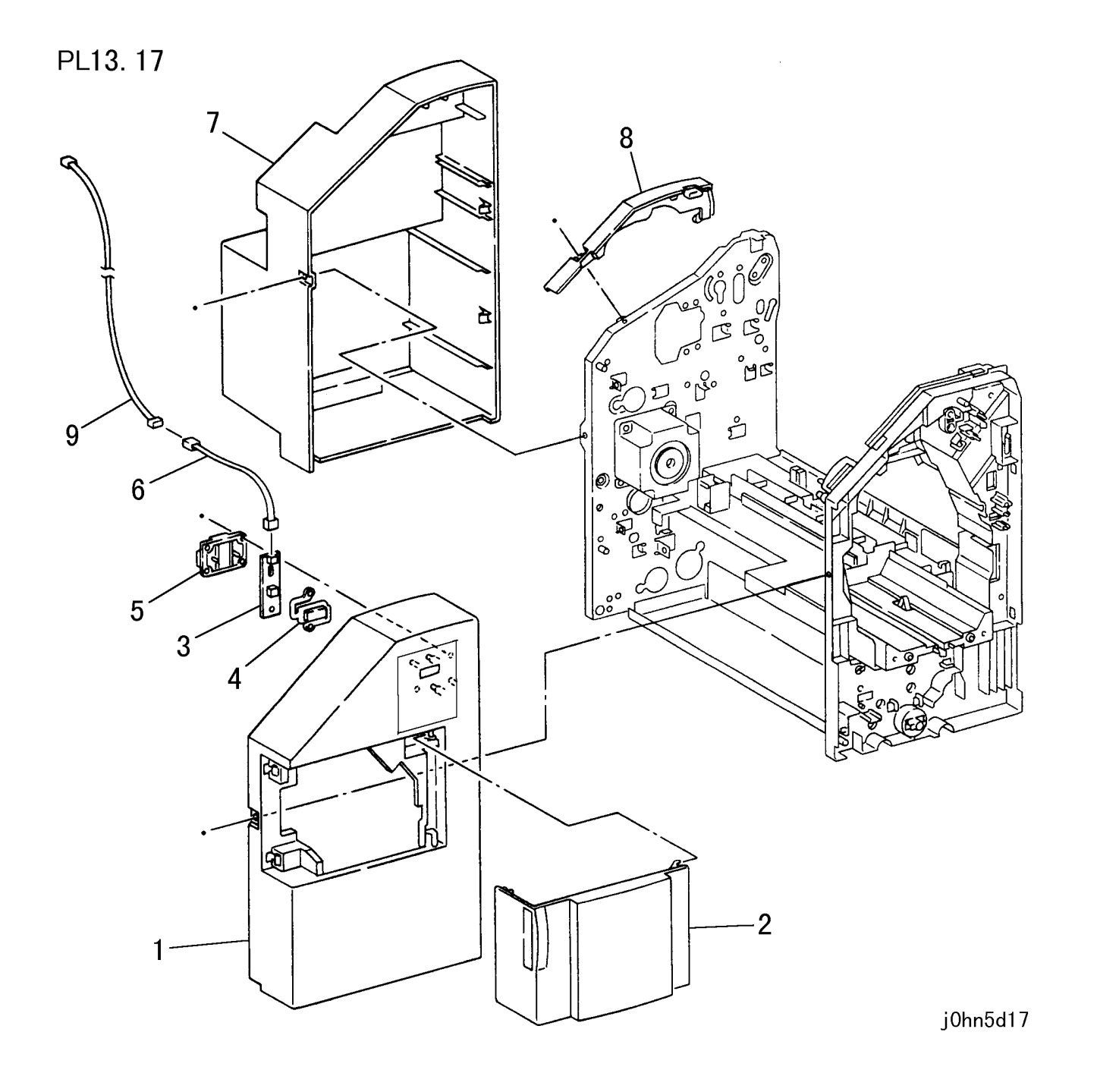

| ITEM | PART No.  | DESCRIPTION                  | A.C. |
|------|-----------|------------------------------|------|
|      | 802K42870 | Front Cover(FX)              |      |
| 1    | 802K42880 | Front Cover(AP)              | 62X1 |
|      | 802E31240 | Front Cover(DMO-E/DMO-W/OSG) |      |
| 2    | 802K42890 | Front Door Cover             | 62X2 |
| 3    | 160K83590 | Pause Switch                 | 62X3 |
| 4    | 3E56800   | Button                       | 62X4 |
| 5    | 802E31310 | Switch Cover                 | 62X5 |
| 6    | 962K4630  | Pause 2 Wire Harness         | 62X6 |
| 7    | 802E31250 | Rear Cover                   | 62X7 |
| 8    | 802E31270 | Rear Top Cover               | 62X8 |
| 9    | 962K4620  | Pause 1 Wire Harness         | 62X9 |

# PL 13.18 Finisher Receiving Tray

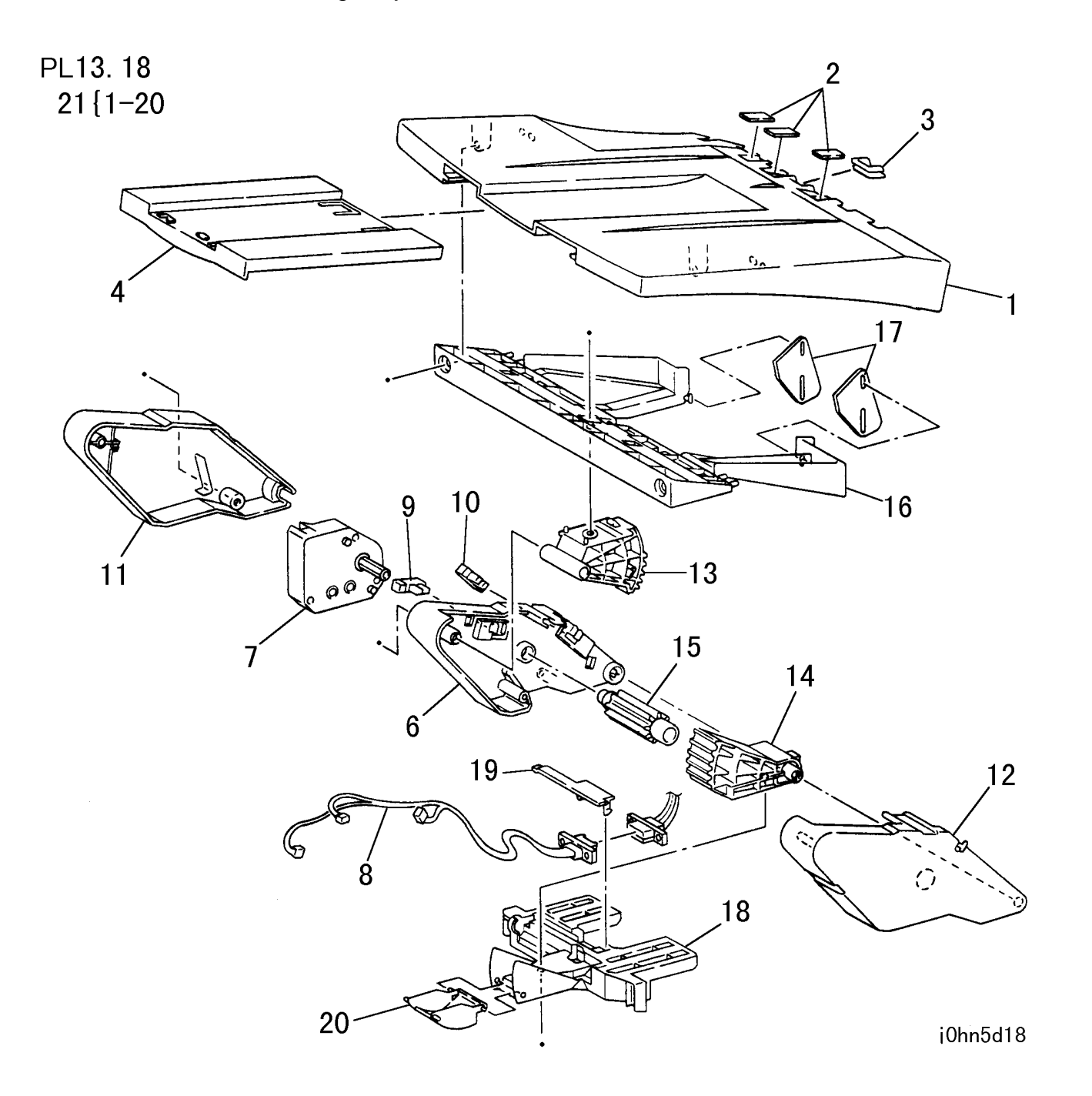

| ITEM | PART No.  | DESCRIPTION                                   | A.C. |
|------|-----------|-----------------------------------------------|------|
| 1    | 50E17630  | Finisher Receiving Tray                       | 62Y1 |
| 2    |           | Bush                                          | 62Y2 |
| 3    | 19E50600  | Clip                                          | 62Y3 |
| 4    | 50E17640  | Link U Guide                                  | 62Y4 |
| 5    |           |                                               | 62Y5 |
| 6    |           | Holder                                        | 62Y6 |
| 7    | 127E83060 | Tray Elevator Motor                           | 62Y7 |
| 8    | 962K4540  | Tray 2 Cable                                  | 62Y8 |
| 9    | 130E85360 | Near Full Sensor                              | 62Y9 |
| 10   | 130E85360 | Upper Limit Sensor                            | 62YB |
| 11   | 802E31310 | Front Cover                                   | 62YC |
| 12   |           | Rear Cover                                    | 62YD |
| 13   |           | Gear                                          | 62YE |
| 14   |           | Gear                                          | 62YF |
| 15   |           | Gear                                          | 62YG |
| 16   |           | Housing                                       | 62YH |
| 17   |           | Stopper                                       | 62YJ |
| 18   |           | Guide                                         | 62YK |
| 19   |           | Harness Cover                                 | 62YL |
| 20   |           | Gear Cover                                    | 62YM |
| 21   | 604K4680  | Finisher Receiving Tray Assembly (Items 1-20) | 62YN |

WorkCentre Pro 423/428

5-82 03/02

PL 13.19 Finisher Side Tray

PL13. 19

| ITEM | PART No.  | DESCRIPTION        | A.C. |
|------|-----------|--------------------|------|
| 1    | 50E17620  | Finisher Side Tray | 62A1 |
| 2    | 50E17640  | Link U Guide       | 62A2 |
| 3    | 802E31330 | Guide              | 62A3 |

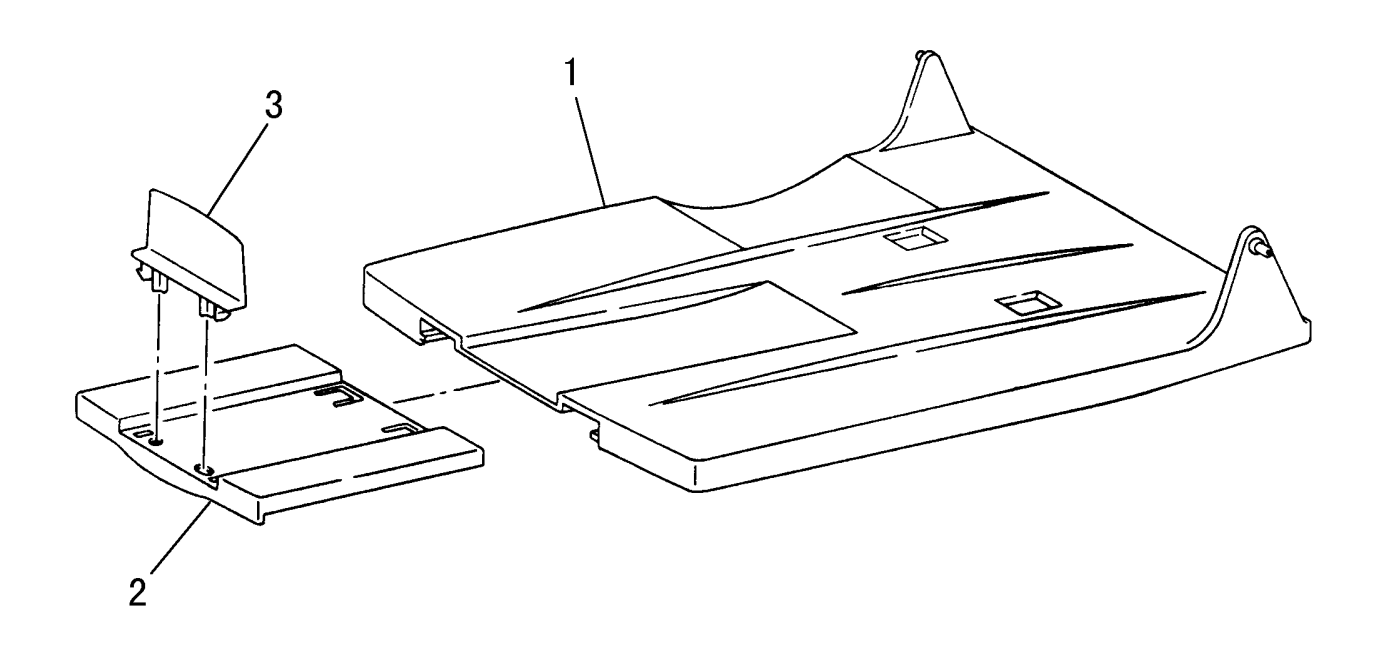

j0hn5d19

PL 14.1 Consumables and Special Tools

| ITEM | PART No. | DESCRIPTION         | A.C. |
|------|----------|---------------------|------|
| 1    | 499T247  | A3 Test Pattern     |      |
| 2    | 499T281  | A4 Fax Test Pattern |      |
| 3    | 70E90000 | Lubricant           |      |

# **No Illustration Provided**

# 5.3 Common Hardware

| ITEM | PART NO.   | DESCRIPTION           |
|------|------------|-----------------------|
| А    | 112W 27851 | SCREW SEMS (M3X8)     |
| В    | 112W 28251 | SCREW SEMS (M3X12)    |
| С    | 113W 20457 | SCREW (M3X4)          |
| D    | 113W 20557 | SCREW (M3X5)          |
| Е    | 113W 20657 | SCREW (M3X6)          |
| F    | 113W 20851 | SCREW (M2.5X8)        |
| G    | 113W 20857 | SCREW (M3X8)          |
| Н    | 113W 27651 | SCREW (M3X6)          |
| J    | 113W 35851 | SCREW (M4X8)          |
| K    | 113W 35857 | SCREW (M4X8)          |
| L    | 141W 35651 | SETSCREW (M4X6)       |
| М    | 153W 17655 | TAPPING SCREW (M3X6)  |
| Ν    | 153W 17855 | TAPPING SCREW (M3X8)  |
| Р    | 153W 18055 | TAPPING SCREW (M3X10) |
| Q    | 153W 18255 | TAPPING SCREW (M3X12) |
| R    | 153W 27850 | TAPPING SCREW (M3X8)  |
| S    | 158W 27655 | SCREW (M3X6)          |
| Т    | 158W 27663 | SCREW (M3X6)          |
| U    | 158W 27855 | SCREW (M3X8)          |
| V    | 158W 27863 | SCREW (M3X8)          |
| W    | 158W 28255 | SCREW (M3X12)         |
| Х    | 158W 35655 | SCREW (M4X6)          |
| Y    | 252W 27350 | NYLON WASHER (6)      |
| Z    | 252W 27450 | NYLON WASHER (6)      |
| AA   | 271W 28650 | DOWEL PIN (3X16)      |
| AB   | 285W 28751 | SPRING PIN            |
| AC   | 354W 15251 | E-CLIP (2)            |

| ITEM | PART NO.   | DES                  |
|------|------------|----------------------|
| AD   | 354W 24251 | E-CLIP (4)           |
| AE   | 354W 24254 | KL-CLIP (4)          |
| AF   | 354W 27251 | E-CLIP (6)           |
| AG   | 354W 29251 | E-CLIP (8)           |
| AH   | 271W 16250 | DOWEL PIN (2X12)     |
| AJ   | 359W 31250 | L-CLIP (10)          |
| AK   | 158W 36255 | SCREW (M4X12)        |
| AL   | 354W 26251 | E-CLIP (5)           |
| AM   | 180W 16850 | WING SCREW           |
| AN   | 354W27254  | KL-CLIP (6)          |
| AP   | 113W 21057 | SCREW (M3X10)        |
| AQ   | 153W 27650 | TAPPING SCREW (M3X6) |
| AR   | 252W29250  | NYLON WASHER (8)     |

# CHAPTER 5 PARTS LIST 5.3 Common Hardware

| CRIPTION |   |
|----------|---|
|          |   |
|          | - |
|          |   |
|          |   |
|          |   |
|          |   |
|          |   |
|          | - |
|          |   |
|          |   |
|          |   |
|          |   |
|          |   |
|          | - |
|          | - |

WorkCentre Pro 423/428

# CHAPTER 6 GENERAL

| Contents<br>6.1 Specifications                     | 2      |
|----------------------------------------------------|--------|
| 6.1.1 Product Name/Prod. Code/Model Code/Serial No | 2      |
| 6.1.2 Machine Size/Weight/Space Requirement        | 2      |
| 6.1.3 Copy Features                                | 5<br>5 |
| 6 1 4 Fax Features                                 |        |
| 6.1.5 Direct FAX Specification/Functions           | 8      |
| 6.1.6 Printer feature                              | 9      |
| 6.1.7 System feature – Memory                      | 10     |
| 6.1.8 Electrical feature                           | 10     |
| 6.1.9 Input area features                          | 11     |
| 6.1.10 DADF Specification                          | 12     |
| 6.1.11 Scanner specifications/functions            | 12     |
| 6.1.12 Output area feature                         | 13     |
| 6.1.13 Stapler Finisher (Option) Specification     | 13     |
| 6.1.14 Environmental requirement                   | 13     |
| 6.1.15 Optional specifications                     |        |
| 6.2 Tools and Service Consumables                  | 14     |
| 6.2.1 Tools                                        | 14     |
| 6.2.2 Service Consumables                          | 14     |
| 6.3 Consumables                                    | 14     |
| 6.4 Modification                                   | 15     |
| 6.4.1 Symbology                                    | 15     |
| 6.4.2 Modification List                            | 15     |
| 6.5 Installation                                   | 17     |
| 6.6 Removal                                        | 24     |
| 6.7 Custom Presets                                 | 25     |
| 6.7.1 Custom Presets Chain-Function Code List      | 25     |
| 6.7.2 How to change Custom Presets in User mode    | 28     |
| 6.8 General Information                            | 29     |
| 6.8.1 Forced polling of documents stored in memory | 29     |
| 6.8.2 How to By-pass the IOT Password Protection   | 29     |
| 6.8.3 Location of Serial Number Plate              | 29     |
| 6.8.4 How to Read Emergency History                | 30     |
| 6.8.5 Copy features list                           | 31     |
| 6.8.6 Fax features list                            | 31     |

# 6.1 Specifications

# 6.1.1 Product Name/Prod. Code/Model Code/Serial No.

#### XE

| Product Name         | Prod. Code |
|----------------------|------------|
| WorkCentre Pro 423   | LKN        |
| WorkCentre Pro 423i  | LKP        |
| WorkCentre Pro 423Pi | LKU        |
| WorkCentre Pro 428   | LKR        |
| WorkCentre Pro 428i  | LKT        |
| WorkCentre Pro 428Pi | LKV        |

#### DMO 110V

| Product Name         | Prod. Code |
|----------------------|------------|
| WorkCentre Pro 423   | LNY        |
| WorkCentre Pro 423i  | LTL        |
| WorkCentre Pro 423P  | LTT        |
| WorkCentre Pro 423Pi | LPC        |
| WorkCentre Pro 423Si | LUC        |
| WorkCentre Pro 428Pi | LPD        |
| WorkCentre Pro 428i  | LTM        |
| WorkCentre Pro 428Si | LUD        |

#### DMO 220V

| Product Name         | Prod. Code |
|----------------------|------------|
| WorkCentre Pro 423   | LTN        |
| WorkCentre Pro 423i  | LTP        |
| WorkCentre Pro 423P  | LTU        |
| WorkCentre Pro 423Pi | LTW        |
| WorkCentre Pro 423Si | LTV        |
| WorkCentre Pro 428Pi | LTY        |
| WorkCentre Pro 428i  | LTR        |
| WorkCentre Pro 428Si | LUE        |

# CHAPTER 6 GENERAL 6.1 Specifications

# 6.1.2 Machine Size/Weight/Space Requirement

#### a. Machine Size(Figure-1)

| Product name                    | Width(mm)           | Depth(mm) | Height(mm)            |
|---------------------------------|---------------------|-----------|-----------------------|
| Platen model                    | 755±5 <sup>*1</sup> | 669±5     | 1039±25* <sup>2</sup> |
| DADF model                      | 755±5 <sup>*3</sup> | 669±5     | 1108±25* <sup>4</sup> |
| (with DADF, Dup, MSI, and OCT)  |                     |           | 1125±25* <sup>5</sup> |
| With Side Tray Kit installed    | 845±5* <sup>3</sup> | 669±5     | 1108±25* <sup>4</sup> |
| With Stapler/Finisher installed | 1107±5              | 669±5     | 1234±25* <sup>3</sup> |

\*1 Stabilizing (Fall Prevention) Foot included

\*2 Up to the top face of the Platen Document Cover

\*3 MSI Tray folded

\*4 Up to the top face of the DADF document cover

\*5 Up to the DADF Top Document Input Tray

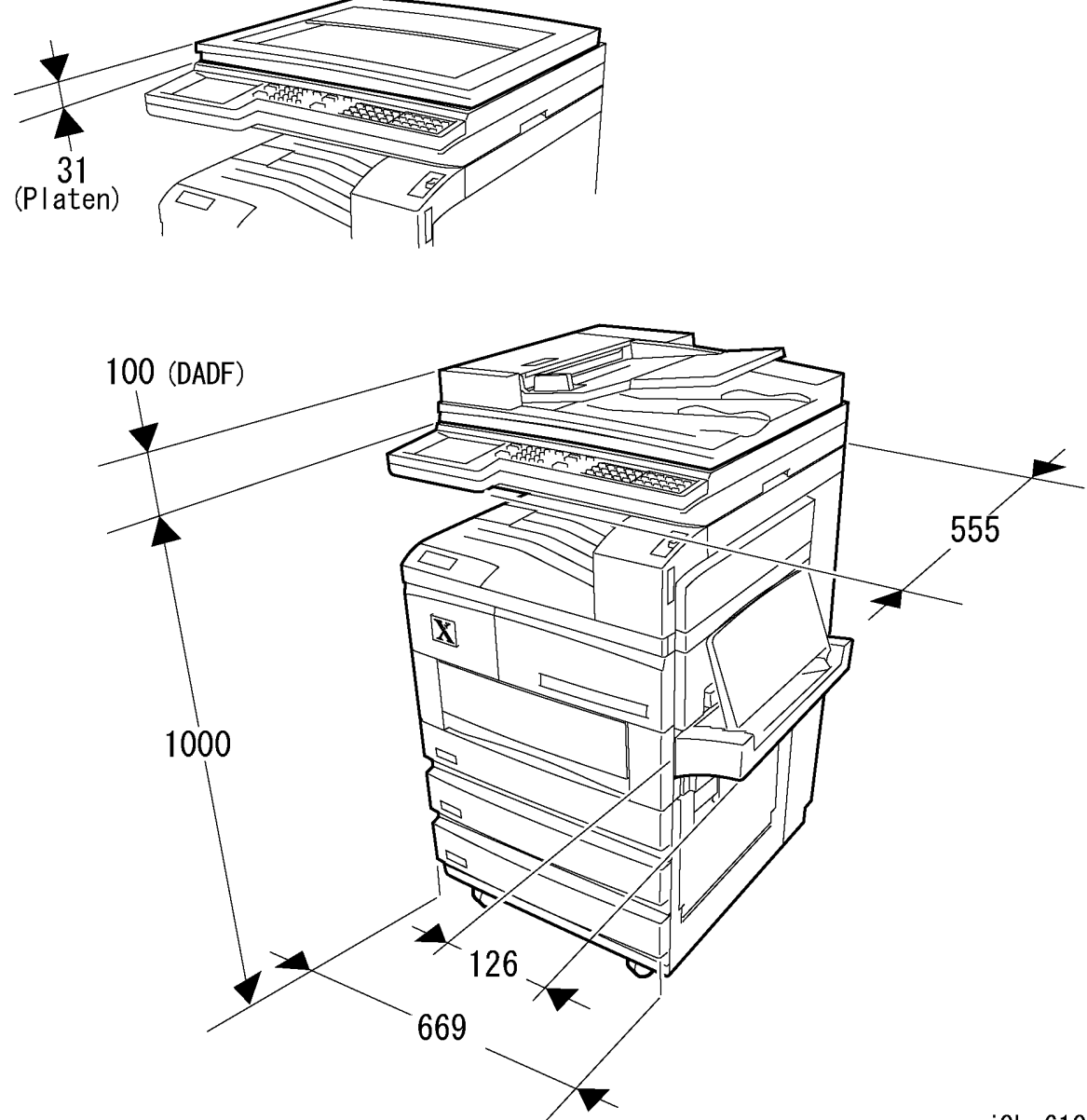

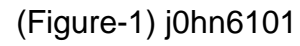

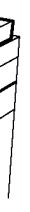

j0hn6101

#### 1. DADF equipped model (Figure-2) (with DADF, Duplex, MSI, OCT)

| b. Machine Weight             |               |                                                             |
|-------------------------------|---------------|-------------------------------------------------------------|
| Product name                  | Weight(kg)    | Remarks                                                     |
| WorkCentre Pro 423/428        | 95.6 or less  | IOT+IIT+2Tray Cabinet                                       |
| WorkCentre Pro<br>423/428DD   | 106.9 or less | IOT+IIT+2Tray Cabinet+DADF+MSI+Duplex+OCT                   |
| WorkCentre Pro<br>423/428CF   | 105.6 or less | IOT+IIT+2Tray Cabinet+FaxKit                                |
| WorkCentre Pro<br>423/428CFDD | 109.4 or less | IOT+IIT+2Tray Cabinet+<br>DADF+MSI+Duplex+OCT+FaxKit        |
| WorkCentre Pro<br>423/428FS   | 108.7 or less | IOT+IIT+2Tray Cabinet+FaxKit+Printer                        |
| WorkCentre Pro<br>423/428FSDD | 112.5 or less | IOT+IIT+2Tray<br>Cabinet+DADF+MSI+Duplex+OCT+FaxKit+Printer |
| IOT DC                        | 45.5 or less  |                                                             |
| IIT + Platen                  | 17.2 or less  |                                                             |
| IIT + DADF                    | 23.5 or less  |                                                             |
| Option                        |               |                                                             |
| 2Tray                         | 34.2 or less  | Fall Prevention Foot included                               |
| DADF                          | 8.6 or less   | I/F Cable included                                          |
| Duplex                        | 1.0 or less   |                                                             |
| MSI                           | 2.5 or less   |                                                             |
| OCT                           | 2.4 or less   |                                                             |
| Finisher                      | 16 or less    |                                                             |
| Offset & Face Up Trav         | 1.0 or less   |                                                             |

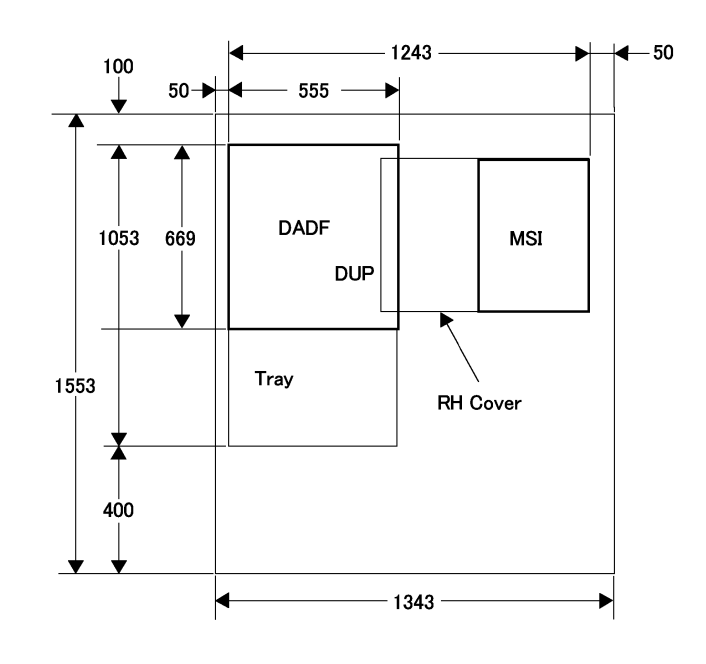

(Figure-2) j0hn6102b

# c. Floor Space occupied (Minimum floor space)

| Product name                                   | Width (mm)* <sup>1</sup> | Depth (mm) |
|------------------------------------------------|--------------------------|------------|
| DC423/428                                      | 755                      | 670        |
| Model Equipped with Face-up Tray* <sup>2</sup> | 930                      | 670        |
| Finisher equipped model* <sup>3</sup>          | 1396                     | 1573       |

\*1 Stabilising (Fall Prevention) foot included

\*2 Side Tray and MSI extended

\*3 Finisher tray extended

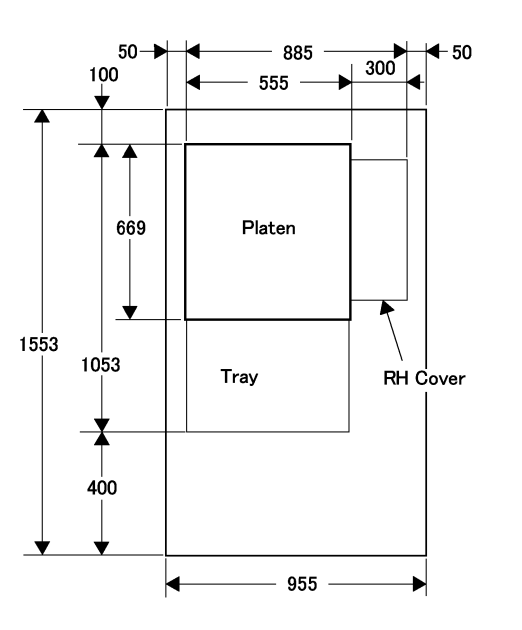

# 2. Platen model (Figure-3)

# CHAPTER 6 GENERAL 6.1 Specifications

j0hn6102B

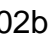

j**0hn6103**B

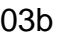

### 6.1.3 Copy Features

1. Warm up time

Within 30 sec (Requirements: Temperature: 20°C, Humidity: 60%, Standard rate input voltage)

- 2. First copy output time (FCOT) Within 4.5 sec (Requirements: Tray1, A4LEF)
- 3. Continuous copying speed at 100% magnification (Unit: sheet/min)

|                   |   | Copy Paper feed tray |           |                |              |                |       |
|-------------------|---|----------------------|-----------|----------------|--------------|----------------|-------|
| and Iray          |   | Mode                 | Tray 1    |                | Tray 2 - Tra | ay 4           | MSI   |
|                   |   |                      | Normal    | Thick<br>paper | Normal       | Thick<br>paper |       |
| A4 LEF            | ſ | Simplex              | 23/28     | 23/28          | 23/28        | 23/28          | 19/19 |
| l                 |   | Duplex               | 22.5/22.5 | -              | 22.5/22.5    | -              | -     |
| 8.5"x11" LEF      |   | Simplex              | 23/28     | 23/28          | 23/28        | 23/28          | 19/19 |
| L                 |   | Duplex               | 22.5/22.5 | -              | 22.5/22.5    | -              | -     |
| A4 SEF            |   | Simplex              | -         | -              | 17/21.5 *1   | 14/14          | 14/14 |
| 8.5"x11" SEF      |   | Duplex               | -         | -              | 14/14        | -              | -     |
| B5 SEF            |   | Simplex              | -         | -              | 17/21.5 *1   | 14/14          | 14/14 |
|                   |   | Duplex               | -         | -              | 14/14        | -              | -     |
| B4 SEF            |   | Simplex              | -         | -              | 12/15.5      | 12/15.5        | 12/12 |
|                   |   | Duplex               | -         | -              | 12/12        | -              | -     |
| 8.5"x13" SEF      |   | Simplex              | -         | -              | 12/15.5      | 12/15.5        | 12/12 |
| 8.5"x14" SEF      |   | Duplex               | -         | -              | 12/12        | -              | -     |
| A3 SEF            |   | Simplex              | -         | -              | 12/15.5      | 12/15.5        | 12/12 |
| 11"x17" SEF       |   | Duplex               | -         | -              | 11/11        | -              | -     |
| 8-kai             |   |                      |           |                |              |                |       |
| B5 LEF            |   | Simplex              | 23/28     | 18/22          | 23/28        | 18/22          | 19/19 |
|                   |   | Duplex               | 22.5/22.5 | -              | 22.5/22.5    | -              | -     |
| A5 LEF            | ſ | Simplex              | 23/28     | 18/22          | -            | -              | 19/19 |
| l                 |   | Duplex               | 22.5/22.5 | -              | -            | -              | -     |
| Postal card LEF   |   | Simplex              | -         | 18/22          | -            | -              | 19/19 |
|                   |   | Duplex               | -         | -              | -            | -              | -     |
| Envelope (Long 3) |   | Simplex              | -         | 18/22          | -            | -              | 19/19 |
|                   |   | Duplex               | -         | -              | -            | -              | -     |

How to use the Copy feature Table

- a) For any paper feed entry:
  - The upper row shows values for Simplex operation
  - The lower row shows values for Duplex operation
- b) For any Tray column:
  - The left hand-figures are the values for WCP 423.
  - The right-hand figures are values for the WCP 428.

#### 4. Magnification

- (1) Preset magnification (6 types)
- 70%, 81%, 86%, 115%, 122%, 141% (can be adjusted by changing system data)
- (2) Variable magnification
  - 25 to 400%(1% increment)
- (3) Magnification error margin (on system operation)

| MagnificationPlatenDADFIOTIITDADF+IIT(%)(system)(system)IITDADF+IIT*70.7Within $\pm 1.3\%$ Within $\pm 1.7\%$ -Within $\pm 1.1\%$ Within $\pm 1.6\%$ *81.6Within $\pm 1.3\%$ Within $\pm 1.7\%$ -Within $\pm 1.1\%$ Within $\pm 1.6\%$ *86.6Within $\pm 1.3\%$ Within $\pm 1.7\%$ -Within $\pm 1.1\%$ Within $\pm 1.6\%$ 100Within $\pm 0.8\%$ Within $\pm 1.2\%$ Within $\pm 0.6\%$ Within $\pm 0.5\%$ Within $\pm 1.0\%$ *141.4Within $\pm 1.8\%$ Within $\pm 2.5\%$ -Within $\pm 1.7\%$ Within $\pm 2.4\%$ 25 to 70Within $\pm 1.7\%$ Within $\pm 2.1\%$ -Within $\pm 1.6\%$ Within $\pm 2.0\%$ 71 to 99Within $\pm 1.3\%$ Within $\pm 1.7\%$ -Within $\pm 1.1\%$ Within $\pm 1.6\%$ 101 to 122Within $\pm 1.6\%$ Within $\pm 2.0\%$ -Within $\pm 1.5\%$ Within $\pm 1.9\%$ |               |              |              |              |              |              |
|----------------------------------------------------------------------------------------------------|---------------|--------------|--------------|--------------|--------------|--------------|
| (%)(system)(system)*70.7Within $\pm 1.3\%$ Within $\pm 1.7\%$ Within $\pm 1.1\%$ Within $\pm 1.6\%$ *81.6Within $\pm 1.3\%$ Within $\pm 1.7\%$ Within $\pm 1.1\%$ Within $\pm 1.6\%$ *86.6Within $\pm 1.3\%$ Within $\pm 1.7\%$ Within $\pm 1.1\%$ Within $\pm 1.6\%$ 100Within $\pm 0.8\%$ Within $\pm 1.2\%$ Within $\pm 0.6\%$ Within $\pm 0.5\%$ Within $\pm 1.0\%$ *141.4Within $\pm 1.8\%$ Within $\pm 2.5\%$ Within $\pm 1.7\%$ Within $\pm 2.4\%$ 25 to 70Within $\pm 1.7\%$ Within $\pm 2.1\%$ Within $\pm 1.6\%$ Within $\pm 2.0\%$ 71 to 99Within $\pm 1.3\%$ Within $\pm 1.7\%$ Within $\pm 1.1\%$ Within $\pm 1.6\%$ 101 to 122Within $\pm 1.6\%$ Within $\pm 2.0\%$ Within $\pm 1.5\%$ Within $\pm 1.9\%$                                                        | Magnification | Platen       | DADF         | IOT          | ΙΙТ          | DADF+IIT     |
| *70.7Within $\pm 1.3\%$ Within $\pm 1.7\%$ -Within $\pm 1.1\%$ Within $\pm 1.6\%$ *81.6Within $\pm 1.3\%$ Within $\pm 1.7\%$ -Within $\pm 1.1\%$ Within $\pm 1.6\%$ *86.6Within $\pm 1.3\%$ Within $\pm 1.7\%$ -Within $\pm 1.1\%$ Within $\pm 1.6\%$ 100Within $\pm 0.8\%$ Within $\pm 1.2\%$ Within $\pm 0.6\%$ Within $\pm 0.5\%$ Within $\pm 1.0\%$ *141.4Within $\pm 1.8\%$ Within $\pm 2.5\%$ -Within $\pm 1.7\%$ Within $\pm 2.4\%$ 25 to 70Within $\pm 1.7\%$ Within $\pm 2.1\%$ -Within $\pm 1.6\%$ Within $\pm 2.0\%$ 71 to 99Within $\pm 1.3\%$ Within $\pm 1.7\%$ -Within $\pm 1.1\%$ Within $\pm 1.6\%$ 101 to 122Within $\pm 1.6\%$ Within $\pm 2.0\%$ -Within $\pm 1.5\%$ Within $\pm 1.9\%$                                                                    | (%)           | (system)     | (system)     |              |              |              |
| *81.6Within $\pm 1.3\%$ Within $\pm 1.7\%$ -Within $\pm 1.1\%$ Within $\pm 1.6\%$ *86.6Within $\pm 1.3\%$ Within $\pm 1.7\%$ -Within $\pm 1.1\%$ Within $\pm 1.6\%$ 100Within $\pm 0.8\%$ Within $\pm 1.2\%$ Within $\pm 0.6\%$ Within $\pm 0.5\%$ Within $\pm 1.0\%$ *141.4Within $\pm 1.8\%$ Within $\pm 2.5\%$ -Within $\pm 1.7\%$ Within $\pm 2.4\%$ 25 to 70Within $\pm 1.7\%$ Within $\pm 2.1\%$ -Within $\pm 1.6\%$ Within $\pm 2.0\%$ 71 to 99Within $\pm 1.3\%$ Within $\pm 1.7\%$ -Within $\pm 1.1\%$ Within $\pm 1.6\%$ 101 to 122Within $\pm 1.6\%$ Within $\pm 2.0\%$ -Within $\pm 1.5\%$ Within $\pm 1.9\%$                                                                                                    | *70.7         | Within ±1.3% | Within ±1.7% | -            | Within ±1.1% | Within ±1.6% |
| *86.6Within $\pm 1.3\%$ Within $\pm 1.7\%$ -Within $\pm 1.1\%$ Within $\pm 1.6\%$ 100Within $\pm 0.8\%$ Within $\pm 1.2\%$ Within $\pm 0.6\%$ Within $\pm 0.5\%$ Within $\pm 1.0\%$ *141.4Within $\pm 1.8\%$ Within $\pm 2.5\%$ -Within $\pm 1.7\%$ Within $\pm 2.4\%$ 25 to 70Within $\pm 1.7\%$ Within $\pm 2.1\%$ -Within $\pm 1.6\%$ Within $\pm 2.0\%$ 71 to 99Within $\pm 1.3\%$ Within $\pm 1.7\%$ -Within $\pm 1.1\%$ Within $\pm 1.6\%$ 101 to 122Within $\pm 1.6\%$ Within $\pm 2.0\%$ -Within $\pm 1.5\%$ Within $\pm 1.9\%$                                                                                                    | *81.6         | Within ±1.3% | Within ±1.7% | -            | Within ±1.1% | Within ±1.6% |
| 100         Within ±0.8%         Within ±1.2%         Within ±0.6%         Within ±0.5%         Within ±1.0%           *141.4         Within ±1.8%         Within ±2.5%         -         Within ±1.7%         Within ±2.4%           25 to 70         Within ±1.7%         Within ±2.1%         -         Within ±1.6%         Within ±2.0%           71 to 99         Within ±1.3%         Within ±1.7%         -         Within ±1.1%         Within ±1.6%           101 to 122         Within ±1.6%         Within ±2.0%         -         Within ±1.5%         Within ±1.9%                                                                                                    | *86.6         | Within ±1.3% | Within ±1.7% | -            | Within ±1.1% | Within ±1.6% |
| *141.4         Within ±1.8%         Within ±2.5%         -         Within ±1.7%         Within ±2.4%           25 to 70         Within ±1.7%         Within ±2.1%         -         Within ±1.6%         Within ±2.0%           71 to 99         Within ±1.3%         Within ±1.7%         -         Within ±1.1%         Within ±1.6%           101 to 122         Within ±1.6%         Within ±2.0%         -         Within ±1.5%         Within ±1.9%                                                                                                    | 100           | Within ±0.8% | Within ±1.2% | Within ±0.6% | Within ±0.5% | Within ±1.0% |
| 25 to 70         Within ±1.7%         Within ±2.1%         -         Within ±1.6%         Within ±2.0%           71 to 99         Within ±1.3%         Within ±1.7%         -         Within ±1.1%         Within ±1.6%           101 to 122         Within ±1.6%         Within ±2.0%         -         Within ±1.5%         Within ±1.9%                                                                                                    | *141.4        | Within ±1.8% | Within ±2.5% | -            | Within ±1.7% | Within ±2.4% |
| 71 to 99         Within ±1.3%         Within ±1.7%         -         Within ±1.1%         Within ±1.6%           101 to 122         Within ±1.6%         Within ±2.0%         -         Within ±1.5%         Within ±1.9%                                                                                                    | 25 to 70      | Within ±1.7% | Within ±2.1% | -            | Within ±1.6% | Within ±2.0% |
| 101 to 122 Within ±1.6% Within ±2.0% - Within ±1.5% Within ±1.9%                                                                                                    | 71 to 99      | Within ±1.3% | Within ±1.7% | -            | Within ±1.1% | Within ±1.6% |
|                                                                                                    | 101 to 122    | Within ±1.6% | Within ±2.0% | -            | Within ±1.5% | Within ±1.9% |
| 123 to 150 Within ±1.8% Within ±2.5% - Within ±1.8% Within ±2.4%                                                                                                    | 123 to 150    | Within ±1.8% | Within ±2.5% | -            | Within ±1.8% | Within ±2.4% |
| 151 to 400 Within ±3.4% Within ±7.5% - Within ±3.3% Within ±7.4%                                                                                                    | 151 to 400    | Within ±3.4% | Within ±7.5% | -            | Within ±3.3% | Within ±7.4% |

At 100% magnification, an error can be adjusted to less than 0.1% in the fast scan line direction or less than 0.2% in the slow scan line direction. (For DADF, when docked with IIT) \* Actual set value when the preset (fixed) magnification is set.

(4) Magnification switchover Within 0.3 sec.

#### 5. Density adjustment

- (1) Manual density adjustment: 5 levels
- (2) Auto density adjustment AE Disabled at Text/Photo and Photo modes

\*1 For DC28, copy speed is lowered to 17sheet/min from the 21<sup>st</sup> sheet.

#### 6. Copy quality adjustment

(1) Text mode (2) Photo mode (3) Text/Photo mode

#### 7. Copy alignment (system) (Unit: mm)

| Item             | PLATEN     | PLATEN | PLATEN   | DADF                 | DADF                 |
|------------------|------------|--------|----------|----------------------|----------------------|
|                  | 1 to 4Tray | Duplex | MSI      | 1 to 4Tray           | Duplex               |
| Lead edge        | ±1.60      | ±2.00  | ±2.20 *1 | ±2.20                | ±3.00                |
| registration     |            |        |          | ±3.00 * <sup>2</sup> | ±4.10 * <sup>2</sup> |
| Side edge        | ±2.10      | ±2.50  | ±3.00 *1 | ±2.90                | ±3.20                |
| registration     |            |        |          |                      |                      |
| Lead skew        | ±1.60      | ±2.10  | ±2.00 *1 | ±2.30                | ±2.70                |
| (against 200mm)  |            |        |          |                      |                      |
| Side skew        | ±3.20      | ±4.20  | ±4.00    | ±4.60                | ±5.40                |
| (against 400mm)  |            |        |          |                      |                      |
| Right angle rate | ±2.00      | ±2.80  | -        | ±3.40                | ±4.00                |
| (against 400mm)  |            |        |          |                      |                      |
| Linearity        | ±0.80      | -      | -        | ±1.00                | -                    |
| (against 400mm)  |            |        |          |                      |                      |

Document: STP4301 \*1: At 100% mag. ratio\* 2: 300 to 400% enlarge

#### 8. Copy alignment (DADF only/ DADF+IIT) (Unit: mm)

| Item                   | Attly to  | DADF only            | DADF+IIT             | IIT     |
|------------------------|-----------|----------------------|----------------------|---------|
| Lead edge registration | Lead edge | ±1.5mm               | ±1.6mm               | ±0.50mm |
|                        |           | ±2.2mm* <sup>1</sup> | ±2.3mm* <sup>2</sup> |         |
| Side edge registration | Side edge | ±2.1mm               | ±2.2mm               | ±0.50mm |
| Lead skew              | 200mm     | ±1.6mm               | ±1.7mm               | ±0.50mm |
| Side skew              | 400mm     | ±3.2mm               | ±3.4mm               | ±0.90mm |
| Right angle rate       | 400mm     | ±2.6mm               | ±2.8mm               | ±1.35mm |
| Linearity (Fast scan)  | 400mm     | ±0.8mm               | ±0.8mm               | ±0.30mm |
| Linearity (Slow scan)  | 400mm     | ±0.8mm               | ±0.8mm               | ±0.30mm |

\*1: 300 to 400%: ±2.2mm or less \*2: 300 to 400%: ±2.3mm or less

#### 9. Image loss

| 100% mag./Red. Within 4 | 0mm * Within 4.0mm * Within 4.0mm | * |
|-------------------------|-----------------------------------|---|
| Enlarged Within 6       | 0mm Within 4.0mm Within 4.0mm     |   |

\*: C/E adjustable

Image loss for paper fed from Manual Tray should be within 5mm to prevent the lead edge stain on thick paper.

#### **10.** Applicable sizes of copy paper (Detectable sizes) are:

- Tray 1: A5LEF, B5LEF, A4LEF, 8.5"×11", Postal card, Envelope (Long, 3)
- Tray 2 to 4: B5, A4, B4, A3, 8.5"x11", 11"x17", 8.5"x13", 8.5"x14"

Ref. Applicable size to APS: A5LEF, B5, A4, B4, A3

# CHAPTER 6 GENERAL 6.1 Specifications

ostal card, Envelope (Long, 3) 7", 8.5"x13", 8.5"x14"

### 6.1.4 Fax Features

#### 1. Applicable lines

|                             | HANA CF | HANA CF        | HANA-AP | HANA-AP CF     |
|-----------------------------|---------|----------------|---------|----------------|
|                             |         | +ISDN (option) | CF      | +ISDN (option) |
| Public telephone line       | У       | У              | У       | У              |
| network (PSTN)              |         |                |         |                |
| PBX                         | У       | У              | -       | -              |
| Fax communication           | У       | У              | -       | -              |
| network (PSTN)              |         |                |         |                |
| Fax communication           | -       | У              | -       | -              |
| network (ISDN)              |         |                |         |                |
| L line (3.4kHz/2-wire type) | у       | У              | -       | -              |
| ISDN network 56k/64k        | -       | У              |         | у              |

#### 2. Compatibility (G3)

| Remote         |            | Re         | solution   |            | Comm.  | Compression |
|----------------|------------|------------|------------|------------|--------|-------------|
| terminal       | Standard   | Fine res.  | Super-fine | Super-fine | mode   | method      |
|                |            |            | (400dpi)   | (600dpi)   |        |             |
| HANA CF        | 8x3.85     | 8x7.7      | 400x400    | 600x600    | SG3/G4 | JBIG        |
| Louise CF      | 8x3.85     | 8x7.7      | 400x400    | 400x400    | SG3/G4 | MMR         |
| MASHU2<br>CF   | 8x3.85     | 8x7.7      | 400x400    | 400x400    | SG3/G4 | MMR         |
| Mashu CF       | 8x3.85     | 8x7.7      | 400x400    | 400x400    | ECM/G4 | MMR         |
| Able3200G      | 8x3.85     | 8x7.7      | 400x400    | 400x400    | ECM/G4 | MMR         |
| Able300G       | 8x3.85     | 8x7.7      | 400x400    | 400x400    | ECM/G4 | MMR         |
| Able3010       | 8x3.85     | 8x7.7      | 400x400    | 400x400    | ECM/G4 | MMR         |
| 7033           | 8x3.85     | 8x7.7      | 300x300    | 300x300    | ECM    | MMR         |
| 7036C          | 8x3.85     | 8x7.7      | 12x11.55   | 12x11.55   | ECM    | MMR         |
| 7017           | 8x3.85     | 8x7.7      | 8x15.4     | 8x15.4     | ECM    | MMR         |
| 7021C          | 8x3.85     | 8x7.7      | 8x7.7      | 8x7.7      | ECM    | MR          |
| 7036/37/38     | 8x3.85     | 8x7.7      | 12x11.55   | 12x11.55   | G3     | MR          |
| 7008           | 8x3.85     | 8x7.7      | 8x15.4     | 8x15.4     | G3     | МН          |
| Non-FX<br>M/Cs | 1) 8x3.85  | 1) 8x7.7   | 1) 400x400 | 1) 600x600 | 1) SG3 | 1) JBIG     |
| (Selected      | 2) 200x100 | 2) 200x200 | 2) 16x15.4 | 2) 400x400 | 2) ECM | 2) MMR      |
| of priority    |            |            | 3) 300x300 | 3) 16x15.4 | 3) G3  | 3) MR       |
| indicated      |            |            | 4) 8x15.4  | 4) 300x300 | 4) G4  | 4) MH       |
| on the         |            |            |            | 5) 8x15.4  |        |             |
| capability)    |            |            |            |            |        |             |

#### 3. Communication mode

- 0. FX Unique G4
- 1. ITU-T G4
- 2. FX Unique SG3(super G3)
- 3. FX Unique ECM
- 4. FX Unique G3
- 5. ITU-T SG3
- 6. ITU-ECM
- 7. ITU-G3

Ref. Priority is as numbered above.

- 4. Picture sizes communicated A3W(SEF), B4W(SEF), A4W(SEF) B5 SEF is transmitted as A4 SEF. When the machine detects A4 for A5 SE, B4 for B5 SE, or A3 for A4 SE in slow scan direction, paper sizes of A5LEF, B5LEF or A4LEF will be selected respectively.
- 5. Compression method MH/MR/MMR/JBIG
- 6. Communication control ITU-T recommendation, T.30 procedure is used for fax communication for documents.
- 7. Non-Standard feature Non-Standard Feature (NSF), Non-Standard Feature Control (NSC), and Non-Standard Feature Setup (NSS) are available.
- 8. Transmission speed
  - G4 (Optional): Up to 64kbps
  - G3:
- 9. Transmission time
  - 1) Minimum transmission time 0ms/1, 5ms/1, 10ms/1, 20ms/1, 40ms/1
  - 2) Transmission time for picture data G3 transmission time (TP) for picture data is as shown below. (with the standard density. Resolution is normally not changed during send operations.)

33.6K, 31.2K, 28.8K, 26.4K, 24.0K, 21.6K, 19.2K, 16.8K, 14.4K, 12.0K, 9600, 7200, 4800, 2400bps (At G3 comm, auto fallback is available.)

| Note  | when    | Fax a | nd Prir | nter fu | Inctions | installed | at |
|-------|---------|-------|---------|---------|----------|-----------|----|
| Speci | ficatio | ns    |         |         |          |           |    |

| Item               |                            | Specifications      |
|--------------------|----------------------------|---------------------|
| Send doc. size     | A3, B4, A4, B5(LE          | F), A5(LEF)         |
| Transmission speed | G3: 33.6/3 <sup>2</sup>    | 1.2/28.8/26.4/24.0  |
|                    | 14.4/12                    | 2.0/9.6/7.2/4.8/2.4 |
|                    | G4(option): 64kbp          | os max              |
| Transmission Time  | 2 sec*1                    |                     |
| Resolution         | Standard:                  | 200x100dpi          |
|                    | Fine resolution:           | 200x200dpi          |
|                    | Super fine:                | 400x400dpi, 6       |
| Applicable line    | Public switched Te         | elephone network    |
|                    | Net                        |                     |
|                    | 64 (G3/G4 * <sup>2</sup> ) |                     |
| Band Compression   | MH, MR, MMR, JE            | BIG                 |
| method             |                            |                     |
| Client             | PC98, DOS/V                |                     |
| OS                 | Windows 95/98/M            | e, Windows NT 4     |
|                    | Note: For Window           | s XP, we will infor |

\*1 When being equipped with ISDN Kit in optional accessories \*2 When an A4 document of about 700 characters is sent in the standard image quality mode (8x3.85 lines /mm (28.8 kbps or more: JBIG) Functions

| ltem                         |                                                                                                    |
|------------------------------|----------------------------------------------------------------------------------------------------|
| Fax number                   | <ul> <li>Full dial:100 digits max</li> <li>F Code, P Code (each m</li> <li>Speed Dial (Number that</li> <li>Available signs (apart from "-" Pause (not available "S" Specify Password "&lt;", "&gt;" Specify Password "&lt;", "&gt;" Specify Password "&lt;", "&gt;" Specify Password "&lt;", "&gt;" Specify Port "F" Specify F Code "P" Specify Password for ":" Send push tones</li> </ul> |
| Speed Dialling               | Input speed dial numbe<br>WCP423/428                                                                                                    |
| Broadcast<br>Transmission    | Max: 50 stations                                                                                                    |
| Confidential<br>Transmission | Choose a destination's confi                                                                                                    |
| Delayed send                 | Program to send a documer                                                                                                    |

| Chart            | Mode       |         | Transmiss      | ion time (Tp) |          |
|------------------|------------|---------|----------------|---------------|----------|
|                  |            | 9600BPS | 14.4KBPS       | 28.8KBPS      | 33.6KBPS |
| Image electronic | Super fine | Within  | Within         | Within        | Within   |
| assoc. NO.4      | (600dpi)   | 70 sec. | <b>48</b> sec. | 25 sec.       | 23 sec.  |
| Image electronic | Super fine | Within  | Within         | Within        | Within   |
| assoc. NO.4      | (400dpi)   | 48 sec. | 33 sec.        | 18 sec.       | 15 sec.* |
| Image electronic | Fine       | Within  | Within         | Within        | Within   |
| assoc. NO.4      | resolution | 25 sec. | 17 sec.        | 10 sec.       | 9 sec.*  |
| Image electronic | Standard   | Within  | Within         | Within        | Within   |
| assoc. NO.4      |            | 18 sec. | 13 sec.        | 8 sec.        | 7 sec.*  |
| ITU-T(old        | Super fine | Within  | Within         | Within        | Within   |
| CCITT)NO.1       | (600dpi)   | 40 sec. | 27 sec.        | 15 sec.       | 13 sec.  |
| ITU-T(old        | Super fine | Within  | Within         | Within        | Within   |
| CCITT)NO.1       | (400dpi)   | 26 sec. | 18 sec.        | 10 sec.       | 9 sec.*  |
| ITU-T(old CCITT) | Fine       | Within  | Within         | Within        | Within   |
| NO.1             | resolution | 13 sec. | 10 sec.        | 6 sec.        | 5 sec.*  |
| ITU-T(old CCITT) | Standard   | Within  | Within         | Within        | Within   |
| NO.1             |            | 9 sec.  | 7 sec.         | 4 sec.        | 4 sec.*  |
| FX English       | Standard   | Within  | Within         | < 3 sec.      | < 3 sec. |
|                  |            | 8 sec.  | 6 sec.         |               |          |
| FX Japanese      | Standard   | Within  | Within         | Within        | Within   |
|                  |            | 9 sec.  | 7 sec.         | 4 sec.        | 3 sec.*  |
| Image electronic | Standard   | Within  | Within         | Within        | Within   |
| assoc. NO.1      | (Halftone) | 50 sec. | 20 sec.        | 10 sec.       | 10 sec.* |

Conditions: ECM (No DATA ERROR), JBIG, On Platen input

\* Reference value

10. Protocol control time (Unit: sec.)

- When no data errors occur, Protocol Control Time per phase is as shown in the table below.
- Definition of individual control time:

Tm: Between the line closure and the time the first message training arrives.

Tn: Between the end of the previous message and the arrival of the next message training.

Tu: Between the end of the final message and the clearing of the line.

#### V.17, V29, V27ter

| Mode     | Before       | During      | After message: | Total        |
|----------|--------------|-------------|----------------|--------------|
|          | message: Tm  | message: Tn | Tu             |              |
| Protocol | 13.9 to 16.4 | 3.2         | 4.4            | 21.5 to 24.0 |

#### V.34/V.8

| Mode Before    |             | During      | After message: | Total        |
|----------------|-------------|-------------|----------------|--------------|
|                | message: Tm | message: Tn | Tu             |              |
| Standard Proto | 8.7 to 9.9  | 1.0         | 0.9            | 10.6 to 11.8 |

# **CHAPTER 6 GENERAL** 6.1 Specifications

#### the same time

- 0/21.6/19.2/16.8/
- 4kbps
- 600x600dpi
- (PSTN), PBX, INS

.0, Windows 2000 rm in the near future

#### Description

ax: 20 digits) is programmed in WCP main unit) m numbers 0-9) are as follows: in ISDN)

for F Code

er that is programmed in the

dential box No. and the password

nt at specified time

| ltem              | Description                                                        |  |
|-------------------|--------------------------------------------------------------------|--|
| Command to relay  | Choose destinations by using the group designations, or            |  |
| broadcast sending | memory dial, which is programmed in the broadcast station.         |  |
| Sender's          | • Max: 50 users can be registered. Registration deletion can       |  |
| Information       | be done by "Fax sending tab"                                       |  |
|                   | Sender's name 14 characters (28 byte)                              |  |
|                   | Sender's department, address 20 characters (40 byte)               |  |
|                   | Sender's telephone No. 15 characters (30 byte)                     |  |
|                   | Sender's fax No. 15 characters (30 byte)                           |  |
|                   | • When transmission sheet is chosen, sender's information          |  |
|                   | that is registered on the above will be reflected to the           |  |
|                   | transmission sheet.                                                |  |
| Sender record     | Possible to set to print sender record whether it is programmed    |  |
|                   | in WCP423/428 or not.                                              |  |
| Transmission      | • Possible to input a destination's name, a title, a comment,      |  |
| Sheet             | No. of pages and an attention                                      |  |
|                   | • Possible to select whether the same transmission sheet or        |  |
|                   | individual transmission sheet is attached to each broadcast        |  |
| Magnification     | <ul> <li>Zoom (Variable R/E): 50 to 400% (1% increment)</li> </ul> |  |
|                   | Auto R/E                                                           |  |
| Other functions   | 2/4/8-up, Form overlay etc                                         |  |
| SW alliance       | CenterWare: Document Monitor                                       |  |
| Report            | Non-transmission report, Broadcast report, Relay broadcast report  |  |
| Extension/Outside | Available when the extension/outside line changeover kit is        |  |
| line port         | installed                                                          |  |
| List of address   | • Able to program a list of addresses on a PC. Possible to         |  |
|                   | connect with other PC because of a separate file.                  |  |
|                   | Max: 9999 cases can be input                                       |  |
|                   | <ul> <li>Writing/reading to CSV file is possible</li> </ul>        |  |
|                   | It allows the import of the speed dial number, programmed into     |  |
|                   | the WCP423/428 main unit, into a list of addresses via EP-         |  |
|                   | TRESS, or to store registration data in list of address into CSV   |  |
| Mail notification | Notify the result of registered addresses by mail                  |  |

# 6.1.6 Printer feature

| ltem                | C                                             |
|---------------------|-----------------------------------------------|
| Printing method     | Laser Xerography                              |
| Warm-up time        | within 48sec (full configuration, fac         |
| Printing speed      | DC235:23ppm(A4LEF), 12ppm(B                   |
| (supplied from      | DC285:28ppm(A4LEF), 15.5ppm(                  |
| standard tray)      |                                               |
| Resolution          | 23.6dot/mm (600dpi)                           |
| Smoothing function  | (equivalent to 2400dpi)                       |
| Paper size          | Tray1: A5 LEF, B5 LEF, A4 LEF                 |
|                     | (Long type3 LEF)                              |
|                     | Tray2-4: B5, A4, B4, A3, Letter, Le           |
|                     | MSI: Max.11"x17", Min. Postcard (             |
| Paper supply (using | Tray3/Tray4 (option), MSI(M-DD s              |
| 80gsm paper)        | 1,500sheets(500x3)/2,000sheets(5              |
|                     | (MSI:standard)                                |
| Max. paper supply   | 2,100sheets                                   |
| (using FXA 80gsm    |                                               |
| paper)              |                                               |
| Paper output        | Standard: 500sheets                           |
|                     | Option: Side tray: 200sheets                  |
| Duplay printing     | . Staple Finisher. 500sheets                  |
| Capacity of momony  | (option)<br>Standard: 22MP (Lingradable up t/ |
| Capacity of memory  | Option: additional SDRAM module               |
| Fonts               |                                               |
| PCL6                | 81 Roman Outline Fonts                        |
| PostScript Fonts    | 136 Roman Fonts                               |
| (option)            |                                               |
| PDL                 | Standard : PCL6                               |
|                     | Option: PostScript3                           |
| Emulation           | TIFF image Print                              |
| Interface           | Standard: Ethernet (100Base                   |
|                     | (IEEE1284), USB* <sup>1</sup>                 |
|                     | Option: TokenRinG* <sup>2</sup>               |
| Protocol            | Centro: Compatible, Nibble, ECP               |
|                     | Ethernet: TCP/IP, NetWare, Ether              |
| OS                  | Windows95/98/Me, Windows 200                  |
|                     | PostScript)                                   |
|                     |                                               |

\*1 Only for Windows2000

\*2 Ethernet doesn't operate when connected to Tol

|           | Contents |
|-----------|----------|
| CHAPTER 6 | GENERAL  |

| Description                           |
|---------------------------------------|
| ctory default 20°C)                   |
| 34). 11ppm(A3)                        |
| n(B4), 15.5ppm(A3)                    |
|                                       |
|                                       |
| F, Letter LEF, Postcard LEF, Envelope |
| egal (13"-14")-11"x17"                |
| (B6  only  I EF)                      |
| standard)                             |
| (500x4)(option),100sheets             |
|                                       |
|                                       |
|                                       |
|                                       |
| s+200sheets                           |
|                                       |
| to 96MB)                              |
| e (64MB)                              |
|                                       |
|                                       |
|                                       |
|                                       |
|                                       |
|                                       |
| e-TX/10Base-T). Two-way Parallel      |
| ,,,                                   |
|                                       |
|                                       |
| Talk, SMB, DHCP, IPP, HTTP            |
| 00, Windows NT4.0, MacOS (only for    |
|                                       |

03/02 6-10

#### 6.1.7 System feature – Memory

#### **1. Memory for Fax**

This machine has a standard memory of 2MB embedded. Additional 8MB memory and 1GB HDD (10MB memory is necessary) are optionally available. These are used to accumulate image information at transmission and reception.

| 2M memory (standard) |                                                |    |          |          |  |
|----------------------|------------------------------------------------|----|----------|----------|--|
| Memory capacity      | Corresponding number of sheets storable for    |    |          |          |  |
|                      | Send/receive operations (Using PLATEN and SEF) |    |          |          |  |
|                      | Standard Fine res. Super fine Super fine       |    |          |          |  |
|                      |                                                |    | (400dpi) | (600dpi) |  |
| 2Mbyte (MMR)         | 101                                            | 66 | 37       | 23       |  |
| 2Mbyte (JBIG)        | 129                                            | 84 | 45       | 29       |  |

| 8M memory (FXAP Standard) |                                                |     |          |          |  |  |
|---------------------------|------------------------------------------------|-----|----------|----------|--|--|
| Memory capacity           | Send/receive operations (Using PLATEN and SEF) |     |          |          |  |  |
|                           | Standard Fine res. Super fine Super fine       |     |          |          |  |  |
|                           |                                                |     | (400dpi) | (600dpi) |  |  |
| 10Mbyte (MMR)             | 590                                            | 369 | 210      | 131      |  |  |
| 10Mbyte (JBIG)            | 756                                            | 473 | 259      | 165      |  |  |

| 1GB HHD(OPTION) |                                 |
|-----------------|---------------------------------|
| Memory capacity | Send/receive operations         |
| (MMR)           | 960 documents max/960 pages max |
|                 | Or until memory becomes full    |
| (JBIG)          | Same as above                   |

Ref. On Send/receive operations

ITU-T No.1 Chart is used as the document. The figure indicates the number of sheets storable before being switched to Immediate Send/Receive operation. (Actually, over the indicated number can be sent/received by the Immediate Send/Receive operations.) (threshold: 20%)

#### 2. Memory for Copy

With the optional electronic sort kit (1GB HDD) added Number of sheets sortable: 100 (A4)

#### 6.1.8 Electrical feature

1. Operational power supply Single phase 2 wire line

| Input voltage       | Current capacity | Frequency  |
|---------------------|------------------|------------|
| 100VAC10%           | 15A              | 50/60Hz±2% |
| 110VAC±10%(TFX)     | 13A              | 60Hz±2%    |
| 220-240VAC±10%(FXA) | 7A               | 50/60Hz±2% |

#### 2. Power cord

To be plugged into the main processor and prepared by each Opco (exceptTFX).

- 3. Leakage breaker
  - Leakage breaking current: 10A or below
  - Leakage breaking response time: within 100msec
- 4. Billing Counter
- Electronic billing counter is embedded.
- Individual counter is equipped in each mode.
  - 1) Copy counter
  - 2) Fax counter
- 3) Printer counter
- 5. Count up is made as follows:
  - Simplex copy:
    - 1) Outputting onto the Face Down Tray When the trail edge passes through the Fuser Exit Sensor
    - 2) Outputting onto the Face Up Tray When the trail edge passes through the Fuser Exit Sensor
    - 3) Outputting onto the Finisher When the trail edge passes through the Fuser Exit Sensor
  - Duplex copy:
  - The second side is in the same way as Simplex copy. • Number of Count up

| Simplex copy:           | 1                |
|-------------------------|------------------|
| Duplex copy:            | the first side a |
| Test Print (Simplex):   | 1                |
| Transparency interleaf: | 0 for blank      |
|                         |                  |

# **CHAPTER 6 GENERAL** 6.1 Specifications

When the first side trail edge passes through the Fuser Exit Sensor

and second side, each 1

#### 6. Power consumption (FX measurement) Power and Energy Star for each mode

| Power and Energy Star for each mode |               |           |            |  |  |
|-------------------------------------|---------------|-----------|------------|--|--|
| Mode                                | WCP423/428    | WCP 423P  | WCP 423Si  |  |  |
|                                     | WCP 423i/428i | WCP 423Pi | WCP 428Si  |  |  |
|                                     |               | WCP 428P  |            |  |  |
|                                     |               | WCP 428Pi |            |  |  |
| Sleep mode                          | 2.2W/4.6W     | 2.4W/4.7W | 9.3W/10.0W |  |  |
| (Off mode)                          |               |           |            |  |  |
| Low Power mode                      | 74W/75W       | 90W/88W   | 95W/100W   |  |  |
| Copying                             | 1500W or less |           |            |  |  |

#### 7. Battery backup

- The Vanadium battery accumulator retains memory contents such as system • data/user data. (Guarantees 200 hours storage under the room temperature of 22 deg. C, by 72 hour charging)
- Also, the battery retains the contents of stored picture data. (Guarantees 3 hours ٠ storage under room temperature of 22 deg. C, by 158 hour charging)

#### 6.1.9 Input area features

- 1. Scanning method
  - 1) Fast scan direction: CCD solid scanning with reduced optic method.
  - 2) Slow scan direction: Moving Full/Half Rate Carriage
    - Face-up/Top-feed document moving (DADF)
- 2. Input parameter
  - 1) Pixel density in fast scan direction 7296pels/308.86mm±1%(600ppi)
  - 2) The density in slow scan direction 600pels/25.4mm(600ppi)
    - \* When DADF is used, densities below 50% can be reduced to the setup rate by electrically composing/decomposing between the adjoining pixels.
  - 3) Scanning speed
    - Fast scan direction: 264.5µs/line (regardless of magnification)
    - Slow scan direction: magnification 130.0mm/sec
- 3. Document
- 1) Document size
  - Platen
    - Maximum: A3 (297x420mm), 11"x17"
  - DADF
  - Maximum: A3 (297x432mm), 11"x17"
- 2) Registration
  - Registration position for Document on the Platen is at the left inside corner.
  - Registration position for Document on the DADF is at the inside (inboard).
- 4. Document size sensing
  - 1) At Platen mode
    - The document size (width) in the fast scan direction is scanned by the CCD Size Detect Sensor.
    - The sensors scans the document immediately before/after closing the IIT Platen Cover.

If the Start button is pressed with the Platen Cover open, the document will be scanned immediately after the button is pressed. However, when the document loaded has black edges, improper sensing or no sensing may result.

: reduce/enlarge Xmm/sec where X=130x100+Red/Enl. Rate (%)

Minimum: Unrestricted

Minimum: A5 (100x148mm)

Sensor while the size (length) in the slow scan direction is scanned by the IIT

| Document size | Fast scan direction (mm) | Slow scan direction<br>(Size Detect Sensor) |
|---------------|--------------------------|---------------------------------------------|
| No document   | 0 to 50                  | OFF                                         |
| A5 SEF        | 144 to 153               | OFF                                         |
| B5 SEF        | 178 to 187               | OFF                                         |
| A5 LEF        | 206 to 215               | OFF                                         |
| A4 SEF        | 206 to 215               | ON                                          |
| B5 LEF        | 253 to 262               | OFF                                         |
| B4 SEF        | 253 to 262               | ON                                          |
| A4 LEF        | 293 to 302               | OFF                                         |
| A3 SEF        | 293 to 302               | ON                                          |

Note Inapplicable sizes may be sensed as the standard size depending on the environment or image status.

#### 2) DADF mode

Determined by the combination of scanning by the DADF Size Sensor (for document width) and the DADF Pick Up Sensor (for length) in the DADF.

| Document | Size SNR | Size SNR | Size SNR | Pick Up Sensor    |
|----------|----------|----------|----------|-------------------|
| size     | A4       | B4       | A3       | Signal level      |
| A3 SEF   | ON       | ON       | ON       | Lo (detected)     |
| A4 LEF   | ON       | ON       | ON       | Hi (not detected) |
| B4 SEF   | ON       | ON       | OFF      | Lo                |
| B5 LEF   | ON       | ON       | OFF      | Hi                |
| A3 SEF   | ON       | ON       | ON       | Lo                |
| A4 SEF   | ON       | OFF      | OFF      | Lo                |
| A5 LEF   | ON       | OFF      | OFF      | Hi                |
| B5 SEF   | OFF      | OFF      | OFF      | Lo                |

#### 6.1.10 DADF Specification

| Item                    | Description                                                 |  |  |
|-------------------------|-------------------------------------------------------------|--|--|
| Original feeding method | Stack and automatic paper supply                            |  |  |
| Warm-up time            | within 48sec (full configuration, factory default 20°C)     |  |  |
| Original sizes          | A5LEF, B5SEF/LEF, A4SEF/LEF, B4, A3,                        |  |  |
|                         | 11"x17", 8.5"x13", 8.5"x14", 8.5"x11"SEF/LEF, 5.5"x8.5"     |  |  |
| G.S.M                   | 1-sided: 35-120 g/m <sup>2</sup>                            |  |  |
|                         | 2-sided: 50-120 g/m <sup>2</sup>                            |  |  |
| Capacity of storing     | Thin paper 35-50m <sup>2</sup> : 50sheets                   |  |  |
| documents               | Standard (Plain) paper 50-100m <sup>2</sup> : 50sheets      |  |  |
|                         | Thick paper 100-120m <sup>2</sup> : 45sheets                |  |  |
| Scanning speed          | <1-sided> A4(LEF): 30.2sheets/min, A4(SEF): 22.3sheets/min, |  |  |
|                         | B4: 18.5sheets/min, A3:16.0sheets/min                       |  |  |

|                  | <2-sided> A4(LEF): 8.5she                                                               |
|------------------|-----------------------------------------------------------------------------------------|
|                  | B4: 5.9sheets/min, A3: 5.3s                                                             |
|                  | *2-sided->1-sided mode / 2-                                                             |
| Outputting speed | Size for size: 130mm/sec F                                                              |
| Weight           | 8.0kg                                                                                   |
| Dimensions(mm)   | 555(W)x510(D)x102(H)mm                                                                  |
| not guaranteed   | Heat-sensitive paper, Coat                                                              |
|                  | Rough surface documents I                                                               |
|                  | Folded in two or Z folde                                                                |
|                  | Irregular size documents, T                                                             |
|                  | Document that are pasted to                                                             |
| Not allowed      | - Paper-clipped or stapled d                                                            |
|                  | - Documents are pasted tog                                                              |
|                  | - Folded, torn, wrinkled or c                                                           |
|                  | - Thin documents less than                                                              |
| Others           | - Long-sized document (whe                                                              |
|                  | - Passage stamp kit(option)                                                             |
|                  | Outputting speed<br>Weight<br>Dimensions(mm)<br>not guaranteed<br>Not allowed<br>Others |

## 6.1.11 Scanner specifications/functions

Note with Fax/Printer/Network functions

| Specifications               |                             |
|------------------------------|-----------------------------|
| Item                         | Description                 |
| Scanning sizes               | A3, B4, A4, B5LEF, A5L      |
| Scanning system              | Fixed using CCD image       |
| Interface                    | TWAIN Ver.1.6 (32/16bit)    |
| Data compression             | MH, MR, MMR (does no        |
| Resolution                   | 600dpi, 400dpi, 300dpi, 2   |
| Half tones                   | 256 tones                   |
| Scanning speed               | 49 sheets/min (A4LEF:20     |
| Client                       | PC98, DOS/V                 |
| OS                           | Windows95/98/Me, Wind       |
|                              | (for XP, we'll be inform of |
| Protocol                     | TCP/IP                      |
| Scanning mode                | Text, Text/Photo, Halfton   |
| Duplex                       | Possible by a duplex unit   |
| Density                      | 1-5steps                    |
| Enlarge/Reduce               | 50-400%(each1%):            |
| Viewer of a confidential box | Scanning, Display, Del      |
|                              | renewal data                |
| Spec. of other machines      | Enable by selecting IP a    |
|                              |                             |

# CHAPTER 6 GENERAL 6.1 Specifications

eets/min, A4(SEF): 6.8sheets/min, sheets/min 2-sided ->2-sided mode(Sorting mode) R/E: X=130x100÷ magnification(%)

| ing paper, Punched-hole documents, |
|------------------------------------|
| ke letter head,                    |
| d documents, Paste-up documents,   |
| acing Paper except (GT65),         |
| ogether with glue                  |
| ocuments,                          |
| ether with glue                    |
| urled documents,                   |
| 35g/m <sup>2</sup>                 |
| en scanning a faxed document)      |
| can be installed.                  |

| EF                               |
|----------------------------------|
| sensor                           |
| ) compatible                     |
| t support JBIG)                  |
| 200dpi                           |
|                                  |
| 00dpi :to a confidential box)    |
|                                  |
| dowsNT4.0, Windows2000           |
| f in the near future.)           |
|                                  |
| e                                |
| t                                |
|                                  |
|                                  |
| eting of a document, Informing a |
| ddress                           |

### 6.1.12 Output area feature

| <ol> <li>Recording/Developing m</li> <li>Photoreceptor:</li> <li>Copying method:</li> <li>Developing method:</li> <li>Exposure method:</li> <li>Fusing system:</li> </ol> | ethod<br>OPC(Organic Photo Conductor)<br>Indirect electrostatic method<br>Dry development method<br>Semi conductor laser beam scanning<br>Heat roll |
|----------------------------------------------------------------------------------------------------|----------------------------------------------------------------------------------------------------|
| 2. Paper capacity (Max. 210                                                                                                    | 00 sheets: (500x3+500+100))(FX P paper)                                                                                                    |
| Trays: 500 sheets Tray 4                                                                                                    | 4: 500 sheets(option) MSI: 100 sheets                                                                                                    |
| 3. MSI                                                                                                    |                                                                                                    |
| Paper size:                                                                                                    | Max.: A3, 11"x17" Min.: A6(postal card)                                                                                                    |
| <ul> <li>Weight of paper:</li> </ul>                                                                                                    | 55 to 156g/m <sup>2</sup> , 190g/m <sup>2</sup> (Postal card)                                                                                       |
| 4. Auto Duplex Unit (Option                                                                                                    | )                                                                                                    |
| Paper size:                                                                                                    | Max.: A3, 11"x17" Min.: A5LEF(5.5"x8.5")                                                                                                    |
| Paper weight:                                                                                                    | 60 to 105g/m <sup>2</sup>                                                                                                    |
| 5. Offsetting                                                                                                    |                                                                                                    |
| Paper size:                                                                                                    | Max.: A3, 11"x17" Min.: A5                                                                                                    |
| <ul> <li>Metric weight, capacit</li> </ul>                                                                                                    | ty: 60 to 105g/m <sup>2</sup> 500 sheets (FX P paper)                                                                                               |
| Offset amount:                                                                                                    | 40mm                                                                                                    |
| Variance:                                                                                                    | 20mm or below                                                                                                    |
| 6. Output tray (FX P paper)                                                                                                    |                                                                                                    |
| 1) Face Down Tray (Star                                                                                                    | ndard) : 500 sheets                                                                                                    |
|                                                                                                    |                                                                                                    |

2) Face Up Tray (Optional) : 200 sheets

# 6.1.13 Stapler Finisher (Option) Specification

| Item                 |                          | Description                               |  |
|----------------------|--------------------------|-------------------------------------------|--|
| Stack trays          |                          | 2 levels                                  |  |
|                      |                          | Stacker tray top: output when staplir     |  |
|                      |                          | Stacker tray lower: Side tray (face u     |  |
|                      | Available paper sizes    | A5LEF, B5SEF/LEF, A4SEF/LEF, E            |  |
|                      |                          | 8.5"x14", 8.5"x11" SEF/LEF, 5.5"×8.       |  |
|                      | G.S.M                    | 60g/m <sup>2</sup> to 105g/m <sup>2</sup> |  |
|                      | Capacity in trays        | Max: 700sheets(standard paper)            |  |
|                      |                          | Stacker tray top: 500sheets               |  |
|                      |                          | Stacker tray lower: 200sheets             |  |
| Full stack detection |                          | Detect when height of output paper        |  |
|                      | Variety of modes         | Only Stacker tray top (without staplir    |  |
|                      | Available quantity of    | 30sheets                                  |  |
|                      | papers to staple (using  |                                           |  |
|                      | 80gsm paper)             |                                           |  |
|                      | Number of pages/number   | 2-9sheets/50-70copies,                    |  |
|                      | of copies can be stapled | 10-30sheets/16-45copies                   |  |
| Positions to staple  |                          | Single/(Corner: Left top, Right top, L    |  |
|                      | Power supply             | AC220-240V(16A 50/60H                     |  |
|                      |                          | AC100V(16A 50/60Hz, below85VA)            |  |
|                      | Weight                   | Less than 15.5kg                          |  |
|                      | Dimensions (mm)          | 560(W)x554(D)x470(H)mm                    |  |
|                      |                          |                                           |  |

# 6.1.14 Environmental requirement

| 1. Temperature/Humidity/            | /Altitude                |
|-------------------------------------|--------------------------|
| Temp.: 10°C to 35°C                 | Humidity: 15% to 85%     |
| 2. Safety regulations               |                          |
| 1) Electrical noise:                | VCCI Class 2 regulatio   |
|                                     | (Class 1 with Printer ne |
| 2) Ozone emission:                  | Less than 0.01ppm(0.0    |
| <ol><li>Noise (Unit: dbA)</li></ol> |                          |
|                                     |                          |

Note Figures indicate, 1st figures: 23CPM models, 2nd figures: 28CPM models

|                              | At<br>standby | Continuous<br>to the main<br>processor | Impulse<br>to main<br>process<br>or | Continuous<br>to full<br>system | Impulse to<br>full system |
|------------------------------|---------------|----------------------------------------|-------------------------------------|---------------------------------|---------------------------|
| Surface noise pressure level | 25.4/34       | 46/50.7                                | 59/59                               | 52.1/56.5                       | 65/65                     |
| Acoustic power<br>level      | 40/50         | 63/68                                  | 60.6/61.<br>4                       | 69.9/71.8                       | 63.7/64.6                 |

| when stapling, stackin           | ng (face down)    |
|----------------------------------|-------------------|
| tray (face up)                   |                   |
| 4SEF/LEF, B4, A3, 1 <sup>2</sup> | 1"x17", 8.5"x13", |
| LEF, 5.5"×8.5", 8-kai            |                   |
|                                  |                   |
| rd paper)                        |                   |
| eets                             |                   |
| sheets                           |                   |
| utput paper becomes              | 70mm.             |
| ithout stapling/stapling         | g)                |
|                                  |                   |
|                                  |                   |
|                                  |                   |
|                                  |                   |
| es                               |                   |
| , Right top, Left bottom         | n, Right bottom)  |
| 50/60Hz                          | below110VA),      |

Altitude: 0 to 2,500m (ref. value)

on applies. network connected) )2mg/m<sup>2</sup>)

The existing sound pressure level used for measuring the noise level is the mean sound level of a part of noise variance by time, whereas the acoustic power level, a new method, is indicated by the measurement of entire acoustic energy emitted by time.

Ref. Full system:

Main Unit+DM+DADF+OCT(+MSI)+Finisher

#### 6.1.15 Optional specifications

#### 1. Additional G3/Additional G4

Additional G3

By installing this kit, up to 3 lines of G3 communication will be available, as long as the number of G3 lines plus No. of G4 lines are within 4 lines.

- Outside line and extension switchover is available with this KIT.
- An external handset will not be installed to this Kit.
- Additional G4

With this kit installed, up to 2 lines can be used by G4 communication, as long as the number of G3 lines plus G4 lines are within 4 lines. For the first line, use G4/ICM and for the second line, use G4 board only.

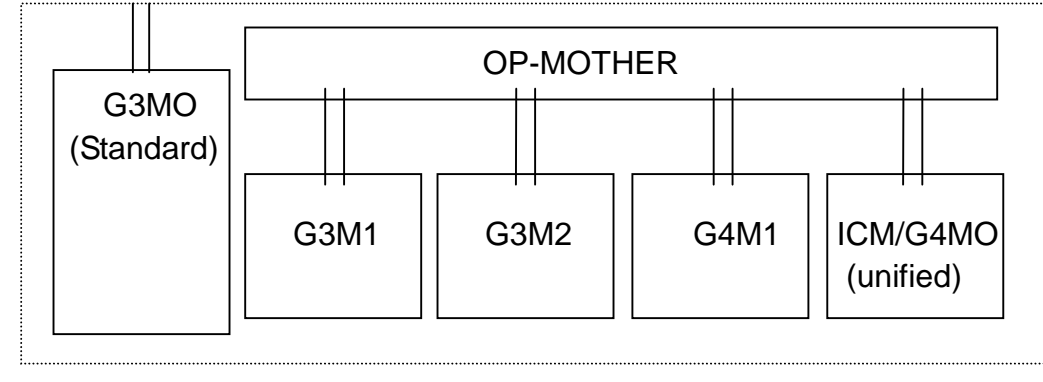

Additional G3/G4

#### 2. FAX Operation Management

The function previously implemented by the "FAX department management kit," e.g., FAX sending management and account management, are replaced by CopyLyzer 610N.

#### 3. Internet FAX

The Internet FAX function transfers data by attaching FAX transmission data to an e-mail as a TIFF file.

Note: Internet Fax operates when 8M memory, additional SDRAM module(64MB), builtin hard disk are installed in addition to FS model or equal option.

#### **Specifications**

| Item      |          | Description                                        |
|-----------|----------|----------------------------------------------------|
| Scanning  | document | Max:297x420mm(A3) $\Box$ (depends on the services) |
| size      |          |                                                    |
| Recording | document | Max: 297x420mm(A3)                                 |

| size              |                                 |
|-------------------|---------------------------------|
| Scanning density  | <fast scan=""> 600/400/3</fast> |
|                   | <slow scan=""> 600/400/3</slow> |
|                   | 15.4/11.55/7.7/3.85line         |
| Scanning system   | CCD fixed scan                  |
| Support of format | TIFF (MH, MR, MMR, J            |
| Profile           | TIFF-S,F,J, □Independ           |
| Protocol          | Transmission: SMTP, R           |
| Compatibility     | ITU-T Advice: T.37, T.          |
|                   | Internet FAX method:            |
|                   | Independent expansion           |
|                   | DSN function: RFC18             |
|                   | SMTP function: RFC82            |
|                   | POP3 reception: RFC1            |
|                   | MIME version: Version           |
| Services provided | Scan to Email: Email se         |
|                   | Email to Print/BOX:             |
|                   | received TEXT, image of         |
|                   | Email to FAX: FAX tran          |
|                   | FAX to Email: Email tra         |

# 6.2 Tools and Service Consumables

#### 6.2.1 Tools

| No | Tool No | Tool Name              |
|----|---------|------------------------|
| 1  | 499T281 | Facsimile Test Patter  |
| 2  | 499T247 | Test Pattern(A3)       |
| 3  |         | Multinational Metric 7 |

#### 6.2.2 Service Consumables

There are no service consumables unique to this model. Any unique service consumables will be notified of if necessary.

# 6.3 Consumables

| Consumables                                               | Product code | Ref. life               |  |
|-----------------------------------------------------------|--------------|-------------------------|--|
| Drum/Toner Cartridge                                      |              | 24,000 sheets *1        |  |
| Staples                                                   | CWAA0383     | 3000 staples – 3pcs per |  |
| pack                                                      |              |                         |  |
| *1: For an A4 LEF FX test pattern whose black ratio is 6% |              |                         |  |

# **CHAPTER 6 GENERAL** 6.3 Consumables

| 00/200dpi, 16/12/8lines/mm            |
|---------------------------------------|
| 00/200/100dpi,                        |
| s/mm                                  |
|                                       |
| BIG)                                  |
| ent expansion 600x600dpi              |
| eception: SMTP, POP3                  |
| 30, F.185, E.164                      |
| RFC2301 (TIFF profile S/F/J), □and    |
| 600x600dpi                            |
| 91, 1894                              |
| 1, 822, 1869                          |
| 939                                   |
| 1.0 (RFC2049)                         |
| ending of scan image data             |
| Print/storing to the Mailbox of Email |
| lata                                  |
| smission of Email received document   |
| nsmission of FAX received document    |

| m        |  |  |
|----------|--|--|
|          |  |  |
| Tool Klt |  |  |
|          |  |  |

# 6.4 Modification

#### 6.4.1 Symbology

When description contents vary by modification, the modification code is indicated using the following symbols:

[Tag 1V]: Indicates that the description is applied to machines after Tag 1.

[w/o Tag 1V]: Indicates that the description is applied to machines before Tag 1.

| Symbol | Description                                                                                                    |
|--------|----------------------------------------------------------------------------------------------------|
|        | Indicates a specific part which has been modified by the tag number within the circle.                                                                    |
|        | Indicates that the specific part is illustrated as it appears<br>before it has been modified by the change identified by<br>the number within the circle. |

# 6.4.2 Modification List

| V code | Title and description | Product code | Remarks |
|--------|-----------------------|--------------|---------|
| 1      |                       |              |         |
| 2      |                       |              |         |
| 3      |                       |              |         |
| 4      |                       |              |         |
| 5      |                       |              |         |
| 6      |                       |              |         |
| 7      |                       |              |         |
| 8      |                       |              |         |
| 9      |                       |              |         |
| 10     |                       |              |         |
| 11     |                       |              |         |
| 12     |                       |              |         |
| 13     |                       |              |         |
| 14     |                       |              |         |
| 15     |                       |              |         |
| 16     |                       |              |         |
| 17     |                       |              |         |
| 18     |                       |              |         |

| V code | Title and description | Product code | Remarks |
|--------|-----------------------|--------------|---------|
| 19     |                       |              |         |
| 20     |                       |              |         |
| 21     |                       |              |         |
| 22     |                       |              |         |
| 23     |                       |              |         |
| 24     |                       |              |         |
| 25     |                       |              |         |
| 26     |                       |              |         |
| 27     |                       |              |         |
| 28     |                       |              |         |
| 29     |                       |              |         |
| 30     |                       |              |         |
| 31     |                       |              |         |
| 32     |                       |              |         |
| 33     |                       |              |         |
| 34     |                       |              |         |
| 35     |                       |              |         |
| 36     |                       |              |         |
| 37     |                       |              |         |
| 38     |                       |              |         |
| 39     |                       |              |         |
| 40     |                       |              |         |
| 41     |                       |              |         |
| 42     |                       |              |         |
| 43     |                       |              |         |
| 44     |                       |              |         |
| 45     |                       |              |         |
| 46     |                       |              |         |
| 47     |                       |              |         |
| 48     |                       |              |         |
| 49     |                       |              |         |
| 50     |                       |              |         |
| 51     |                       |              |         |
| 52     |                       |              |         |
| 53     |                       |              |         |
| 54     |                       |              |         |
| 55     |                       |              |         |
| V code | Title and description | Product code | Remarks |
|--------|-----------------------|--------------|---------|
| 56     |                       |              |         |
| 57     |                       |              |         |
| 58     |                       |              |         |
| 59     |                       |              |         |
| 60     |                       |              |         |
| 61     |                       |              |         |
| 62     |                       |              |         |
| 63     |                       |              |         |
| 64     |                       |              |         |
| 65     |                       |              |         |
| 66     |                       |              |         |
| 67     |                       |              |         |
| 68     |                       |              |         |
| 69     |                       |              |         |
| 70     |                       |              |         |
| 71     |                       |              |         |
| 72     |                       |              |         |
| 73     |                       |              |         |
| 74     |                       |              |         |
| 75     |                       |              |         |
| 76     |                       |              |         |
| 78     |                       |              |         |
| 79     |                       |              |         |
| 80     |                       |              |         |
| 81     |                       |              |         |
| 82     |                       |              |         |
| 83     |                       |              |         |
| 84     |                       |              |         |
| 85     |                       |              |         |
| 86     |                       |              |         |
| 87     |                       |              |         |
| 88     |                       |              |         |
| 89     |                       |              |         |
| 90     |                       |              |         |
| 91     |                       |              |         |
| 92     |                       |              |         |
| 93     |                       |              |         |

| V code | Title and description | Product code | Remarks |
|--------|-----------------------|--------------|---------|
| 94     |                       |              |         |
| 95     |                       |              |         |
| 96     |                       |              |         |
| 97     |                       |              |         |
| 98     |                       |              |         |
| 99     |                       |              |         |
| 100    |                       |              |         |
|        |                       |              |         |
|        |                       |              |         |
|        |                       |              |         |
|        |                       |              |         |
|        |                       |              |         |
|        |                       |              |         |
|        |                       |              |         |
|        |                       |              |         |
|        |                       |              |         |
|        |                       |              |         |
|        |                       |              |         |
|        |                       |              |         |
|        |                       |              |         |
|        |                       |              |         |
|        |                       |              |         |
|        |                       |              |         |
|        |                       |              |         |
|        |                       |              |         |
|        |                       |              |         |
|        |                       |              |         |
|        |                       |              |         |
|        |                       |              |         |
|        |                       |              |         |
|        |                       |              |         |
|        |                       |              |         |
|        |                       |              |         |
|        |                       |              |         |

# CHAPTER 6 GENERAL 6.5 Installation

# 6.5 Installation

**Unpacking and Assembling** 

Note Unpack 2-Tray Module, IOT, then IIT.

#### CAUTION

When opening the package and taking the IOT out of the carton, extract Tray 1 first to make room at the handles. (Figure-1).

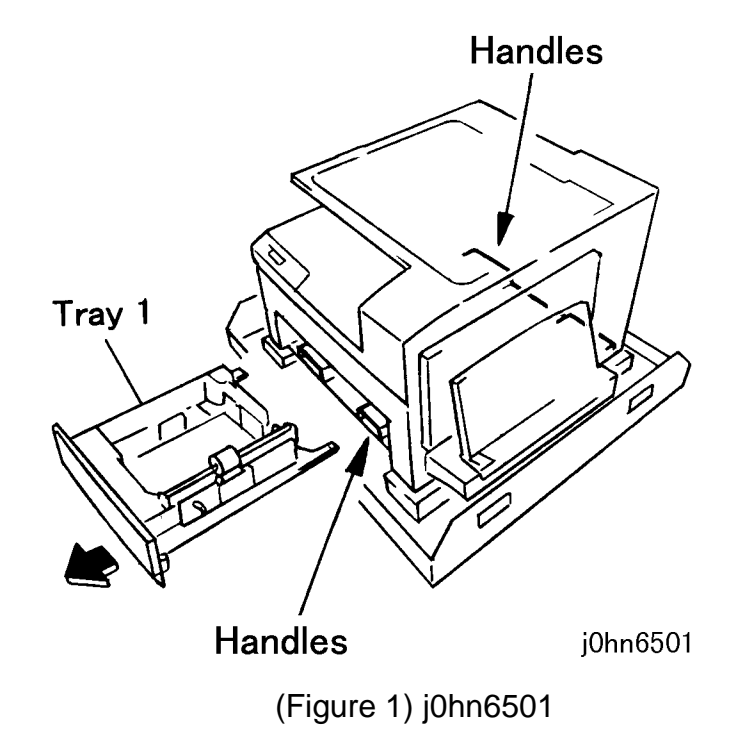

- 1. Check Accessories
- This procedure below is based on WorkCentre Pro 423/428. Procedures for other Note models, which are different from WorkCentre Pro 423/428 are also included here.
  - Accessories for 2-Tray Module (Figure-2)

1

1

- 1. Main Unit
- 2. Size & Label 1 set
- 3. Bracket (for fixed) 2 pieces 2
- 4. Screw
- 5. Fall Prevention Foot 1 2
- 6. Screw (silver)
- 7. Screw (black)

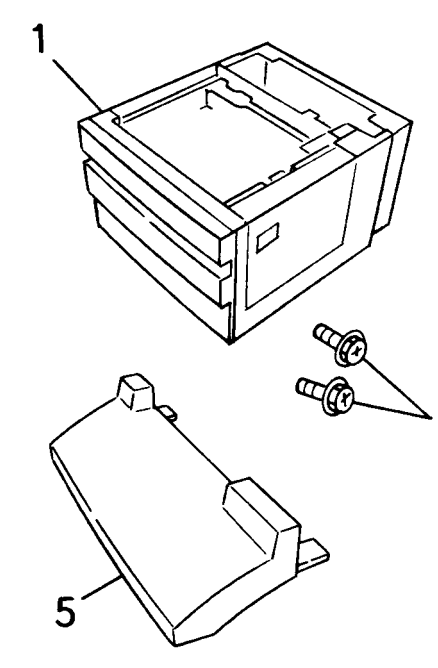

(Figure 2) j0hn6502

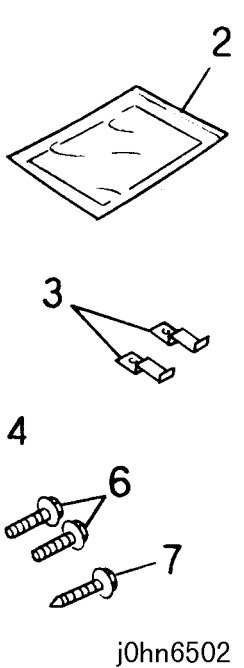

Note IOT and IIT should be installed by a service engineer.

- Accessories for IOT (Figure-3) •
  - 1. Main Unit
  - 2. Power Cord
  - 3. Line Cable
  - 4. Service Call Log 1 sheet
  - 5. User's Guide 1 set
  - 6. NVM List (IOT) 1 sheet
  - 7. Installation procedure 1 sheet

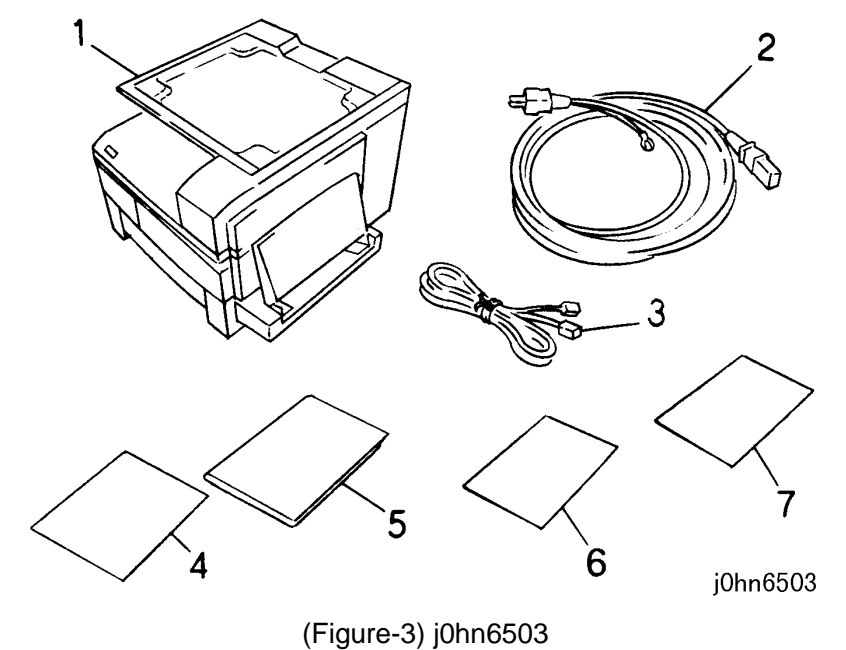

Accessories for IIT (Figure-4)  $\bullet$ 

1

- 1. Main Unit
- 2. NVM List (IIT) 1

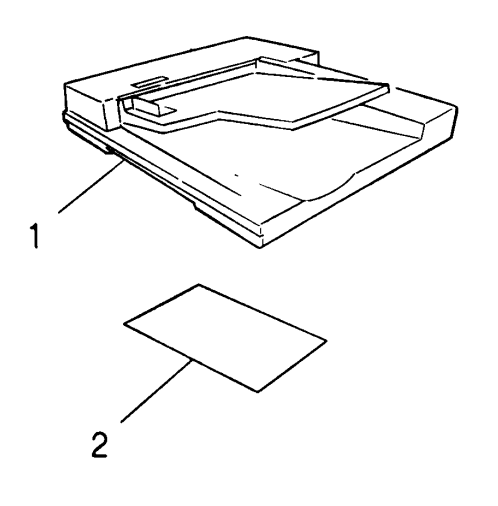

j0hn6504

(Figure-4) j0hn6504

- 2. Peel off packaging tape.
  - Check external appearance for dirt, each cover for positioning or for damages.

03/02 6-18

- Remove tapes and packaging materials.
- 3. Lock the 2-Tray Module casters and place the IOT. (Figure-5)

### WARNING

#### The weight of the IOT assembly is 46 kg (101 lb). Two persons will be required to lift this assembly. Use great care when lifting.

- 1) Press down the levers of the two castors to lock.
- 2) Lower the IOT by aligning with the pins of the 2Tray Module.

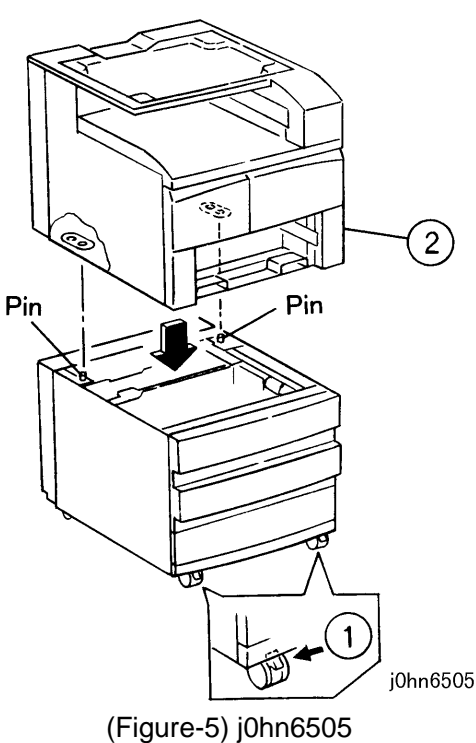

- 4. Secure the 2-Tray Module and IOT with the accessory brackets (2). (Figure-6)
  - 1) Pull out Tray 2.
  - 2) Hook the brackets in the square holes of the 2-Tray Module.
  - 3) Tighten the Screw.

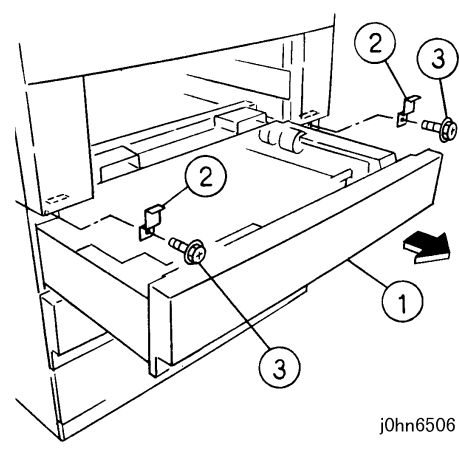

(Figure-6) j0hn6506

# **CHAPTER 6 GENERAL** 6.5 Installation

#### CAUTION

Be sure to secure the IOT with the brackets to prevent its fall.

- 5. Reinstall the Tray 1 removed when unpacking the IOT.
- 6. Mount the IIT on the IOT.

### WARNING

The weight of the IIT assembly is 24 kg (53 lb). Two persons will be required to lift this assembly. Use great care when lifting.

- 7. Secure the IIT and IOT. (Figure-7)
  - 1 Tighten the Screw.

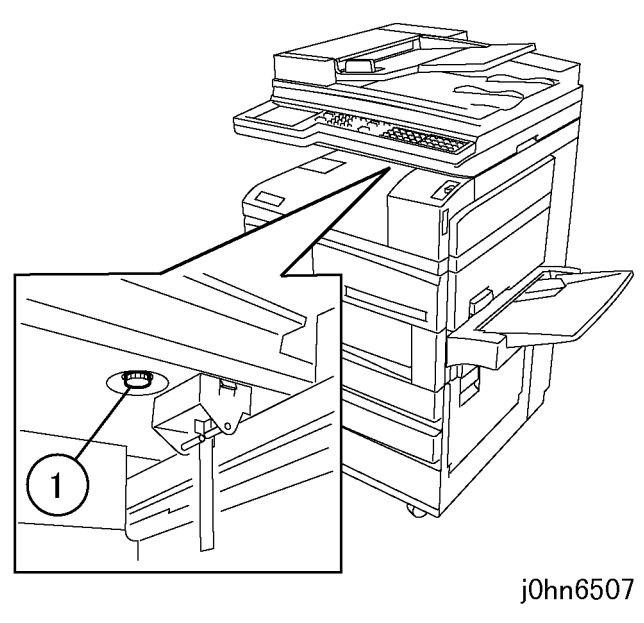

(Figure-7) j0hn6507

CAUTION

Ensure that the IIT is secured with the Screw to prevent the IIT from falling.

- 8. Connect the 2-Tray Module connector to the IOT connector. (Figure-8)
  - 1) Remove the Right Cover Cap B.
  - 2) Connect the connector. (The light blue end should be on the right side.)

Note Make sure that the connector is connected securely. A contact failure will cause a paper detection error at Trays 2 to 4.

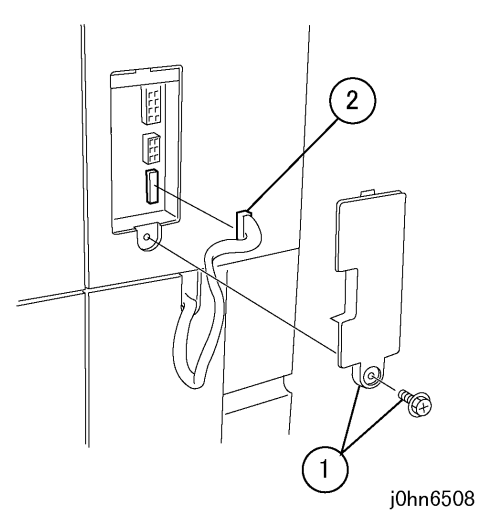

(Figure-8) j0hn6508

9. Connect the IIT to IOT using cable. (Figure-9)

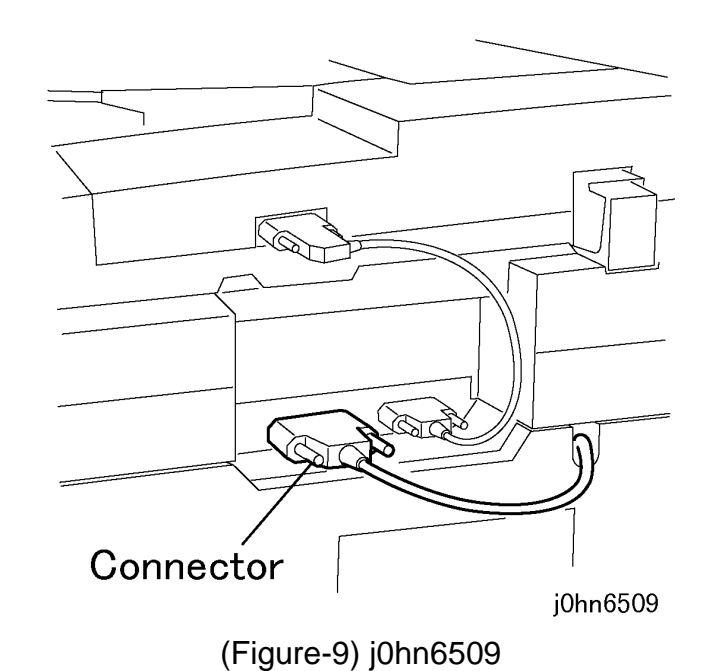

Note After plugging the cable in, tighten the screws (locking knobs) securely. If the connection is not secure, there may be no messages displayed on the IIT UI panel.

10. Install the Fall Prevention Foot. (Figure-10).

### CAUTION

- Be sure to install the Fall Prevention Foot to prevent Main Unit from falling.
  - 1) Remove the Lids (2) from the 2-Tray Module Right Cover.
  - 2) Install the Foot.
  - 3) Tighten the Screws (2).
  - 4) Tighten the Screw (black)(1).

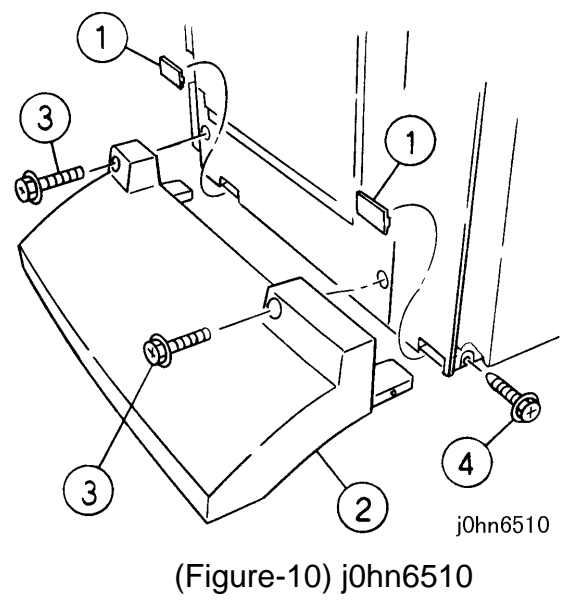

- 03/02 6-20
  - 11. Connect the line. (Fax equipped models only) (Figure-11) 1) Connect "LINE1" of the IOT Rear Cover with the line cable and another with the line rosette.

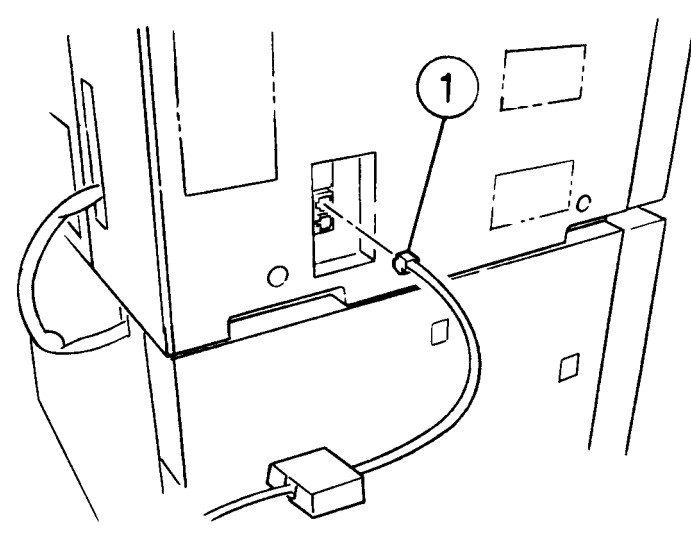

(Figure-11) j0hn6511

12. Unlock the castors once.

13. Move the machine to the installation place and lock the castors. (Figure-12) 1) Pull down the front caster levers (2) to lock.

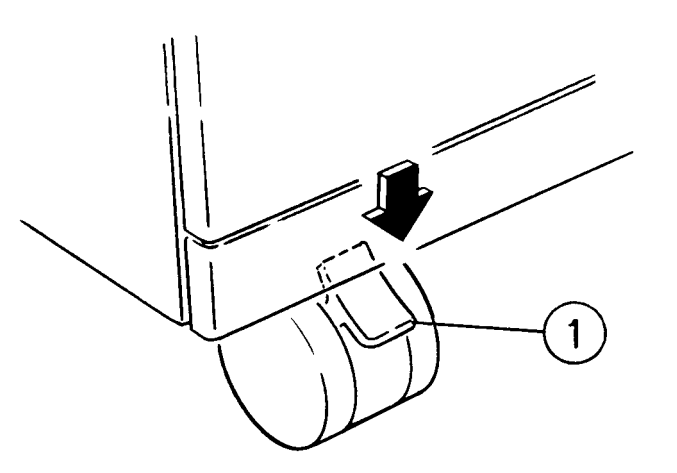

# **CHAPTER 6 GENERAL** 6.5 Installation

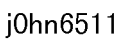

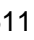

j0hn6512

#### Install the CRU.

14. Pull out the R/H Unit to the right, and open the Front Right Cover. (Figure-13)

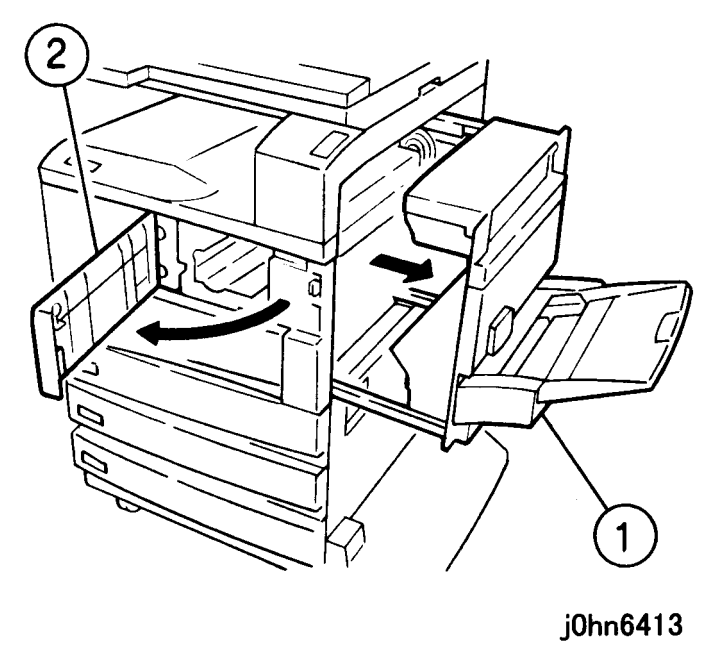

(Figure-13) john6413

- 15. Install the CRU. (Figure-14)
  - 1) Take the CRU out of the packaging material and shake several times horizontally.
  - 2) Push in the CRU securely.
    - Note If the Front Right Cover is closed without the CRU handle being latched, damage of the Right Cover or the Drum Cover on the CRU will result.
  - 3) Pull off the toner seal. (Pull it off when the CRU handle is latched.)

#### Loading paper

16. Load paper. (Figure-15)

Load each tray with paper.

- Tray 1 A4 (LEF)
- Tray 2 Β4
- Tray 3 A3

Changing the tray paper size

• Adjust the End Paper Guide and Side Paper Guide of the tray to match the desired paper size. (Paper size is shown at the bottom of the tray.)

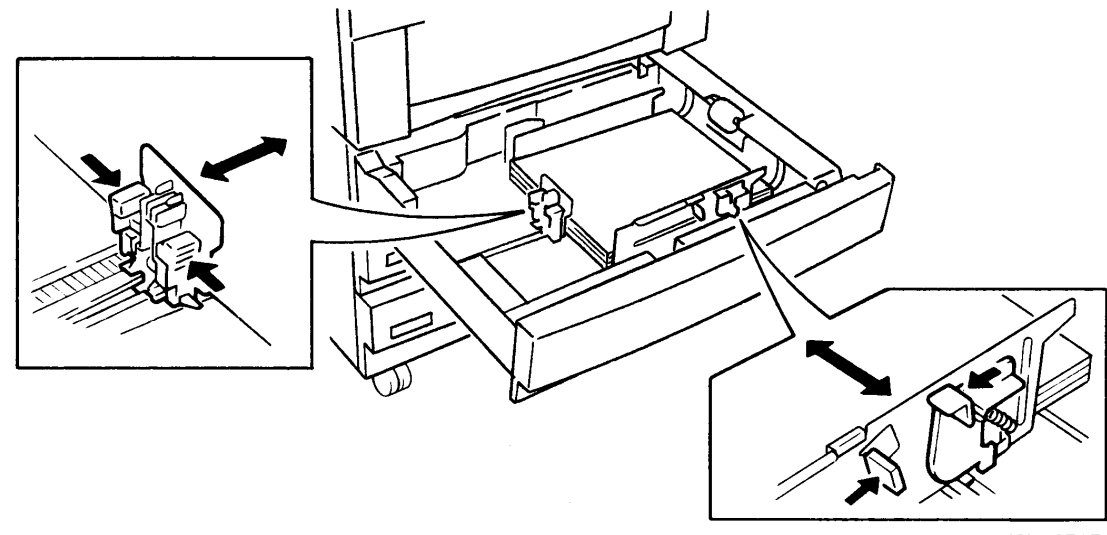

(Figure-15) j0hn6515

17. Set up the size label.(Figure-16)

• Set up the size label of the tray based on the paper loaded.

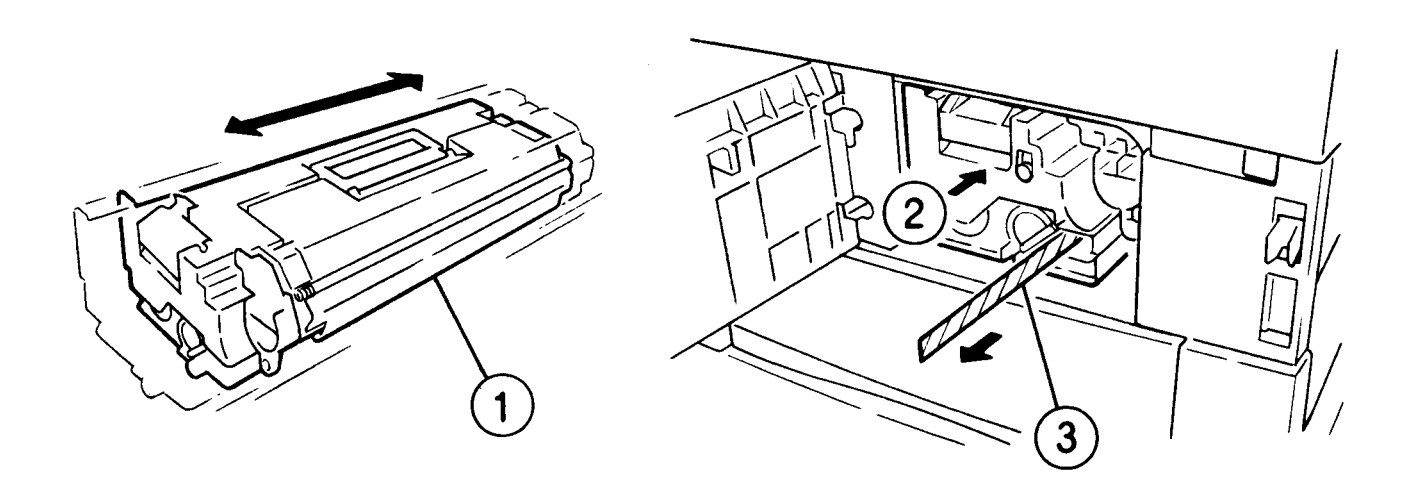

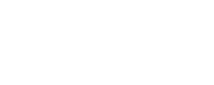

(Figure-16) j0hn6516

(Figure-14) john6514

j0hn6514

j0hn6515

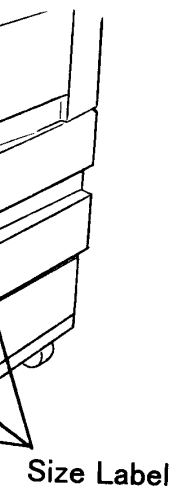

j0hn6516

#### Turn the power on.

- 18. Plug in the power cord in the main processor.
- 19. Plug in the power cord.

The power source must be used exclusively for the WCP423/428.

Ensure to install the ground wire.

20. Turn the power on. (Figure-17)

Turn on the power supply (circuit breaker) and the power switch. "Ready to copy" appears in approx. 30 seconds.

- Leave the circuit breaker generally turned on. Ensure to check the followings Note before executing the operation test.
- "Pending Jobs" and "On Line" are off on the IIT Control Panel.
- "Ready to print or fax" is displayed on the IOT Control Panel.
- How to test: Turn the power switch off and press the breaker <TEST> button. After check, press <RESET> button and turn the power switch on.

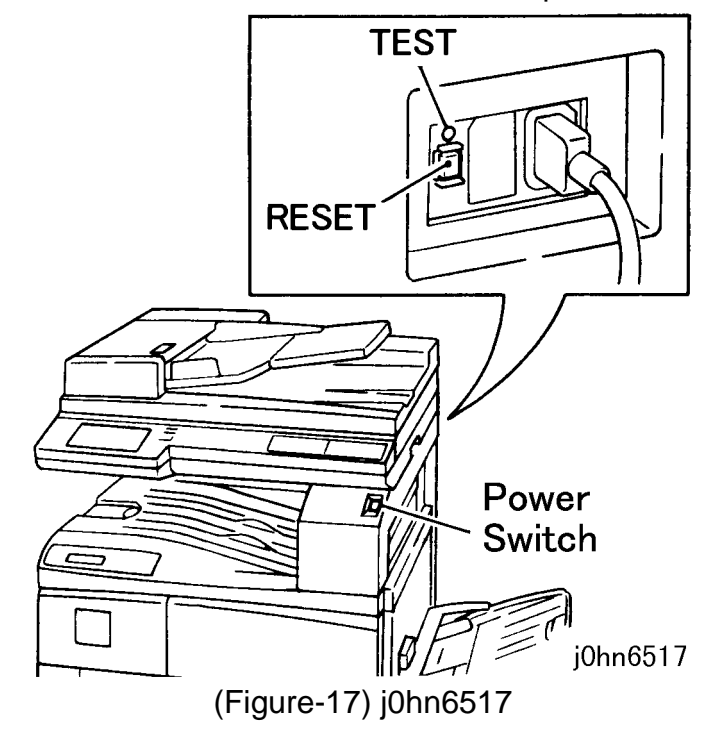

#### Storage and setup

21. Custom presets for communication feature

Set up "Date" and "Clock".

Set up "Local Name", "Send Header", "Tel. ID", "Dial Type" and "Line Type".

• Set up the above items.

<Notes on storing Speed Dial for G4 communication>

Do not include "Space" or "Pause", etc. when storing a Fax number of the remote terminal. The telephone number may not be correctly recognized and transmission impeded.

• Enter the C/E mode.

- How to enter C/E mode: Press the Start with the "0" key being pressed for 5 seconds. The LCD screen turns to negative-like images indicating that the display has entered into the C/E mode. For exiting the C/E mode, press the Start with the "0" key being pressed. The LCD screen turns to negative-like images again indicating that the display has exited the C/E mode.

• Clear memory. Custom Presets->Diagnostics->Clear memory->User->Start button

Note Do not press buttons other than User.

- Set up "Date" and "Clock". Custom Presets->Timers->1. Date
  - 2. Clock
- Set up the Local name, Sender Header, Tel. ID, Dial Type, and Line Type. Setup->Local Fax Info.-> 1. Local name
  - 2. Sender Header
  - 3. Tel. ID
  - 4. Dial Type
    - 5. Line Type
- Set up Items 6 to 20 based on the line connection status. [Setting up G4 ISDN]

Note For ISDN ID, enter TEL No. Enter numbers only, with no hyphen. Ex.) 0331234567

 Set up Items from 21 based on the line connection status. 22. Setting up Added feature keys for Panel Default Mode

- Custom Presets -> Screen Defaults
  - Copy Screen ->
  - Fax Screen ->
  - Scanner Default Screen ->
- 23. Perform "Auto Diagnostics" to check that no problems with the board. Custom Presets->Diag->Auto Diagnostics->Start button

#### **Check functions**

24. Checking paper feed

1. Record the copy meter count.

# **CHAPTER 6 GENERAL** 6.5 Installation

- Select Billing meter on the menu.
- 2. Load A3 size original and make 3 copies using each tray.
- 3. Check for paper jam, folded, wrinkled or multi-fed paper.
- 4. Check features of Auto Paper Selection and Auto Magnification Selection.
- 25. Check copy quality

Check the following:

- 1. Density is normal.
- 2. Images are clear which is not skipped or distorted.
- 3. No high background is included.
- 4. The image has no black spots or streaks.
- 26. Checking communication mode (fax)

Load A3 or B4 size document on the DADF.

Test communication with other models of Able/Telecopier to check the following feature:

• Auto receive

When a transmission is sent from other Able/Telecopiers, the machine automatically receives it.

#### **User's Reports and Lists**

27. Output users' reports and lists.

Output users' reports and lists.

- Print Report/List
- -> Dial Directory Report
- 28. Other checking

Noise or odor is not sensed during operation.

The copy meter is operating normally, and counts up the number.

-> Options Report

(Figure-18) j0hn6518

30. Affix Quick Reference. (Figure-19)

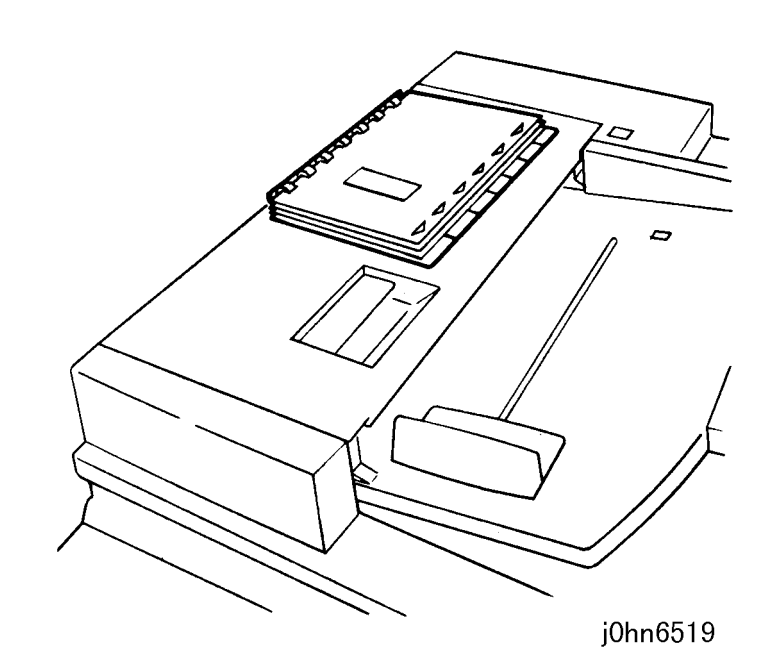

(Figure-19) j0hn6519

29. Storing Service Call Log and NVM List(Figure-18)

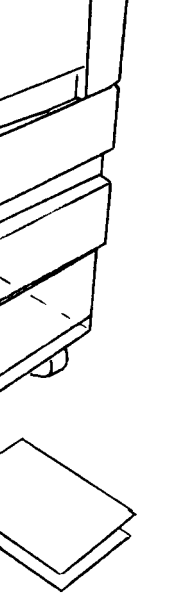

j0hn6518

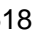

Peel off the seal on the back and affix the "Quick Reference" on the DADF Top Cover.

# 6.6 Removal

- The machine is removed basically by the service engineer, excluding field arrangement. The procedures described below is the field arrangement procedure. Removal of the DADF and other options, however, is conducted by the C/E.
- Handling of removed machine and the return classification are determined by the C/E after category check and a call is made for field arrangement.
- The following items must be prepared at removal:
  - 1. Category Check List
  - 2. Return Destination Sticker
  - 3. Installation Procedure Sheet
  - 4. Packing Tape
  - 5. Cleaning Cloth

#### **Removal Procedure**

1. Check to see if consumables or worn components should be replaced, referring to the history log. (Refer to TRIM)

Return to the original operating condition if the machine was used in a Note modified way or options were installed.

- 2. Return the machine to the default values if custom adjustments were made by customer's request.
- 3. Conduct the TRIM work and clean inside the machine.
- 4. Turn the power on and make test copies to check copy quality, paper feeding characteristics and meter operation.
- 5. Turn the power off and disconnect the Power Plug from the socket.
- 6. Remove the CRU (Drum Cartridge) from the machine.
- 7. Remove paper remaining in Paper Trays.
- 8. Disconnect the circuit and telephone line.

#### CAUTION

Never use solvent-based Cleaner or similar, which dissolves plastics.

- 9. Clean outside the machine.
- 10. Enter the necessary items on the history log and store it in the bottom plate case under the 2-Tray Module together with the Category Check-list.
- 11. Protect the Machine by taping and attach the Return Destination Sticker at the location shown in Figure 1.
- 12. Prepare a service report.

13. Packing of the Main Processor unit is performed by the service engineer (Figure-1).

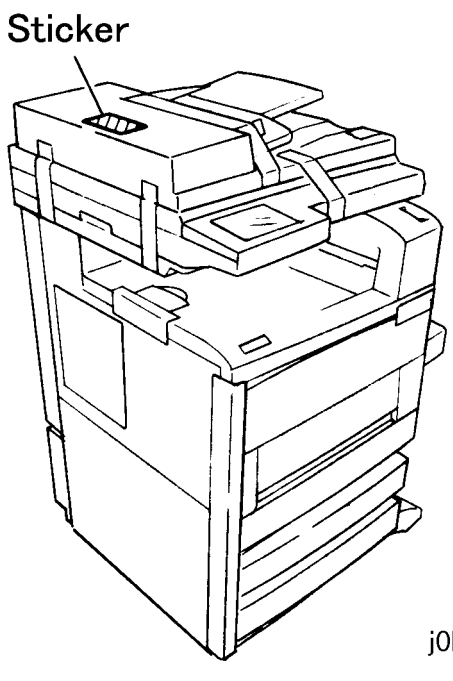

(Figure-1) j0hn6601

# **CHAPTER 6 GENERAL** 6.7 Custom Presets

j0hn6601

# 6.7 Custom Presets

# 6.7.1 Custom Presets Chain-Function Code List

## Custom Presets Chain-Function Code List (DC Area)

| Chain | Func | Item                                                                                                    | Description                                                                                                  | Default              |
|-------|------|----------------------------------------------------------------------------------------------------|----------------------------------------------------------------------------------------------------|----------------------|
| 028   | 1    | Default setting on the Control<br>Panel                                                                                                    | 0: Auto 1: Tray1 2: Tray2<br>3: Tray3 4: Tray4 9: MSI                                                        | 0: Auto              |
| 028   | 2    | <ul> <li>1) Initial setting of tray priority</li> <li>Default setting on the Control</li> <li>Panel</li> <li>2) Initial setting of</li> <li>magnification priority</li> </ul> | 0: Auto 1: Mag.1 2: Mag.2<br>3: Mag.3 4: Mag.4 5: Mag.5<br>6: Mag.6 7: 100%                                  | 7: 100%              |
| 028   | 3    | Default setting on the Control<br>Panel<br>3) Initial setting of copy<br>density                                                                                              | 0: Auto 1: Lighter 2: Light<br>3: Normal 4: Dark 5: Darker                                                   | 0: Auto              |
| 028   | 4    | Default setting on the Control<br>Panel<br>4) Initial setting of document<br>size                                                                                             | 0: Text 1: Photo 2:<br>Text/Photo                                                                            | 0: Text              |
| 028   | 5    | Default setting on the Control<br>Panel<br>5) Output Tray priority                                                                                                    | 0: Center Tray<br>1: Side Tray                                                                               | 0: Center<br>Tray    |
| 028   | 6    | Default setting on the Control<br>Panel<br>6) Initial setup of copy display                                                                                                   | 0: Basic Features<br>1: Use Customise Features<br>2: Feature Menu                                            | 0: Basic<br>Features |
| 028   | 10   | Preset magnification 1 values                                                                                                    | Changing the preset<br>magnification value (86.6%)<br>Available between 25% and<br>400% with 0.1% increment  | 866<br>(86.6%)       |
| 028   | 11   | Preset magnification 2 values                                                                                                    | Changing the preset<br>magnification value (81.6%)<br>Available between 25% and<br>400% with 0.1% increment  | 816<br>(81.6%)       |
| 028   | 12   | Preset magnification 3 values                                                                                                    | Changing the preset<br>magnification value (70.7%)<br>Available between 25% and<br>400% with 0.1% increment  | 707<br>(70.7%)       |
| 028   | 13   | Preset magnification 4 values                                                                                                    | Changing the preset<br>magnification value (141.4%)<br>Available between 25% and<br>400% with 0.1% increment | 1414<br>(141.4%)     |
| 028   | 14   | Preset magnification 5 values                                                                                                    | Changing the preset                                                                                          | 1225                 |

|   |     |    |                                | magnification value (122.5%)                       | (122.5%)    |
|---|-----|----|--------------------------------|----------------------------------------------------|-------------|
|   |     |    |                                | Available between 25% and 400% with 0.1% increment |             |
| ĺ | 028 | 15 | Preset magnification 6 values  | Changing the preset                                | 1154        |
|   |     |    | C C                            | magnification value (115.4%)                       | (115.4%)    |
|   |     |    |                                | Available between 25% and                          |             |
|   |     |    |                                | 400% with 0.1% increment                           |             |
|   | 028 | 20 | Valid Input Tone               | 0: Disable 1: Enable                               | 1: Enable   |
|   | 028 | 21 | Invalid Input Tone             | 0: Disable 1: Enable                               | 1: Enable   |
|   | 028 | 22 | Valid End Tone                 | 0: Disable 1: Enable                               | 1: Enable   |
|   | 028 | 23 | End of Copying Tone            | 0: Disable 1: Enable                               | 0: Disable  |
|   | 028 | 24 | Invalid End Tone               | 0: Disable 1: Enable                               | 1: Enable   |
|   | 028 | 25 | Ready to Copy Tone             | 0: Disable 1: Enable                               | 1: Enable   |
|   | 028 | 26 | Drum/Cartridge Alert           | 0: Disable 1: Enable                               | 1: Enable   |
|   | 028 | 30 | Tray 1 priority                | 1: priority 1 2: priority 2                        | 1           |
|   |     |    |                                | 3: priority 3 4: priority 4                        |             |
|   | 028 | 31 | Tray 2 priority                | 1: priority 1 2: priority 2                        | 2           |
|   |     |    |                                | 3: priority 3 4: priority 4                        |             |
|   | 028 | 32 | Tray 3 priority                | 1: priority 1 2: priority 2                        | 3           |
|   |     |    |                                | 3: priority 3 4: priority 4                        |             |
|   | 028 | 33 | Tray 4 priority                | 1: priority 1 2: priority 2                        | 4           |
|   |     |    |                                | 3: priority 3 4: priority 4                        |             |
|   | 028 | 36 | Enabling the OCT feature for   | 0: Disable 1: Enable                               | 1: Enable   |
|   |     |    | stacking                       |                                                    |             |
|   | 028 | 37 | Quantity Limit (setting up the | 0: Disable 1 to 99: 1 to 99                        | 0: Disable  |
|   |     |    | max. number of copies)         | sheets (in 1 increment)                            |             |
|   | 028 | 38 | Auto 90 deg. Rotation          | 0: Disable 1: Enable                               | 1: Enable   |
|   | 028 | 39 | Auto tray switchover           | 0: Disable 1: Enable                               | 1: Enable   |
|   | 028 | 40 | Tray to selected when APS is   | 1: Tray 1 2: Tray 2                                | 1: Tray 1   |
|   |     |    | automatically disabled.        | 3: Tray 3 4: Tray 4                                |             |
|   | 028 | 41 | Auto Clear                     | 0: Disable 1: Enable                               | 1: : Enable |
|   | 028 | 42 | Auto Clear Timer               | 1: 1 min. to 4: 4 min. (1 min.                     | 1: 1 min.   |
|   |     |    |                                | increment)                                         |             |
|   | 028 | 43 | Auto Power Save                | 15: 15 min. to 255: 255 min.(1                     | 15: 15 min. |
|   |     |    | (Selecting the value to set to | min. increment)                                    |             |
|   |     |    | Auto Power Save timer)         | CE mode 15: 15 min. to 255:                        |             |
|   |     |    |                                | 255 min.                                           |             |
|   | 028 | 44 | ROS Power Save                 | 0: Disable                                         | 9: 9 sec.   |
|   |     |    |                                | 9 to 30 sec.                                       |             |

## Custom Presets Chain-Function Code List (DC Area) continued

| Chain | Func | Item                         | Description                    | Default     |
|-------|------|------------------------------|--------------------------------|-------------|
| 028   | 46   | Centering                    | 0: Disable 1: Enable           | 0: Disable  |
| 028   | 47   | ROS Power Save Mode          | 0: Slow rotation 1: Stop       | 0: Slow     |
|       |      | (CE mode)                    |                                | rotation    |
| 028   | 48   | Auto Power Off Selection     | 45: 45 min. to 105: 105 min.   |             |
|       |      | (Low power to Sleep)         |                                |             |
| 028   | 49   | DADF JAM sensing during      | 0: Standard                    | 0: Standard |
|       |      | copying                      | 1: Max. size preset (doc. long |             |
|       |      |                              | side sensed as 17 in.)         |             |
| 028   | 50   | Border Erase (Top/Bottom)    | 0: 0mm to 50: 50mm(1mm         | 5: 5mm      |
|       |      |                              | increment)                     |             |
| 028   | 51   | Border Erase (Right/Left)    | 0: 0mm to 50: 50mm(1mm         | 5: 5mm      |
|       |      |                              | increment)                     |             |
| 028   | 52   | Border Erase (Center)        | 0: 0mm to 50: 50mm(1mm         | 10: 10mm    |
|       |      |                              | increment)                     |             |
| 028   | 54   | Added FAX display 1          | 0: None 1: Paper tray          | 1           |
|       |      |                              | 2: Reduce/Enlarge              |             |
|       |      |                              | 3: Light/Darker 4: margin      |             |
|       |      |                              | 5: XY Reduce/Enlarge           |             |
|       |      |                              | 6: Document Type               |             |
|       |      |                              | 7: Border Erase                |             |
|       |      |                              | 8: Auto Center 9: Not used     |             |
|       |      |                              | 10:Bound doc.                  |             |
|       |      |                              | 11: Duplex copying             |             |
|       |      |                              | 12: Collate 13: N in 1         |             |
|       |      |                              | 14: Transparence interleaf     |             |
|       |      |                              | 15: Copy Output                |             |
|       |      |                              | 16: Mix size document          | _           |
| 028   | 55   | Added FAX display 2          | Same as above                  | 2           |
| 028   | 56   | Added FAX display 3          | Same as above                  | 3           |
| 028   | 57   | Added FAX display 4          | Same as above                  | 6           |
| 028   | 58   | Added FAX display 5          | Same as above                  | 10          |
| 028   | 59   | Added FAX display 6          | Same as above                  | 4           |
| 028   | 60   | Job setting in Finisher Tray | 0: All disable 1: Copy enable  |             |
|       |      | 1(Upper)                     | 2: FAX enable                  |             |
|       |      |                              | 3: Copy and Fax enable         |             |
|       |      |                              | 4: Printer enable              |             |
|       |      |                              | 5: Copy and Printer enable     |             |
|       |      |                              | 6: FAX and Printer enable      |             |
|       |      |                              | /: All enable                  |             |
| 028   | 61   | Job setting in Finisher Tray | 0: All disable 1: Copy enable  |             |

|     |    | 2(Lower)                        | 2: FAX enable              |             |
|-----|----|---------------------------------|----------------------------|-------------|
|     |    |                                 | 3: Copy and Fax enable     |             |
|     |    |                                 | 4: Printer enable          |             |
|     |    |                                 | 5: Copy and Printer enable |             |
|     |    |                                 | 6: FAX and Printer enable  |             |
|     |    |                                 | 7: All enable              |             |
| 028 | 70 | Setting to delayed printing 1   | 0: 0 sec. to 240: 240 sec. | 10: 10 sec. |
| 028 | 71 | Setting to delayed printing 2   | 0: 0 sec. to 240: 240 sec. | 6: 6 sec.   |
| 028 | 90 | Default copying initial display | 0: OFF F1: ON              | 0: OFF      |
|     |    | (Collate)                       |                            |             |
| 028 | 91 | Default display selection       | 0=MENU 1=FAX 2=COPY        | 0: MENU     |
|     |    | mode                            |                            |             |

| Custom Presets Chain-Function Code List (MF Area) |      |                                                                                       |                                                 |             |  |
|---------------------------------------------------|------|---------------------------------------------------------------------------------------|-------------------------------------------------|-------------|--|
| Chain                                             | Func | Item                                                                                  | Description                                     | Default     |  |
| 028                                               | 101  | Memory Receive Alert                                                                  | 0: Disable 1: Enable                            | 1: Enable   |  |
| 028                                               | 102  | Adjusting Line Monitor Volume                                                         | 1(Low) to 3(High)                               | 2: Medium   |  |
| 028                                               | 103  | Adjusting Alarm Tone                                                                  | 1(Low) to 3(High)                               | 2: Medium   |  |
| 028                                               | 104  | Adjusting tel bell volume                                                             | 0: OFF 1(Low) to 3(High)                        | 3: High     |  |
| 028                                               | 105  | Line monitoring                                                                       | 0: Disable 1: Enable                            | 1: Enable   |  |
| 028                                               | 108  | DTMF to be monitored by<br>Line Monitor Speaker during<br>Off-Hook dialing. * CE mode | 0: Line Monitor Off<br>1: Line Monitor On       | 0: Off      |  |
| 028                                               | 111  | FAX default display<br>Communication Mode                                             | 1: G4 Auto 2: G3 Auto<br>3: 4800bps 4: Super G3 | 2: G3Auto   |  |
| 028                                               | 112  | FAX default display<br>Resolution                                                     | 1: Super fine<br>2: Fine<br>3: Standard         | 3: Standard |  |
| 028                                               | 113  | FAX default display<br>Density                                                        | 1 to 5: Lighter to Darker                       | 3: Normal   |  |
| 028                                               | 115  | FAX default display<br>Document Type                                                  | 0: Text 1: Photo<br>2: Text/Photo               | 0: Text     |  |
| 028                                               | 116  | FAX Panel Default<br>Storing Send Header Name                                         | 0: OFF 1: ON                                    | 1: ON       |  |
| 028                                               | 117  | FAX Panel Default<br>Halftone                                                         | 0: Test 1: Photo<br>2: Text/Photo               | 0: Text     |  |
| 028                                               | 118  | FAX Panel Default<br>Stamp                                                            | 0: OFF 1: ON                                    | 0: OFF      |  |
| 028                                               | 119  | FAX Panel Default<br>Monitor pinging                                                  | 0: OFF 1: ON                                    | 0: OFF      |  |

# CHAPTER 6 GENERAL 6.7 Custom Presets

## Custom Presets Chain-Function Code List (MF Area) continued

#### Custom Presets Chain-Function Code List (MF Area) continued

| Chain | Func | Item                       | Description                   | Default     |
|-------|------|----------------------------|-------------------------------|-------------|
| 028   | 120  | FAX Default display        | 0: Basic Features             | 0: Basic    |
|       |      |                            | 1: User Customise Features    |             |
|       |      |                            | 2: Feature Menu               |             |
|       |      |                            | 3: Dial directory             |             |
| 028   | 130  | Disable the copy feature   | 0: Cannot copy                | 1: Can copy |
|       |      | (for the customers who use | 1: Can copy                   |             |
|       |      | the M/C only as FAX)       |                               |             |
| 028   | 131  | Delayed Power Save Mode    | 0: Disable Power Save Mode    | 0: Disable  |
|       |      |                            | 1: Enable Power Save Mode     |             |
| 028   | 132  | Disable/Enable Power Save  | 0: Disable                    | 0: Disable  |
|       |      | inhibition. *CE mode       | 1: Enable                     |             |
| 028   | 134  | Power Save time            | 00: 00 to 23: 59(BCD display) | 21:00       |
| 028   | 135  | Stand-by time              | 00: 00 to 23: 59(BCD display) | 8: 00       |

| Chain | Func | Item                                          | Description                | Default  |
|-------|------|-----------------------------------------------|----------------------------|----------|
| 028   | 140  | Added FAX display 1                           | 0: None 1: Resolution      | 1        |
|       |      |                                               | 2: Document Type           |          |
|       |      |                                               | 3: Send density            |          |
|       |      |                                               | 4: Communication Mode      |          |
|       |      |                                               | 5: Document Size           |          |
|       |      |                                               | 6: Multi-Pages in One      |          |
|       |      |                                               | 7: Cover Note              |          |
|       |      |                                               | 8: Send Header             |          |
|       |      |                                               | 9: Delayed Start           |          |
|       |      |                                               | 10: Mailbox Communication  |          |
|       |      |                                               | 11: Store for poll         |          |
|       |      |                                               | 12: Polling                |          |
|       |      |                                               | 13: Monitor Report         |          |
|       |      |                                               | 14: Stamp                  |          |
|       |      |                                               | 15: Duplex document        |          |
|       |      |                                               | 18: On-hook                |          |
| 028   | 141  | Added FAX display 2                           | Same as above              | 2        |
| 028   | 142  | Added FAX display 3                           | Same as above              | 3        |
| 028   | 143  | Added FAX display 4                           | Same as above              | 4        |
| 028   | 144  | Added FAX display 5                           | Same as above              | 7        |
| 028   | 145  | Added FAX display 6                           | Same as above              | 13       |
| 028   | 150  | To display "Sending"                          | 0: Off                     | 0: Off   |
|       |      |                                               | 1: On                      |          |
| 028   | 151  | Starting No. to display remote terminal table | 1 to 500                   | 001      |
| 028   | 152  | Unit of charge used for                       | 0.0 units n to 255.9 units | 10.0 yen |
|       |      | calculating the number of                     | (0xFF09)                   | (0A00)   |
|       |      | operator management calls                     | 1st byte should be the     |          |
|       |      | when informed by ISDN                         | integral No. omitting      |          |
|       |      | network                                       | decimals.                  |          |
|       |      |                                               | 2nd byte should be a       |          |
|       |      |                                               | decimal integral number.   |          |
| 028   | 153  | Storing 90 deg rotation on                    | 0: Off                     | 1: Off   |
|       |      | Fax transmission or delayed                   | 1: On                      |          |
|       |      | polls.                                        |                            |          |

Mixed size

|       | Custom Presets Chain-Function Code List (MF Area) continued |                                    |                            |              |  |  |  |
|-------|-------------------------------------------------------------|------------------------------------|----------------------------|--------------|--|--|--|
| Chain | Func                                                        | Item                               | Description                | Default      |  |  |  |
| 028   | 154                                                         | Selection to store reduced or      | 0: To store 100% mag.      | 0: 100% mag. |  |  |  |
|       |                                                             | 100% to A4SEF when Letter          | 1: To store reduced mag.   |              |  |  |  |
|       |                                                             | (LEF) size doc. is transmitted     |                            |              |  |  |  |
|       |                                                             | by Auto Magnification on FAX       |                            |              |  |  |  |
|       |                                                             | or delayed Polls                   |                            |              |  |  |  |
| 028   | 155                                                         | Printing priority selection        | 0 to 63(0 to 0x3F)         | 0: Low       |  |  |  |
|       |                                                             | <ul> <li>Fax received</li> </ul>   | bit0, 1: Fax received      |              |  |  |  |
|       |                                                             | • Auto output of                   | bit2, 3: Auto output of    |              |  |  |  |
|       |                                                             | reports                            | reports                    |              |  |  |  |
|       |                                                             | <ul> <li>Local printing</li> </ul> | 0: Low 1: Med. 2: High     |              |  |  |  |
| 028   | 160                                                         | Scanner Default display            | 0: Basic Features          | 0: Basic     |  |  |  |
|       |                                                             |                                    | 1: User Customise Features |              |  |  |  |
|       |                                                             |                                    | 2: Feature Menu            |              |  |  |  |
|       |                                                             |                                    | 3: No display              |              |  |  |  |
| 028   | 161                                                         | Added Scanner display 1            | 0: None                    | 1            |  |  |  |
|       |                                                             |                                    | 1: Resolution              |              |  |  |  |
|       |                                                             |                                    | 2: Document Type           |              |  |  |  |
|       |                                                             |                                    | 3: Scan density            |              |  |  |  |
|       |                                                             |                                    | 4: Scan size               |              |  |  |  |
|       |                                                             |                                    | 5: Scan Magnification      |              |  |  |  |
|       |                                                             |                                    | 6: Duplex document         |              |  |  |  |
|       |                                                             |                                    | 7: Mixed size document     |              |  |  |  |
| 028   | 162                                                         | Added Scanner display 2            | Same as above              | 2            |  |  |  |
| 028   | 163                                                         | Added Scanner display 3            | Same as above              | 3            |  |  |  |
| 028   | 164                                                         | Added Scanner display 4            | Same as above              | 4            |  |  |  |
| 028   | 165                                                         | Added Scanner display 5            | Same as above              | 5            |  |  |  |
| 028   | 166                                                         | Added Scanner display 6            | Same as above              | 7            |  |  |  |
| 028   | 167                                                         | Scanner Default display            | 1: 600dpi 2: 400dpi        | 4: 200dpi    |  |  |  |
|       |                                                             | Resolution                         | 3: 300dpi 4: 200dpi        |              |  |  |  |
| 028   | 168                                                         | Scanner Default display            | 0: Text 1: Photo           | 0: Text      |  |  |  |
|       |                                                             | Document Type                      | 2: Text/Photo              |              |  |  |  |
| 028   | 169                                                         | Scanner Default display            | 1 to 5: Light to Dark      | 3: Normal    |  |  |  |
|       |                                                             | Scan density                       |                            |              |  |  |  |
| 028   | 170                                                         | Broadcast check display            | 0: Off 1: On               | 0: Off       |  |  |  |
| 028   | 171                                                         | FAX Default display                | 0: Receive 1: Send         | 0: Receive   |  |  |  |
|       |                                                             | Manual send/receive                |                            |              |  |  |  |
| 028   | 172                                                         | FAX Default display                | 0: Auto receive            | 0: Auto      |  |  |  |
|       |                                                             | Receiving mode                     | 1: Manual receive          | receive      |  |  |  |
| 028   | 173                                                         | FAX Default display                | 0: OFF 1: ON               | 0: OFF       |  |  |  |

# 6.7.2 How to change Custom Presets in User mode

- 1. Select "Custom Presets" in menu.
- 2. Select the Item to be changed.
- 3. Select "Enter / Change".
- 4. Select the setting value, then press "Save".
- 5. Press "Clear All" to return the default display.

# **CHAPTER 6 GENERAL** 6.8 General Information

# 6.8 General Information

### 6.8.1 Forced polling of documents stored in memory

When documents stored for the memory send or reserved for delayed send remain without being printed, they can be picked up from a remote terminal using the polling option.

1. Summary of the forced polling feature

All of documents reserved for delayed send and pending jobs can be picked up using the polling option by changing system data.

Requirements for forced polling:

- 1) The terminal must be capable of being set to the diagnostic (C/E) mode. The operation is activated in the Diagnostic (C/E) mode because the system data need to be changed. When the Control Panel is locked or any other status disabling the machine to enter the diagnostic (C/E) mode, you cannot activate forced polling.
- 2) The documents stored in memory for a delayed send or pending jobs are applicable to this feature. Any other irretrievable documents, such as task file, or those whose data were destroyed, will be automatically deleted.
- 3) G3 polling realizes batch polling. G4 polling requires the polling operation to be repeated the number of documents.
- 2. Operation procedure
  - 1) Disconnect all lines. \*1
  - \*1: To disable all incoming calls during operation.
  - 2) Enter CE MODE. \*2
  - \*2: "0" + "Start" (5 sec.)
  - 3) Chain=058 and Func=590 to "1". \*3
  - Select Menu->Custom Presets->Diagnostics-> Chain Func->058/590->Start-\*3: >Enter->1->Restart, then back to the Menu screen.
  - 4) Connect the line. \*4
  - \*4: Connect only the line necessary for polling.
  - 5) Active polling and pick up documents. \*5 (should be in CE MODE)
  - When polling is complete, documents stored in memory are deleted. \*5: After polling is complete, return system data Chain=058, Function=590 to the original "0" to exit the CE MODE. Connect the lines, if any.
- 3. Notes on Forced Polling

1) Ensure you have the customer's approval. (Ask the customer to attend the operation if possible.)

- 2) Percentage of recovery is not necessarily 100%. Explain to the customer that there are documents that cannot be deleted by forced polling because of the conditions in which they have been stored.
- 3) After documents are output by polling, the terminal automatically deletes the documents one by one. In case any problem or accident occurs at the remote terminal during this operation, documents may be deleted before being output. Be

sure to activate the operation carefully.

4) Polling from the local station to the local station is prohibited on a machine having additional G3M and additional G4M and containing several lines. This loopback polling will erase all files.

### 6.8.2 How to By-pass the IOT Password Protection

1) In "Ready to Print" mode, hold down the arrow-up button for at least 3 sec. 2) Release the button, then press it three times at short intervals. After this, you should be able to access the menu without needing a password.

### 6.8.3 Location of Serial Number Plate

To access the machine serial number plate, pull out the right-hand cover. The plate is located on the machine frame, just below the fuser.

03/02 6-30

### 6.8.4 How to Read Emergency History

#### Summary

When some errors occur with the FAX function, the machine is rebooted automatically to clear errors such as communication failure between the internal modules of the machine. The machine logs the errors that indicate the reason for rebooting.

The error log is called Emergency History.

#### Contents

The internal error codes logged in Emergency History provides the information about the trouble causes. They help to diagnose and repair faults such as:

- A machine repeats rebooting
- A problem is not reproduced while visiting the customer
- A control panel displays "Error"

The following describes how to output and read Emergency History.

#### Installation Procedure

1. Enter CE mode while the machine starts up.

Note: If the machine does not start but repeats rebooting, power off the machine and disconnect the modules (such as MF, DADF and cabinet), then power on the machine to operate using the control panel and perform the following procedures. However, Memory Dump List can not be printed out if MF is not connected.

- 2. Select Memory Dump List by pressing the output button of "Report/List"
- 3. Input the address 318780 (in hexadecimal) to output a dump list.
- 4. Analyze the dump list.

#### Notes

In some error cases, machine keeps on rebooting for several times before it runs.

If it is rebooted for several times, wait until it starts.

When the machine is booted, there are cases or possibilities that the system recovers normally, or the LCD shows "System Error. Press any button to recover".

If the machine recovers after rebooting for several times, it disconnects the module where the error occurs.

If a machine is rebooted for more than 5 times, refer to the Note in procedure 1 to start the machine with other modules (MF, DADF & cabinet) disconnected.

#### **Error Log**

The latest 10 errors are logged and occupy 32Bytes/error (two horizontal rows).

For the error codes, refer to Chapter 2 "Internal Error Code List" in Service Manual and cope with it by referring to the remedy described in the applicable internal code.

| 2000000          | 000000000000000000000000000000000000000 | 000000000000000000000000000000000000000 |               | 00000000000000000000000000000000000000 | 00000000000000000000000000000000000000 |           | ******   | 000000000000000000000000000000000000000 |
|------------------|-----------------------------------------|-----------------------------------------|---------------|----------------------------------------|----------------------------------------|-----------|----------|-----------------------------------------|
| E                | Error Co                                | de : scr                                | 7C            |                                        |                                        | ence:<br> | 004      |                                         |
| MOQUIE:<br>ACOR  |                                         | · · · · ·                               | ,             | IU.ZIL                                 | Jecemb                                 | er iz, zu | JU  <br> |                                         |
| AUDA             |                                         | 1                                       | r             | <b>1</b>                               | × ۷                                    | /         |          |                                         |
| 318780:          | 0000                                    | 5 36 4                                  | 0003          | 9CB4                                   | $\lambda$                              | 474B      | 0000     | 0009                                    |
| 318790:          | 0000                                    | 8670                                    | 5040          | 4F45                                   | ะไม่ใจ อ                               | 7882      | 0000     | 0000                                    |
| 3187A0:          | 0000                                    | 0000                                    | 0000          | D112                                   | 1210                                   | 2146      | 00000    | 0000                                    |
| processions      | 0000                                    | BC7C                                    | 6040          | 4 F 4 5                                | <b>2</b> 8 9 9 9                       | 7882      | 0000     | 0000                                    |
|                  | 6666                                    | 0000                                    | 0000          | 6112                                   | 1210                                   | 2235      | 00000    | 00000                                   |
| 1 error          |                                         | 0670                                    | 504D          | 4 F 4 E                                | 3330                                   | 7832      | 0000/7   |                                         |
| provincentration | 3 0 0 <b>D</b> C                        | 0000                                    | 0000          | 0112                                   | 1815                                   | 1195      | 00000    | 9000c (                                 |
| 3187FD;          | 0000                                    | 5772                                    | 5040          | 4 7 4 7                                | 0000                                   | 7832      | 0000     | ODDC                                    |
|                  |                                         |                                         |               |                                        |                                        |           | a        |                                         |
| 318800:          | 0000                                    | 0000                                    | DDDD          | D112                                   | 3109                                   | 5925      | 0000     | Yocee .                                 |
| :018815          |                                         | 8C7C                                    | 504D          | 474E                                   | 0000                                   | 7832      | 0000/    | .00:::                                  |
| 318820:          | ខ្ខុខ្ម                                 | 0000                                    | 0000          | 2112                                   | 9110                                   | 4059      | 20000    | Vcc:::                                  |
| 3188300          | 1100                                    | enserenses<br>9070                      | 504D          | 4 F 4 E                                | 0000                                   | 7332      | 00007    | 5 C O O O O                             |
| 318840:          | 0000                                    | 0000                                    | 0000          | 0201                                   | 0610                                   | 0557      | 0000     | <sup>ບ</sup> ່ວວດບ :                    |
| សម្រិសភ្វែ៖      | 1100                                    | 8676                                    | 564C          | 4F4E                                   | 0000                                   | 7832      | 0000     | 70000                                   |
| 318830:          | 0000                                    | 0000                                    | 6666          | 8201                                   | 0619                                   | 1825      | 00664    | ับบาวอ                                  |
| 3188/0:          | 0000                                    | 8070                                    | 524D          | 4F4F                                   | 0000                                   | 7832      | 0000     | 0000                                    |
|                  | 1                                       |                                         |               |                                        |                                        |           | (E       | 8)                                      |
| 318880:          | 0000                                    | 0000                                    |               |                                        |                                        |           |          |                                         |
| 318890:          | 30000                                   | 8070                                    | ธิอุงก        | 4 F 4 E                                | 0000                                   | 7832      | 0000     | 00000                                   |
| 3168A0:          | 10000                                   |                                         | 0000          | 0201                                   | 0619                                   | 4136      | 20000    | 9 <u>0000</u>                           |
| 318880;          | ່ດດດດ                                   | SCYC                                    | 50 <b>4</b> 0 | 4 1 4 E                                | 0000                                   | 7532      | 0000     | 0000                                    |
| 9188C0:          | :0000                                   | 2200                                    | 0000          | 020:                                   | 0710                                   | 2415      | 00000    | 00000                                   |
| 316800:          | 0000                                    | aaaa                                    | 0000          | 0000                                   | 0000                                   | 0000      | 0000     | 0000                                    |
| 3788E0:          | 0000                                    | 0000                                    | FF7F          | FFF7                                   | FFFD                                   | 527D      | FFFF     | əFF3                                    |
| 9 · 00 C N ·     | 0100                                    | A G A 1                                 | <u>.</u>      | 3353                                   | 0 0 0 0 N                              |           |          | 8 6 6 6 A                               |

# CHAPTER 6 GENERAL 6.8 General Information

# 6.8.5 Copy features list

| Feature                       | Description                    |
|-------------------------------|--------------------------------|
| Text mode                     | y                              |
| Photo mode                    | y                              |
| Text/Photo mode               | y y                            |
| Auto Paper selection          | y                              |
| Auto mag. selection           | у                              |
| Preset magnification          | 6 levels (Reduce, 5/Enlarge 5) |
| Variable magnification        | 25% to 400%                    |
| Copy density: Auto            | У                              |
| Copy density: Manual          | 5 levels                       |
| Margin                        | У                              |
| Edge erase                    | У                              |
| (Lead/Trail/sides: 0 to 50mm) |                                |
| Book mode                     | У                              |
| DADF                          | Option (Mixed size)            |
| Auto Duplex output            | Option                         |
| Electronic Sort               | Option                         |
| Offset Output                 | Option                         |
| Staple Finisher               | Option (Finisher)              |
| 90 degree rotation            | У                              |
| MSI                           | Option                         |
| Transparency Interleaf        | У                              |
| Job memory                    | 5 jobs                         |
| User customize copy key       | У                              |
| Centering                     | y Standard size of A5 or more  |
| X-Y zoom                      | У                              |
| Side Tray (Face up output)    | Option                         |
| Copy setting check            | У                              |
| Interrupt button              | У                              |
| Delayed start *1              | У                              |
| Number of copies              | 0 to 99 sheets                 |
| 2 in 1/4 in 1 *2              | У                              |
| Booklet *3                    | У                              |
| Postcard, Envelope            | y Feed from Tray 1             |
| Thick Paper                   | Up to 190 g                    |

\*1: Delayed operation can be activated after the display shows default setting.

\*2: for only machine with DADF, Upgrade Kit x 2

\*3: for only machine with Electronic Sort Kit, Auto Duplex Unit Kit, Upgrade Kit x 2

# 6.8.6 Fax features list

| Feature                                                                                                    | Description                                                  |
|----------------------------------------------------------------------------------------------------|--------------------------------------------------------------|
| Dual Access                                                                                                    | у                                                            |
| Full Dial Access                                                                                                    | У                                                            |
| Interrupt copy                                                                                                    | у                                                            |
| Max. doc. size to be scanned                                                                                                    | A3                                                           |
| Max. size of recording paper                                                                                                    | A3                                                           |
| Sending book document                                                                                                    | У                                                            |
| Sending mixed size document                                                                                                    | Y (Duplex Do                                                 |
| Registration position: Platen                                                                                                    | Inside left                                                  |
| Registration position: DADF                                                                                                    | Inside left                                                  |
| Image loss width (LE/TE)                                                                                                    | 4mm                                                          |
| Image loss width (sides/total)                                                                                                    | 4mm                                                          |
| Outputting from Side Tray                                                                                                    | Option (Side                                                 |
| Tray ejection by ports                                                                                                    | Option (Side                                                 |
| Memory capacity                                                                                                    | 2MB                                                          |
| Additional memory                                                                                                    | 8MB Memor                                                    |
| ,                                                                                                    | 10MB memo                                                    |
| fax below 3 sec. transmission                                                                                                    | y (G3, 28.8k                                                 |
| Band compression method                                                                                                    | MMR, MR, M                                                   |
| G3 mode                                                                                                    | V                                                            |
| Super G3 mode                                                                                                    | V                                                            |
| G4 mode                                                                                                    | Option (ISD)                                                 |
| F code                                                                                                    | y v                                                          |
| Immediate send/receive                                                                                                    | y                                                            |
| Max. scan line density (dpi)                                                                                                    | 400dpi(400 p                                                 |
|                                                                                                    | 400dpi(16x1                                                  |
| Photo mode                                                                                                    | y                                                            |
| Text/Photo mode                                                                                                    | y                                                            |
| Receiving paper size                                                                                                    | y                                                            |
| 90 deg. rotation receive                                                                                                    | y                                                            |
| Manual send/receive                                                                                                    | y                                                            |
|                                                                                                    |                                                              |
| Converting resolutions                                                                                                    | V                                                            |
| Converting resolutions<br>Smoothing                                                                                                    | y<br>y                                                       |
| Converting resolutions<br>Smoothing<br>Relay broadcast/Relay broadcast inst.                                                                                                    | y<br>y<br>v                                                  |
| Converting resolutions<br>Smoothing<br>Relay broadcast/Relay broadcast inst.<br>Remote relay broadcast inst.                                                                                                    | y<br>y<br>y<br>v                                             |
| Converting resolutions<br>Smoothing<br>Relay broadcast/Relay broadcast inst.<br>Remote relay broadcast inst.<br>Remote relay broadcast                                                                                                    | y<br>y<br>y<br>y<br>y                                        |
| Converting resolutions<br>Smoothing<br>Relay broadcast/Relay broadcast inst.<br>Remote relay broadcast inst.<br>Remote relay broadcast<br>Simultaneous broadcast (G4/G3 mixed)                                                                                                    | y<br>y<br>y<br>y<br>y<br>Option (up to                       |
| Converting resolutions<br>Smoothing<br>Relay broadcast/Relay broadcast inst.<br>Remote relay broadcast inst.<br>Remote relay broadcast<br>Simultaneous broadcast (G4/G3 mixed)<br>Broadcast priority (G4/G3 mixed)                                                                                       | y<br>y<br>y<br>y<br>Option (up to<br>Option (up to           |
| Converting resolutions<br>Smoothing<br>Relay broadcast/Relay broadcast inst.<br>Remote relay broadcast inst.<br>Remote relay broadcast<br>Simultaneous broadcast (G4/G3 mixed)<br>Broadcast priority (G4/G3 mixed)<br>Multi poll priority                                                                | y<br>y<br>y<br>y<br>Option (up to<br>Option (up to           |
| Converting resolutions<br>Smoothing<br>Relay broadcast/Relay broadcast inst.<br>Remote relay broadcast inst.<br>Remote relay broadcast<br>Simultaneous broadcast (G4/G3 mixed)<br>Broadcast priority (G4/G3 mixed)<br>Multi poll priority<br>Transmission priority                                       | y<br>y<br>y<br>y<br>Option (up to<br>Option (up to<br>y<br>y |
| Converting resolutions<br>Smoothing<br>Relay broadcast/Relay broadcast inst.<br>Remote relay broadcast inst.<br>Remote relay broadcast<br>Simultaneous broadcast (G4/G3 mixed)<br>Broadcast priority (G4/G3 mixed)<br>Multi poll priority<br>Transmission priority<br>Changing priority for delayed send | y<br>y<br>y<br>y<br>Option (up to<br>Option (up to<br>y<br>y |

03/02 6-31

| ocument Feeder)                      |
|--------------------------------------|
|                                      |
|                                      |
|                                      |
| Tray Kit)                            |
| Tray Kit, Finisher)                  |
| y (10MB max) or 1GB HDD (with<br>ry) |
| ops, JBIG)                           |
| 1H, JBIG                             |
|                                      |
| N/G4 Kit)                            |
|                                      |
| bixel/25.4mm)x<br>5.4 lines/mm)      |
|                                      |
|                                      |
|                                      |
|                                      |
|                                      |
|                                      |
|                                      |
| 9 399/1,198 addresses)               |
| 9 399/1,198 addresses)               |
|                                      |
|                                      |
|                                      |
|                                      |

| Feature                            | Description                                     |
|------------------------------------|-------------------------------------------------|
| Duplex send/receive                | V                                               |
| Number of transmissions            | v (Compatible only with the same models)        |
| Delayed start from memory          | v                                               |
| Mailbox send                       | y<br>v                                          |
| Mailbox receive                    | v(Mailbox: max. 200)200 messages in MBox        |
| Mailbox poll                       | V                                               |
| Paperless fax reception            | Option (FS model)                               |
| Keypad dialing                     | Up to 120 digits                                |
| One touch dialing                  | Up to 70 addresses                              |
| Speed Dial                         | Up to 200 addresses (999: Option )              |
| Group dial                         | Up to 50 groups (Up to 20 addresses/group)      |
| Sub dial                           | Up to 10 types                                  |
| Telephone directory feature        | 200 (Up to 999 addresses)                       |
| Auto redial                        | Up to 9 redials                                 |
| Auto page resend                   | Up to 5 resends                                 |
| Continuous memory receive          | V                                               |
| Additional port                    | Up to 4 ports                                   |
|                                    | Option (Additional G3 port, Additional G4 port) |
| Max. No. of G4 ports               | 2 ports (with options)                          |
| Max. No. of G3 ports               | 3 ports (with options)                          |
| Call restriction with plural ports | y (setting in CE mode)                          |
| Mailbox Command (Save)             |                                                 |
| Mailbox Command (Print)            |                                                 |
| Mailbox Command (Forward)          |                                                 |
| Box selector                       | у                                               |
| Send with port designated          | Option (Additional G3 or G4 port)               |
| Fraction Page Printing             | y                                               |
| Printing comments                  | y                                               |
| Page Printing                      | y                                               |
| Send header sheet                  | y                                               |
| Long document send                 | y (600mm/3600mm)                                |
| Combined send                      | y                                               |
| B5/A4 cut paper receive            | у                                               |
| Multi pages in 1 (send)            | y (Sending from DADF)                           |
| Multi pages in 1 (receive)         | у                                               |
| Page border receive                | У                                               |
| Keypad inhibit                     | y (setting in CE mode)                          |
| G3Auto fall back                   | 33600->31200->28800->26400->24000->             |
|                                    | 21600->19200->16800->14400->12000->             |
|                                    | 9600->7200->4800->2400(bps)                     |
| G4/G3Auto fall back                | Option                                          |

| Feature                               | Description     |
|---------------------------------------|-----------------|
| ISDN G3-F network                     | у               |
| G4-F network                          | Option          |
| International Communication mode      | у               |
| 56kbps rate (North America)           | Option          |
| Reception tray rejection              | (CE mode se     |
| Minimizing cut paper (Auto reduce)    | y               |
| Job memory                            | 20 jobs (Up t   |
| Platen+DADF mixed send                | у               |
| Scan density                          | y 5 levels      |
| Zoom transmission                     | y 50% to 400    |
| Password feature                      | y               |
| ID selected receive (DM inhibit)      | y (selected in  |
| ECM                                   | y               |
| Letter/A4 Auto receive                | y (setting in C |
| Paper trays                           | 3 tray/4 tray   |
| Checking communication                | y               |
| Forced output of document received in | y               |
| memory                                | -               |
| Division management                   | y Option (Co    |
| Monitor report                        | y (including i  |
| Non transmission report               | y (including ir |
| Activity report                       | у               |
| Broadcast/Multi-Poll report           | y (including i  |
| Relay Broadcast report                | y (No images    |
| Mailbox report                        | у               |
| Pending Jobs report                   | у               |
| Speed Dial list                       | у               |
| Options list                          | у               |
| Stored document list                  | у               |
| Mailbox report                        | У               |
| Mailbox box list                      | у               |
| Box selector list                     | У               |
| Billing data list                     | у               |
| Account report                        | у               |
| Power off report                      | у               |
| Operating status report               | TRESS           |
| Stamp                                 | Option (Stam    |
| Self Diagnostics                      | У               |
| Send header name                      | у               |
| Printing addresses                    | у               |

# CHAPTER 6 GENERAL 6.8 General Information

| Feature                              | Description                              |
|--------------------------------------|------------------------------------------|
| Memory backup (Stored documents)     | y (3 hours: 45-hour or longer continuous |
|                                      | charge)                                  |
| On hook dialing                      | У                                        |
| Standby mode                         | У                                        |
| Setup checking                       | У                                        |
| Display of remaining memory capacity | У                                        |
| Delayed start (Delayed job)          | У                                        |
| FAX/TEL switchover                   | y (RING)                                 |
| Handset                              | Option                                   |
| External telephone connection        | y (Not an answering machine)             |
| Default panel setting                | У                                        |
| Line Monitor                         | У                                        |
| Tone transmission                    | у                                        |

# 6.9 Function Flow (Function Tree)

#### Menu

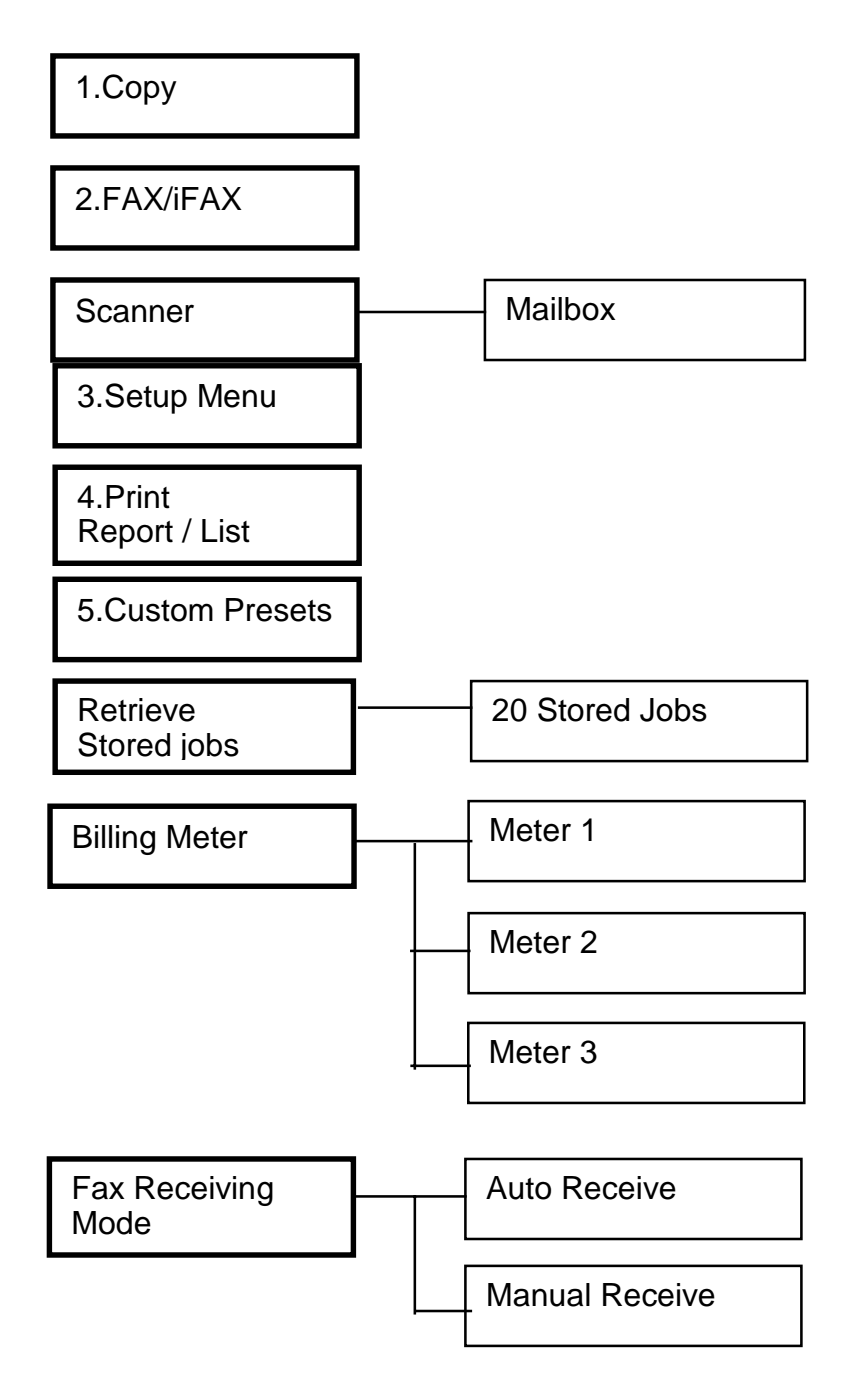

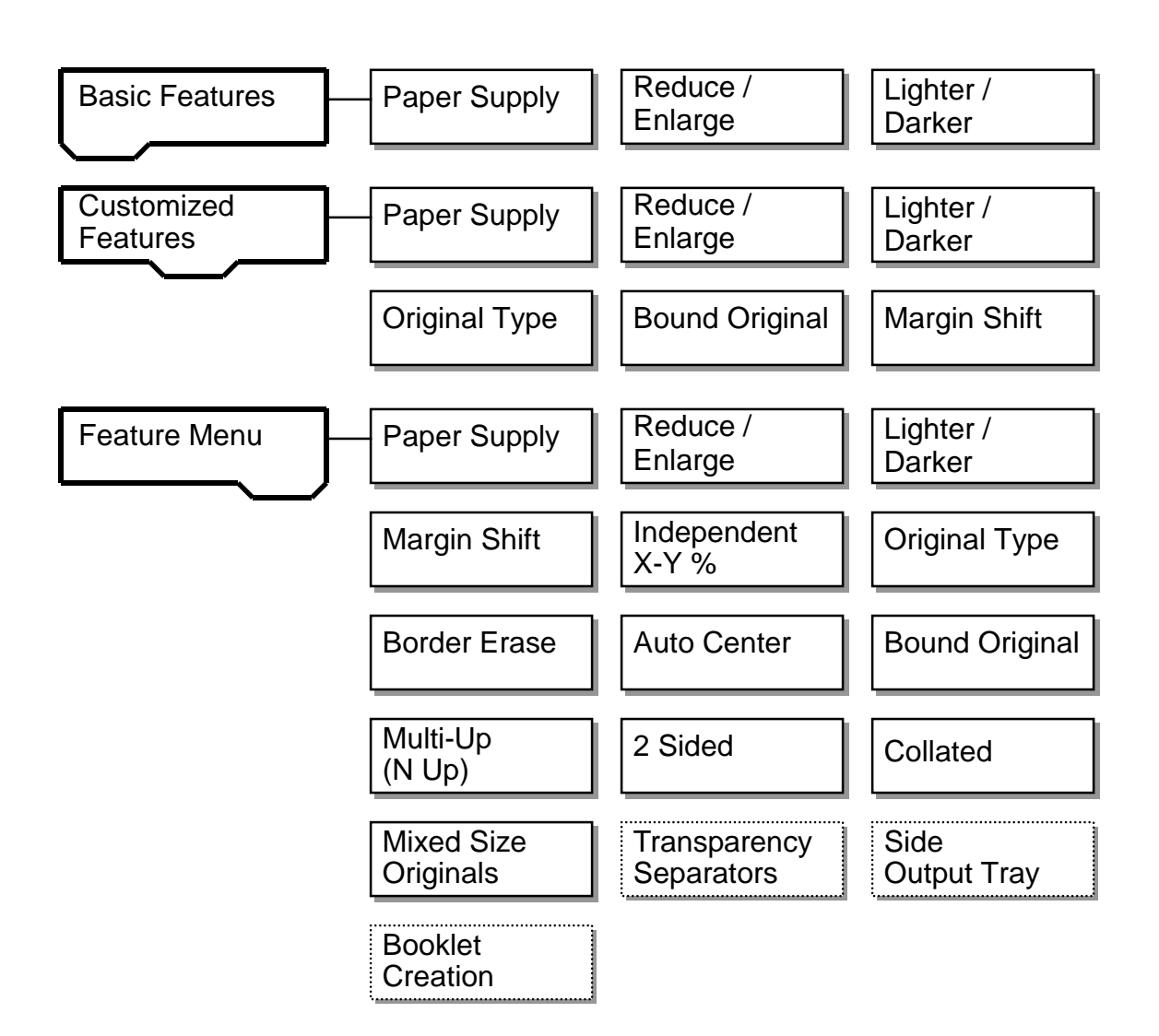

# CHAPTER 6 GENERAL 6.9 Function Flow (Function Tree)

WorkCentre Pro 423/428

#### 3. Setup

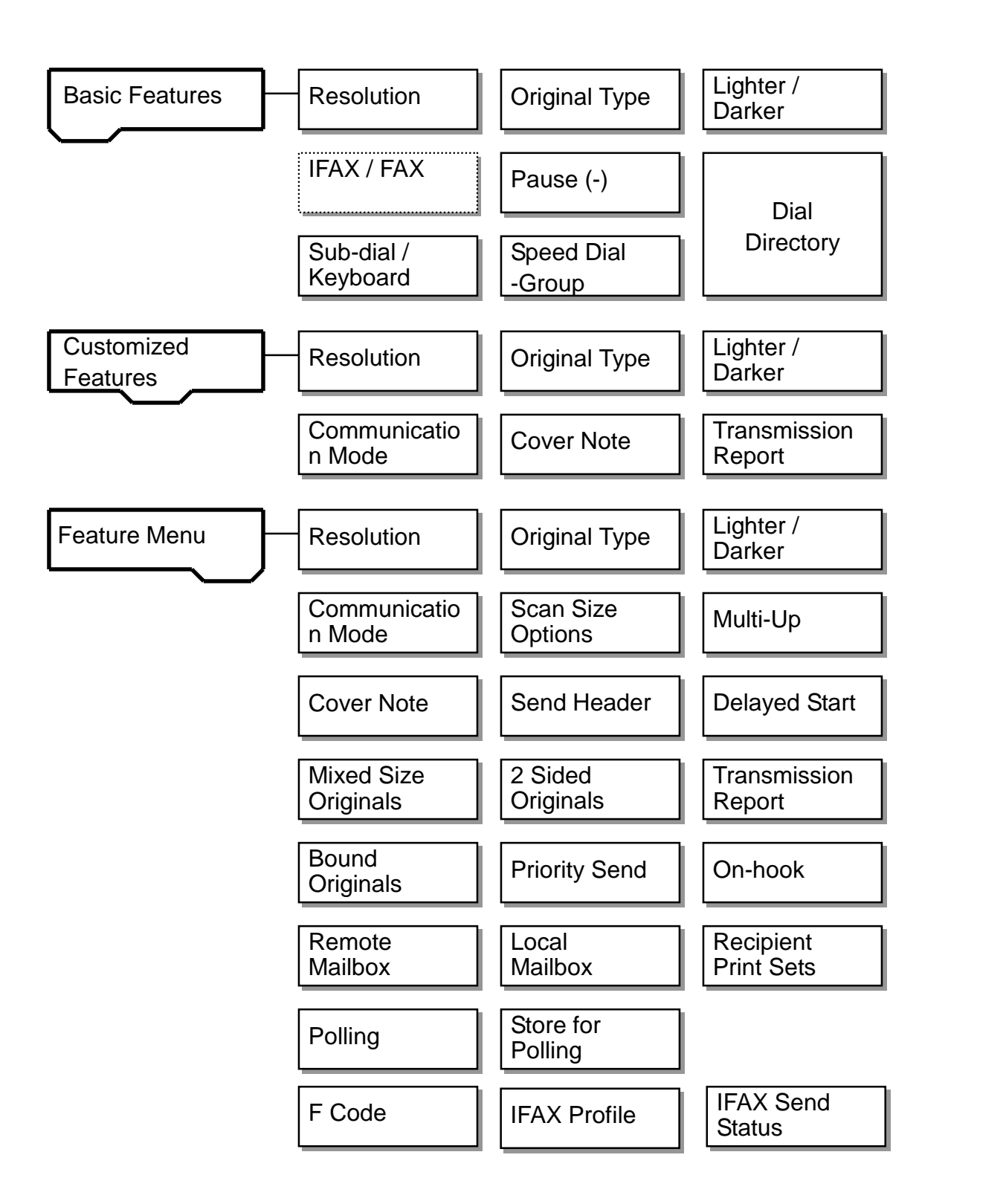

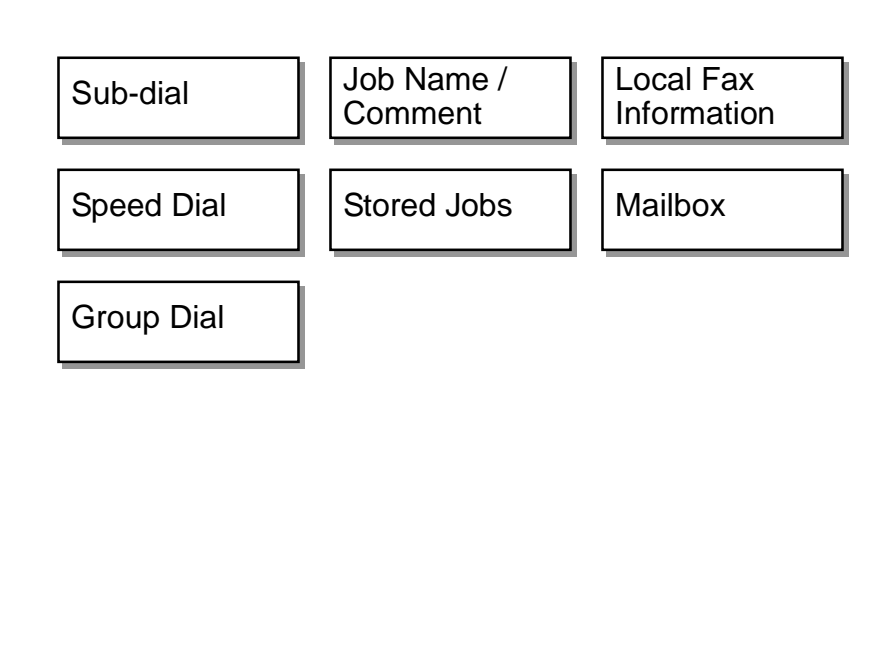

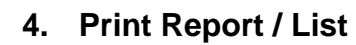

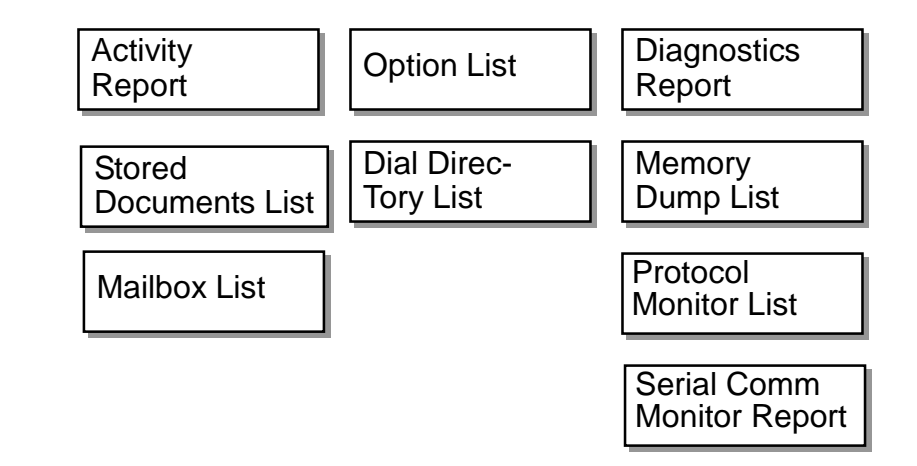

#### 5. Custom Presets

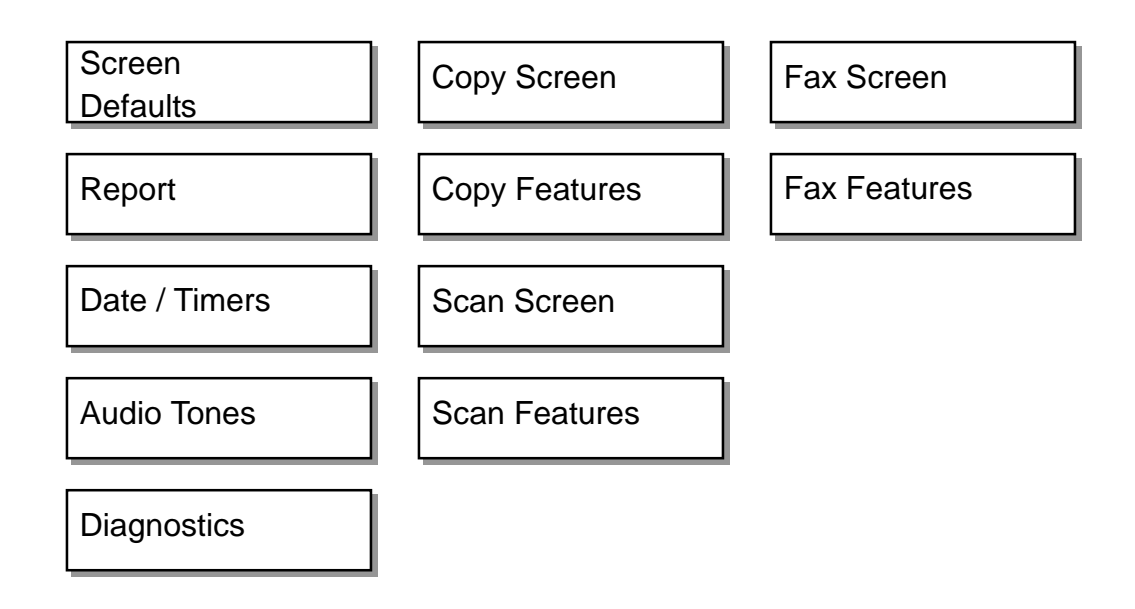

5-2 Copy Screen

| 1. Customized 1     | 2. Customized   |
|---------------------|-----------------|
| Paper Tray          | Reduce / Er     |
| 4. Customized 4     | 5. Customized   |
| Original Type       | Bound Orig      |
| 7. R/E Variable % 1 | 8. R/E Variable |
| 86%                 | 81%             |
| 10.R/E Variable % 4 | 11. R/E Variab  |
| 141%                | 122%            |
| 13.Border Erase-L&R | 14.Border Era   |
| 5mm                 | 5mm             |

#### **5-1 Screen Defaults**

5-3 Fax Screen

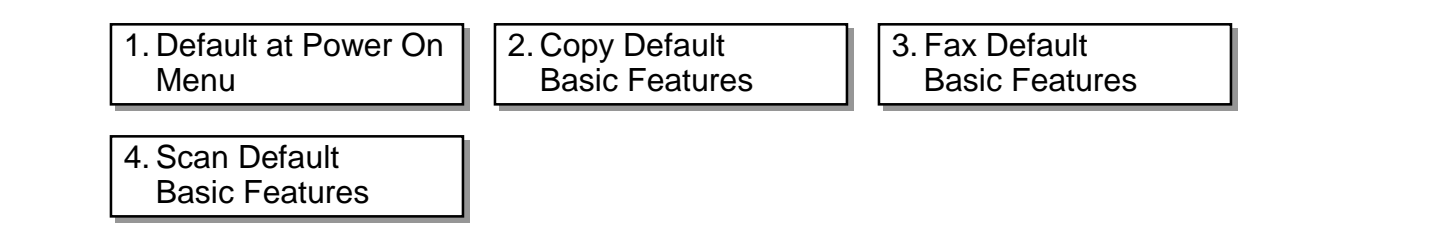

|   | 1. Customized 1<br>Resolution | 2. Customized<br>Original Typ |
|---|-------------------------------|-------------------------------|
| ſ | 1 Overteening of 1            |                               |
|   | 4. Customized 4               | 5 Customized                  |
|   | Communication Mode            | Cover Note                    |
|   |                               |                               |
|   |                               |                               |
|   | Dial Directory Default        | Delaved Start                 |
|   | 001                           | 900 (PM)                      |
|   |                               |                               |
|   |                               |                               |

# **CHAPTER 6 GENERAL** 6.9 Function Flow (Function Tree)

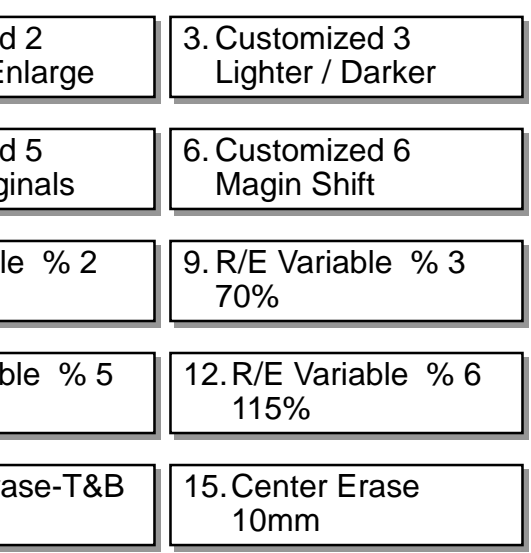

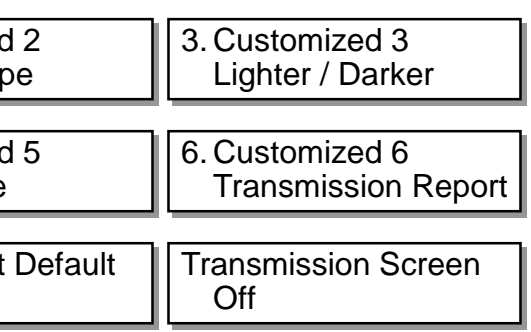

#### 5-4 Reports

| 1. Activity Report              | 2. Trans. Report Undelivered               | 3. Trans. Report Canceled |
|---------------------------------|--------------------------------------------|---------------------------|
| On                              | On                                         | Off                       |
| 4. Broadcast / Multi-poll<br>On | 5. Relay Broadcast Report<br>To Originator |                           |

#### 5-5 Copy Features

| 1. Paper Supply         | 2. Reduce / Enlarge    | 3. Lighter / Darker |
|-------------------------|------------------------|---------------------|
| Auto                    | 100%                   | Auto                |
| 4. Original Type        | 5. Auto Center         | 6. Collated         |
| Text                    | Off                    | Off                 |
| 7. Output               | 8. Quantity Limit      | 9. Auto Tray Switch |
| Center Output Tray      | Off                    | On                  |
| 10. Paper Tray Priority | 11. Auto Paper         | 12.Rotate 90°       |
| 1, 2, 3, 4              | 1                      | On                  |
| 13.Offset Output<br>On  | 14.Copy Inhibit<br>Off |                     |

#### 5-6 Fax Features

| 1. Resolution           | 2. Original Type       | 3. Lighter / Darker    |
|-------------------------|------------------------|------------------------|
| Standard                | Text                   | Normal                 |
| 4. Communication        | 5. Send Header         | 6. Send Header Polling |
| Mode                    | On                     | On                     |
| 7. Mixed Size Originals | 8. Transmission Report | 9. Polled Document     |
| Off                     | Off                    | Auto Delete Off        |
| 10. Stamp               | 11. Long Document      | 12.Rotate 90°          |
| Off                     | 600mm                  | On                     |

#### 5-6 Features (continue)

| 13. Sender's ID<br>On                | 14.Redial Att       |
|--------------------------------------|---------------------|
| 16.Auto Resend                       | 17. Transmissi      |
| 3                                    | 8                   |
| 19. Manual Send / Receive<br>Receive | 20. Auto Swite      |
| 22.Border Limit                      | 23. Auto Reduce     |
| 16mm                                 | On                  |
| 25.2Up on Receipt                    | 26.2 Sided P        |
| Off                                  | Off                 |
| 28.Report / List Output              | 29. Auto Repo       |
| Center Output Tray                   | Center Ou           |
| 31.Extension 1Output                 | 32.Line 2-Ou        |
| 34. Line 3-Output                    | 35. Extension       |
| 37. iFAX Output                      | 38.ID Line-G<br>Off |
| 40. (Not available)                  | 41. (Not avail      |
| 43. Selector-Line Setup<br>Off       | 44. (Not avail      |
| 46.IFAX Profile                      | 47.IFAX Sen         |
| TIFF-S                               | Off                 |
| 49.TDT Size                          | 50.Packet Si        |
| 2048                                 | 51.                 |
| 52. Net Modulo                       | 53.No Comn          |
| Modulo 8                             | 60                  |
| 55. Trace Channel                    | 56. Session V       |
| First                                | 3                   |

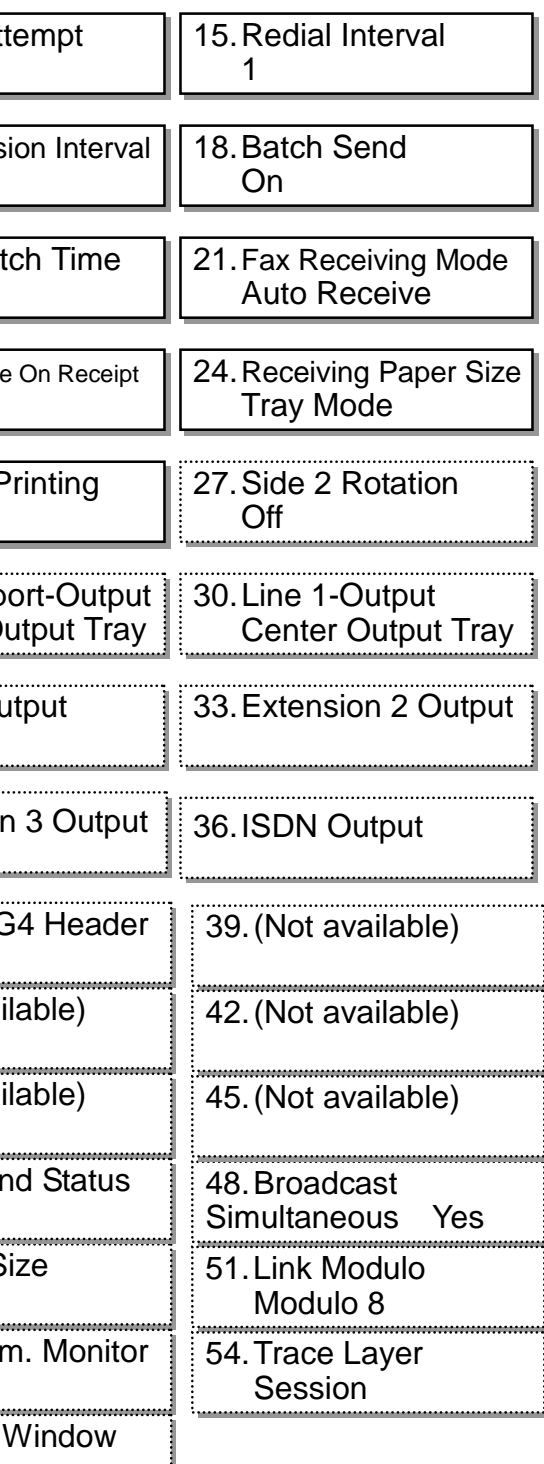

#### 5-10 Scan Screen

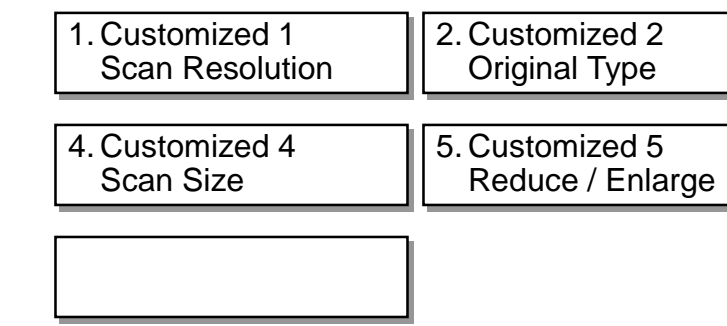

#### 5-11 Scan Features

| 200dpi | 2. Original Ty<br>Text |
|--------|------------------------|
|--------|------------------------|

| 1. Date<br>(D / M / Y)           | 2. Clock                         | 3. Auto Clear<br>1min.         |  |
|----------------------------------|----------------------------------|--------------------------------|--|
|                                  |                                  |                                |  |
| 4. Auto Job Release<br>10min.    | 5. Auto Print<br>10sec.          | 6. Standby Mode<br>9sec.       |  |
|                                  |                                  |                                |  |
| 7. Auto Power Saver<br>15+45min. | 8. Power Saver Start<br>Time Off | 9. Power Saver End<br>Time Off |  |
|                                  |                                  |                                |  |
| 10. Auto Print at Start<br>6sec. |                                  |                                |  |

#### 5-8 Audio Tones

| 1.Control Panel          | 2.Control Panel Alert   | 3. Machine Ready            |
|--------------------------|-------------------------|-----------------------------|
| Select                   | On                      | On                          |
| 4. Copy Job Complete     | 8. Memory Receive Alert | 6.Alert Tone                |
| Off                      | On                      | On                          |
| 7. Low Toner Alert<br>On | ·                       | 9. Line Monitor Volume<br>2 |
| 10. Ringing Volume<br>3  |                         |                             |

#### 5-9 Diagnostics

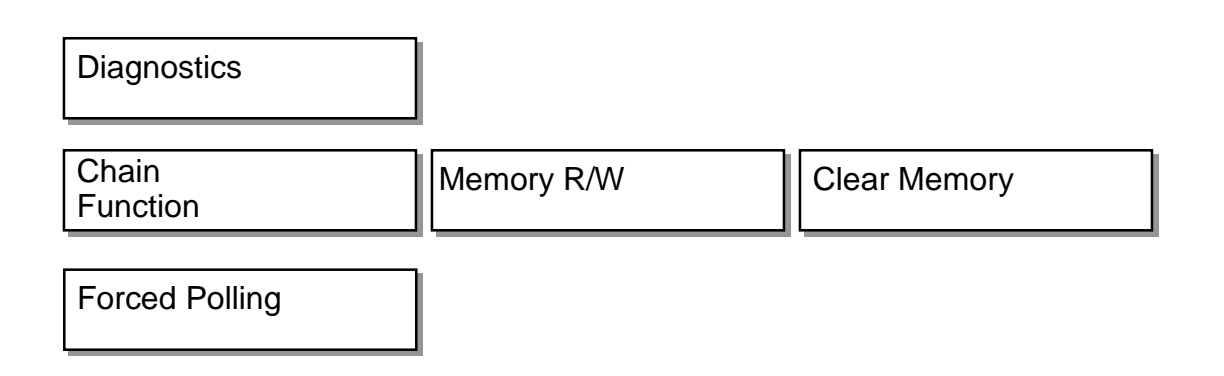

# CHAPTER 6 GENERAL 6.9 Function Flow (Function Tree)

3. Customized 3 Lighter / Darker

6. Customized 6 Mixed Size Originals

/pe

3. Lighter /Darker Normal

# CHAPTER 7 ELECTRICAL WIRING DIAGRAMS

# Contents

| 7.1 Pl | ug/Jack Information                         | 2   |
|--------|---------------------------------------------|-----|
| 7.1.1  | How to Use Plug/Jack Information            | . 2 |
| 7.1.2  | Plug/Jack Index                             | . 2 |
| 7.2 Pl | ug/Jack Location Diagrams                   | 6   |
| 7.2.1  | Control Panel                               | . 6 |
| 7.2.2  | IIT                                         | . 6 |
| 7.2.3  | HVPS/Printer Panel                          | . 7 |
| 7.2.4  | ROS                                         | . 7 |
| 7.2.5  | IOT Right Location                          | . 8 |
| 7.2.6  | T/A Chute Assembly                          | . 8 |
| 7.2.7  | Fuser/CRU                                   | . 9 |
| 7.2.8  | Tray 1No Paper Sensor/Low Paper Sensor      | . 9 |
| 7.2.9  | RH Unit 1                                   | 10  |
| 7.2.10 | RH Unit 2                                   | 10  |
| 7.2.11 | MSI                                         | 11  |
| 7.2.12 | Power Unit                                  | 11  |
| 7.2.13 | MF Box                                      | 12  |
| 7.2.14 | ESS                                         | 12  |
| 7.2.15 | IOT Rear Location                           | 13  |
| 7.2.16 | MCUSW PWB                                   | 13  |
| 7.2.17 | Cabinet(No Paper Sensor/Low Paper Sensor)   | 14  |
| 7.2.18 | Cabinet(Interlock Switch/Tray 3 T/A Sensor) | 14  |
| 7.2.19 | Cabinet Rear                                | 15  |
| 7.2.20 | Option Box                                  | 15  |

| 7.2.21 | DADF 1             | 16 |
|--------|--------------------|----|
| 7.2.22 | DADF 2             | 16 |
| 7.2.23 | Finisher Front     | 17 |
| 7.2.24 | Finisher(TM Guide) | 17 |
| 7.2.25 | Finisher Rear 1    | 18 |
| 7.2.26 | Finisher Rear 2    | 18 |

# 7.1 Plug/Jack Information CHAPTER 7 ELECTRICAL WIRING DIAGRAMS

#### 7.1.2 Plug/Jack Index

| P/J No. | Fig. No. | Item No. | Remarks (destination) |
|---------|----------|----------|-----------------------|
| 1       | 7.2.12   | 1        | Power Unit            |
| 1       | 7.2.14   | 6        | ESS                   |
| J1      | 7.2.13   | 8        | MF Box                |
| P1      | 7.2.14   | 7        | ESS                   |
| 2       | 7.2.12   | 10       | Power Unit            |
| 2       | 7.2.21   | 9        | DADF                  |
| J2      | 7.2.13   | 7        | MF Box                |
| 3       | 7.2.12   | 14       | Power Unit            |
| 3       | 7.2.14   | 8        | ESS                   |
| ЗA      | 7.2.13   | 18       | MF Box                |
| J3B     | 7.2.14   | 7        | ESS                   |
| 3C      | 7.2.20   | 17       | Option Box            |
| 3       | 7.2.21   | 5        | DADF                  |
| P4      | 7.2.12   | 13       | Power Unit            |
| 4       | 7.2.21   | 4        | DADF                  |
| 5       | 7.2.12   | 11       | Power Unit            |
| 5       | 7.2.21   | 2        | DADF                  |
| 6       | 7.2.21   | 1        |                       |
| 7       | 7.2.21   | 12       |                       |
| 8       | 7.2.12   | 12       | Power Unit            |
| 8       | 7.2.21   | 13       | DADF                  |
| 9       | 7.2.21   | 14       |                       |
| 10      | 7.2.12   | 9        | Power Unit            |
| P10     | 7.2.21   | 11       | DADF                  |
| 11      | 7.2.19   | 3        |                       |
| P11     | 7.2.21   | 3        |                       |
| 12      | 7.2.5    | 14       |                       |
| J13     | 7.2.15   | 25       |                       |
| P13     | 7.2.25   | 6        |                       |
| 14      | 7.2.15   | 8        |                       |
| 15      | 7.2.14   | 12       |                       |
| J16     | 7.2.15   | 24       |                       |
| 51      | 7.2.14   | 4        |                       |
| 100     | 7.2.5    | 11       |                       |
| 101     | 7.2.6    | 1        |                       |
| 102     | 7.2.8    | 2        |                       |
| 103     | 7.2.8    | 1        |                       |
| 105     | 7.2.15   | 6        |                       |
| 106     | 7.2.4    | 4        |                       |
| J107    | 7.2.10   | 4        |                       |
| P107    | 7.2.11   | 4        |                       |
| 108     | 7.2.11   | 1        |                       |
| 109     | 7.2.7    | 1        |                       |

### 7.1 Plug/Jack Information

7.1.1 How to Use Plug/Jack Information

- To know the connector location, see the Fig. No. and Item No. listed in Section 7.1.2," Plug/Jack Index," and Figures in Section 7.2, "Plug/Jack Location Diagrams."
- The P/J numbers in Section 7.1.2, "Plug/Jack Index," are expressed in the following four ways:
  - "J250" indicates Jack 250.
  - "P250" indicates Plug 250.
  - Number without P or J indicates both Plug and Jack.
  - CN 1 indicates Connector 1.

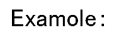

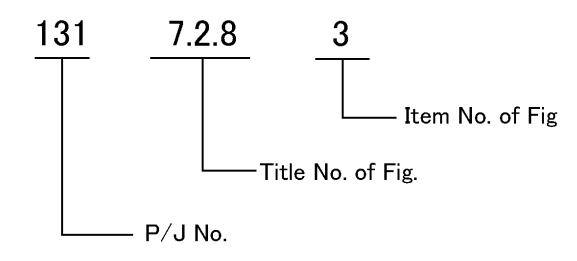

#### Part Name List

Example:

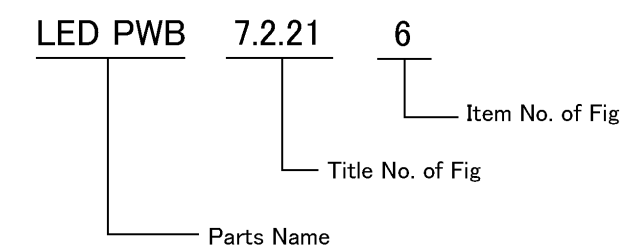

j0hn7000

j0hn7000

# CHAPTER 7 ELECTRICAL WIRING DIAGRAMS 7.1 Plug/Jack Information

| P/J No. | Fig. No. | Item No. | Remarks (destination)  |
|---------|----------|----------|------------------------|
| 110     | 7.2.18   | 2        |                        |
| 111     | 7.2.18   | 1        |                        |
| 112     | 7.2.17   | 1        |                        |
| 113     | 7.2.4    | 3        | ROS                    |
| 113     | 7.2.17   | 5        | Tray 3 No Paper Sensor |
| 114     | 7.2.17   | 2        |                        |
| 115     | 7.2.17   | 6        |                        |
| 116     | 7.2.17   | 4        |                        |
| 117     | 7.2.17   | 3        |                        |
| 118     | 7.2.19   | 5        |                        |
| 119     | 7.2.19   | 6        |                        |
| 120     | 7.2.19   | 7        |                        |
| 141     | 7.2.5    | 8        |                        |
| 154     | 7.2.7    | 2        |                        |
| 182     | 7.2.3    | 1        |                        |
| 185     | 7.2.3    | 2        |                        |
| 186     | 7.2.3    | 5        |                        |
| 187     | 7.2.3    | 6        |                        |
| 188     | 7.2.3    | 3        |                        |
| 200     | 7.2.5    | 9        |                        |
| 201     | 7.2.6    | 3        |                        |
| 202     | 7.2.15   | 13       |                        |
| 204     | 7.2.12   | 7        |                        |
| 205     | 7.2.15   | 2        |                        |
| 207     | 7.2.4    | 1        |                        |
| J208    | 7.2.10   | 5        |                        |
| P208    | 7.2.11   | 3        |                        |
| 209     | 7.2.10   | 1        |                        |
| 210     | 7.2.19   | 1        |                        |
| 211     | 7.2.19   | 14       |                        |
| 212     | 7.2.19   | 12       |                        |
| 213     | 7.2.19   | 2        |                        |
| 300     | 7.2.13   | 2        | MF Box                 |
| 300     | 7.2.14   | 9        | ESS                    |
| 301     | 7.2.13   | 9        | MF Box                 |
| 301     | 7.2.14   | 3        | ESS                    |
| 302     | 7.2.13   | 16       |                        |
| 303     | 7.2.13   | 4        | MF Box                 |
| 303     | 7.2.14   | 11       | ESS                    |
| 304     | 7.2.13   | 5        |                        |
| 305     | 7.2.13   | 19       |                        |
| 308     | 7.2.13   | 17       |                        |
| 309     | 7.2.13   | 3        |                        |
| 310     | 7.2.13   | 11       | MF Box                 |

| P/J No. | Fig. No. | Item No. |           |
|---------|----------|----------|-----------|
| 310     | 7.2.14   | 5        | ESS       |
| P311    | 7.2.14   | 10       |           |
| J311    | 7.2.14   | 1        |           |
| P313    | 7.2.13   | 10       |           |
| J313    | 7.2.13   | 6        |           |
| 315     | 7.2.13   | 14       |           |
| 318     | 7.2.13   | 15       |           |
| 319     | 7.2.13   | 13       |           |
| 320     | 7.2.20   | 16       |           |
| 322     | 7.2.20   | 4        |           |
| 323     | 7.2.20   | 1        |           |
| 324     | 7.2.20   | 2        |           |
| J330    | 7.2.14   | 18       | ESS       |
| 330     | 7.2.20   | 14       | Option B  |
| J331    | 7.2.14   | 20       | ESS       |
| 331     | 7.2.20   | 3        | Option B  |
| 332     | 7.2.13   | 12       | MF Box    |
| J332    | 7.2.14   | 19       | ESS       |
| 332     | 7.2.20   | 10       | Option B  |
| 332     | 7.2.20   | 11       | Option B  |
| 332     | 7.2.20   | 18       | Option B  |
| J333    | 7.2.14   | 21       |           |
| J340    | 7.2.14   | 15       | ESS       |
| 340     | 7.2.20   | 13       | Option B  |
| J341    | 7.2.14   | 17       | ESS       |
| 341     | 7.2.20   | 5        | Option B  |
| J342    | 7.2.14   | 16       | ESS       |
| J342    | 7.2.20   | 19       | Option B  |
| 343     | 7.2.14   | 14       |           |
| 360     | 7.2.20   | 6        | Option B  |
| 360     | 7.2.20   | 12       | Option B  |
| J361    | 7.2.20   | 8        |           |
| 366     | 7.2.20   | 7        | Option B  |
| 366     | 7.2.20   | 9        | Option B  |
| P370    | 7.2.13   | 8        |           |
| P390    | 7.2.1    | 6        | Control F |
| J390    | 7.2.2    | 11       | IIT       |
| 392     | 7.2.1    | 3        |           |
| 393     | 7.2.1    | 7        |           |
| 394     | 7.2.1    | 4        |           |
| 395     | 7.2.1    | 5        |           |
| 396     | 7.2.1    | 8        |           |
| 397     | 7.2.1    | 9        |           |
| 400     | 7.2.16   | 24       |           |

| Remarks (destination) |
|-----------------------|
|                       |
|                       |
|                       |
|                       |
|                       |
|                       |
|                       |
|                       |
|                       |
|                       |
|                       |
|                       |
|                       |
| OX                    |
|                       |
| OX                    |
|                       |
|                       |
| ox (G3M)              |
| ox (G3M1 PWB)         |
| ox (NCU-C PWB)        |
|                       |
|                       |
| OX                    |
|                       |
| OX                    |
|                       |
| OX                    |
| ov (C 4142)           |
| 0X (G4IVI3)           |
| 08                    |
| $\alpha x (G4M3)$     |
|                       |
| 0^                    |
| Panel                 |
|                       |
|                       |
|                       |
|                       |
|                       |
|                       |
|                       |
|                       |
|                       |

# 7.1 Plug/Jack Information CHAPTER 7 ELECTRICAL WIRING DIAGRAMS

| ) |   | P/J No. | Fig. No. | Item No. |  |
|---|---|---------|----------|----------|--|
|   |   | 604     | 7.2.14   | 2        |  |
|   |   | J606    | 7.2.7    | 3        |  |
|   |   | P606    | 7.2.5    | 6        |  |
|   |   | J611    | 7.2.9    | 5        |  |
|   |   | P611    | 7.2.5    | 10       |  |
|   |   | J612    | 7.2.15   | 15       |  |
|   |   | P612    | 7.2.25   | 7        |  |
|   |   | 613     | 7.2.15   | 16       |  |
|   |   | J614    | 7.2.10   | 3        |  |
|   |   | P614    | 7.2.11   | 2        |  |
|   |   | 615     | 7.2.9    | 6        |  |
|   |   | 616     | 7.2.10   | 2        |  |
|   |   | 617     | 7.2.19   | 4        |  |
|   |   | 620     | 7.2.5    | 5        |  |
|   |   | 621     | 7.2.5    | 12       |  |
|   |   | 622     | 7.2.15   | 22       |  |
|   |   | 623     | 7.2.15   | 14       |  |
|   |   | 624     | 7.2.5    | 13       |  |
|   |   | 625     | 7.2.6    | 2        |  |
|   |   | 626     | 7.2.15   | 11       |  |
|   |   | 627     | 7.2.15   | 12       |  |
|   |   | 628     | 7.2.15   | 9        |  |
|   |   | 629     | 7.2.15   | 10       |  |
|   |   | 700     | 7.2.21   | 10       |  |
|   |   | 710     | 7.2.3    | 7        |  |
|   |   | 730     | 7.2.2    | 4        |  |
|   |   | 731     | 7.2.2    | 15       |  |
|   |   | 732     | 7.2.2    | 7        |  |
|   |   | 733     | 7.2.2    | 17       |  |
|   |   | 734     | 7.2.2    | 9        |  |
|   |   | 735     | 7.2.2    | 10       |  |
|   |   | 736     | 7.2.2    | 3        |  |
|   |   | 742     | 7.2.2    | 14       |  |
|   |   | 743     | 7.2.2    | 16       |  |
|   |   | 744     | 7.2.2    | 1        |  |
|   |   | 745     | 7.2.2    | 13       |  |
|   |   | 746     | 7.2.2    | 2        |  |
|   |   | 747     | 7.2.2    | 12       |  |
|   |   | 748     | 7.2.2    | 5        |  |
|   |   | 749     | 7.2.2    | 6        |  |
|   |   | 751     | 7.2.2    | 8        |  |
|   |   | 830     | 7.2.26   | 6        |  |
|   |   | J905    | 7.2.15   | 21       |  |
|   |   | 4401    | 7.2.14   | 13       |  |
|   | 1 |         |          |          |  |

| P/J No. | Fig. No. | Item No. | Remarks (destination) |
|---------|----------|----------|-----------------------|
| 402     | 7.2.16   | 16       |                       |
| 403     | 7.2.16   | 3        |                       |
| 404     | 7.2.16   | 13       |                       |
| 406     | 7.2.16   | 18       |                       |
| 407     | 7.2.4    | 2        |                       |
| 410     | 7.2.16   | 1        |                       |
| 411     | 7.2.16   | 5        |                       |
| 412     | 7.2.16   | 8        |                       |
| 414     | 7.2.16   | 19       |                       |
| 415     | 7.2.16   | 10       |                       |
| 416     | 7.2.16   | 14       |                       |
| 417     | 7.2.16   | 15       |                       |
| 418     | 7.2.16   | 4        |                       |
| 419     | 7.2.16   | 7        |                       |
| 420     | 7.2.16   | 17       |                       |
| 421     | 7.2.16   | 21       |                       |
| 430     | 7.2.16   | 6        |                       |
| 456     | 7.2.16   | 11       |                       |
| 457     | 7.2.16   | 9        |                       |
| 458     | 7.2.16   | 23       |                       |
| 459     | 7.2.16   | 12       |                       |
| 460     | 7.2.16   | 22       |                       |
| 461     | 7.2.16   | 2        |                       |
| 462     | 7.2.16   | 20       |                       |
| 480     | 7.2.19   | 8        |                       |
| 482     | 7.2.19   | 9        |                       |
| 483     | 7.2.19   | 10       |                       |
| 484     | 7.2.19   | 13       |                       |
| 485     | 7.2.19   | 11       |                       |
| 500     | 7.2.3    | 4        |                       |
| 501     | 7.2.15   | 4        |                       |
| 502     | 7.2.15   | 3        |                       |
| 503     | 7.2.5    | 7        |                       |
| 504     | 7.2.9    | 1        |                       |
| 507     | 7.2.13   | 1        | MF Box                |
| 507     | 7.2.20   | 15       | Option Box            |
| 508     | 7.2.9    | 7        |                       |
| 512     | 7.2.9    | 4        |                       |
| 513     | 7.2.9    | 2        |                       |
| 519     | 7.2.9    | 3        |                       |
| 521     | 7.2.12   | 5        |                       |
| 523     | 7.2.12   | 4        |                       |
| 524     | 7.2.12   | 6        |                       |
| J530    | 7.2.12   | 8        |                       |

# CHAPTER 7 ELECTRICAL WIRING DIAGRAMS 7.1 Plug/Jack Information

| Remarks (destination) |
|-----------------------|
|                       |
|                       |
|                       |
|                       |
|                       |
|                       |
|                       |
|                       |
|                       |
|                       |
|                       |
|                       |
|                       |
|                       |
|                       |
|                       |
|                       |
|                       |
|                       |
|                       |
|                       |
|                       |
|                       |
|                       |
|                       |
|                       |
|                       |
|                       |
|                       |
|                       |

| P/J No. | Fig. No. | Item No. | Remarks (destination) |
|---------|----------|----------|-----------------------|
| CN1     | 7.2.1    | 1        | Control Panel         |
| CN1     | 7.2.15   | 5        | HDD                   |
| CN1     | 7.2.26   | 10       | Finisher PWB          |
| CN1     | 7.2.26   | 14       | Finisher LVPS         |
| CN2     | 7.2.1    | 2        | Control Panel         |
| CN2     | 7.2.15   | 7        | HDD                   |
| CN3     | 7.2.26   | 9        |                       |
| CN4     | 7.2.26   | 3        |                       |
| CN5     | 7.2.26   | 4        |                       |
| CN6     | 7.2.26   | 12       |                       |
| CN7     | 7.2.26   | 20       |                       |
| CN8     | 7.2.26   | 19       |                       |
| CN9     | 7.2.26   | 1        |                       |
| CN10    | 7.2.26   | 8        |                       |
| CN11    | 7.2.26   | 17       |                       |
| CN12    | 7.2.26   | 18       |                       |
| CN13    | 7.2.26   | 2        |                       |
| CN14    | 7.2.26   | 7        |                       |
| CN15    | 7.2.26   | 13       |                       |
| CN16    | 7.2.26   | 5        |                       |
| CN51    | 7.2.26   | 11       |                       |
| FS11    | 7.2.12   | 3        |                       |
| FS12    | 7.2.12   | 2        |                       |
| FS231   | 7.2.15   | 19       |                       |
| FS232   | 7.2.15   | 18       |                       |
| FS233   | 7.2.15   | 17       |                       |
| FS234   | 7.2.15   | 20       |                       |
| FS235   | 7.2.5    | 2        |                       |
| FS236   | 7.2.5    | 3        |                       |
| FS237   | 7.2.5    | 1        |                       |
| FS238   | 7.2.5    | 4        |                       |
| FS243   | 7.2.15   | 1        |                       |
| FS244   | 7.2.15   | 23       |                       |

□Parts name list Parts name Fig.No. Item No. Remarks (destination) 7.2.22 DADF Cover Interlock Switch 2 **Docking Sensor** 7.2.23 12 Document Size Sensor 7.2.22 3 Document TE Size Sensor 7.2.22 9 Double Plug 7.2.23 3 Pause Switch/Finisher PWB(relay) Double Plug 7.2.23 7 Face up Tray/Finisher PWB(relay) **Double Plug** 7.2.23 9 Stapler Unit/Finisher PWB(relay) Reverse Sensor/Finisher PWB 10 Double Plug 7.2.23 (relay) Paper Path Cover Sensor/Finisher Double Plug 7.2.23 13 PWB (relay) Face up Tray/Finisher PWB(relay) Double Plug 7.2.24 7 **Empty Sensor** 7.2.21 7 Exit/Reverse Sensor 7.2.22 7 Exit/Reverse Solenoid 7.2.22 1 Feed in Sensor 7.2.21 8 Feed Motor 15 7.2.26 Full Stack Sensor 7.2.25 2 LED PWB 7.2.21 6 Lever Sensor 7.2.24 1 Lever Solenoid 7.2.24 2 Last Document Sensor 8 7.2.22 Near Full Sensor 7.2.24 5 Compile Motor 7.2.23 6 Paper in Sensor 7.2.25 5 Paper Path Cover Sensor 7.2.25 3 Paper Exit Sensor 7.2.23 8 Pause Switch 7.2.23 2 **Read Sensor** 7.2.22 4 Regi.Sensor 7.2.22 5 **Reverse Motor** 7.2.26 16 **Reverse Sensor** 7.2.25 4 Stack Height Sensor 7.2.24 3 Stamp Solenoid 7.2.22 6 Stapler Unit HP Sensor 7.2.23 11 Stepler Unit 7.2.23 1 Tamper HP Sensor 7.2.23 5 **Timing Sensor** 7.2.25 1 Top Cover Open Sensor 7.2.23 4 **Tray Elevator Motor** 7.2.24 6 Upper Limit Sensor 7.2.24 4

# 7.1 Plug/Jack Information CHAPTER 7 ELECTRICAL WIRING DIAGRAMS

## 7.2 Plug/Jack Location Diagrams

7.2.1 Control Panel

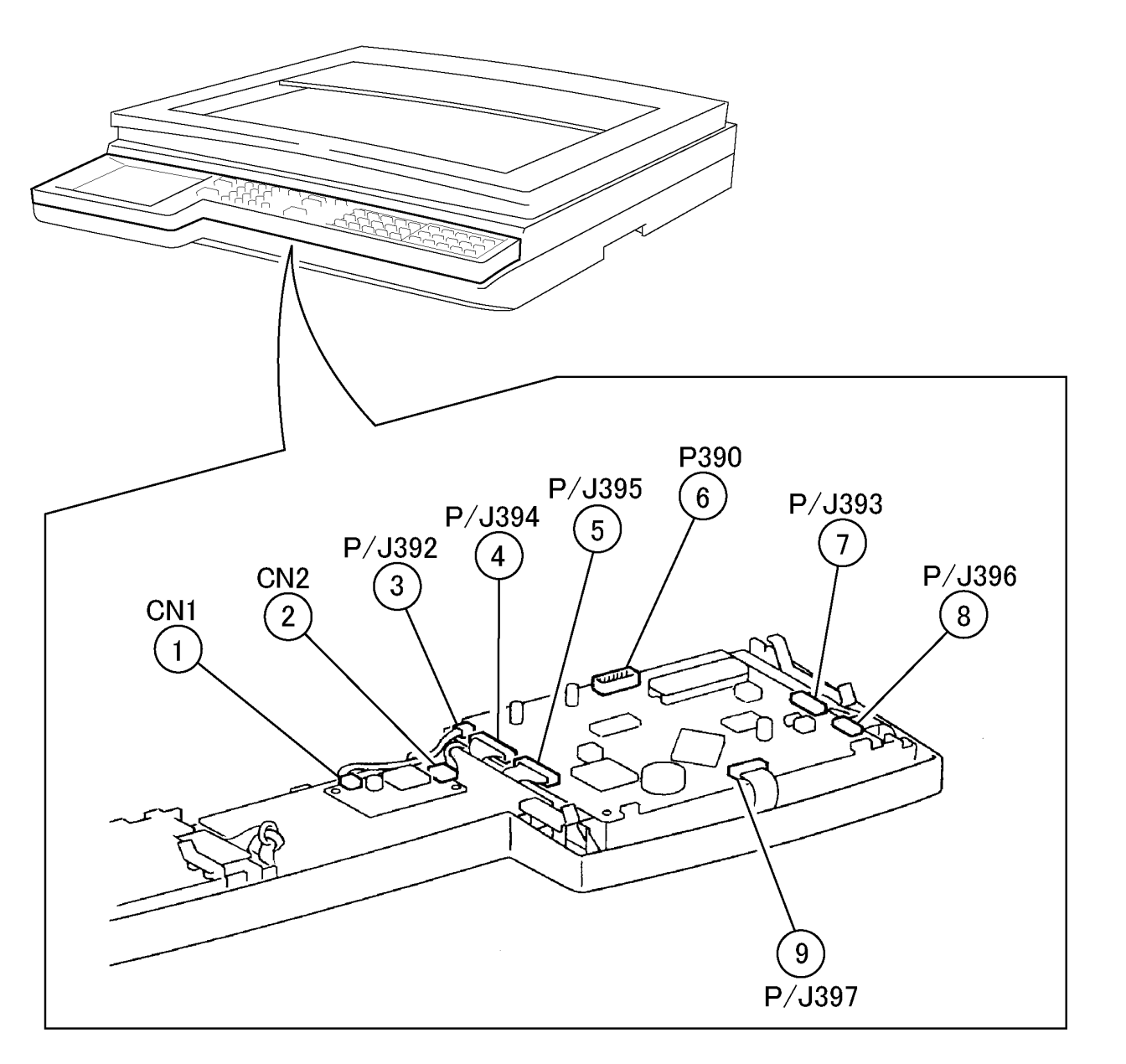

(Figure-1) j0hn7001

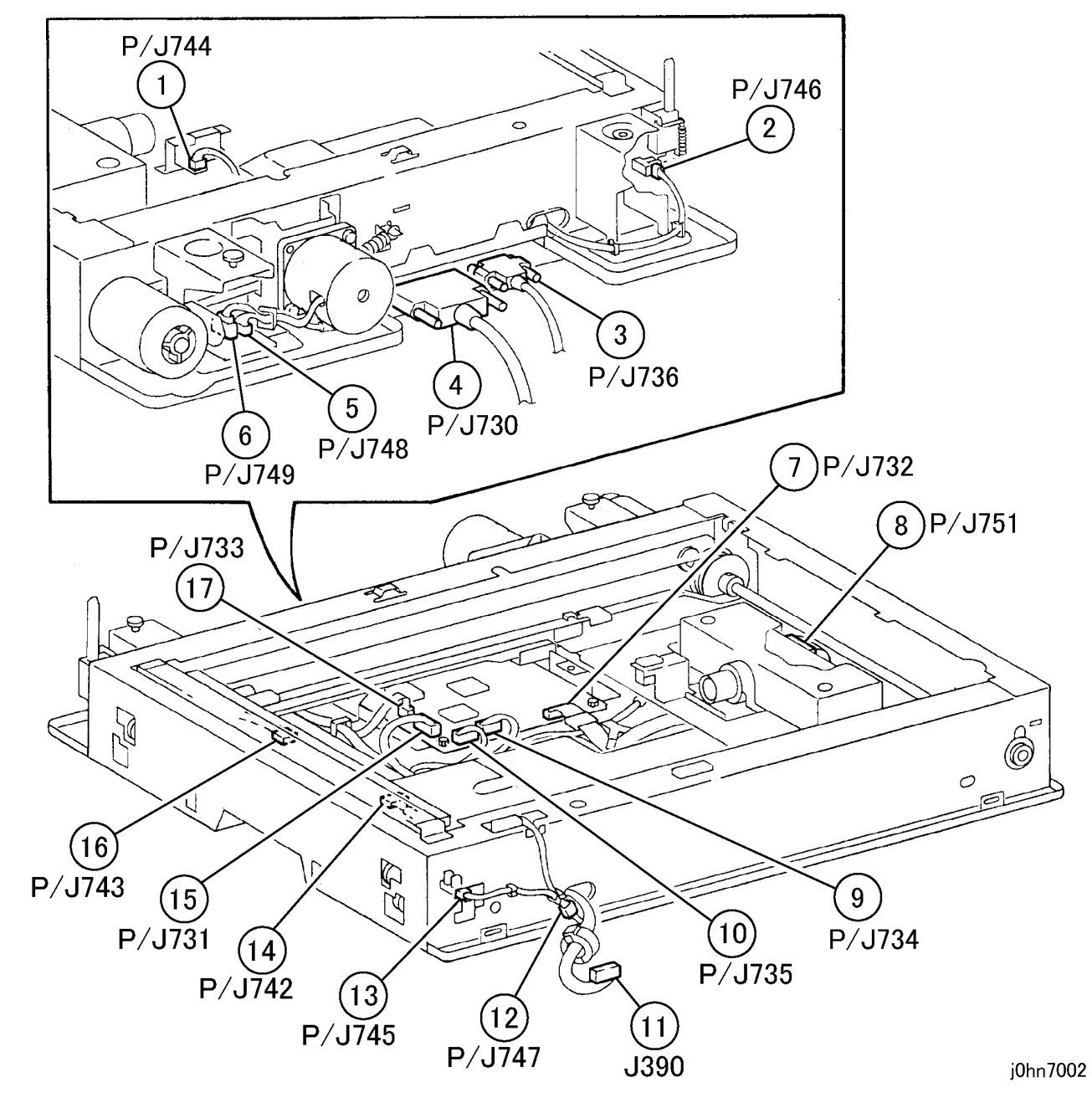

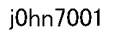

(Figure-2) j0hn7002

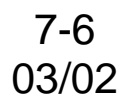

# CHAPTER 7 ELECTRICAL WIRING DIAGRAMS 7.2 Plug/Jack Location Diagrams

7.2.2 IIT

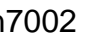

WorkCentre Pro 423/428

7.2.4 ROS

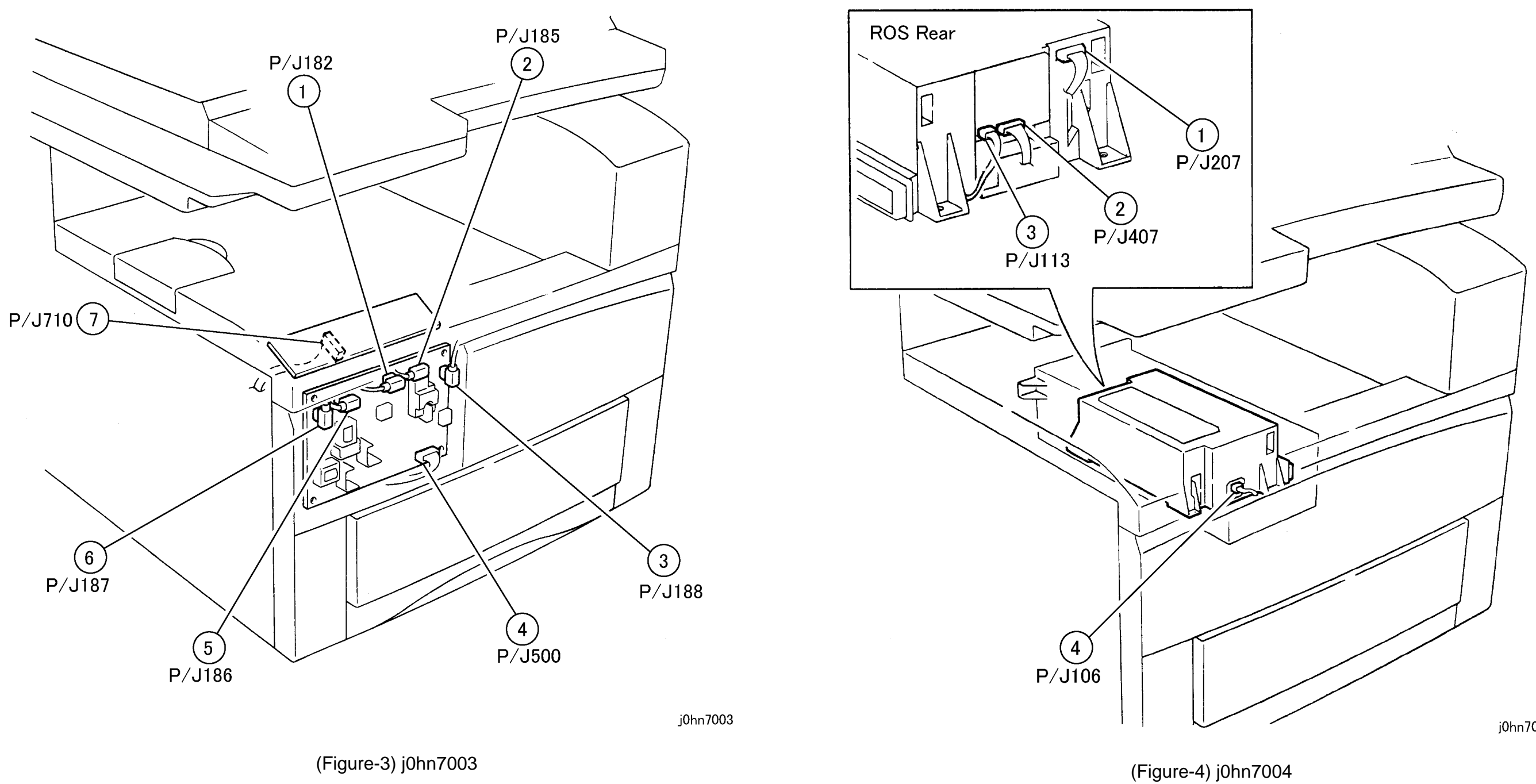

03/02

7-7

j0hn7004

# 7.2 Plug/Jack Location Diagrams CHAPTER 7 ELECTRICAL WIRING DIAGRAMS

## 7.2.5 IOT Right Location

7.2.6 T/A Chute Assembly

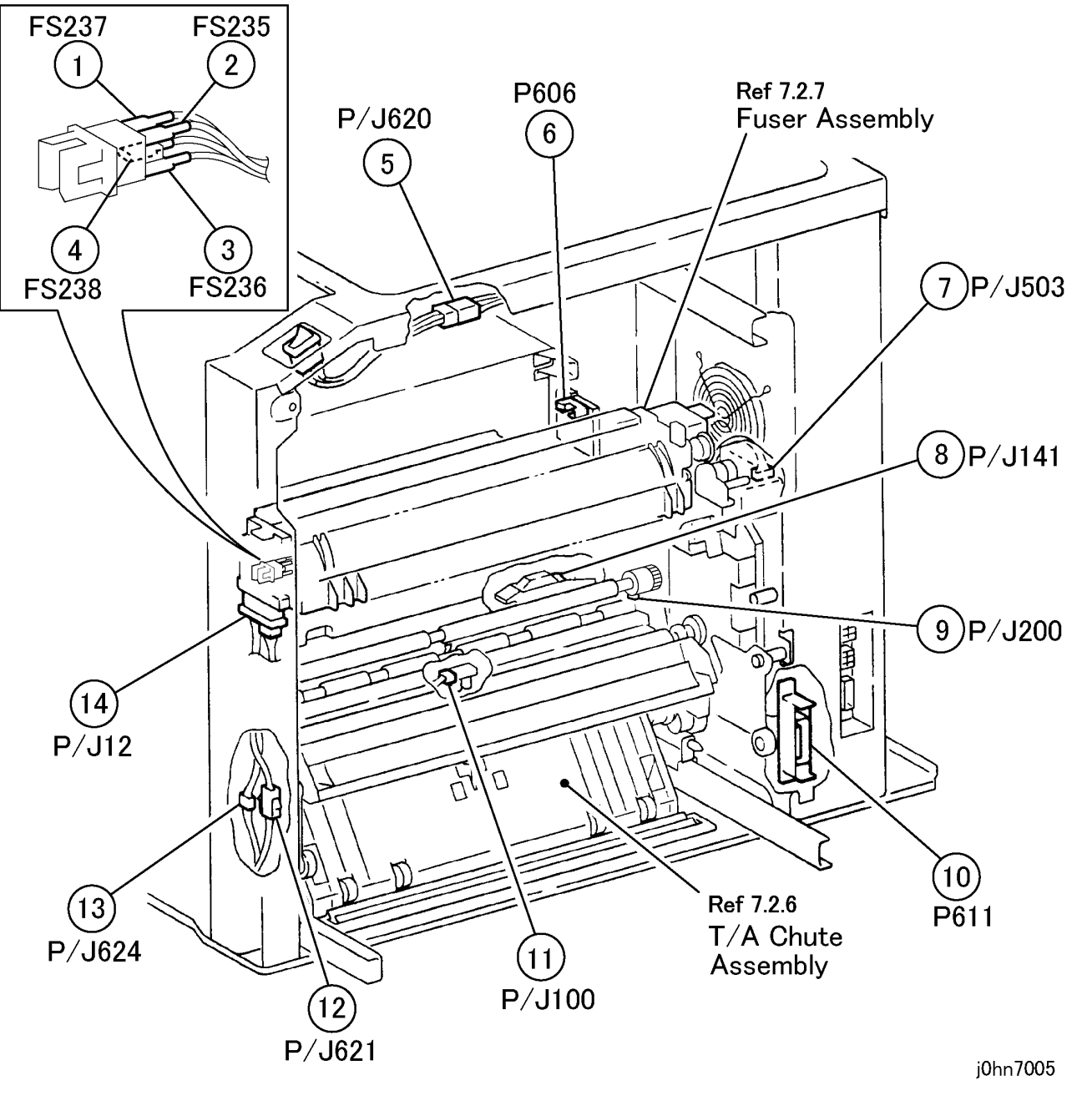

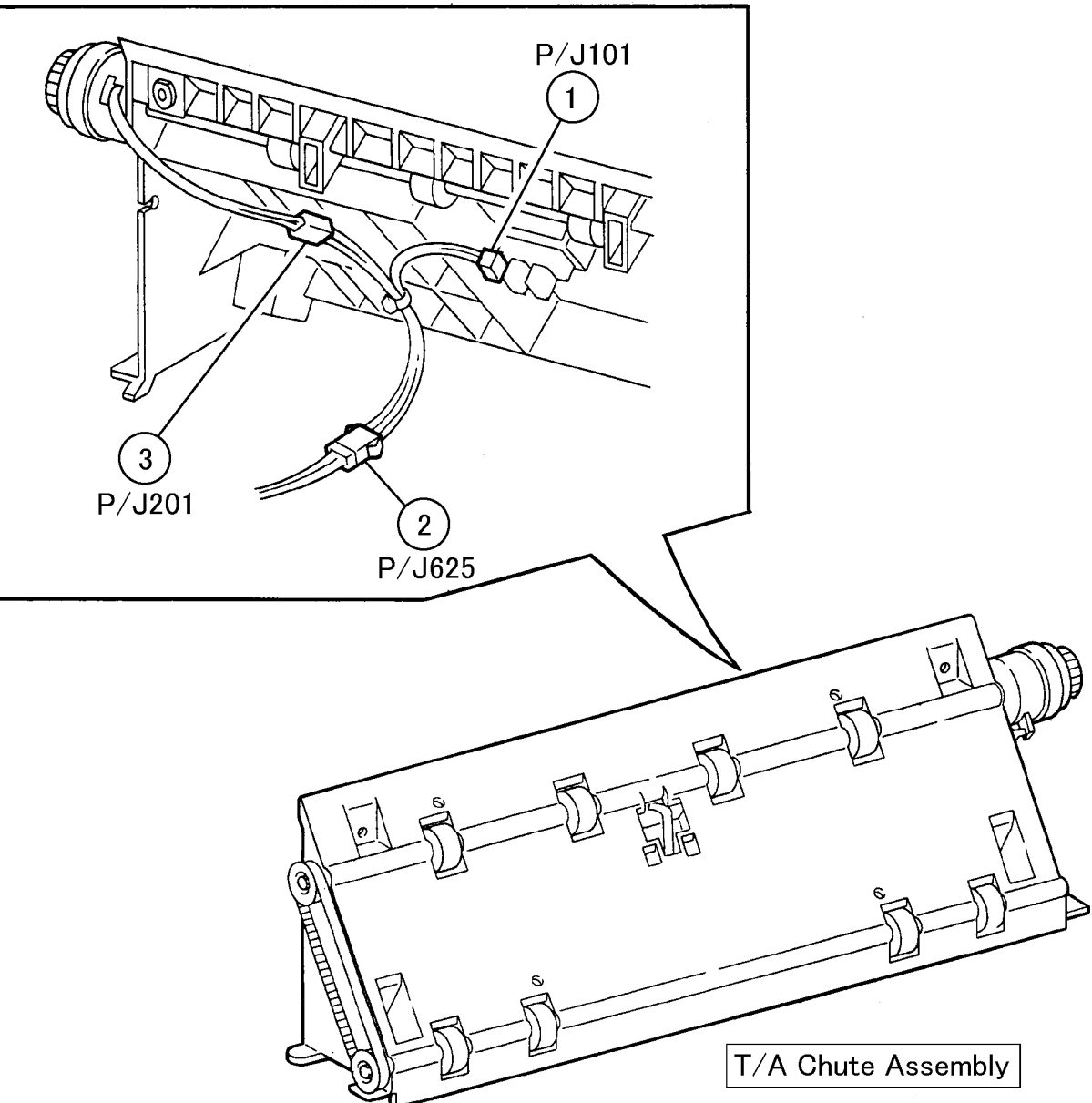

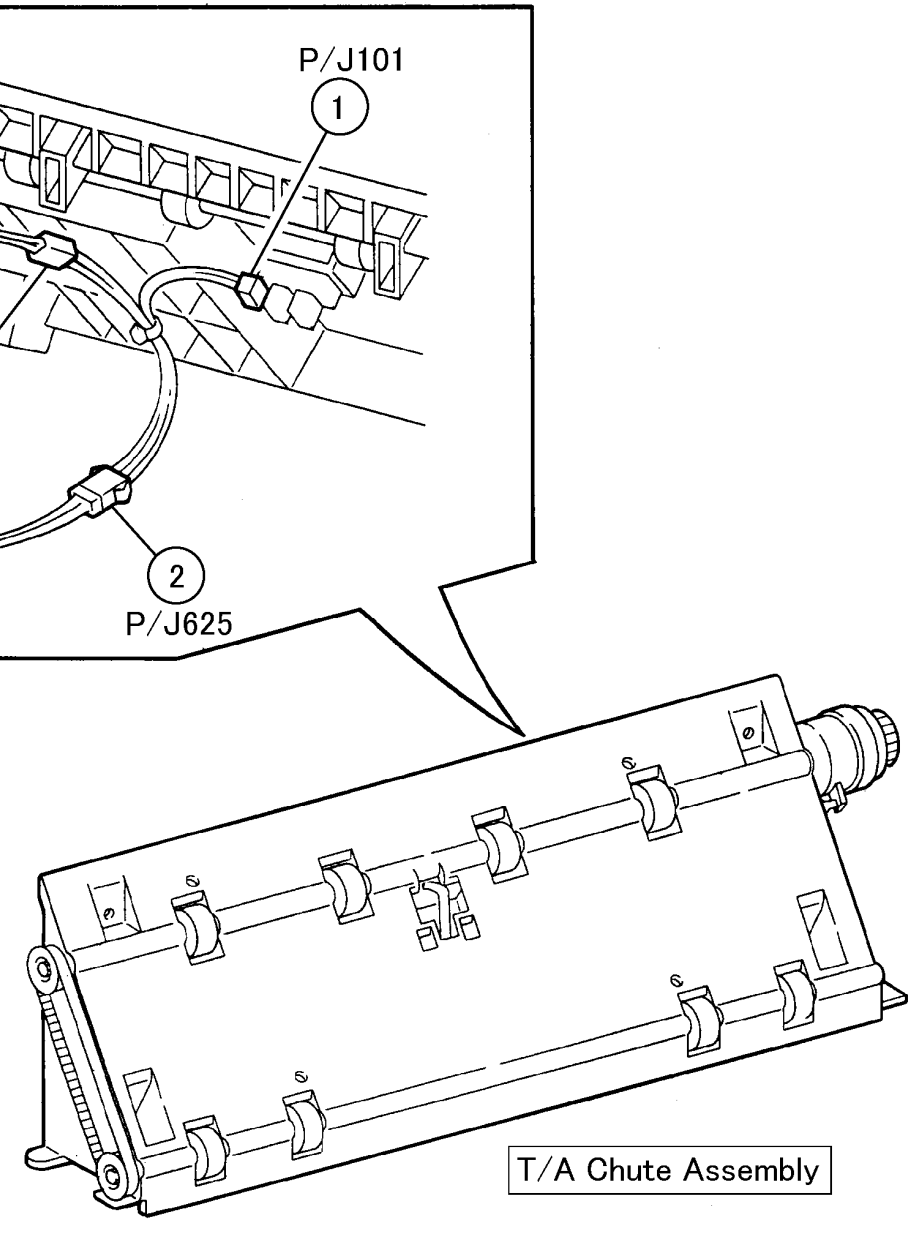

(Figure-5) j0hn7005

(Figure-6) j0hn7006

# CHAPTER 7 ELECTRICAL WIRING DIAGRAMS 7.2 Plug/Jack Location Diagrams

j0hn7006

7.2.8 Tray 1No Paper Sensor/Low Paper Sensor

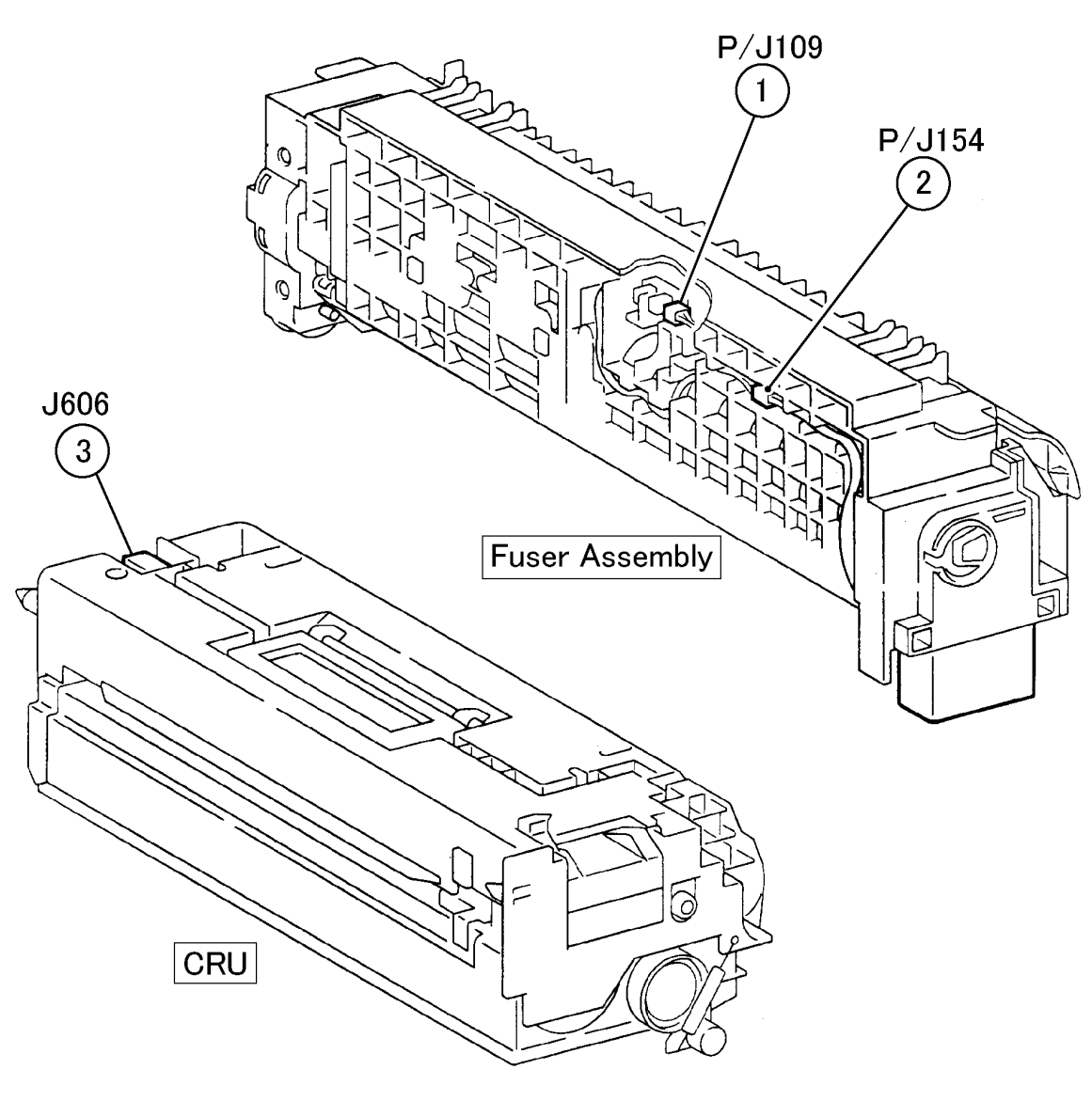

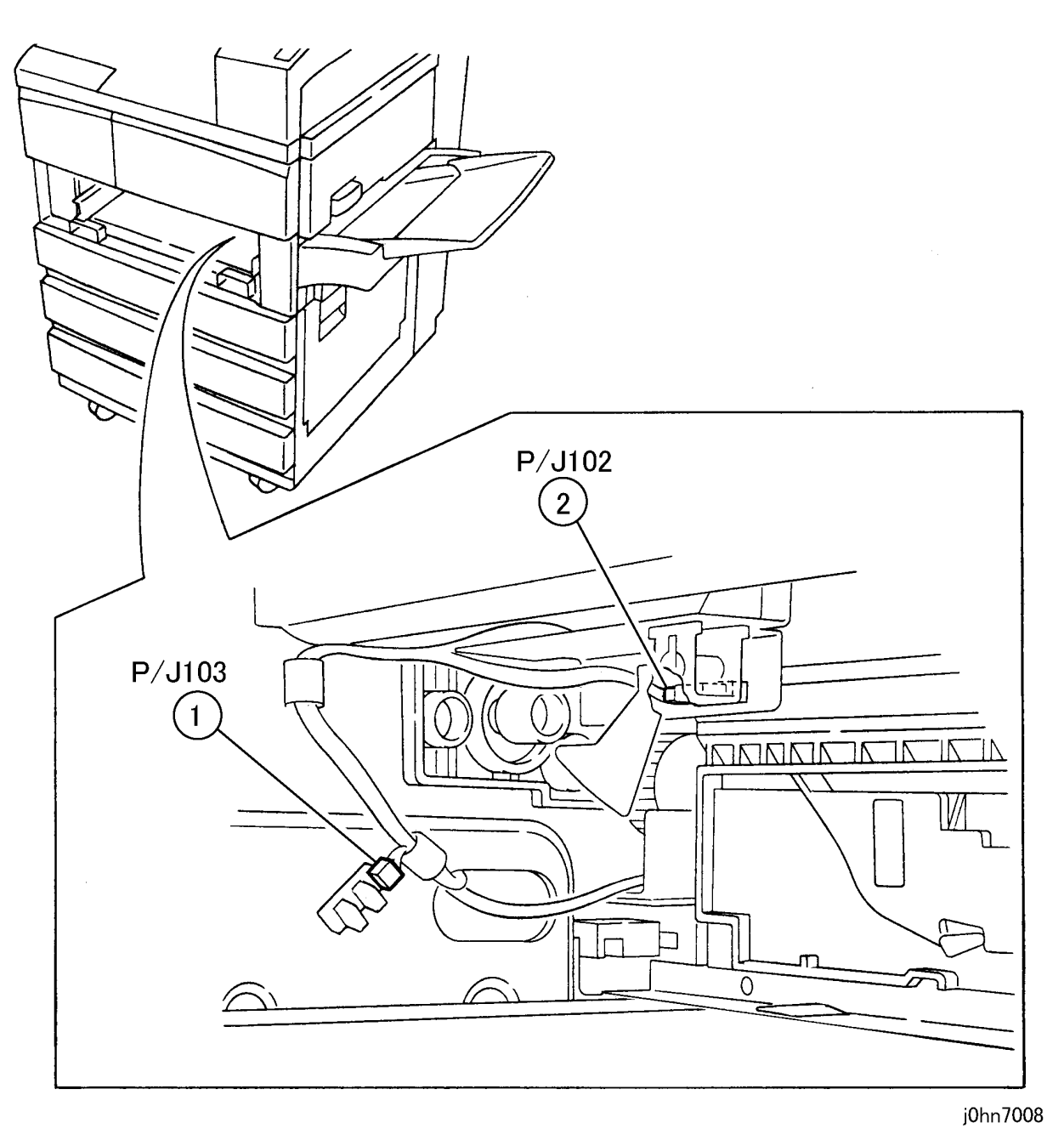

j0hn7007

(Figure-8) j0hn7008

(Figure-7) j0hn7007

# 7.2 Plug/Jack Location Diagrams CHAPTER 7 ELECTRICAL WIRING DIAGRAMS

7.2.9 RH Unit 1

7.2.10 RH Unit 2

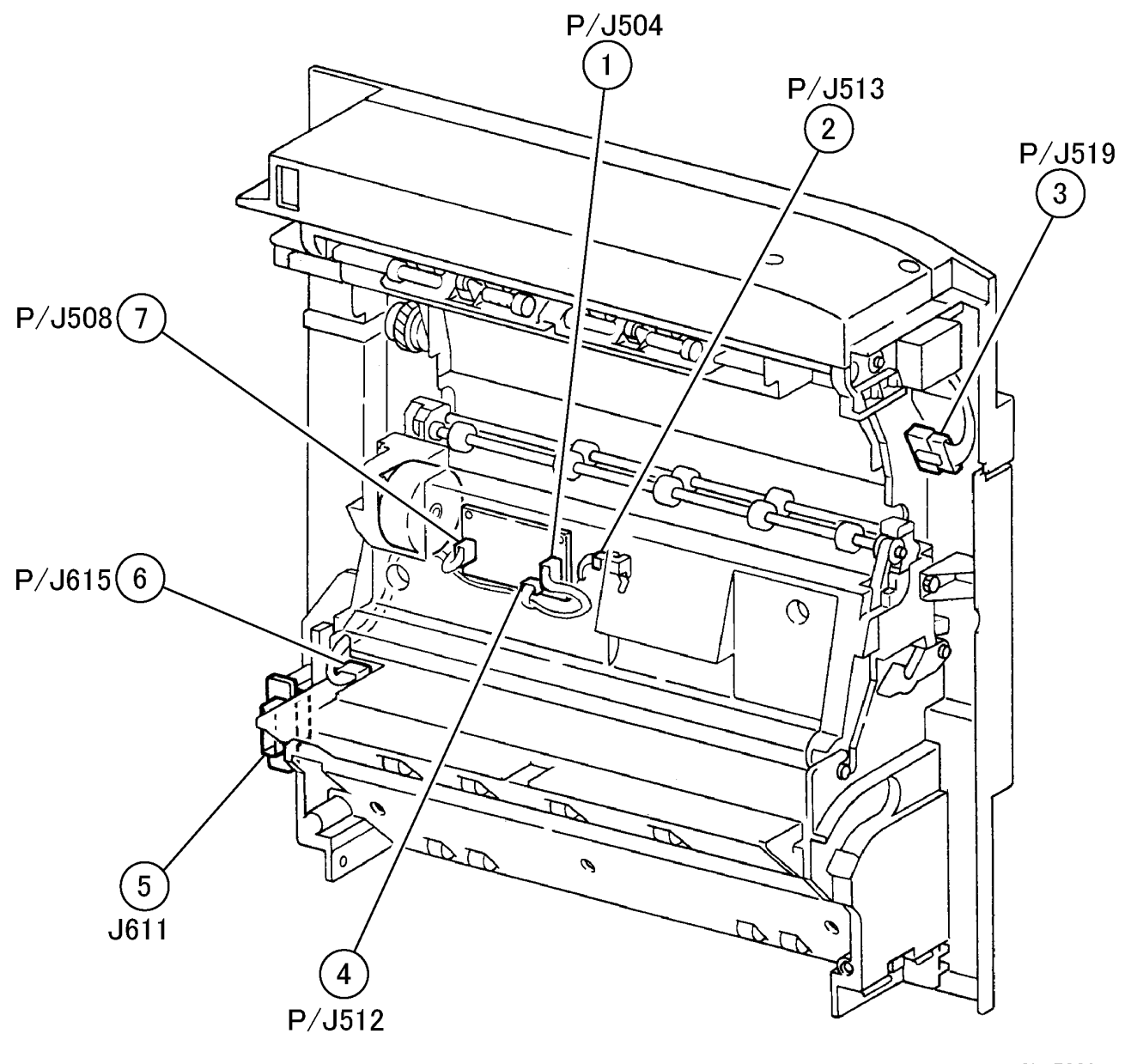

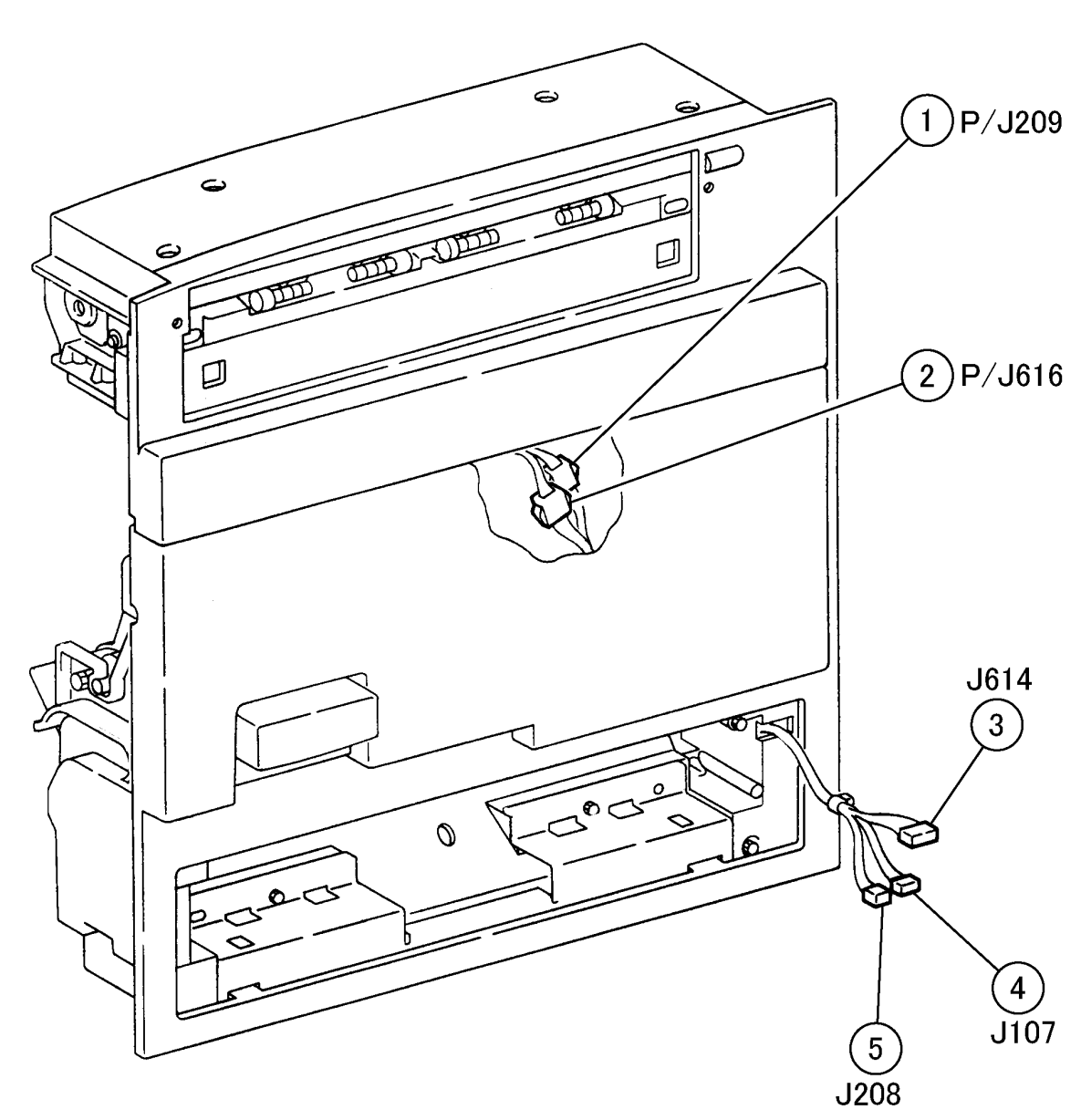

j0hn7009

(Figure-9) j0hn7009

(Figure-10) j0hn7010

# CHAPTER 7 ELECTRICAL WIRING DIAGRAMS 7.2 Plug/Jack Location Diagrams

j0hn7010

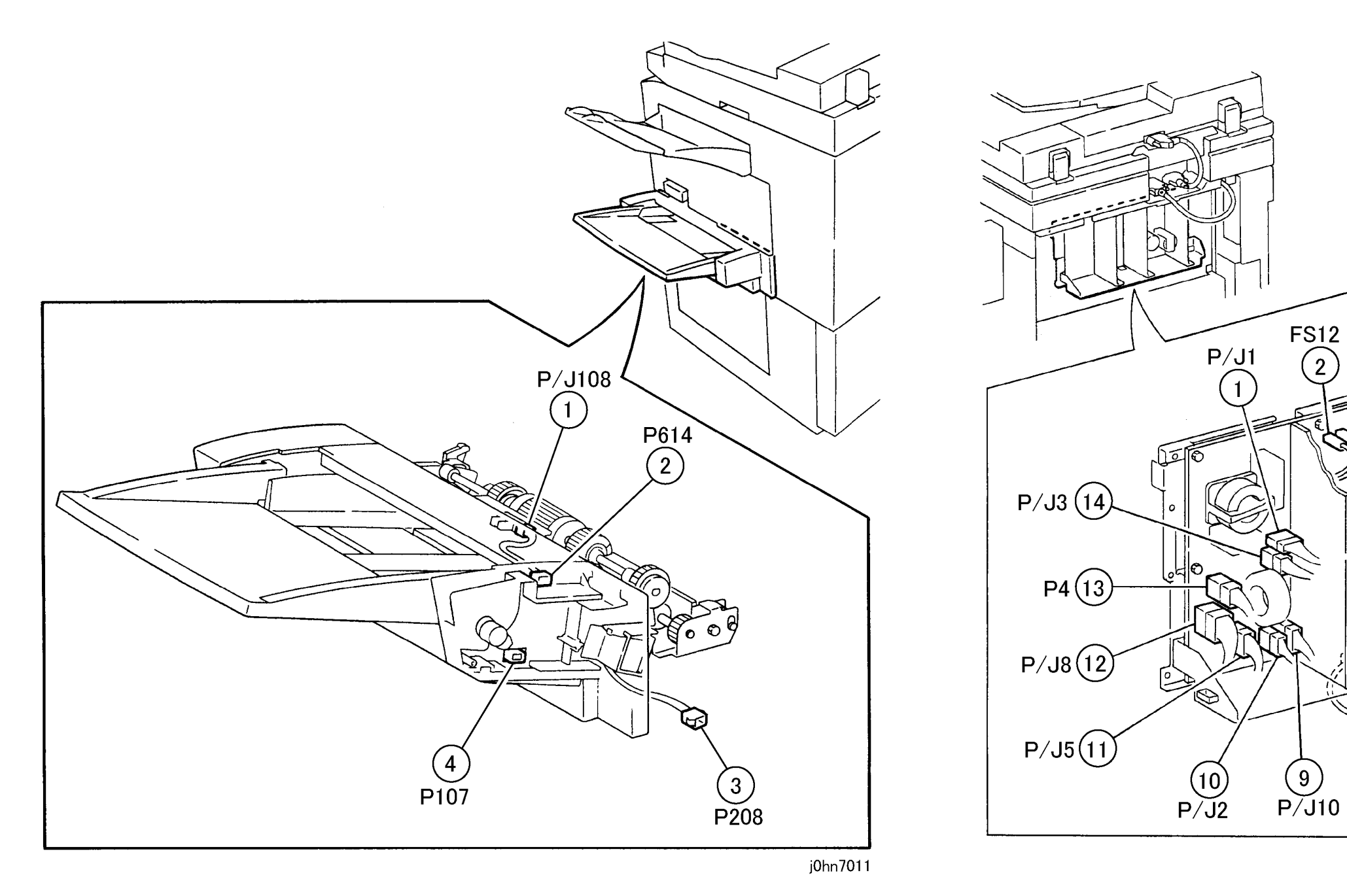

(Figure-11) j0hn7011

(Figure-12) j0hn7012

(8) J530

FS11

3

2

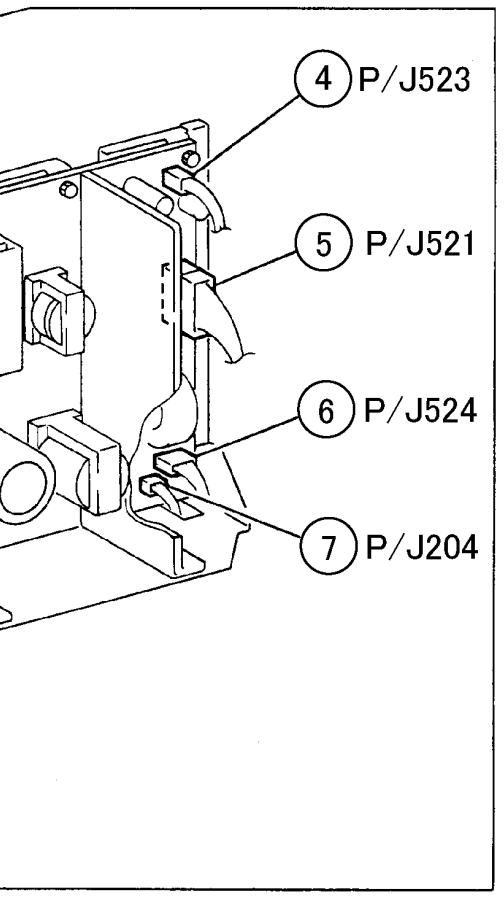

j0hn7012

# 7.2 Plug/Jack Location Diagrams CHAPTER 7 ELECTRICAL WIRING DIAGRAMS
#### CHAPTER 7 ELECTRICAL WIRING DIAGRAMS 7.2 Plug/Jack Location Diagrams

7.2.13 MF Box

7.2.14 ESS

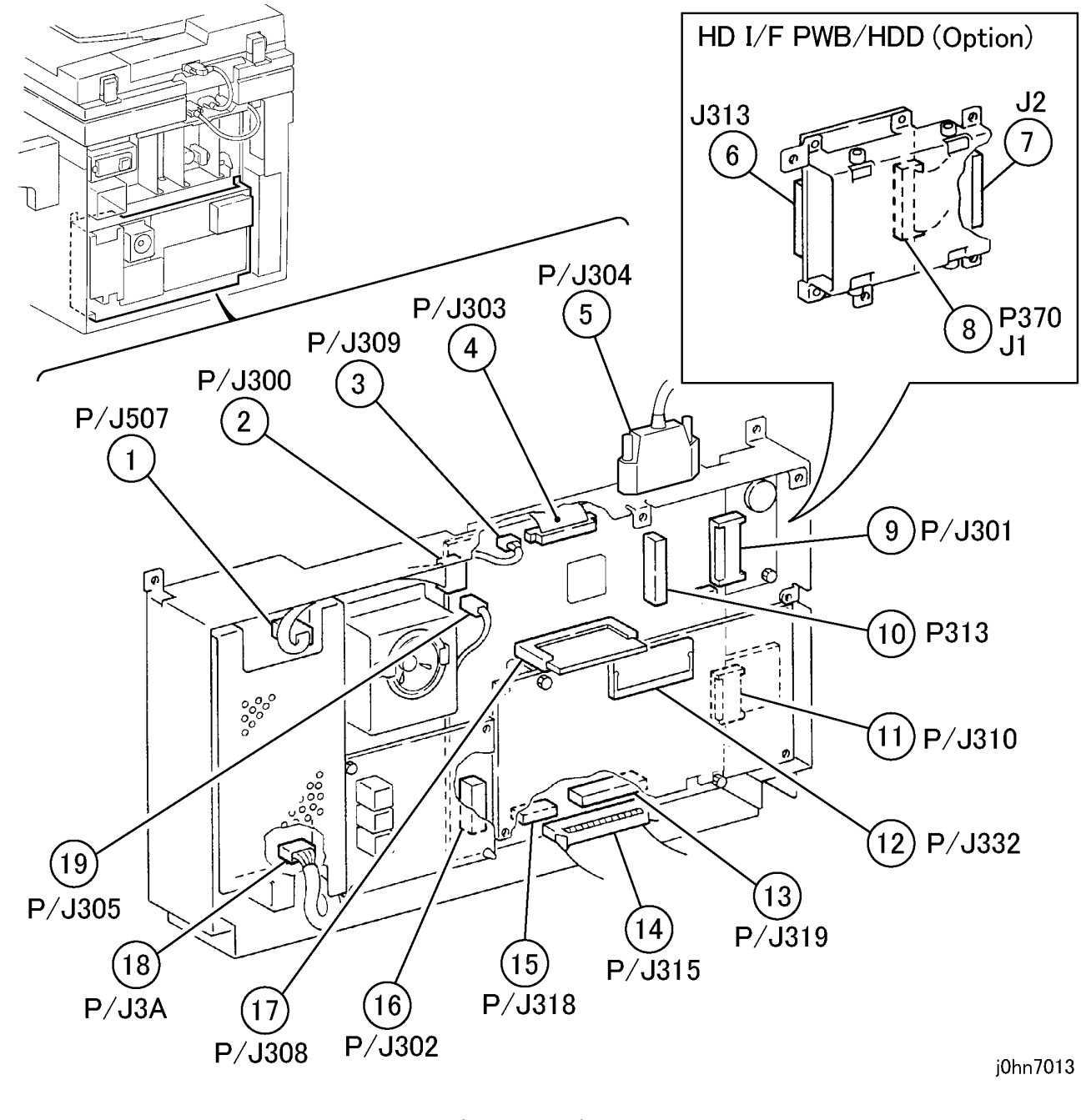

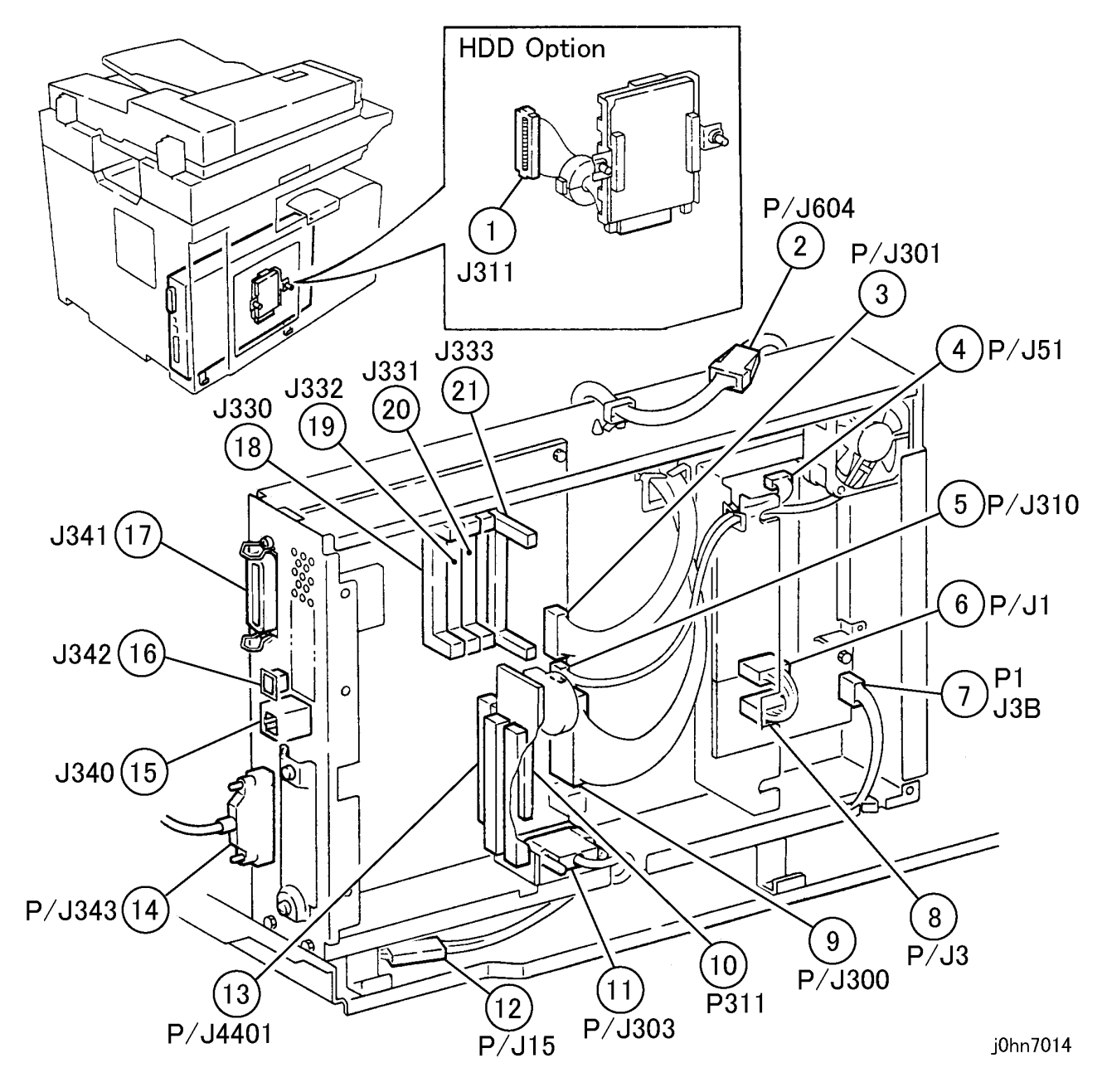

(Figure-13) j0hn7013

(Figure-14) j0hn7014

7.2.16 MCUSW PWB

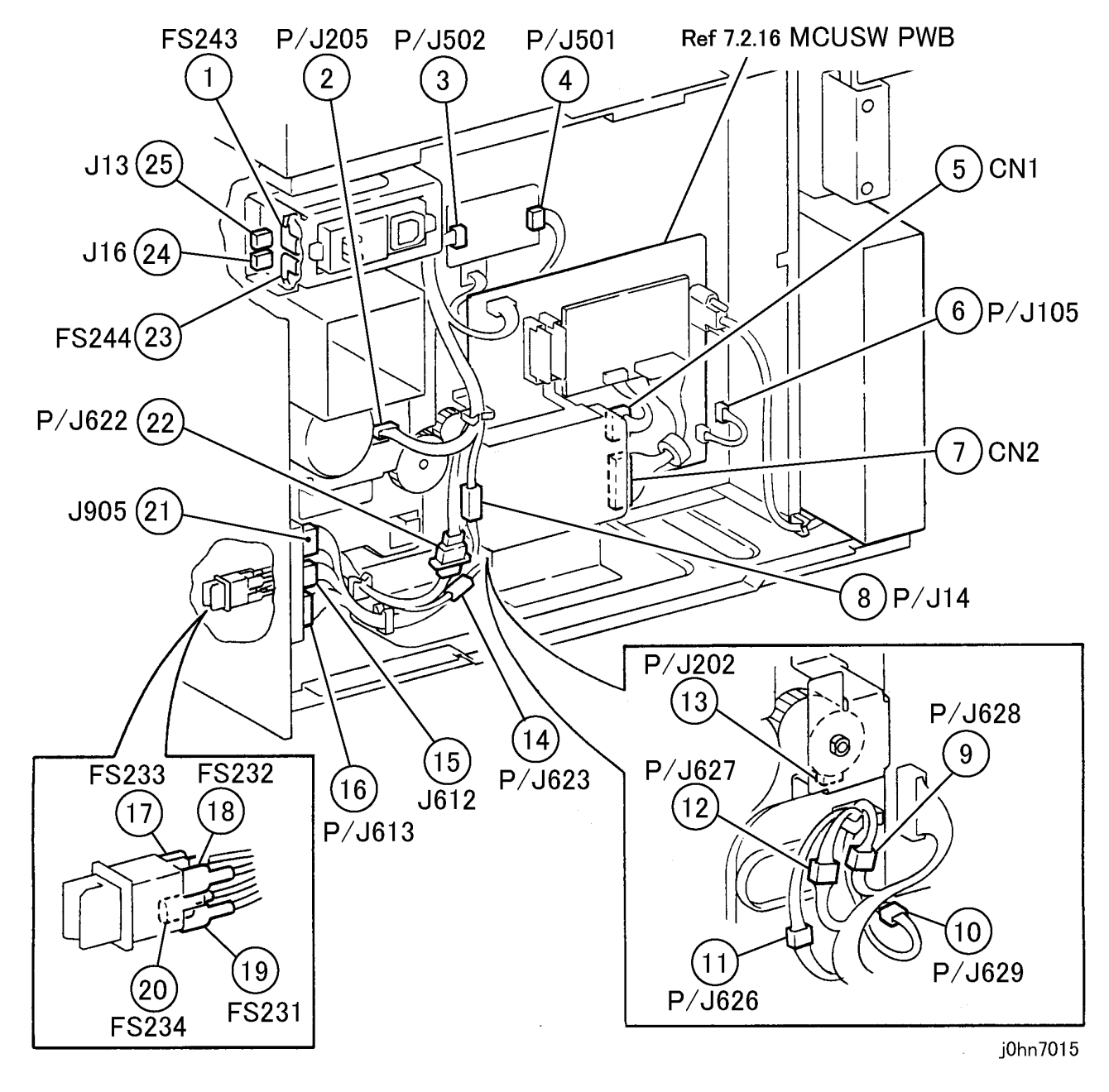

(Figure-15) j0hn7015

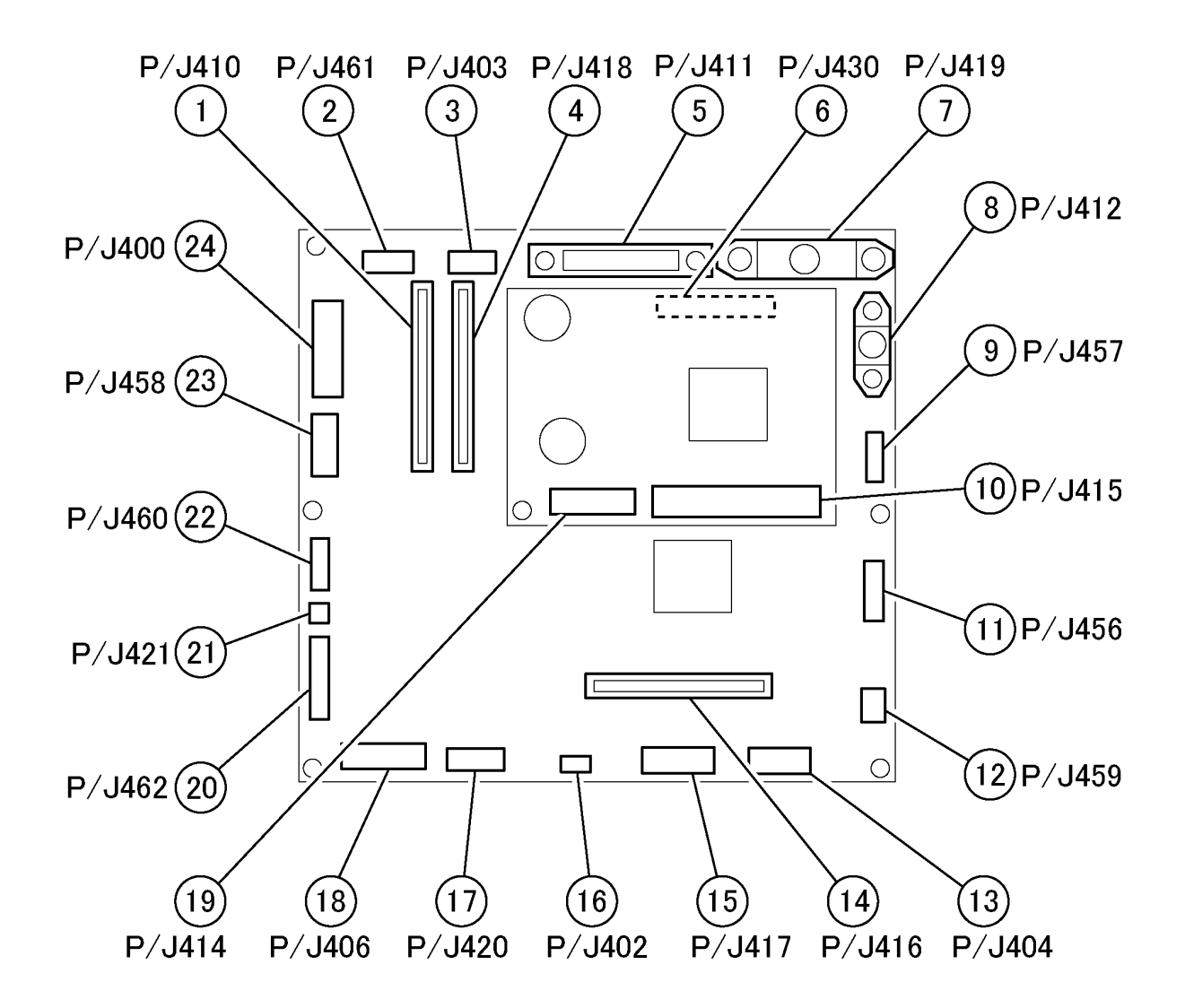

(Figure-16) j0hn7016

j0hn7016

#### 7.2 Plug/Jack Location Diagrams CHAPTER 7 ELECTRIČAL WIRING DIAGRAMS

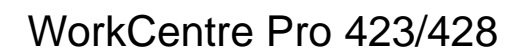

7.2.17 Cabinet(No Paper Sensor/Low Paper Sensor)

P/J112 1

Þ റ Ø A CAR 0

j0hn7017

(Figure-17) j0hn7017

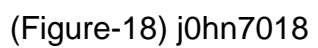

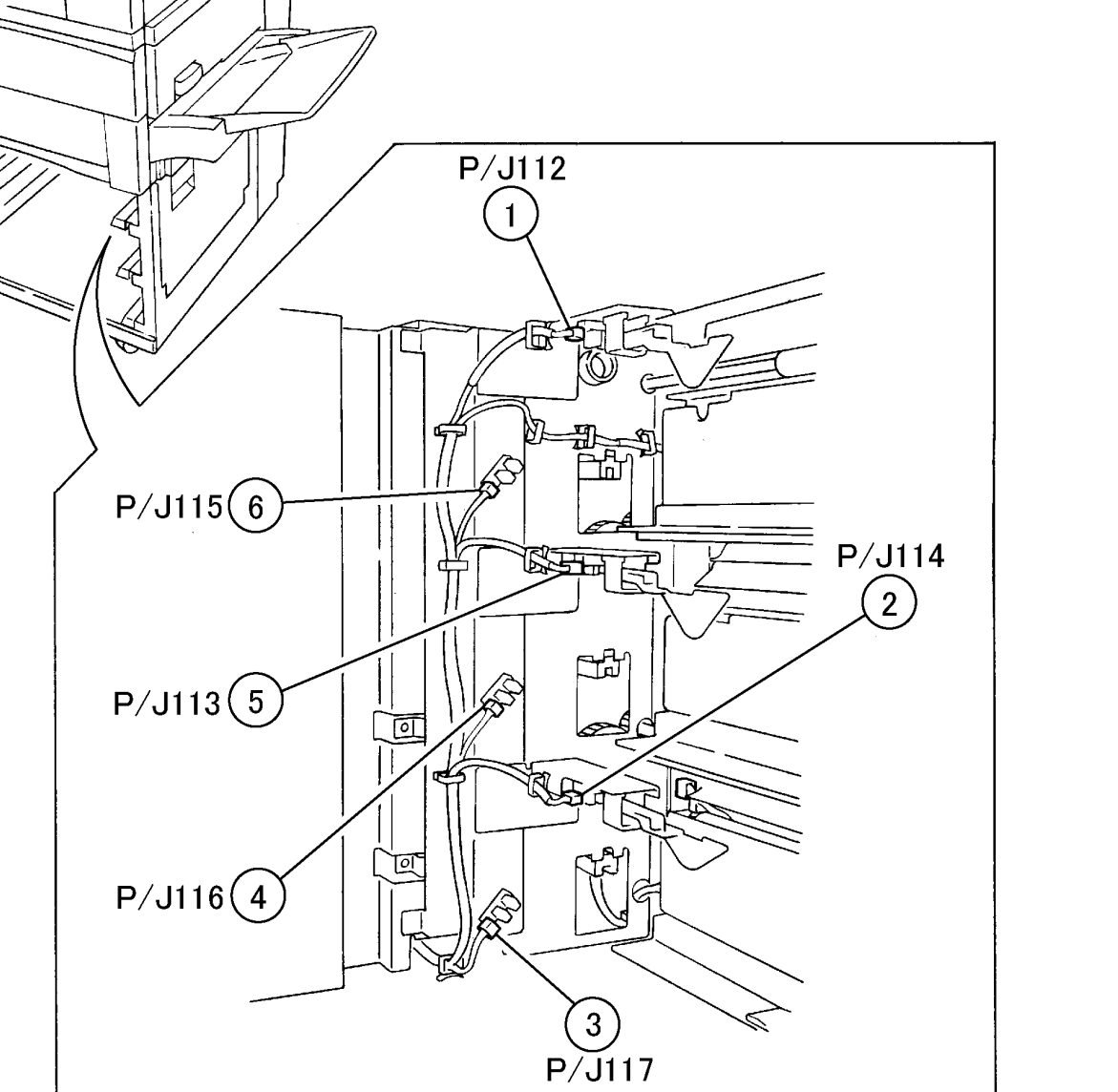

P/J111 1

7.2.18 Cabinet(Interlock Switch/Tray 3 T/A Sensor)

## CHAPTER 7 ELECTRICAL WIRING DIAGRAMS 7.2 Plug/Jack Location Diagrams

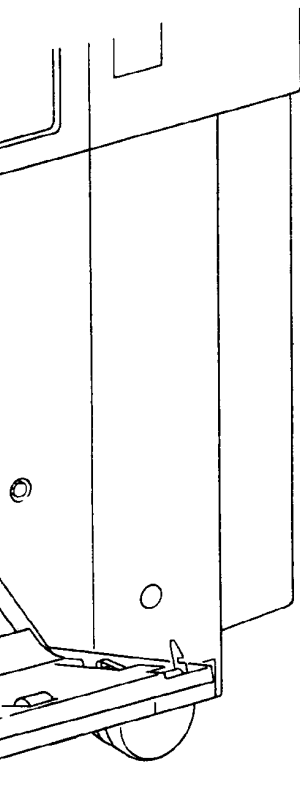

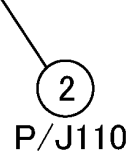

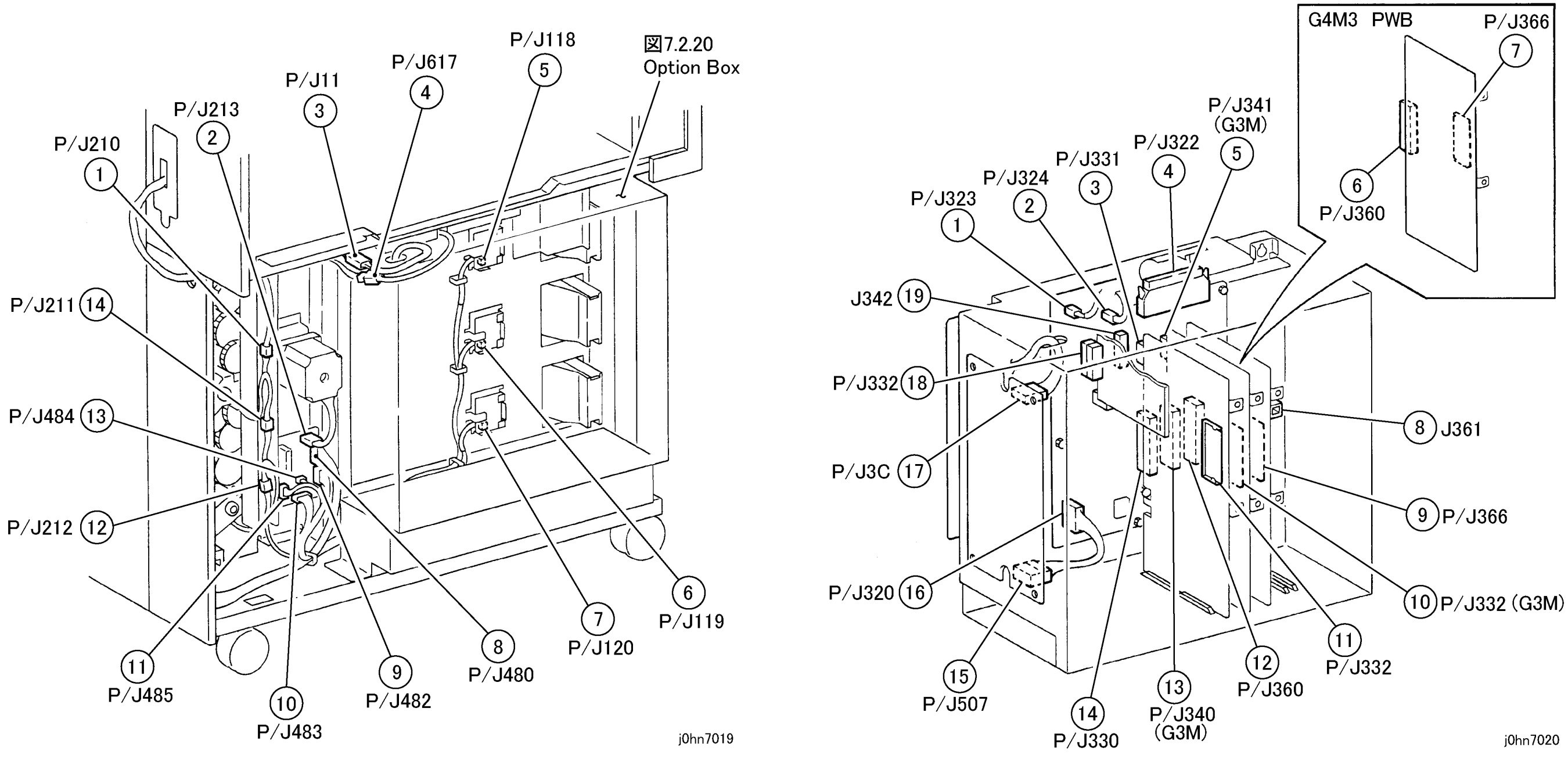

(Figure-19) j0hn7019

(Figure-20) j0hn7020

# 7.2 Plug/Jack Location Diagrams CHAPTER 7 ELECTRICAL WIRING DIAGRAMS

#### WorkCentre Pro 423/428

7-16 03/02

## CHAPTER 7 ELECTRICAL WIRING DIAGRAMS 7.2 Plug/Jack Location Diagrams

#### 7.2.21 DADF 1

7.2.22 DADF 2

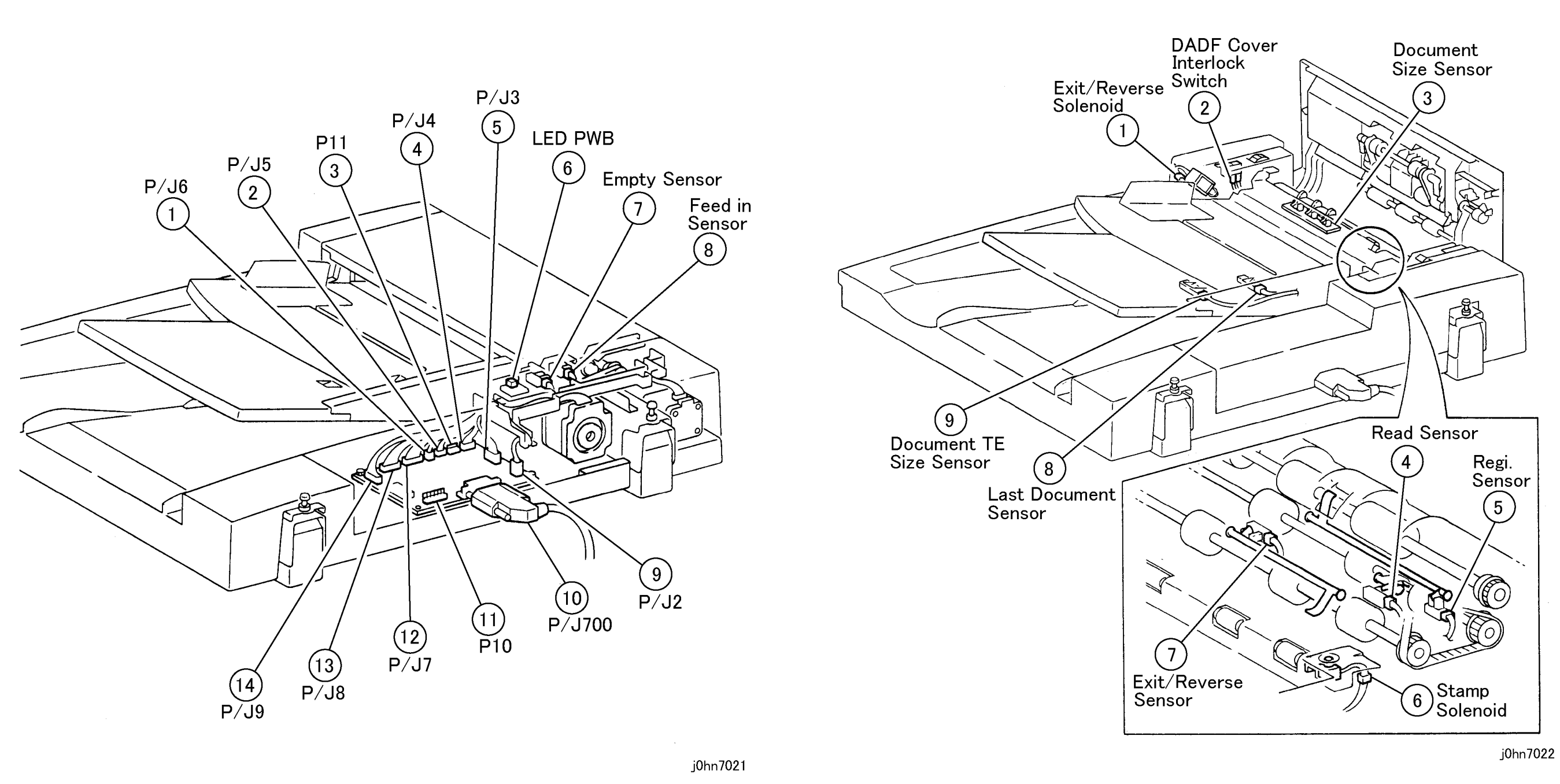

(Figure-21) j0hn7021

(Figure-22) j0hn7022

#### 7.2.23 Finisher Front

7.2.24 Finisher(TM Guide)

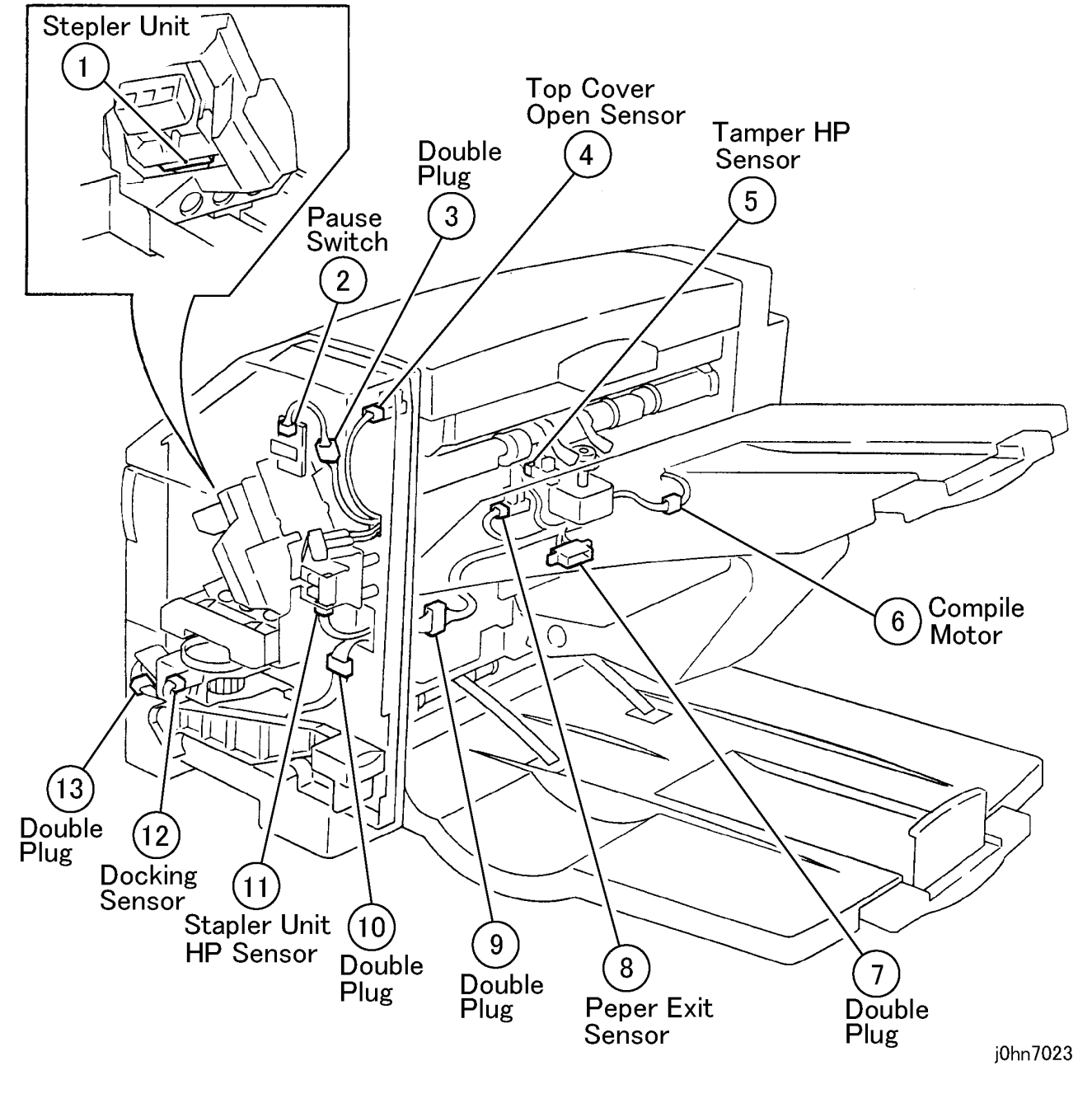

(Figure-23) j0hn7023

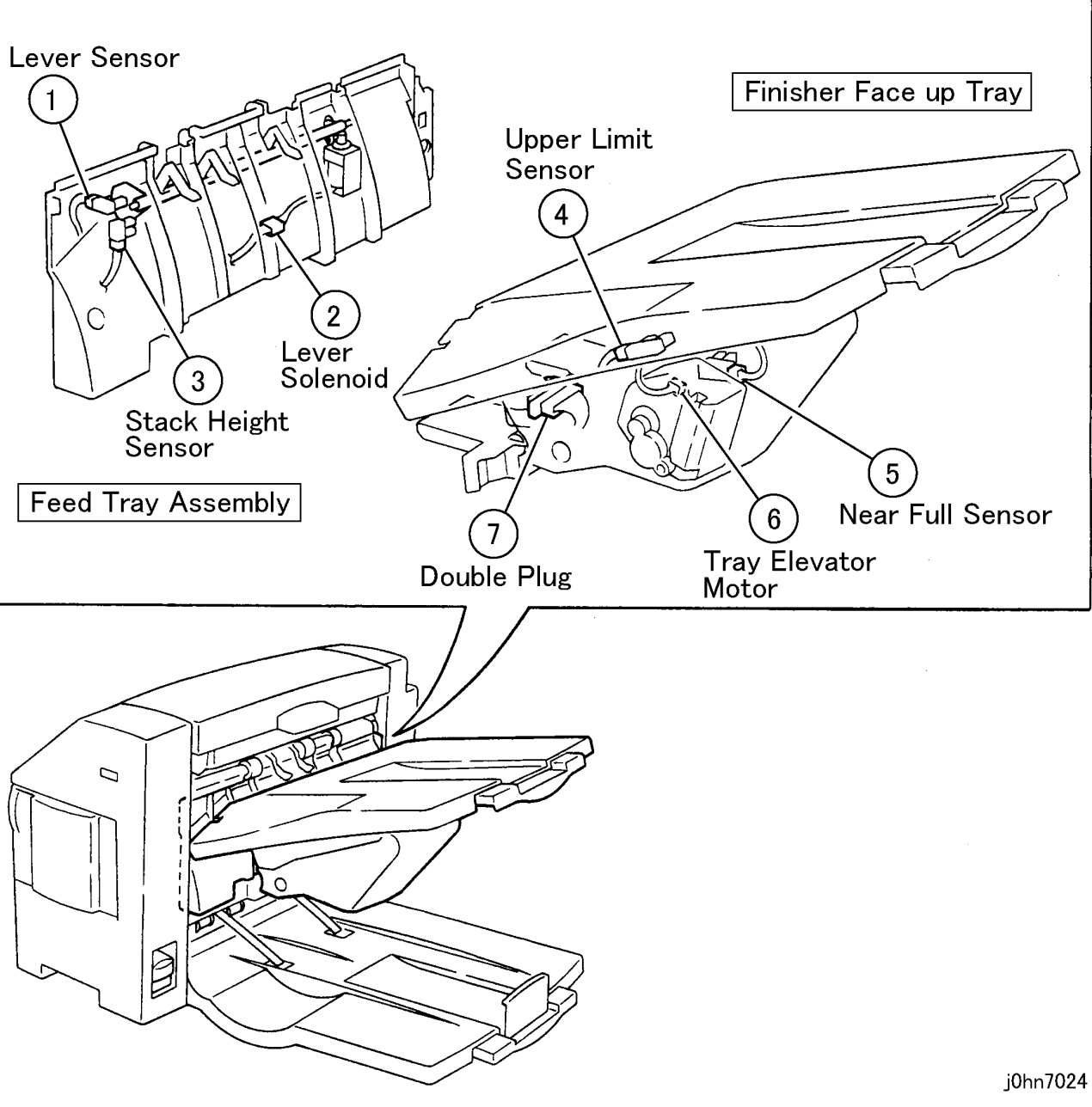

(Figure-24) j0hn7024

7.2 Plug/Jack Location Diagrams CHAPTER 7 ELECTRICAL WIRING DIAGRAMS

7.2.25 Finisher Rear 1

7.2.26 Finisher Rear 2

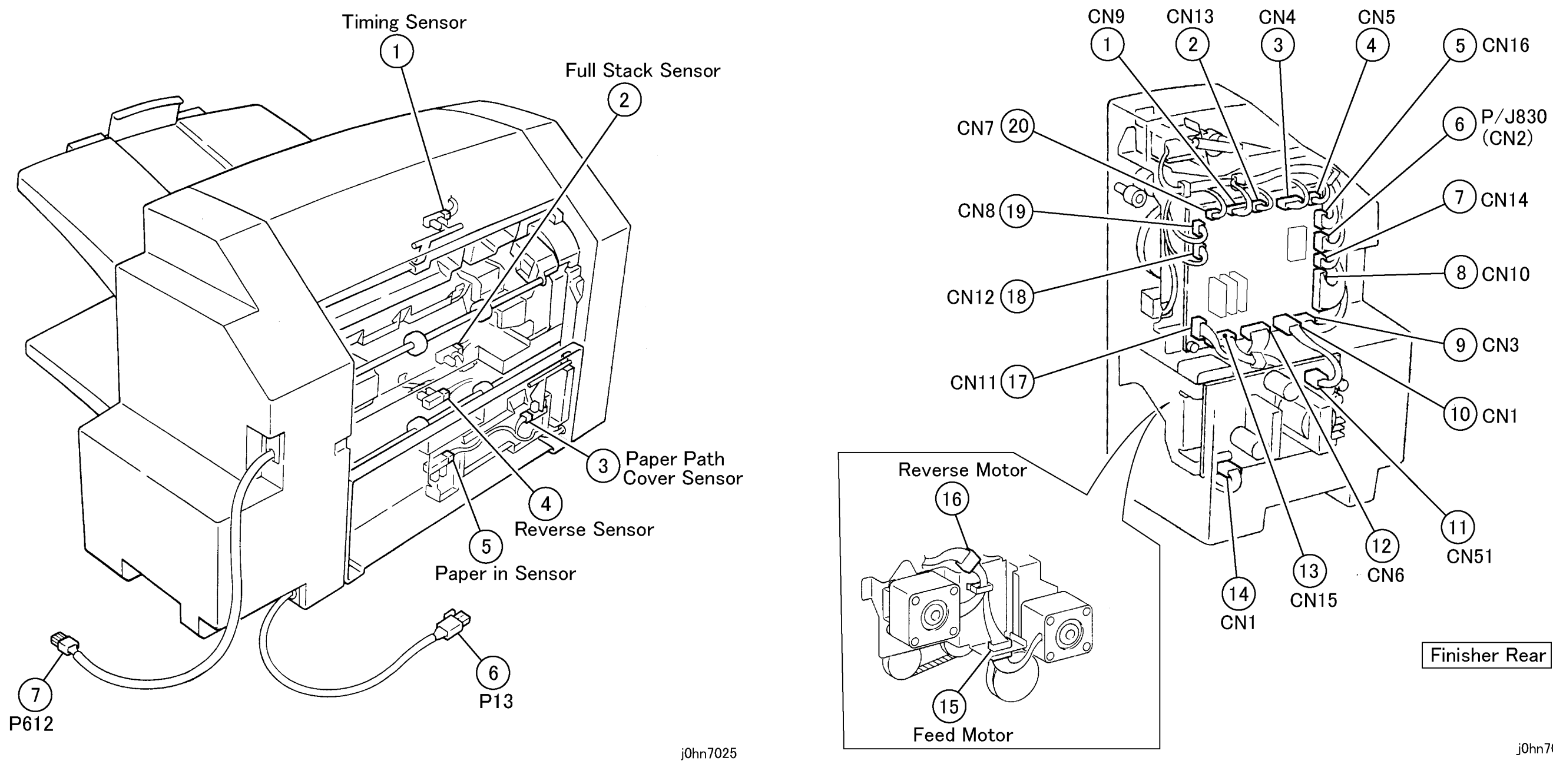

(Figure-25) j0hn7025

(Figure-26) j0hn7026

## CHAPTER 7 ELECTRICAL WIRING DIAGRAMS 7.2 Plug/Jack Location Diagrams

# CHAPTER 8 ACCESSORIES

#### Contents

| 8.1 Additional Tray Kit        | 2        |
|--------------------------------|----------|
| 8.1.1 Product Code             | 2        |
| 8.2 Upgrade Kit A(4MB) FX Only | 2<br>4   |
| 8.2.1 Product Outline          | 4        |
| 8.2.2 Product Code             | 4        |
| 8.2.3 Installation Procedure   | 4<br>6   |
| 8.3.1 Product Outline          | 0<br>6   |
| 8.3.2 Product Code             | 6        |
| 8.3.3 Installation Procedure   | 6        |
| 8.4 Offset Output Kit          | 8        |
| 8.4.1 Product Outline          | 88<br>م  |
| 8.4.3 Installation Procedure   | 8        |
| 8.5 MSI Kit                    | 11       |
| 8.5.1 Product Code             |          |
| 8.5.2 Installation Procedure   |          |
| 8.6.1 Product Outline          |          |
| 8.6.2 Product Code             | 13       |
| 8.6.3 Installation Procedure   | 13<br>15 |
| 8.7.1 Product Outline          | 13       |
| 8.7.2 Product Code             | 15<br>15 |
| 8.7.3 Installation Procedure   | 15       |
| 8.8 Stapler Finisher           | 17       |
| 8.8.1 Product Outline          | 17<br>17 |
| 8.8.3 Installation Procedure   |          |
| 8.9 English Kit                | 22       |
| 8.9.1 Product Code             |          |
| 8.9.2 Installation Procedure   | 22<br>23 |
| 8.10.1 Product Outline         | 23       |
| 8.10.2 Product Code            | 23       |
| 8.10.3 Installation Procedure  | 23       |
| 9.11 1 Product Outline         | ∆∠       |
| 8.11.2 Product Code            | ∠ð<br>28 |
| 8.11.3 Installation Procedure  |          |

| 8.12 G3 Port                                                                                                    |
|----------------------------------------------------------------------------------------------------|
| <ul> <li>8.12.1 Product Outline</li></ul>                                                                                                    |
| <ul> <li>8.13.1 Product Outline</li> <li>8.13.2 Product Code</li> <li>8.13.3 Installation Procedure</li> <li>8.14 G4 Port</li> </ul>                     |
| <ul><li>8.14.1 Product Code</li><li>8.14.2 Installation Procedure</li><li>8.15 Line/Ext Switching Kit</li></ul>                                          |
| <ul> <li>8.15.1 Product Outline</li> <li>8.15.2 Product Code</li> <li>8.15.3 Installation Procedure</li> <li>8.16 Fax Hard Disk Kit</li> </ul>           |
| <ul> <li>8.16.1 Product Outline</li> <li>8.16.2 Product Code</li> <li>8.16.3 Installation Procedure</li> <li>8.17 8MB Memory</li> </ul>                  |
| 8.17.1 Product Outline<br>8.17.2 Product Code<br>8.17.3 Installation Procedure<br>8.18 Printer Kit                                                       |
| <ul><li>8.18.1 Product Code</li><li>8.18.2 Installation Procedure</li><li>8.19 Internet FAX</li></ul>                                                    |
| <ul><li>8.19.1 Product Outline</li><li>8.19.2 Product Code</li><li>8.19.3 Installation Procedure</li><li>8.20 Token Ring</li></ul>                       |
| <ul> <li>8.20.1 Product Outline</li> <li>8.20.2 Produce Code</li> <li>8.20.3 Installation Procedure</li> <li>8.21 Duplex Auto Document Feeder</li> </ul> |
| 8.21.1 Product Outline<br>8.21.2 Product Code<br>8.21.3 Installation Procedure<br>8.22 Stamp Kit (Red)                                                   |
| 8.22.1 Product Outline<br>8.22.2 Product Code<br>8.22.3 Installation Procedure                                                                           |

| <br>29        |
|---------------|
| <br>29        |
| <br>29        |
| <br>29        |
| <br>32        |
| <br>32        |
| <br>32        |
| <br>32        |
| <br>35        |
| 35            |
| <br>35        |
| <br>. 36      |
| 36            |
|               |
| <br>36        |
| <br>. 38      |
| 38            |
| 00            |
| 00            |
| <br>40        |
| <br>10        |
| <br>40<br>10  |
| <br>40<br>10  |
| <br>40<br>42  |
|               |
| <br>42<br>12  |
| <br>42<br>46  |
| <br>+0        |
| <br>46        |
| <br>46        |
| <br>40<br>⊿ג∕ |
| <br>40        |
| <br>48        |
| <br>48        |
| <br>48<br>51  |
| <br>.51       |
| <br>51        |
| <br>51        |
| <br>51        |
| <br>. 56      |
| <br>56        |
| <br>56        |
| <br>56        |

# Contents CHAPTER 8 ACCESSORIES

#### 8.1 Additional Tray Kit

#### **Product Code** 8.1.1

Additional Tray Kit: EL200122 (FX) : EL200150 (FXA,FXK,TFX,PRC) : EL200190 (DMO-E)

#### 8.1.2 Installation Procedure

1. Check the accessories. (Figure-1) 1) Tray Unit.....1

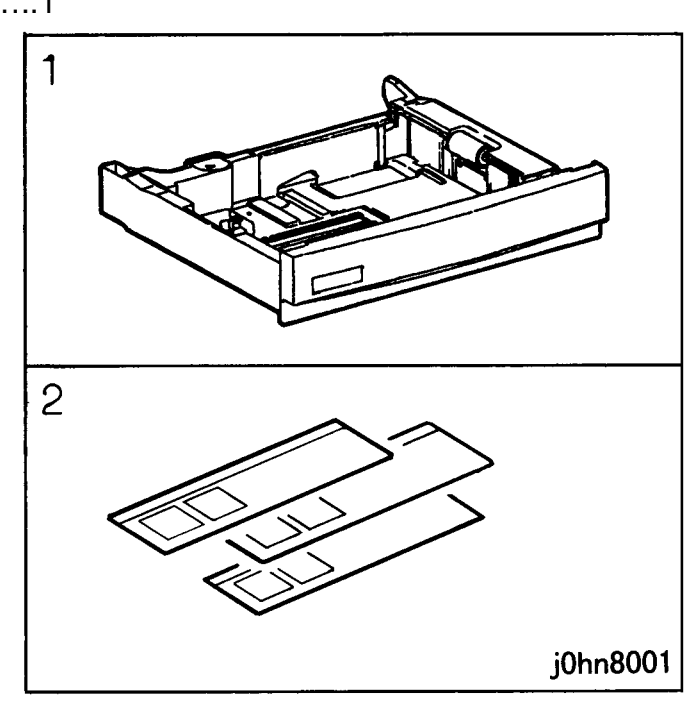

(Figure-1) j0hn8001 2. Turn the main unit power off.

On printer or Fax-equipped machines, ensure that outstanding jobs have cleared before servicing or interrupting the power to the machine as follows:.

- FAX equipped machines: Ensure that the "Job in Memory" indicator on the control panel goes out. Press "Job Status: Stop" button and confirm that the job has cleared from the "Current Jobs" folder.
- Printer machines: Ensure that "Ready to print or fax" is indicated on the printer ٠ control panel.

#### WARNING

#### Switch off the machine and disconnect the power cord.

- 3. Remove the Tray 3.
- 4. Remove the Front Blind Cover. (Figure-2)
  - 1) Release the Hook.
  - 2) Remove the Front Blind Cover.

8-2 03/02

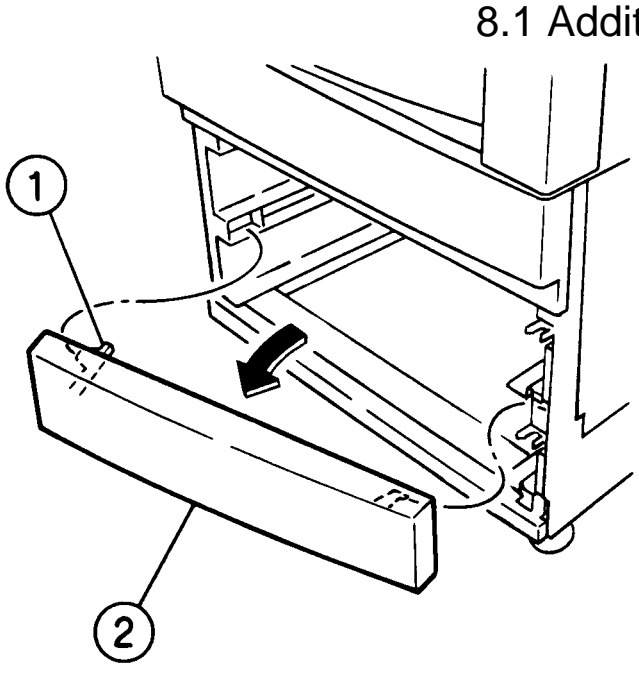

(Figure-2) j0hn8002

- 5. Return Tray 3 to the original position.
- 6. Install the Tray Unit (Tray 4).
- 7. Load paper on Tray 4.
- 8. When installing the Tray 4, press the Tray Front/Rear Latch to the rear to hook, and then install the Tray 4.

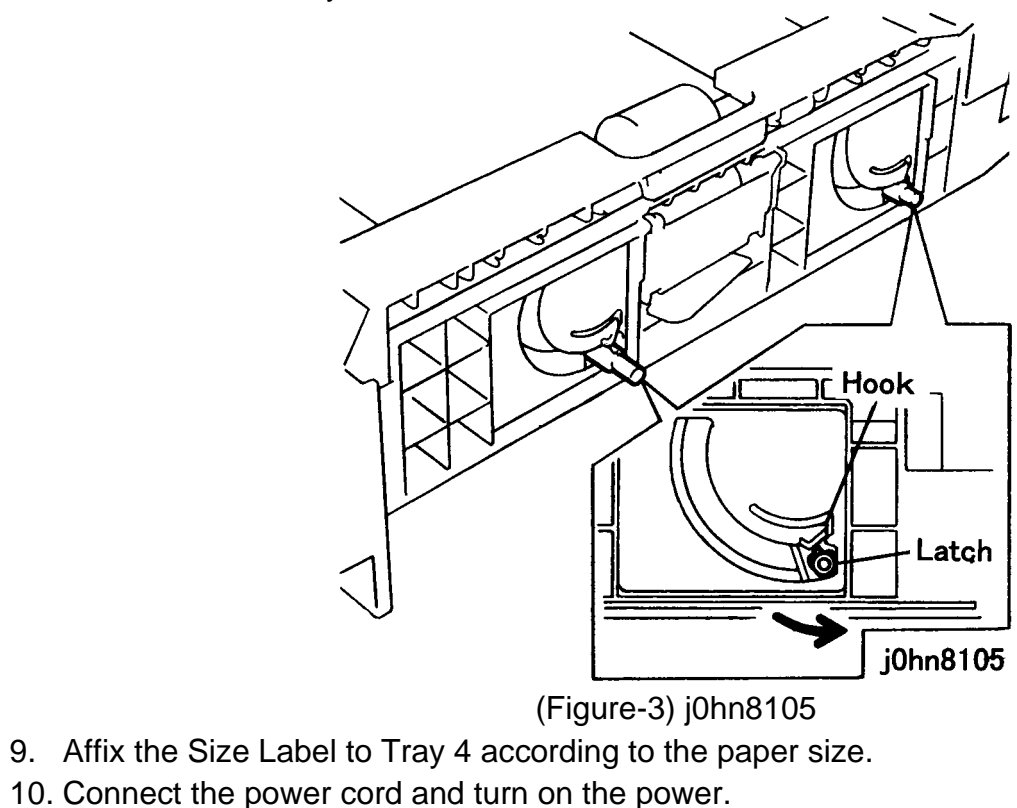

11. Check whether Tray 4 use is set.

1) Enter C/E Mode.

#### **CHAPTER 8 ACCESSORIES** 8.1 Additional Tray Kit

2) Set the Chain/Function code "50/62" and press the Start button.

3) Change the set value to 1.

4) Press the "Restart".

12. Check the number of Trays.

1) Enter C/E Mode.

2) Set the Chain/Function code "50/33" and press the Start button.

3) Check that the set value is 3.

4) Press the "Restart".

13. Ensure that Tray 4 is displayed on the display of IIT.

14. Check that the machine operates normally.

15. Store the Front Blind Cover removed in Step 4.

#### 8.1 Additional Tray Kit CHAPTER 8 ACCESSORIES

#### 8.2 Upgrade Kit A(4MB) FX Only

#### 8.2.1 Product Outline

This kit makes A4 Page Memory available for 90-degree rotation and other functions using Memory. Up to A3 Page Memory is available.

#### 8.2.2 Product Code

Upgrade Kit A (4MB): WF11

#### 8.2.3 Installation Procedure

#### WARNING

#### Switch off the machine and disconnect the power cord.

- 1. Check the accessories. (Figure-1)
  - 1) Page Memory PWB..... 1

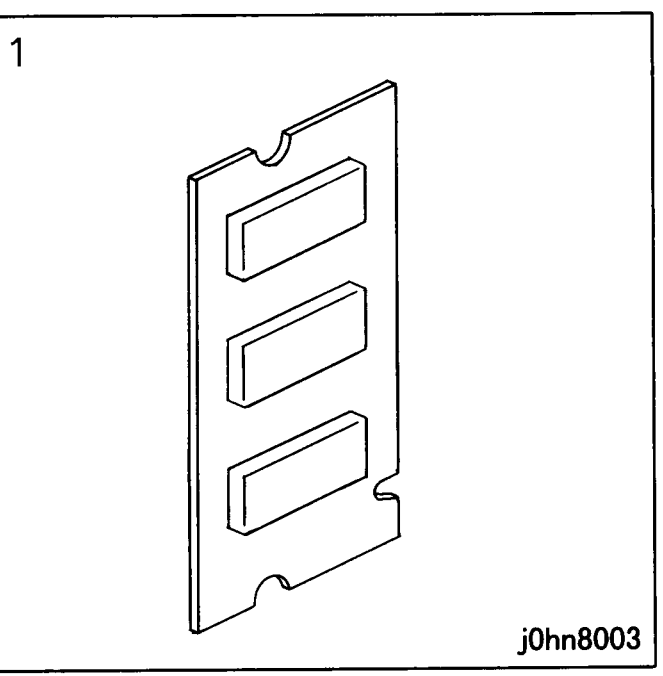

(Figure-1) j0hn8003

- 2. Remove the Screws (3) and the Rear Cover.
- 3. Remove the Screws (7) and the Electrical Cover.
- 4. Install the Page Memory PWB. (Figure-2, Figure-3)

#### CAUTION

Electric parts may be damaged by static electricity. Be sure to wear a wrist strap when handling electric parts. If no wrist strap is available, touch a metal section before work to eliminate static electricity as far as possible.

8-4 03/02

- Install the Page Memory PWB on A4MEM-1 of MCU/SW. - When installing two Page Memory PWBs, install the second one to A4MEM-2.

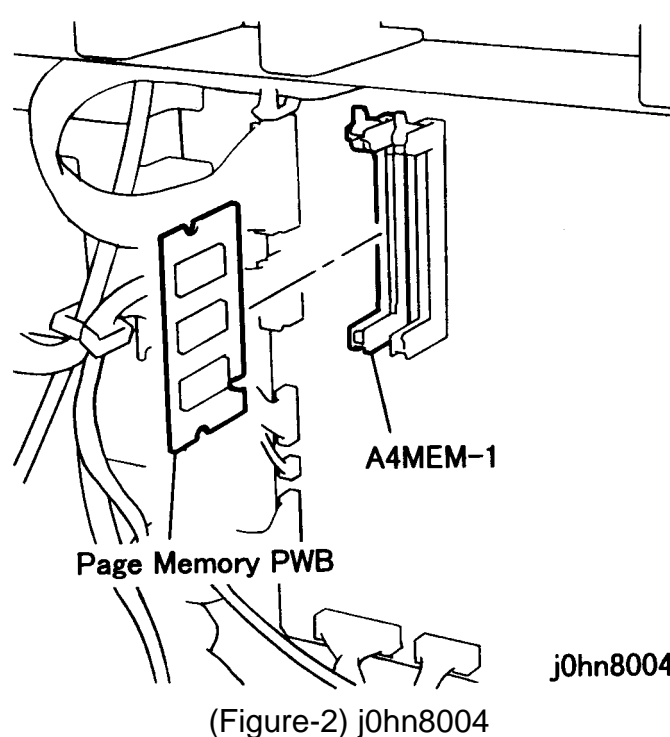

#### **CHAPTER 8 ACCESSORIES** 8.2 Upgrade Kit A(4MB) FX Only

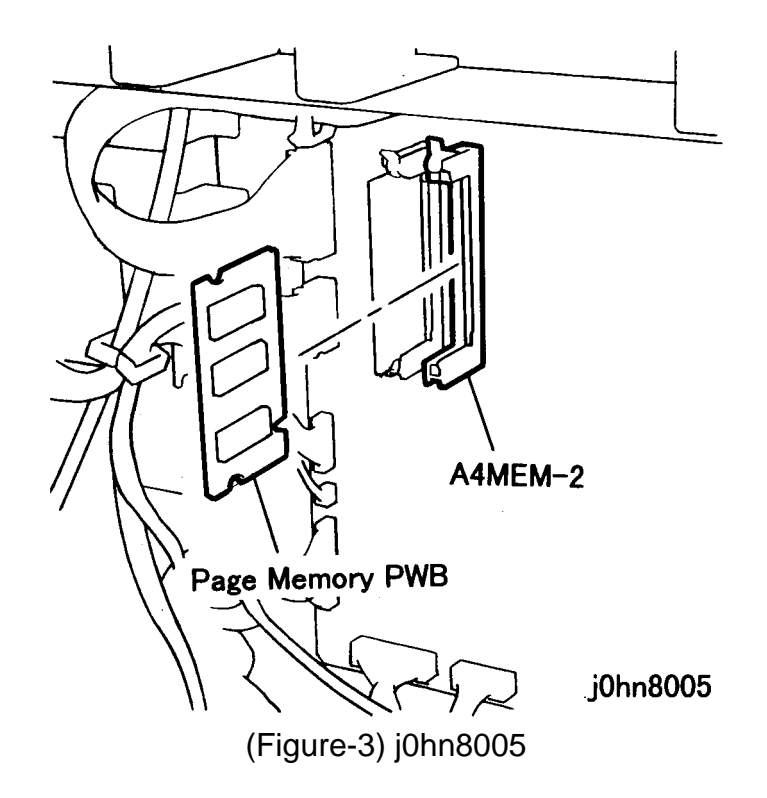

- 5. Return the Electrical Cover and Rear Cover to their original positions.
- 6. Connect the power cord and turn on the power.
- 7. Check whether the 90-degree rotation function is installed.
  - 1) Enter C/E Mode.
  - 2) Set the Chain/Function code "50/9" and press the Start button.
  - 3) Change the set value to 1.
- 8. Check whether Page Memory is connected.
  - 1) Set the Chain/Function code "50/40" and press the Start button.
    - If one Page Memory PWB is added, check that the set value is 1.
    - If two Page Memory PWBs are added, check that the set value is 2.
    - Check that the set value is 2.

#### 8.2 Upgrade Kit A(4MB) FX Only CHAPTER 8 ACCESSORIES

#### 8.3 Electronic Sort Kit

#### 8.3.1 Product Outline

This kit enables the electronic sort function.

#### 8.3.2 Product Code

Electronic Sort Kit: EL200127

#### 8.3.3 Installation Procedure

#### WARNING

#### Switch off the machine and disconnect the power cord.

| 1. | Check the accessories. (Figu | ıre-1) |
|----|------------------------------|--------|
|    | 1) HDD Assembly              | 1      |
|    | 2) HDC PWB                   | 1      |
|    | 3) Spacer                    | 2      |
|    | 4) Core                      | 2      |
|    | 5) Screw                     | 6      |
|    | 6) Wire Harness              | 1      |
|    | 7) Flat Cable                | 1      |
|    |                              |        |

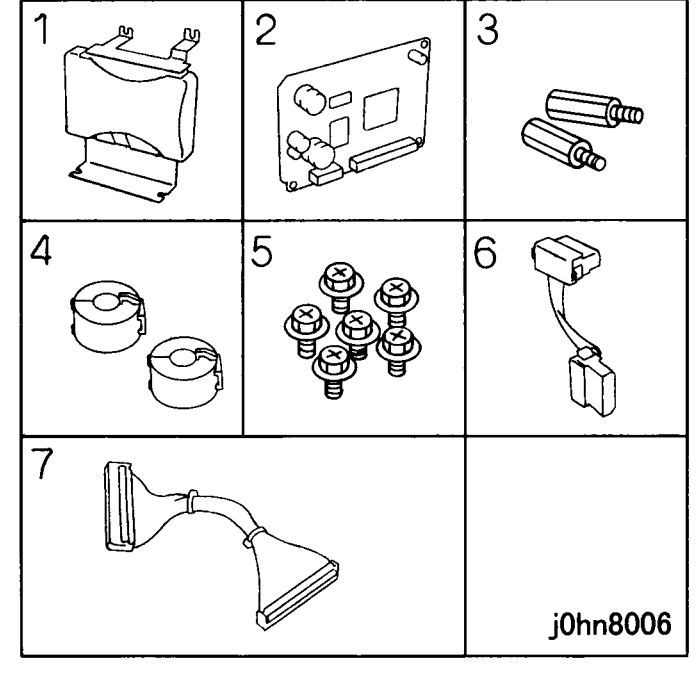

(Figure-1) j0hn8006

- 2. Remove the Screws (3) and the Rear Cover.
- 3. Remove the Screws (7) and the Electrical Cover.
- 4. Install the HDD Assembly. (Figure-2)

8-6 03/02

#### CAUTION

Electric parts may be damaged by static electricity. Be sure to wear a wrist strap when handling electric parts. If no wrist strap is available, touch a metal section before work to eliminate static electricity as far as possible.

1) Install the HDD Assembly.

2) Tighten the screws (4).

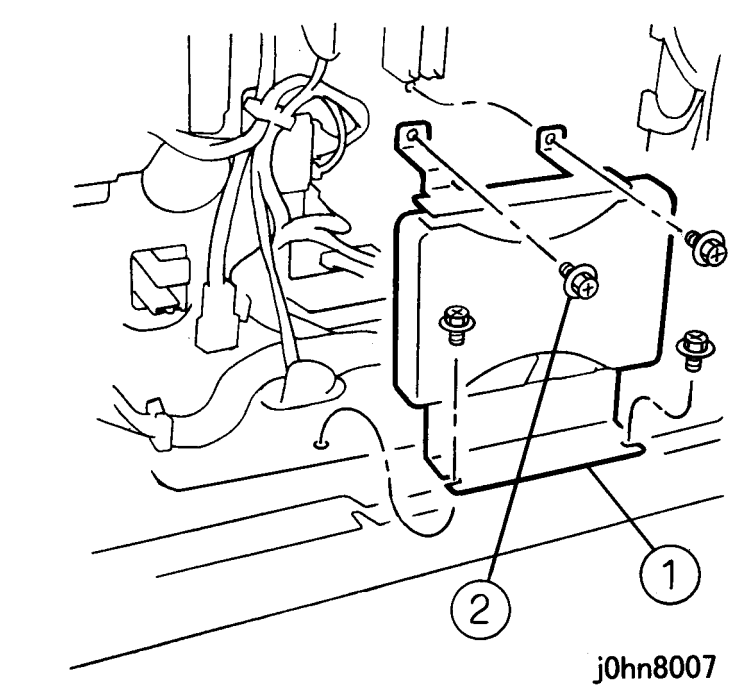

(Figure-2) j0hn8007

- 5. Install the HDC PWB. (Figure-3)
  - 1) Install the Spacers (2).
  - 2) Install the HDC PWB.
  - 3) Tighten the screws (2).

#### **CHAPTER 8 ACCESSORIES** 8.3 Electronic Sort Kit

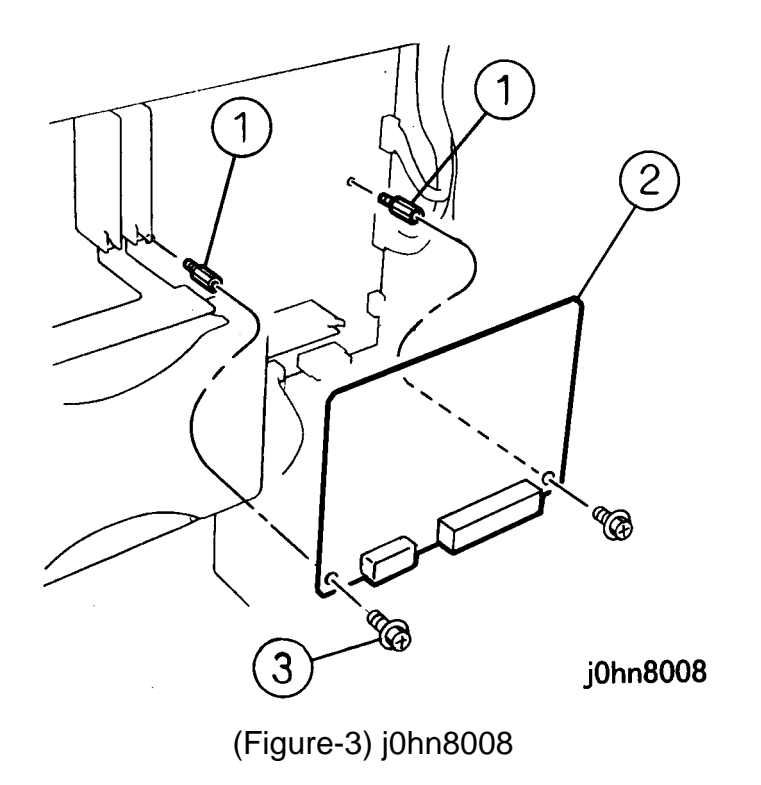

- 6. Connect the Wire Harness and Flat Cable. (Figure-4)
  - 1) Connect the Wire Harness.
  - 2) Attach the Cores (2) to the Flat Cable.
  - 3) Connect the Flat Cable.

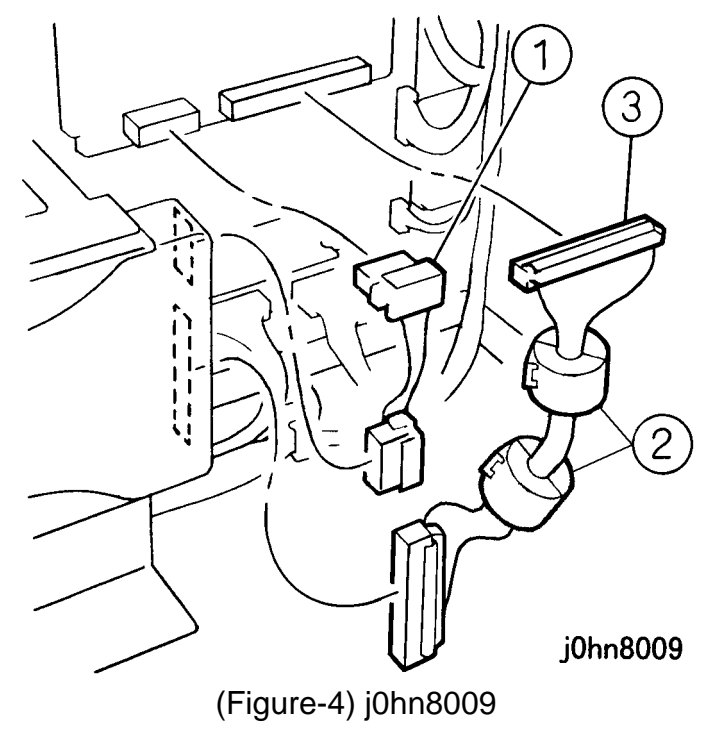

- 7. Return the Electrical Cover and Rear Cover to their original positions.
- 8. Connect the power cord and turn on the power.
- 9. Check whether the Hard Disk is connected. 1) Enter C/E Mode.
  - 2) Set the Chain/Function code "50/52" and press the Start button.
  - 3) Check that the set value is 1.
  - 4) Exit C/E Mode.

8.3 Electronic Sort Kit **CHAPTER 8 ACCESSORIES** 

#### 8.4 Offset Output Kit

#### **Product Outline** 8.4.1

This kit enables copy offset output to the Top Tray.

#### 8.4.2 Product Code

Offset Output Kit: EL200126

#### 8.4.3 Installation Procedure

- 1. Check the accessories. (Figure-1)
  - 1) OCT Assembly..... 1
  - 2) Paper Weight..... 1
  - 3) Holder..... 1
  - 4) Screw..... 1
  - 5) Tapping Screw..... 4

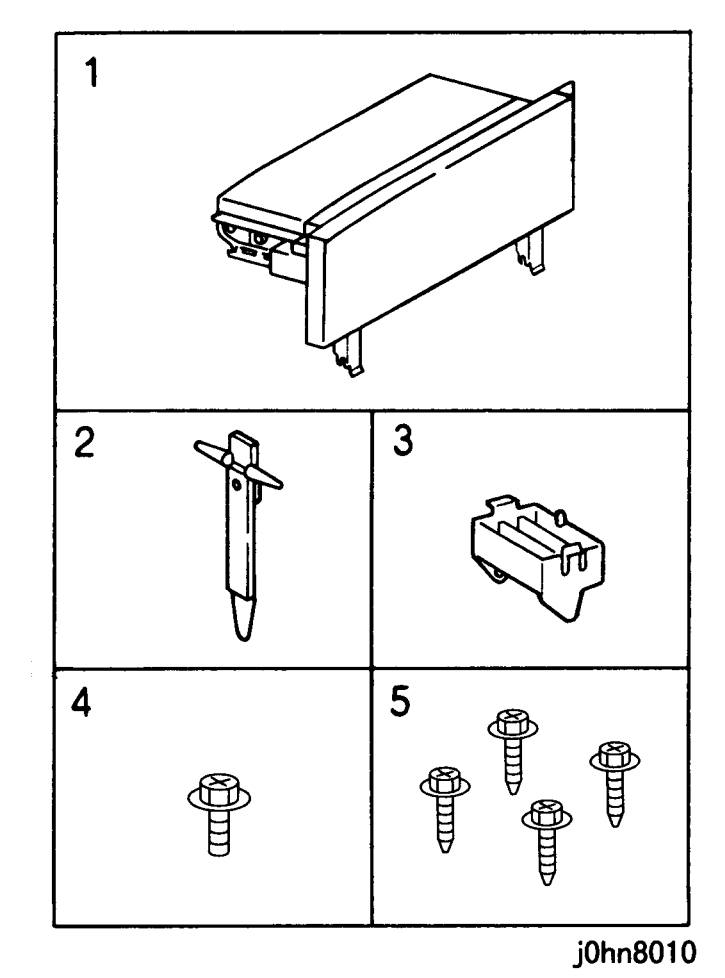

(Figure-1) j0hn8010

8-8 03/02

2. Turn the main unit power off.

On printer or Fax-equipped machines, ensure that outstanding jobs have cleared before servicing or interrupting the power to the machine as follows:.

- FAX equipped machines: Ensure that the "Job in Memory" indicator on the control panel goes out. Press "Job Status: Stop" button and confirm that the job has cleared from the "Current Jobs" folder.
- Printer machines: Ensure that "Ready to print or fax" is indicated on the printer • control panel.

#### WARNING

#### Switch off the machine and disconnect the power cord.

- 3. Pull out the R/H Unit.
- 4. Remove the R/H Lower Cover. (Figure-2)
  - 1) Remove the screws (2).
  - 2) Remove the Handle.
  - 3) Remove the screws (2).
- 4) Remove the R/H Lower Cover.

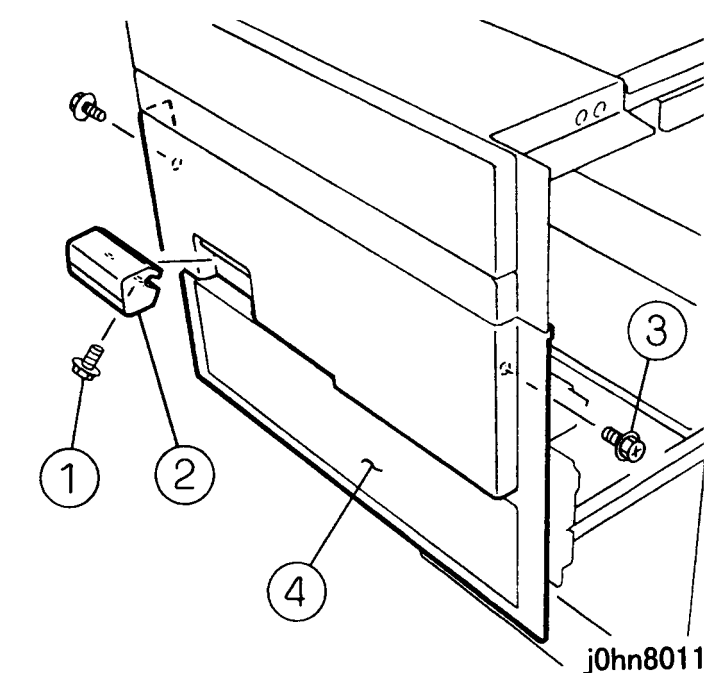

(Figure-2) j0hn8011

- 5. Remove the Exit Assembly. (Figure-3)
- 1) Remove the screw.
- 2) Push in the Rear Upper Rail.
- 3) Loosen the Screws (2).
- 4) Remove the Screws (2).
- 5) Remove the Exit Assembly.

#### **CHAPTER 8 ACCESSORIES** 8.4 Offset Output Kit

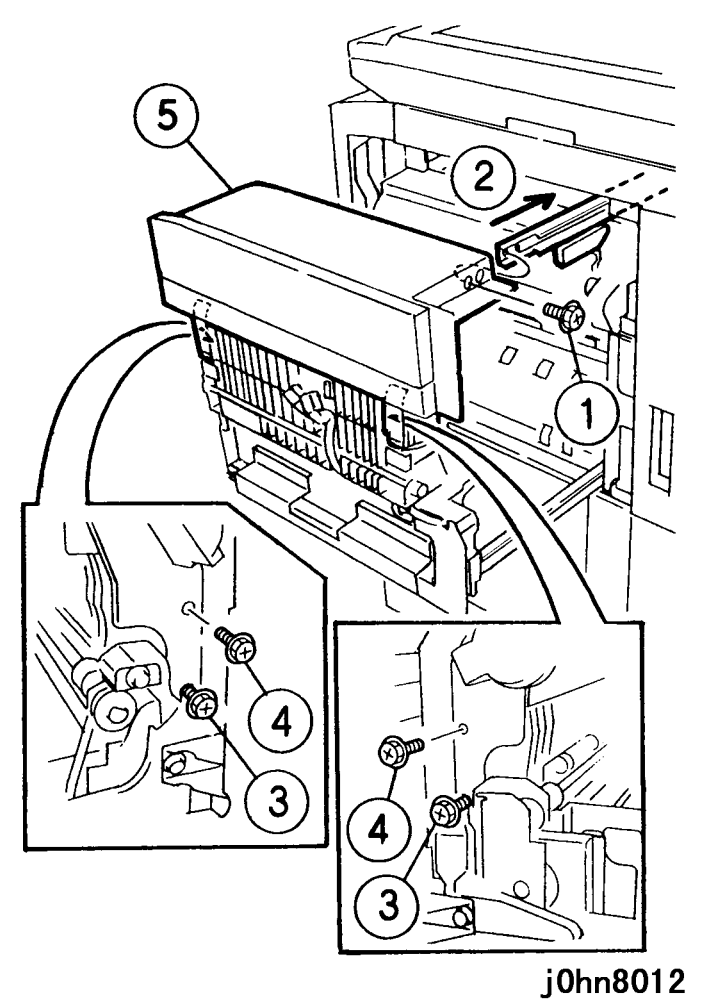

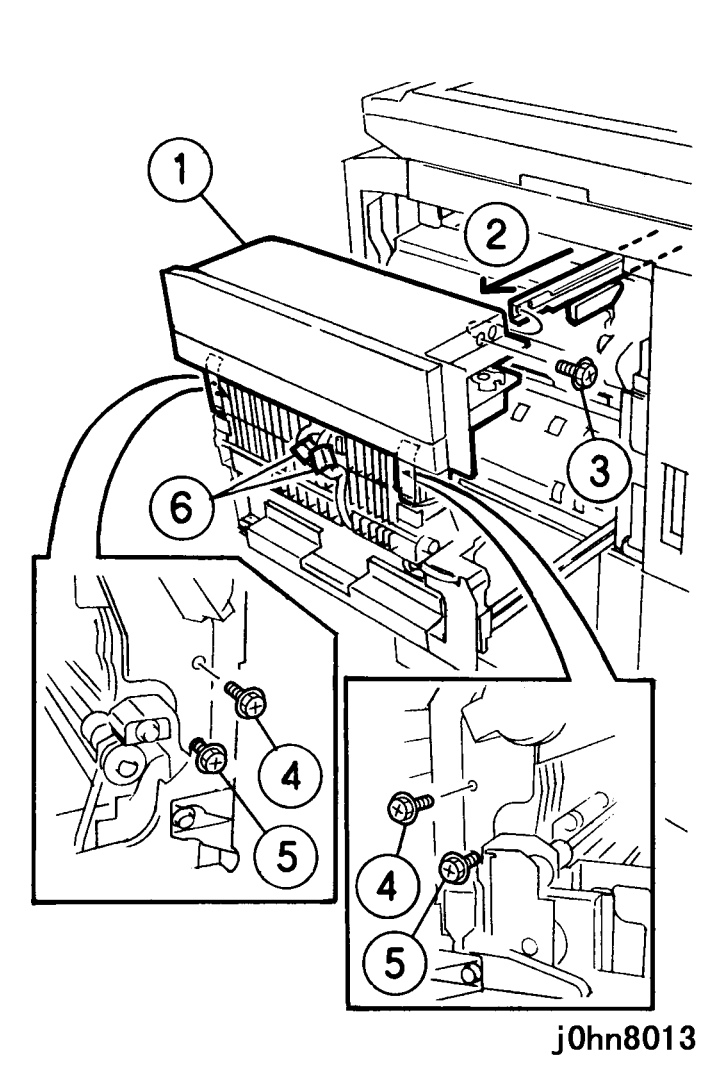

(Figure-3) j0hn8012

- 6. Install the OCT Assembly. (Figure-4)
  - 1) Install the OCT Assembly.
  - 2) Pull out the Rear Upper Rail.
  - 3) Tighten the Screw.
  - 4) Tighten the Screws (2).
  - 5) Tighten the Screws (2).
  - 6) Connect the Connectors (2).

(Figure-4) j0hn8013

8.4 Offset Output Kit CHAPTER 8 ACCESSORIES

- 7. Return the R/H Lower Cover to the original position.
- 8. Push in the R/H Unit.
- 9. Install the Holder and Paper Weight. (Figure-5)
  - 1) Install the Holder.
  - 2) Install the Paper Weight.

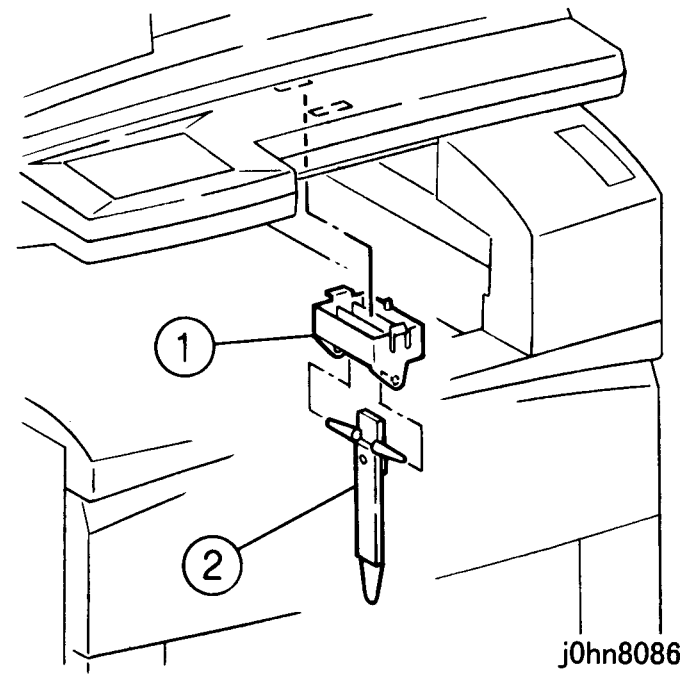

(Figure-5) j0hn8086

- 10. Connect the power cord and turn on the power.
- 11. Check whether the OCT is installed.
  - 1) Enter C/E Mode.
  - 2) Set the Chain/Function code "50/11" and press the Start button.
  - 3) Check that the set value is 1.
  - 4) Exit C/E Mode.
- 12. Check that the Offset operates normally.
- 13. Explain to the key operator how to use Offset function.

#### CHAPTER 8 ACCESSORIES 8.4 Offset Output Kit

#### 8.5 MSI Kit

#### 8.5.1 Product Code

MSI Kit: EL200123(FX)

: EL200204 (DMO-E)

#### 8.5.2 Installation Procedure

- 1. Check the accessories. (Figure-1)
  - 1) MSI Assembly..... 1
  - 2) Rear Cover..... 1
  - 3) Damper..... 1
  - 4) Screw(silver)..... 1
  - 5) Screw(black)..... 2
  - 6) Tapping Screw..... 1

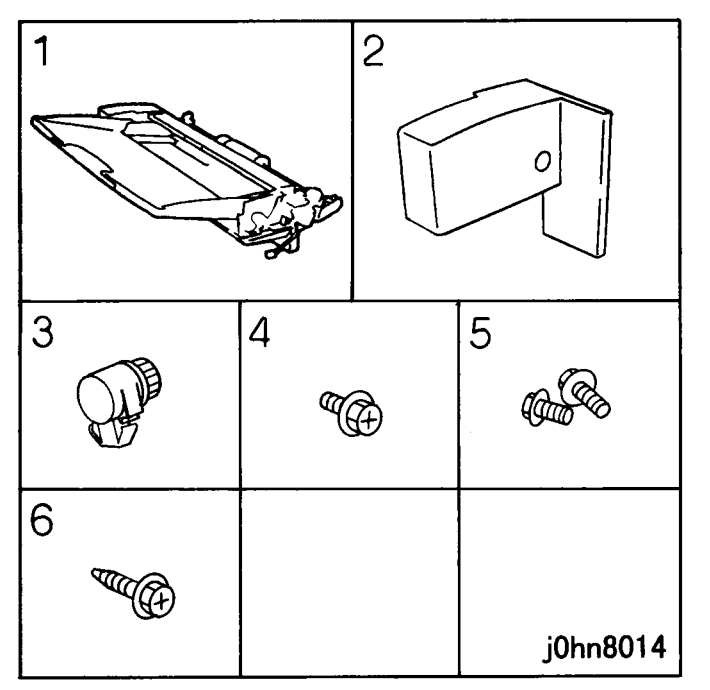

(Figure-1) j0hn8014

Turn the main unit power off. 2.

> On printer or Fax-equipped machines, ensure that outstanding jobs have cleared before servicing or interrupting the power to the machine as follows:.

- FAX equipped machines: Ensure that the "Job in Memory" indicator on the control panel goes out. Press "Job Status: Stop" button and confirm that the job has cleared from the "Current Jobs" folder.
- Printer machines: Ensure that "Ready to print or fax" is indicated on the printer ٠ control panel.

#### WARNING

#### Switch off the machine and disconnect the power cord.

- 3. Remove the Blind Cover. (Figure-2)
  - 1) Remove the screws (2).
  - 2) Remove the Blind Cover.

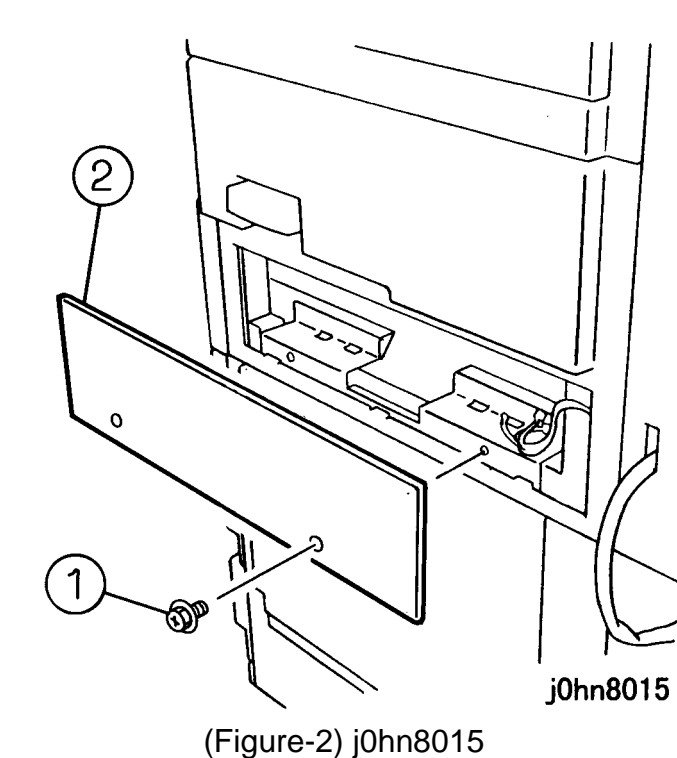

- Using the screws (2) removed in step 3, secure the OCT Cover. 4.
- 5. Install the MSI Assembly. (Figure-3)
  - 1) Install the MSI Assembly.
- 2) Tighten the Tapping Screw.
- 3) Tighten the Screws (black)(2).

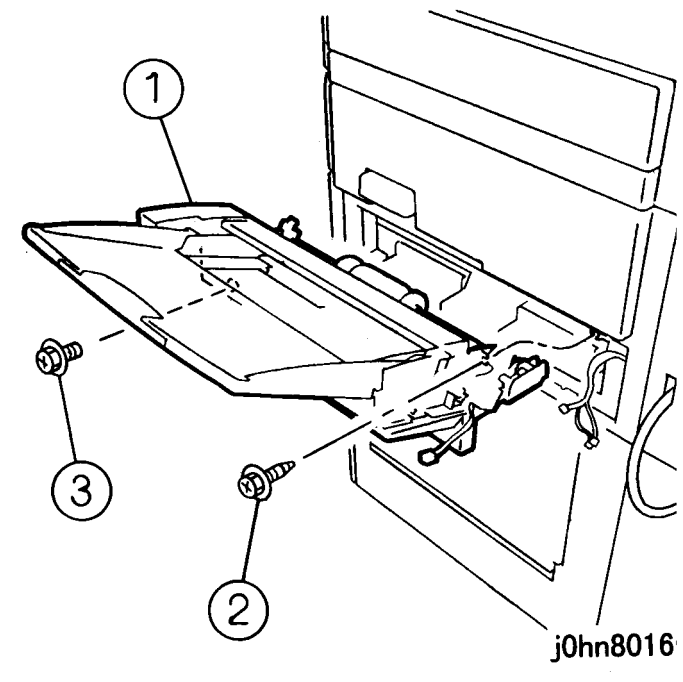

(Figure-3) j0hn8016

- 6. Connect the Connectors (3) and install the Damper. (Figure-4) 1) Connect the Connectors (3).
  - 2) Install the Damper.

03/02 8-11

#### 8.5 MSI Kit **CHAPTER 8 ACCESSORIES**

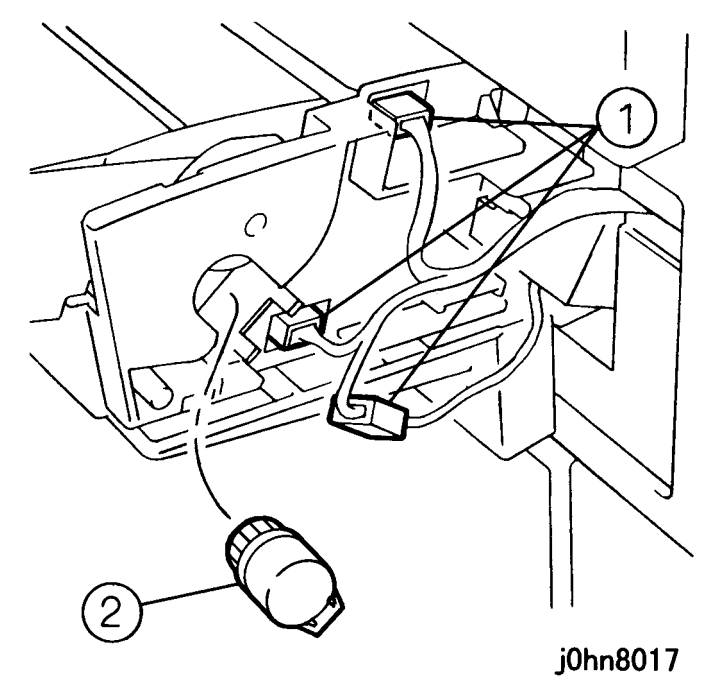

(Figure-4) j0hn8017

- 7. Install the Rear Cover. (Figure-5)
  - 1) Install the Rear Cover.
  - 2) Tighten the screw (silver).

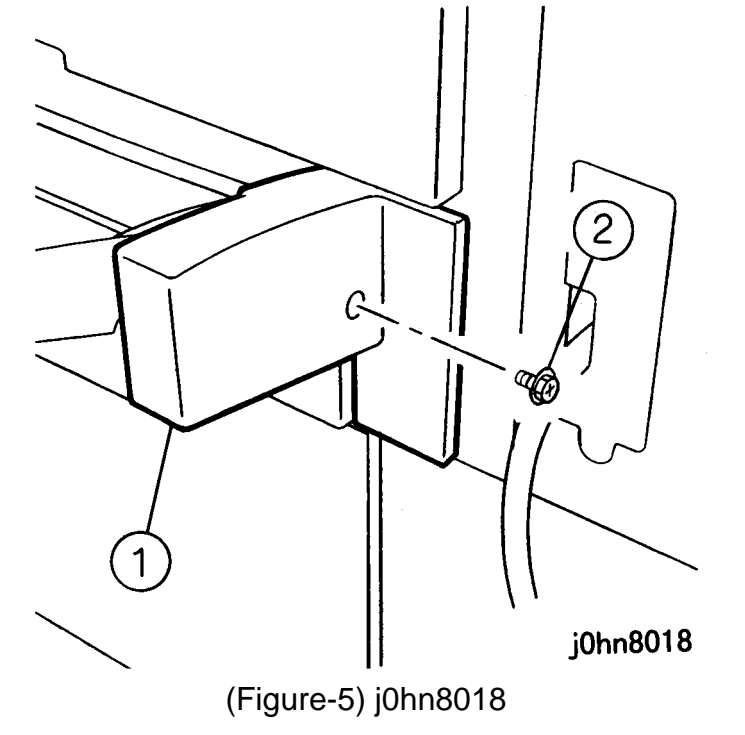

- Connect the power cord and turn on the power. 8.
- Check whether the MSI is installed. 9.
  - 1) Enter C/E Mode.
  - 2) Set the Chain/Function "50/6" and press the Start button.
  - 3) Check that the set value is 1.
  - 4) Exit C/E Mode.
- 10. Correct the play of the Side Guide.

8-12 03/02

- 1) Set the Side Guide to the Min. width position.
- 2) Set Chain/Function "20/5" and press the Start button.
- 3) Select "Save" and press the Start button.
- 4) Press the Start button again.
- 5) Set the Side Guide to the Max. width position.
- 6) Set Chain/Function "20/6" and press the Start button.
- 7) Select "Save" and press the Start button.
- 8) Press the Start button again.
- 9) Exit C/E Mode.
- 11. Ensure that the "Bypass Tray" is displayed on IIT display.
- 12. Store the Blind Cover removed in Step 3.
- 13. Check the MSI operation.
- 14. Explain to the key operator how to use MSI.

#### **CHAPTER 8 ACCESSORIES** 8.5 MSI Kit

#### 8.6 Duplex Unit Kit

#### 8.6.1 Product Outline

This kit copies two document sheets on both sides of a single sheet.

When installing this kit on DocuCentre230/280, the following kits are necessary. Prepare the kits and install them at installation.

- (1) Electronic Sort Kit(Product Code: EL200127)(8.3)
- (2) Offset Output Kit (Product Code: EL200126)(8.4)

#### 8.6.2 Product Code

Duplex Unit Kit: EL200124

#### 8.6.3 Installation Procedure

- 1. Check the accessories. (Figure-1)
  - 1) Duplex Assembly..... 1
  - 2) Label..... 1
  - 3) Screw..... 1

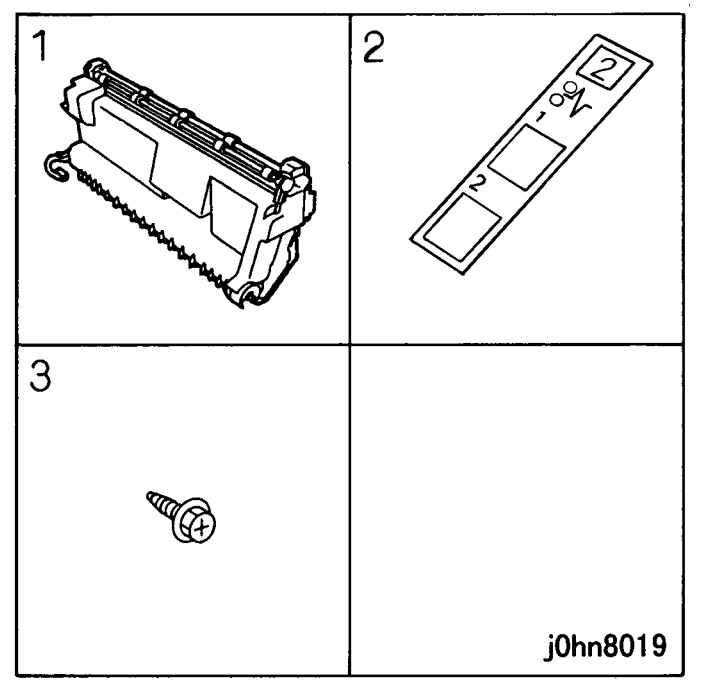

(Figure-1) j0hn8019

- Turn the main unit power off. 2. On printer or Fax-equipped machines, ensure that outstanding jobs have cleared before servicing or interrupting the power to the machine as follows:.
  - FAX equipped machines: Ensure that the "Job in Memory" indicator on the control panel goes out. Press "Job Status: Stop" button and confirm that the job has cleared from the "Current Jobs" folder.
  - Printer machines: Ensure that "Ready to print or fax" is indicated on the printer control panel.

#### WARNING

#### Switch off the machine and disconnect the power cord.

- 3. Pull out the R/H Unit.
- Install the Duplex Assembly. (Figure-2) 4. 1) Install the Duplex Assembly.
  - 2) Tighten the screw.
  - 3) Connect the Connector.

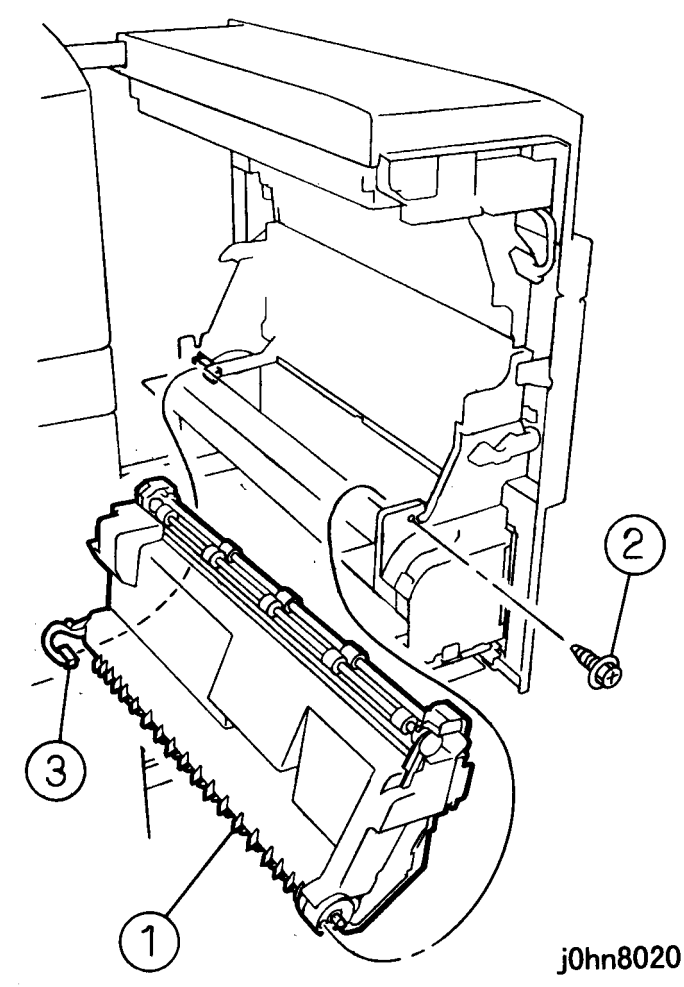

(Figure-2) j0hn8020

8.6 Duplex Unit Kit **CHAPTER 8 ACCESSORIES** 

5. Install the Label. (Figure-3)

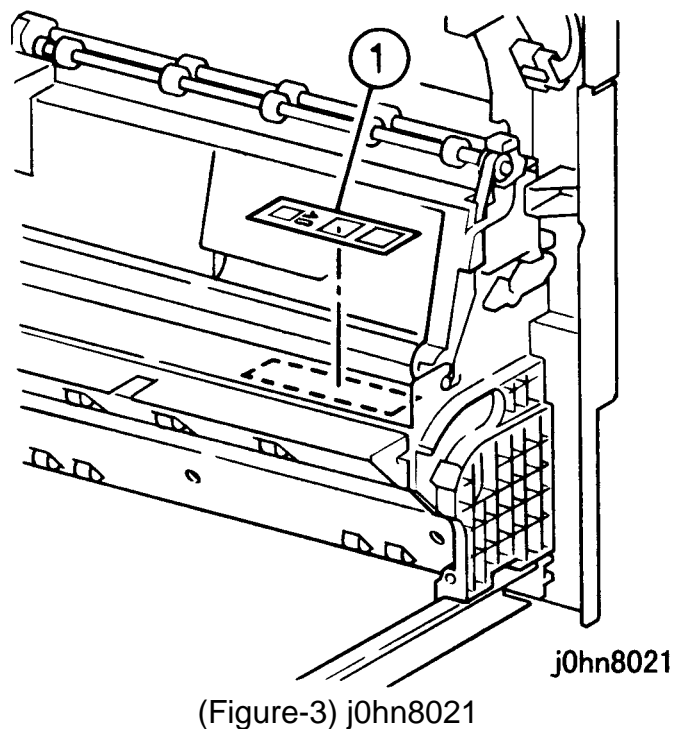

- 6. Push in the R/H Unit.
- 7. Connect the power cord and turn on the power.
- 8. Check whether Duplex is installed.
  - 1) Enter C/E Mode.
  - 2) Set the Chain/Function code "50/10" and press the Start button.
  - 3) Check that the set value is 1.
  - 4) Exit C/E Mode.
- 9. Check the following of IIT display.
  - [DADF uninstalled]
  - "2 Sided" is displayed.
  - [DADF installed]
  - When "2 Sided" is selected, "1•2 sided", "2•2 sided" and "2•1 sided" are displayed.
- 10. Check the Duplex operation.
- 11. Explain to the key operator how to use Duplex.

#### CHAPTER 8 ACCESSORIES 8.6 Duplex Unit Kit

#### 8.7 Side Tray Kit

#### 8.7.1 Product Outline

This kit enables the copies to be output face up.

- When installing this kit on DocuCentre230/280, the following kits are necessary. Prepare the kits and install them at installation.

(1) Electronic Sort Kit (Product Code: EL200127)(8.3)

- (2) Offset Output Kit (Product Code: EL200126)(8.4)
- When installing this kit on DocuCentre230/280CF or 230/280FS, an Offset Output Kit (Product Code: EL200126)(8.4) is necessary. Prepare the kit and install it at installation.

#### 8.7.2 Product Code

Side Tray Kit: EL200125

#### 8.7.3 Installation Procedure

- 1. Check the accessories. (Figure-1). 1) Side Tray..... 1
  - j0hn8022

(Figure-1) j0hn8022

- Turn the main unit power off. 2. On printer or Fax-equipped machines, ensure that outstanding jobs have cleared before servicing or interrupting the power to the machine as follows:.
  - FAX equipped machines: Ensure that the "Job in Memory" indicator on the control panel goes out. Press "Job Status: Stop" button and confirm that the job has cleared from the "Current Jobs" folder.
  - Printer machines: Ensure that "Ready to print or fax" is indicated on the printer • control panel.

#### WARNING

#### Switch off the machine and disconnect the power cord.

- 3. Remove the Right Blind Cover. (Figure-2)
  - 1) Remove the screws (2).
  - 2) Remove the IIT Right Cover.

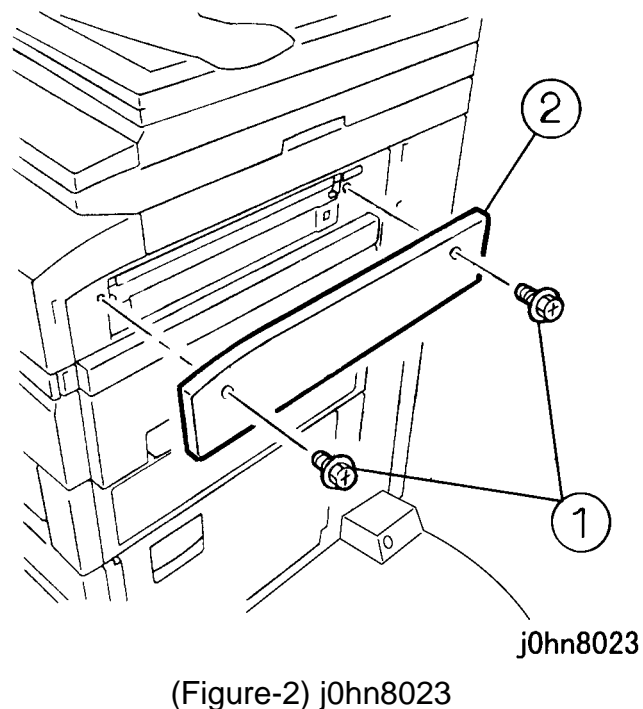

Secure the OCT Cover with the Screws (2) removed in Step 3. 4.

8.7 Side Tray Kit CHAPTER 8 ACCESSORIES

8-16 03/02

5. Install the Side Tray. (Figure-3)

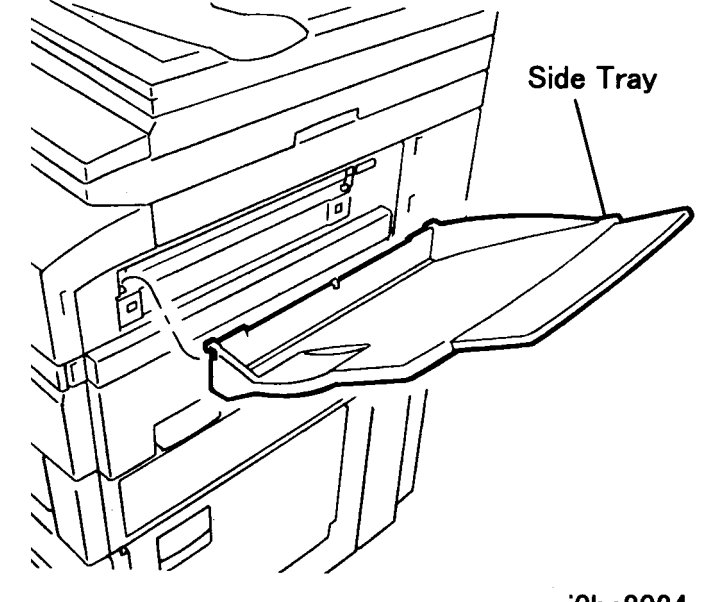

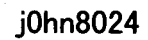

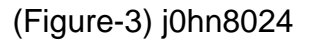

- Connect the power cord and turn on the power. 6.
- 7. Perform the setting that the Face Up Tray is installed.
  - 1) Enter C/E Mode.
  - 2) Set the Chain/Function code "50/7" and press the Start button.
  - 3) Change the set value to 1.
  - 4) Exit C/E Mode.
- 8. Check that "Side Output Tray" is displayed on IIT display.
- 9. Ensure that copy is ejected to the Side Tray.
- 10. Explain to the key operator how to eject copy to the Side Tray.

#### **CHAPTER 8 ACCESSORIES** 8.7 Side Tray Kit

#### 8.8 Stapler Finisher

#### 8.8.1 Product Outline

Copies are delivered facing up and they will be stapled.

- This kit is installed on machines with an OCT.

- If an OCT is not already installed, the following kit is necessary. Obtain the kit and install it before installing the finisher. Offset Output Kit (Product Code: EL200126)(8.4)

#### 8.8.2 Product Code

Staple Finisher: QL200057 (FX) : QL200134 (FXA, FXK, TFX, PRC, DMO-E) : QL200203 (DMO-W)

#### 8.8.3 Installation Procedure

| 1. Check the accessories. (Fig | ure-1) |
|--------------------------------|--------|
| 1) Link Guide                  | 1      |
| 2) Rail Cover                  | 1      |
| 3) Rear Stay Cover             | 1      |
| 4) Clip                        | 2      |
| 5) Screw(Large)                | 2      |
| 6) Base Frame                  | 1      |
| 7) Finisher                    | 1      |
| 8) Screw(Small)                | 1      |
| 9) Side Tray                   | 1      |
| 10) Finisher Receiving Tray    | 1      |
| 11) User Guide                 | 1      |

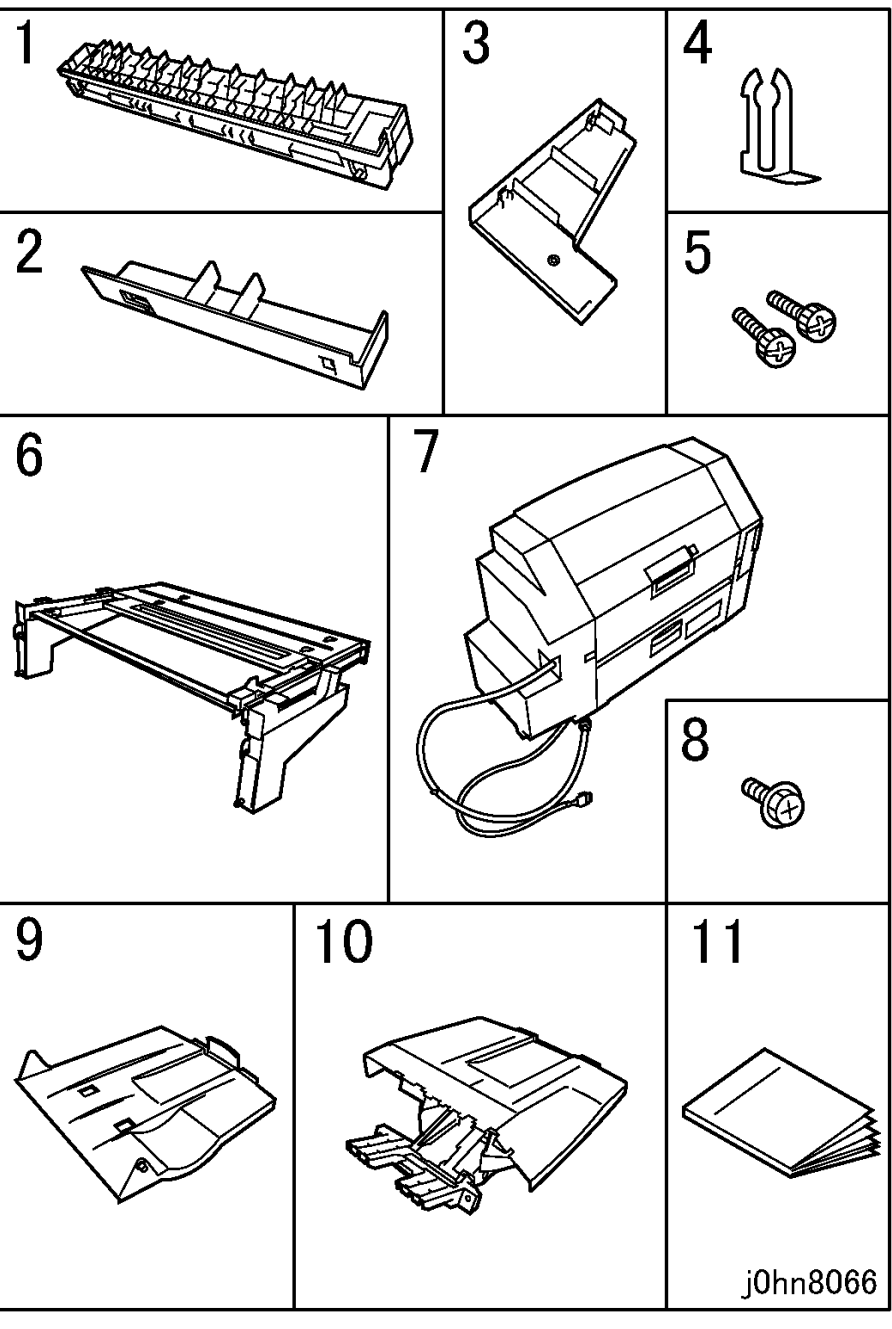

(Figure-1) j0hn8066

8.8 Stapler Finisher **CHAPTER 8 ACCESSORIES** 

2. Turn the main unit power off.

On printer or Fax-equipped machines, ensure that outstanding jobs have cleared before servicing or interrupting the power to the machine as follows:.

- FAX equipped machines: Ensure that the "Job in Memory" indicator on the control panel goes out. Press "Job Status: Stop" button and confirm that the job has cleared from the "Current Jobs" folder.
- Printer machines: Ensure that "Ready to print or fax" is indicated on the printer control panel.

#### WARNING

#### Switch off the machine and disconnect the power cord.

- 3. Remove the Blind Cover from the right side of the printer (Figure-2).
  - 1) Remove the screws (2).
  - 2) Remove the Blind Cover.

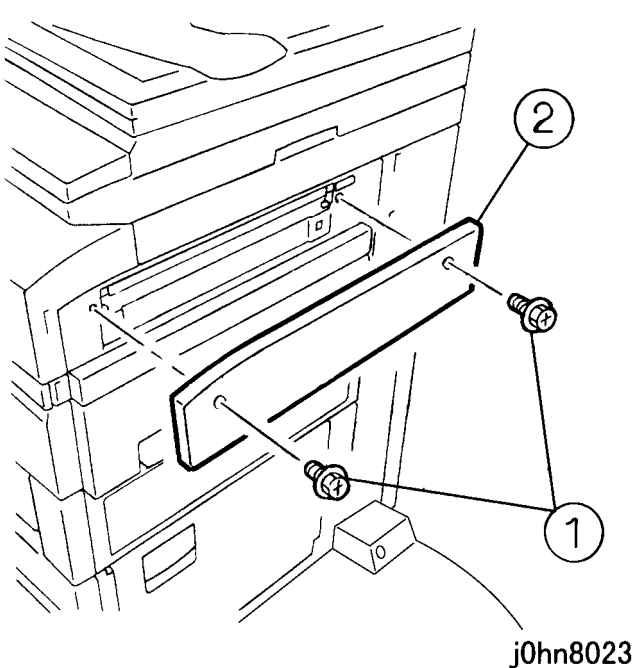

(Figure-2) j0hn8023

4. Remove the Finisher Blind Covers (4). (Figure-3) 1) Remove the Finisher Blind Covers (4) with a flat mini driver or similar tool.

8-18

03/02

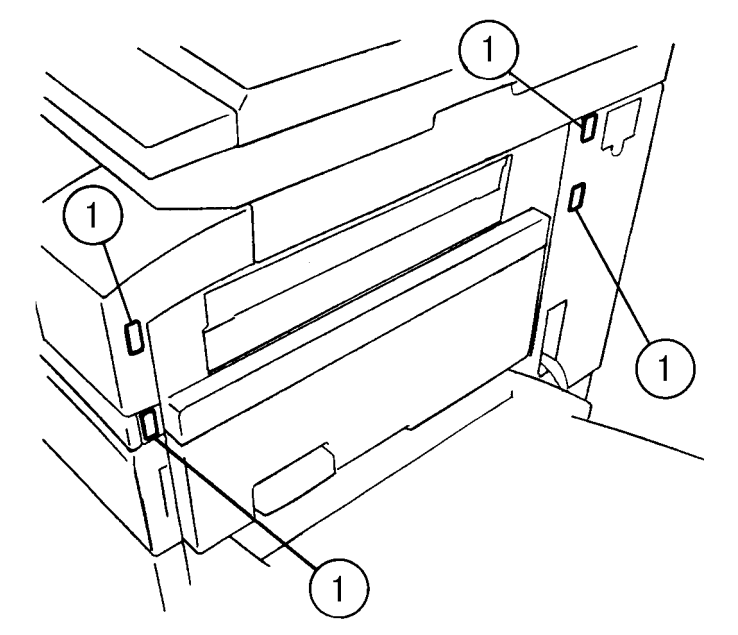

j0hn8142

(Figure-3) j0hn8142

5. Install the Link Guide. (Figure-4)

1) Install the Link Guide and secure it with the Screws (2).

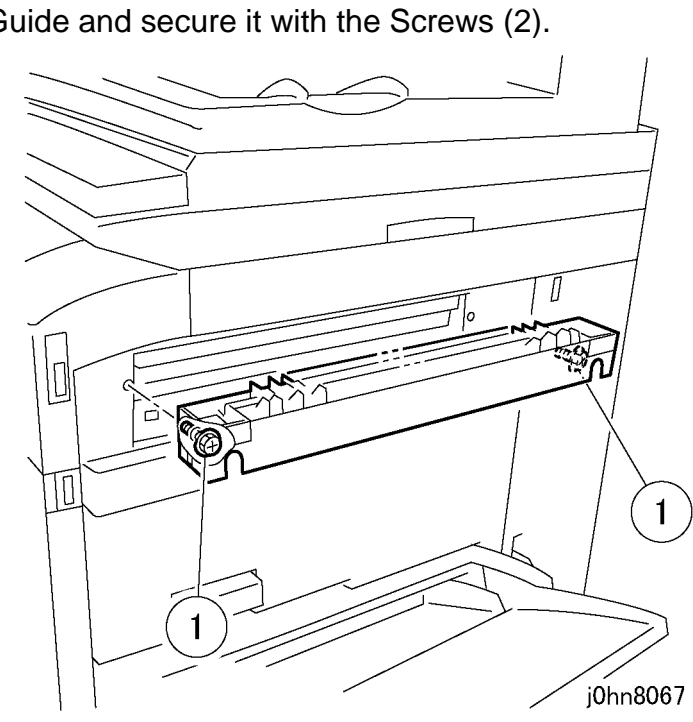

(Figure-4) j0hn8067

#### **CHAPTER 8 ACCESSORIES** 8.8 Stapler Finisher

- 6. Install the Base Frame and secure it with the screws (L)(2) enclosed.(Figure-5)
  - 1) Engage the hooks of the rack with the square holes (2) of the main unit.
  - 2) Tighten the screws (L)(2).

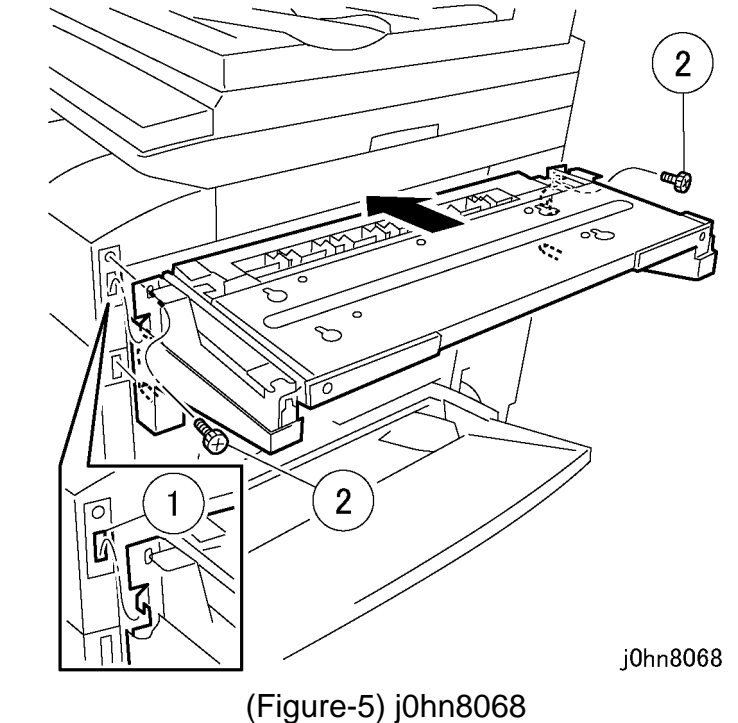

7. Install the Rail Cover. (Figure-6) 1) Slide the Rail Cover to install.

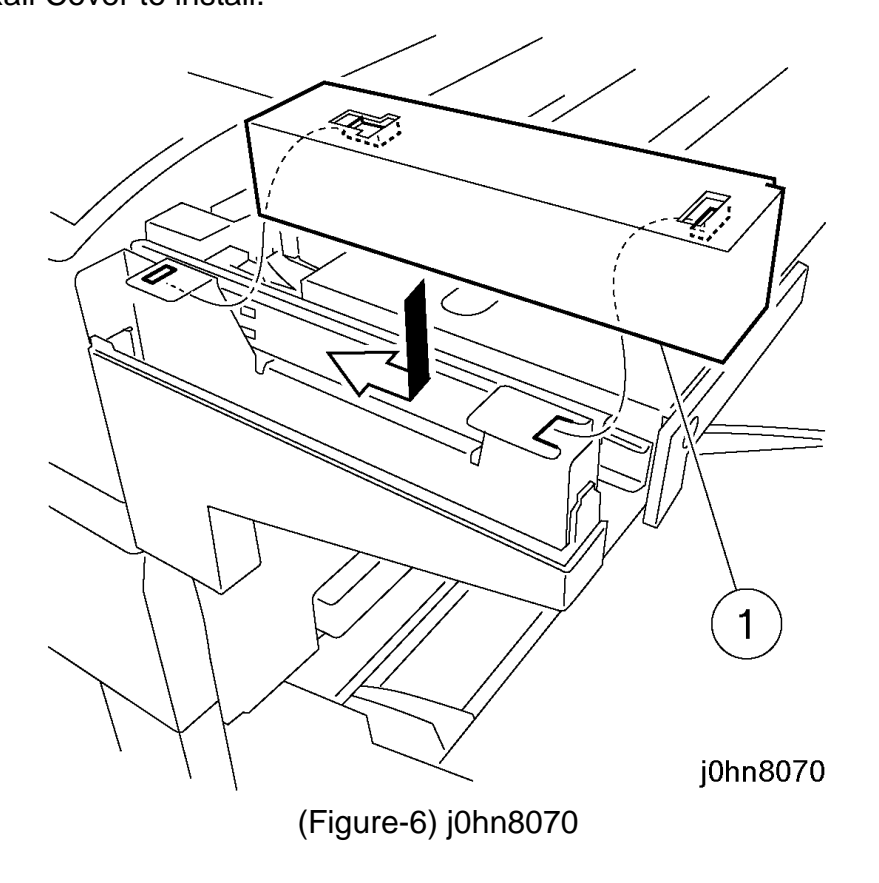

8. Install the Rear Stay Cover. (Figure-7) 1) Install the Rear Stay Cover.

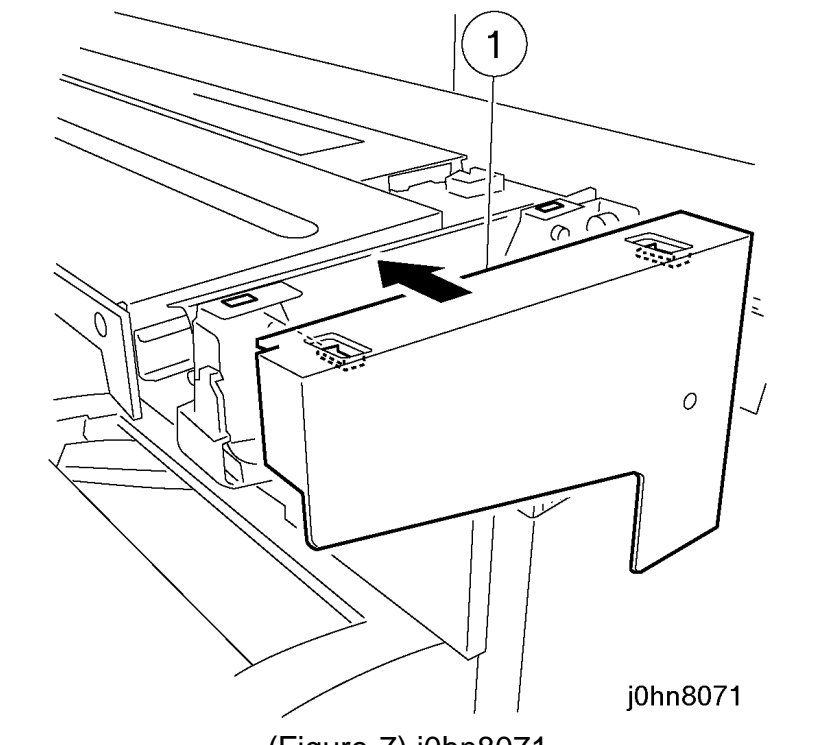

(Figure-7) j0hn8071

- 9. Install the Finisher. (Figure-8)
  - 1) Mount the Finisher by aligning the bottom Studs (4) with the Base Frame holes.
  - 2) Secure the Finisher with the Screw (S) enclosed.

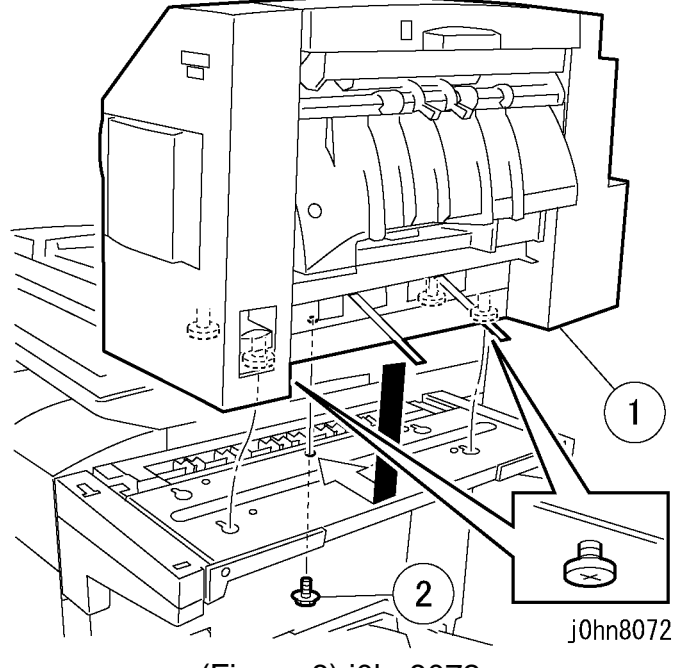

(Figure-8) j0hn8072

8.8 Stapler Finisher CHAPTER 8 ACCESSORIES

- 10. Install the Finisher Receiving Tray. (Figure-9)
  - 1) Insert the Finisher Receiving Tray into the opening of the Finisher.
  - 2) Secure it with the Clips (2).

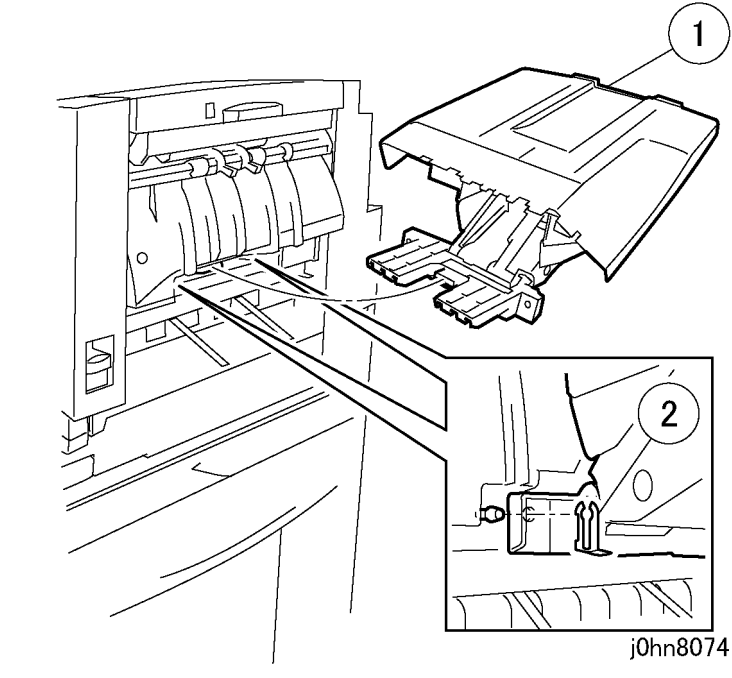

(Figure-9) j0hn8074

11. Install the Side Tray. (Figure-10) 1) Align the bosses with the holes.

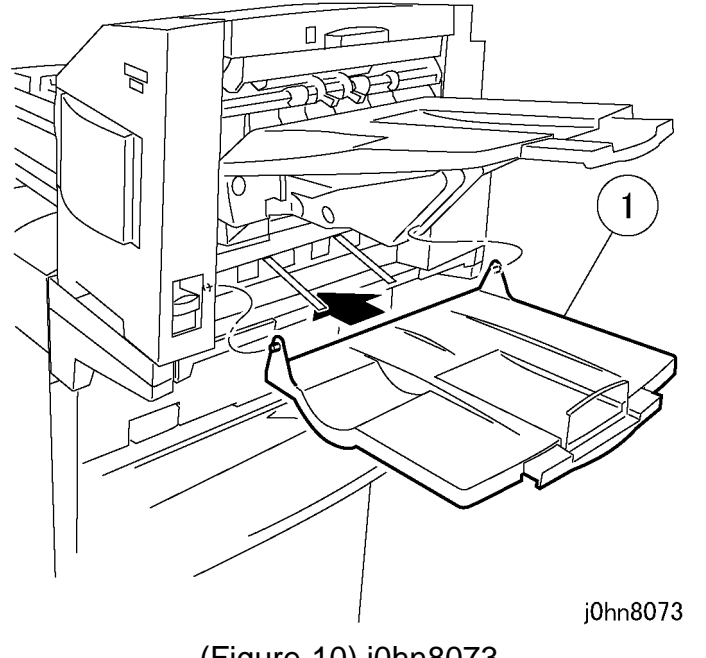

(Figure-10) j0hn8073

(Figure-11) j0hn8075 13. Connect the AC Wire Harness. (Figure-12) 1) Remove the screw. 2) Remove the Right Cover Cap(Upper).

1

- 3) Connect the connector.
- 4) Secure the AC Wire Harness using the existing Clamp.

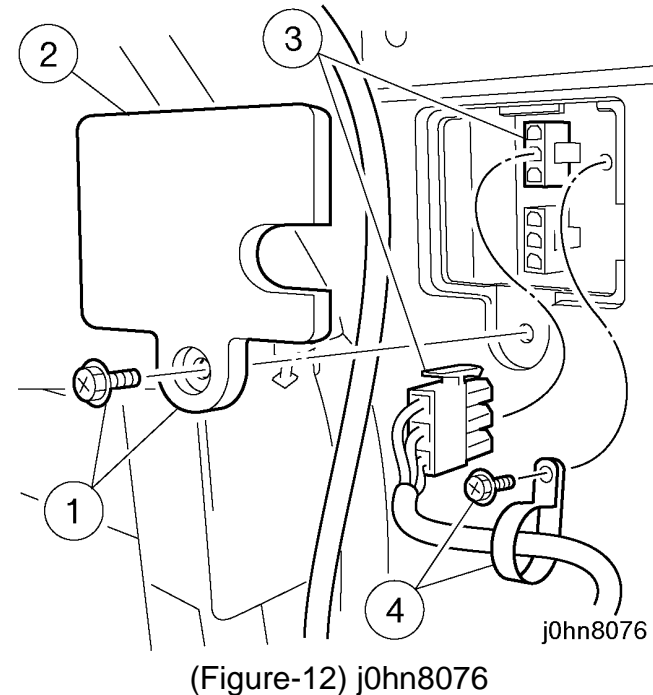

12. Secure the Wire Harness on the Rear Stay Cover with a Clamp. (Figure-1-11) 1) Secure the Wire Harness.

8-20 03/02

#### **CHAPTER 8 ACCESSORIES** 8.8 Stapler Finisher

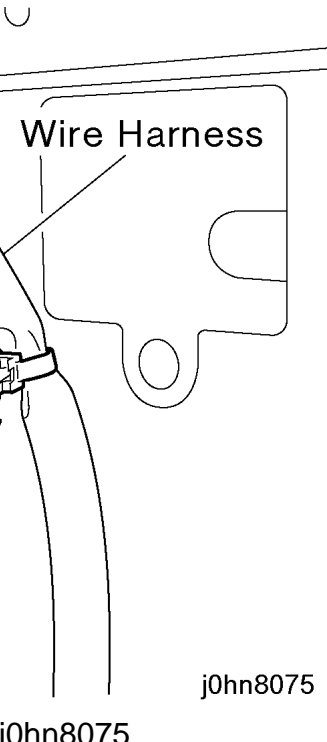

- 14. Return the Right Cover Cap (Upper) to its original position.
- 15. Connect the Wire Harness. (Figure-13)
  - 1) Remove the screw.
  - 2) Remove the Right Cover Cap (Lower).
  - 3) Connect the Connector.

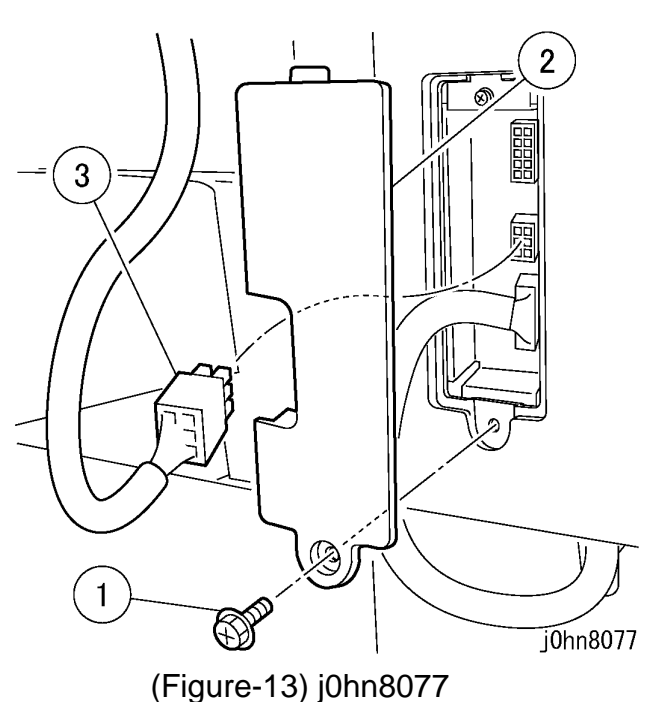

19. Check whether the Finisher is installed.

- 1) Enter C/E Mode.
- 2) Set the Chain/Function code "50/51" and press the Start button.
- 3) Check the set value is 1.
- 4) Exit C/E Mode.
- 20. Ensure that the "Output" is displayed on the IIT display.
- 21. Check the Finisher operation.
- 22. Store the Blind Cover and Screws (2) removed in Steps 4 and 5.
- 23. Explain to the key operator how to use the Finisher.

- 16. Return the Right Cover Cap (Lower) to its original position.
- 17. Open the Finisher Front Door and remove the screw that secures the Stapler. (Figure-
  - 14)
  - Note If the screw is not removed, "Finisher Error"... H5 fault occurs at power on.

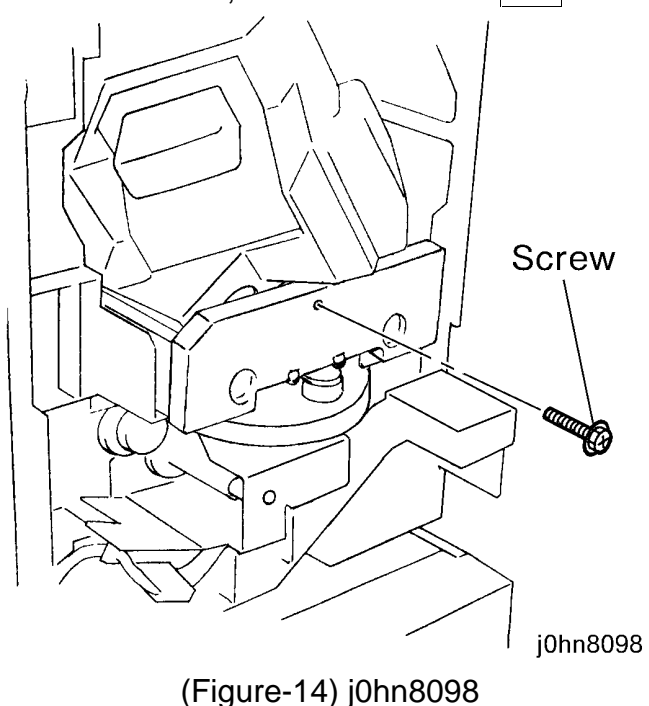

18. Connect the power cord and turn on the power.

8.8 Stapler Finisher **CHAPTER 8 ACCESSORIES** 

#### 8.9 English Kit

8.9.1 Product Code

English Kit: EL200128(FX,FXA,FXK,TFX)

#### 8.9.2 Installation Procedure

- 1. Check the accessories. (Figure-1)
  - 1) Control Panel..... 1
  - 2) User Guide (Copy)..... 1
  - 3) User Guide (FAX)...... 1
  - 4) Additional Features User Guide.. 1

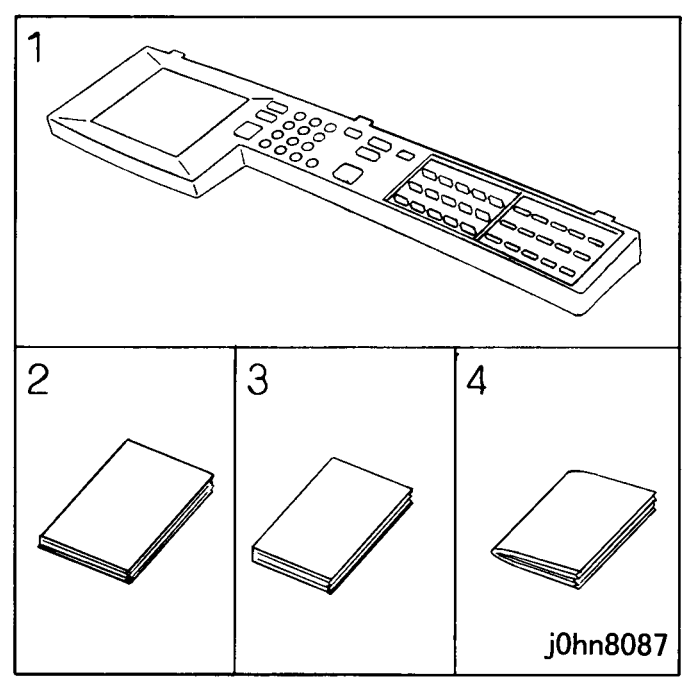

(Figure-1) j0hn8087

2. Turn the main unit power off.

On printer or Fax-equipped machines, ensure that outstanding jobs have cleared before servicing or interrupting the power to the machine as follows:.

- FAX equipped machines: Ensure that the "Job in Memory" indicator on the control panel goes out. Press "Job Status: Stop" button and confirm that the job has cleared from the "Current Jobs" folder.
- Printer machines: Ensure that "Ready to print or fax" is indicated on the printer control panel.

#### WARNING

Switch off the machine and disconnect the power cord.

8-22 03/02

- 3. Replace the IIT Control Panel. (Figure-2)
  - 1) Remove the screws (4).
  - 2) Move to the right a little and lift up to release the Panel Hook from the IIT Frame.
- 3) Disconnect the Connector.
- 4) Remove the Control Panel.
- 5) Install the Control Panel in the kit.

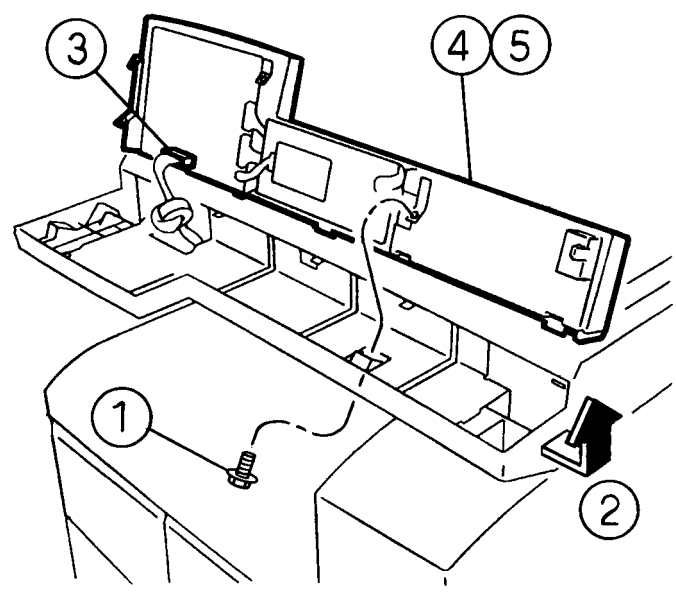

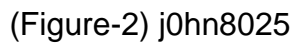

- 4. Connect the power cord and turn on the power.
- 5. Store the Control Panel you have removed.

#### **CHAPTER 8 ACCESSORIES** 8.9 English Kit

#### 8.10 FAX Unit

#### 8.10.1 Product Outline

- This kit is installed on the machine with A3 Page Memory.

- When installing this kit on DocuCentre230/280, the Upgrade Kit A(4MB) (Product Code: WF11)(8.1) is necessary. Prepare the kit and install it at installation. [DocuCentre230]: Two sets [DocuCentre280]: One set

#### 8.10.2 Product Code

FAX Unit: EL200106(FX) : EL200135(FXA) : EL200137(FXK) : EL200136(TFX)

#### 8.10.3 Installation Procedure

#### WARNING

#### Switch off the machine and disconnect the power cord.

1. Check the accessories. (Figure-1) FAX Unit 1) MF Box...... 1 2) Data Cable (FX Only).....1 3) KL-Clip ...... 1 4) Screw ...... 4 5) One Touch Panel .....1 6) Label, JATE (FX Only) ..... 1 7) User Guide, Facsimile......1 8) NCU PWB (DMO) ..... 1

Δ Ŷ Ð, 7 8

(Figure-1) j0hn8026

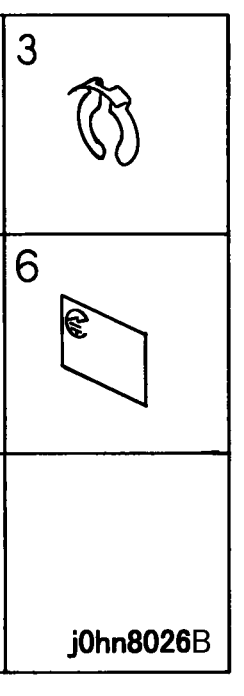

8.10 FAX Unit **CHAPTER 8 ACCESSORIES** 

2. DMO E Only: Refer to Figure 2 and set the jumpers for the area using the data supplied in Table 1.

| Jumper | Country   |        |        |       |         |
|--------|-----------|--------|--------|-------|---------|
|        | S. Africa | Russia | Turkey | India | Morocco |
| JP 1   | 2-3       | 2-3    | 2-3    | Х     | Х       |
| JP 2   | Х         | Х      | 2-3    | Х     | Х       |
| JP 3   | 0         | 0      | 0      | 0     | 0       |
| JP 4   | 0         | Х      | 0      | 0     | Х       |
| JP 5   | 0         | 0      | 0      | 0     | 0       |
| JP 6   | 3-5       | 2-5    | 4-5    | 3-5   | 2-5     |
| JP 7   | 2-3       | 2-3    | 2-3    | 2-3   | 2-3     |
| JP 8   | 2-3       | 2-3    | 2-3    | 2-3   | 2-3     |
| JP 9   | 2-3       | 2-3    | 2-3    | 2-3   | Х       |
| JP 10  | 2-3       | 2-3    | 2-3    | 2-3   | Х       |
| JP 11  | Х         | Х      | 0      | 0     | Х       |
| JP 12  | 0         | 0      | 0      | 0     | 0       |
| JP 13  | 0         | 0      | 0      | 0     | 0       |
| JP 14  | 0         | 0      | Х      | Х     | 0       |
| JP 15  | 0         | 0      | Х      | 0     | 0       |
| JP 16  | 1-2       | 1-2    | 2-3    | 1-2   | 1-2     |
| JP 17  | 2-3       | 2-3    | 1-2    | 2-3   | 2-3     |
| JP 18  | 2-3       | 2-3    | 1-2    | 2-3   | 2-3     |

#### Table 1 DMO E Jumper Settings

#### **DMO E Only:** Adjust the jumper settings (Figure-2). 3.

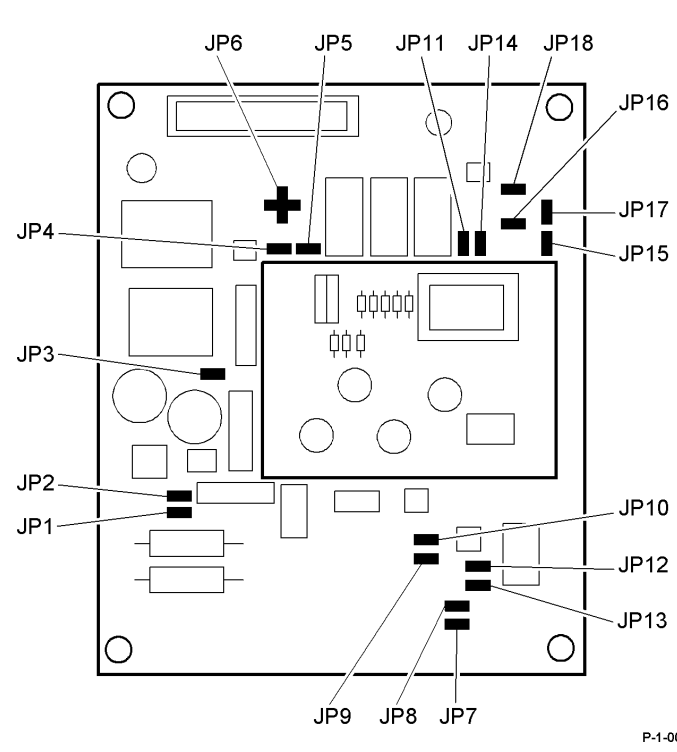

#### (Figure-2) p1-002-A

4. Install the new NCU PWB (Figure 3).

- 1) Install the DMO NCU PWB from the kit.
- 2) Tighten the 2 screws.

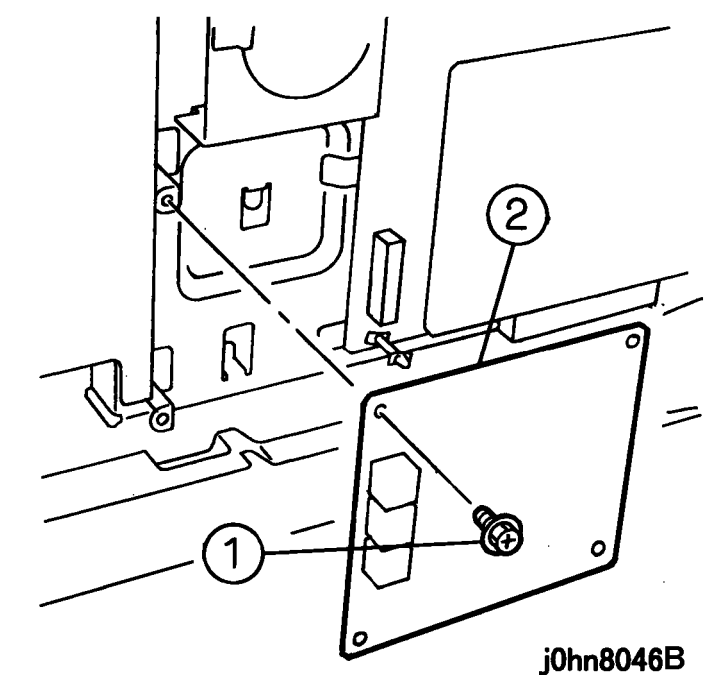

#### **CHAPTER 8 ACCESSORIES** 8.10 FAX Unit

P-1-002-A

- 5. Remove the Screws (3) and the Rear Cover.
- 6. Remove the Screws (7) and the Electrical Cover.
- 7. Install the MF Box. (Figure-4)
  - 1) Install the MF Box.
  - 2) Secure it with the KL-Clip.
  - 3) Open the MF Box.

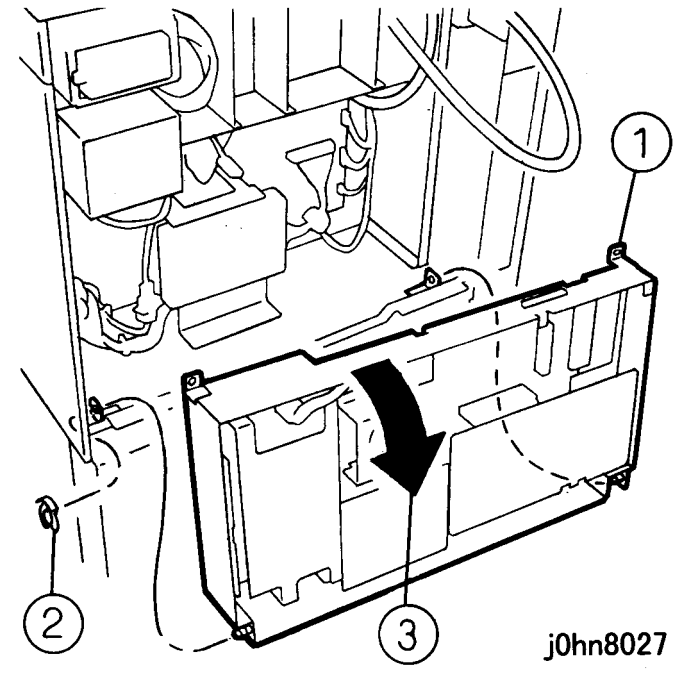

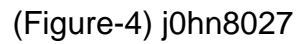

8. Connect the Connectors (2). (Figure-5)

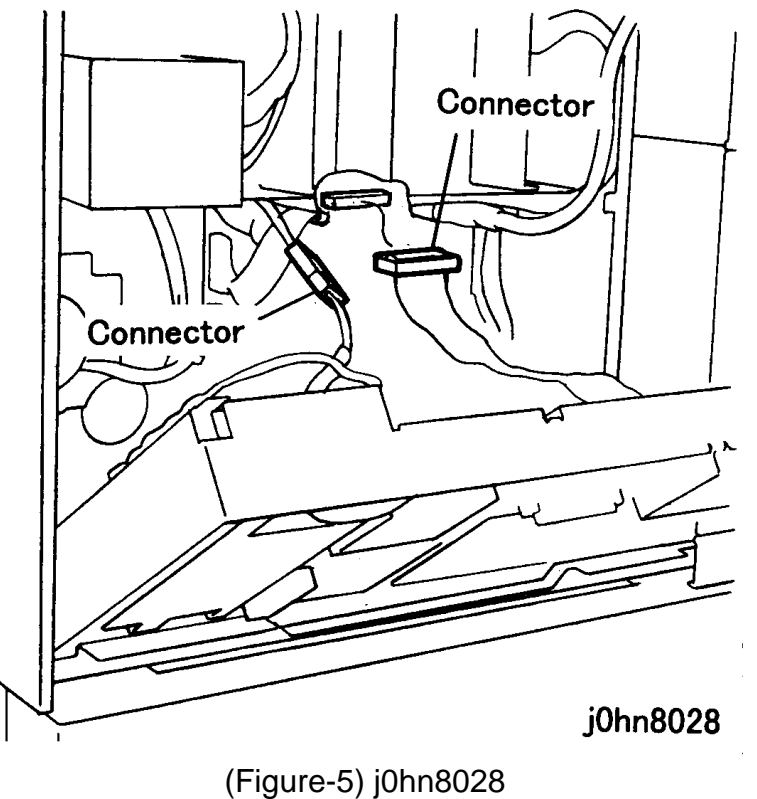

1) Close the MF Box.

2) Tighten the screws (2).

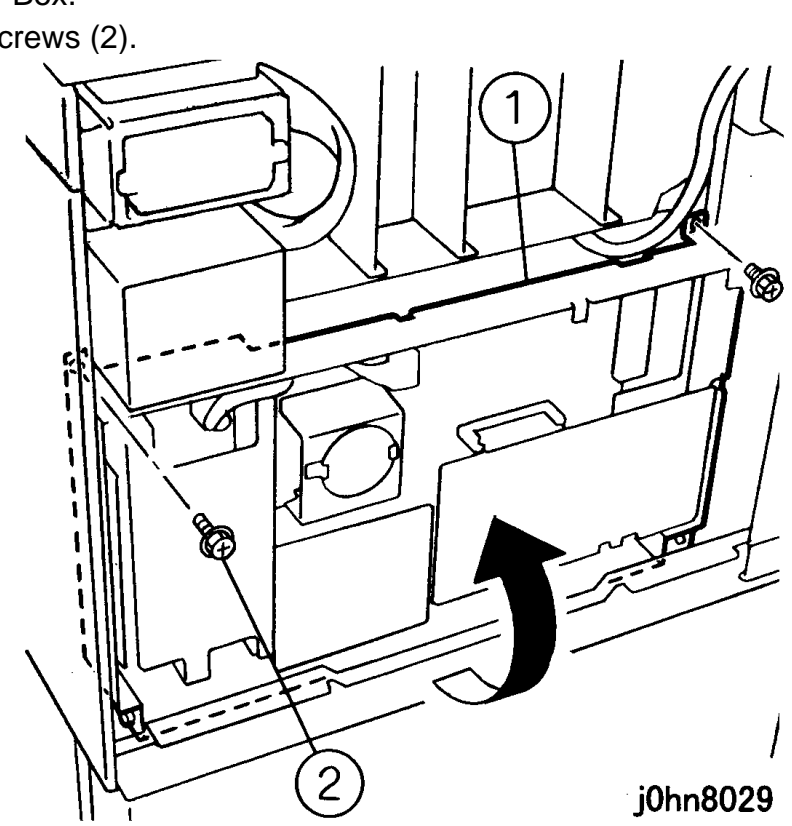

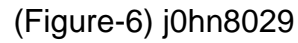

10. Provide an access hole in the Rear Cover for a modular jack. (Figure-7) 1) Remove the blind plate of LINE 1.

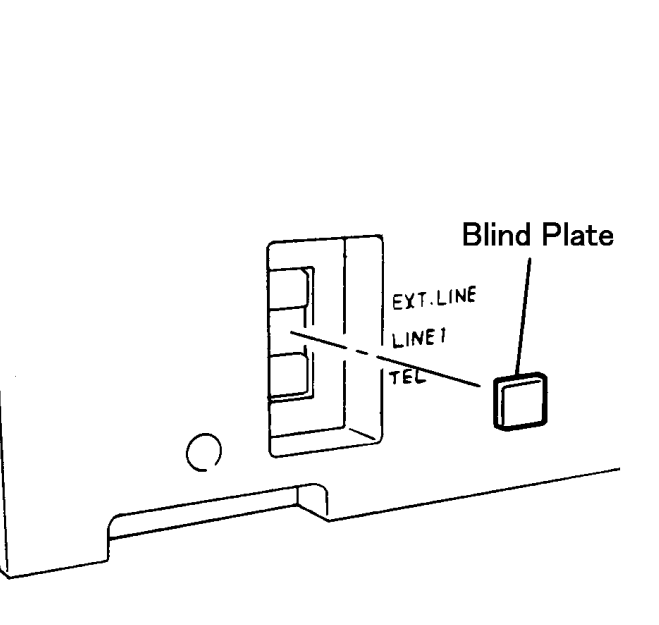

(Figure-7) j0hn8030

9. Close the MF Box. (Figure-6)

WorkCentre Pro 423/428

#### 8.10 FAX Unit **CHAPTER 8 ACCESSORIES**

- 11. Return the machine to its original state.
- 12. Remove the IIT Control Panel. (Figure-8)
  - 1) Remove the screws (4).
  - 2) Move to the right a little and lift up to release the Panel Hook from the IIT Frame.
  - 3) Disconnect the connector.
  - 4) Remove the Control Panel.

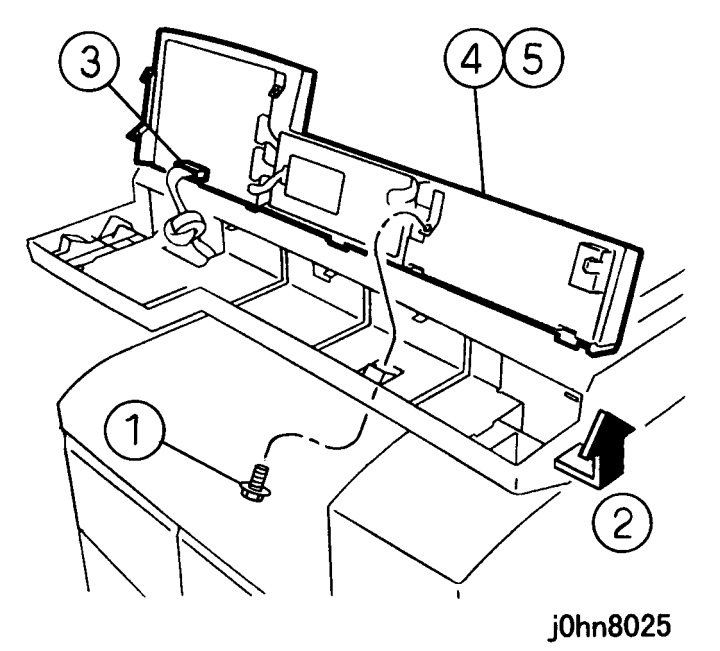

- (Figure-8) j0hn8025
- 13. Install the One Touch Panel. (Figure-9)
  - 1) Remove the Panel.
  - 2) Install the One Touch Panel.
  - 3) Connect the Connector.

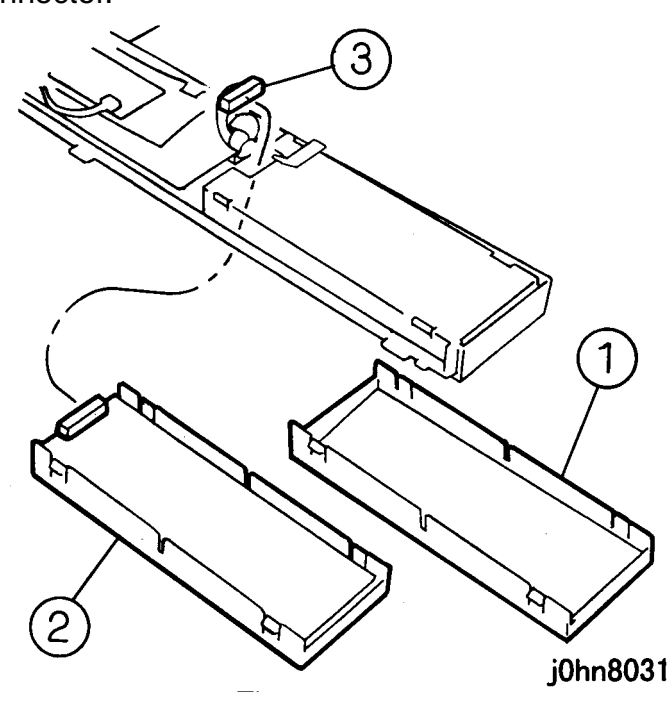

(Figure-9) j0hn8031

8-26 03/02

- 14. Return the IIT Control Panel to its original position.
- 15. Connect the phone line to the "LINE1" on the Rear Cover.
- 16. Install the Label (JATE). (Figure-10) 1) Install the Label.

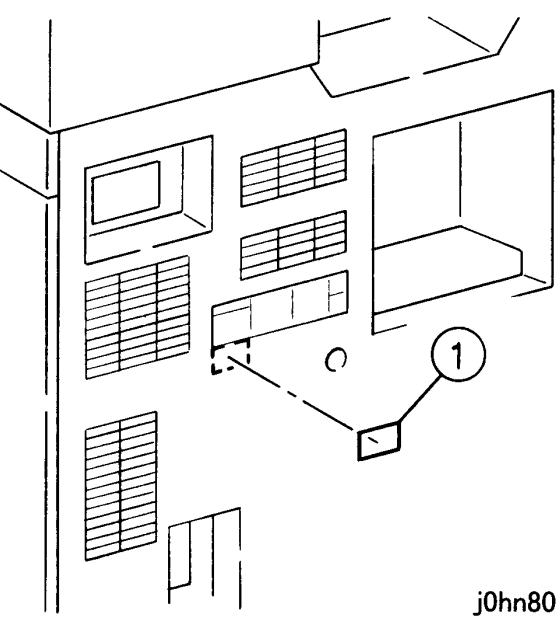

(Figure-10) j0hn8096

17. [FX Only] For the machine with DADF, put the Quick Reference Book on the DADF Top Cover. (Figure-11).

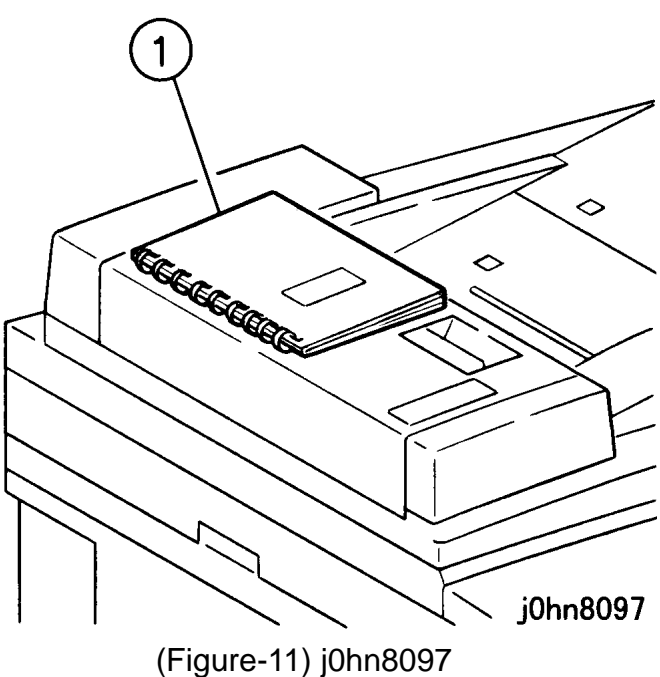

- 18. Store the removed panel.
- 19. Connect the power cord and turn on the power.

#### **CHAPTER 8 ACCESSORIES** 8.10 FAX Unit

20. Perform the Country Setting as follows:

- 1. Enter C/E mode by holding down "0" and "Start" for 5 sec.
- 2. Select Menu>Custom Presets>Diagnostics>Chain Function.
- 3. Select Chain 999, Function 1 and press "Start".
- 4. Select Enter Data and enter a country value from Table 2 and press "Start"
- 5. Select Chain Function, Chain 20, Function 92
- 6. Press "Start"

| Country   | Area  | Selector Value |
|-----------|-------|----------------|
| Brazil    | DMO-W | 1 (Default)    |
| Argentina | DMO-W | 2              |
| Chile     | DMO-W | 3              |
| Mexico    | DMO-W | 4              |
| S Africa  | DMO-E | 1 (Default)    |
| Russia    | DMO-E | 2              |
| Turkey    | DMO-E | 3              |
| India     | DMO-E | 4              |
| Morocco   | DMO-E | 5              |

#### Table 2 Country Selector Table

21. Confirm the setting as follows:

- 1. Enter C/E mode by holding down "0" and "Start" for 5 sec.
- 2. Select Menu>Custom Presets>Diagnostics>Chain Function.
- 3. Select Chain50, Function 120 and press "Start".
- 4. Confirm that the Country Code is as shown in Table 3.

#### Table 3 Country Code Table

| Country   | Area  | Country Code |
|-----------|-------|--------------|
| Brazil    | DMO-W | 22           |
| Argentina | DMO-W | 7            |
| Chile     | DMO-W | 37           |
| Mexico    | DMO-W | 115          |
| S Africa  | DMO-E | 159          |
| Russia    | DMO-E | 184          |
| Turkey    | DMO-E | 174          |
| India     | DMO-E | 83           |
| Morocco   | DMO-E | 119          |

#### 8.10 FAX Unit CHAPTER 8 ACCESSORIES
## 8.11 Speed Dial Expansion Kit

## 8.11.1 Product Outline

This kit is used to expand the number of Speed Dial destinations from 200 to 999.

## 8.11.2 Product Code

Speed Dial Expansion Kit: EL200115

## 8.11.3 Installation Procedure

1. Check the accessories. (Figure-1) 1) MMB-B PWB...... 1

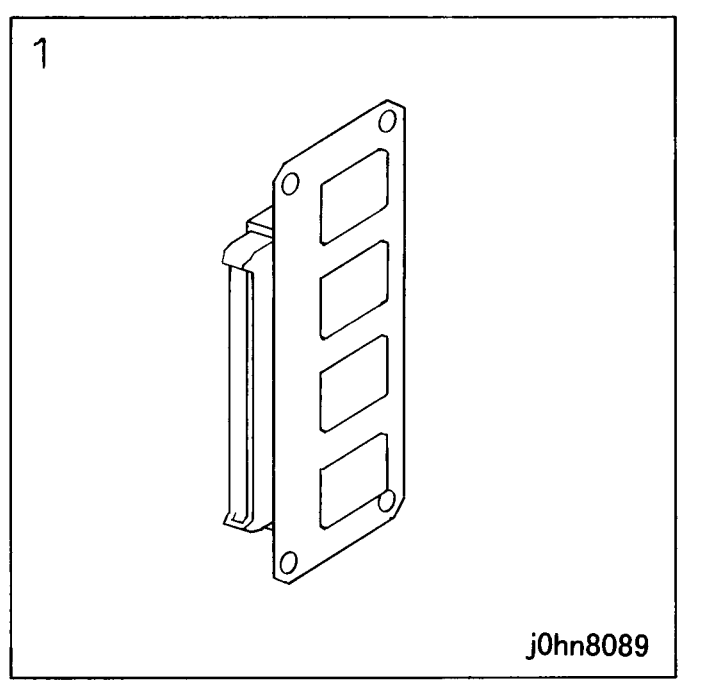

(Figure-1) j0hn8089

2. Turn the main unit power off.

On printer or Fax-equipped machines, ensure that outstanding jobs have cleared before servicing or interrupting the power to the machine as follows:.

- FAX equipped machines: Ensure that the "Job in Memory" indicator on the control panel goes out. Press "Job Status:Stop" button and confirm that the job has cleared from the "Current Jobs" folder.
- Printer machines: Ensure that "Ready to print or fax" is indicated on the printer • control panel.

## WARNING

Switch off the machine and disconnect the power cord.

8-28 03/02

- 3. Remove the Cables from the Rear Cover.
- 4. Remove the Screws (3) and the Rear Cover.
- 5. Remove the Screws (7) and the Electrical Cover.
- 6. If the machine has a FAX Hard Disk (8.16), remove it.

## CAUTION

Electric parts may be damaged by static electricity. Be sure to wear a wrist strap when handling electric parts. If no wrist strap is available, touch a metal section before work to eliminate static electricity as far as possible.

- 7. Replace the MMB PWB. (Figure-2)
  - 1) Remove the Screws (2).
  - 2) Remove the MMB-A PWB.
  - 3) Remove the MMB-B PWB.
  - 4) Tighten the Screws (2).

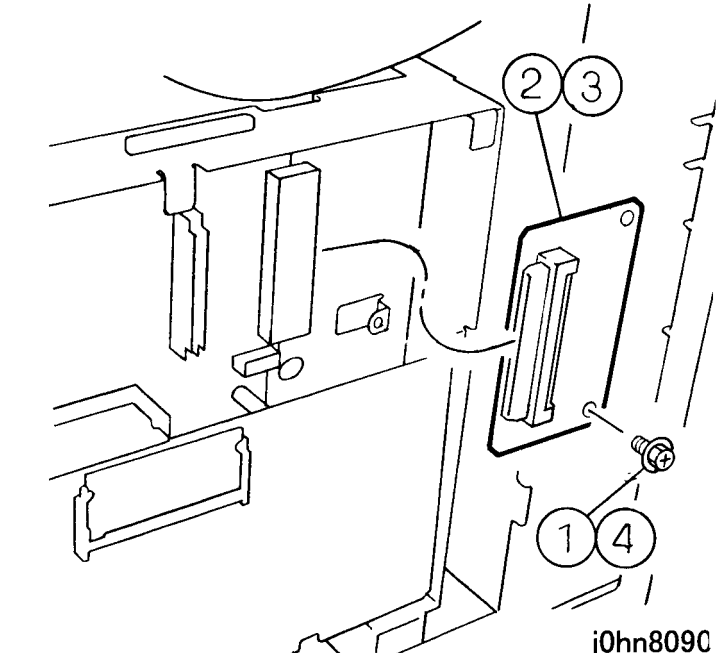

(Figure-2) j0hn8090

- 8. Return the machine to its original state.
- 9. Connect the power cord and turn on the power.

# **CHAPTER 8 ACCESSORIES** 8.11 Speed Dial Expansion Kit

## 8.12 G3 Port

#### 8.12.1 Product Outline

This kit adds a G3 port for the simultaneous processing of transmission and receiving.

- When installing this kit for the first time, prepare also the Option Box Kit (Product Code: EL200111) for installation at the same time.

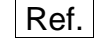

A machine with the ISDN/G4 kit does not require the Option Box Kit because the Option Box is already mounted.

#### 8.12.2 Product Code

G3 Port: EL200109 (FX) : EL200139 (FXA) : EL200141 (FXK) : EL200140 (TFX) Option Box Kit: EL200111 (FX) : EL200144 (220V:FXA,FXK) : EL200143 (110V:TFX)

#### 8.12.3 Installation Procedure

1. Check the accessories. (Figure-1) Additional G3 Port 1) G3M PWB.....1 2) NCU-C PWB......1 3) Data Cable.....2 4) Screw ......4 Option Box Kit (a) Option Box.....1 (b) Lower Bracket .....1 (c) Upper Bracket .....1 (d) Screw......8

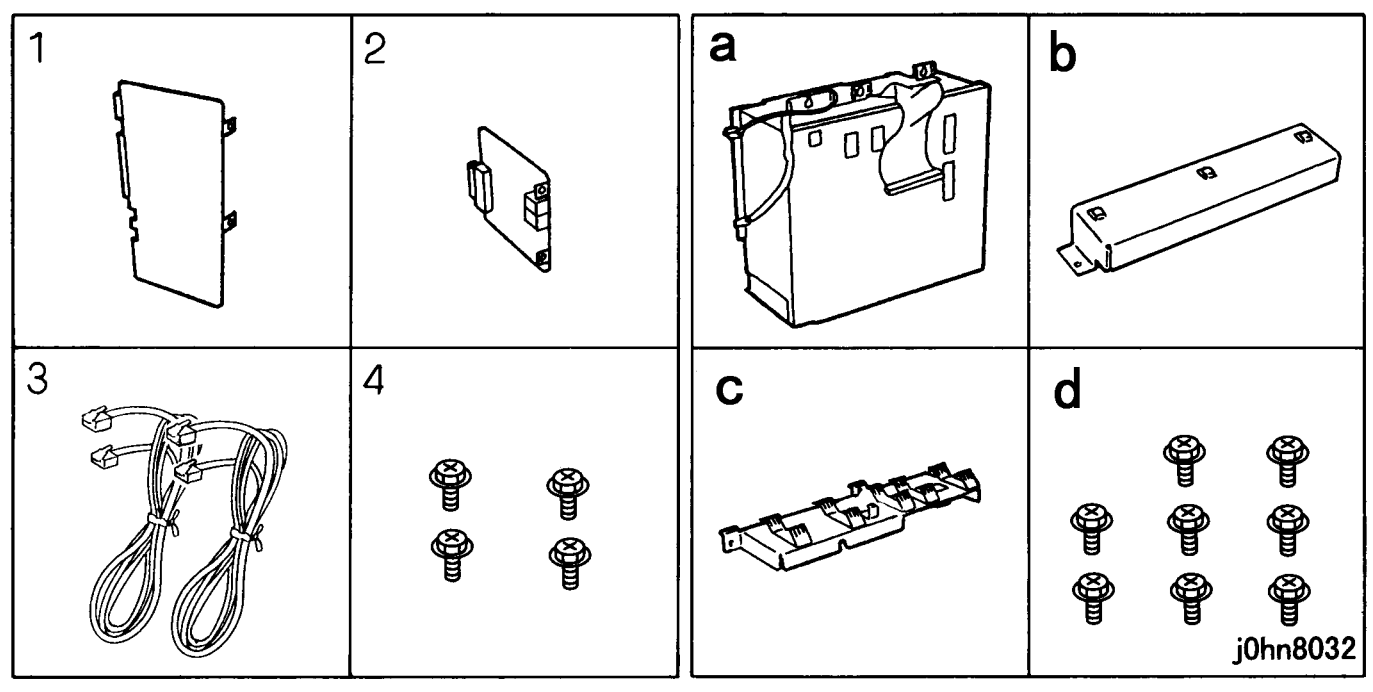

(Figure-1) j0hn8032

2. Turn the main unit power off.

On printer or Fax-equipped machines, ensure that outstanding jobs have cleared before servicing or interrupting the power to the machine as follows:.

- FAX equipped machines: Ensure that the "Job in Memory" indicator on the control panel goes out. Press "Job Status:Stop" button and confirm that the job has cleared from the "Current Jobs" folder.
- Printer machines: Ensure that "Ready to print or fax" is indicated on the printer control panel.

#### WARNING

#### Switch off the machine and disconnect the power cord.

- 3. Remove the Screws (3) and the Rear Cover.
- 4. Remove the Screws (7) and the Electrical Cover.
- 5. Remove the Screws (2) and remove the Rear Cover from the Cabinet.
- 6. Install the Upper Bracket. (Figure-2)

## 8.12 G3 Port **CHAPTER 8 ACCESSORIES**

## WorkCentre Pro 423/428

8-30 03/02

#### CAUTION

Electric parts may be damaged by static electricity. Be sure to wear a wrist strap when handling electric parts. If no wrist strap is available, touch a metal section before work to eliminate static electricity as far as possible.

1) Install the Upper Bracket.

2) Tighten the screws (2).

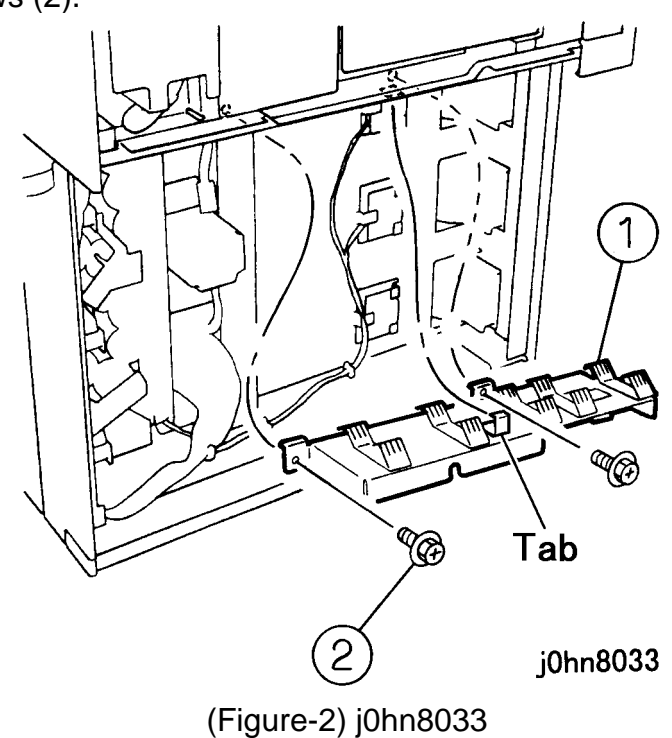

- 7. Install the Lower Bracket. (Figure-3)
  - 1) Install the Lower Bracket.
  - 2) Tighten the screws (2).

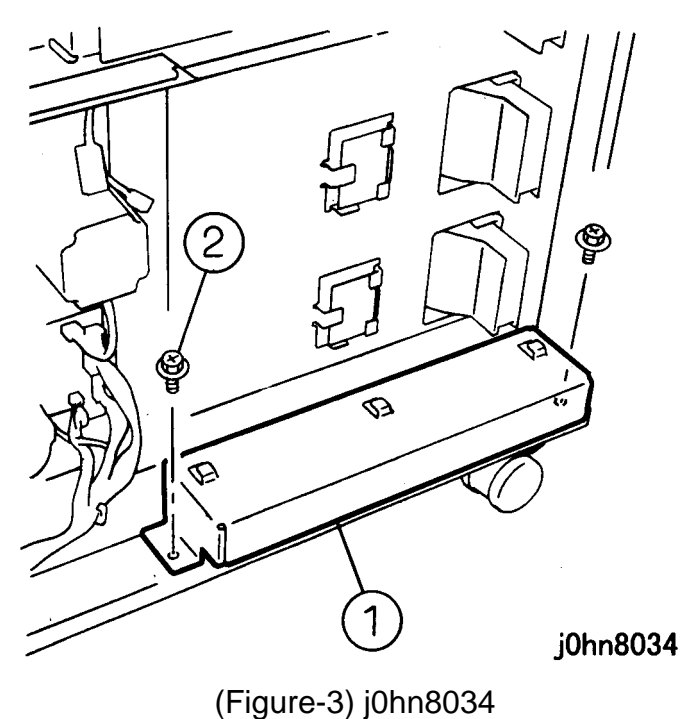

- 8. Install the Option Box. (Figure-4)
  - 1) Install the Screws (3) on the Stud.
  - 2) Install the Option Box.
  - 3) Tighten the screws (3).
  - 4) Tighten the screw.

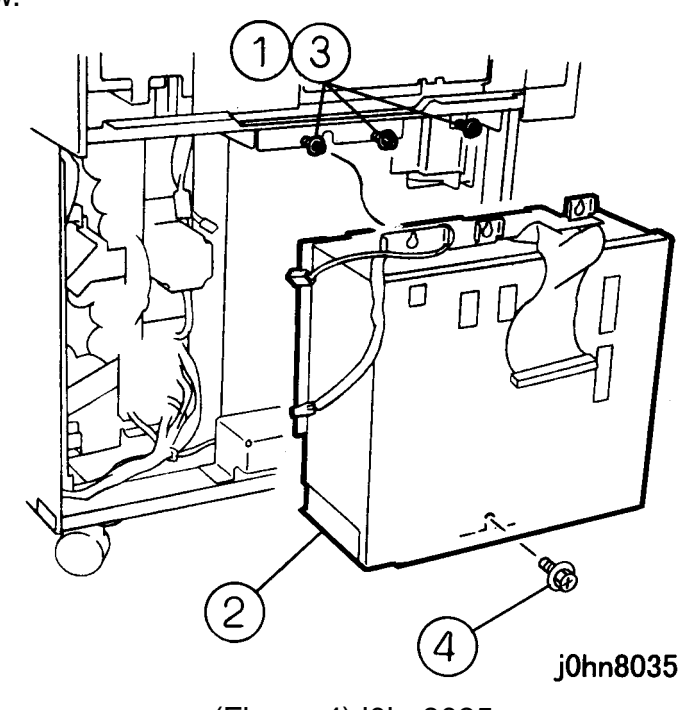

(Figure-4) j0hn8035

9. Connect the Connectors (2) and Flat Cable. (Figure-5) 1) Connect the Connectors (2).

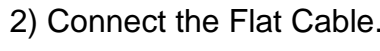

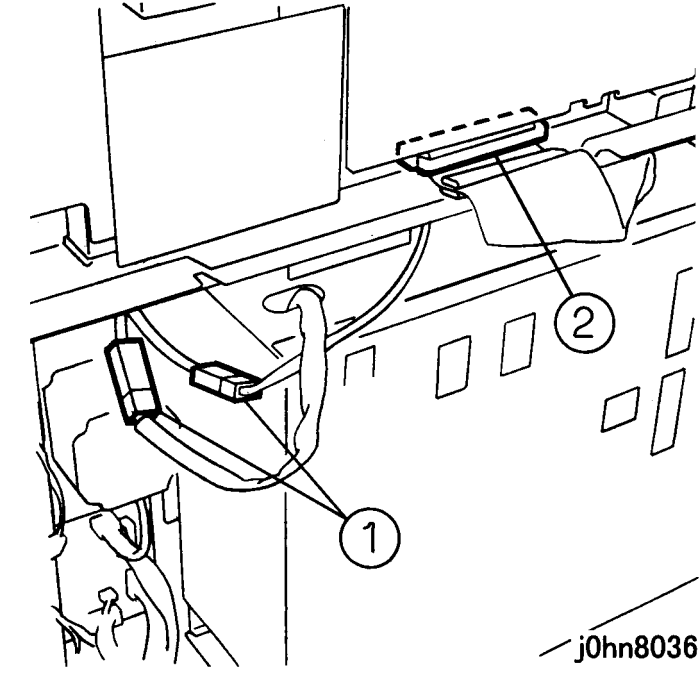

(Figure-5) j0hn8036

## **CHAPTER 8 ACCESSORIES** 8.12 G3 Port

∕jÓhn8036

10. Remove the Screws (6) and the Option Box Cover.

- 11. Install the G3M PWB and NCU-C PWB. (Figure-6)
  - 1) Connect the G3M PWB to J330 and J331.
  - 2) Connect the NCU-C PWB to J332.

If another G3M PWB and NCU-C PWB are installed, connect them to the following Connectors.

G3M PWB: J340, J341

NCU-C PWB: J342

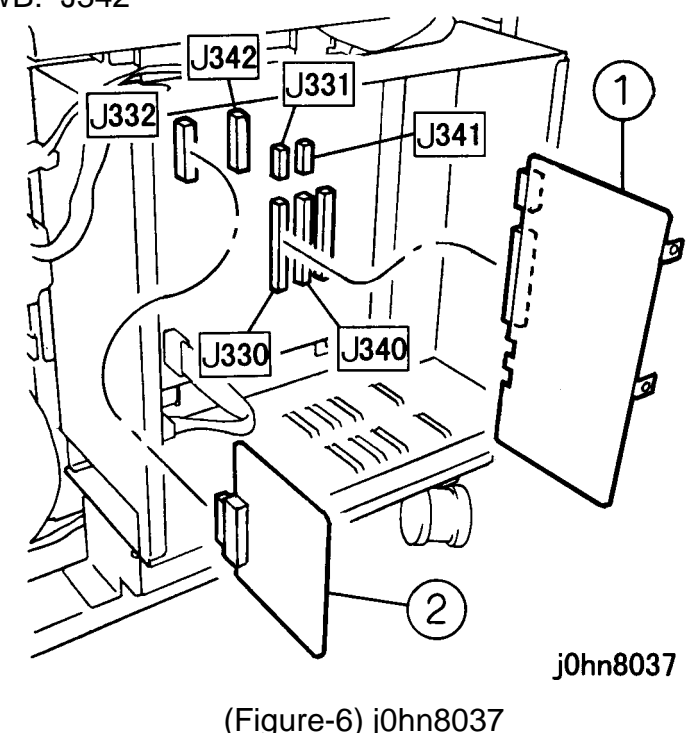

12. Return the Option Box Cover removed in Step 10 to its original position and secure G3M PWB and NCU-C PWB using the Screws (4) in the Kit.

- 13. Provide an access hole in the Rear Cover of the Cabinet for a modular jack. (Figure-7)
  - 1) Remove the blind plate of HAND SET. (Machine with handset only)
  - 2) Remove the blind plate of EXT.LINE2/LINE2.

When installing another G3M PWB, bore the following hole for a modular jack. EXT.LINE3/LINE3

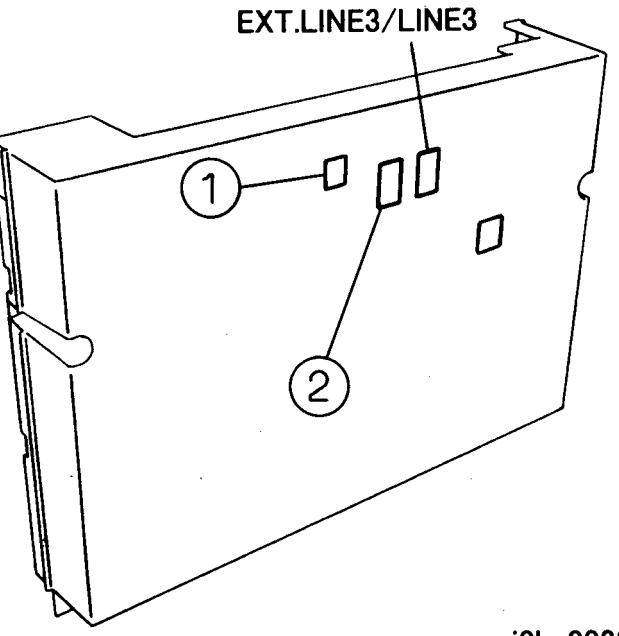

(Figure-7) j0hn8038

14. Return the machine to its original state.

If the machine has a handset, change the handset modular jack connection from Note the TEL terminal on the IOT Rear Cover to the HANDSET terminal on the Cabinet Rear Cover.

15. Connect the phone lines (2) to the "EXT.LINE2/LINE2" on the Cabinet Rear Cover. 16. Connect the power cord and turn on the power.

- 17. Check whether the G3M is installed.
  - 1) Enter C/E Mode.
  - 2) Set the Chain/Function code "50/108" and press the Start button.
  - 3) Check that the set value is 3.

Note If another G3M PWB was installed, the set value should be 7. 18. Set the [Local Fax Information] items 6 to 8 and 15 to 17. If another G3M PWB was installed, set the [Local Fax Information] information

Note

items 9 to 11 and 18 to 20.

j0hn8038

## 8.12 G3 Port **CHAPTER 8 ACCESSORIES**

## 8.13 ISDN/G4 Kit

#### 8.13.1 Product Outline

This kit enables communicating in G4 mode through NTT INS64 Net.

- When installing this kit, prepare also the Option Box Kit (Product Code: EL200111) for installation at the same time.
- Ref. A machine with the Additional G3 Port does not require the Option Box Kit because the Option Box is already mounted.

#### 8.13.2 Product Code

ISDN/G4 Kit: EL200108 (FX) : EL200138 (FXA,FXK,TFX) Option Box Kit: EL200111 (FX) : EL200144 (220V: FXA,FXK) : EL200143 (110V:TFX)

#### 8.13.3 Installation Procedure

1. Check the accessories. (Figure-1) ISDN/G4 Kit 1) G4/ICM PWB .....1 2) INS64 Cable.....1 3) Earth Spring .....2 4) Screw.....2 Option Box Kit (a) Option Box.....1 (b) Lower Bracket.....1 (c) Upper Bracket .....1 (d) Screw.....8

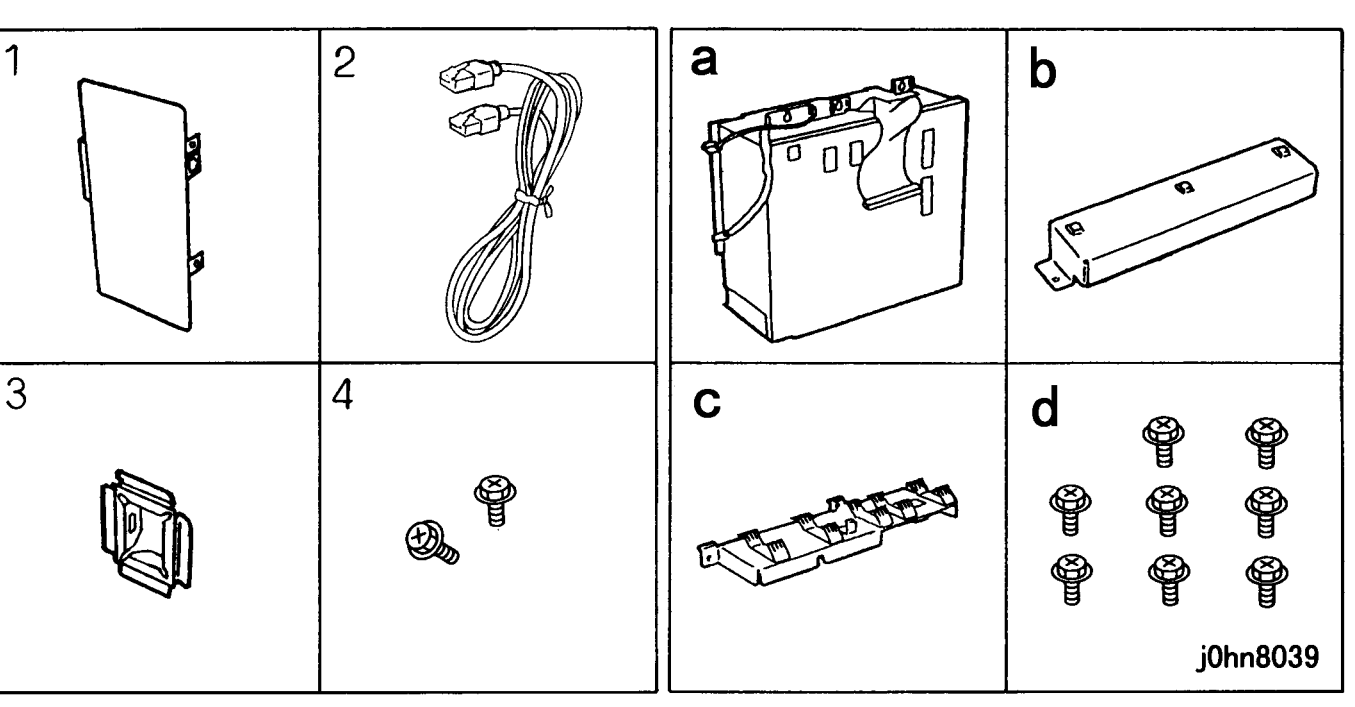

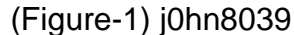

- 2. Turn the main unit power off. On printer or Fax-equipped machines, ensure that outstanding jobs have cleared before servicing or interrupting the power to the machine as follows:.
  - FAX equipped machines: Ensure that the "Job in Memory" indicator on the control panel goes out. Press "Job Status: Stop" button and confirm that the job has cleared from the "Current Jobs" folder.
  - Printer machines: Ensure that "Ready to print or fax" is indicated on the printer control panel.

## WARNING

#### Switch off the machine and disconnect the power cord.

- 3. Remove the Screws (3) and the Rear Cover.
- 4. Remove the Screws (7) and the Electrical Cover.
- 5. Remove the Screws (2) and remove the Rear Cover from the Cabinet.
- 6. Install the Upper Bracket. (Figure-2)

#### CAUTION

Electric parts may be damaged by static electricity. Be sure to wear a wrist strap when handling electric parts. If no wrist strap is available, touch a metal section before work to eliminate static electricity as far as possible.

# CHAPTER 8 ACCESSORIES 8.13 ISDN/G4 Kit

1) Install the Upper Bracket. 2) Tighten the screws (2).

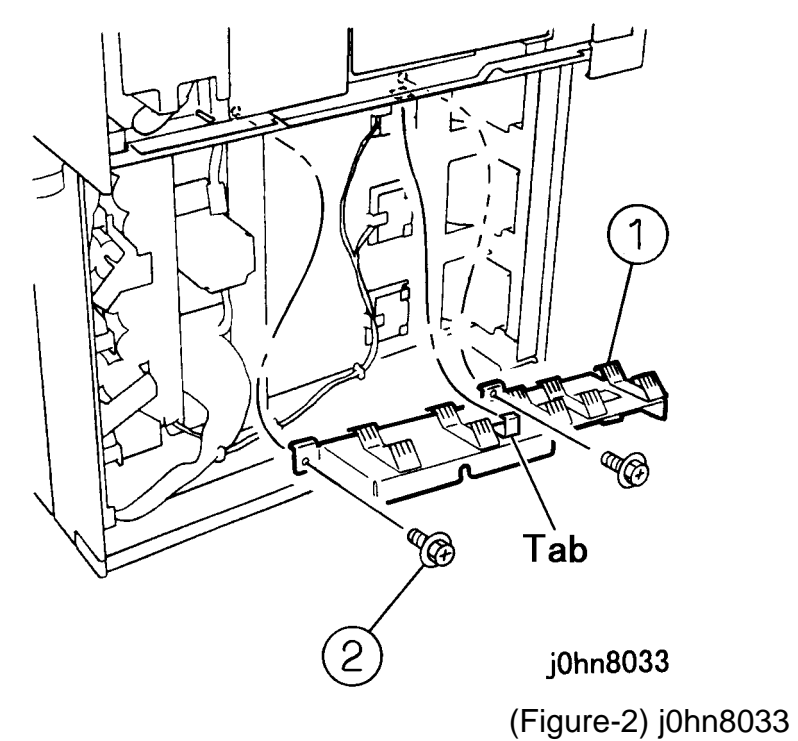

- 7. Install the Lower Bracket. (Figure-3)
  - 1) Install the Lower Bracket.
  - 2) Tighten the screws (2).

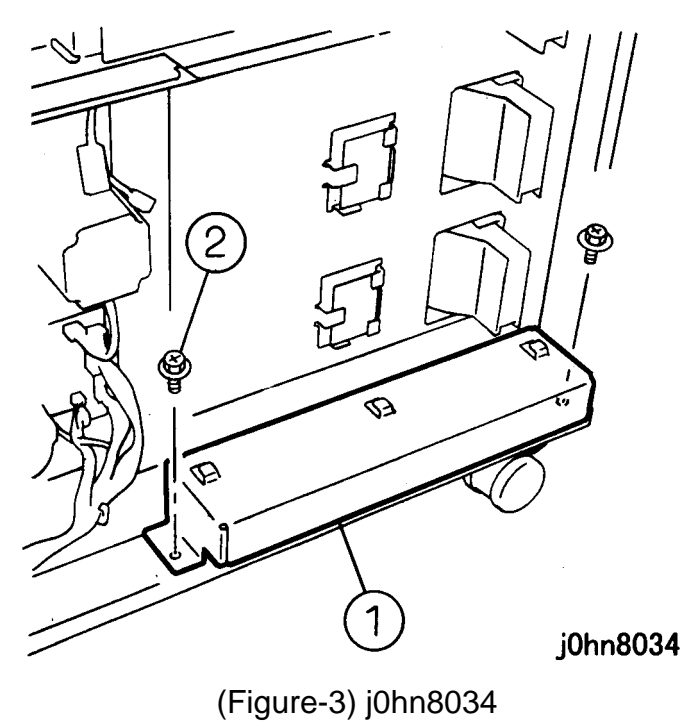

- 8. Install the Option Box. (Figure-4)
- 1) Install the Screws (3) on the Stud.
- 2) Install the Option Box.
- 3) Tighten the screws (3).
- 4) Tighten the screw.

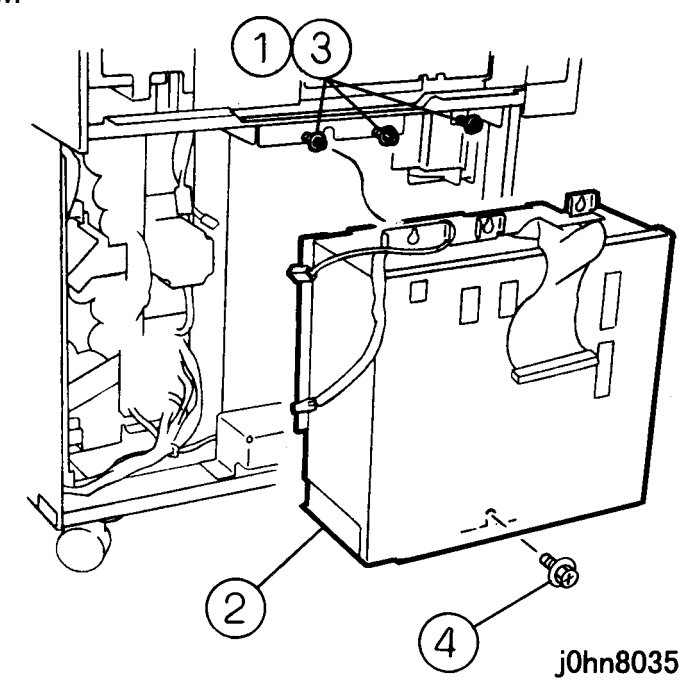

(Figure-4) j0hn8035

9. Connect the Connectors (2) and Flat Cable. (Figure-5) 1) Connect the Connectors (2).

2) Connect the Flat Cable.

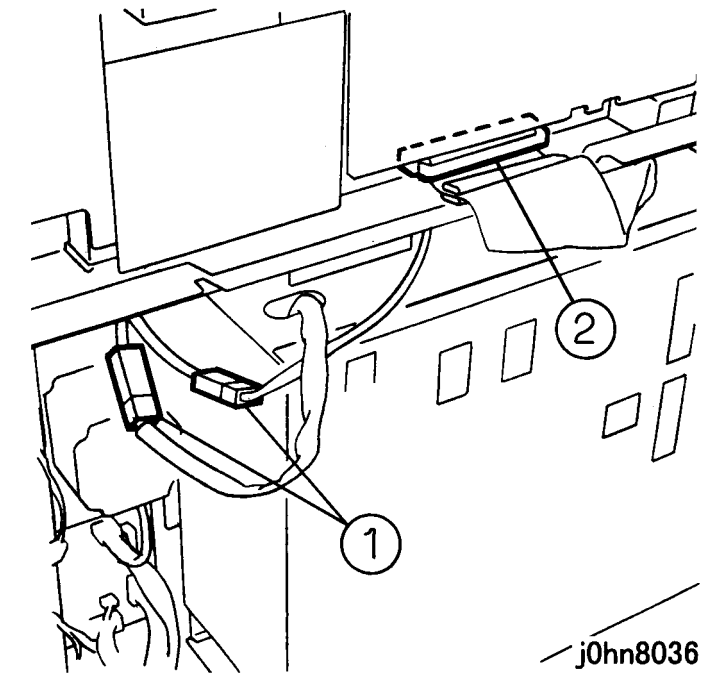

(Figure-5) j0hn8036

# 8.13 ISDN/G4 Kit **CHAPTER 8 ACCESSORIES**

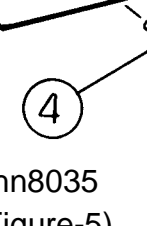

- 10. Remove the Screws (6) and the Option Box Cover.
- 11. Install the G4/ICM PWB. (Figure-6)
  - 1) Connect the G4/ICM PWB to J360.

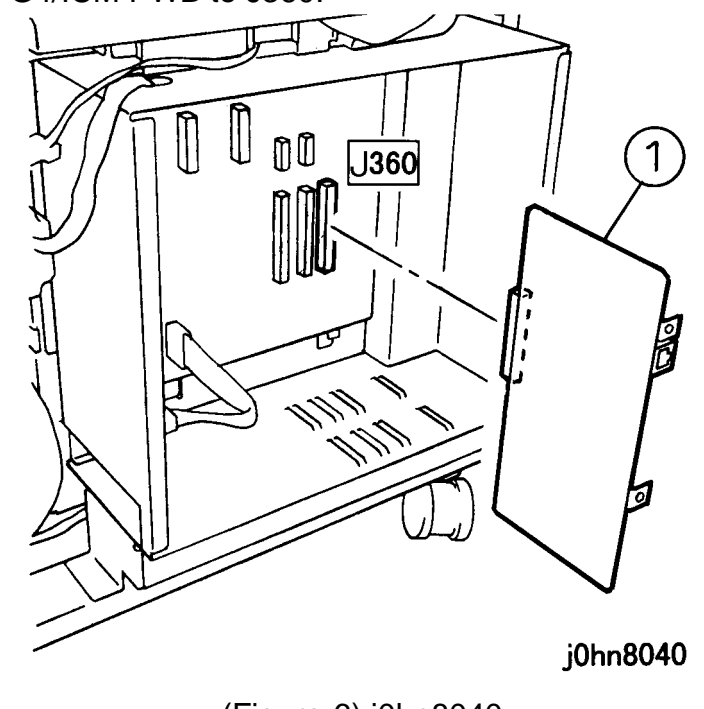

(Figure-6) j0hn8040

12. Place the Earth Spring gently with the holes (2) on the side. (Figure-7)

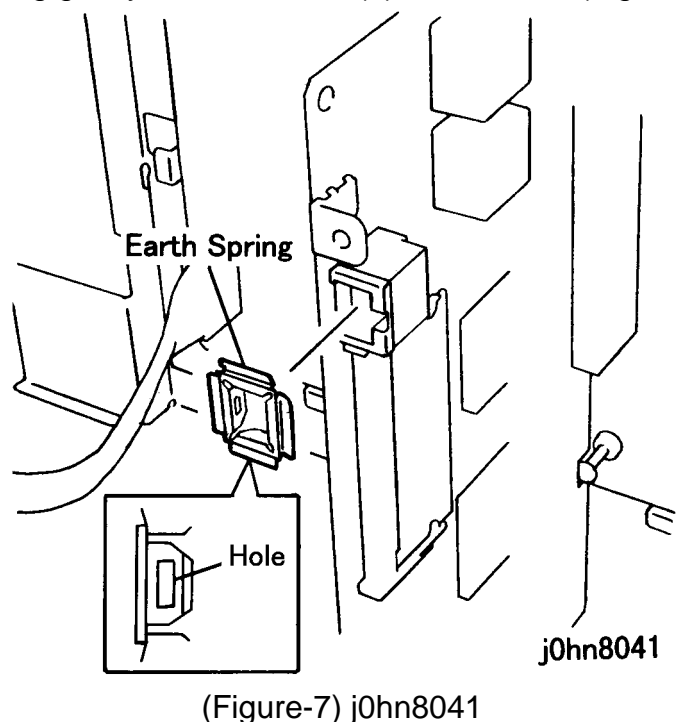

8-34 03/02

- 13. Return the Option Box Cover removed in Step 10 and secure the G4/ICM PWB using the Screws (2) in the Kit.
- 14. Provide an access hole in the Rear Cover of the Cabinet for a modular jack. (Figure-8)
  - 1) Remove the blind plate of HANDSET. (Machine with handset only)
  - 2) Remove the blind plate of ISDN/ISDN LINE.

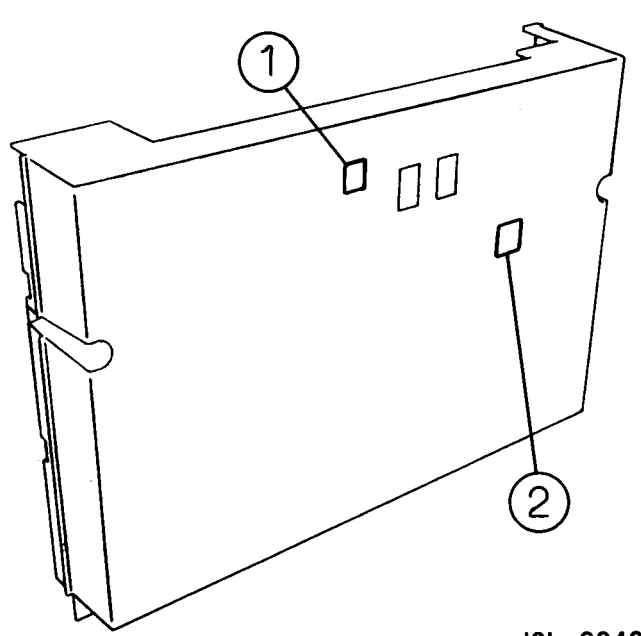

(Figure-8) j0hn8042

- 15. Return the machine to its original state.
- Note Cabinet Rear Cover.
- 16. Connect the phone line to ISDN/ISDN LINE on the Cabinet Rear Cover with INS64 Cable.
- 17. Connect the power cord and turn on the power.
- 18. Check that the "G4" is displayed on the IIT display.
- 19. Check whether the G4M is installed.
  - 1) Enter C/E Mode.
  - 2) Set the Chain/Function code "50/107" and press the Start button. 3) Check that the set value is 1.
- 20. Check whether the ICM is installed.
  - 1) Set the Chain/Function code "50/109" and press the Start button.
  - 2) Check that the set value is 1.
- 3) Exit C/E Mode.
- 21. Set the [Local Fax Information] items 21 and 23 to 38.

# **CHAPTER 8 ACCESSORIES** 8.13 ISDN/G4 Kit

j0hn8042

If the machine has a handset, change the handset modular jack connection from the TEL terminal on the IOT Rear Cover to the HANDSET terminal on the

## 8.14 G4 Port

#### 8.14.1 Product Code

Additional G4 Port: EL200110

#### 8.14.2 Installation Procedure

- 1. Check the accessories. (Figure-1) G4 Port 1) G4M PWB.....1
  - 2) Screw ......2

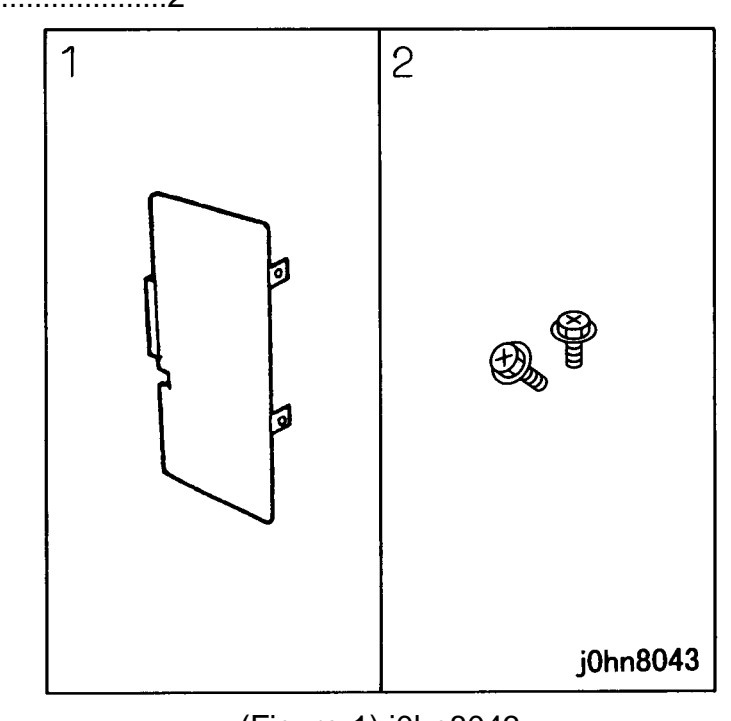

(Figure-1) j0hn8043

2. Turn the main unit power off.

[Printer unequipped]

Ensure that "Job in Memory" indicator on the control panel goes out. Press "Job Status: Stop" button and confirm the broadcasting job is not at "Current Jobs" folder, then power off and disconnect the power cord.

[Printer equipped]

Ensure that "Ready to print or fax" is indicated on the printer control panel, then turn the power off and disconnect the power cord.

- 3. Disconnect the Cables from the Cabinet Rear Cover.
- 4. Remove the Screws (2) and remove the Rear Cover from the Cabinet.
- 5. Remove the Screws (8) and the Option Box Cover.
- 6. Install the G4M PWB. (Figure-2)

#### CAUTION

Electric parts may be damaged by static electricity. Be sure to wear a wrist strap when handling electric parts. If no wrist strap is available, touch a metal section before work to eliminate static electricity as far as possible.

1) Connect the G4M PWB to J340.

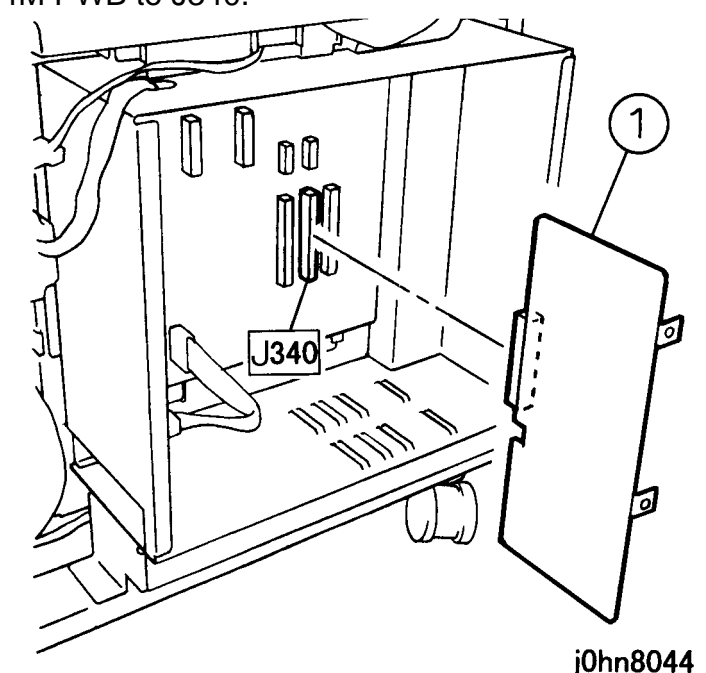

(Figure-2) j0hn8044

- 7. Return the Option Box Cover removed in Step 5 and secure the G4M PWB using the Screws (2) in the Kit.
- 8. Return the machine to its original state.
- 9. Connect the power cord and turn on the power.
- 10. Check whether the G4M is installed.
  - 1) Enter C/E Mode.
  - 2) Set the Chain/Function code "50/107" and press the Start button.
  - 3) Check that the set value is 3.
  - 4) Exit C/E Mode.

11. Set the [Local Fax Information] items 22 and 23 to 38.

## 8.14 G4 Port **CHAPTER 8 ACCESSORIES**

## 8.15 Line/Ext Switching Kit

## 8.15.1 Product Outline

This kit is used to connect an extension and a line.

## 8.15.2 Product Code

Line/Ext Switching Kit: EL200112

## 8.15.3 Installation Procedure

- 1. Check the accessories. (Figure-1)
  - 1) NCU-B PWB .....1
  - 2) Data Cable .....1

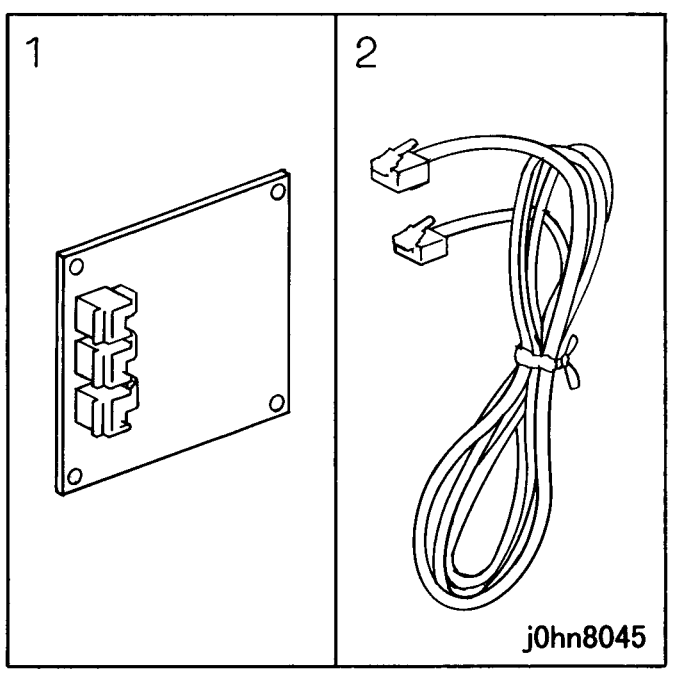

(Figure-1) j0hn8045

2. Turn the main unit power off.

On printer or Fax-equipped machines, ensure that outstanding jobs have cleared before servicing or interrupting the power to the machine as follows:.

- FAX equipped machines: Ensure that the "Job in Memory" indicator on the control panel goes out. Press "Job Status: Stop" button and confirm that the job has cleared from the "Current Jobs" folder.
- Printer machines: Ensure that "Ready to print or fax" is indicated on the printer control panel.

## WARNING

Switch off the machine and disconnect the power cord.

8-36 03/02

- 3. Remove the Cables from the Rear Cover.
- 4. Remove the Screws (3) and the Rear Cover.
- 5. Remove the Screws (7) and the Electrical .
- 6. Replace the NCU PWB. (Figure-2)

## CAUTION

Electric parts may be damaged by static electricity. Be sure to wear a wrist strap when handling electric parts. If no wrist strap is available, touch a metal section before work to eliminate static electricity as far as possible.

- 1) Remove the screws (2).
- 2) Remove the NCU-A PWB.
- 3) Install the NCU-B PWB.
- 4) Tighten the screws (2).

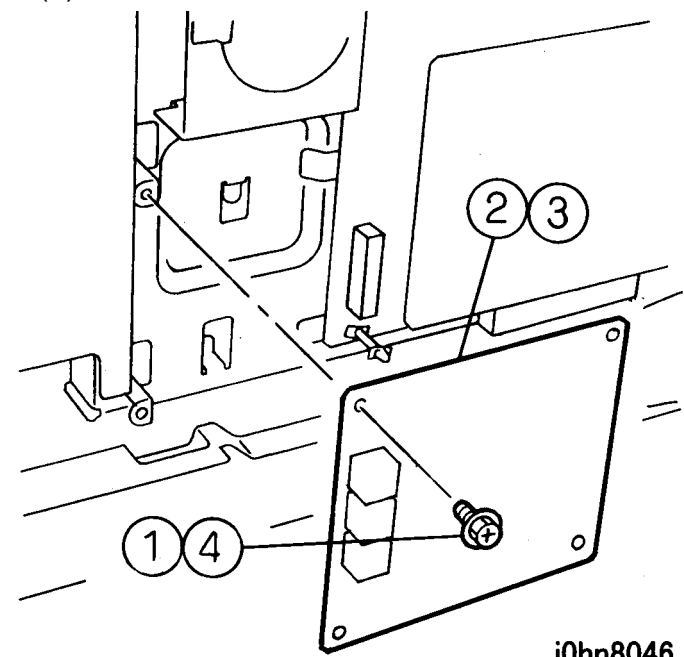

(Figure-2) j0hn8046

## **CHAPTER 8 ACCESSORIES** 8.15 Line/Ext Switching Kit

j0hn8046

- 7. Provide an access hole in the Rear Cover of the Cabinet for a modular jack. (Figure-3)
  - 1) Remove the blind plate of EXT.LINE.

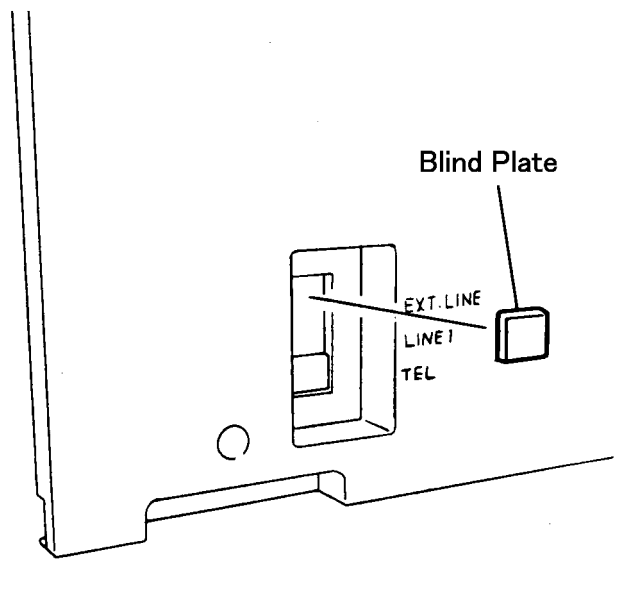

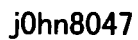

(Figure-3) j0hn8047

- 8. Return the machine to its original state.
- 9. Connect the phone line to the "EXT.LINE" on the Rear Cover.
- 10. Connect the power cord and turn on the power.
- 11. Perform the setting that the MCU built-in option is installed.
  - 1) Enter C/E Mode.
  - 2) Set the Chain/Function code "50/106" and press the Start button.
  - 3) Change the set value to 1.
  - 4) Exit C/E Mode.
- 12. Set the [Local Fax Information] items 12 to 14.
- 13. Store the removed NCU-A PWB.

## 8.15 Line/Ext Switching Kit CHAPTER 8 ACCESSORIES

## 8.16 Fax Hard Disk Kit

#### 8.16.1 Product Outline

This kit is used to accumulate a large volume of document data.

## 8.16.2 Product Code

FAX Hard Disk Kit: EL200113

#### 8.16.3 Installation Procedure

- 1. Check the accessories. (Figure-1)
  - 1) HDD Assembly.....1
  - 2) Screw......3

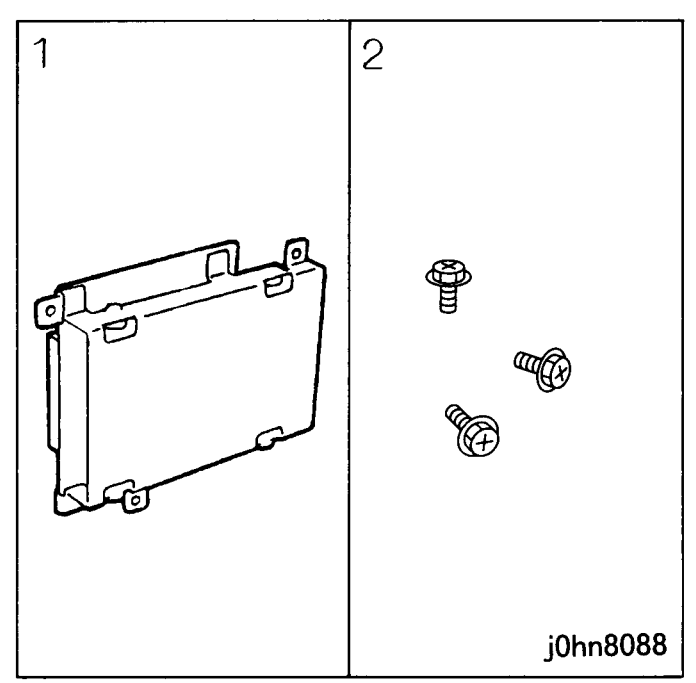

(Figure-1) j0hn8088

2. Turn the main unit power off.

On printer or Fax-equipped machines, ensure that outstanding jobs have cleared before servicing or interrupting the power to the machine as follows:.

- FAX equipped machines: Ensure that the "Job in Memory" indicator on the control panel goes out. Press "Job Status:Stop" button and confirm that the job has cleared from the "Current Jobs" folder.
- Printer machines: Ensure that "Ready to print or fax" is indicated on the printer control panel.

## WARNING

#### Switch off the machine and disconnect the power cord.

- 3. Disconnect the Cables from the Rear Cover.
- 4. Remove the Screws (3) and the Rear Cover.
- 5. Remove the Screws (7) and the Electrical Cover.

8-38 03/02

6. Remove the Screw securing the G3M0 PWB. (Figure-2)

### CAUTION

Electric parts may be damaged by static electricity. Be sure to wear a wrist strap when handling electric parts. If no wrist strap is available, touch a metal section before work to eliminate static electricity as far as possible.

1) Remove the screw.

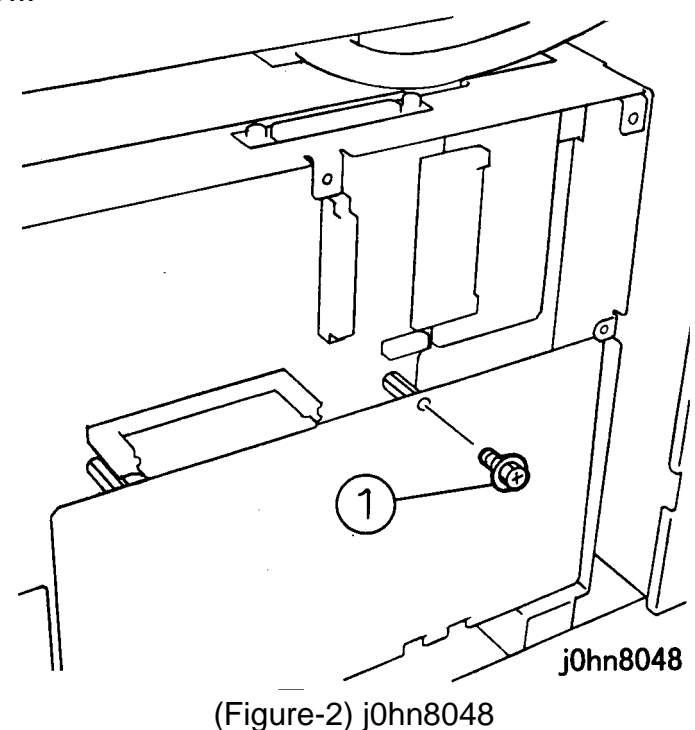

## CHAPTER 8 ACCESSORIES 8.16 Fax Hard Disk Kit (Figure-2)

- 7. Install the HDD Assembly. (Figure-3)
  - 1) Install the HDD Assembly.
  - 2) Tighten the Screws (3).
  - 3) Tighten the screw removed in step 6.

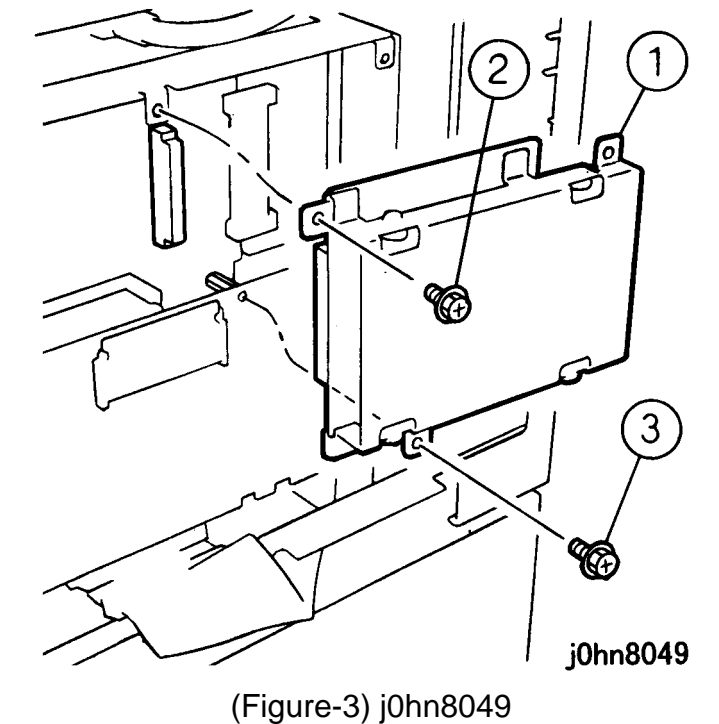

- 8. Return the Electrical Cover and the Rear Cover to their original position.
- 9. Connect the power cord and turn on the power.
- 10. Perform the setting that the Fax Hard Disk is installed.
  - 1) Enter C/E Mode.
  - 2) Set the Chain/Function code "50/91" and press the Start button.
  - 3) Check that the set value is 1.
  - 4) Exit C/E Mode.

8.16 Fax Hard Disk Kit CHAPTER 8 ACCESSORIES

## 8.17 8MB Memory

#### 8.17.1 Product Outline

This kit adds 8MB to the memory capacity.

## 8.17.2 Product Code

8MB Memory: EM100008

## 8.17.3 Installation Procedure

- 1. Check the accessories.
  - 1) OM3 PWB ..... 1
  - 2) Screw...... 1

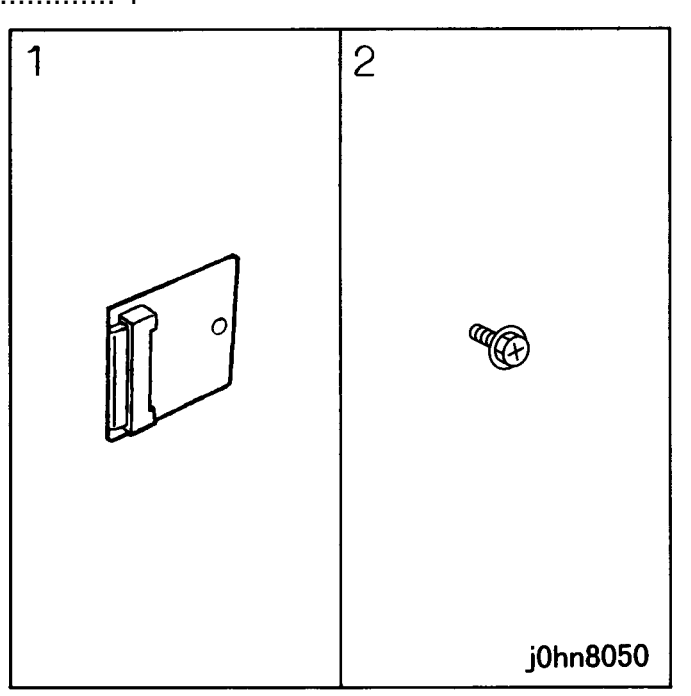

(Figure-1) j0hn8050

2. Turn the main unit power off.

On printer or Fax-equipped machines, ensure that outstanding jobs have cleared before servicing or interrupting the power to the machine as follows:.

- FAX equipped machines: Ensure that the "Job in Memory" indicator on the control panel goes out. Press "Job Status: Stop" button and confirm that the job has cleared from the "Current Jobs" folder.
- Printer machines: Ensure that "Ready to print or fax" is indicated on the printer control panel.

## WARNING

Switch off the machine and disconnect the power cord.

8-40 03/02

- 3. Disconnect the Cables from the Rear Cover.
- 4. Remove the Screws (3) and the Rear Cover.
- 5. Remove the Screws (7) and the Electrical Cover.
- 6. Remove the G3M0 PWB. (Figure-2)

## CAUTION

Electric parts may be damaged by static electricity. Be sure to wear a wrist strap when handling electric parts. If no wrist strap is available, touch a metal section before work to eliminate static electricity as far as possible.

- 1) Remove the screws (2).
- 2) Remove the G3M0 PWB during releasing the stud.

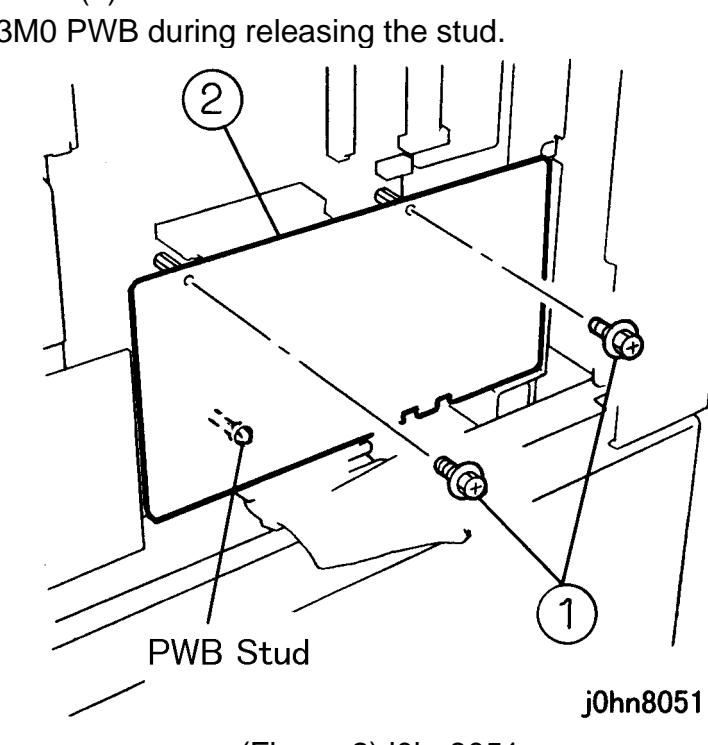

(Figure-2) j0hn8051

## **CHAPTER 8 ACCESSORIES** 8.17 8MB Memory

- 7. Install the OM3 PWB. (Figure-3)
  - 1) Install the OM3 PWB.
  - 2) Tighten the screw.

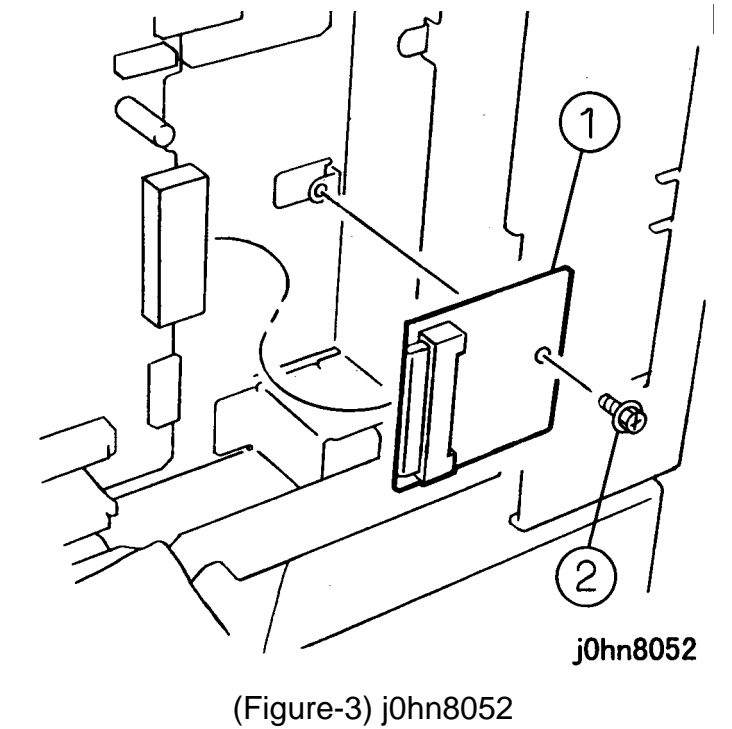

- 8. Reinstall the G3M0 PWB.
- 9. Reinstall the Electrical Cover and Rear Cover.
- 10. Connect the power cord and turn on the power.

# 8.17 8MB Memory CHAPTER 8 ACCESSORIES

#### 8.18 Printer Kit

#### 8.18.1 Product Code

Printer Kit: EL200116 (FX)

- : EL200145 (FXA)
- : EL200147 (FXK)
- : EL200146 (TFX) : EL200160 (PRC)

## 8.18.2 Installation Procedure

- 1. Check the accessories. (Figure-1)
  - 1) ESS Box.....1(FX, FXA, FXK, TFX, PRC)
  - 2) Control Panel ......1(FX, FXA, FXK, TFX, PRC)
  - 3) Cable ......1(FX, FXA, FXK, TFX, PRC)
  - 4) Screw......4(FX, FXA, FXK, TFX, PRC)
  - 5) CentreWare Driver & Network Utility CD-ROM...1(FX, FXA, FXK, TFX)
  - 6) Software licence approval ... 1(FX, FXA, FXK, TFX)
  - 7) User Guide (Printer).....1(FX, FXK, TFX, PRC)
  - 8) User Guide (Scanner) ......1(FX, FXK, TFX, PRC)
  - 9) DocuWorks Ver.4. CD-ROM...1(FXA, FXK, TFX)

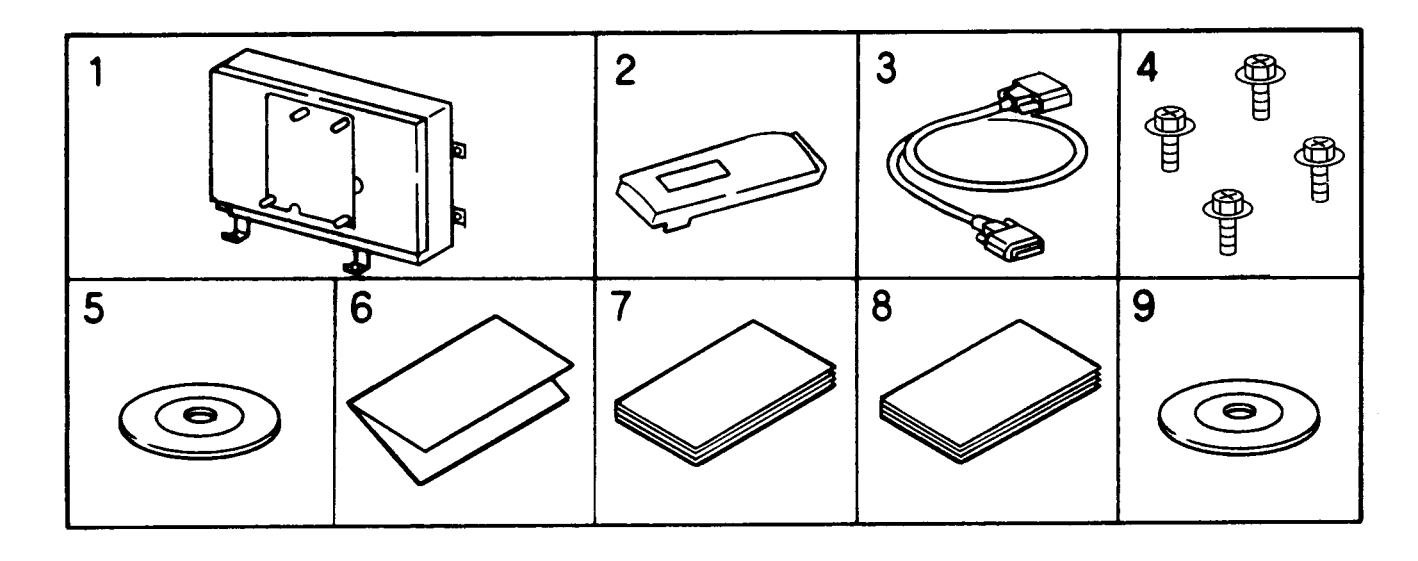

(Figure-1) j0hn8053

2. Turn the main unit power off.

On printer or Fax-equipped machines, ensure that outstanding jobs have cleared before servicing or interrupting the power to the machine as follows:.

• FAX equipped machines: Ensure that the "Job in Memory" indicator on the control panel goes out. Press "Job Status: Stop" button and confirm that the job has cleared

8-42 03/02

j0hn8053

from the "Current Jobs" folder.

Printer machines: Ensure that "Ready to print or fax" is indicated on the printer control panel.

## WARNING

## Switch off the machine and disconnect the power cord.

- 3. Disconnect the Cables from the Rear Cover.
- 4. Remove the Screws (3) and the Rear Cover.
- 5. Remove the Screw and the ESS Cover.
- 6. Remove the Screws (3) and the Left Cover.
- 7. Remove the Screws (2) and the Top Rail Cover.
- 8. Remove the Screws (2) and the Fuser Top Cover.
- 9. Remove the Screws (4) and the Top Cover.
- 10. Remove the Screws (7) and the Electrical Cover.
- 11. For FAX equipped, remove the Screws (2) and open the MF Box.
  - 12. Remove the mounting Bracket for the ESS Cover. (Figure-2)
    - 1) Remove the Screws (2).
    - 2) Remove the Bracket.

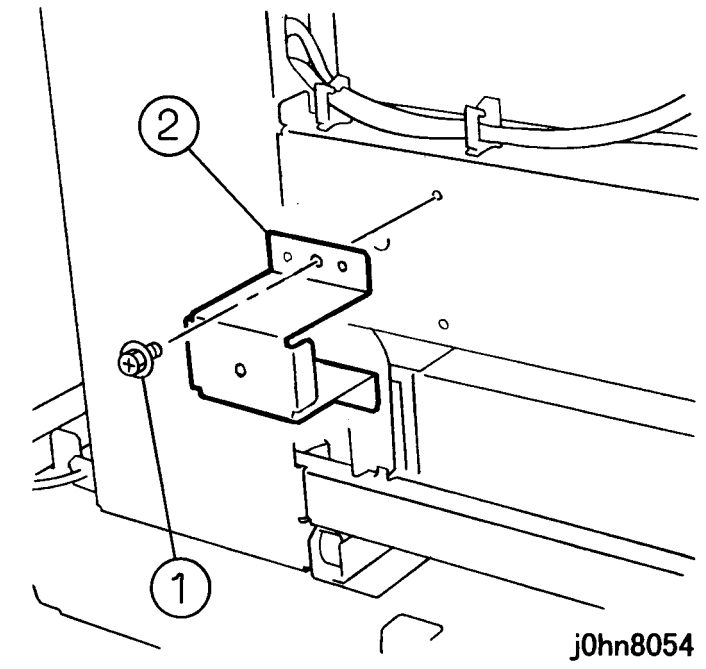

(Figure-2) j0hn8054

## CHAPTER 8 ACCESSORIES 8.18 Printer Kit

#### 13. Install the Cable. (Figure-3)

#### CAUTION

Electric parts may be damaged by static electricity. Be sure to wear a wrist strap when handling electric parts. If no wrist strap is available, touch a metal section before work to eliminate static electricity as far as possible.

## 1) Connect the Connector.

2) Secure it with the Clamps (2).

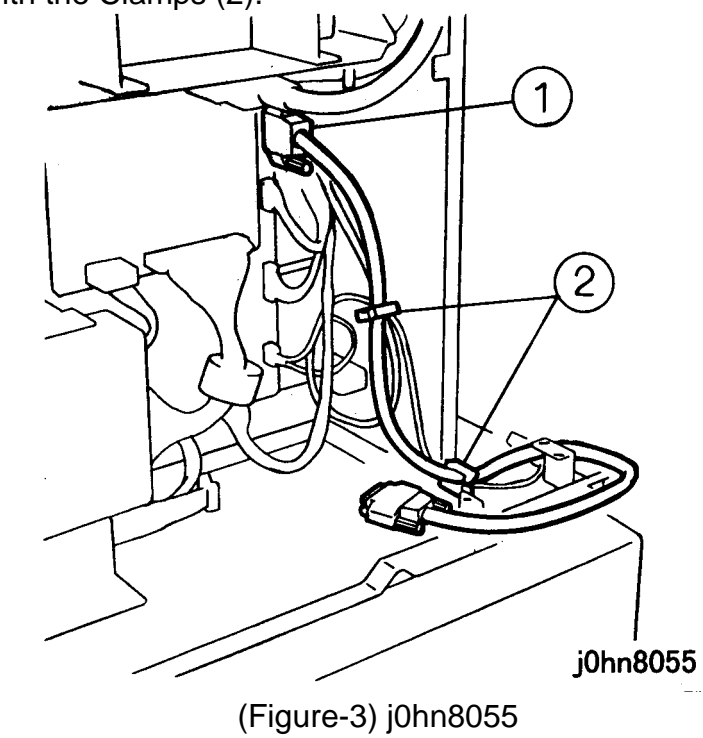

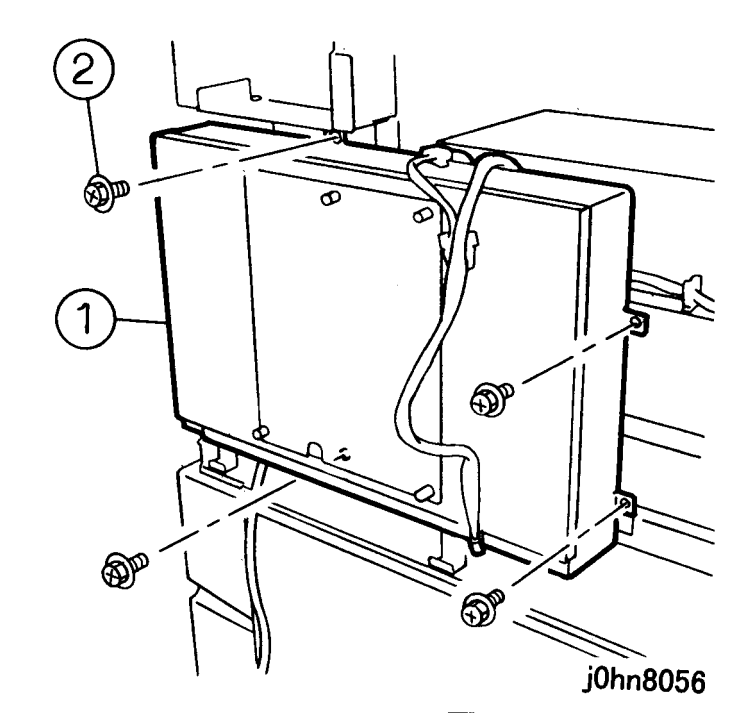

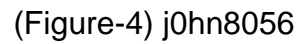

14. Install the ESS Box. (Figure-4)

1) Install the ESS Box.

2) Tighten the screws (4).

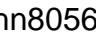

8.18 Printer Kit **CHAPTER 8 ACCESSORIES** 

- 15. Connect the Connector. (Figure-5)
  - 1) Secure the Control Panel Wire Harness with the Clamps (3).
  - 2) Connect the Connector.

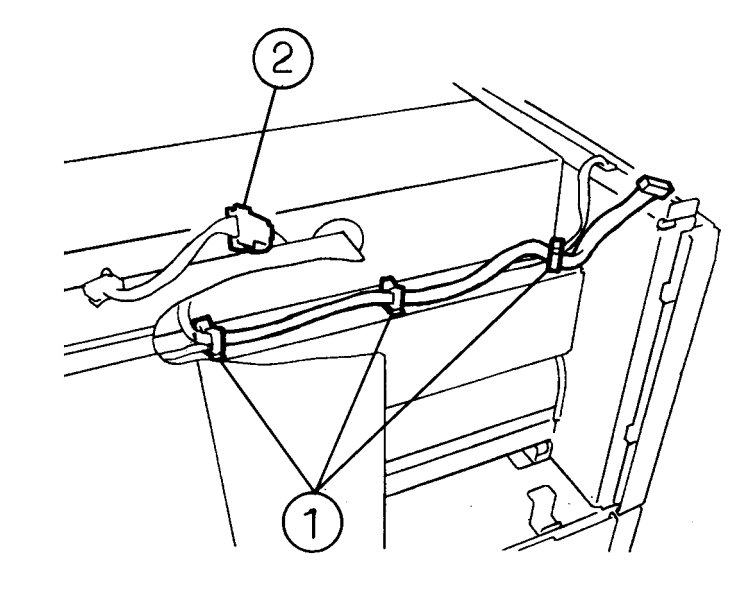

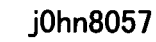

- (Figure-5) j0hn8057 16. Remove the ROM Cover. (Figure-6)
  - 1) Loosen the screws (4).
  - 2) Remove the ROM Cover.

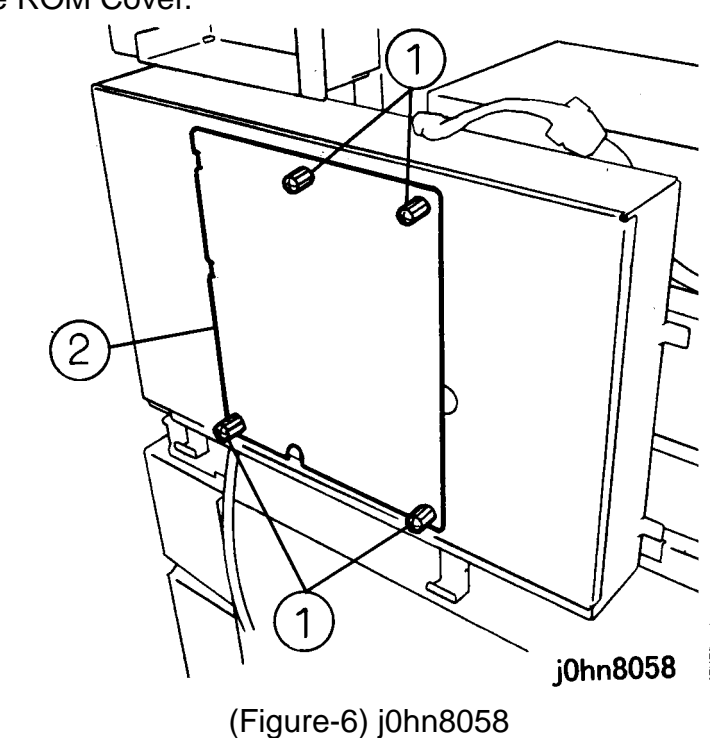

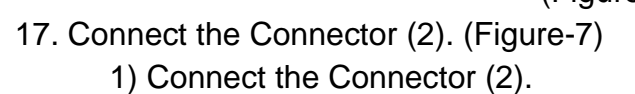

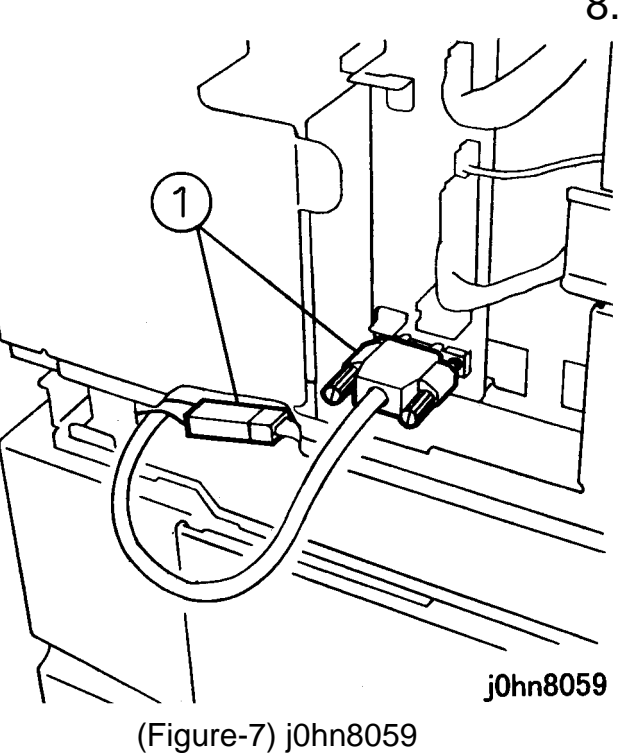

18. Remove the Blind Cover from the Top Cover and install the Control Panel. (Figure-8) 1) Remove the Blind Cover.

2) Install the Control Panel.

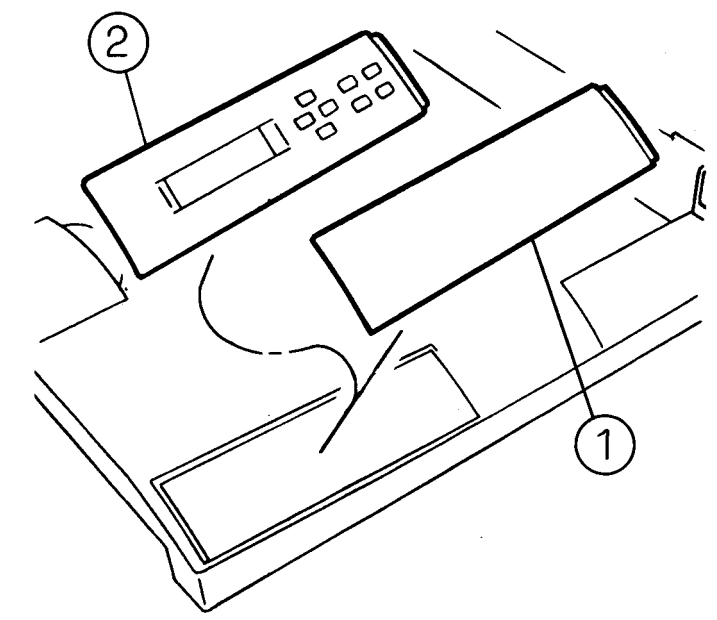

(Figure-8) j0hn8060

## **CHAPTER 8 ACCESSORIES** 8.18 Printer Kit

j0hn8060

19. Install the Top Cover. (Figure-9)

- 1) Connect the Connector to the Control Panel.
- 2) Install the Top Cover.

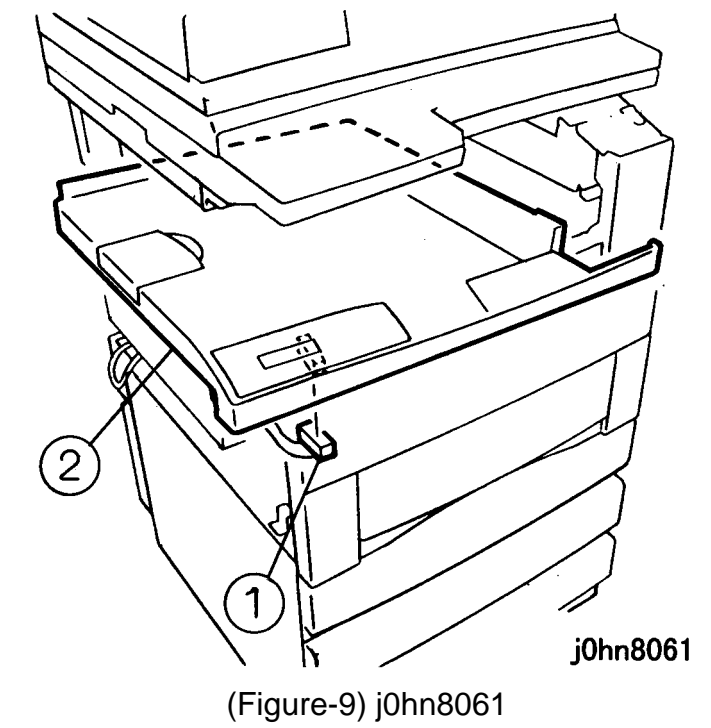

- 20. Remove the Connector Cover (PL8.2) from the Left Cover and store.
- 21. Return the machine to its original state.
- 22. Connect the power cord and turn on the power.

8.18 Printer Kit CHAPTER 8 ACCESSORIES

## 8.19 Internet FAX

## 8.19.1 Product Outline

This kit is used to enable Internet FAX function.

- This kit is installed on the followings: DocuCentre230/280FS(FS-DD) (FX) 235/285FS-DD (FXA) 235FS, 285FS-DD (FXK) 285FS-DD(PRC)

- When installing this kit, the following kits are necessary. Prepare the kits and install them at installation.

(1) Printer HDD (Product Code: EL200119)

(2) 64MB SDRAM (Product Code: EL200120)

## 8.19.2 Product Code

Internet FAX: EL200121 (FX) : EL200149 (FXA, FXK, TFX)

: EL200195 (PRC)

#### 8.19.3 Installation Procedure

1. Check the accessories. (Figure-1) 1) IFAX ROM (ROM1) .....1(FX, FXA, FXK, TFX, PRC) 2) Label ......1(FX) 3) User Guide (Book) .....1(FX, PRC) 4) User Guide (CD-ROM)......1(FXA, FXK, TFX)

3

(Figure-1) j0hn8091

- 2. Turn the main unit power off. On printer or Fax-equipped machines, ensure that outstanding jobs have cleared before servicing or interrupting the power to the machine as follows:.
  - FAX equipped machines: Ensure that the "Job in Memory" indicator on the control panel goes out. Press "Job Status: Stop" button and confirm that the job has cleared from the "Current Jobs" folder.
  - Printer machines: Ensure that "Ready to print or fax" is indicated on the printer • control panel.

## WARNING

#### Switch off the machine and disconnect the power cord.

- 3. Remove the Screw and ESS Cover.
- 4. Loosen the Screw and remove the ROM Cover.

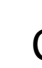

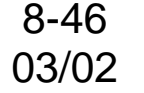

# **CHAPTER 8 ACCESSORIES** 8.19 Internet FAX

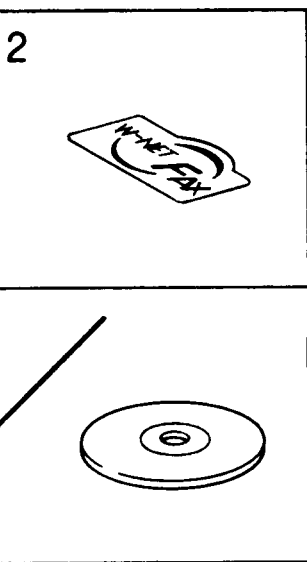

j0hn8091

5. Insert the IFAX ROM in "ROM1" slot. (Figure-2)

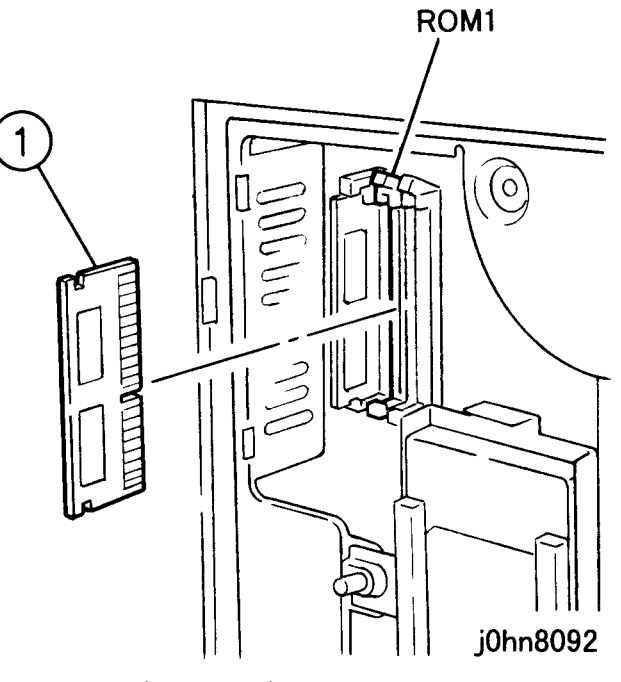

(Figure-2) j0hn8092

- 6. Return the machine to its original state.
- 7. Connect the power cord and turn on the power.
- 8. Set the iFAX function "enabled."

1) Enter C/E Mode.

2) Set the following Chain/Function codes and press the Start button.

"57/30": Scan to Email

"57/31": Email to Print

"57/32": Email to Fax Gateway ON ramp

"57/33": Email to Fax Gateway OFF ramp

3) Change the set value to 1.

4) Exit C/E Mode.

9. Put the Label on the Front Right Cover.

# 8.20 Token Ring CHAPTER 8 ACCESSORIES

## 8.20 Token Ring

#### 8.20.1 Product Outline

Install the interface port for Token Ring

- This kit is installed on the Printer equipped machine.
- When installing this kit, the following kits are necessary. Prepare the kits and install them at the beginning.
  - (1) Token Ring Installation Kit (Product Code: EL200079)

## 8.20.2 Produce Code

Token Ring: EL200043

## 8.20.3 Installation Procedure

- 1. Check the accessories. (Figure-1)
  - Token Ring Interface Board 1. 1) Interface Board.....1 2) User Guide .....1
  - 2. Token Ring Installation Kit a. Mother PWB Assembly b. Screw ......2

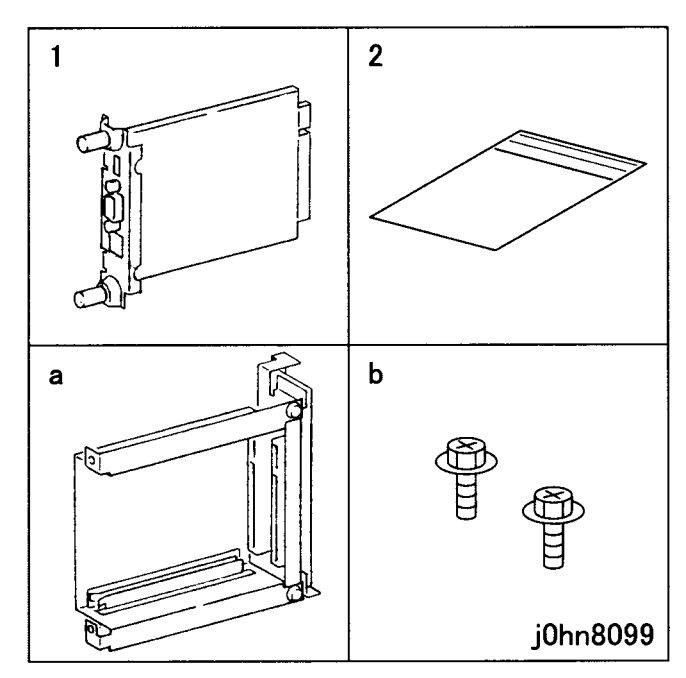

1

(Figure-1) j0hn8099

8-48 03/02

2. Turn the main unit power off.

On printer or Fax-equipped machines, ensure that outstanding jobs have cleared before servicing or interrupting the power to the machine as follows:.

- FAX equipped machines: Ensure that the "Job in Memory" indicator on the control panel goes out. Press "Job Status: Stop" button and confirm that the job has cleared from the "Current Jobs" folder.
- Printer machines: Ensure that "Ready to print or fax" is indicated on the printer • control panel.

## WARNING

## Switch off the machine and disconnect the power cord.

3. Disconnect the Cable and remove the Screws (2). (Figure-2)

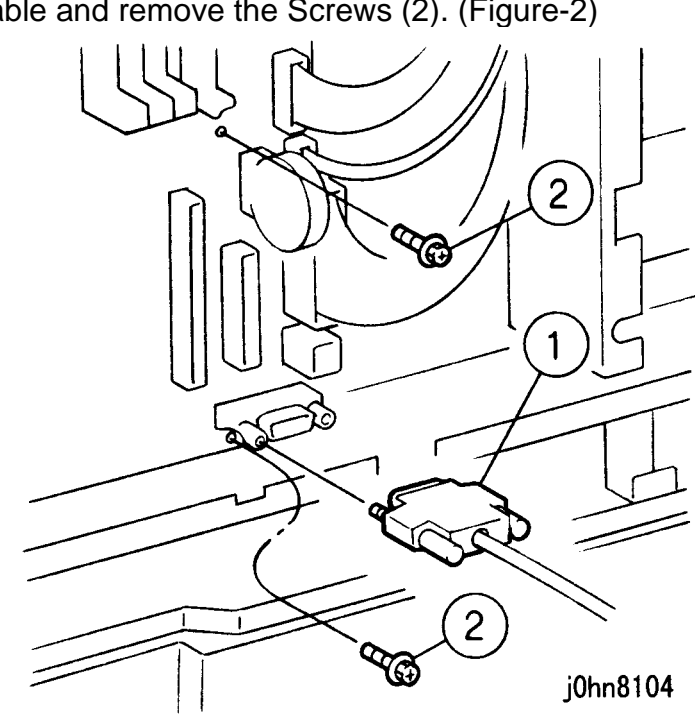

(Figure-2) j0hn8104

## **CHAPTER 8 ACCESSORIES** 8.20 Token Ring

- 4. Remove the Slot Cover. (Figure-3)
  - 1) Remove the Screws (2).
  - 2) Remove the Slot Cover.

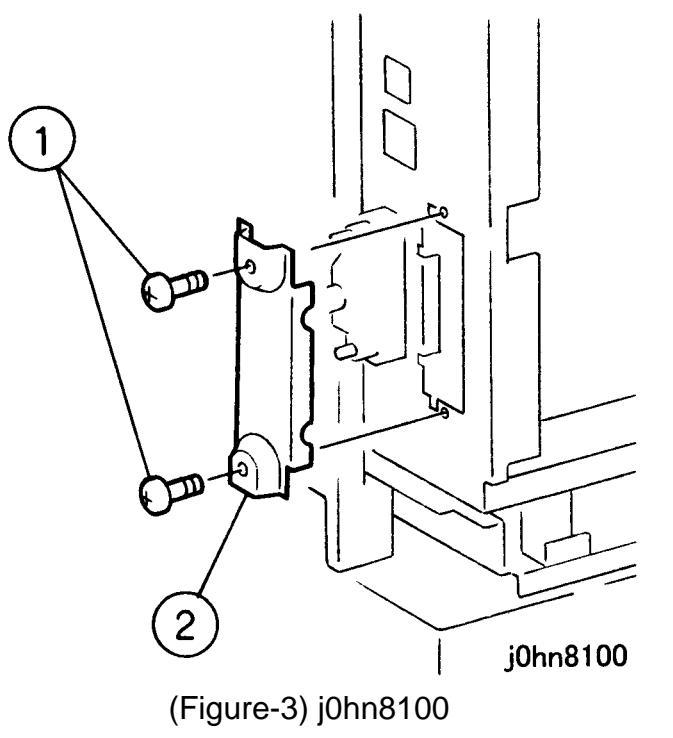

- 5. Install the Mother PWB Assembly with the Screws (2) in the kit and the Screws (2) removed in Step 3. (Figure-4)
- 1) Install the Mother PWB Assembly.
- 2) Tighten the Screws (2).
- 3) Tighten the Screws (2).

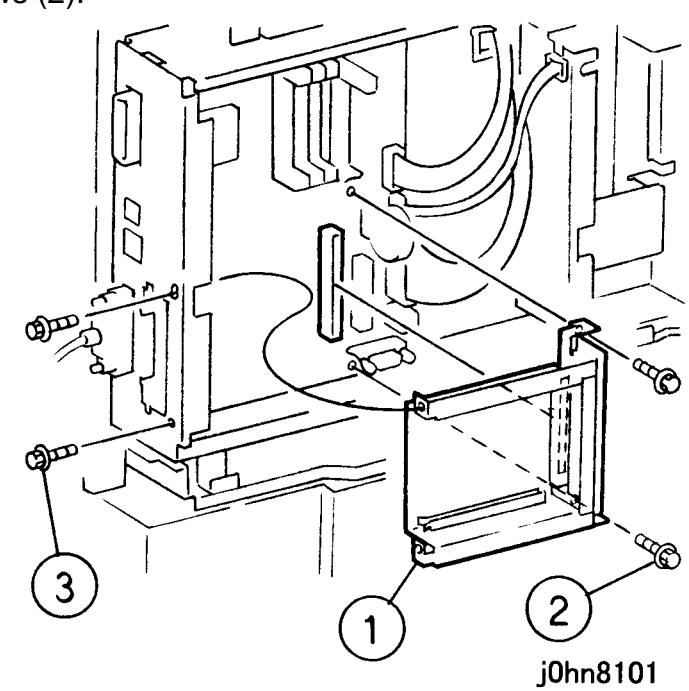

(Figure-4) j0hn8101

8.20 Token Ring CHAPTER 8 ACCESSORIES

- 6. Insert the Interface Board and secure it. (Figure-5)
  - 1) Insert the Interface Board.
  - 2) Tighten the Screws (2).

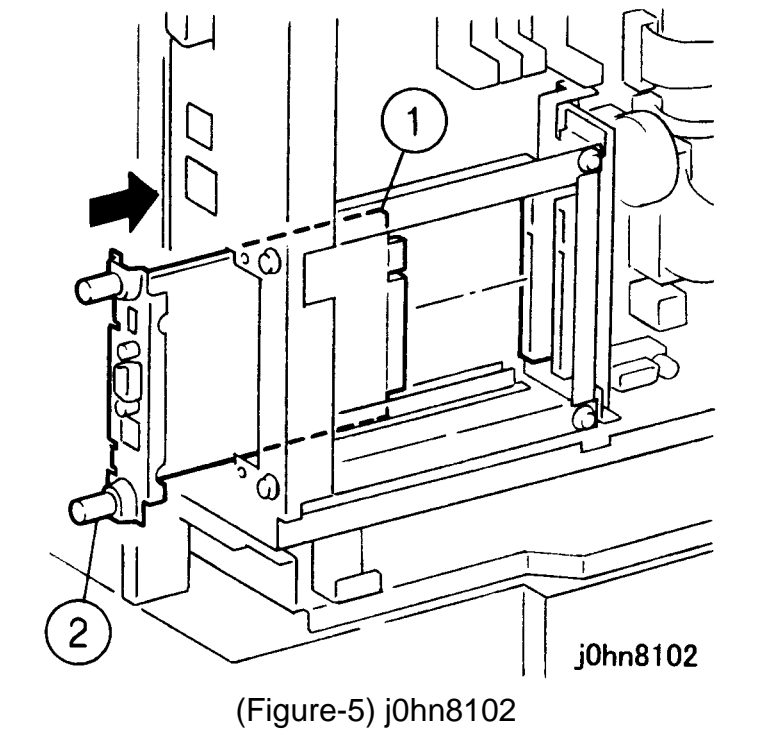

Network/Port Token Ring Transmit Rate Max Packet Size

Source Routing

- 7. Return the machine to its original state.
- 8. Connect the Interface Cable.
- 9. Connect the power cord and turn on the power.

11. Store the Slot Cover removed in Step 4.

\* default

10. If necessary, change the setting on the Printer UI. (Figure-6)\*

# **CHAPTER 8 ACCESSORIES** 8.20 Token Ring

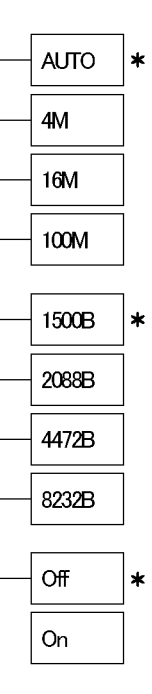

j0hn8103

(Figure-6) j0hn8103

## 8.21 Duplex Auto Document Feeder

#### 8.21.1 Product Outline

One document sheet (1-sided or 2-sided document) is fed at a time and ejected after scanning.

#### WARNING

#### The weight of the DADF assembly is 8.6 kg (18.6 lb). Use great care when lifting.

- When installing this kit on DocuCentre230/280, the Upgrade Kit A(4MB) (Product Code: WF11)(8.1) is necessary. Prepare the kit and install it at installation. [DocuCentre230]: Two sets [DocuCentre280]: One set

#### 8.21.2 Product Code

Duplex Auto Document Feeder: QL200052

#### 8.21.3 Installation Procedure

- 1. Check the accessories. (Figure-1)
  - 1) DADF Assembly......1 2) Support (Front).....1
  - 3) Support (Rear) ...... 1
  - 4) DADF Platen Glass .... 1
  - 5) Serial Plate.....1
  - 6) Set Plate ..... 1
  - 7) IIT/DADF Cable.....1
  - 8) Platen Cover ......1
  - 9) Knob ......2
  - 10) A3 Chart.....1

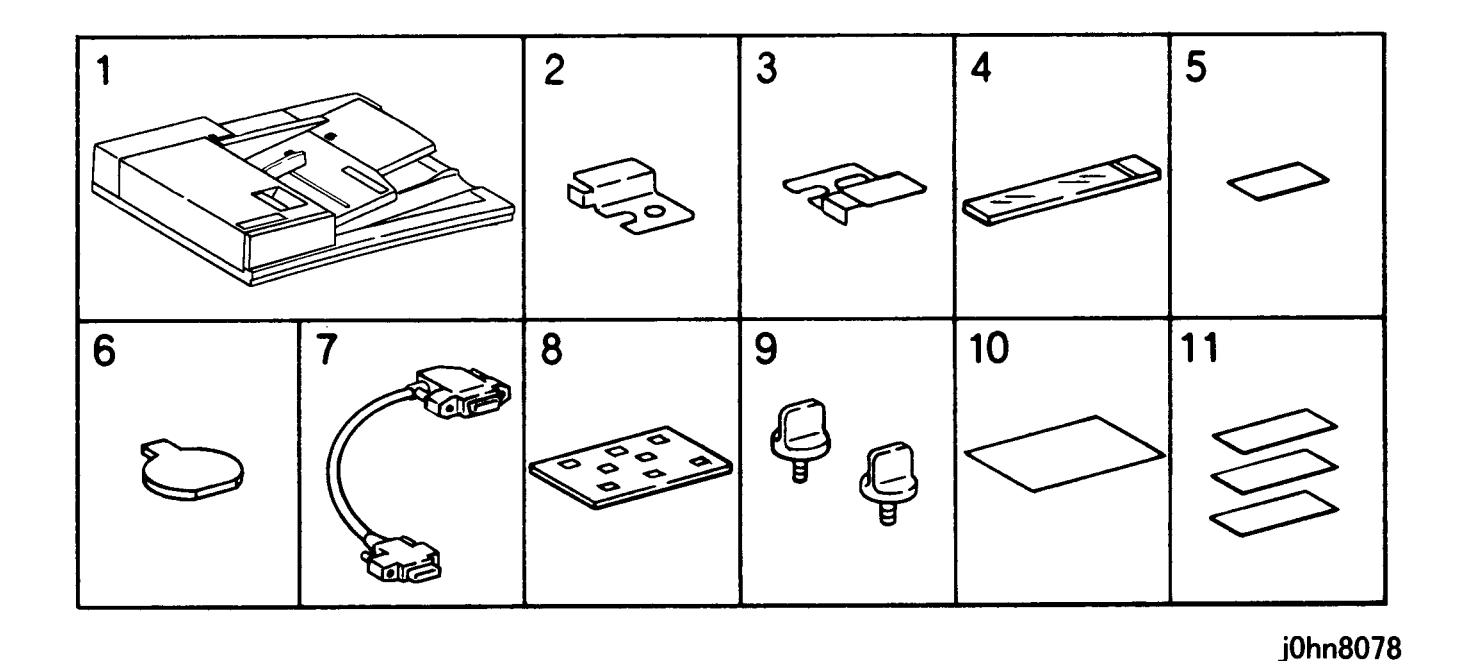

(Figure-1) j0hn8078

- 2. Turn off the power of the main unit and disconnect the power cord.
- 3. Remove the Platen Cover.
- 4. Remove the Top Cover Assembly. (Figure-2) 1) Remove the screws (6).
- 2) Disconnect the Connector from the Control Panel.
- 3) Remove the Top Cover Assembly.

Note Open the lower side of the Top Cover Assembly to the right and left and turn the assembly around the front.

8.21 Duplex Auto Document Feeder CHAPTER 8 ACCESSORIES

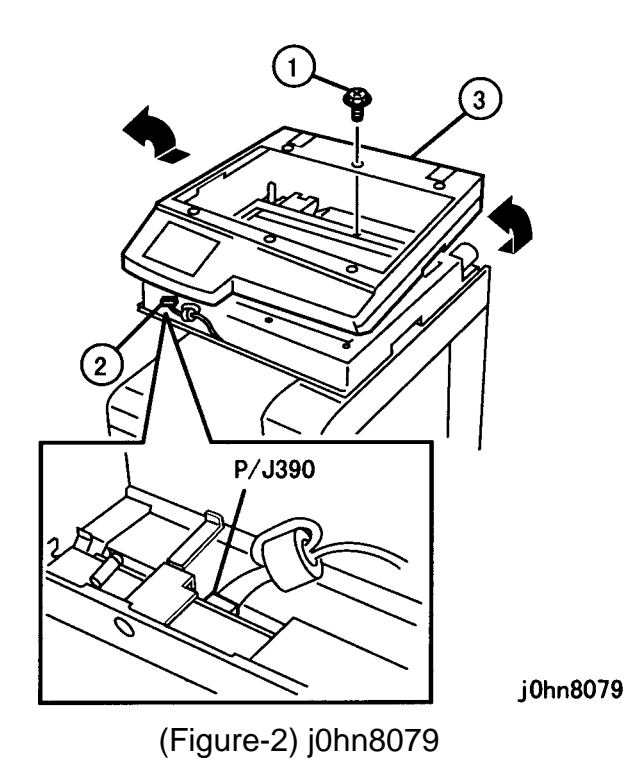

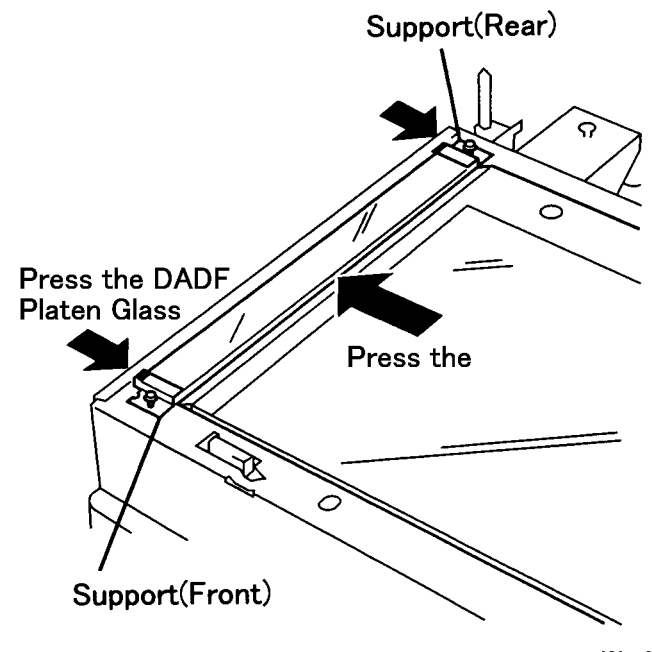

(Figure-3) j0hn8080

- 5. Remove the Screws (2) and remove the Left Cover from the Platen Glass.
- 6. Install the DADF Platen Glass. (Figure-3)
- 1) Temporarily secure the DADF Platen Glass with the Supports (Front and Rear) in the kit and the Screws (2) removed in Step 5.
- 2) With the Platen Glass pressed against the left side, press the DADF Platen Glass against the Platen Glass and the Supports (Front and Rear) against the DADF Platen Glass to secure.

Note Face the white tape on the DADF Platen Glass inboard and upward.

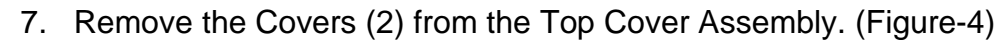

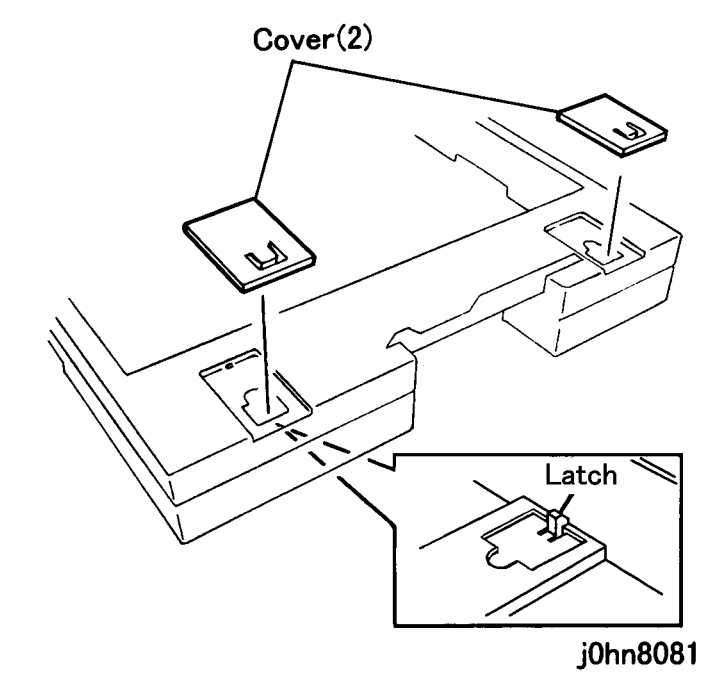

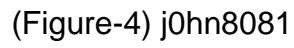

## **CHAPTER 8 ACCESSORIES** 8.21 Duplex Auto Document Feeder

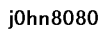

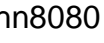

- 8. Reinstall the Top Cover Assembly removed in Step 4.
- 9. Install the DADF Assembly. (Figure-5)
  - 1) Place the DADF Assembly on the IIT. While pressing the Assembly to the front, secure the Left Counter Balance with the Knob.
  - 2) Place the Set Plate on the Right Counter Balance.
  - 3) Press the Right Counter Balance to the rear, stop the Set Plate at the positioning pin and secure it with the Knob.

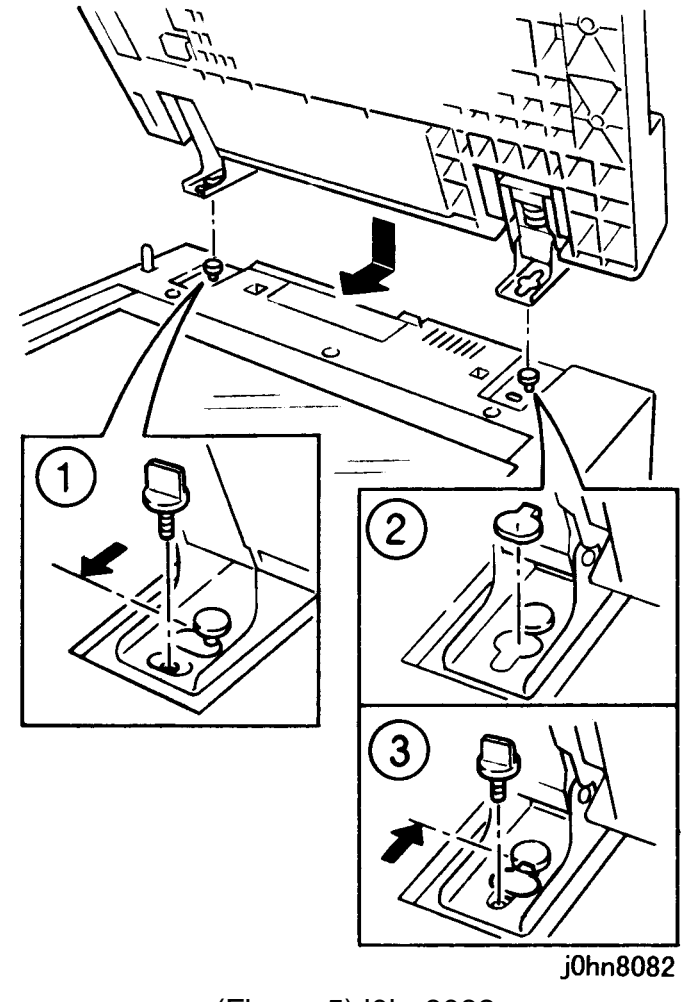

(Figure-5) j0hn8082

- 10. Put the Platen Cushion. (Figure-6)
  - 1) Place the Platen Cushion on the Platen Glass with a clearance of 0.5  $\pm$  0.2 mm each from the Regi. Guide and Platen Guide.
  - 2) Close the DADF Assembly gently and affix the Platen Cushion.

Note Face the notch side of the Platen Cushion to the right.

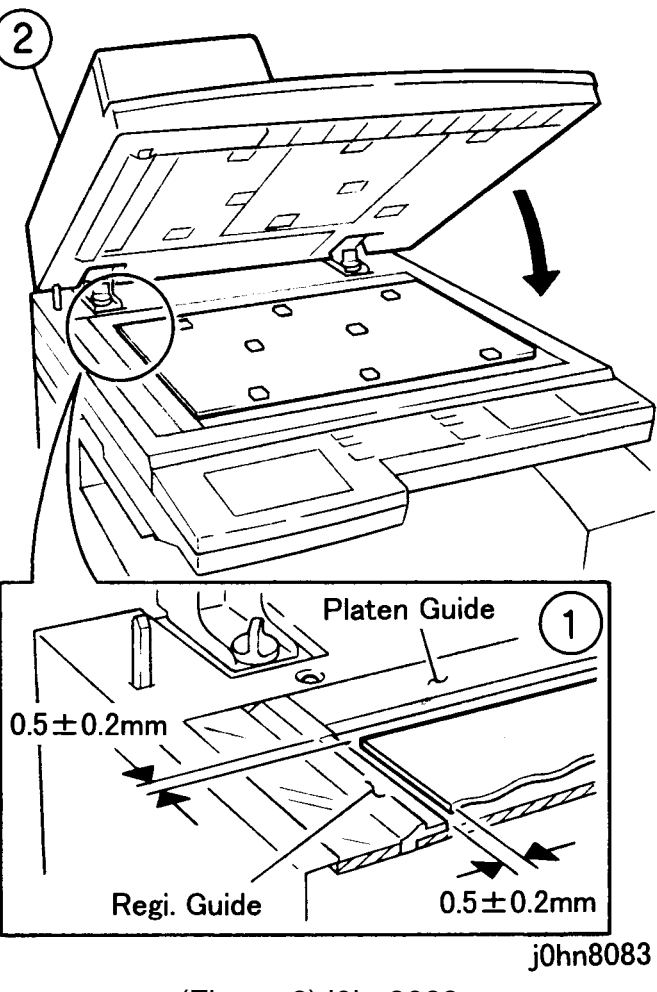

(Figure-6) j0hn8083

# 8.21 Duplex Auto Document Feeder **CHAPTER 8 ACCESSORIES**

11. Connect the IIT/DADF Cable. (Figure-7)

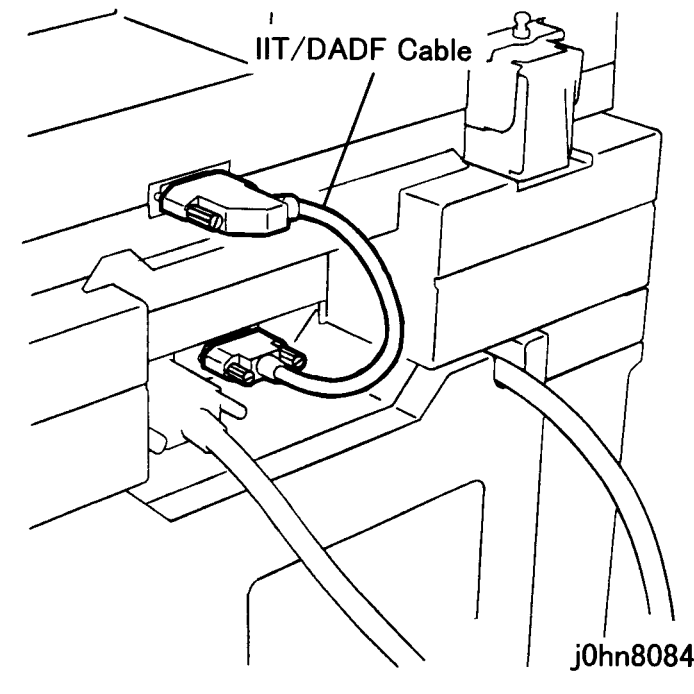

(Figure-7) j0hn8084

- 12. Adjust the DADF Assembly height. (Figure-8)
  - 1) The protrusions at the rear of the Under Cover of the DADF Assembly (1) should gently contact the DADF Platen Glass. If there is any clearance, adjust the DADF Assembly height.
  - 2) The protrusions at the front of the Under Cover of the DADF Assembly (2) should not be more than 0.5 mm from the DADF Platen Glass. If the clearance is 0.5 mm or more, adjust the DADF Assembly height.
  - For adjustment, loosen the Counter Balance Nut and turn the Screw. After adjustment, tighten the Nut securely.

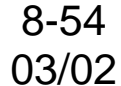

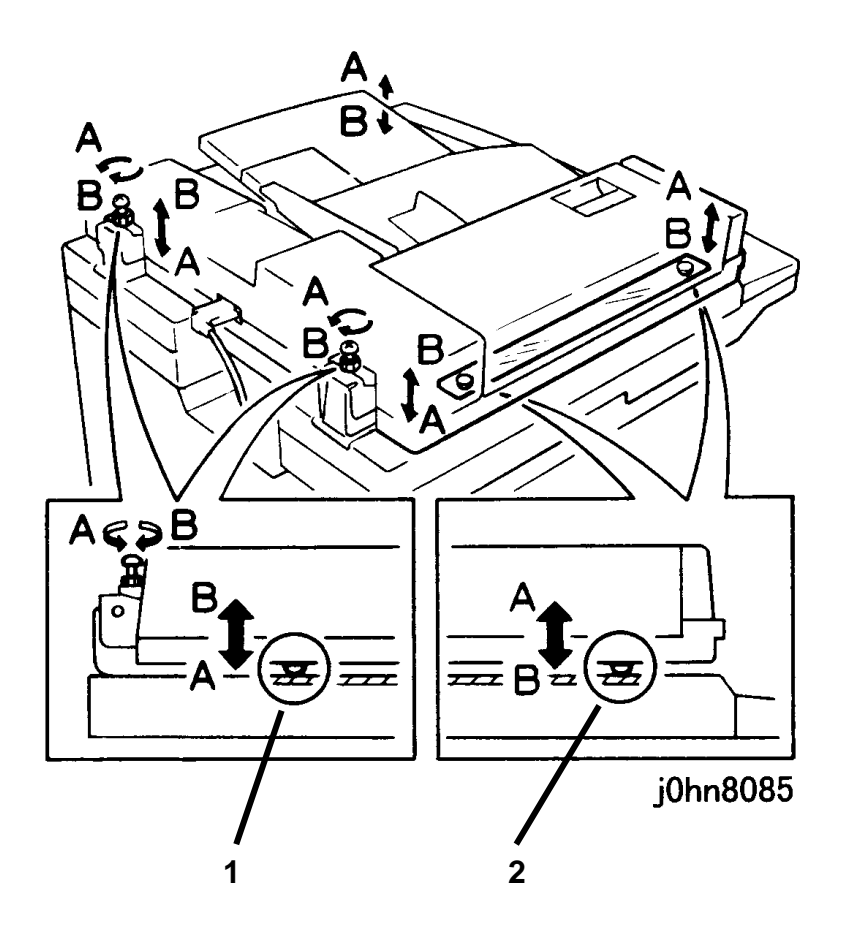

(Figure-8) j0hn8085

13. Connect the power cord and turn on the power. 14. Check the DADF operation.

1) Load several sheets of document on the DADF to see that one sheet is fed at a time and copied.

Note If "Document load indicator light" is not lit and Document miss feed has occurred, check the Platen Open SW (PL3.1) detection error by DADF miss alignment. 2) Load a 2-sided document to see that each side is copied onto one sheet.

3) Check that no document skew occurs. If an adjustment is necessary, perform the DADF document skew adjustment according to Adjustment 10.xx in Chapter 4.

15. Adjust the DADF read position.

1) Enter C/E Mode.

2) Take a note of the value of Chain/Function code "21/71."

- 3) Take a note of the balance after the value in Step 2 is deducted from 143.
- 4) Set Chain/Function code "21/87" and press the Start button.

5) Enter the value calculated in Step 3 as the set value.

16. Perform the DADF side registration adjustment. - Check

1) Load the A3 Chart from the kit on the DADF and make one copy. 2) Check that the difference between registrations on the copy and A3 Chart is  $\pm 2.0$ mm or less.

## **CHAPTER 8 ACCESSORIES** 8.21 Duplex Auto Document Feeder

- Adjustment
  - 1) Enter C/E Mode.
  - 2) Change the set value of Chain/Function code "21/82."
    - Change rate : 0.0423mm/1Step
    - Reducing the value causes image cutting..
- 17. Perform the DADF lead edge registration adjustment.

- Check

- 1) Load the A3 Chart from the kit on the DADF and make one copy.
- 2) Check that the difference between lead edge registrations on the copy and A3
- Chart is  $\pm$  1.3 mm or less.

- Adjustment

- 1) Enter C/E Mode.
- 2) Change the set value of Chain/Function code "21/80."
  - Change rate : 0.127mm/1Step
  - Reducing the value causes image cutting..

# 8.21 Duplex Auto Document Feeder CHAPTER 8 ACCESSORIES

## 8.22 Stamp Kit (Red)

#### 8.22.1 Product Outline

This kit stamps each document sheet on a DADF-mounted machine to check a multisheet feed occurrence.

This kit can be installed only on a machine with a FAX function.

#### 8.22.2 Product Code

-

Stamp Kit (Red): WF34

#### 8.22.3 Installation Procedure

- 1. Check the accessories. (Figure-1)
  - 1) Stamp Solenoid.....1
  - 2) Stamp Replacement Kit (Consumable) ......1
    - Spare Stamps (3)
    - Pin (1)

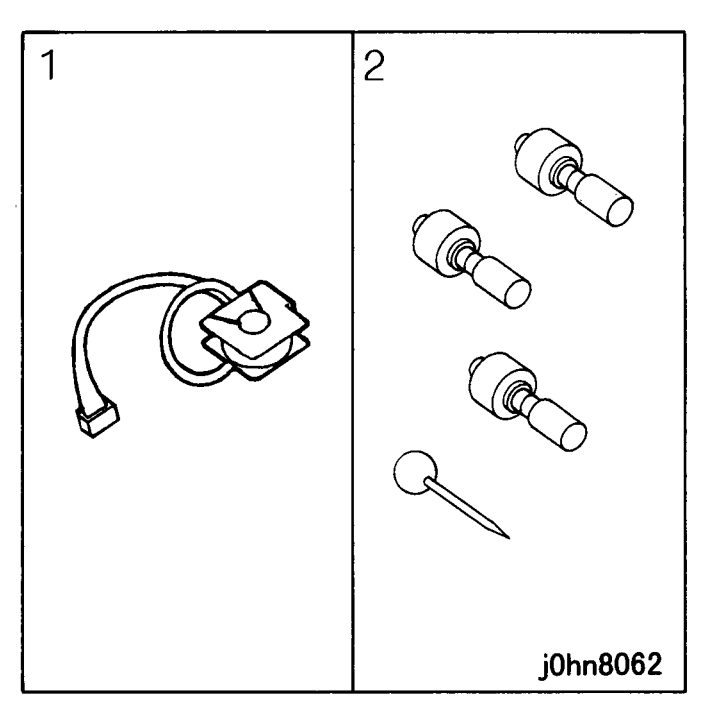

(Figure-1) j0hn8062

8-56 03/02

2. Turn the main unit power off.

On printer or Fax-equipped machines, ensure that outstanding jobs have cleared before servicing or interrupting the power to the machine as follows:.

- FAX equipped machines: Ensure that the "Job in Memory" indicator on the control panel goes out. Press "Job Status: Stop" button and confirm that the job has cleared from the "Current Jobs" folder.
- Printer machines: Ensure that "Ready to print or fax" is indicated on the printer • control panel.

## WARNING

#### Switch off the machine and disconnect the power cord.

3. Open the DADF Top Cover and Chute. (Figure-2)

**DADF** Top Cover

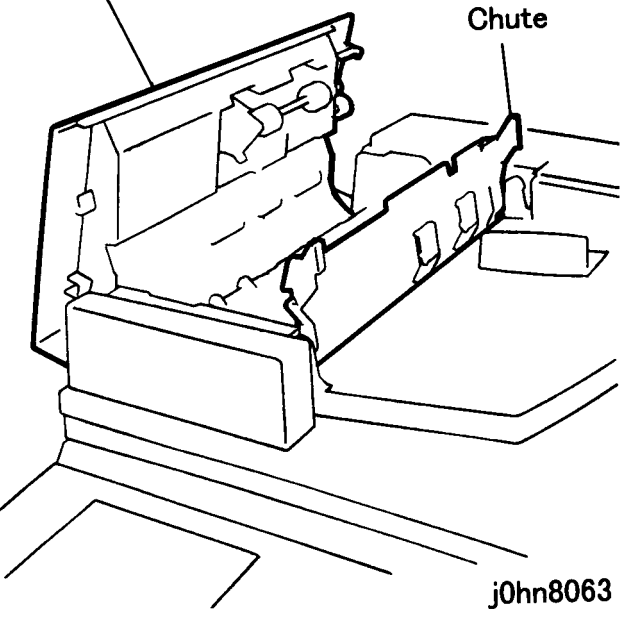

(Figure-2) j0hn8063

## **CHAPTER 8 ACCESSORIES** 8.22 Stamp Kit (Red)

- 4. Remove the Stamp Cover. (Figure-3)
  - 1) Remove the screw.
  - 2) Remove the Stamp Cover.

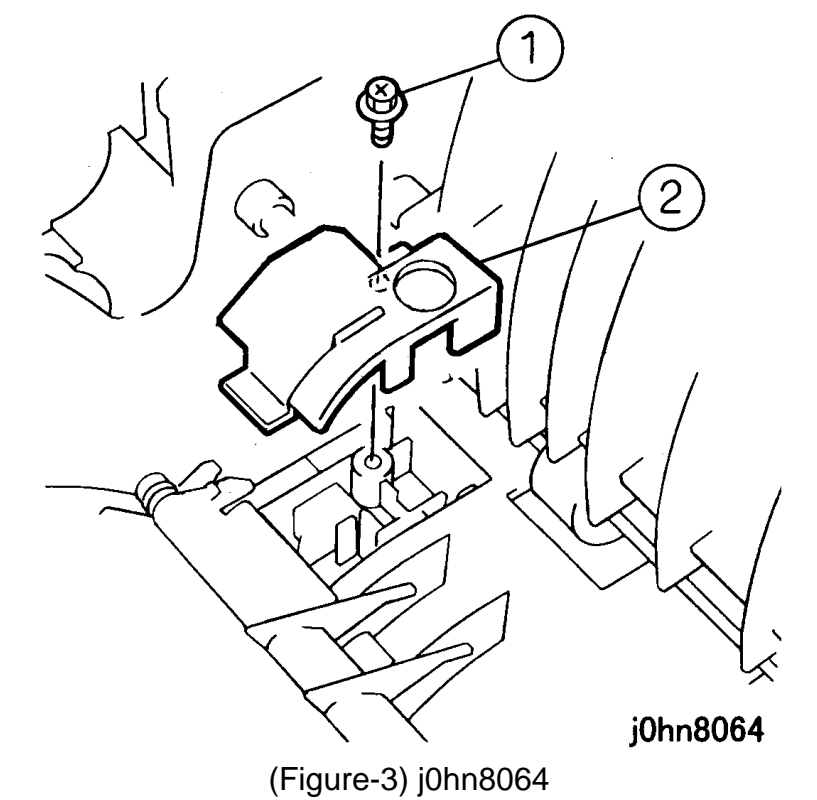

- 5. Install the Stamp Solenoid. (Figure-4)
  - 1) Install the Stamp Solenoid.
  - 2) Connect the Connector.

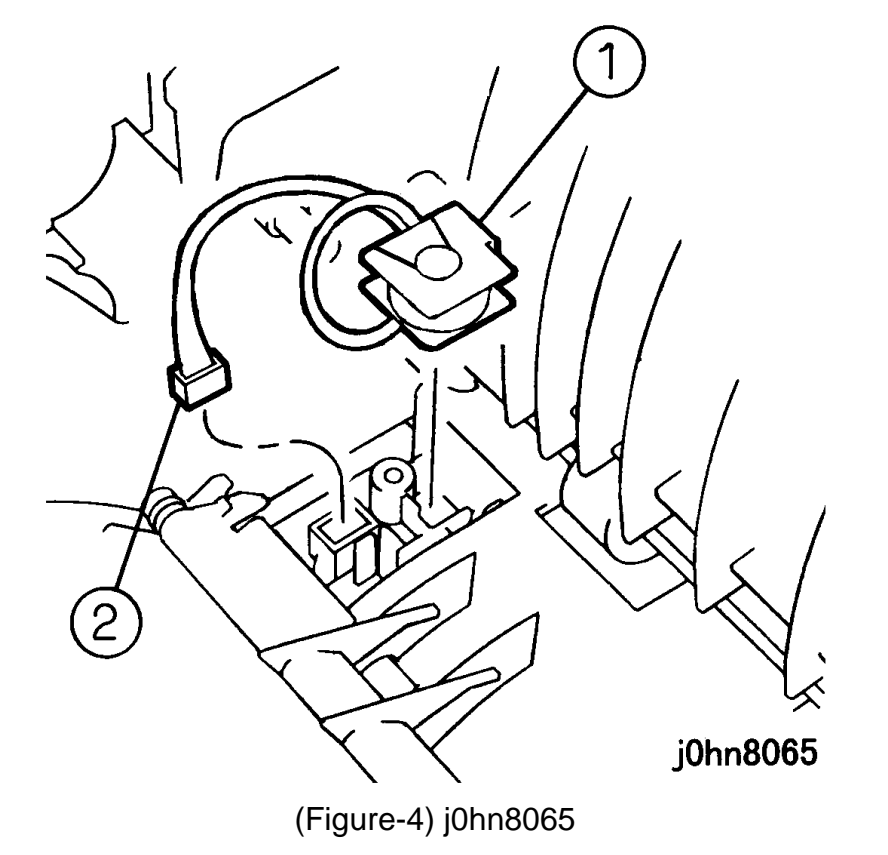

- 6. Reinstall the Stamp Cover removed in Step 4.
- 7. Put a stamp into the Stamp Solenoid.
- 8. Close the DADF Top Cover and Chute.
- 9. Connect the power cord and turn on the power.
- 10. Check the stamp operation and position.
  - If necessary, adjust the stamp position. 1) Enter C/E Mode.
- 3) Change the set value of Chain/Function code "21/86."

|             | Min       | Nominal   | MAX       |
|-------------|-----------|-----------|-----------|
| Setting     | 0         | 15        | 30        |
| range       | -5mm      | 10mm      | 25mm      |
| Change rate | 1mm/1Step | 1mm/1Step | 1mm/1Step |

11. Store the accessory stamp replacement kit (consumable).

8.22 Stamp Kit (Red) **CHAPTER 8 ACCESSORIES**  8-58 03/02

# CHAPTER 8 ACCESSORIES 8.22 Stamp Kit (Red)

CHAPTER 9 BSD (Block Schematic Diagram)

#### CONTENTS

| 9.1 | Overview  |                                                |       |
|-----|-----------|------------------------------------------------|-------|
|     | 9.1.1     | How to Use the BSD                             | 9-3   |
|     | 9.1.2     | Reference Symbology                            | 9-3   |
|     | 9.1.3     | Signal Name Designation                        | 9-3   |
|     | 9.1.4     | DC Voltage                                     | 9-3   |
| 9.2 | BSD (Bloc | ck Schematic Diagram)                          |       |
|     | CHAIN1    | STANDBY POWER                                  |       |
|     | CH1.1     | MAIN POWER ON                                  | 9-4   |
|     | CH1.2     | DC POWER GENERATION (IOT/IIT LVPS)             | 9-5   |
|     | CH1.3     | STBY+5VDC/RET DISTRIBUTION                     | 9-6   |
|     | CH1.4     | +5VDC DISTRIBUTION                             | 9-7   |
|     | CH1.5     | DC COM (+5VRTN) DISTRIBUTION                   | 9-8   |
|     | CH1.6     | +24VDC/RET DISTRIBUTION                        | 9-9   |
|     | CH1.7A    | INTERLOCK SWITCHING                            | 9-10  |
|     | CH1.7B    | INTERLOCK SWITCHING                            | 9-11  |
|     | CH1.8     | MONITORING                                     | 9-12  |
|     | CHAIN2    | MODE SELECTION                                 |       |
|     | CH2.1     | CONTROL PANEL (UI)                             | 9-13  |
|     | CH2.2     | CONTROL PANEL (PRINTER)                        | 9-14  |
|     | CHAIN3    | MACHINE RUN CONTROL                            |       |
|     | CH3.1A    | PWBS COMMUNICATION (IIT/IPS)                   | 9-15  |
|     | CH3.1B    | PWBS COMMUNICATION (UI)                        | 9-16  |
|     | CH3.1C    | PWBS COMMUNICATION (HDC&ROM)                   | 9-17  |
|     | CH3.1D    | PWBS COMMUNICATION (DADF)                      | 9-18  |
|     | CH3.1E    | PWBS COMMUNICATION (FINISHER)                  | 9-19  |
|     | CH3.2A    | ACCESSORY (Directly Installed On M/C) (1 OF 4) | 9-20  |
|     | CH3.2B    | ACCESSORY (Installed Via EP-SV) (2 OF 4)       | 9-21  |
|     | CH3.2C    | ACCESSORY (COPYLYZER & SW) (3 OF 4)            | 9-22  |
|     | CH3.2D    | ACCESSORY (Parallel) (4 OF 4)                  | 9-23  |
|     | CH3.3     | ELECTRIC BILLING                               | 9-24  |
|     | CH3.4A    | MONITORING                                     | 9-25  |
|     | CH3.4B    | MONITORING                                     | 9-26  |
|     | CH3.4C    | MONITORING                                     | 9-27  |
|     |           |                                                | 03/02 |
|     | WorkCer   | ntre Pro 423/428                               | 9-1   |

| CHAIN4 | START PRINT POWER                              |      |
|--------|------------------------------------------------|------|
| CH4.1  | MAIN DRIVE CONTROL                             | 9-28 |
| CH4.2  | MONITORING                                     | 9-29 |
| CHAIN5 | DOCUMENT TRANSPORTATION (DADF)                 |      |
| CH5.1  | DOCUMENT SET AND FEEDING                       | 9-30 |
| CH5.2  | DOCUMENT SIZE SENSING                          | 9-31 |
| CH5.3  | DOCUMENT TRANSPORT DRIVE                       | 9-32 |
| CH5.4  | DOCUMENT EXPOSURE AND EXIT OR INVERSION        | 9-33 |
| CH5.5  | MONITORING                                     | 9-34 |
| CHAIN6 | OPTICS (IIT/ROS)                               |      |
| CH6.1A | IMAGE INPUT CONTROL (PLATEN SWITCH AND SENSOR) | 9-35 |
| CH6.1  | IMAGE INPUT CONTROL (CCD)                      | 9-36 |
| CH6.2  | CARRIAGE SCAN                                  | 9-37 |
| CH6.3  | LASER CONTROL AND LASER SCANNING               | 9-38 |
| CH6.4  | ROS MOTOR CONTROL                              | 9-39 |
| CH6.5  | MONITORING                                     | 9-40 |
| CHAIN7 | PAPER SUPPLYING                                |      |
| CH7.1  | TRAY1 PAPER STACKING                           | 9-41 |
| CH7.2  | TRAY2 PAPER STACKING                           | 9-42 |
| CH7.3  | TRAY3 PAPER STACKING                           | 9-43 |
| CH7.4  | TRAY4 PAPER STACKING                           | 9-44 |
| CH7.5  | MSI PAPER STACKING                             | 9-45 |
| CH7.6  | MONITORING                                     | 9-46 |
| CHAIN8 | PAPER TRANSPORTATION                           |      |
| CH8.1  | TRAY 1 to 4 FEED CONTROL                       | 9-47 |
| CH8.2  | MSI FEED CONTROL                               | 9-48 |
| CH8.3  | CABINET FEED DRIVE CONTROL                     | 9-49 |
| CH8.4  | CABINET AND MSI TRANSPORTATION                 | 9-50 |
| CH8.5  | REGISTRATION                                   | 9-51 |
| CH8.6  | MONITORING                                     | 9-52 |

## 9-2

#### 03/02

#### CHAPTER 9 BSD (Block Schematic Diagrams Contents

| CHAIN9   | XEROGRAPHICS                               |      |
|----------|--------------------------------------------|------|
| CH9.1    | CRU SETTING AND DRIVING                    | 9-53 |
| CH9.2    | CRU CONTROL                                | 9-54 |
| CH9.3    | MONITORING                                 | 9-55 |
|          |                                            |      |
| CHAIN10  | FUSING AND COPY TRANSPORTATION             |      |
| CH10.1   | FUSING                                     | 9-56 |
| CH10.2   | FUSING HEAT CONTROL                        | 9-57 |
| CH10.3   | FUSER EXIT TRANSPORTATION                  | 9-58 |
| CH10.4   | DUPLEX TRANSPORTATION                      | 9-59 |
| CH10.5   | EXIT DRIVE CONTROL                         | 9-60 |
| CH10.6   | DUPLEX DRIVE CONTROL                       | 9-61 |
| CH10.7   | OFFSET MOTOR DRIVE CONTROL (OPTION)        | 9-62 |
| CH10.8   | MONITORING                                 | 9-63 |
|          |                                            |      |
| CHAIN12  | FINISHER                                   |      |
| CH12.1   | FINISHER DC POWER GENRATION AND SWITCHING  | 9-64 |
| CH12.2   | FINISHER DOCKING AND COVER SENSING         | 9-65 |
| CH12.3   | FINISHER FEED IN AND REVERSE DRIVE CONTROL | 9-66 |
| CH12.4   | FINISHER TRANSPORT DRIVE CONTROL           | 9-67 |
| CH12.5   | FINISHER TRANSPORTATION                    | 9-68 |
| CH12.6   | RECEIVING TRAY TRANSPORTATION              | 9-69 |
| CH12.7   | EXIT UNIT CONTROL                          | 9-70 |
| CH12.8   | COMPILING                                  | 9-71 |
| CH12.9   | STAPLE POSITIONING                         | 9-72 |
| CH12.10  | STAPLE CONTROL                             | 9-73 |
| CH12.11A | RECEIVING TRAY ELEVATOR CONTROL (1 OF 2)   | 9-74 |
| CH12.11B | RECEIVING TRAY ELEVATOR CONTROL (2 OF 2)   | 9-75 |
| CH12.12A | MONITORING (1 OF 2)                        | 9-76 |
| CH12 12B | MONITORING (2 OF 2)                        | 9-77 |

#### CHAIN19 ESS

| CH19.1 | ESS DC POWER GENERATION | 9-78 |
|--------|-------------------------|------|
| CH19.2 | ESS (FAX MODULE)        | 9-79 |

| CH19.3 | ESS (PRINTER)       | 9-80 |
|--------|---------------------|------|
| CH19.4 | BLOCK DIAGRAM (FAX) | 9-81 |
| CH19.5 | MONITORING          | 9-82 |

#### 9.1 Overview

#### 9.1.1 How to Use the BSD

- 1. Enter the chain indicated in "Section 2 Troubleshooting."
- 2. Another method of entering the chain is to see Contents.
- 3. In the chain you have entered, analyze the test data and problem.
- Once the fault has been located, check \_ the parts list (PL) number or adjustment -(ADJ) number and go to the part indexes or the specified ADJ section.

#### WARNING

Disconnect the power cord from the outlet while performing any tasks that do not need electricity. Contact with electricity can cause death or injury..

#### 9.1.2 Reference Symbology

This symbol usually refers to a note on the same page.

This symbol refers to an adjustment procedure in "Section 4 Repair/ Adjustment Procedures." "7.7.1" means <sub>CH8.5</sub>( that the necessary adjustment procedure ZN H4) is given in 7.7.1.

This symbol represents a variable resistor VR3 that can be adjusted in field.

This symbol represents a signal test point.

This symbol indicates where the input to he function comes from. "1.3" indicates that the input comes from group function 3 of chain 1.

1.3

)ZONE

- 6.1 This symbol indicates where the output from the function is going e.g. "6.1" indicates that the output is going to group function 1 of chain 6.
  - This symbol indicates that the signal line is connected vertically.

This symbol indicates that the signal line is connected horizontally.

- This symbol indicates that the signal line is connected within the same function. "ZONE E3" means that the destination of the signal line is indicated in zone E-3.
- This symbol indicates that the signal line is connected within the same function. "ZONE A4" means that the source of the signal is indicated in zone A-4.
- This symbol indicates that the signal line is connected to another sheet (written in the lower right corner of the BSD). "CH8.5 ZN A2" means that the destination of the signal line is indicated in CH8.5 zone A-2.

This symbol indicates that the signal line is connected to another sheet (written in the lower right corner of the BSD). "CH8.5 ZN H4" means that that the source of the signal line is indicated in CH8.5 zone H-4.

This symbol represents the output power line of Chain 1.

\_ This symbol indicates that the signal flows in the opposite direction, from left to right. \_\_\_\_ This symbol represents a feedback signal.

- This symbol represents a mechanical connection to a part.
- This symbol identifies a mechanical drive signal and indicates the signal direction.

This symbol identifies a document or paper and indicates the signal direction.

This symbol identifies a heat, light, or air signal and indicates the signal direction.

This symbol indicates that the part pointed by this symbol has been changed by the tag number within the circle.

This symbol indicates that the part pointed by this symbol has not yet been changed by the tag number within the circle.

This symbol indicates that the whole part or only the framed part of the illustration has been changed by the tag number within the circle.

This symbol indicates that the whole part or only the framed part of the illustration has not yet been changed by the tag number within the circle.

#### 9.1.3 Signal Name Designation

#### Signal Name Composition

| REGI<br>SENSOR | SENSED              | (L)              | +5VDC                                  |
|----------------|---------------------|------------------|----------------------------------------|
| Parts name     | Operating<br>status | Logical<br>value | Voltage at<br>high signal<br>level (H) |

This signal goes low (L) when the registration sensor detects paper, and it goes high (H) (+5 VDC) when the registration sensor does not detect paper.

#### 9.1.4 DC Voltage

Measure the DC voltage between each test point and the frame unless specified in Note. DC voltage ranges are as follows: +5VDC + 4.5 to + 5.3VDC $\pm 12VDC + 11.0$  to + 12.6VDC+ 24VDC + 22.0 to + 25.7VDC

1
## 9-4 WorkCentre Pro 423/428

#### 03/02

## Chapter 9 CHAIN1 STANDBY POWER

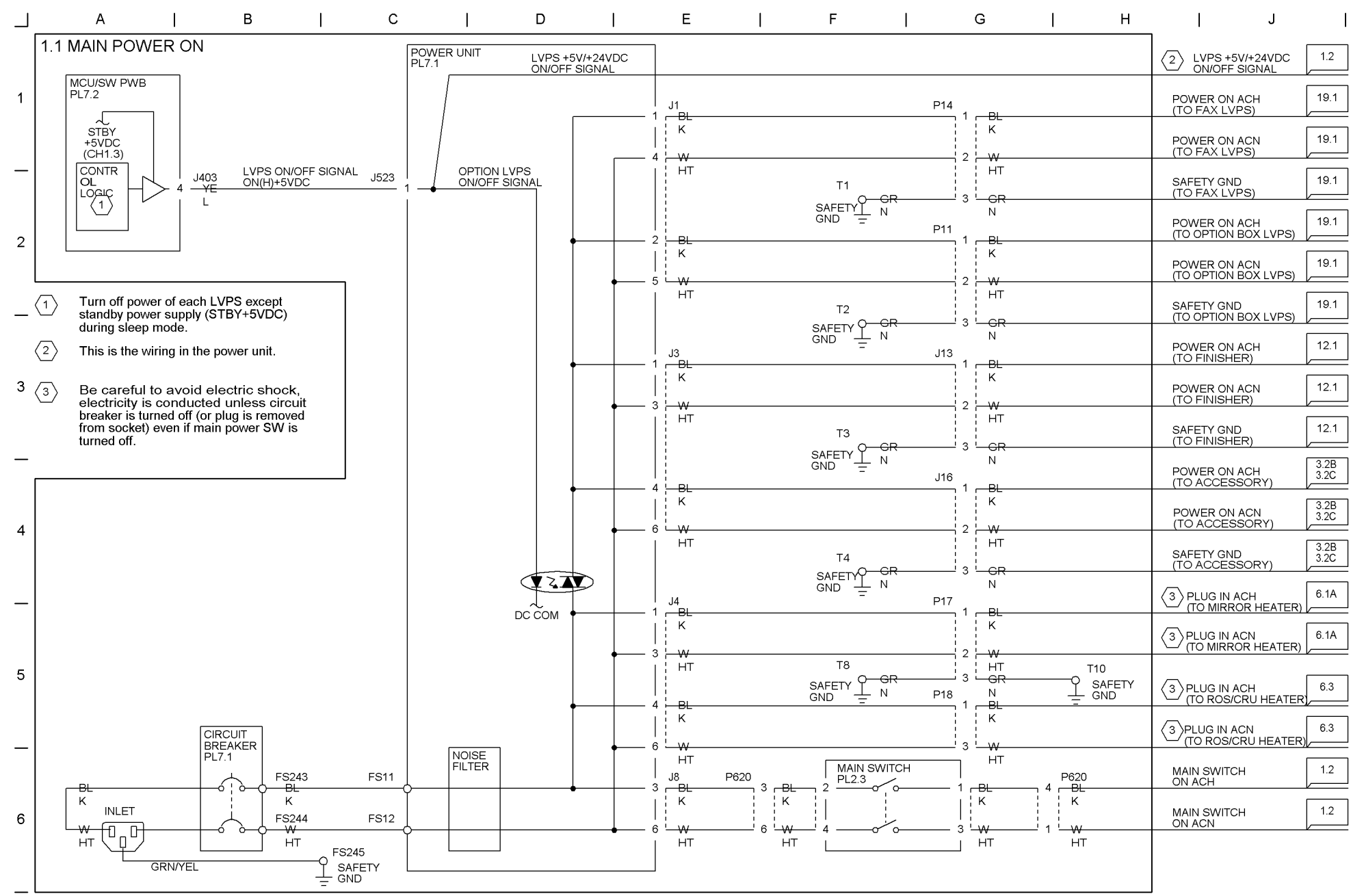

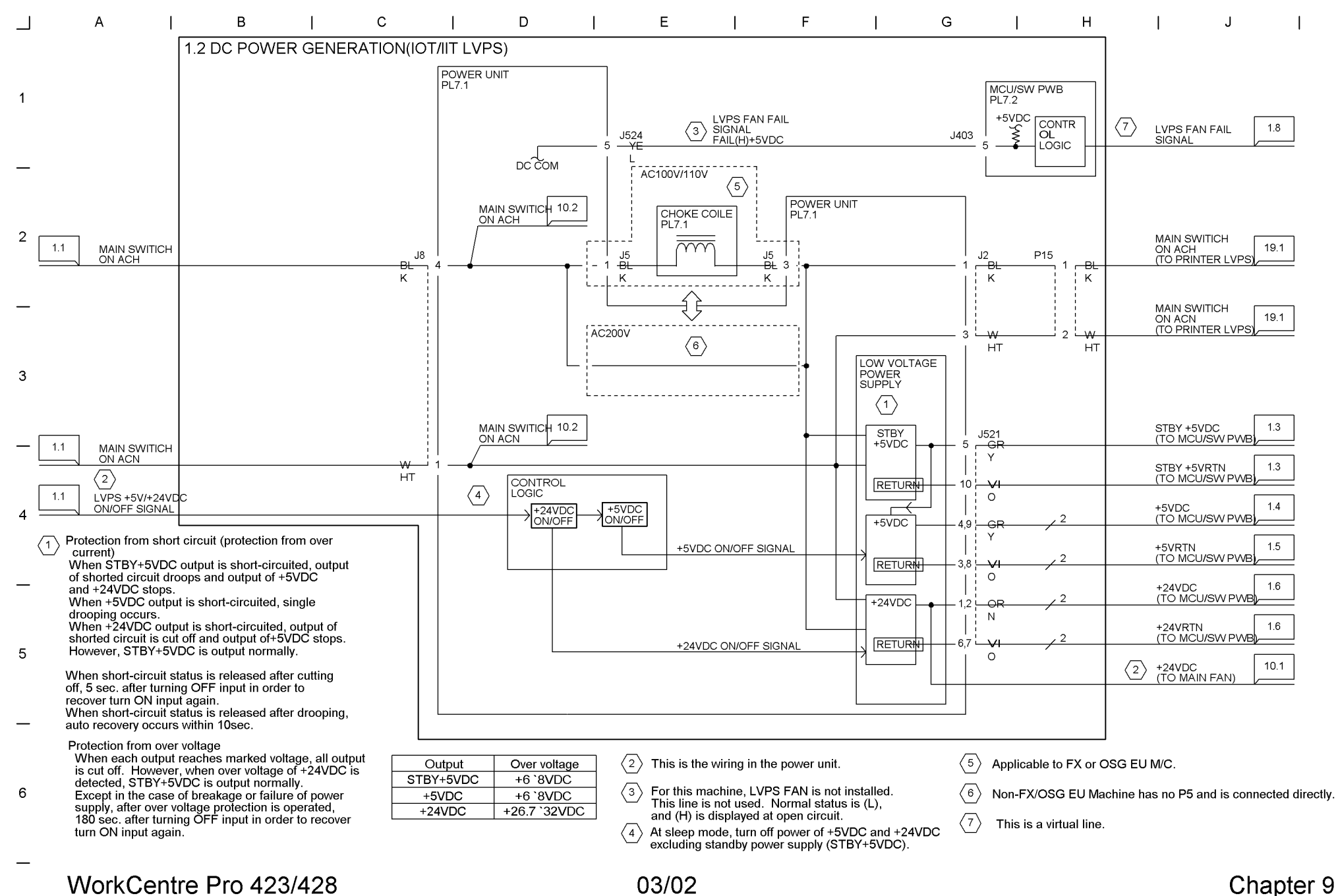

CHAIN 1 STANDBY POWFR

9-5

9-6 WorkCentre Pro 423/428

## 03/02

Chapter 9 CHAIN1 STANDBY POWER

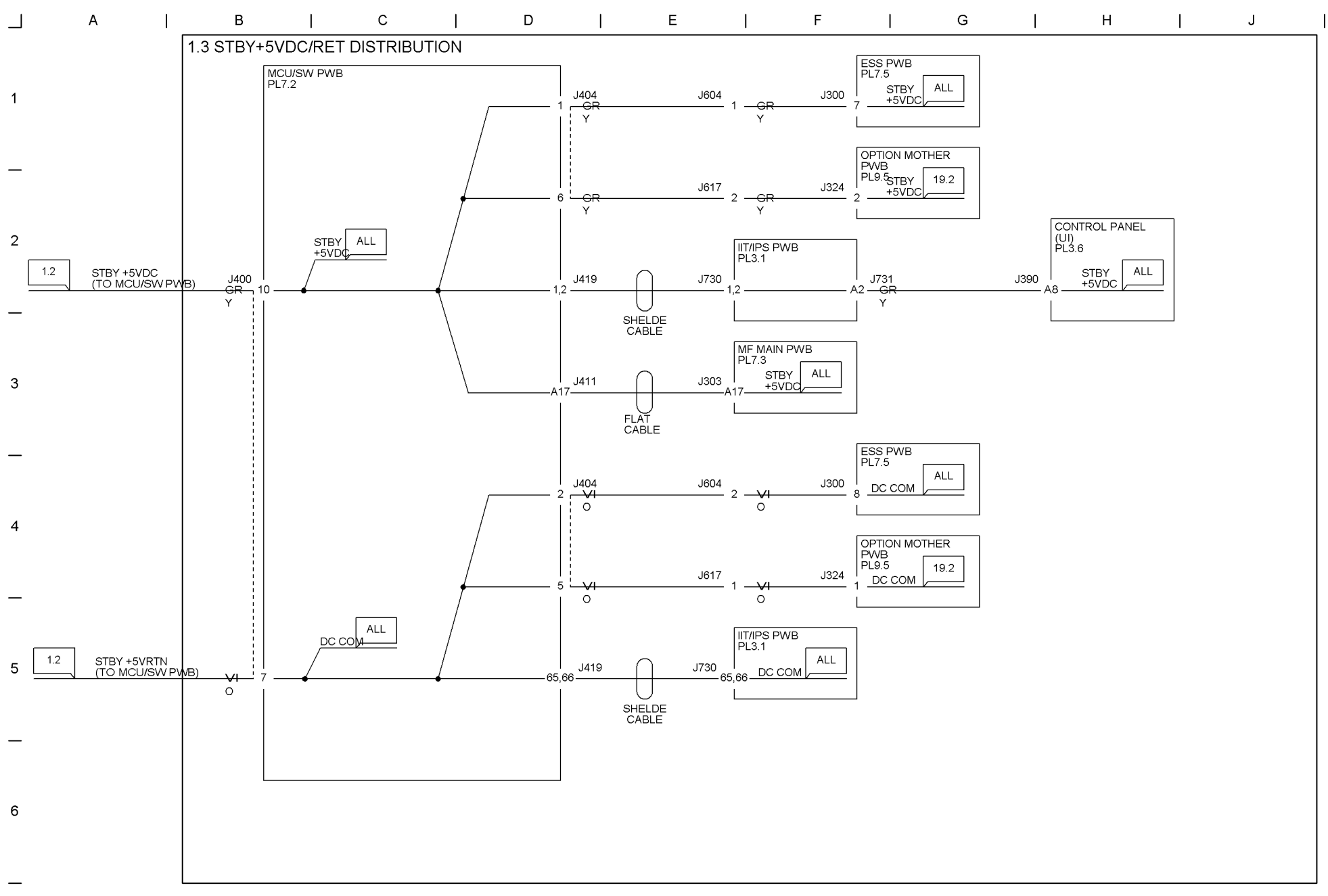

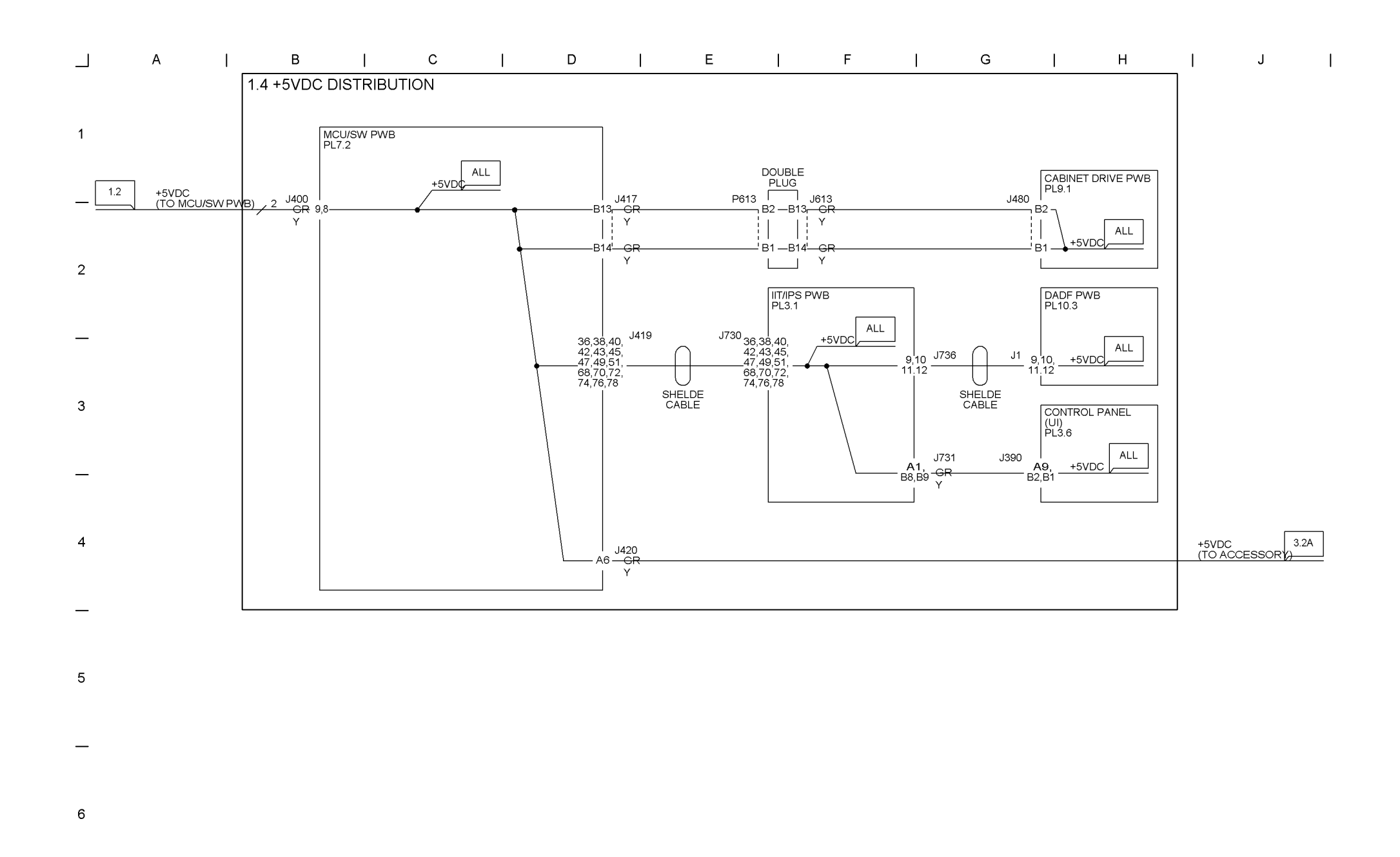

9-7

9-8 WorkCentre Pro 423/428

03/02

## Chapter 9 CHAIN1 STANDBY POWER

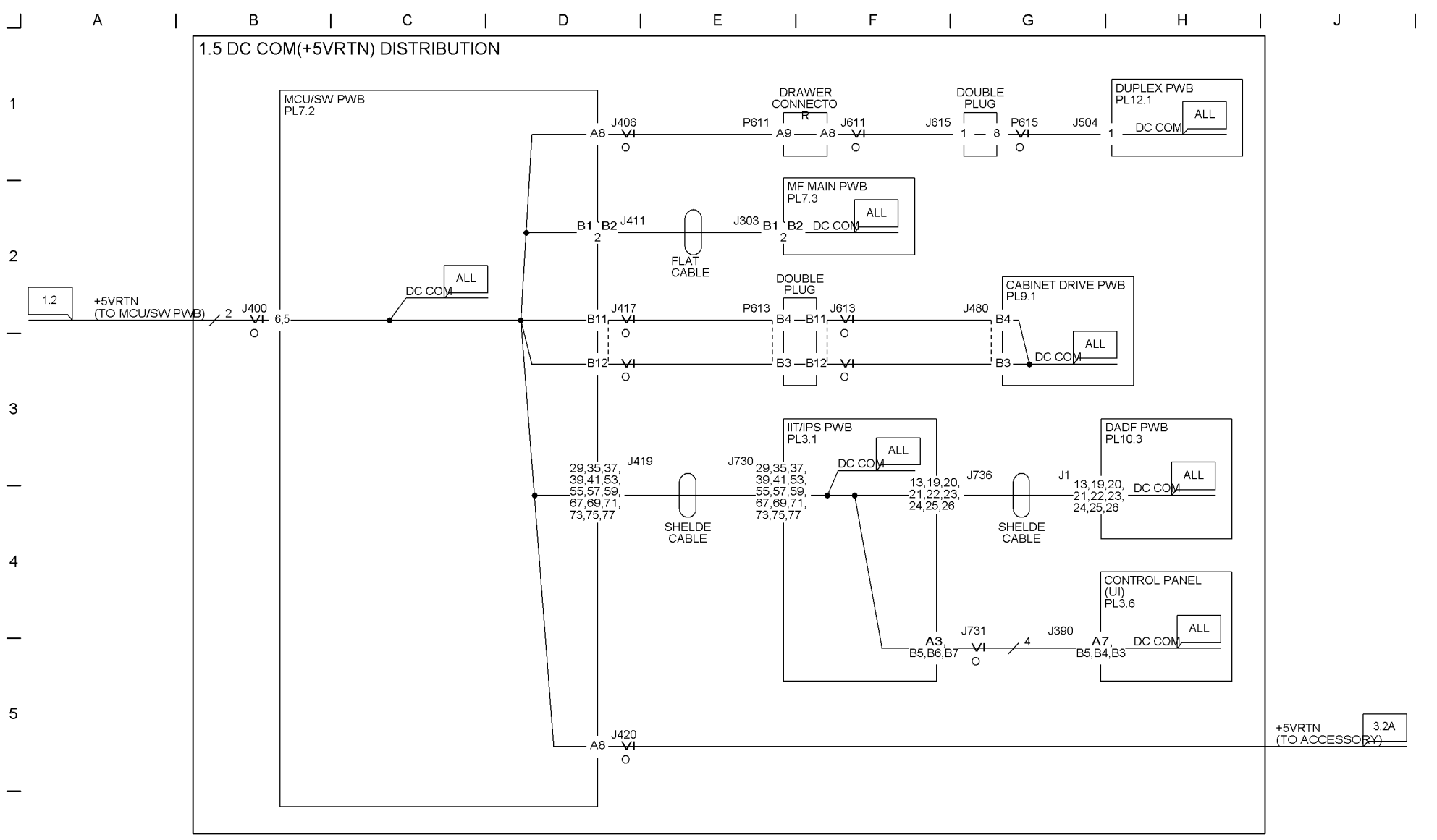

6

\_

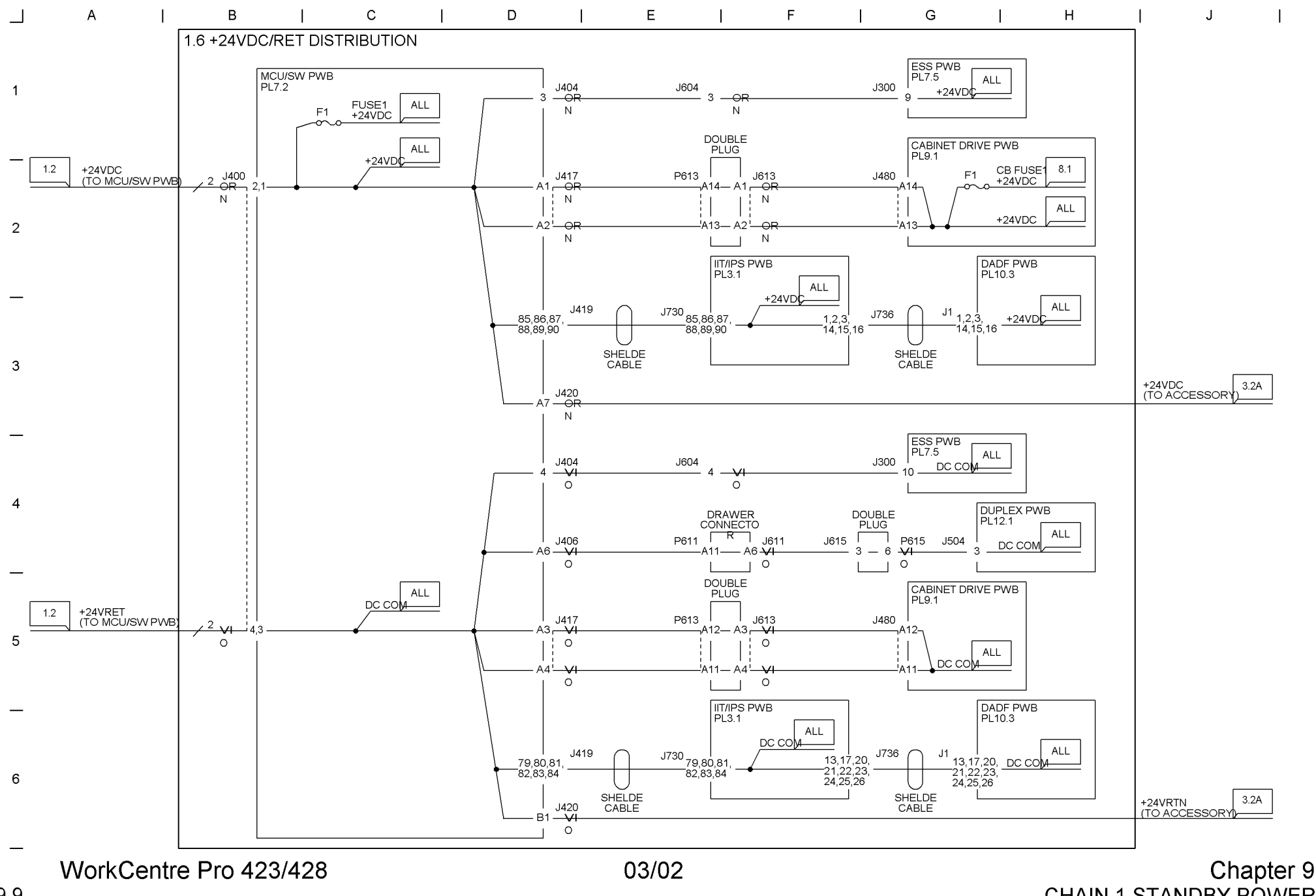

CHAIN 1 STANDBY POWER

9-9

9-10 WorkCentre Pro 423/428

## 03/02

Chapter 9 CHAIN1 STANDBY POWER

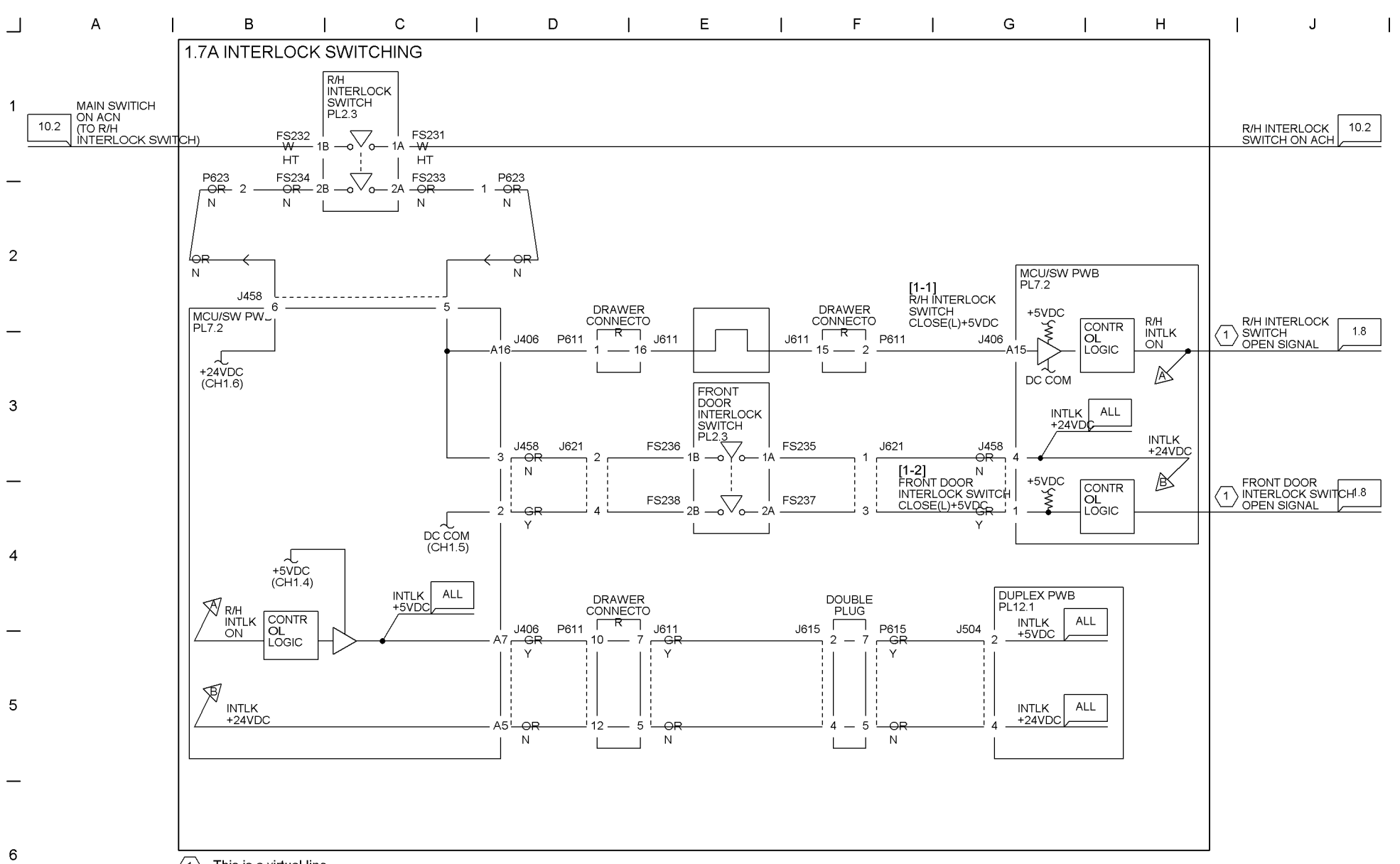

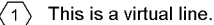

\_

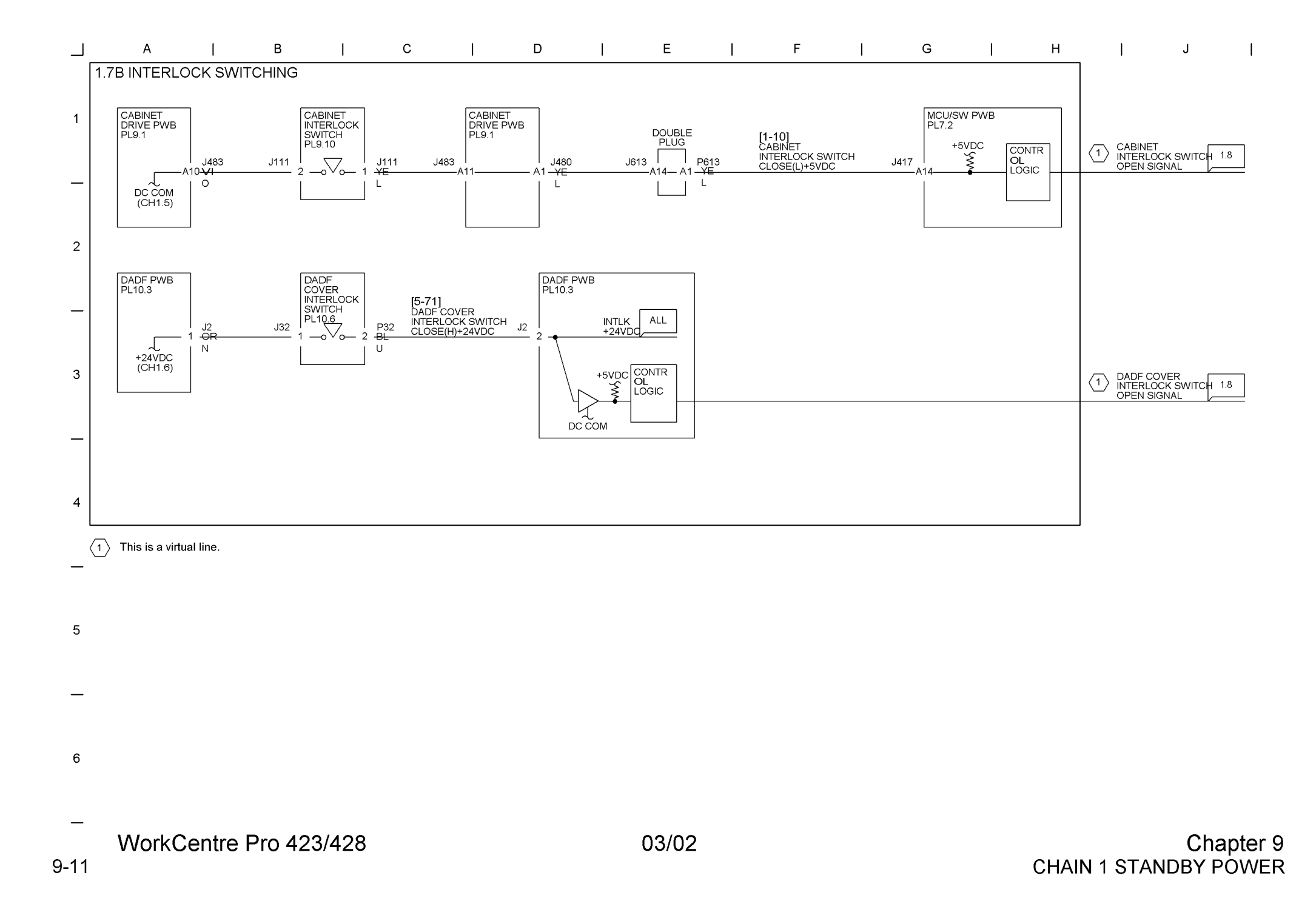

#### WorkCentre Pro 423/428 9-12

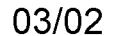

# Chapter 9 CHAIN1 STANDBY POWER

1

J

1

Н

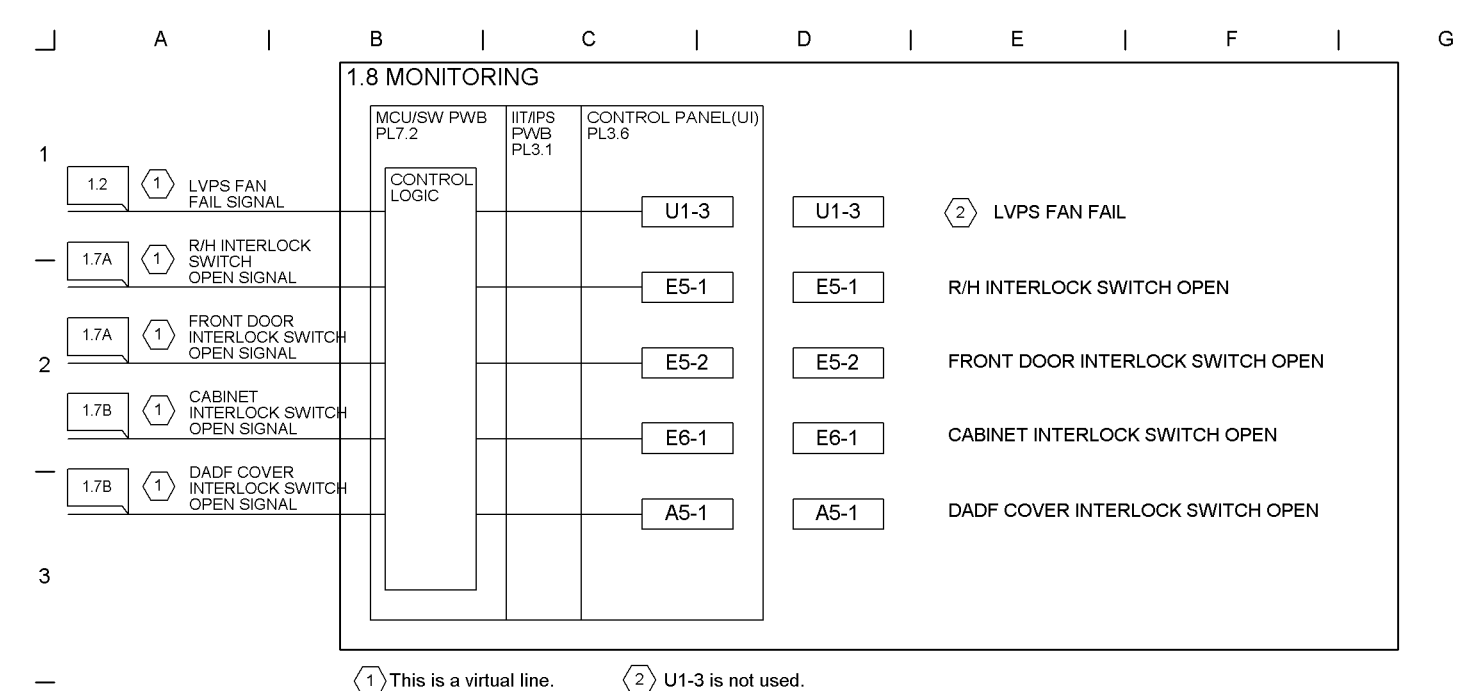

4

\_

5

6

\_

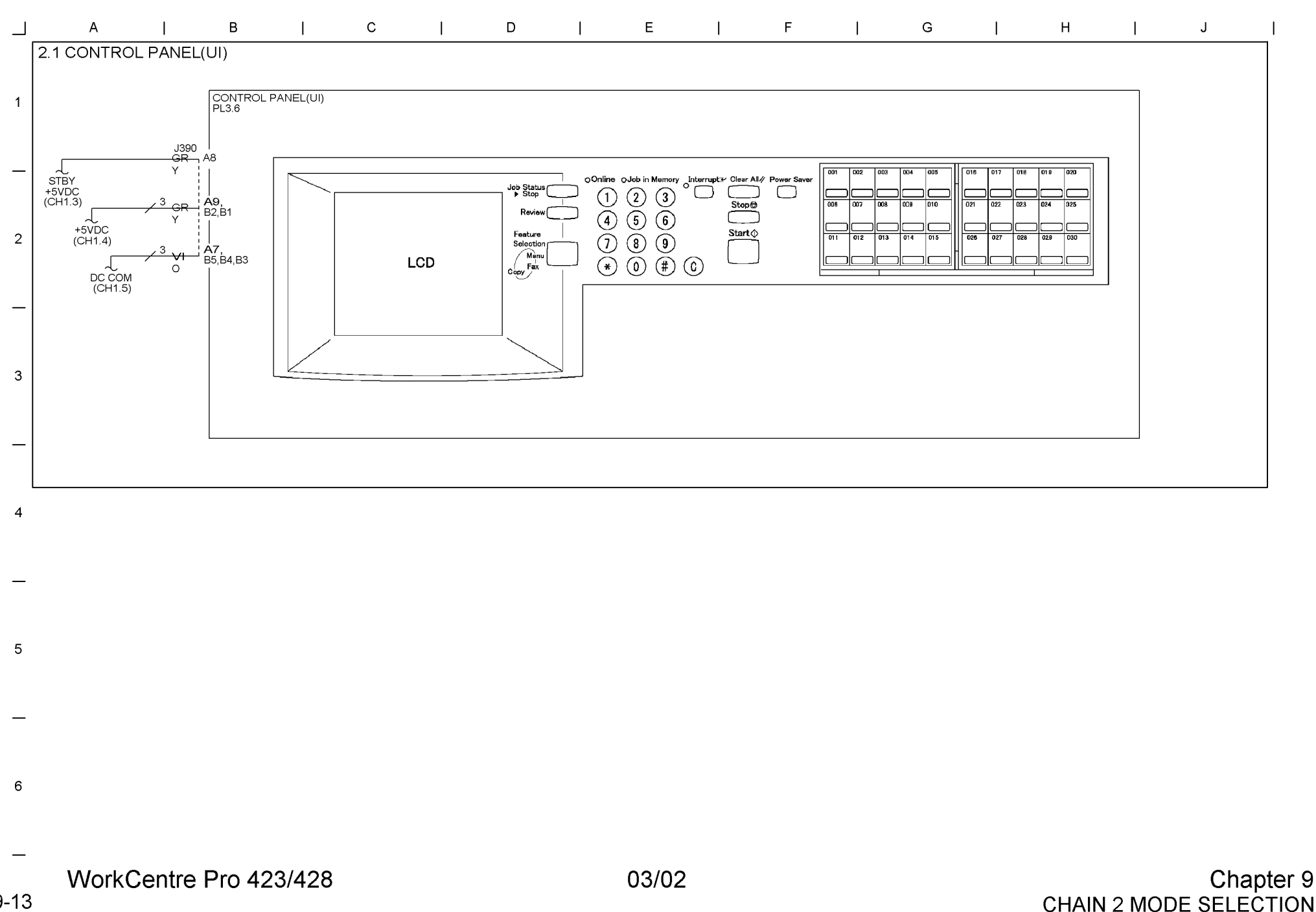

9-13

9-14 WorkCentre Pro 423/428

## 03/02

Chapter 9 CHAIN2 MODE SELECTION

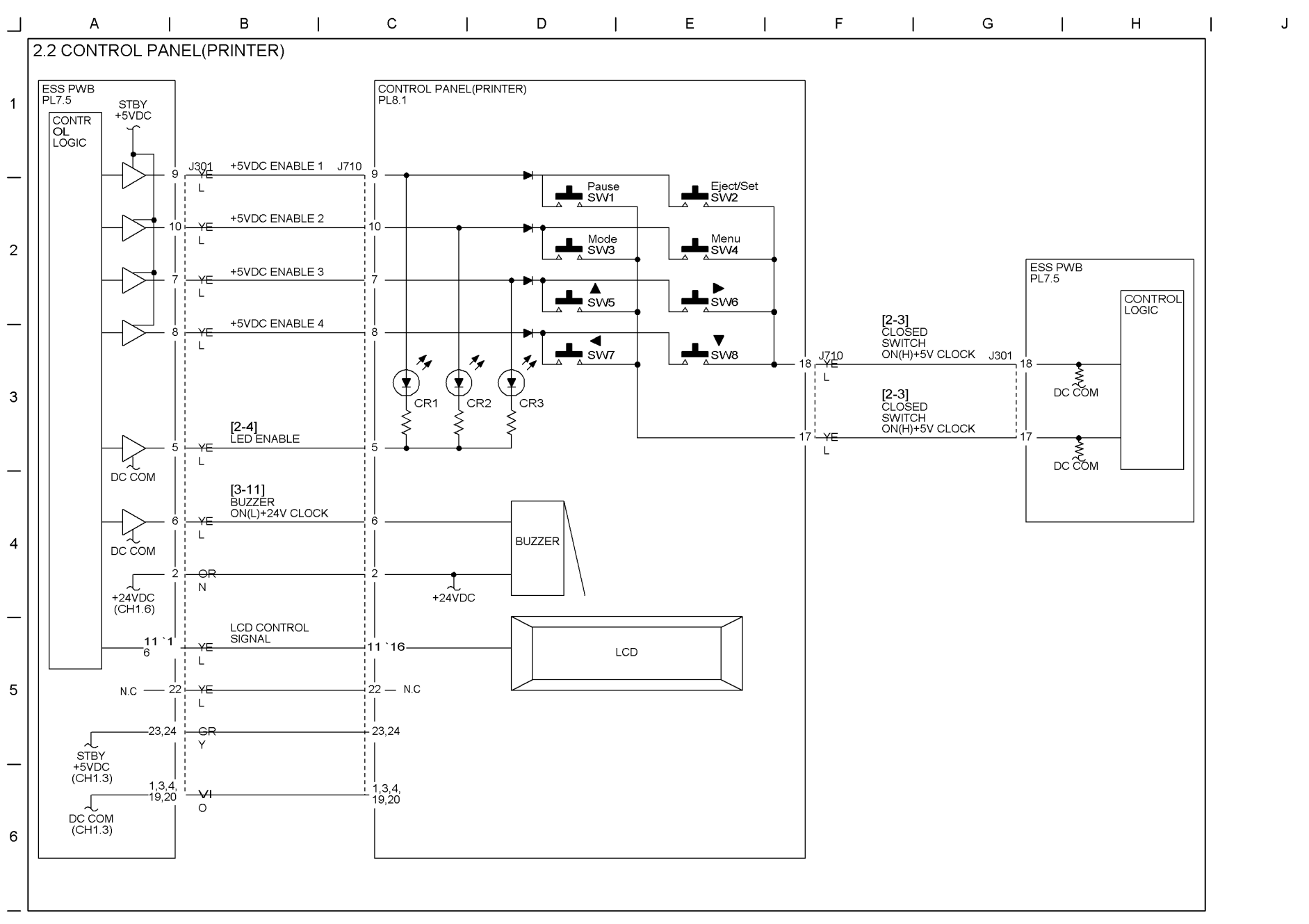

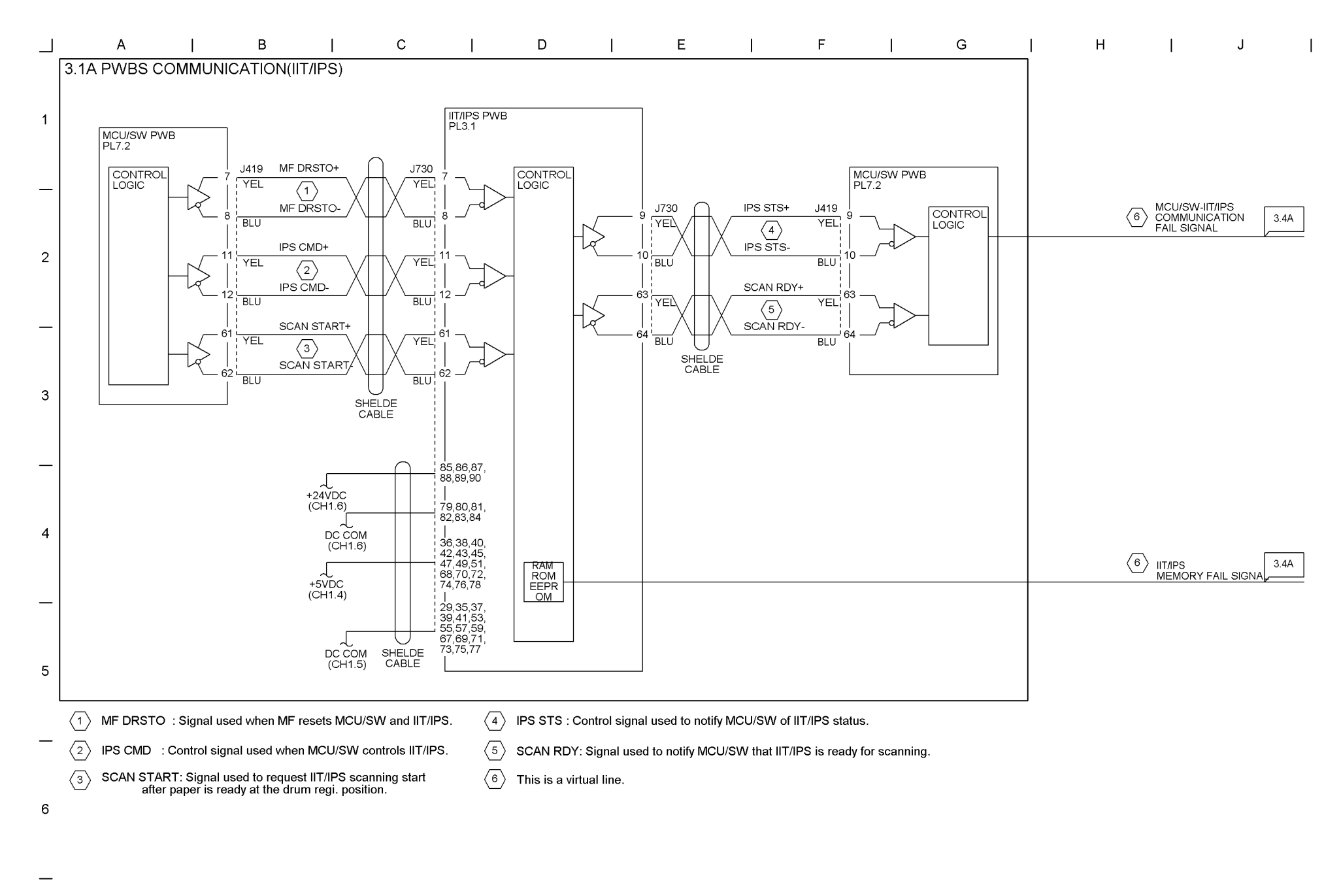

9-16 WorkCentre Pro 423/428

03/02

Chapter 9 CHAIN3 MACHINE RUN CONTROL

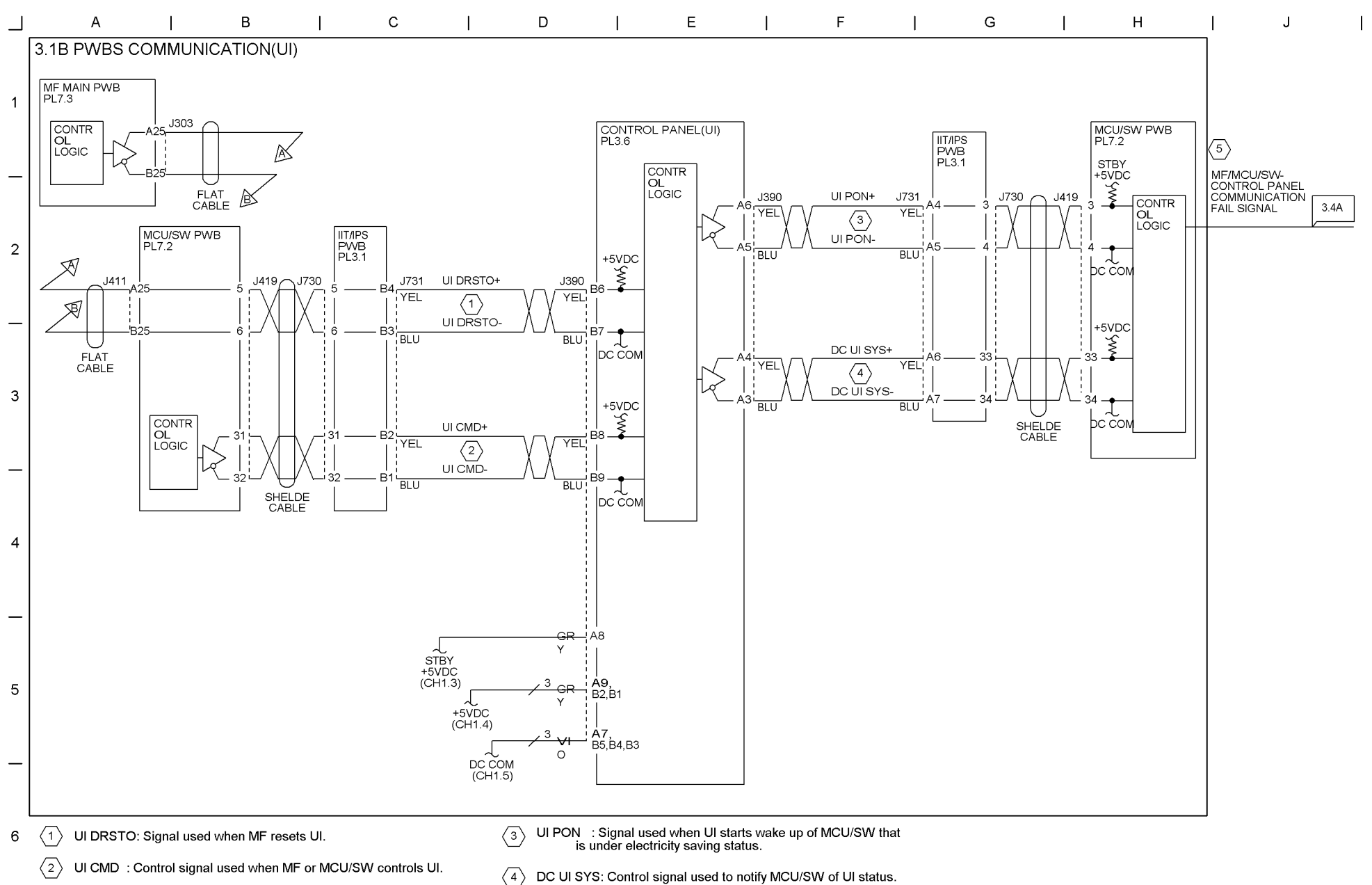

 $\left< \frac{5}{5} \right>$  This is a virtual line.

—

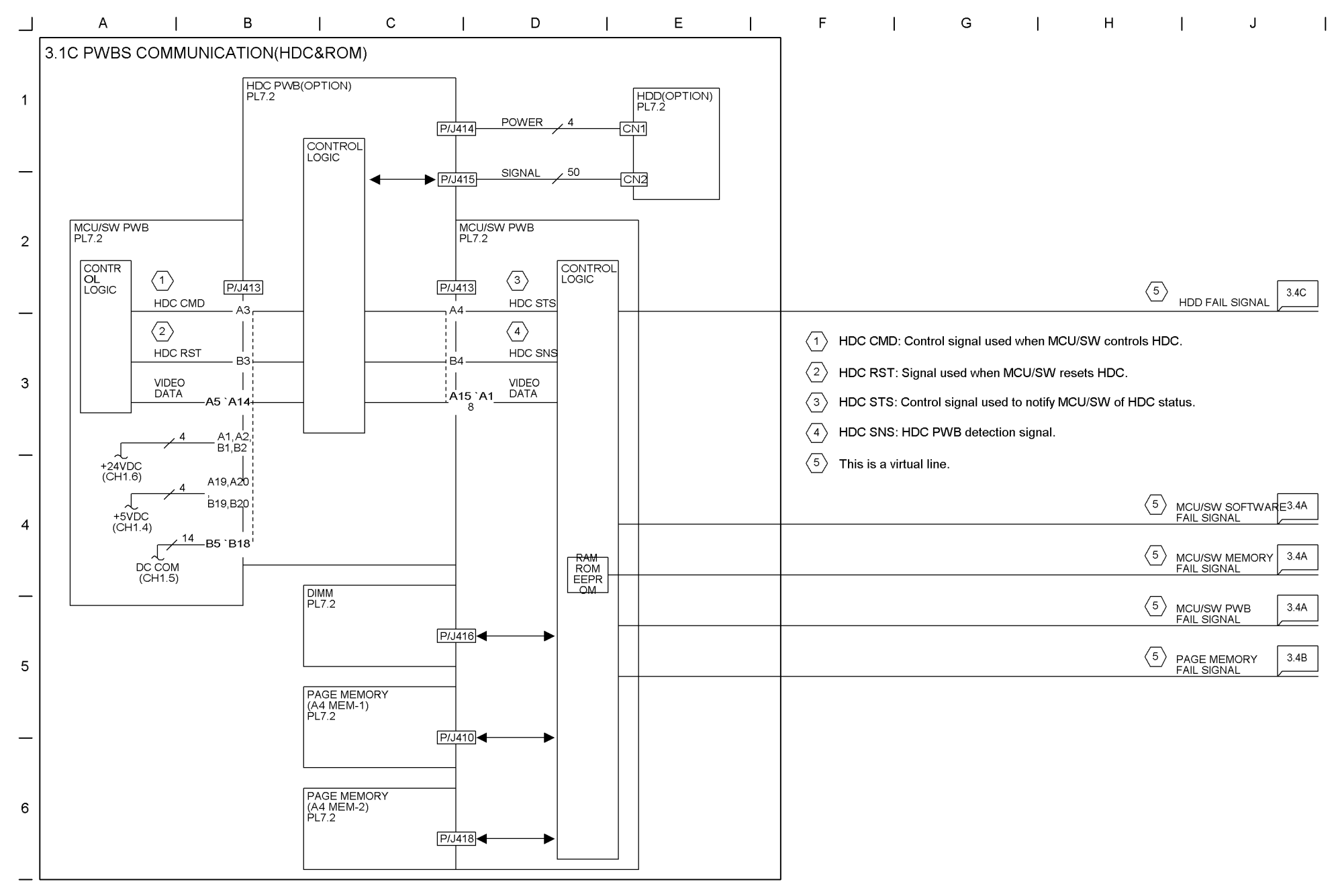

9-17 WorkCentre Pro 423/428

CHAIN3 MACHINE RUN CONTROL Chapter 9 9-18 WorkCentre Pro 423/428 03/02

Chapter 9 CHAIN3 MACHINE RUN CONTROL

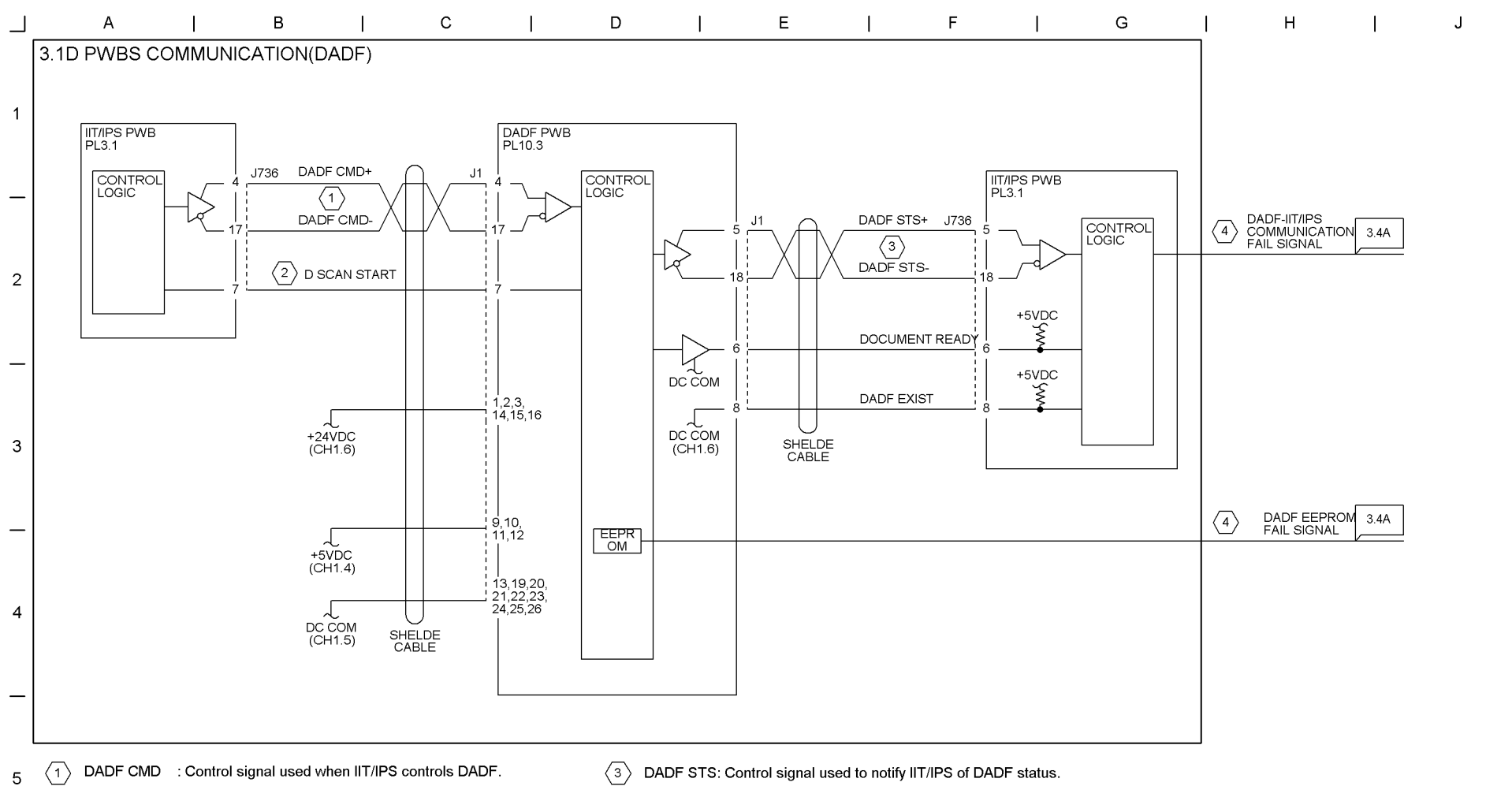

 $\langle 2 \rangle$ D SCAN START: Signal used to request DADF action start at scanning.

 $\langle 4 \rangle$ This is a virtual line.

6

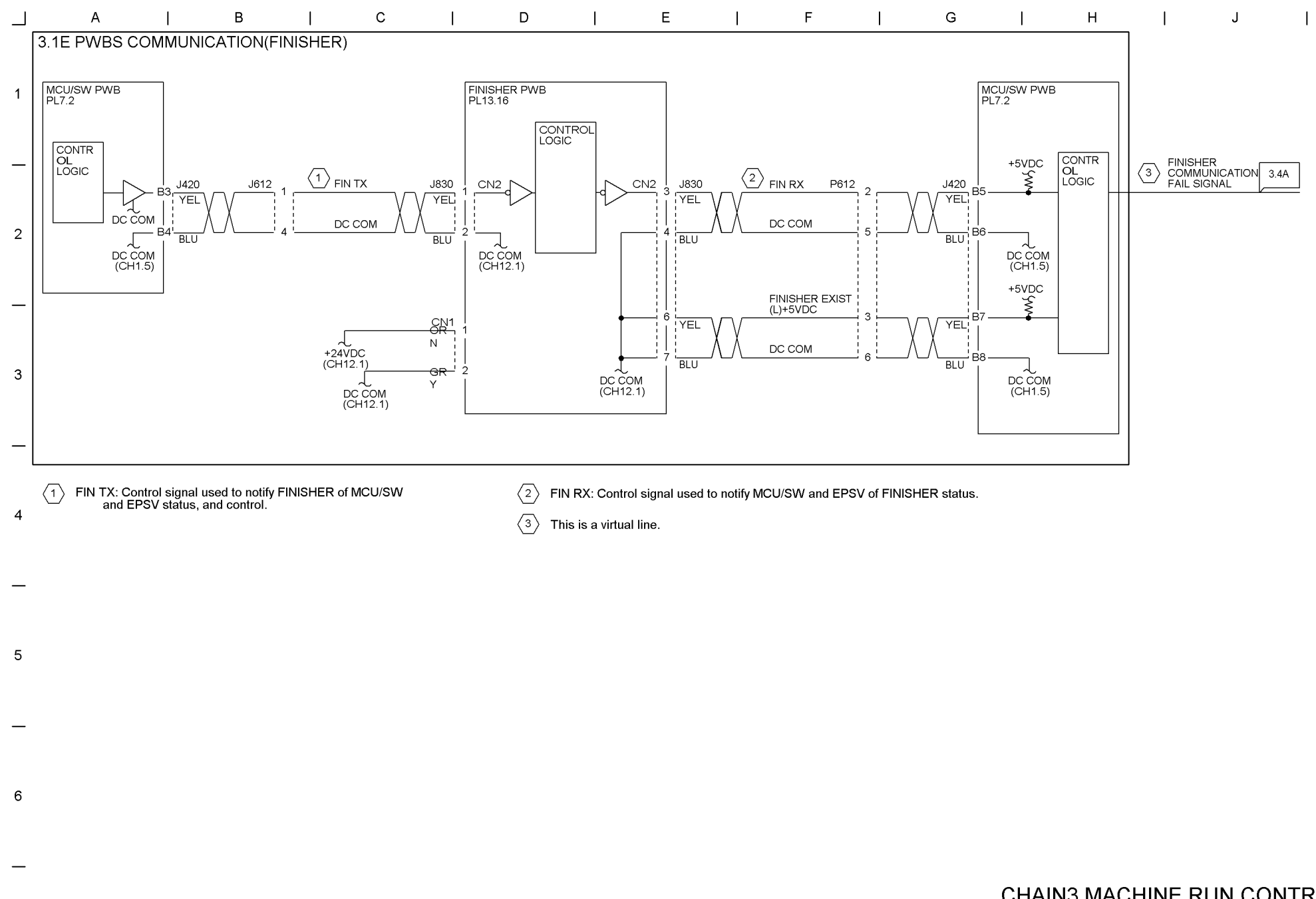

9-19 WorkCentre Pro 423/428

9-20 WorkCentre Pro 423/428

 $\langle 1 \rangle$ 

6

This is a virtual line.

#### 03/02

Chapter 9 CHAIN3 MACHINE RUN CONTROL

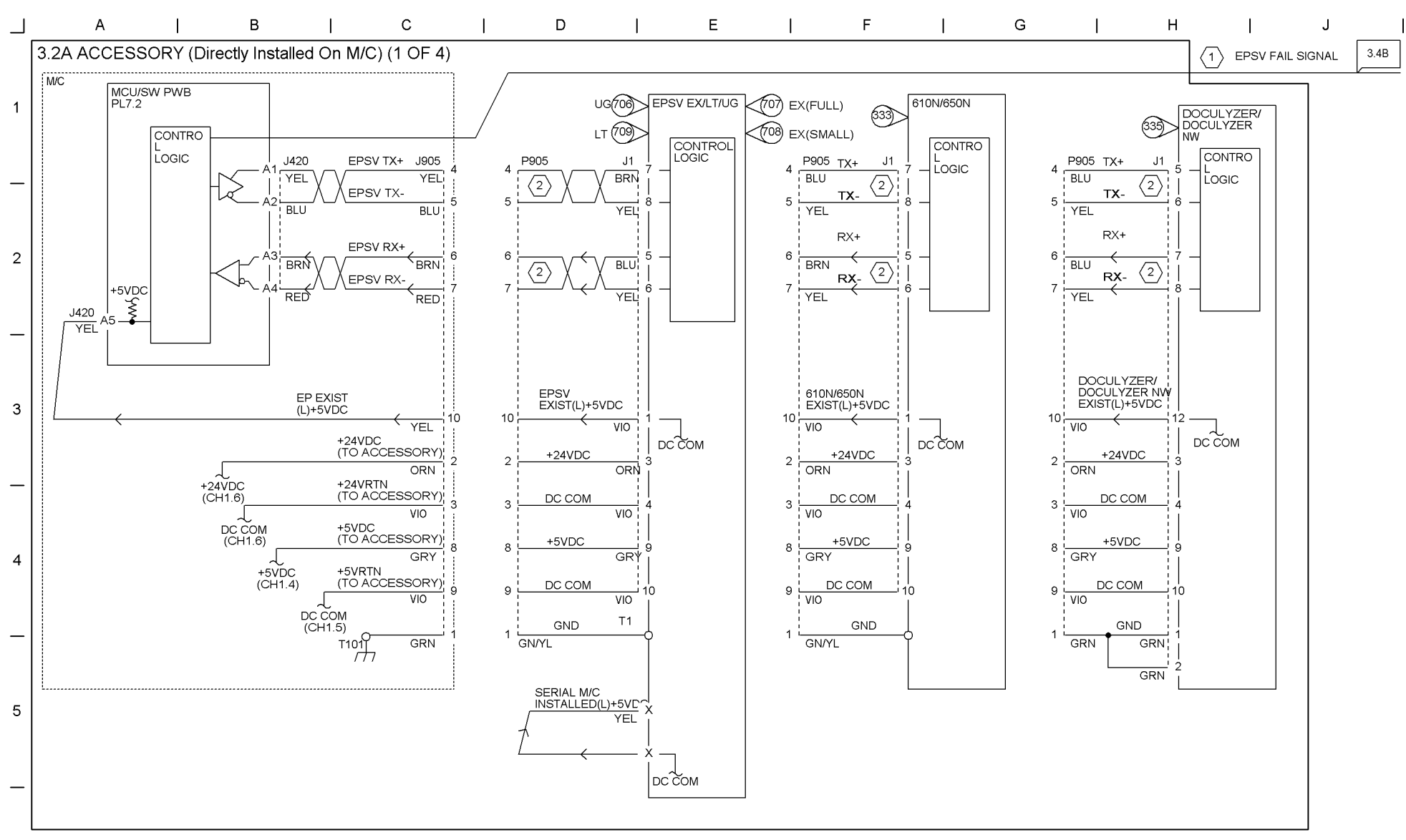

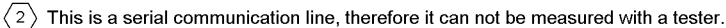

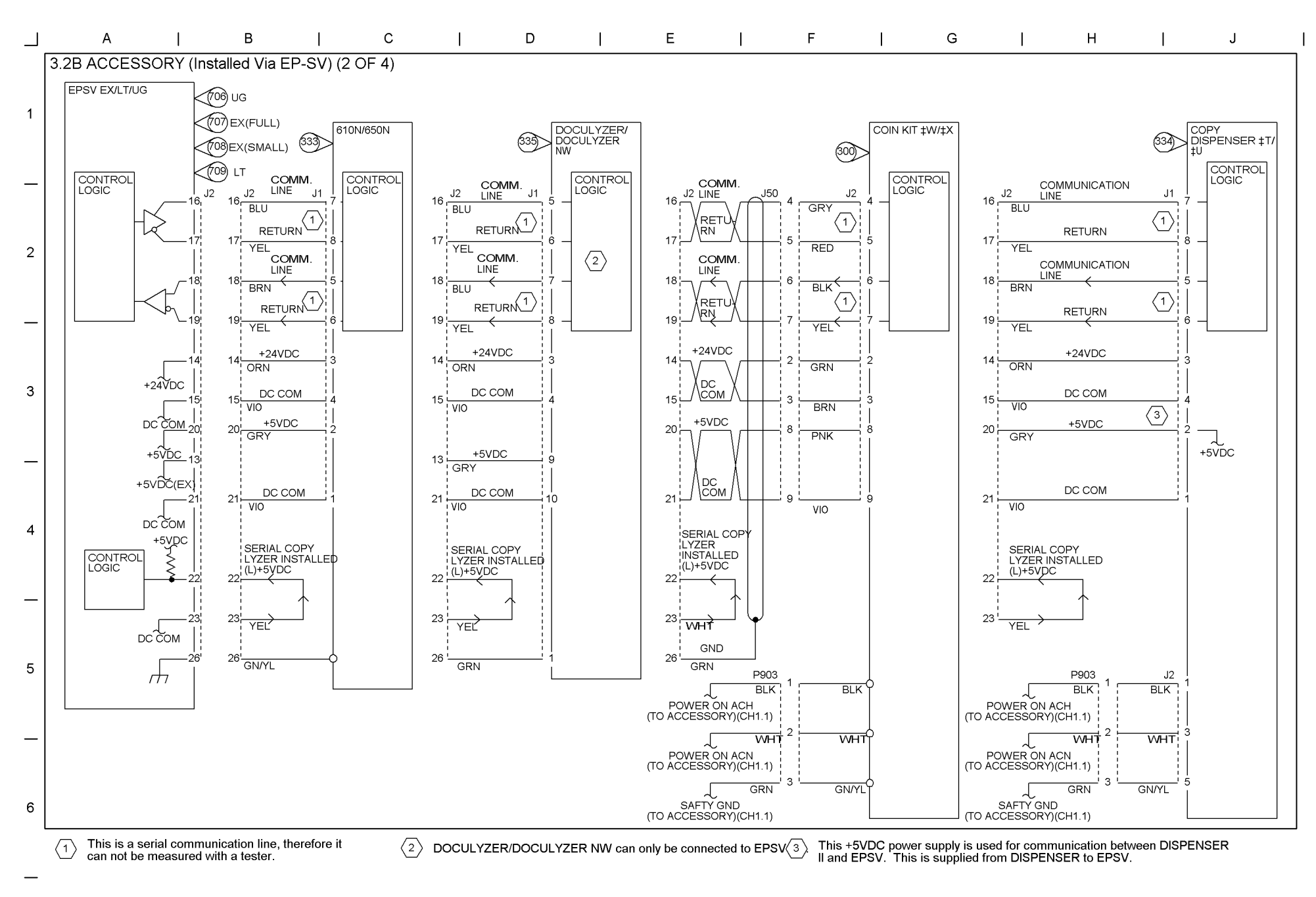

CHAIN3 MACHINE RUN CONTROL Chapter 9

9-22 WorkCentre Pro 423/428

#### 03/02

Chapter 9 CHAIN3 MACHINE RUN CONTROL

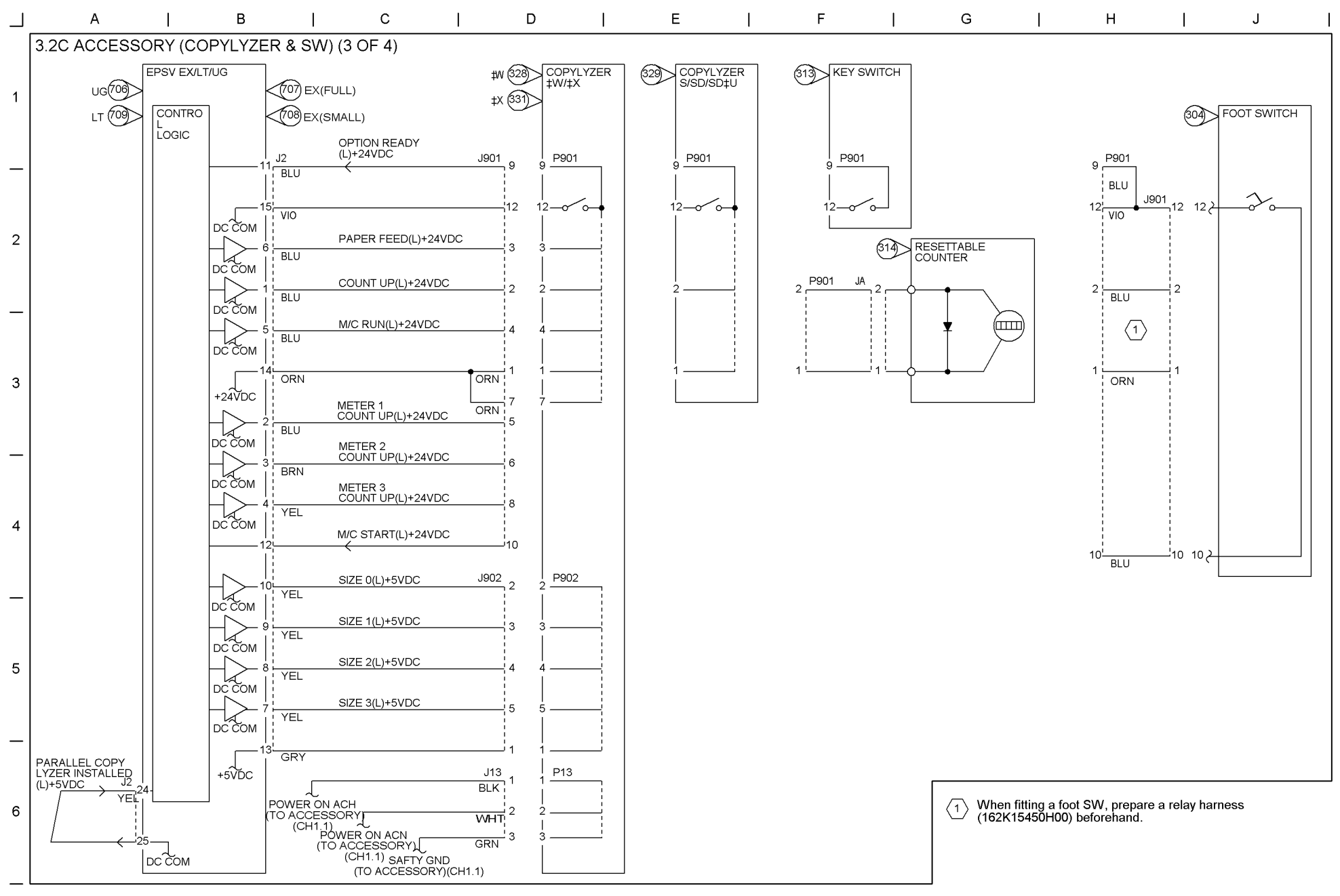

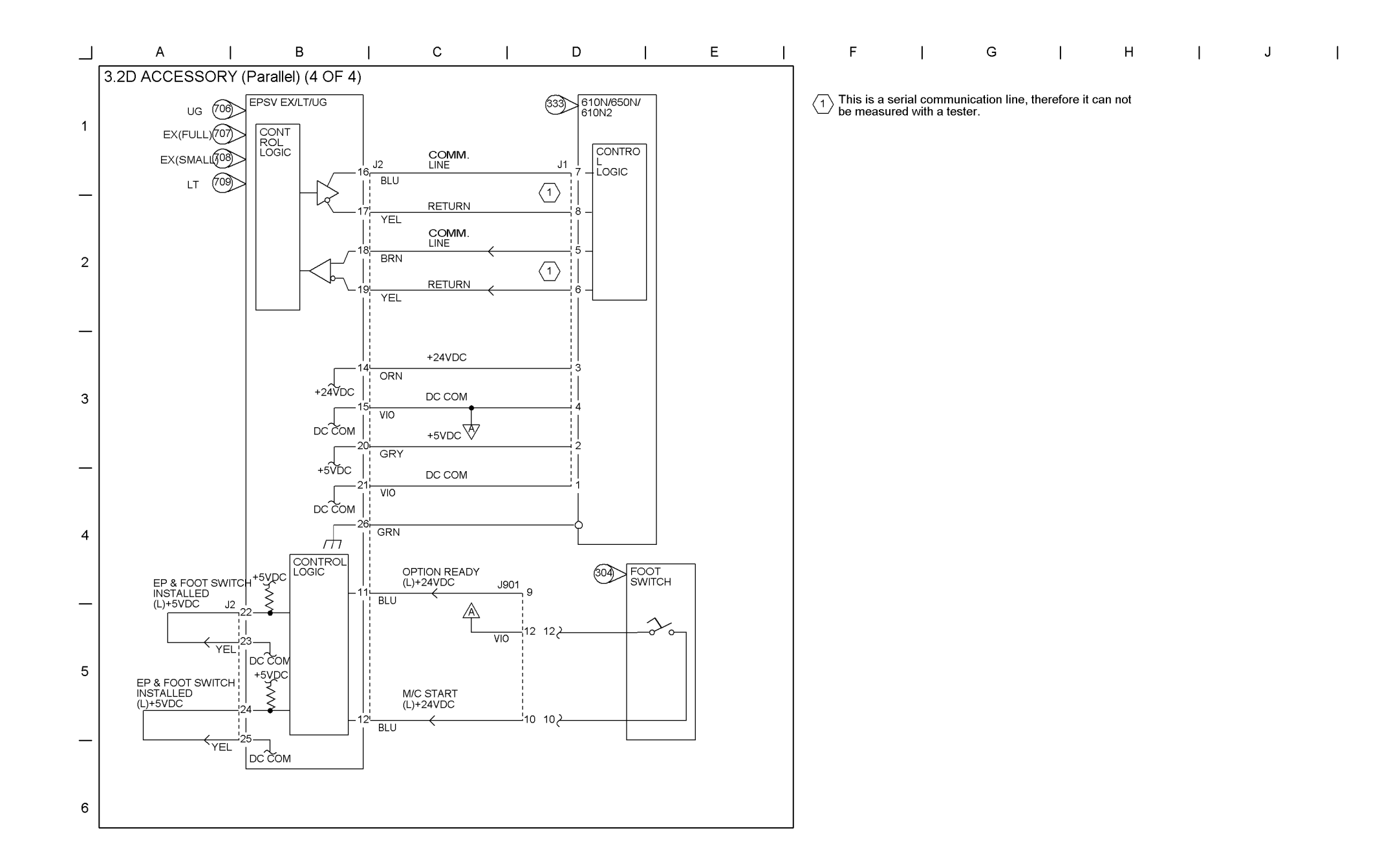

9-23 WorkCentre Pro 423/428

03/02

9-24 WorkCentre Pro 423/428

## 03/02

## Chapter 9 CHAIN3 MACHINE RUN CONTROL

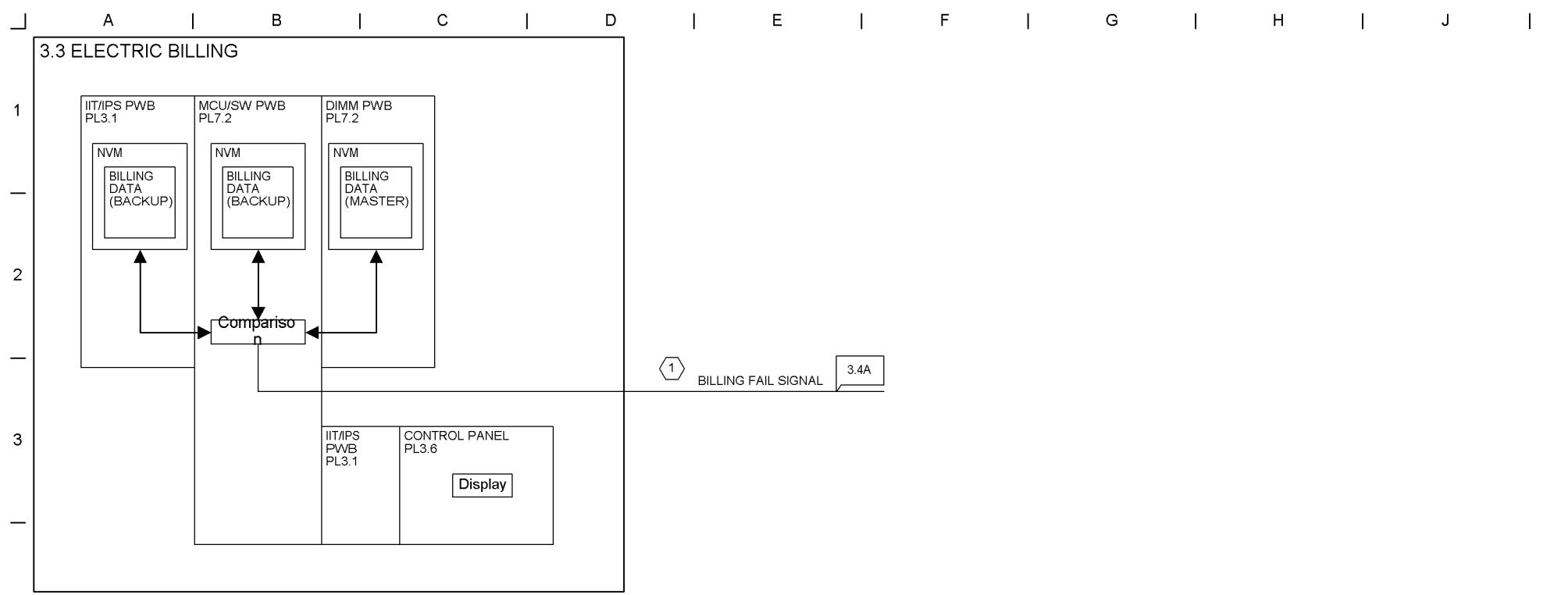

 $\langle 1 \rangle$  This is a virtual line.

4

\_

5

\_

6

\_

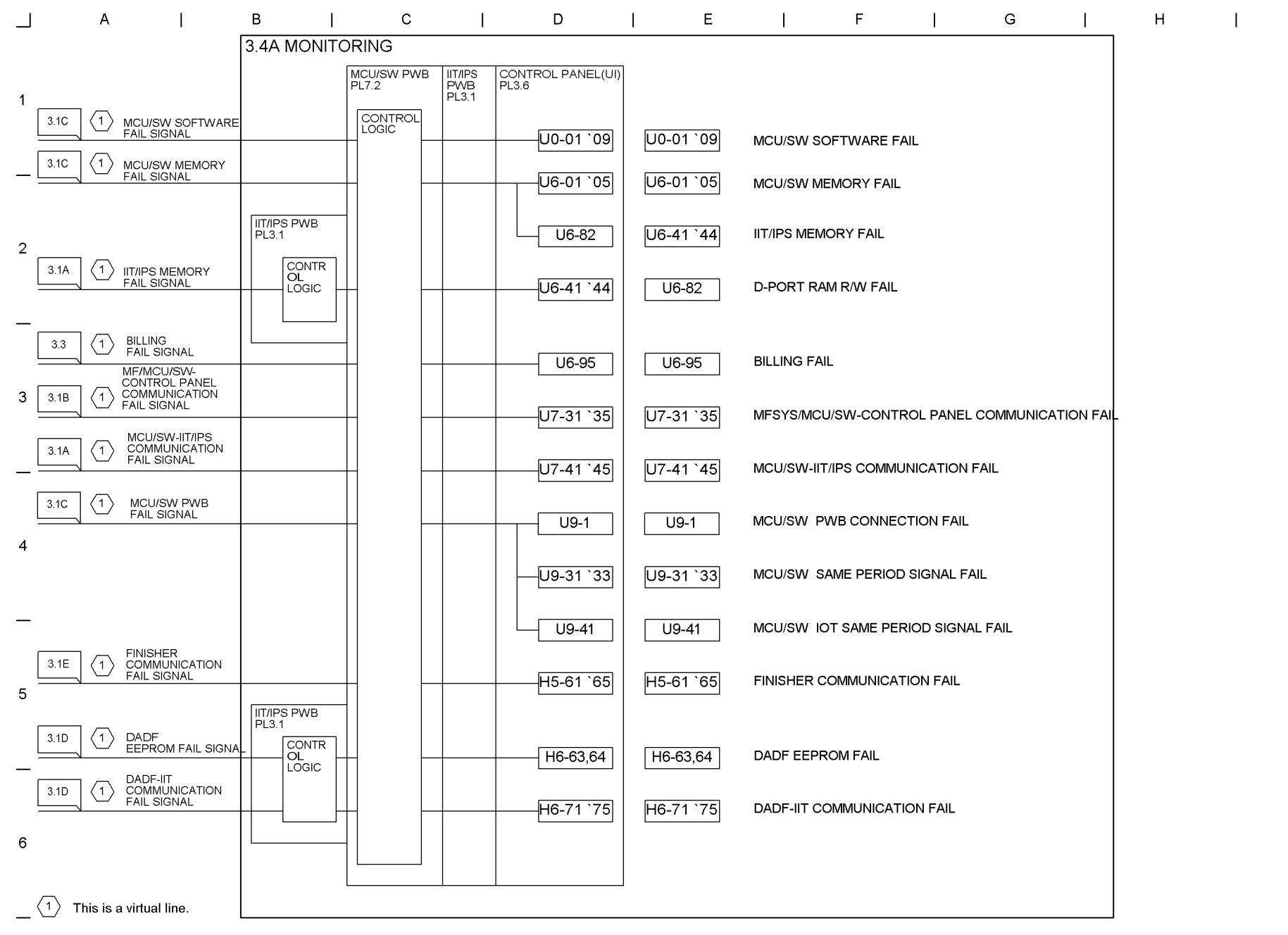

9-25 WorkCentre Pro 423/428

03/02

J

## 9-26 WorkCentre Pro 423/428

03/02

## Chapter 9 CHAIN3 MACHINE RUN CONTROL

|     | А               | I                  | В            | I              |                         | С           | I                    | D             | E             | I          | F           | I   | G | Ι | н | I | J | I |
|-----|-----------------|--------------------|--------------|----------------|-------------------------|-------------|----------------------|---------------|---------------|------------|-------------|-----|---|---|---|---|---|---|
|     | 3.4B MONITORING |                    |              |                |                         |             |                      |               |               |            |             |     |   |   |   |   |   |   |
| 1   |                 |                    | MCU<br>PL7.: | I/SW PWB<br>2  | IIT/IPS<br>PWB<br>PL3.1 | CON<br>PL3. | NTROL PANEL(UI)<br>6 |               |               |            |             |     |   |   |   |   |   |   |
| 3.1 |                 | E<br>DRY FAIL SIGI |              | ONTROL<br>IGIC |                         |             | — H8-2               | H8-2          | PAGE MEMORY   | COMMUNIC   | ATION FAIL  |     |   |   |   |   |   |   |
| _   |                 |                    |              |                |                         |             | H8-65 `68            | H8-65 `68     | PAGE MEMORY   | ′ R/W FAIL |             |     |   |   |   |   |   |   |
| 2   | A 1 EPS         | / FAIL SIGNAL      |              |                |                         |             | UE-01                | UE-01         | EPSV LOGIN FA | AIL        |             |     |   |   |   |   |   |   |
|     |                 |                    |              |                |                         |             | UE-02                | UE-02         | EPSV-ACCESS   | ORY COMMU  | INICATION F | AL. |   |   |   |   |   |   |
| _   |                 |                    |              |                |                         |             | <del>UE-</del>       | UE-<br>10`14  | EPSV SOFTWA   | RE FAIL    |             |     |   |   |   |   |   |   |
| 3   |                 |                    |              |                |                         |             | UE-<br>71.`75        | UE-<br>71 `75 | MCU/SW-EPSV   | COMMUNIC   | ATION FAIL  |     |   |   |   |   |   |   |
| _   |                 |                    |              |                |                         |             | L6-1                 | L6-1          | KEY COUNTER   | FAIL       |             |     |   |   |   |   |   |   |
| 4   |                 |                    |              |                |                         |             |                      |               |               |            |             |     |   |   |   |   |   |   |
|     |                 |                    | L            |                |                         |             |                      |               |               |            |             |     |   |   |   |   |   |   |

 $\langle 1 \rangle$  This is a virtual line.

—

5

\_

6

—

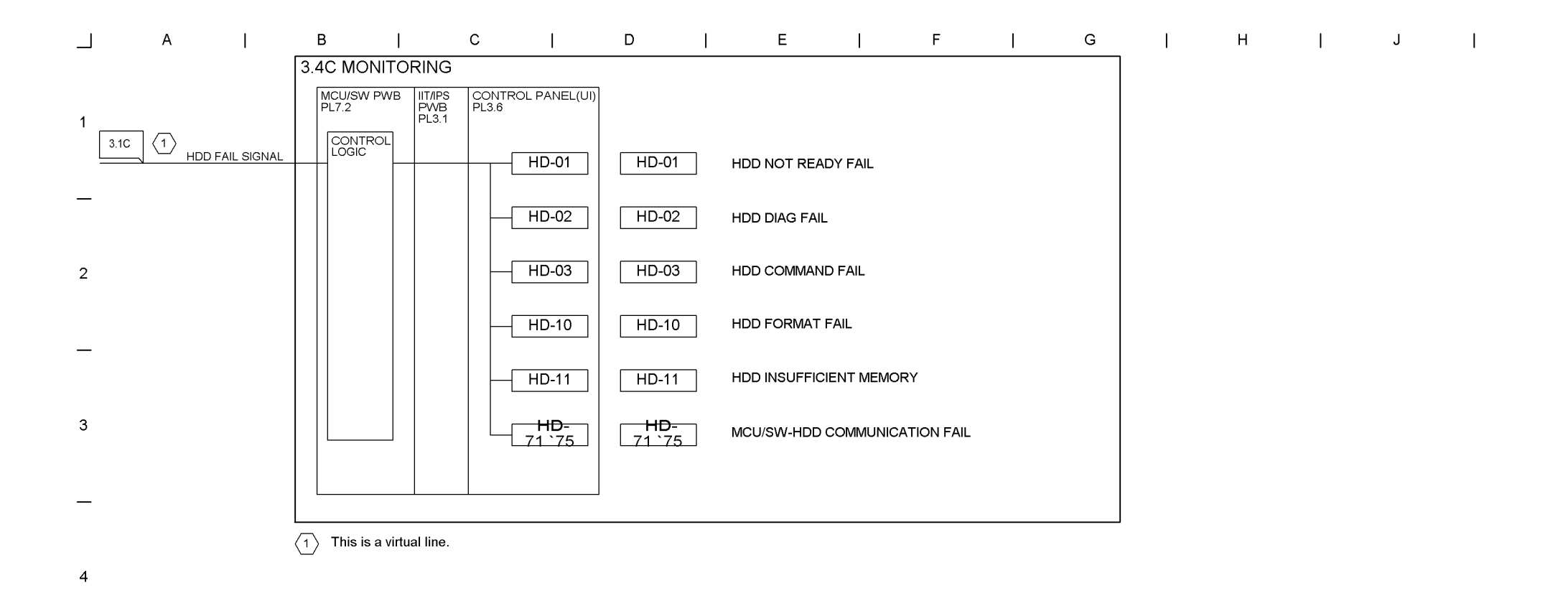

5

\_

6

\_

9-28 WorkCentre Pro 423/428

## 03/02

Chapter 9 CHAIN4 START PRINT POWER

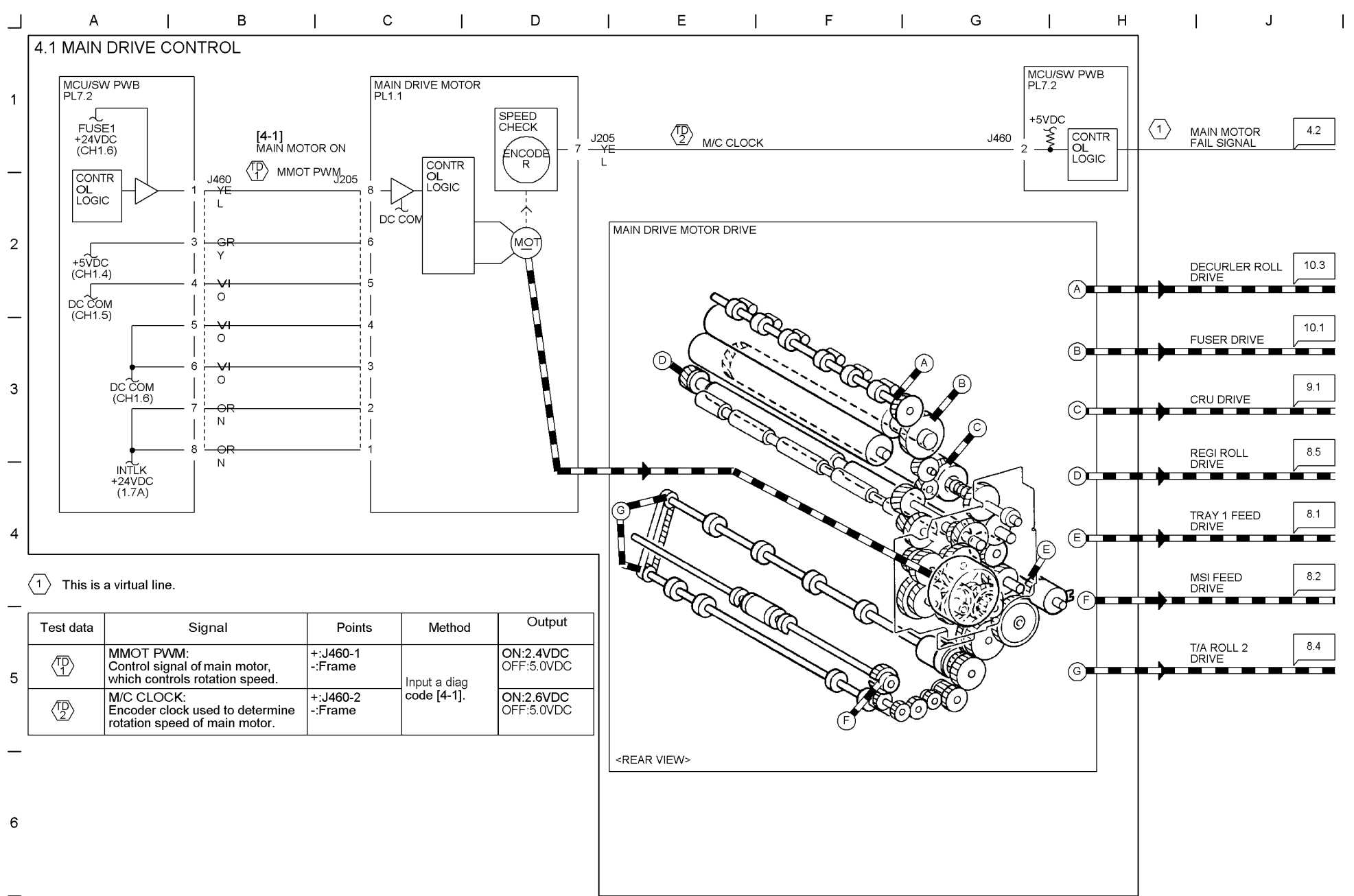

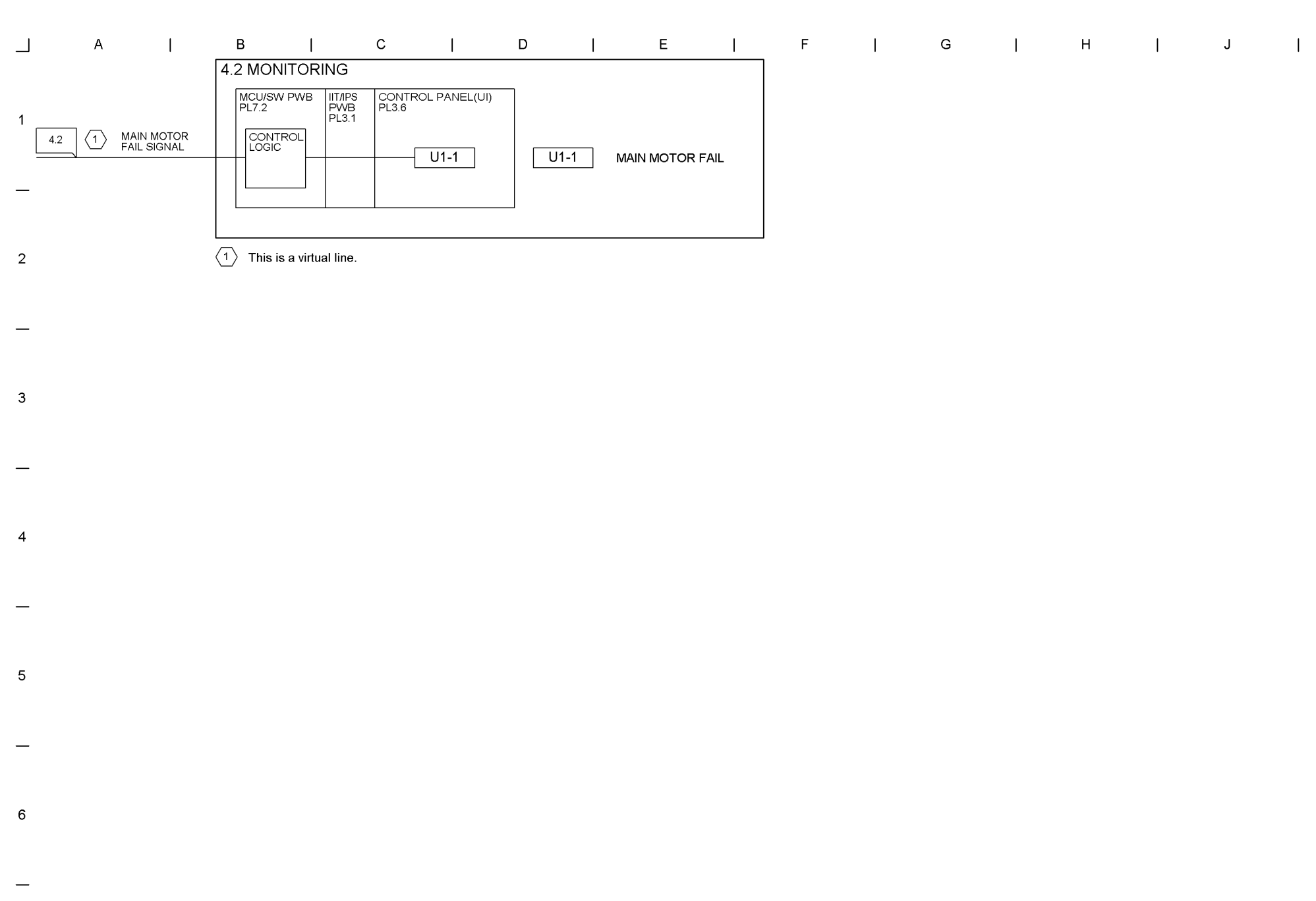

9-30 WorkCentre Pro 423/428

#### 03/02

Chapter 9 CHAIN5 DOCUMENT TRANSPORTATION (DADE)

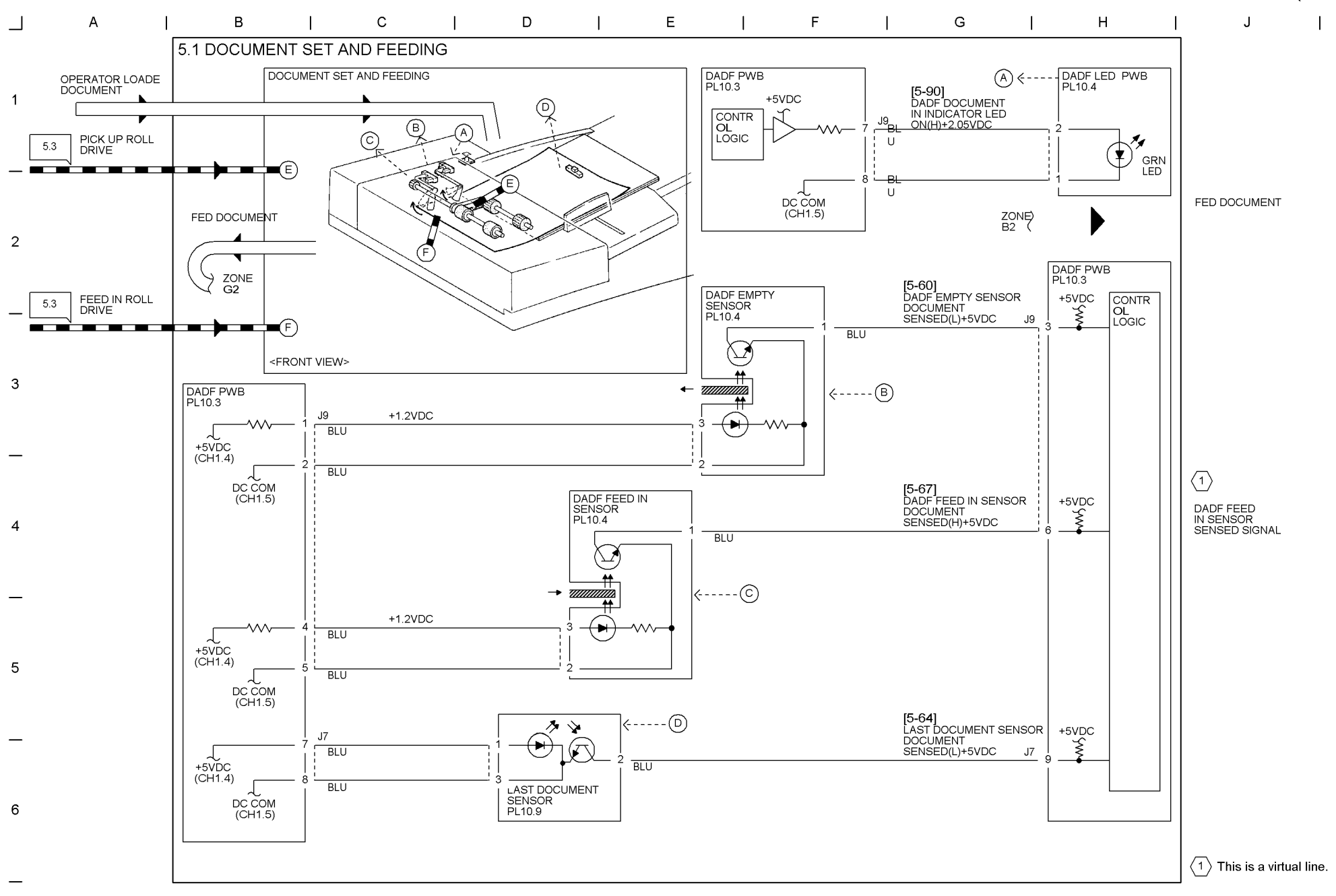

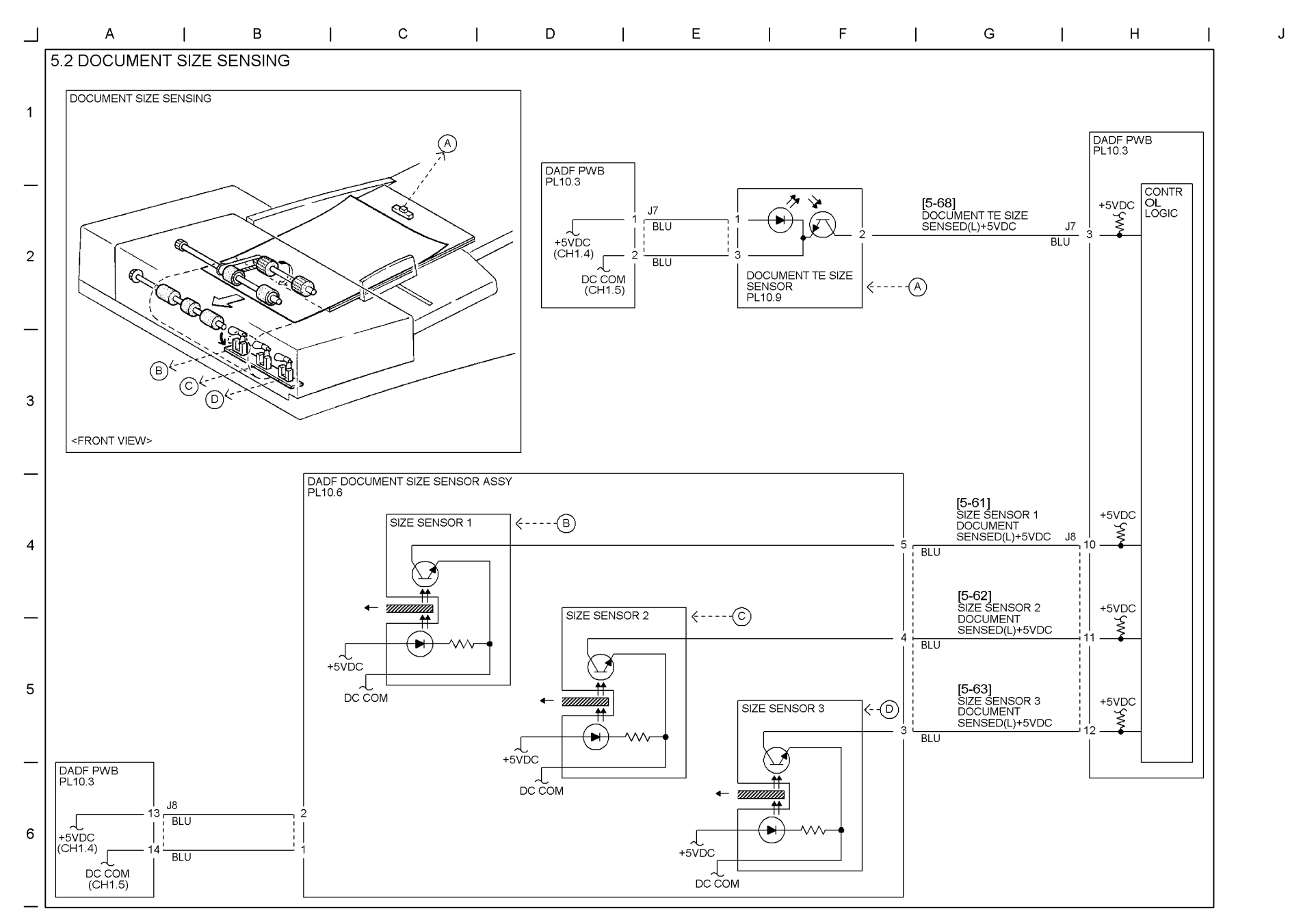

9-31 WorkCentre Pro 423/428

1

9-32 WorkCentre Pro 423/428

#### 03/02

Chapter 9 CHAIN5 DOCUMENT TRANSPORTATION (DADE)

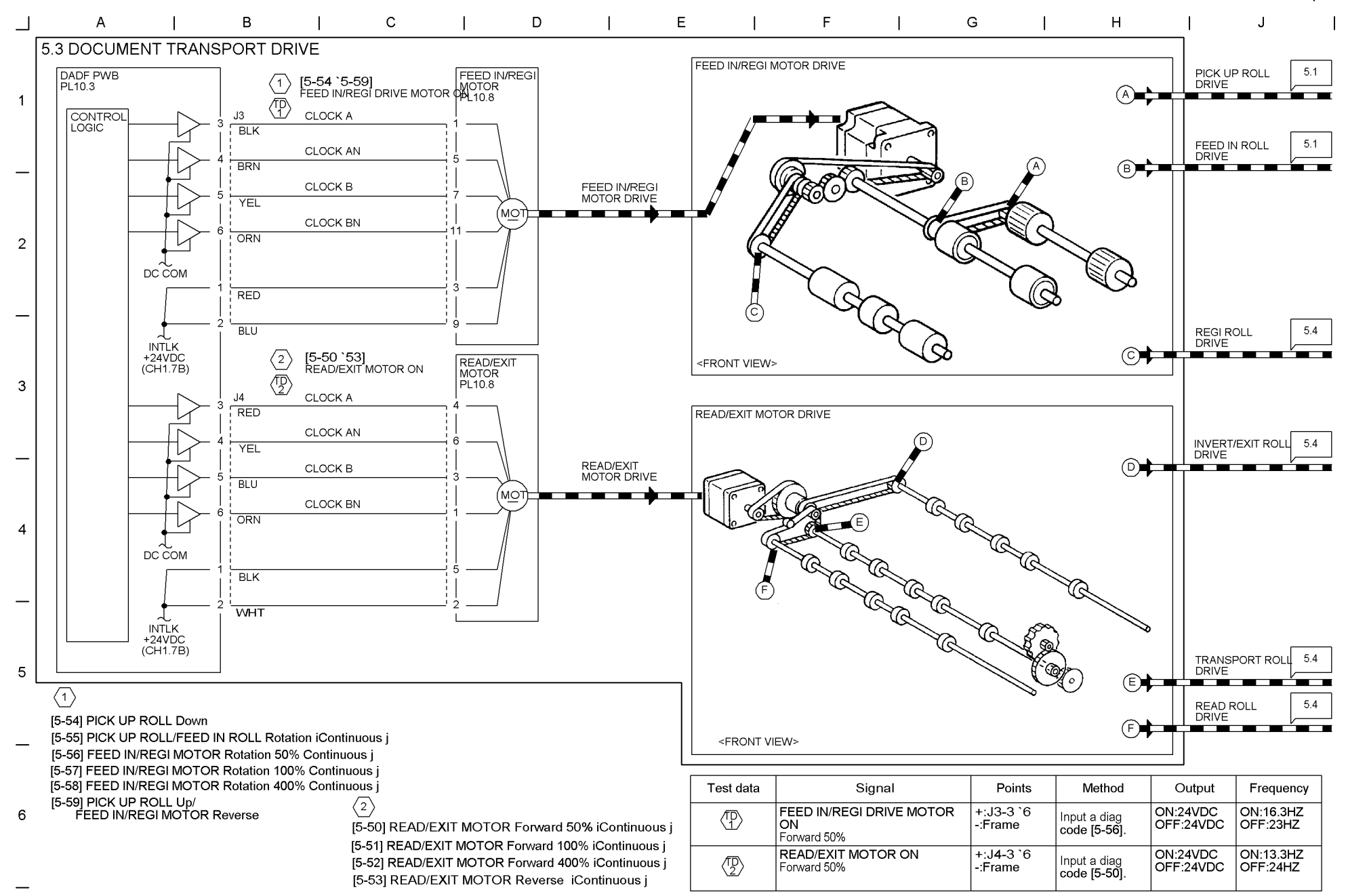

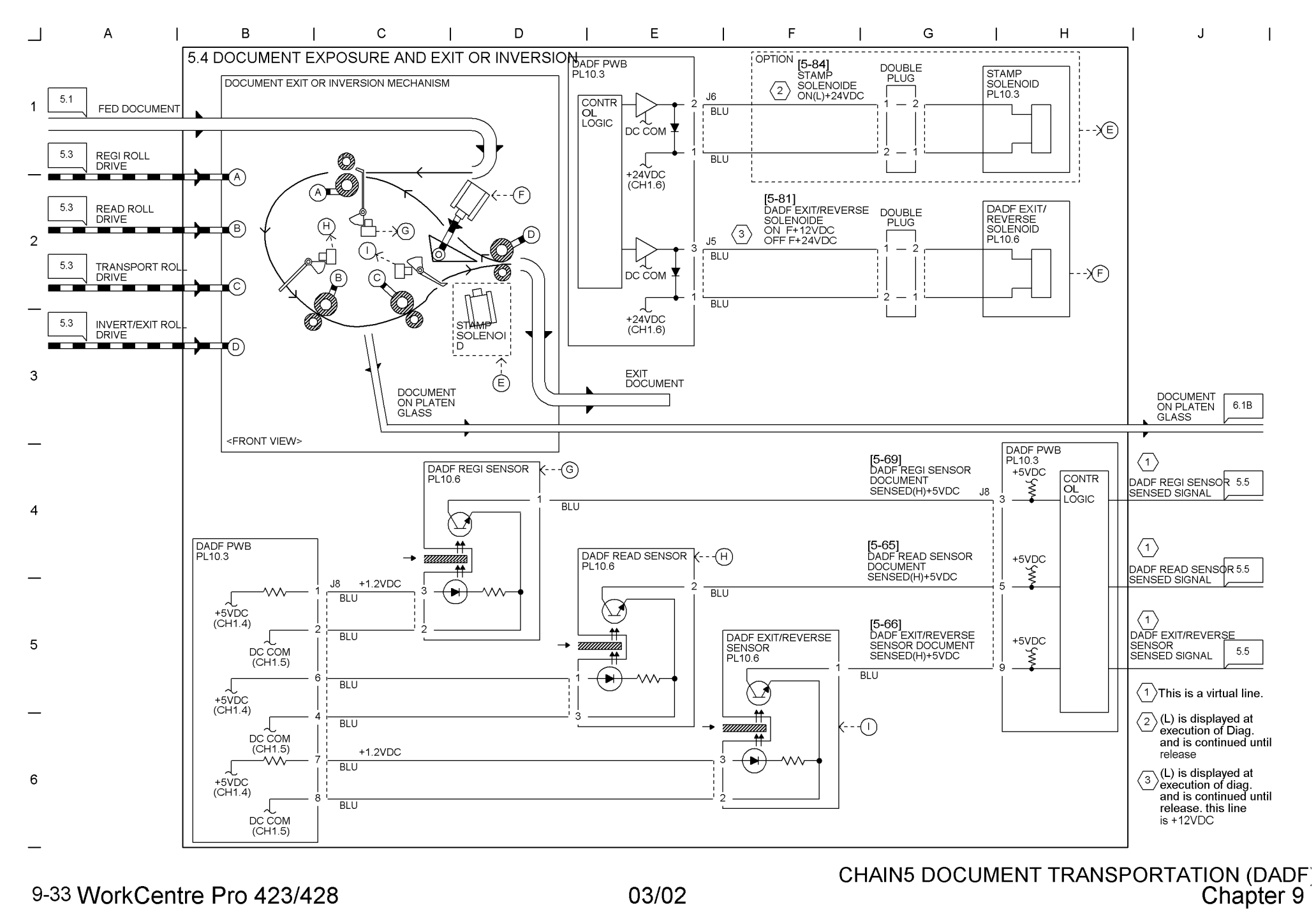

9-33 WorkCentre Pro 423/428

9-34 WorkCentre Pro 423/428

#### 03/02

Chapter 9 CHAIN5 DOCUMENT TRANSPORTATION (DADE)

J

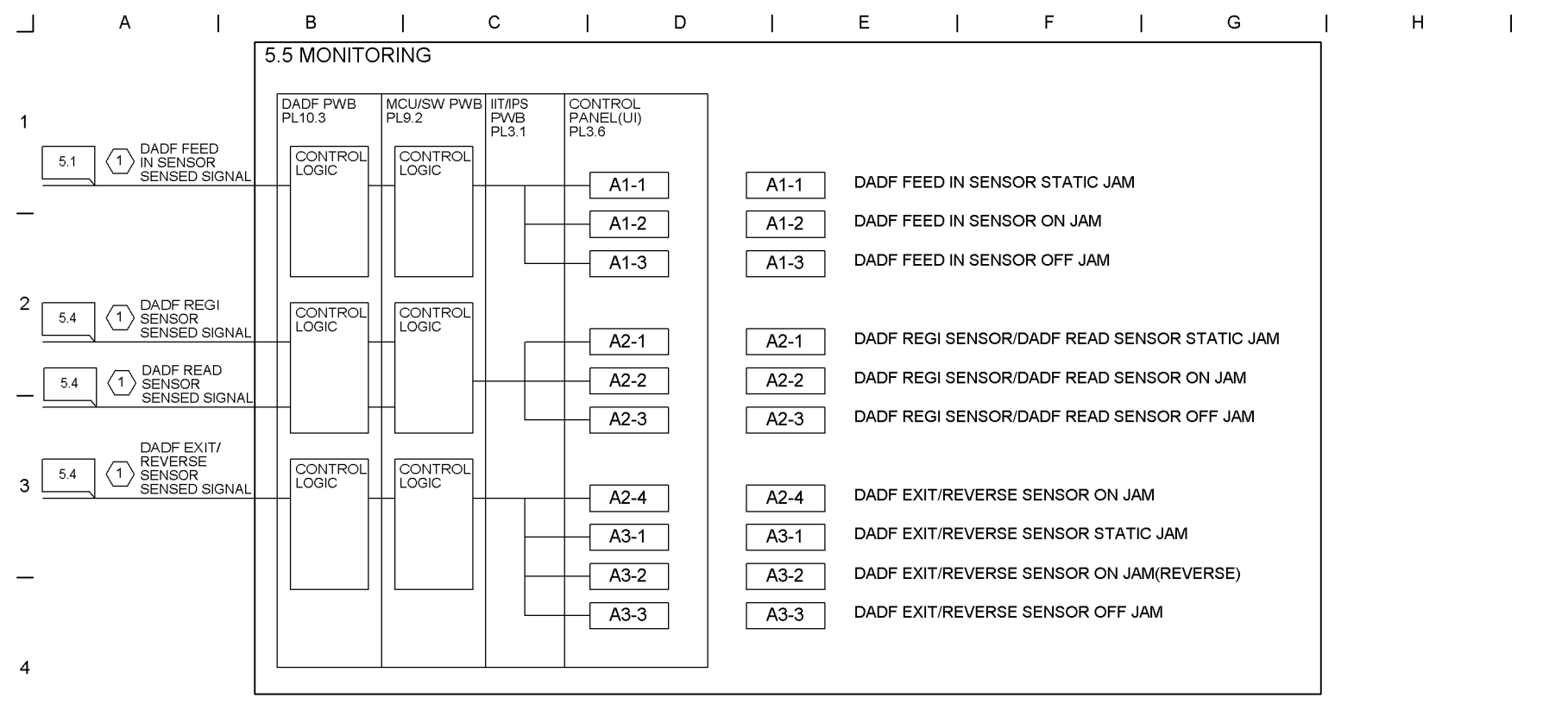

 $\langle 1 \rangle$  This is a virtual line.

5

6

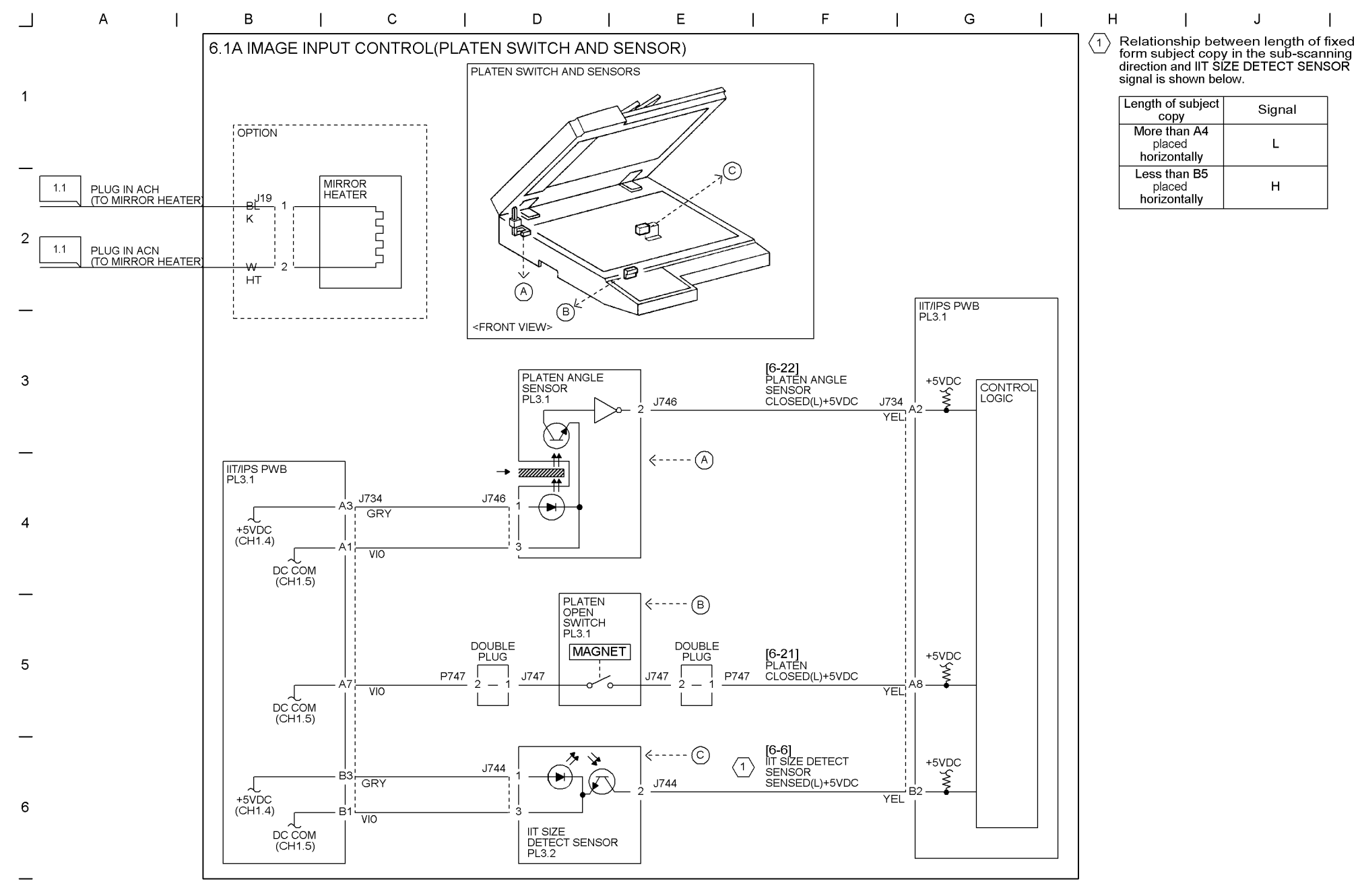

9-35 WorkCentre Pro 423/428

CHAIN6 OPTICS(IIT/ROS) Chapter 9

### 03/02

## Chapter 9 CHAIN6 OPTICS(IIT/ROS)

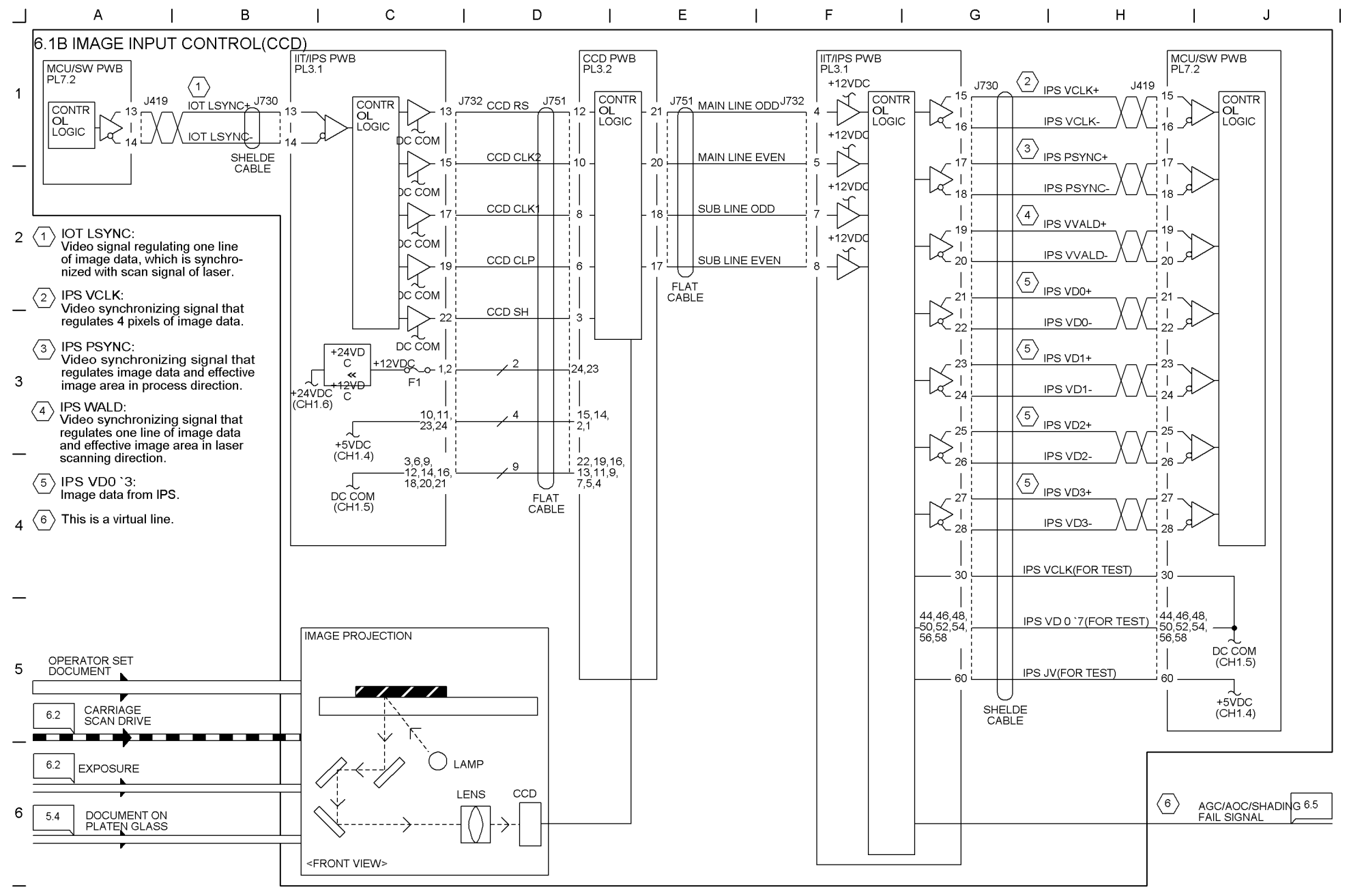

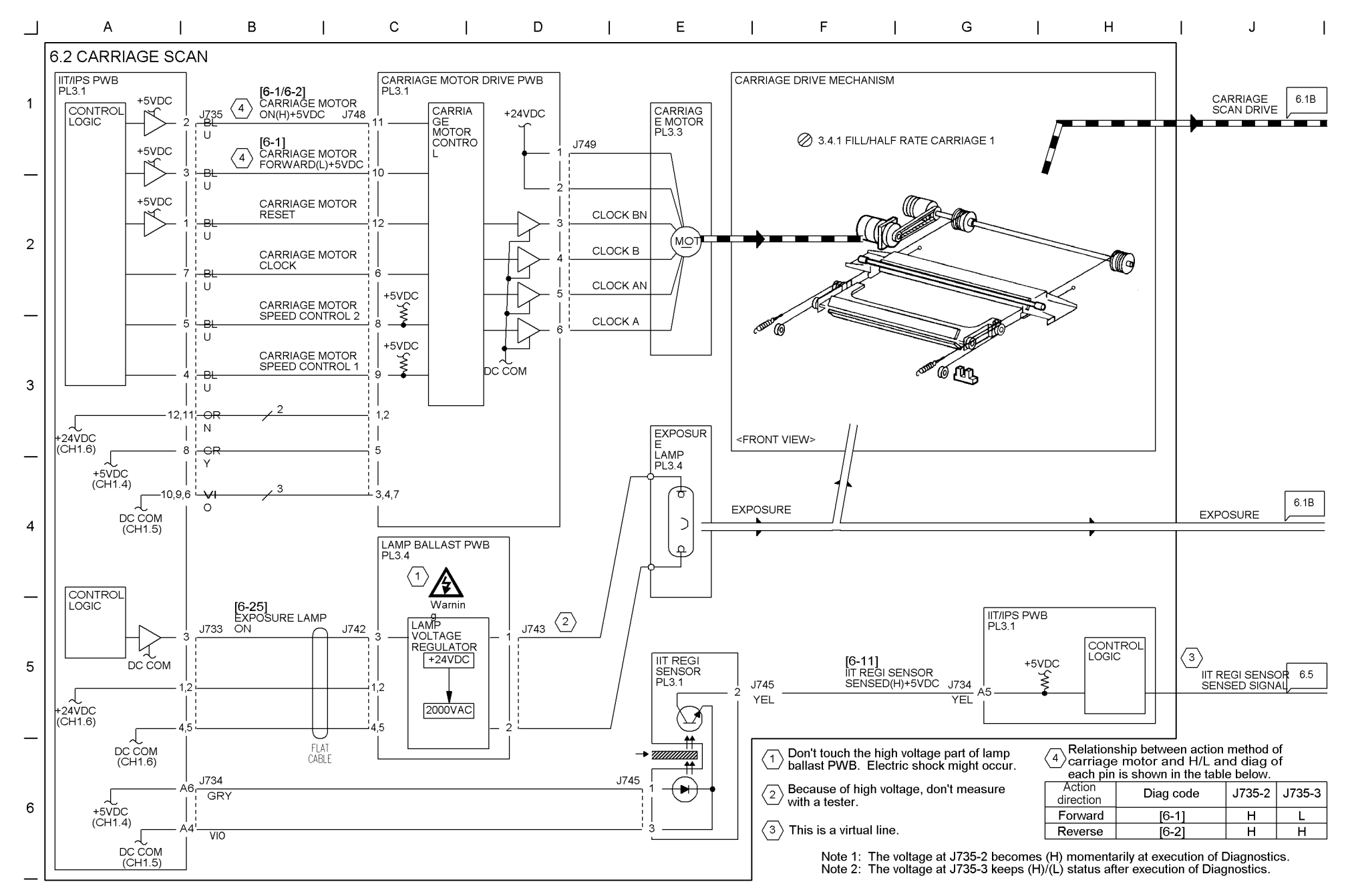

9-37 WorkCentre Pro 423/428

03/02

CHAIN6 OPTICS(IIT/ROS) Chapter 9 9-38 WorkCentre Pro 423/428

#### 03/02

## Chapter 9 CHAIN6 OPTICS(IIT/ROS)

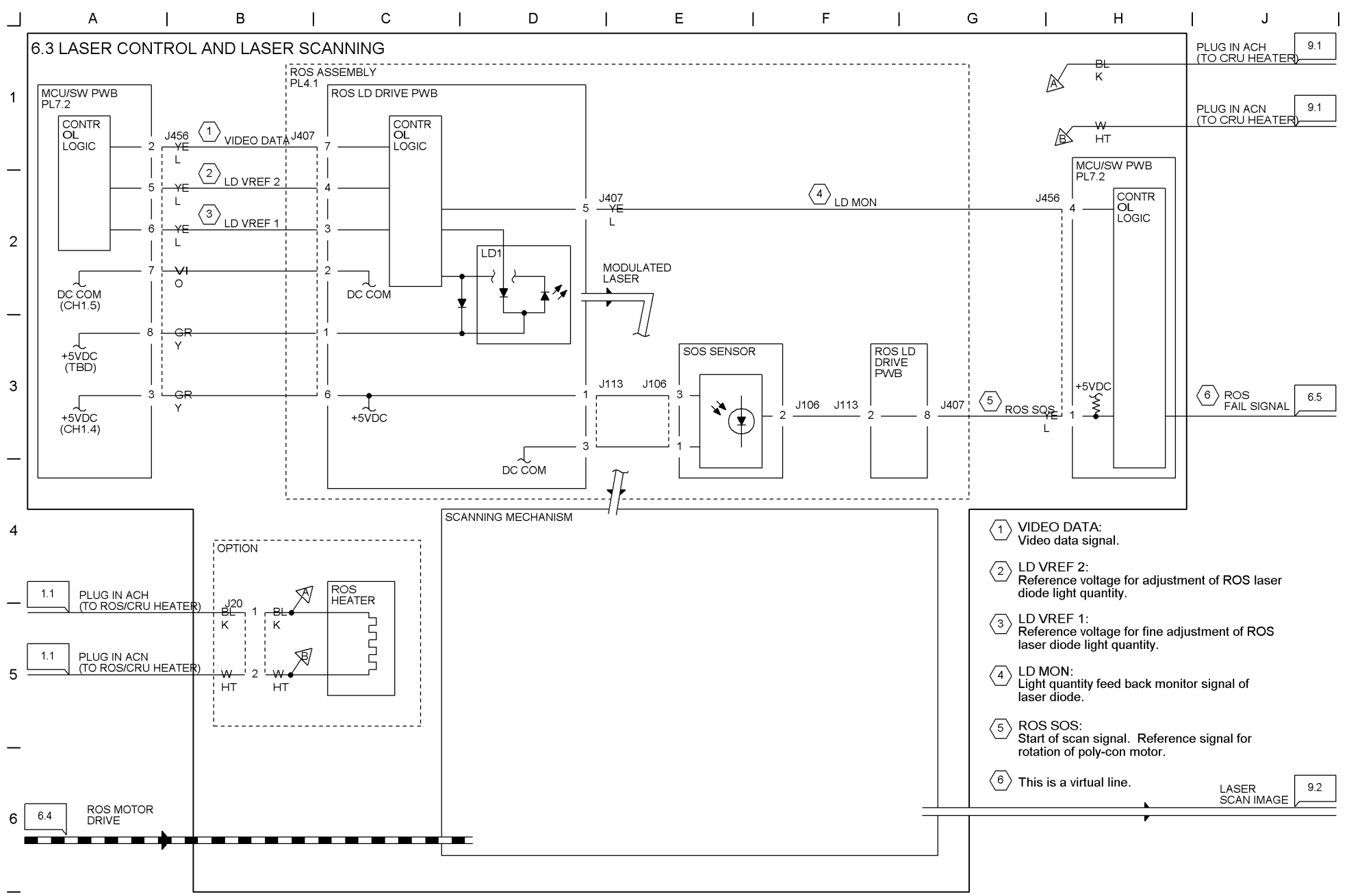

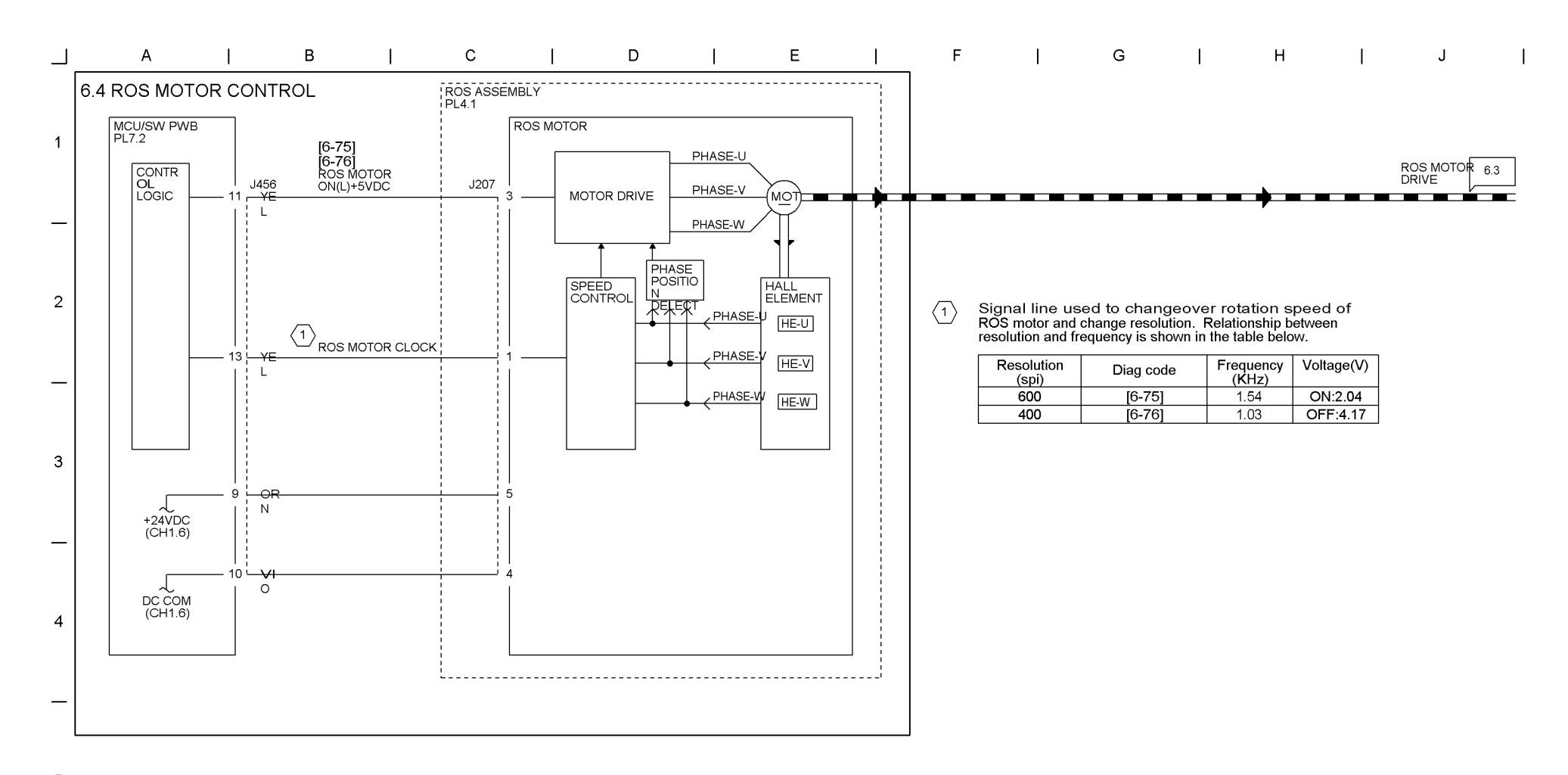

5

\_

6
## 9-40 WorkCentre Pro 423/428

## 03/02

# Chapter 9 CHAIN6 OPTICS(IIT/ROS)

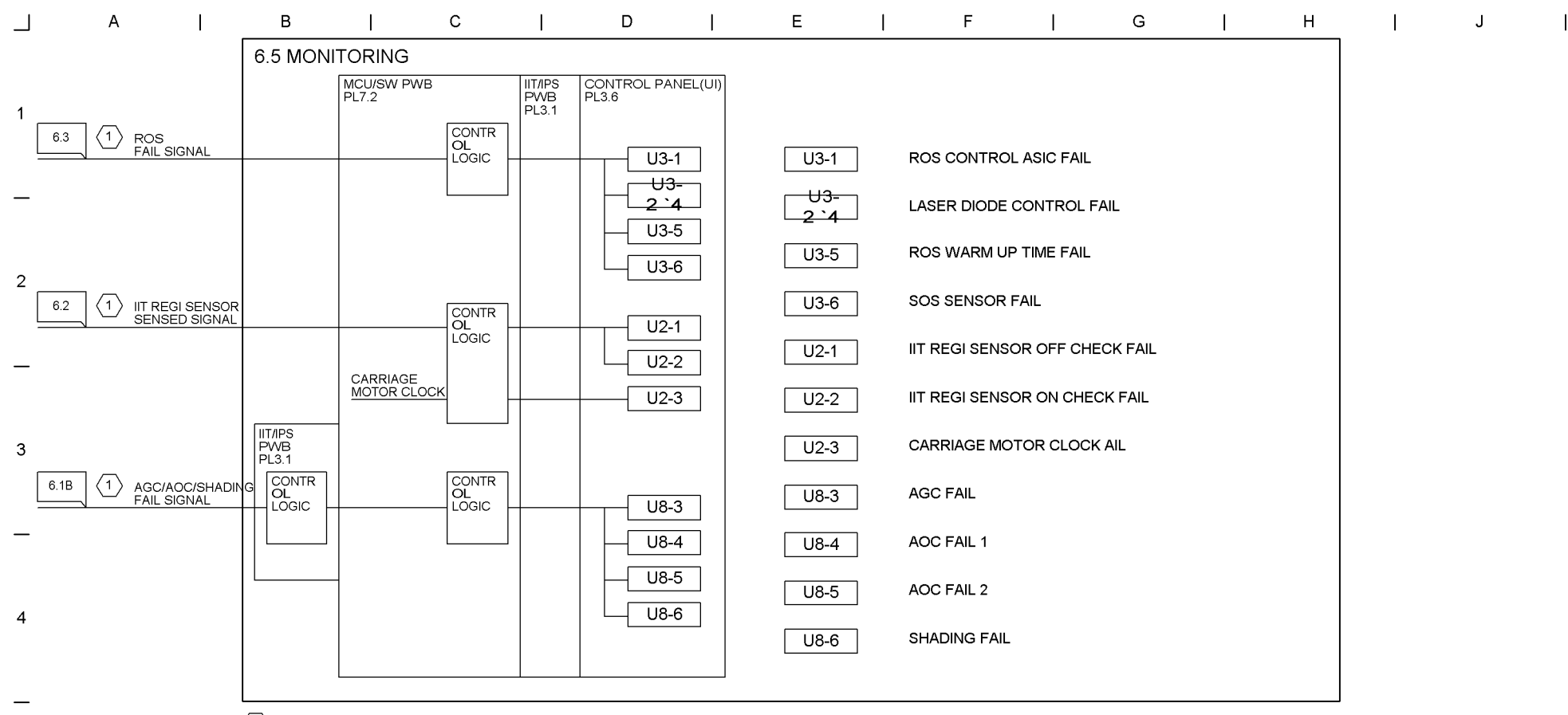

 $\langle 1 \rangle$  This is a virtual line.

5

6

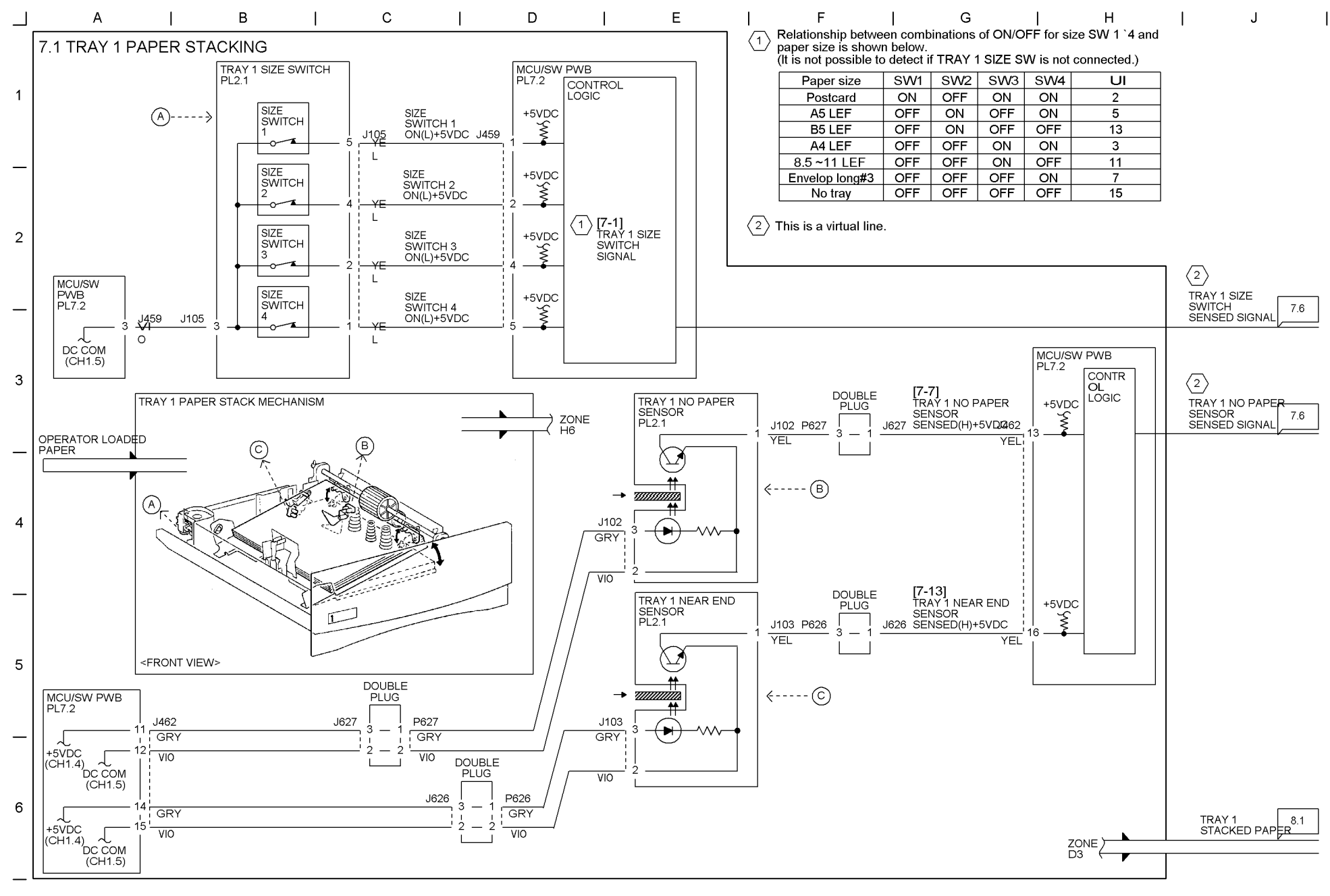

CHAIN7 PAPER SUPPLYING Chapter 9

9-42 WorkCentre Pro 423/428

## 03/02

# Chapter 9 CHAIN7 PAPER SUPPLYING

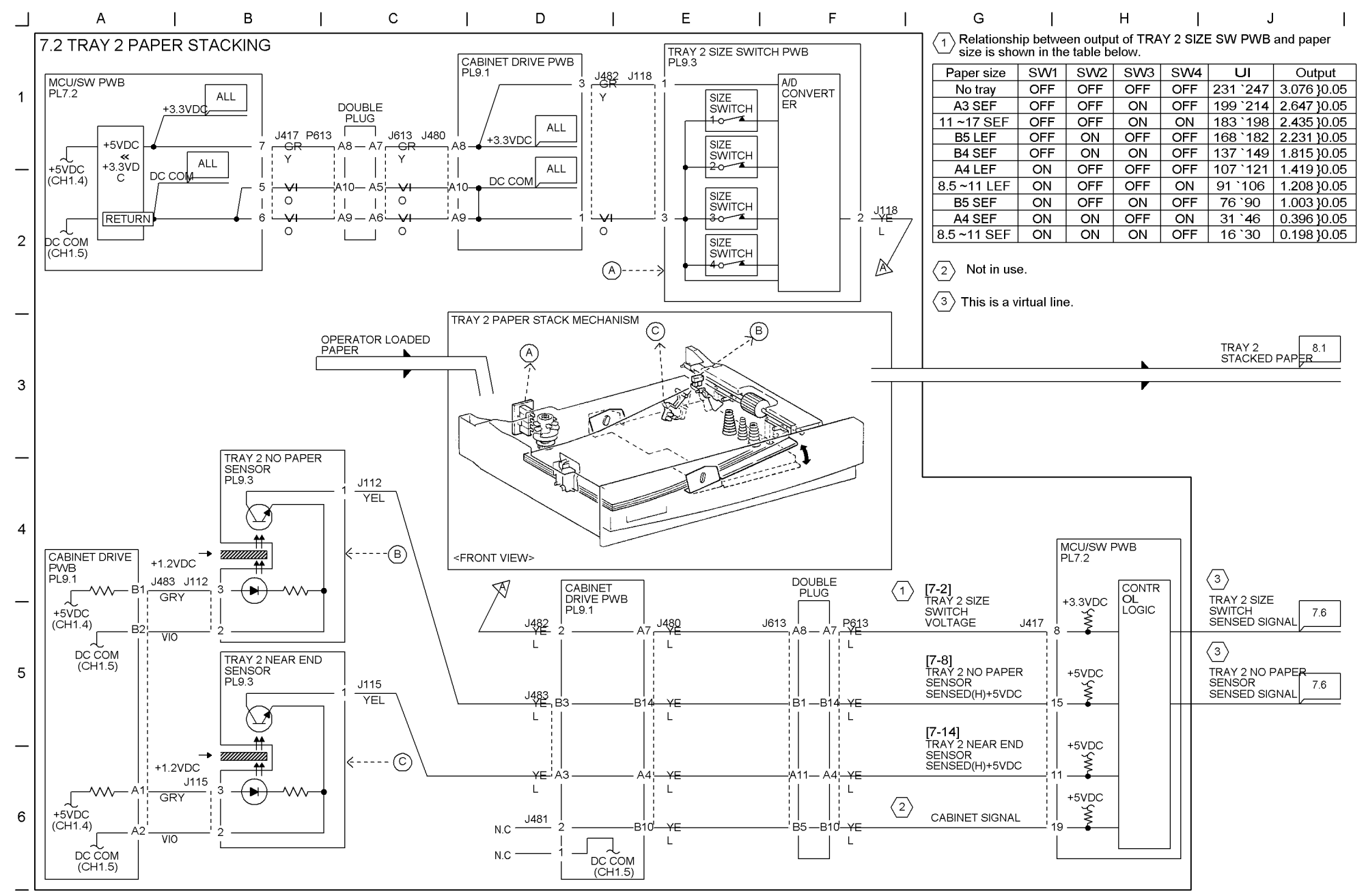

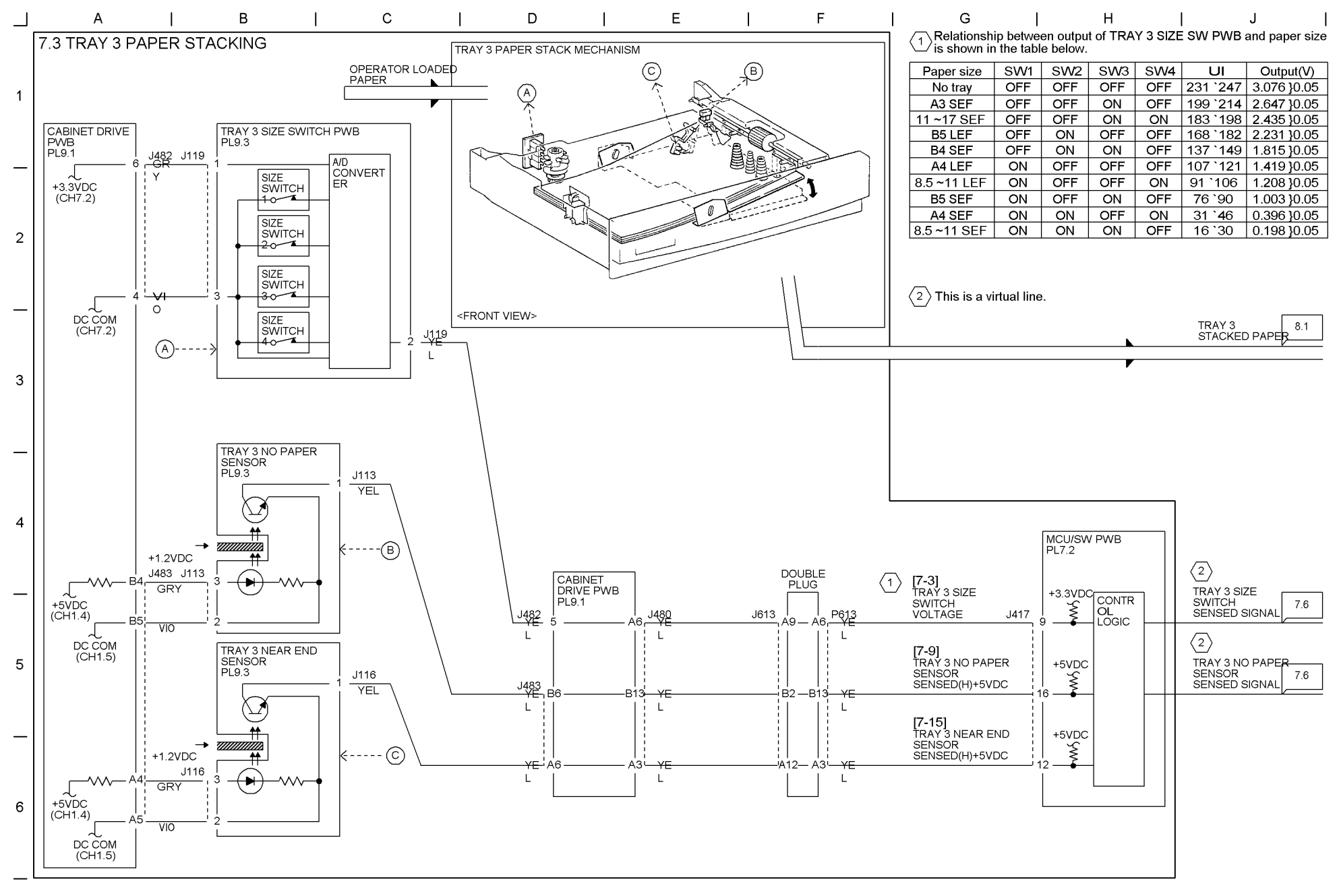

9-43 WorkCentre Pro 423/428

CHAIN7 PAPER SUPPLYING Chapter 9 9-44 WorkCentre Pro 423/428

## 03/02

# Chapter 9 CHAIN7 PAPER SUPPLYING

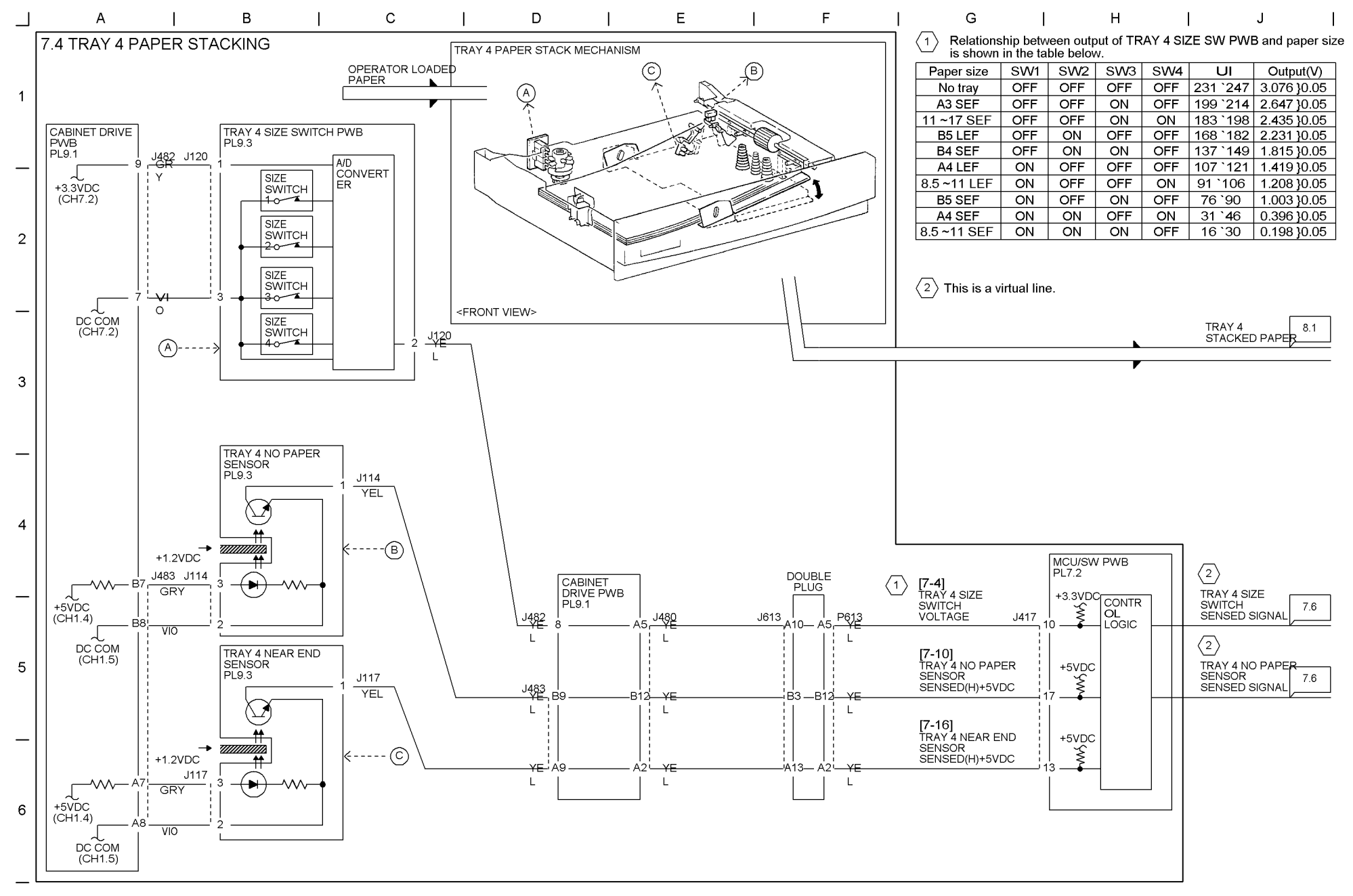

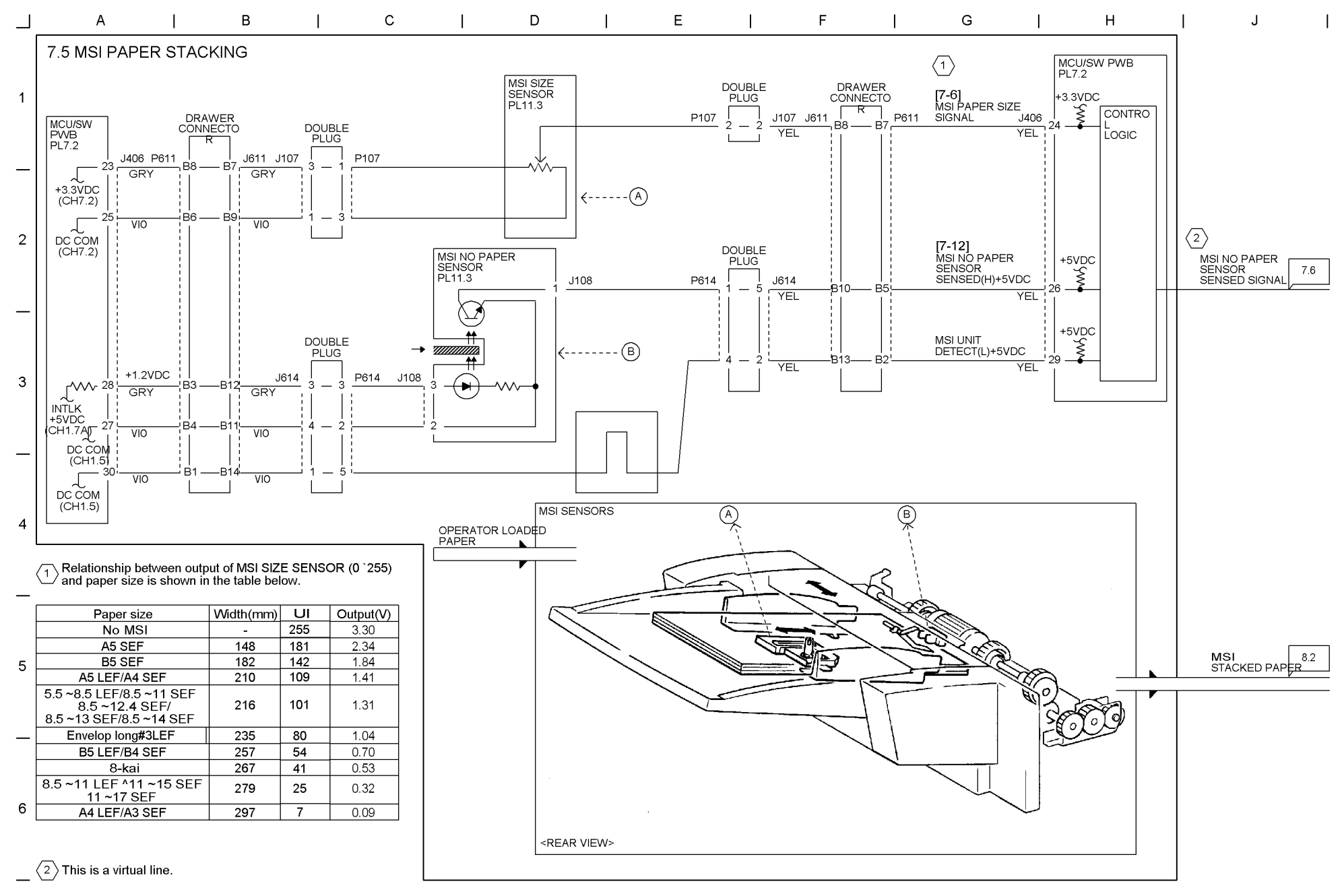

9-45 WorkCentre Pro 423/428

03/02

CHAIN7 PAPER SUPPLYING Chapter 9 9-46 WorkCentre Pro 423/428

# Chapter 9 CHAIN7 PAPER SUPPLYING

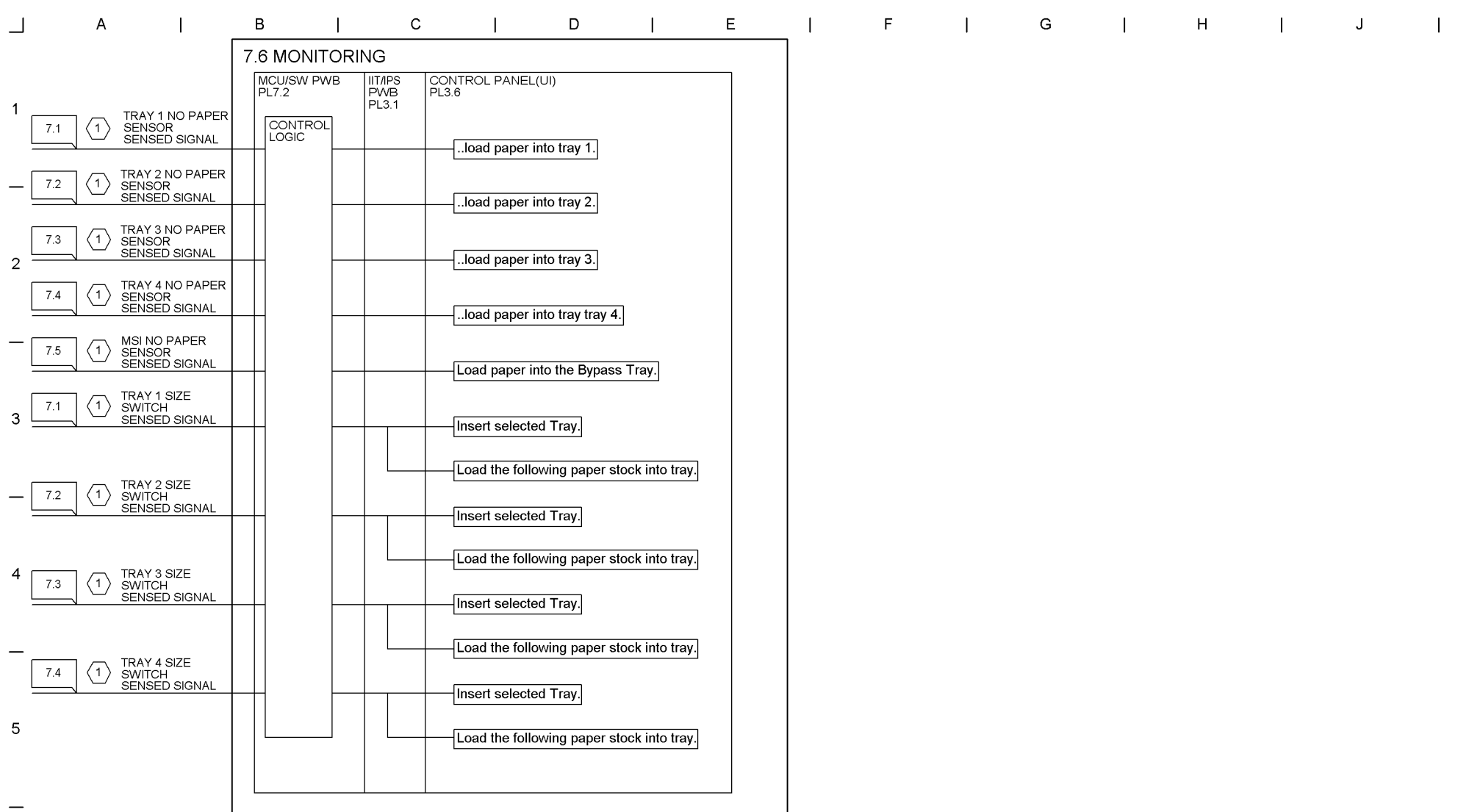

 $\langle 1 \rangle$  This is a virtual line.

6

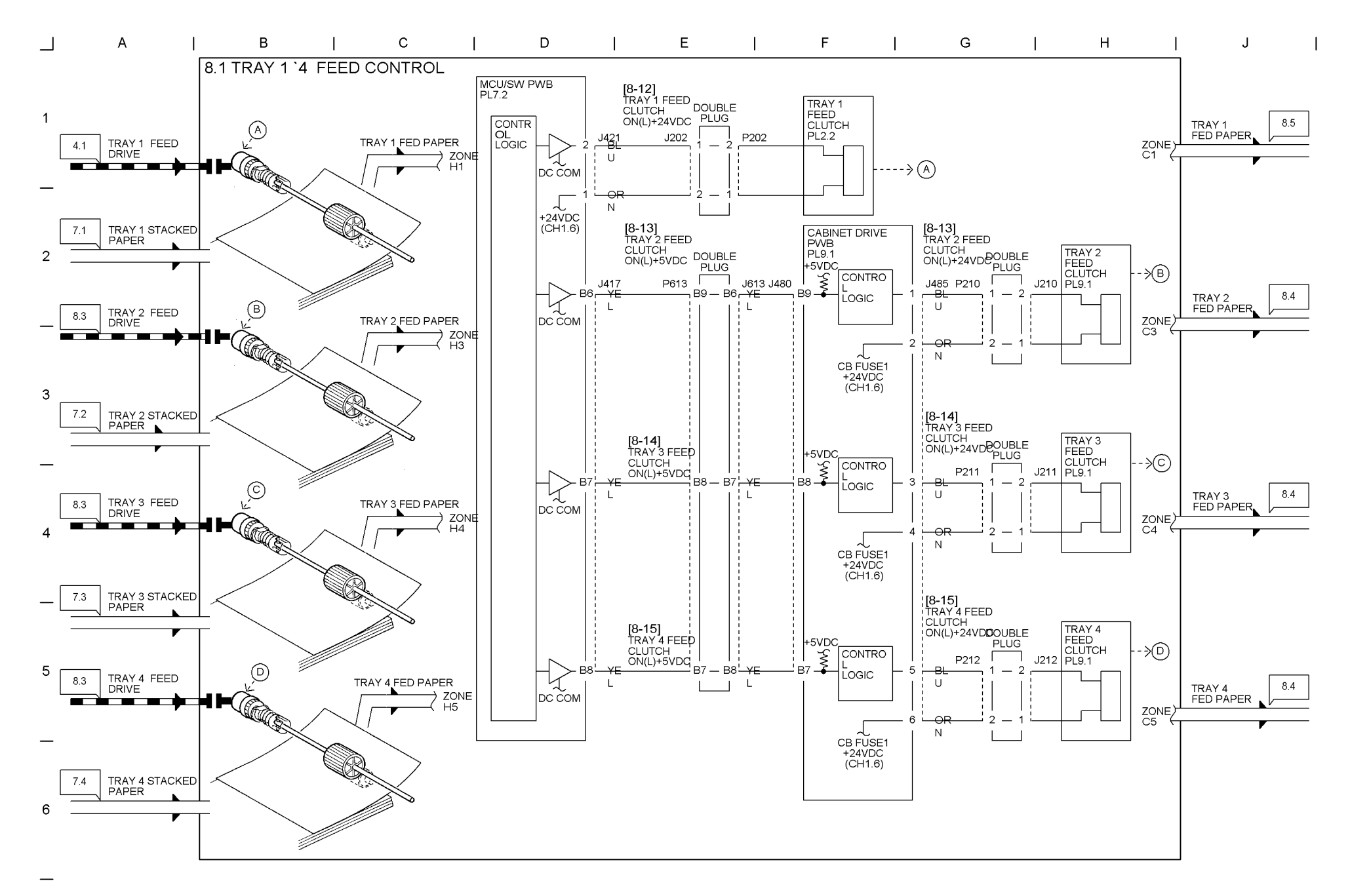

CHAIN8 PAPER TRANSPOTATION Chapter 9 9-48 WorkCentre Pro 423/428

## 03/02

Chapter 9 CHAIN8 PAPER TRANSPOTATION

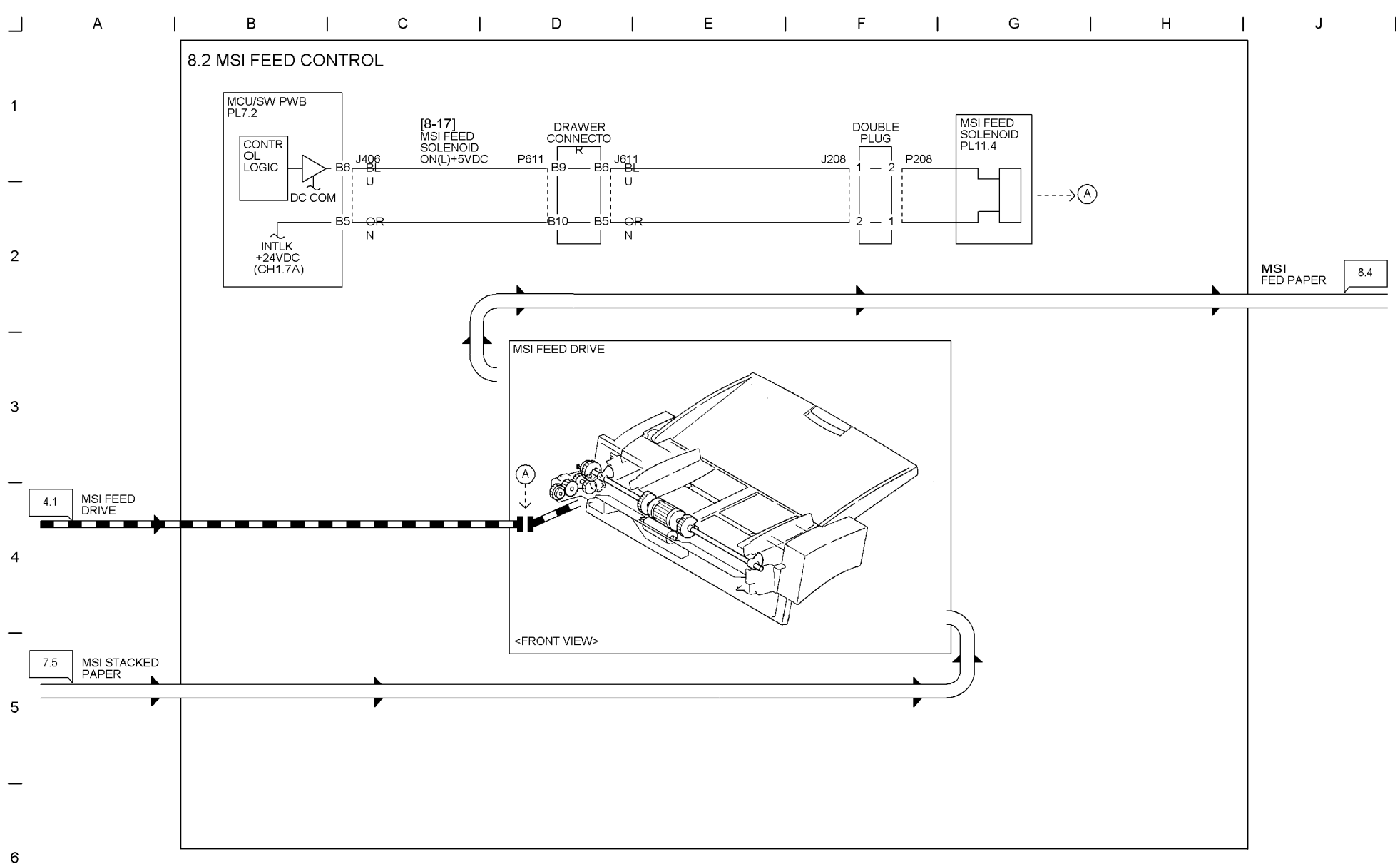

\_

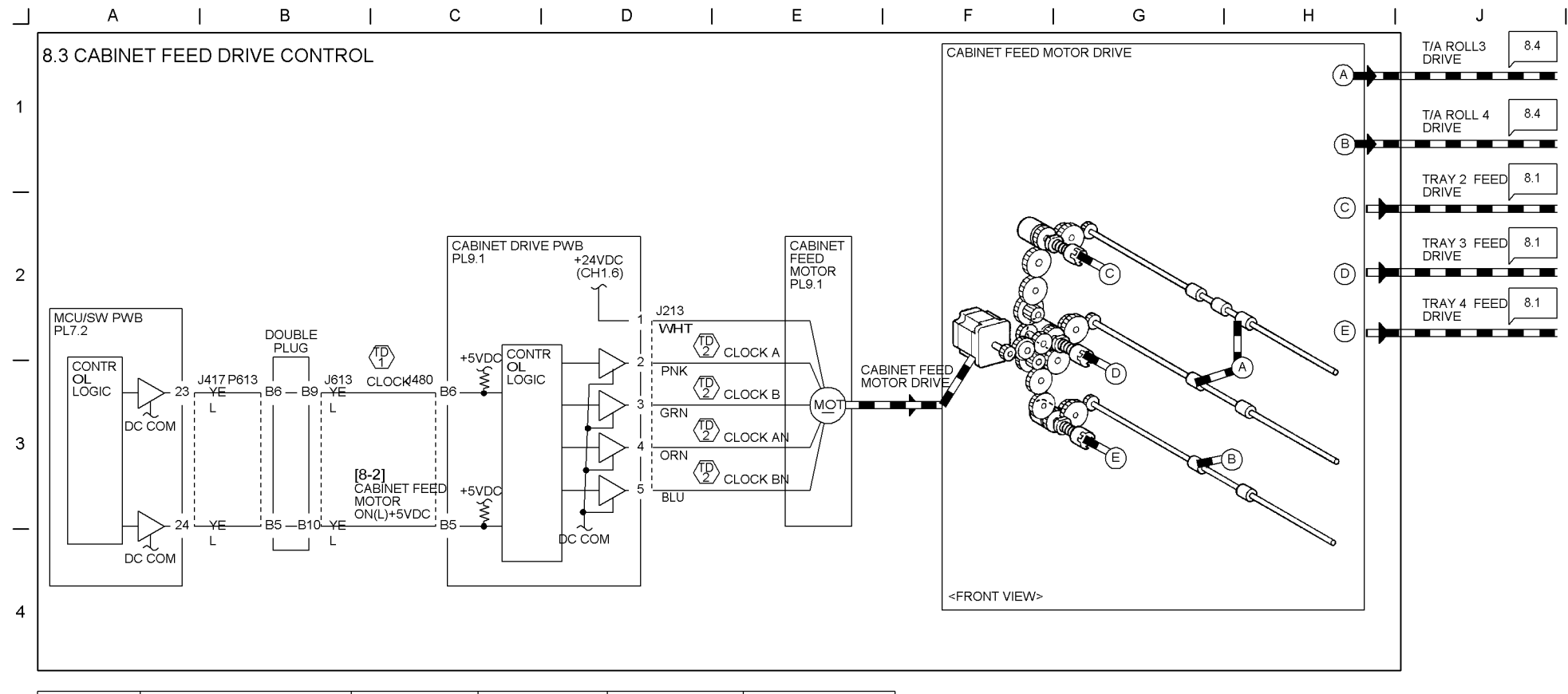

| - | Test data                                                              | Signal                                   | Point                  | Method                      | Output                | Frequency |  |
|---|------------------------------------------------------------------------|------------------------------------------|------------------------|-----------------------------|-----------------------|-----------|--|
|   | $\left< \begin{array}{c} \mathbb{D} \\ \mathbb{1} \end{array} \right>$ | CABINET FEED MOTOR<br>ON CLOCK           | +:J417-B9<br>-:Frame   | Input a diag code<br>[8-2]. | ON:2.5VDC<br>OFF:5VDC | ON:2.1HZ  |  |
| 5 | $\left< \begin{array}{c} D \\ 1 \end{array} \right>$                   | CABINET FEED MOTOR<br>ON CLOCK A/B AN/BN | +:J213-2 `5<br>-:Frame | Input a diag code<br>[8-2]. | ON:24VDC<br>OFF:24VDC | ON:2.8HZ  |  |

—

9-50 WorkCentre Pro 423/428

## 03/02

Chapter 9 CHAIN8 PAPER TRANSPOTATION

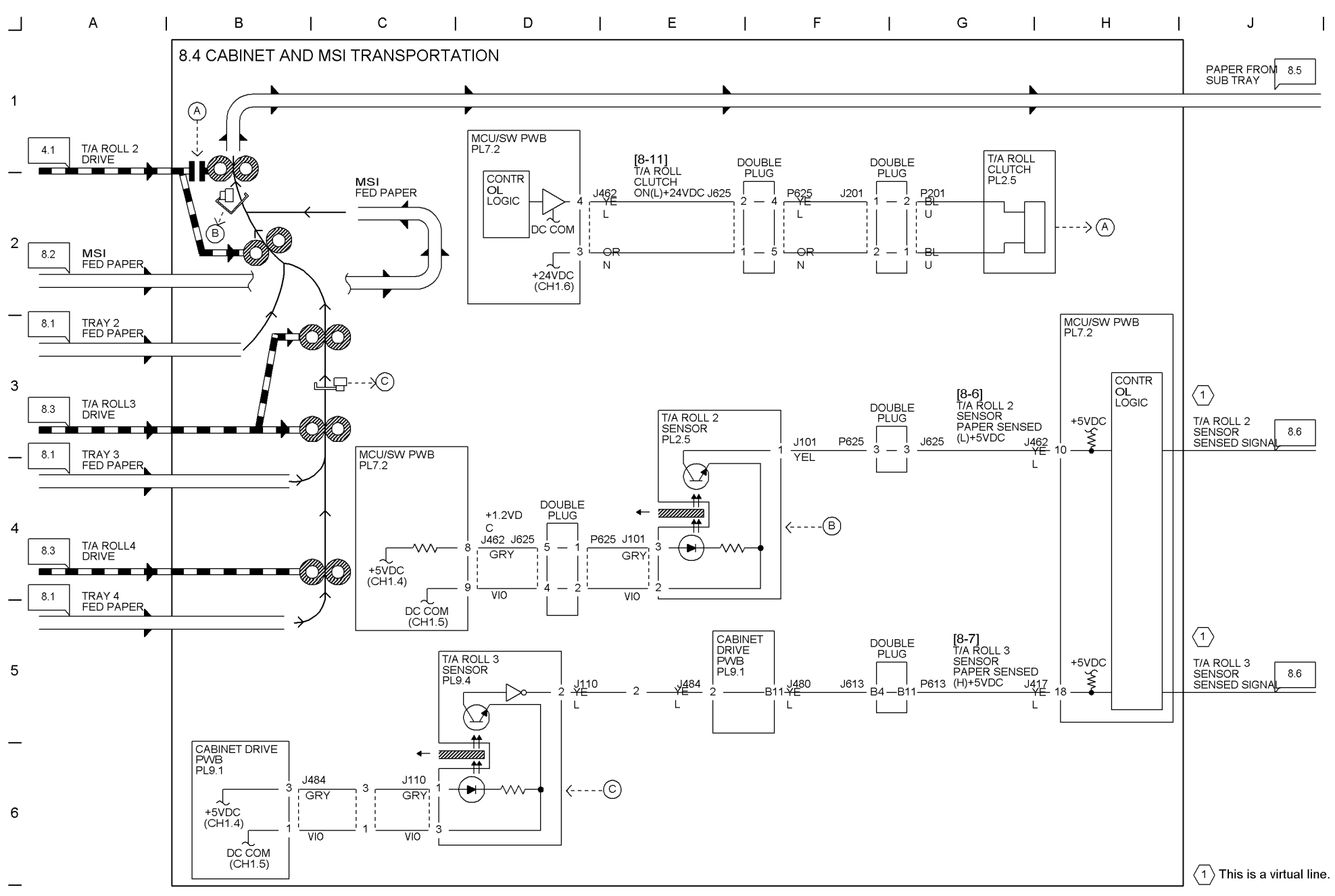

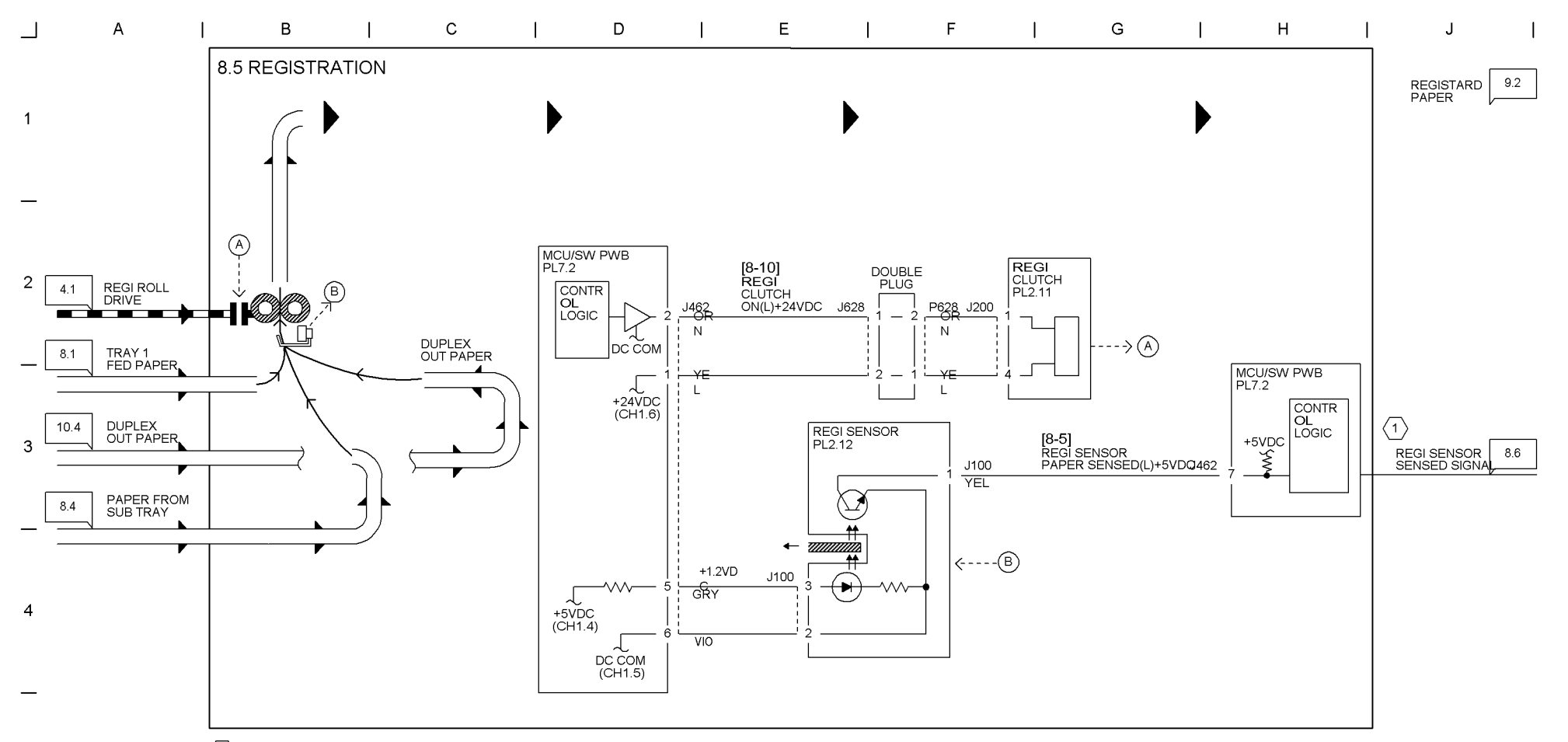

 $\langle 1 \rangle$  This is a virtual line.

9-51 WorkCentre Pro 423/428

5

6

9-52 WorkCentre Pro 423/428

# Chapter 9 CHAIN8 PAPER TRANSPOTATION

|     | A I                          |            | В                  | I                          | С              | I                | D    | E             | Ι           | F          | I | G | Ι | н | I | J | T |
|-----|------------------------------|------------|--------------------|----------------------------|----------------|------------------|------|---------------|-------------|------------|---|---|---|---|---|---|---|
|     |                              | [          | 3.6 MONITO         | DRING                      |                |                  |      |               |             |            |   |   |   |   |   |   |   |
| 1   |                              |            | MCU/SW PW<br>PL7.2 | /B IIT/IPS<br>PWB<br>PL3.1 | CONTI<br>PL3.6 | ROL PANEL(UI)    |      |               |             |            |   |   |   |   |   |   |   |
| 8.5 | (1) REGI SENSO<br>SENSED SIO | DR<br>SNAL |                    |                            |                | - C1-3           | C1-3 | REGI SENSOR   | ON JAM (TR) | AY 1)      |   |   |   |   |   |   |   |
| _   |                              |            |                    |                            |                | - C2-3<br>- C3-3 | C2-2 | T/A ROLL 2 SE | INSOR ON JA | M (TRAY 2) |   |   |   |   |   |   |   |
| 2   |                              |            |                    |                            |                | - C4-3           | C2-3 | REGI SENSOR   | on Jam (TR/ | AY 2)      |   |   |   |   |   |   |   |
| _   |                              |            |                    |                            |                | - C6-1           | C3-1 | T/A ROLL 3 SE | INSOR ON JA | M (TRAY 3) |   |   |   |   |   |   |   |
| _   |                              |            |                    |                            |                | - C9-3<br>- E1-1 | C3-2 | T/A ROLL 2 SE | INSOR ON JA | M (TRAY 3) |   |   |   |   |   |   |   |
|     | T/A ROLL 2                   |            |                    |                            |                | E1-6             | C3-3 | REGI SENSOR   | on Jam (Tr/ | AY 3)      |   |   |   |   |   |   |   |
| 3   |                              |            |                    |                            |                | - C2-2           | C4-1 | T/A ROLL 3 SE | INSOR ON JA | M (TRAY 4) |   |   |   |   |   |   |   |
|     |                              |            |                    |                            |                | - C3-2           | C4-2 | T/A ROLL 2 SE | INSOR ON JA | M (TRAY 4) |   |   |   |   |   |   |   |
| -   |                              |            |                    |                            |                | C8-2             | C4-3 | REGI SENSOR   | on Jam (Tr/ | AY 4)      |   |   |   |   |   |   |   |
| 4   | T/A ROLL 3                   |            |                    |                            |                | - C9-2           | C6-1 | REGI SENSOR   | on Jam (Dui | PLEX)      |   |   |   |   |   |   |   |
| 8.4 |                              | BNAL       |                    |                            |                | - C3-1           | C8-2 | T/A ROLL 2 SE | NSOR STATI  | C JAM      |   |   |   |   |   |   |   |
| _   |                              |            |                    |                            |                | C4-1             | C8-3 | T/A ROLL 3 SE | NSOR STATI  | C JAM      |   |   |   |   |   |   |   |
|     |                              |            |                    |                            |                |                  | C9-2 | T/A ROLL 2 SE | INSOR ON JA | M (MSI)    |   |   |   |   |   |   |   |
| 5   |                              |            |                    |                            |                |                  | C9-3 | REGI SENSOR   | on Jam (ms  | 1)         |   |   |   |   |   |   |   |
| _   |                              |            |                    |                            |                |                  | E1-1 | REGI SENSOR   | off Jam     |            |   |   |   |   |   |   |   |
|     |                              |            |                    |                            |                |                  | E1-6 | REGI SENSOR   | STATIC JAM  |            |   |   |   |   |   |   |   |
| 6   |                              | L          | 1 This is a v      | rirtual line.              |                |                  |      |               |             |            |   |   |   |   |   |   |   |

1 This is a virtual line.

—

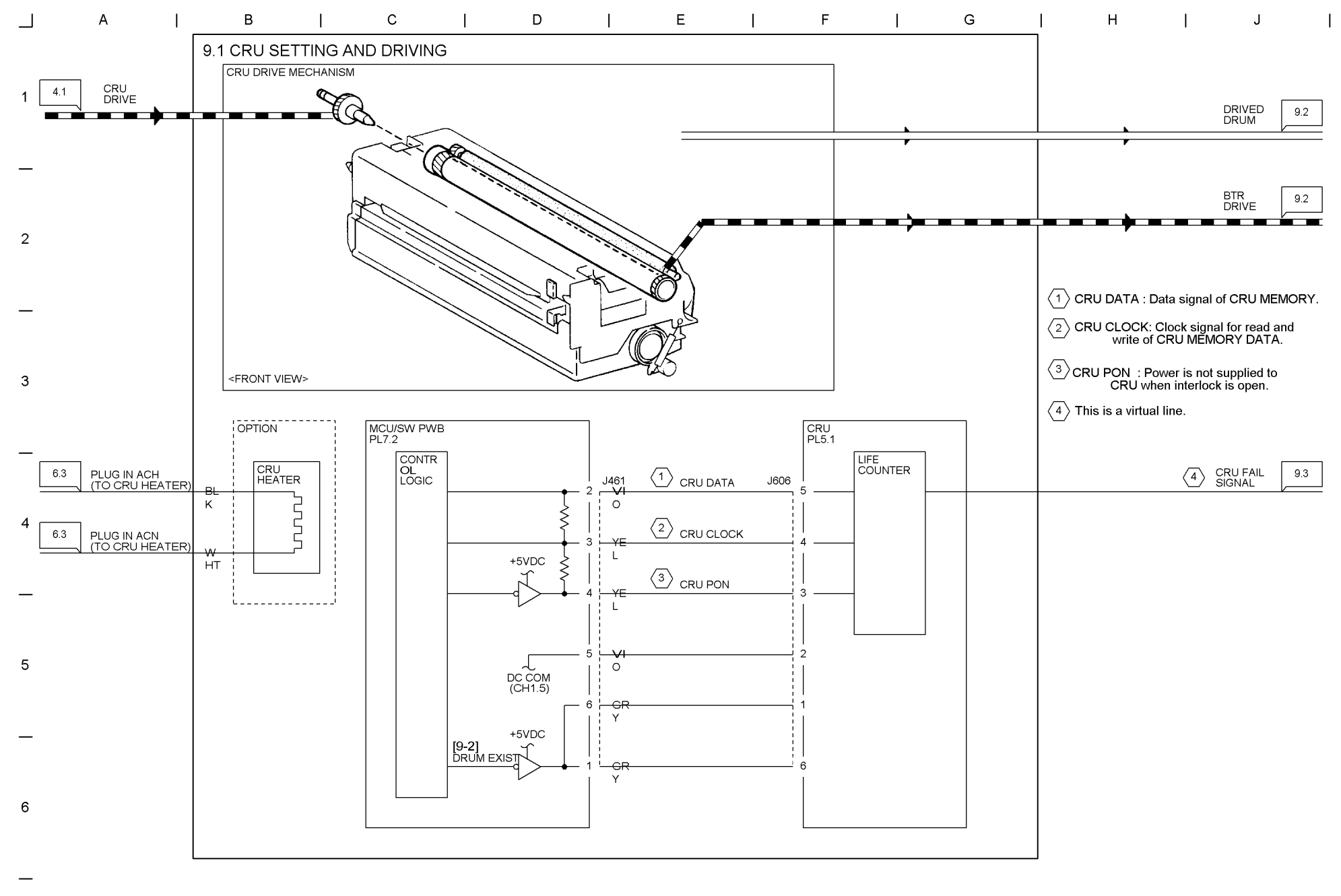

9-53 WorkCentre Pro 423/428

CHAIN9 XEROGRAPHICS Chapter 9 9-54 WorkCentre Pro 423/428

## 03/02

# Chapter 9 CHAIN9 XEROGRAPHICS

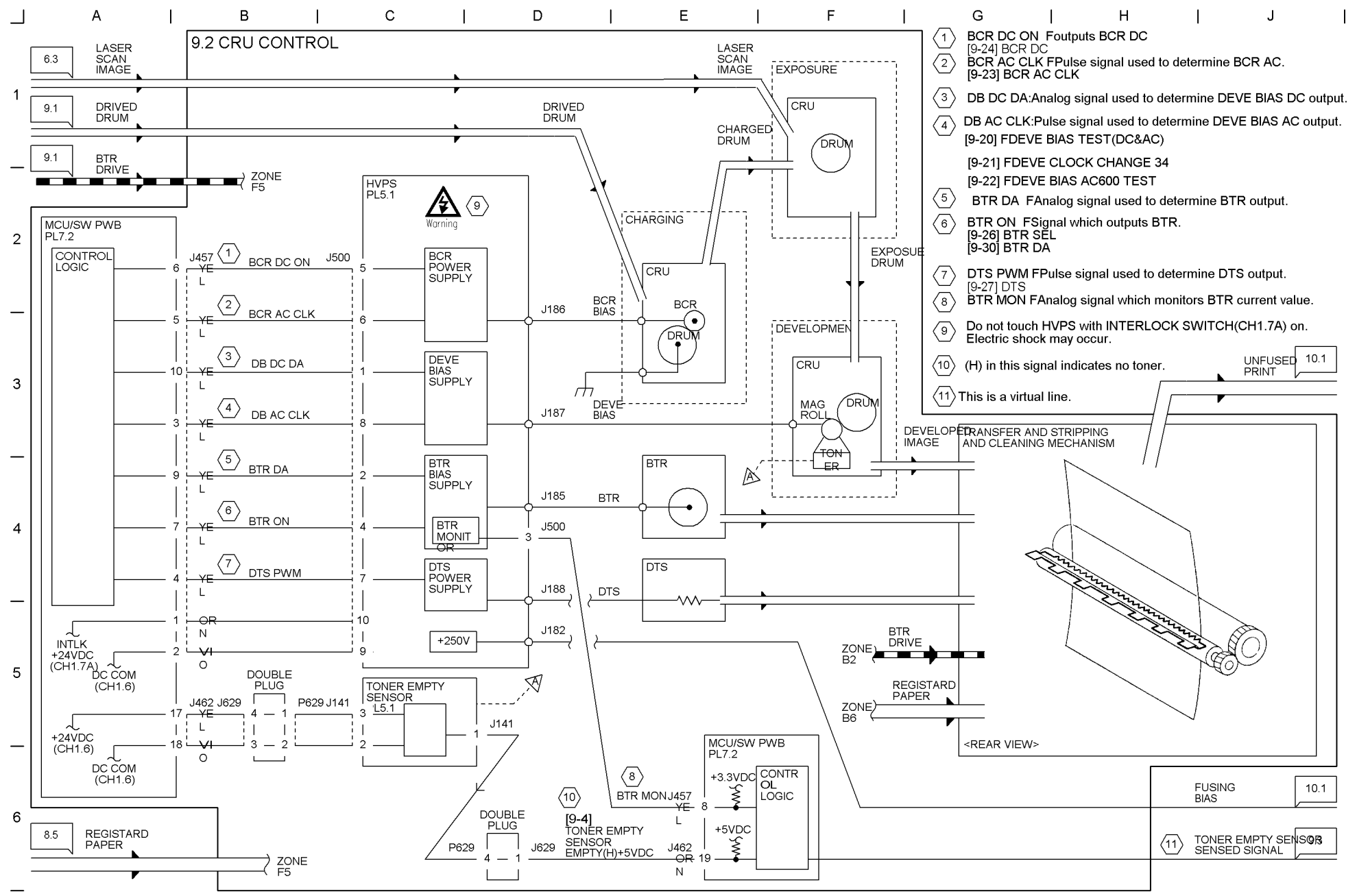

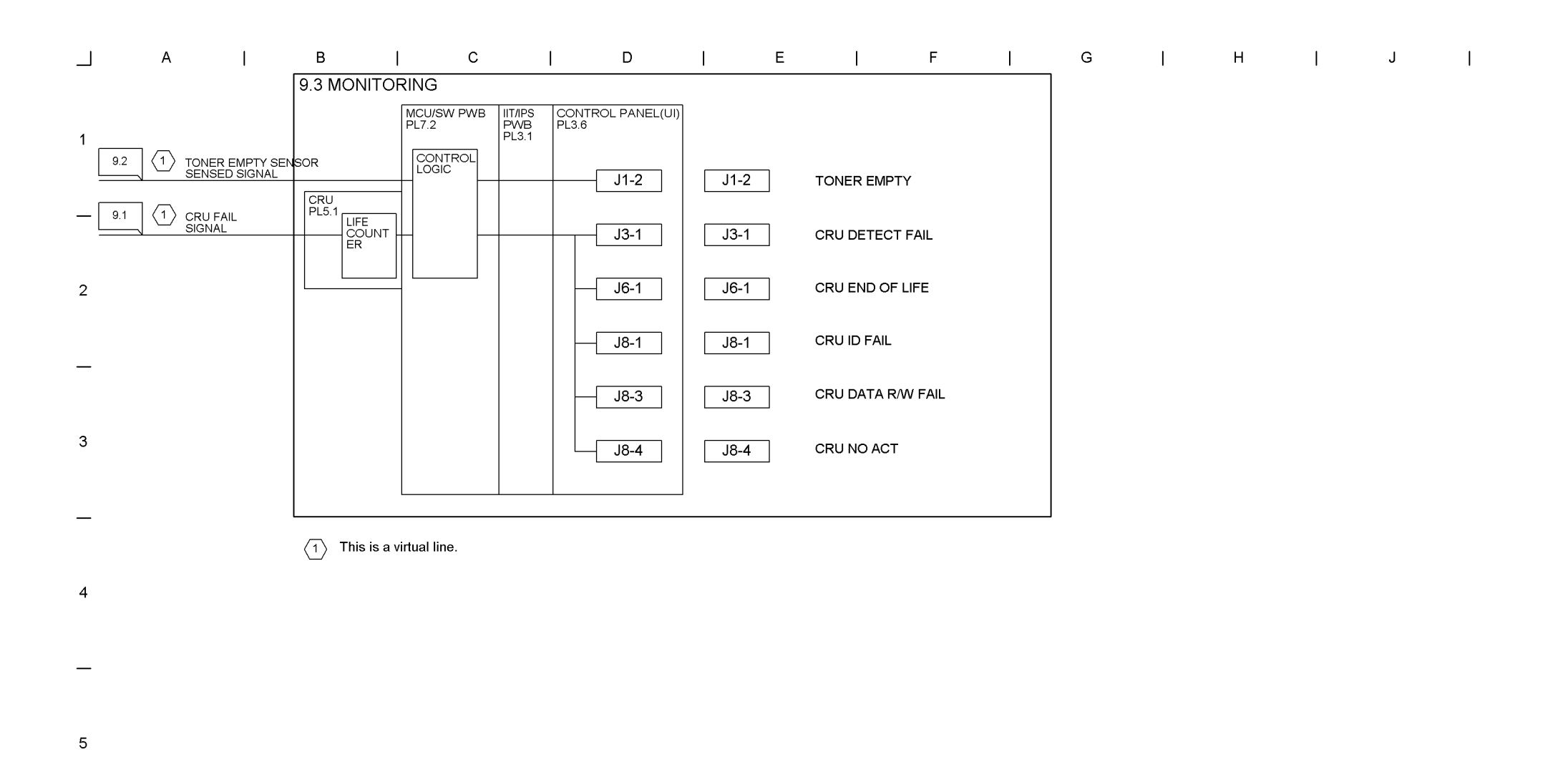

\_

6

\_

9-56 WorkCentre Pro 423/428

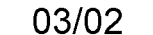

Chapter 9 CHAIN10 FUSING AND COPY TRANSPORTATION

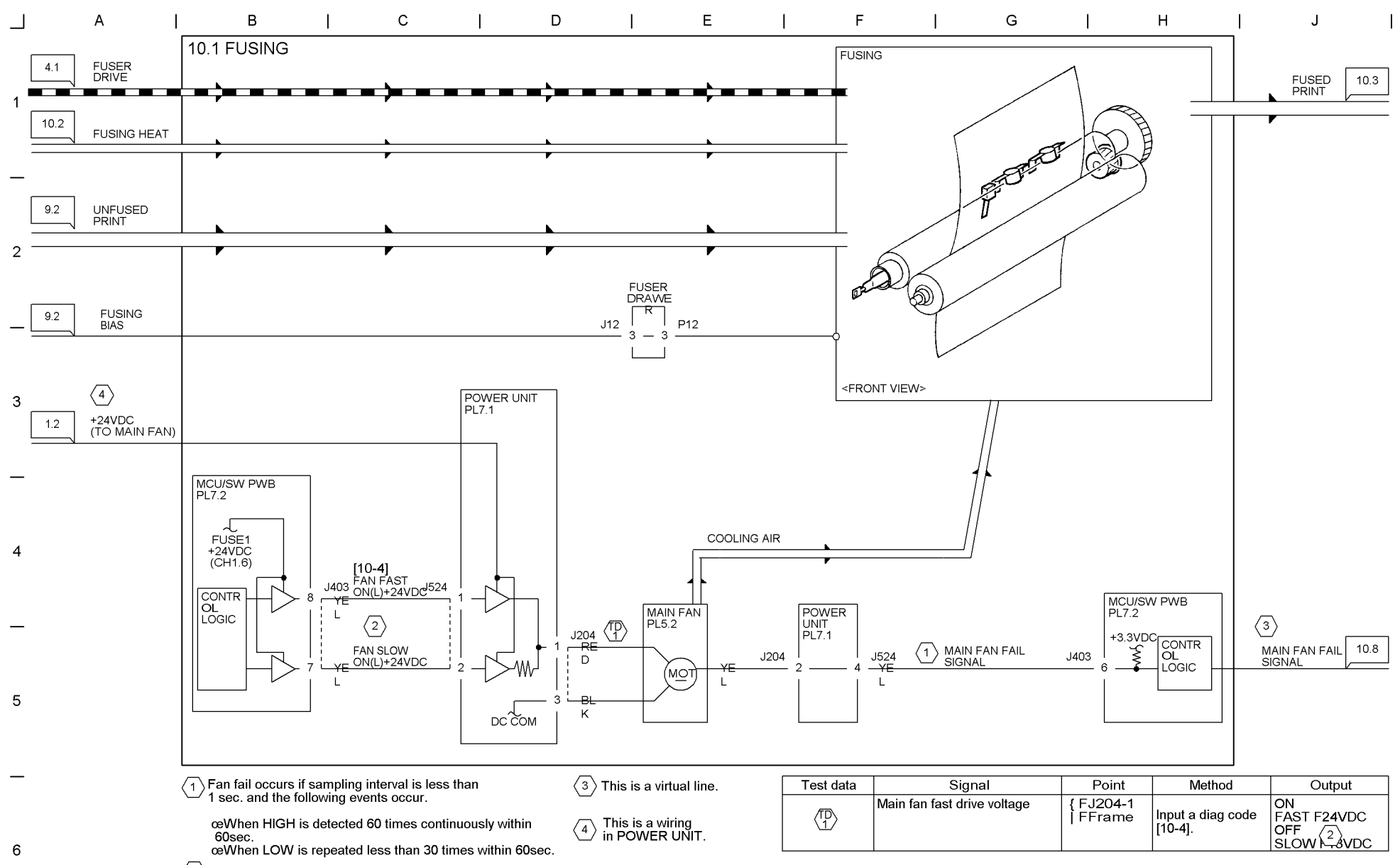

 $\langle 2 \rangle$  In Diag. mode, FAN operates in SLOW mode.

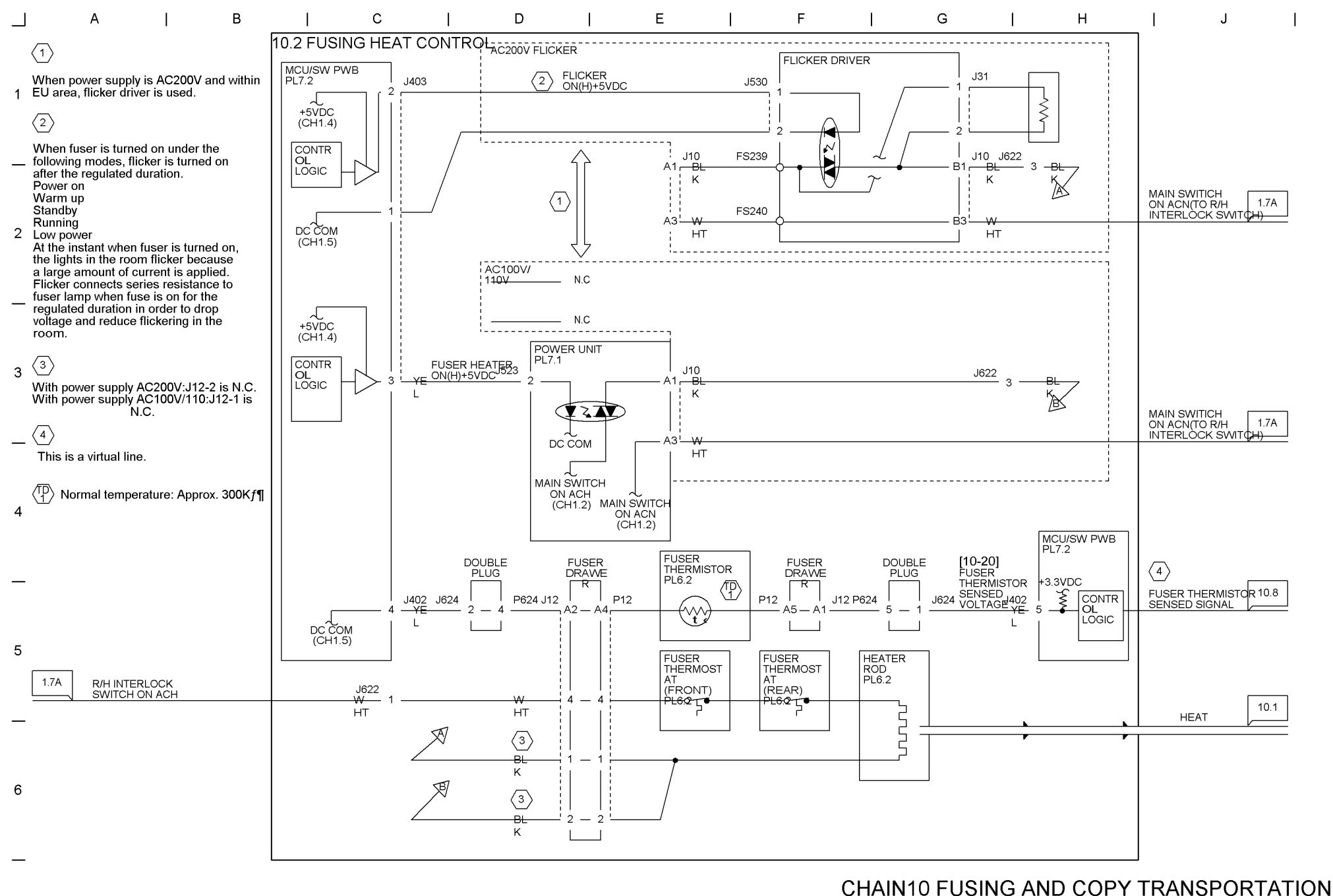

9-57 WorkCentre Pro 423/428

Chapter 9

9-58 WorkCentre Pro 423/428

03/02

Chapter 9 CHAIN10 FUSING AND COPY TRANSPORTATION

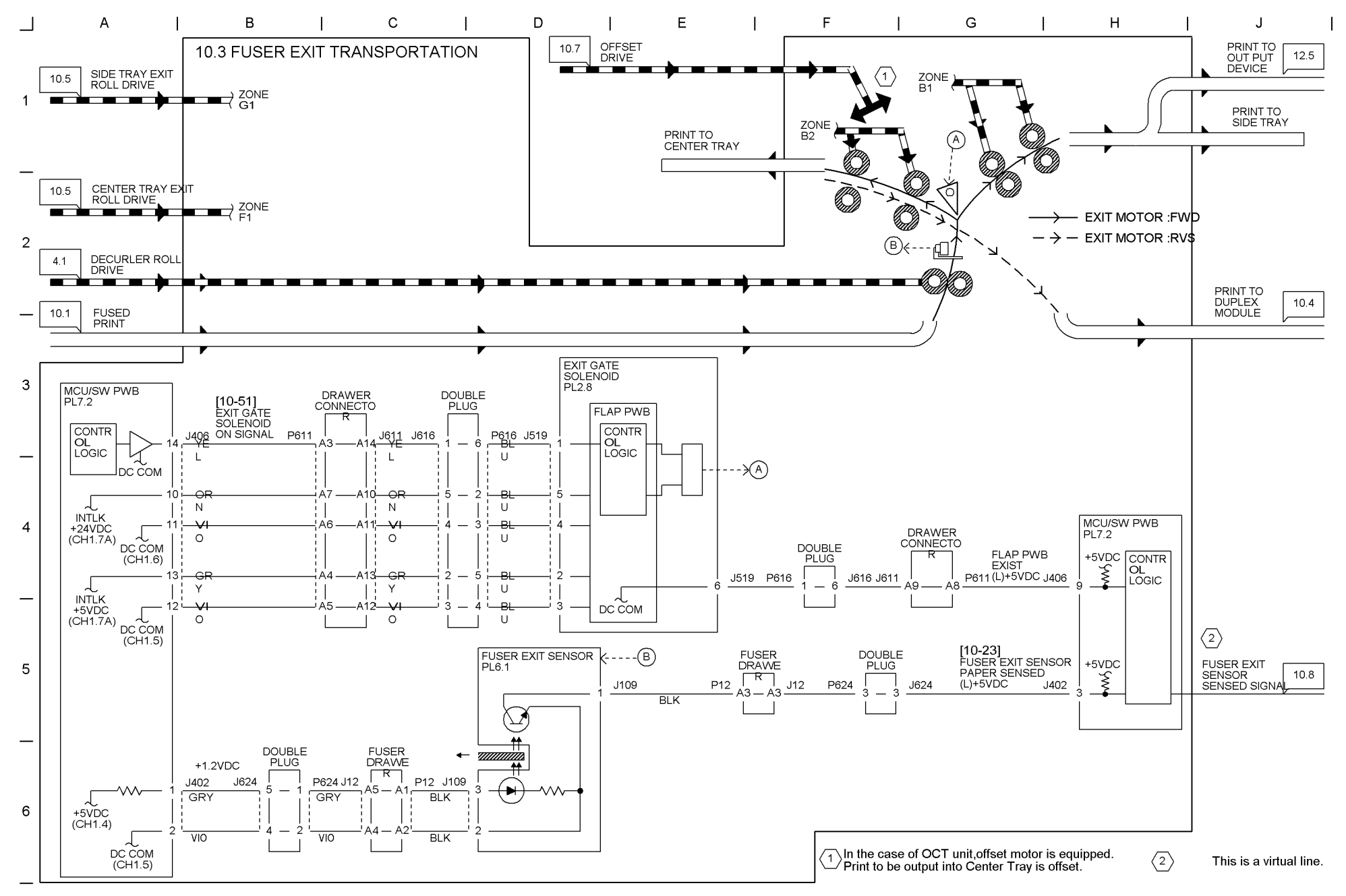

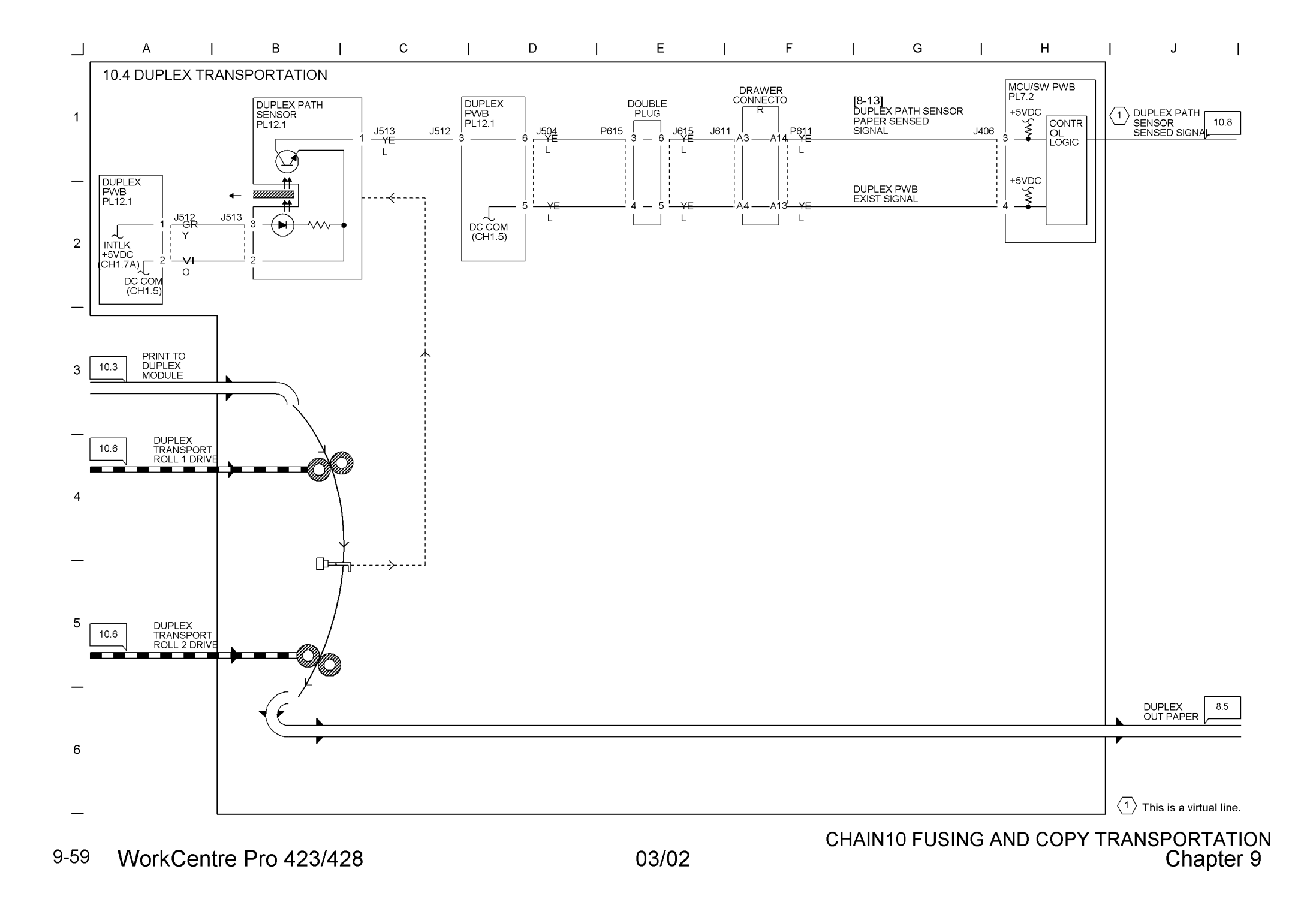

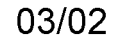

# Chapter 9 CHAIN10 FUSING AND COPY TRANSPORTATION

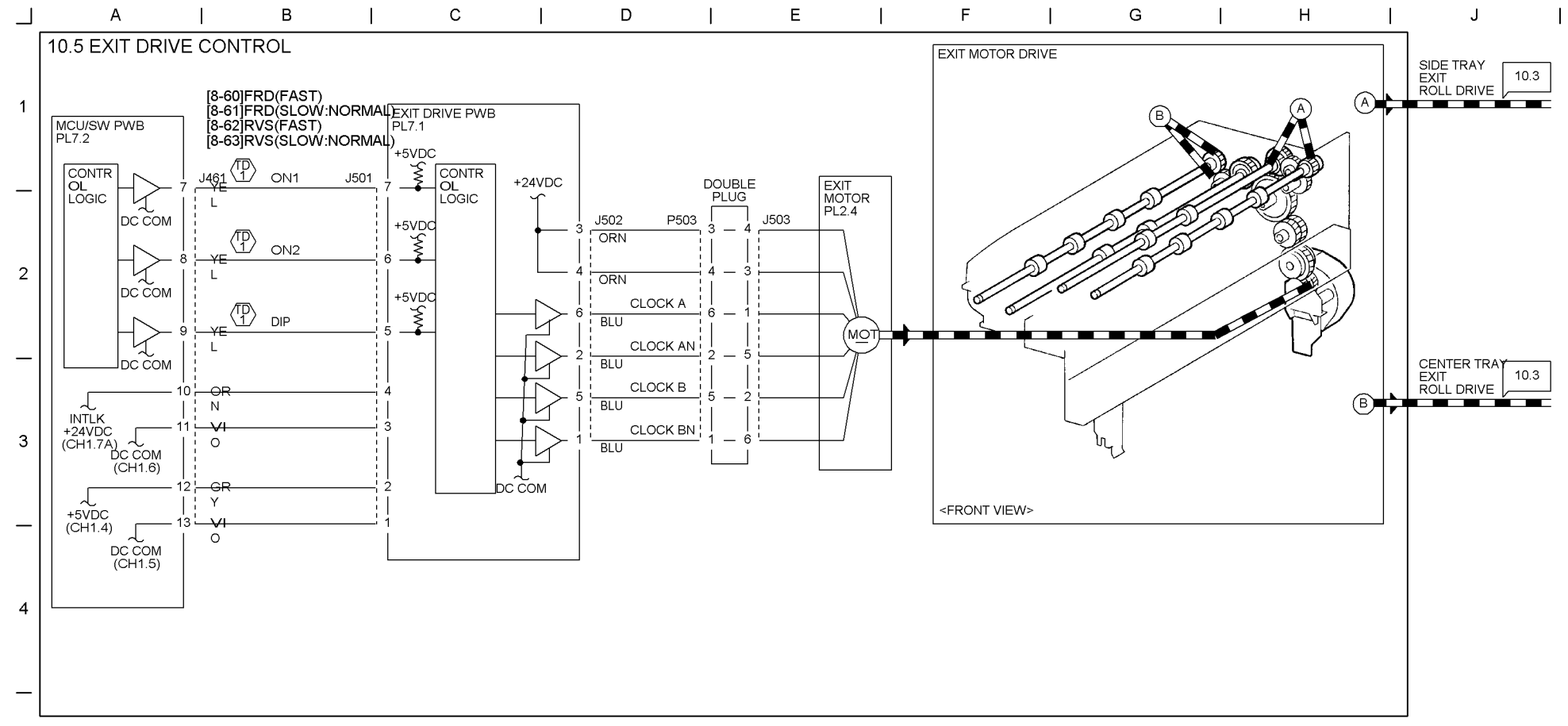

 $\stackrel{(TD)}{\rightharpoonup}$  Measured value of each signal line when diag is executed is shown below. All signal is +5VDC when diag is OFF.

5

|   |           |                 | Points              |                     |                     |  |  |  |
|---|-----------|-----------------|---------------------|---------------------|---------------------|--|--|--|
| _ | Diag code | Motor action    | +:J461-7<br>-:Frame | +:J461-8<br>-:Frame | +:J461-9<br>-:Frame |  |  |  |
|   | [8-60]    | FRD(FAST)       | ON:0VDC             | ON:+5VDC            | ON:0VDC             |  |  |  |
|   | [8-61]    | FRD(SLOW:NORMAL | ON:+5VDC            | ON:0VDC             | ON:0VDC             |  |  |  |
|   | [8-62]    | RVS(FAST)       | ON:0VDC             | ON:+5VDC            | ON:+5VDC            |  |  |  |
| G | [8-63]    | RVS(SLOW:NORMAL | ON:+5VDC            | ON:0VDC             | ON:+5VDC            |  |  |  |
| 0 |           |                 |                     |                     |                     |  |  |  |

—

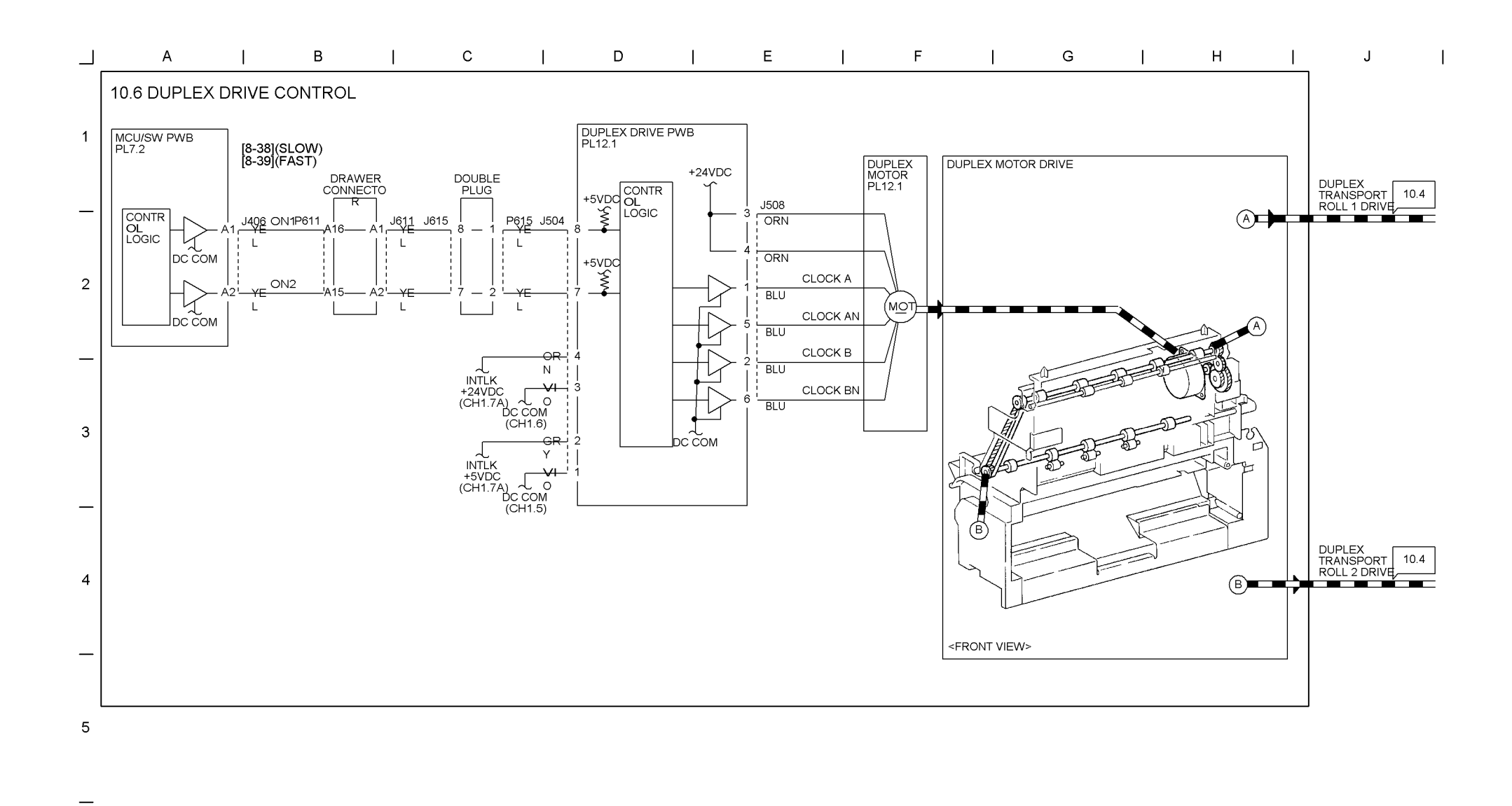

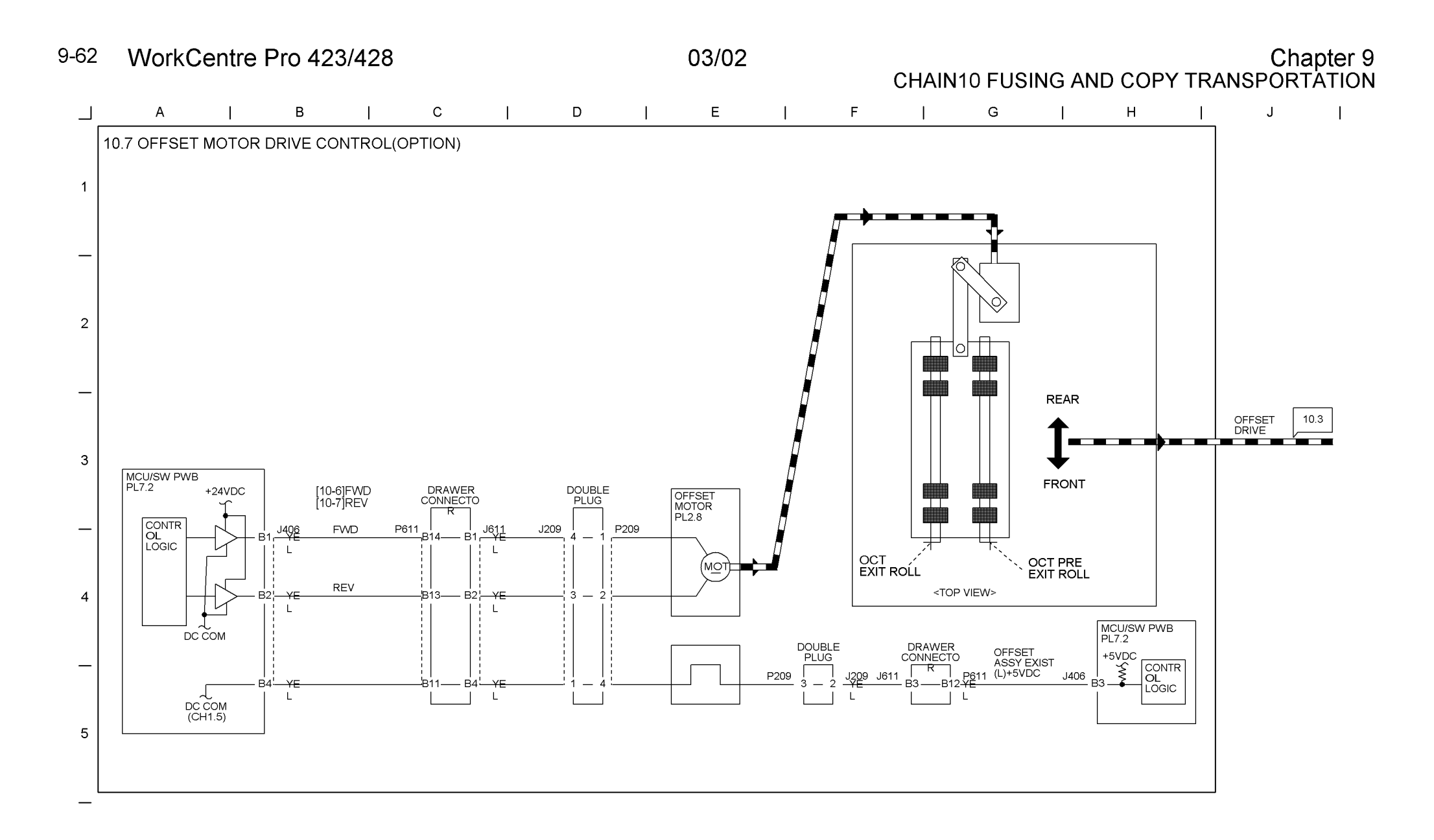

\_

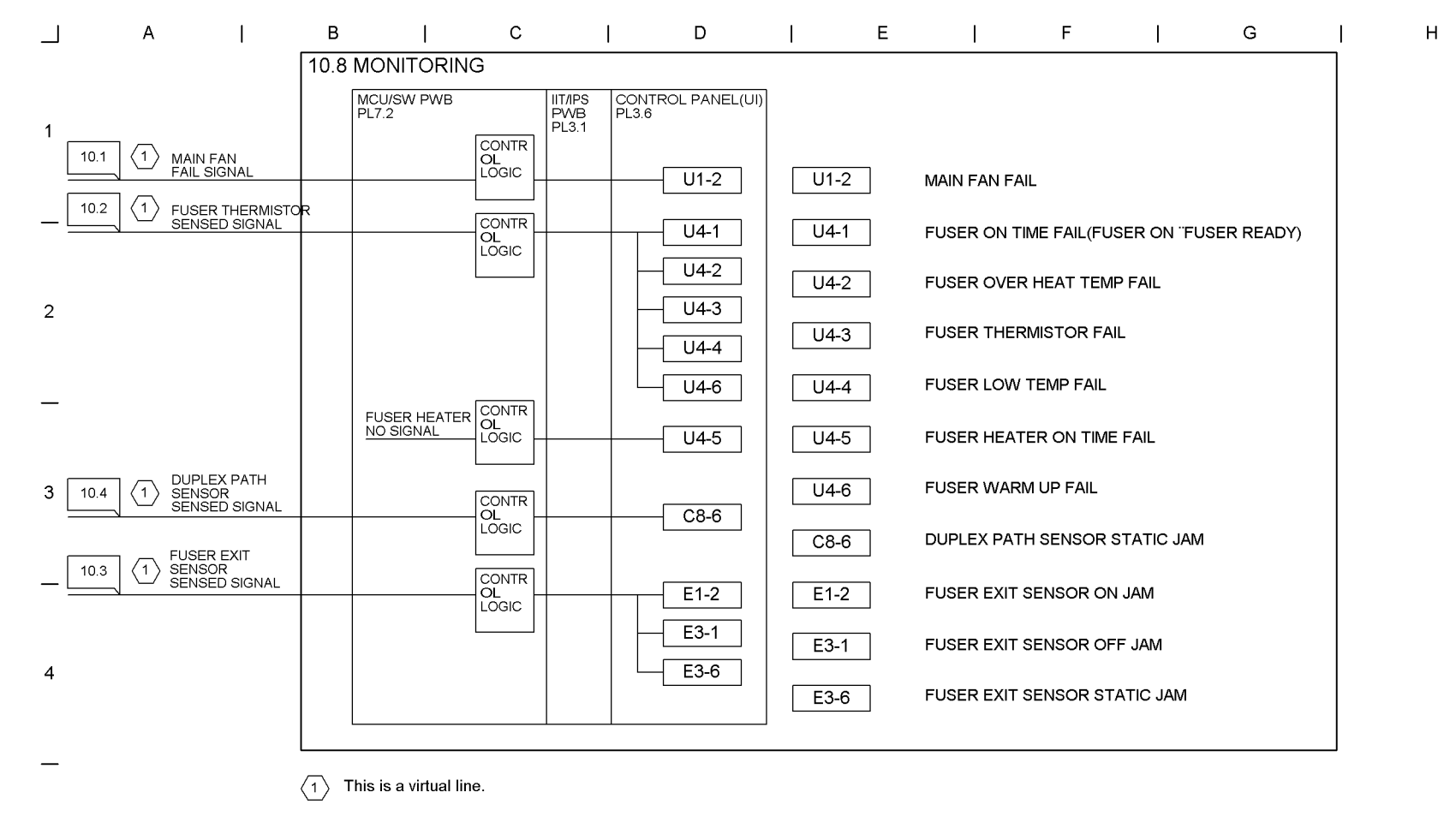

\_

1

J

9-64 WorkCentre Pro 423/428

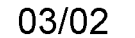

# Chapter 9 CHAIN12 FINISHER

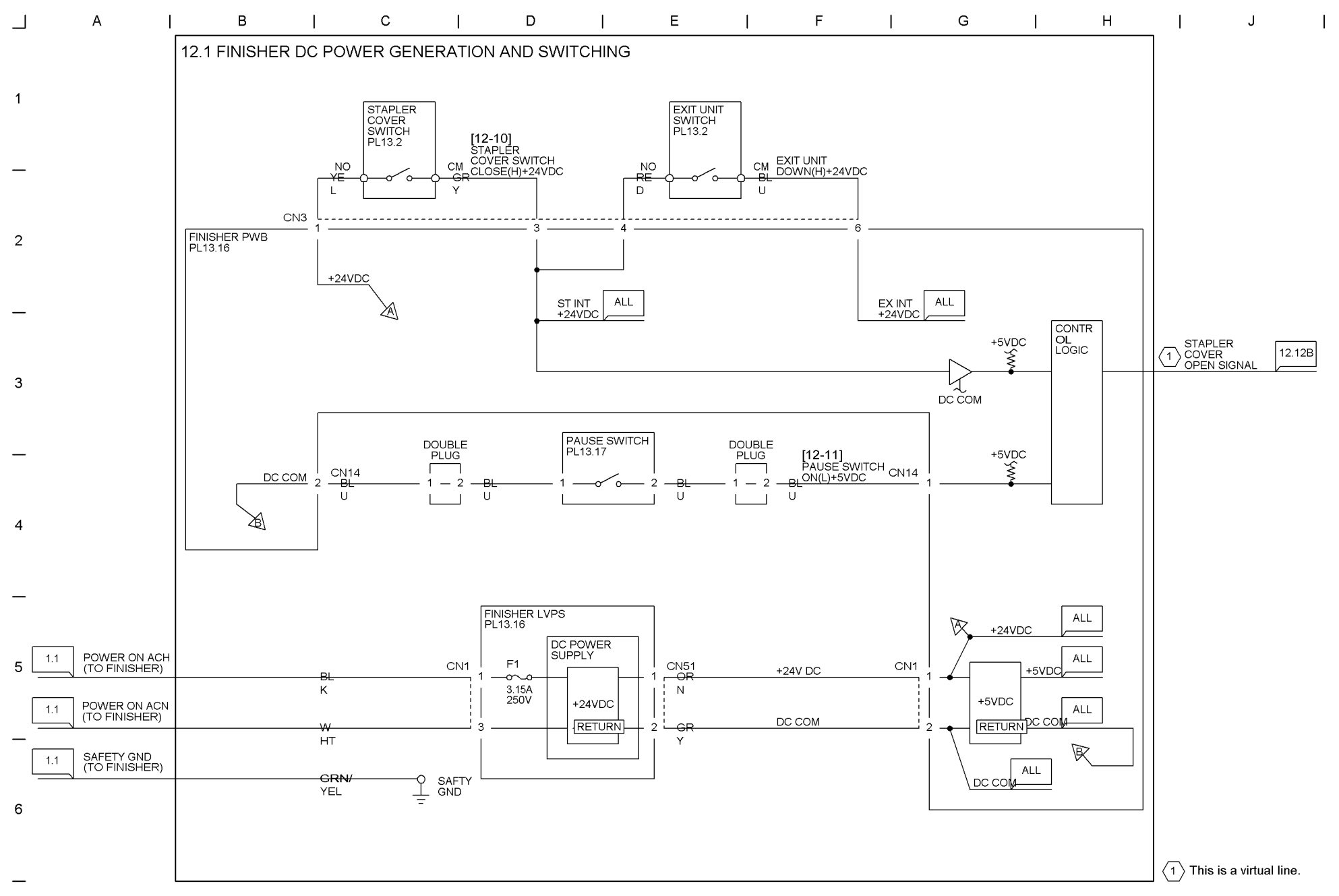

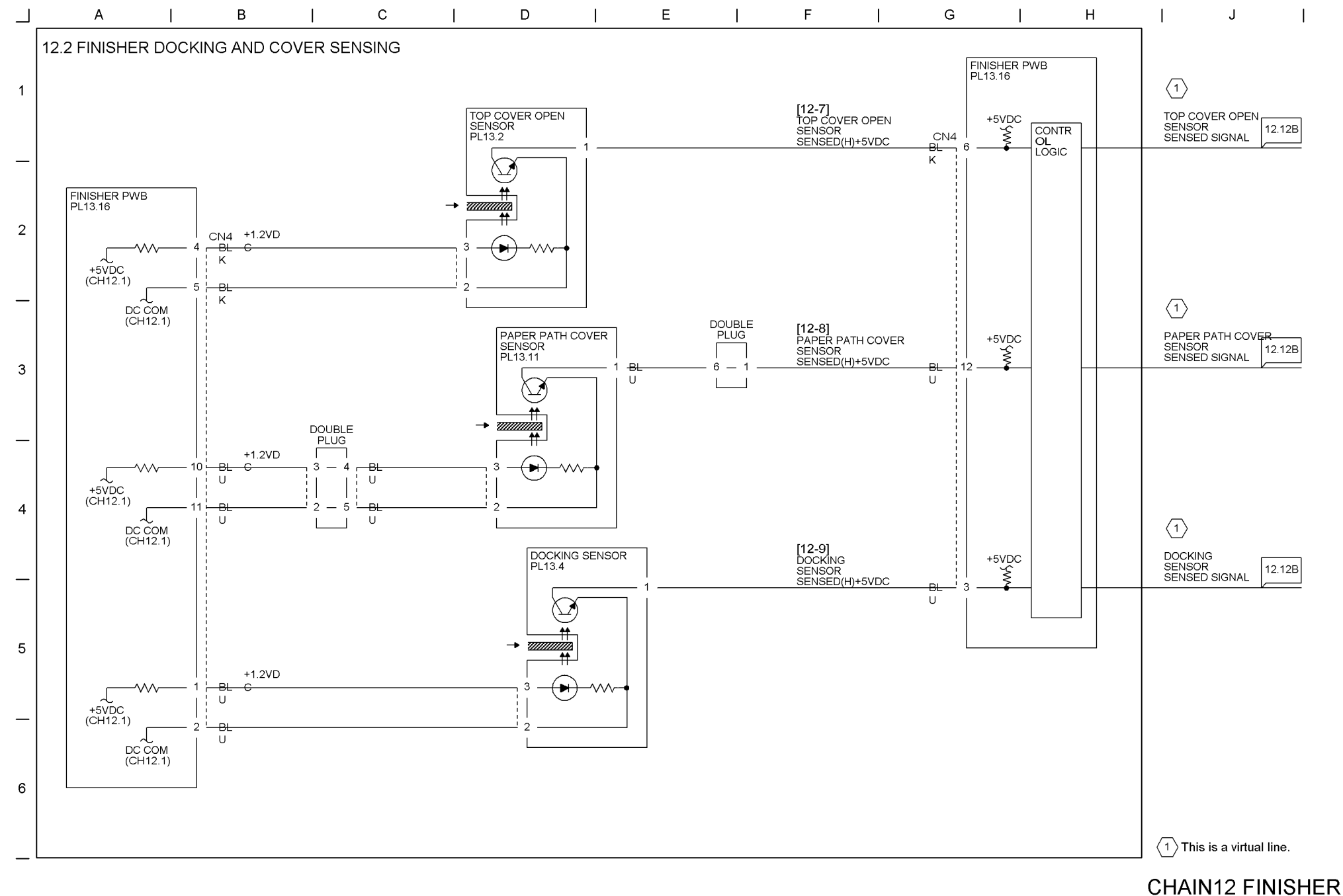

9-66 WorkCentre Pro 423/428

## 03/02

# Chapter 9 CHAIN12 FINISHER

can not be measured with a tester.

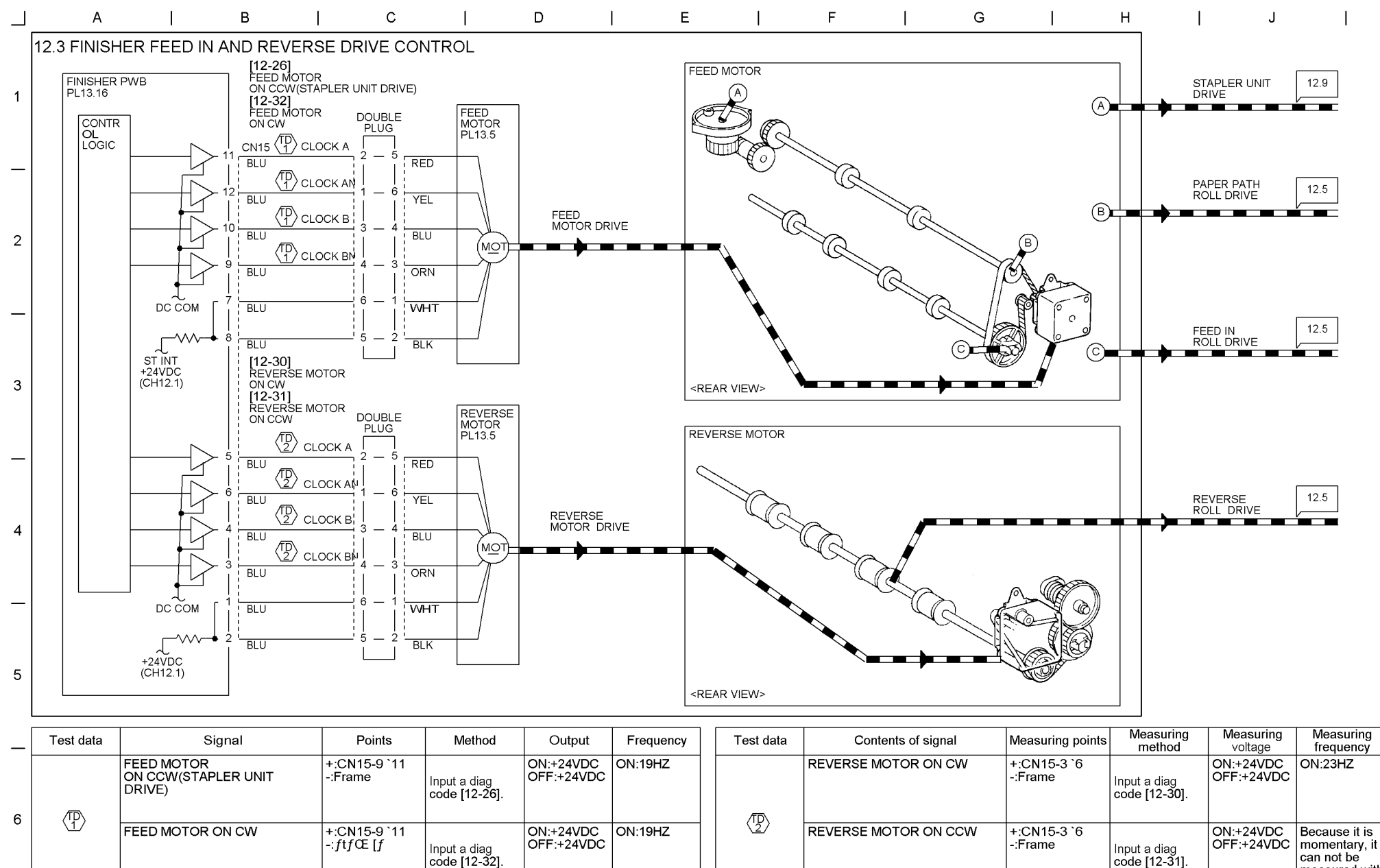

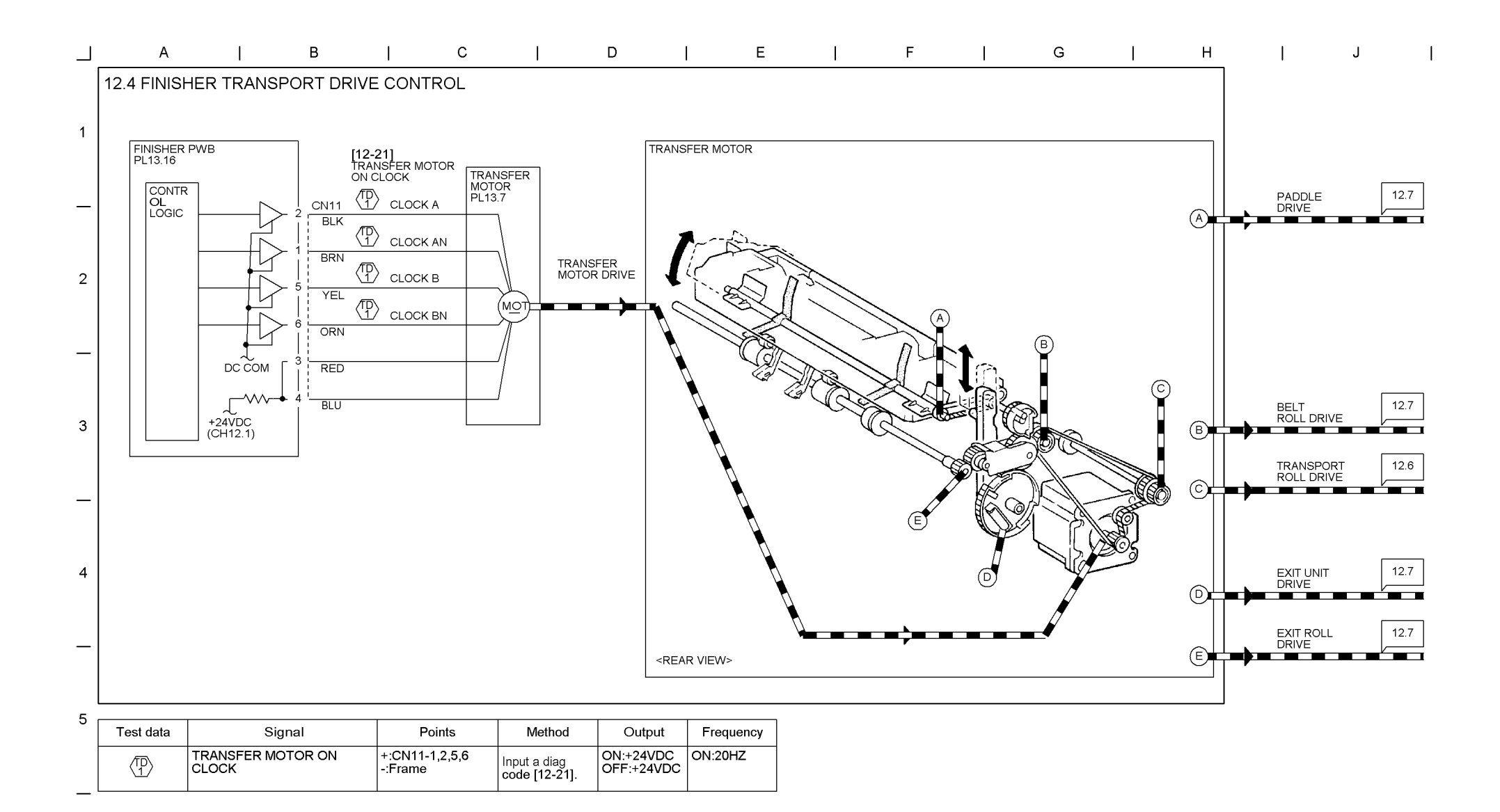

—

9-68 WorkCentre Pro 423/428

## 03/02

# Chapter 9 CHAIN12 FINISHER

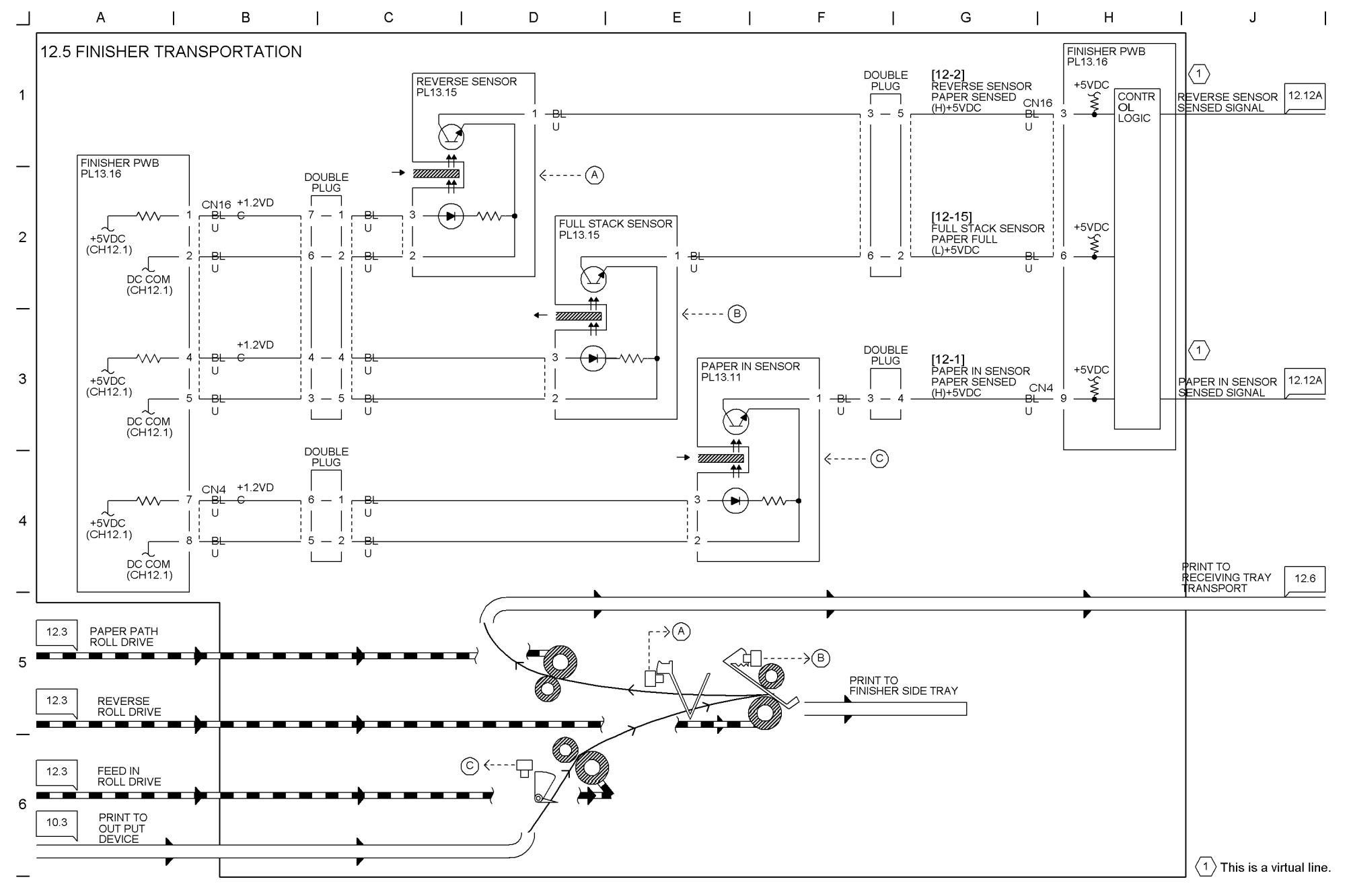

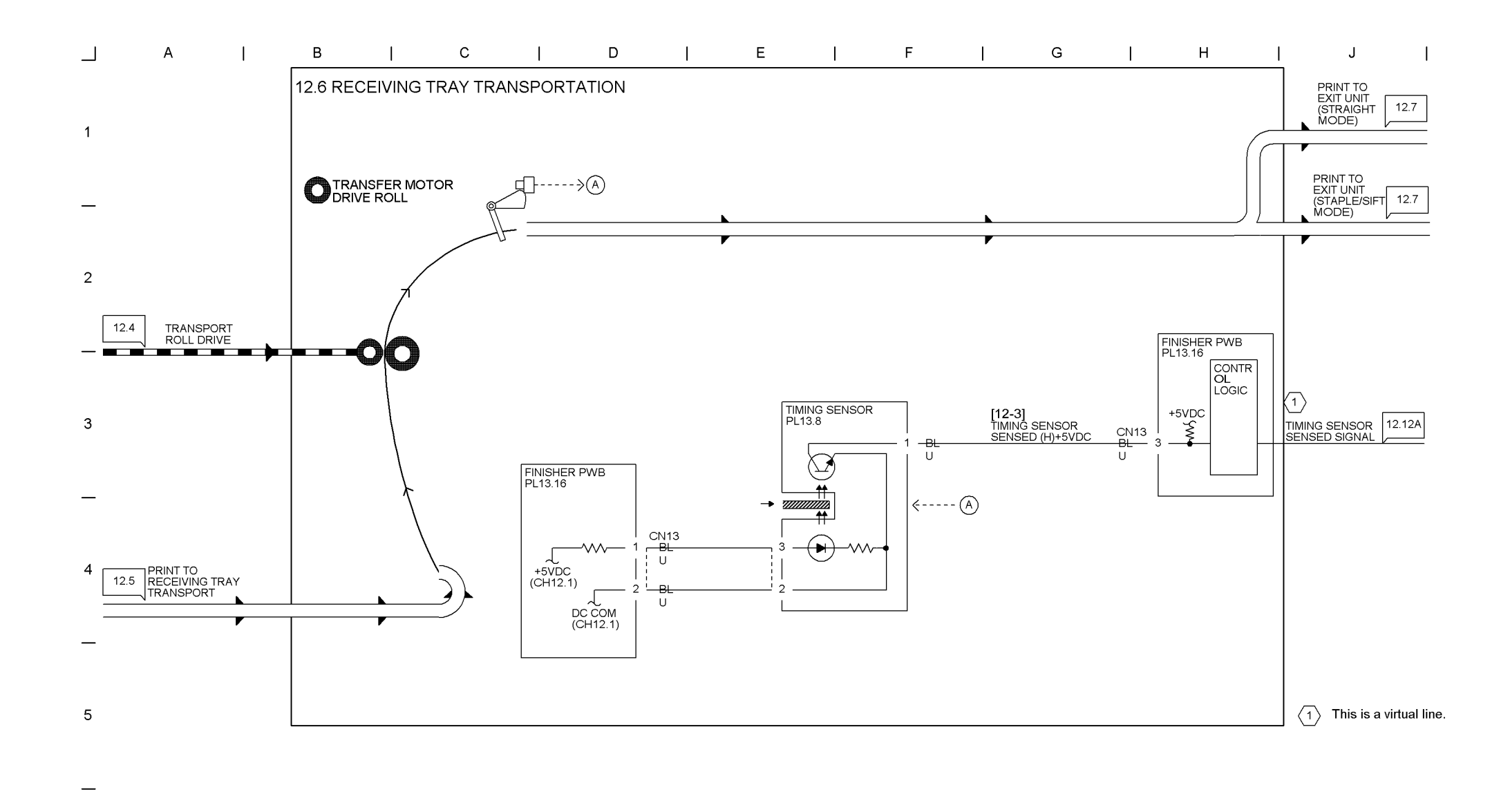

\_

9-70 WorkCentre Pro 423/428

## 03/02

# Chapter 9 CHAIN12 FINISHER

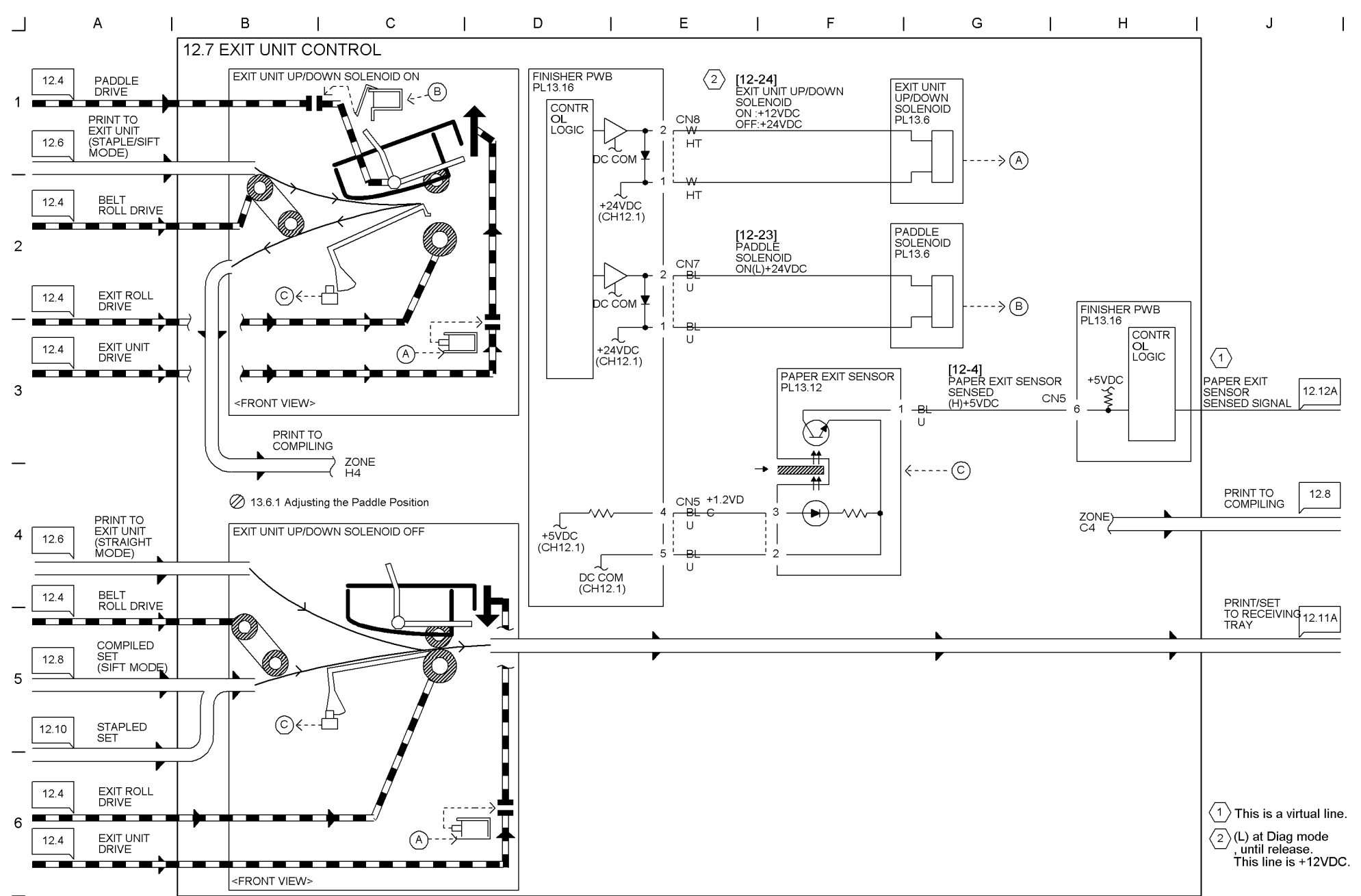

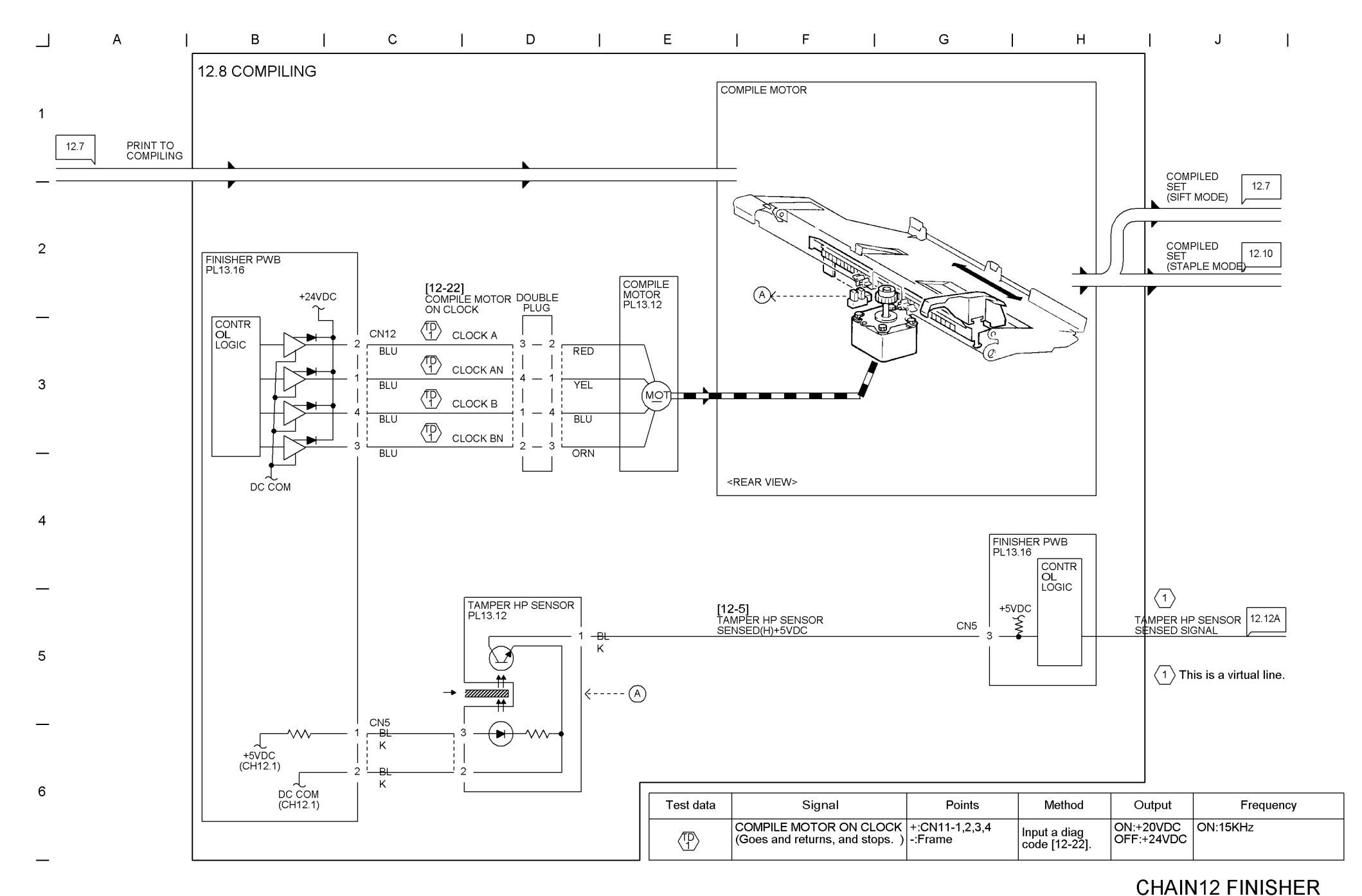

9-71 WorkCentre Pro 423/428

Chapter 9

9-72 WorkCentre Pro 423/428

# 03/02

# Chapter 9 CHAIN12 FINISHER

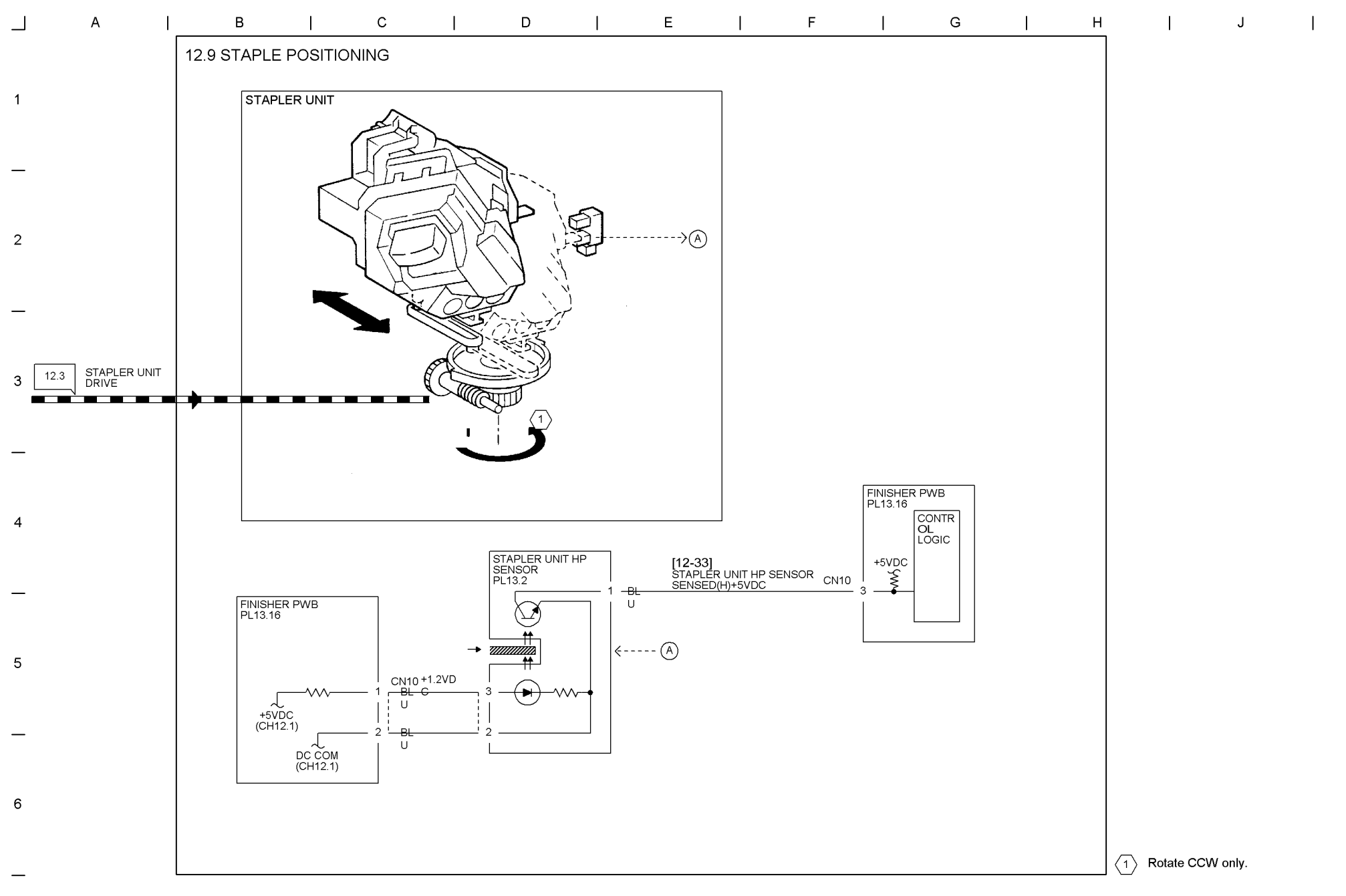

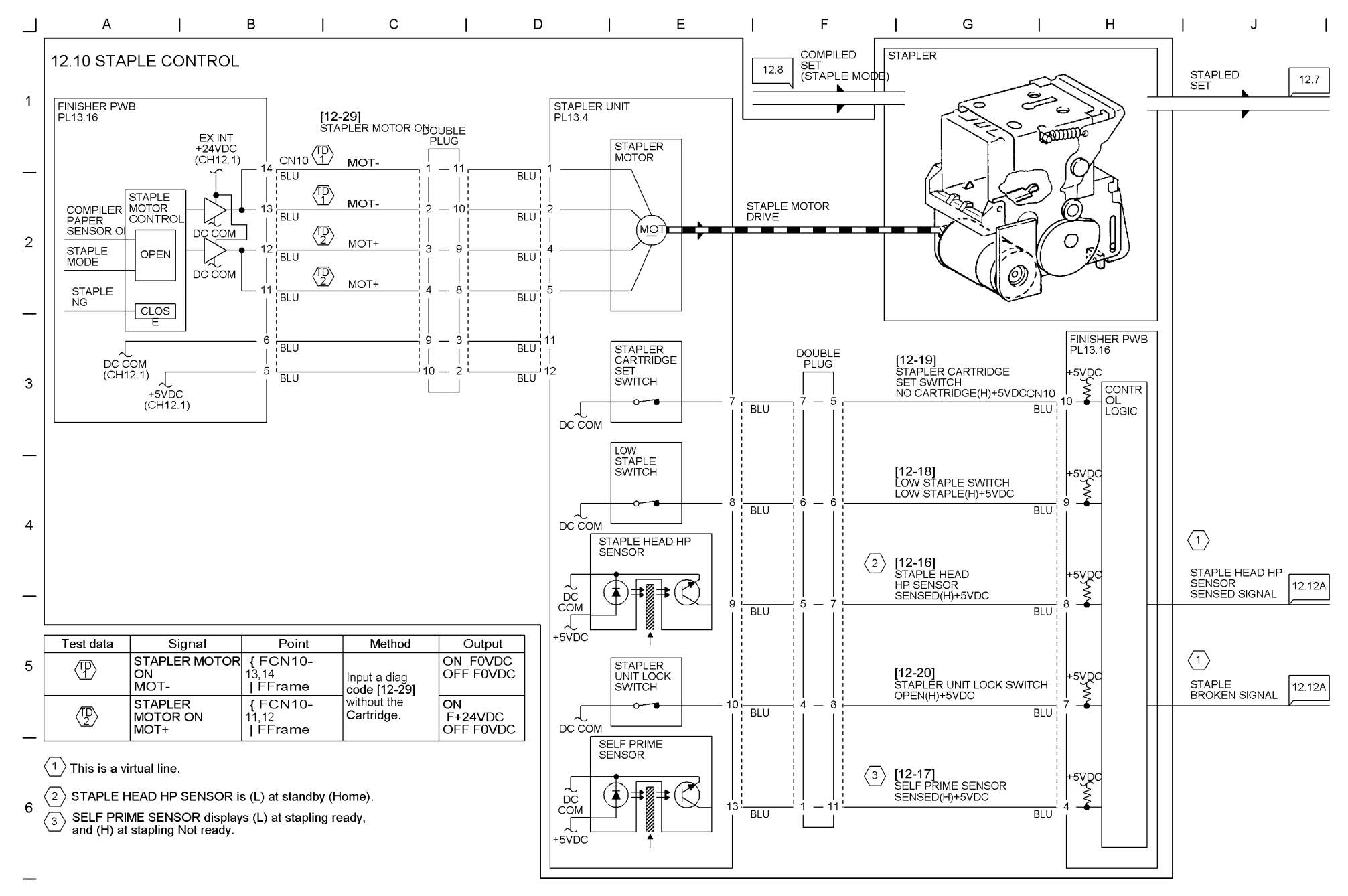

03/02

9-74 WorkCentre Pro 423/428

## 03/02

# Chapter 9 CHAIN12 FINISHER

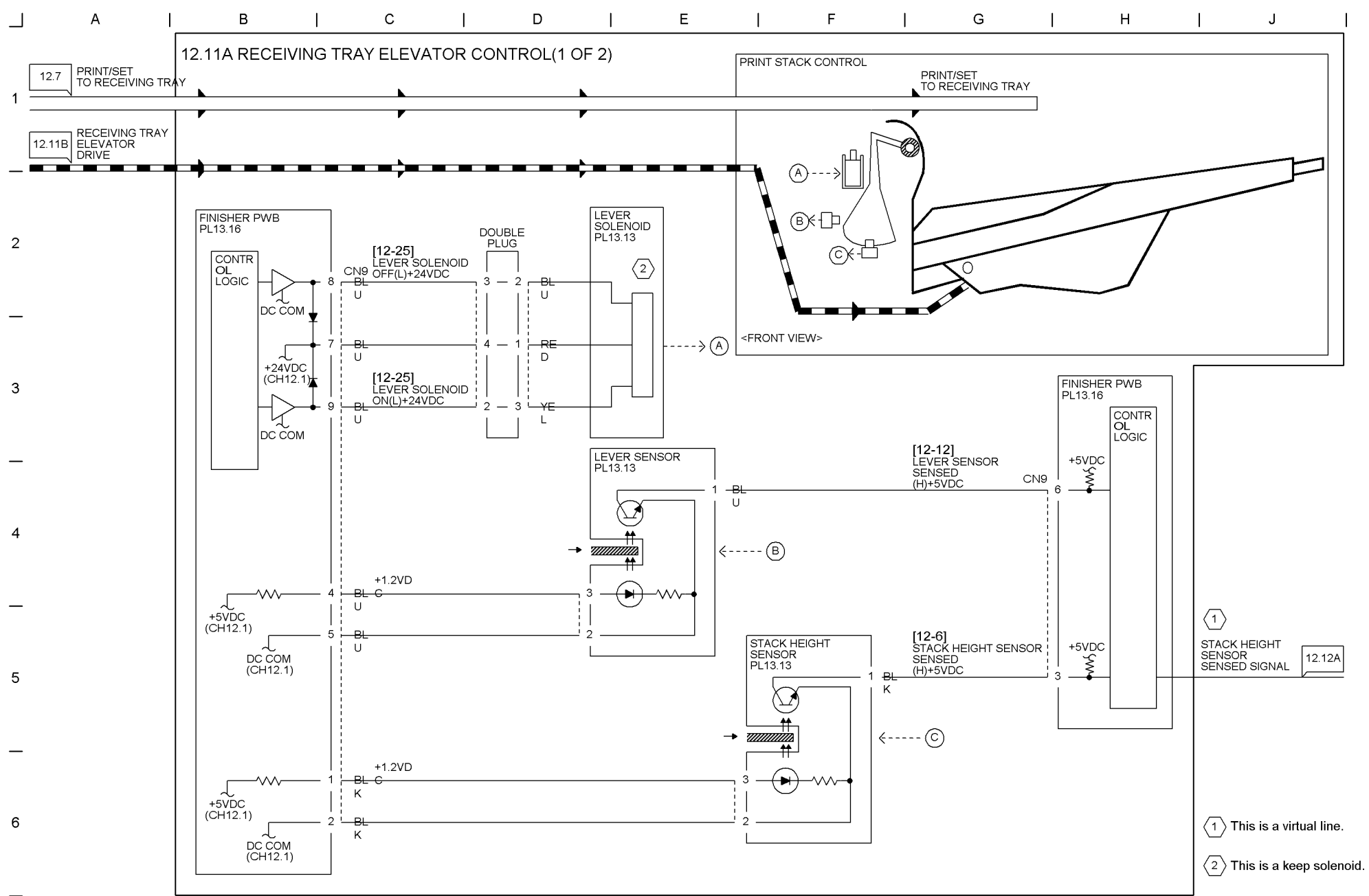

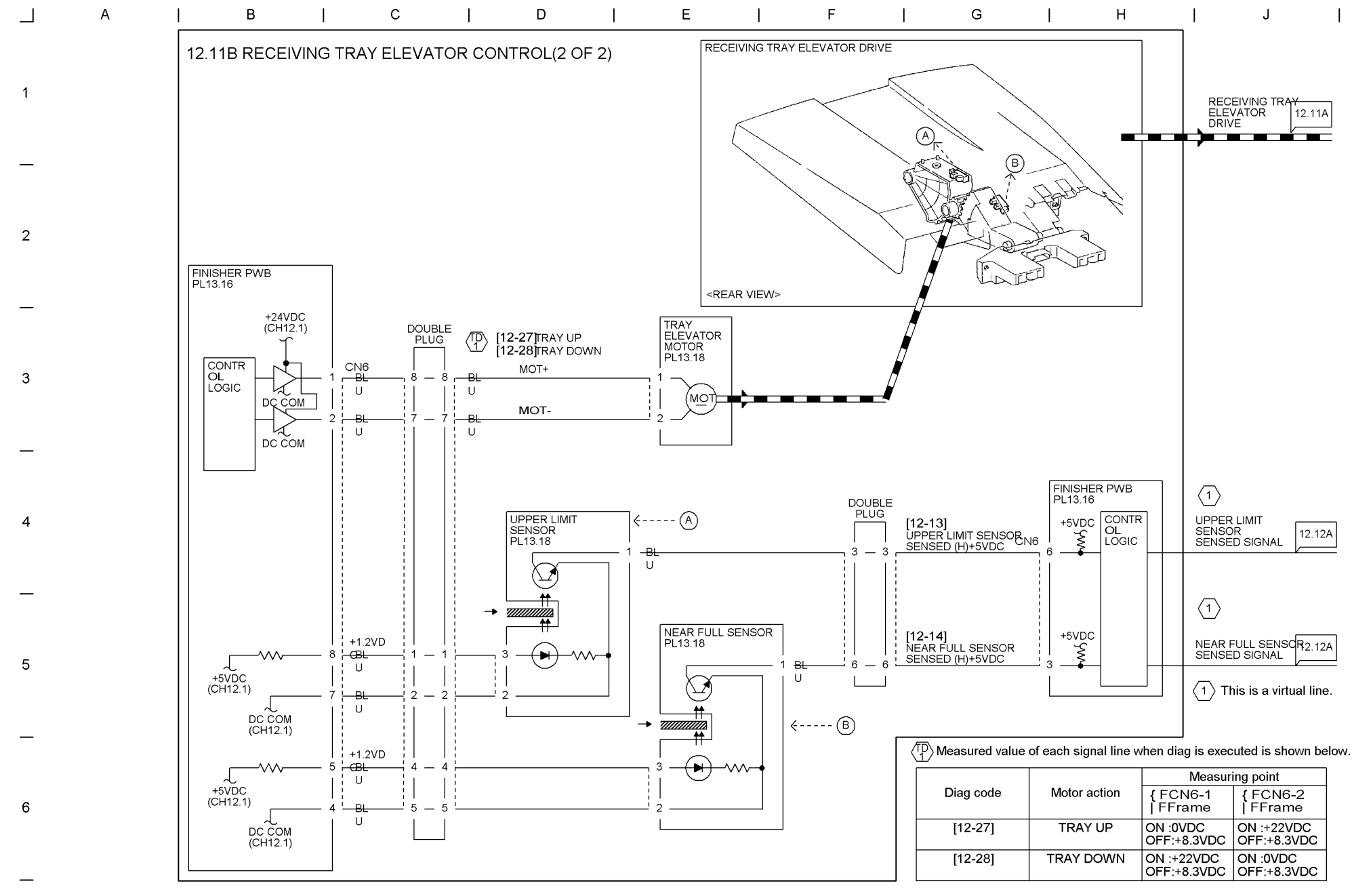

9-75 WorkCentre Pro 423/428

CHAIN12 FINISHER Chapter 9
#### 9-76 WorkCentre Pro 423/428

03/02

## Chapter 9 CHAIN12 FINISHER

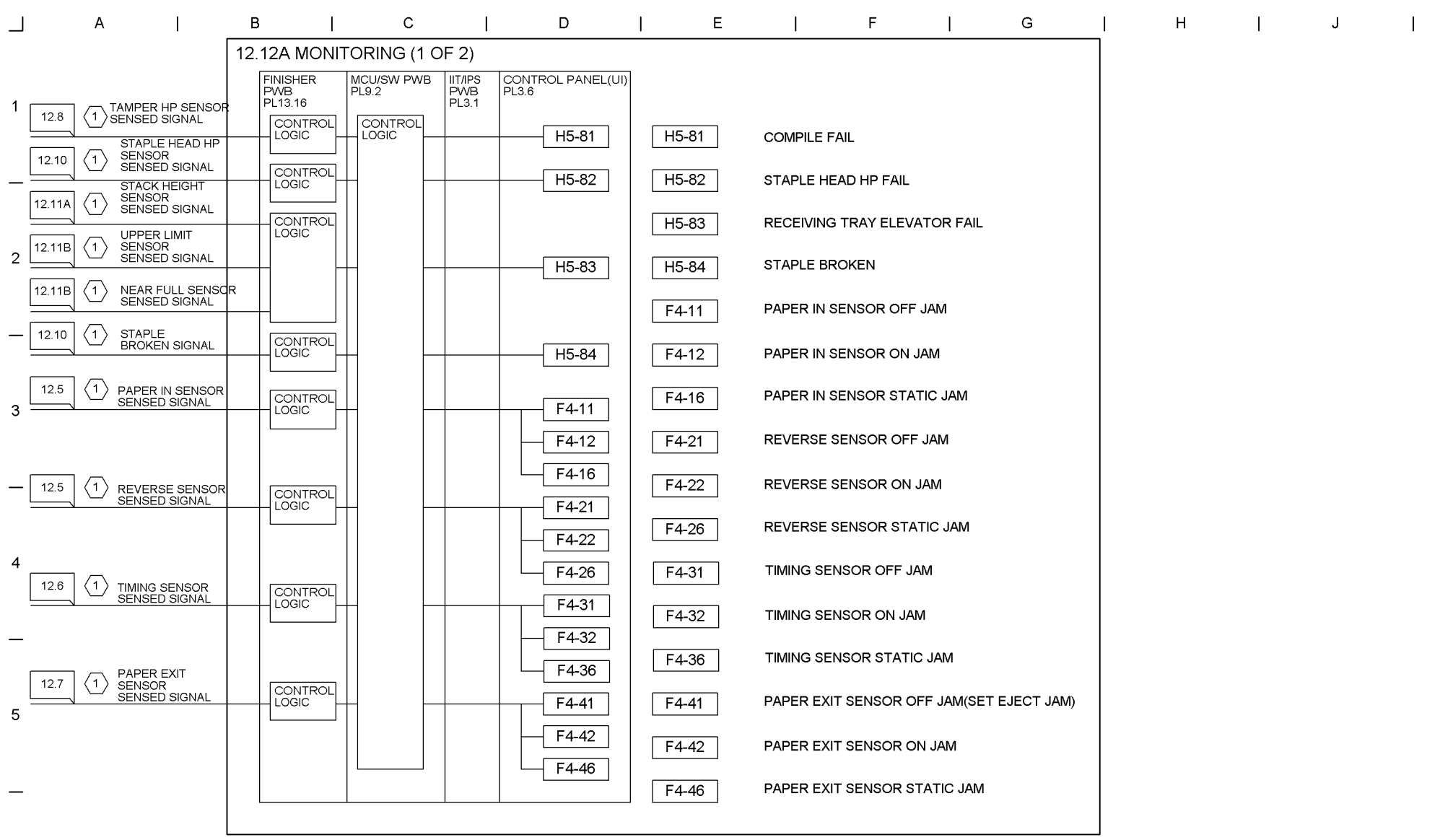

(1) This is a virtual line.

6

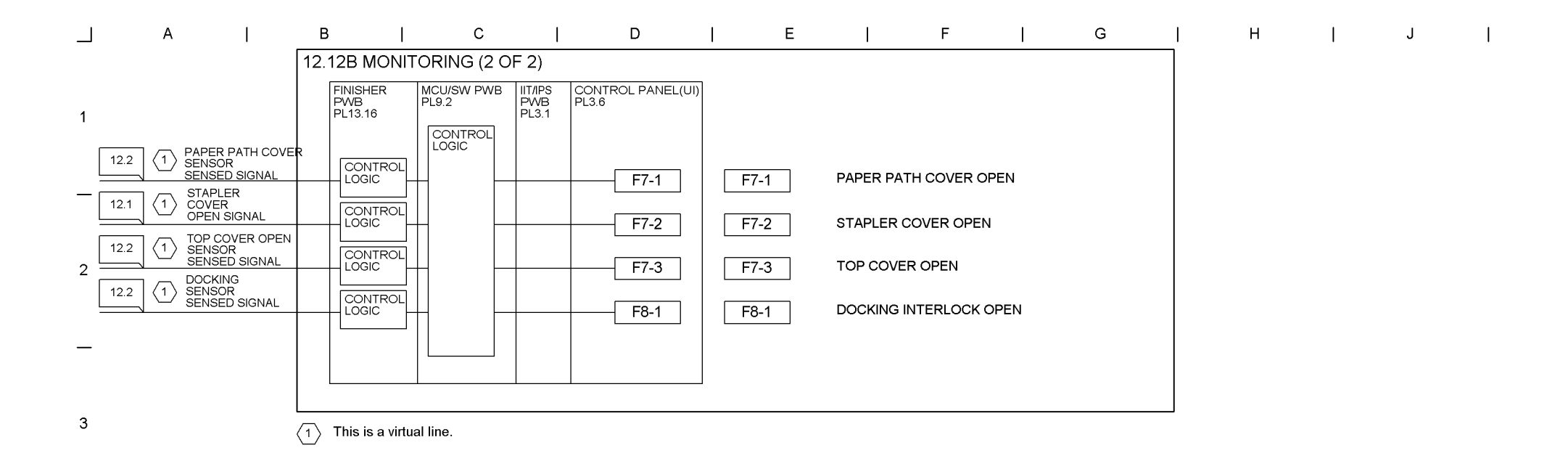

4

5

\_

6

\_

## 9-78 WorkCentre Pro 423/428

03/02

# Chapter 9 CHAIN19 ESS

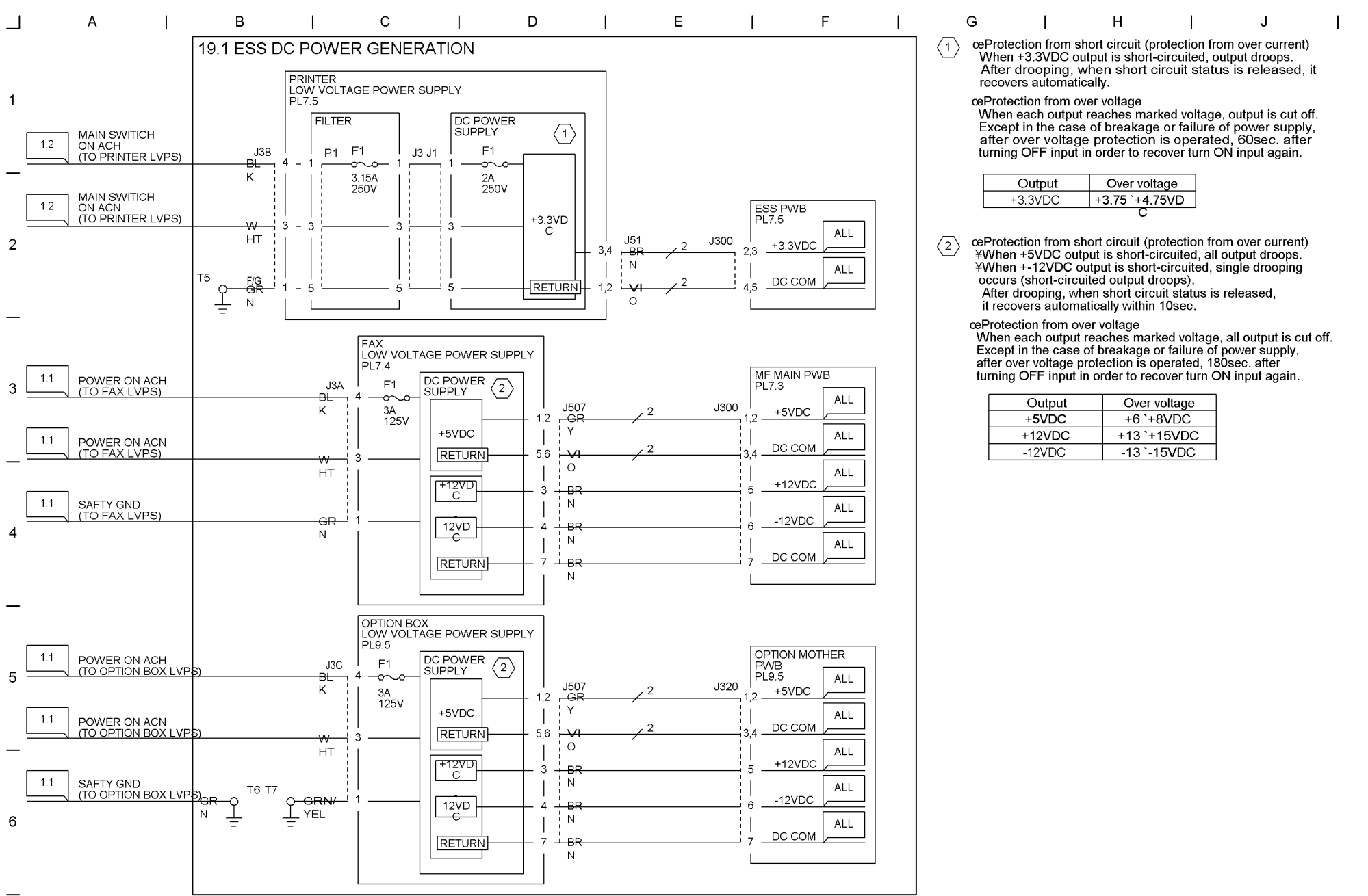

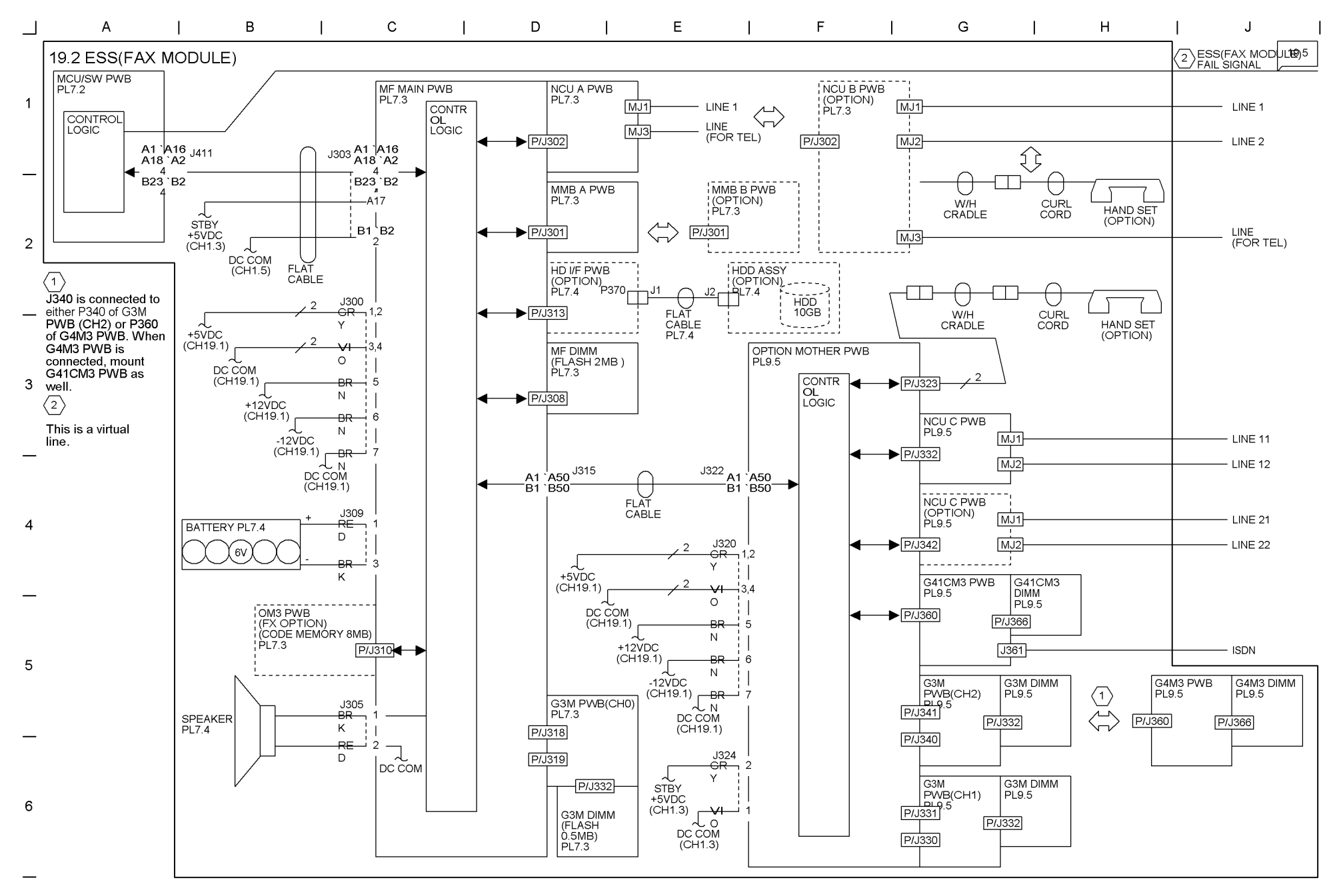

9-79 WorkCentre Pro 423/428

CHAIN19 ESS Chapter 9 9-80 WorkCentre Pro 423/428

## 03/02

## Chapter 9 CHAIN19 ESS

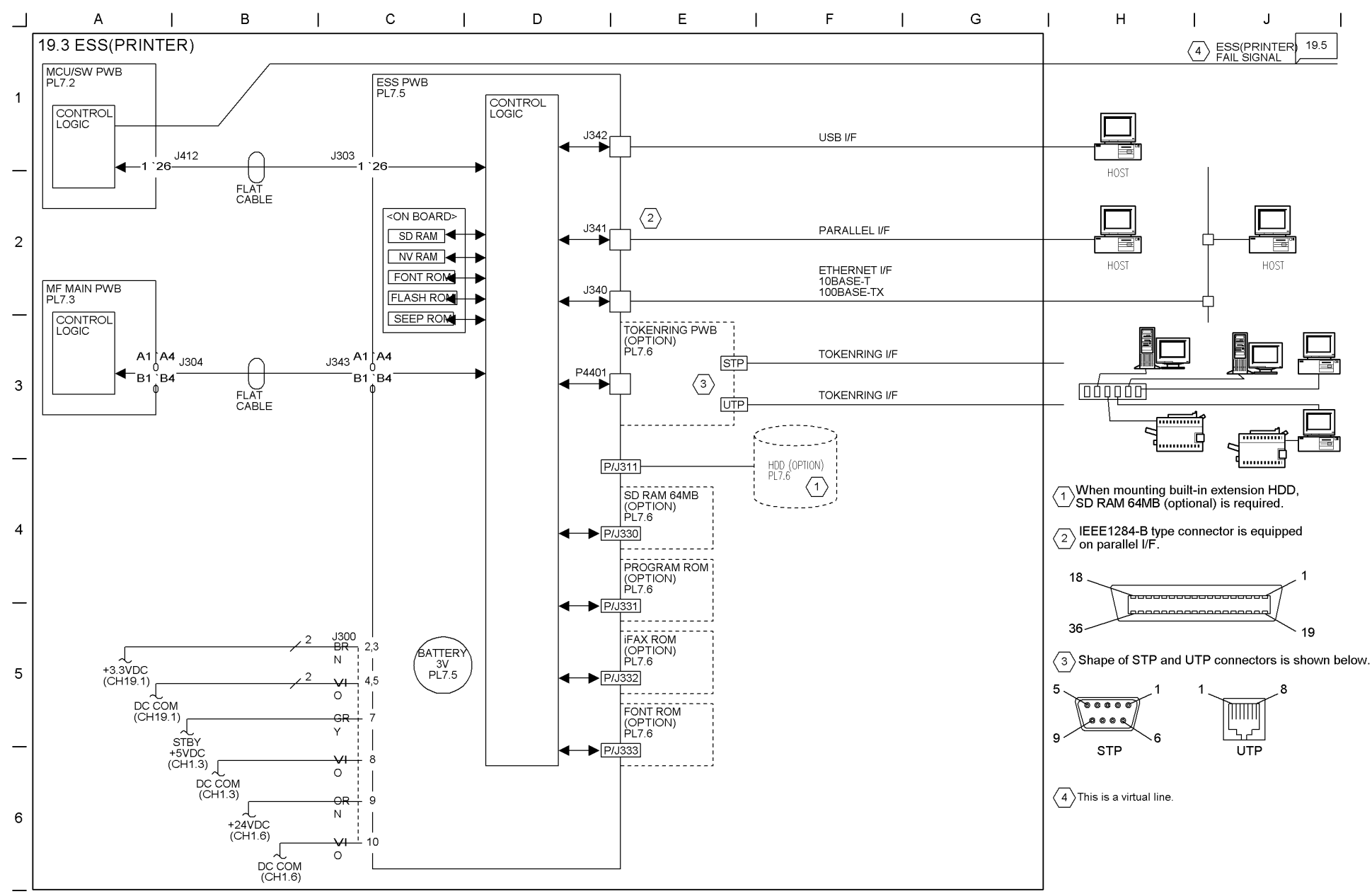

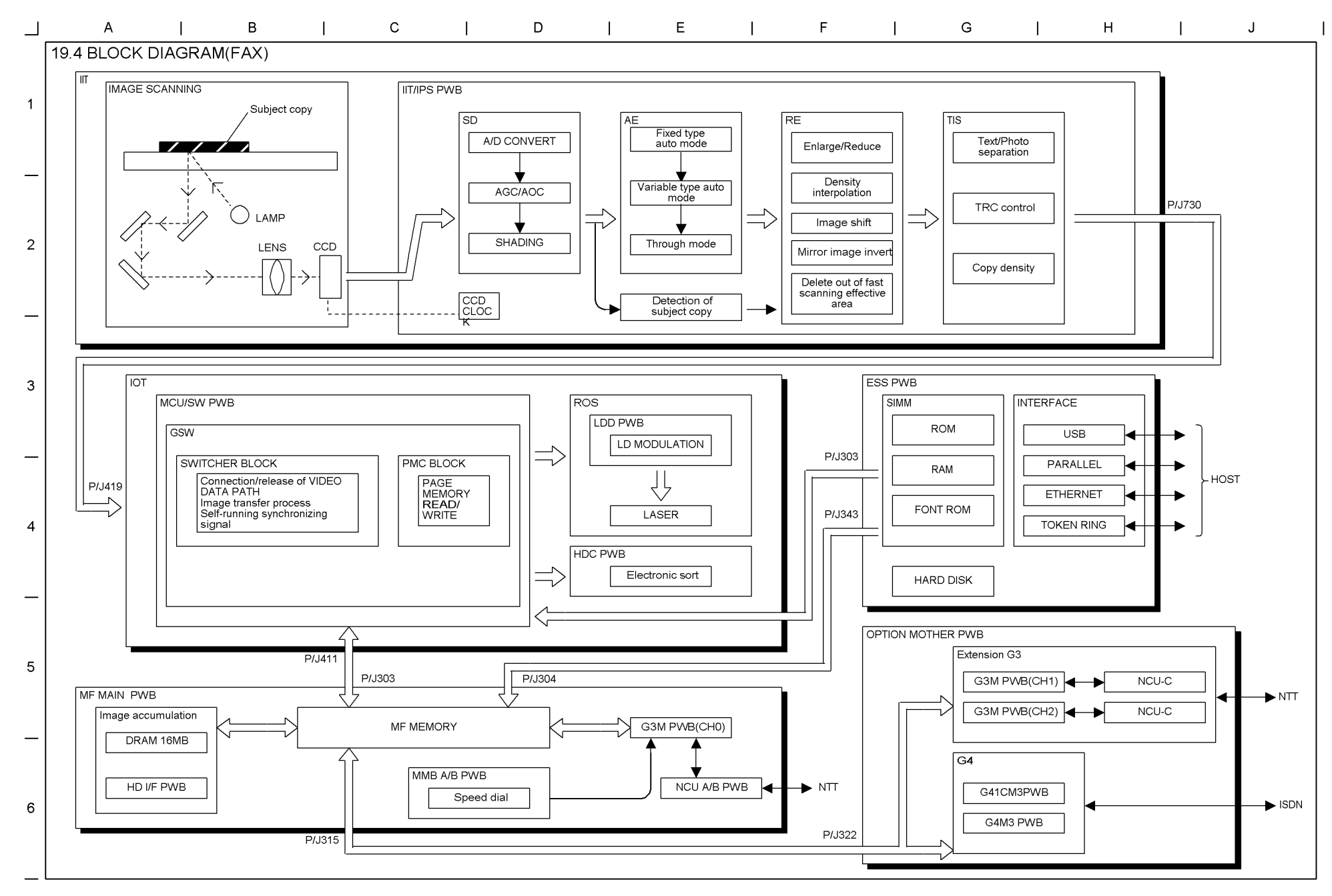

#### 9-82 WorkCentre Pro 423/428

4

5

6

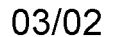

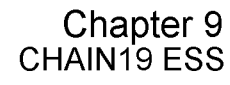

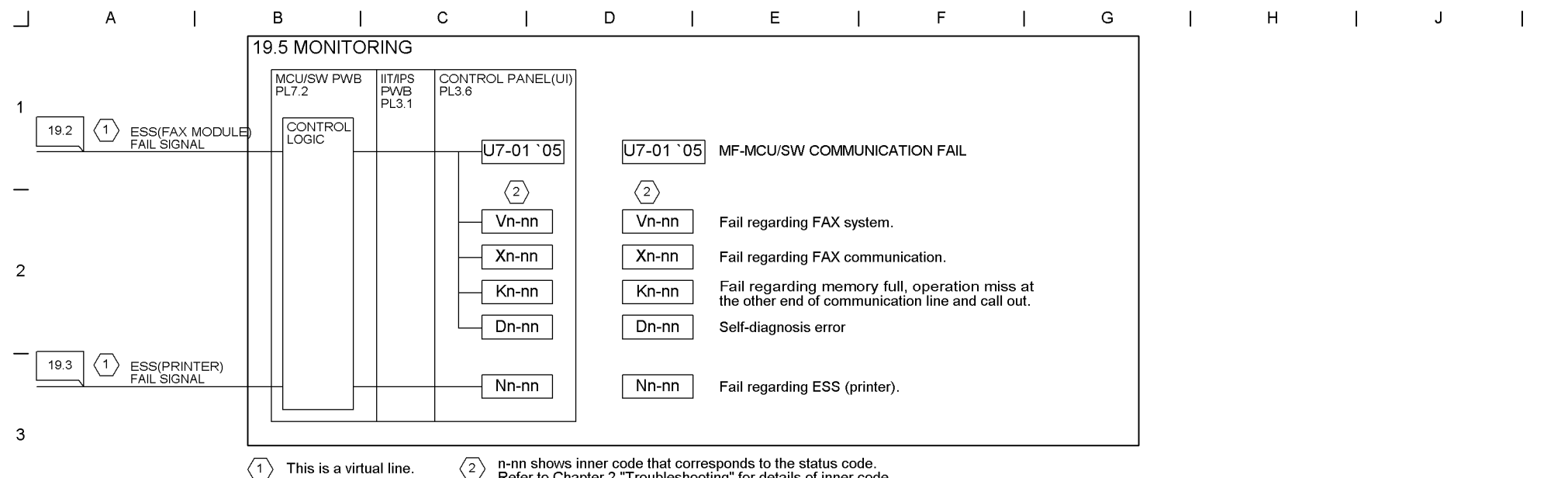

 $\langle 1 \rangle$  This is a virtual line.

n-nn shows inner code that corresponds to the status code. Refer to Chapter 2 "Troubleshooting" for details of inner code.